# **ELECTRICAL SYSTEM**

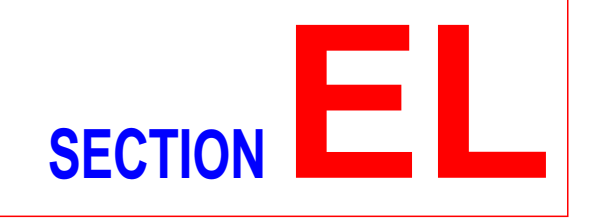

# CONTENTS

| PRECAUTIONS                                | 5  |
|--------------------------------------------|----|
| Supplemental Restraint System (SRS) "AIR   |    |
| BAG" and "SEAT BELT PRE-TENSIONER"         | 5  |
| Wiring Diagrams and Trouble Diagnosis      | 5  |
| HARNESS CONNECTOR                          | 6  |
| Description                                | 6  |
| STANDARDIZED RELAY                         | 8  |
| Description                                | 8  |
| POWER SUPPLY ROUTING                       | 10 |
| Schematic/Sedan                            | 10 |
| Wiring Diagram - POWER -/Sedan With        |    |
| Gasoline Engine                            | 11 |
| Wiring Diagram - POWER -/Sedan With Diesel |    |
| Engine                                     | 19 |
| Schematic/Hatchback                        | 26 |
| Wiring Diagram - POWER -/Hatchback         | 28 |
| Inspection                                 | 38 |
| GROUND                                     | 39 |
| Ground Distribution                        | 39 |
| COMBINATION SWITCH                         | 56 |
| Check/Sedan                                | 56 |
| Check/Hatchback                            | 57 |
| Replacement                                | 58 |
| STEERING SWITCH                            | 59 |
| Check                                      | 59 |
| HEADLAMP                                   | 60 |
| Wiring Diagram - H/LAMP -/Hatchback        | 60 |
| Wiring Diagram - H/LAMP -/Sedan            | 61 |
| Trouble Diagnoses                          | 63 |
| Bulb Replacement                           | 64 |
| Aiming Adjustment                          | 65 |
| HEADLAMP - DAYTIME LIGHT SYSTEM            | 67 |
| System Description                         | 67 |
| Schematic/Sedan                            | 68 |
| Wiring Diagram - DTRL -/Sedan              | 69 |
| Schematic/Hatchback                        | 72 |
| Wiring Diagram - DTRL -/Hatchback          | 73 |
| Trouble Diagnoses                          | 76 |
| Bulb Replacement                           | 76 |

| Aiming Adjustment                           | 77  |
|---------------------------------------------|-----|
| HEADLAMP - HEADLAMP AIMING CONTROL          | 78  |
| Wiring Diagram - H/AIM -/Sedan              | 78  |
| Wiring Diagram - H/AIM -/Hatchback          | 79  |
| PARKING, LICENSE AND TAIL LAMPS             | 81  |
| Wiring Diagram - TAIL/L -/Sedan             | 81  |
| Wiring Diagram - TAIL/L -/Hatchback         | 83  |
| STOP LAMP                                   | 85  |
| Wiring Diagram - STOP/L -/Sedan             | 85  |
| Wiring Diagram - STOP/L -/Hatchback         | 86  |
| BACK-UP LAMP                                | 87  |
| Wiring Diagram - BACK/L -/Sedan             | 87  |
| Wiring Diagram - BACK/L -/Hatchback         | 88  |
| FRONT FOG LAMP                              | 89  |
| Wiring Diagram - F/FOG -/Sedan              | 89  |
| Wiring Diagram - F/FOG -/Hatchback          | 90  |
| Bulb Replacement                            | 91  |
| Aiming Adjustment                           | 92  |
| REAR FOG LAMP                               | 93  |
| Wiring Diagram - R/FOG -/Sedan              | 93  |
| Wiring Diagram - R/FOG -/Hatchback          | 95  |
| TURN SIGNAL AND HAZARD WARNING LAMPS        | 96  |
| System Description/Sedan                    | 96  |
| Schematic/Sedan                             | 98  |
| Wiring Diagram - TURN -/Sedan               | 99  |
| Trouble Diagnoses/Sedan                     | 101 |
| Electrical Components Inspection            | 101 |
| System Description/Hatchback                | 102 |
| Wiring Diagram - TURN -/Hatchback           | 103 |
| Trouble Diagnoses/Hatchback                 | 107 |
| ILLUMINATION                                | 108 |
| Schematic/Sedan                             | 108 |
| Wiring Diagram - ILL -/Sedan                | 109 |
| Schematic/Hatchback                         | 111 |
| Wiring Diagram - ILL -/Hatchback            | 112 |
| INTERIOR ROOM LAMP.                         | 115 |
| System Description/Sedan With Interior Room |     |
| Lamp Timer                                  | 115 |

# CONTENTS (Cont'd)

| Wiring Diagram - ROOM/L -/Sedan With Interior  |        |
|------------------------------------------------|--------|
| Room Lamp Timer117                             | 7      |
| Irouble Diagnoses/Sedan With Interior Room     | _      |
| Lamp Timer                                     | J      |
| System Description/Hatchback with Interior     | -      |
| Wiring Diagram BOOM/L (Hetchbook With          | (      |
| Interior Room Long Timer                       | h      |
| Trouble Diagnoses/Hatchback With Interior      | 9      |
| Room Lamp Timer 13                             | 1      |
| Wiring Diagram - ROOM/L -/Sedan Without        | '      |
| Timer 130                                      | a      |
| Wiring Diagram - ROOM/L -/Hatchback Without    |        |
| Timer                                          | )      |
| SPOT AND TRUNK ROOM LAMPS14                    | 1      |
| Wiring Diagram - INT/L -/Sedan14               | 1      |
| Wiring Diagram - INT/L -/Hatchback             | 3      |
| METERS AND GAUGES144                           | 4      |
| Component Parts and Harness Connector          |        |
| Location/Sedan144                              | 4      |
| System Description/Sedan144                    | 4      |
| Combination Meter/Sedan With Tachometer146     | 3      |
| Schematic/Sedan With Tachometer147             | 7      |
| Combination Meter/Without Tachometer148        | 3      |
| Schematic/Without Tachometer149                | 9      |
| Construction/Sedan150                          | )      |
| Wiring Diagram - METER -/Without Tachometer15  | 1      |
| Wiring Diagram - METER -/Sedan152              | 2      |
| Meter/Gauge Operation and Odo/Trip Meter       |        |
| Segment Check in Diagnosis Mode/Sedan153       | 3      |
| Trouble Diagnoses/Sedan154                     | 4      |
| Electrical Components Inspection/Sedan162      | 2      |
| Component Parts and Harness Connector          |        |
| Location/Hatchback                             | 1      |
| System Description/Hatchback                   | 4      |
| Combination Meter/Hatchback (Models before     | ~      |
| VIN NO N16UU135126)160                         | C      |
|                                                | 7      |
| Schomatic/Hatchback (Models before VIN No      | ſ      |
| N160135126) 160                                | 2      |
| Schematic/Hatchback (Models after V/IN No      | נ      |
| N16LI0135126) 160                              | a      |
| Construction/Hatchback 17(                     | י<br>ר |
| Wiring Diagram - METER -/Hatchback 17          | 1      |
| Combination Meter Self-Diagnosis/Hatchback 173 | 3      |
| Trouble Diagnoses/Hatchback 176                | 5      |
| Electrical Components Inspection/Hatchback     | 3      |
| WARNING LAMPS                                  | 4      |
| Schematic/Sedan                                | 4      |
| Wiring Diagram - WARN -/Sedan                  | 5      |
| Schematic/Hatchback                            | 9      |
|                                                |        |

| Wiring Diagram - WARN -/Hatchback            | 190                     |
|----------------------------------------------|-------------------------|
| Electrical Components Inspection             | 194                     |
| A/T INDICATOR                                | 195                     |
| Wiring Diagram - AT/IND -/With Tachometer    | 195                     |
| Wiring Diagram - AT/IND -/Without Tachometer | 196                     |
| WARNING CHIME                                | 197                     |
| Component Parts and Harness Connector        |                         |
| Location/Sedan                               | 197                     |
| System Description/Sedan                     | 198                     |
| Wiring Diagram - CHIME -/Sedan               | 199                     |
| Trouble Diagnoses/Sedan                      | 200                     |
| Component Parts and Harness Connector        |                         |
| Location/Hatchback                           | 205                     |
| System Description/Hatchback                 | 206                     |
| Wiring Diagram - CHIME -/Hatchback           | 207                     |
| Trouble Diagnoses/Hatchback                  | 209                     |
| FRONT WIPER AND WASHER                       | 215                     |
| System Description/Sedan                     | 215                     |
| Wiring Diagram - WIPER -/Sedan               | 217                     |
| System Description/Hatchback                 | 218                     |
| Wiring Diagram - WIPER -/Hatchback           | 220                     |
| Removal and Installation                     | 222                     |
| Washer Nozzle Adjustment                     | 223                     |
| Washer Tube Layout                           | 224                     |
| REAR WIPER AND WASHER                        | 225                     |
| Wiring Diagram - WIP/R -/Sedan               | 225                     |
| Wiring Diagram - WIP/R -/Hatchback           | 227                     |
| Removal and Installation                     | 229                     |
| Washer Nozzle Adjustment                     | 229                     |
| Washer Tube Layout                           | 230                     |
| HEADLAMP WASHER                              | 231                     |
| Wiring Diagram - HLC -/Sedan                 | 231                     |
| Wiring Diagram - HLC -/Hatchback             | 232                     |
| Washer Tube Layout                           | 233                     |
| HORN                                         | 234                     |
| Wiring Diagram - HORN -/Sedan                | 234                     |
|                                              | 200                     |
|                                              | 230                     |
| Wiring Diagram CICAR /Jetabhaok              | 230                     |
|                                              | 201                     |
| Wiring Diagram CLOCK /Sadan                  | ∠აo                     |
| Wiring Diagram - CLOCK -/Sedan               | 230                     |
|                                              | 240                     |
| System Description/Sedan                     | 240                     |
| Wiring Diagram - DEF -/Sedan                 | 2/12                    |
| Trouble Diagnoses/Sedan                      | 2/6                     |
| System Description/Hatchback                 | 240<br>2/10             |
| Wiring Diagram - DEF -/Hatchback             | 2 <del>4</del> 3<br>250 |
| Trouble Diagnonses/Hatchback                 | 252                     |
| Flectrical Components Inspection             | 255                     |
| Filament Check                               | 256                     |
|                                              |                         |

# CONTENTS (Cont'd)

| Filament Repair                                | .257 |
|------------------------------------------------|------|
| AUDIO                                          | .258 |
| System Description/Sedan                       | .258 |
| Schematic/Sedan                                | .260 |
| Wiring Diagram - AUDIO -/Sedan                 | .261 |
| System Description/Hatchback                   | .269 |
| Schematic/Hatchback                            | .271 |
| Wiring Diagram - AUDIO -/Hatchback             | .272 |
| Trouble Diagnoses                              | .280 |
| Inspection                                     | .281 |
| AUDIO ANTENNA                                  | .282 |
| Wiring Diagram - P/ANT                         | .282 |
| Location of Antenna/Power Antenna              | .283 |
| Antenna Rod Replacement/Power Antenna          | .284 |
| Window Antenna Repair                          | .284 |
| Location of Antenna/Sedan With Manual Antenna. | .286 |
| Antenna Rod Replacement/Sedan With Manual      |      |
| Antenna                                        | .286 |
| Location of Antenna/Hatchback                  | .287 |
| Antenna Rod Replacement/Hatchback              | .287 |
| HEATED SEAT                                    | .288 |
| Wiring Diagram - H/SEAT -/Sedan                | .288 |
| Wiring Diagram - H/SEAT -/Hatchback            | .290 |
| POWER SUNROOF                                  | .292 |
| Wiring Diagram - SROOF                         | .292 |
| Trouble Diagnoses                              | .293 |
| DOOR MIRROR                                    | .294 |
| Wiring Diagram - MIRROR -/Sedan                | .294 |
| Wiring Diagram - MIRROR -/Hatchback            | .295 |
| TRUNK LID OPENER                               | .297 |
| Wiring Diagram - TLID                          | .297 |
| POWER WINDOW                                   | .298 |
| System Description/Sedan                       | .298 |
| Schematic/Sedan                                | .300 |
| Wiring Diagram - WINDOW -/Sedan                | .301 |
| Trouble Diagnoses/Sedan                        | .305 |
| System Description/Hatchback                   | .306 |
| Schematic/Hatchback                            | .308 |
| Wiring Diagram - WINDOW -/Hatchback            | .309 |
| Trouble Diagnoses/Hatchback                    | .313 |
| POWER DOOR LOCK                                | .314 |
| System Description/Hatchback                   | .314 |
| Schematic/Hatchback                            | .316 |
| Wiring Diagram - D/LOCK -/Hatchback            | .318 |
| Trouble Diagnoses/Hatchback                    | .325 |
| System Description/Sedan                       | .333 |
| Schematic/Sedan                                | .334 |
| Wiring Diagram - D/LOCK -/Sedan                | .335 |
| Trouble Diagnoses/Sedan                        | .340 |
| POWER DOOR LOCK - SUPER LOCK -                 | .349 |
| System Description                             | .349 |
| Schomatic/Sodan                                | 351  |

| Wiring Diagram - S/LOCK -/Sedan                                                                                                    |                                                                                                    |
|----------------------------------------------------------------------------------------------------|----------------------------------------------------------------------------------------------------|
|                                                                                                    | 352                                                                                                    |
| Trouble Diagnoses/Sedan                                                                                                    | 358                                                                                                    |
| Schematic/Hatchback                                                                                                    |                                                                                                    |
| Wiring Diagram - S/LOCK -/Hatchback                                                                                                    | 372                                                                                                    |
| Trouble Diagnoses/Hatchback                                                                                                    |                                                                                                    |
| MULTI-REMOTE CONTROL SYSTEM                                                                                                    |                                                                                                    |
| System Description/Sedan                                                                                                    |                                                                                                    |
| Wiring Diagram - MULTI -/Sedan                                                                                                    |                                                                                                    |
| Trouble Diagnoses/Sedan                                                                                                    |                                                                                                    |
| ID Code Entry Procedure/Sedan                                                                                                    | 402                                                                                                    |
| Remote Controller Battery Replacement/Se                                                                                                    | dan403                                                                                                    |
| System Description/Hatchback                                                                                                    | 403                                                                                                    |
| Wiring Diagram - MULTI -/Hatchback                                                                                                    | 405                                                                                                    |
| Trouble Diagnoses/Hatchback                                                                                                    | 407                                                                                                    |
| ID Code Entry Procedure/Hatchback                                                                                                    | 412                                                                                                    |
| Remote Controller Battery                                                                                                    |                                                                                                    |
| Replacement/Hatchback                                                                                                    | 413                                                                                                    |
| TIME CONTROL UNIT                                                                                                    | 414                                                                                                    |
| Description/Sedan                                                                                                    | 414                                                                                                    |
| Schematic/Sedan                                                                                                    | 415                                                                                                    |
| Time Control Unit Inspection Table/Sedan                                                                                                    | 416                                                                                                    |
| Description/Hatchback                                                                                                    | 417                                                                                                    |
| Trouble Diagnoses/Hatchback                                                                                                    | 418                                                                                                    |
| Schematic/Hatchback                                                                                                    | 420                                                                                                    |
| NATS (NISSAN ANTI-THEFT SYSTEM)                                                                                                    | 422                                                                                                    |
| Component Parts and Harness Connetor                                                                                                    |                                                                                                    |
|                                                                                                    |                                                                                                    |
| System Description                                                                                                    | 100                                                                                                    |
|                                                                                                    |                                                                                                    |
| System Composition                                                                                                    |                                                                                                    |
| System Composition<br>Wiring Diagram - NATS -/Sedan                                                                                                    |                                                                                                    |
| System Composition<br>Wiring Diagram - NATS -/Sedan<br>Wiring Diagram - NATS -/Hatchback                                                                                                    |                                                                                                    |
| System Composition<br>Wiring Diagram - NATS -/Sedan<br>Wiring Diagram - NATS -/Hatchback<br>CONSULT-II                                                                                      |                                                                                                    |
| System Composition<br>Wiring Diagram - NATS -/Sedan<br>Wiring Diagram - NATS -/Hatchback<br>CONSULT-II<br>Trouble Diagnoses                                                                 |                                                                                                    |
| System Composition<br>Wiring Diagram - NATS -/Sedan<br>Wiring Diagram - NATS -/Hatchback<br>CONSULT-II<br>Trouble Diagnoses<br>How to Replace NATS IMMU                                     |                                                                                                    |
| System Composition<br>Wiring Diagram - NATS -/Sedan<br>Wiring Diagram - NATS -/Hatchback<br>CONSULT-II<br>Trouble Diagnoses<br>How to Replace NATS IMMU<br>NAVIGATION SYSTEM                | 423<br>424<br>425<br>427<br>429<br>432<br>432<br>449<br>450                                                                                                    |
| System Composition<br>Wiring Diagram - NATS -/Sedan<br>Wiring Diagram - NATS -/Hatchback<br>CONSULT-II<br>Trouble Diagnoses<br>How to Replace NATS IMMU<br>NAVIGATION SYSTEM<br>Precautions | 423<br>424<br>425<br>427<br>429<br>429<br>432<br>449<br>450<br>450                                                                                                    |
| System Composition                                                                                                    | 423<br>424<br>425<br>427<br>429<br>432<br>432<br>449<br>450<br>450<br>451                                                                                                    |
| System Composition                                                                                                    | 423<br>424<br>425<br>427<br>429<br>432<br>432<br>432<br>432<br>449<br>450<br>450<br>451<br>452                                                                                            |
| System Composition                                                                                                    | 423<br>424<br>425<br>427<br>429<br>432<br>429<br>432<br>449<br>450<br>450<br>450<br>451<br>452<br>460                                                                                     |
| System Composition                                                                                                    | 423<br>424<br>425<br>427<br>429<br>432<br>449<br>432<br>449<br>450<br>450<br>451<br>452<br>460<br>461                                                                                     |
| System Composition                                                                                                    | 423<br>424<br>425<br>427<br>429<br>432<br>449<br>432<br>449<br>450<br>450<br>451<br>451<br>452<br>460<br>461<br>467                                                                       |
| System Composition                                                                                                    | 423<br>424<br>425<br>427<br>429<br>432<br>432<br>449<br>450<br>450<br>450<br>451<br>452<br>460<br>461<br>467<br>468                                                                       |
| System Composition                                                                                                    | 423<br>424<br>425<br>427<br>429<br>432<br>432<br>432<br>449<br>450<br>450<br>450<br>451<br>452<br>460<br>461<br>467<br>468<br>476                                                         |
| System Composition                                                                                                    | 423<br>424<br>425<br>427<br>429<br>432<br>449<br>432<br>449<br>450<br>450<br>450<br>451<br>452<br>460<br>461<br>461<br>467<br>468<br>479<br>479                                           |
| System Composition                                                                                                    | 423<br>424<br>425<br>427<br>429<br>432<br>449<br>450<br>450<br>450<br>451<br>452<br>460<br>461<br>461<br>467<br>468<br>476<br>479<br>491                                                  |
| System Composition                                                                                                    | 423<br>424<br>425<br>427<br>429<br>432<br>432<br>449<br>450<br>450<br>451<br>452<br>460<br>461<br>461<br>467<br>468<br>468<br>476<br>479<br>491<br>498                                    |
| System Composition                                                                                                    | 423<br>424<br>425<br>427<br>429<br>432<br>432<br>449<br>450<br>450<br>450<br>451<br>452<br>460<br>461<br>467<br>468<br>467<br>468<br>476<br>479<br>491<br>498<br>499                      |
| System Composition                                                                                                    | 423<br>424<br>425<br>427<br>429<br>432<br>432<br>449<br>450<br>450<br>450<br>451<br>452<br>460<br>461<br>461<br>467<br>468<br>467<br>468<br>476<br>479<br>491<br>498<br>499<br>500        |
| System Composition                                                                                                    | 423<br>424<br>424<br>425<br>427<br>429<br>432<br>449<br>450<br>450<br>450<br>451<br>452<br>460<br>461<br>461<br>467<br>468<br>467<br>468<br>476<br>479<br>491<br>498<br>499<br>500<br>501 |
| System Composition                                                                                                    | 423<br>424<br>425<br>427<br>429<br>432<br>449<br>450<br>450<br>450<br>450<br>451<br>452<br>460<br>461<br>467<br>468<br>467<br>468<br>476<br>479<br>491<br>498<br>499<br>500<br>501        |

# CONTENTS (Cont'd)

| ELECTRICAL UNITS LOCATION               | 517 |
|-----------------------------------------|-----|
| Engine Compartment                      | 517 |
| Passenger Compartment/LHD Models        | 518 |
| Passenger Compartment/RHD Models        | 520 |
| HARNESS LAYOUT                          | 522 |
| How to Read Harness Layout              | 522 |
| Outline/Sedan                           | 523 |
| Outline/Hatchback                       | 525 |
| Main Harness/Sedan                      | 528 |
| Main Harness/Hatchback                  | 532 |
| Engine Room Harness/Sedan               | 536 |
| Engine Room Harness/Hatchback           | 542 |
| Engine Control Harness/QG Engine Models | 546 |

| Engine Control Harness/YD Engine Models. | 550 |
|------------------------------------------|-----|
| Body Harness/Sedan                       | 554 |
| Body Harness/Hatchback                   | 562 |
| Room Lamp Harness                        | 566 |
| Front Door Harness/LHD Models            | 567 |
| Front Door Harness/RHD Models            | 569 |
| Rear Door Harness                        | 571 |
| Back Door Harness                        | 573 |
| BULB SPECIFICATIONS                      | 574 |
| Headlamp                                 | 574 |
| Exterior Lamp                            | 574 |
| Interior Lamp                            | 574 |
| WIRING DIAGRAM CODES (CELL CODES)        | 575 |
|                                          |     |

### PRECAUTIONS

Supplemental Restraint System (SRS) "AIR BAG" and "SEAT BELT PRE-TENSIONER"

# Supplemental Restraint System (SRS) "AIR BAG" and "SEAT BELT PRE-TENSIONER"

The Supplemental Restraint System such as "AIR BAG" and "SEAT BELT PRE-TENSIONER" used along with a seat belt, helps to reduce the risk or severity of injury to the driver and front passenger for certain types of collision. The SRS system composition which is available to NISSAN MODEL N16 is as follows (The composition varies according to the destination and optional equipment.):

• For a frontal collision

The Supplemental Restraint System consists of driver air bag module (located in the center of the steering wheel), front passenger air bag module (located on the instrument panel on passenger side), front seat belt pre-tensioners, a diagnosis sensor unit, warning lamp, wiring harness and spiral cable.

• For a side collision

The Supplemental Restraint System consists of front side air bag module (located in the outer side of front seat), side air bag (satellite) sensor, diagnosis sensor unit (one of components of air bags for a frontal collision), wiring harness, warning lamp (one of components of air bags for a frontal collision).

Information necessary to service the system safely is included in the **RS section** of this Service Manual.

#### WARNING:

- To avoid rendering the SRS inoperative, which could increase the risk of personal injury or death in the event of a collision which would result in air bag inflation, all maintenance should be performed by an authorized NISSAN dealer.
- Improper maintenance, including incorrect removal and installation of the SRS, can lead to personal injury caused by unintentional activation of the system. For removal of Spiral Cable and Air Bag Module, see the RS section.
- Do not use electrical test equipment on any circuit related to the SRS unless instructed to in this Service Manual. SRS wiring harnesses can be identified by yellow harness connector.

#### Wiring Diagrams and Trouble Diagnosis

NJEL0002

When you read wiring diagrams, refer to the following:

- Refer to GI-11, "HOW TO READ WIRING DIAGRAMS"
- Refer to EL-10, "POWER SUPPLY ROUTING" for power distribution circuit
- When you perform trouble diagnosis, refer to the following:
- Refer to GI-32, "HOW TO FOLLOW TEST GROUPS IN TROUBLE DIAGNOSES"
- Refer to GI-21, "HOW TO PERFORM EFFICIENT DIAGNOSIS FOR AN ELECTRICAL INCIDENT"

Check for any Service bulletins before servicing the vehicle.

## HARNESS CONNECTOR

#### Description

#### HARNESS CONNECTOR (TAB-LOCKING TYPE)

- The tab-locking type connectors help prevent accidental looseness or disconnection.
- The tab-locking type connectors are disconnected by pushing or lifting the locking tab(s). Refer to the illustration below.

# Refer to the next page for description of the slide-locking type connector. **CAUTION:**

#### Do not pull the harness or wires when disconnecting the connector.

[Example]

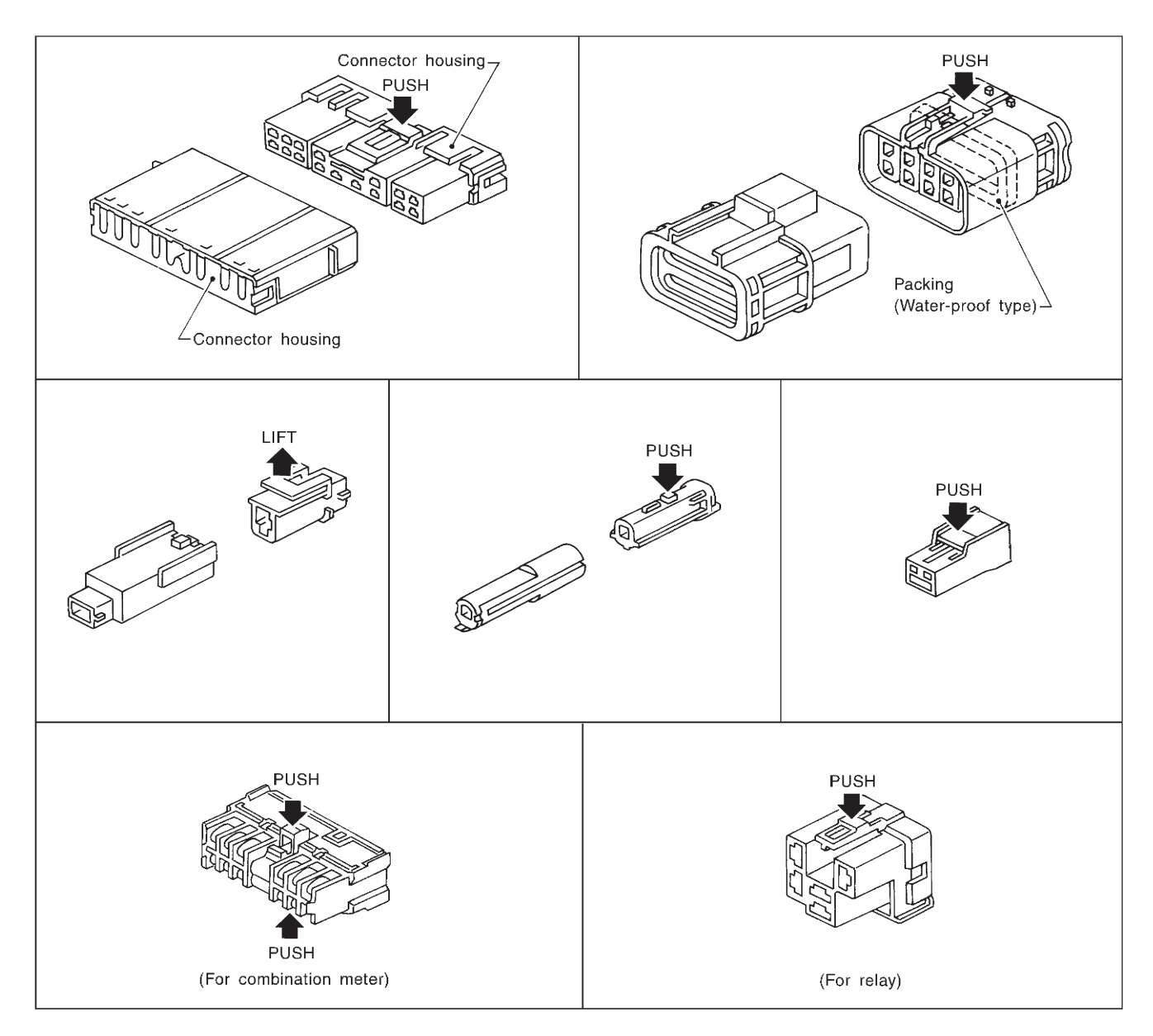

SEL769DA

NJEL0003

NJEL0003S01

# HARNESS CONNECTOR

#### HARNESS CONNECTOR (SLIDE-LOCKING TYPE)

- A new style slide-locking type connector is used on certain systems and components, especially those related to OBD.
- The slide-locking type connectors help prevent incomplete locking and accidental looseness or disconnection.
- The slide-locking type connectors are disconnected by pushing or pulling the slider. Refer to the illustration below.

#### CAUTION:

- Do not pull the harness or wires when disconnecting the connector.
- Be careful not to damage the connector support bracket when disconnecting the connector.

#### [Example]

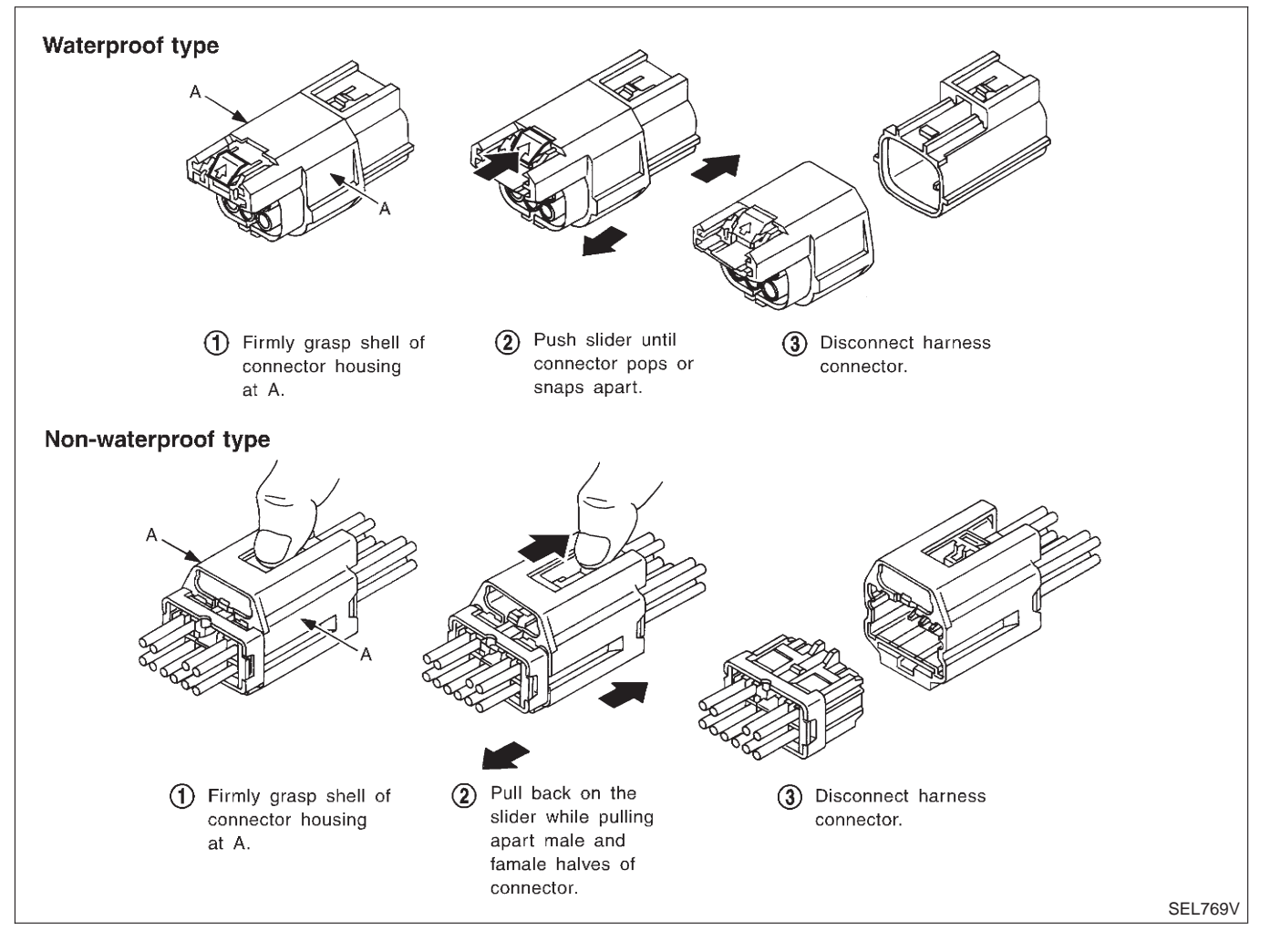

### STANDARDIZED RELAY

### Description

#### NORMAL OPEN, NORMAL CLOSED AND MIXED TYPE RELAYS

Relays can mainly be divided into three types: normal open, normal closed and mixed type relays.

NJEL0004

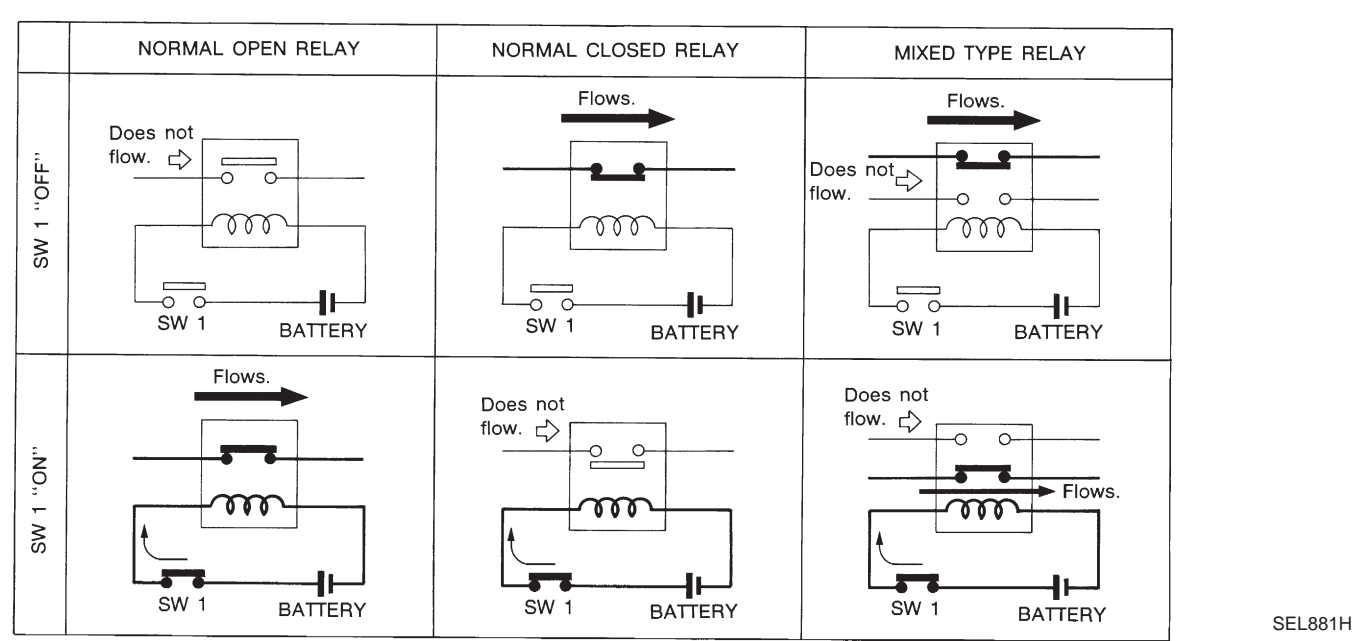

#### TYPE OF STANDARDIZED RELAYS

| 1M | 1 Make     | 2M    | 2 Make         |
|----|------------|-------|----------------|
| 1T | 1 Transfer | 1M·1B | 1 Make 1 Break |

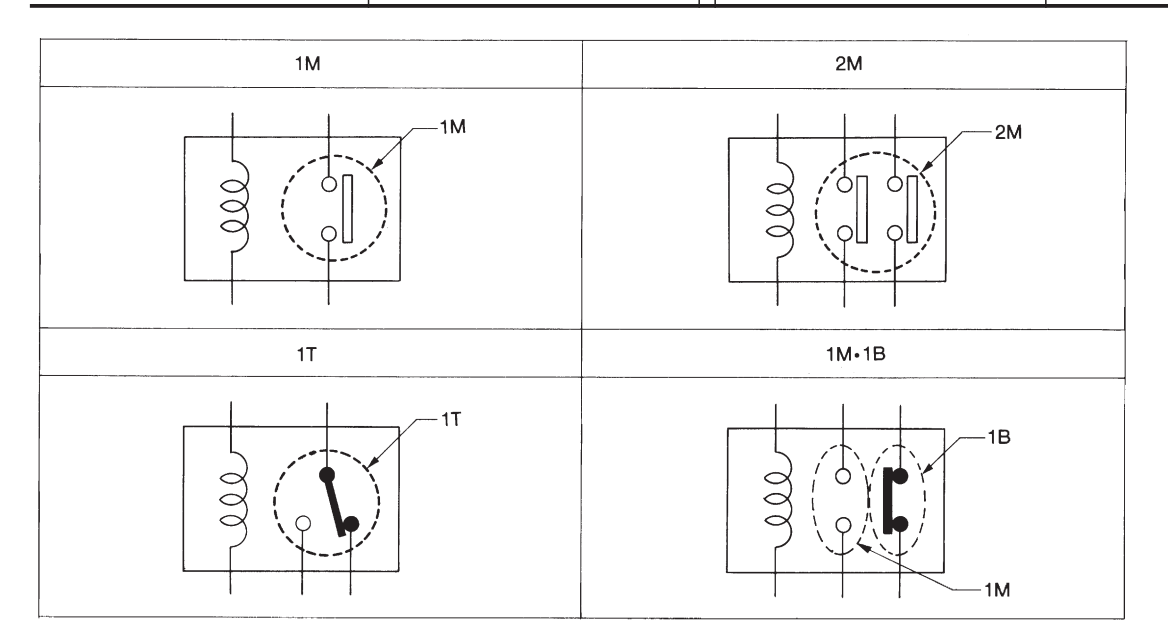

SEL882H

NJEL0004S02

# STANDARDIZED RELAY

Description (Cont'd)

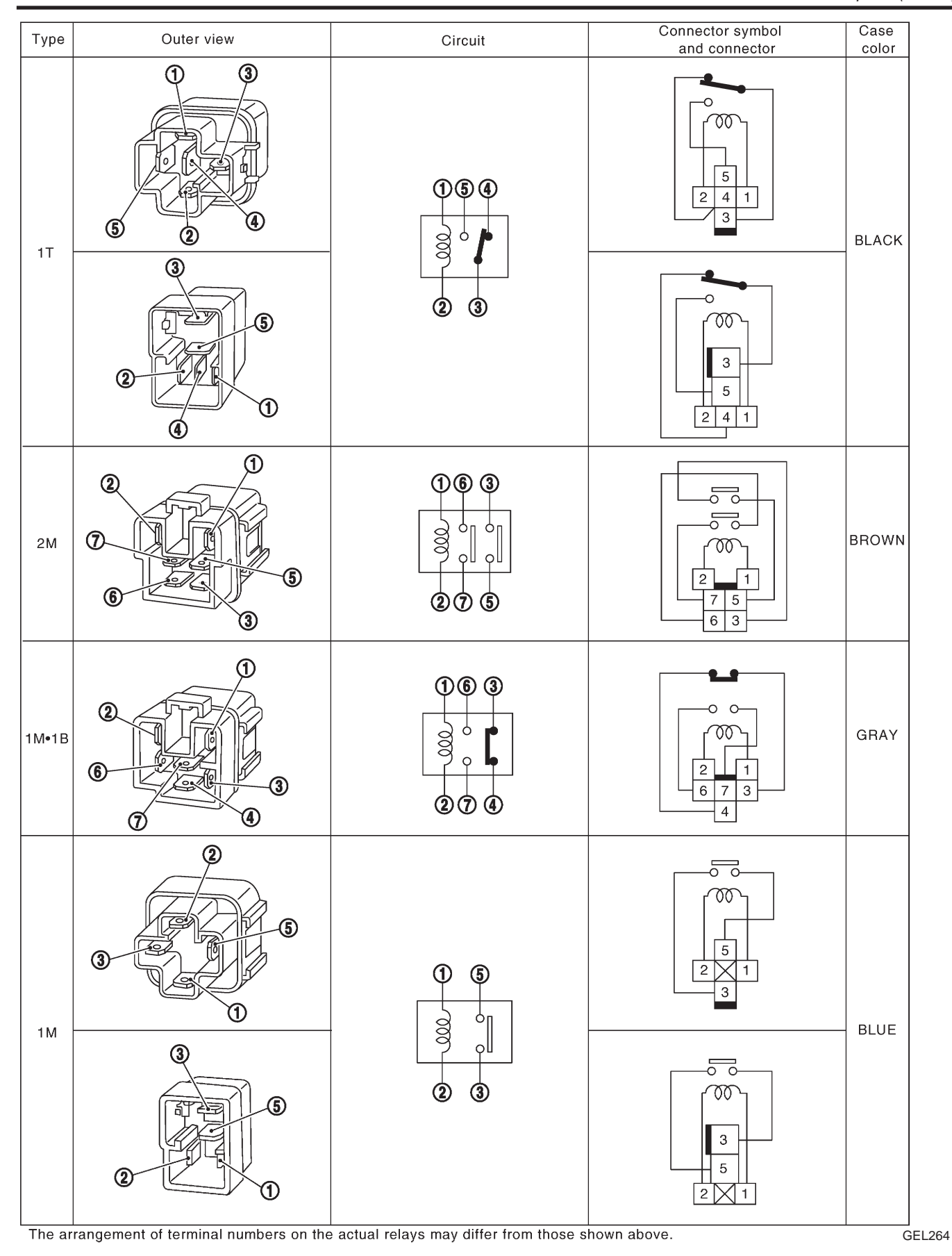

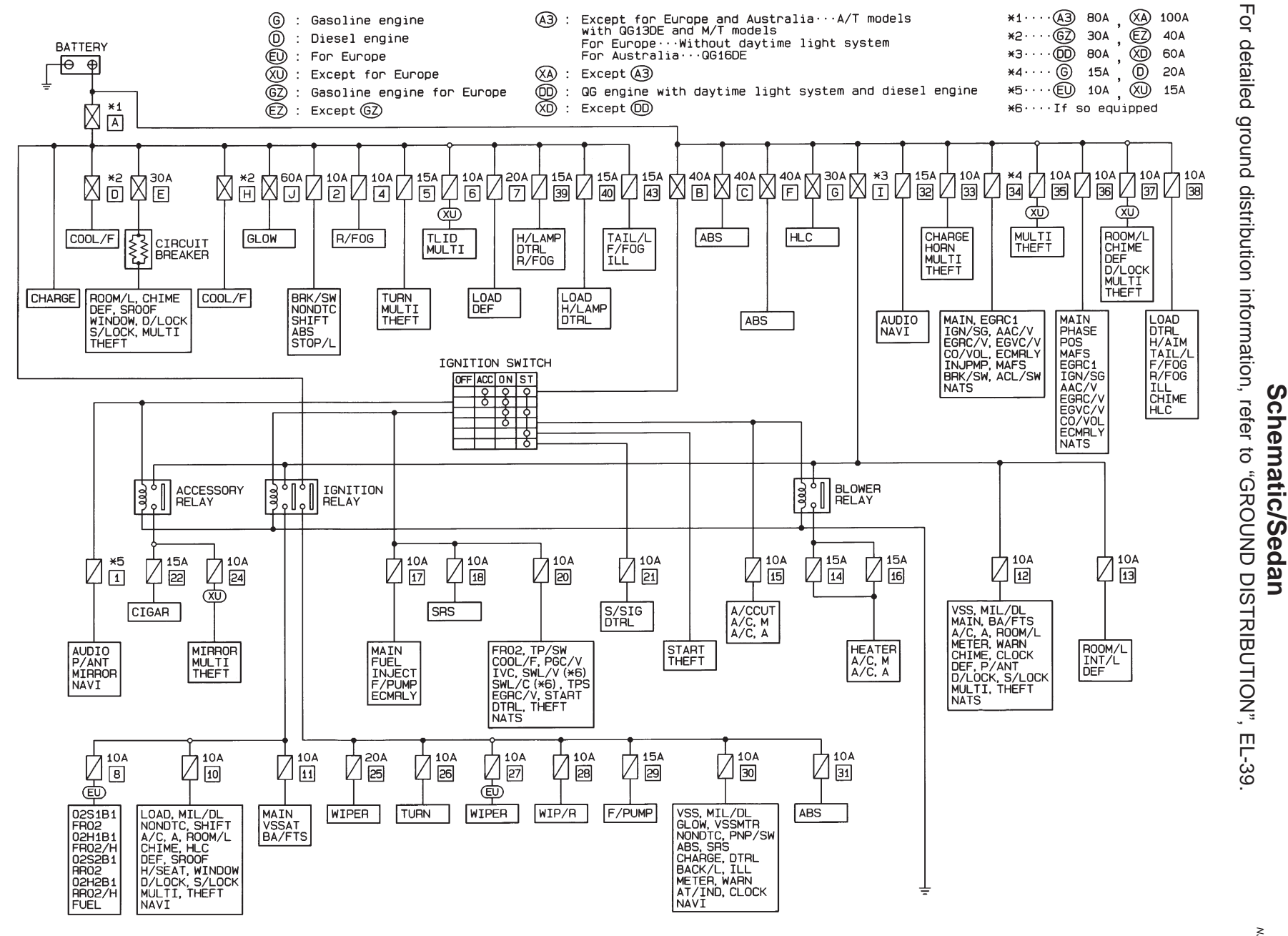

EL-10

HEL663B

Schematic/Sedan

POWER SUPPLY ROUTING

NJEL0005

Wiring Diagram — POWER —/Sedan With Gasoline Engine

NJEL0006

NJEL0006S01

# Wiring Diagram — POWER —/Sedan With Gasoline Engine BATTERY POWER SUPPLY — IGNITION SW. IN ANY POSITION

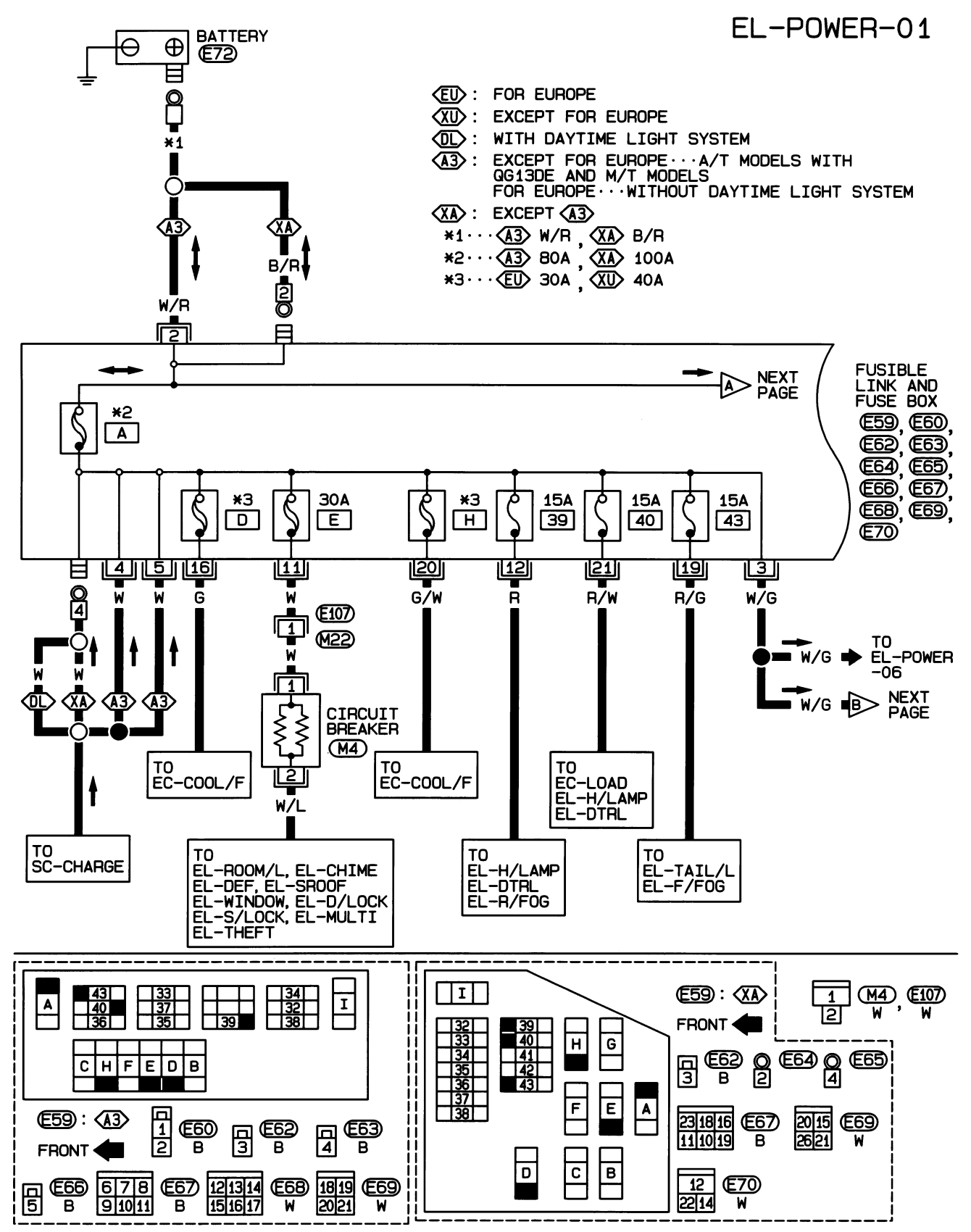

HEL451B

Wiring Diagram - POWER -/Sedan With Gasoline Engine (Cont'd)

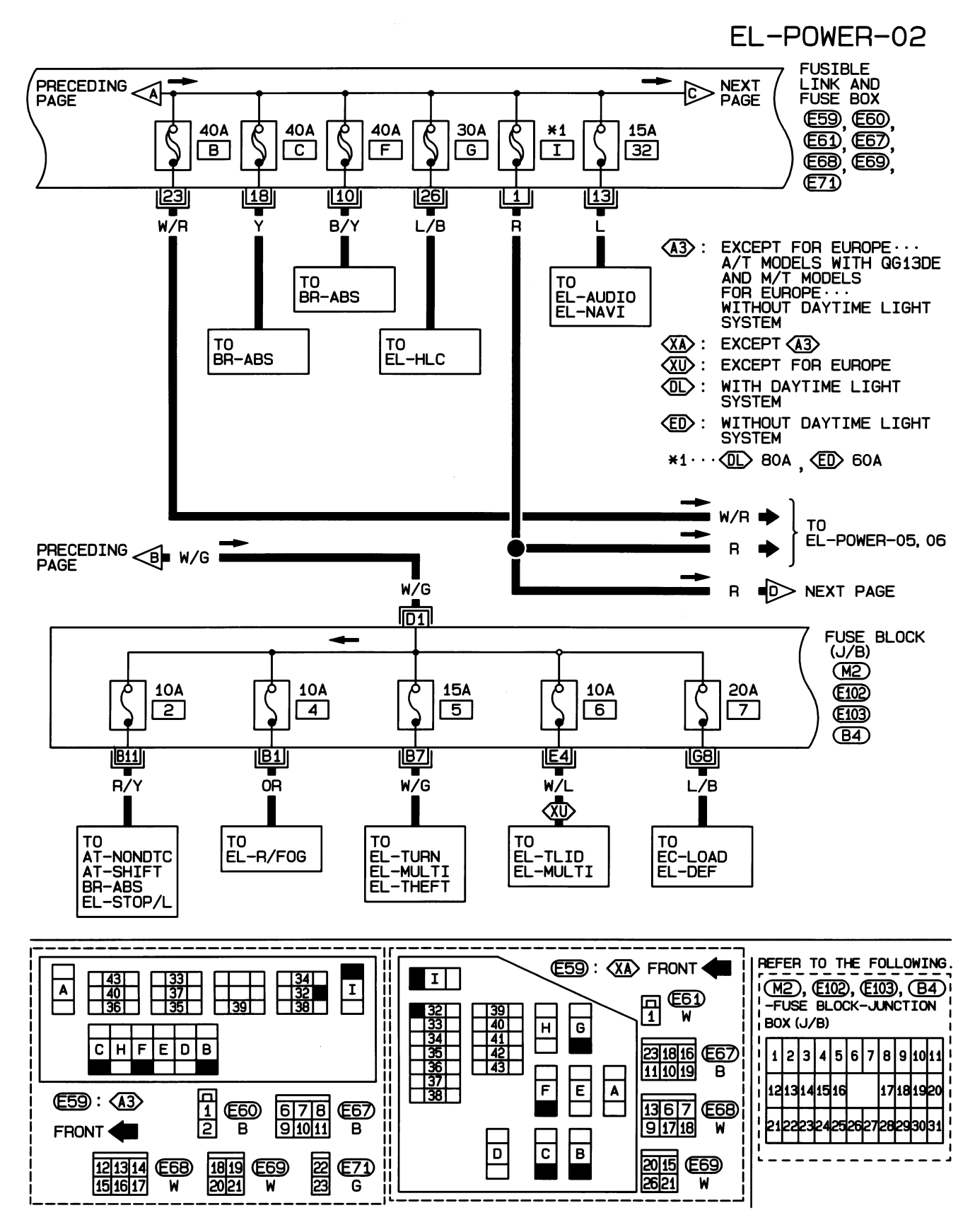

HEL352B

Wiring Diagram — POWER —/Sedan With Gasoline Engine (Cont'd)

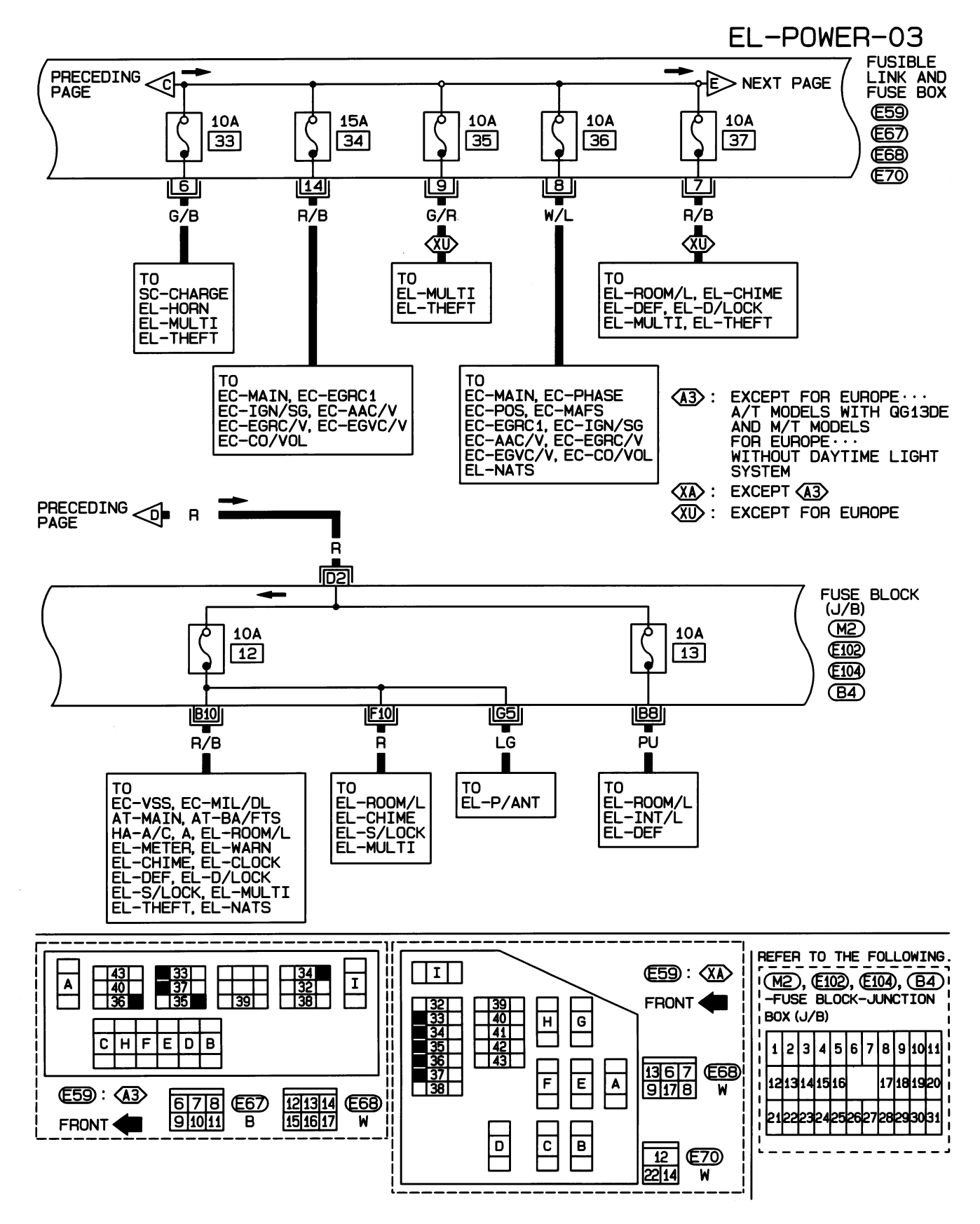

HEL353B

Wiring Diagram - POWER -/Sedan With Gasoline Engine (Cont'd)

FUSIBLE PAGE LINK AND FUSE BOX 10A **E**59 38 **E68** CC: FOR EUROPE AND CHINA (NC): EXCEPT FOR EUROPE AND CHINA 17 TR EUROPE AND LHD MODELS EXCEPT FOR EUROPE B/R Ō **(RX):** RHD MODELS EXCEPT FOR EUROPE **NC** (A3) : EXCEPT FOR EUROPE ··· A/T MODELS WITH GG13DE AND M/T MODELS FOR EUROPE ···· ١Ō WITHOUT DAYTIME LIGHT SYSTEM B/R XA : EXCEPT A3 11 (DL): WITH DAYTIME LIGHT SYSTEM 2ND (ED): WITHOUT DAYTIME LIGHT SYSTEM LIGHTING SWITCH \*1.... (L) R/L (ED) W/R 1ST **E113** OFF 12 T/L FUSE 1 B/R **NC** ₩/̈́R DAYTIME LIGHT UNIT E120 T/L SW 11 W/R (UC) С ٢ TAIL 10 R/L ) LAMP Ē **\*1** FUSE BLOCK (J/B) (M1)**E104** (B4) A16 F2 **A**5 <u>IG2</u> R/W R/G Y/R R/G R/L TO EL-ILL TO EL-H/AIM EL-TAIL/L TO EL-TAIL/I TO EL-H/AIM TO то EC-LOAD EL-F/FOG EL-R/FOG EL-ILL EL-CHIME EL-HLC REFER TO THE FOLLOWING. Ι (E59): (XA) (M1), (E104), (B4)-FUSE BLOCK-JUNCTION BOX (J/B) I A 11 39 40 41 42 43 FRONT н G 34 CHFEDB <u>1367</u> E68 F Ε A 9178 W (E59): (A3) 121314 151617 **E68** FRONT W D С в E113 [1210511] BR €113 : **(**N) (E113) : (RX) 10 **E120** 1151012 BR 11 4 SB

HEL354B

EL-POWER-04

Wiring Diagram — POWER —/Sedan With Gasoline Engine (Cont'd)

#### ACCESSORY POWER SUPPLY - IGNITION SW. IN "ACC" OR "ON"

NJEL0006S02

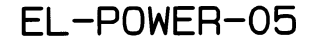

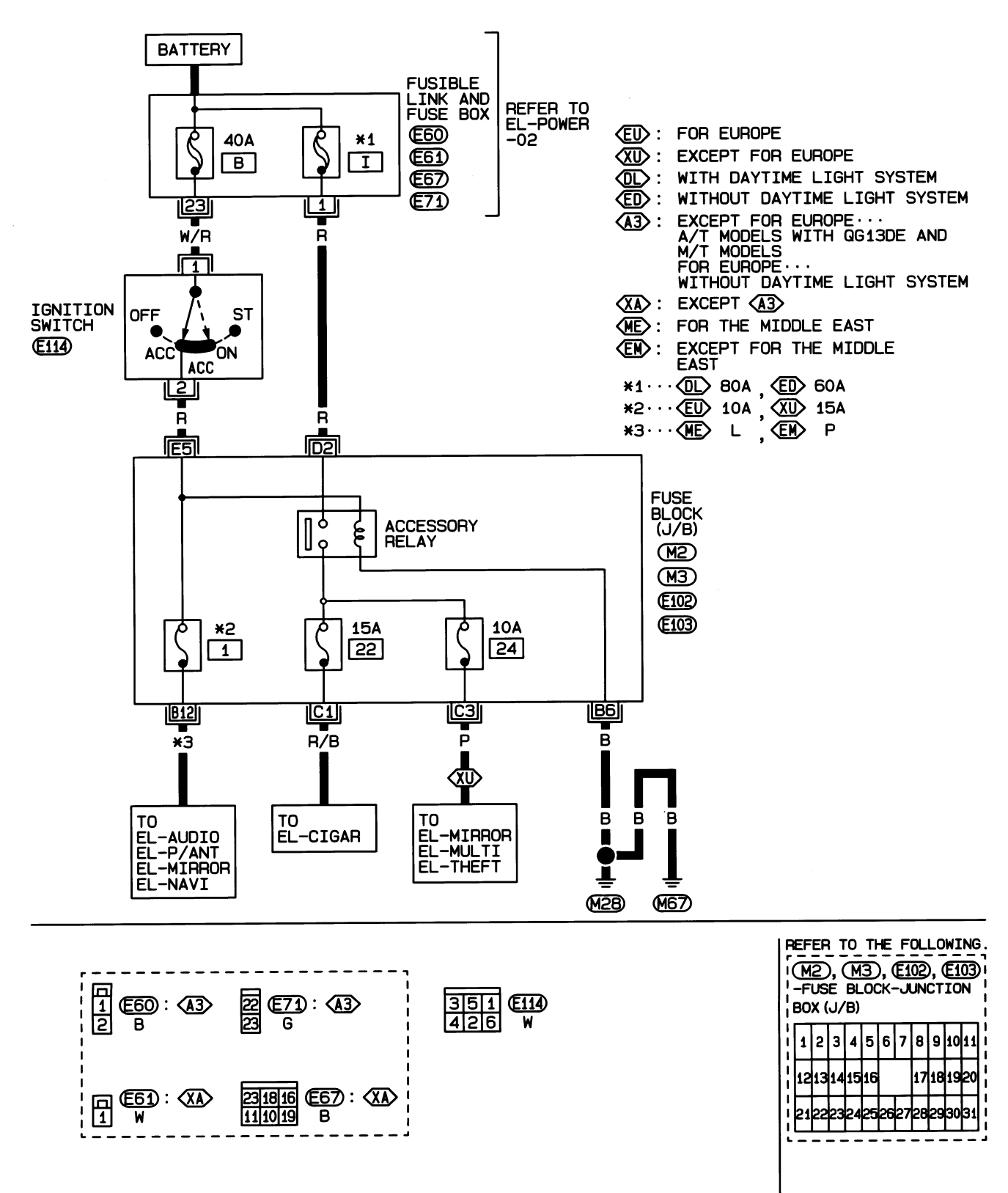

HEL355B

Wiring Diagram - POWER -/Sedan With Gasoline Engine (Cont'd)

#### IGNITION POWER SUPPLY — IGNITION SW. IN "ON" AND/OR "START"

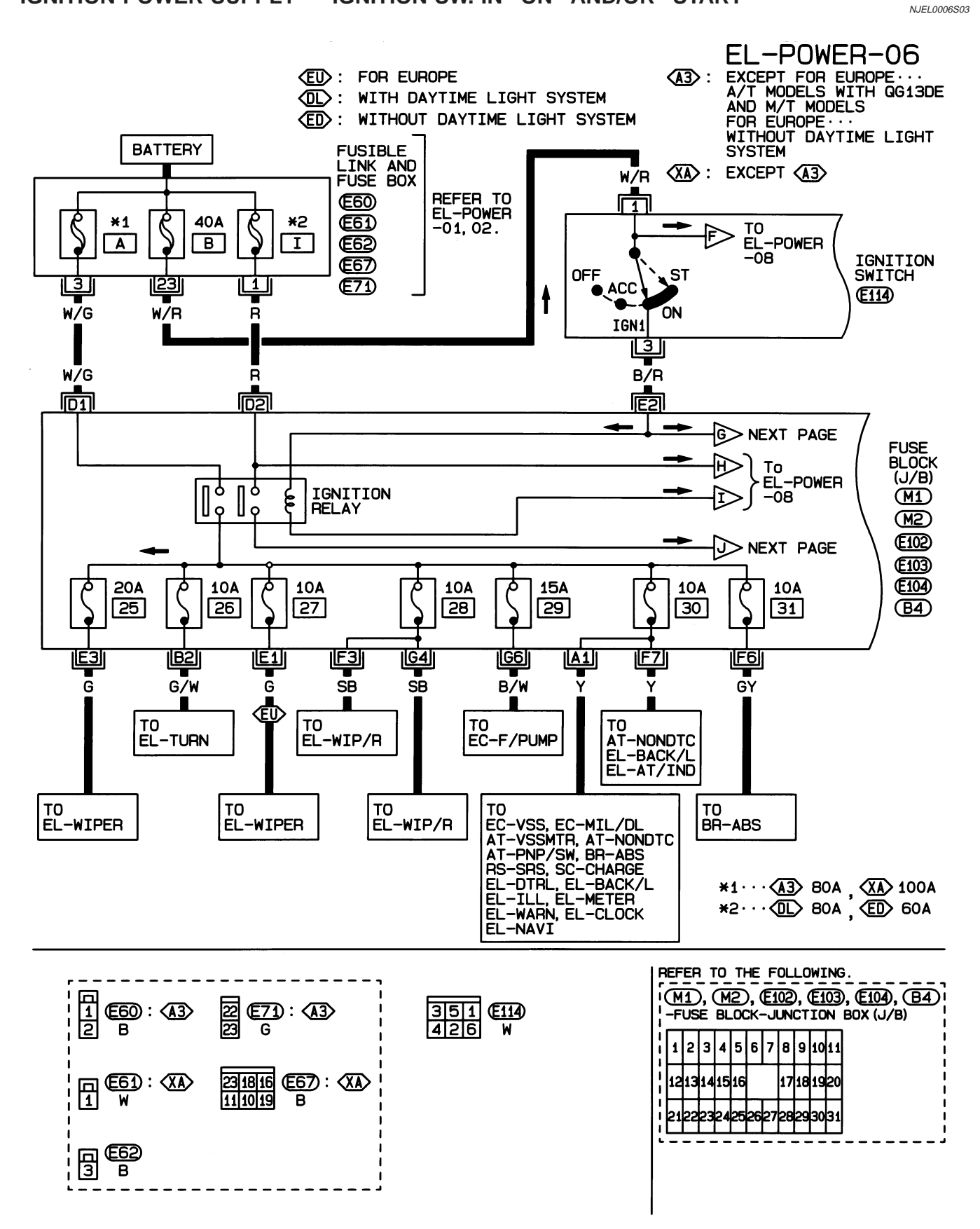

HEL356B

Wiring Diagram — POWER —/Sedan With Gasoline Engine (Cont'd)

### EL-POWER-07

EU: FOR EUROPE \*1 : IF SO EQUIPPED

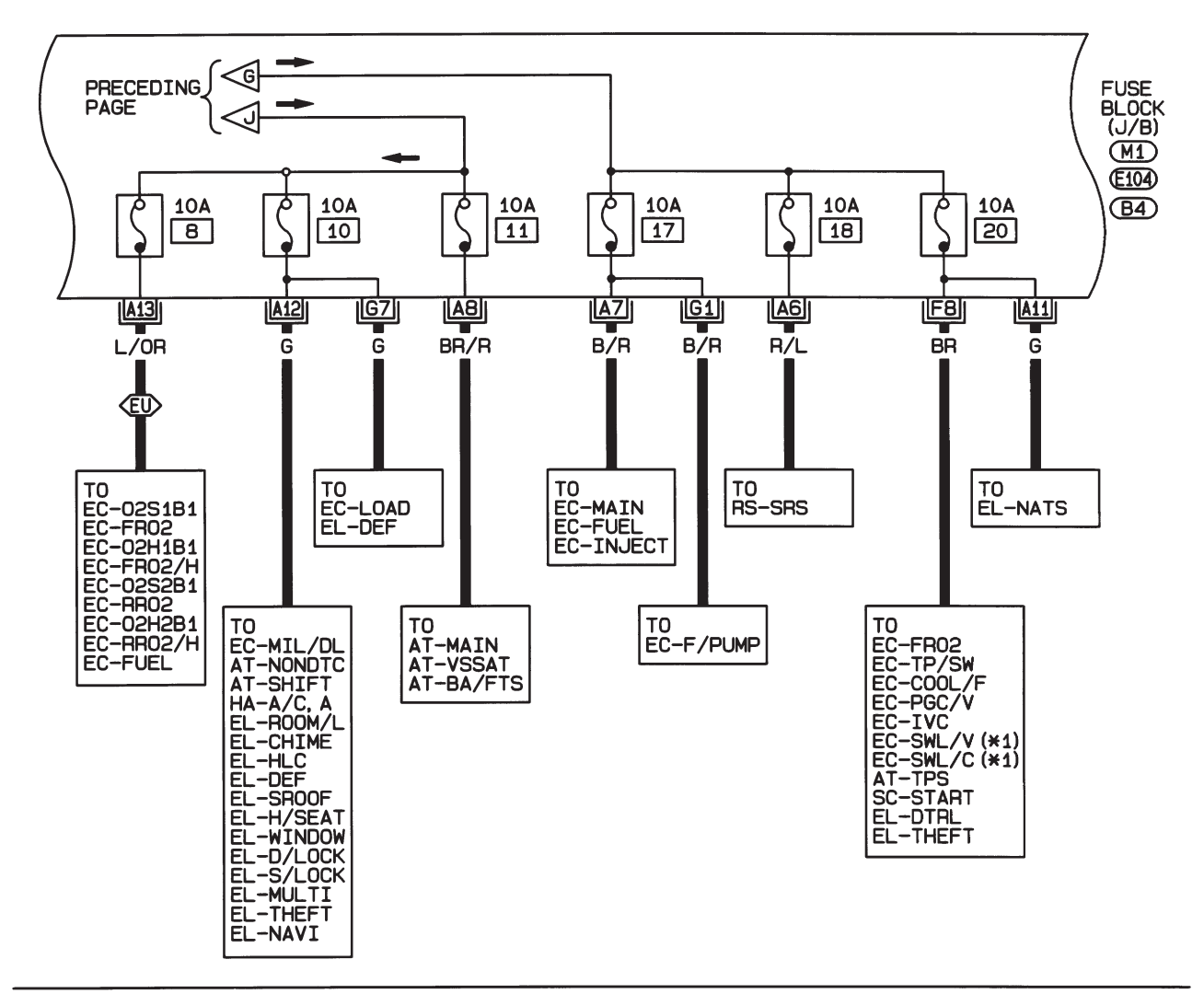

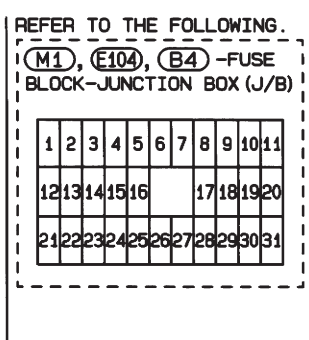

HEL664B

Wiring Diagram - POWER -/Sedan With Gasoline Engine (Cont'd)

EL-POWER-08

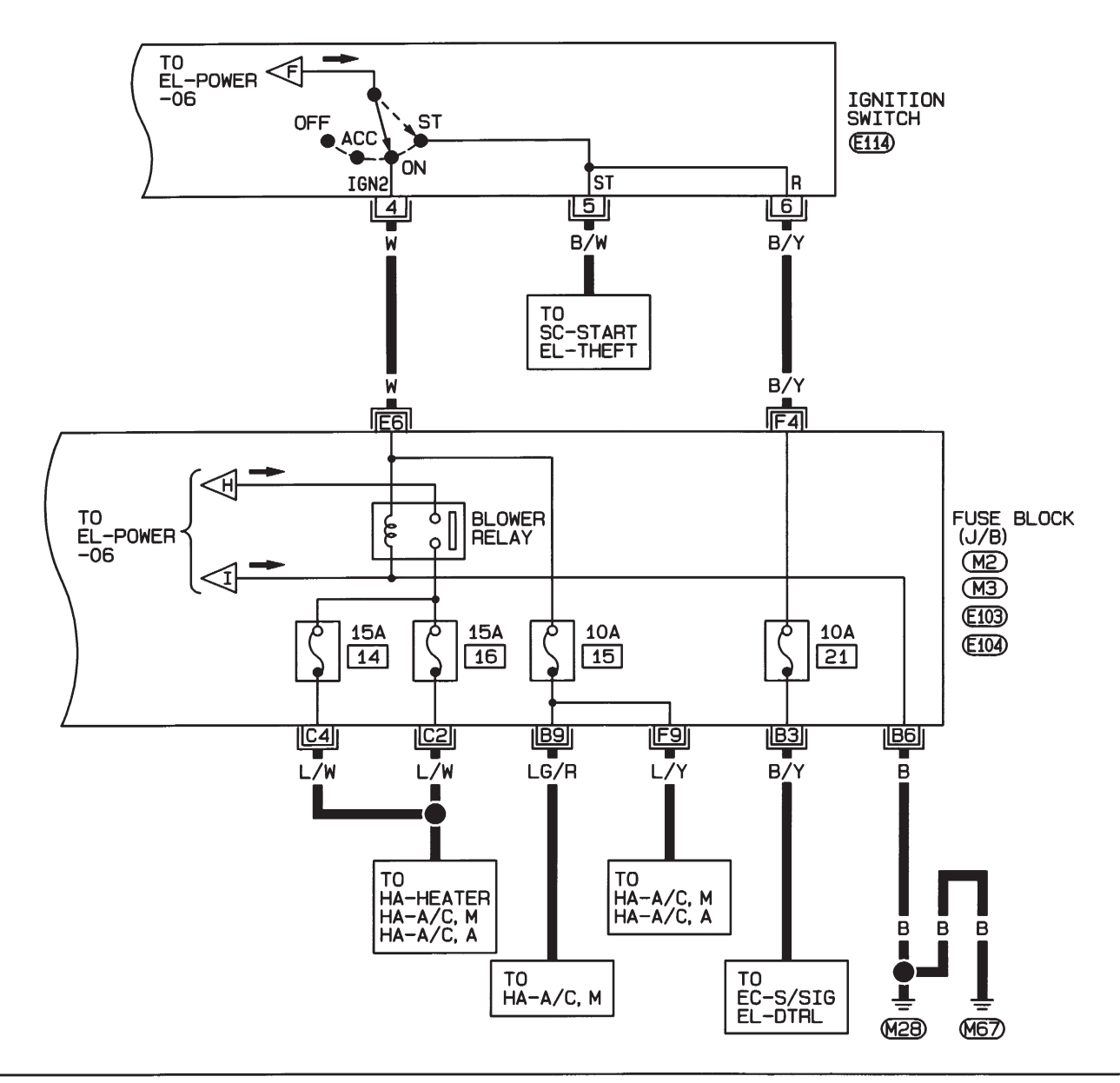

| _ |   |   |        |
|---|---|---|--------|
| 3 | 5 | 1 | (E114) |
| 4 | 2 | 6 | W      |
| _ |   |   | ,      |

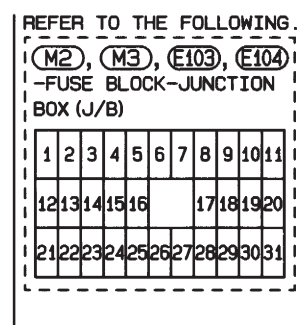

HEL009B

Wiring Diagram — POWER —/Sedan With Diesel Engine

#### Wiring Diagram — POWER —/Sedan With Diesel Engine BATTERY POWER SUPPLY — IGNITION SW. IN ANY POSITION

NJEL0313 NJEL0313S01

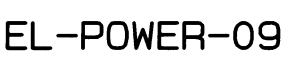

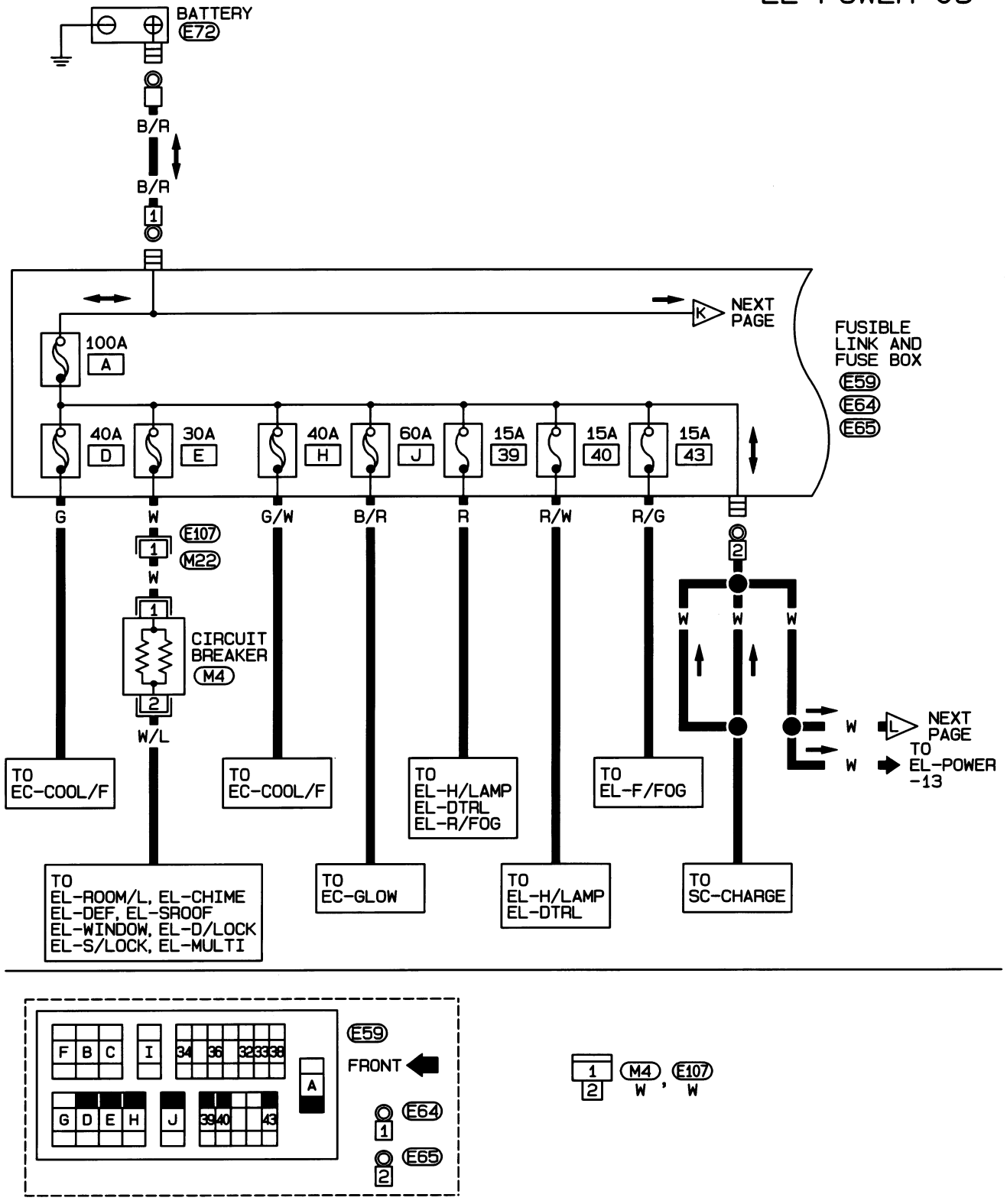

Wiring Diagram - POWER -/Sedan With Diesel Engine (Cont'd)

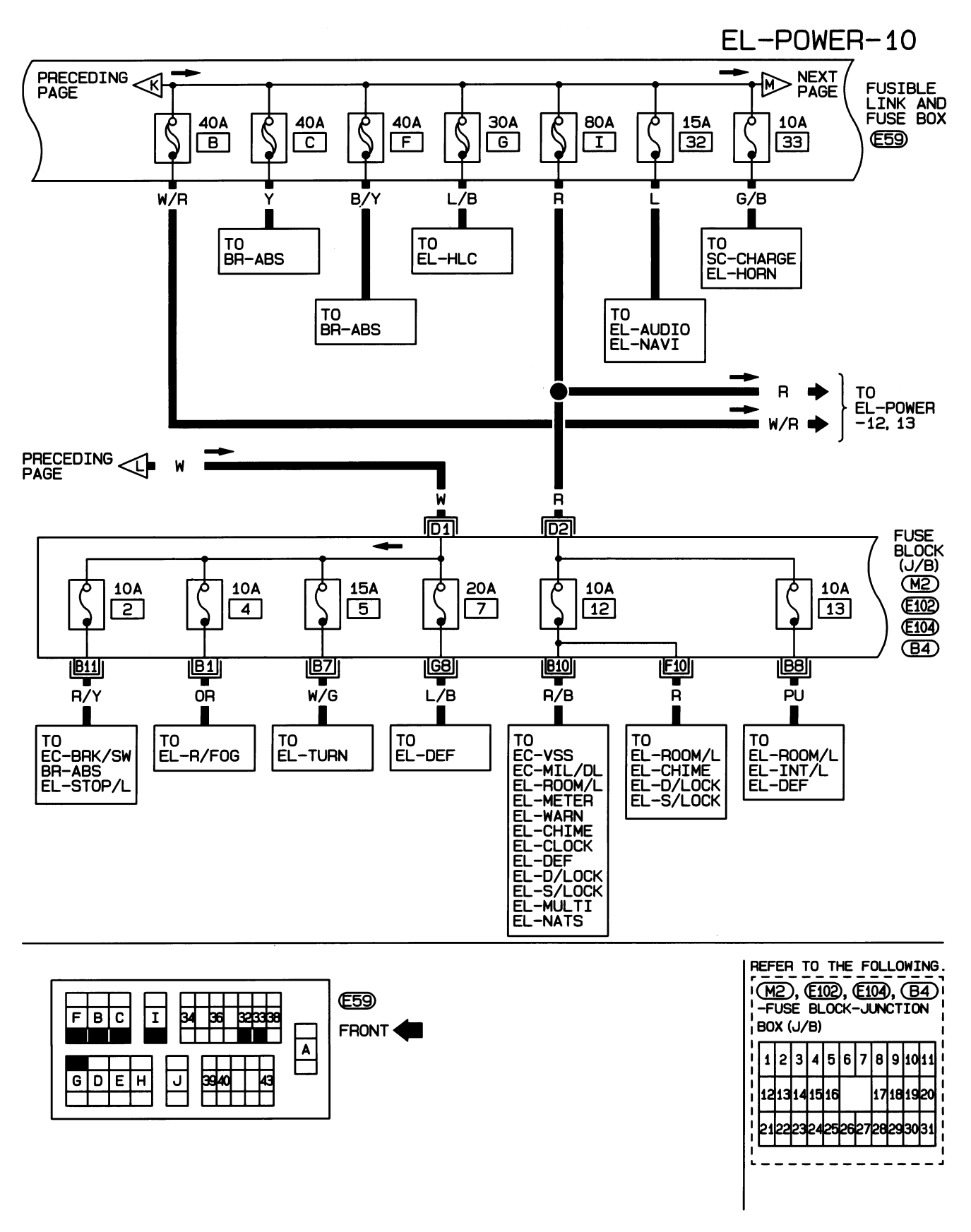

HEL358B

Wiring Diagram — POWER —/Sedan With Diesel Engine (Cont'd)

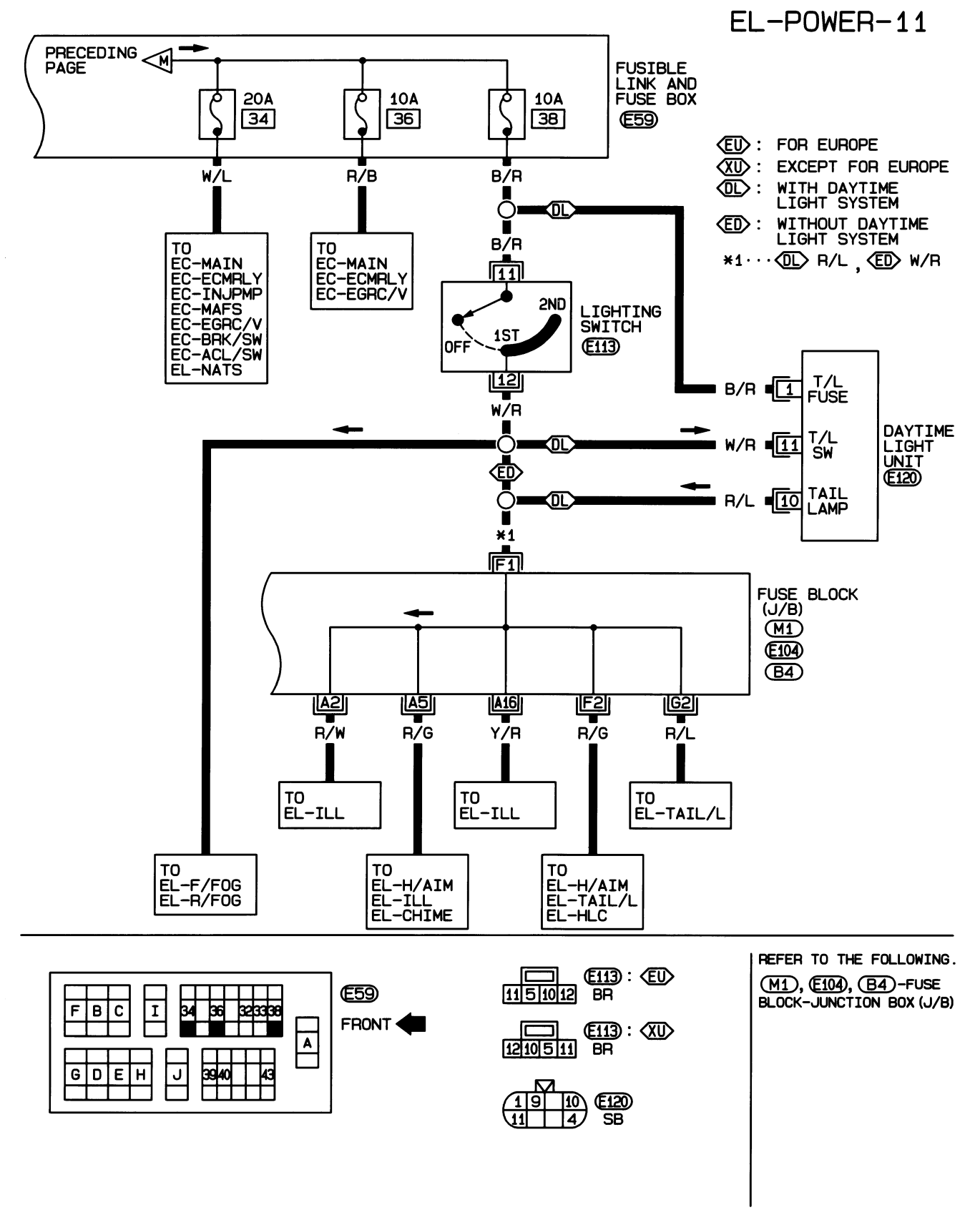

HEL359B

Wiring Diagram — POWER —/Sedan With Diesel Engine (Cont'd)

ACCESSORY POWER SUPPLY — IGNITION SW. IN "ACC" OR "ON"

NJEL0313S02

EL-POWER-12

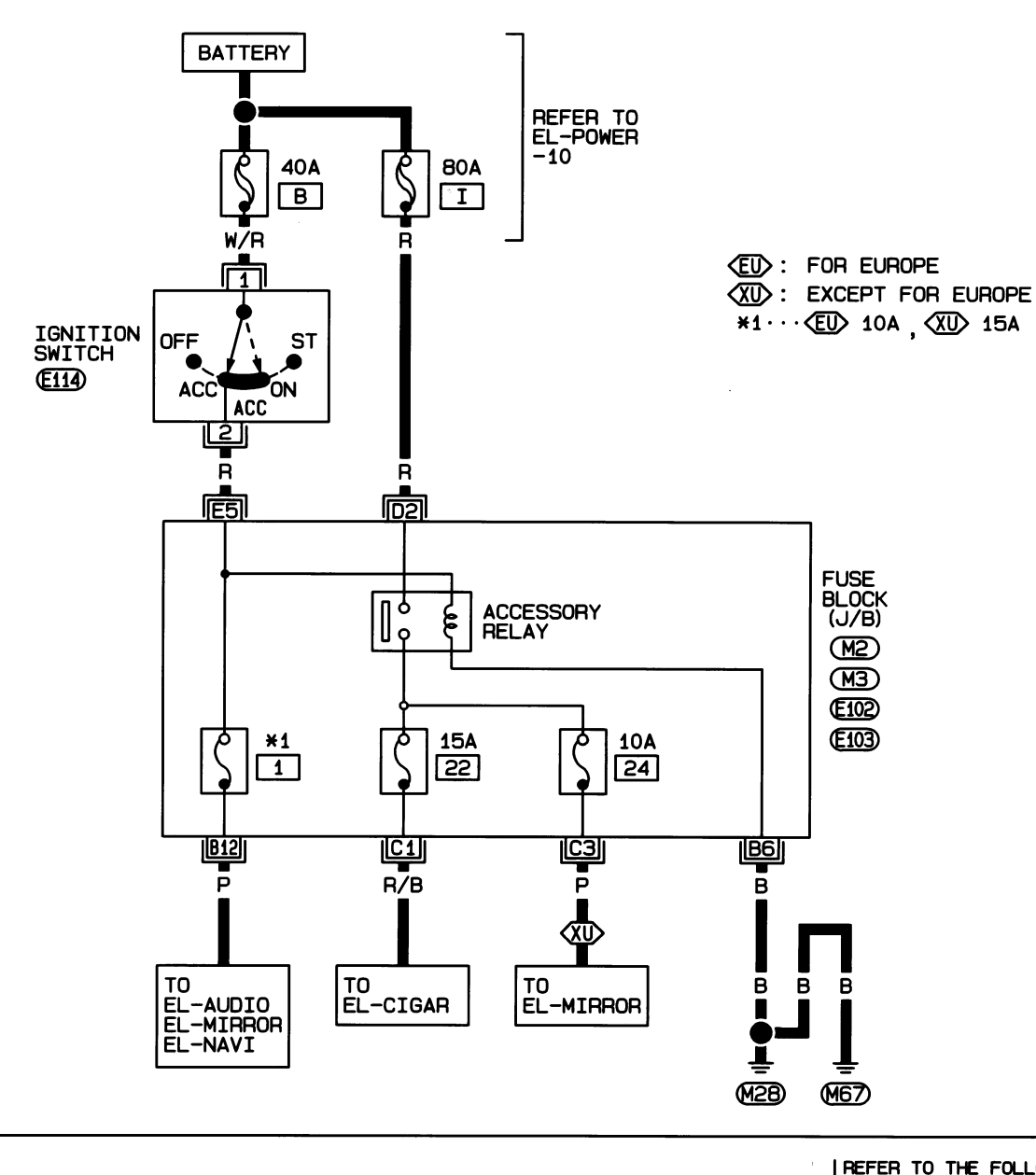

351 E114 426 W

|    | EF<br>M<br>F<br>B0 | EF<br>2<br>US<br>X ( | ), (<br>E | M<br>BL<br>BL | <u>1</u><br>3 | ₩ <b>Ξ</b> ), ( | _F<br>[1]<br>-J | OL<br>02<br>UN | L0<br>), (<br>CT | WI<br>E1<br>10 | NG<br>03<br>N |   |
|----|--------------------|----------------------|-----------|---------------|---------------|-----------------|-----------------|----------------|------------------|----------------|---------------|---|
|    | 1                  | 2                    | 3         | 4             | 5             | 6               | 7               | 8              | 9                | 10             | 11            | 1 |
| li | 12                 | 13                   | 14        | 15            | 16            |                 |                 | 17             | 18               | 19             | 20            | 1 |
| ľ  | 21                 | 22                   | 23        | 24            | 25            | 26              | 27              | 28             | 29               | 30             | 31            | 1 |
| ľ  | -                  |                      |           |               | -             | -               | -               |                |                  |                | -             | Ĺ |

HEL360B

Wiring Diagram — POWER —/Sedan With Diesel Engine (Cont'd)

#### **IGNITION POWER SUPPLY — IGNITION SW. IN "ON" AND/OR "START"**

NJEL0313S03

EL-POWER-13

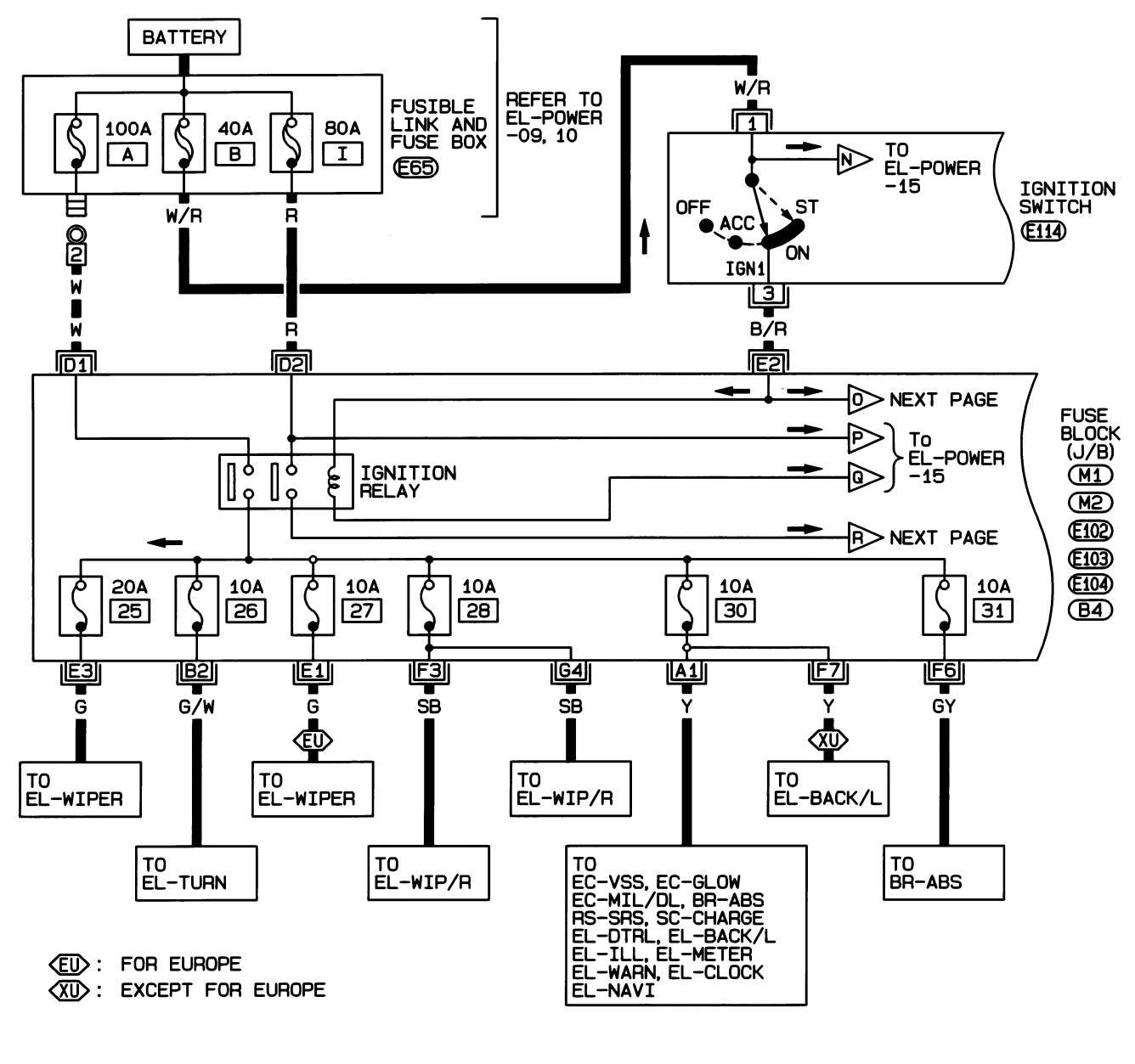

Q E65 351 E114 2 426 W 

 REFER TO THE FOLLOWING.

 (M1), (M2), (£102), (£103), (£104), (B4)

 -FUSE BLOCK-JUNCTION BOX (J/B)

 1
 2

 1
 2

 4
 5

 6
 7

 8
 9

 1213141516
 17181920

 2122232425262728293031

HEL361B

Wiring Diagram - POWER -/Sedan With Diesel Engine (Cont'd)

EL-POWER-14

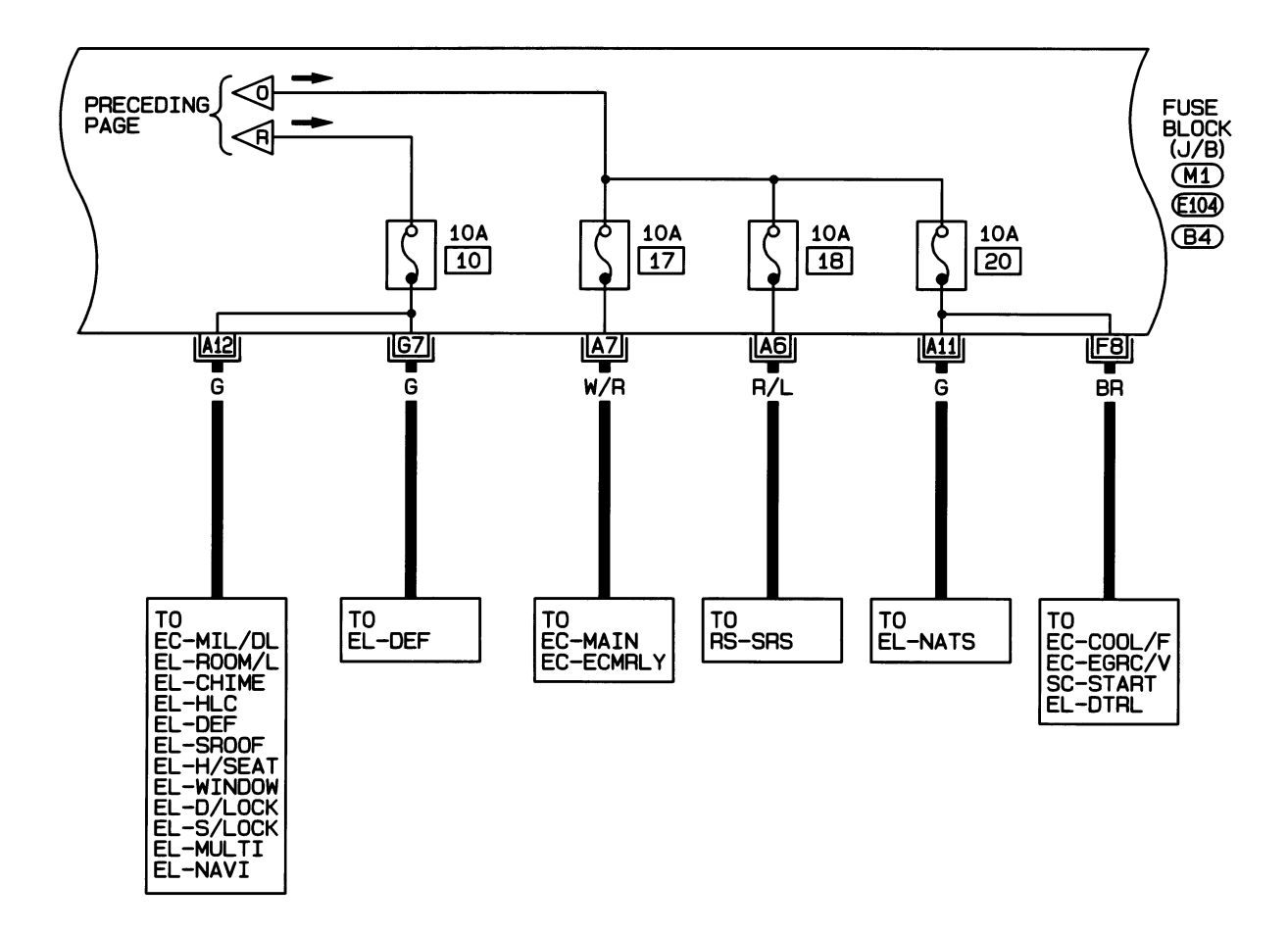

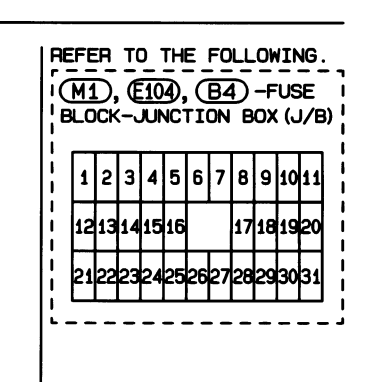

HEL362B

Wiring Diagram — POWER —/Sedan With Diesel Engine (Cont'd)

# EL-POWER-15

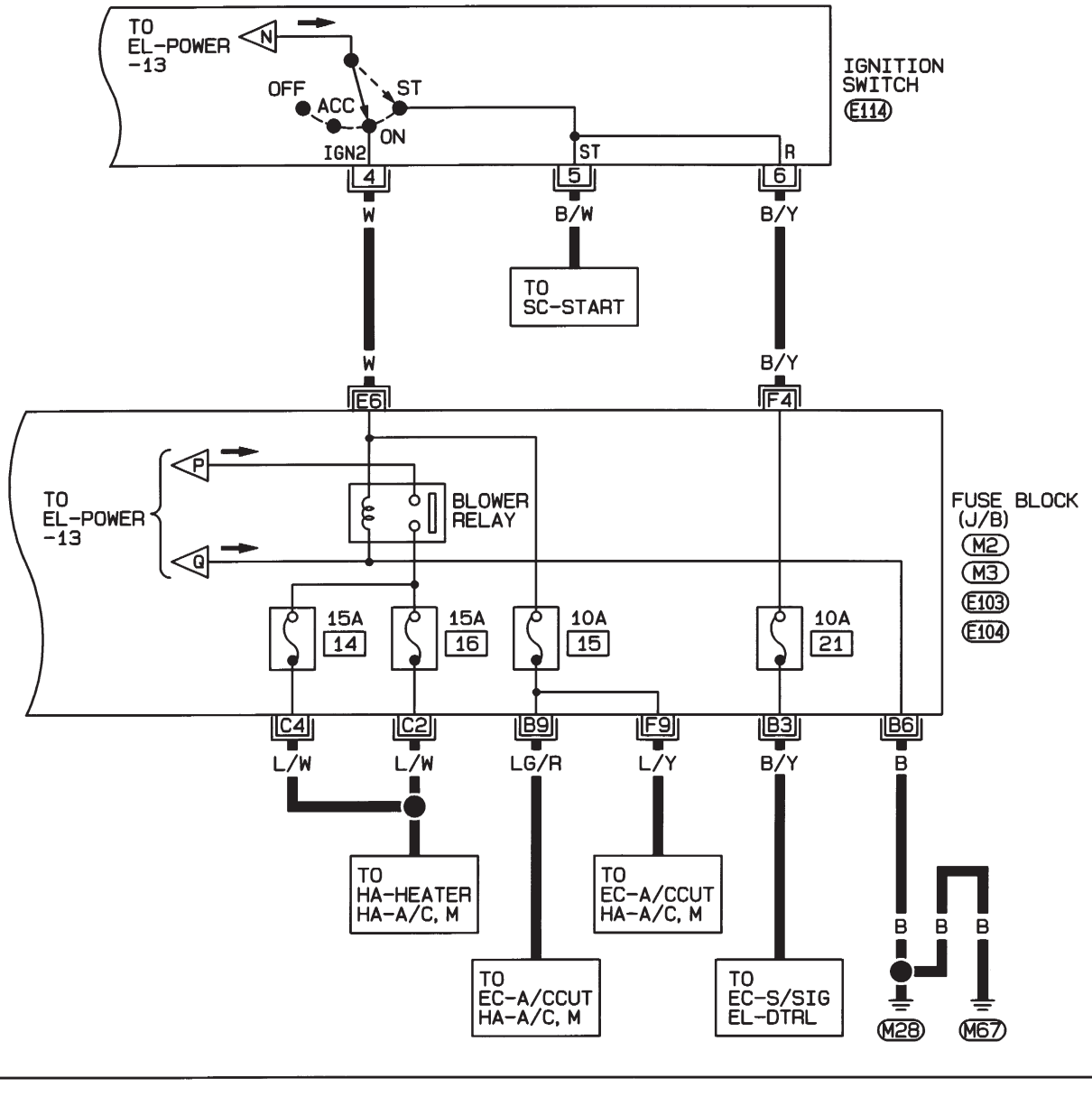

| 3 | 5 | 1 | E114) |
|---|---|---|-------|
| 4 | 2 | 6 | W     |

| REFER TO THE FOLLOWING<br>(M2), (M3), (E103), (E104)<br>-FUSE BLOCK-JUNCTION<br>BOX (J/B) |    |    |    |    |    |    |    |    |    |    |    |    |
|-------------------------------------------------------------------------------------------|----|----|----|----|----|----|----|----|----|----|----|----|
|                                                                                           | 1  | 2  | 3  | 4  | 5  | 6  | 7  | 8  | 9  | 10 | 11 |    |
| li                                                                                        | 12 | 13 | 14 | 15 | 16 |    |    | 17 | 18 | 19 | 20 | 1  |
|                                                                                           | 21 | 55 | 23 | 24 | 25 | 26 | 27 | 28 | 29 | 30 | 31 |    |
| ľ                                                                                         | -  |    |    |    | _  | -  | -  |    |    |    | -  | Ŀ, |

HEL016B

Schematic/Hatchback

#### Schematic/Hatchback

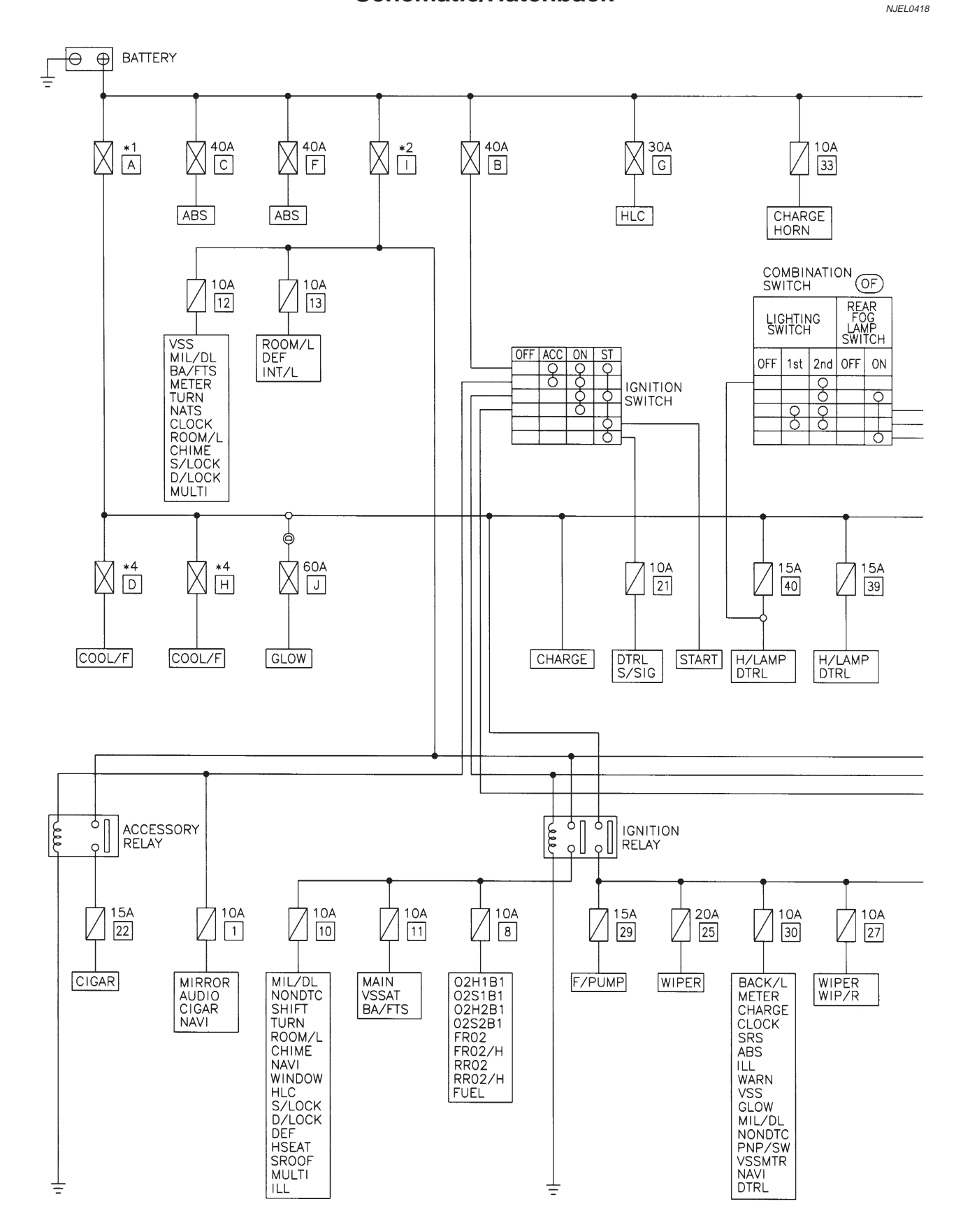

MEL960L

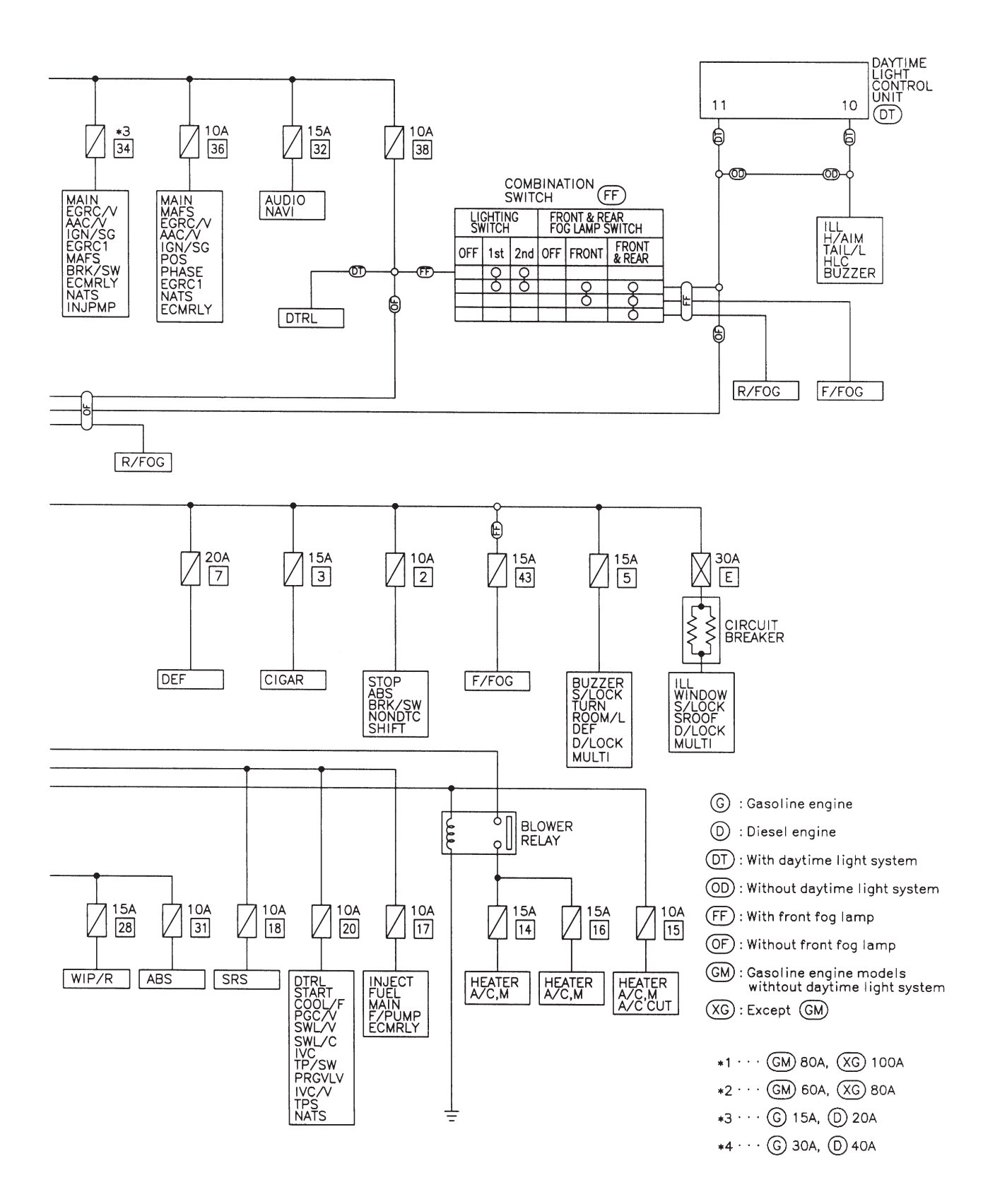

YEL333C

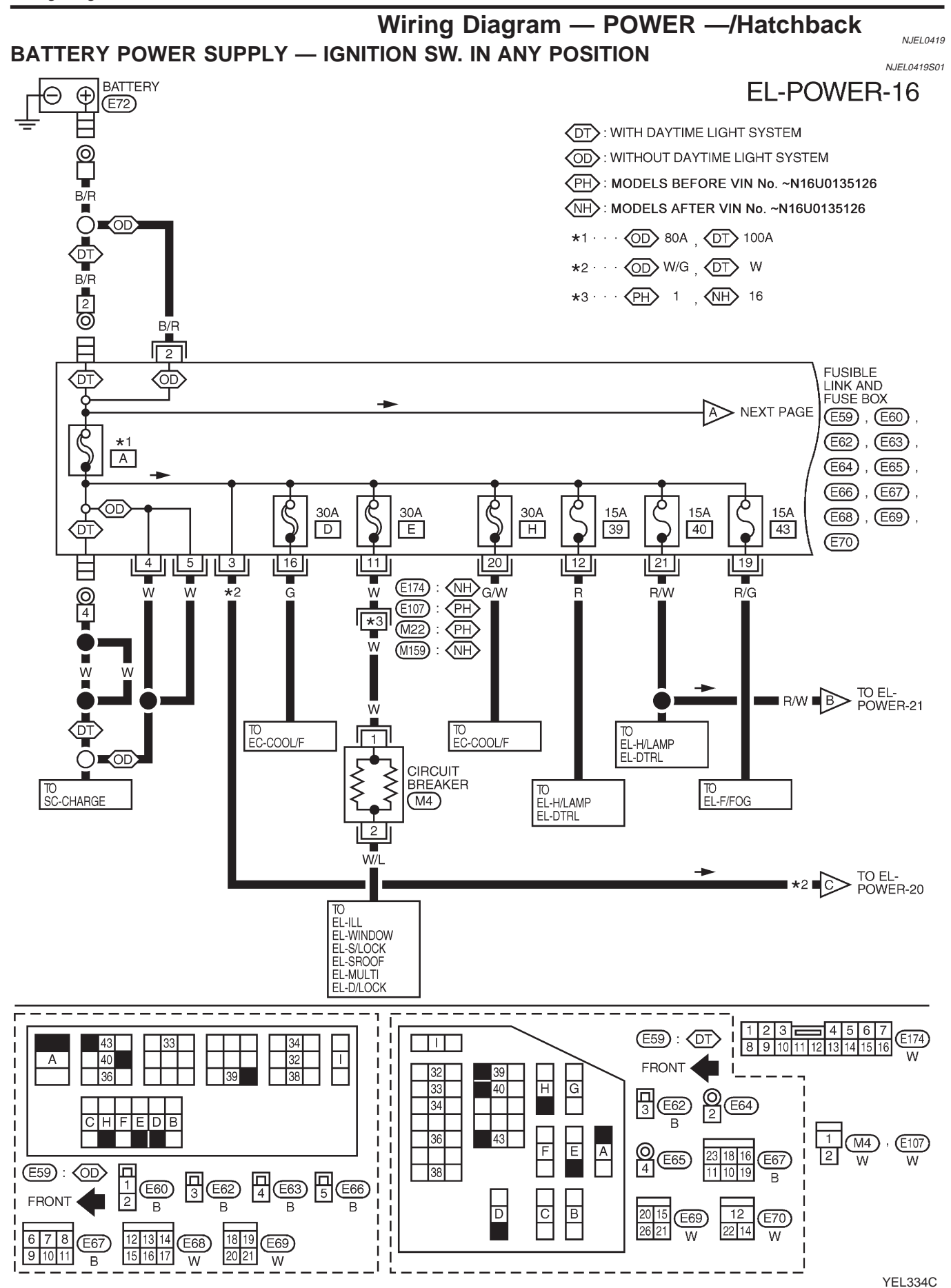

Wiring Diagram — POWER —/Hatchback (Cont'd)

#### **EL-POWER-17**

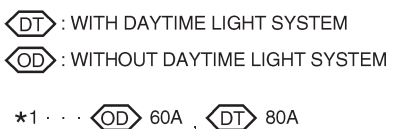

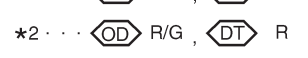

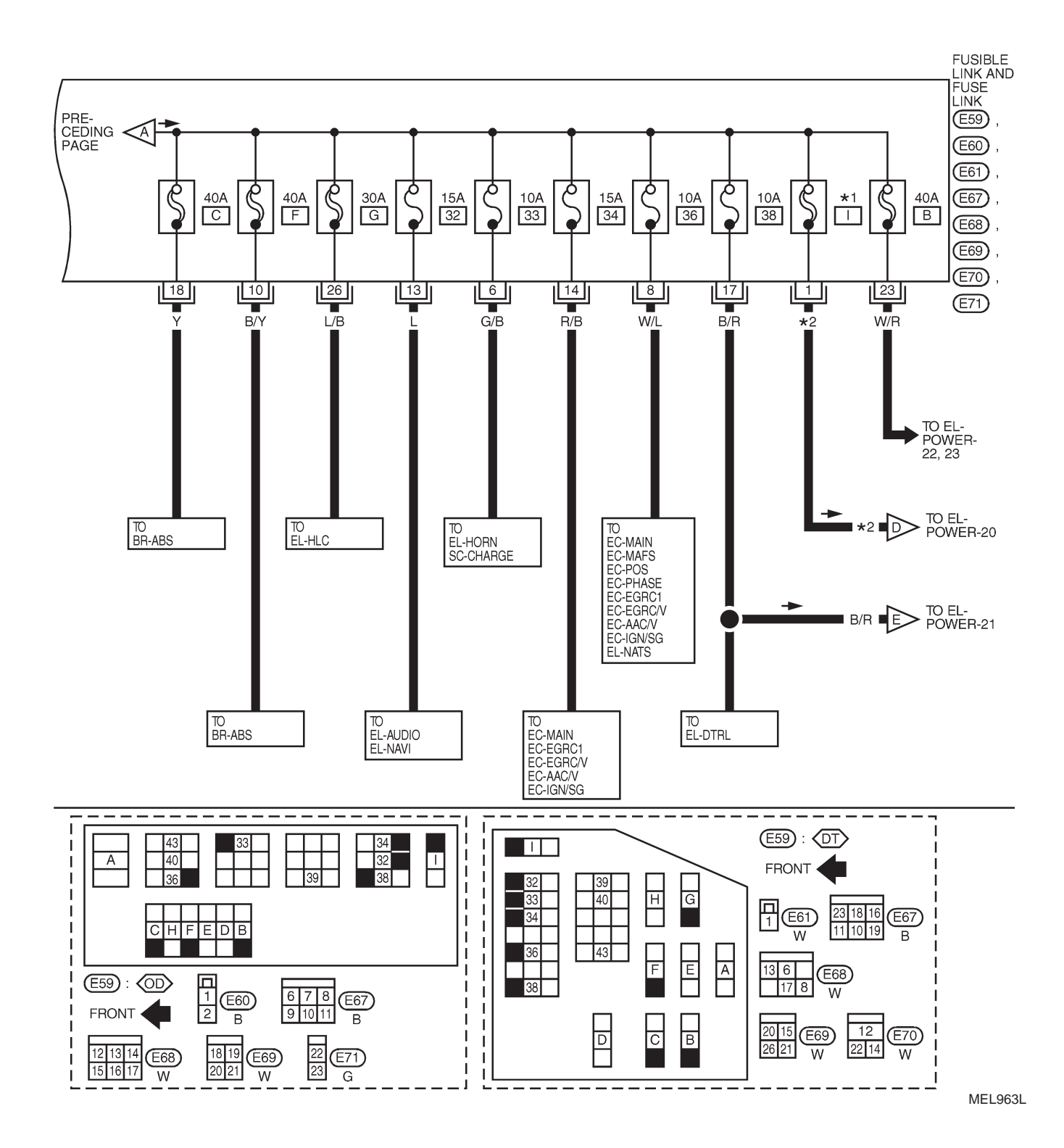

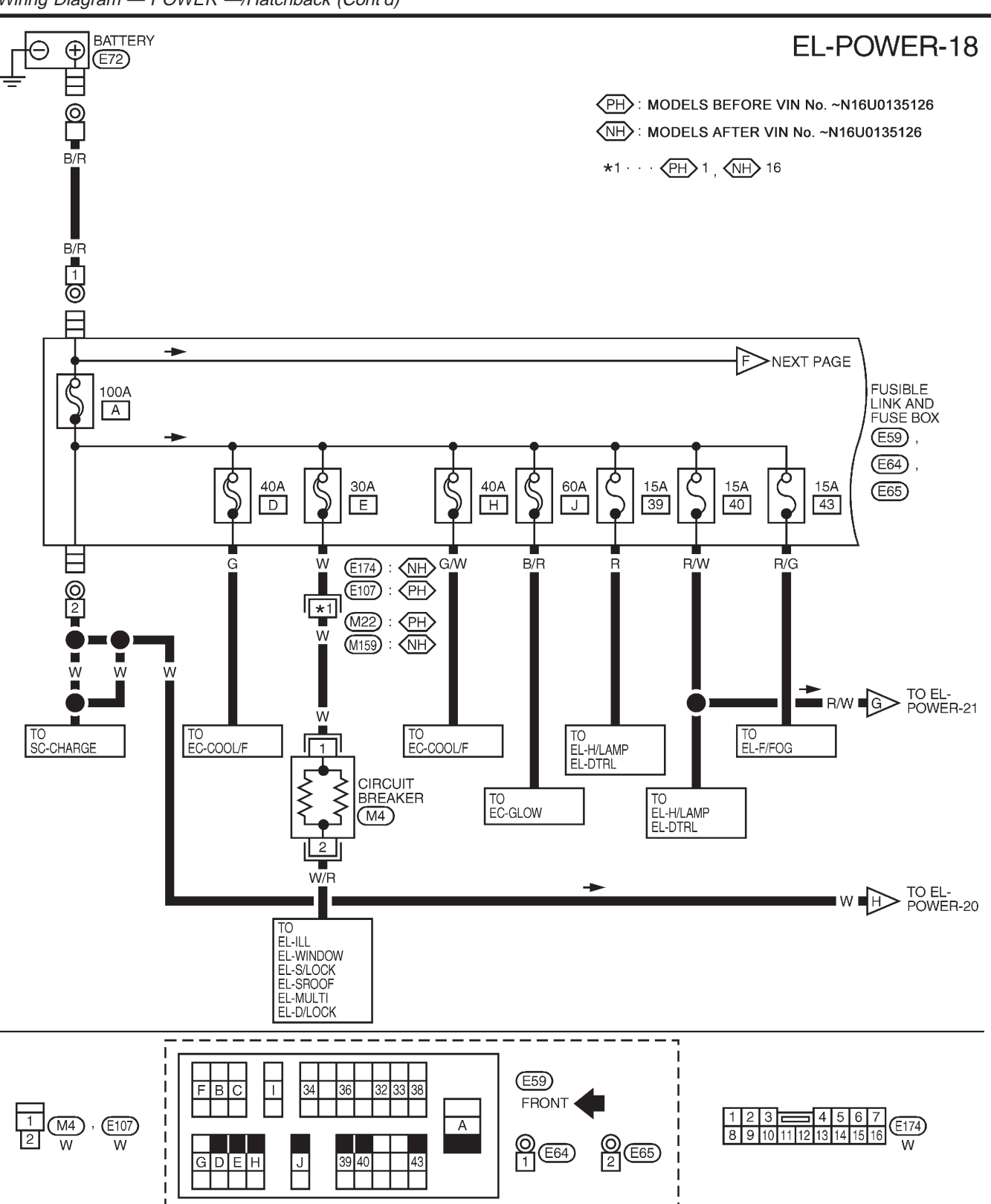

Wiring Diagram — POWER —/Hatchback (Cont'd)

YEL335C

Wiring Diagram — POWER —/Hatchback (Cont'd)

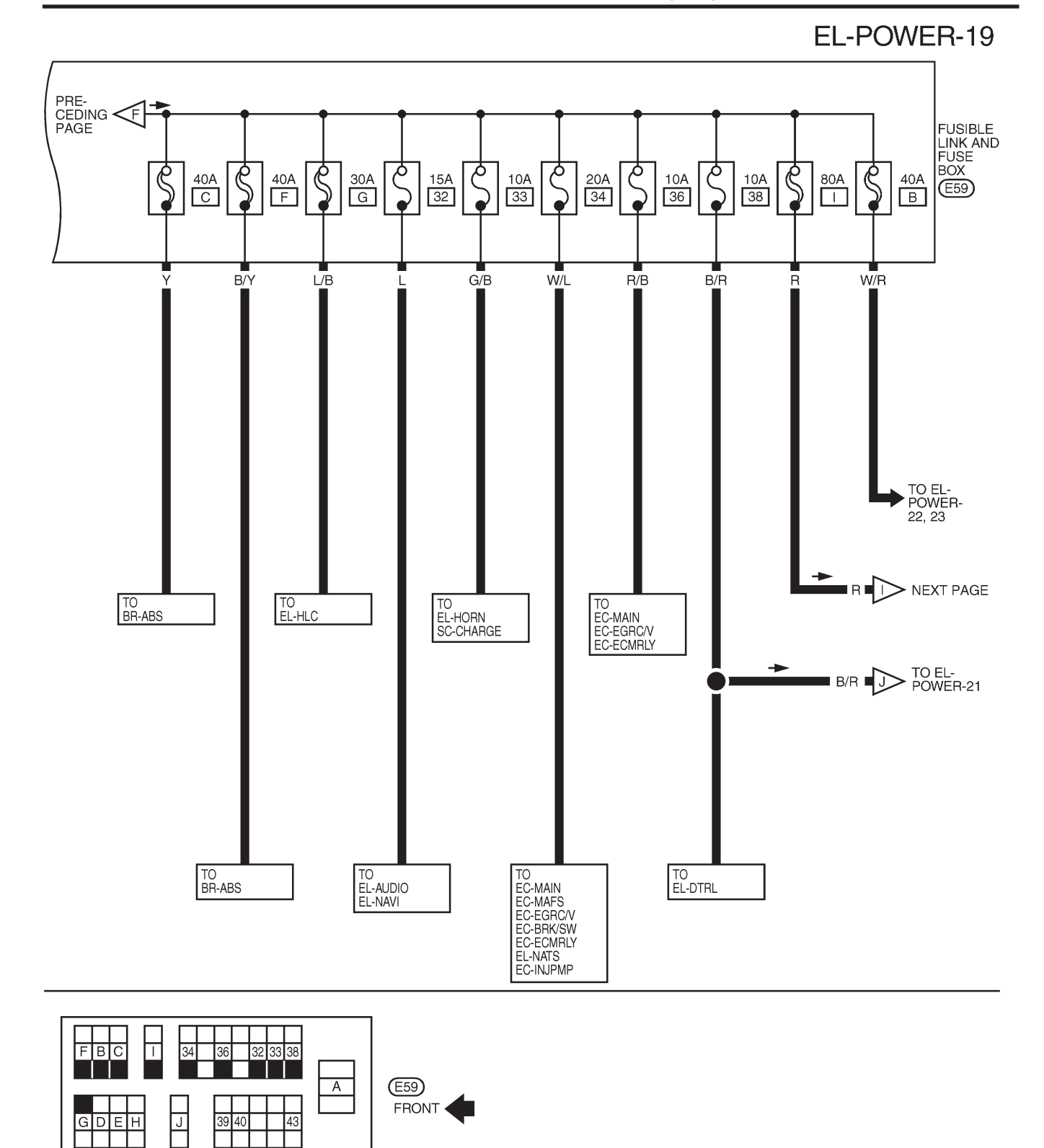

MEL965L

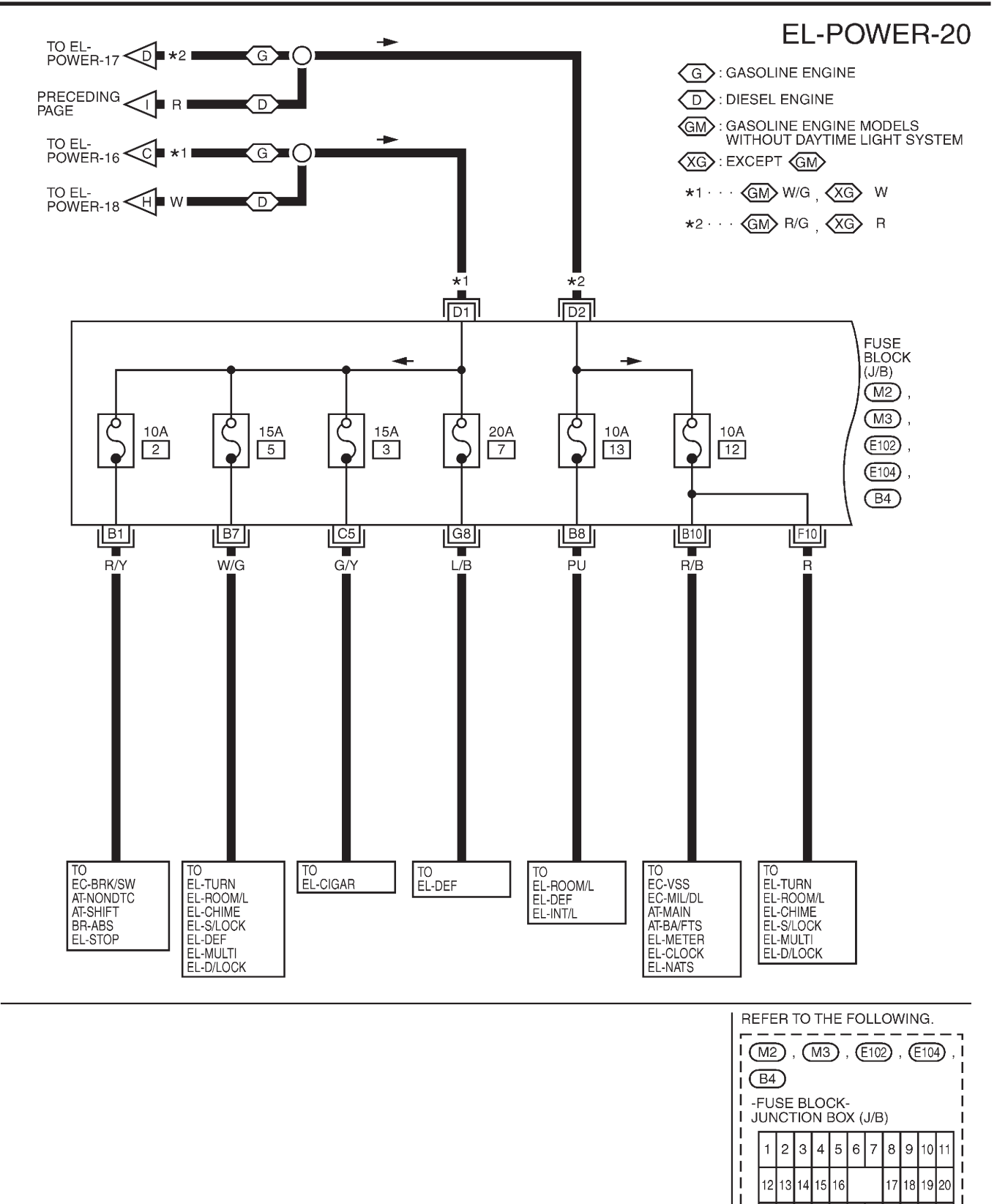

MEL966L

30 31

28 29

I 21

I

22 23 24 25 26 27

Wiring Diagram — POWER —/Hatchback (Cont'd)

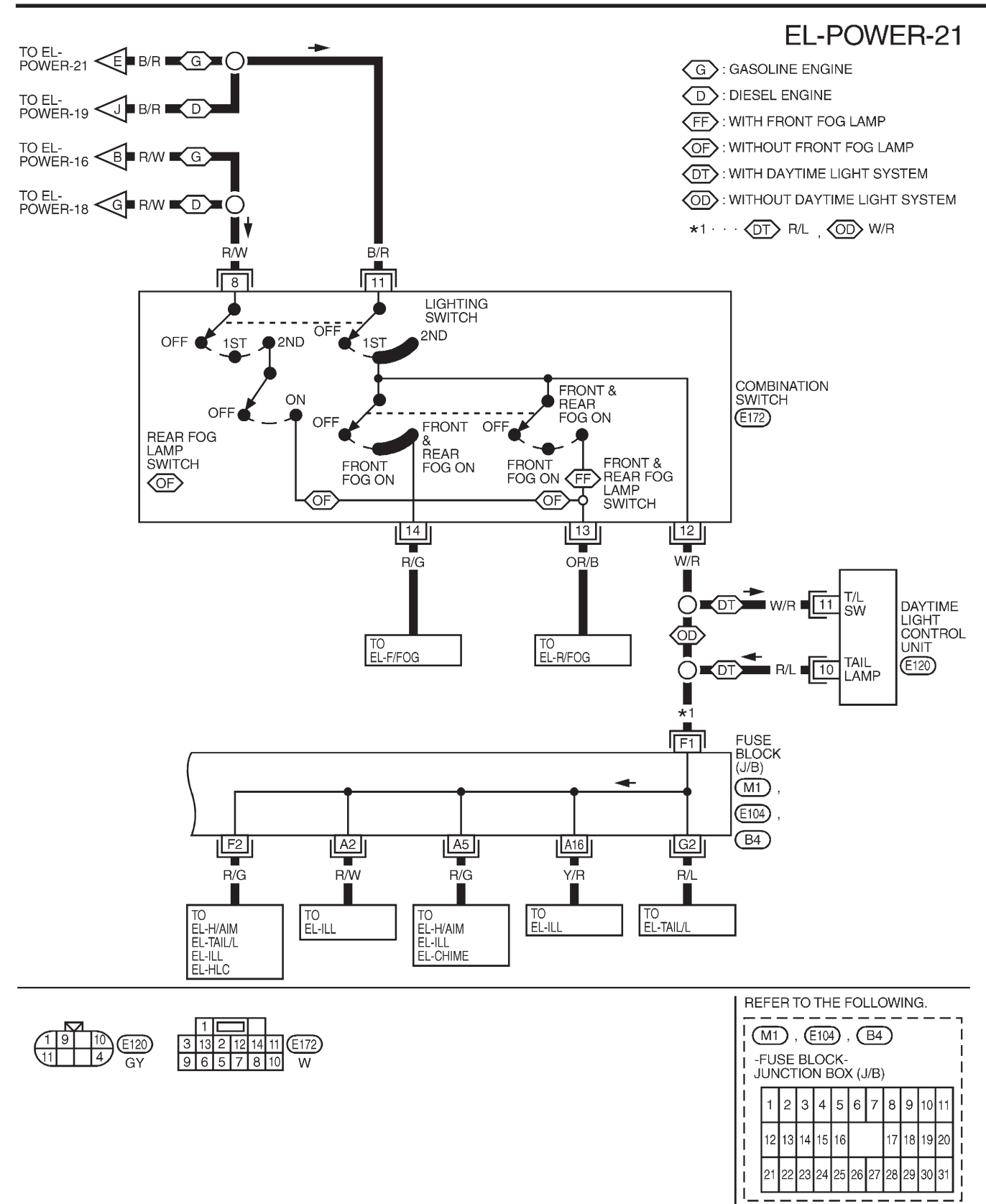

YEL336C

Wiring Diagram — POWER —/Hatchback (Cont'd)

#### ACCESSORY POWER SUPPLY — IGNITION SWITCH IN "ACC" OR "ON"

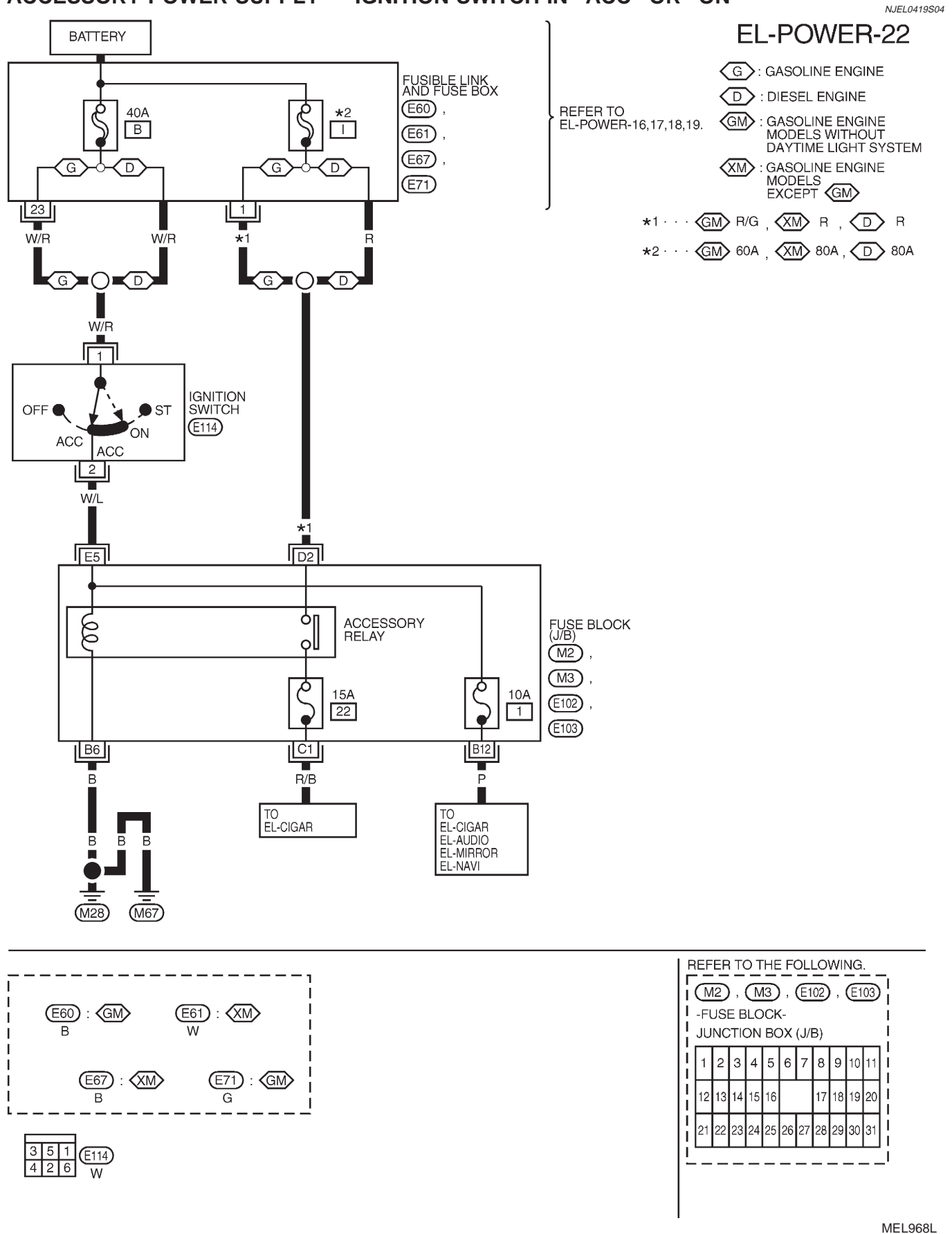

Wiring Diagram — POWER —/Hatchback (Cont'd)

NJEL0419S05

#### POWER SUPPLY ROUTING **IGNITION POWER SUPPLY - IGNITION SW. IN "ON" AND/OR "START" EL-POWER-23** BATTERY FUSIBLE LINK AND FUSE BOX 40A \*1 \*4 (E60), (E61) Α В REFER TO EL-POWER-01,02,03,04. (E62), (E65) D D G: GASOLINE ENGINE (E67), (E71) 23 3 1 D: DIESEL ENGINE : GASOLINE ENGINE MODELS WITHOUT DAYTIME LIGHT SYSTEM W/R R GM \*2 0 2 \*3 W/R KG XO KD G**>**O**×**D W/R XM : GASOLINE ENGINE MODELS EXCEPT GM G C C TO $\triangleright$ EL-POWER IGNITION OFF ST SWITCH -25 (E114) ··· (GM) 80A , (XM) 100A , (D) 100A **\***1 · ON IG1 $\langle GM \rangle W/G \rangle \langle XM \rangle W \rangle \langle D \rangle W$ \*2 · · · 3 \*3 · · · (GM) R/G , (XM) R , (D) R \*2 \*3 B/R \*4 · · · (GM) 60A , (XM) 80A , (D) 80A F2 FUSE BLOCK (J/B) NEXT ΠÒ IGNITION RELAY ΠQ PAGE 00 (M1), llo (E102), ТО M , EL-POWER (E103), N -25 2 Q م δ Ċ م 10A 20A 10A 10A (E104), 15A 15A 27 29 28 25 31 30 (B4) Ģ G6 G4 E1 F3 F6 A1 E3 LG в/w SB ŚВ GΫ G TO EL-WIPER TO EC-F/PUMP TO EL-WIP/R TO EL-WIP/R TO EL-WIPER TO BR-ABS TO SC-CHARGE EL-WIP/R EC-VSS EC-MIL/DL EC-MIDDL EC-GLOW AT-VSS MTR AT-NON DTC AT-PNP/SW BR-ABS RS-SRS EL-BACK/L EL-ILL EL-METER EL-WARN EL-CLOCK EL-NAVI EL-DTRL REFER TO THE FOLLOWING. 1 2 B : (GM) **B B B** I (M1), (E102), (E103), (E104), (B4) Т I -FUSE BLOCK-Т JUNCTION BOX (J/B) 23 18 16 E67 : XM 22 E71 : GM E65 : D 1 2 3 4 5 6 7 8 9 1 10 1

351 426 (E114) W

MEL969L

13 14 15 16

22 23 24 25

21

17 18 19 20

> 29 30 3

26 27 28

Wiring Diagram — POWER —/Hatchback (Cont'd)

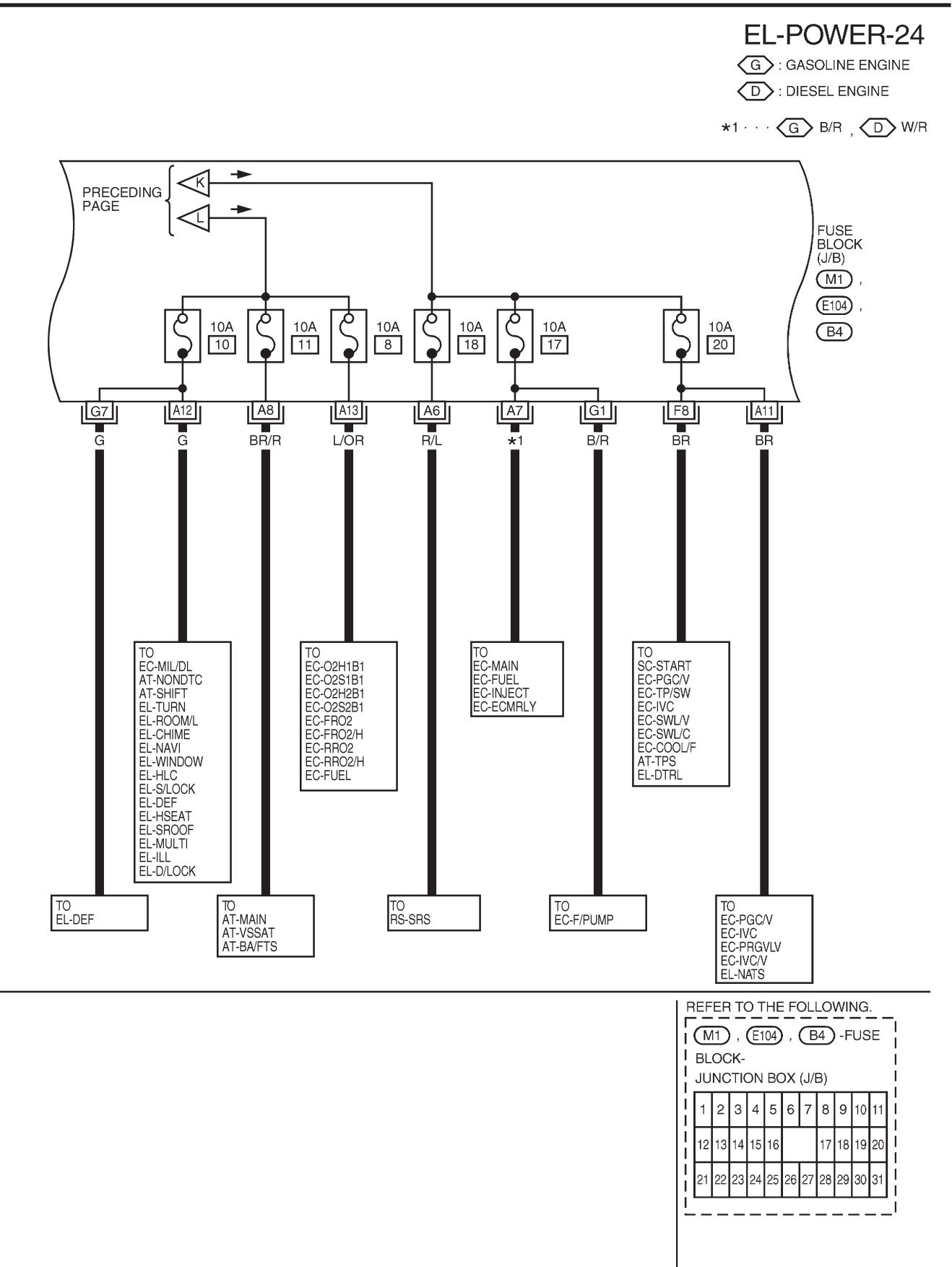

YEL337C
# POWER SUPPLY ROUTING

Wiring Diagram — POWER —/Hatchback (Cont'd)

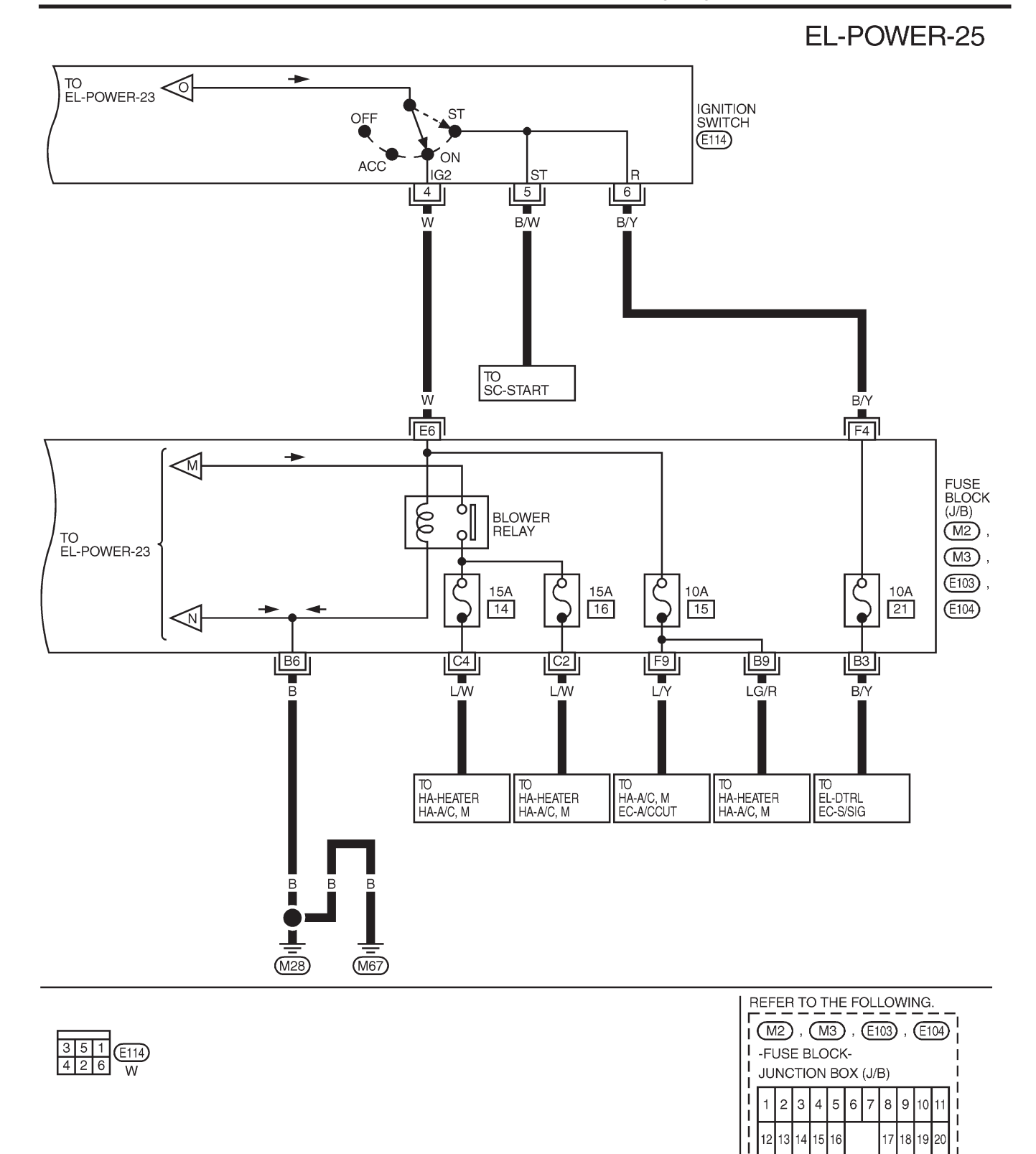

MEL971L

31

1

1

21 22 23 24 25 26 27 28 29 30

# **POWER SUPPLY ROUTING**

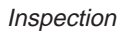

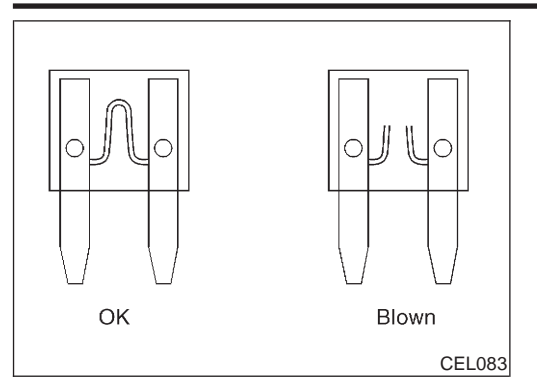

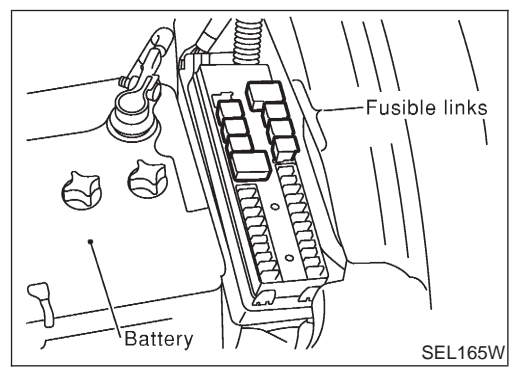

## Inspection

#### FUSE

If fuse is blown, be sure to eliminate cause of problem before installing new fuse.

NJEL0007

- Use fuse of specified rating. Never use fuse of more than specified rating.
- Do not partially install fuse; always insert it into fuse holder properly.
- Remove fuse for "ELECTRICAL PARTS (BAT)" if vehicle is not used for a long period of time.

#### **FUSIBLE LINK**

A melted fusible link can be detected either by visual inspection or by feeling with finger tip. If its condition is questionable, use circuit tester or test lamp.

#### **CAUTION:**

- If fusible link should melt, it is possible that critical circuit (power supply or large current carrying circuit) is shorted. In such a case, carefully check and eliminate cause of problem.
- Never wrap outside of fusible link with vinyl tape. Important: Never let fusible link touch any other wiring harness, vinyl or rubber parts.

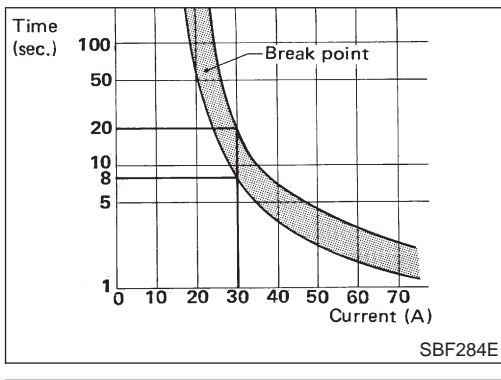

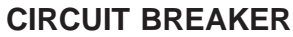

For example, when current is 30A, the circuit is broken within 8 to 20 seconds.

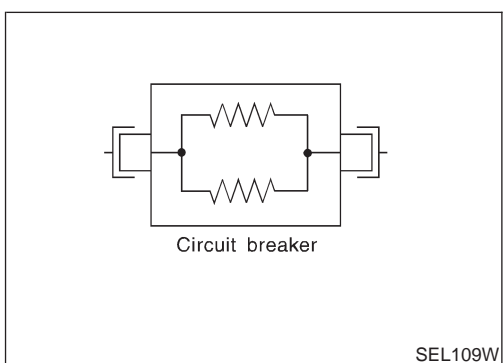

#### CIRCUIT BREAKER (PTC THERMISTOR TYPE)

The PTC thermister generates heat in response to current flow. The temperature (and resistance) of the thermister element varies with current flow. Excessive current flow will cause the element's temperature to rise. When the temperature reaches a specified level, the electrical resistance will rise sharply to control the circuit current.

Reduced current flow will cause the element to cool. Resistance falls accordingly and normal circuit current flow is allowed to resume.

MAIN HARNESS

#### Ground Distribution

#### **Ground Distribution**

#### NJEL0008

NJEL0008S01

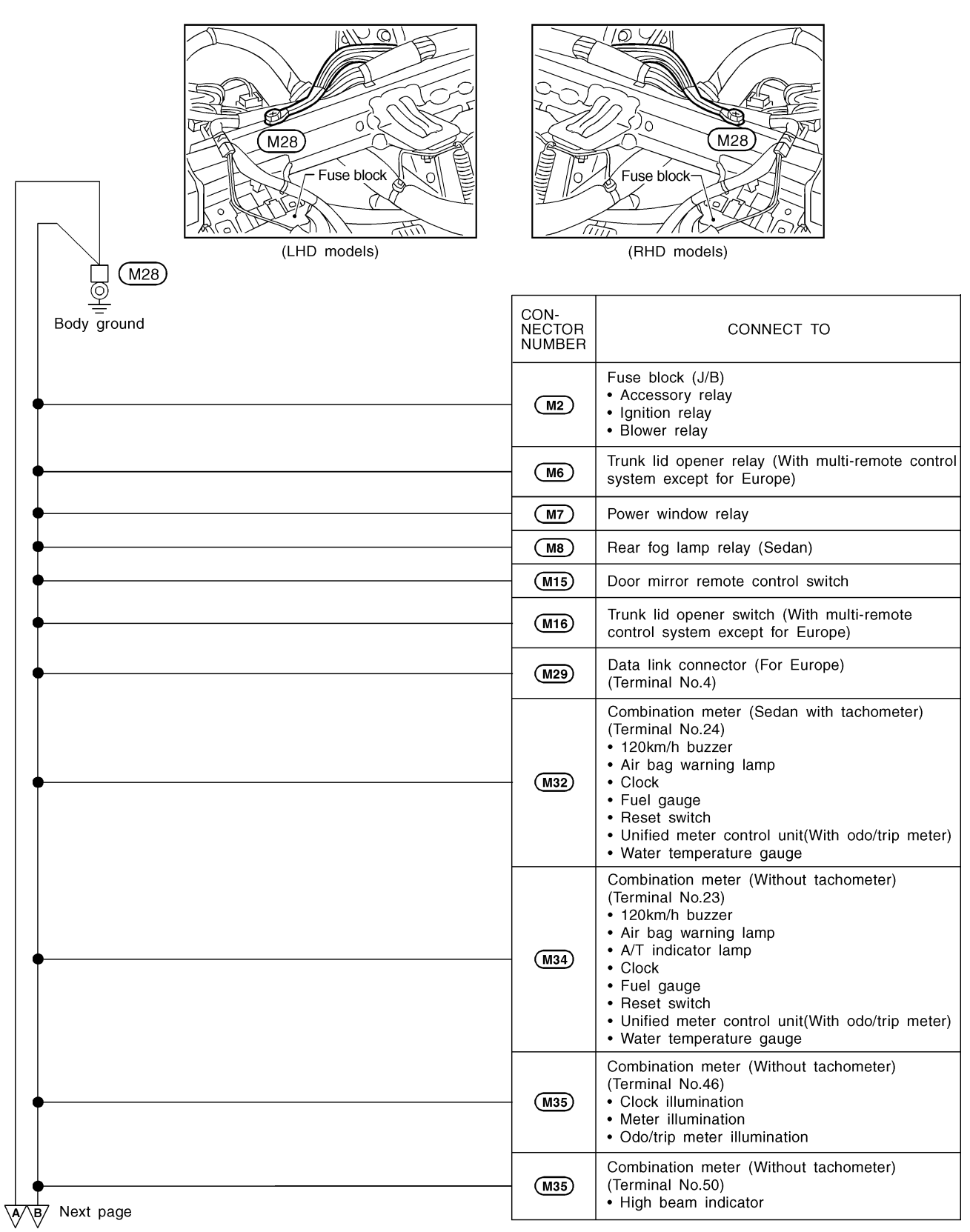

#### Ground Distribution (Cont'd)

| A B Preceding page | CON-<br>NECTOR<br>NUMBER | CONNECT TO                                                                                                    |
|--------------------|--------------------------|----------------------------------------------------------------------------------------------------|
| •                  | M35                      | Combination meter (Without tachometer)<br>(Terminal No.60)<br>• ABS warning lamp<br>• Rear fog indicator lamp<br>• Turn signal and hazard warning lamp                                                                             |
| •                  | M36                      | Combination meter (Sedan with tachometer)<br>(Terminal No.47)<br>• High beam indicator                                                                                                    |
| •                  | (M36)                    | Combination meter (Sedan with tachometer)<br>(Terminal No.56)<br>• ABS warning lamp<br>• A/T indicator lamp<br>• Clock/ambient (outside) temperature display<br>• Rear fog indicator lamp<br>• Turn signal and hazard warning lamp |
| •                  | (M36)                    | Combination meter (Sedan with tachometer)<br>(Terminal No.60)<br>• Clock illumination<br>• Meter illumination<br>• Odo/trip meter illumination                                                                                     |
| •                  | M39                      | Air mix door motor (With auto A/C)                                                                                                    |
| •                  | M40                      | Fan control amplifier (With auto A/C)                                                                                                    |
| •                  | M44                      | A/C auto amp. (Terminal No.3) (With auto A/C)                                                                                                    |
| •                  | M44                      | A/C auto amp. (Terminal No.11) (With auto A/C)                                                                                                    |
| •                  | M46                      | Heater control panel (Fan switch)<br>(Without auto A/C)                                                                                                    |
| •                  | M47                      | Heater control panel (Illumination)<br>(Without auto A/C except for Europe)                                                                                                    |
| •                  | (M50)                    | Air bag diagnosis sensor unit<br>(LHD models except for Europe)                                                                                                    |
| •                  | M60                      | Time control unit (With power door lock without multi-remote control system except for Europe)                                                                                                    |
| •                  | (M61)                    | Smart entrance control unit (With multi-remote control system except for Europe)                                                                                                    |
| •                  | M77                      | Multi-remote control unit (Sedan for Europe)                                                                                                    |
|                    | <u>(M83</u> )            | Headlamp washer switch (Washer switch)<br>(Terminal No.3)                                                                                                    |
| │                  | (M83)                    | Headlamp washer switch (Illumination)<br>(Terminal No.5)                                                                                                    |
| •                  | <u>(M87</u> )            | Heater control panel (RHD models for Europe)<br>(Terminal No.5)<br>• Rear window defogger switch<br>• Recirculation switch                                                                                                    |
| │                  | (M87)                    | Heater control panel (Illumination)<br>(RHD models for Europe) (Terminal No.6)                                                                                                    |
| •                  | (M102)                   | Dongle unit (Sedan RHD models for Europe)                                                                                                    |

C D Next page

| c / p Preceding page                                        |                            | CON-<br>NECTOR<br>NUMBER | CONNECT TO                                                                                                    |
|-------------------------------------------------------------|----------------------------|--------------------------|----------------------------------------------------------------------------------------------------|
| •                                                           |                            | M112                     | Heater control panel (LHD models for Europe)<br>(Terminal No.5)<br>• Rear window defogger switch<br>• Recirculation switch               |
| •                                                           |                            | M112                     | Heater control panel (Illumination)<br>(LHD models for Europe) (Terminal No.6)                                                           |
| •                                                           |                            | M148                     | Cigarette lighter socket (Hatchback)                                                                                                    |
| •                                                           |                            | - (M152)                 | Combination meter (Hatchback) (Terminal No.27)<br>• Air bag warning lamp<br>• Clock<br>• Unified meter control unit (With odo/trip meter |
| •                                                           |                            | M152                     | Combination meter (Hatchback) (Terminal No.35)<br>• Illumination                                                                         |
| M98 M251 Sub-harness                                        |                            | M252                     | Front monitor<br>(RHD models with navigation system)                                                                                     |
| M88 (M401) Console harness                                  | •                          | M402                     | Heated seat switch LH                                                                                                    |
|                                                             | •                          | M403                     | Heated seat switch RH                                                                                                    |
|                                                             | •                          | M404)                    | Door lock/unlock switch<br>(With power door lock without power window<br>except Sedan RHD models)                                        |
|                                                             |                            | (M421)                   | Power socket (Hatchback with heated seat)                                                                                                |
| M24 R1 Room lamp harness                                    | •                          | R3                       | Spot lamp (Sedan LHD models)                                                                                                    |
|                                                             | •                          | R9                       | Vanity mirror lamp RH (Sedan LHD models)                                                                                                 |
|                                                             | •                          | R22                      | Spot lamp (Hatchback LHD models)                                                                                                    |
|                                                             | •                          | R23                      | Vanity mirror lamp RH (Hatchback LHD models)                                                                                             |
|                                                             | •                          | R24                      | Vanity mirror lamp LH (Hatchback LHD models)                                                                                             |
| Front door harness driver side                              |                            | R25                      | Personal lamp (Hatchback LHD models)                                                                                                    |
| (For Europe)                                                |                            | D4                       | Door mirror defogger driver side (Sedan)                                                                                                 |
| Front door harness driver side                              |                            | D5                       | Power window main switch                                                                                                    |
| (Except for Europe)                                         | •                          | <b>D</b> 6               | Door key cylinder switch driver side<br>(With theft warning system except for Europe<br>and with power door lock for Europe)             |
| Front door harness driver side<br>(Sedan except for Europe) |                            | D7                       | Door lock actuator driver side<br>(With multi-remote control system except for<br>Europe and Sedan without super lock for<br>Europe)     |
| Front door harness driver side<br>(Sedan for Europe)        | $\rightarrow$ $\leftarrow$ | B                        | Door unlock sensor<br>(With power door lock without multi-remote<br>control system except for Europe)                                    |
| Front door harness driver side<br>(Hatchback)               |                            | D14                      | Door lock actuator assembly driver side<br>(Sedan with super lock and Hatchback RHD<br>models)                                           |
|                                                             |                            | (D27)                    | Door lock actuator assembly driver side<br>(Hatchback LHD models)                                                                        |

HEL437B

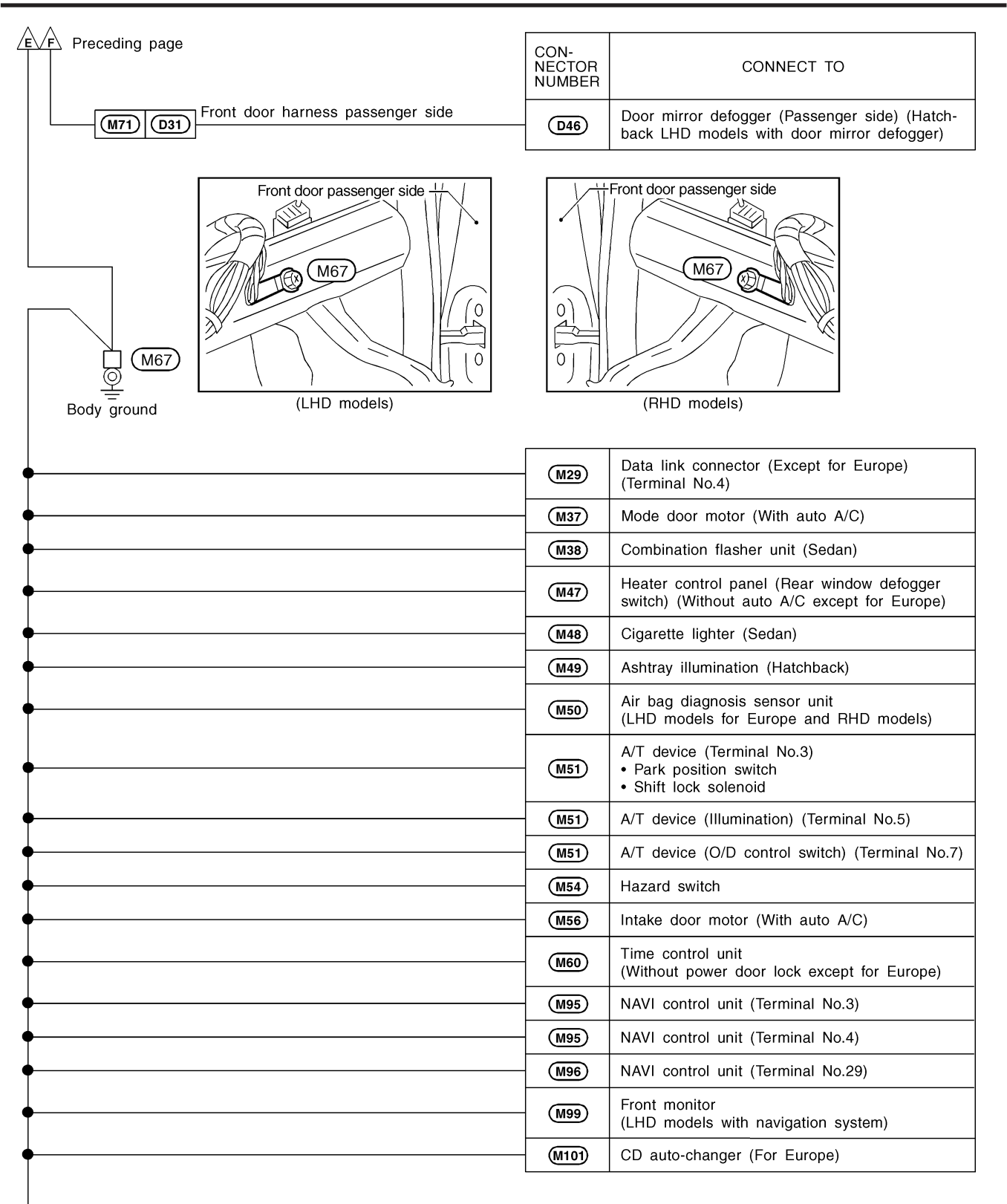

HEL438B

| Λ                                                                                                    |                          |                                                                                                    |
|----------------------------------------------------------------------------------------------------|--------------------------|----------------------------------------------------------------------------------------------------|
| C Preceding page                                                                                              | CON-<br>NECTOR<br>NUMBER | CONNECT TO                                                                                                    |
| •                                                                                                    | M106                     | Time control unit (Sedan for Europe)                                                                                                    |
| •                                                                                                    | M108                     | Glove box lamp (Hatchback)                                                                                                    |
| •                                                                                                    | M113                     | Full hot door motor<br>(LHD models with manual A/C for Europe)                                                                                                    |
| •                                                                                                    | (M154)                   | Time control unit (Hatchback)                                                                                                    |
| •                                                                                                    | M168                     | Power socket relay (Hatchback)                                                                                                    |
| Console harness                                                                                               | M404                     | Door lock/unlock switch (Sedan RHD models with power door lock without power window)                                                                                   |
| Console harness                                                                                               | (M421)                   | Power socket (Hatchback without heated seat)                                                                                                    |
| M24 R1 Room lamp harness                                                                                      | R3                       | Spot lamp (Sedan RHD models)                                                                                                    |
| •                                                                                                    | R8                       | Vanity mirror lamp LH (Sedan RHD models)                                                                                                    |
| •                                                                                                    | R22                      | Spot lamp (Hatchback RHD models)                                                                                                    |
|                                                                                                    | R23                      | Vanity mirror lamp RH (Hatchback RHD models)                                                                                                    |
|                                                                                                    | R24                      | Vanity mirror lamp LH (Hatchback RHD models)                                                                                                    |
|                                                                                                    | R25                      | Personal lamp (Hatchback RHD models)                                                                                                    |
|                                                                                                    | D24                      | Door mirror defogger (Driver side) (Hatchback<br>LHD models with door mirror defogger)                                                                                 |
| M71 D31 Front door harness passenger side                                                                     | D34                      | Door mirror defogger passenger side (Sedan)                                                                                                    |
| Front door harness passenger side<br>(Except for Europe)<br>Front door harness passenger side<br>(For Europe) | D36                      | Door key cylinder switch passenger side<br>(With theft warning system except for Europe<br>and with power door lock without multi-remote<br>control system for Europe) |
|                                                                                                    | <u>D38</u>               | Door lock actuator assembly passenger side<br>(Sedan with super lock and Hatchback RHD<br>models)                                                                      |
|                                                                                                    | D48                      | Door lock actuator assembly passenger side (Hatchback LHD models)                                                                                                    |

#### **ENGINE ROOM HARNESS**

0 E30 (E30 Q Body ground CON-NECTOR NUMBER CONNECT TO Cooling fan relay-2 (Sedan) (E13) Cooling fan motor-1 (E43) (Sedan except gasoline engine for Europe) (E44) Headlamp LH (2-blubs type headlamp) (E45) Headlamp LH (4-blubs type headlamp) (E49) Front fog lamp LH Combination meter (Hatchback RHD models) (Terminal No.7) · ABS warning lamp (E171) · High beam indicator · Front fog indicator lamp • Rear fog indicator lamp • Turn signal and hazard warning lamp Cooling fan relay-2 (E185) (Hatchback with diesel engine) Cooling fan relay-4 (E187) (Hatchback with diesel engine) Main harness (For China) (E105) (M20) Main harness (Sedan for Europe) E118 (M14) (M79) Headlamp aiming switch Main harness (Hatchback) (E174) (M159) **E**3 Side turn signal lamp RH (Hatchback) (E11) Front fog lamp relay (For Europe and China) (E12) Headlamp washer timer (E14) Headlamp relay RH (Hatchback) Theft warning horn relay (With theft warning system except for Europe) (E14) (E16) Headlamp relay (Sedan for Europe) (E16) Headlamp relay LH (Hatchback) Headlamp relay RH (E17) (4-blubs type headlamp except for Europe) Headlamp relay LH (E20) (4-blubs type headlamp except for Europe) Front turn signal lamp RH (E31) (2-blubs type headlamp) Front turn signal lamp RH (E32) (4-blubs type headlamp) (E33) Headlamp aiming motor RH

H/ Next page

NJEL0008S02

| H Preceding page | CON-<br>NECTOR<br>NUMBER | CONNECT TO                                                              |
|------------------|--------------------------|-------------------------------------------------------------------------|
| •                | E34)                     | Parking lamp RH (2-blubs type headlamp)                                 |
| •                | E35                      | Parking lamp RH (4-blubs type headlamp)                                 |
| •                | E46                      | Parking lamp LH (2-blubs type headlamp)                                 |
| •                | (E47)                    | Parking lamp LH (4-blubs type headlamp)                                 |
| •                | <b>E48</b>               | Headlamp aiming motor LH                                                |
| •                | E52                      | Hood switch (Sedan with theft warning system)                           |
| •                | E53                      | Front turn signal lamp LH<br>(2-blubs type headlamp)                    |
| •                | <b>E</b> 54              | Front turn signal lamp LH<br>(4-blubs type headlamp)                    |
| •                | E77                      | Side turn signal lamp LH (Hatchback)                                    |
| •                | E78                      | Brake fluid level switch<br>(Except Hatchback with ABS)                 |
| •                | E80                      | Front wiper motor (Sedan)                                               |
| •                | <b>E82</b>               | Cooling fan motor-2<br>(Sedan with gasoline engine for Europe)          |
| •                | E83                      | Cooling fan motor-1<br>(Sedan with gasoline engine for Europe)          |
| <b>•</b>         | <b>E85</b>               | Side turn signal lamp LH (Sedan)                                        |
| •                | <b>E86</b>               | Side turn signal lamp RH (Sedan)                                        |
| •                | E101                     | Rear wiper amplifier (Sedan)                                            |
| •                | E110                     | Front fog lamp switch<br>(LHD models except for Europe)                 |
| •                | E112                     | Front fog lamp switch<br>(RHD models except for Europe)                 |
| •                | E116                     | Rear wiper and washer switch (Sedan)                                    |
| •                | E117                     | Front wiper and washer switch (Sedan)                                   |
| •                | E120                     | Daytime light unit                                                      |
| •                | E172                     | Combination switch (Hatchback) (Terminal No.1)<br>• Turn signal switch  |
| •                | E178                     | Cooling fan motor-1<br>(Hatchback with gasoline engine)                 |
| •                | E179                     | Cooling fan motor-2<br>(Hatchback with gasoline engine)                 |
| •                | E188                     | Brake fluid level switch (Hatchback with ABS)                           |
| •                | E189                     | Combination switch (Hatchback) (Terminal No.4)<br>• Rear wiper switch   |
| •                | E189                     | Combination switch (Hatchback) (Terminal No.17)<br>• Front wiper switch |
| Next page        | (E191)                   | Front wiper motor (Hatchback)                                           |

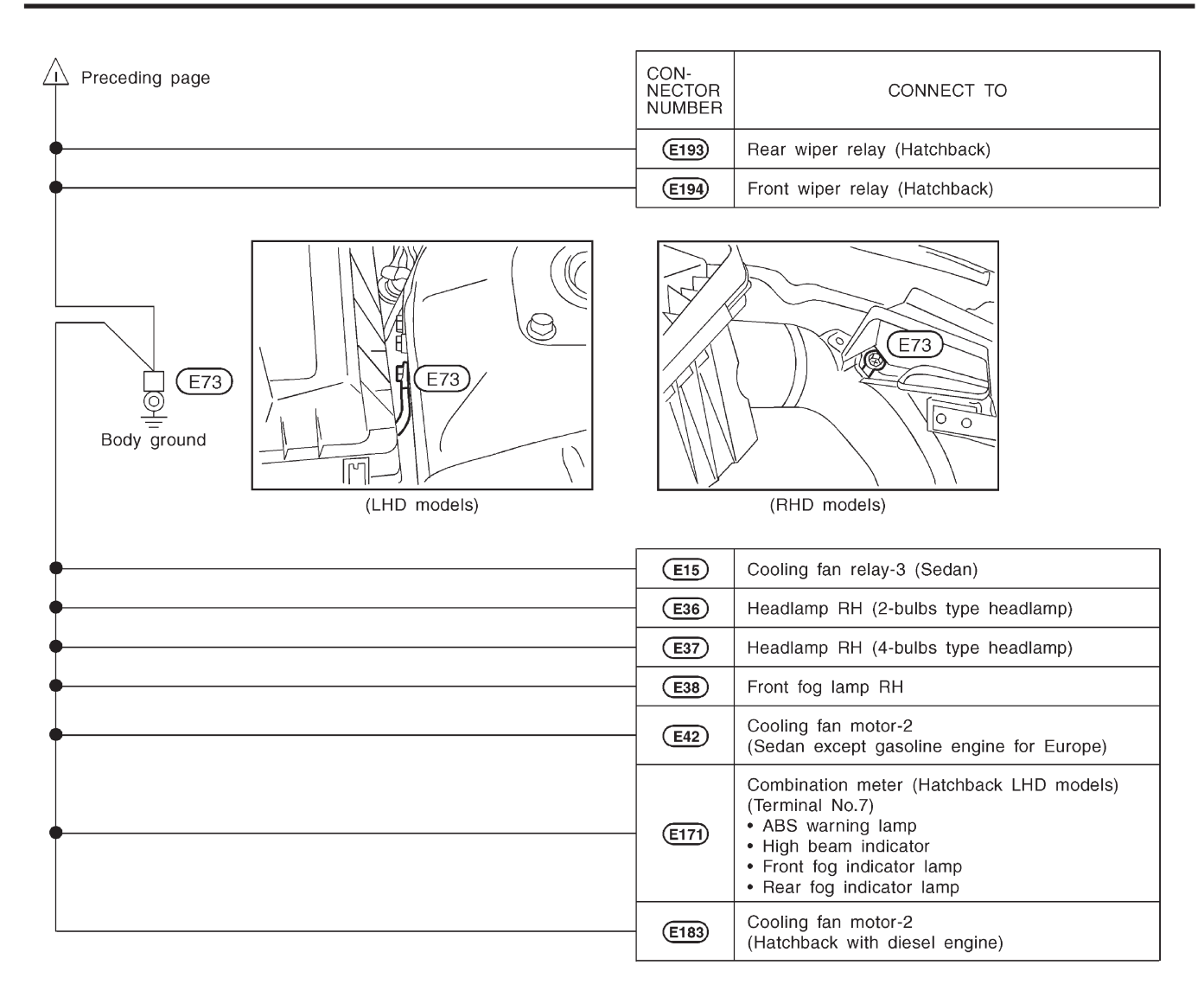

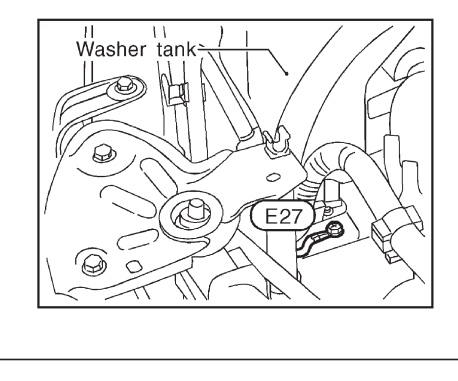

| CON-<br>NECTOR<br>NUMBER | CONNECT TO     |
|--------------------------|----------------|
| E23                      | Alternator (E) |

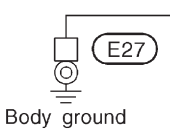

HEL164B

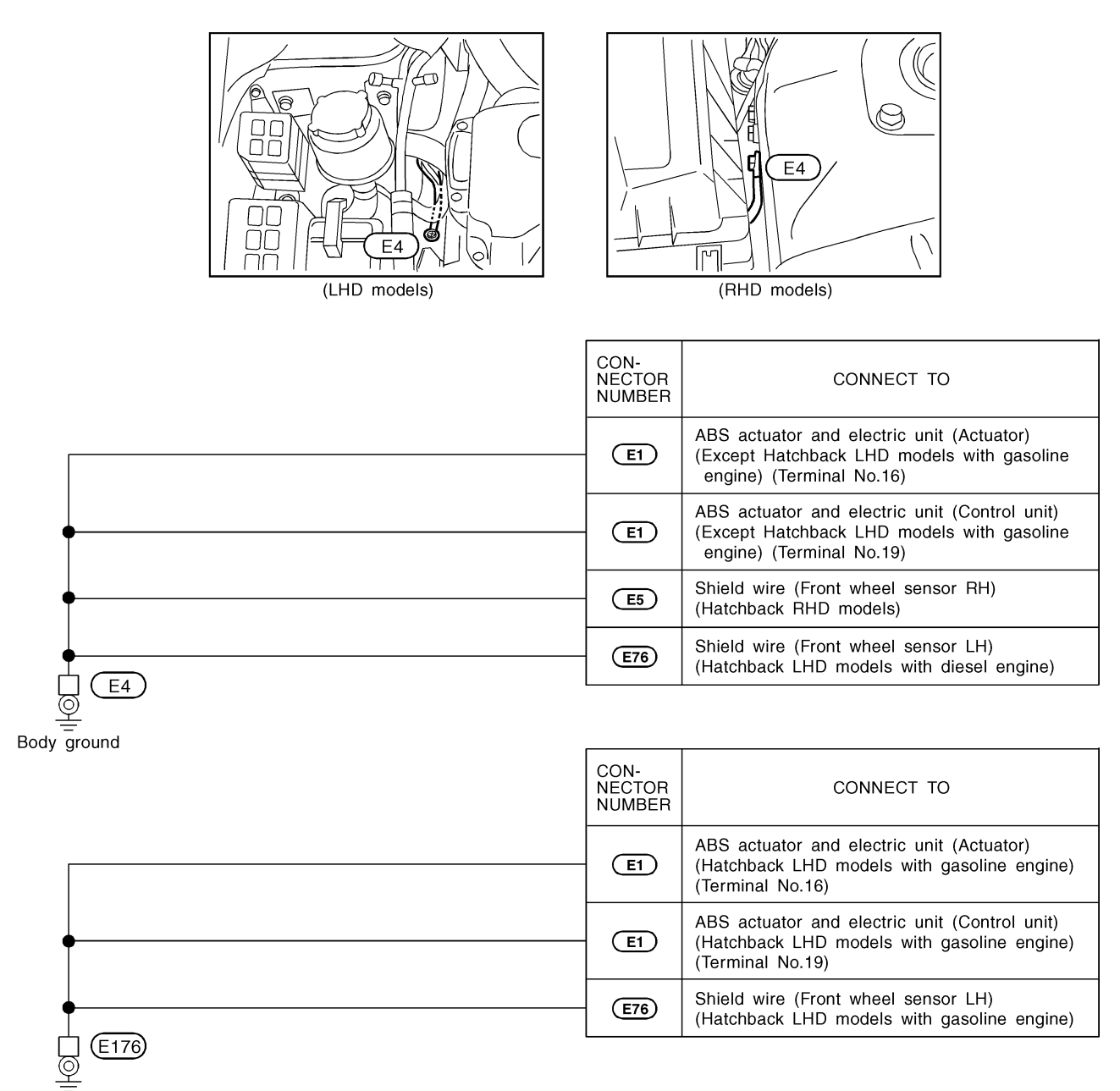

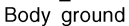

HEL442B

#### ENGINE CONTROL HARNESS/QG ENGINE MODELS

F9 F10 F9 Q Engine ground CON-NECTOR NUMBER CONNECT TO Main harness Data link connector (Terminal No.5) (F102) (M63) (M29) Main harness (F106) (M94) (M31) NATS IMMU (Sedan) Main harness (M31) NATS IMMU (Hatchback) (F102) (M63) (M102) Dongle unit (Hatchback RHD models) Engine room Main harness CO adjustment resistor harness (F105) (M66) (M20) (E105) (E12) (Without three way catalyst) (F2) Camshaft position sensor (PHASE) **F2** Shield wire [Camshaft position sensor (PHASE)] Shield wire [Heated oxygen sensor 1 (Fornt)] (F17) (With three way catalyst) (F22) Shield wire (Throttle position sensor) (F27) Crankshaft position sensor (POS) **F27** Shield wire [Crankshaft position sensor (POS)] (F34) Shield wire (Mass air flow sensor) Heated oxygen sensor 2 (Rear) (F41) (Sedan for Europe) Shield wire [Heated oxygen sensor 2 (Rear)] (F41) (For Europe) (F51) ECM (Except for Europe) (Terminal No.34) (F51) ECM (Except for Europe) (Terminal No.35) (F56) ECM (For Europe) (Terminal No.48) (F56) ECM (For Europe) (Terminal No.57) TCM (Transmission control module) (F110) (Terminal No.25) TCM (Transmission control module) (F110) (Terminal No.48) (F26) Power steering oil pressure switch (F28) Vehicle speed sensor (Sedan) (F31) Park/neutral position (PNP) switch (M/T models) (F32) Park/neutral position (PNP) switch (A/T models) Next page K

HEL443B

NJEL0008S03

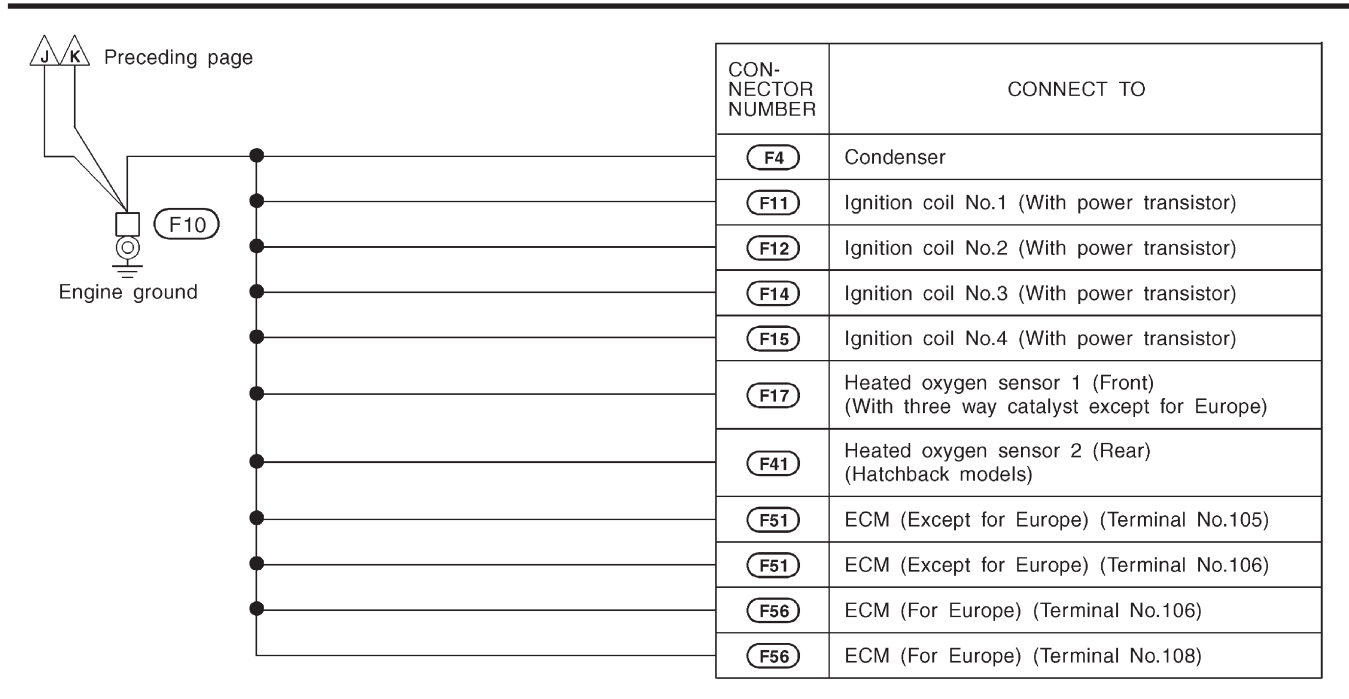

#### ENGINE CONTROL HARNESS/YD ENGINE MODELS

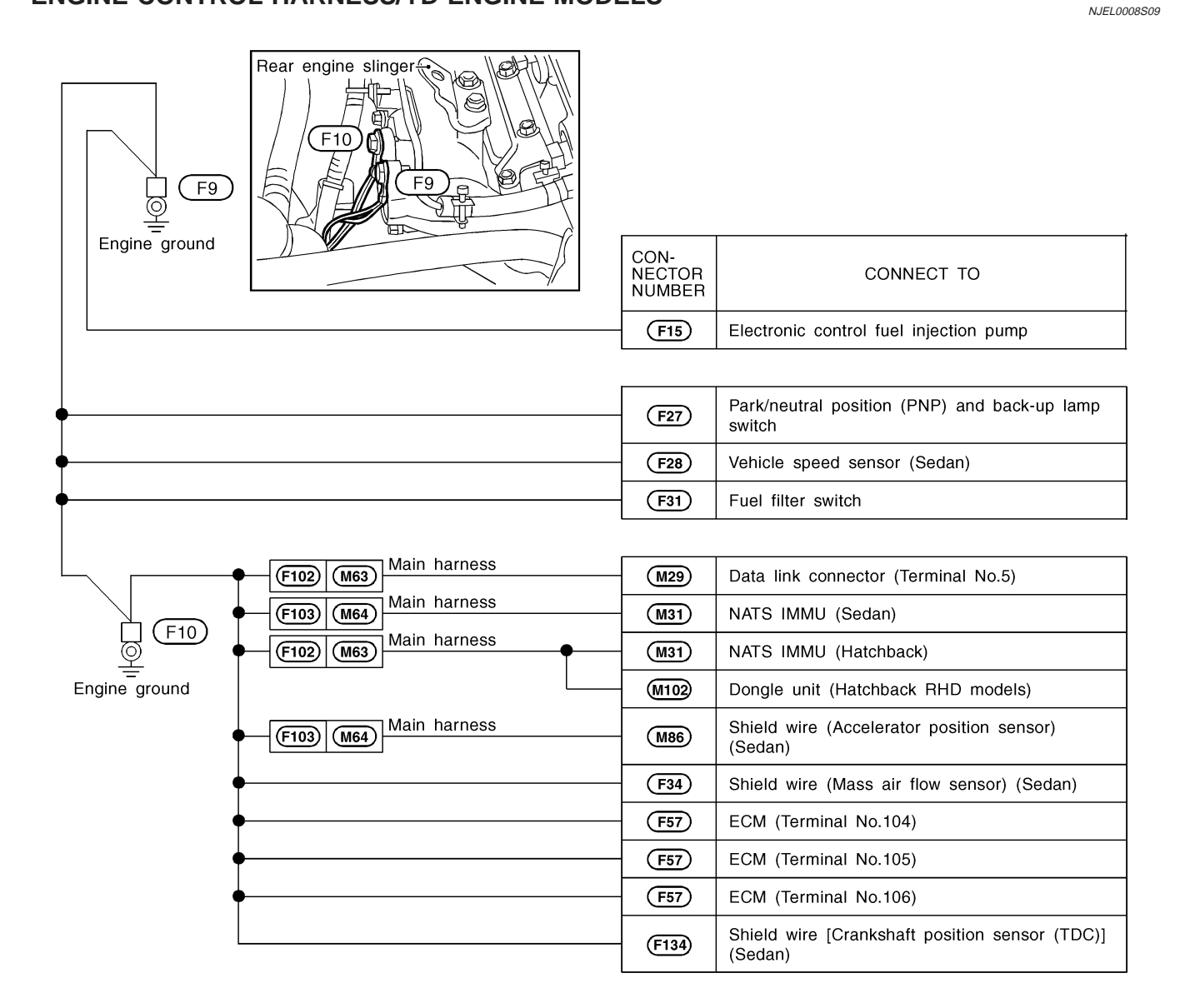

#### Ground Distribution (Cont'd)

#### BODY HARNESS/SEDAN

NJEL0008S04

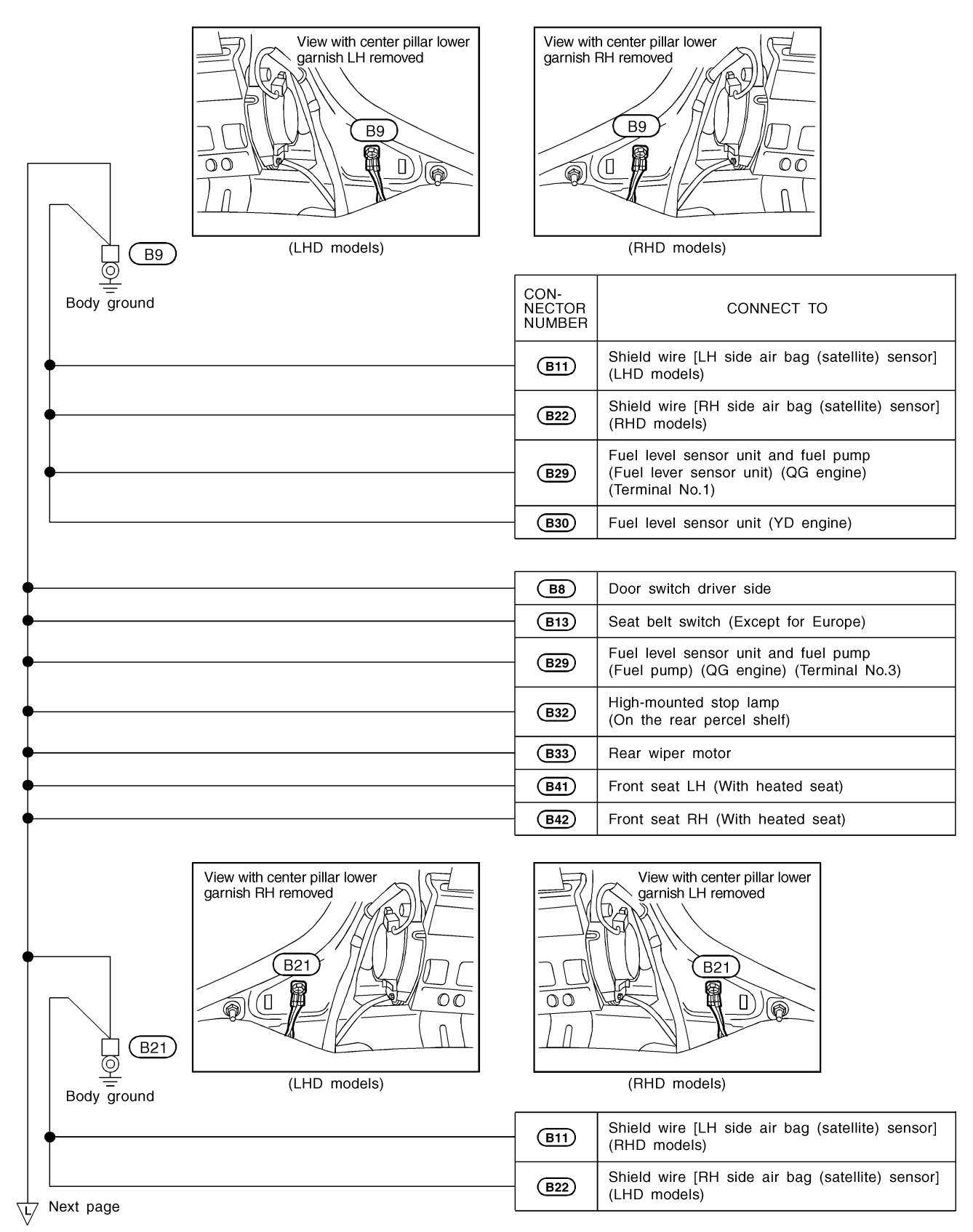

HEL459B

| Preceding page | View with trunk room rear trim removed<br>(LHD models) | o<br>B30<br>View v       | vith trunk room rear trim removed<br>(RHD models)                                                                |
|----------------|--------------------------------------------------------|--------------------------|----------------------------------------------------------------------------------------------------|
| Body ground    |                                                        | CON-<br>NECTOR<br>NUMBER | CONNECT TO                                                                                                    |
| •              |                                                        | B301                     | High-mounted stop lamp (In the rear spoiler)                                                                     |
| •              |                                                        | B302                     | Rear combination lamp LH (Outer) (Turn signal)                                                                   |
| •              |                                                        | B303                     | Rear combination lamp LH (Outer)<br>(Tail and stop)                                                              |
| •              |                                                        | B304                     | Rear combination lamp LH (Inner)<br>• Back-up (Without rear fog)<br>• Rear fog (LHD models for Europe and China) |
| •              |                                                        | B305                     | Trunk key cylinder switch<br>(With theft warning system)                                                         |
| •              |                                                        | (B307)                   | License plate lamp LH                                                                                            |
| •              |                                                        | (B309)                   | Trunk room lamp switch                                                                                           |
| •              |                                                        | B310                     | License plate lamp RH                                                                                            |
| •              |                                                        | (B311)                   | Rear combination lamp RH (Inner)<br>• Back-up (Without rear fog)<br>• Rear fog (RHD models for Europe)           |
| •              |                                                        | B312                     | Rear combination lamp RH (Outer)<br>(Tail and stop)                                                              |
| •              |                                                        | (B313)                   | Rear combination lamp RH (Outer) (Turn signal)                                                                   |
|                |                                                        | B314                     | Power antenna                                                                                                    |

#### Ground Distribution (Cont'd)

### **BODY HARNESS/HATCHBACK**

NJEL0008S10

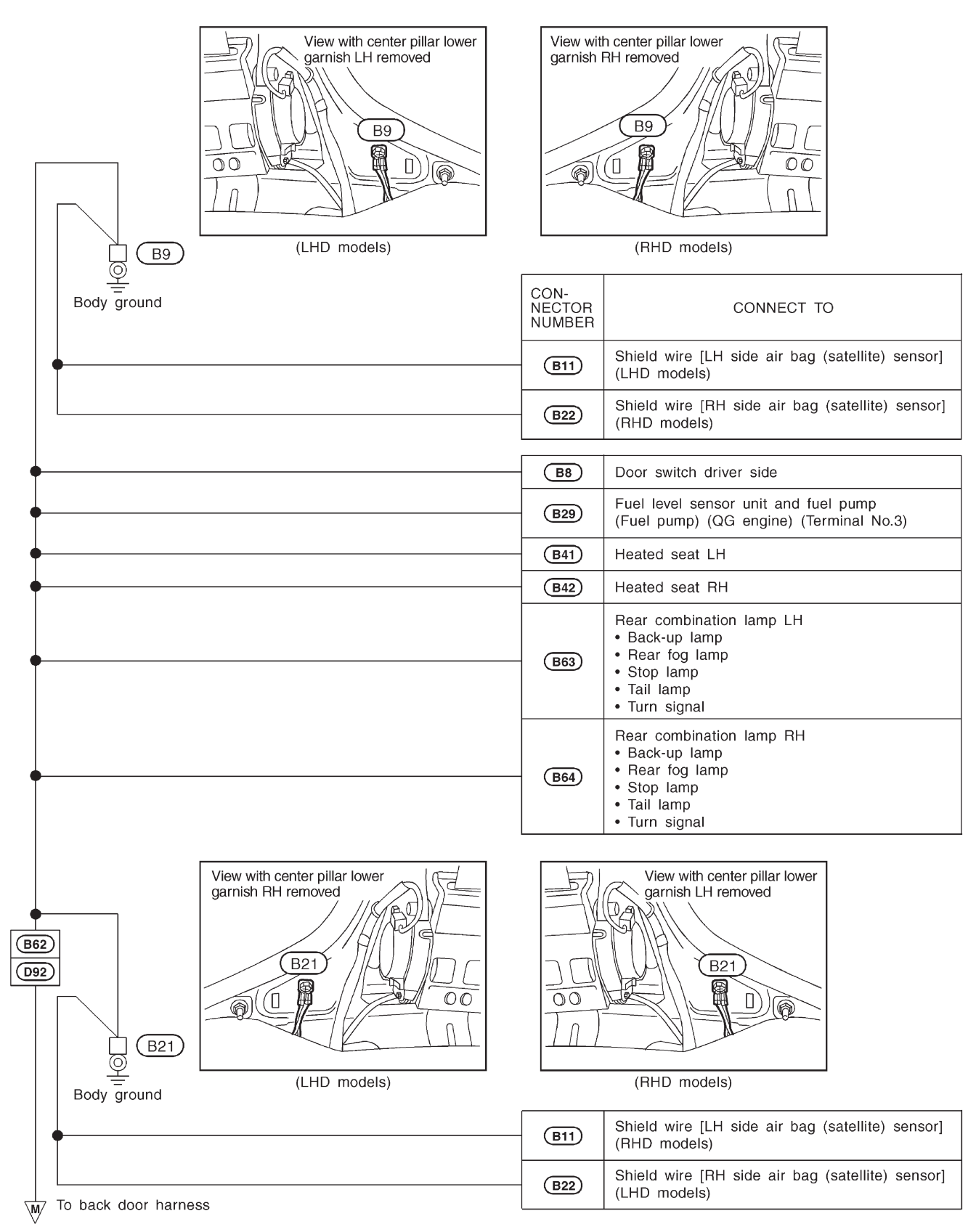

#### **BACK DOOR HARNESS**

| <u>^</u>                      |                          |                          |
|-------------------------------|--------------------------|--------------------------|
| /m/ To body harness           | CON-<br>NECTOR<br>NUMBER | CONNECT TO               |
| •                             | D93                      | High-mounted stop lamp   |
| •                             | D99                      | Luggage room lamp switch |
| •                             | D100                     | Rear wiper motor         |
| O101 O121 License sub-harness | D122                     | License plate lamp LH    |
|                               | D123                     | License plate lamp RH    |
|                               |                          | ·                        |

D96 Body ground

#### **ROOM LAMP AND REAR WINDOW DEFOGGER HARNESS**

NJEL0008S08

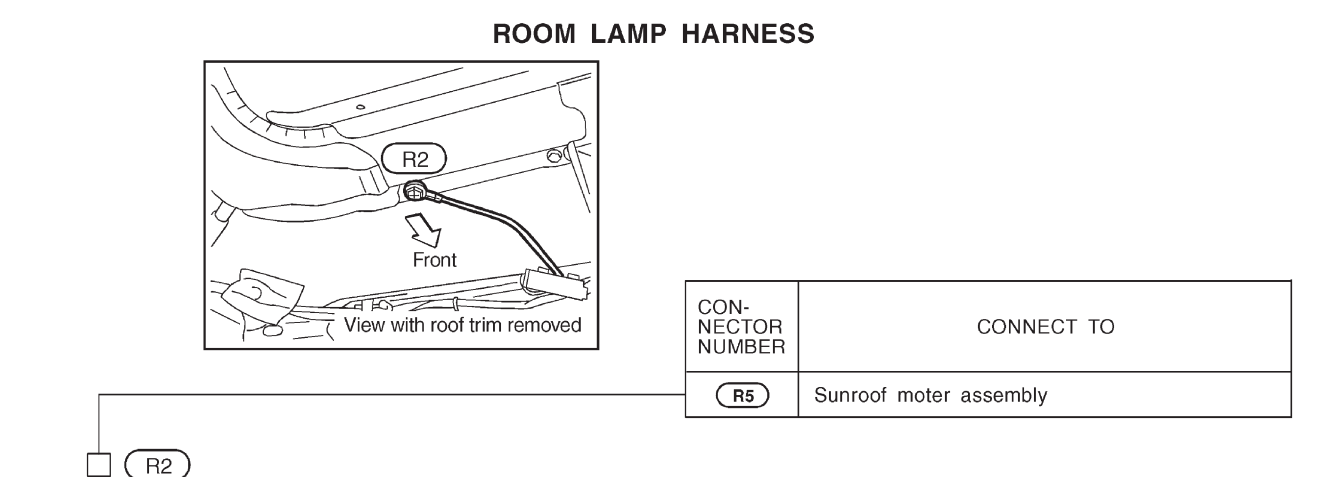

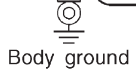

#### REAR WINDOW DEFOGGER HARNESS (SEDAN)

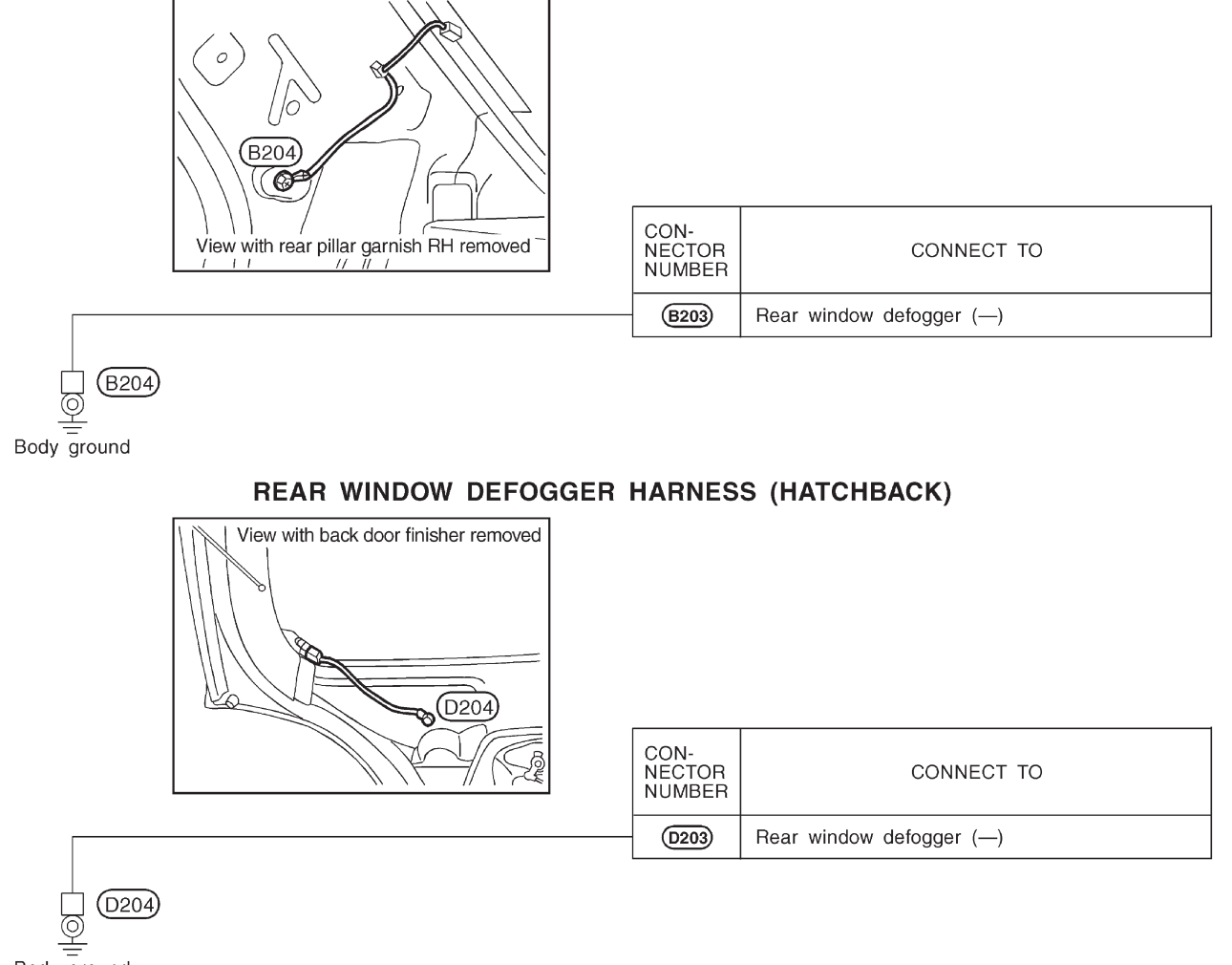

## **COMBINATION SWITCH**

Check/Sedan

#### Check/Sedan

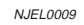

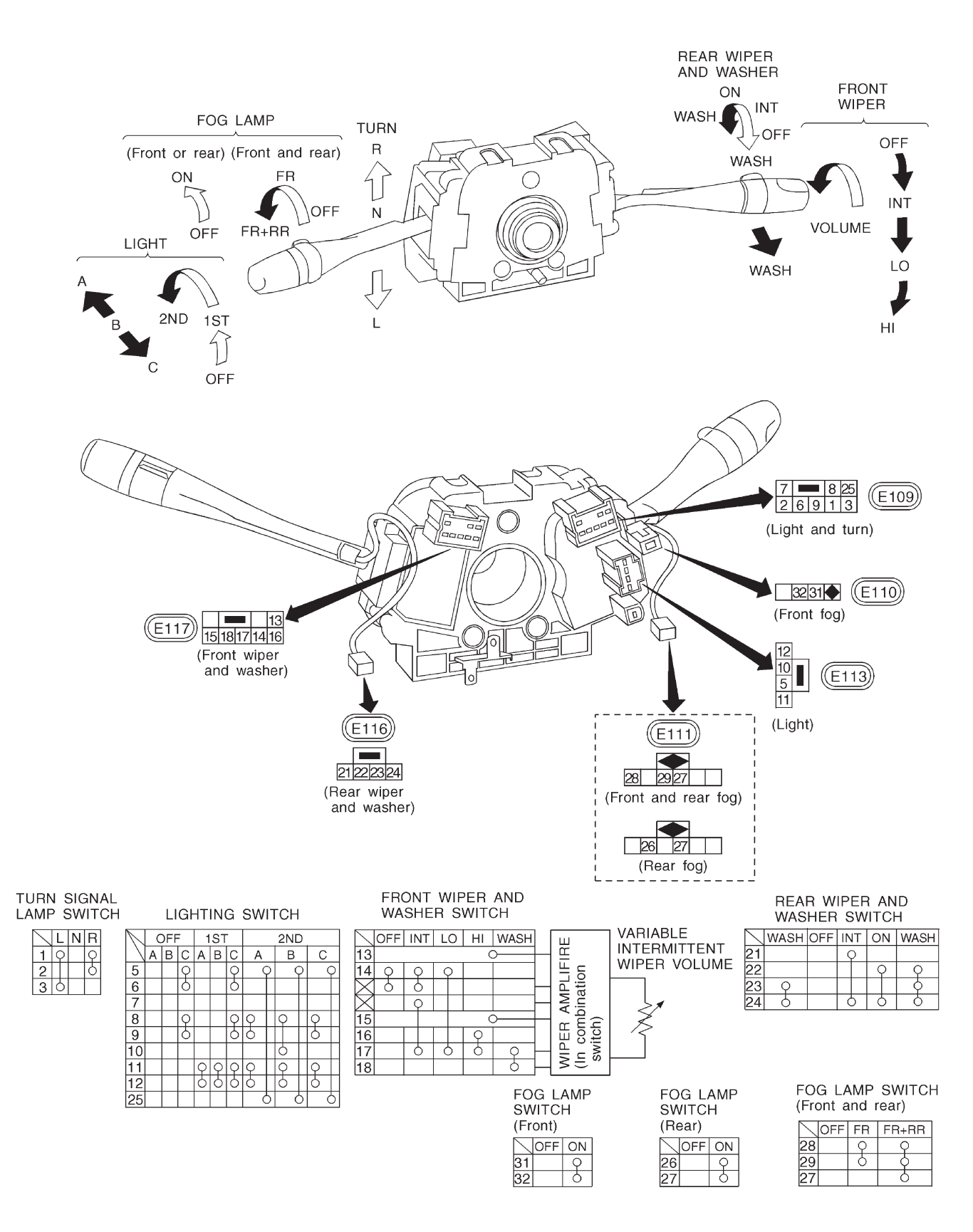

HEL851A

# **COMBINATION SWITCH**

Check/Hatchback

#### **Check/Hatchback**

NJEL0423

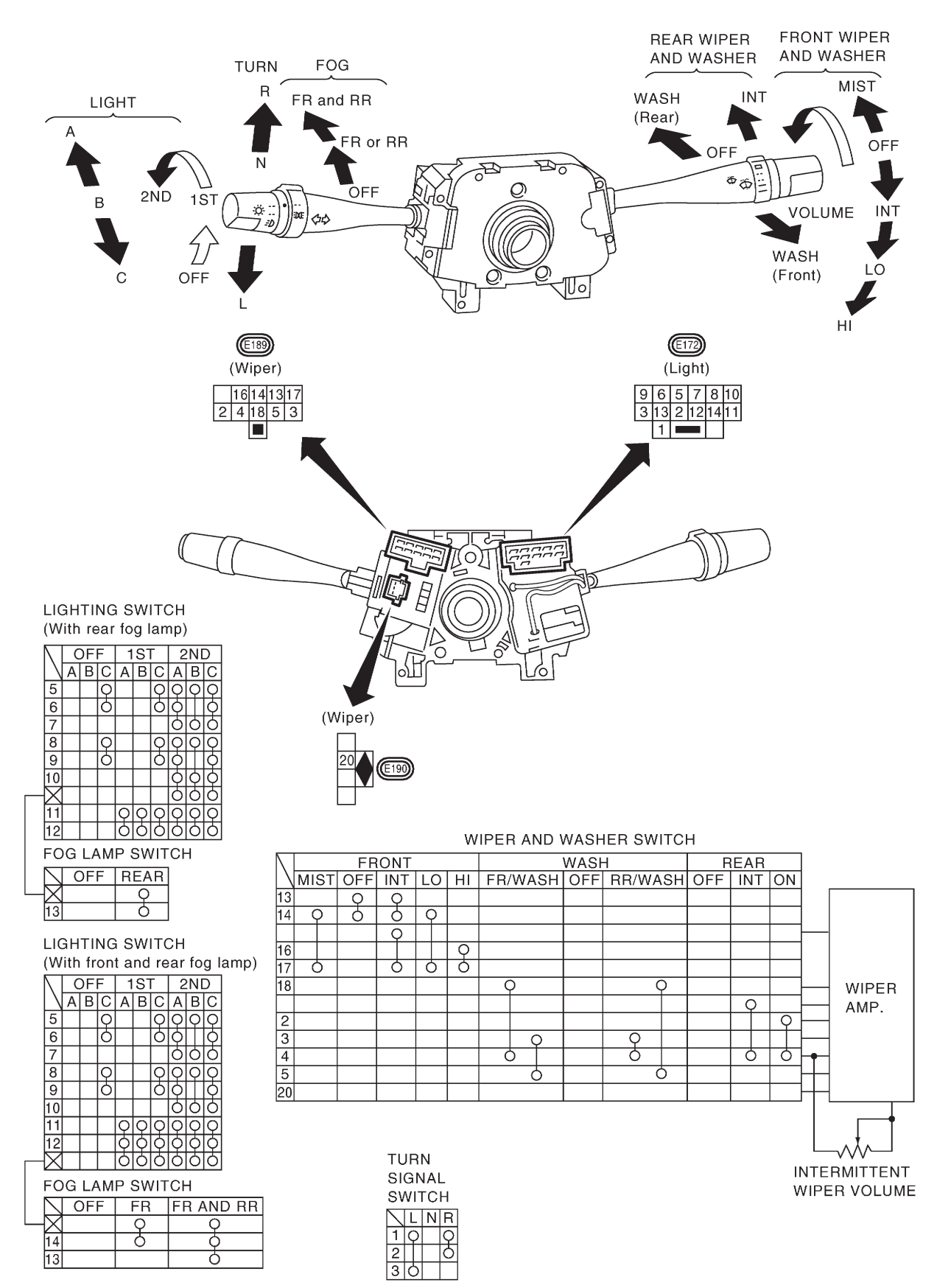

MEL933L

# **COMBINATION SWITCH**

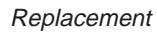

# Wiper and washer switch

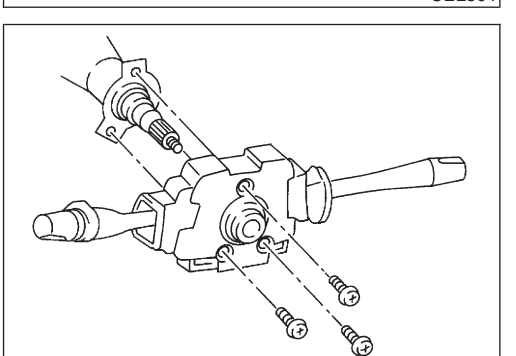

#### Replacement

For removal and installation of spiral cable, refer to RS-32, RS-29, "Installation — Air Bag Module and Spiral Cable".

• Each switch can be replaced without removing combination switch base.

• To remove combination switch base, remove base attaching screw.

• Before installing the steering wheel, align the steering wheel guide pins with the screws which secure the combination switch as shown in the left figure.

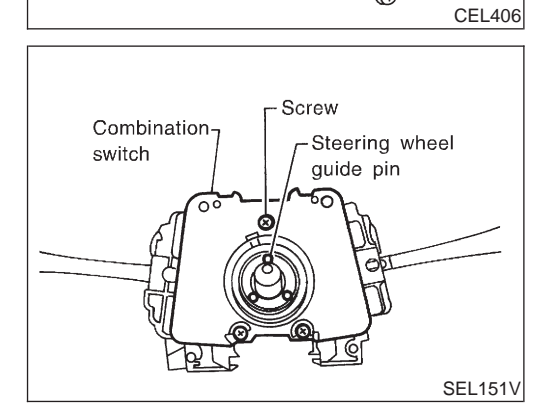

## **STEERING SWITCH**

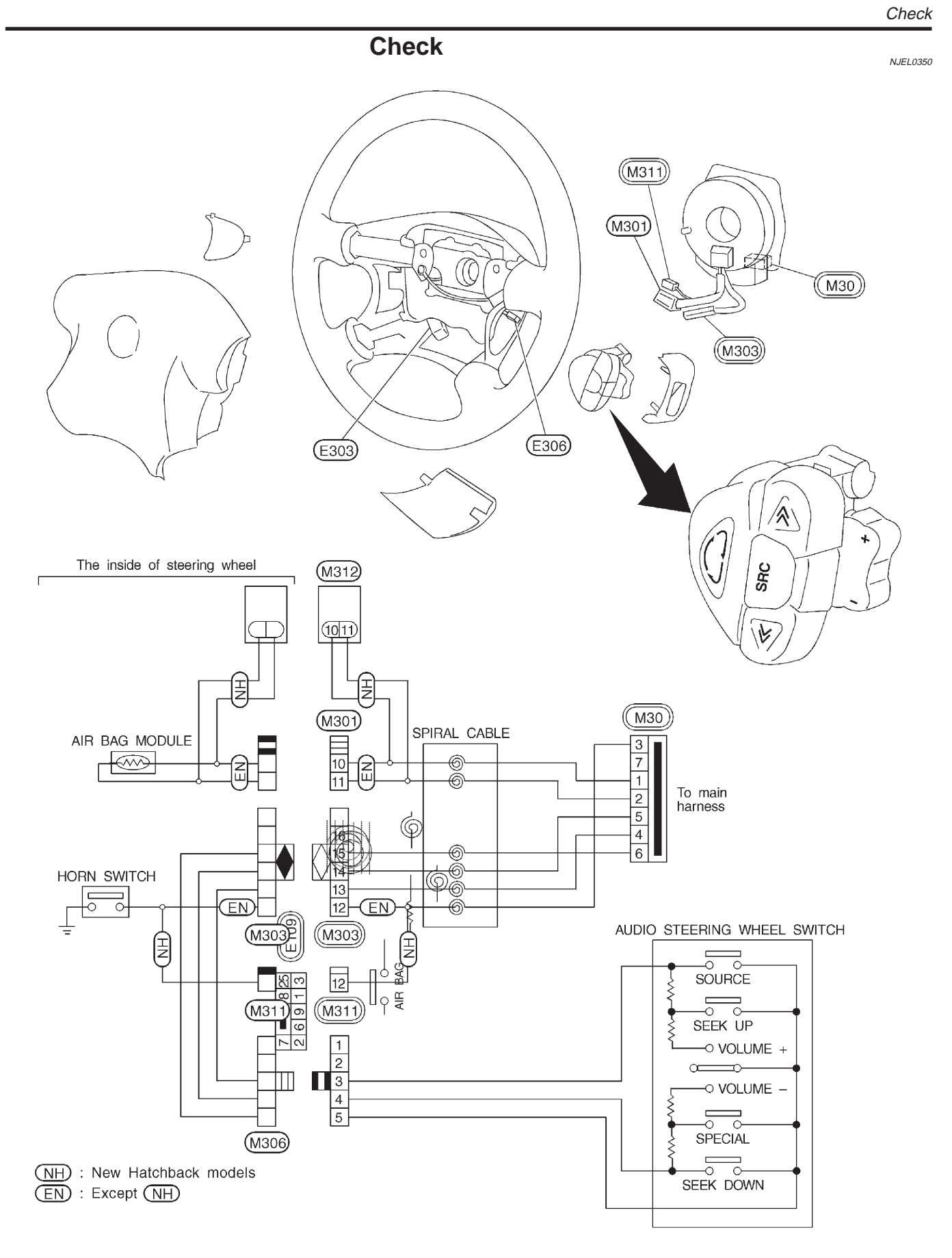

NEL826

## **HEADLAMP**

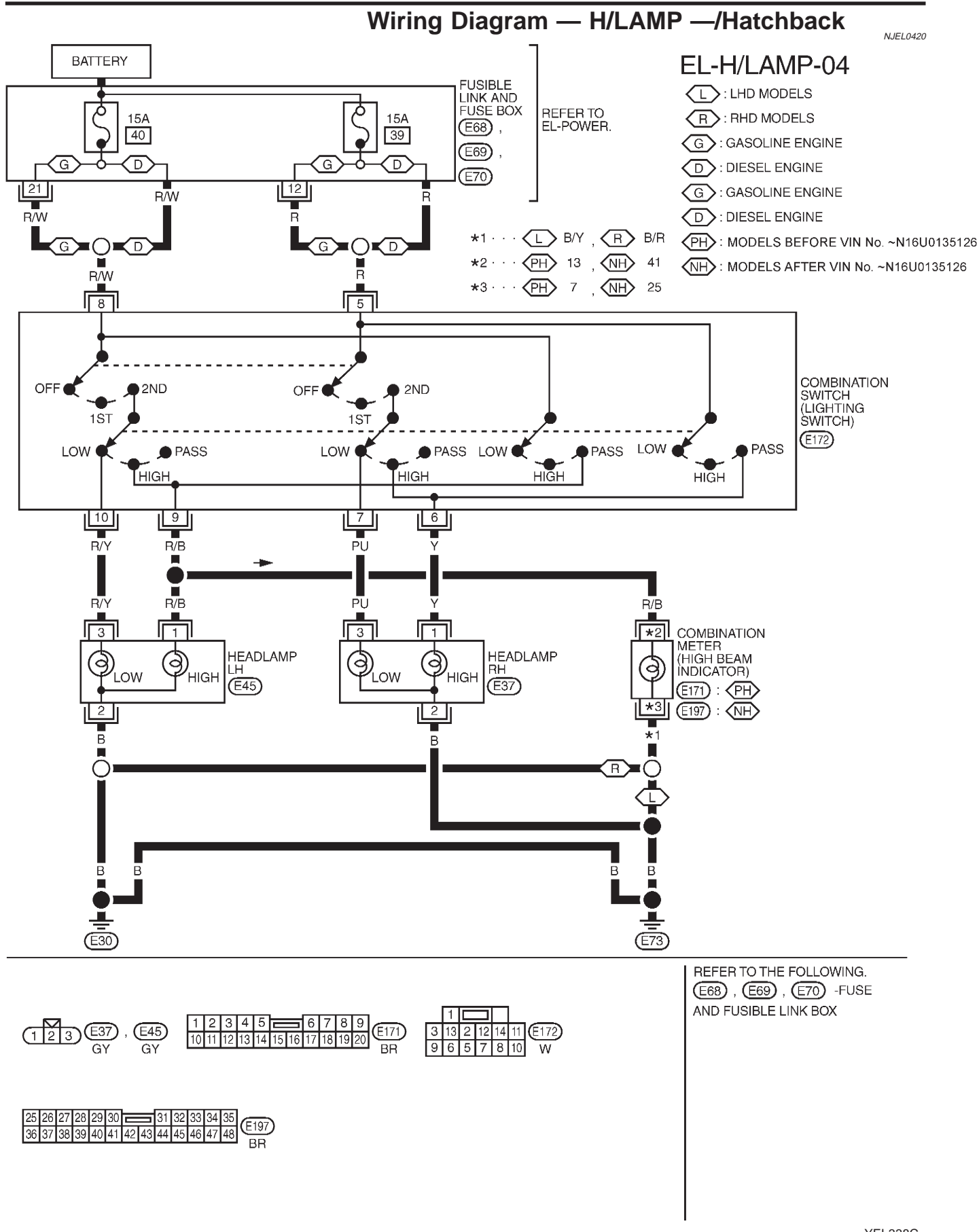

YEL338C

## Wiring Diagram — H/LAMP —/Sedan

NJEL0508

EL-H/LAMP-05

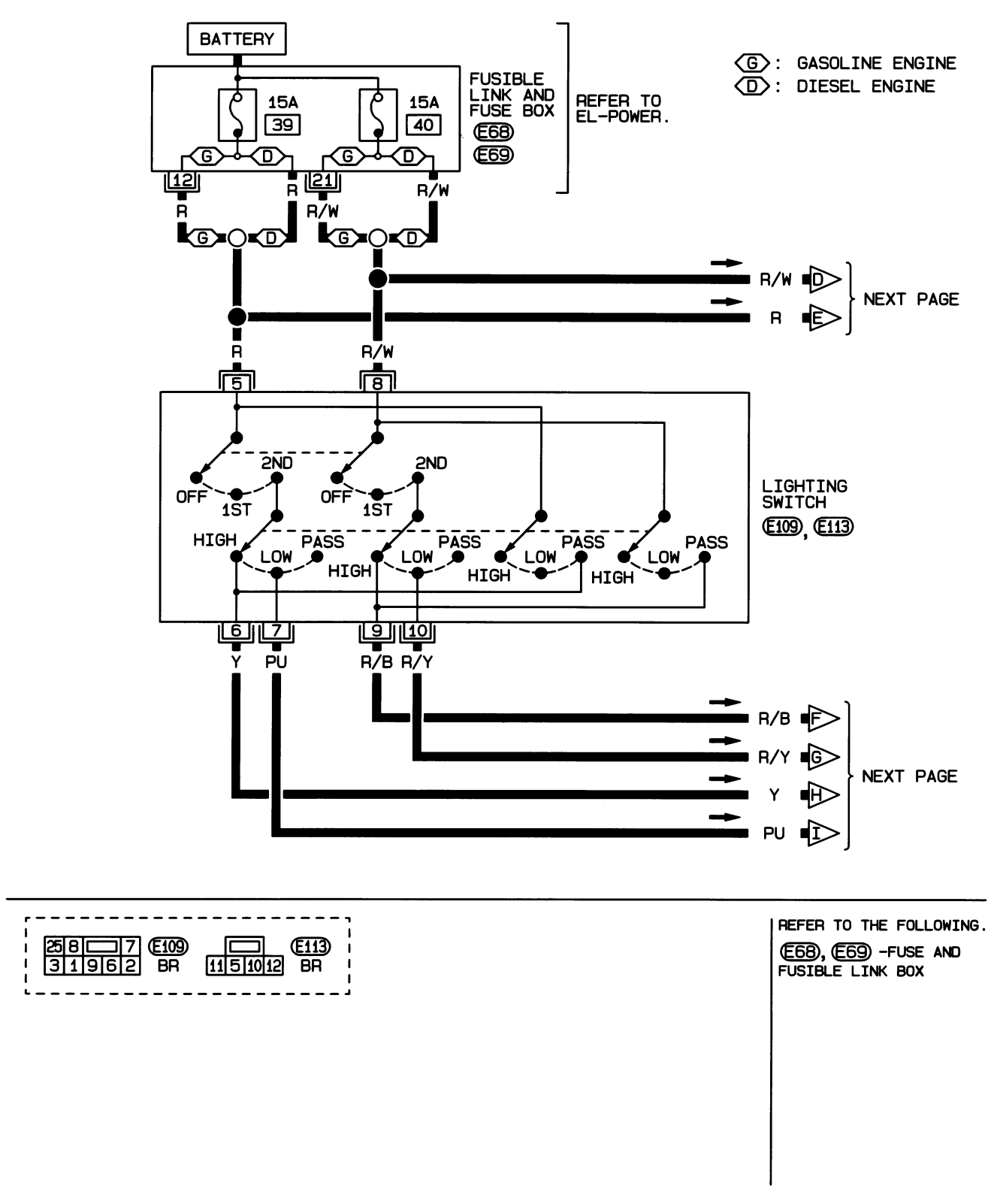

HEL363B

## **HEADLAMP**

EL-H/LAMP-06

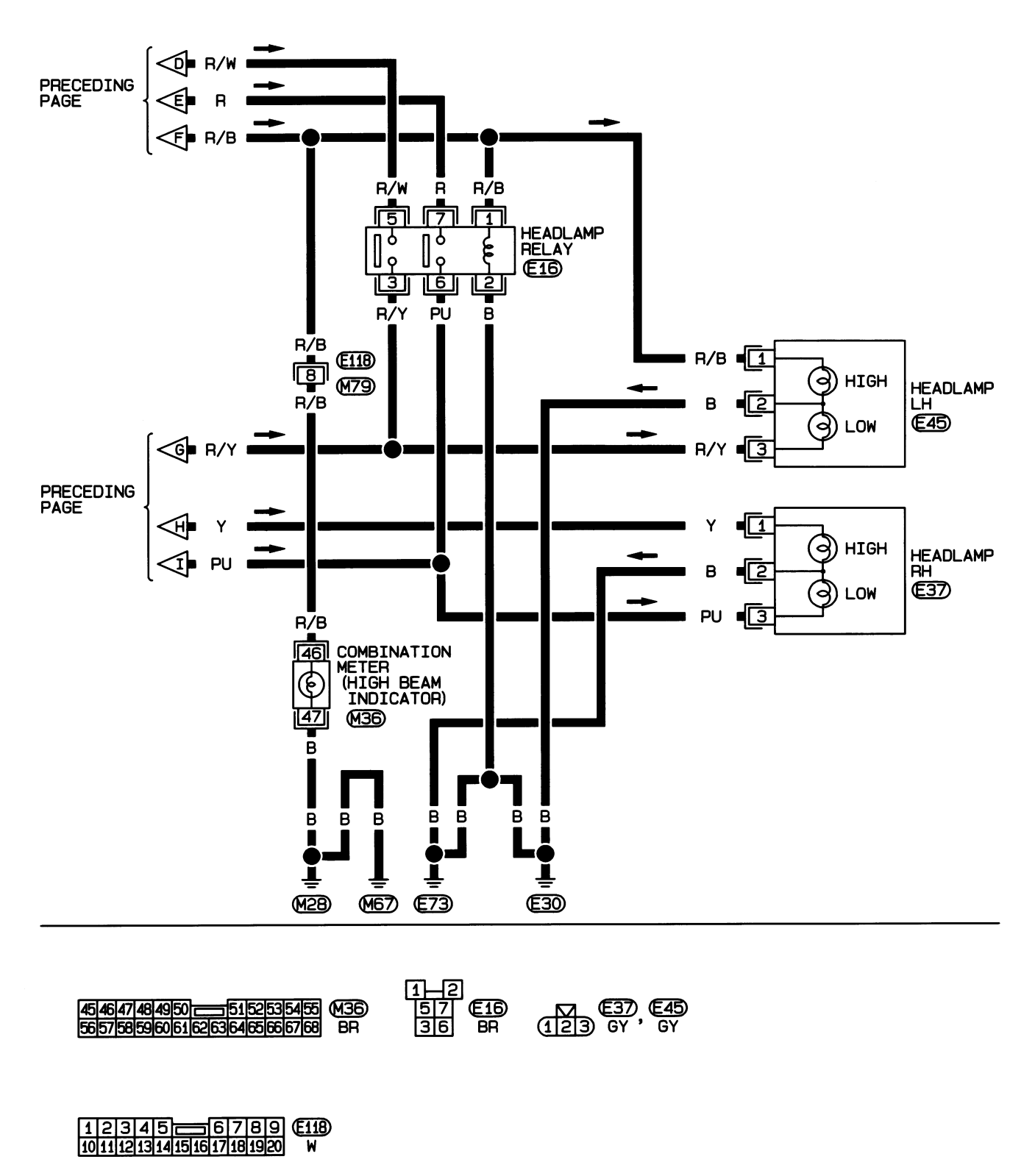

HEL364B

# **HEADLAMP**

Trouble Diagnoses

# Trouble Diagnoses

|                                                                                                    | Treasic Blag                                                                                       | NJE                                                                                                    | EL0202 |
|----------------------------------------------------------------------------------------------------|----------------------------------------------------------------------------------------------------|----------------------------------------------------------------------------------------------------|--------|
| Symptom                                                                                                    | Possible cause                                                                                     | Repair order                                                                                                    |        |
| Neither headlamp operates.                                                                                     | 1. Lighting switch                                                                                 | 1. Check Lighting switch.                                                                                                    |        |
| LH headlamp (low and high beam)<br>does not operate, but RH head-<br>lamp (low and high beam) does<br>operate. | <ol> <li>1. 15A fuse</li> <li>2. Headlamp LH ground circuit</li> <li>3. Lighting switch</li> </ol> | <ol> <li>Check 15A fuse (No. 40, located in fusible link and<br/>fuse box). Verify battery positive voltage is present<br/>at lighting switch terminal 8 (Hatchback), or head-<br/>lamp relay terminal 5 (Sedan).</li> <li>Check headlamp LH ground circuit.</li> <li>Check lighting switch.</li> </ol> |        |
| RH headlamp (low and high beam)<br>does not operate, but LH headlamp<br>(low and high beam) does operate.      | <ol> <li>15A fuse</li> <li>Headlamp RH ground circuit</li> <li>Lighting switch</li> </ol>          | <ol> <li>Check 15A fuse (No. 39, located in fusible link and<br/>fuse box). Verify battery positive voltage is present<br/>at lighting switch terminal 5 (Hatchback), or head-<br/>lamp relay terminal 7 (Sedan).</li> <li>Check headlamp RH ground circuit.</li> <li>Check lighting switch.</li> </ol> | :      |
| LH high beam does not operate,<br>but LH low beam does operate.                                                | <ol> <li>Bulb</li> <li>Open in LH high beam circuit</li> <li>Lighting switch</li> </ol>            | <ol> <li>Check bulb.</li> <li>Check the harness between lighting switch and LH<br/>high beam for an open circuit.</li> <li>Check lighting switch.</li> </ol>                                                                                                    | I      |
| LH low beam does not operate, but<br>LH high beam does operate.                                                | <ol> <li>Bulb</li> <li>Open in LH low beam circuit</li> <li>Lighting switch</li> </ol>             | <ol> <li>Check bulb.</li> <li>Check the harness between lighting switch and LH<br/>low beam for an open circuit.</li> <li>Check lighting switch.</li> </ol>                                                                                                    |        |
| RH high beam does not operate,<br>but RH low beam does operate.                                                | <ol> <li>Bulb</li> <li>Open in RH high beam circuit</li> <li>Lighting switch</li> </ol>            | <ol> <li>Check bulb.</li> <li>Check the harness between lighting switch and RH<br/>high beam for an open circuit.</li> <li>Check lighting switch.</li> </ol>                                                                                                    | 1      |
| RH low beam does not operate,<br>but RH high beam does operate.                                                | <ol> <li>Bulb</li> <li>Open in RH low beam circuit</li> <li>Lighting switch</li> </ol>             | <ol> <li>Check bulb.</li> <li>Check the harness between lighting switch and RH low beam for an open circuit.</li> <li>Check lighting switch.</li> </ol>                                                                                                    | 1      |
| High beam indicator does not work.                                                                             | <ol> <li>Bulb</li> <li>Ground circuit</li> <li>Open in high beam circuit</li> </ol>                | <ol> <li>Check bulb in combination meter.</li> <li>Check harness between high beam indicator and ground.</li> <li>Check the harness between lighting switch and combination meter for an open circuit.</li> </ol>                                                                                       |        |

#### Bulb Replacement

נ

2

TWO-BULB TYPE ())

Rubber cap

Push

ush to remove

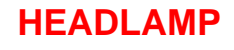

#### **Bulb Replacement**

The headlamp is a semi-sealed beam type which uses a replaceable halogen bulb. The bulb can be replaced from the engine compartment side without removing the headlamp body.

- Grasp only the plastic base when handling the bulb. Never touch the glass envelope.
- 1. Disconnect the battery cable.
- 2. Disconnect the harness connector from the back side of the bulb (two-bulb type).
  - Pull off the rubber cap (four-bulb type).
- Pull off the rubber cap (two-bulb type). Disconnect the harness connector from the back side of the bulb (four-bulb type).
- 4. Remove the bulb retaining ring.
- 5. Remove the headlamp bulb carefully. Do not shake or rotate the bulb when removing it.
- 6. Install in the reverse order of removal.

#### **CAUTION:**

Do not leave headlamp reflector without bulb for a long period of time. Dust, moisture, smoke, etc. entering headlamp body may affect the performance of the headlamp. Remove headlamp bulb from the headlamp reflector just before a replacement bulb is installed.

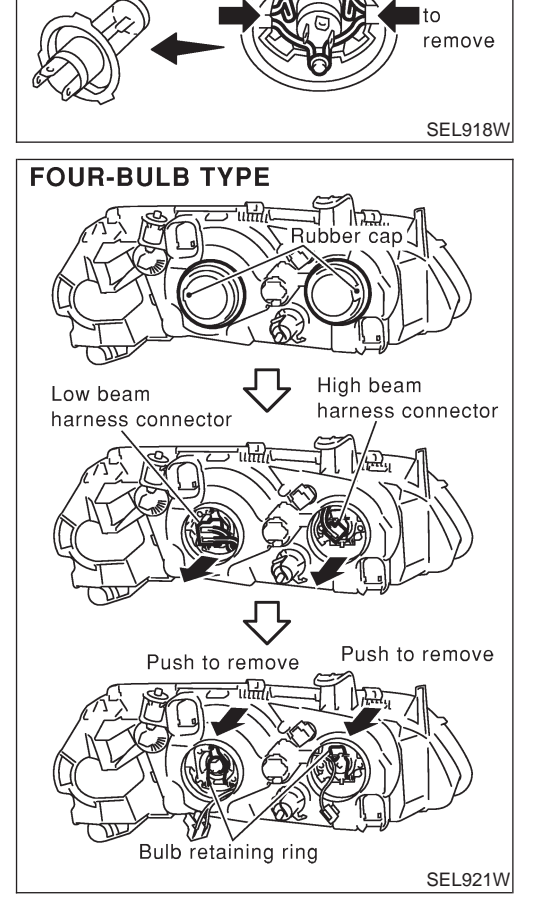

# HEADLAMP

## **Aiming Adjustment**

NJEL0016

**For details, refer to the regulations in your own country.** <sup>^</sup> Before performing aiming adjustment, check the following.

- 1) Keep all tires inflated to correct pressures.
- 2) Place vehicle on flat surface.
- 3) See that there is no-load in vehicle (coolant, engine oil filled up to correct level and full fuel tank) other than the driver (or equivalent weight placed in driver's position).

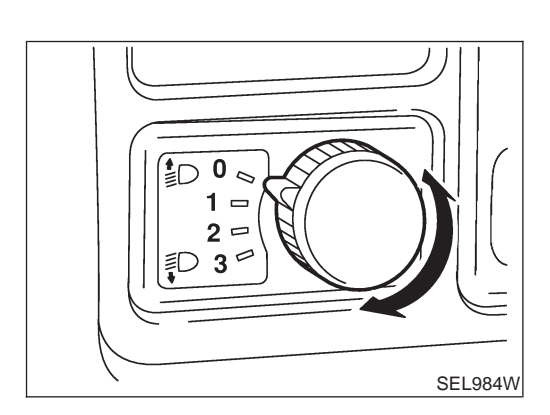

#### **CAUTION:**

Be sure aiming switch is set to "0" when performing aiming adjustment on vehicles equipped with headlamp aiming control.

# **HEADLAMP**

Aiming Adjustment (Cont'd)

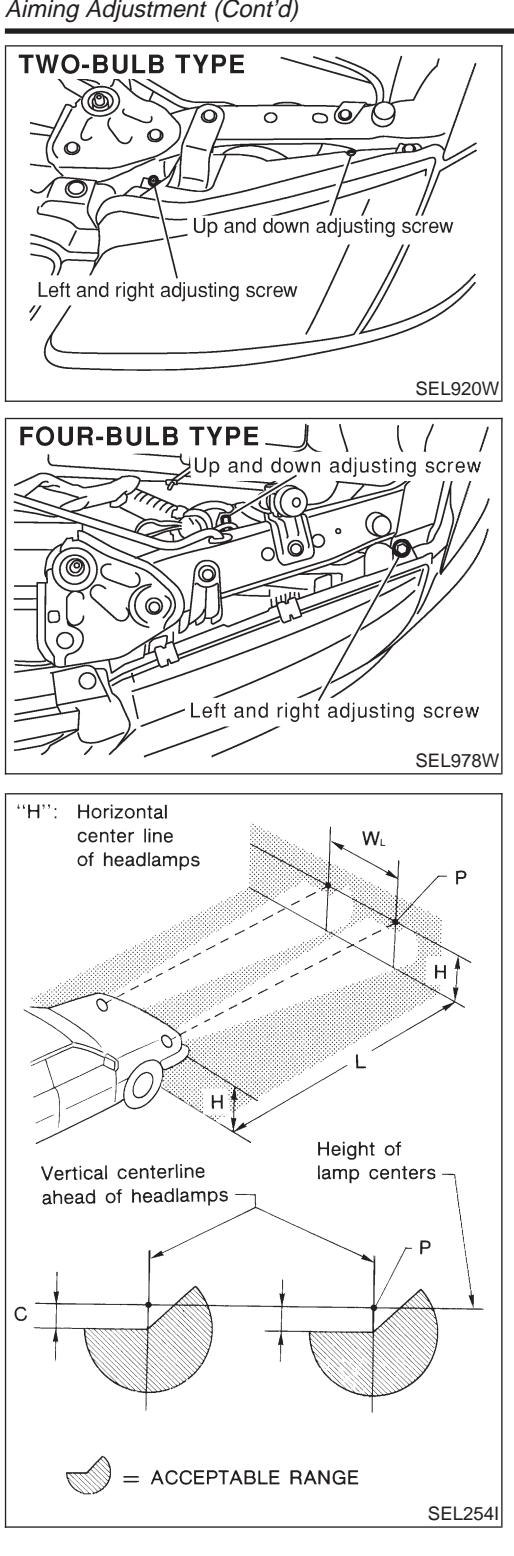

### LOW BEAM

- 1. Turn headlamp low beam on.
- Use adjusting screws to perform aiming adjustment. 2.
- First tighten the adjusting screw all the way and then make adjustment by loosening the screw.

=NJEL0016S02

- Adjust headlamps so that main axis of light is parallel to center line of body and is aligned with point P shown in illustration.
- Figure to the left shows headlamp aiming pattern for driving on right side of road; for driving on left side of road, aiming pattern is reversed.
- Dotted lines to point P in illustration show center of headlamp.

"H": Horizontal center line of headlamps

" $W_L$ ": Distance between each headlamp center "L": 5,000 mm (196.85 in)

"C": 65 mm (2.56 in)

System Description

## **System Description**

The headlamp system on vehicles for North Europe contains a daytime light unit. The unit activates the following whenever the engine is running with the lighting switch in the OFF position:

- Low beam headlamps
- Parking, license, tail and illumination lamps

Power is supplied at all times

- through 10A fuse (No. 38, located in the fusible link and fuse box)
- to daytime light unit terminal 1 and
- to lighting switch terminal 11.

Power is also supplied at all times

- through 15A fuse (No. 39, located in the fusible link and fuse box)
- to daytime light unit terminal 3 and
- to lighting switch terminal 5.

Power is also supplied at all times

- through 15A fuse (No. 40, located in the fusible link and fuse box)
- to daytime light unit terminal 2 and
- to lighting switch terminal 8.

With the ignition switch in the ON or START position, power is supplied

- through 10A fuse [No. 20, located in the fuse block (J/B)]
- to daytime light unit terminal 7.

With the ignition switch in the START position, power is supplied

- through 10A fuse [No. 21, located in the fuse block (J/B)]
- to daytime light unit terminal 6.

Ground is supplied to daytime light unit terminal 9 through body grounds E30 and E73.

## HEADLAMP OPERATION (DAYTIME LIGHT CANCEL OPERATION)

When the lighting switch is turned to the 1st or 2nd position, power is supplied

- through lighting switch terminal 12,
- to daytime light unit terminal 11.

Then daytime light will be canceled. And the lighting system operation will be the same as no daytime light system.

#### DAYTIME LIGHT OPERATION

With the engine running and the lighting switch in the OFF position, power is supplied

- from alternator terminal 3
- to daytime light unit terminal 8,
- through daytime light unit terminal 5
- to terminal 3 of headlamp LH,
- through daytime light unit terminal 4
- to terminal 3 of headlamp RH and
- through daytime light unit terminal 10
- to tail lamp and illumination.

Ground is supplied to terminal 2 of each headlamp through body grounds E30 and E73.

NJEL0351S01

NJEL0351S02

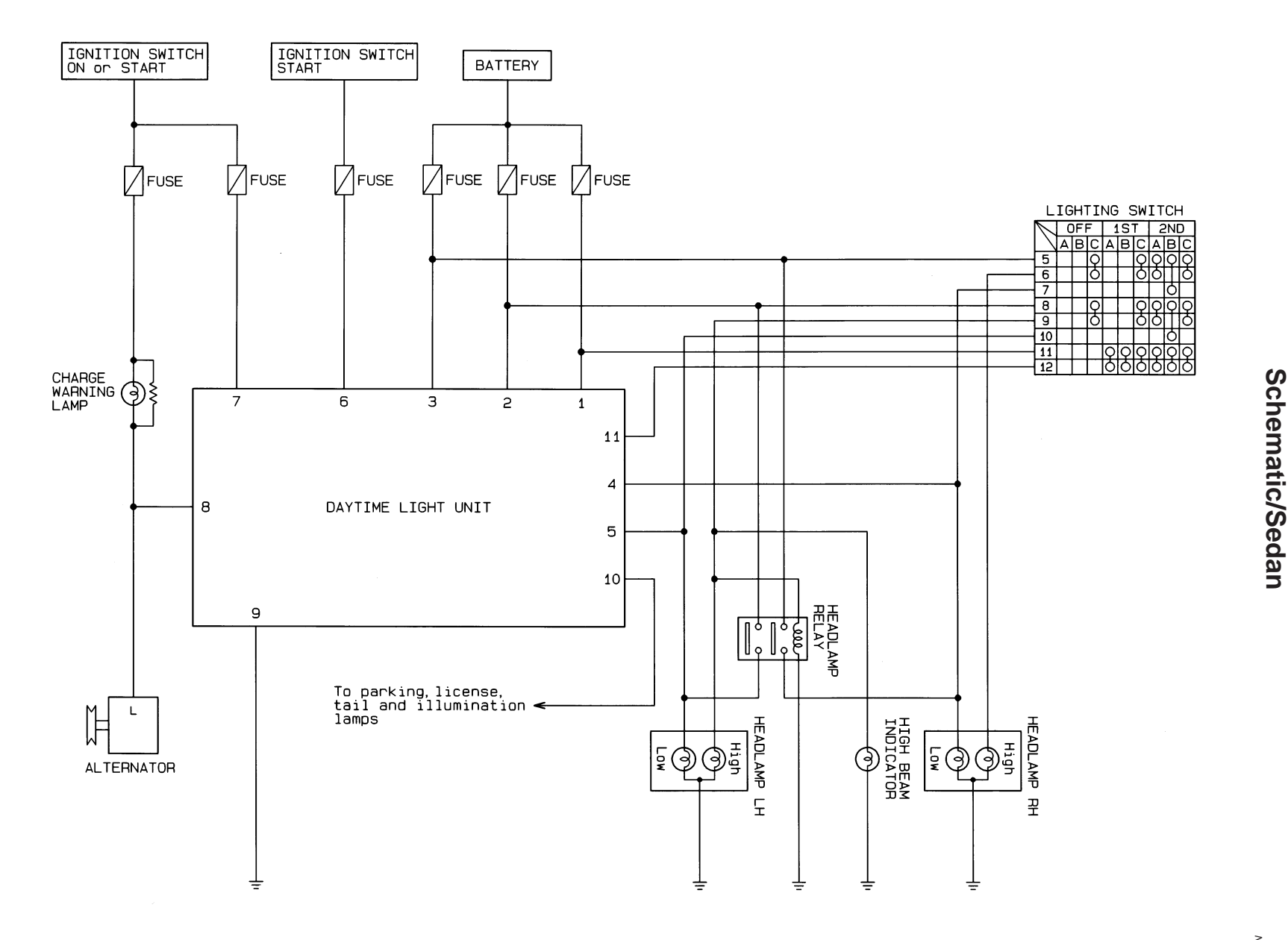

HEL365B

NJEL0352

Schematic/Sedan

HEADLAMP — DAYTIME LIGHT SYSTEM

ï

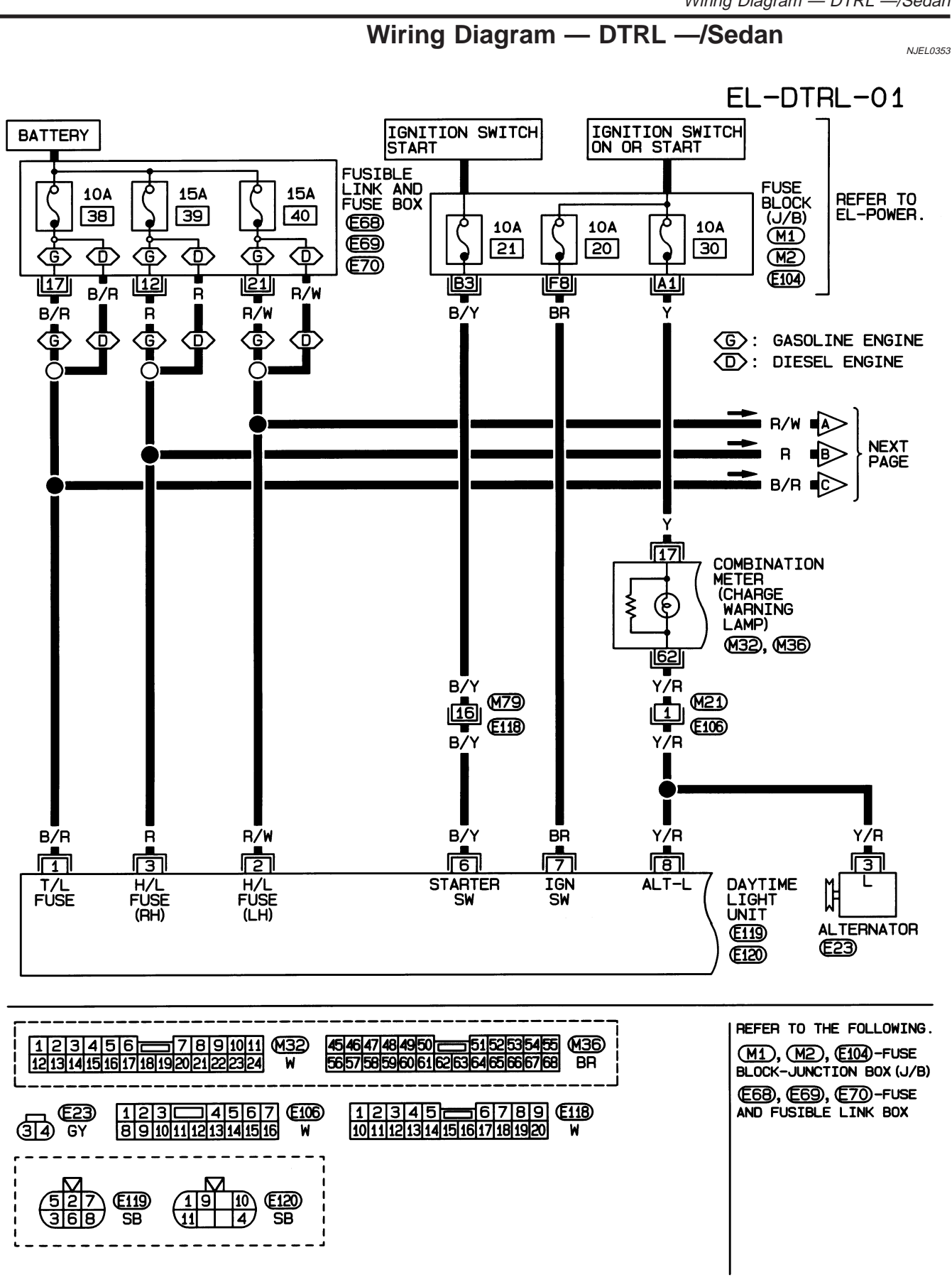

Wiring Diagram — DTRL —/Sedan

HEL366B

## HEADLAMP — DAYTIME LIGHT SYSTEM —

Wiring Diagram — DTRL —/Sedan (Cont'd)

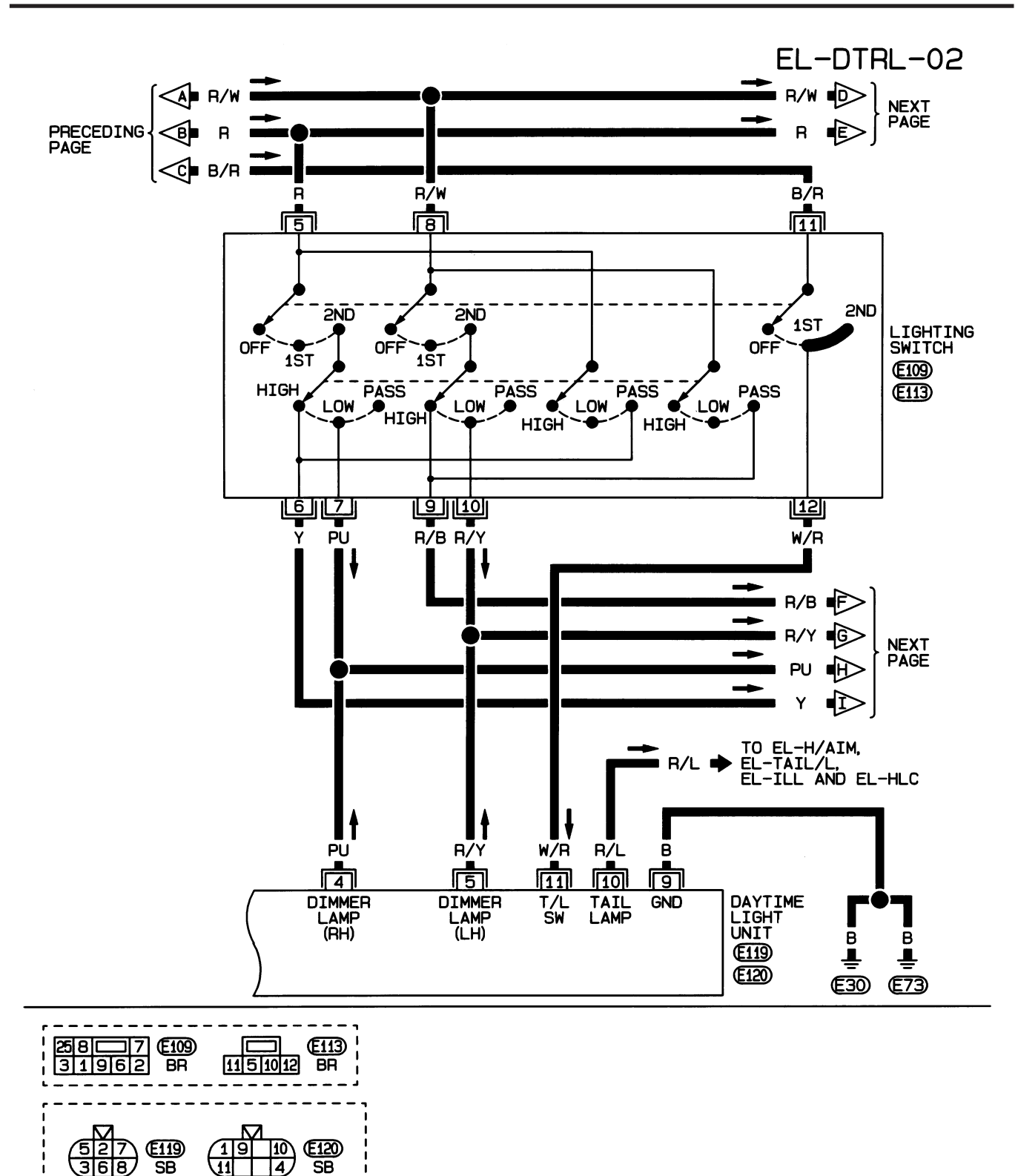

HEL367B

Wiring Diagram — DTRL —/Sedan (Cont'd)

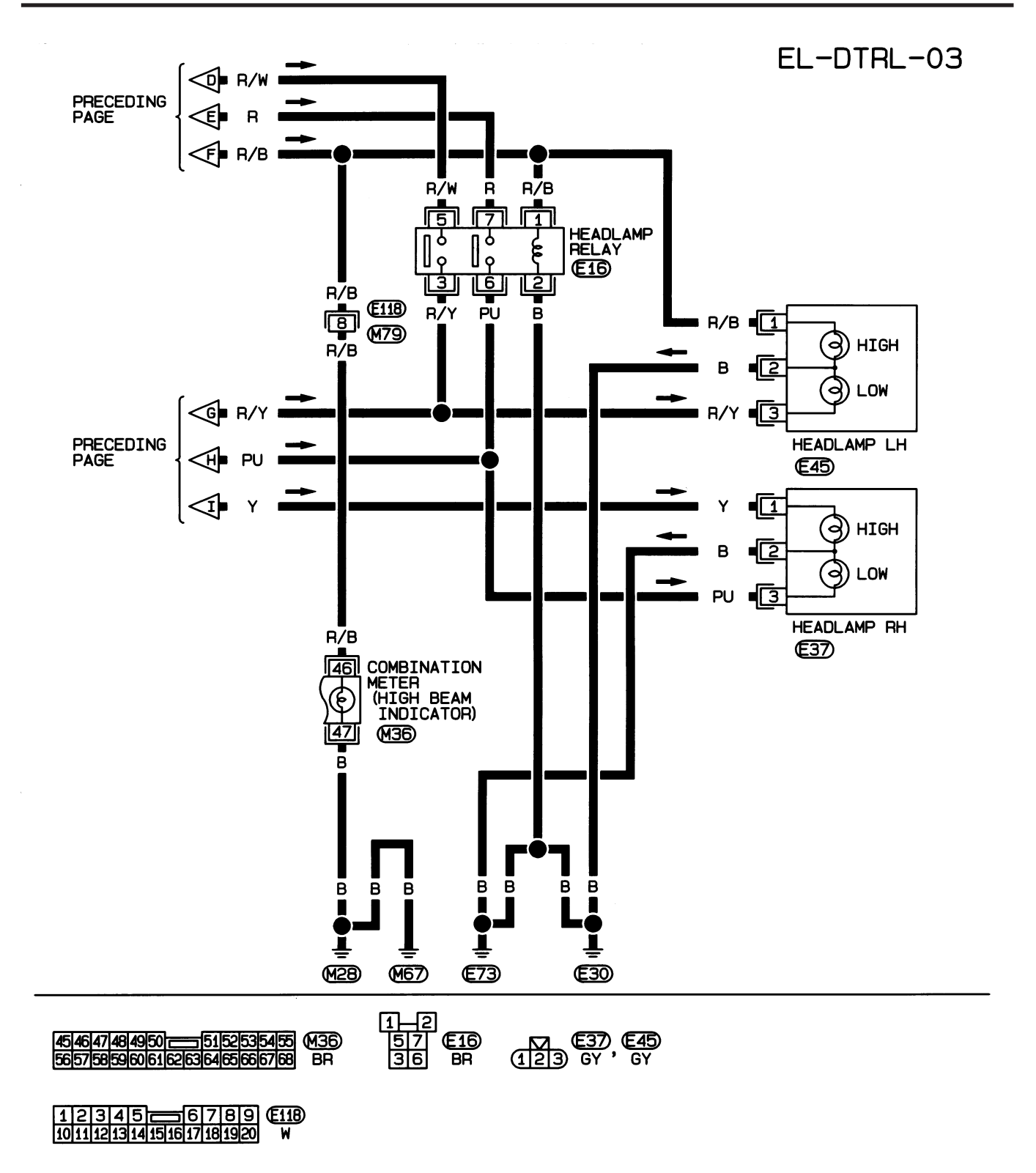

HEL368B

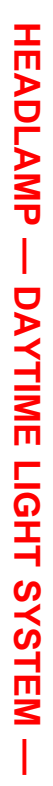

Schematic/Hatchback

Schematic/Hatchback

NJEL0421

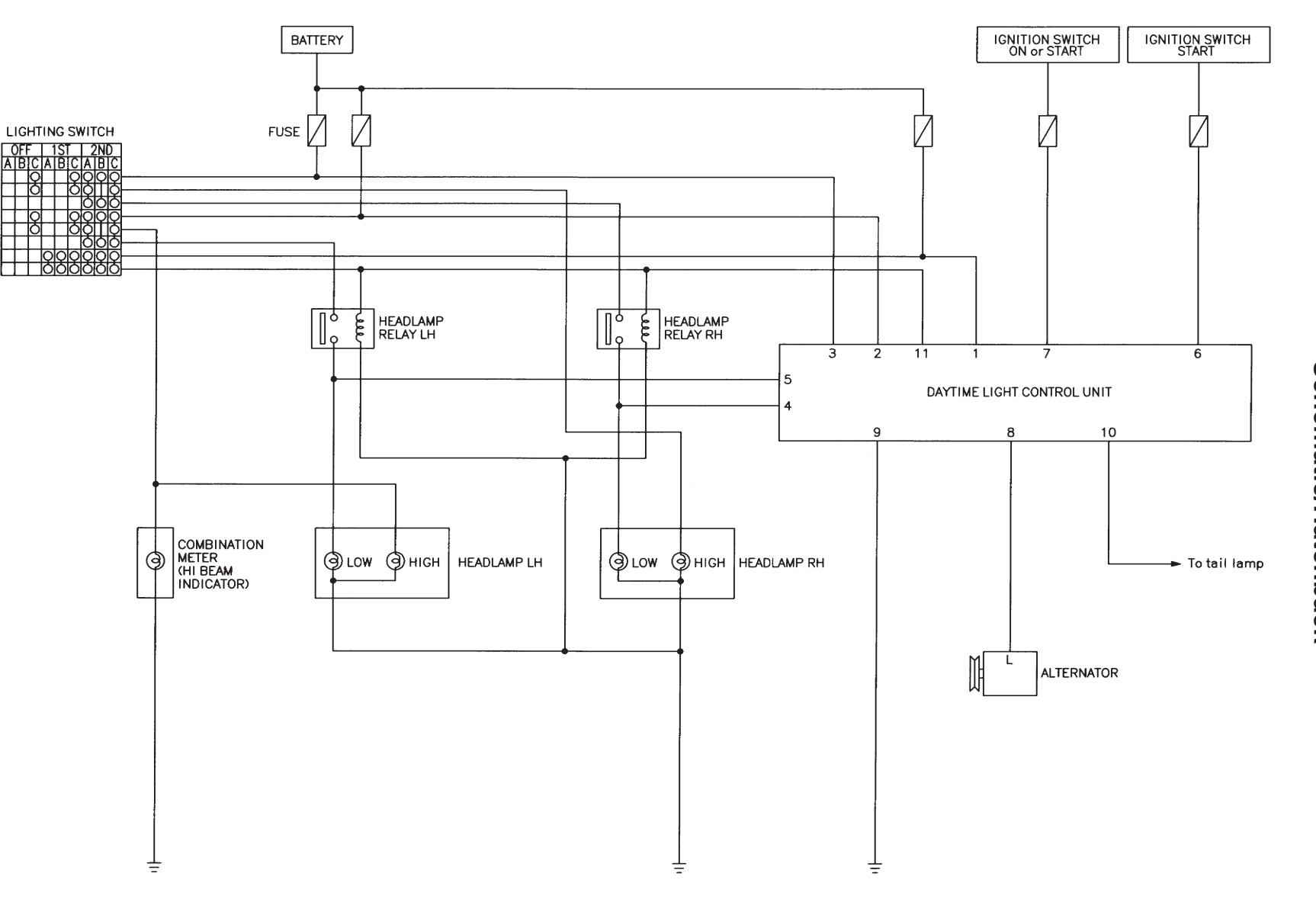

EL-72

MEL729L
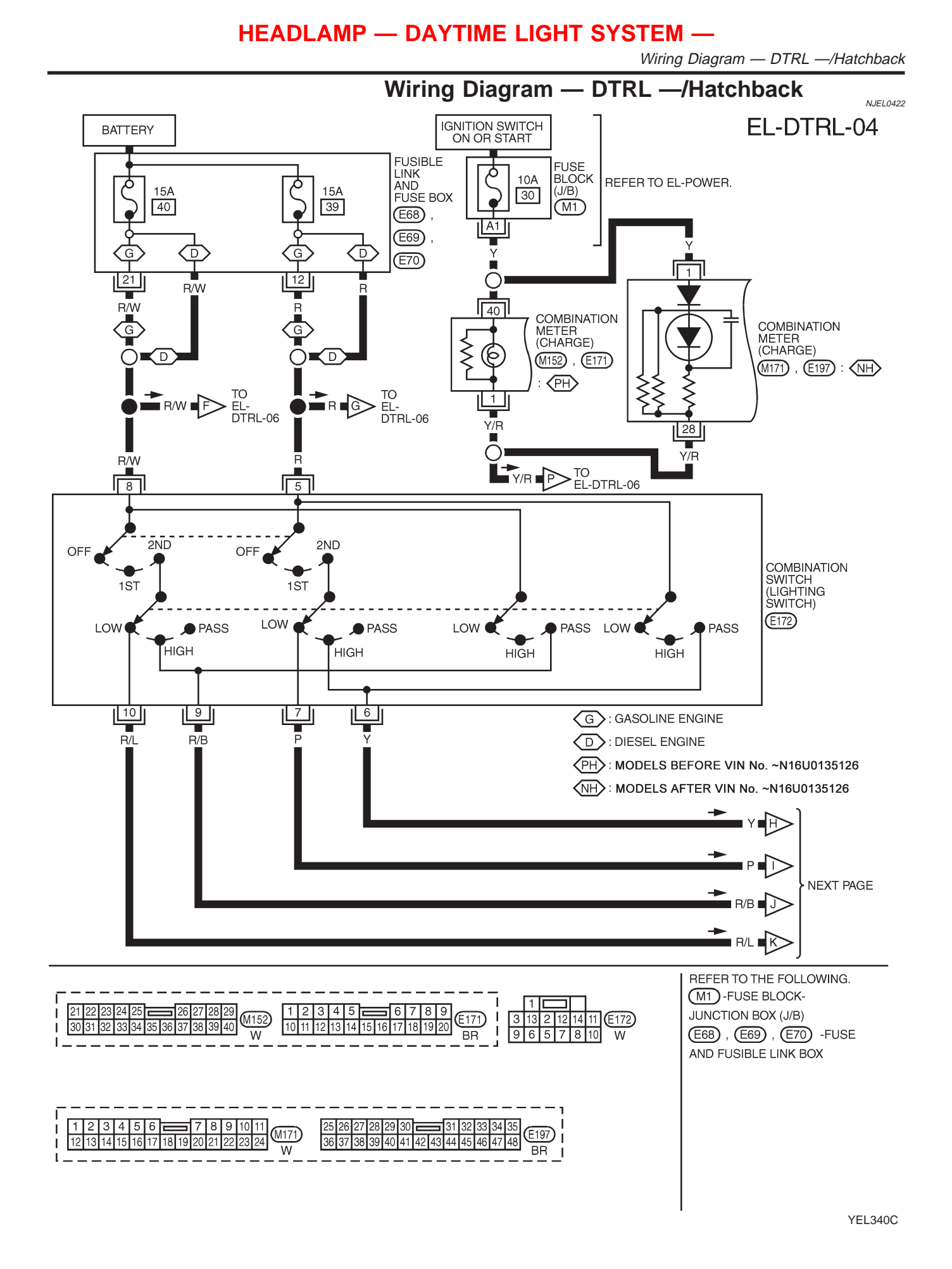

Wiring Diagram — DTRL —/Hatchback (Cont'd)

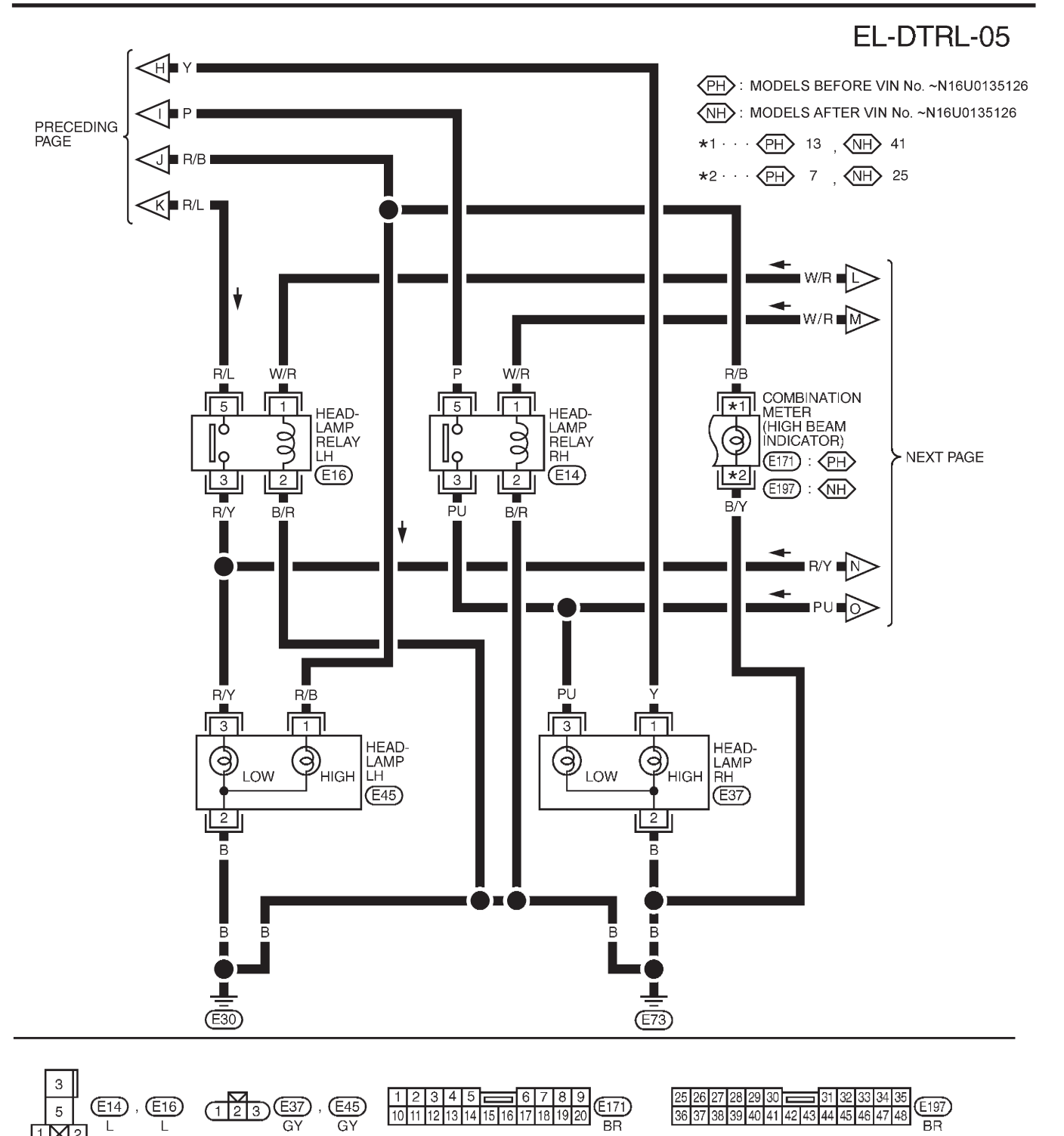

YEL341C

BR

Wiring Diagram — DTRL —/Hatchback (Cont'd)

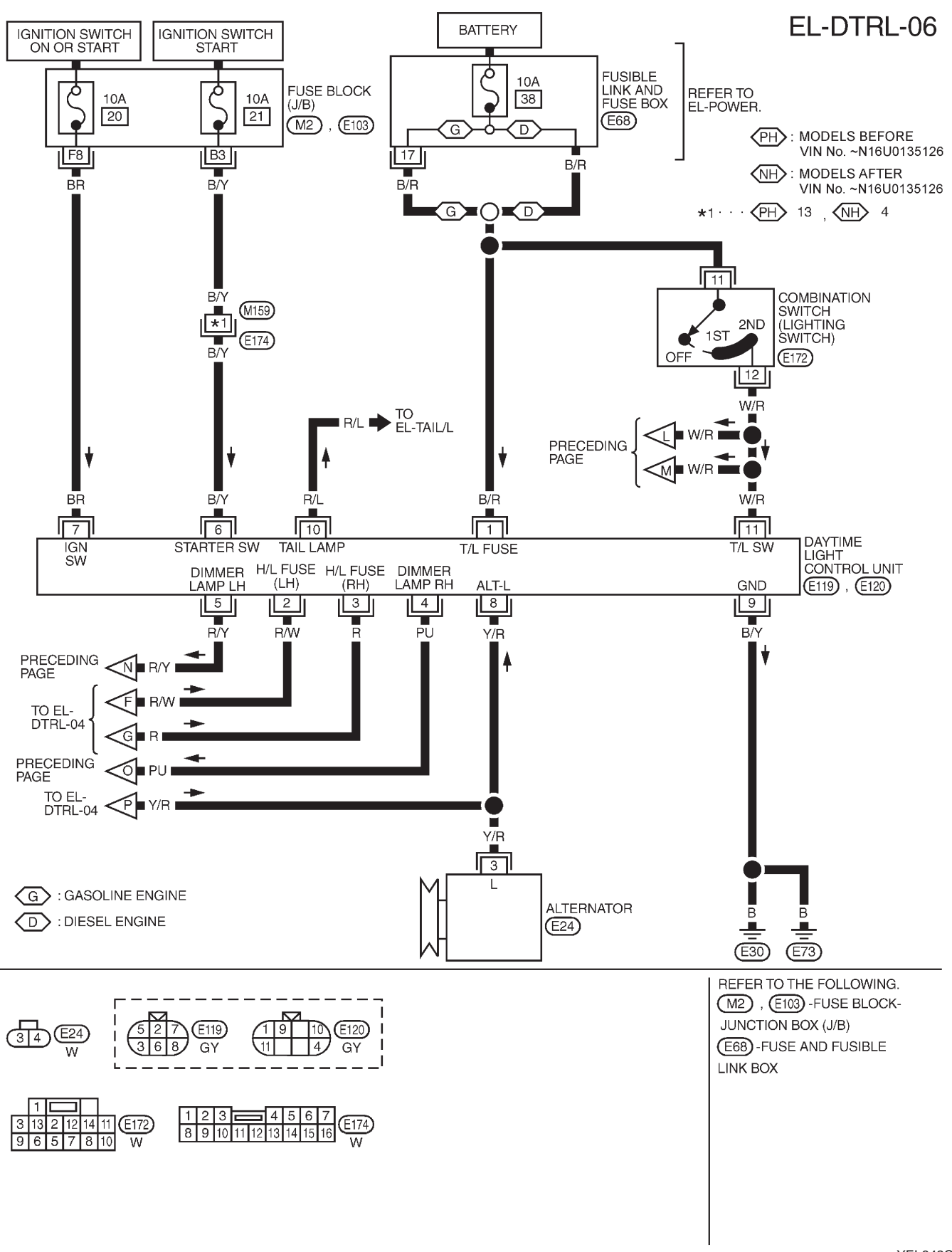

YEL342C

Trouble Diagnoses

## Trouble Diagnoses DAYTIME LIGHT UNIT INSPECTION TABLE

NJEL0354

|              |                                                |                            |                               |                | NJEL0354S01                              |
|--------------|------------------------------------------------|----------------------------|-------------------------------|----------------|------------------------------------------|
| Terminal No. | Connections                                    | INPUT (I)/ OUT-<br>PUT (O) | Operated condition            |                | Voltage (V)<br>(Approximate val-<br>ues) |
| 1            | Power source for illumina-<br>tion & tail lamp | _                          | _                             |                | 12                                       |
| 2            | Power source for headlamp<br>LH                | _                          | —                             |                | 12                                       |
| 3            | Power source for headlamp<br>RH                | _                          | _                             |                | 12                                       |
| 4            | Headlamp RH                                    | 0                          | ON (daytime light operating*) |                | 12                                       |
|              |                                                |                            | OFF                           |                | 0                                        |
| 5            | Headlamp LH                                    | 0                          | ON (daytime light operating*) |                | 12                                       |
|              |                                                |                            | OFF                           |                | 0                                        |
| 6            | Start signal                                   | I                          | Ignition switch               | START          | 12                                       |
|              |                                                |                            |                               | ON, ACC or OFF | 0                                        |
| 7            | Power source                                   | _                          | Ignition switch               | ON or START    | 12                                       |
|              |                                                |                            |                               | ACC or OFF     | 0                                        |
| 8            | Alternator "L" terminal                        | I                          | Engine                        | Running        | 12                                       |
|              |                                                |                            |                               | Stopped        | 0                                        |
| 9            | Ground                                         | _                          |                               |                | _                                        |
| 10           | Illumination & tail lamp                       | 0                          | ON (daytime light operating*) |                | 12                                       |
|              |                                                |                            | OFF                           |                | 0                                        |
| 11           | Lighting switch                                | I                          | 1ST-2ND position              |                | 12                                       |
|              |                                                |                            | OFF                           |                | 0                                        |

\*: Daytime light operating: Lighting switch in "OFF" position with engine running.

# Bulb Replacement

Refer to "HEADLAMP" (EL-64).

NJEL0355

Aiming Adjustment

Aiming Adjustment Refer to "HEADLAMP" (EL-65).

NJEL0356

Wiring Diagram — H/AIM —/Sedan

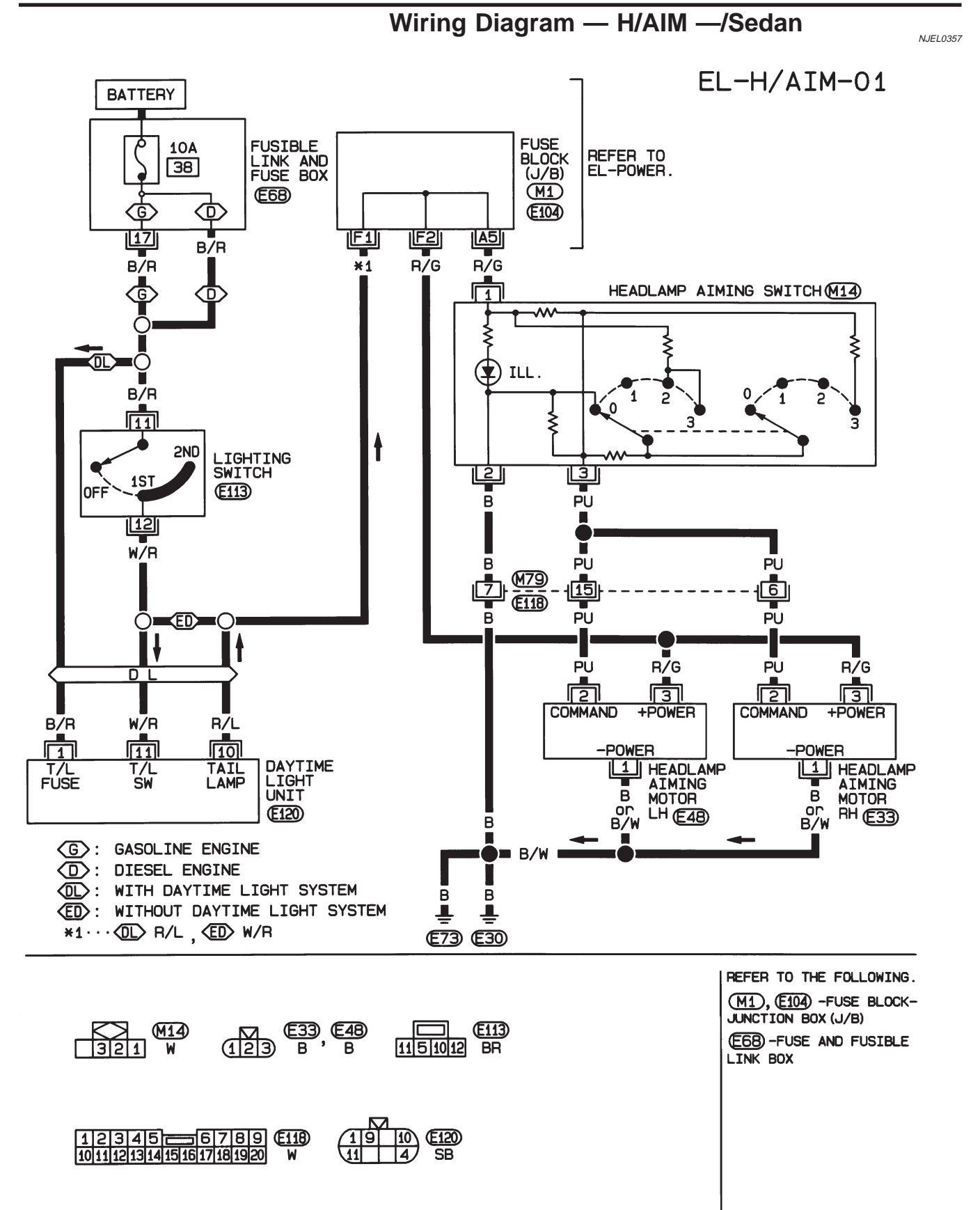

HEL665B

## HEADLAMP — HEADLAMP AIMING CONTROL —

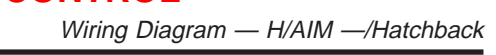

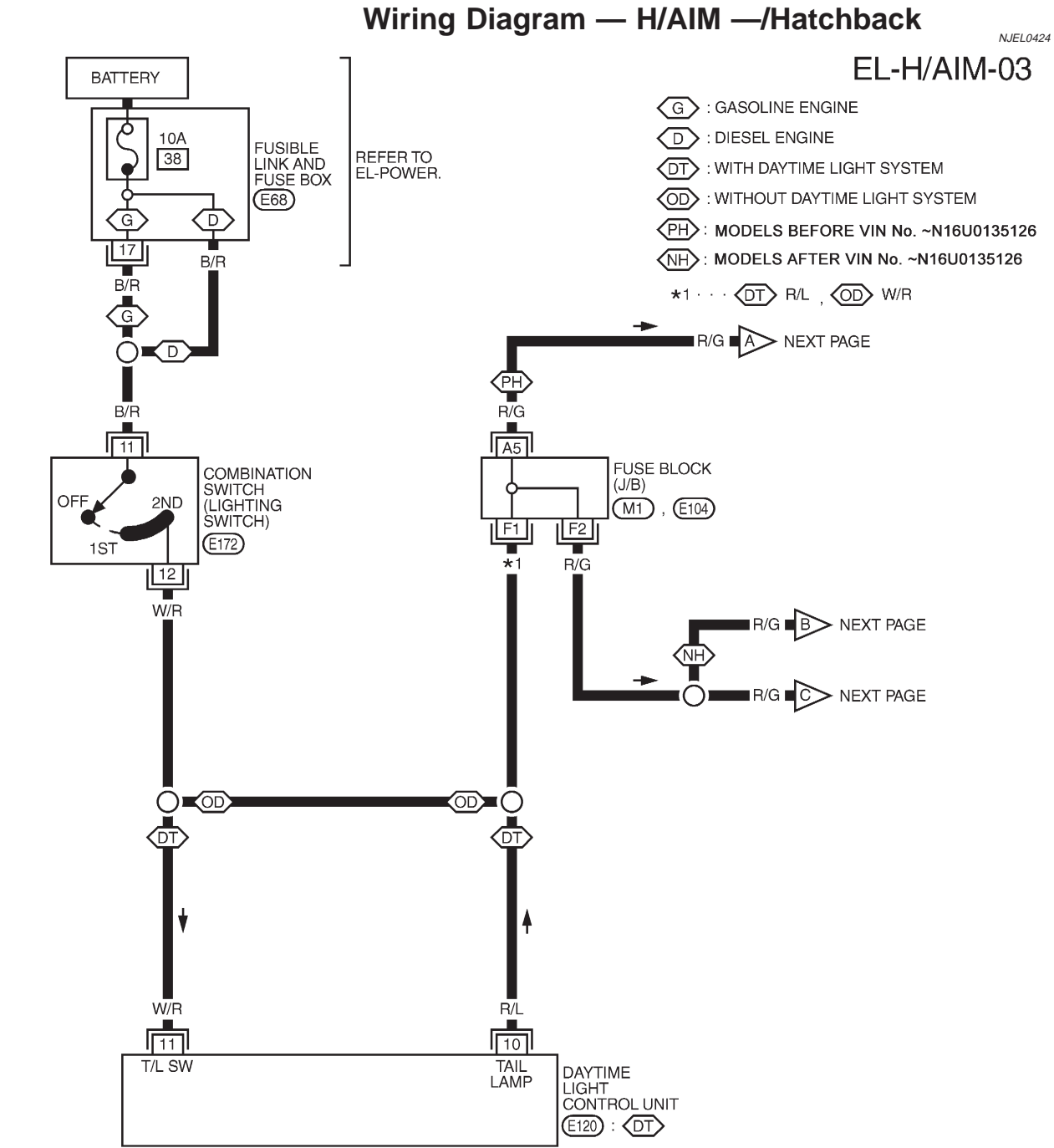

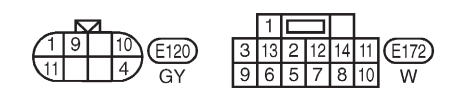

REFER TO THE FOLLOWING. (M1), (E104)-FUSE BLOCK-JUNCTION BOX (J/B) (E68)-FUSE AND FUSIBLE LINK BOX

YEL343C

## HEADLAMP — HEADLAMP AIMING CONTROL —

Wiring Diagram — H/AIM —/Hatchback (Cont'd)

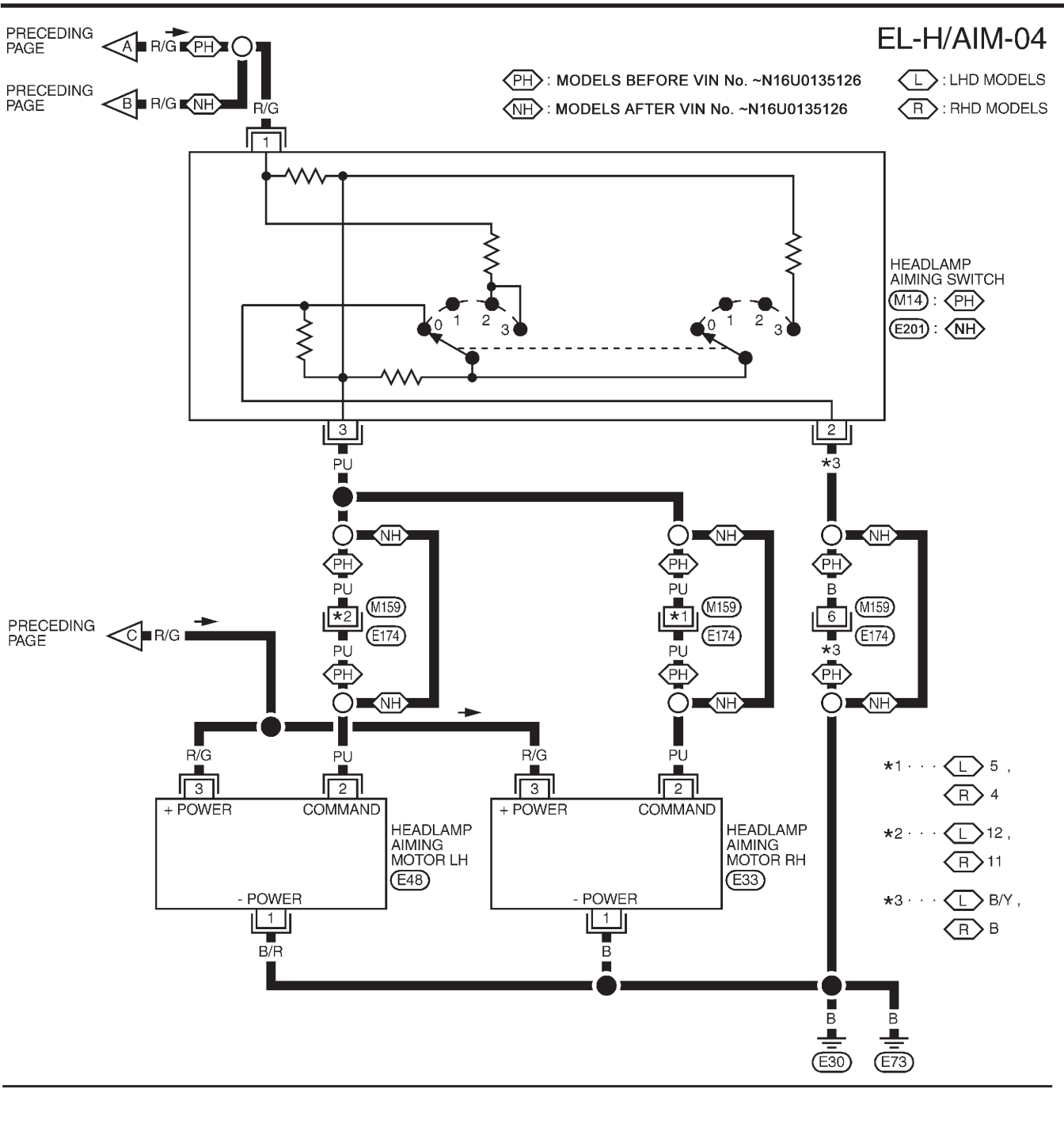

YEL344C

(E174) W 321 E201 W

 1
 2
 3
 4
 5
 6
 7

 8
 9
 10
 11
 12
 13
 14
 15
 16

### PARKING, LICENSE AND TAIL LAMPS

Wiring Diagram — TAIL/L —/Sedan

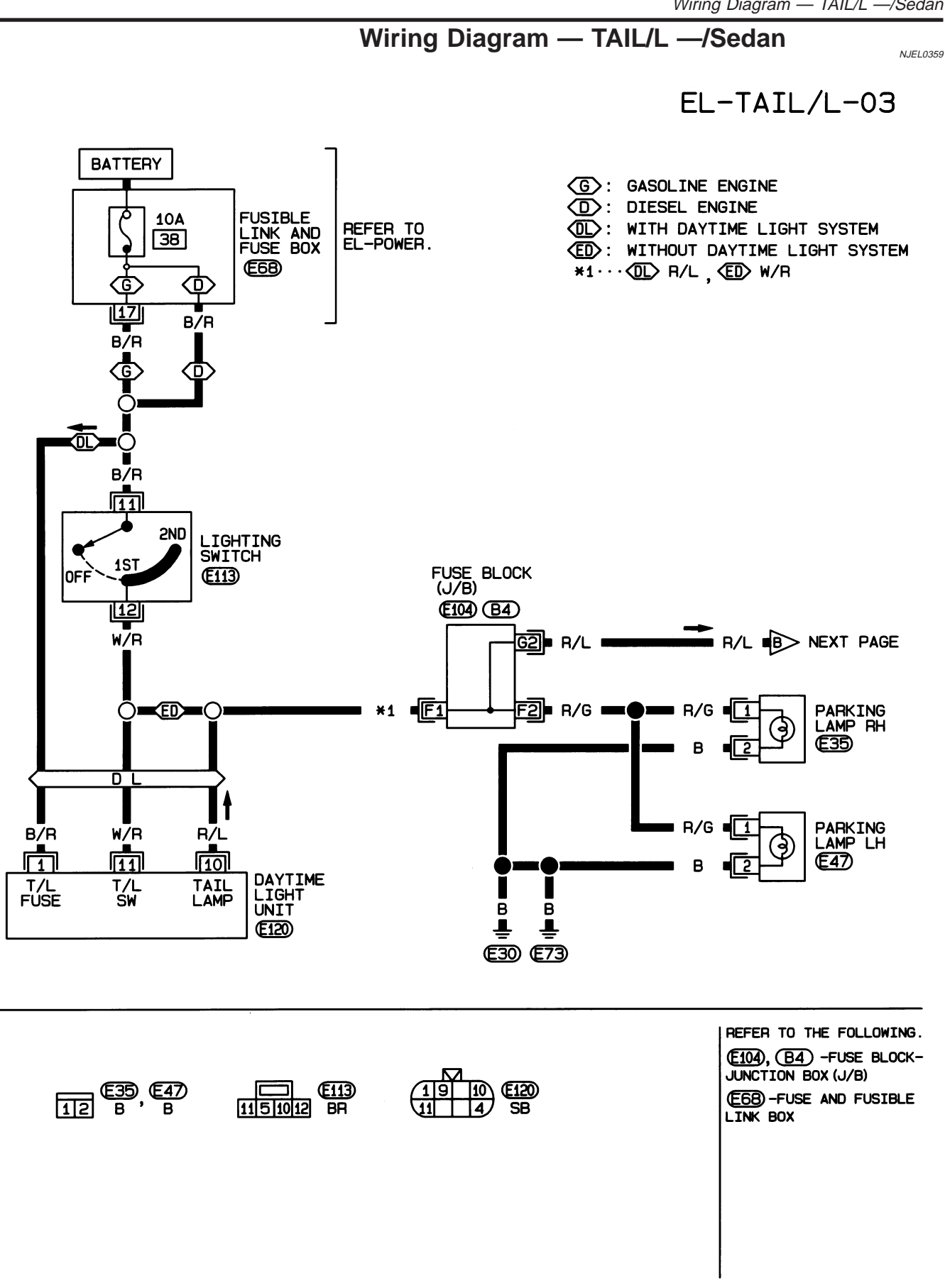

HEL370B

Wiring Diagram — TAIL/L —/Sedan (Cont'd)

EL-TAIL/L-04

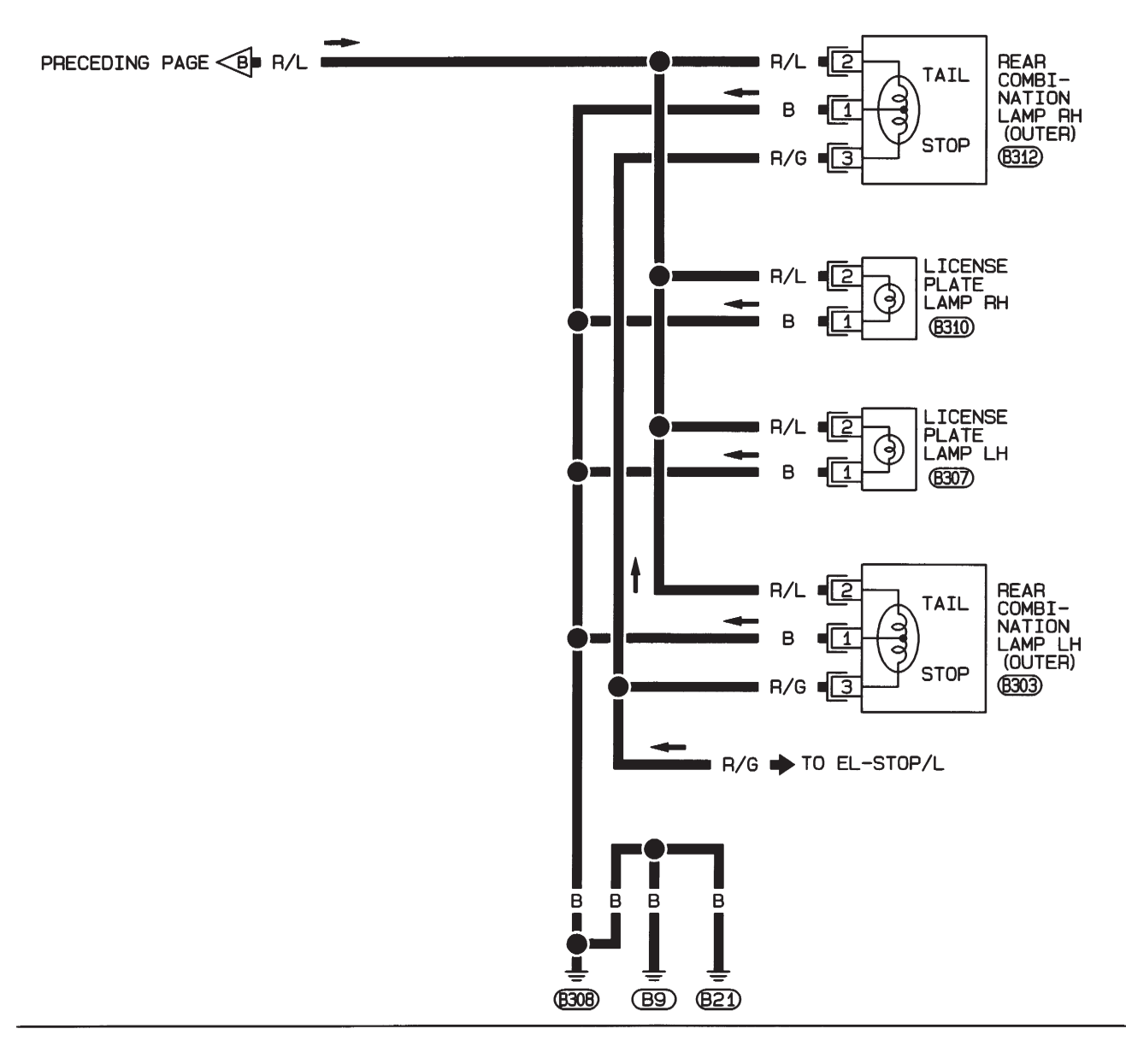

| <b>B303 B312</b> | <b>(B307)</b> (B310) |
|------------------|----------------------|
| 123 W'W          | 21 BR ' BR           |

HEL027B

# PARKING, LICENSE AND TAIL LAMPS

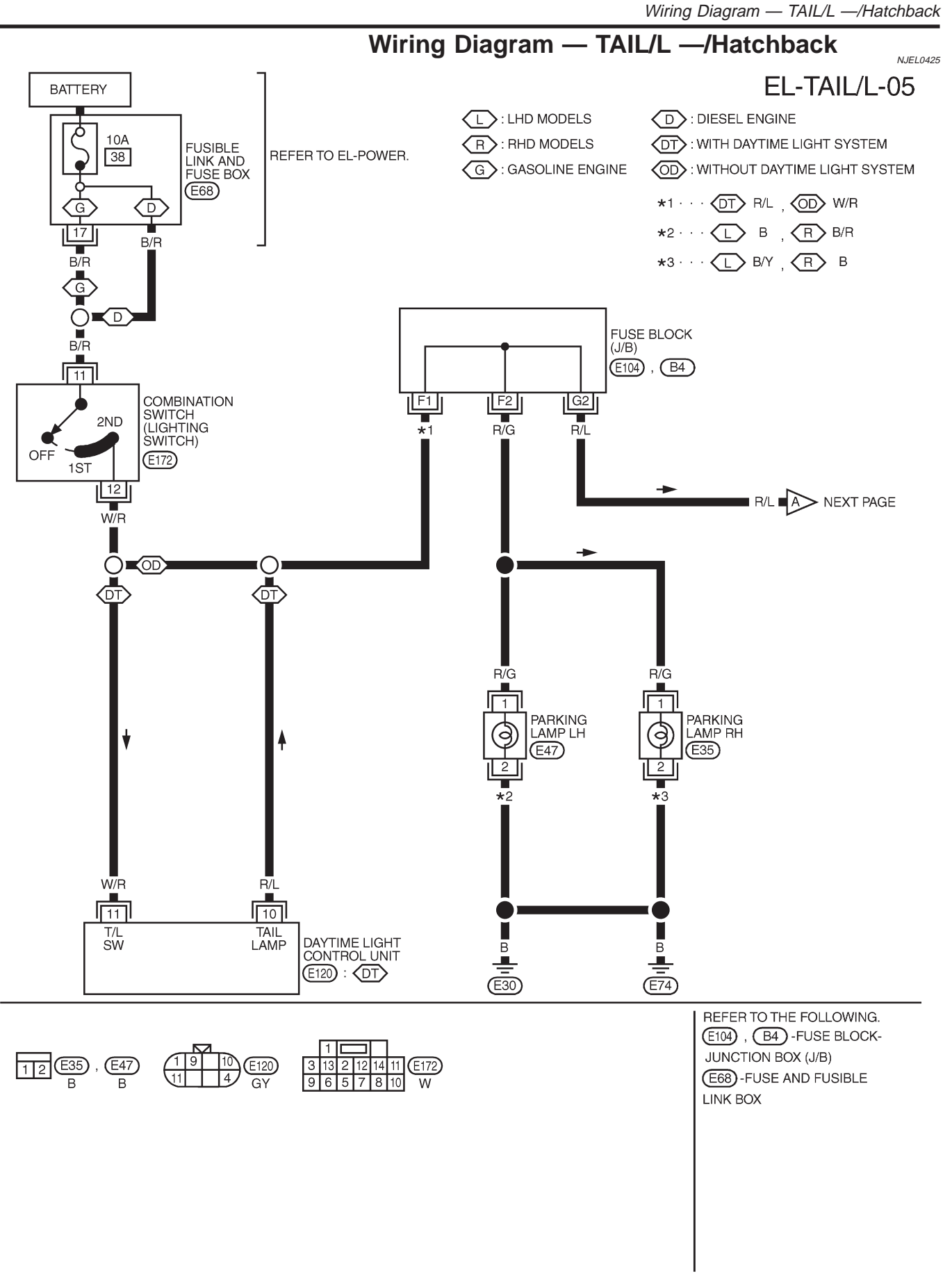

## PARKING, LICENSE AND TAIL LAMPS

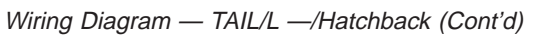

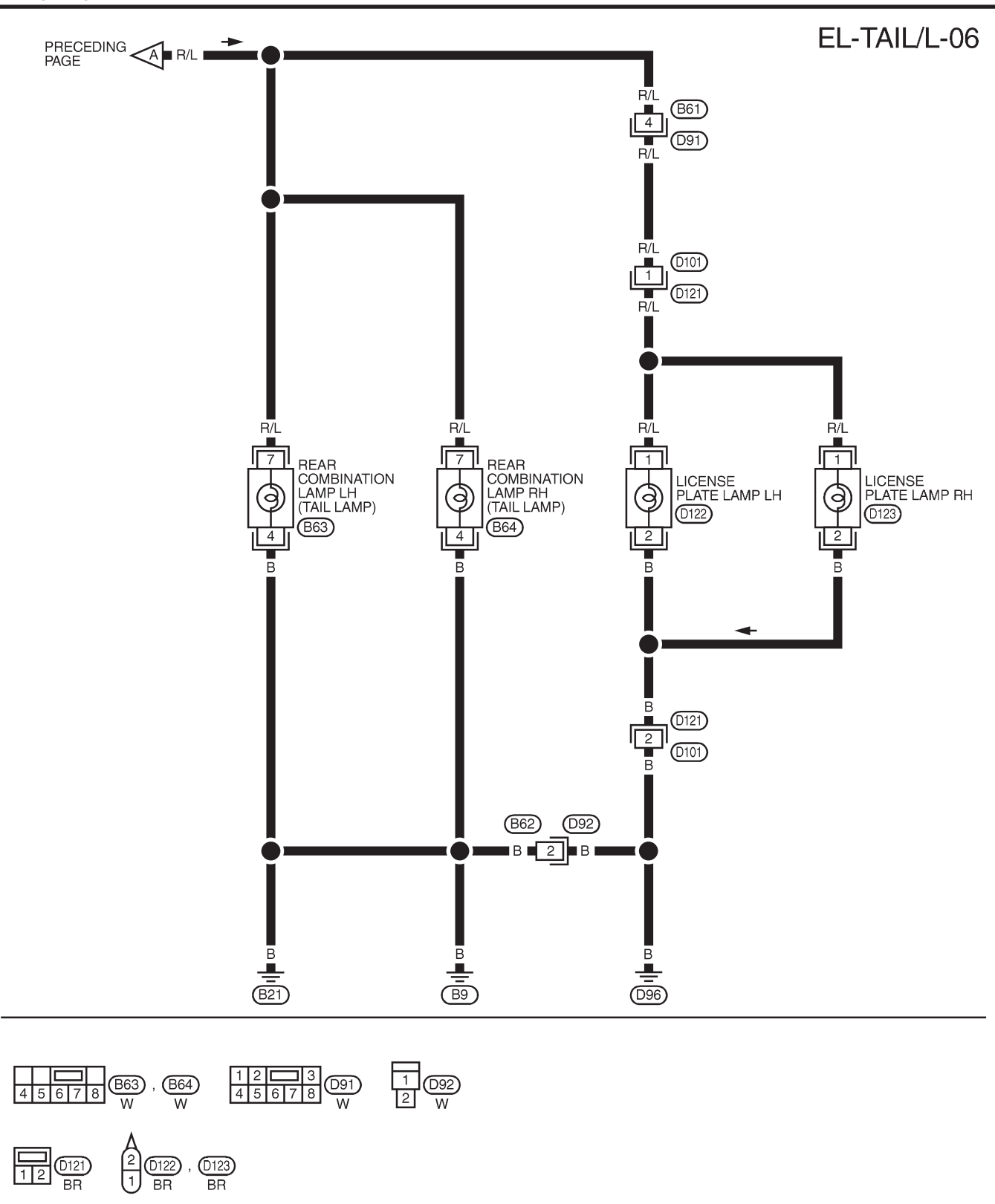

MEL736L

**STOP LAMP** 

Wiring Diagram — STOP/L —/Sedan

Wiring Diagram — STOP/L —/Sedan

NJEL0025

### EL-STOP/L-01

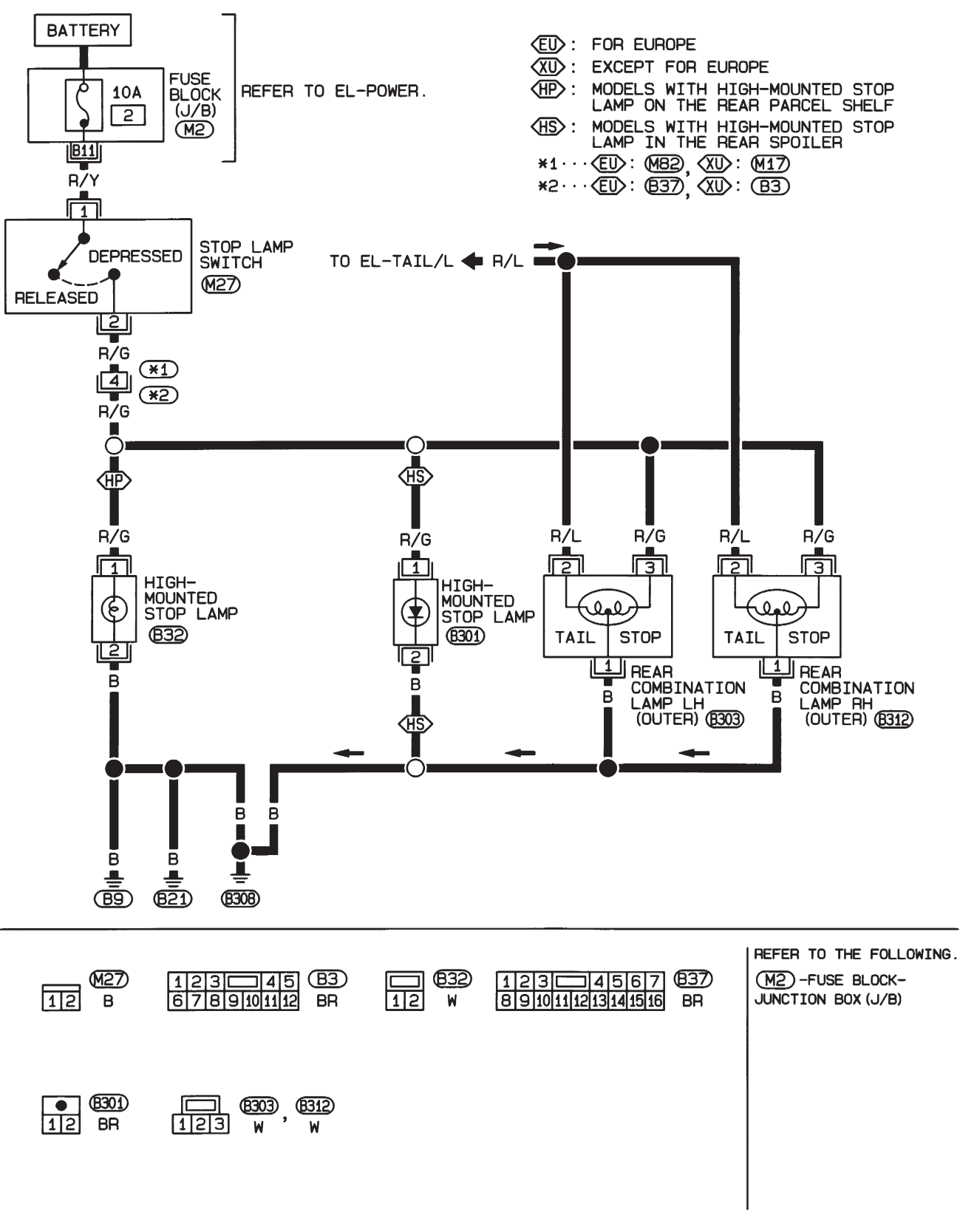

HEL028B

### **STOP LAMP**

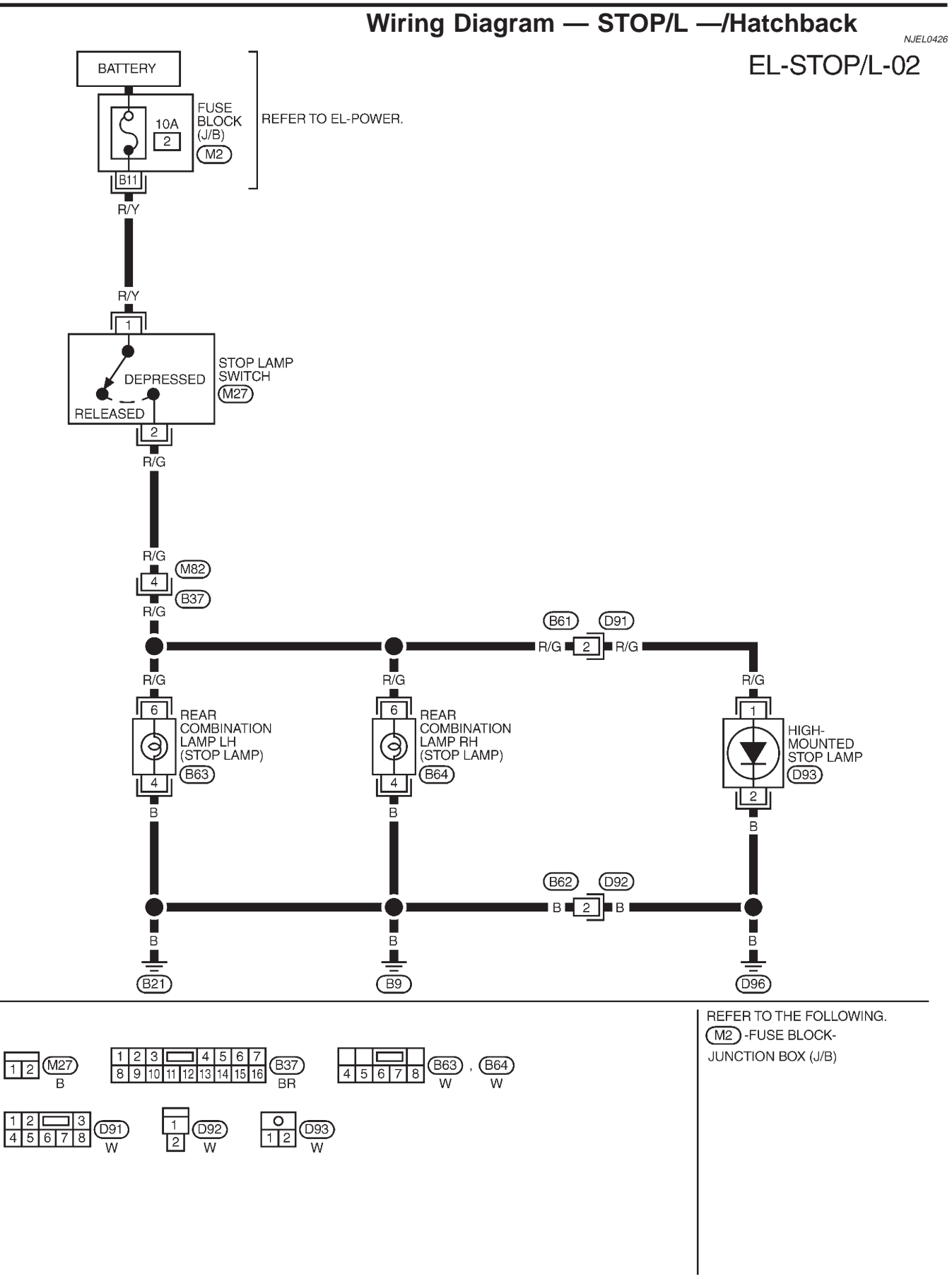

MEL737L

Wiring Diagram — BACK/L —/Sedan

NJEL0360

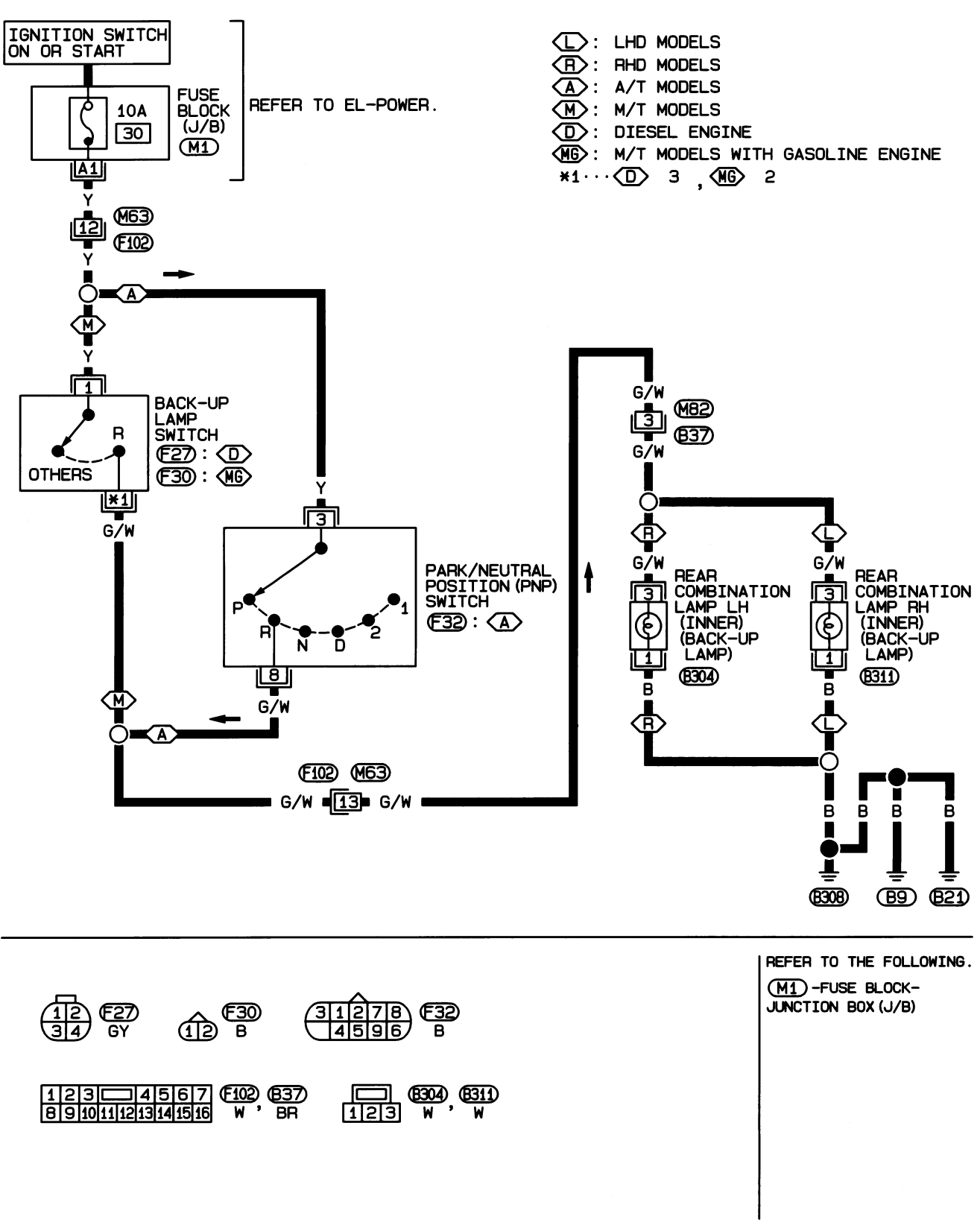

HEL371B

## **BACK-UP LAMP**

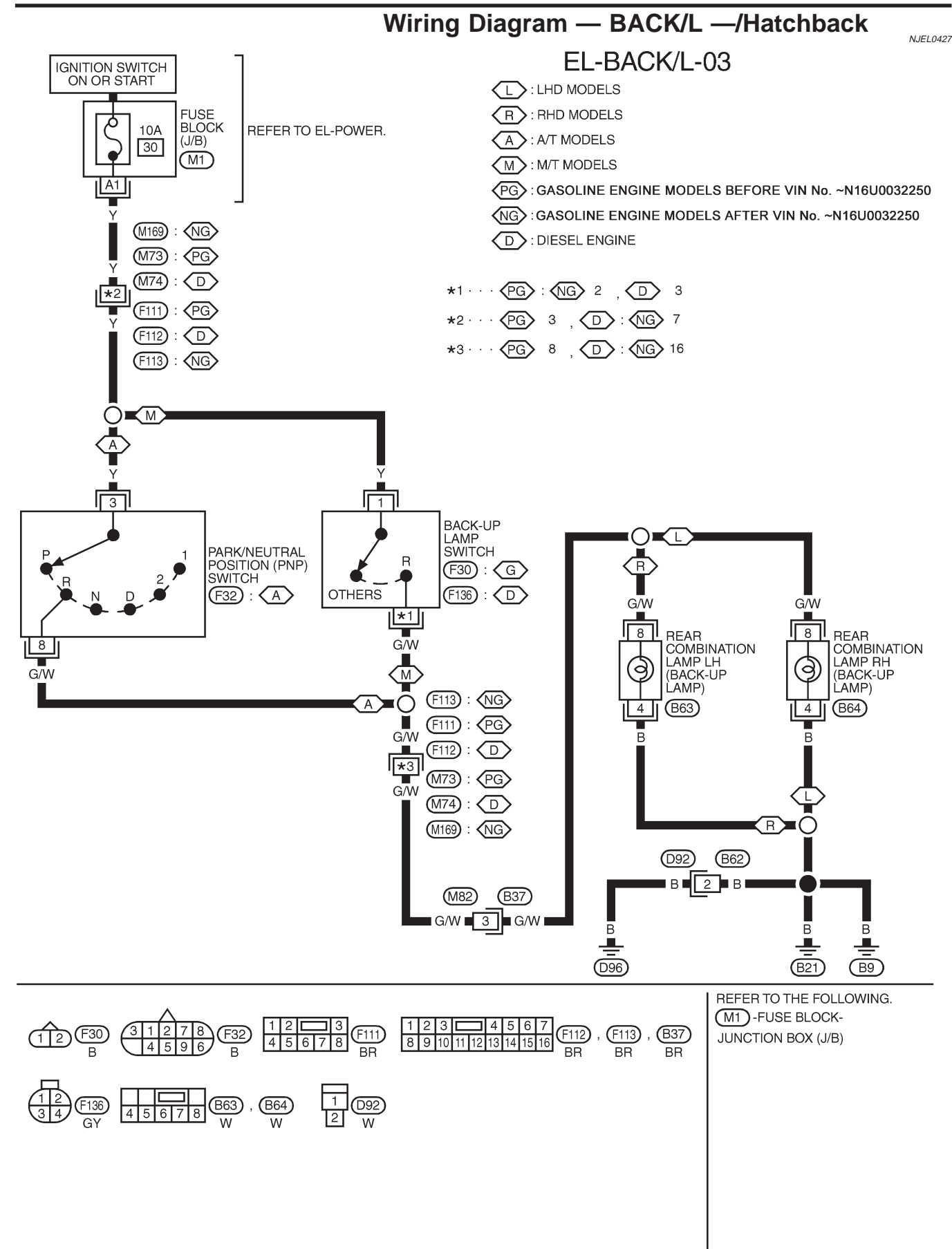

YEL345C

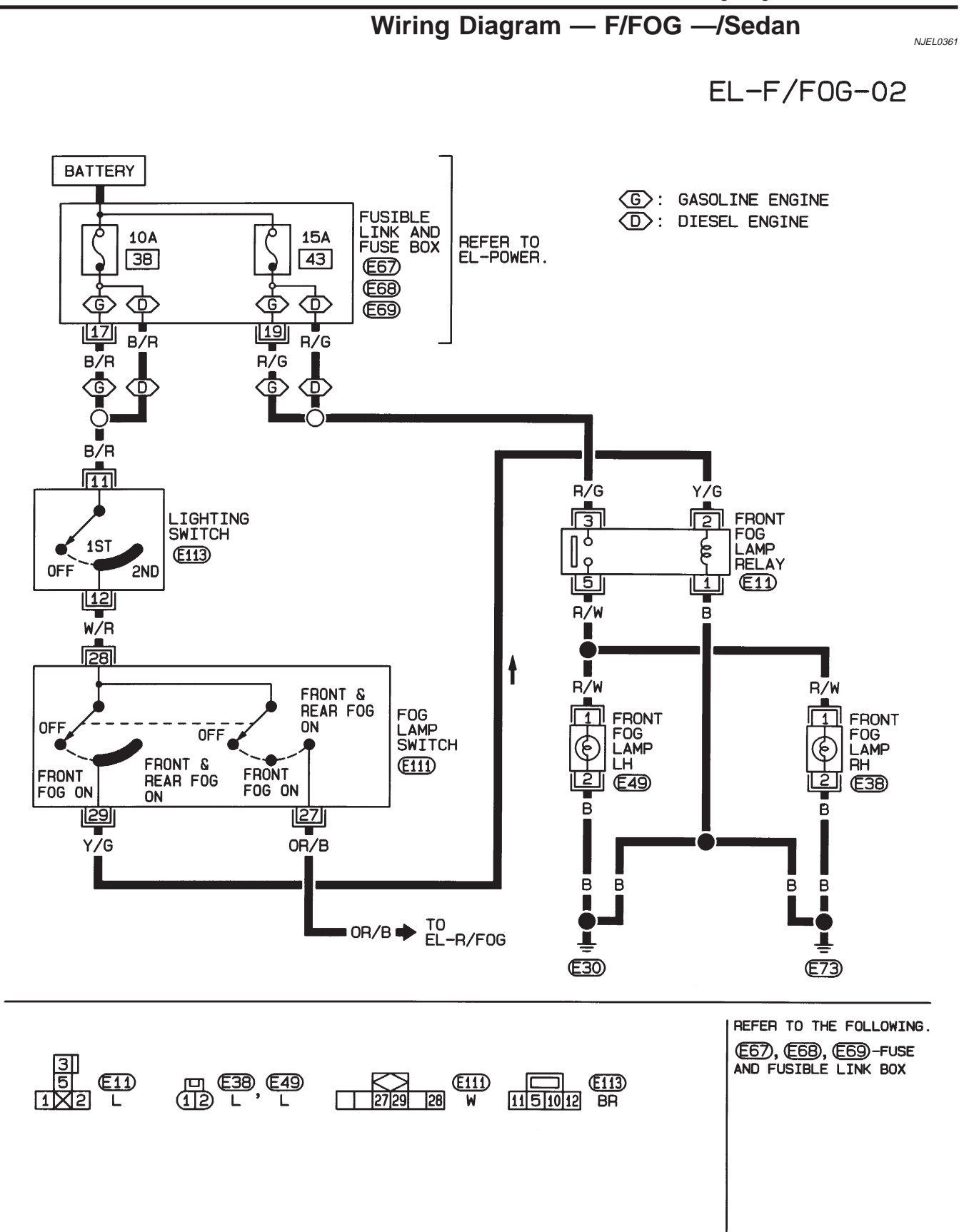

HEL030B

## FRONT FOG LAMP

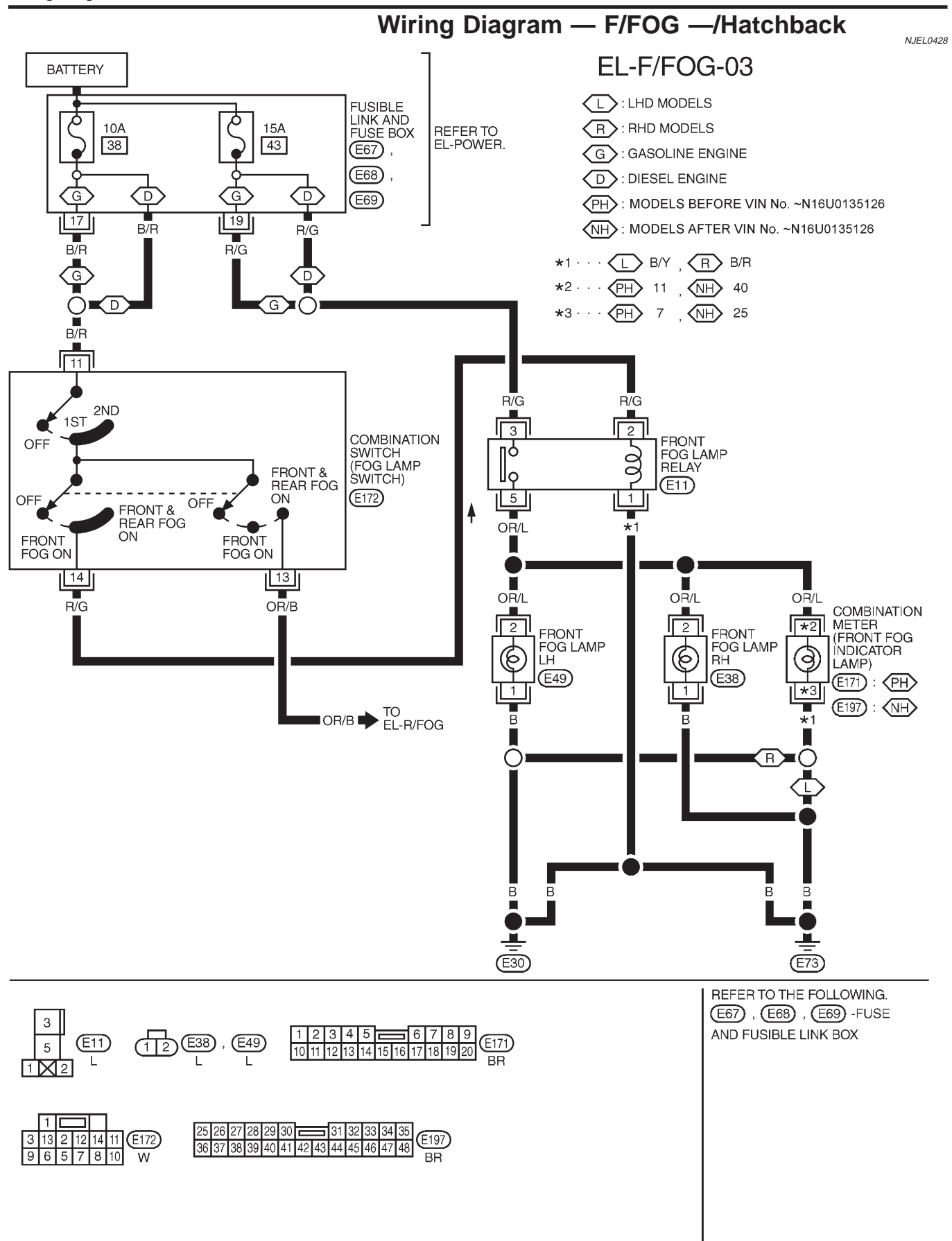

YEL346C

# FRONT FOG LAMP

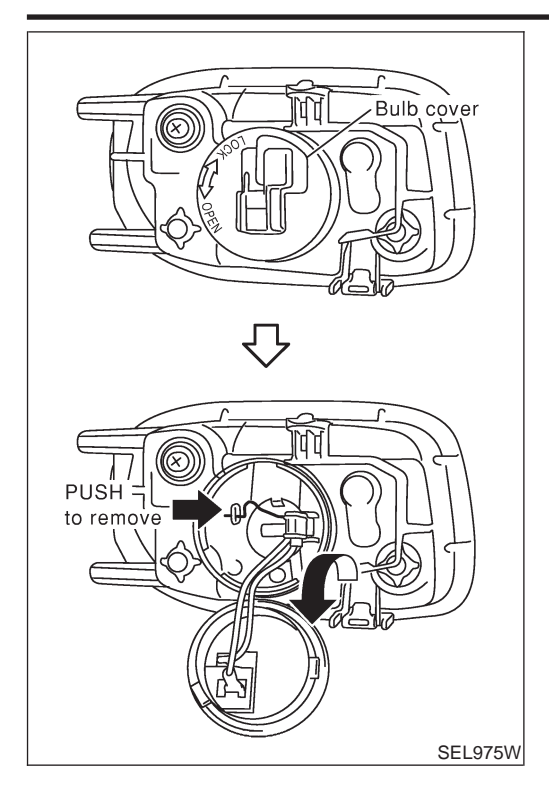

#### **Bulb Replacement**

The front fog lamp is a semi-sealed beam type which uses a replaceable halogen bulb.

- Grasp only the plastic base when handling the bulb. Never touch the glass envelope.
- 1. Disconnect the battery cable.
- 2. Disconnect the harness connector from the back side of the bulb.
- 3. Pull off the bulb cover.
- 4. Remove the front fog lamp bulb carefully. Do not shake or rotate the bulb when removing it.
- 5. Install in the reverse order of removal.

#### **CAUTION:**

• Do not leave front fog lamp reflector without bulb for a long period of time. Dust, moisture, smoke, etc. entering front fog lamp body may affect the performance of the front fog lamp. Remove front fog lamp bulb from the front fog lamp reflector just before a replacement bulb is installed.

# FRONT FOG LAMP

#### Aiming Adjustment

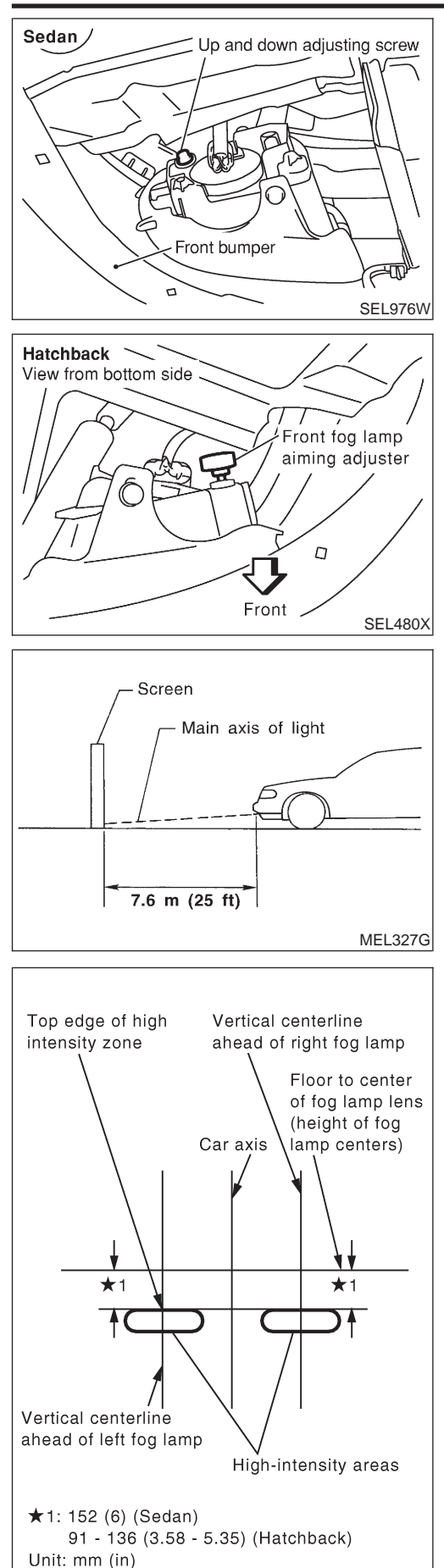

### **Aiming Adjustment**

Before performing aiming adjustment, make sure of the following.

- 1) Keep all tires inflated to correct pressure.
- 2) Place vehicle on level ground.
- See that vehicle is unloaded (except for full levels of coolant, engine oil and fuel, and spare tire, jack, and tools). Have the driver or equivalent weight placed in driver's seat.

Adjust aiming in the vertical direction by turning the adjusting screw.

- 1. Set the distance between the screen and the center of the fog lamp lens as shown at left.
- 2. Remove front fog lamp rim. For detail, refer to "BODY END" in BT section.
- 3. Turn front fog lamps ON.
- 4. Adjust front fog lamps so that the top edge of the high intensity zone is 152 mm (6.0 in) (Sedan) or 91 to 136 mm (3.58 to 5.35 in) (Hatchback) below the height of the fog lamp centers as shown at left.
- When performing adjustment, if necessary, cover the headlamps and opposite fog lamp.

SEL495X

Wiring Diagram — R/FOG —/Sedan

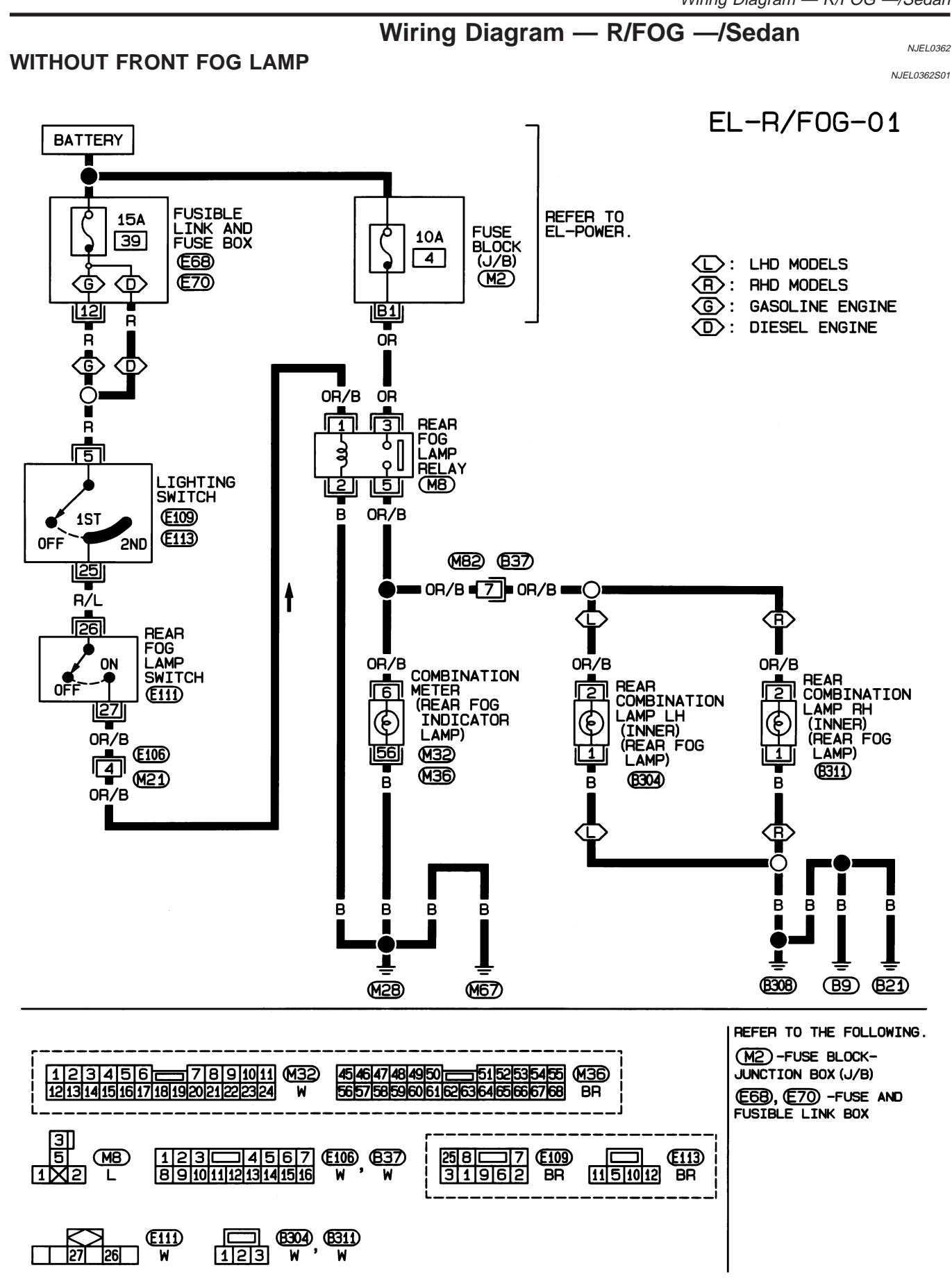

HEL372B

### **REAR FOG LAMP**

#### WITH FRONT FOG LAMP

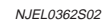

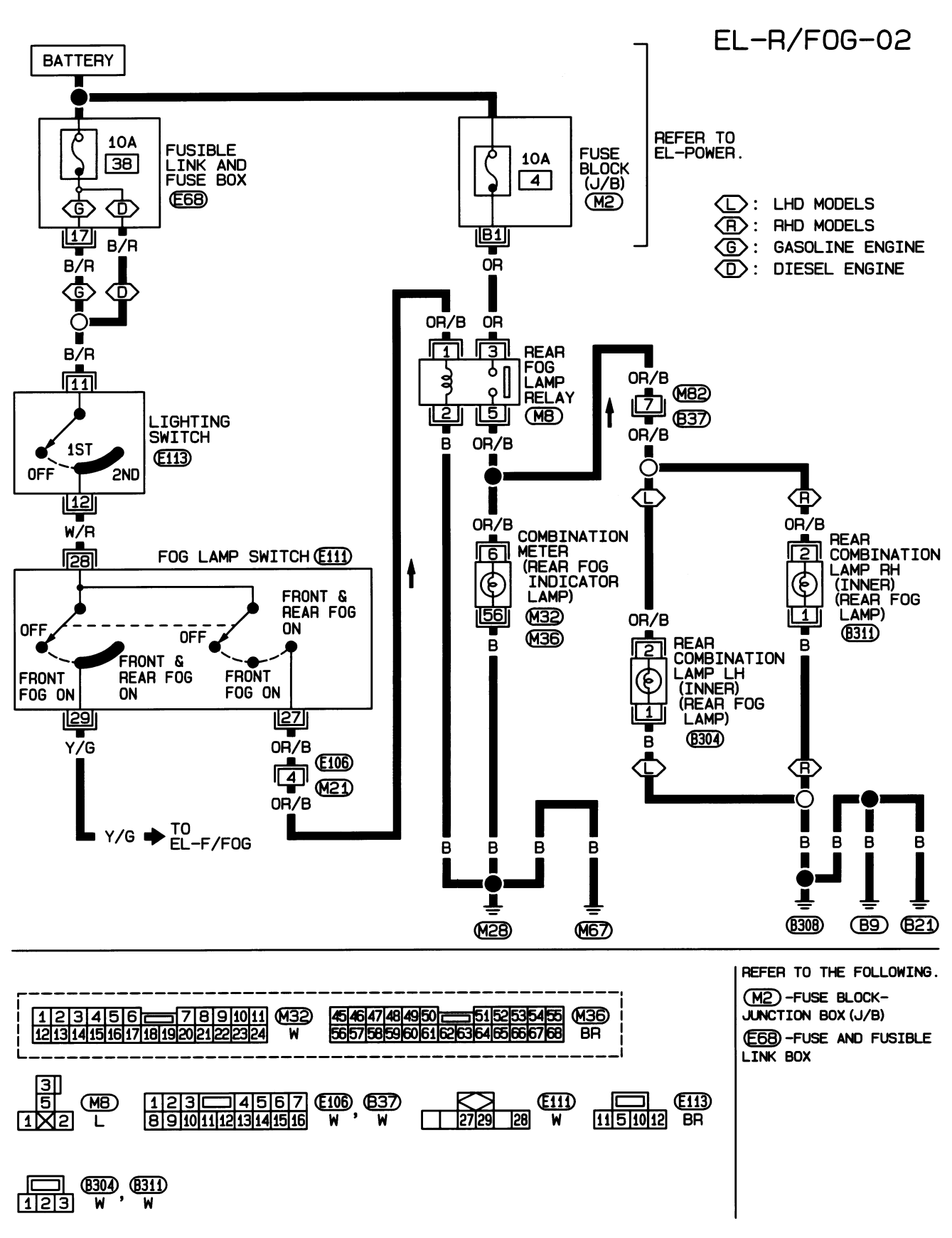

HEL373B

# **REAR FOG LAMP**

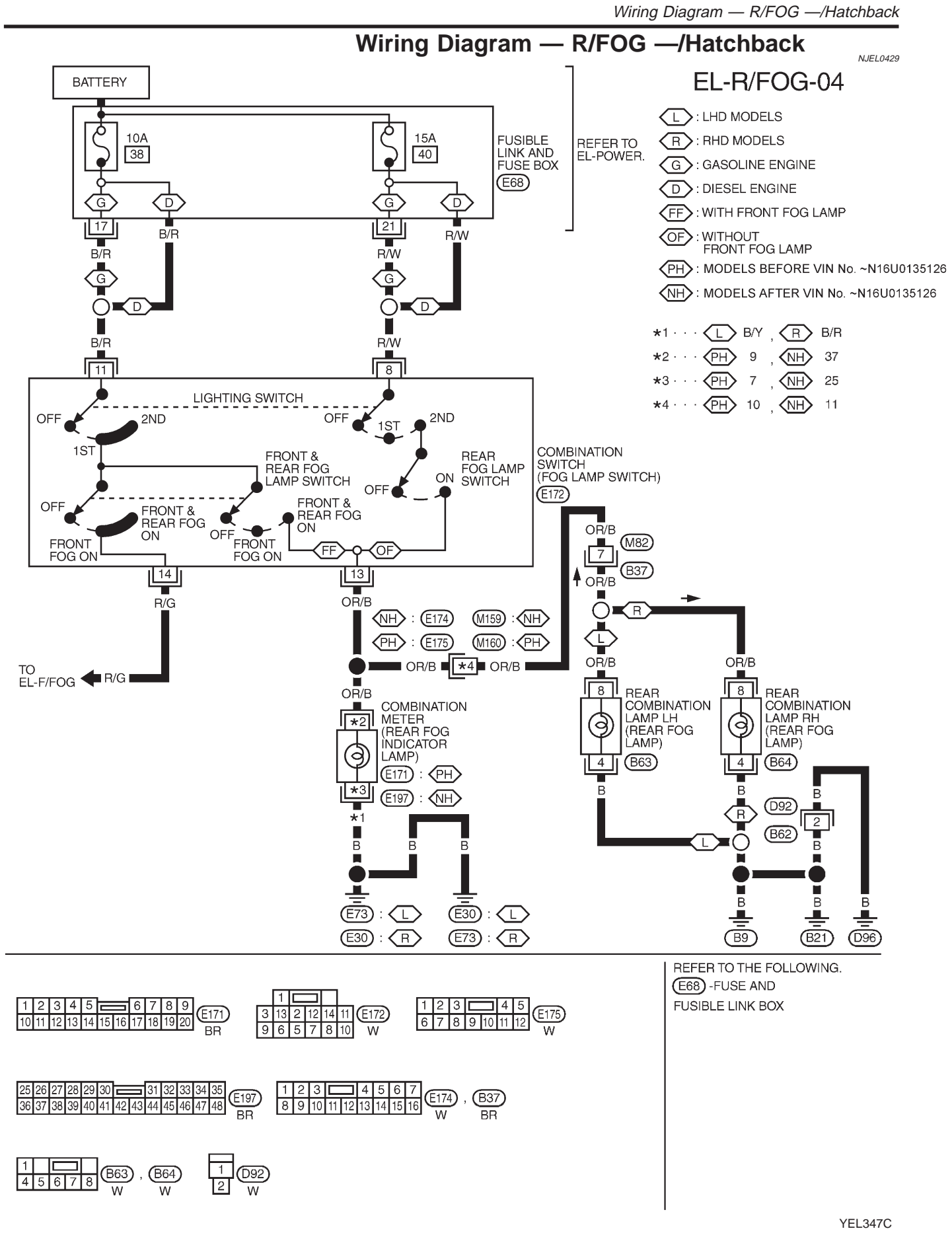

System Description/Sedan

### System Description/Sedan

NJEL0030

N.IEI 0030502

#### TURN SIGNAL OPERATION

With the hazard switch in the OFF position and the ignition switch in the ON or START position, power is supplied

- through 10A fuse [No. 26, located in the fuse block (J/B)]
- to hazard switch terminal 2
- through terminal 1 of the hazard switch
- to combination flasher unit terminal 1
- through terminal 3 of the combination flasher unit
- to turn signal lamp switch terminal 1.

Ground is supplied to combination flasher unit terminal 2 through body grounds M28 and M67.

#### LH Turn

When the turn signal lamp switch is moved to the L position, power is supplied from turn signal lamp switch terminal 3 to

- front turn signal lamp LH terminal 1 and side turn signal lamp LH terminal 1
- combination meter terminal 11 (with tachometer) or 6 (without tachometer).
- rear combination lamp LH (turn signal) terminal 2.

Ground is supplied to the front turn signal lamp LH terminal 2 and side turn signal lamp LH terminal 2 through body grounds E30 and E73.

Ground is supplied to the rear combination lamp LH (turn signal) terminal 1 through body grounds B9, B21 and B308.

Ground is supplied to combination meter terminal 56 (with tachometer) or 60 (without tachometer) through body grounds M28 and M67.

With power and ground supplied, the combination flasher unit controls the flashing of the LH turn signal lamps.

#### **RH Turn**

When the turn signal lamp switch is moved to the R position, power is supplied from turn signal lamp switch terminal 2 to

- front turn signal lamp RH terminal 1 and side turn signal lamp RH terminal 1
- combination meter terminal 48 (with tachometer) or 64 (without tachometer)
- rear combination lamp RH (turn signal) terminal 2.

Ground is supplied to the front turn signal lamp RH terminal 2 and side turn signal lamp RH terminal 2 through body grounds E30 and E73.

Ground is supplied to the rear combination lamp RH (turn signal) terminal 1 through body grounds B9, B21 and B308.

Ground is supplied to combination meter terminal 56 (with tachometer) or 60 (without tachometer) through body grounds M28 and M67.

With power and ground supplied, the combination flasher unit controls the flashing of the RH turn signal lamps.

#### HAZARD LAMP OPERATION

Power is supplied at all times to hazard switch terminal 3 through:

15A fuse [No. 5, located in the fuse block (J/B)].

With the hazard switch in the ON position, power is supplied

- through terminal 1 of the hazard switch
- to combination flasher unit terminal 1
- through terminal 3 of the combination flasher unit
- to hazard switch terminal 4.

Ground is supplied to combination flasher unit terminal 2 through body grounds M28 and M67. Power is supplied through terminal 5 of the hazard switch to

- front turn signal lamp LH terminal 1 and side turn signal lamp LH terminal 1
- combination meter terminal 11 (with tachometer) or 6 (without tachometer)
- rear combination lamp LH (turn signal) terminal 2.

Power is supplied through terminal 6 of the hazard switch to

• front turn signal lamp RH terminal 1 and side turn signal lamp RH terminal 1

System Description/Sedan (Cont'd)

- combination meter terminal 48 (with tachometer) or 64 (without tachometer)
- rear combination lamp RH (turn signal) terminal 2.

Ground is supplied to terminal 2 of each front turn signal lamp and terminal 2 of each side turn signal lamp through body grounds E30 and E73.

Ground is supplied to terminal 1 of each rear combination lamp (turn signal) through body grounds B9, B21 and B308.

Ground is supplied to combination meter terminal 56 (with tachometer) or 60 (without tachometer) through body grounds M28 and M67.

With power and ground supplied, the combination flasher unit controls the flashing of the hazard warning lamps.

#### MULTI-REMOTE CONTROL SYSTEM OPERATION

When the multi-remote control system is triggered,

power is supplied through terminal 8 of the multi-remote control unit.

- to front turn signal lamp LH terminal 1 and side turn signal lamp LH terminal 1
- to combination meter terminal 11
- to rear combination lamp LH terminal 2, and

power is supplied through terminal 3 of the multi-remote control unit.

- to front turn signal lamp RH terminal 1 and side turn signal lamp RH terminal 1
- to combination meter terminal 48
- to rear combination lamp RH terminal 2.

Ground is supplied to terminal 2 of each front turn signal lamp and terminal 2 of each side turn signal lamp through body grounds E30 and E73.

Ground is supplied to terminal 1 of each rear combination lamp through body grounds B9, B21 and B308. Ground is supplied to combination meter terminal 56 through body grounds M28 and M67.

With power and ground supplied, the multi-remote control unit controls the flashing of the hazard warning lamps.

For details, refer to "MULTI-REMOTE CONTROL SYSTEM" in EL-392.

NJEL0030S03

Schematic/Sedan

Schematic/Sedan

NJEL0295

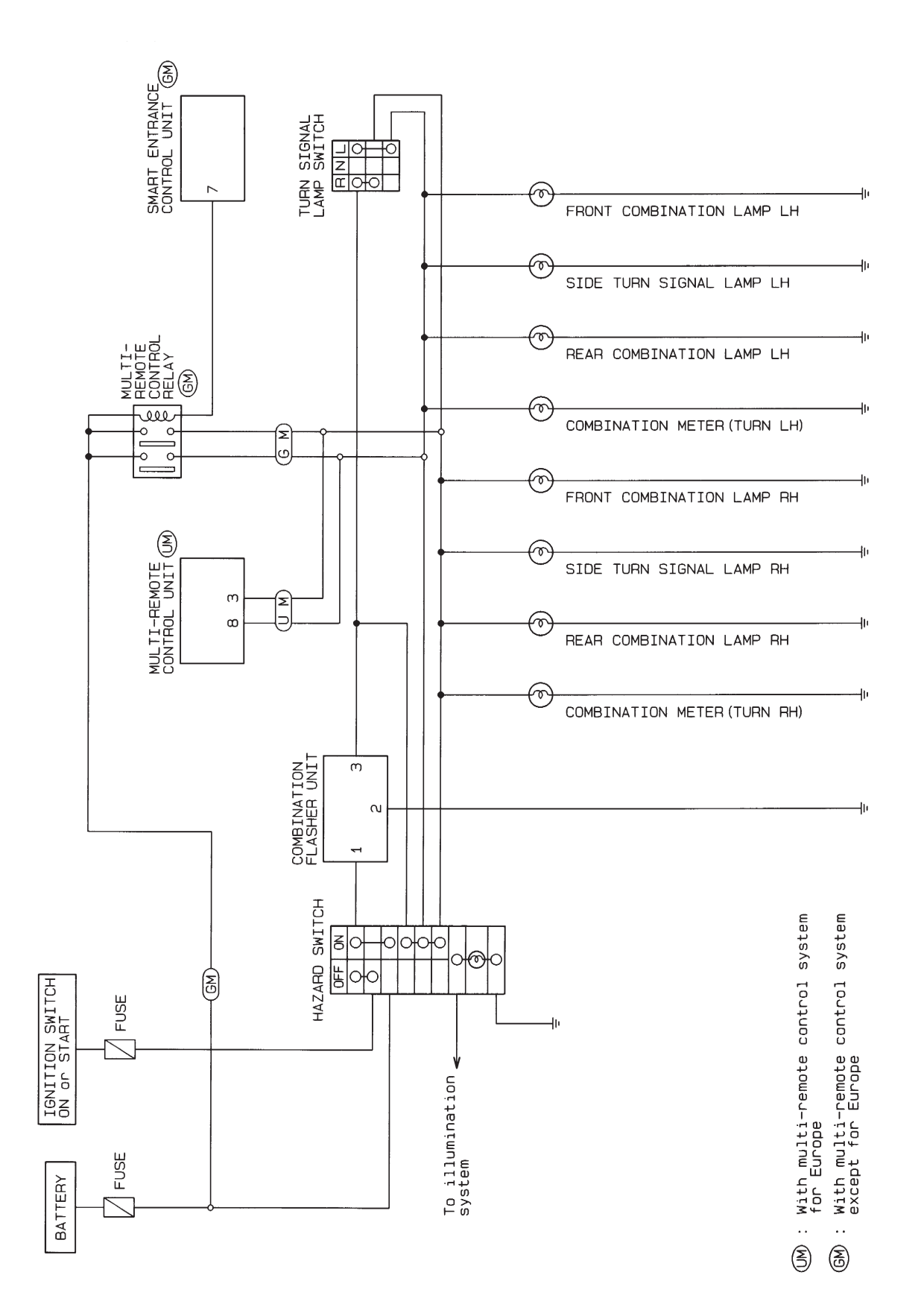

HEL034B

Wiring Diagram — TURN —/Sedan

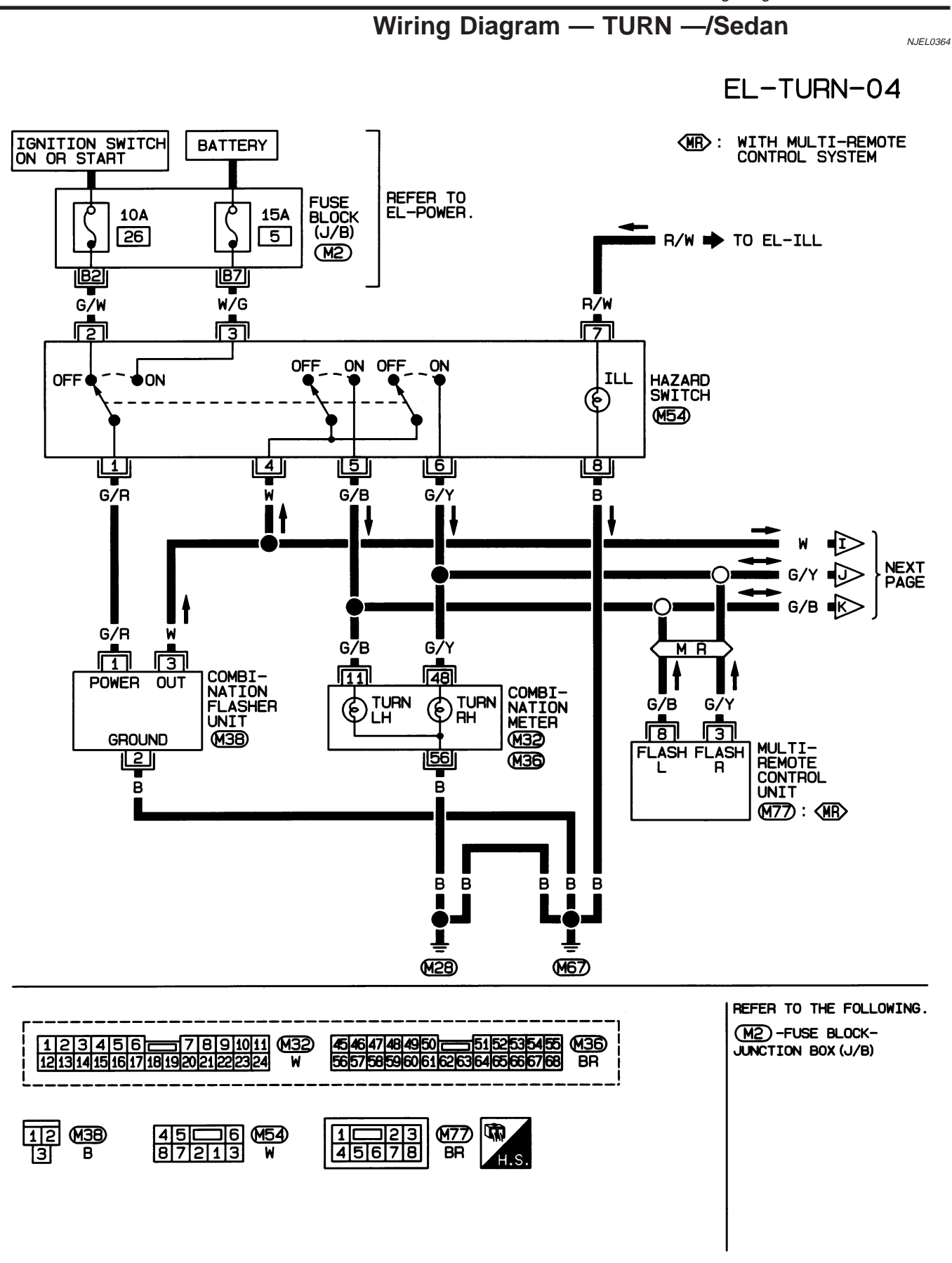

HEL374B

Wiring Diagram — TURN —/Sedan (Cont'd)

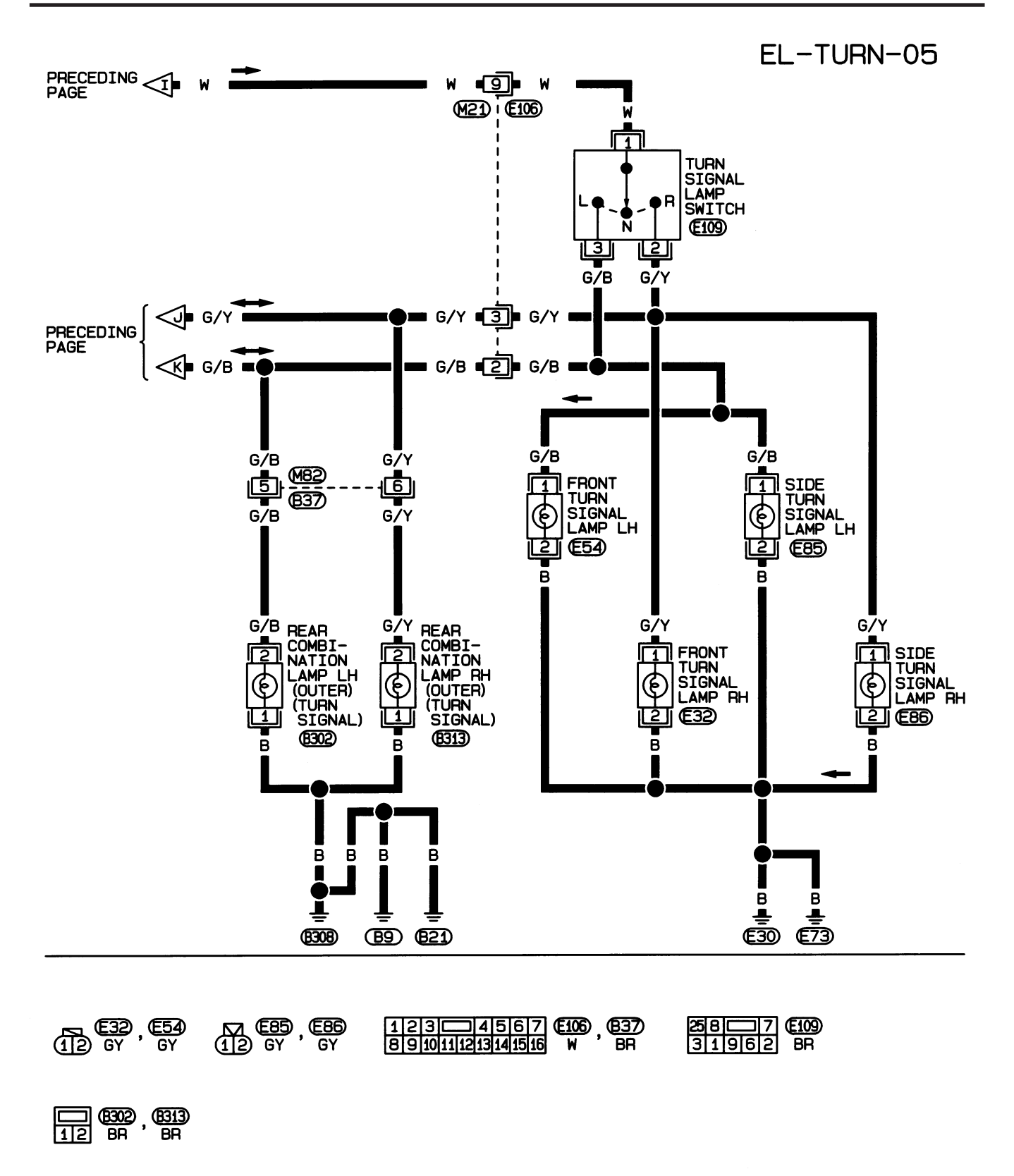

HEL375B

Trouble Diagnoses/Sedan

NJEL0033

### **Trouble Diagnoses/Sedan**

| Symptom                                                                 | Possible cause                                                                                                    | Repair order                                                                                                    |  |
|-------------------------------------------------------------------------|----------------------------------------------------------------------------------------------------|----------------------------------------------------------------------------------------------------|--|
| Turn signal and hazard warning lamps do not operate.                    | <ol> <li>Hazard switch</li> <li>Combination flasher unit</li> <li>Open in combination flasher unit<br/>circuit</li> <li>Combination flasher unit ground<br/>circuit</li> </ol> | <ol> <li>Check hazard switch.</li> <li>Refer to combination flasher unit check.</li> <li>Check wiring to combination flasher unit for open circuit.</li> <li>Check combination flasher unit ground circuit.</li> </ol>                                                                                                    |  |
| Turn signal lamps do not operate<br>but hazard warning lamps operate.   | <ol> <li>10A fuse</li> <li>Hazard switch</li> <li>Turn signal lamp switch</li> <li>Open in turn signal lamp switch circuit</li> </ol>                                          | <ol> <li>Check 10A fuse [No. 26, located in fuse block (J/B)].<br/>Turn ignition switch ON and verify battery positive<br/>voltage is present at terminal 2 of hazard switch.</li> <li>Check hazard switch.</li> <li>Check turn signal lamp switch.</li> <li>Check the wire between combination flasher unit<br/>terminal 3 and turn signal lamp switch terminal 1 for<br/>open circuit.</li> </ol> |  |
| Hazard warning lamps do not oper-<br>ate but turn signal lamps operate. | <ol> <li>15A fuse</li> <li>Hazard switch</li> <li>Open in hazard switch circuit</li> </ol>                                                                                     | <ol> <li>Check 15A fuse [No. 5, located in fuse block (J/B)].<br/>Verify battery positive voltage is present at terminal<br/>3 of hazard switch.</li> <li>Check hazard switch.</li> <li>Check the wire between combination flasher unit<br/>terminal 3 and hazard switch terminal 4 for open<br/>circuit.</li> </ol>                                                                                |  |
| Front turn signal lamp LH or RH does not operate.                       | <ol> <li>Bulb</li> <li>Grounds E30 and E73</li> <li>Open in front turn signal lamp<br/>circuit</li> </ol>                                                                      | <ol> <li>Check bulb.</li> <li>Check grounds E30 and E73.</li> <li>Check the wire between front turn signal lamp and<br/>turn signal lamp switch.</li> </ol>                                                                                                    |  |
| Rear turn signal lamp LH or RH does not operate.                        | <ol> <li>Bulb</li> <li>Grounds B9, B21 and B308</li> <li>Open in rear turn signal lamp circuit</li> </ol>                                                                      | <ol> <li>Check bulb.</li> <li>Check grounds B9, B21 and B308.</li> <li>Check the wire between rear turn signal lamp and<br/>turn signal lamp switch.</li> </ol>                                                                                                    |  |
| LH and RH turn indicators do not operate.                               | 1. Ground                                                                                                    | 1. Check grounds M28 and M67.                                                                                                    |  |
| LH or RH turn indicator does not operate.                               | <ol> <li>Bulb</li> <li>Open combination meter circuit</li> </ol>                                                                                                    | <ol> <li>Check bulb in combination meter.</li> <li>Check the wire between hazard switch and combination meter.</li> </ol>                                                                                                    |  |

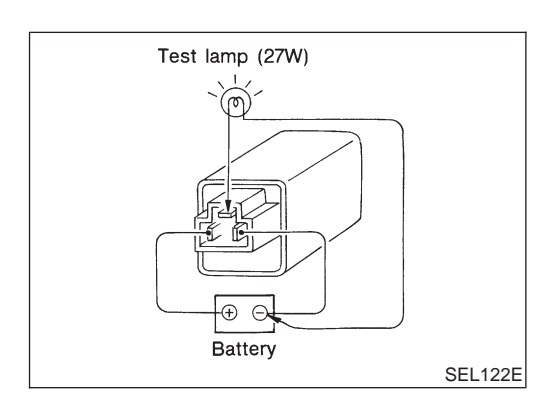

### **Electrical Components Inspection** COMBINATION FLASHER UNIT CHECK

NJEL0034 NJEL0034S01

- Before checking, ensure that bulbs meet specifications.
- Connect a battery and test lamp to the combination flasher unit, as shown. Combination flasher unit is properly functioning if it blinks when power is supplied to the circuit.

System Description/Hatchback

### System Description/Hatchback

**TURN SIGNAL OPERATION** 

Power is supplied at all times

- through 30A fusible link (letter E, located in fuse and fusible link box)
- to circuit breaker terminal 1
- through circuit breaker terminal 2
- to time control unit terminal 8, and
- through 15A fuse [No. 5, located in fuse block (J/B)]
- to time control unit terminal 9
- With the ignition switch in the ON or START position, power is supplied
- through 10A fuse [No. 10, located in fuse block (J/B)]
- to time control unit terminal 1

Ground is supplied to time control unit terminal 16 through body grounds M28 and M67.

#### LH Turn

When the turn signal switch is moved to the L position, ground is supplied from body grounds E30 and E73 to

- time control unit terminal 2
- through turn signal switch terminal 3

With ground is supplied, time control unit controls the flashing of the LH turn signal lamps.

#### **RH Turn**

When the turn signal switch is moved to the R position, ground is supplied from body grounds E30 and E73 to

- time control unit terminal 4
- through turn signal switch terminal 2

With ground is supplied, time control unit controls the flashing of the RH turn signal lamps.

#### HAZARD LAMP OPERATION

Power is supplied at all times

- through 30A fusible link (letter E, located in fuse and fusible link box)
- to circuit breaker terminal 1
- through circuit breaker 2
- to time control unit terminal 8
- through 15A fuse [No. 5, located in fuse block (J/B)]
- to time control unit terminal 9

Ground is supplied to time control unit terminal 16 through body grounds M28 and M67.

With the hazard switch in the ON position, ground is supplied from body grounds M28 and M67 to

- time control unit terminal 5
- through hazard switch terminal 3

With ground is supplied, time control unit controls the flashing of the hazard warning lamps.

#### HAZARD REMINDER OPERATION FOR MULTI-REMOTE CONTROL SYSTEM

When the doors are locked or unlocked by multi-remote controller, time control unit controls turn lamps hazard reminder flashes as follows.

- Locked operation: Flash once
- Unlock operation: Flash twice

NJEL0430

NJEL0430S02

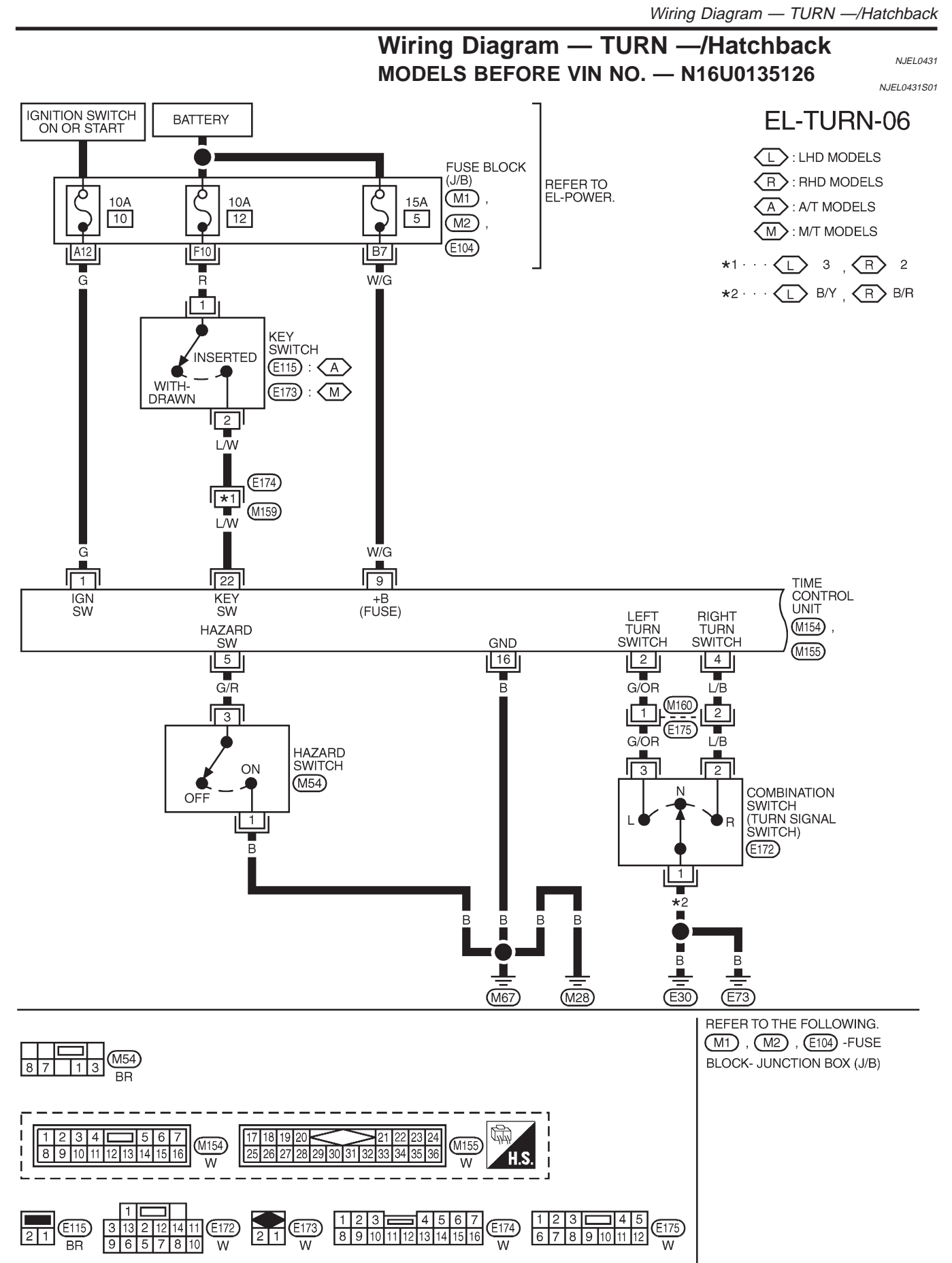

MEL741L

Wiring Diagram — TURN —/Hatchback (Cont'd)

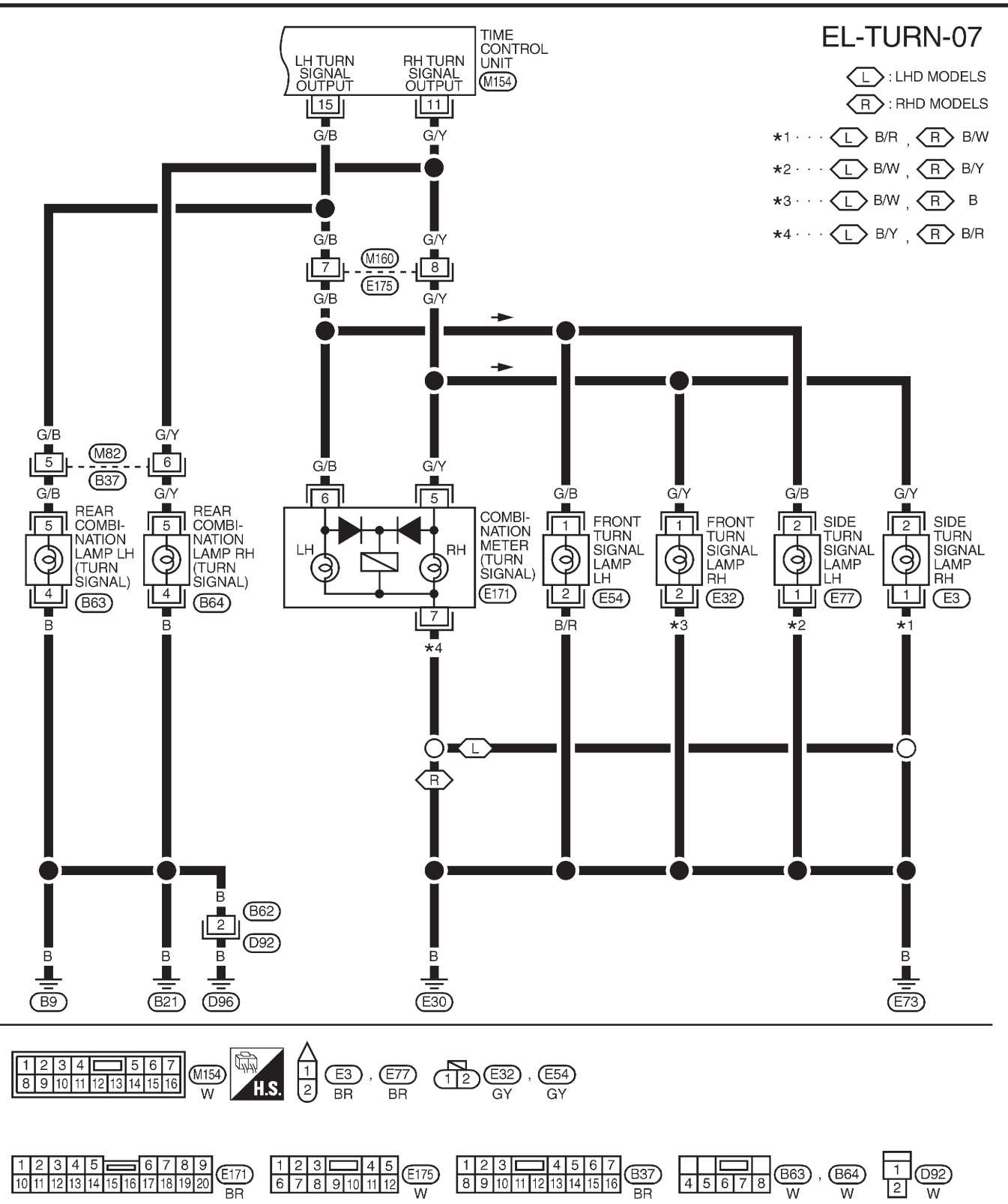

MEL742L

Wiring Diagram — TURN —/Hatchback (Cont'd)

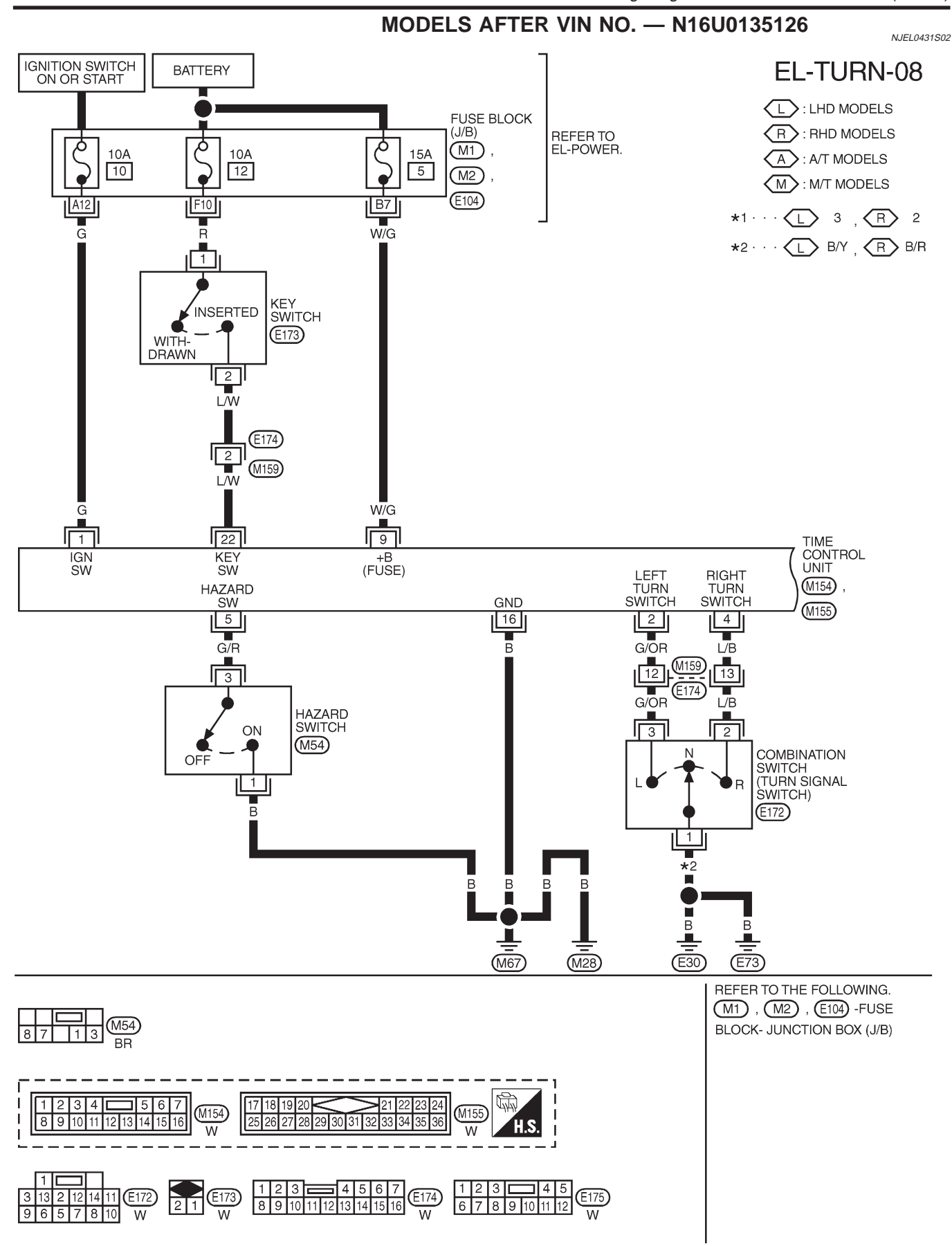

YEL348C

Wiring Diagram — TURN —/Hatchback (Cont'd)

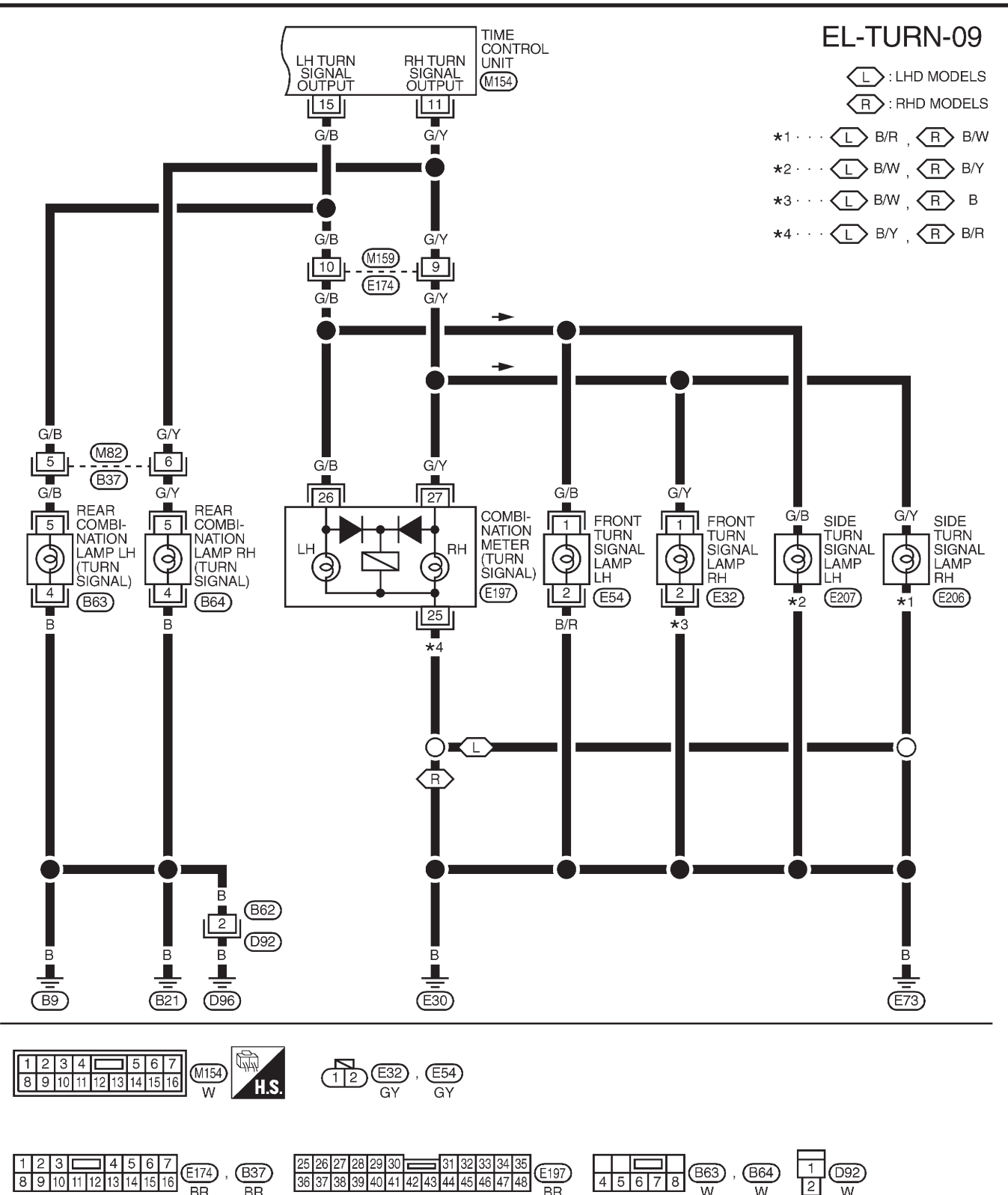

YEL349C

Trouble Diagnoses/Hatchback

# Trouble Diagnoses/Hatchback

|                                                                          |                                                                                    | JIIOSCS/HATCHBACK                                                                                                    |  |  |
|--------------------------------------------------------------------------|------------------------------------------------------------------------------------|----------------------------------------------------------------------------------------------------|--|--|
| Symptom                                                                  | Possible cause                                                                     | Repair order                                                                                                    |  |  |
| Turn signal and hazard warning lamps do not operate.                     | <ol> <li>Time control unit</li> <li>Time control unit circuit</li> </ol>           | <ol> <li>Check power door lock operation.</li> <li>Check power supply and ground circuit for time control unit.</li> </ol>  |  |  |
| Turn signal lamps do not operate<br>but hazard warning lamps operate.    | <ol> <li>Turn signal switch</li> <li>Open in turn signal switch circuit</li> </ol> | <ol> <li>Check turn signal switch.</li> <li>Check turn signal switch ground for open circuit.</li> </ol>                    |  |  |
| Hazard warning lamps do not<br>operate but turn signal lamps<br>operate. | <ol> <li>Hazard switch</li> <li>Open in hazard switch circuit</li> </ol>           | <ol> <li>Check hazard switch.</li> <li>Check hazard switch ground for open circuit.</li> </ol>                              |  |  |
| Front turn signal lamp LH or RH does not operate.                        | <ol> <li>Bulb</li> <li>Open in front turn signal lamp<br/>circuit</li> </ol>       | <ol> <li>Check bulb.</li> <li>Check power supply and ground circuit for front turn<br/>signal lamp.</li> </ol>              |  |  |
| Side turn signal lamp LH or RH does not operate.                         | <ol> <li>Bulb</li> <li>Open in rear combination lamp<br/>circuit</li> </ol>        | <ol> <li>Check bulb.</li> <li>Check power supply and ground circuit for rear combination lamp.</li> </ol>                   |  |  |
| Rear combination lamp LH or RH does not operate.                         | <ol> <li>Bulb</li> <li>Open in side turn signal lamp<br/>circuit</li> </ol>        | <ol> <li>Check bulb.</li> <li>Check grounds check power supply and ground circuit<br/>for rear combination lamp.</li> </ol> |  |  |
| LH and RH turn indicators do not operate.                                | 1. Ground                                                                          | 1. Check grounds E30 (RHD models) and E73 (LHD models)                                                                      |  |  |
| LH or RH turn indicator does not operate.                                | 1. Bulb                                                                            | 1. Check bulb in combination meter.                                                                                         |  |  |

#### **ILLUMINATION**

#### Schematic/Sedan

NJEL0036

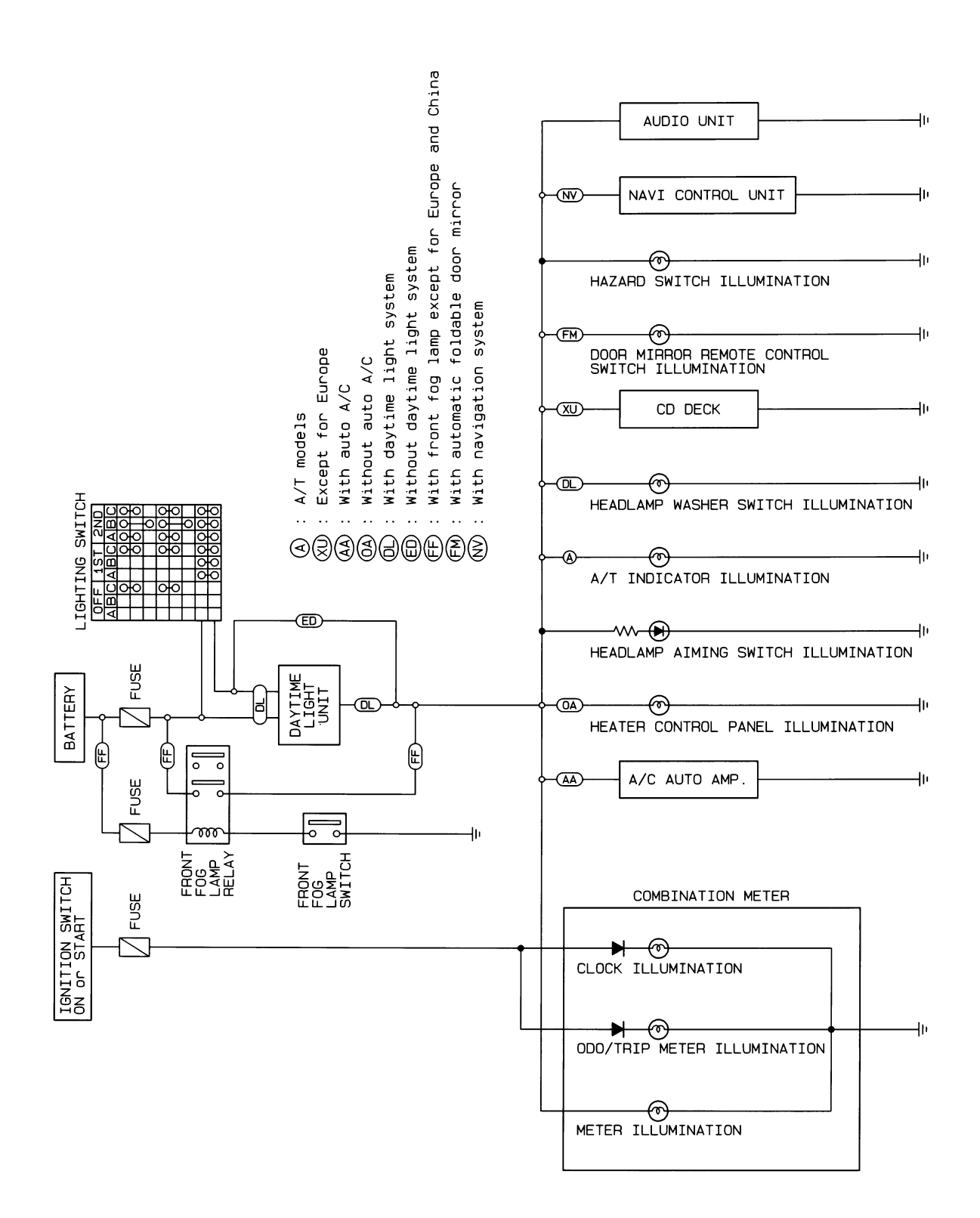

HEL376B
### Wiring Diagram — ILL —/Sedan

NJEL0365

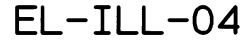

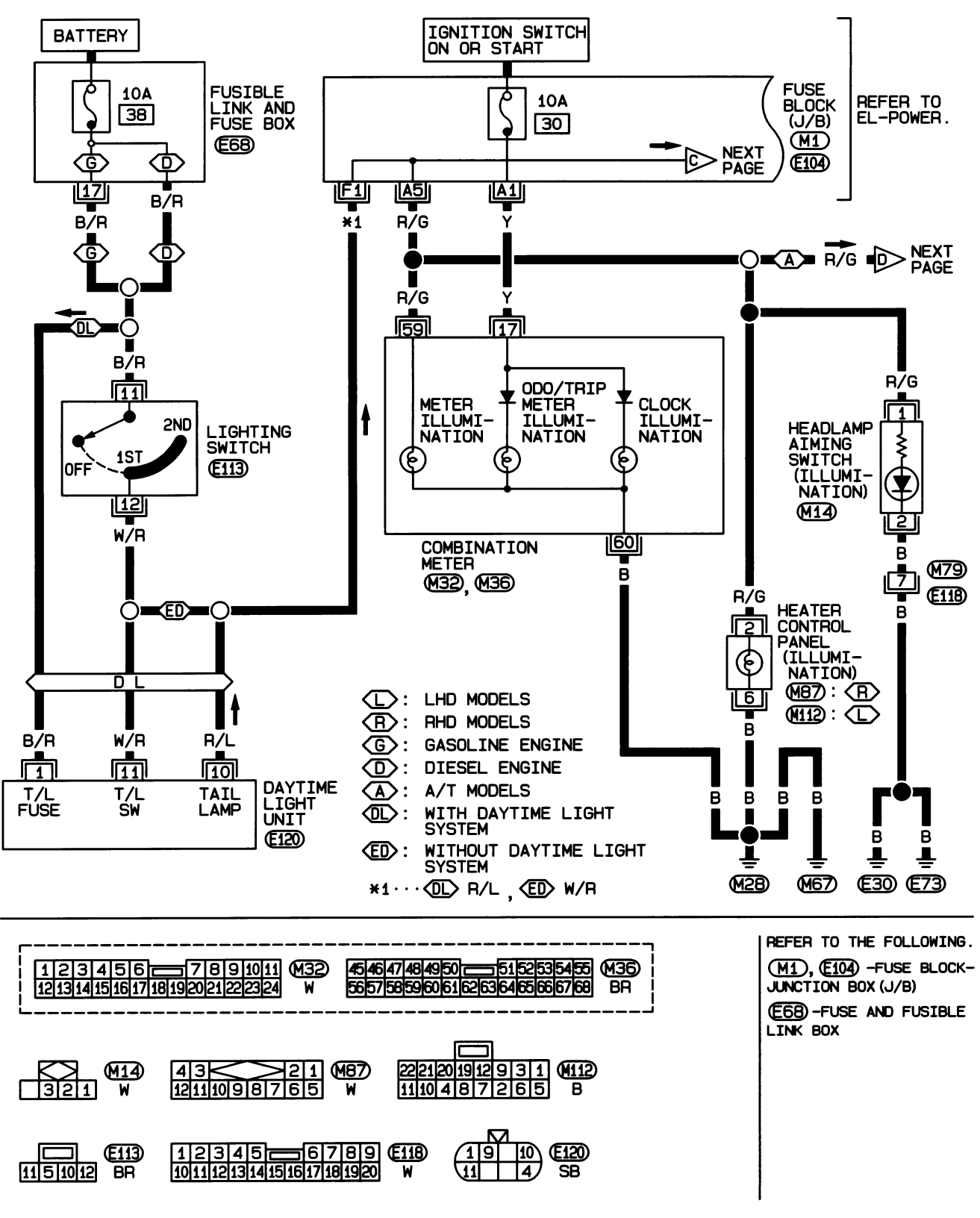

HEL377B

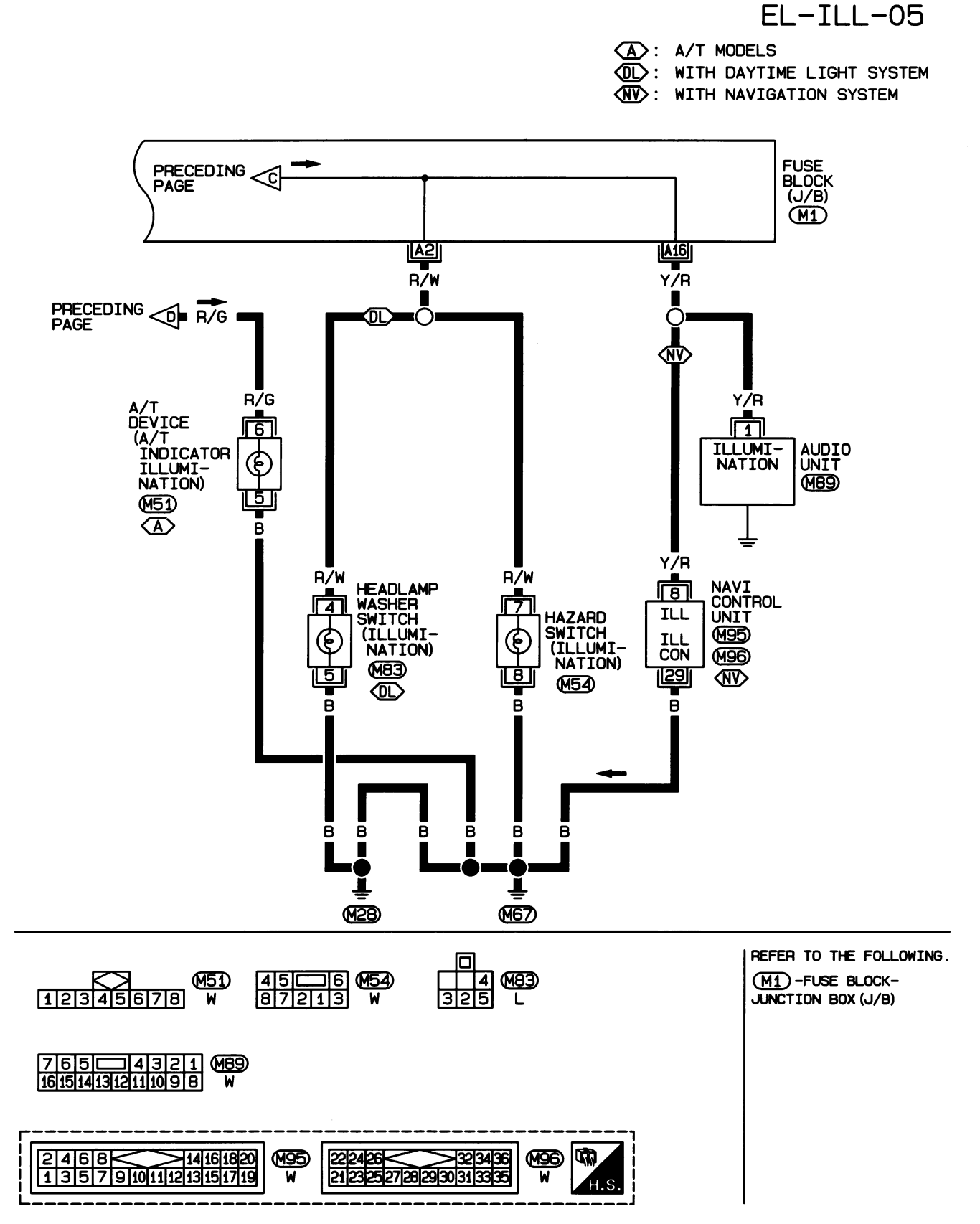

HEL378B

#### Schematic/Hatchback

### Schematic/Hatchback

NJEL0433

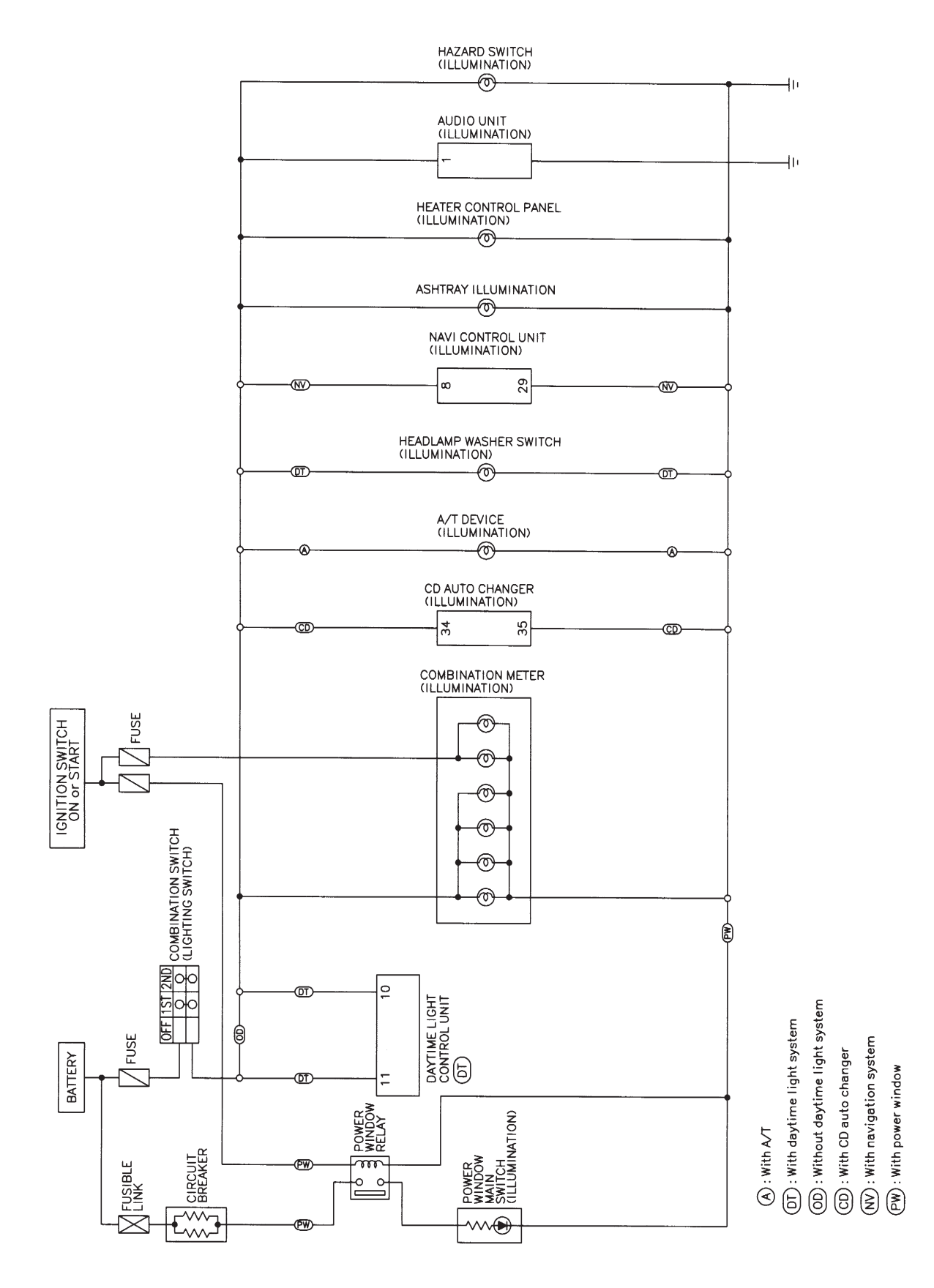

MEL747L

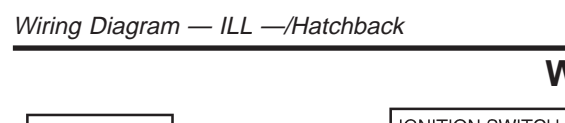

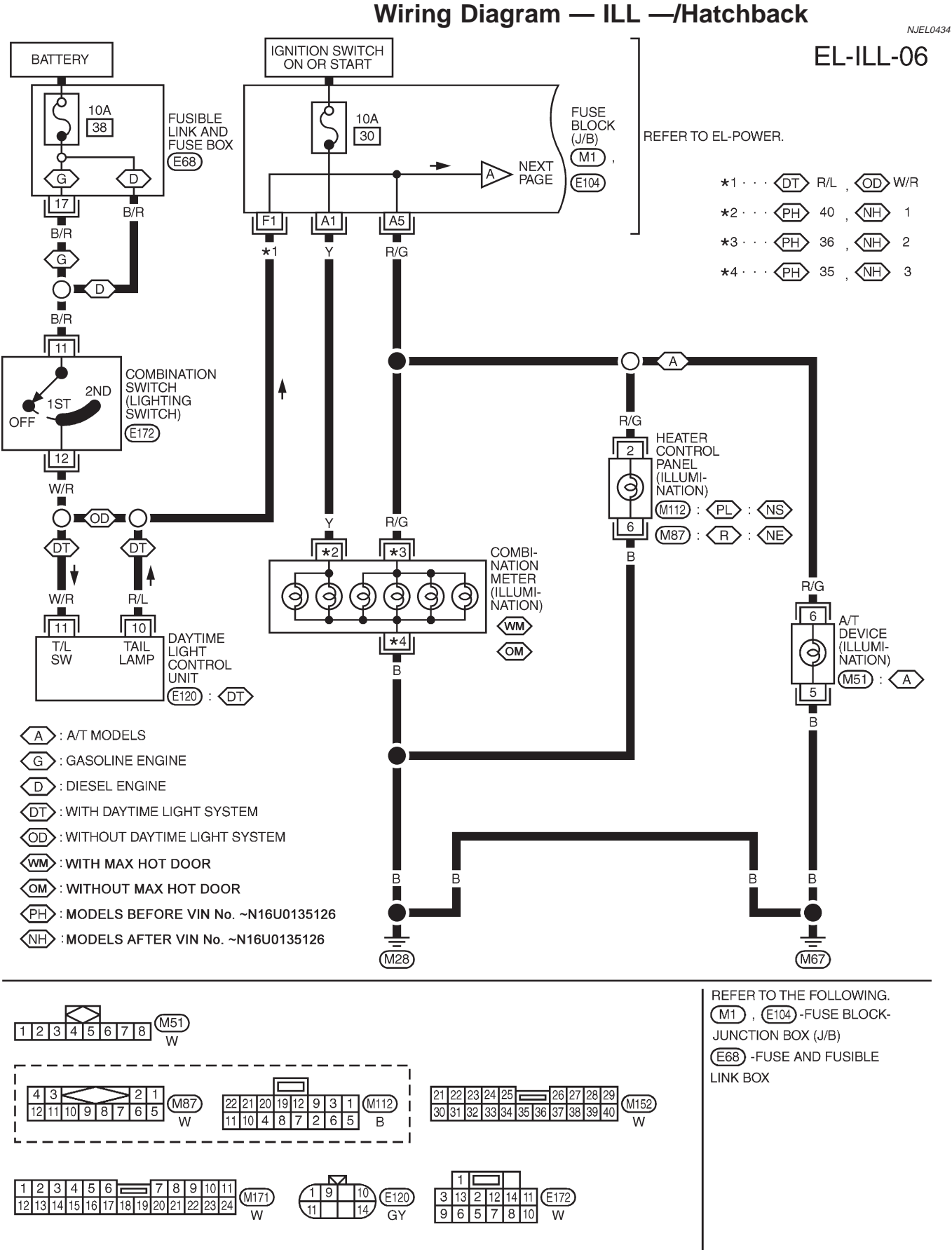

YEL350C

Wiring Diagram — ILL —/Hatchback (Cont'd)

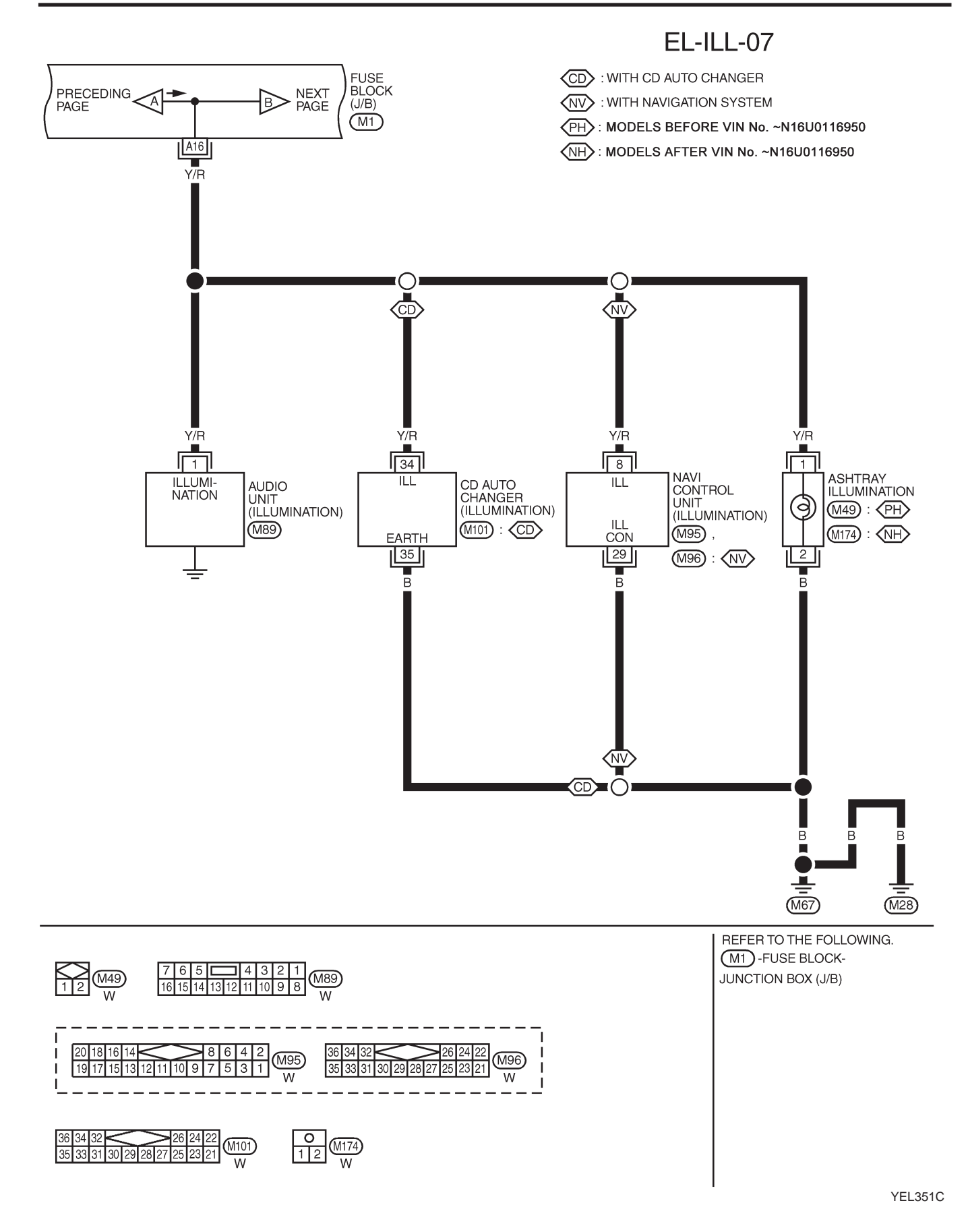

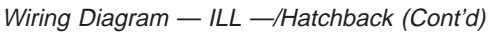

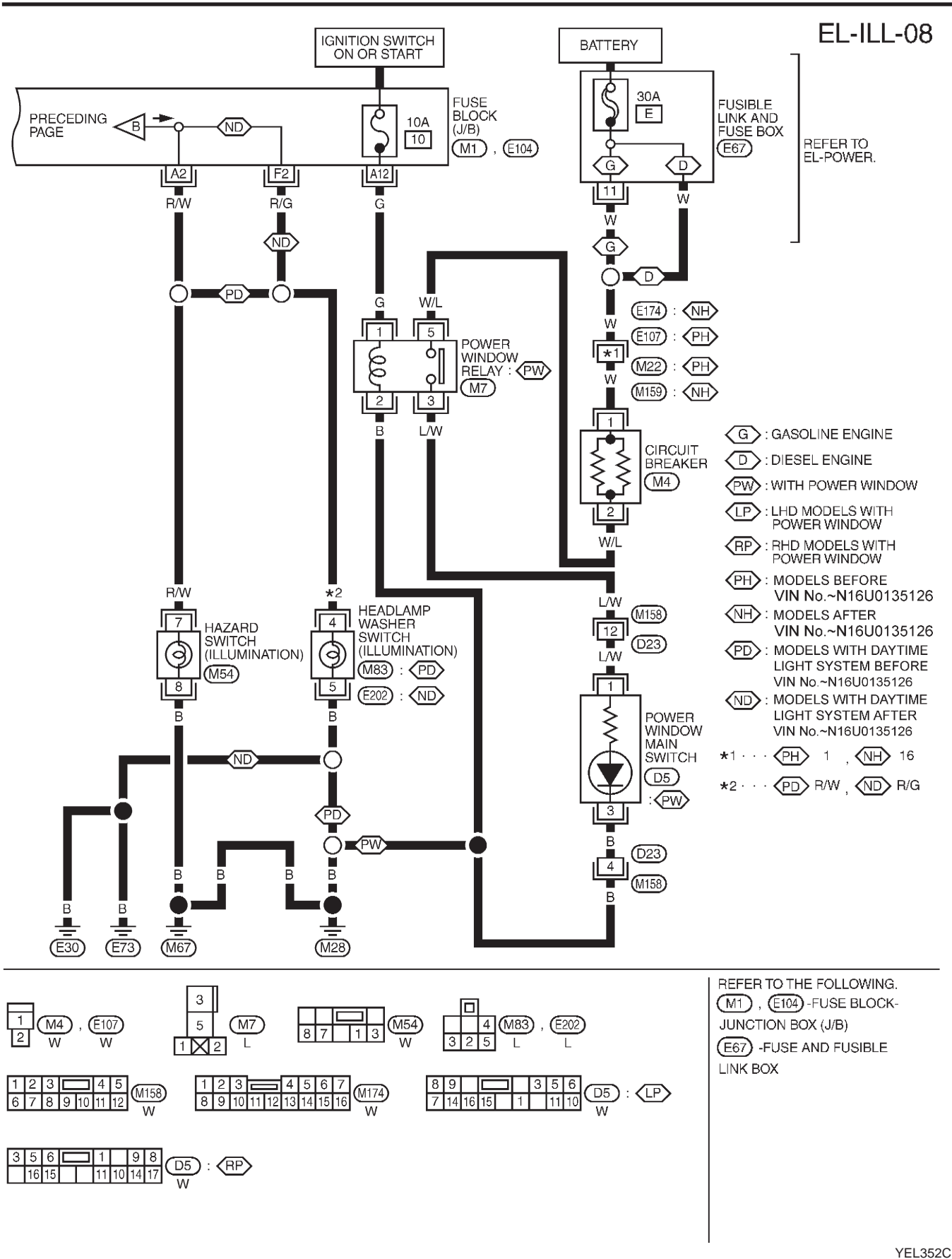

EL-114

System Description/Sedan With Interior Room Lamp Timer

# System Description/Sedan With Interior Room Lamp Timer

#### POWER SUPPLY AND GROUND

Power is supplied at all times:

- through 10A fuse [No. 12, located in the fuse block (J/B)]
- to key switch terminal 1 and
- to time control unit terminal 1
- through 10A fuse [No. 13, located in the fuse block (J/B)]
- to interior room lamp terminal 1.

When the key is removed from ignition key cylinder, power is interrupted:

- through key switch terminal 2
- to time control unit terminal 18.

With the ignition key switch in the ON or START position, power is supplied:

- through 10A fuse [No. 10, located in the fuse block (J/B)]
- to time control unit terminal 17.

Ground is supplied:

- through body grounds terminals M28 and M67
- to time control unit terminal 16

When the driver side door is opened, ground is supplied:

- through body grounds B9, B21 and B308
- to door switch driver side terminal 3
- from door switch driver side terminal 2
- to time control unit terminal 30.

When any door is opened, ground is supplied:

- through case ground of each door switch
- to each door switch terminal 1
- to time control unit terminal 31.

When the driver side door is unlocked, the time control unit receives a ground signal:

- through body grounds terminals M28 and M67
- to door unlock sensor terminal 2
- from door unlock sensor terminal 5
- to time control unit terminal 28.

When a signal, or combination of signals is received by the time control unit, ground is supplied:

- through time control unit terminal 26
- to interior room lamp terminal 2.

With power and ground supplied, the interior room lamp illuminates.

#### SWITCH OPERATION

When interior room lamp switch is ON, ground is supplied:

- through case grounds of interior room lamp
- to interior room lamp.

### INTERIOR ROOM LAMP TIMER OPERATION

When interior room lamp switch is in the "DOOR" position, the time control unit keeps the interior room lamp illuminated for about 30 seconds when:

- unlock signal is supplied from driver's door unlock sensor or multi-remote controller while all doors are closed and key is out of ignition key cylinder
- key is removed from ignition key cylinder while all doors are closed
- driver's door is opened and then closed while key is out of the iginition key cylinder. (However, if the driver's door is closed with the key inserted in the ignition key cylinder after the driver's door is opened with the key removed, the timer is operated.)

The timer is canceled when:

• driver's door is locked,

NJEL0366S02

NJEL0366S0

System Description/Sedan With Interior Room Lamp Timer (Cont'd)

- driver's door is opened, or
- ignition switch is turned ON.

#### **ON-OFF CONTROL**

When the driver side door, front passenger door, rear LH or RH door is opened, the interior room lamp turns on while the interior room lamp switch is in the "DOOR" position.

Wiring Diagram — ROOM/L —/Sedan With Interior Room Lamp Timer

# Wiring Diagram — ROOM/L —/Sedan With Interior Room Lamp Timer

NJEL0367

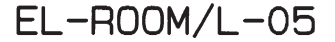

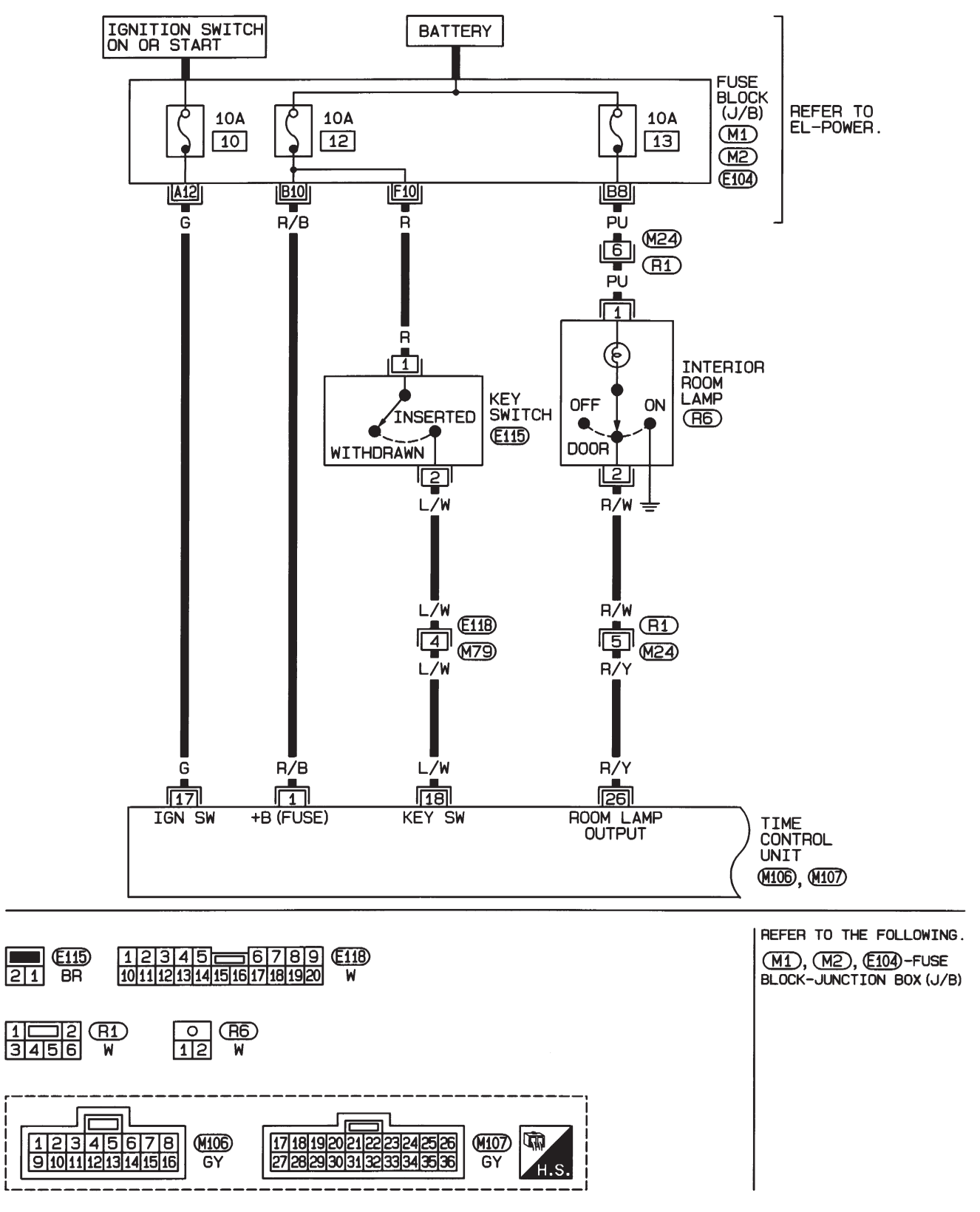

HEL040B

Wiring Diagram — ROOM/L —/Sedan With Interior Room Lamp Timer (Cont'd)

EL-ROOM/L-06

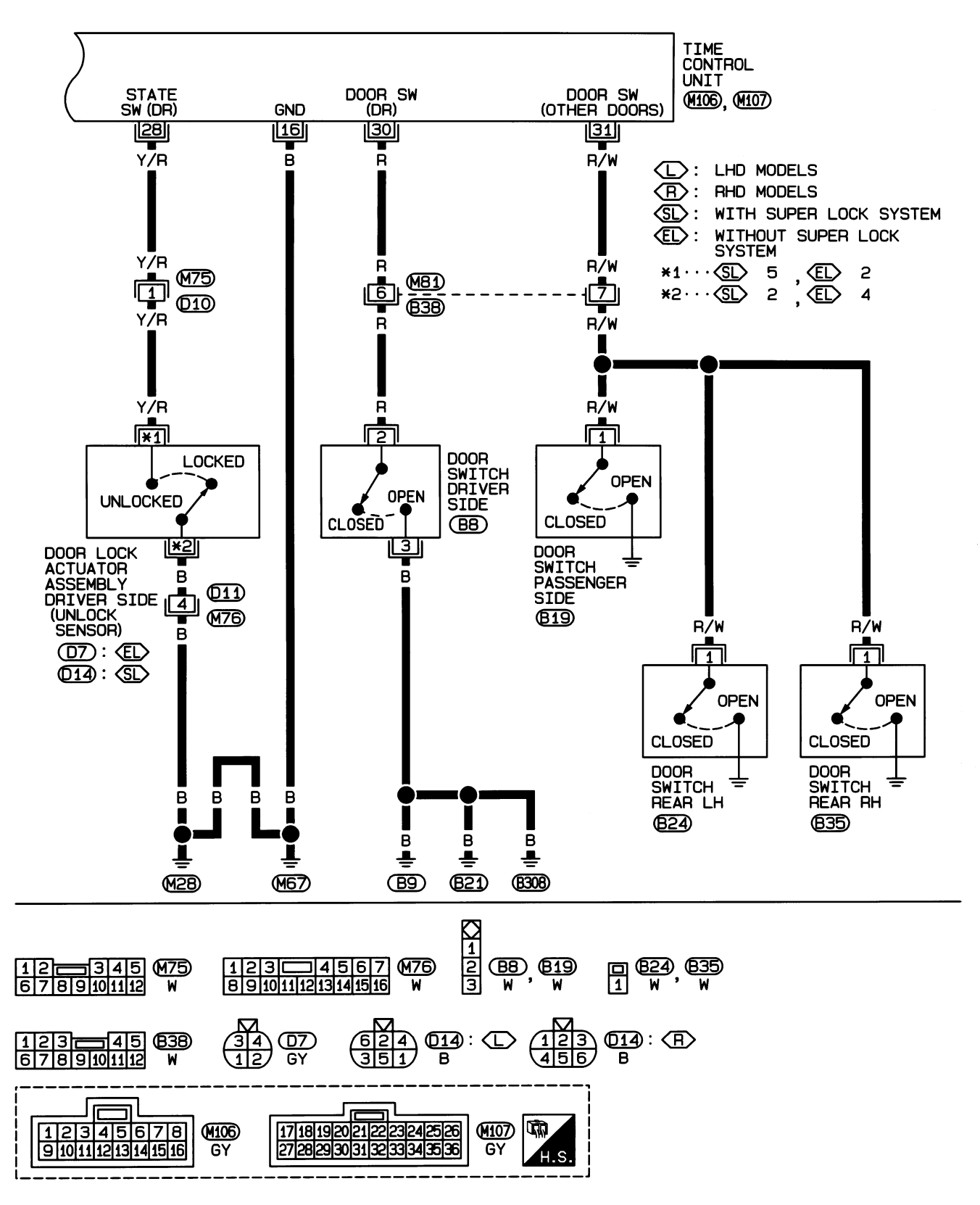

HEL454B

Trouble Diagnoses/Sedan With Interior Room Lamp Timer

# Trouble Diagnoses/Sedan With Interior Room Lamp Timer DIAGNOSTIC PROCEDURE 1

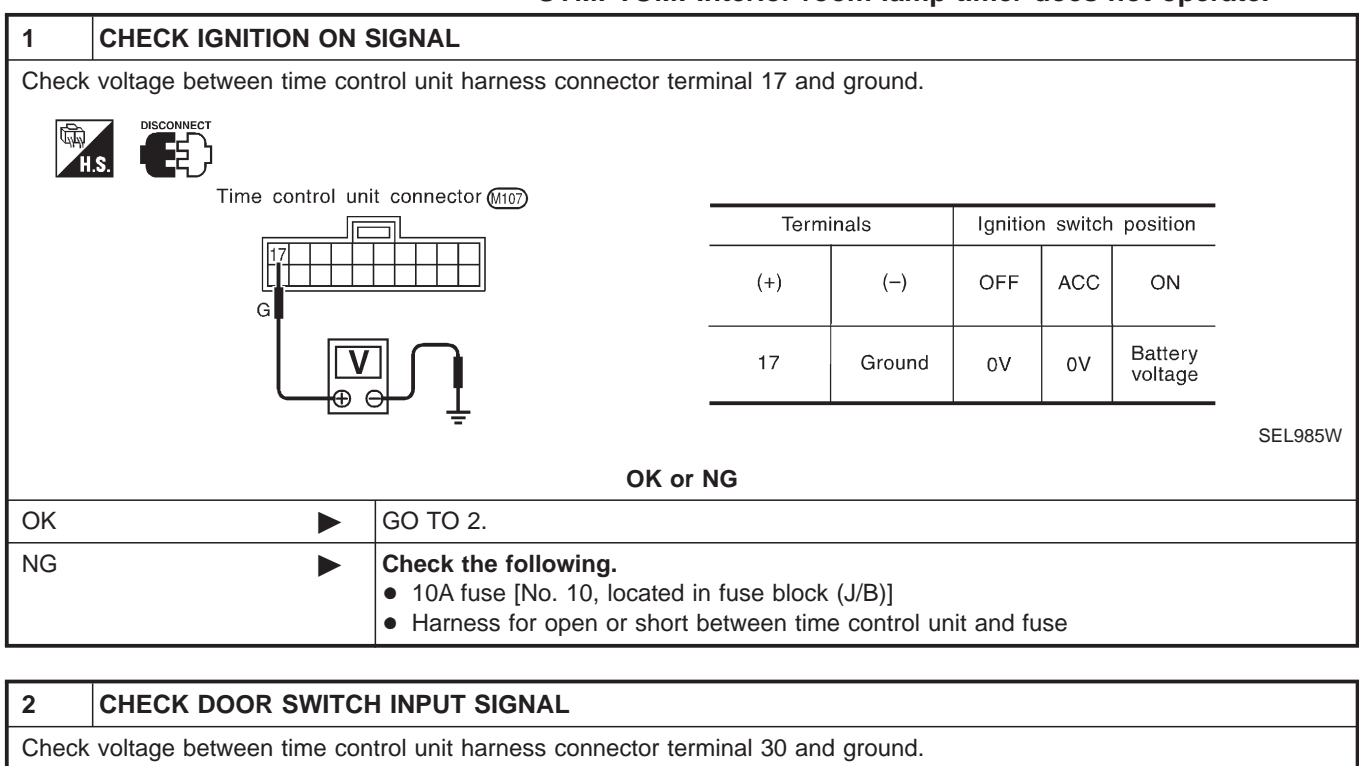

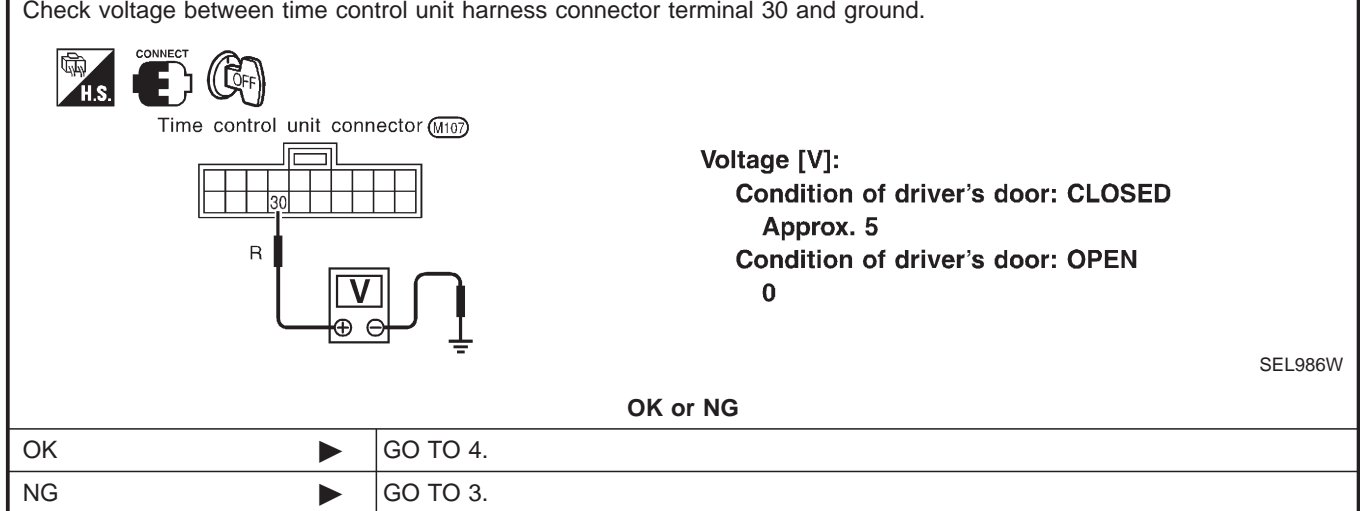

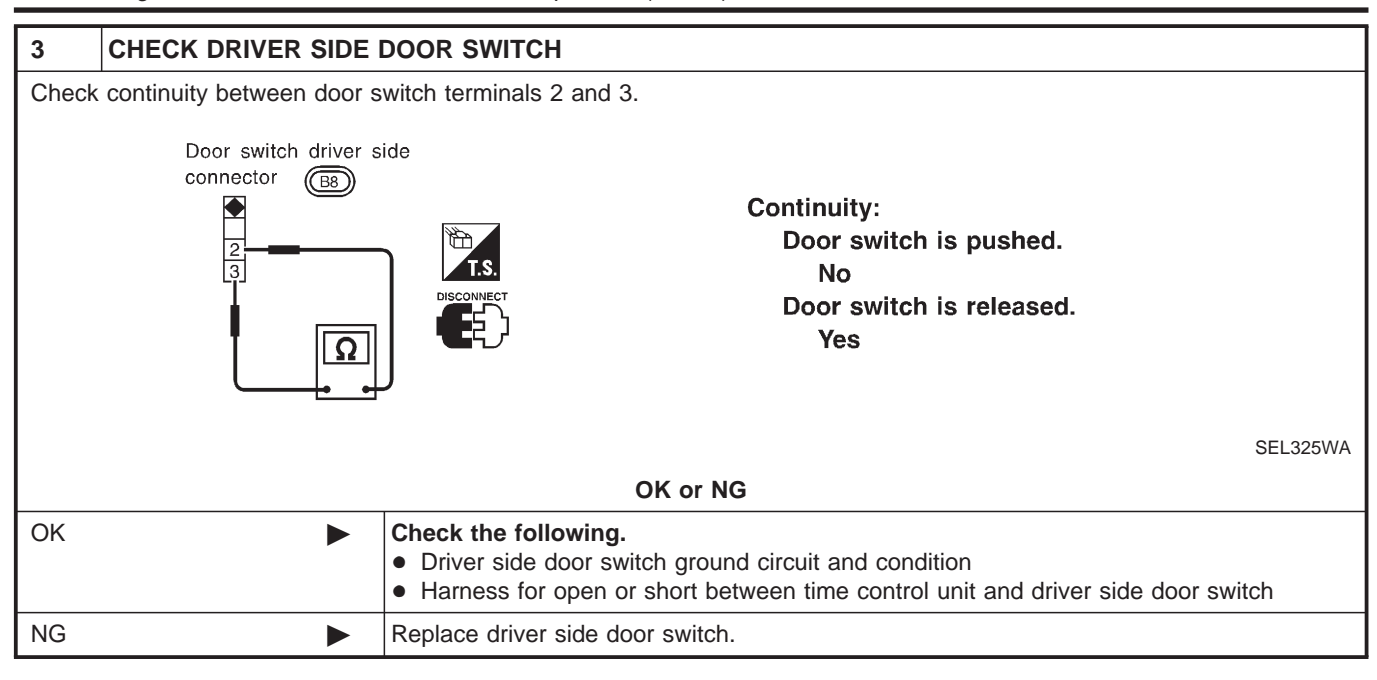

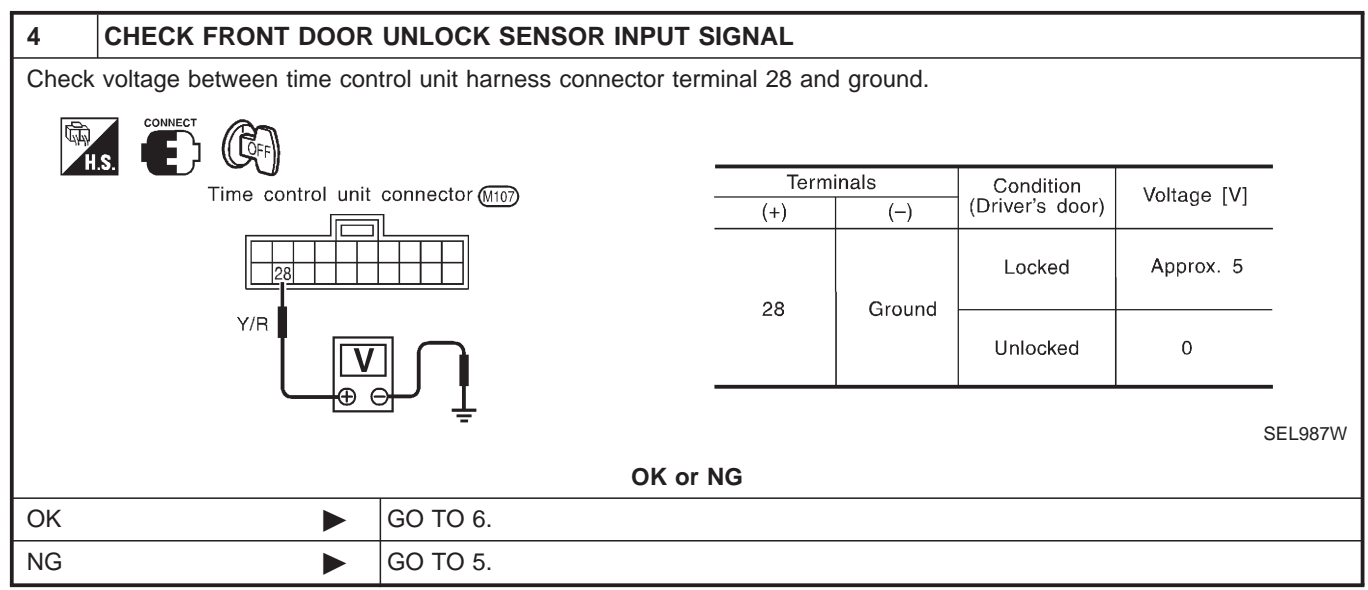

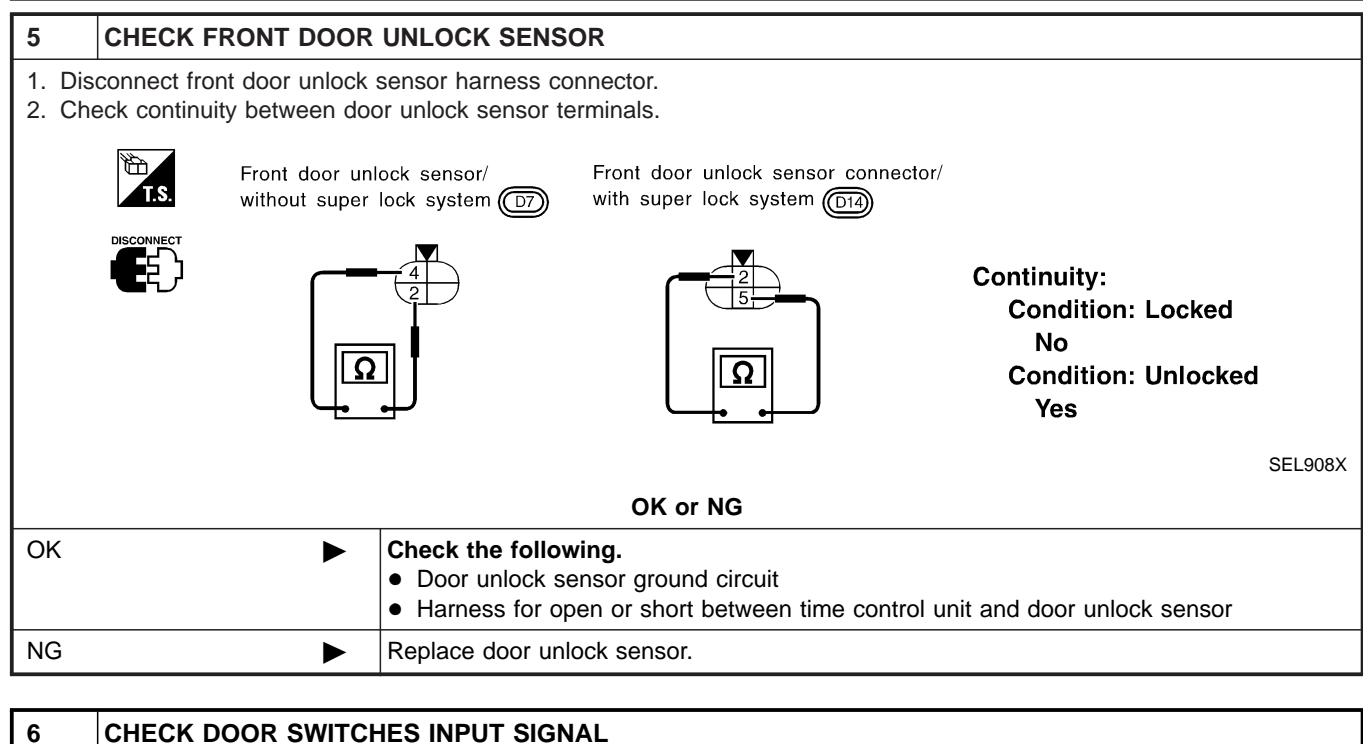

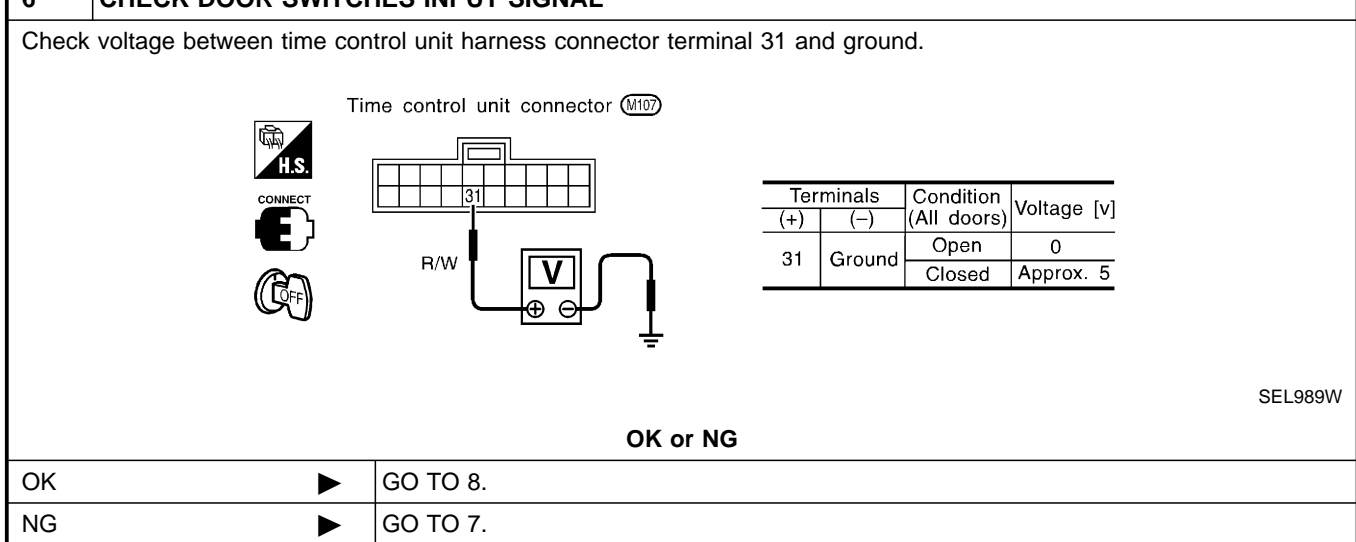

| 7 CHECK DOOF                                                                                                    | R SWITCH | ES                                                                                                    |                      |                    |           |            |
|----------------------------------------------------------------------------------------------------|----------|----------------------------------------------------------------------------------------------------|----------------------|--------------------|-----------|------------|
| <ol> <li>Disconnect door switch harness connector.</li> <li>Check continuity between door switch terminal 1 and ground.</li> </ol> |          |                                                                                                    |                      |                    |           |            |
| Door switch connector<br>Passenger side: (1939)                                                                                    |          | Door switch connector<br>Rear LH: (B24)<br>Rear RH: (B35)                                                   | 1                    |                    |           |            |
|                                                                                                    |          |                                                                                                    |                      | Terminals          | Condition | Continuity |
|                                                                                                    | ר        |                                                                                                    | Door                 | 1 - Ground         | Closed    | No         |
|                                                                                                    |          | L j J                                                                                                    | switches             |                    | Open      | Yes        |
| Ω<br>÷                                                                                                    |          |                                                                                                    |                      |                    |           | SEL794WA   |
| OK or NG                                                                                                    |          |                                                                                                    |                      |                    |           |            |
| ОК                                                                                                    |          | Check the following. <ul> <li>Door switch ground condition</li> <li>Harness for open or short be</li> </ul> | n<br>etween time cor | ntrol unit and doo | r switch  |            |
| NG                                                                                                    |          | Replace door switch.                                                                                        |                      |                    |           |            |

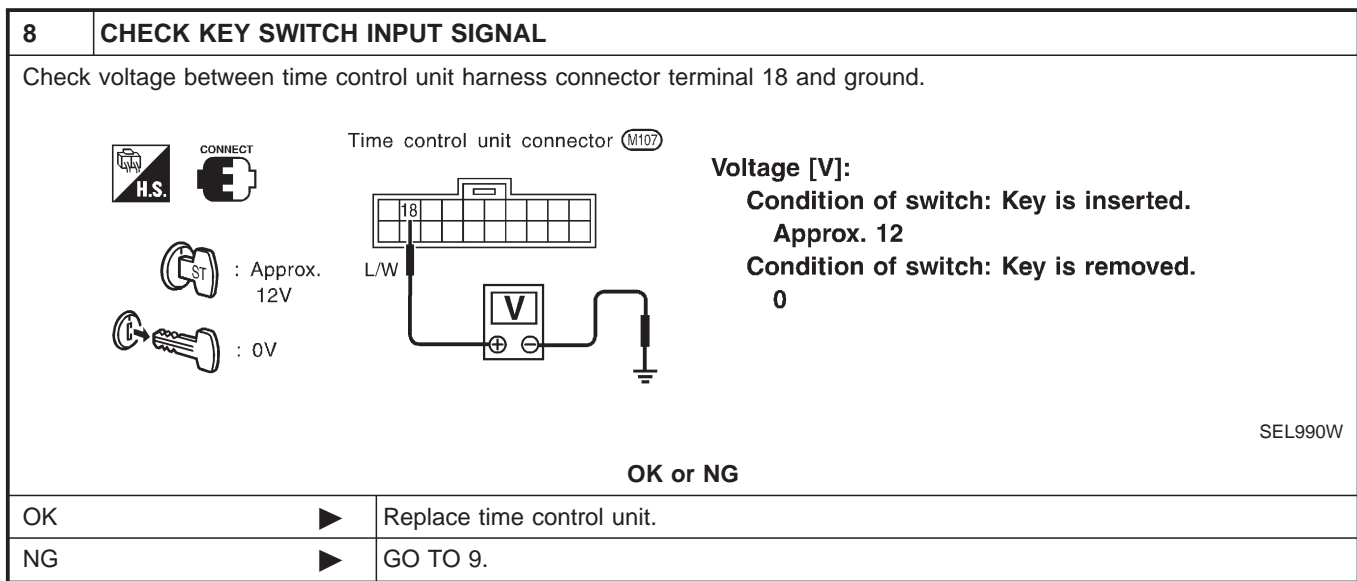

| 9     | CHECK KEY SWITCH                                                                                                    | (INSERT)                                                                                                    |  |  |  |  |
|-------|----------------------------------------------------------------------------------------------------|----------------------------------------------------------------------------------------------------|--|--|--|--|
| Check | Check continuity between terminals 1 and 2.                                                                                                    |                                                                                                    |  |  |  |  |
|       | Key switch connector (E115)                                                                                                    |                                                                                                    |  |  |  |  |
|       |                                                                                                    | Continuity:<br>Condition of key switch: Key is inserted.<br>Yes<br>Condition of key switch: Key is removed.<br>No |  |  |  |  |
|       | SEL922W                                                                                                    |                                                                                                    |  |  |  |  |
|       | OK or NG                                                                                                    |                                                                                                    |  |  |  |  |
| ОК    | <ul> <li>Check the following.</li> <li>10A fuse [No. 12, located in fuse block (J/B)]</li> <li>Harness for open or short between key switch and fuse</li> <li>Harness for open or short between time control unit and key switch</li> </ul> |                                                                                                    |  |  |  |  |
| NG    |                                                                                                    | Replace key switch.                                                                                               |  |  |  |  |

Trouble Diagnoses/Sedan With Interior Room Lamp Timer (Cont'd)

### DIAGNOSTIC PROCEDURE 2

IJEL0368S02

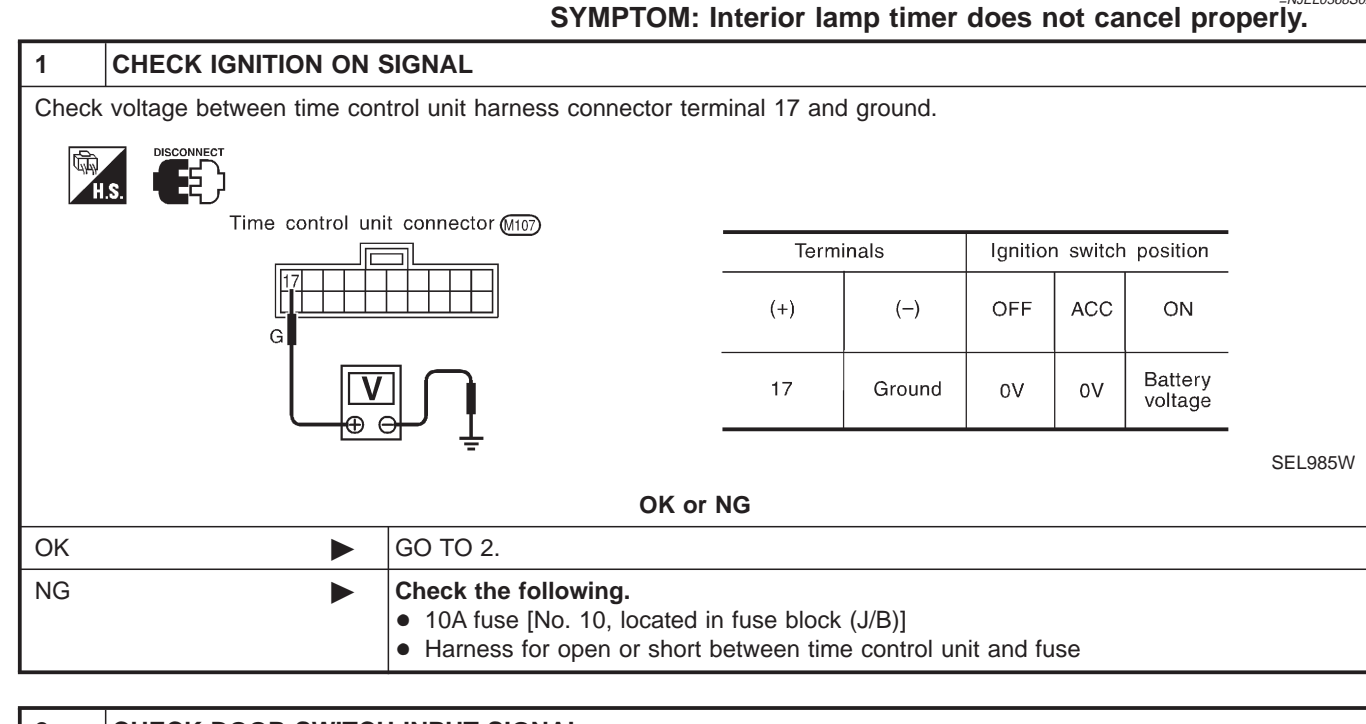

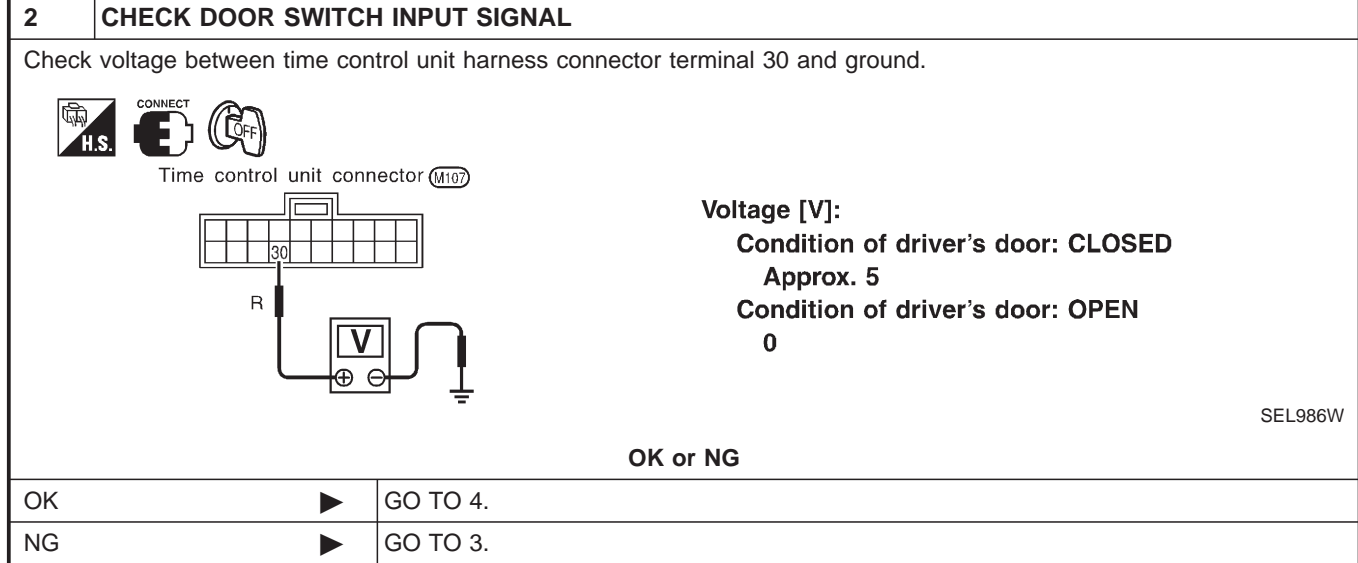

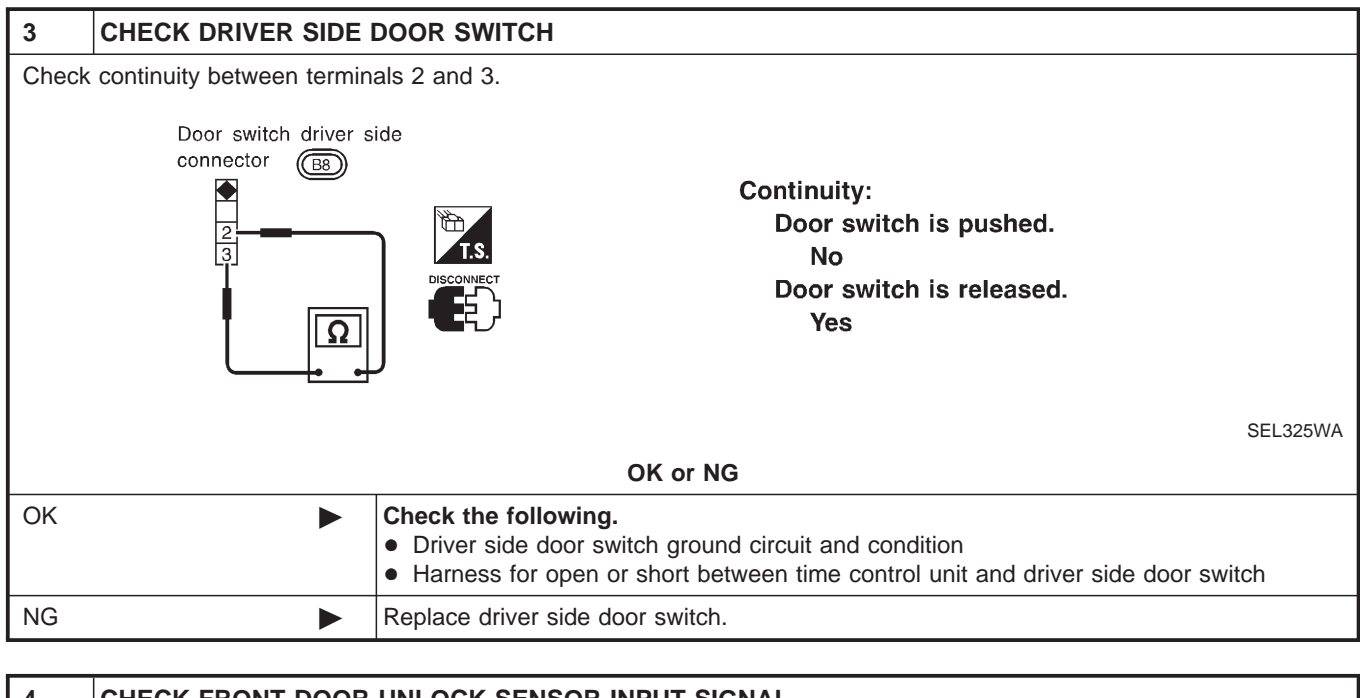

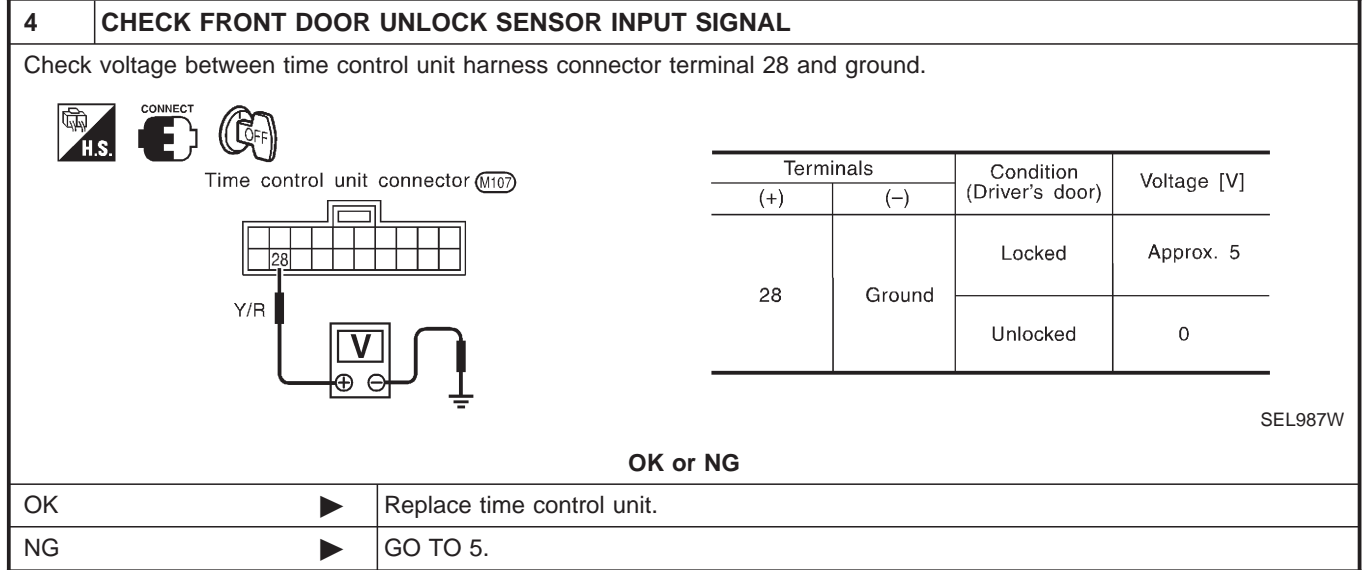

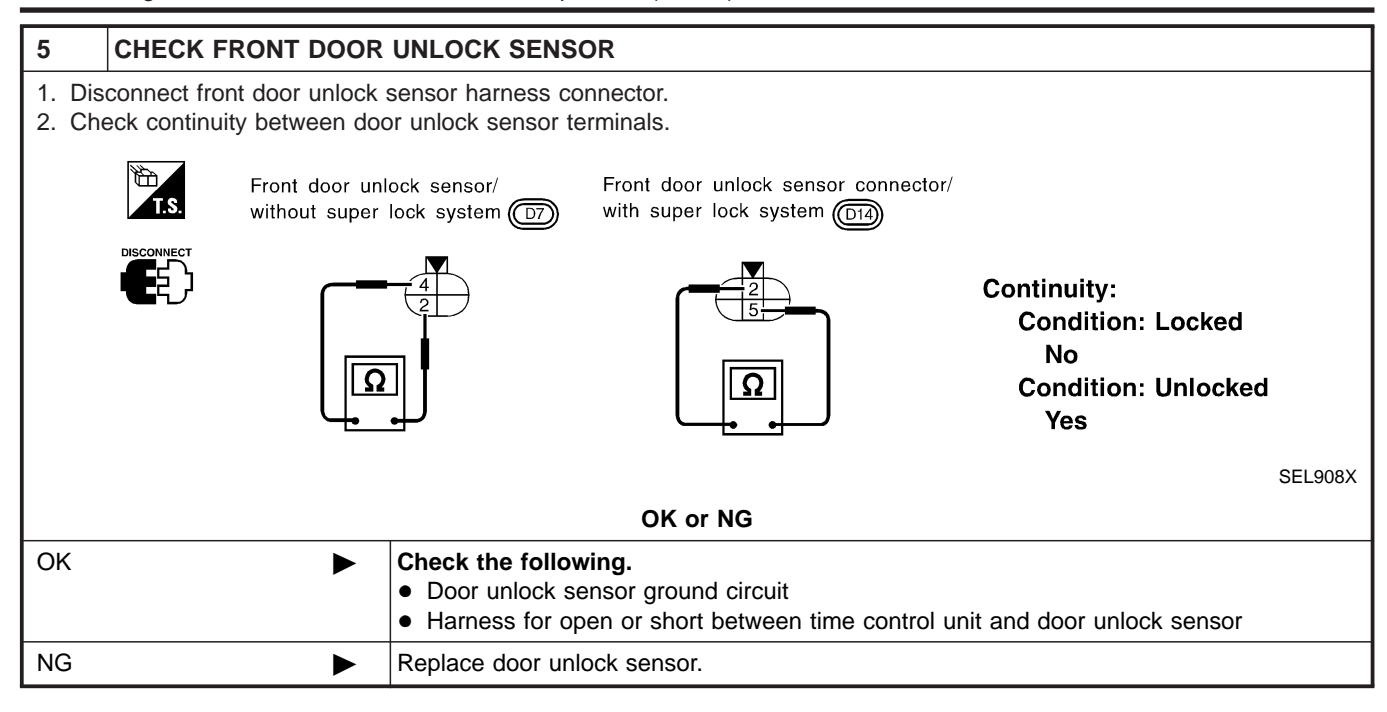

System Description/Hatchback With Interior Room Lamp Timer

#### System Description/Hatchback With Interior Room Lamp Timer

#### POWER SUPPLY AND GROUND

Power is supplied at all times:

- through 15A fuse [No. 5, located in the fuse block (J/B)]
- to time control unit terminal 9,
- through 10A fuse [No. 12, located in the fuse block (J/B)]
- to key switch terminal 1 and
- through 10A fuse [No. 13, located in the fuse block (J/B)]
- to interior room lamp terminal 1.

When the key is removed from ignition key cylinder, power is interrupted:

- through key switch terminal 2
- to time control unit terminal 22.

With the ignition key switch in the ON or START position, power is supplied:

- through 10A fuse [No. 10, located in the fuse block (J/B)]
- to time control unit terminal 1.

Ground is supplied:

through body grounds terminals M28 and M67

• to time control unit terminal 16

- When the driver side door is opened, ground is supplied:
- through body grounds B9, B21 and D96
- to door switch driver side terminal 3
- from door switch driver side terminal 2
- to time control unit terminal 6.

When any door is opened, ground is supplied:

- through case ground of each door switch
- to each door switch terminal 1
- to time control unit terminal 7.

When the driver side door is unlocked, the time control unit receives a ground signal:

- through body grounds terminals M28 and M67
- to door unlock sensor terminal 2
- from door unlock sensor terminal 5
- to time control unit terminal 35.

When a signal, or combination of signals is received by the time control unit, ground is supplied:

- through time control unit terminal 12
- to interior room lamp terminal 2.

With power and ground supplied, the interior room lamp illuminates when interior room lamp switch is in "DOOR" position.

#### SWITCH OPERATION

When interior room lamp switch is in "ON" position, ground is supplied:

- through case grounds of interior room lamp
- to interior room lamp.

With power and ground supplied, the interior room lamp illuminates.

#### INTERIOR ROOM LAMP TIMER OPERATION

When interior room lamp switch is in the "DOOR" position, the time control unit keeps the interior room lamp illuminated for about 30 seconds when:

- unlock signal is supplied from driver's door unlock sensor while all doors are closed
- key is removed from ignition key cylinder while all doors are closed
- driver's door is opened and then closed

The timer is canceled when:

=NJEL0435 NJEL0435S01

NJEL0435S02

System Description/Hatchback With Interior Room Lamp Timer (Cont'd)

- driver's door is locked,
- driver's door is opened, or
- ignition switch is turned ON.

#### **ON-OFF CONTROL**

When the driver side door, front passenger door, rear LH or RH door is opened, the interior room lamp turns on while the interior room lamp switch is in the "DOOR" position.

#### **BATTERY SAVER**

The interior room lamp is turned OFF automatically with the lamp switch in the "DOOR" position after about 30 minutes, if the lamp remains lit by the door switch open signal.

Wiring Diagram — ROOM/L —/Hatchback With Interior Room Lamp Timer

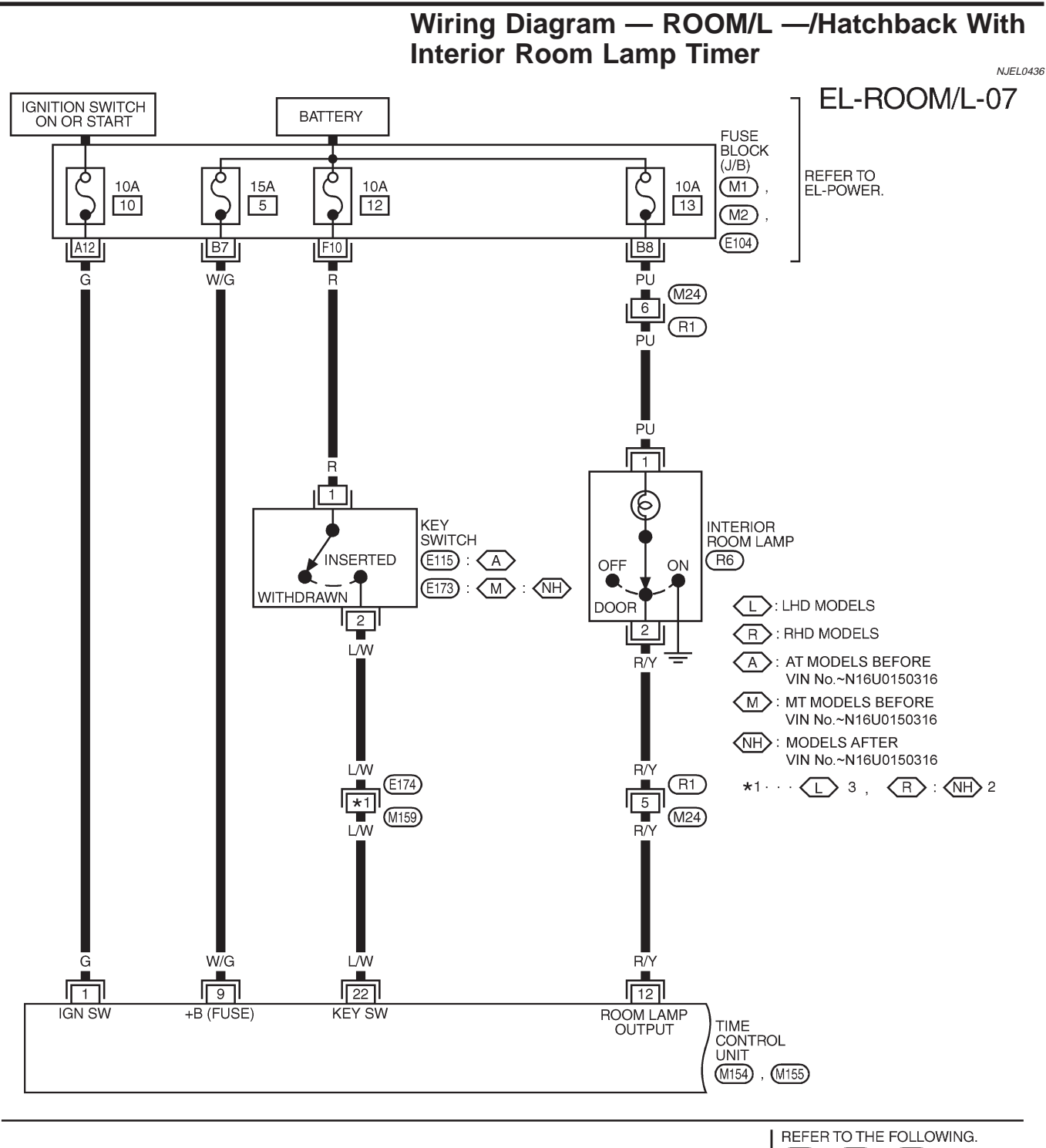

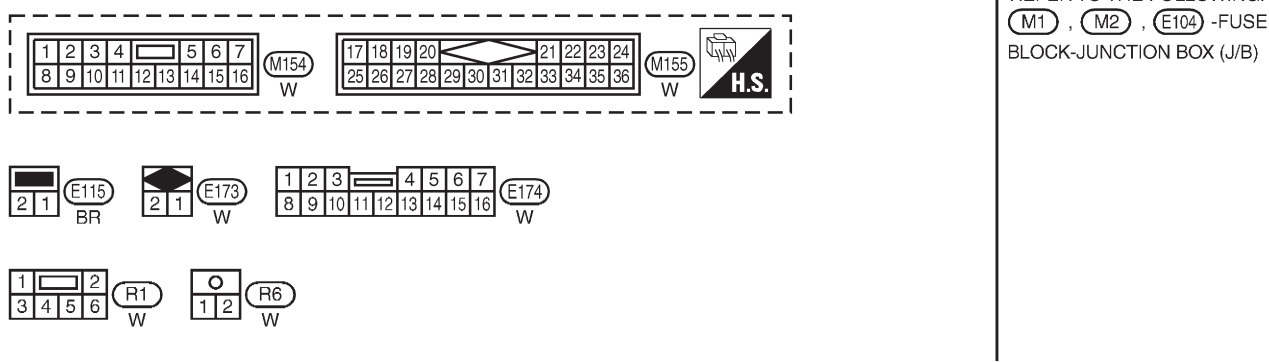

YEL353C

Wiring Diagram - ROOM/L --/Hatchback With Interior Room Lamp Timer (Cont'd)

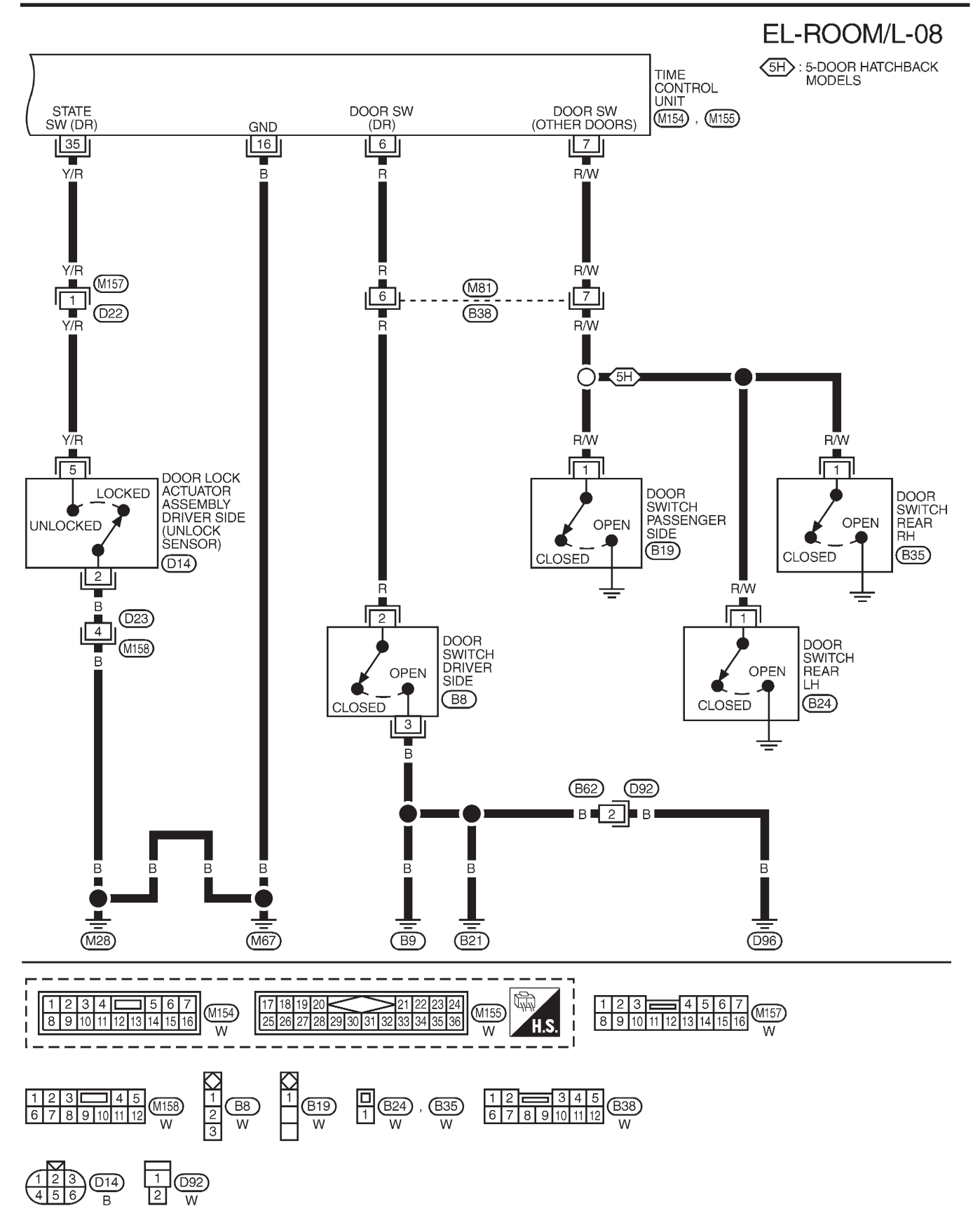

MEL745L

Trouble Diagnoses/Hatchback With Interior Room Lamp Timer

### Trouble Diagnoses/Hatchback With Interior Room Lamp Timer DIAGNOSTIC PROCEDURE 1 SYMPTOM: Interior room lamp timer does not operate.

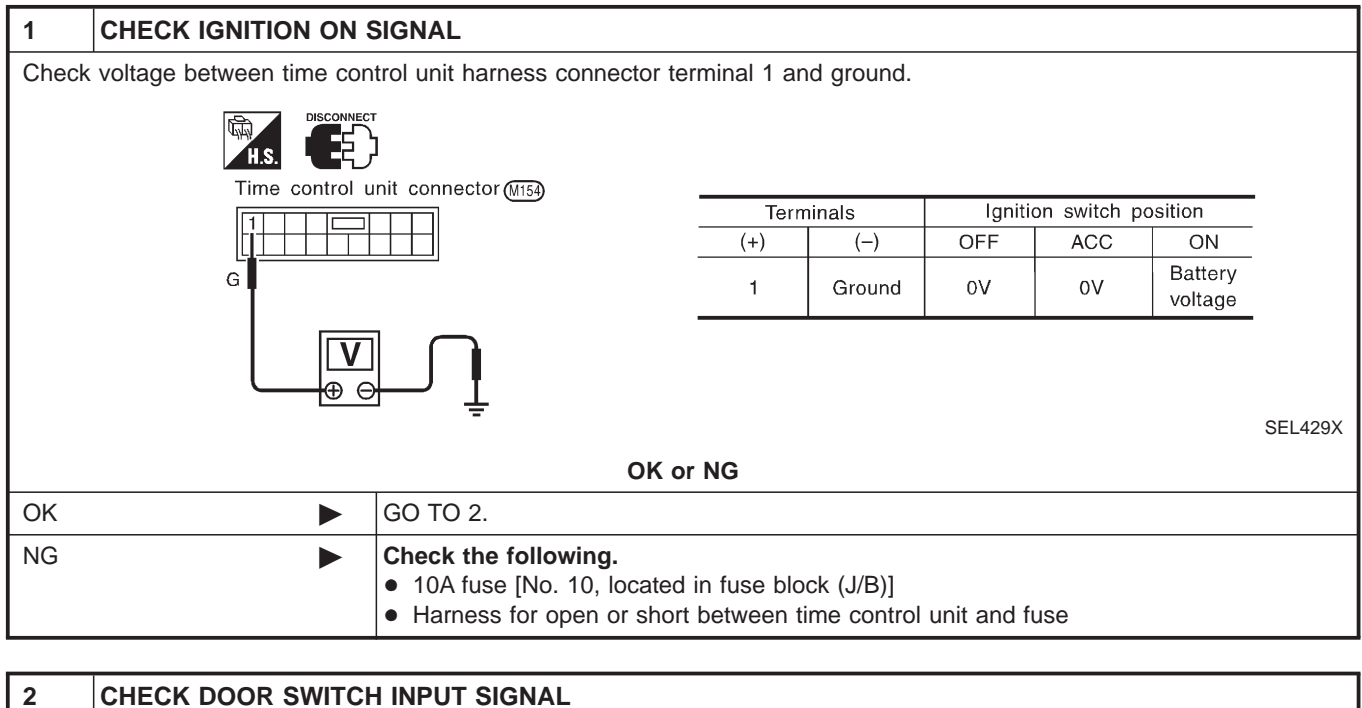

| 2        | CHECK DOOR SWITCH                                                                | I INPUT SIGNAL |                                    |         |  |  |
|----------|----------------------------------------------------------------------------------|----------------|------------------------------------|---------|--|--|
| Checl    | Check voltage between time control unit harness connector terminal 6 and ground. |                |                                    |         |  |  |
|          |                                                                                  |                |                                    |         |  |  |
|          | Time contro                                                                      |                | Voltage [V]:                       |         |  |  |
|          |                                                                                  |                | Condition of driver's door: CLOSED |         |  |  |
|          |                                                                                  | R              | Condition of driver's door: OPEN   |         |  |  |
|          |                                                                                  |                |                                    |         |  |  |
|          |                                                                                  |                |                                    |         |  |  |
|          |                                                                                  |                |                                    | SEL430X |  |  |
| OK or NG |                                                                                  |                |                                    |         |  |  |
| ОК       |                                                                                  | GO TO 4.       |                                    |         |  |  |
| NG       |                                                                                  | GO TO 3.       |                                    |         |  |  |

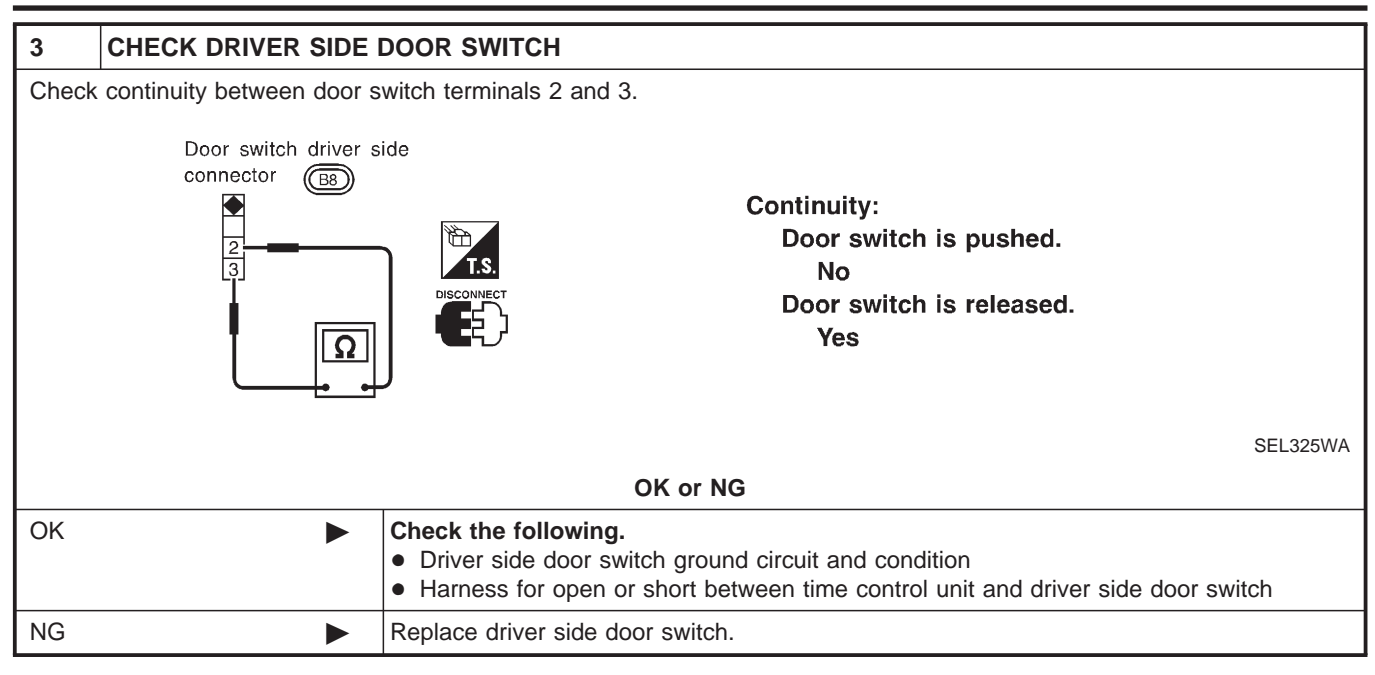

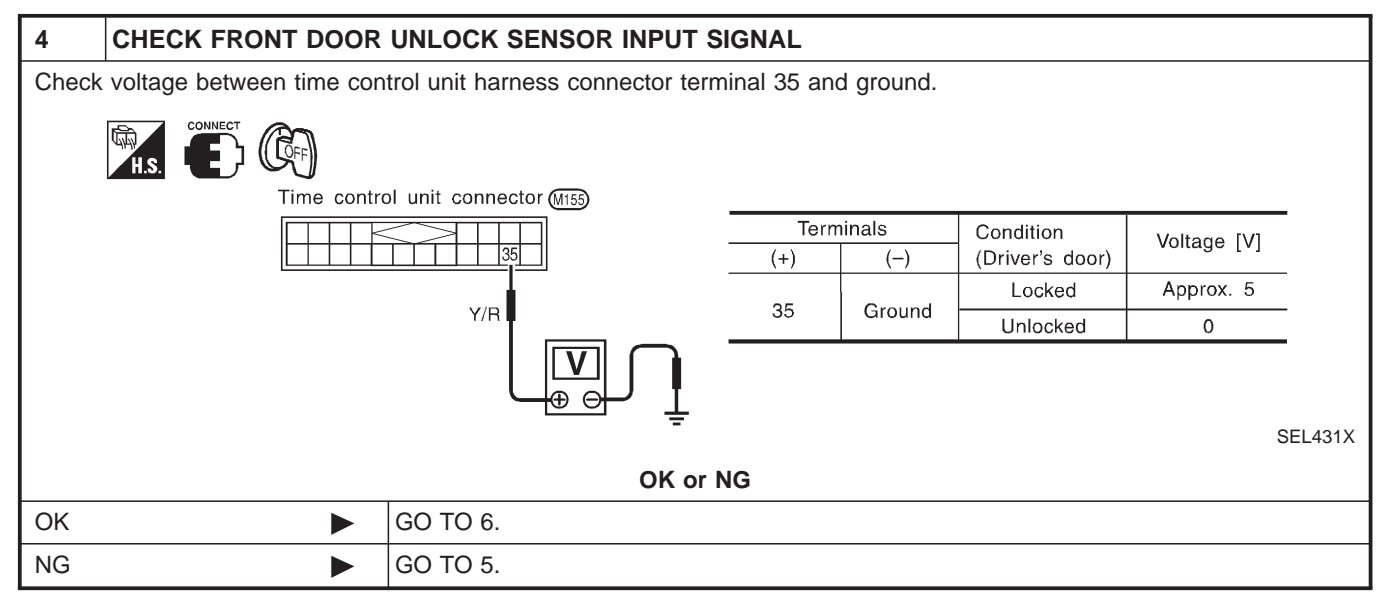

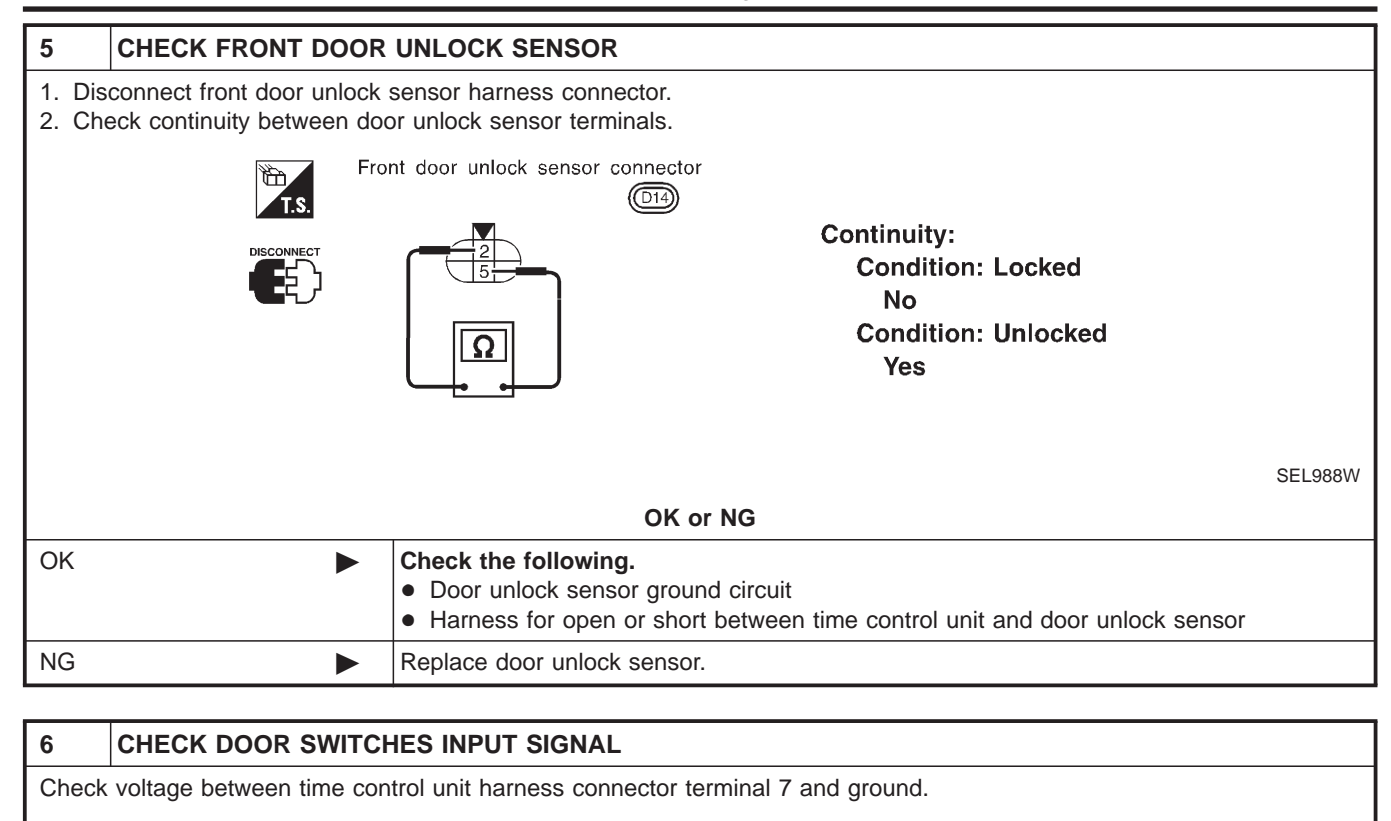

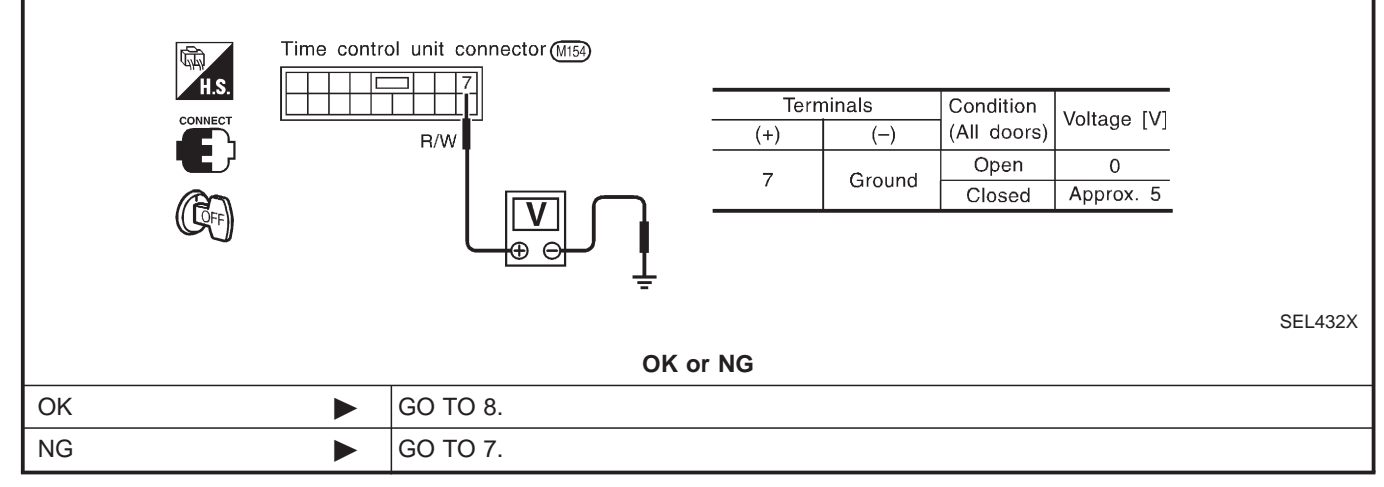

| 7 CHECK DOOR SWITCH                                                                                                    | HES                                                                                                    |               |                    |           |            |  |  |
|----------------------------------------------------------------------------------------------------|----------------------------------------------------------------------------------------------------|---------------|--------------------|-----------|------------|--|--|
| <ol> <li>Disconnect door switch harness connector.</li> <li>Check continuity between door switch terminal 1 and ground.</li> </ol> |                                                                                                    |               |                    |           |            |  |  |
| Door switch connector<br>Passenger side: (BI9)                                                                                     | Door switch connector<br>Rear LH: (B24)<br>Rear RH: (B33)                                                              |               |                    |           |            |  |  |
|                                                                                                    |                                                                                                    |               | Terminals          | Condition | Continuity |  |  |
|                                                                                                    |                                                                                                    | Door          | 1 - Ground         | Closed    | No         |  |  |
|                                                                                                    |                                                                                                    | switches      |                    | Open      | Yes        |  |  |
|                                                                                                    |                                                                                                    |               |                    |           | SEL794WA   |  |  |
| ОК                                                                                                    | <ul> <li>Check the following.</li> <li>Door switch ground condition</li> <li>Harness for open or short betw</li> </ul> | veen time cor | ntrol unit and doc | r switch  |            |  |  |
| NG                                                                                                    | Replace door switch.                                                                                                   |               |                    |           |            |  |  |

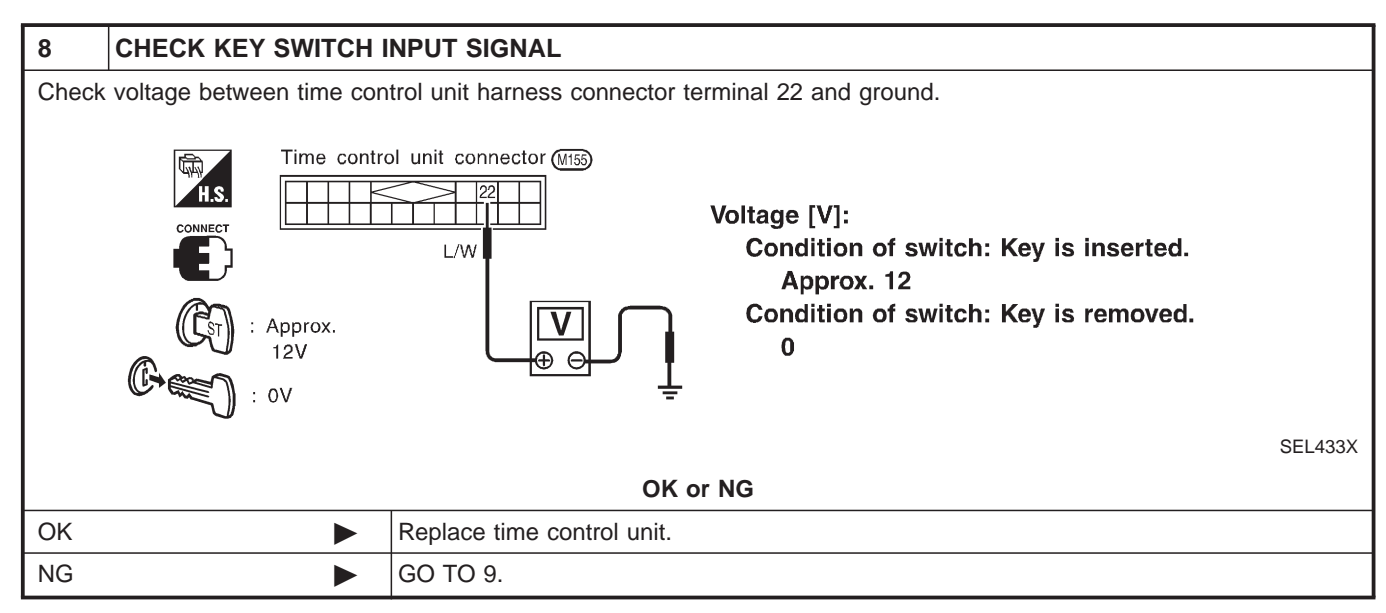

| 9 CHECK KEY SWITCH               | (INSERT)                                                                                                    |  |  |  |  |  |
|----------------------------------|----------------------------------------------------------------------------------------------------|--|--|--|--|--|
| Check continuity between termin  | Check continuity between terminals 1 and 2.                                                                                                    |  |  |  |  |  |
| Key switch connect T.S. Type - 1 | ctor E119 Key switch connector E1730<br>Type - 2                                                                                                    |  |  |  |  |  |
|                                  | Continuity:<br>Condition of key switch: Key is inserted.<br>Yes<br>Condition of key switch: Key is removed.<br>No<br>YELT86C                                                                                                    |  |  |  |  |  |
| OK or NG                         |                                                                                                    |  |  |  |  |  |
| ОК                               | <ul> <li>Check the following.</li> <li>10A fuse [No. 12, located in fuse block (J/B)]</li> <li>Harness for open or short between key switch and fuse</li> <li>Harness for open or short between time control unit and key switch</li> </ul> |  |  |  |  |  |
| NG                               | Replace key switch.                                                                                                    |  |  |  |  |  |

Trouble Diagnoses/Hatchback With Interior Room Lamp Timer (Cont'd)

#### DIAGNOSTIC PROCEDURE 2

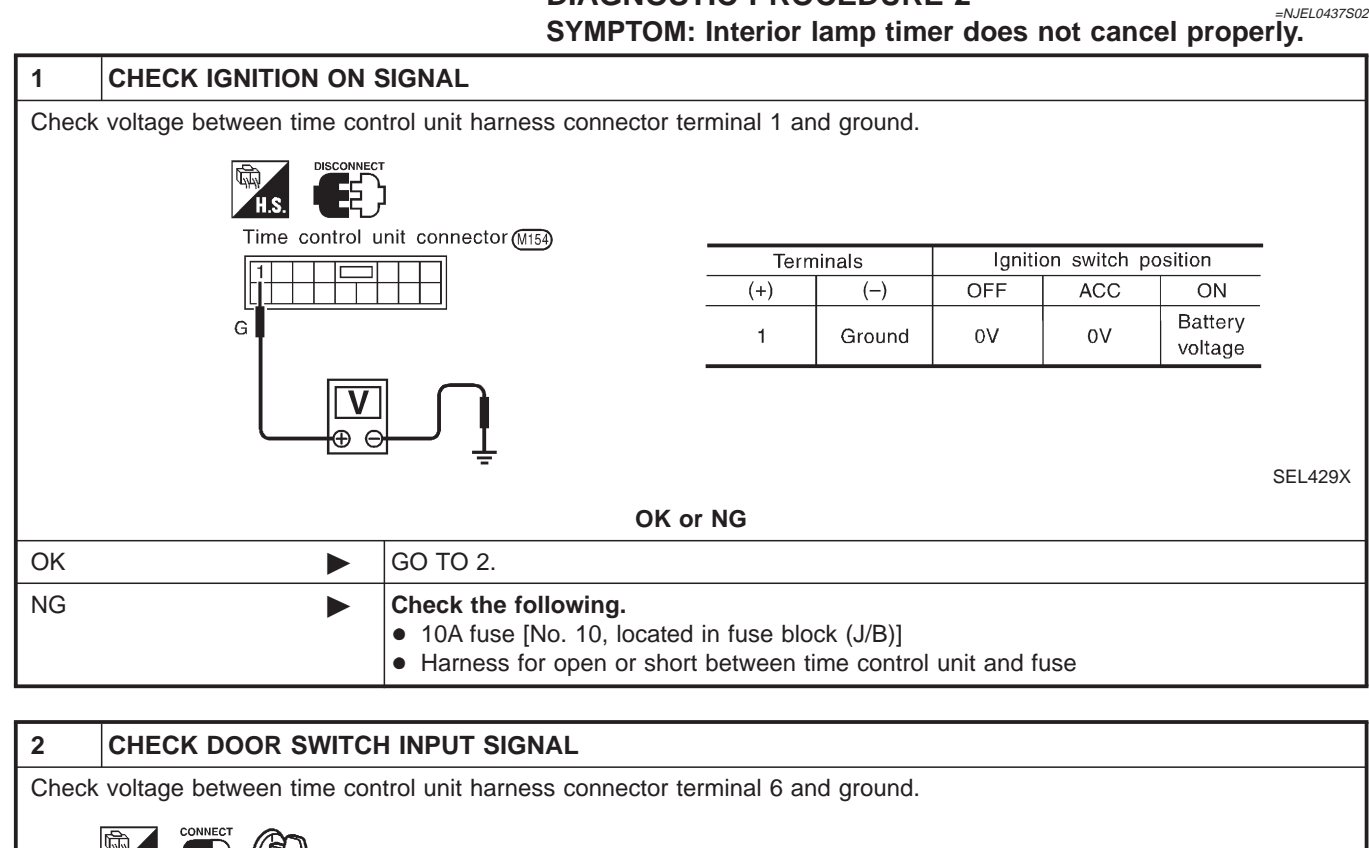

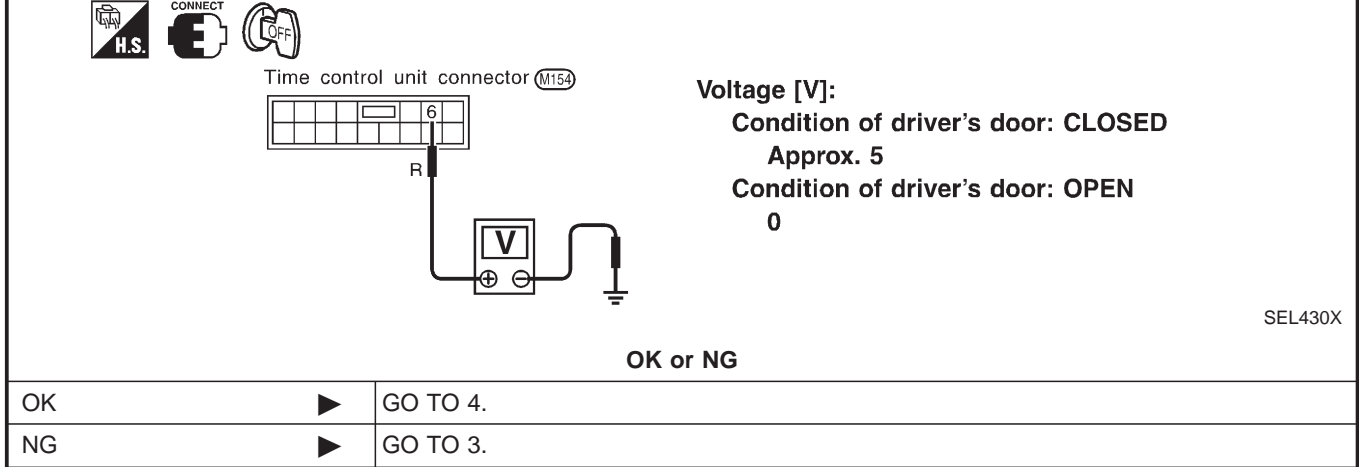

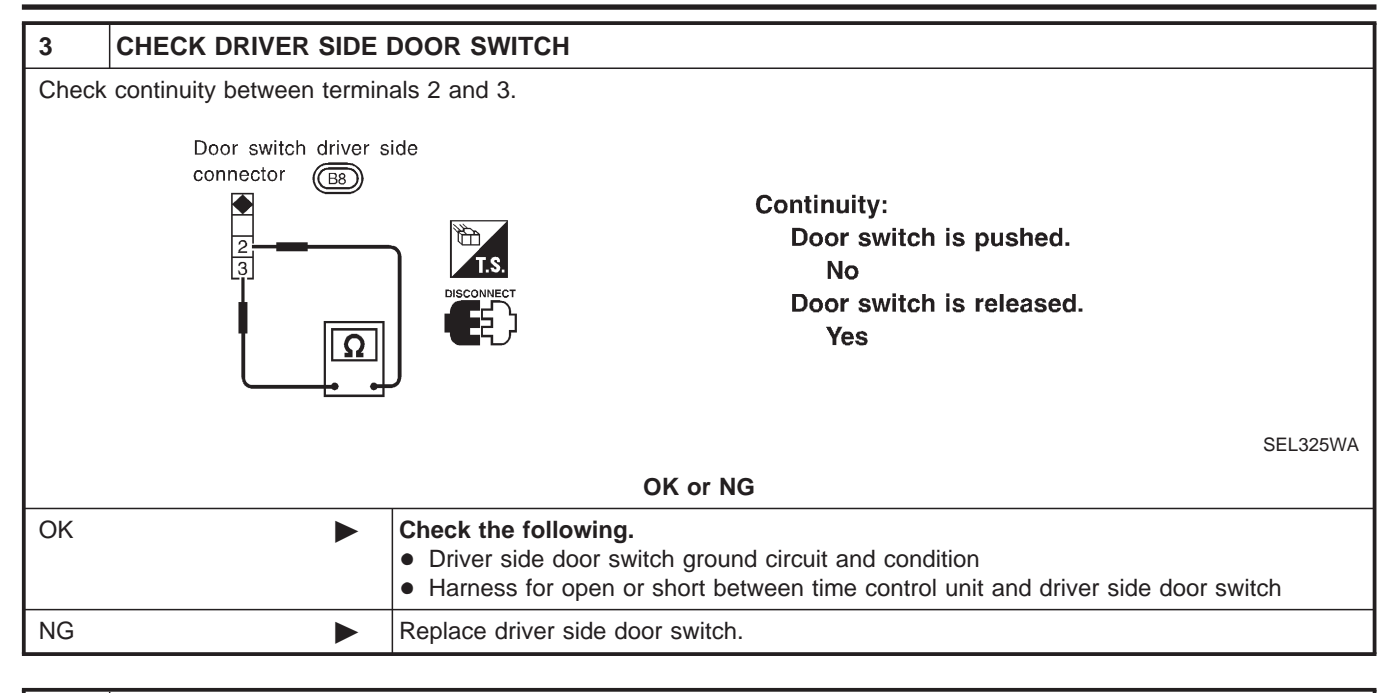

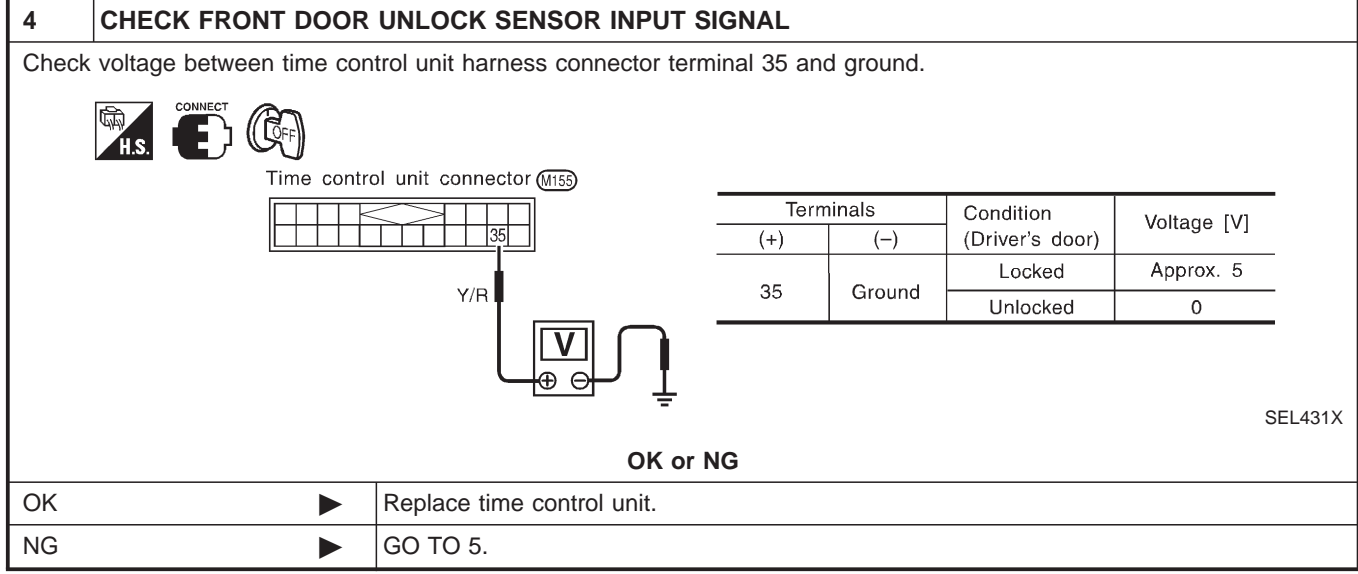

| 5            | CHECK FRONT DOOR                                          |                                                                                                    |                                                                      |         |
|--------------|-----------------------------------------------------------|----------------------------------------------------------------------------------------------------|----------------------------------------------------------------------|---------|
| 1. D<br>2. C | isconnect front door unlock<br>heck continuity between do | sensor harness connector.<br>or unlock sensor terminals.                                                   |                                                                      |         |
|              |                                                           | ont door unlock sensor connecto                                                                            | Continuity:<br>Condition: Locked<br>No<br>Condition: Unlocked<br>Yes |         |
|              |                                                           | OK                                                                                                    | or NG                                                                | OLLSOOW |
| ОК           | •                                                         | <ul> <li>Check the following.</li> <li>Door unlock sensor grou</li> <li>Harness for open or sho</li> </ul> | nd circuit<br>rt between time control unit and door unlock sensor    |         |
| NG           | •                                                         | Replace door unlock senso                                                                                  | r.                                                                   |         |

Wiring Diagram — ROOM/L —/Sedan Without Timer

# Wiring Diagram — ROOM/L —/Sedan Without Timer

NJEL0318

EL-ROOM/L-09

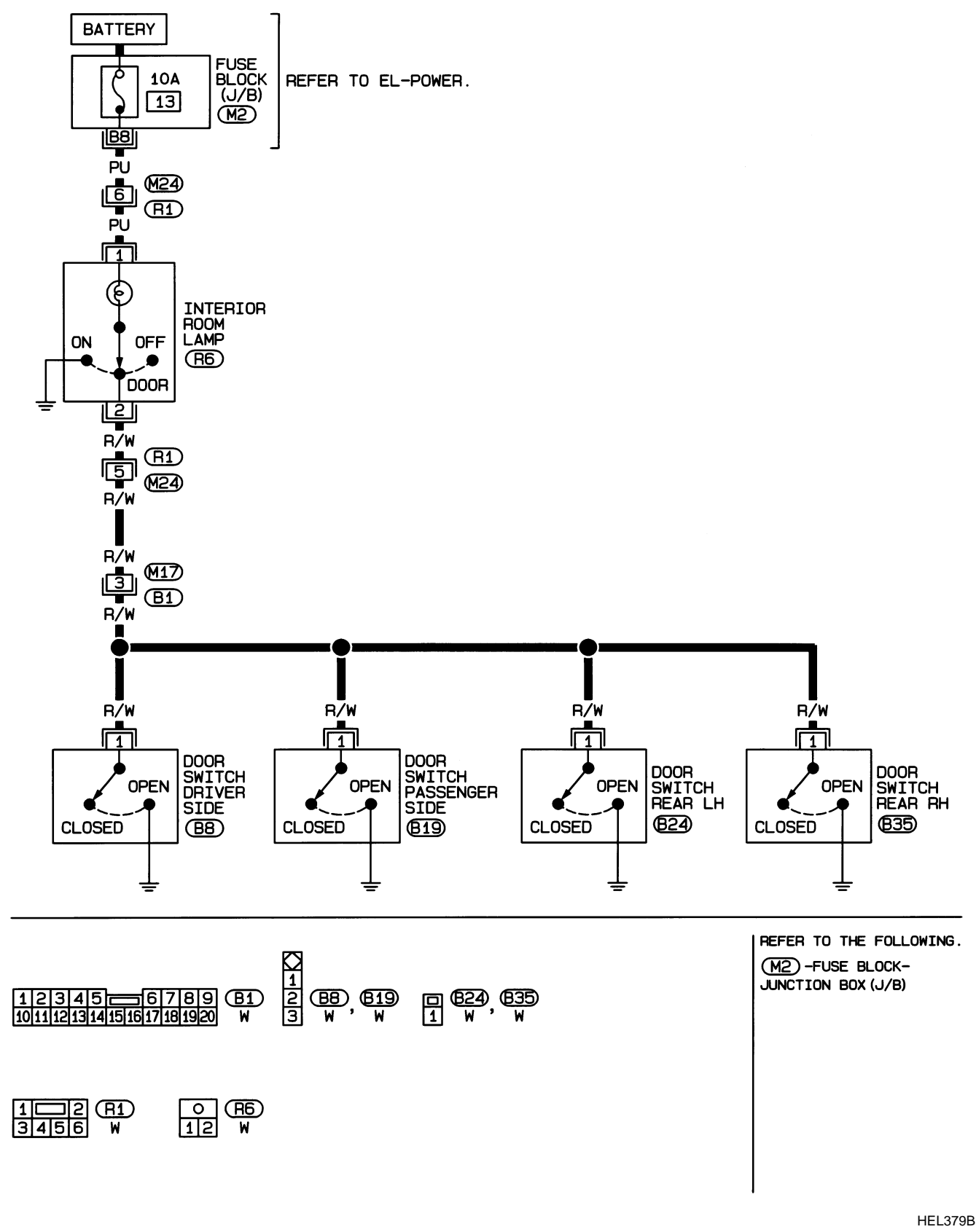

Wiring Diagram — ROOM/L —/Hatchback Without Timer

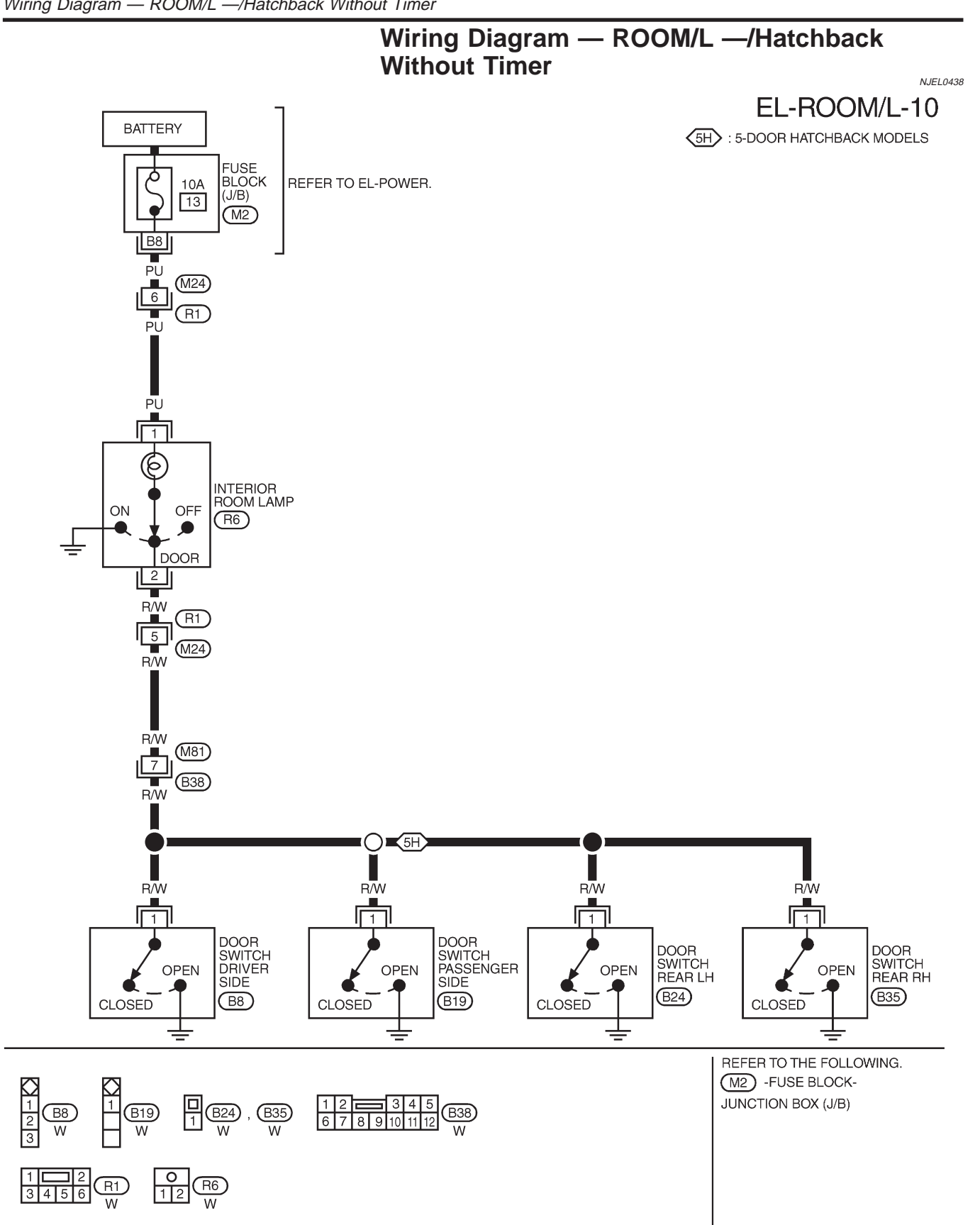

### SPOT AND TRUNK ROOM LAMPS

Wiring Diagram — INT/L —/Sedan

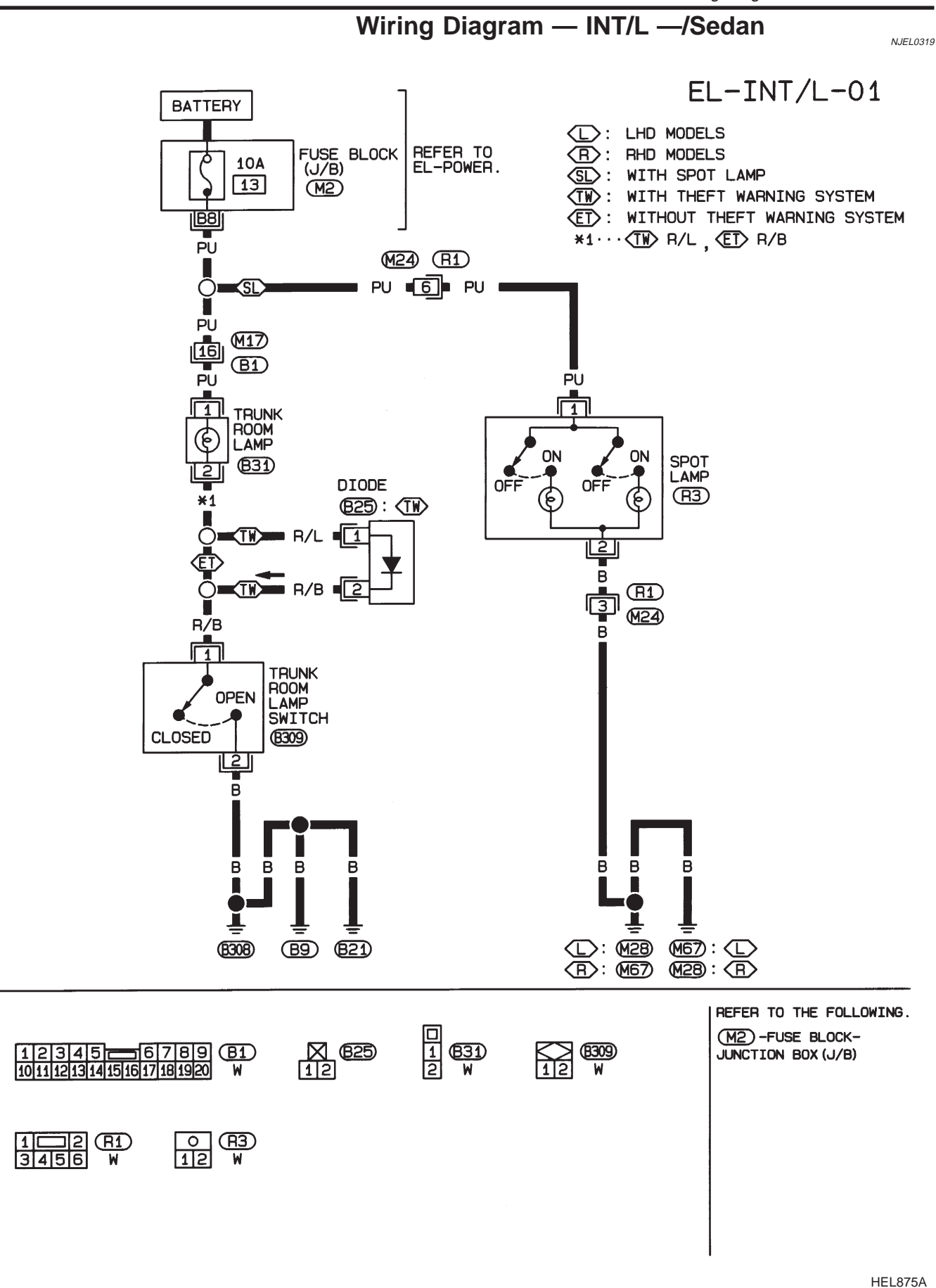

### SPOT AND TRUNK ROOM LAMPS

Wiring Diagram — INT/L —/Sedan (Cont'd)

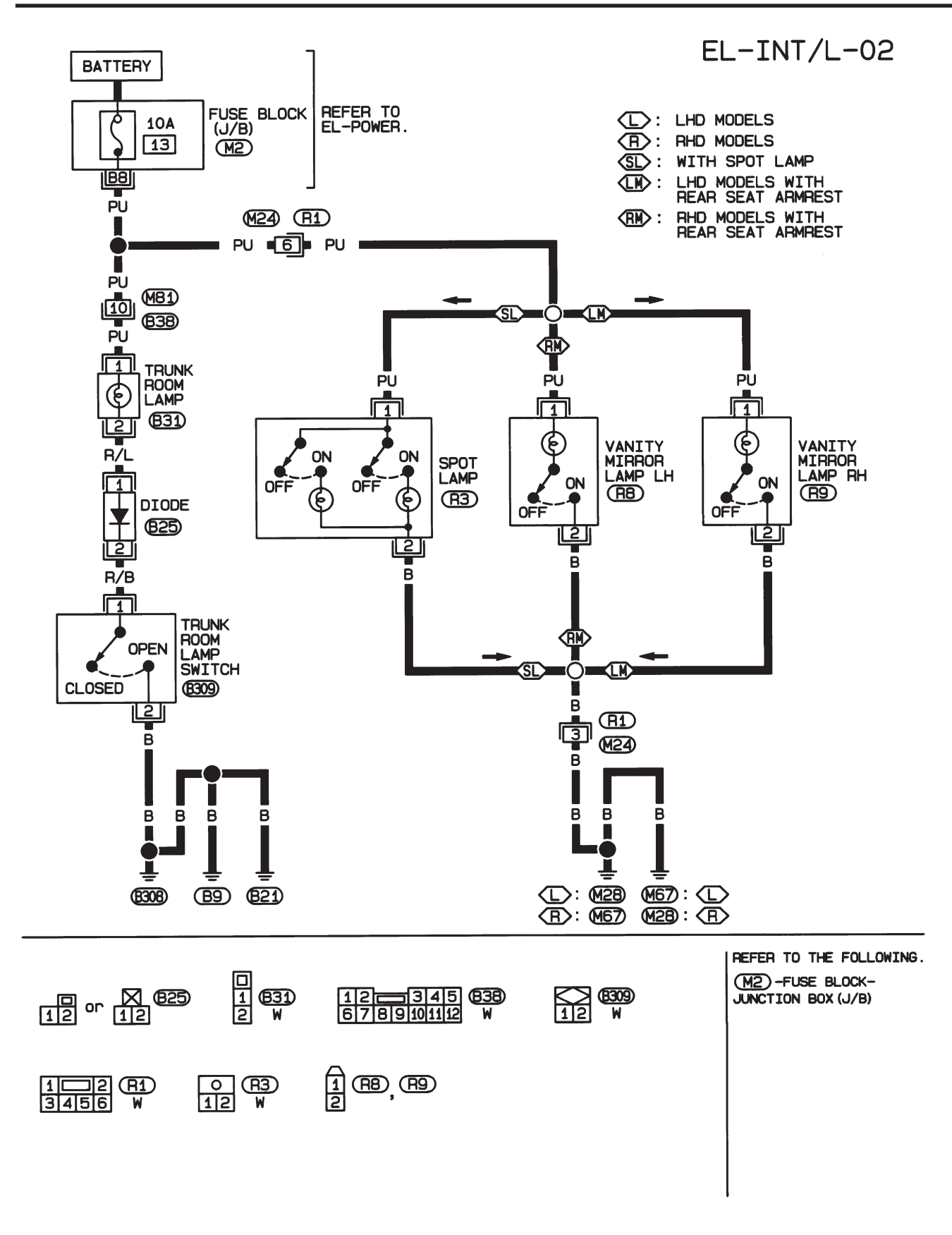

HEL666B

### SPOT AND TRUNK ROOM LAMPS

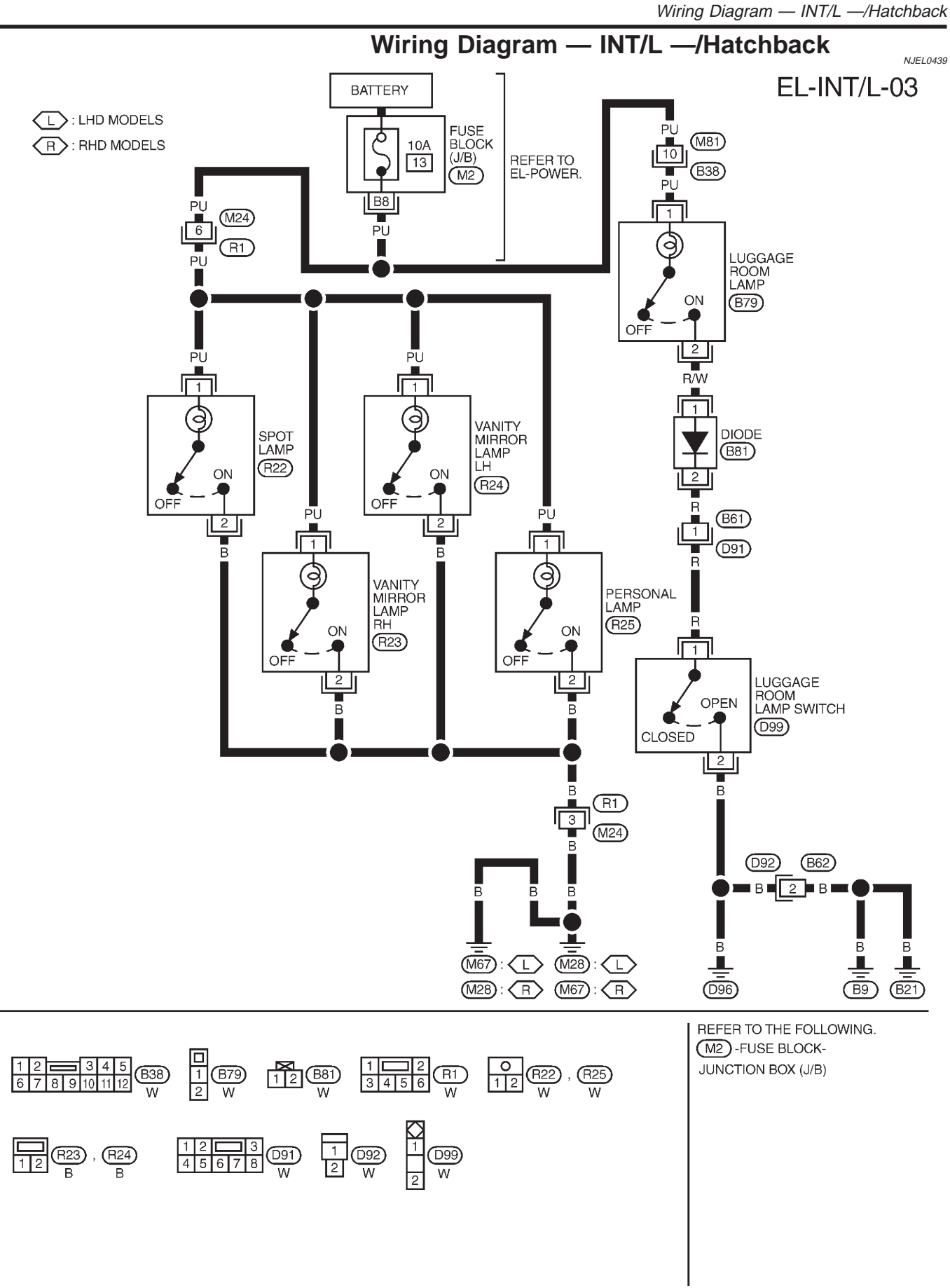

MEL746L

# **METERS AND GAUGES**

Component Parts and Harness Connector Location/Sedan

### Component Parts and Harness Connector Location/Sedan

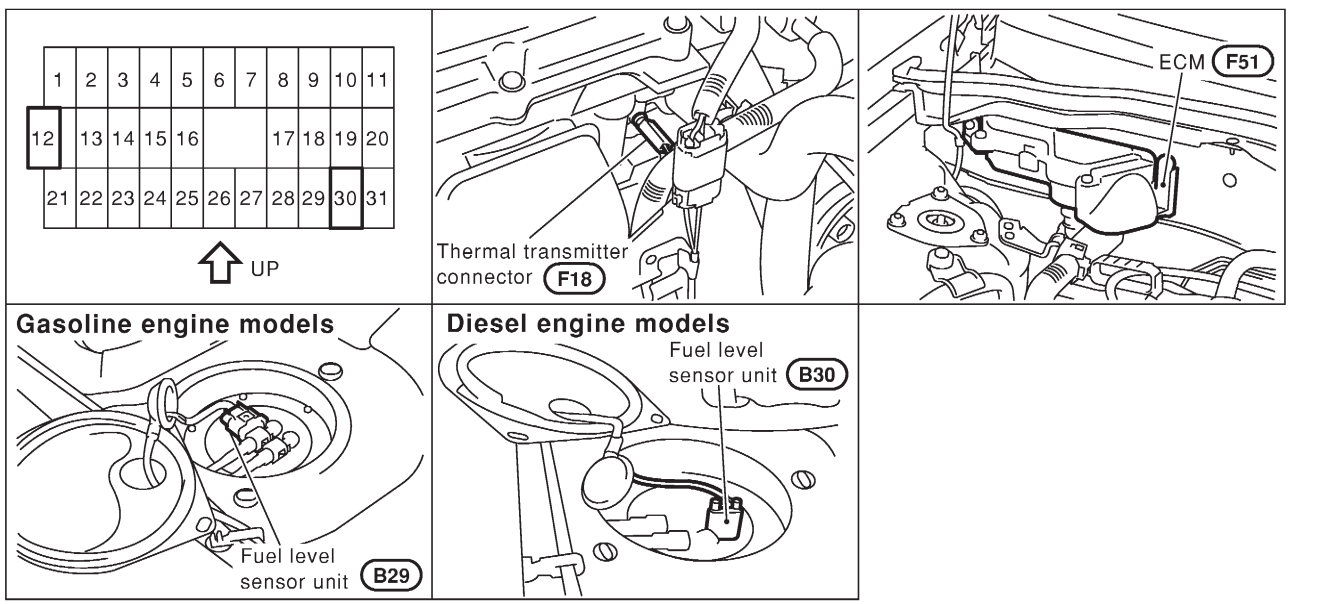

SEL919W

### System Description/Sedan

NJEL0042

NJEL0041

- Speedometer, odo/trip meter, tachometer, fuel gauge and water temperature gauge are controlled totally by control unit built-in combination meter.
- Digital meter is adopted for odo/trip meter.\*
   \*The record of the odo meter is kept even if the battery cable is disconnected. The record of the trip meter is erased when the battery cable is disconnected.
- Odo/trip meter segment can be checked in diagnosis mode.
- Meter/gauge can be checked in diagnosis mode.

UNIFIED CONTROL METER

### HOW TO CHANGE THE DISPLAY FOR ODO/TRIP METER

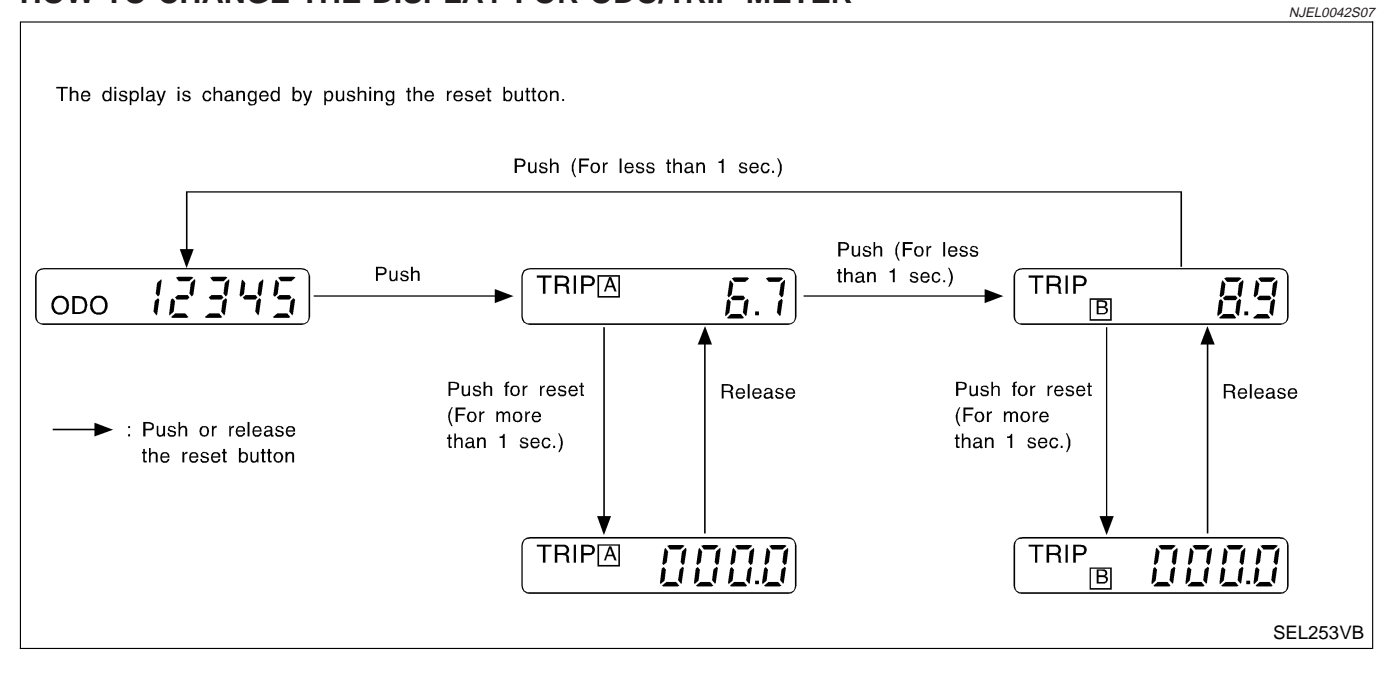

#### NOTE:

Turn ignition switch to the "ON" position to operate odo/trip meter.
## EL-145

## POWER SUPPLY AND GROUND CIRCUIT

Power is supplied at all times

- through 10A fuse [No. 12, located in the fuse block (J/B)]
- to combination meter terminal 18 (with tachometer) or 21 (without tachometer).
- With the ignition switch in the ON or START position, power is supplied
- through 10A fuse [No. 30, located in the fuse block (J/B)]
- to combination meter terminal 17 (with tachometer) or 22 (without tachometer).

Ground is supplied

- through body grounds M28 and M67
- to combination meter terminal 24 (with tachometer) or 23 (without tachometer).

### WATER TEMPERATURE GAUGE

The water temperature gauge indicates the engine coolant temperature. The reading on the gauge is based on the resistance of the thermal transmitter.

As the temperature of the coolant increases, the resistance of the thermal transmitter decreases. A variable ground is supplied to terminal 19 (with tachometer) or 34 (without tachometer) of the combination meter for the water temperature gauge. The needle on the gauge moves from "C" to "H".

### TACHOMETER

The tachometer indicates engine speed in revolutions per minute (rpm).

The tachometer is regulated by a signal

- from terminal 32 (Gasoline engine models) or 439 (Diesel engine models) of the ECM
- to combination meter terminal 21 for the tachometer.

### FUEL GAUGE

The fuel gauge indicates the approximate fuel level in the fuel tank.

The fuel gauge is regulated by a variable ground signal supplied

- from body grounds B9, B21 and B308
- through terminal 1 (Gasoline engine models) or 3 (Diesel engine models) of the fuel level sensor unit and
- through terminal 4 (Gasoline engine models) or 1 (Diesel engine models) of the fuel level sensor unit
- to combination meter terminal 20 (with tachometer) or 35 (without tachometer) for the fuel gauge.

### SPEEDOMETER

The combination meter provides a voltage signal to the vehicle speed sensor for the speedometer. The voltage is supplied

- from combination meter terminal 23 (with tachometer) or 37 (without tachometer) for the speedometer
- to terminal 1 of the vehicle speed sensor.

The speedometer converts the voltage into the vehicle speed displayed.

NJEL0042S02

NJEL0042S03

NJEL0042S04

NJEL0042S08

System Description/Sedan (Cont'd)

Combination Meter/Sedan With Tachometer

### CHECK

# NJEL0043

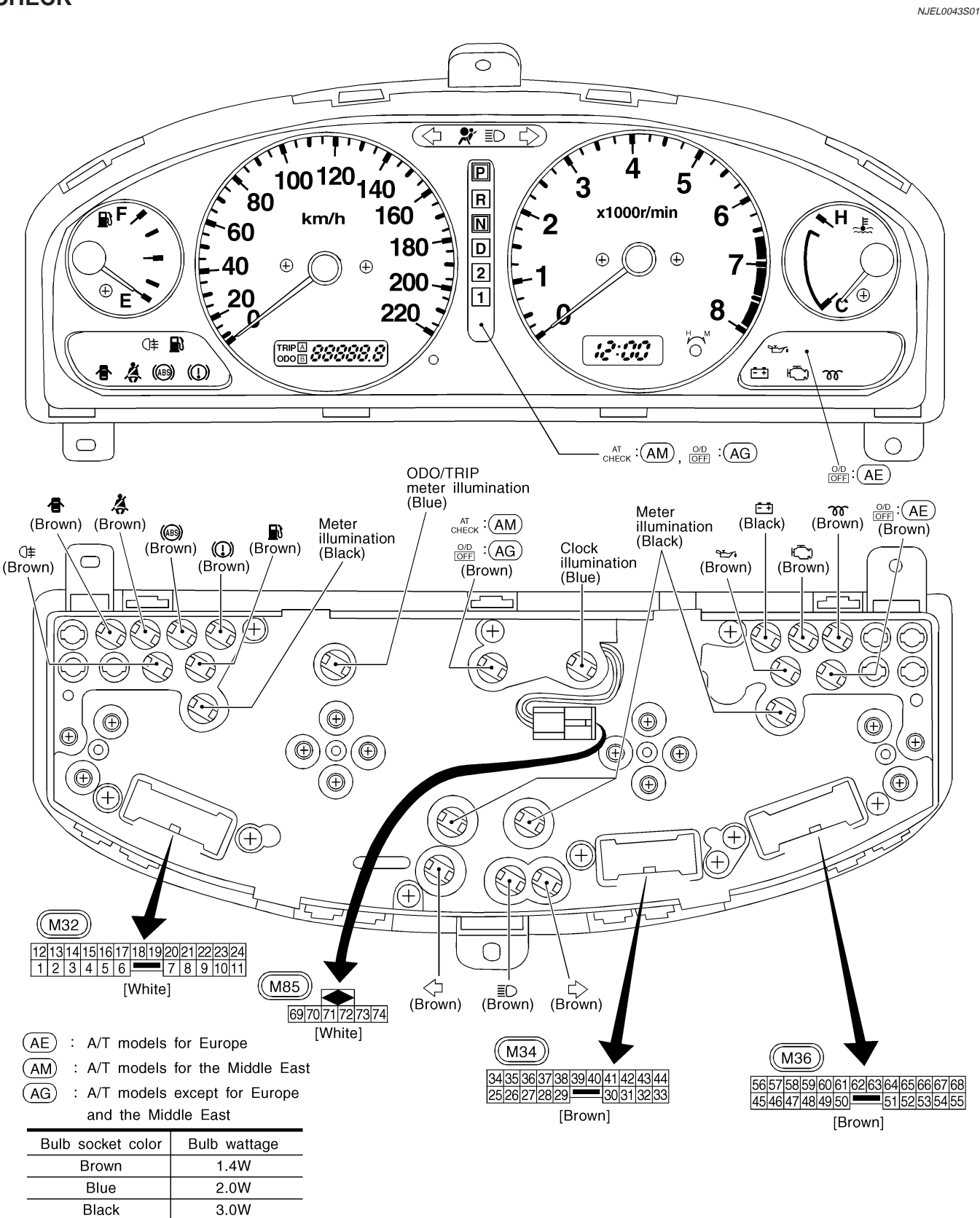

(): Bulb socket color

#### Schematic/Sedan With Tachometer

### Schematic/Sedan With Tachometer

NJEL0320

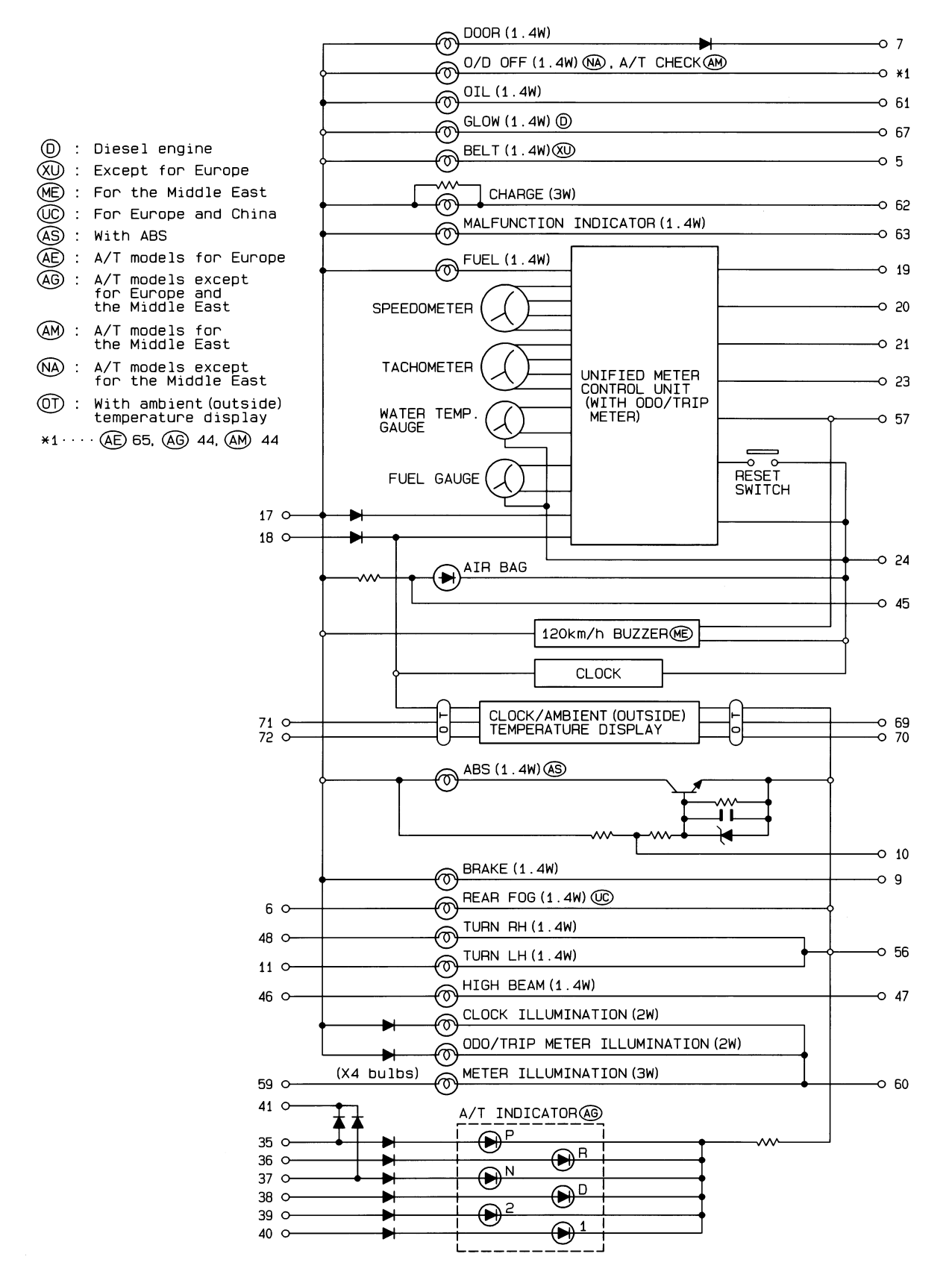

HEL382B

EL-147

### **Combination Meter/Without Tachometer**

### CHECK

NJEL0321 NJEL0321S01

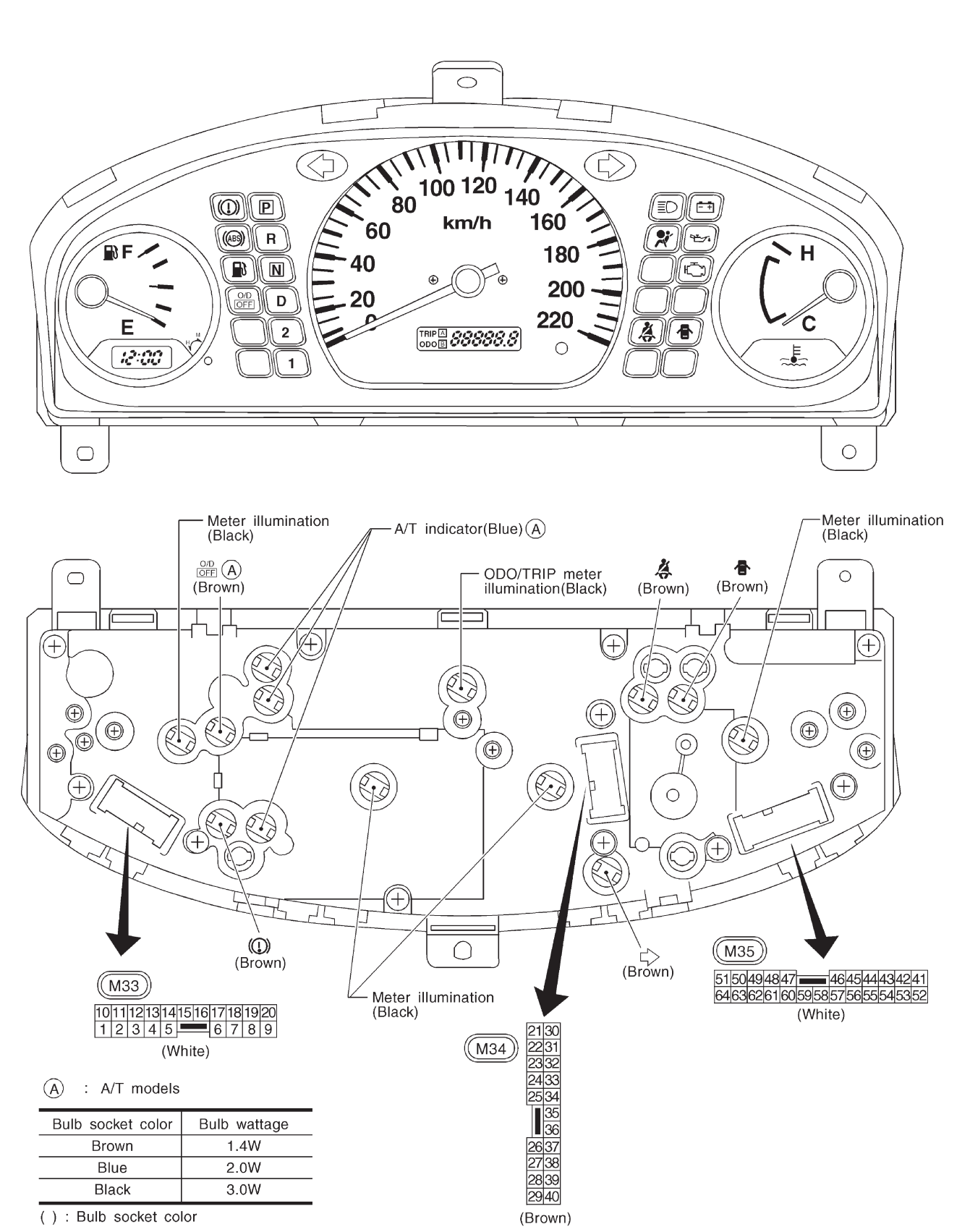

HEL878A

Schematic/Without Tachometer

## Schematic/Without Tachometer

NJEL0322

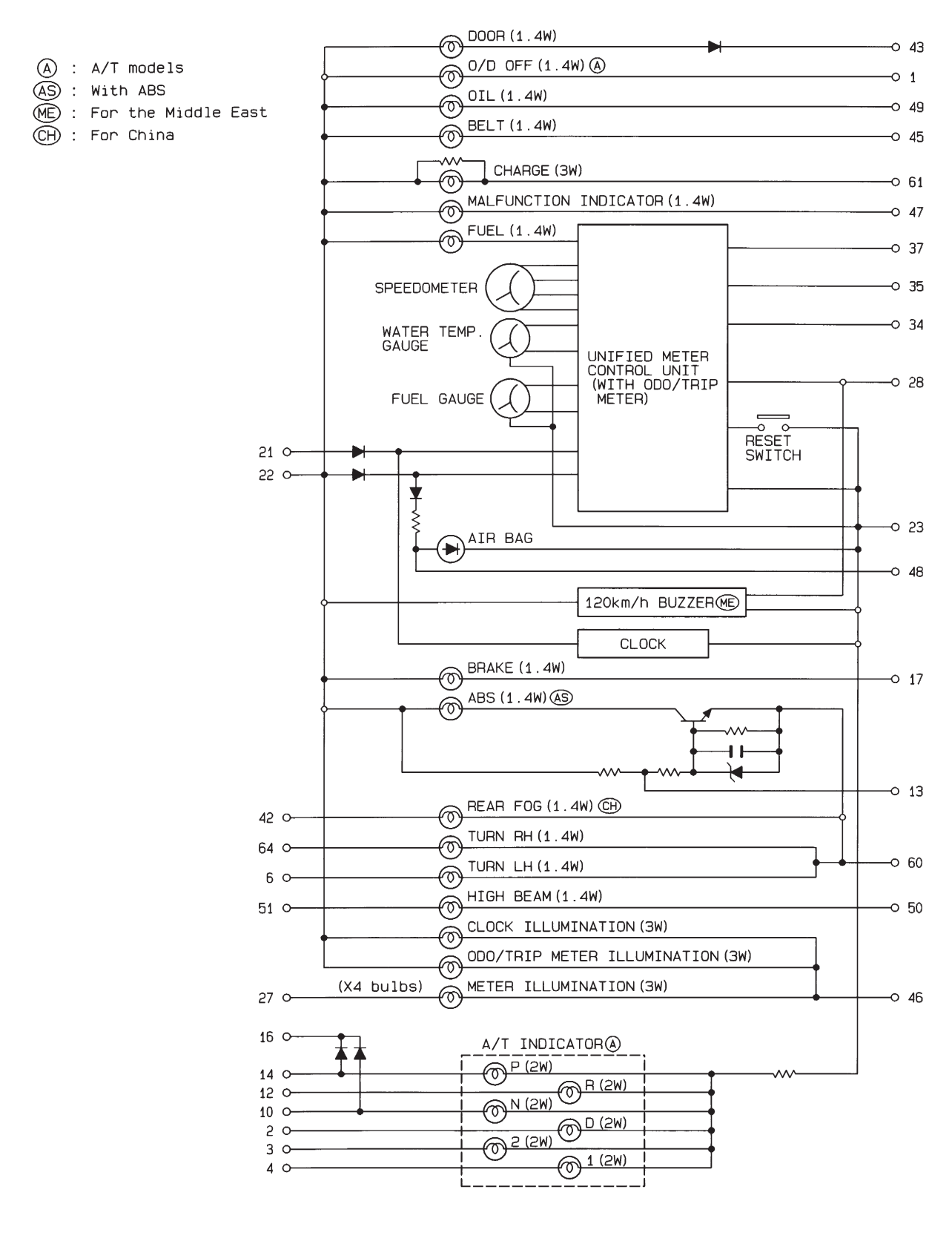

HEL879A

Construction/Sedan

### **Construction/Sedan**

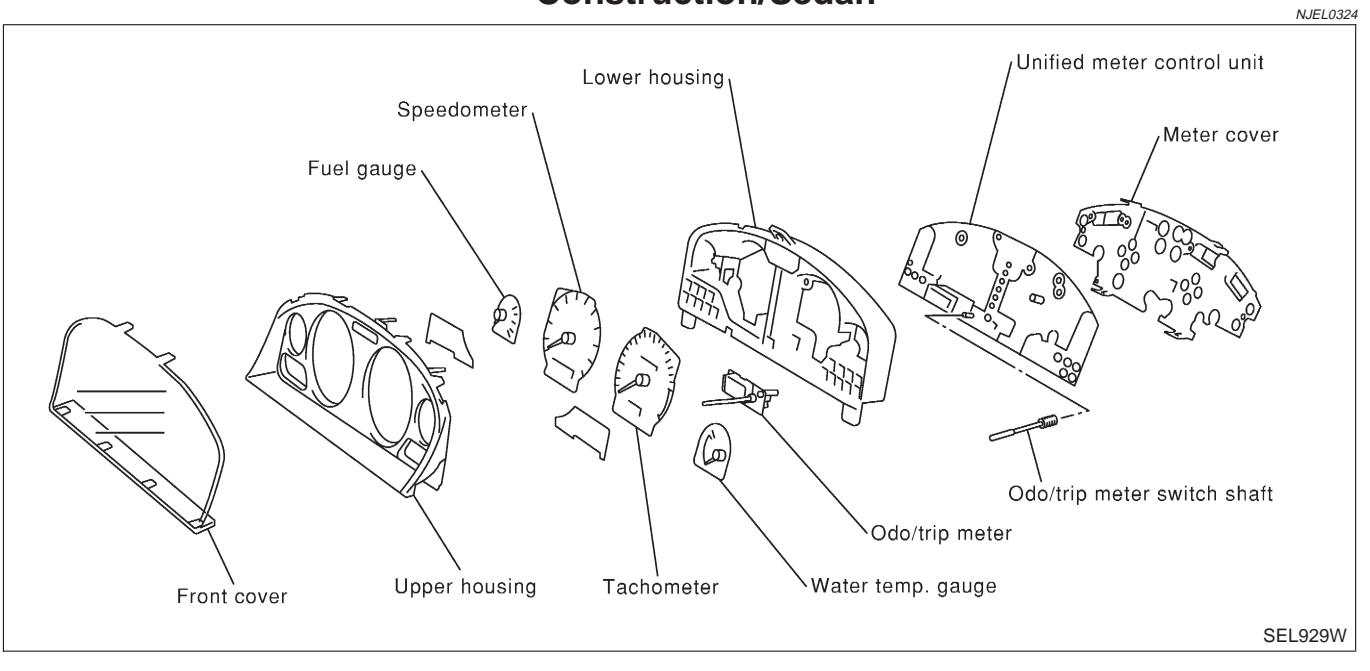

Wiring Diagram — METER —/Without Tachometer

## Wiring Diagram — METER —/Without

Tachometer

NJEL0323

EL-METER-02

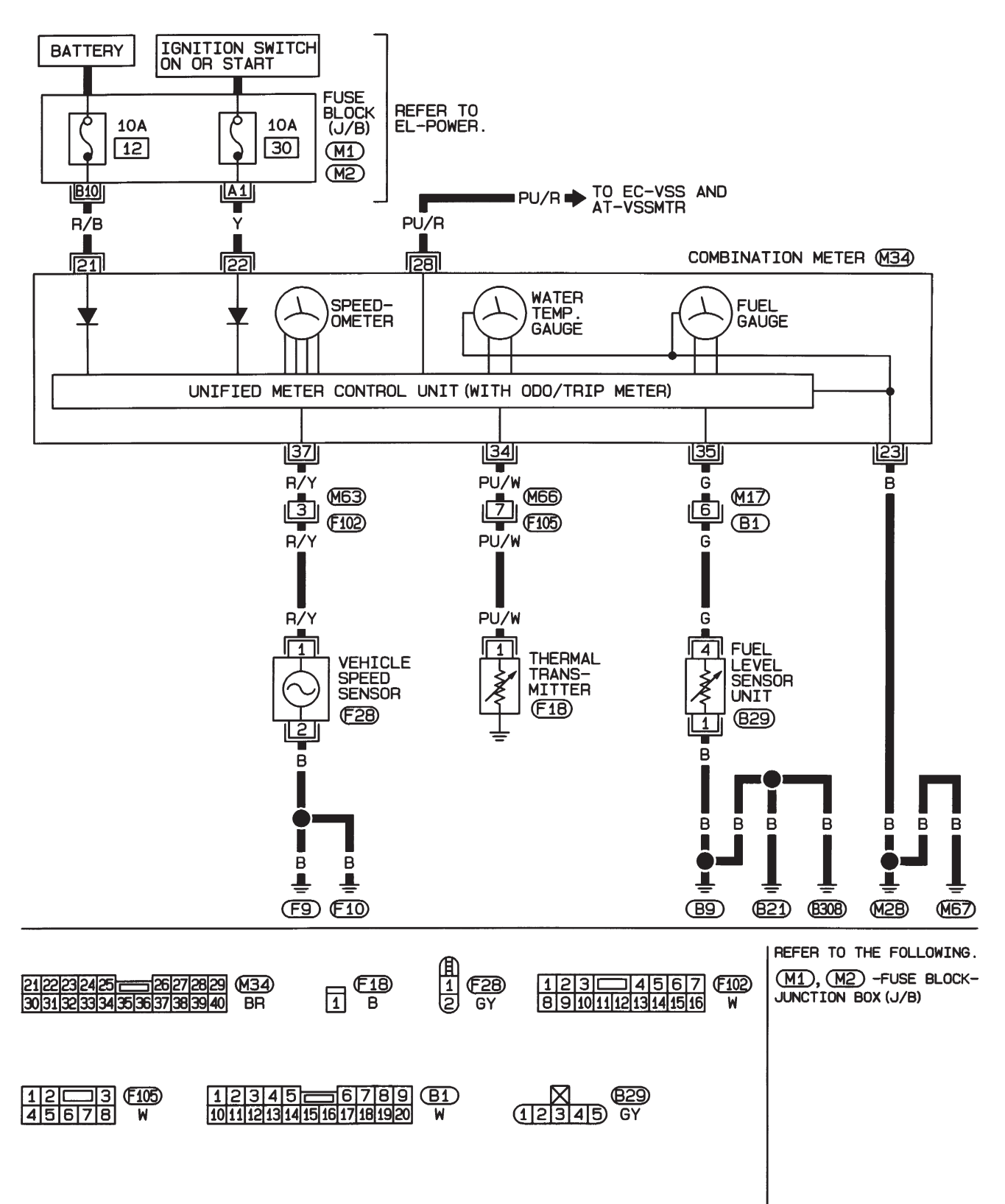

Wiring Diagram — METER —/Sedan

## Wiring Diagram — METER —/Sedan

NJEL0369

EL-METER-03

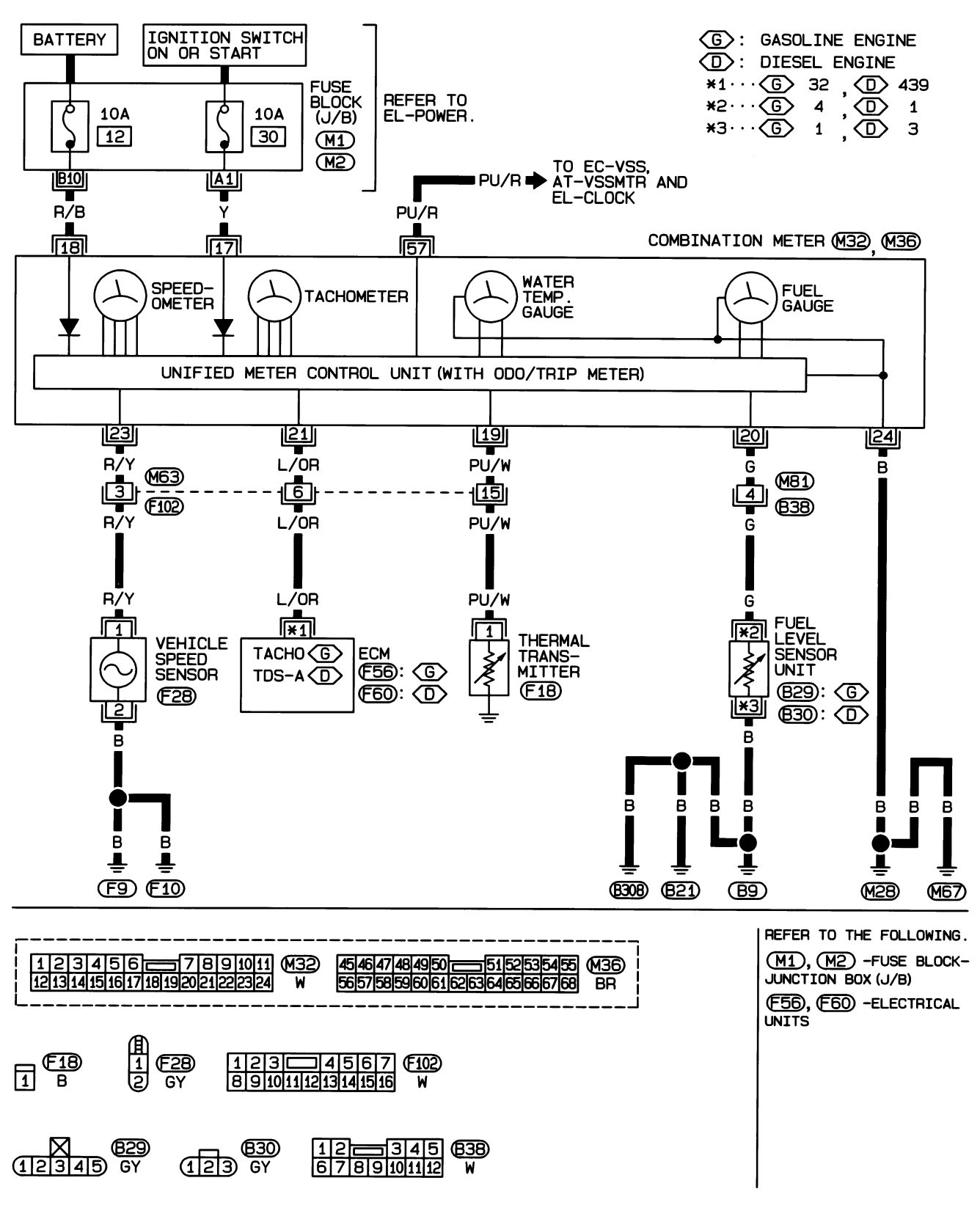

HEL383B

Meter/Gauge Operation and Odo/Trip Meter Segment Check in Diagnosis Mode/Sedan

## Meter/Gauge Operation and Odo/Trip Meter Segment Check in Diagnosis Mode/Sedan DIAGNOSIS FUNCTION

NJEL0151

- Odo/trip meter segment can be checked in diagnosis mode.
- Meters/gauges can be checked in diagnosis mode.

### HOW TO ALTERNATE DIAGNOSIS MODE

- 1. Turn ignition switch to ON and change odo/trip meter to "TRIP A" or "TRIP B".
- 2. Turn ignition switch to OFF.
- 3. Turn ignition switch to ON when pushing odo/trip meter switch.
- 4. Confirm that trip meter indicates "000.0".
- 5. Push odo/trip meter switch more than three times within 5 seconds.

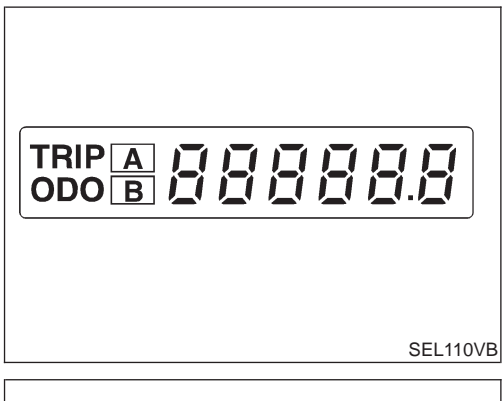

6. All odo/trip meter segments should be turned on.

### NOTE:

If some segments are not turned on, unified meter control unit with odo/trip meter should be replaced.

At this point, the unified control meter is turned to diagnosis mode.

7. Push odo/trip meter switch. Indication of each meter/gauge should be as shown left during pushing odo/trip meter switch if it is no malfunctioning.

#### NOTE:

It takes about a few seconds for indication of fuel gauge and water temperature gauge to become stable.

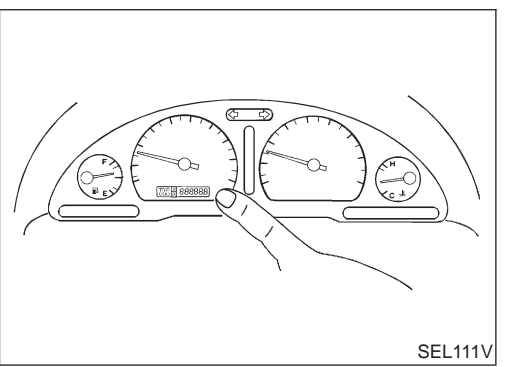

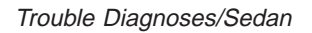

# Trouble Diagnoses/Sedan PRELIMINARY CHECK

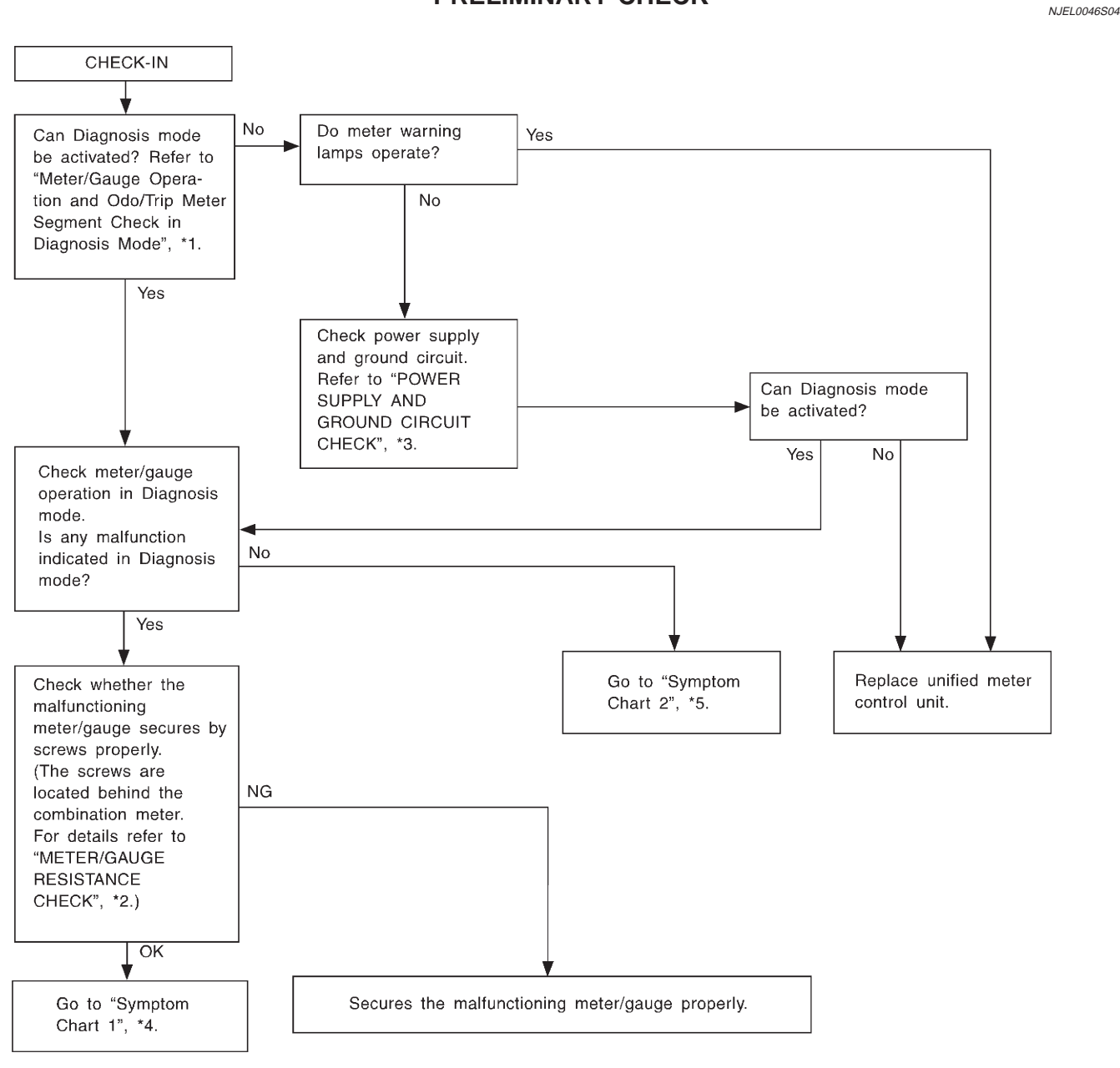

SEL361W

NJEL0046

- \*1: Meter/Gauge Operation and Odo/ Trip Meter Segment Check in Diagnosis Mode (EL-153)
- \*2: METER/GAUGE RESISTANCE CHECK (EL-162)
- \*3: POWER SUPPLY AND GROUND CIRCUIT CHECK (EL-156)
- \*4: Symptom Chart 1 (EL-155)
- \*5: Symptom Chart 2 (EL-155)

## SYMPTOM CHART Symptom Chart 1 (Malfunction is Indicated in Diagnosis Mode)

NJEL0046S10

| Symptom                                                                                                    | Possible causes                                                     | Repair order                                                                                                    |  |  |
|----------------------------------------------------------------------------------------------------|---------------------------------------------------------------------|----------------------------------------------------------------------------------------------------|--|--|
| Odo/trip meter indicates<br>malfunction in Diagnosis<br>mode.                                                         | Unified meter control unit                                          | Replace unified meter control unit.                                                                                                    |  |  |
| Multiple meter/gauge indi-<br>cate malfunction in Diagno-<br>sis mode.                                                |                                                                     |                                                                                                    |  |  |
| One of speedometer/<br>tachometer/fuel gauge/<br>water temp. gauge indi-<br>cates malfunction in Diag-<br>nosis mode. | <ol> <li>Meter/Gauge</li> <li>Unified meter control unit</li> </ol> | <ol> <li>Check resistance of meter/gauge indicating malfunction. If the resistance is NG, replace the meter/gauge.<br/>Refer to "METER/GAUGE RESISTANCE CHECK", EL-162.</li> <li>If the resistance of meter/gauge is OK, replace unified meter control unit.</li> </ol> |  |  |

# Symptom Chart 2 (No Malfunction is Indicated in Diagnosis Mode)

NJEL0046S1002 Possible causes Repair order Symptom One of speedometer/ 1. Check the sensor for malfunctioning meter/gauge. 1. Sensor signal tachometer/fuel gauge/ - Vehicle speed signal INSPECTION/VEHICLE SPEED SENSOR (Refer to water temp. gauge is mal-- Engine revolution signal EL-157.) INSPECTION/ENGINE REVOLUTION SIGNAL functioning. - Fuel gauge - Water temp. gauge (Refer to EL-158.) 2. Unified meter control unit INSPECTION/FUEL LEVEL SENSOR UNIT (Refer to Multiple meter/gauge are EL-159.) malfunctioning. (except INSPECTION/THERMAL TRANSMITTER (Refer to odo/trip meter) EL-161.) 2. Replace unified meter control unit.

Before starting trouble diagnoses below, perform PRELIMINARY CHECK, EL-154.

\_

SEL655X

Trouble Diagnoses/Sedan (Cont'd)

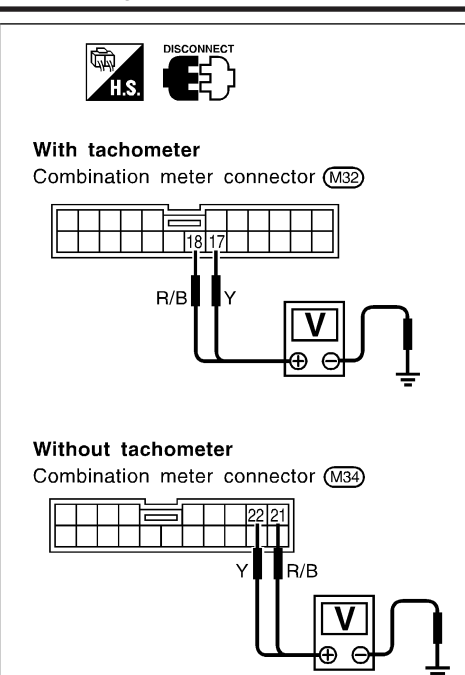

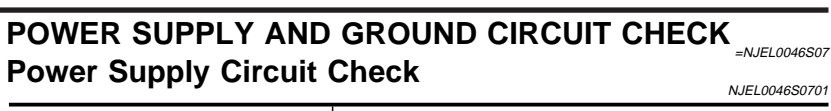

| Terminals                                                |        | Ignition switch position |                    |                    |
|----------------------------------------------------------|--------|--------------------------|--------------------|--------------------|
| (+)                                                      | (–)    | OFF                      | ACC                | ON                 |
| 18 (with<br>tachometer)<br>or 21 (without<br>tachometer) | Ground | Battery<br>voltage       | Battery<br>voltage | Battery<br>voltage |
| 17 (with<br>tachometer)<br>or 22 (without<br>tachometer) | Ground | ٥V                       | ٥V                 | Battery<br>voltage |

If NG, check the following.

- 10A fuse [No. 12, located in fuse block (J/B)] •
- 10A fuse [No. 30, located in fuse block (J/B)] •
- Harness for open or short between fuse and combination • meter

### **Ground Circuit Check**

| H.S.                              |
|-----------------------------------|
| With tachometer                   |
| Combination meter connector M32   |
|                                   |
|                                   |
| Without tachometer                |
| Combination meter connector (M34) |
|                                   |
|                                   |
| SEL656X                           |

|                                                                      | NJEL0046S070. |  |
|----------------------------------------------------------------------|---------------|--|
| Terminals                                                            | Continuity    |  |
| 24 - Ground (with tachometer) or 23 -<br>Ground (without tachometer) | Yes           |  |

Trouble Diagnoses/Sedan (Cont'd)

### **INSPECTION/VEHICLE SPEED SENSOR**

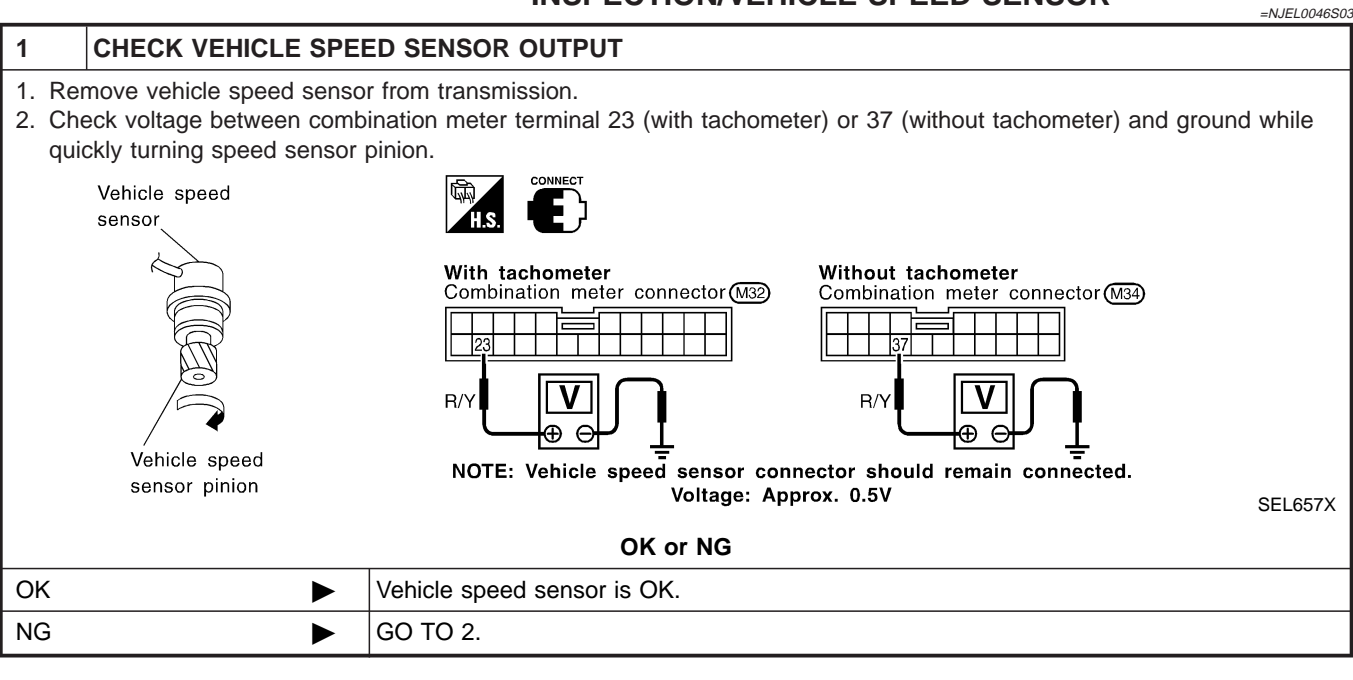

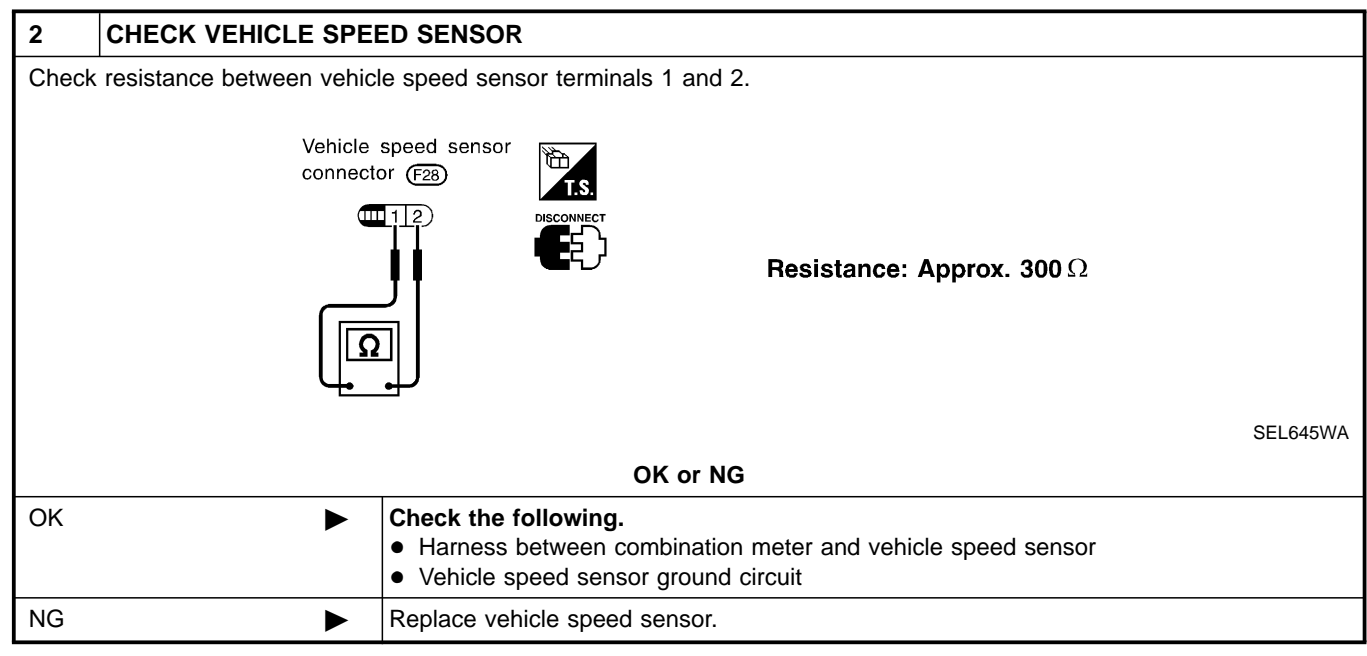

### **INSPECTION/ENGINE REVOLUTION SIGNAL**

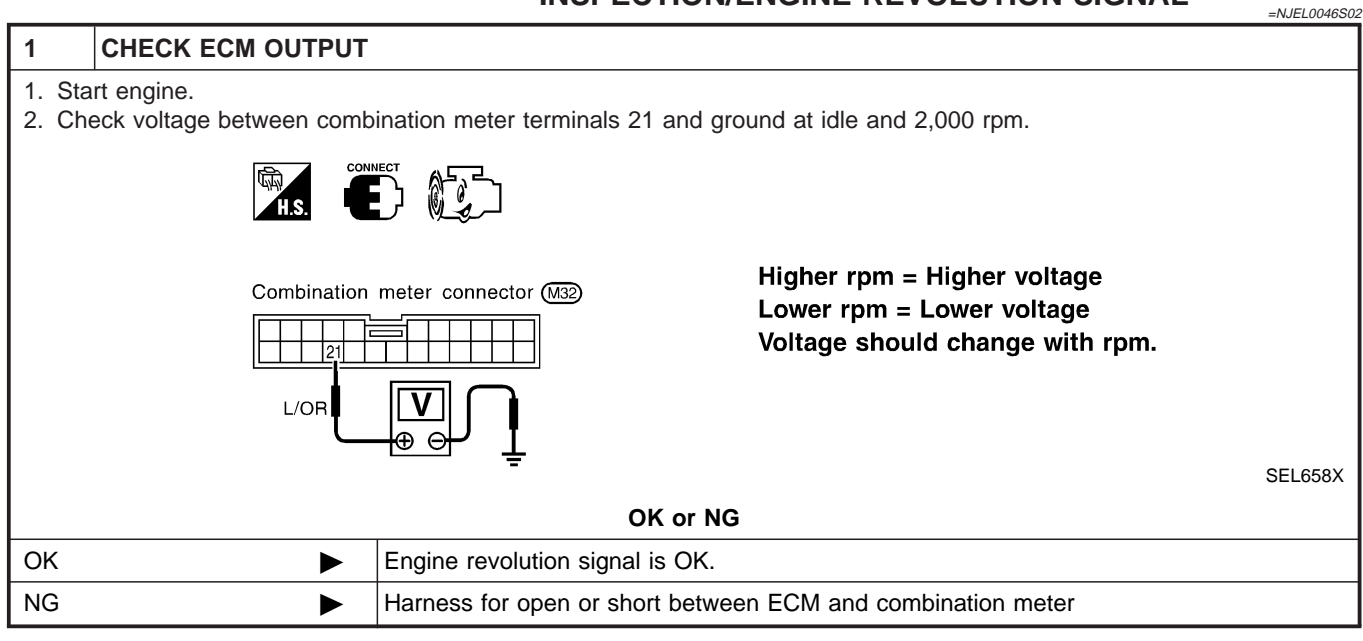

#### Trouble Diagnoses/Sedan (Cont'd)

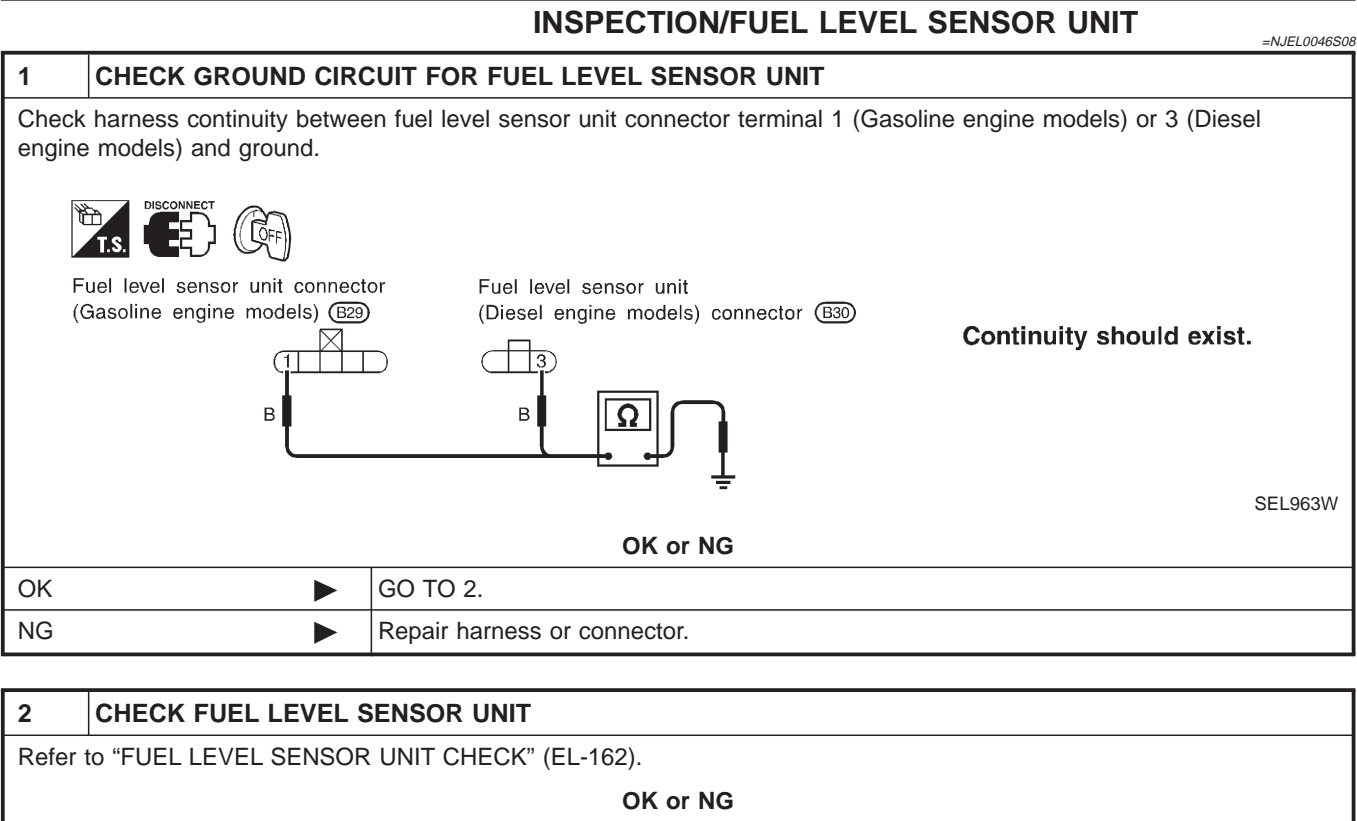

| OK or NG |  |                                 |  |
|----------|--|---------------------------------|--|
| ОК       |  | GO TO 3.                        |  |
| NG       |  | Replace fuel level sensor unit. |  |

Trouble Diagnoses/Sedan (Cont'd)

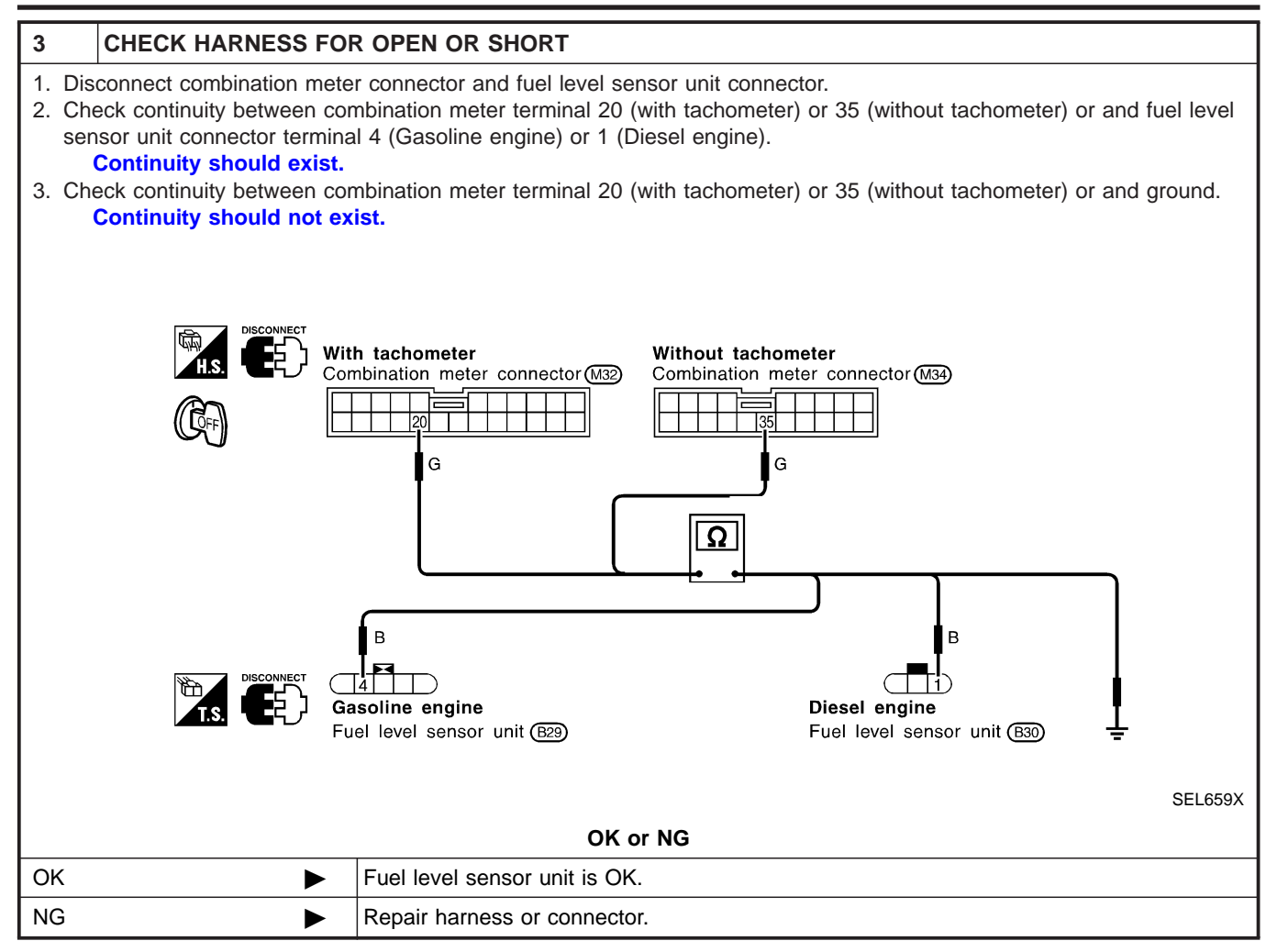

#### Trouble Diagnoses/Sedan (Cont'd)

-N IEI 0046500

### **INSPECTION/THERMAL TRANSMITTER**

|       |                                                | =NOLLOO+0000 |  |  |
|-------|------------------------------------------------|--------------|--|--|
| 1     | CHECK THERMAL TRANSMITTER                      |              |  |  |
| Refer | Refer to "THERMAL TRANSMITTER CHECK" (EL-163). |              |  |  |
|       |                                                | OK or NG     |  |  |
| OK    |                                                | GO TO 2.     |  |  |
| NG    |                                                | Replace.     |  |  |
|       |                                                |              |  |  |
| 2     | CHECK HARNESS FOR OPEN OR SHORT                |              |  |  |

- 1. Disconnect combination meter connector and thermal transmitter connector.
- 2. Check continuity between combination meter terminal 19 (with tachometer) or 34 (without tachometer) and thermal transmitter terminal 1.

Continuity should exist.

3. Check continuity between combination meter terminal 19 (with tachometer) or 34 (without tachometer) and ground. Continuity should not exist.

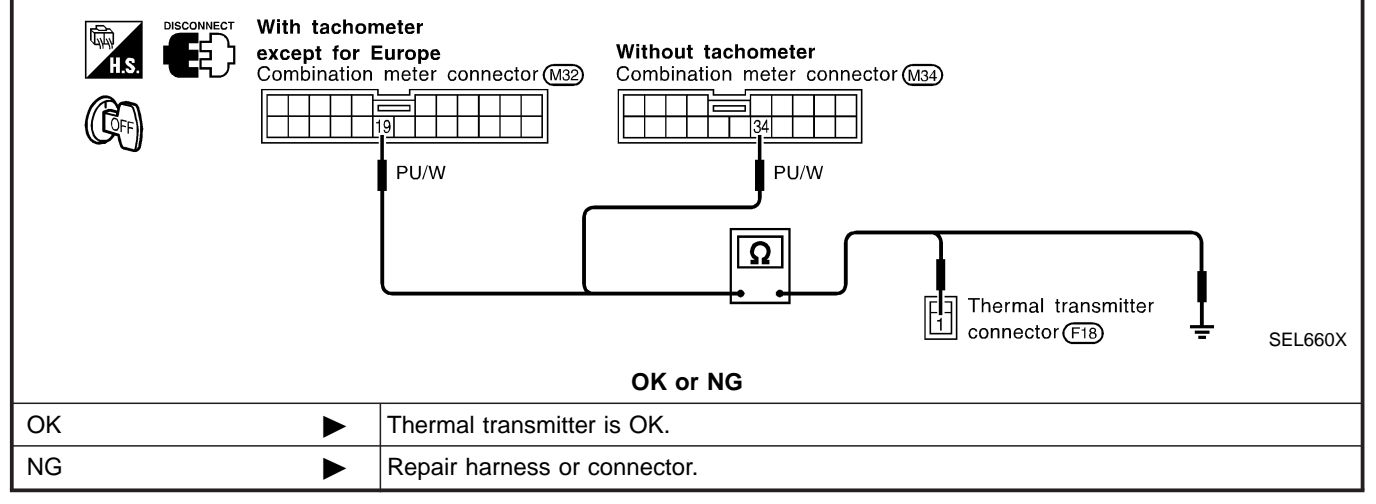

## Electrical Components Inspection/Sedan METER/GAUGE RESISTANCE CHECK

=NJEL0047

Check resistance between installation screws of meter/gauge after removing meter/gauge.

| Scr               | ews              | Resistance                |
|-------------------|------------------|---------------------------|
| Tacho/Speedometer | Fuel/Temp. gauge | Ω                         |
| A - C             | A - C            | Approx. 190 - Approx. 260 |
| B - D             | B - C            | Approx. 230 - Approx. 310 |

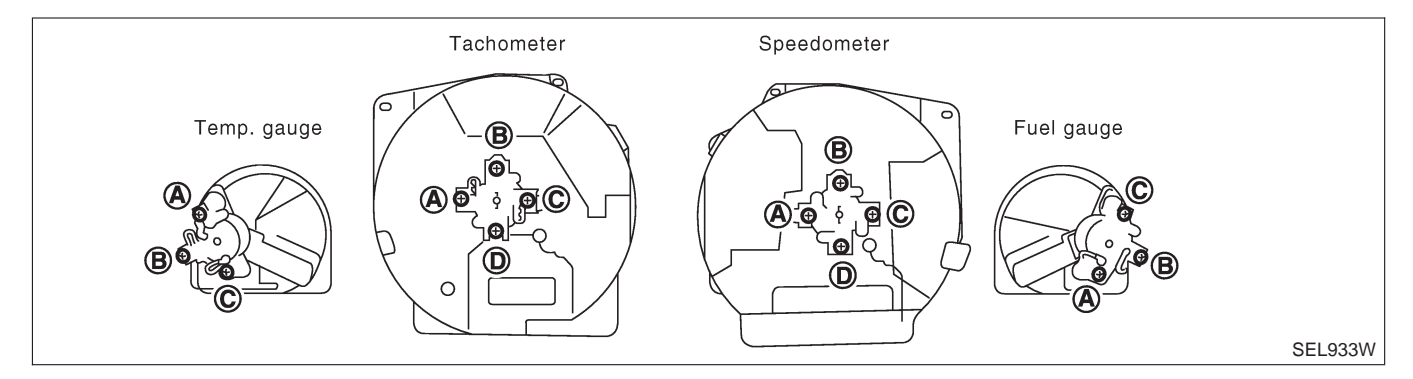

#### Gasoline engine models

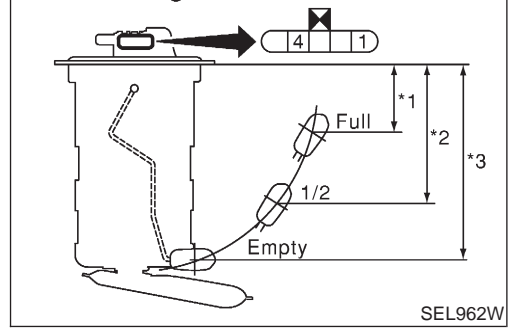

### FUEL LEVEL SENSOR UNIT CHECK

• For removal, refer to FE-6, FE-23, "FUEL SYSTEM".

#### **Gasoline Engine Models**

Check the resistance between terminals 4 and 1.

| NJEL0047S01 | 23 |
|-------------|----|
|             |    |

| Ohmmeter |     | Elect position mm (in) |       |            | Resistance    |
|----------|-----|------------------------|-------|------------|---------------|
| (+)      | (-) | value Ω                |       |            |               |
|          |     | *1                     | Full  | 38 (1.50)  | Approx. 5 - 6 |
| 4        | 1   | *2                     | 1/2   | 89 (3.50)  | 32 - 33       |
|          |     | *3                     | Empty | 162 (6.38) | 80 - 83       |

\*1 and \*3: When float rod is in contact with stopper.

### **Diesel Engine**

Check the resistance between terminals 1 and 3.

NJEL0047S0104

| Ohmmeter |     |         | Elect position | Resistance |               |
|----------|-----|---------|----------------|------------|---------------|
| (+)      | (–) | value Ω |                |            |               |
|          |     | *1      | Full           | 38 (1.50)  | Approx. 5 - 6 |
| 1        | 3   | *2      | 1/2            | 90 (3.50)  | 32 - 33       |
|          |     | *3      | Empty          | 162 (6.38) | 80 - 83       |

\*1 and \*3: When float rod is in contact with stopper.

EL-162

\_

CEL219AA

Electrical Components Inspection/Sedan (Cont'd)

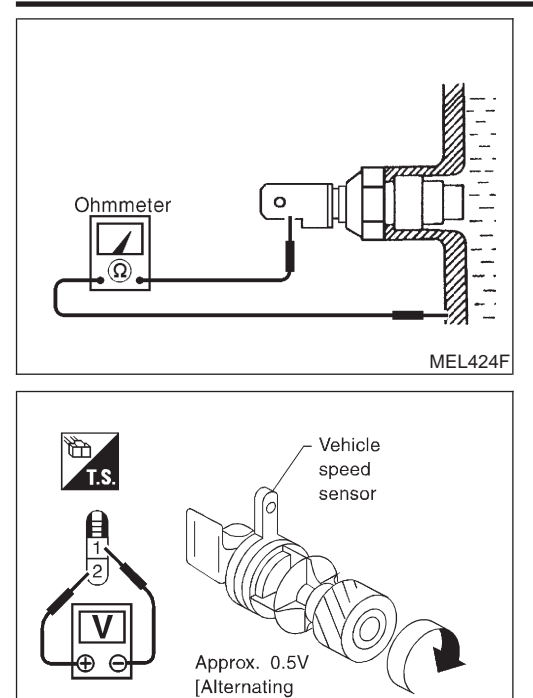

current (AC)]

### THERMAL TRANSMITTER CHECK

Check the resistance between the terminals of thermal transmitter and body ground.

| Water temperature | Resistance         |
|-------------------|--------------------|
| 60°C (140°F)      | Approx. 170 - 210Ω |
| 100°C (212°F)     | Approx. 47 - 53Ω   |

## VEHICLE SPEED SENSOR SIGNAL CHECK

NJEL0047S03

- 1. Remove vehicle speed sensor from transmission.
- 2. Turn vehicle speed sensor pinion quickly and measure voltage across 1 and 2.

Component Parts and Harness Connector Location/Hatchback

# Component Parts and Harness Connector Location/Hatchback

For details, refer to "ELECTRICAL UNITS LOCATION" (EL-517) and "HARNESS LAYOUT" (EL-522).

## System Description/Hatchback

### UNIFIED CONTROL METER

- Speedometer, odo/trip meter, tachometer, fuel gauge and water temperature gauge are controlled totally by control unit built-in combination meter.
- Digital meter is adopted for odo/trip meter.\*
   \*The record of the odo meter is kept even if the battery cable is disconnected. The record of the trip meter is erased when the battery cable is disconnected.
- Odo/trip meter segment can be checked in diagnosis mode.
- Meter/gauge can be checked in diagnosis mode.

### HOW TO CHANGE THE DISPLAY FOR ODO/TRIP METER

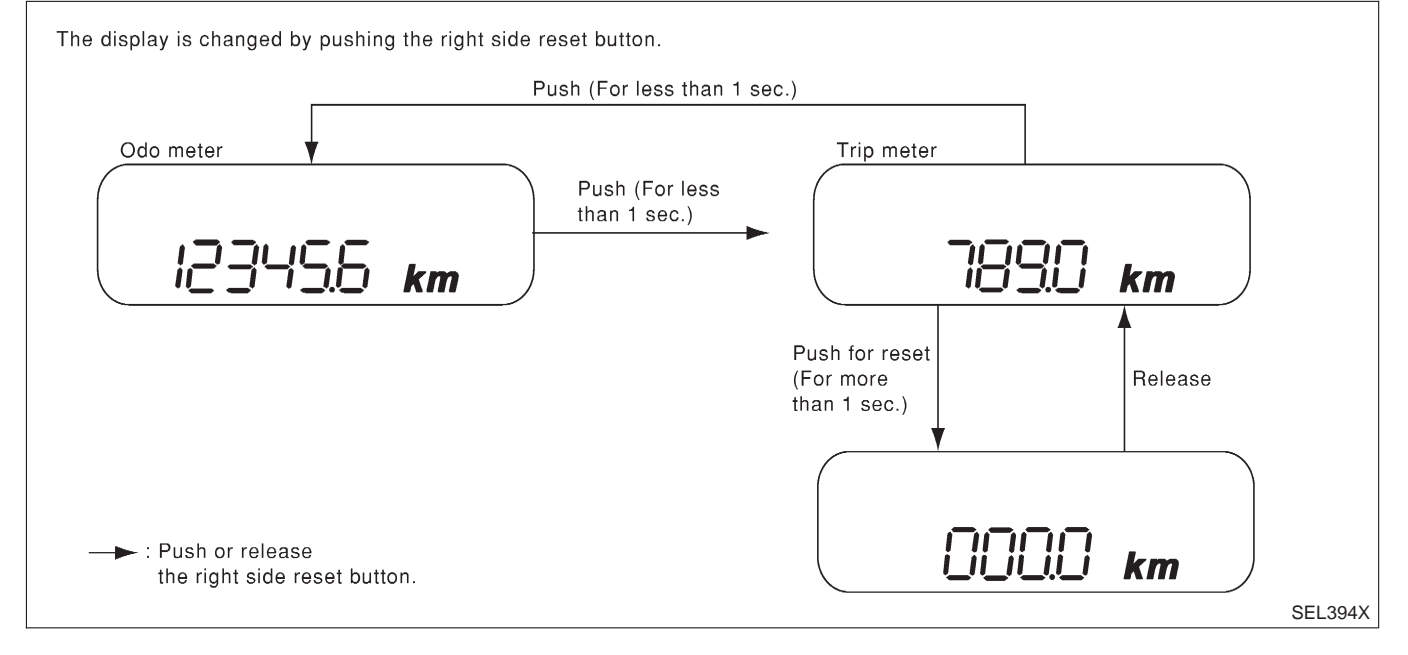

### NOTE:

Turn ignition switch to the "ON" position to operate odo/trip meter.

## POWER SUPPLY AND GROUND CIRCUIT

Power is supplied at all times

- through 10A fuse [No. 12, located in the fuse block (J/B)]
- to combination meter terminal 28 (\*1) or 23 (\*2)

With the ignition switch in the ON or START position, power is supplied

- through 10A fuse [No. 30, located in the fuse block (J/B)]
- to combination meter terminal 40 (\*1) or 1 (\*2)

### Ground is supplied

- through body grounds M28 and M67
- to combination meter terminal 27 (\*1) or 10 (\*2)

NJEL0442S03

## EL-164

NJEL0442

NJEL0442S02

### WATER TEMPERATURE GAUGE

The water temperature gauge indicates the engine coolant temperature. The reading on the gauge is based on the resistance of the thermal transmitter.

As the temperature of the coolant increases, the resistance of the thermal transmitter decreases. A variable ground is supplied to terminal 32 (\*1) or 20 (\*2) of the combination meter for the water temperature gauge. The needle on the gauge moves from "C" to "H".

### TACHOMETER

The tachometer indicates engine speed in revolutions per minute (rpm). The tachometer is regulated by a signal

- from terminal 32 (Gasoline engine models) or 439 (Diesel engine models) of the ECM
- to combination meter terminal 30 (\*1) or 22 (\*2) for the tachometer.

### **FUEL GAUGE**

The fuel gauge indicates the approximate fuel level in the fuel tank. The fuel gauge is regulated by a variable ground signal supplied

- from body grounds M28 and M67
- through terminals 26 and 27 (\*1) or 9 and 10 (\*2) of combination meter,
- through terminal 1 of the fuel level sensor unit and
- through terminal 4 of the fuel level sensor unit
- to combination meter terminal 31 (\*1) or 24 (\*2) for the fuel gauge.

### **SPEEDOMETER**

The combination meter provides a voltage signal to the vehicle speed sensor for the speedometer. The voltage is supplied

- from combination meter terminal 29 (\*1) or 5 (\*2) for the speedometer
- to terminal 1 of the vehicle speed sensor.

Ground is supplied

- from body grounds M28 and M67
- through terminals 25 and 27 (\*1) or 10 and 11 (\*2) of combination meter
- to teminal 2 of the vehicle speed sensor.

The speedometer converts the voltage into the vehicle speed displayed.

- \*1: Models before VIN No. N16U0135126
- \*2: Models after VIN No. N16U0135126

N.IFI 0442S05

NJEL0442S06

System Description/Hatchback (Cont'd)

NJEL0442S07

Combination Meter/Hatchback (Models before VIN No. — N16U0135126)

# Combination Meter/Hatchback (Models before VIN No. — N16U0135126)

### CHECK

NJEL0443 NJEL0443S01

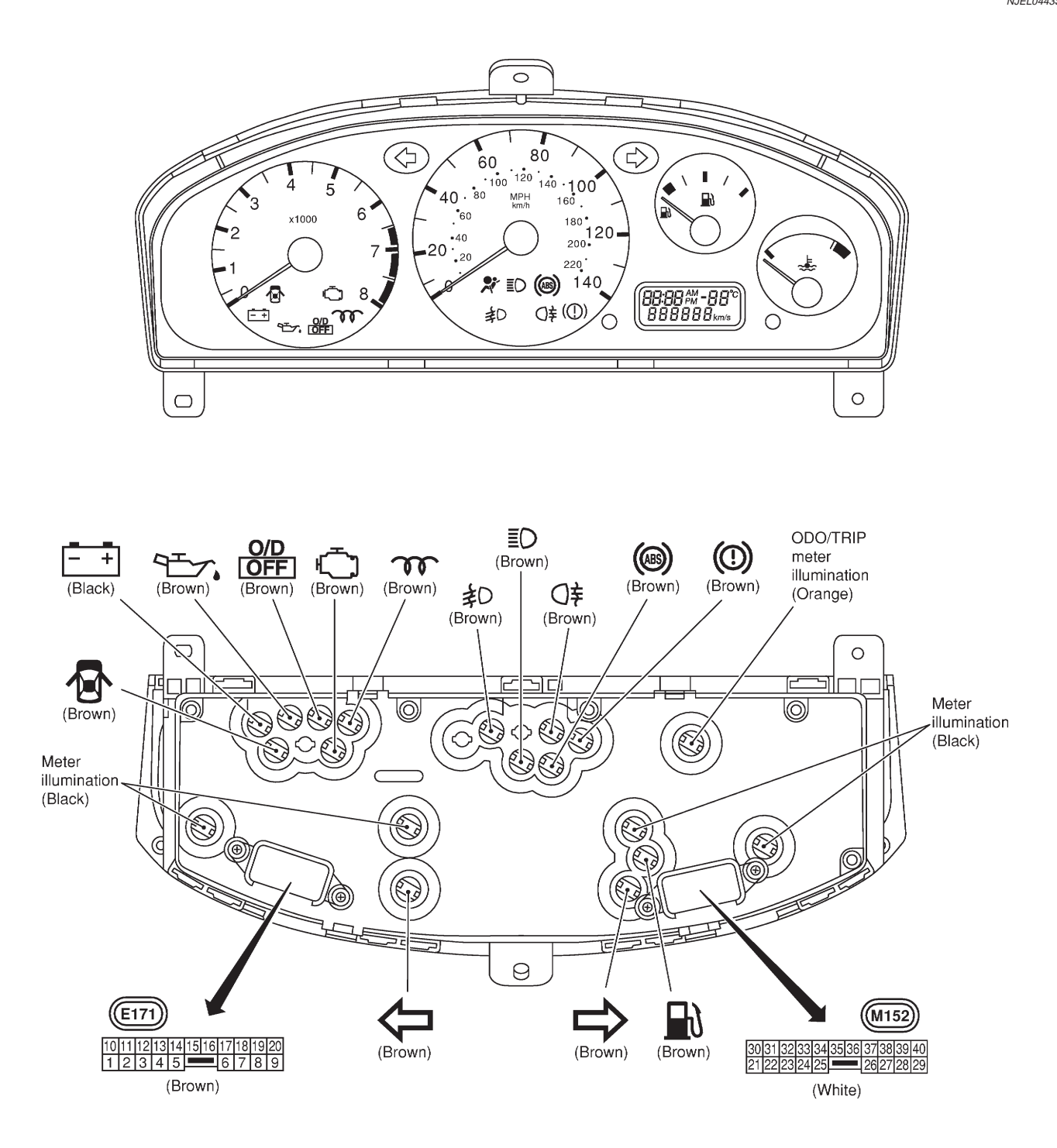

| Bulb wattage |
|--------------|
| 1.4W         |
| 3.0W         |
| 3.0W         |
|              |

( ): Warning bulb socket color

Combination Meter/Hatchback (Models after VIN No. - N16U0135126)

# Combination Meter/Hatchback (Models after VIN No. — N16U0135126)

NJEL0528S01

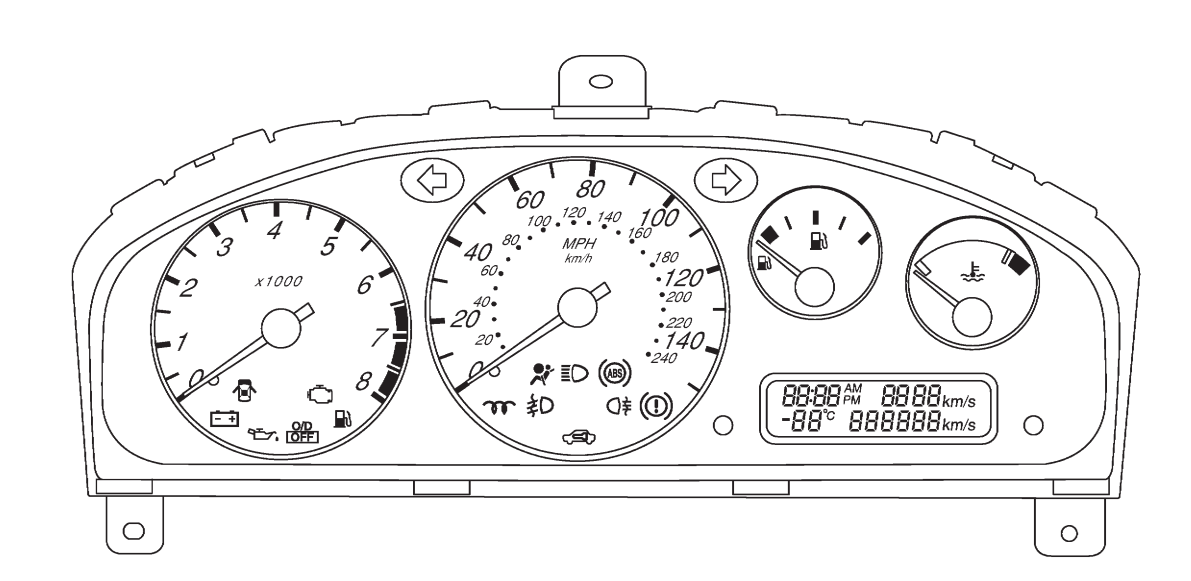

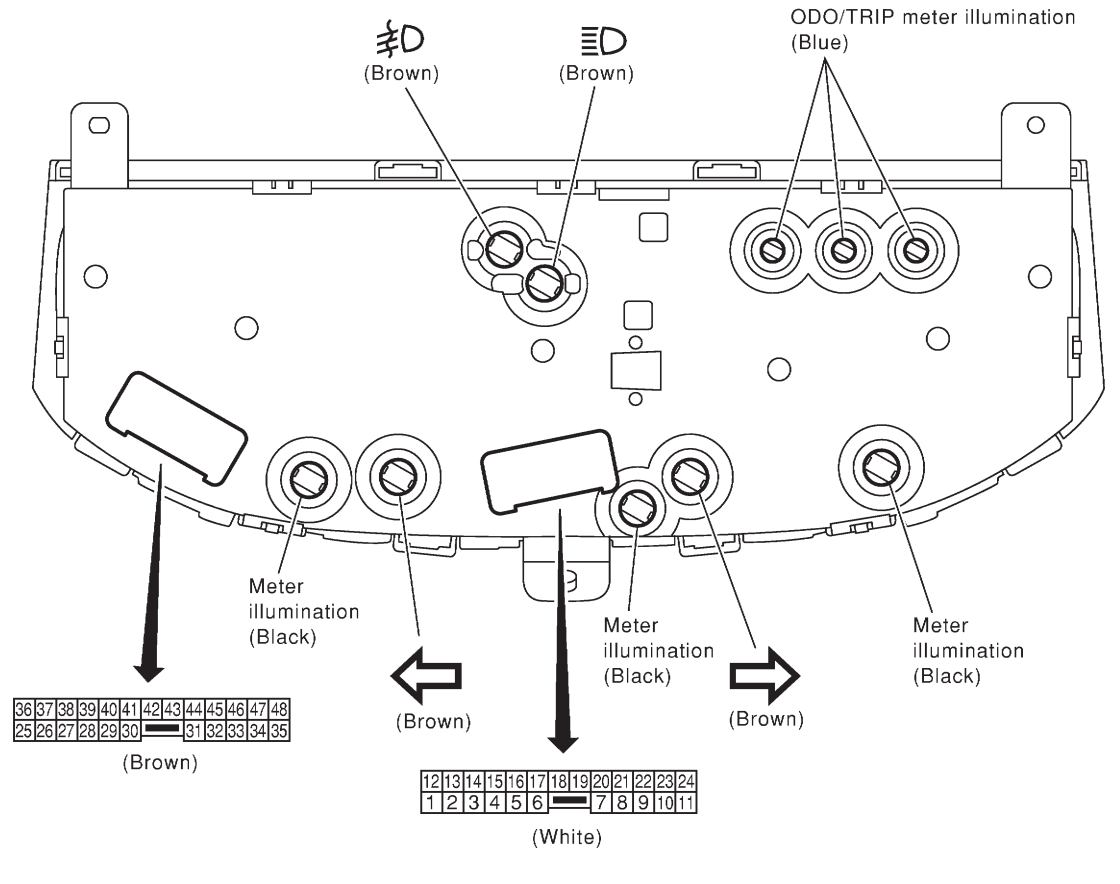

| Bulb socket color | Bulb wattage |
|-------------------|--------------|
| Brown             | 1.4 W        |
| Black             | 3.0 W        |
| Blue              | 0.56 W       |
|                   |              |

CHECK

( ): Warning bulb socket color

Schematic/Hatchback (Models before VIN No. - N160135126)

# Schematic/Hatchback (Models before VIN No. – N160135126)

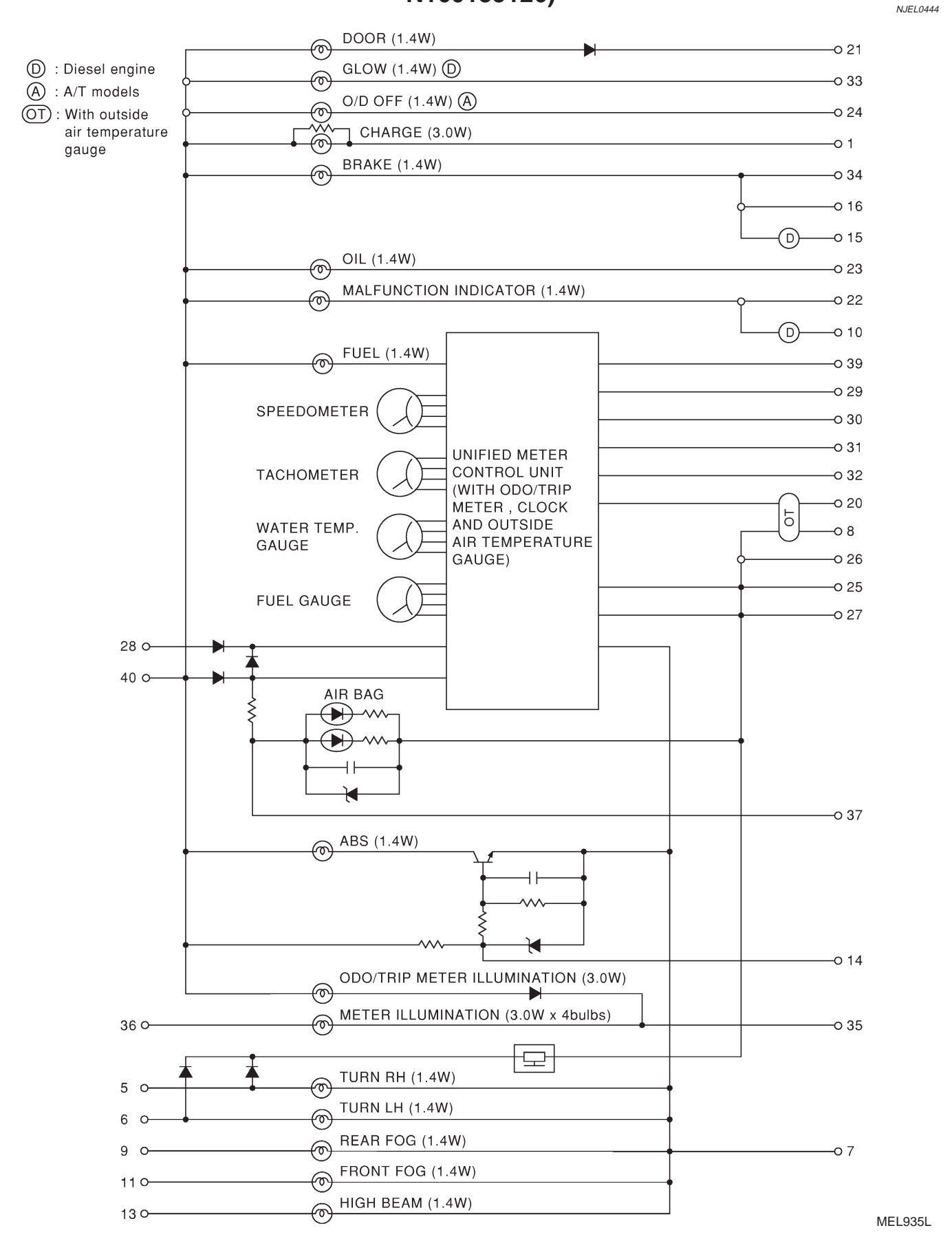

**EL-168** 

Schematic/Hatchback (Models after VIN No. - N16U0135126)

# Schematic/Hatchback (Models after VIN No. — N16U0135126)

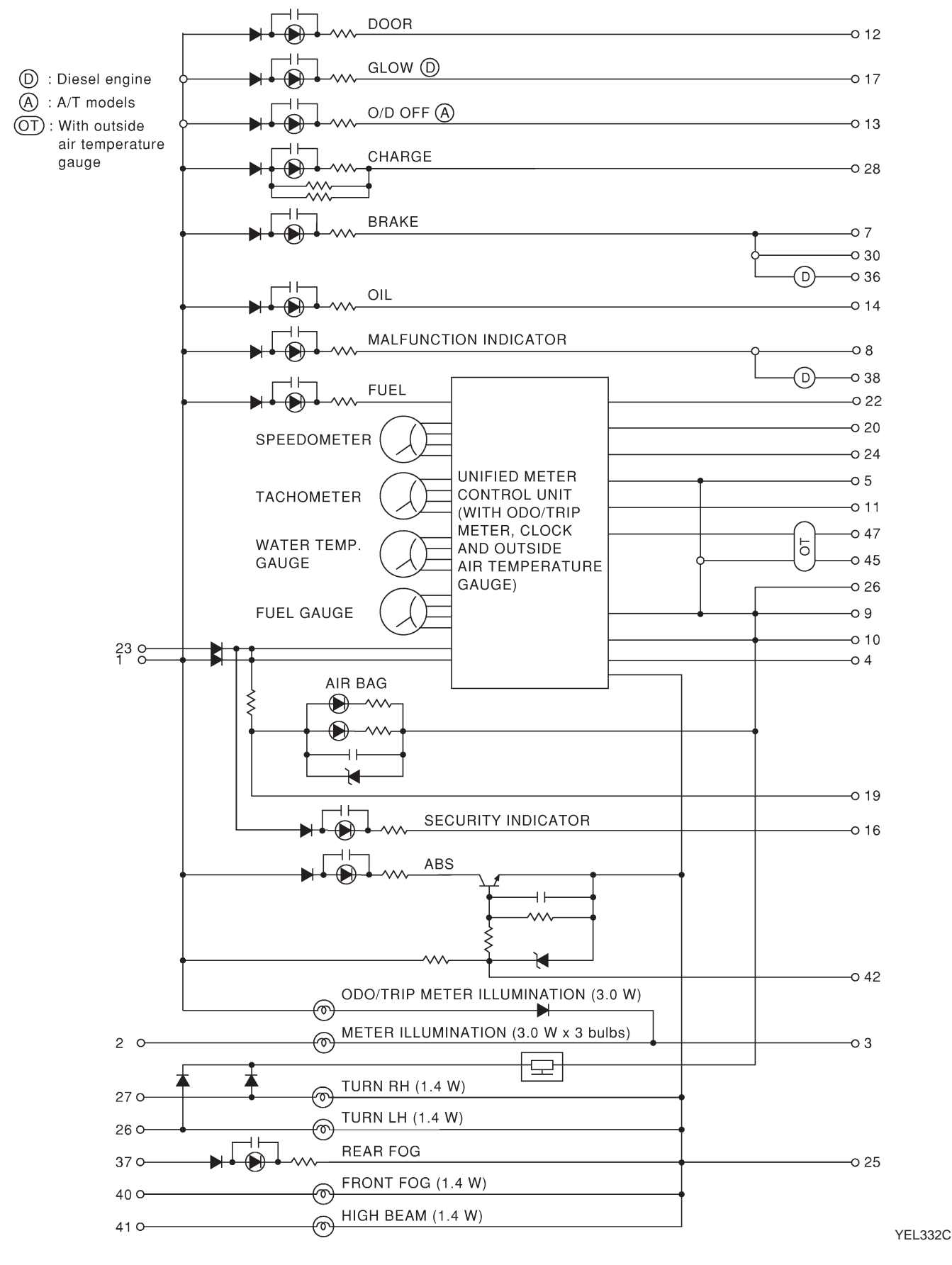

**EL-169** 

Construction/Hatchback

## **Construction/Hatchback**

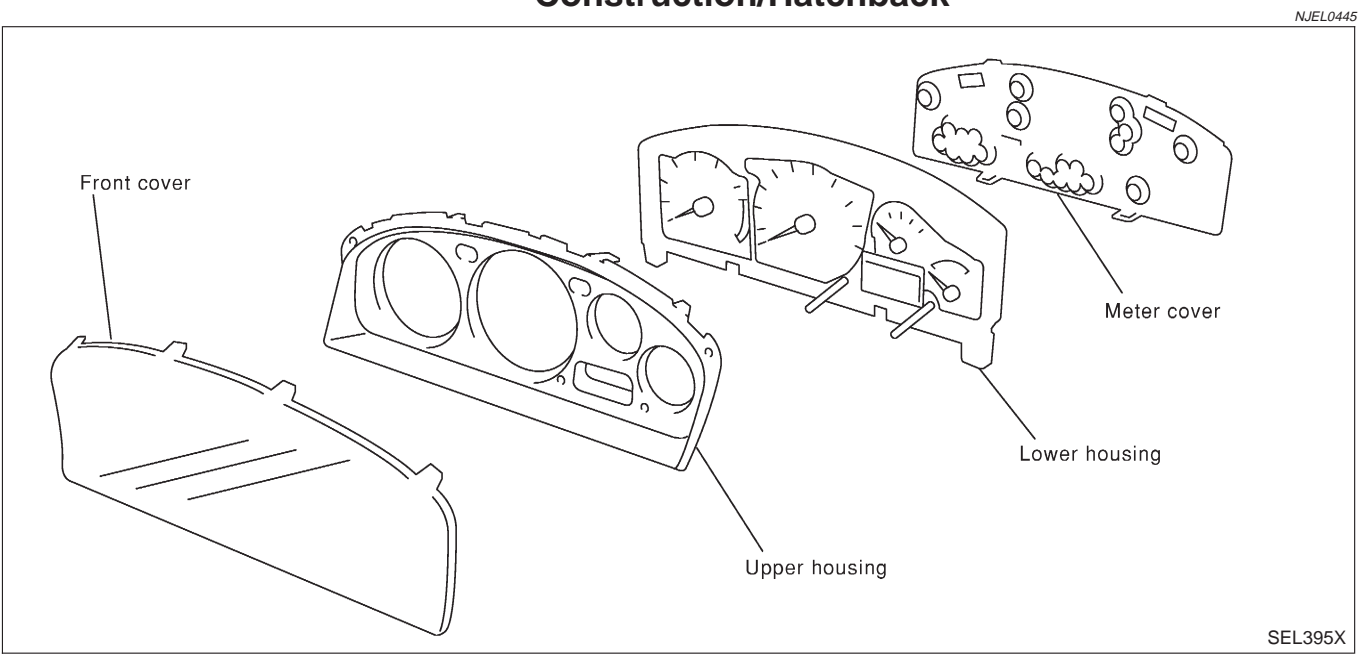

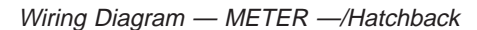

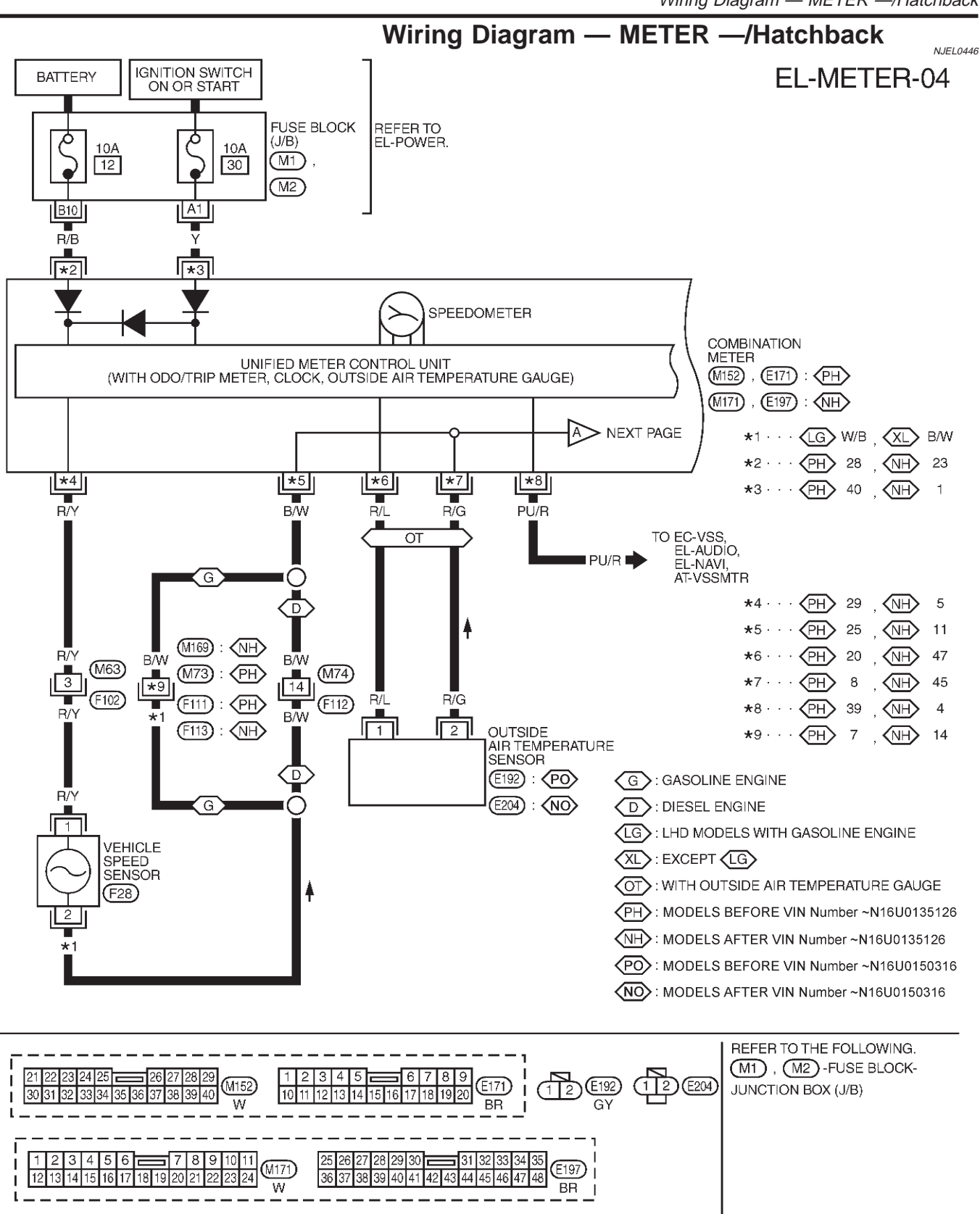

YEL354C

(F111)

1 2 3 4 5 6 7 8

1231

F28

14567

8 9 10 11 12 13 14 15 16

(F102) , (F112) W BB

Wiring Diagram — METER —/Hatchback (Cont'd)

## **EL-METER-05**

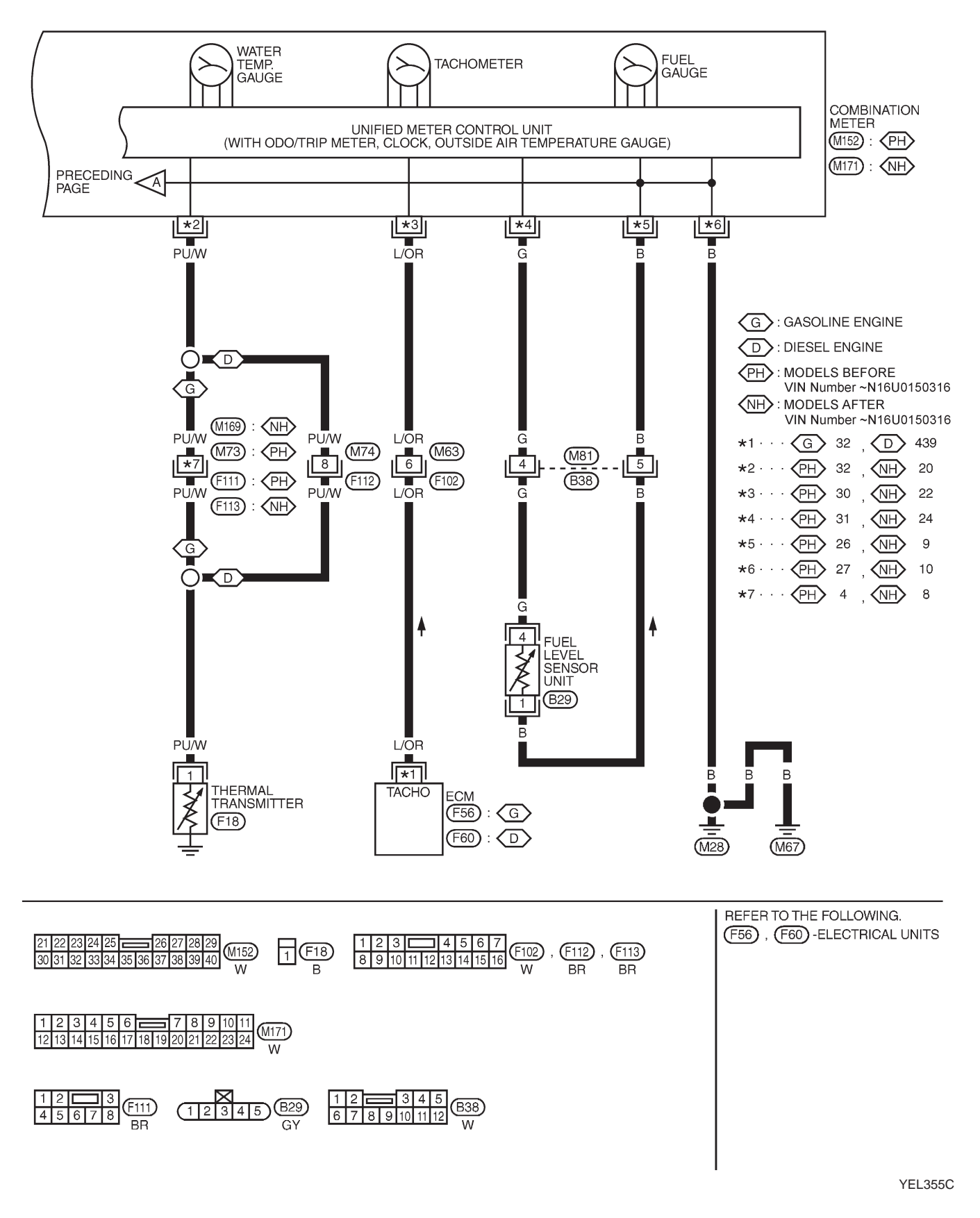

NJEL0447S01

## Combination Meter Self-Diagnosis/Hatchback PERFORMING SELF-DIAGNOSIS MODE

- 1. Turn the ignition switch to the "LOCK" position.
- 2. Press both reset buttons on the combination meter and keep them depressed.
- 3. Turn the ignition switch to the "ON" position, while keeping the reset buttons pressed.
- 4. Release both reset buttons then self-diagnosis will start. The sequence (A to L) is activated by press the either reset buttons.

#### NOTE:

If either reset button is not pressed for 20 seconds at each step or if the ignition switch is turned OFF, the self-diagnosis mode is exited.

|    | Check items                             | Display                                   | Remarks                                                                                                    |
|----|-----------------------------------------|-------------------------------------------|----------------------------------------------------------------------------------------------------|
| A) | Odometer segment test                   | 88:88 PM - 88°C<br>888888 km/s<br>SEL434X | All odo trip meter segments are ON.                                                                                                    |
| B) | Work instruction code                   | This code is an example.<br>SEL435X       | This information is not used for service. Please skip this step.                                                                                                    |
| C) | Software code                           | 36004<br>SEL436X                          | This information is not used for service. Please skip this step.                                                                                                    |
| D) | EEPROM code                             | EE004<br>SEL437X                          | This information is not used for service. Please skip this step.                                                                                                    |
| E) | Hardware code                           | ЭНООЧ<br>SEL438X                          | This information is not used for service. Please skip this step.                                                                                                    |
| F) | PCB code                                | PC003<br>SEL439X                          | This information is not used for service. Please skip this step.                                                                                                    |
| G) | Meter/gauge test<br>(Sweeping movement) | Flashing SEL440X                          | Tachometer, speedometer, fuel level gauge and water temperature gauge have sweeping movement test. (The meter/gauges operate MIN. $\rightarrow$ MAX., MAX. $\rightarrow$ MIN. for 2 times)<br>The odo trip meter segment flushes during the sweep movement. |

Combination Meter Self-Diagnosis/Hatchback (Cont'd)

|    | Check items                     | Display                                                   | Remarks                                                                                                    |
|----|---------------------------------|-----------------------------------------------------------|----------------------------------------------------------------------------------------------------|
| H) | Error 1<br>(Bit 0 - Bit 3)      | <b>3 2 1 0</b> <i>bit</i><br><b>1 0000 bit</b><br>SEL441X | The segment of each bit displays "0", meaning no failure.<br>If the bit(s) displays figures other than "0", the item of the |
| I) | Error E<br>(Bit 4 - Bit 7)      | E 00000 sel442X                                           | For details, refer to "Failure chart for Error 1 and Error E" below.                                                        |
| J) | Fuel warning lamp test          | FUEL<br>Flashing<br>SEL443X                               | Fuel warning lamp is on and odo trip meter segment<br>"FUEL" flashes.                                                       |
| K) | Fuel gauge calibration<br>(CAL) | This value is an example.<br>SEL444X                      | This information is not used for service. Please skip this step.                                                            |
| L) | Fuel gauge calibration<br>(OLD) | This value is an example.<br>SEL445X                      | This information is not used for service. Please skip this step.                                                            |

# Failure Chart for "Error 1" and "Error E"

NJEL0447S0101

| Bit                        | Detectable items            | Description of the failure                                                                                                    | Displayed figure on the bit |            |
|----------------------------|-----------------------------|----------------------------------------------------------------------------------------------------|-----------------------------|------------|
|                            |                             |                                                                                                    | Failure                     | No failure |
| 0                          | Speedometer input<br>signal | No input signal<br>When no signal is detected for 30 minutes continuously<br>with the ignition ON, it should be judged as signal failure.<br>(If input signal is detected later, then the judgement will be<br>canceled immediately.)                                                                                                    | 1                           | 0          |
|                            |                             | Abnormal input signal<br>When any signal of frequency which would not exist in nor-<br>mal conditions is detected, it should be judged as signal<br>failure.                                                                                                    | 2                           |            |
| Tachometer input<br>signal |                             | Volume to the signal set of the set of the s |                             | 0          |
|                            |                             | Abnormal input signal<br>When any signal of frequency which would not exist in nor-<br>mal conditions is detected, it should be judged as signal<br>failure.                                                                                                    | 2                           |            |

Combination Meter Self-Diagnosis/Hatchback (Cont'd)

| Bit                          | Detectable items                               | Description of the failure                                                                                                    |                                     | Displayed figure on the bit |            |
|------------------------------|------------------------------------------------|----------------------------------------------------------------------------------------------------|-------------------------------------|-----------------------------|------------|
|                              |                                                |                                                                                                    |                                     | Failure                     | No failure |
| Fuel level input sig-<br>nal |                                                | Short circuit<br>When short circuit of the signal line is detected for 5 sec-<br>onds or more, it should be judged as short-circuit failure. |                                     | 1                           |            |
| 2                            |                                                | Open circuit<br>When open circuit of the signal line is detected for 5 sec-<br>onds or more, it should be judged as open-circuit failure.    |                                     | 2                           |            |
| 2                            | Water temperature input signal                 | Short circuit<br>When short circuit of the signal line is detected for 5 sec-<br>onds or more, it should be judged as short-circuit failure. |                                     | 1                           | 0          |
| 3                            |                                                | Open circuit<br>When open circuit of the sign<br>onds or more, it should be ju                                                               | 2                                   |                             |            |
|                              | Outside air tem-<br>perature input sig-<br>nal | Short circuit<br>When short circuit of the signal line is detected for 5 sec-<br>onds or more, it should be judged as short-circuit failure. |                                     | 1                           | 0          |
| 4                            |                                                | Open circuit<br>When open circuit of the signal line is detected for 5 sec-<br>onds or more, it should be judged as open-circuit failure.    |                                     | 2                           | 0          |
| 5                            | Reset buttons                                  | Short circuit for reset but-<br>tons                                                                                                    | Right side reset button has failed. | 1                           |            |
|                              |                                                | When the short circuit is<br>continuously detected for 5<br>minutes or more, it should                                                       | Left side reset button has failed.  | 2                           | 0          |
|                              |                                                | be judged as short-circuit failure.                                                                                                    | Both reset buttons have failed.     | 3                           |            |
| 6                            | _                                              | _                                                                                                    |                                     | 0                           | 0          |
|                              | CPU                                            | EEPROM failure                                                                                                    |                                     | 1                           |            |
| 1                            |                                                | CPU RAM failure                                                                                                    |                                     | 2                           | 1 0        |

### **Combination Meter Calibration**

After replacing a combination meter, it might be necessary to calibrate the fuel gauge/low fuel warning lamp. In case the fuel warning lamp is flashing after replacing the combination meter perform the following:

- 1. Press both reset buttons.
- 2. Turn the ignition ON and keep the reset buttons depressed for at least 5 seconds.
- 3. Release both reset buttons.

The low fuel warning lamp will stop flashing and the combination meter will show CALL and possibly CALL FAIL. Showing CALL FAIL does not indicate a concern as this might be related to the current (unexpected) amount of fuel in the tank.

Trouble Diagnoses/Hatchback

## Trouble Diagnoses/Hatchback PRELIMINARY CHECK

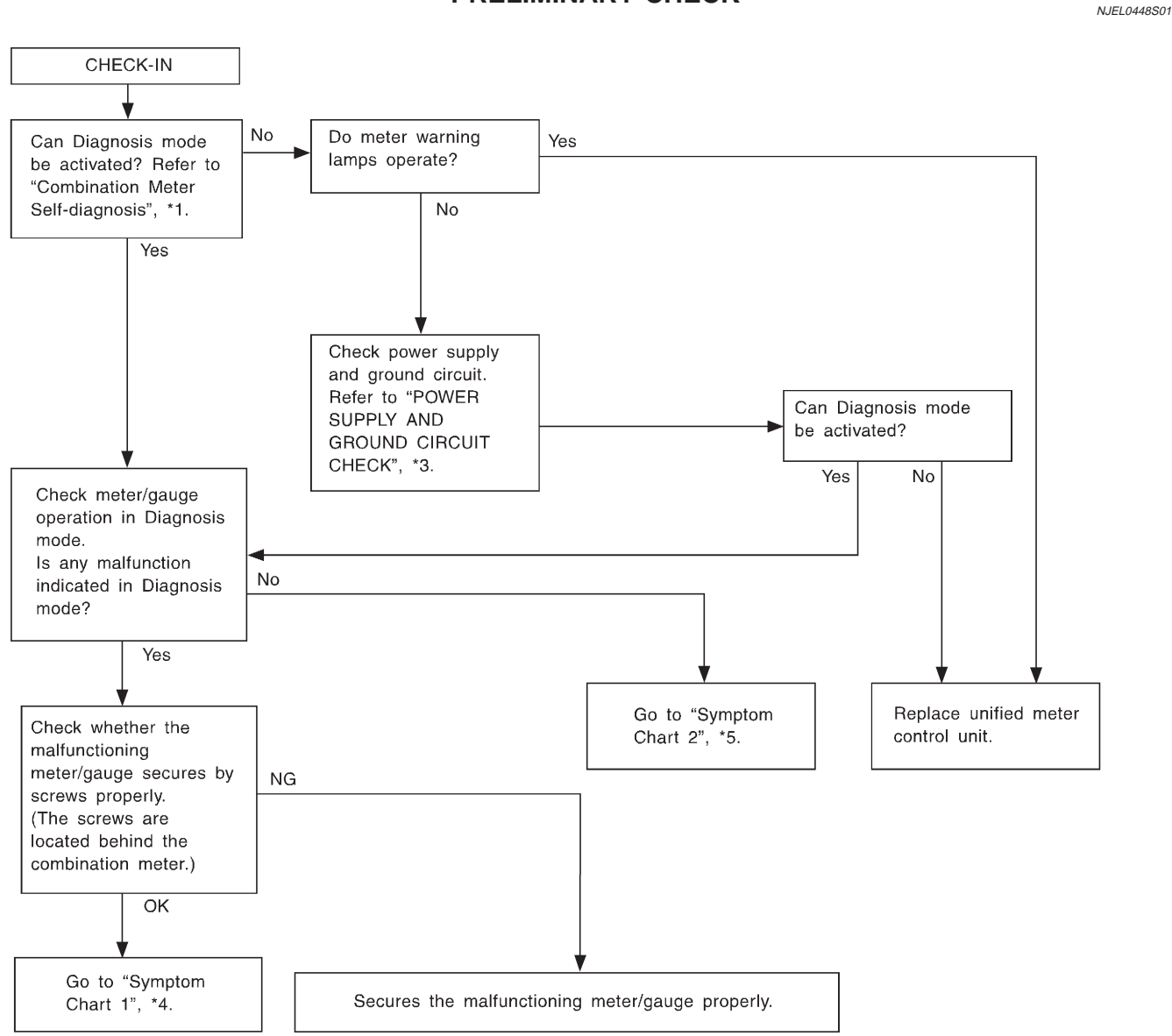

SEL361WA

NJEL0448

\*1: Combination Meter Self-Diagnosis (EL-173) \*3: POWER SUPPLY AND GROUND CIRCUIT CHECK (EL-178)

- \*4: Symptom Chart 1 (EL-177)
- \*5: Symptom Chart 2 (EL-177)

## SYMPTOM CHART Symptom Chart 1 (Malfunction is Indicated in Diagnosis Mode)

NJEL0448S02

| Symptom                                                                                                    | Possible causes                                                     | Repair order                                                                                                    |  |
|----------------------------------------------------------------------------------------------------|---------------------------------------------------------------------|----------------------------------------------------------------------------------------------------|--|
| Odo/trip meter indicates malfunction in Diagnosis mode.                                                               | Unified meter control unit                                          | Replace unified meter control unit.                                                                                                    |  |
| Multiple meter/gauge indi-<br>cate malfunction in Diagno-<br>sis mode.                                                |                                                                     |                                                                                                    |  |
| One of speedometer/<br>tachometer/fuel gauge/<br>water temp. gauge indi-<br>cates malfunction in Diag-<br>nosis mode. | <ol> <li>Meter/Gauge</li> <li>Unified meter control unit</li> </ol> | <ol> <li>Check resistance of meter/gauge indicating malfunction. If the resistance is NG, replace the meter/gauge.</li> <li>If the resistance of meter/gauge is OK, replace unified meter control unit.</li> </ol> |  |

# Symptom Chart 2 (No Malfunction is Indicated in Diagnosis Mode)

|                                                                                                    |                                                                                                    | NJEL0448S0202                                                                                                    |
|----------------------------------------------------------------------------------------------------|----------------------------------------------------------------------------------------------------|----------------------------------------------------------------------------------------------------|
| Symptom                                                                                                    | Possible causes                                                                                                    | Repair order                                                                                                    |
| One of speedometer/<br>tachometer/fuel gauge/<br>water temp. gauge is mal-<br>functioning.<br>Multiple meter/gauge are<br>malfunctioning. (except<br>odo/trip meter) | <ol> <li>Sensor signal         <ul> <li>Vehicle speed signal</li> <li>Engine revolution signal</li> <li>Fuel gauge</li> <li>Water temp. gauge</li> </ul> </li> <li>Unified meter control unit</li> </ol> | <ol> <li>Check the sensor for malfunctioning meter/gauge.<br/>INSPECTION/VEHICLE SPEED SENSOR (Refer to<br/>EL-179.)<br/>INSPECTION/ENGINE REVOLUTION SIGNAL<br/>(Refer to EL-180.)<br/>INSPECTION/FUEL LEVEL SENSOR UNIT (Refer to<br/>EL-181.)<br/>INSPECTION/THERMAL TRANSMITTER (Refer to<br/>EL-182.)</li> <li>Replace unified meter control unit.</li> </ol> |

Before starting trouble diagnoses below, perform PRELIMINARY CHECK, EL-176.

Trouble Diagnoses/Hatchback (Cont'd)

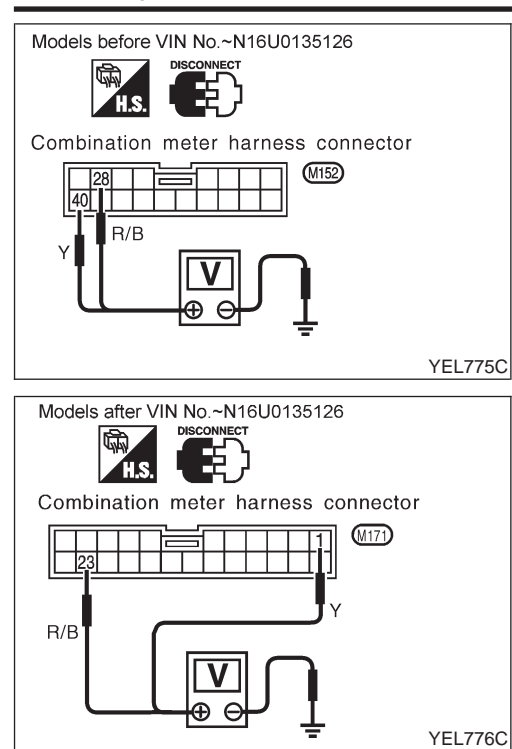

## POWER SUPPLY AND GROUND CIRCUIT CHECK Power Supply Circuit Check

|                                    |           |        |                          |                    | NJEL0448S0301      |
|------------------------------------|-----------|--------|--------------------------|--------------------|--------------------|
| Models                             | Terminals |        | Ignition switch position |                    |                    |
|                                    | (+)       | (-)    | OFF                      | ACC                | ON                 |
| before VIN<br>No. —<br>N16U0135126 | 28        | Ground | Battery<br>voltage       | Battery<br>voltage | Battery<br>voltage |
| after VIN<br>No. —<br>N16U0135126  | 23        |        |                          |                    |                    |
| before VIN<br>No. —<br>N16U0135126 | 40        | Ground | 0)/                      | ov                 | Battery<br>voltage |
| after VIN<br>No. —<br>N16U0135126  | 1         |        | UV                       |                    |                    |

If NG, check the following.

- 10A fuse [No. 12, located in fuse block (J/B)]
- 10A fuse [No. 30, located in fuse block (J/B)]
- Harness for open or short between fuse and combination meter

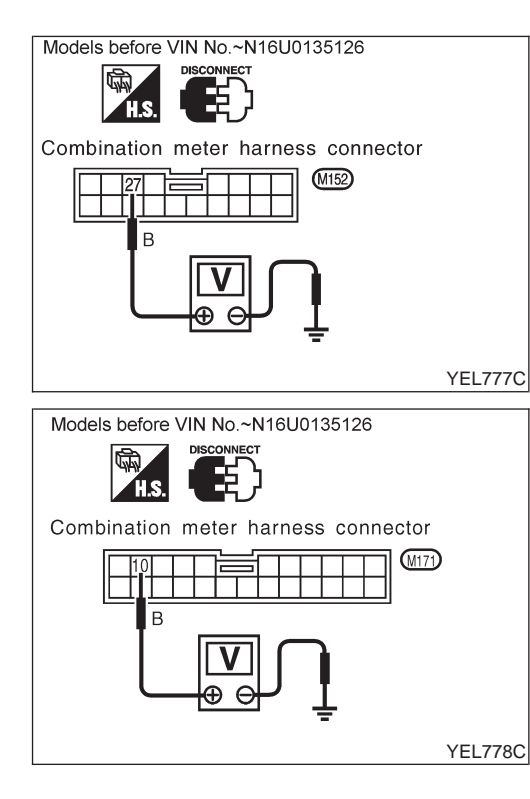

## **Ground Circuit Check**

|                                 |             | NJEL0448S0302 |  |
|---------------------------------|-------------|---------------|--|
| Models                          | Terminals   | Continuity    |  |
| before VIN No. —<br>N16U0135126 | 27 - Ground | Voc           |  |
| after VIN No. —<br>N16U0135126  | 10 - Ground | 165           |  |

Trouble Diagnoses/Hatchback (Cont'd)

### **INSPECTION/VEHICLE SPEED SENSOR**

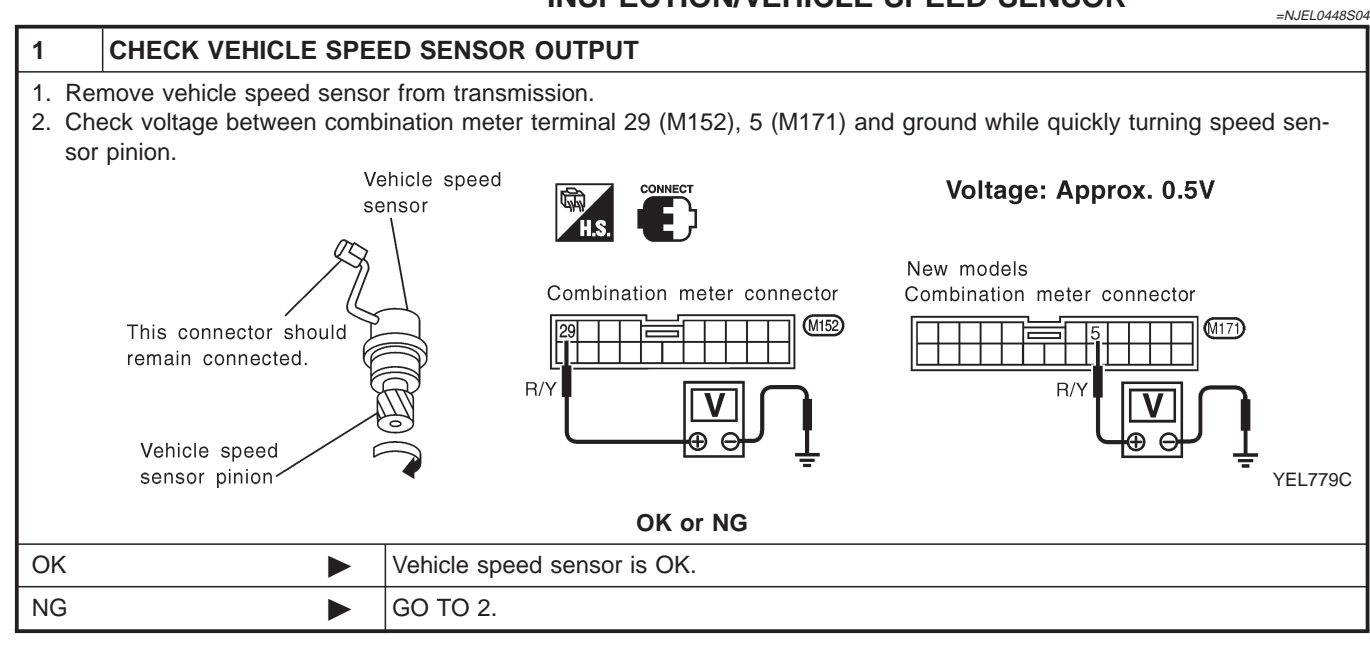

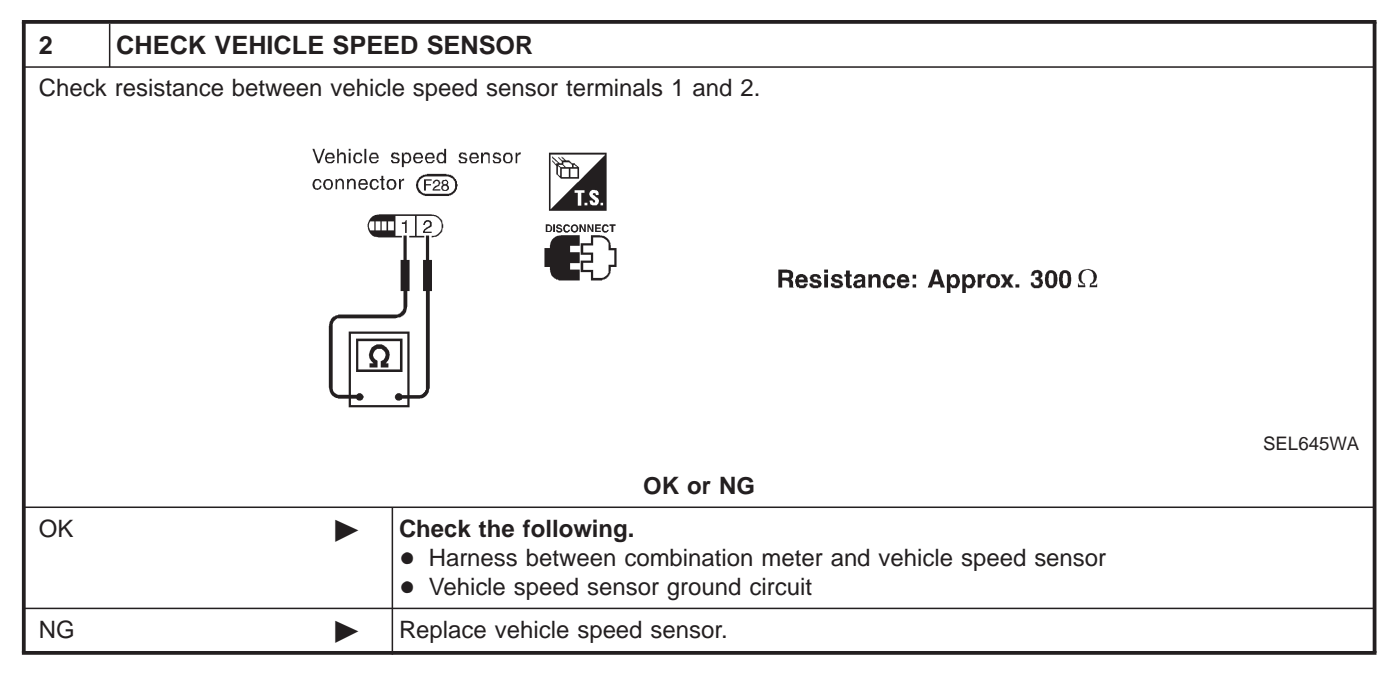

Trouble Diagnoses/Hatchback (Cont'd)

### **INSPECTION/ENGINE REVOLUTION SIGNAL**

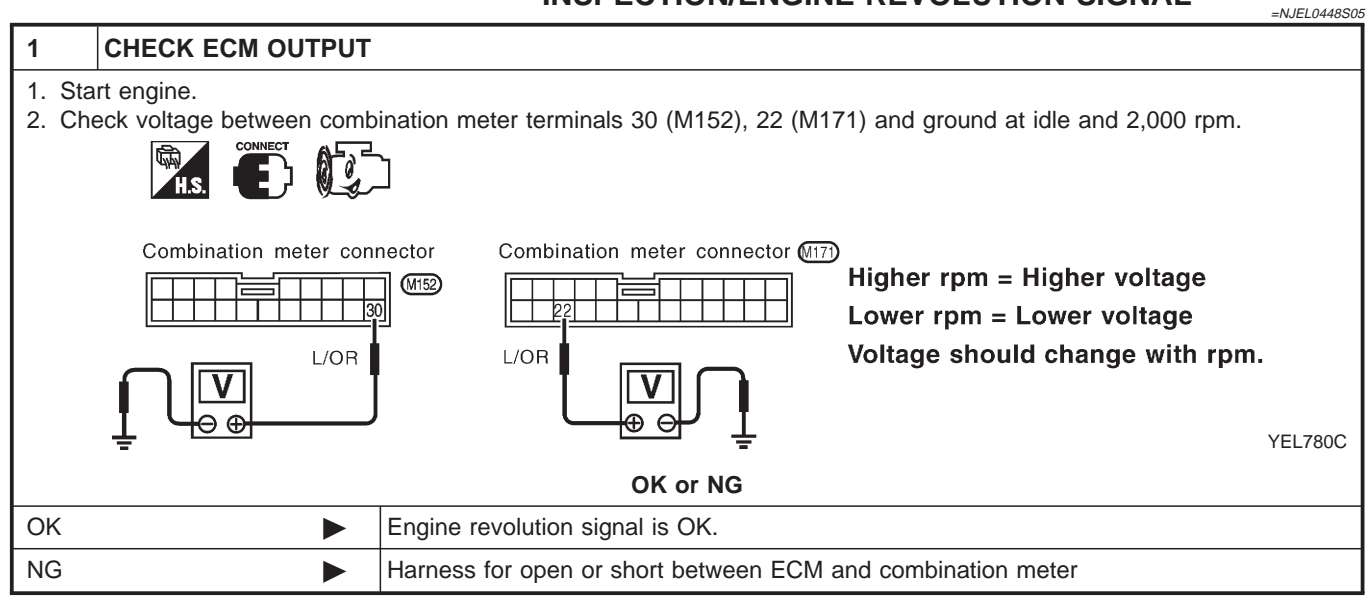
### **METERS AND GAUGES**

Trouble Diagnoses/Hatchback (Cont'd)

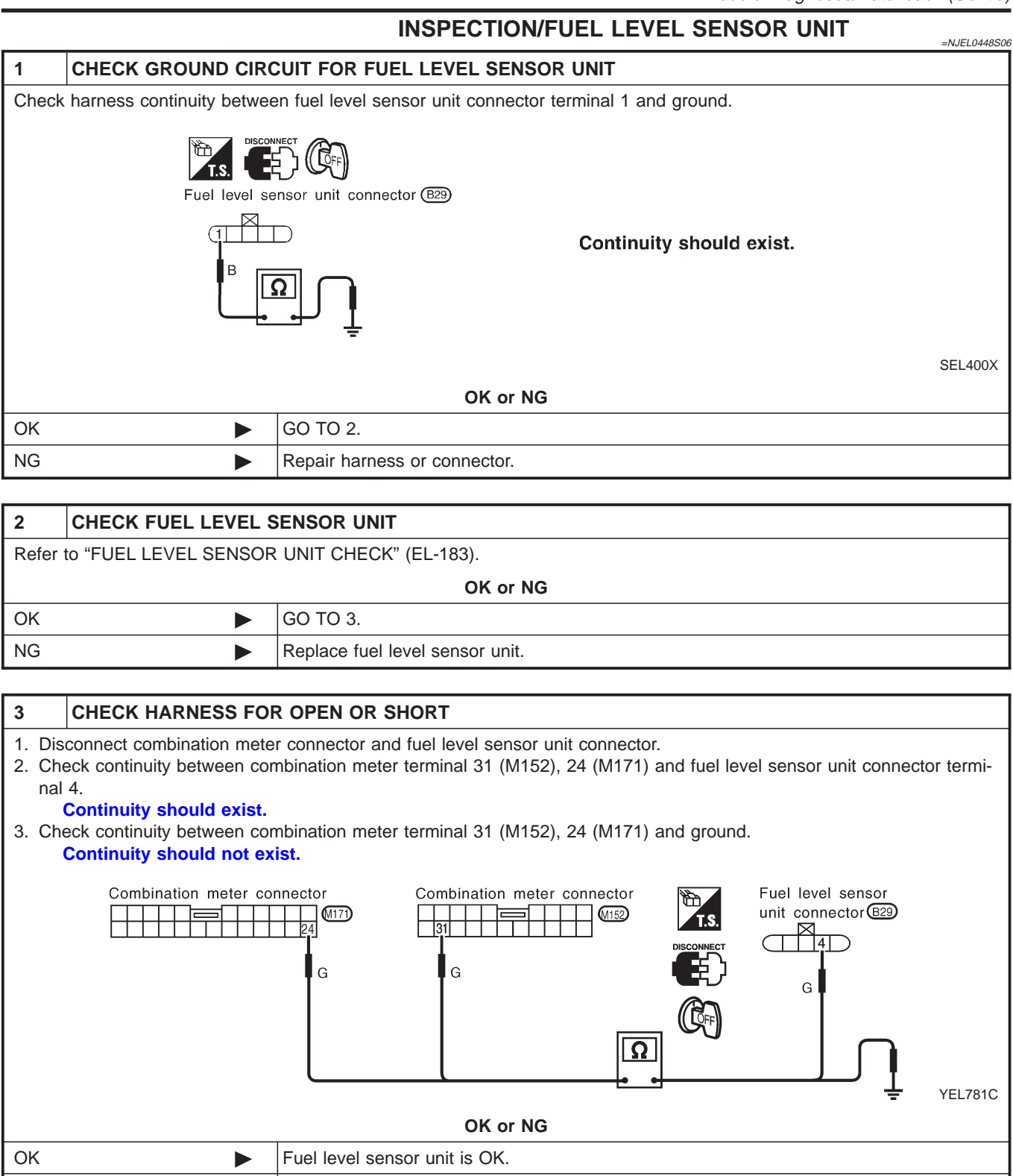

NG

Repair harness or connector.

### **METERS AND GAUGES**

Trouble Diagnoses/Hatchback (Cont'd)

### **INSPECTION/THERMAL TRANSMITTER**

|       |                                                |                 | =NJEL0448S07 |  |  |
|-------|------------------------------------------------|-----------------|--------------|--|--|
| 1     | CHECK THERMAL TRA                              | ANSMITTER       |              |  |  |
| Refer | Refer to "THERMAL TRANSMITTER CHECK" (EL-183). |                 |              |  |  |
|       | OK or NG                                       |                 |              |  |  |
| OK    |                                                | GO TO 2.        |              |  |  |
| NG    |                                                | Replace.        |              |  |  |
|       |                                                |                 |              |  |  |
| 2     | CHECK HARNESS FO                               | R OPEN OR SHORT |              |  |  |

1. Disconnect combination meter connector and thermal transmitter connector.

2. Check continuity between combination meter terminal 32 (M152), 20 (M171) and thermal transmitter terminal 1. Continuity should exist.

#### 3. Check continuity between combination meter terminal 32 (M152), 20 (M171) and ground. Continuity should not exist.

| Combination meter conne | ctor Combination meter connector | Thermal transmitter<br>connector E13<br>PU/W<br>CEP |  |
|-------------------------|----------------------------------|-----------------------------------------------------|--|
|                         | OK or NG                         |                                                     |  |
| ОК                      | Thermal transmitter is OK.       |                                                     |  |
| NG                      | Repair harness or connector.     |                                                     |  |

### **METERS AND GAUGES**

Electrical Components Inspection/Hatchback

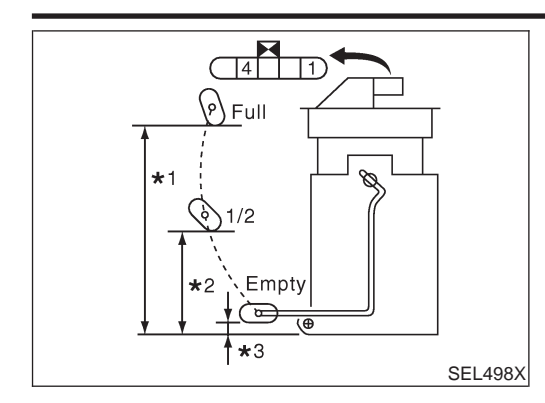

# Electrical Components Inspection/Hatchback

• For removal, refer to FE-6, FE-23, "FUEL SYSTEM".

| Ohmmeter |     | Elect position mm (in) |                |              | Resistance    |  |
|----------|-----|------------------------|----------------|--------------|---------------|--|
| (+)      | (–) |                        | Float position | value Ω      |               |  |
|          |     | *1                     | Full           | 142.5 (5.61) | Approx. 4 - 6 |  |
| 4        | 1   | *2                     | 1/2            | 88.7 (3.492) | 32 - 33       |  |
|          |     | *3                     | Empty          | 11.1 (0.437) | 80 - 83       |  |

\*1 and \*3: When float rod is in contact with stopper.

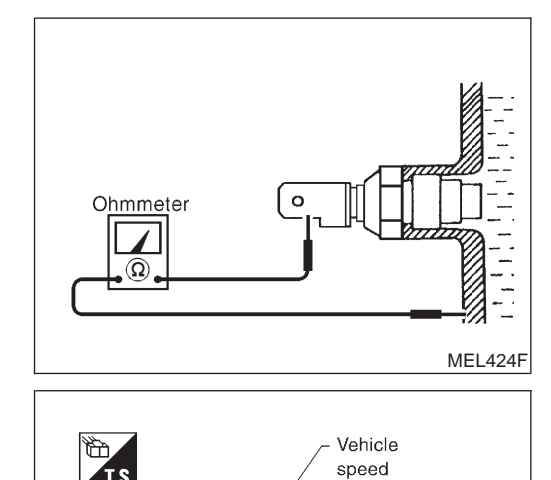

Approx. 0.5V [Alternating current (AC)] sensor

CEL219AA

### THERMAL TRANSMITTER CHECK

Check the resistance between the terminals of thermal transmitter and body ground.

| Water temperature | Resistance             |
|-------------------|------------------------|
| 65°C (149°F)      | Approx. 1,179 - 1,417Ω |
| 91°C (196°F)      | Approx. 474 - 568Ω     |

### VEHICLE SPEED SENSOR SIGNAL CHECK

- NJEL0449S04
- 1. Remove vehicle speed sensor from transmission.
- 2. Turn vehicle speed sensor pinion quickly and measure voltage across 1 and 2.

#### Schematic/Sedan

### WARNING LAMPS

### Schematic/Sedan

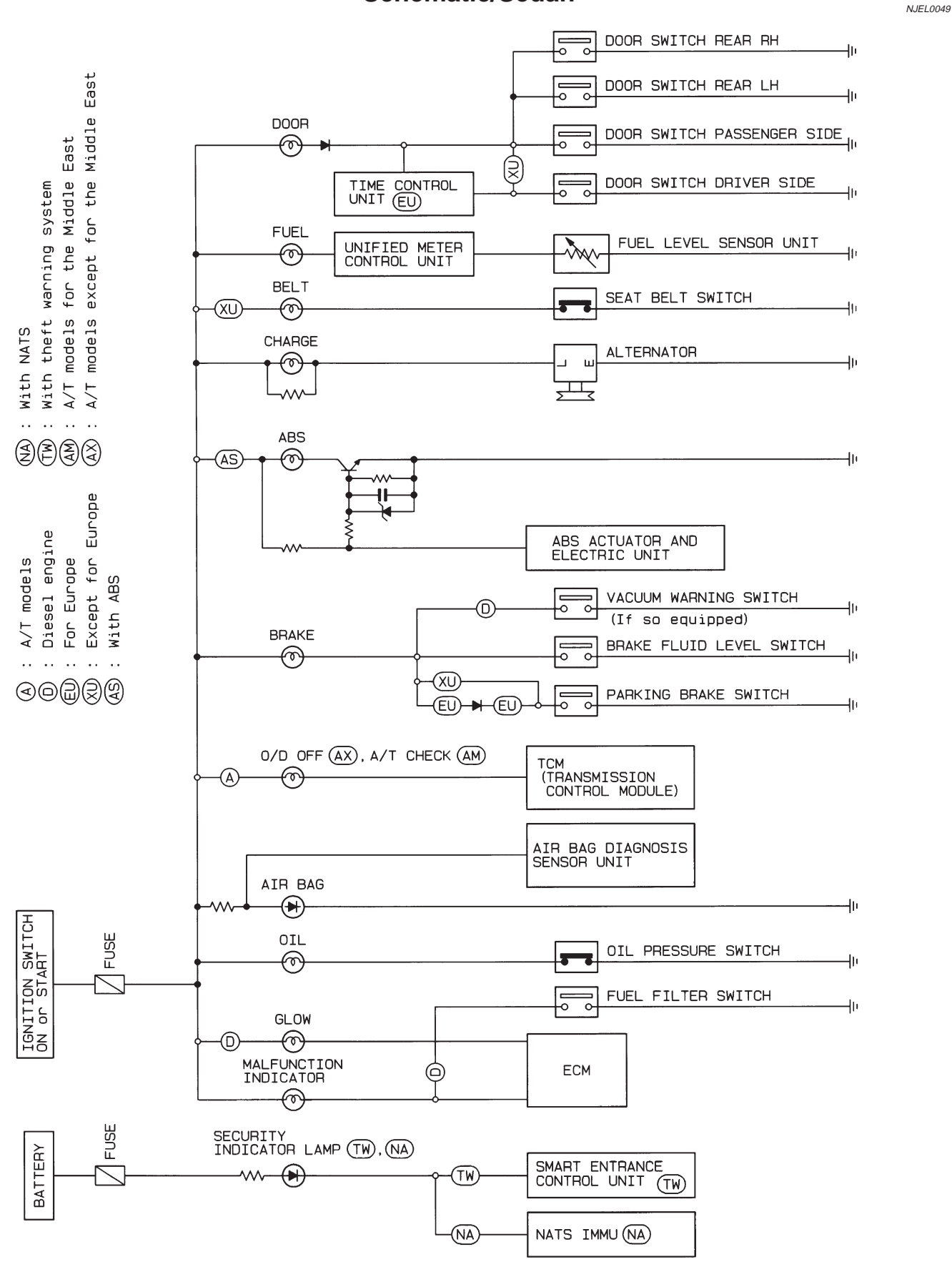

HEL678B

Wiring Diagram — WARN —/Sedan

NJEL0370

EL-WARN-08

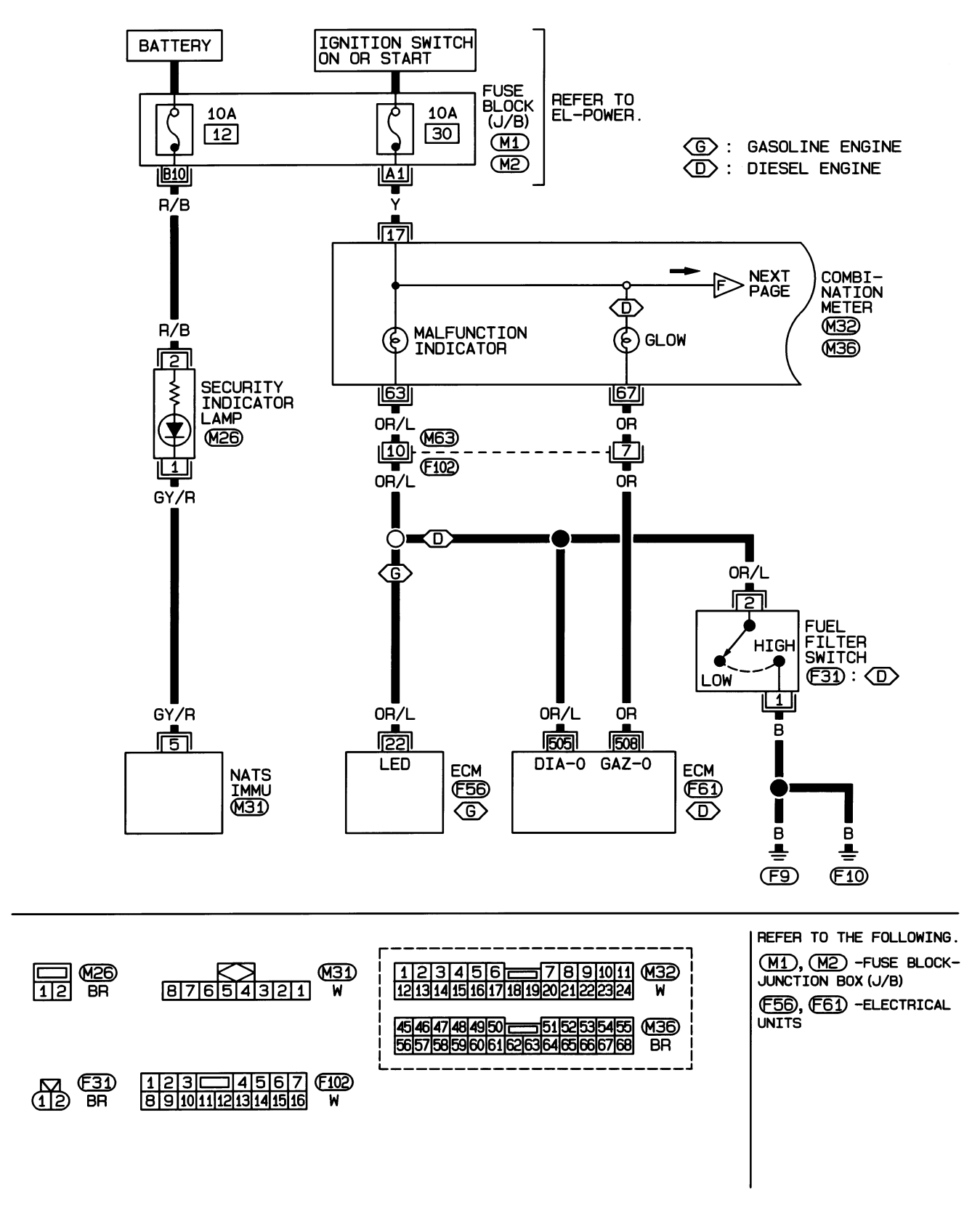

HEL385B

EL-WARN-09

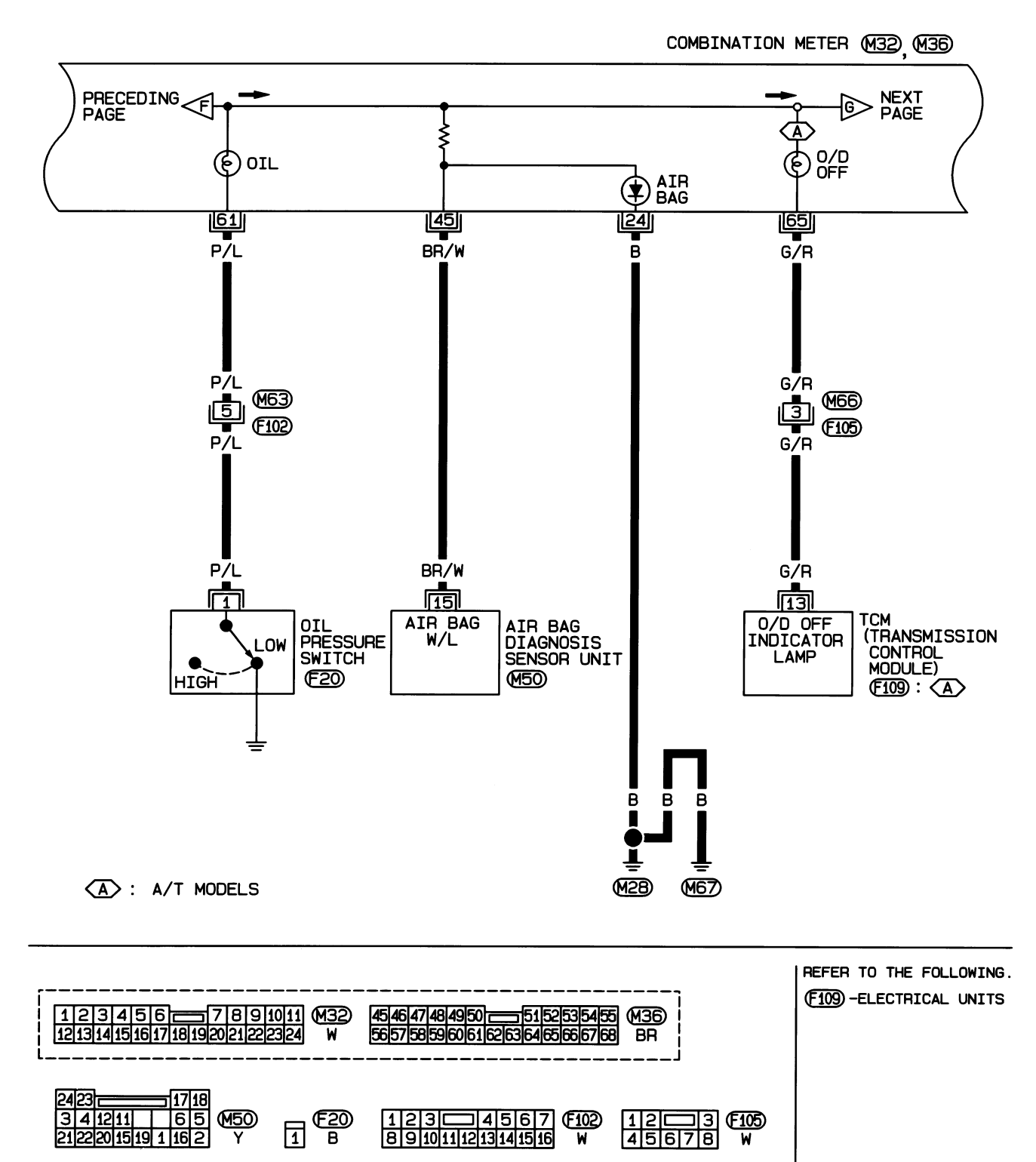

HEL386B

EL-WARN-10

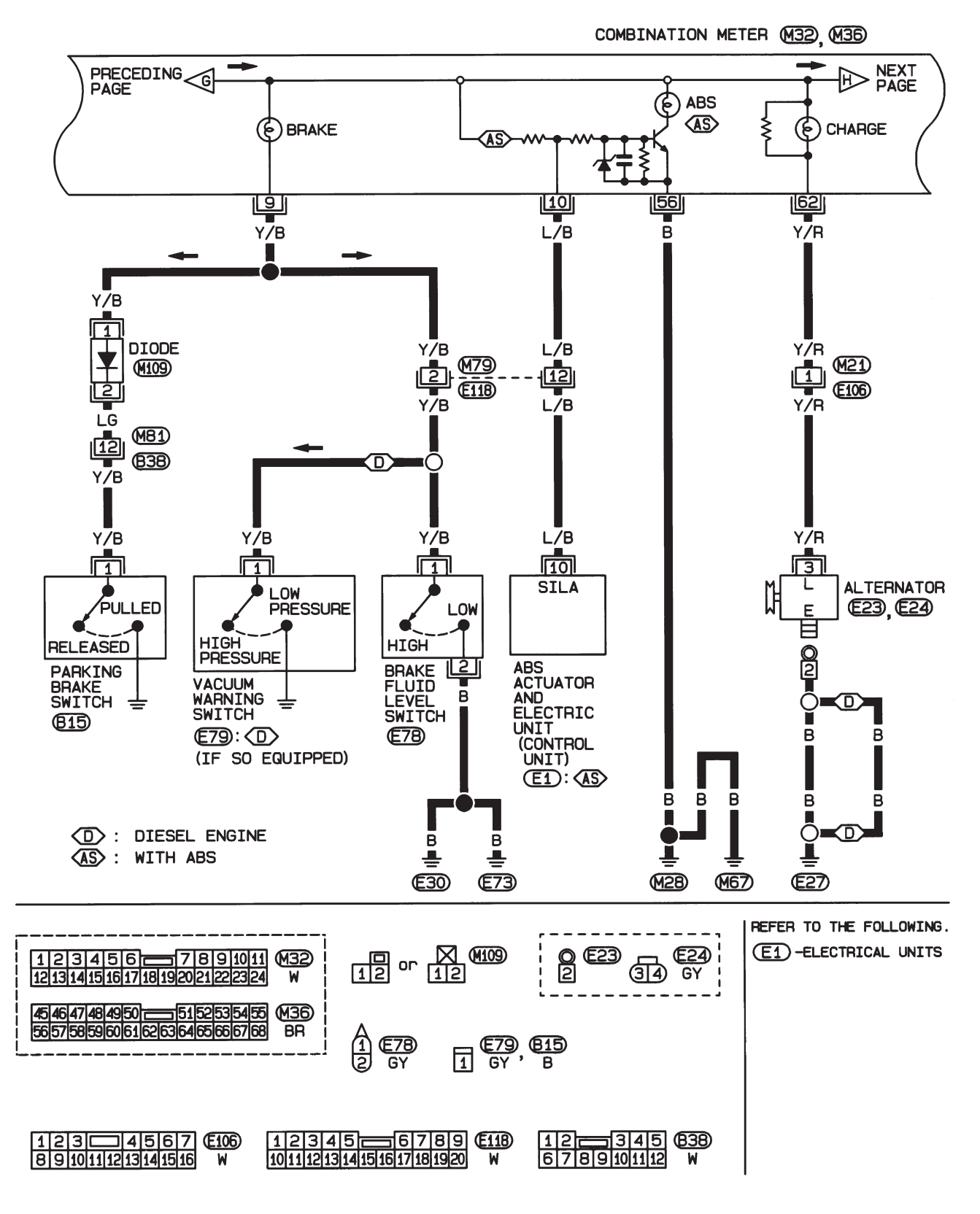

HEL667B

EL-WARN-11

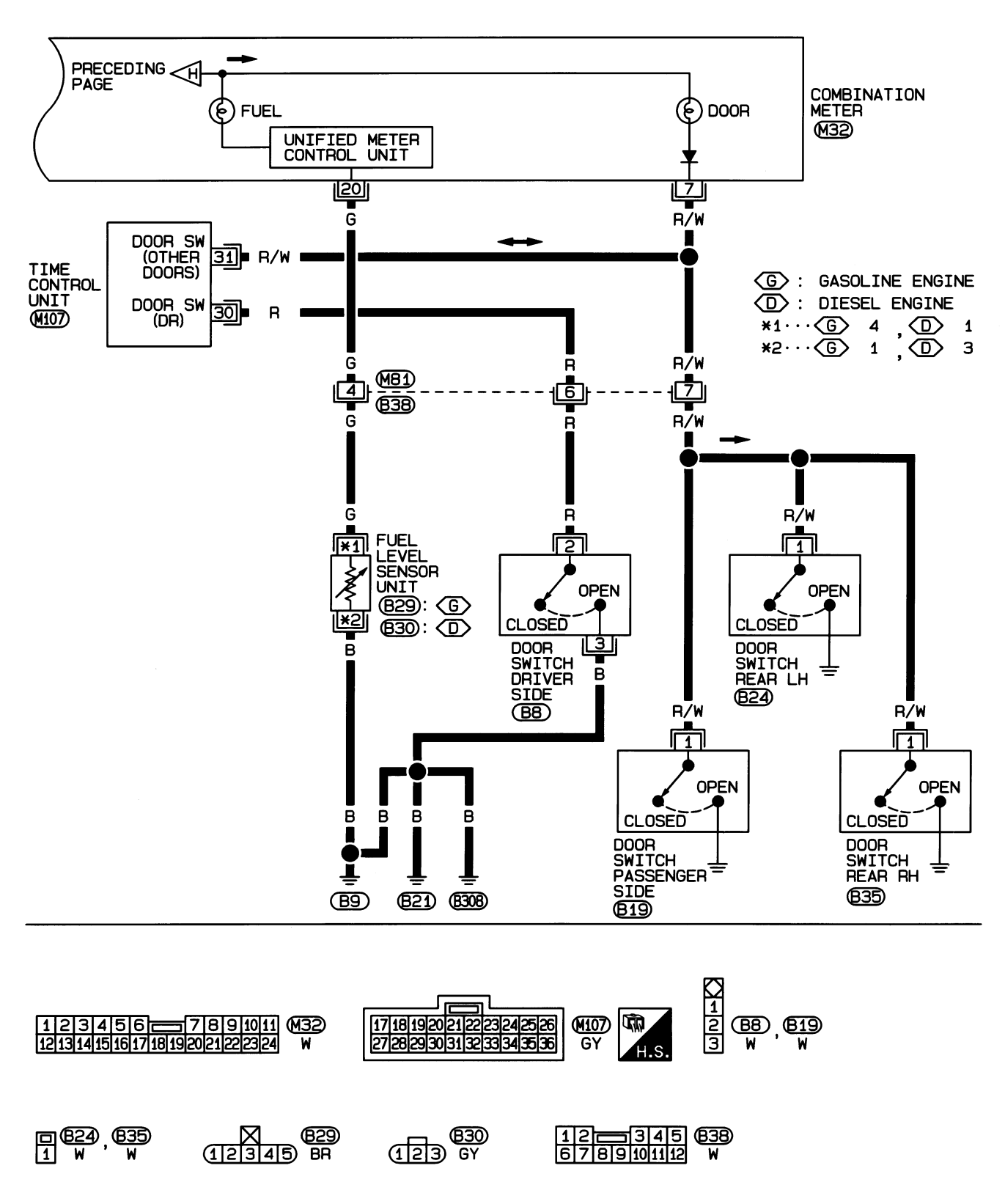

HEL388B

#### Schematic/Hatchback

### Schematic/Hatchback

NJEL0450

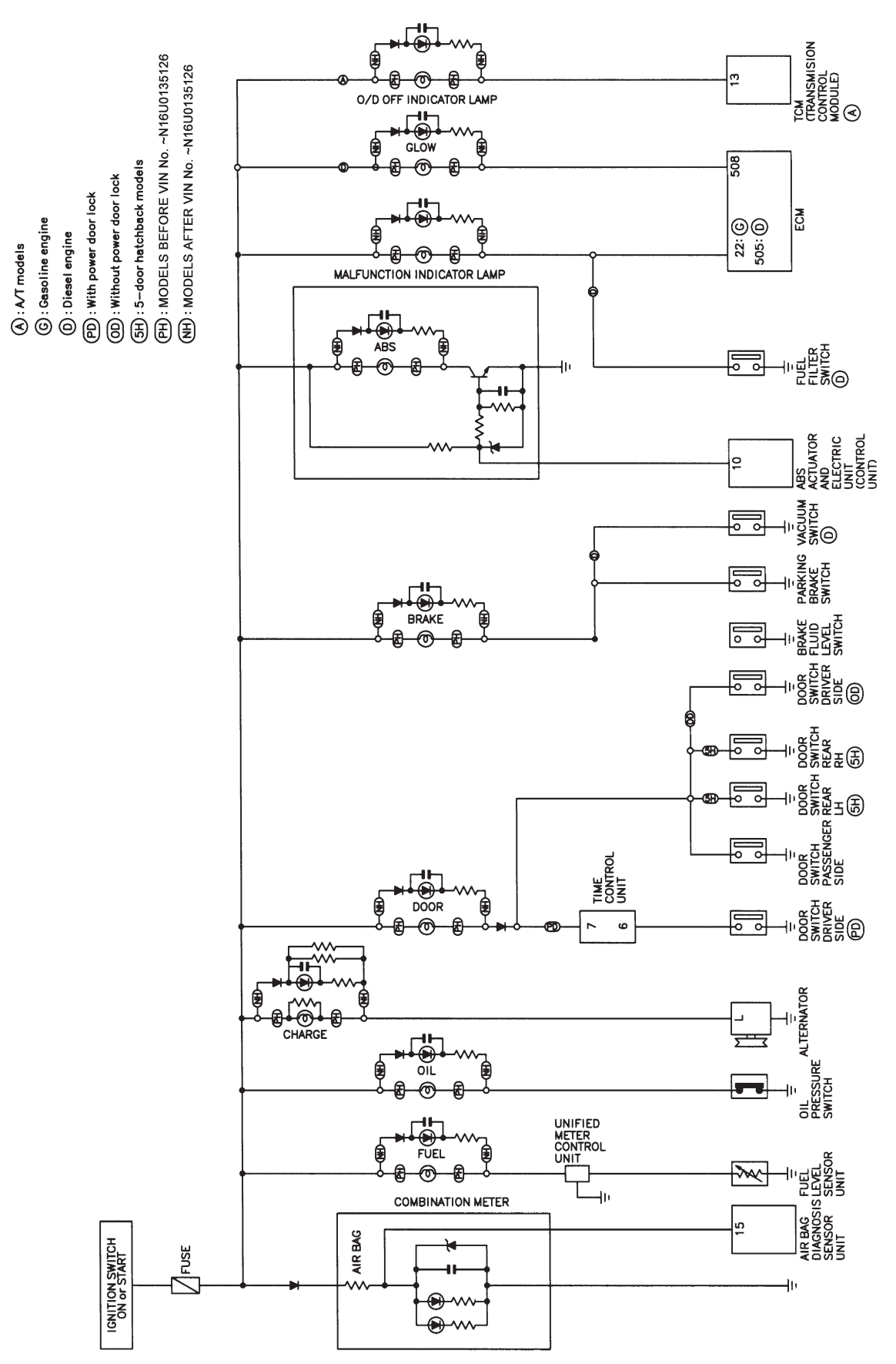

YEL356C

Wiring Diagram — WARN —/Hatchback

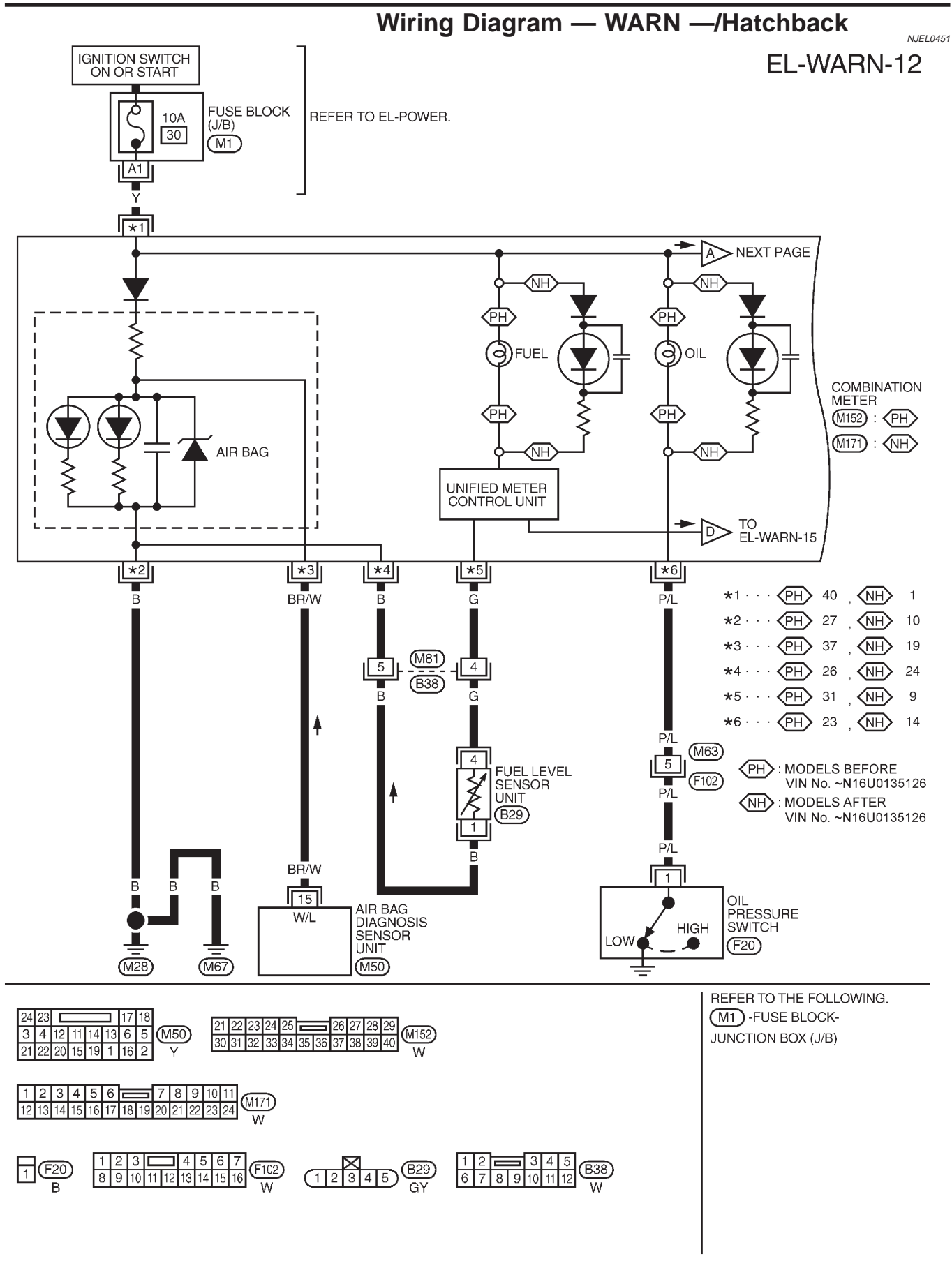

YEL357C

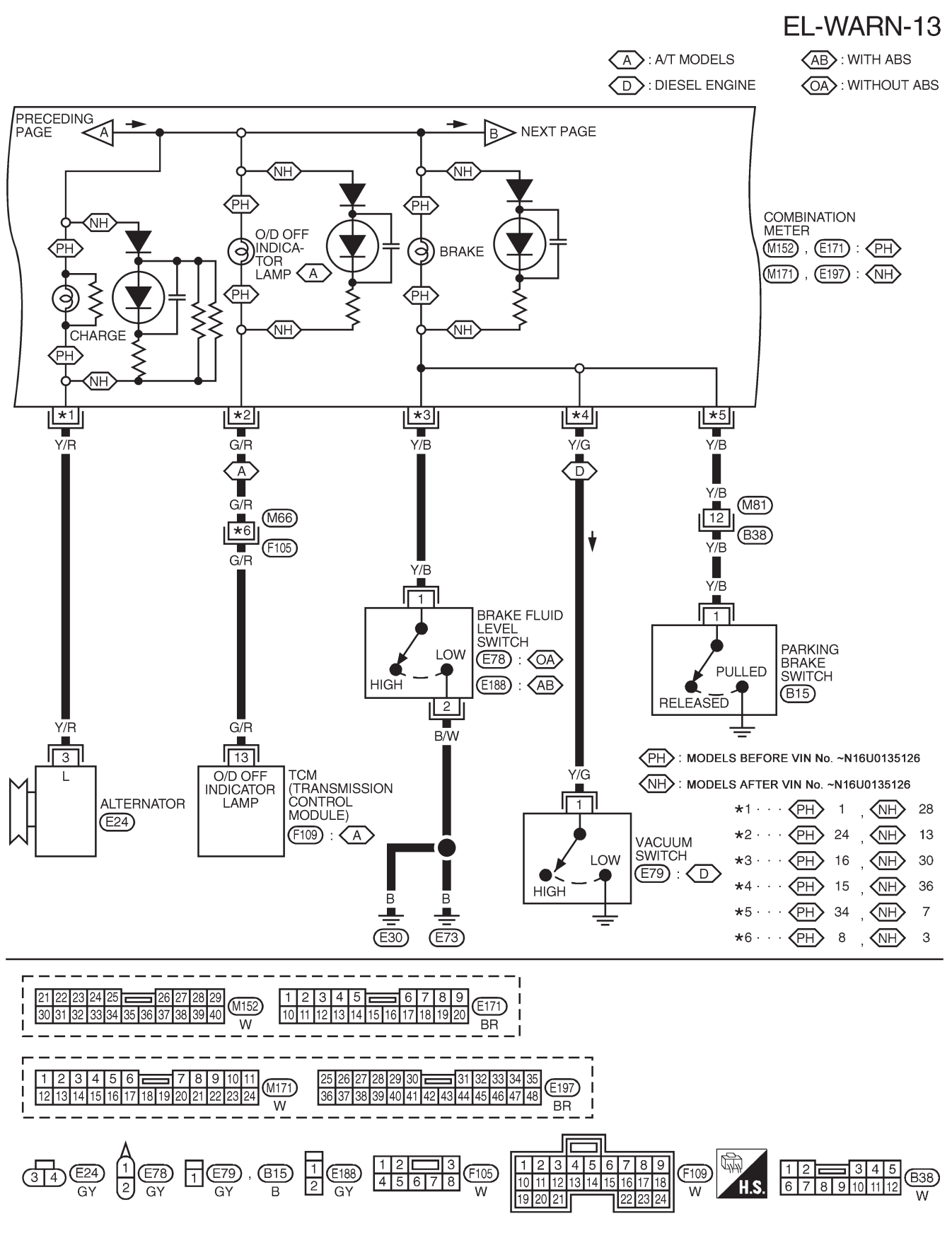

YEL358C

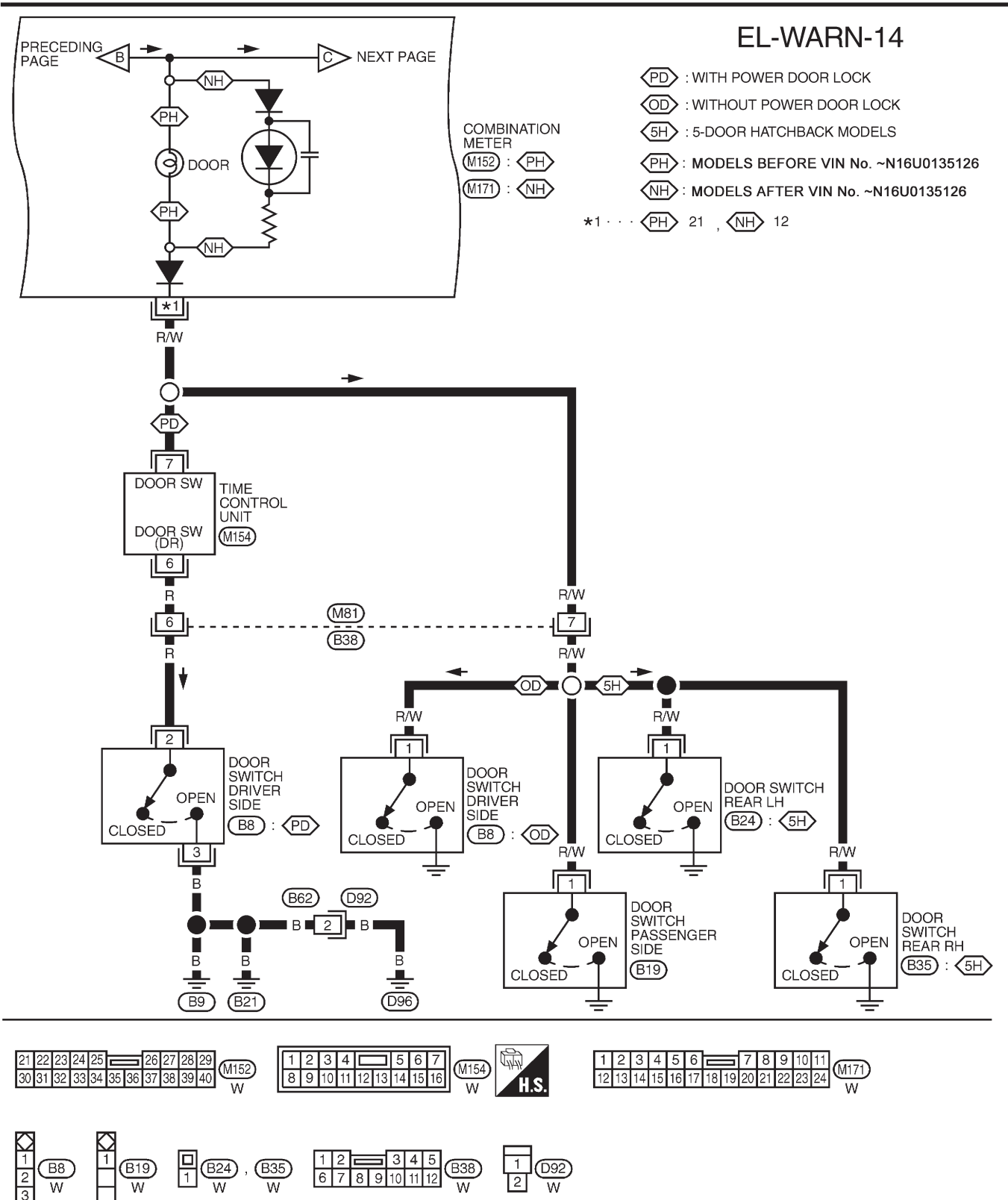

YEL359C

Wiring Diagram — WARN —/Hatchback (Cont'd)

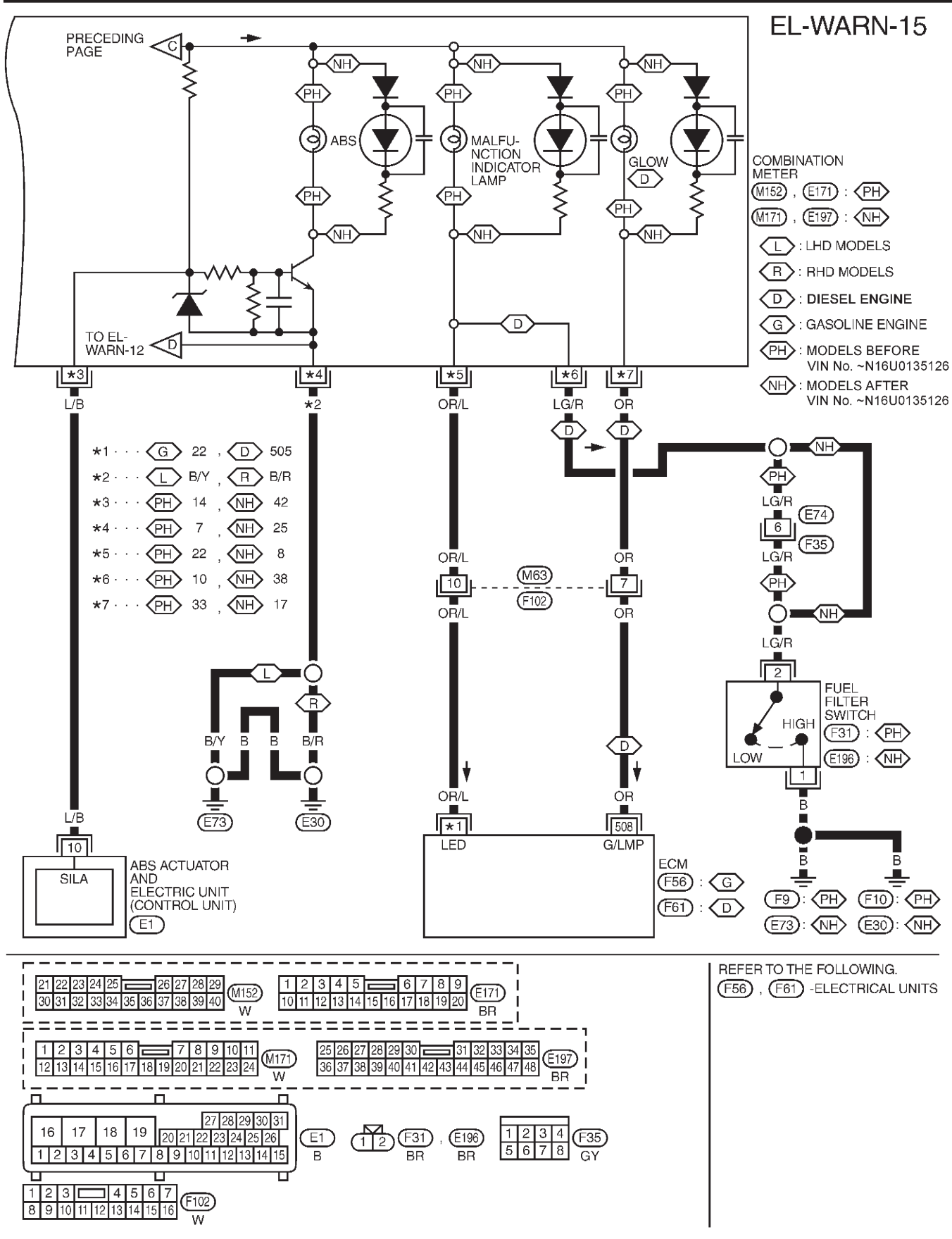

YEL360C

Electrical Components Inspection

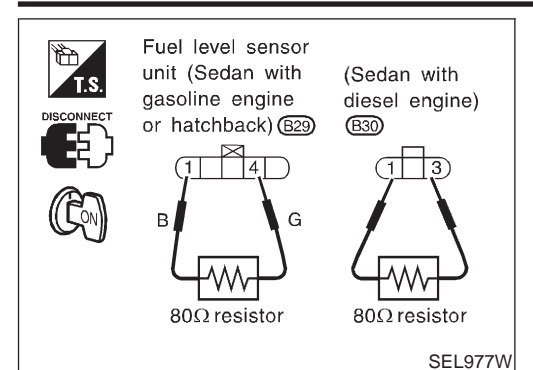

### Electrical Components Inspection FUEL WARNING LAMP OPERATION CHECK

NJEL0051

NJEL0051S01

NUEL OOF 4 COO

- 1. Turn ignition switch "OFF".
- Disconnect fuel level sensor unit harness connector B29 (Sedan with Gasoline engine or Hatchback) or B30 (Sedan with Diesel engine).
- 3. Connect a resistor  $(80\Omega)$  between fuel level sensor unit harness connector terminals 4 and 1 (Sedan with Gasoline engine or Hatchback) or 1 and 3 (Sedan with Diesel engine).
- 4. Turn ignition switch "ON".

### The fuel warning lamp should come on.

### NOTE:

### For QG Engine Only

ECM might store the DTC P0180 during this inspection. If the DTC is stored in ECM memory, erase the DTC after reconnecting the fuel level sensor unit and fuel pump harness connector. Refer to EC-70, "HOW TO ERASE EMISSION-RELATED DIAGNOSTIC INFORMATION", "Emission-related Diagnostic Information", "ON BOARD DIAGNOSTIC SYSTEM DESCRIPTION".

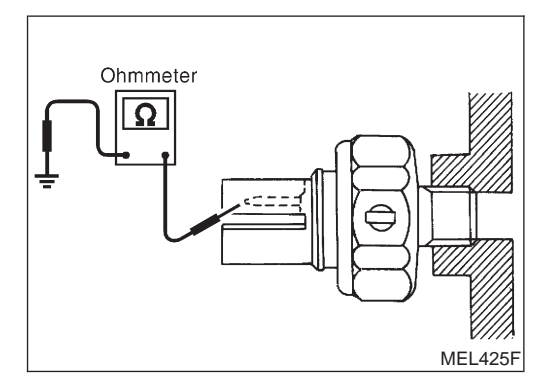

### **OIL PRESSURE SWITCH CHECK**

|                    |                                                         | NJEE0031302 |
|--------------------|---------------------------------------------------------|-------------|
|                    | Oil pressure<br>kPa (bar, kg/cm², psi)                  | Continuity  |
| Engine running     | More than 10 - 20<br>(0.10 - 0.20, 0.1 - 0.2,<br>1 - 3) | No          |
| Engine not running | Less than 10 - 20<br>(0.10 - 0.20, 0.1 - 0.2,<br>1 - 3) | Yes         |

Check the continuity between the terminals of oil pressure switch and body ground.

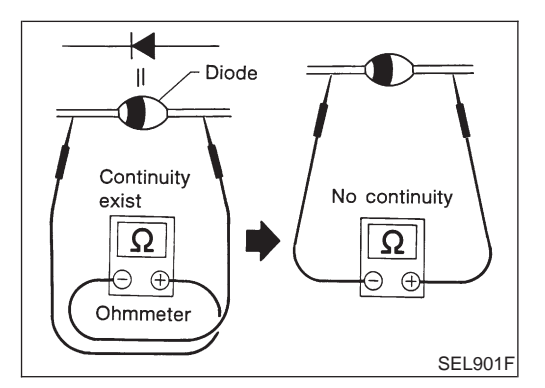

### **DIODE CHECK**

• Check continuity using an ohmmeter.

NJEL0051S03

- Diode is functioning properly if test results are as shown in the
- figure at left.
   Check diodes at the combination meter harness connector instead of on the combination meter assembly. Refer to EL-185, "WARNING LAMP" wiring diagrams.

#### NOTE:

Specification may vary depending on the type of tester. Before performing this inspection, be sure to refer to the instruction manual for the tester to be used.

Wiring Diagram — AT/IND —/With Tachometer

Wiring Diagram — AT/IND —/With Tachometer

EL-AT/IND-01

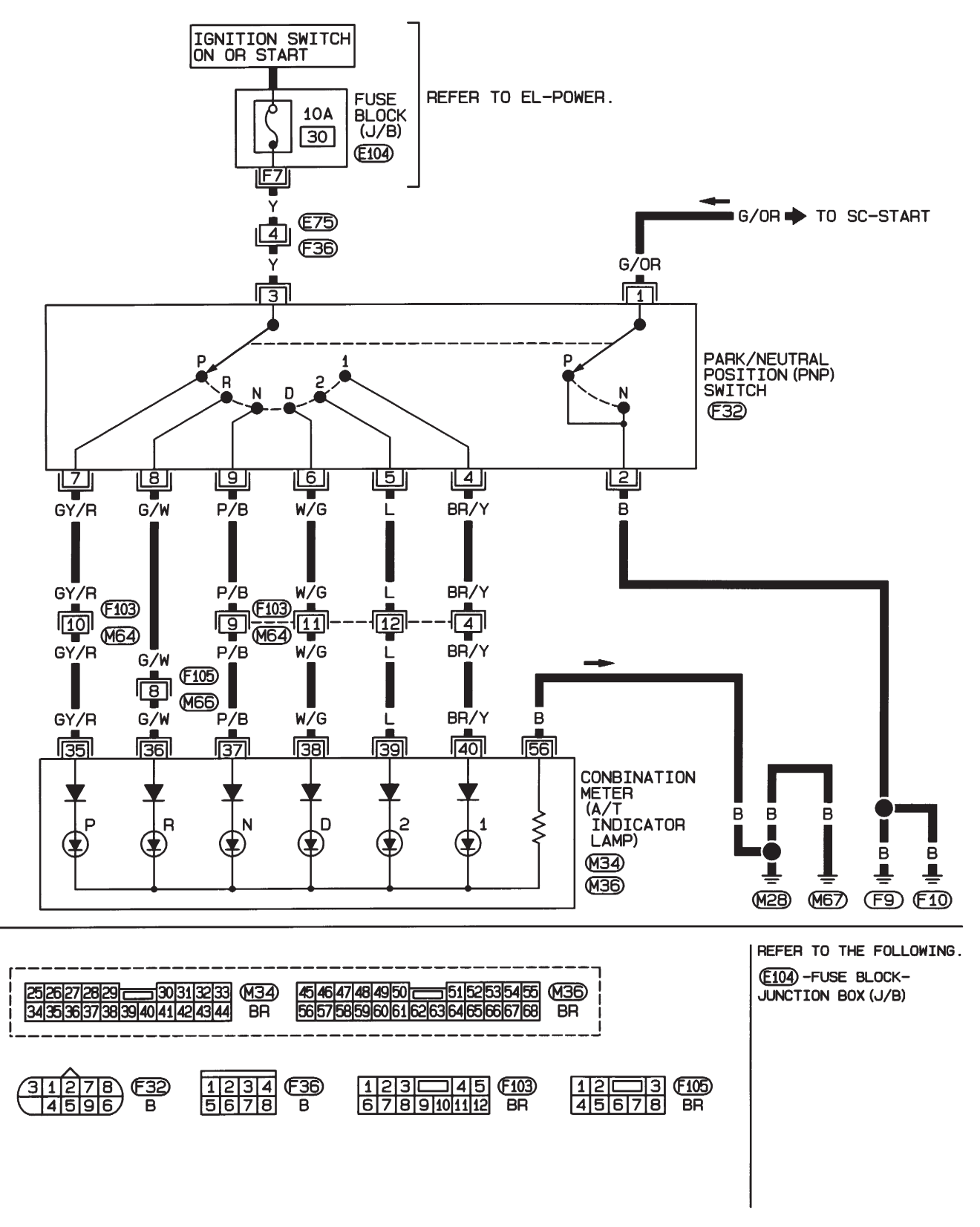

HEL890A

### A/T INDICATOR

### Wiring Diagram — AT/IND —/Without Tachometer

NJEL0326

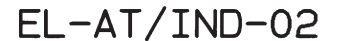

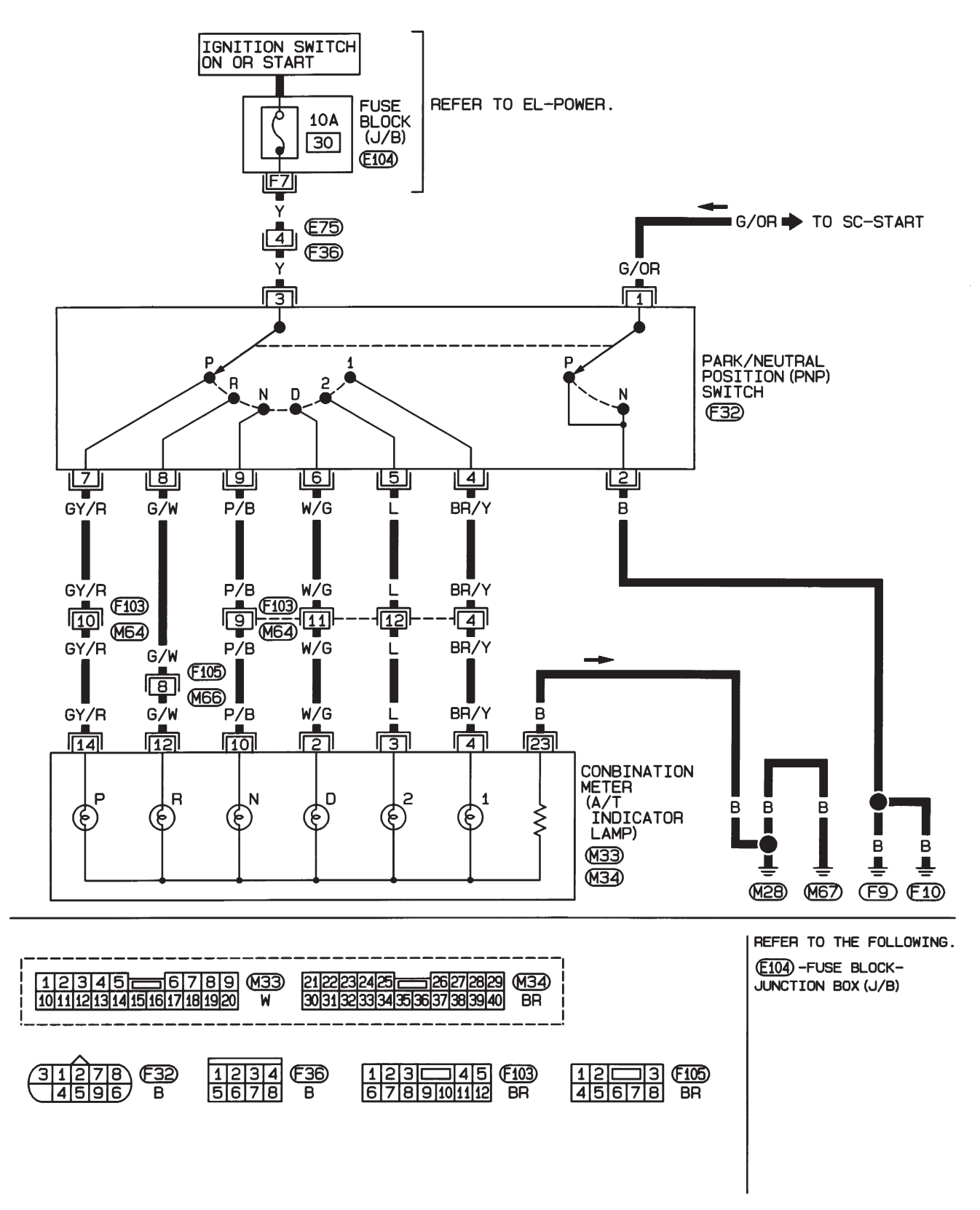

Component Parts and Harness Connector Location/Sedan

### Component Parts and Harness Connector Location/Sedan

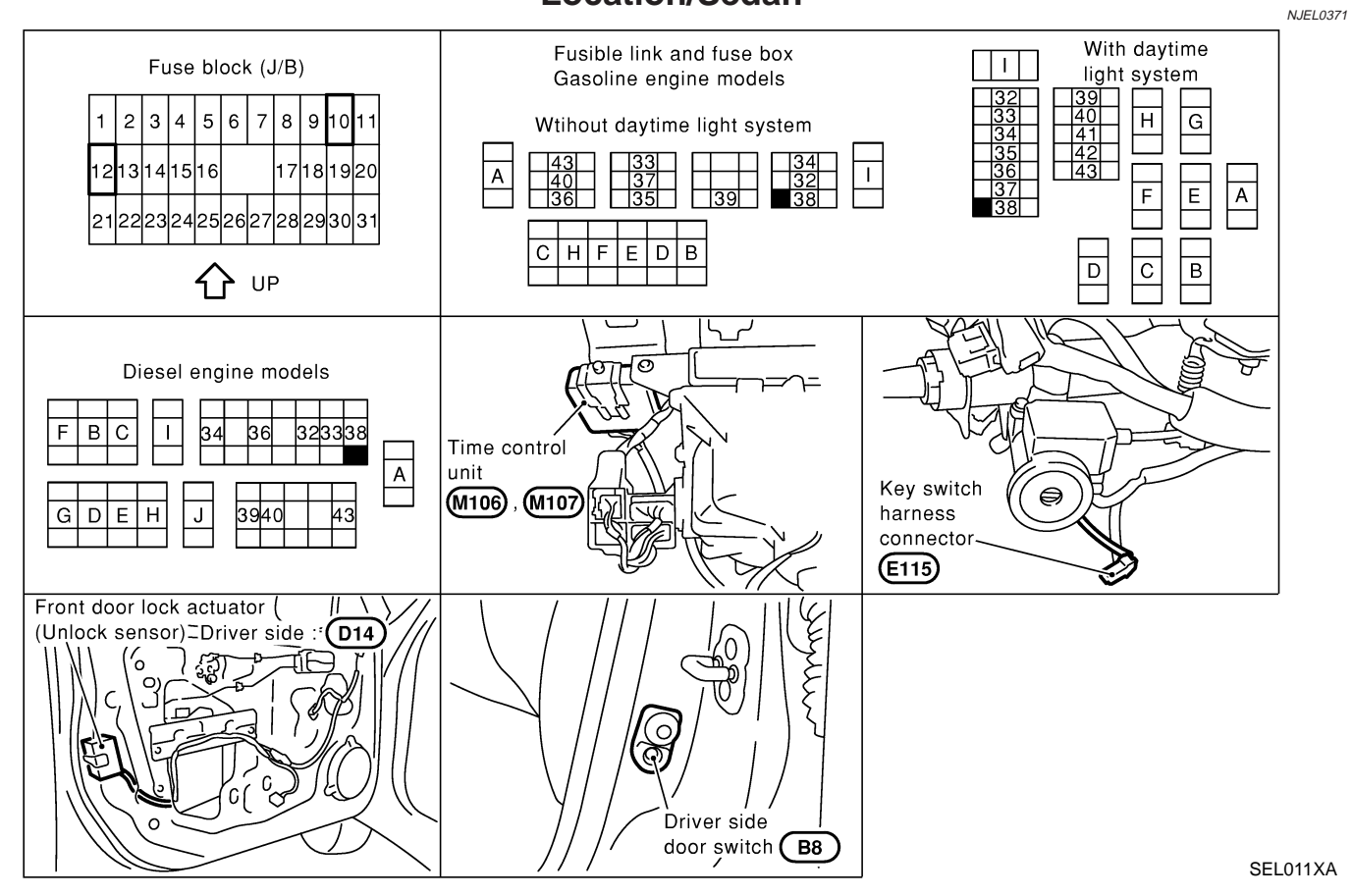

### System Description/Sedan

The warning chime is controlled by the time control unit. The warning chime is located in the time control unit. Power is supplied at all times

- through 10A fuse [No. 12, located in the fuse block (J/B)]
- to key switch terminal 1,
- to time control unit terminal 1,
- through 10A fuse (No. 38, located in the fuse and fusible link box)
- to lighting switch terminal 11, and
- to daytime light unit terminal 1 (with daytime light system)

With the ignition switch in the ON or START position, power is supplied

- through 10A fuse [No. 10, located in the fuse block (J/B)]
- to time control unit terminal 17.

Ground is supplied to time control unit terminal 16 through body grounds M28 and M67.

When a signal, or combination of signals, is received by the time control unit, the warning chime will sound.

### **IGNITION KEY WARNING CHIME**

With the key in the ignition switch in the OFF position, the driver's door open and driver's door locked, the warning chime will sound. Power is supplied

- from key switch terminal 2
- to time control unit terminal 18.

Ground is supplied

- from body grounds B9, B21 and B308
- to time control unit terminal 30, and

Ground is interrupted,

- from body grounds M28, M67 and B308
- to time control unit terminal 28

### LIGHT WARNING CHIME

With ignition switch OFF, driver's door open, and lighting switch in 1ST or 2ND position, warning chime will sound. Power is supplied.

 from lighting switch terminal 12 or daytime light control unit terminal 10 (with daytime light system) to time control unit terminal 19

Ground is supplied

- from door switch driver side terminal 2
- to time control unit terminal 30.

Door switch driver side terminal 3 is grounded through body grounds B9, B21 and B308.

=NJEL0372

Wiring Diagram — CHIME —/Sedan

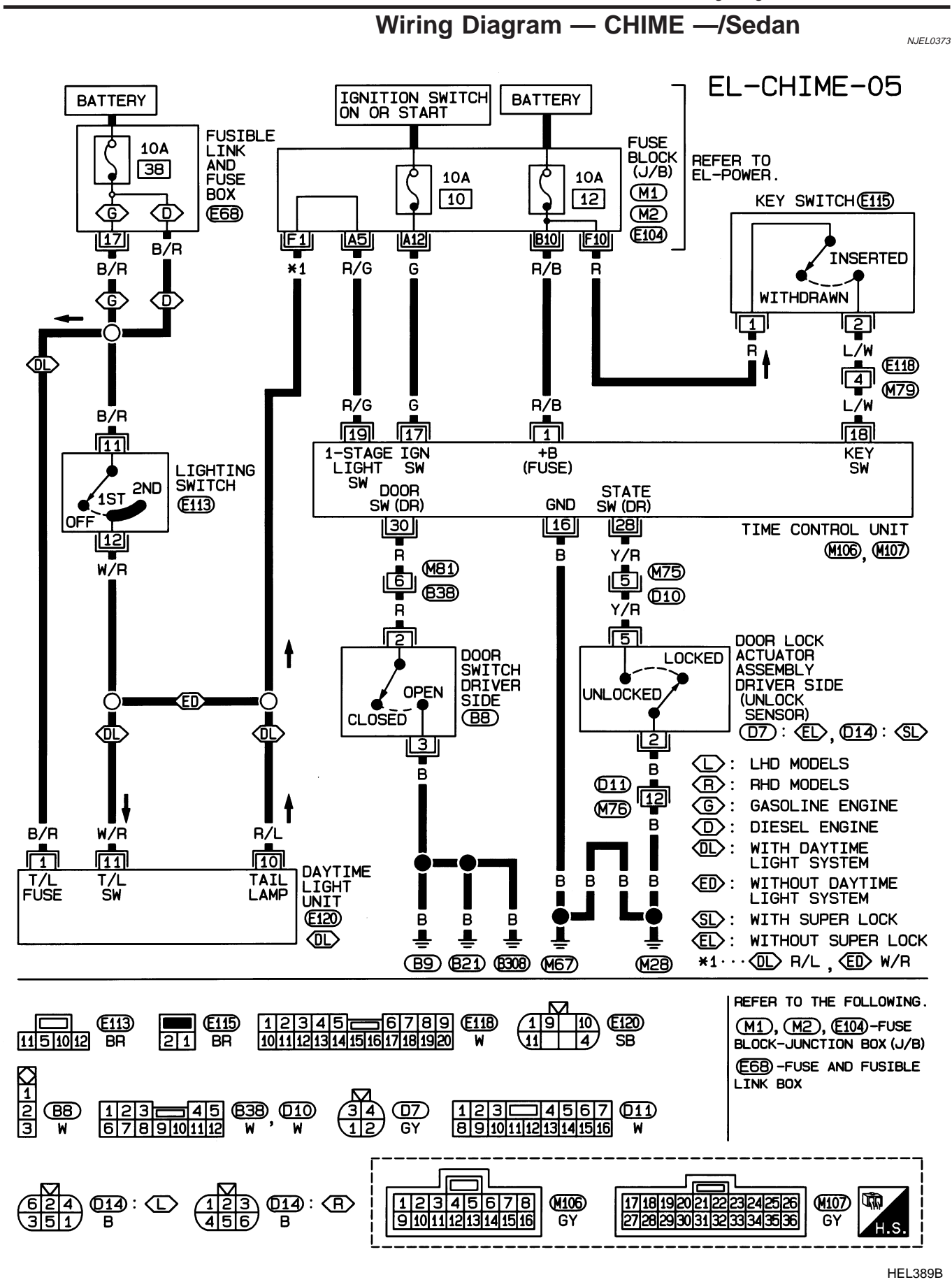

### EL-199

Trouble Diagnoses/Sedan

### Trouble Diagnoses/Sedan SYMPTOM CHART

NJEL0374

| REFERENCE PAGE (EL- )                         | 200                                      | 201                                                               | 202                                                           | 203                                                  | 204                    |
|-----------------------------------------------|------------------------------------------|-------------------------------------------------------------------|---------------------------------------------------------------|------------------------------------------------------|------------------------|
| SYMPTOM                                       | POWER SUPPLY AND<br>GROUND CIRCUIT CHECK | DIAGNOSTIC PROCEDURE 1<br>(LIGHTING SWITCH INPUT<br>SIGNAL CHECK) | DIAGNOSTIC PROCEDURE 2<br>(KEY SWITCH INSERT<br>SIGNAL CHECK) | DIAGNOSTIC PROCEDURE 3<br>(DOOR UNLOCK SENSOR CHECK) | DIAGNOSTIC PROCEDURE 4 |
| Light warning chime does not activate.        | х                                        | Х                                                                 |                                                               |                                                      | х                      |
| Ignition key warning chime does not activate. | х                                        |                                                                   | х                                                             | х                                                    | Х                      |
| All warning chimes do not activate.           | Х                                        |                                                                   |                                                               |                                                      | X                      |

### POWER SUPPLY AND GROUND CIRCUIT CHECK Power Supply Circuit Check

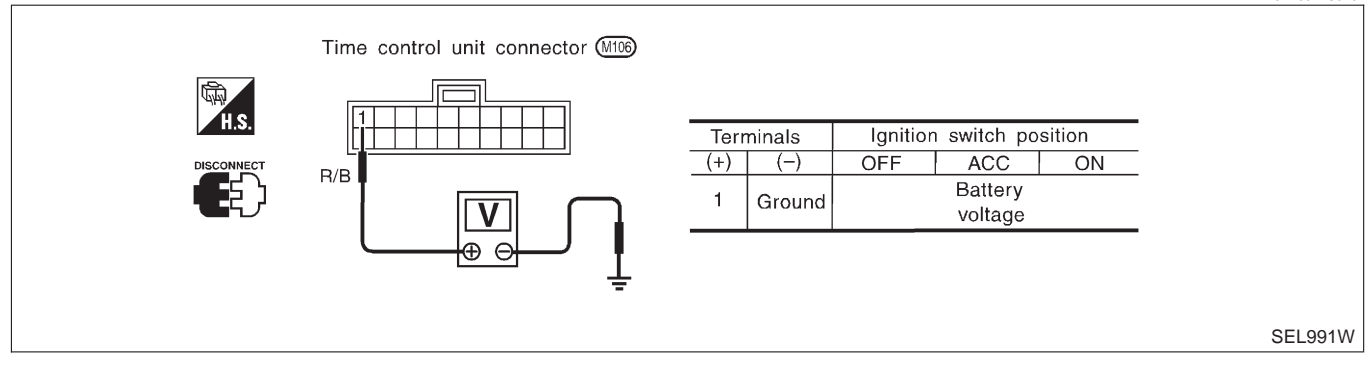

### **Ground Circuit Check**

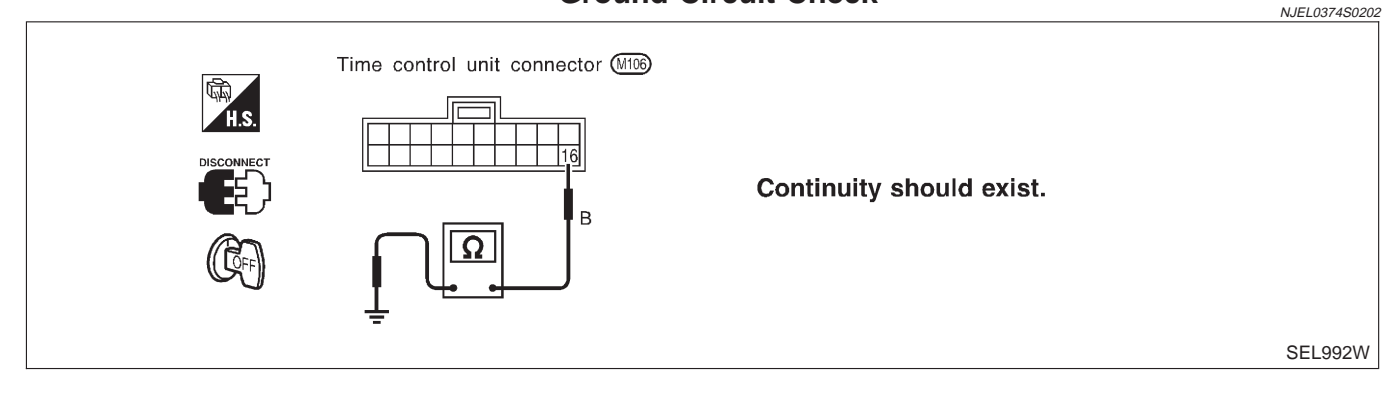

### DIAGNOSTIC PROCEDURE 1 (LIGHTING SWITCH INPUT SIGNAL CHECK)

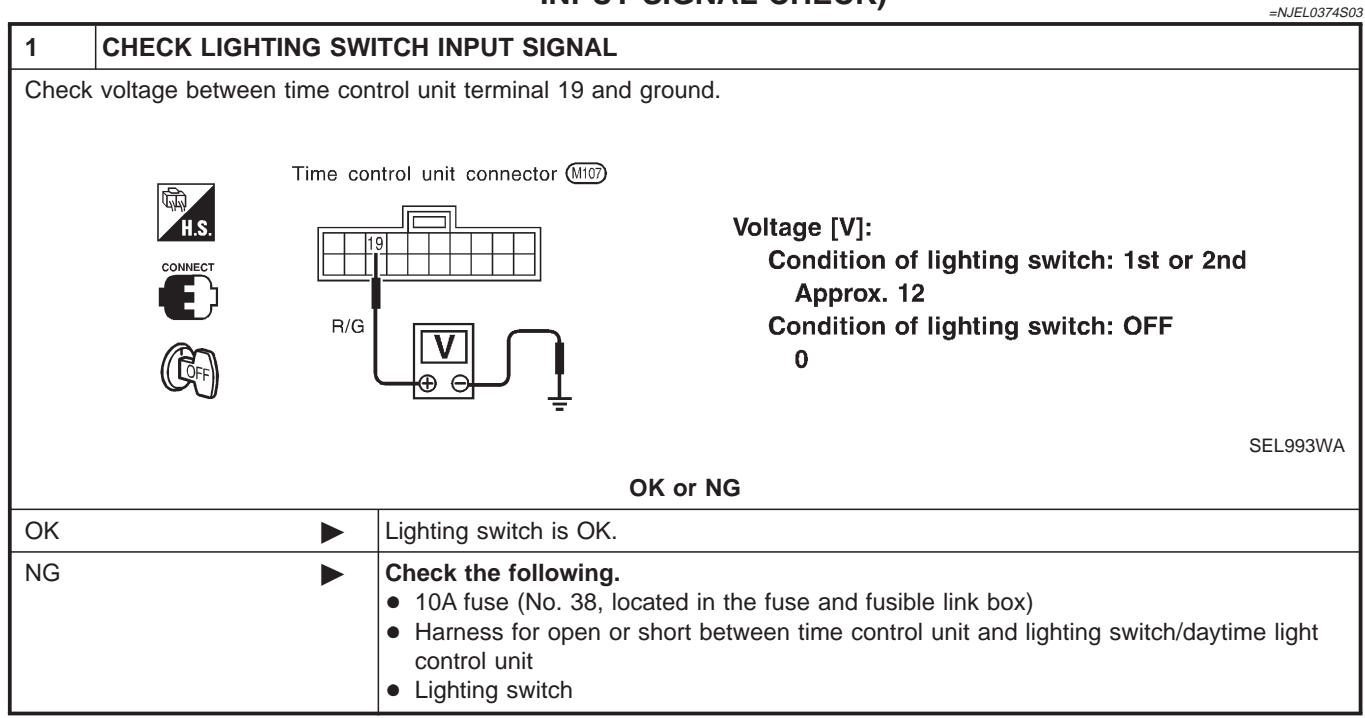

### DIAGNOSTIC PROCEDURE 2 (KEY SWITCH INSERT SIGNAL CHECK)

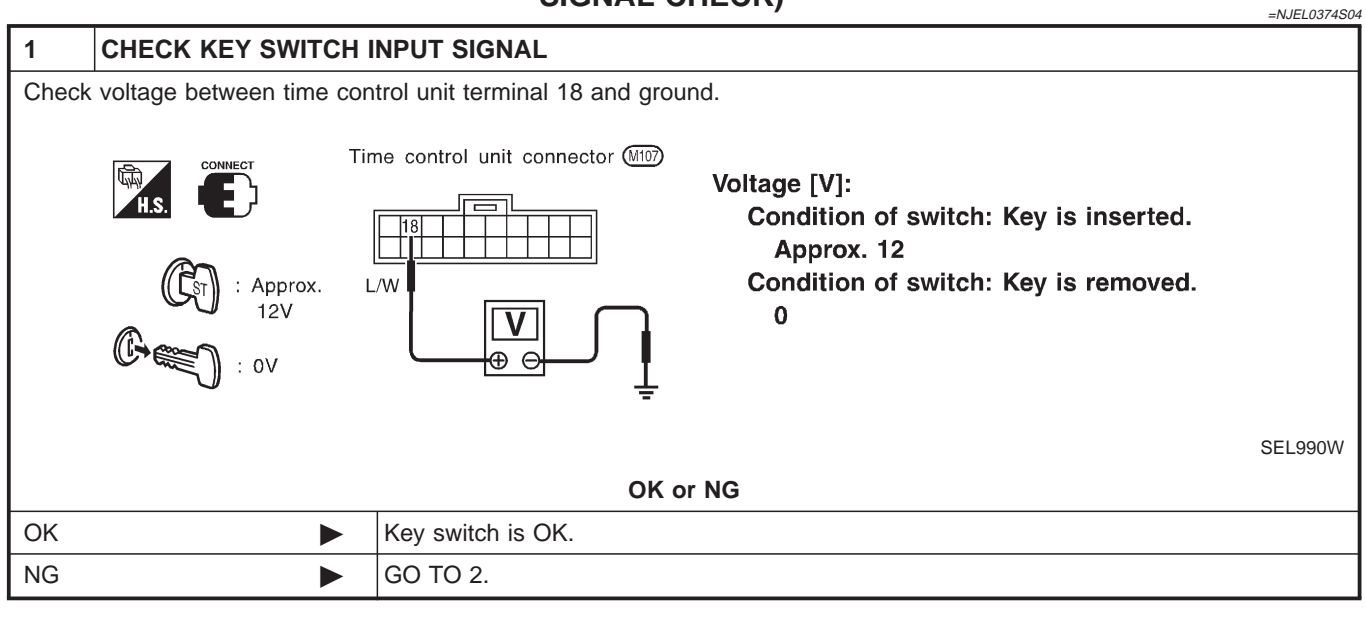

| 2     | CHECK KEY SWITCH (                          | INSERT)                                                                                                    |  |  |  |  |  |
|-------|---------------------------------------------|----------------------------------------------------------------------------------------------------|--|--|--|--|--|
| Check | Check continuity between terminals 1 and 2. |                                                                                                    |  |  |  |  |  |
|       | Key switch connector (E115)                 |                                                                                                    |  |  |  |  |  |
|       |                                             | Continuity:<br>Condition of key switch: Key is inserted.<br>Yes                                                                                                    |  |  |  |  |  |
|       |                                             | Condition of key switch: Key is removed.<br>No                                                                                                    |  |  |  |  |  |
|       |                                             | SEL922W                                                                                                    |  |  |  |  |  |
|       | OK or NG                                    |                                                                                                    |  |  |  |  |  |
| ОК    | •                                           | <ul> <li>Check the following.</li> <li>10A fuse [No. 12, located in fuse block (J/B)]</li> <li>Harness for open or short between key switch and fuse</li> <li>Harness for open or short between time control unit and key switch</li> </ul> |  |  |  |  |  |
| NG    | •                                           | Replace key switch.                                                                                                    |  |  |  |  |  |

### DIAGNOSTIC PROCEDURE 3 (DOOR UNLOCK SENSOR CHECK)

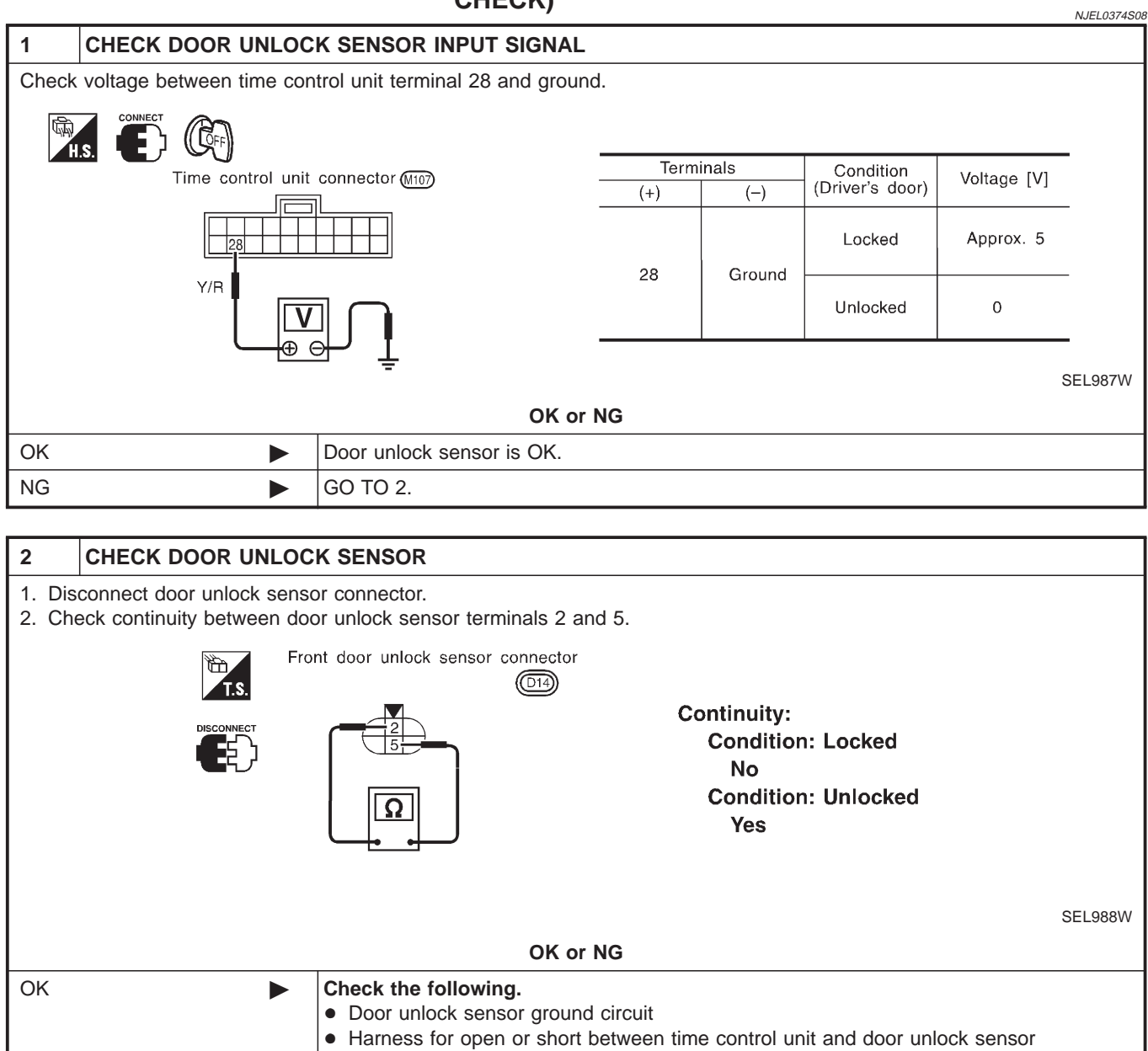

NG

Replace door unlock sensor.

### **DIAGNOSTIC PROCEDURE 4**

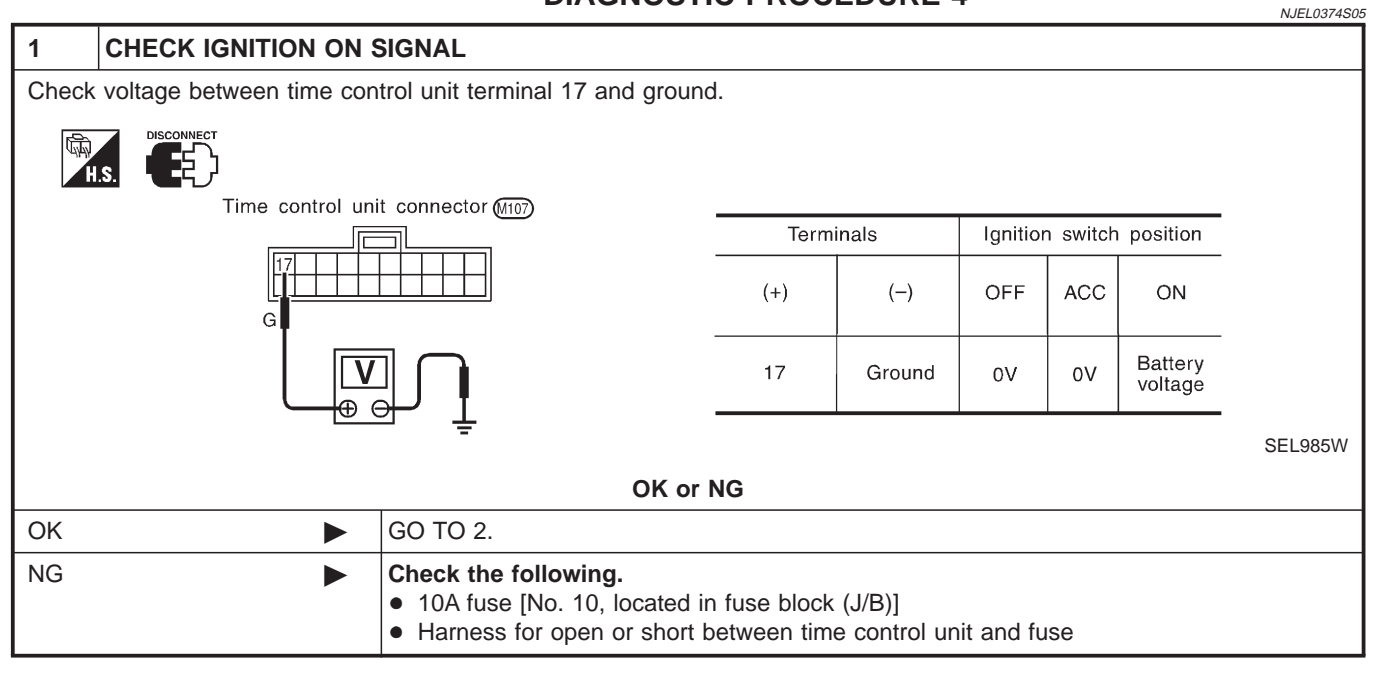

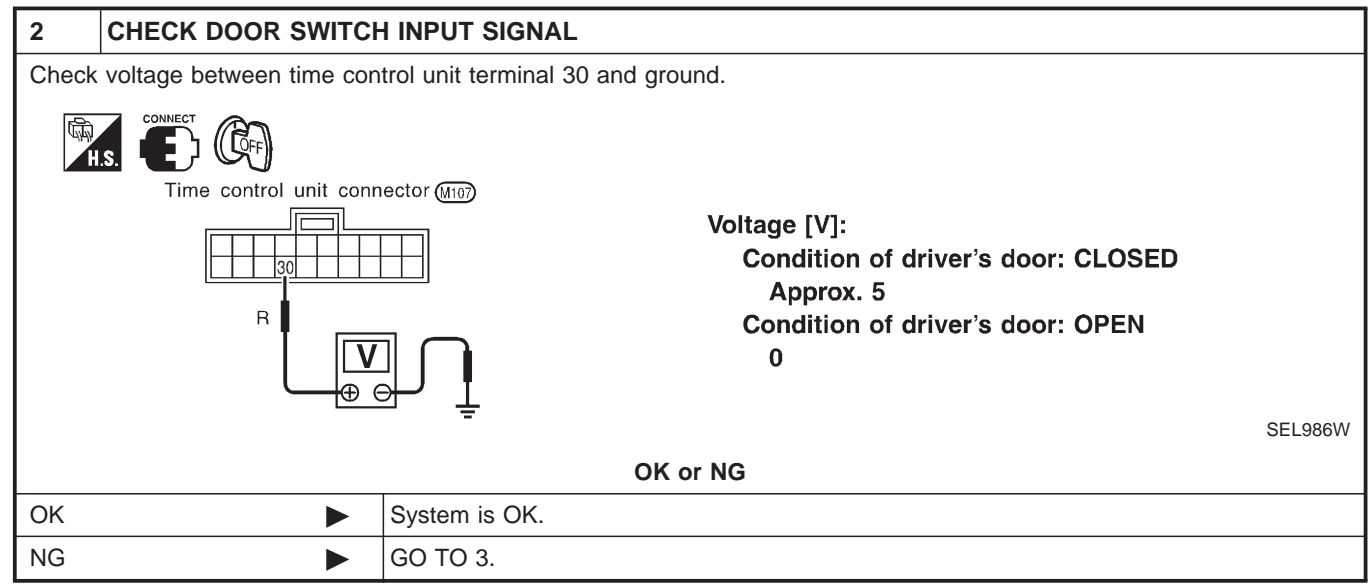

Trouble Diagnoses/Sedan (Cont'd)

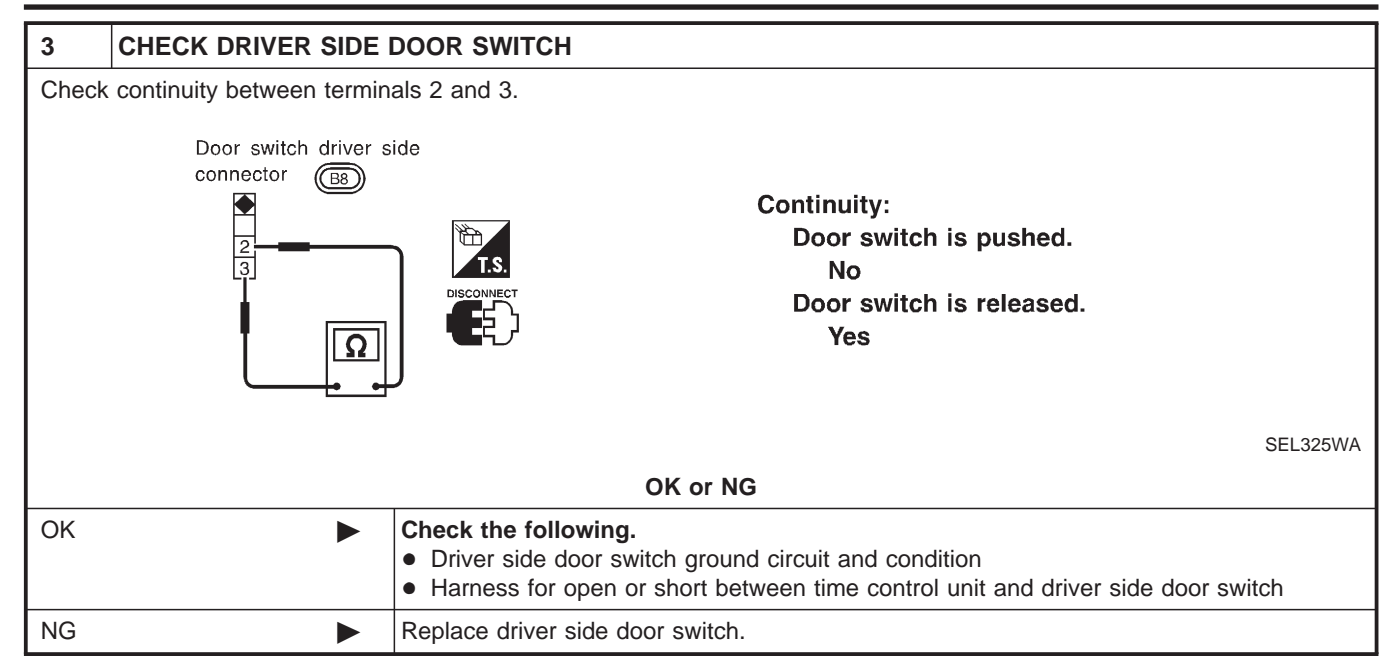

## Component Parts and Harness Connector Location/Hatchback

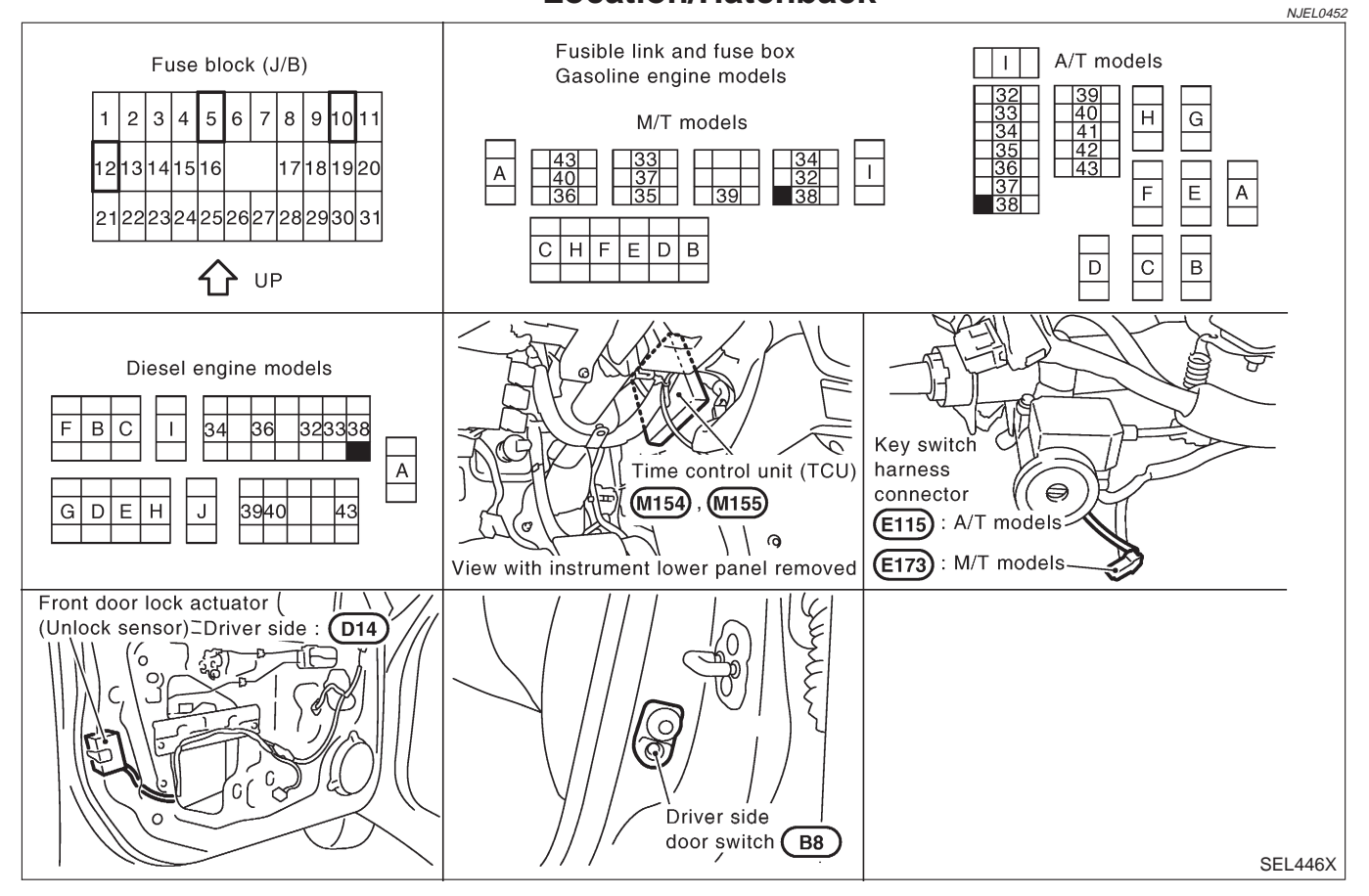

### System Description/Hatchback

The warning chime is controlled by the time control unit. The warning chime is located in the time control unit. Power is supplied at all times

- through 15A fuse [No. 5, located in fuse block (J/B)]
- to time control unit terminal 9.
- through 10A fuse [No. 12, located in the fuse block (J/B)]
- to key switch terminal 1.
- through 10A fuse (No. 38, located in the fuse and fusible link box)
- to lighting switch terminal 11.

With the ignition switch in the ON or START position, power is supplied

- through 10A fuse [No. 10, located in the fuse block (J/B)]
- to time control unit terminal 1.

Ground is supplied to time control unit terminal 16 through body grounds M28 and M67.

When a signal, or combination of signals, is received by the time control unit, the warning chime will sound.

### **IGNITION KEY WARNING CHIME**

With the key in the ignition switch in the OFF position, the driver's door open and driver's door locked, the warning chime will sound. Power is supplied

- from key switch terminal 2
- to time control unit terminal 22.

Ground is supplied

- from body grounds B9 and B21
- through front door switch (driver side) terminal 2
- to time control unit terminal 6, and

Ground is interrupted,

- from body grounds M28 and M67
- to time control unit terminal 35

### LIGHT WARNING CHIME

With ignition switch OFF, driver's door open, and lighting switch in 1ST or 2ND position, warning chime will sound. Power is supplied.

- from lighting switch terminal 12
- to time control unit terminal 10

Ground is supplied

- from front door switch (driver side) terminal 2
- to time control unit terminal 6.

Front door switch (driver side) terminal 3 is grounded through body grounds B9 and B21.

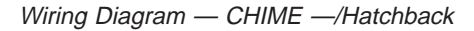

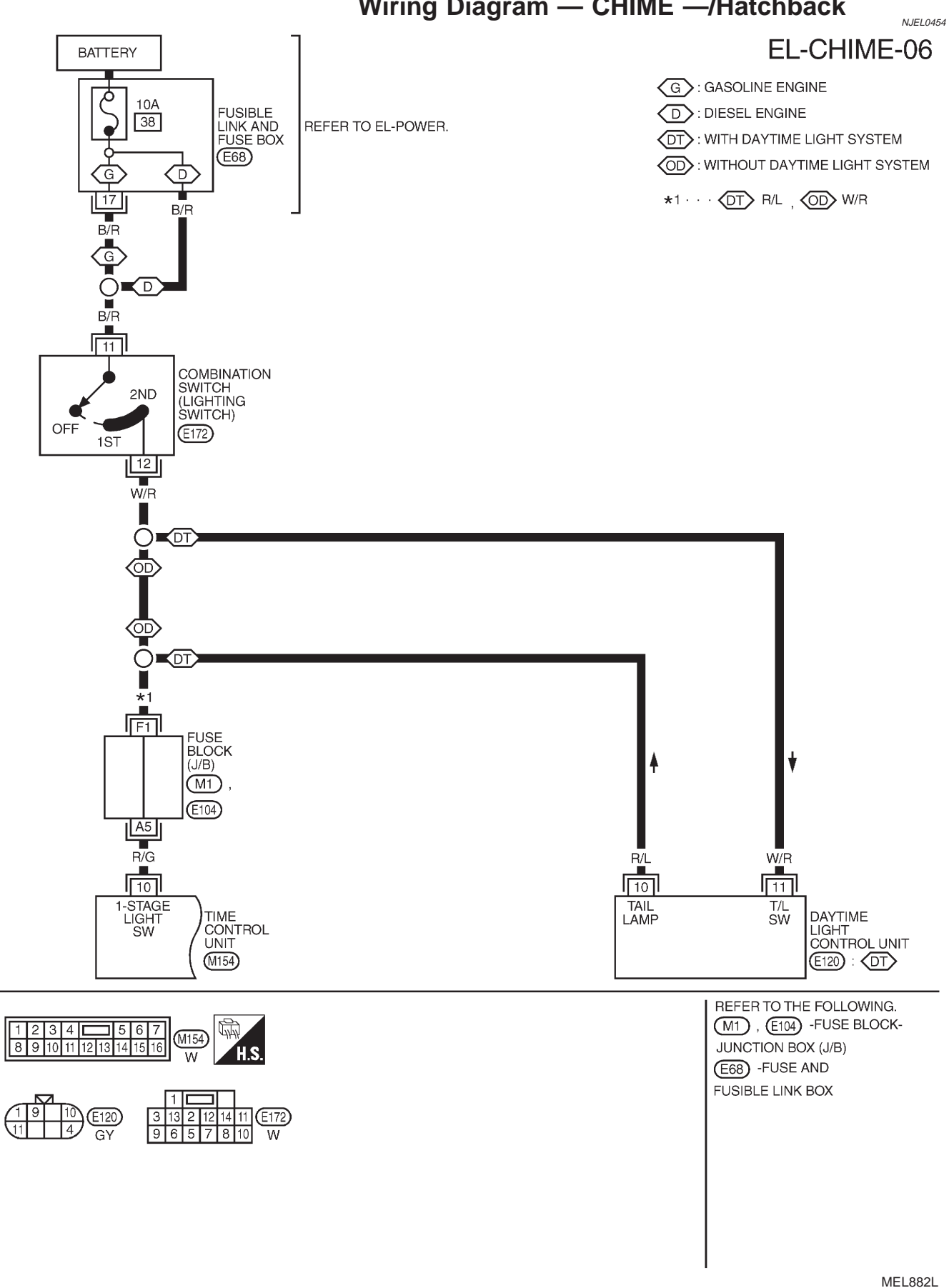

### Wiring Diagram — CHIME —/Hatchback

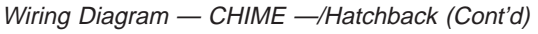

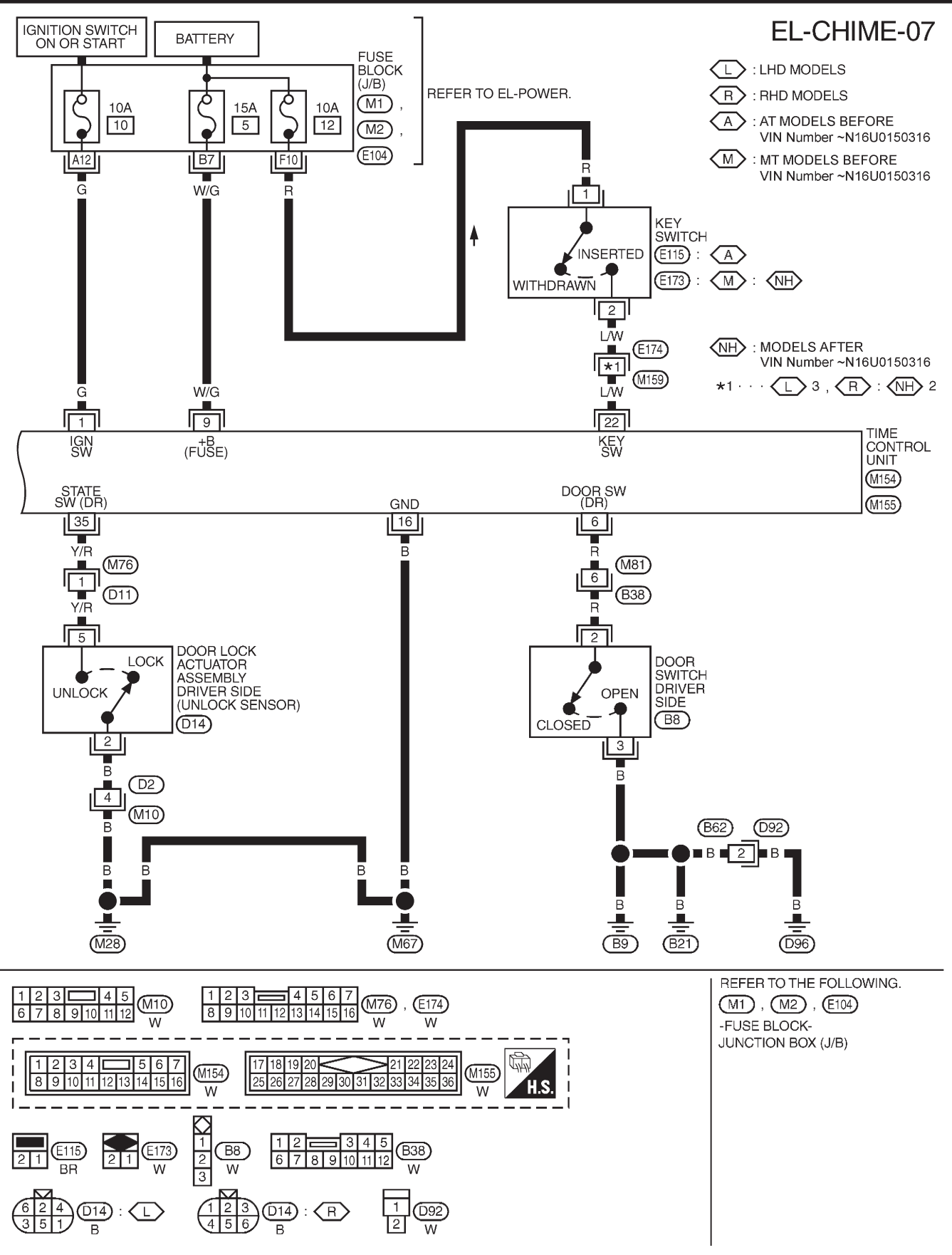

YEL361C

#### Trouble Diagnoses/Hatchback

### Trouble Diagnoses/Hatchback SYMPTOM CHART

NJEL0455

|                                               |                                          |                                                                   |                                                               |                                                      | NJEL0455S01            |
|-----------------------------------------------|------------------------------------------|-------------------------------------------------------------------|---------------------------------------------------------------|------------------------------------------------------|------------------------|
| REFERENCE PAGE (EL- )                         | 209                                      | 210                                                               | 211                                                           | 212                                                  | 213                    |
| SYMPTOM                                       | POWER SUPPLY AND<br>GROUND CIRCUIT CHECK | DIAGNOSTIC PROCEDURE 1<br>(LIGHTING SWITCH INPUT<br>SIGNAL CHECK) | DIAGNOSTIC PROCEDURE 2<br>(KEY SWITCH INSERT<br>SIGNAL CHECK) | DIAGNOSTIC PROCEDURE 3<br>(DOOR UNLOCK SENSOR CHECK) | DIAGNOSTIC PROCEDURE 4 |
| Light warning chime does not activate.        | х                                        | х                                                                 |                                                               |                                                      | Х                      |
| Ignition key warning chime does not activate. | х                                        |                                                                   | х                                                             | х                                                    | Х                      |
| All warning chimes do not activate.           | Х                                        |                                                                   |                                                               |                                                      | Х                      |

### POWER SUPPLY AND GROUND CIRCUIT CHECK Power Supply Circuit Check

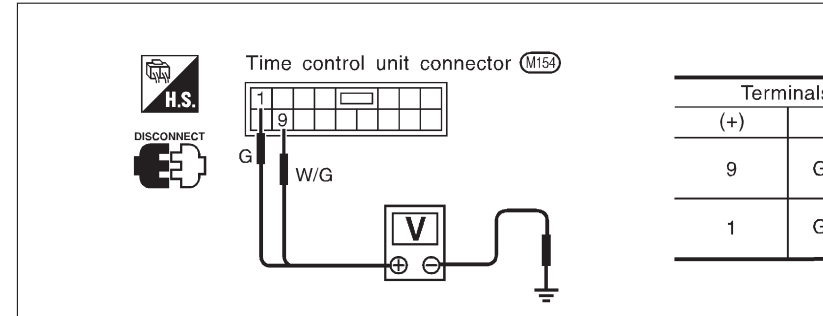

| Term    | inals  | Ignition switch position |                    |                    |  |
|---------|--------|--------------------------|--------------------|--------------------|--|
| (+) (-) |        | OFF                      | ACC                | ON                 |  |
| 9       | Ground | Battery<br>voltage       | Battery<br>voltage | Battery<br>voltage |  |
| 1       | Ground | 0V                       | 0V                 | Battery<br>voltage |  |

SEL447X

### Ground Circuit Check

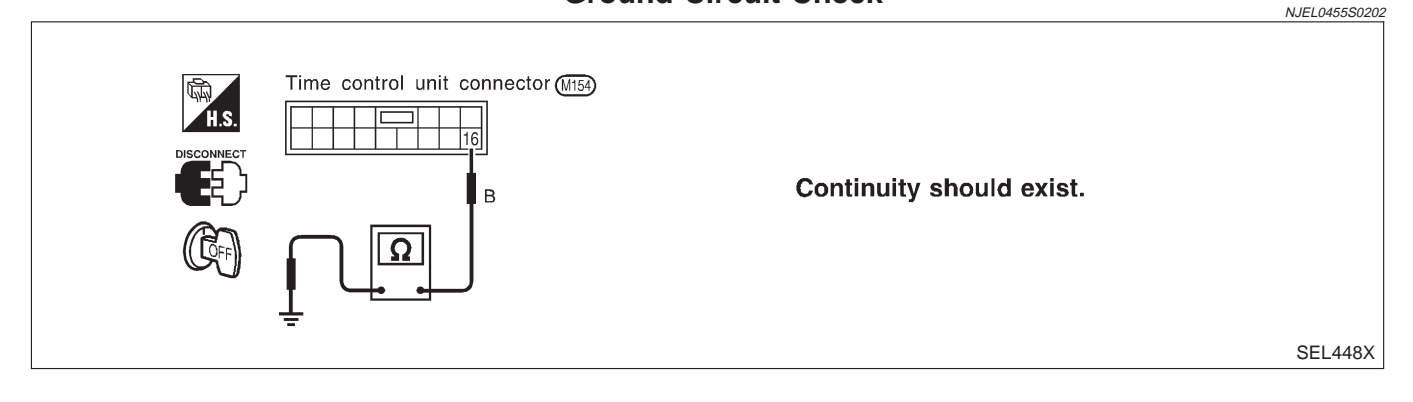

### DIAGNOSTIC PROCEDURE 1 (LIGHTING SWITCH INPUT SIGNAL CHECK)

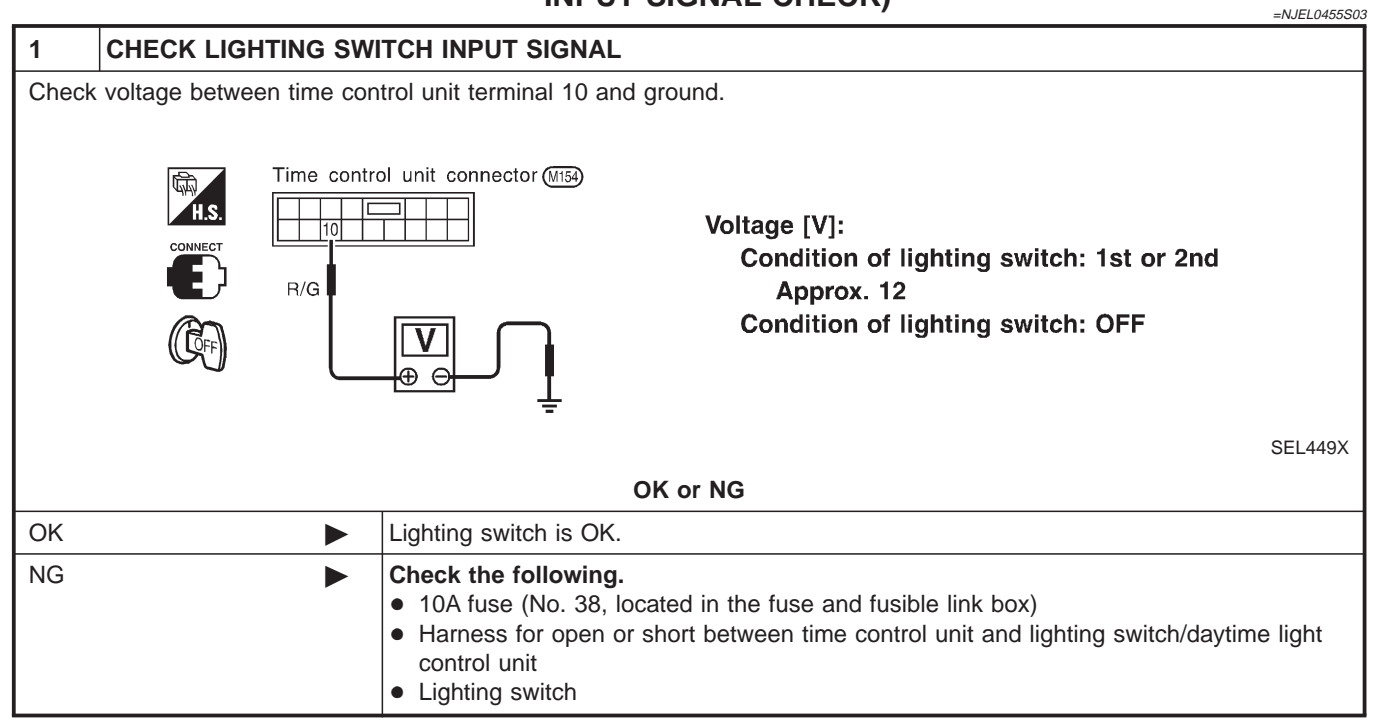

Trouble Diagnoses/Hatchback (Cont'd)

### DIAGNOSTIC PROCEDURE 2 (KEY SWITCH INSERT SIGNAL CHECK)

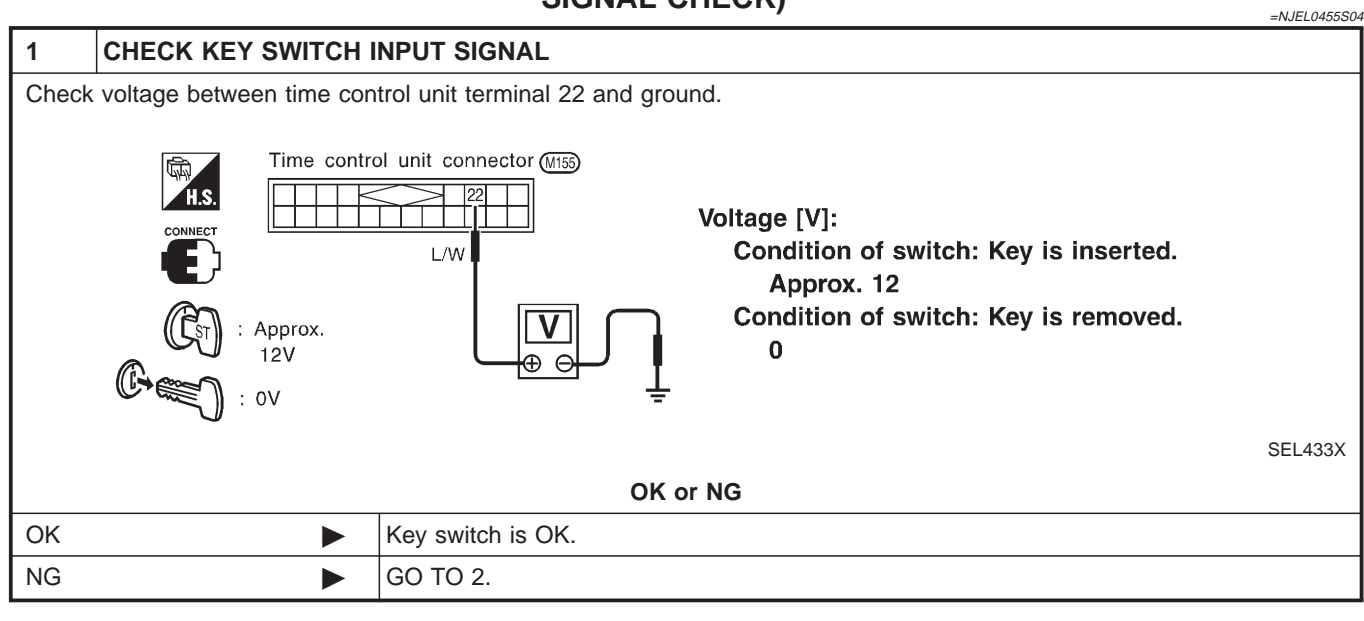

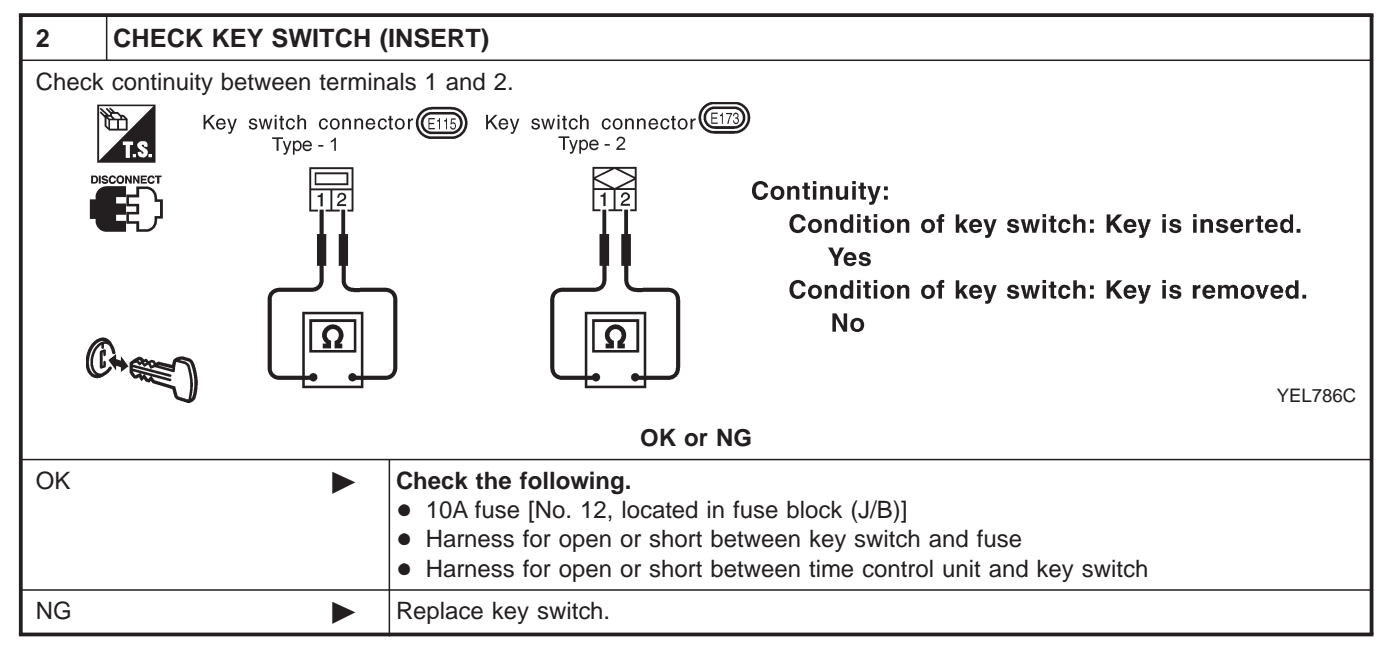

### DIAGNOSTIC PROCEDURE 3 (DOOR UNLOCK SENSOR CHECK)

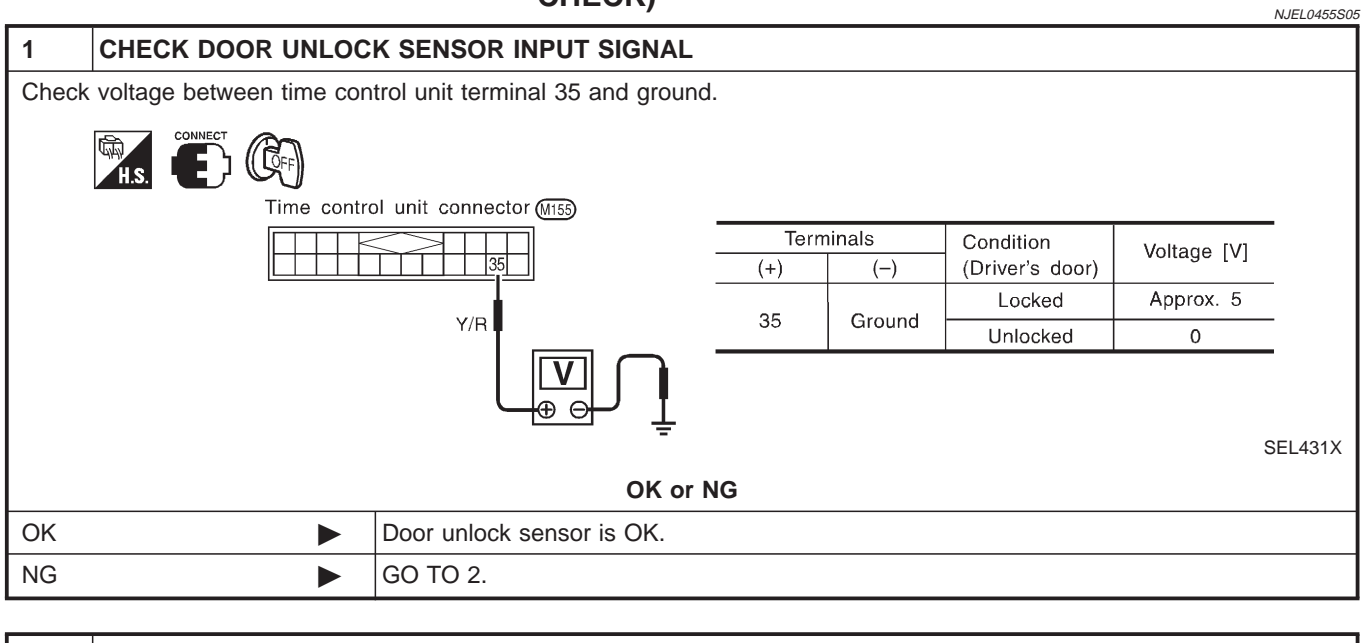

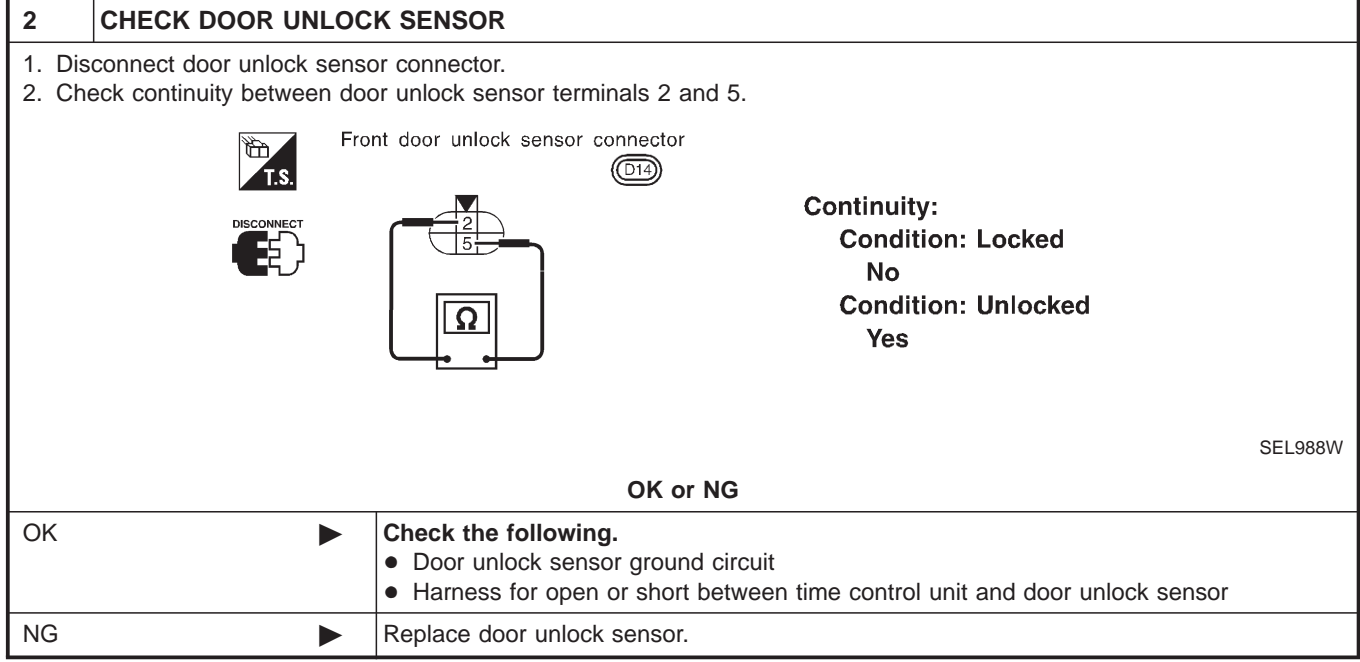

Trouble Diagnoses/Hatchback (Cont'd)

### **DIAGNOSTIC PROCEDURE 4**

NJEL0455S06

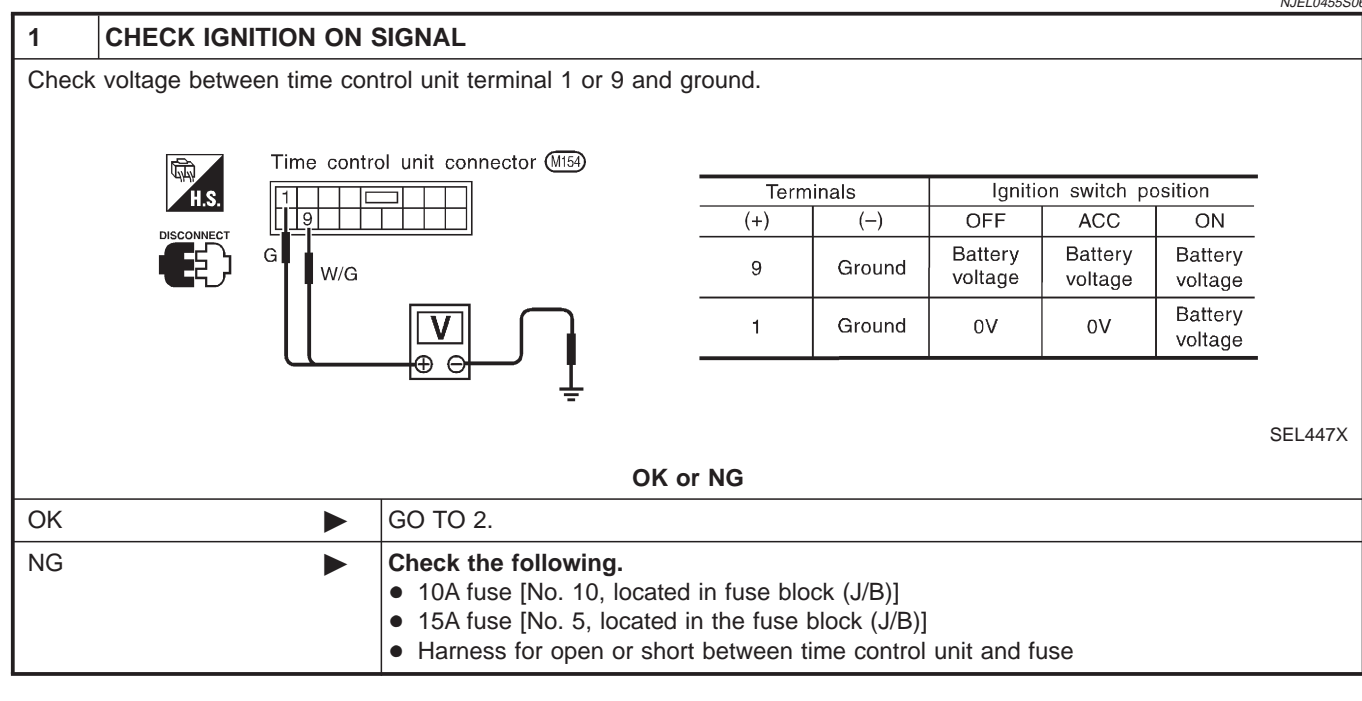

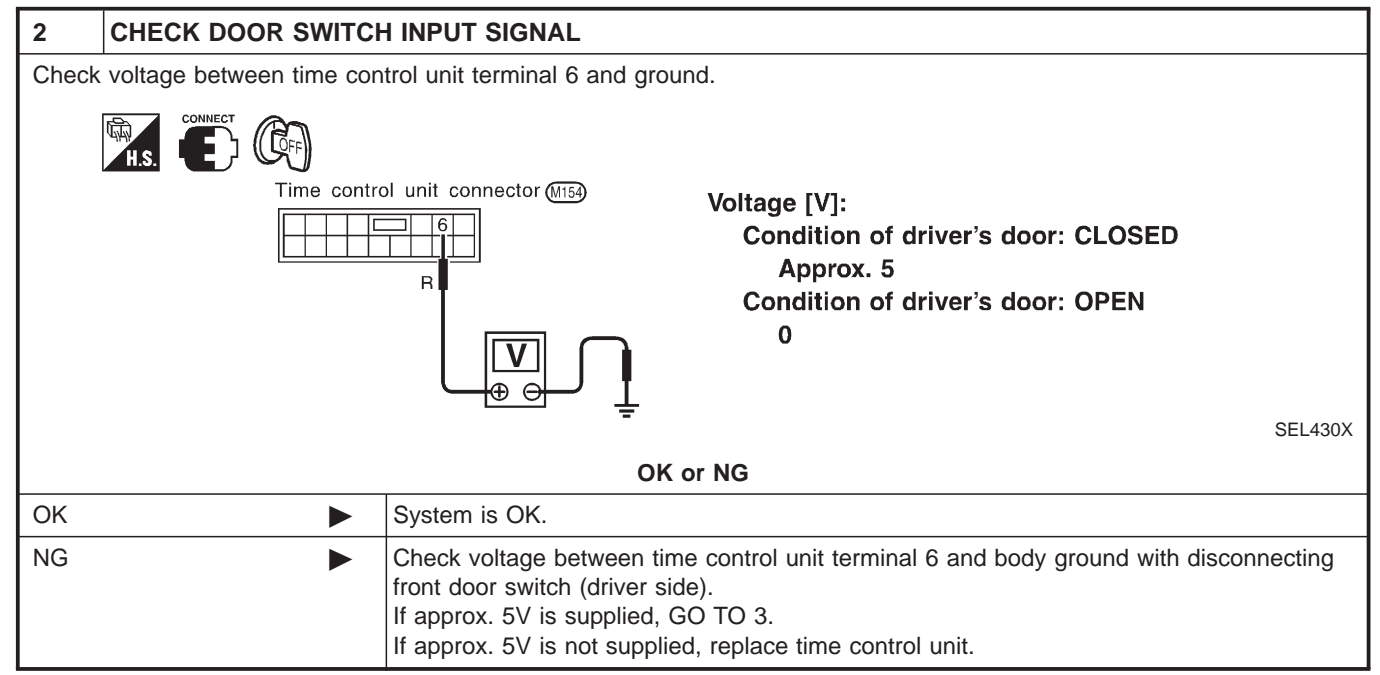

Trouble Diagnoses/Hatchback (Cont'd)

| 3     | CHECK DRIVER SIDE                                | DOOR SWITCH                                                                                                    |
|-------|--------------------------------------------------|----------------------------------------------------------------------------------------------------|
| Check | continuity between termin                        | als 2 and 3.                                                                                                    |
|       | Door switch driver s<br>connector (B8)<br>2<br>3 | ide       Continuity:         Door switch is pushed.         No         Door switch is released.         Yes                                                                                    |
|       |                                                  | SEL325WA                                                                                                    |
|       |                                                  | OK or NG                                                                                                    |
| ОК    | •                                                | <ul> <li>Check the following.</li> <li>Driver side door switch ground circuit and condition</li> <li>Harness for open or short between time control unit and driver side door switch</li> </ul> |
| NG    |                                                  | Replace driver side door switch.                                                                                                    |

System Description/Sedan

### WIPER OPERATION

The wiper switch is controlled by a lever built into the combination switch. There are three wiper switch positions:

- LO speed
- HI speed
- INT (Intermittent)

With the ignition switch in the ON or START position, power is supplied

- through 20A fuse [No. 25, located in the fuse block (J/B)]
- to front wiper motor terminal 1.

### Low and High Speed Wiper Operation

Ground is supplied to wiper and washer switch terminal 17 through body grounds E30 and E73. When the wiper switch is placed in the LO position, ground is supplied

- through terminal 14 of the front wiper and washer switch
- to front wiper motor terminal 3.

With power and ground supplied, the wiper motor operates at low speed. When the wiper switch is placed in the HI position, ground is supplied

- through terminal 16 of the front wiper and washer switch
- to wiper motor terminal 2.

With power and ground supplied, the wiper motor operates at high speed.

### **Auto Stop Operation**

With wiper switch turned OFF, wiper motor will continue to operate until wiper arms reach windshield base. When wiper arms are not located at base of windshield with wiper switch OFF, ground is provided

- from terminal 14 of the front wiper and washer switch
- to front wiper motor terminal 3, in order to continue wiper motor operation at low speed.

Ground is also supplied

- through terminal 13 of the front wiper and washer switch
- to front wiper motor terminal 6
- through terminal 4 of the front wiper motor, and
- through body grounds E30 and E73.

When wiper arms reach base of windshield, front wiper motor terminals 1 and 6 are connected instead of terminals 4 and 6. Wiper motor will then stop wiper arms at the STOP position.

#### **Intermittent Operation**

The front wiper motor operates the wiper arms one time at low speed at a set interval of approximately 1 to 13 seconds. This feature is controlled by the wiper amplifier (INT SW) combined with front wiper and washer switch.

When the wiper switch is placed in the INT position, ground is supplied to wiper amplifier.

The desired interval time is input to wiper amplifier (INT VR) from wiper volume switch combined with front wiper and washer switch.

Then intermittent ground is supplied

- through wiper amplifier (OUTPUT) and
- through terminal 14 of front wiper and washer switch
- to front wiper motor terminal 3

The wiper motor operates at low speed at the desired interval.

### WASHER OPERATION

With the ignition switch in the ON or START position, power is supplied

- through 20A fuse [No. 25, located in the fuse block (J/B)]
- to washer motor terminal 1.

When the lever is pulled to the WASH position, ground is supplied

- from body grounds E30 and E73
- through terminal 17 of the front wiper and washer switch, and

System Description/Sedan

NJEL0057S02

NJEL0057S0101

NJEL0057

NJEL0057S01

### FRONT WIPER AND WASHER

System Description/Sedan (Cont'd)

- through terminal 18 of the wiper switch
- to front washer motor terminal 2.

With power and ground supplied, the washer motor operates.

When the lever is pulled to the WASH position for one second or more, the wiper motor operates at low speed for approximately 3 seconds to clean windshield. This feature is controlled by the wiper amplifier in the same manner as the intermittent operation.
Wiring Diagram — WIPER —/Sedan

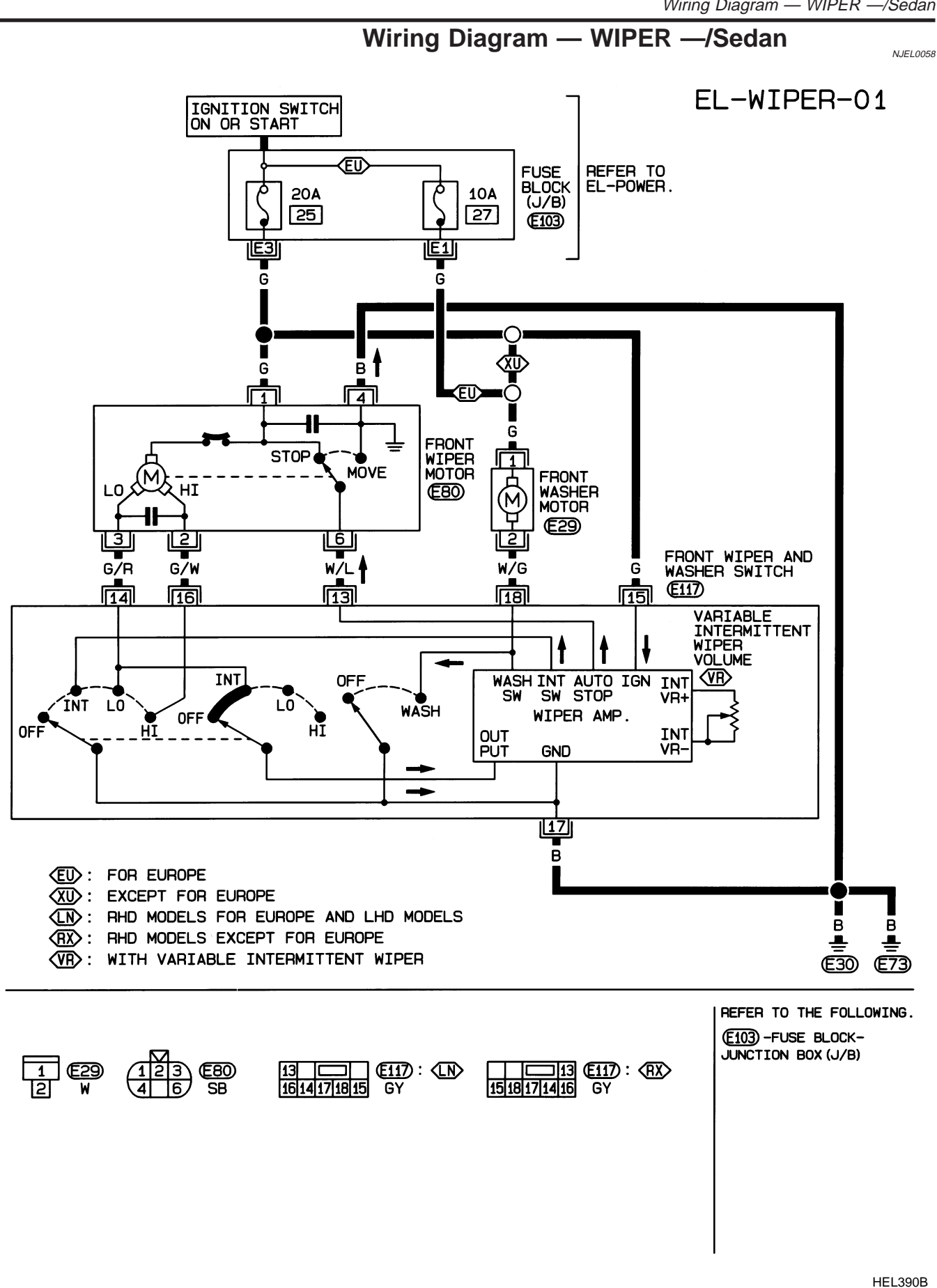

#### WIPER OPERATION

The wiper switch is controlled by a lever built into the combination switch. There are three wiper switch positions:

- LO speed
- HI speed
- INT (Intermittent)

With the ignition switch in the ON or START position, power is supplied

- through 20A fuse [No. 25, located in the fuse block (J/B)]
- to front wiper motor terminal 5 and front wiper relay terminal 2.

#### Low and High Speed Wiper Operation

Ground is supplied to wiper and washer switch terminal 17 through body grounds E30 and E73. When the wiper switch is placed in the LO position, ground is supplied

- through terminal 14 of the front wiper and washer switch
- to front wiper motor terminal 2.

With power and ground supplied, the wiper motor operates at low speed. When the wiper switch is placed in the HI position, ground is supplied

- through terminal 16 of the front wiper and washer switch
- to wiper motor terminal 1.

With power and ground supplied, the wiper motor operates at high speed.

#### **Auto Stop Operation**

With wiper switch turned OFF, wiper motor will continue to operate until wiper arms reach windshield base. When wiper arms are not located at base of windshield with wiper switch OFF, ground is provided

- from terminal 14 of the front wiper and washer switch
- to front wiper motor terminal 2, in order to continue wiper motor operation at low speed.

Ground is also supplied

- through terminal 13 of the front wiper and washer switch
- to front wiper relay terminal 3
- through terminal 4 of the front wiper relay.
- to front wiper motor terminal 3
- through terminal 4 of front wiper motor
- through body grounds E30 and E73.

When wiper arms reach base of windshield, front wiper motor terminals 3 and 5 are connected instead of terminals 3 and 4. Wiper motor will then stop wiper arms at the STOP position.

#### **Intermittent Operation**

The front wiper motor operates the wiper arms one time at low speed at a set interval of approximately 1 to 13 seconds. This feature is controlled by the wiper amplifier (INT SW) combined with front wiper switch. When the wiper switch is placed in the INT position, ground is supplied to wiper amplifier (WIPER SW INT) and (ACC).

The desired interval time is input to wiper amplifier (INT VR) from wiper volume switch combined with front wiper and washer switch.

Then intermittent ground is supplied

- from body grounds E30 and E73
- through terminal 5 of front wiper relay,
- through terminal 3 of front wiper relay,
- through terminal 13 of front wiper switch and,
- through terminal 14 of front wiper switch
- to terminal 2 of front wiper motor.

The desired interval time is input

- to front wiper relay terminal 1
- from terminal 20 of front wiper switch

System Description/Hatchback

NJEL0456

NJEL0456S01

#### WASHER OPERATION

System Description/Hatchback (Cont'd)

NJEL0456S02

With the ignition switch in the ON or START position, power is supplied

- through 10A fuse [No. 27, located in the fuse block (J/B)]
- to front wiper switch terminal 5.
- When the lever is pulled to the WASH/F position, ground is supplied
- from body grounds E30 and E73,
- through terminal 4 of the front wiper switch, and
- through terminal 18 of the frotn wiper switch
- to front washer motor terminal 2.

With power and ground supplied, the washer motor operates.

When the lever is pulled to the WASH position for one second or more, the wiper motor operates at low speed for approximately 3 seconds to clean windshield. This feature is controlled by the wiper amplifier in the same manner as the intermittent operation.

Wiring Diagram — WIPER —/Hatchback

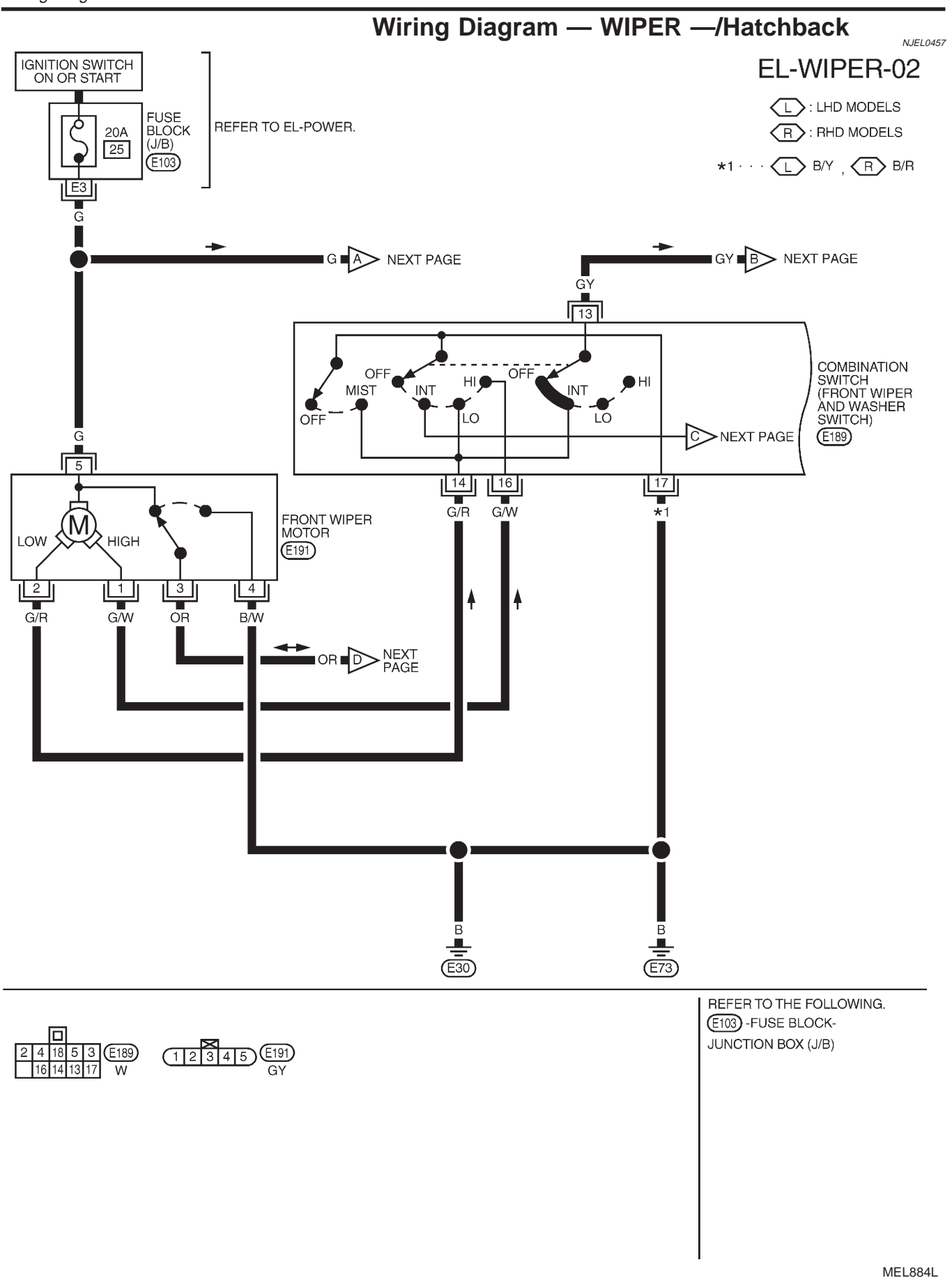

Wiring Diagram — WIPER —/Hatchback (Cont'd)

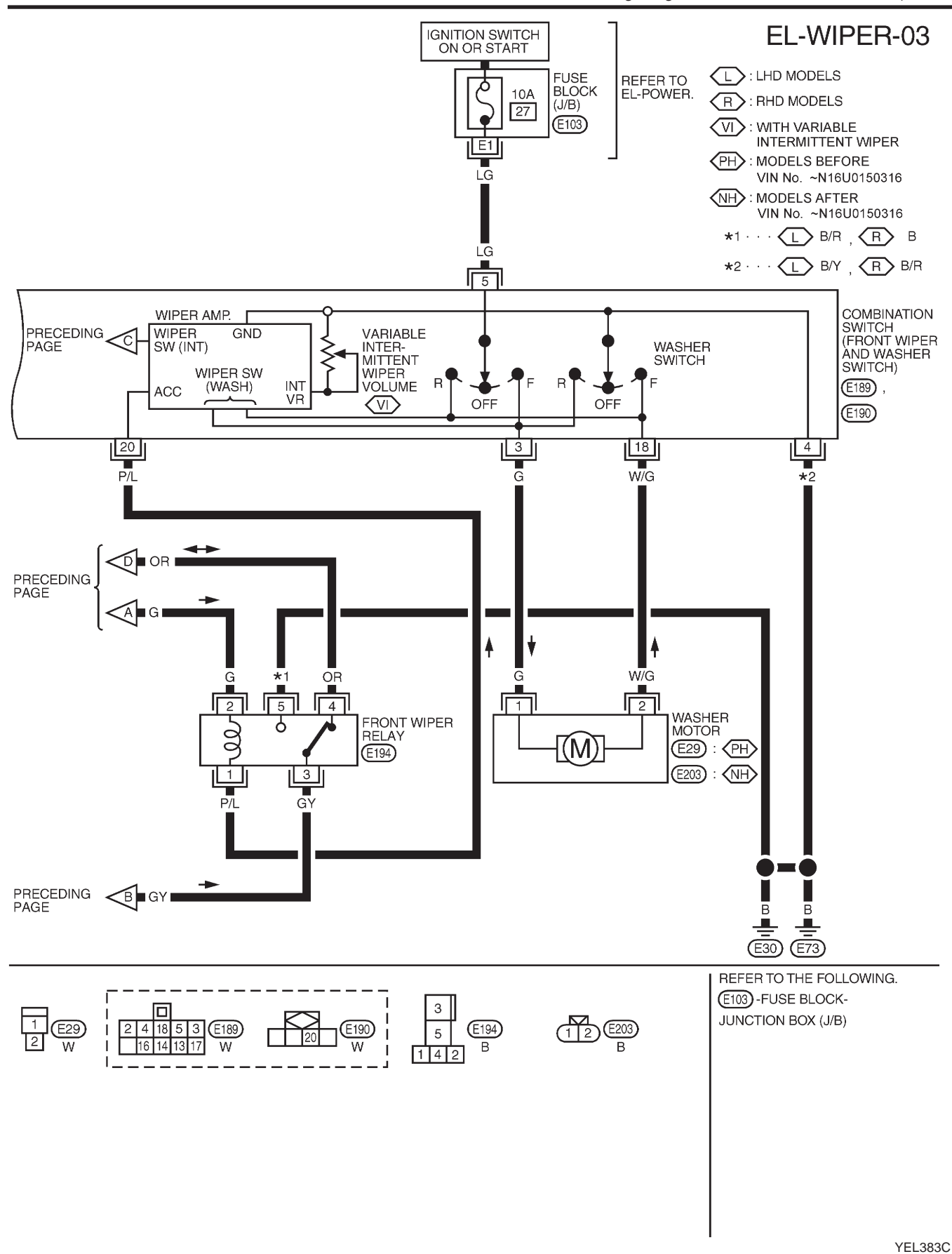

Removal and Installation

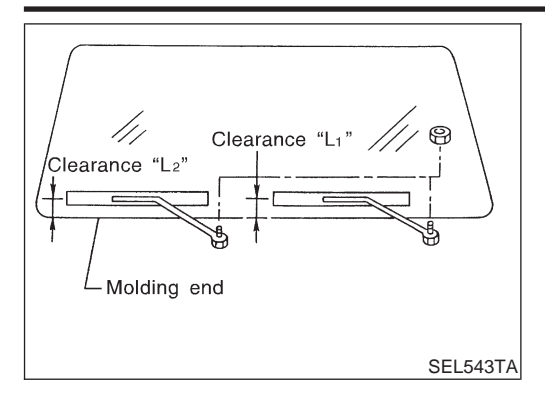

#### Removal and Installation WIPER ARMS

NJEL0060

- Prior to wiper arm installation, turn on wiper switch to operate wiper motor and then turn it "OFF" (Auto Stop).
- Lift the blade up and then set it down onto glass surface to set the blade center to clearance "L<sub>1</sub>" & "L<sub>2</sub>" immediately before tightening nut.
- 3. Eject washer fluid. Turn on wiper switch to operate wiper motor and then turn it "OFF".
- 4. Ensure that wiper blades stop within clearance "L<sub>1</sub>" & "L<sub>2</sub>". Sedan
  - Clearance "L<sub>1</sub>": 27.5 42.5 mm (1.083 1.673 in) Clearance "L<sub>2</sub>": 34.5 - 49.5 mm (1.358 - 1.949 in) Hatchback
    - Clearance "L1": 23 37 mm (0.91 1.46 in)
    - Clearance "L2": 24 38 mm (0.94 1.50 in)
- Tighten wiper arm nuts to specified torque.
   Front wiper: 21 26 N·m (2.1 2.7 kg-m, 16 19 ft-lb)

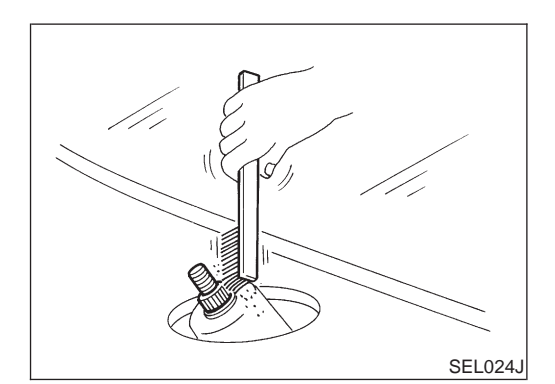

• Before reinstalling wiper arm, clean up the pivot area as illustrated. This will reduce possibility of wiper arm looseness.

WIPER LINKAGE

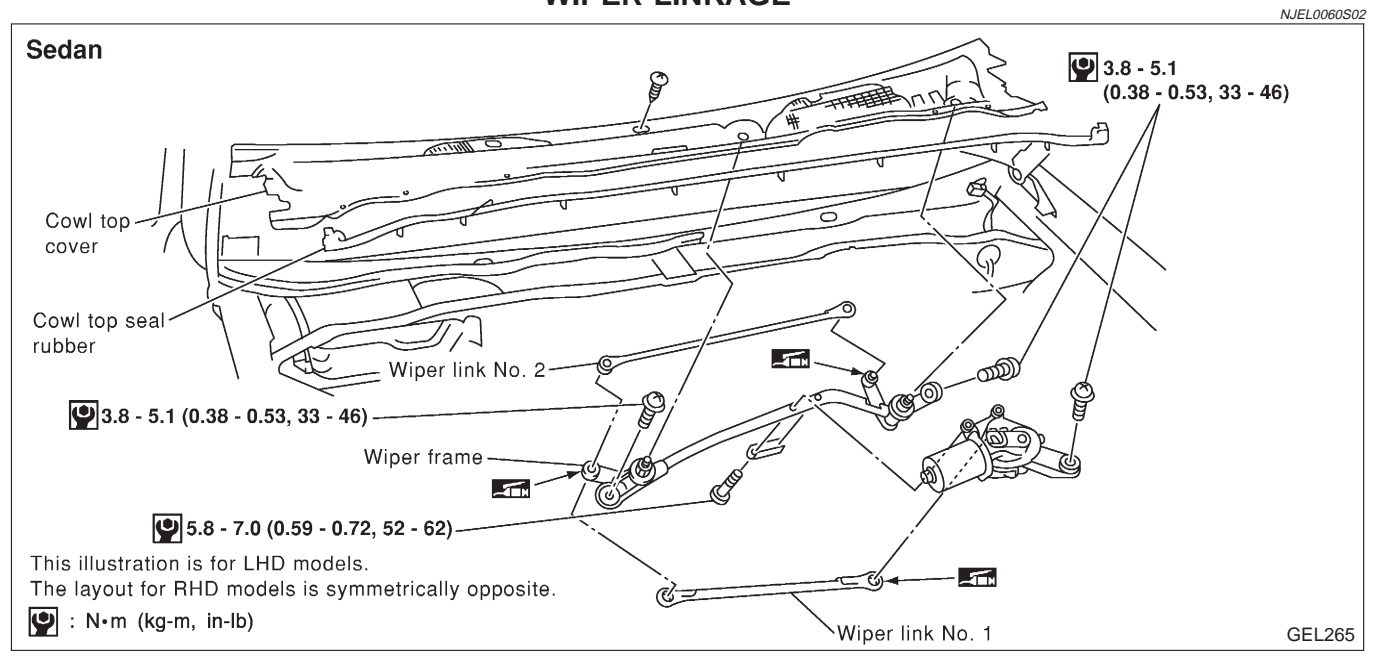

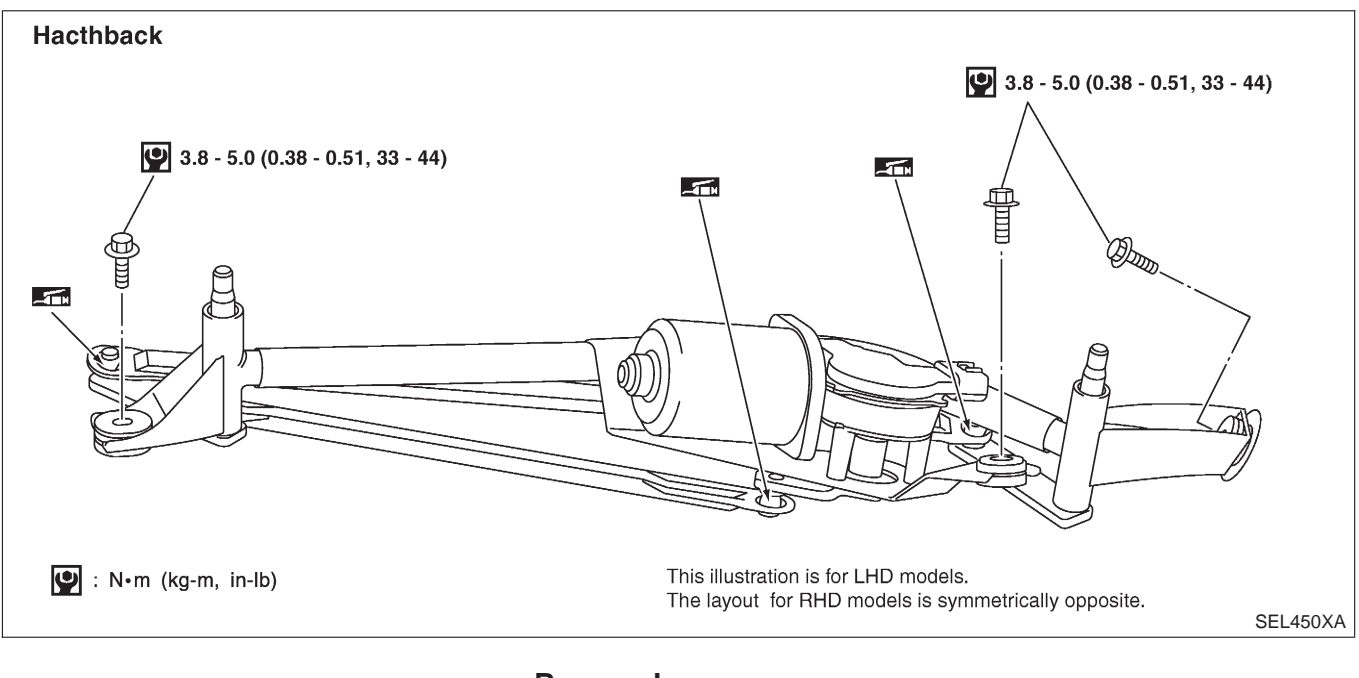

#### Removal

NJEL0060S0201

NJEL0060S0202

- Remove cowl top seal rubber and cowl top cover.
   Remove wiper motor connector.
- 3. Remove 3 screws that secure wiper motor and wiper frame.
- 4. Detach wiper motor from wiper linkage at ball joint.
- 5. Remove wiper linkage.

#### Be careful not to break ball joint rubber boot.

#### Installation

- Grease ball joint portion before installation.
- 1. Installation is the reverse order of removal.

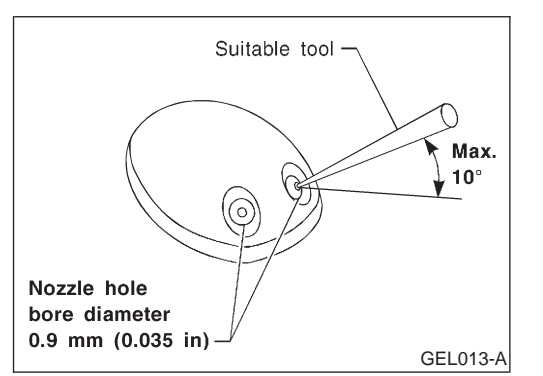

#### Washer Nozzle Adjustment

Adjust washer nozzle with suitable tool as shown in the figure at left.

Adjustable range: ±10° (In any direction)

Washer Nozzle Adjustment (Cont'd)

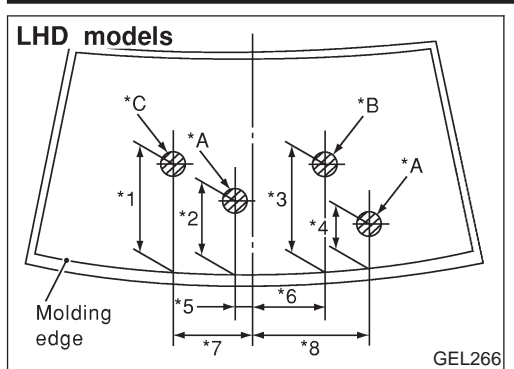

| Sedan |             |    | Unit: mm (in) |
|-------|-------------|----|---------------|
| *1    | 400 (15.75) | *5 | 151 (5.94)    |
| *2    | 325 (12.80) | *6 | 155 (6.10)    |
| *3    | 425 (16.73) | *7 | 250 (9.84)    |
| *4    | 226 (8.90)  | *8 | 380 (14.96)   |

\*A: The diameters of these circles are less than 80 mm (3.15 in).

\*B: The diameter of this circle is less than 150 mm (5.91 in).

\*C: The diameter of this circle is less than 130 mm (5.12 in).

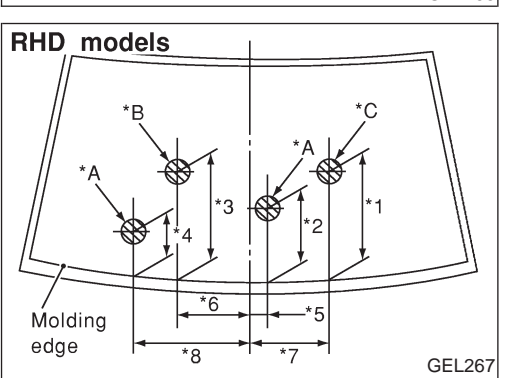

#### HATCHBACK

Unit: mm (in)

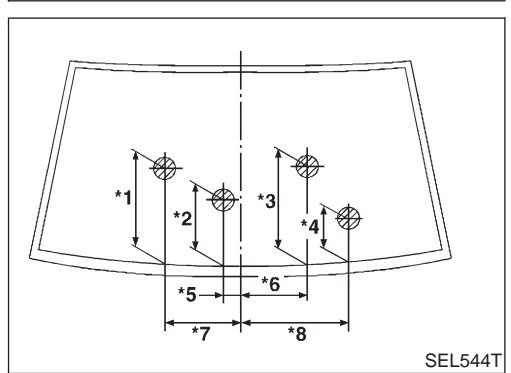

|    |             |    | . ,         |
|----|-------------|----|-------------|
| *1 | 450 (17.72) | *5 | 150 (5.91)  |
| *2 | 225 (8.86)  | *6 | 155 (6.10)  |
| *3 | 380 (14.96) | *7 | 250 (9.84)  |
| *4 | 165 (6.50)  | *8 | 320 (12.60) |

\*: The diameters of these circles are less than 80 mm (3.15 in).

# The figure shown is for LHD models. The layout for RHD models is symmetrically opposite.

## Washer Tube Layout

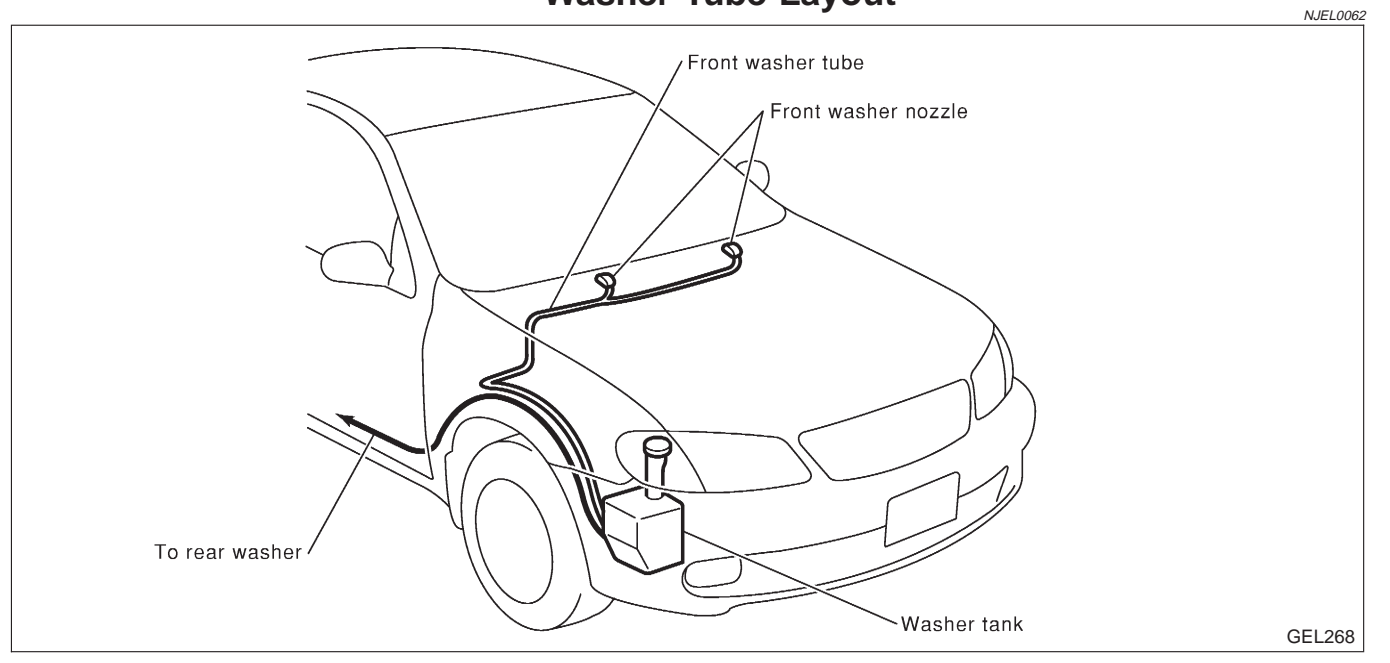

#### Wiring Diagram — WIP/R —/Sedan

NJEL0300

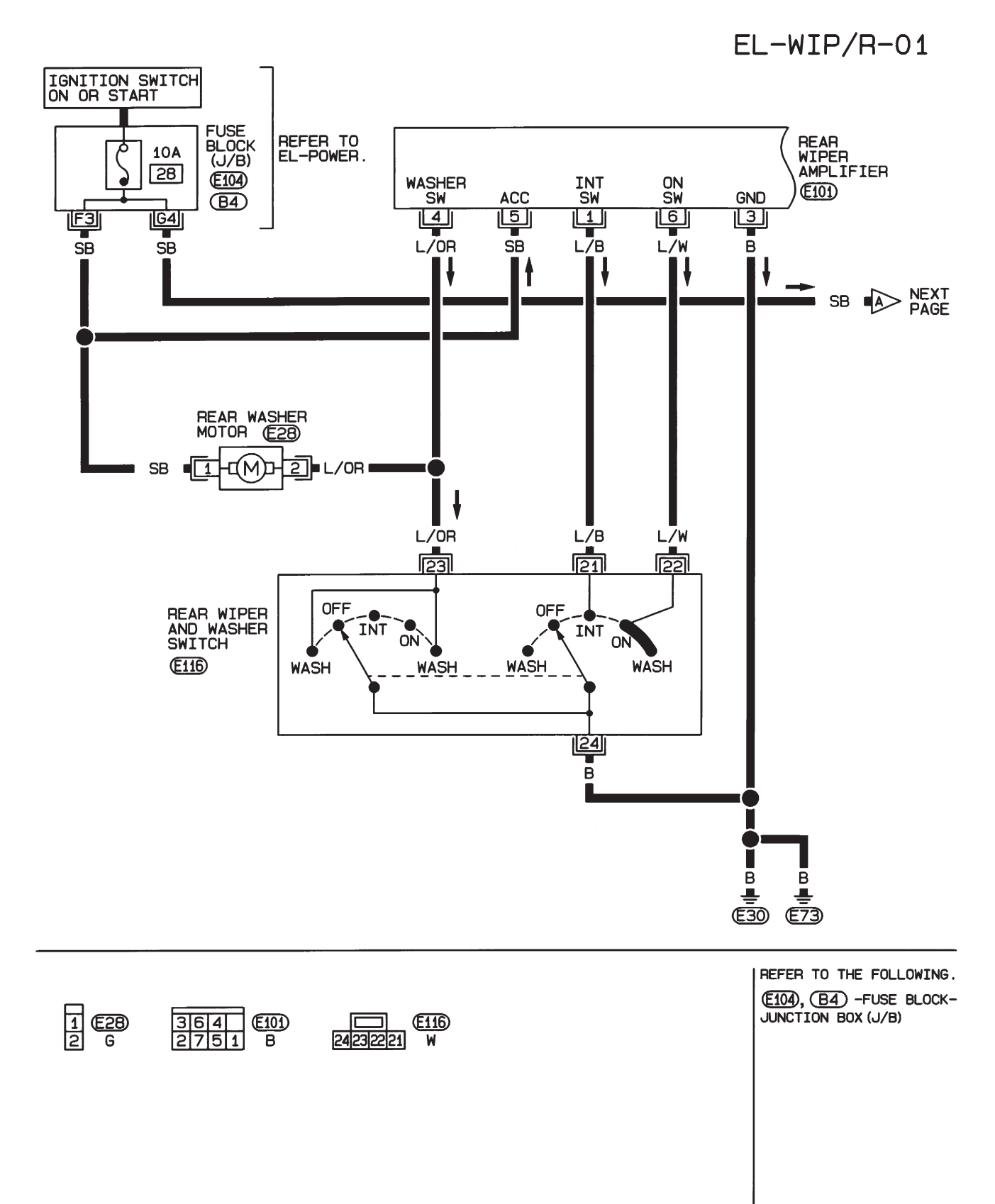

HEL897A

EL-WIP/R-02

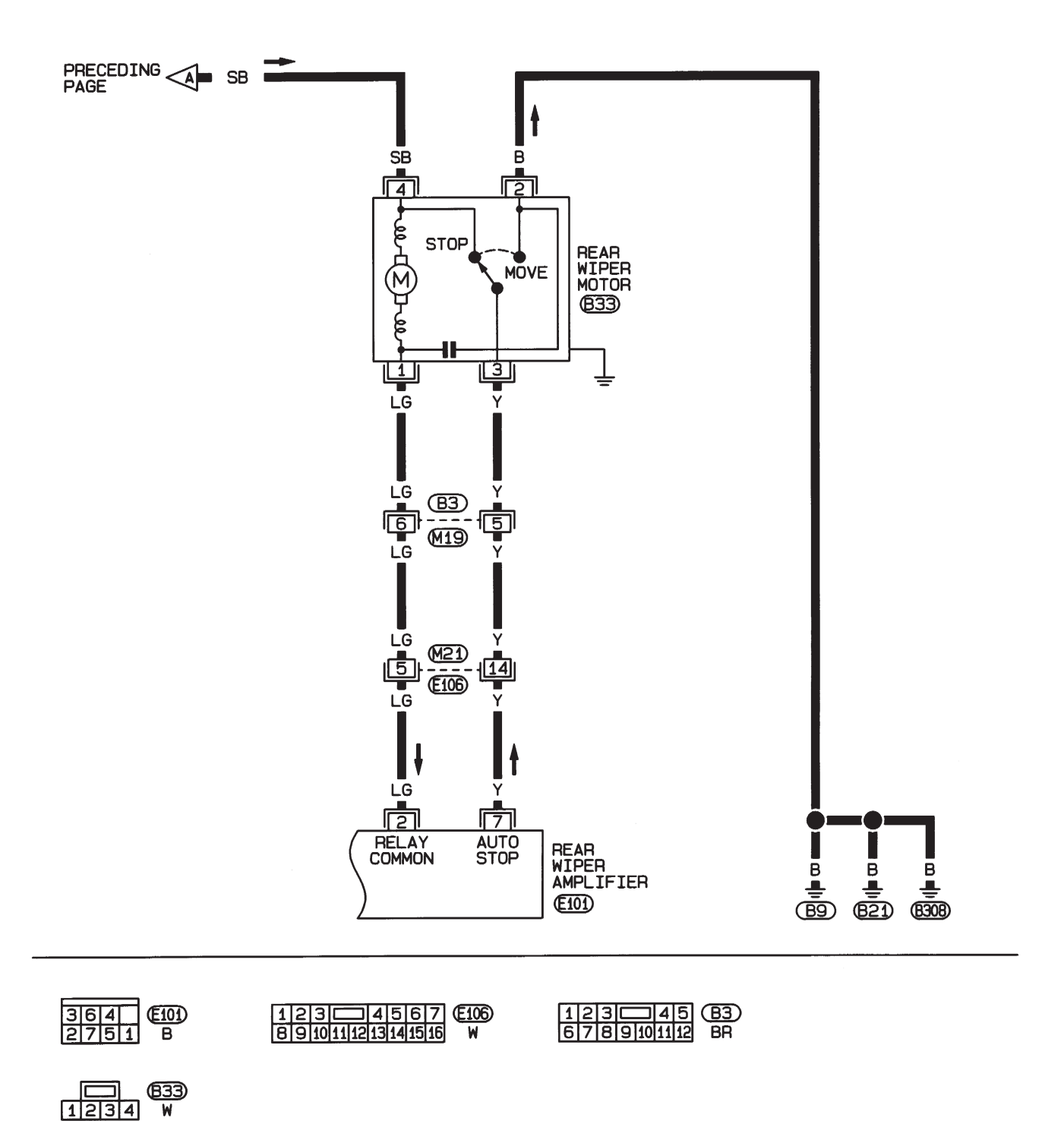

HEL898A

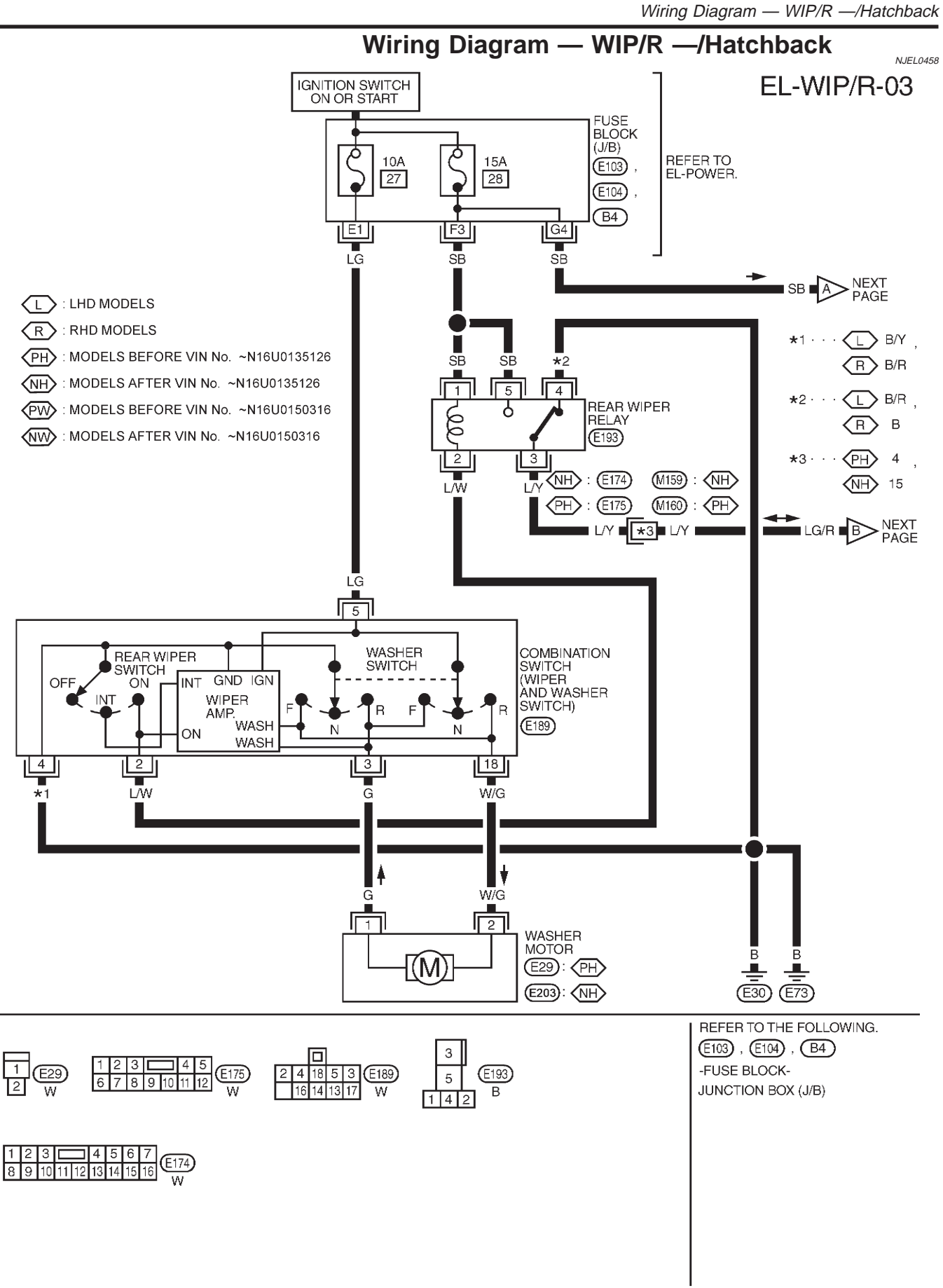

YEL362C

Wiring Diagram — WIP/R —/Hatchback (Cont'd)

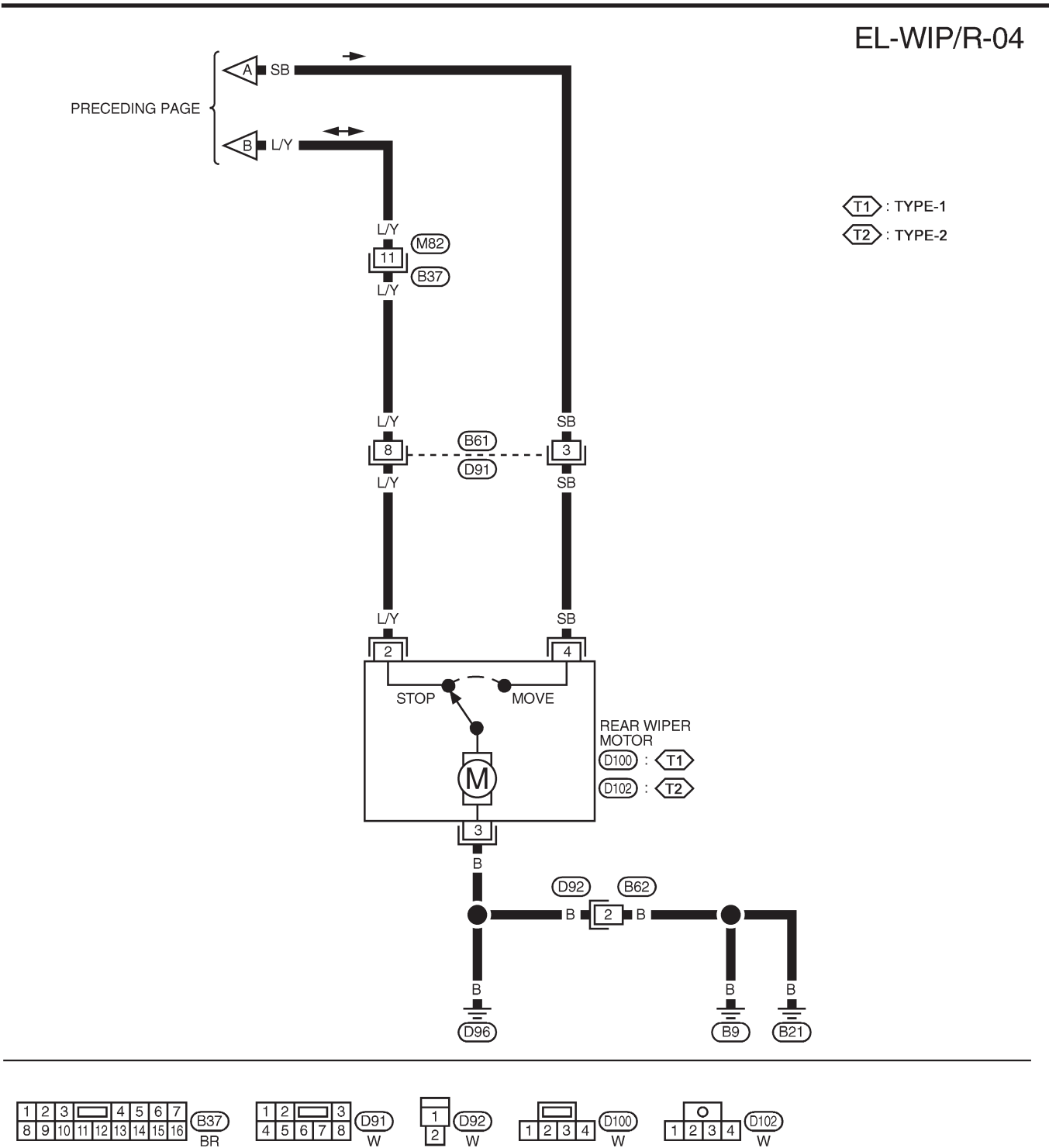

YEL363C

Removal and Installation

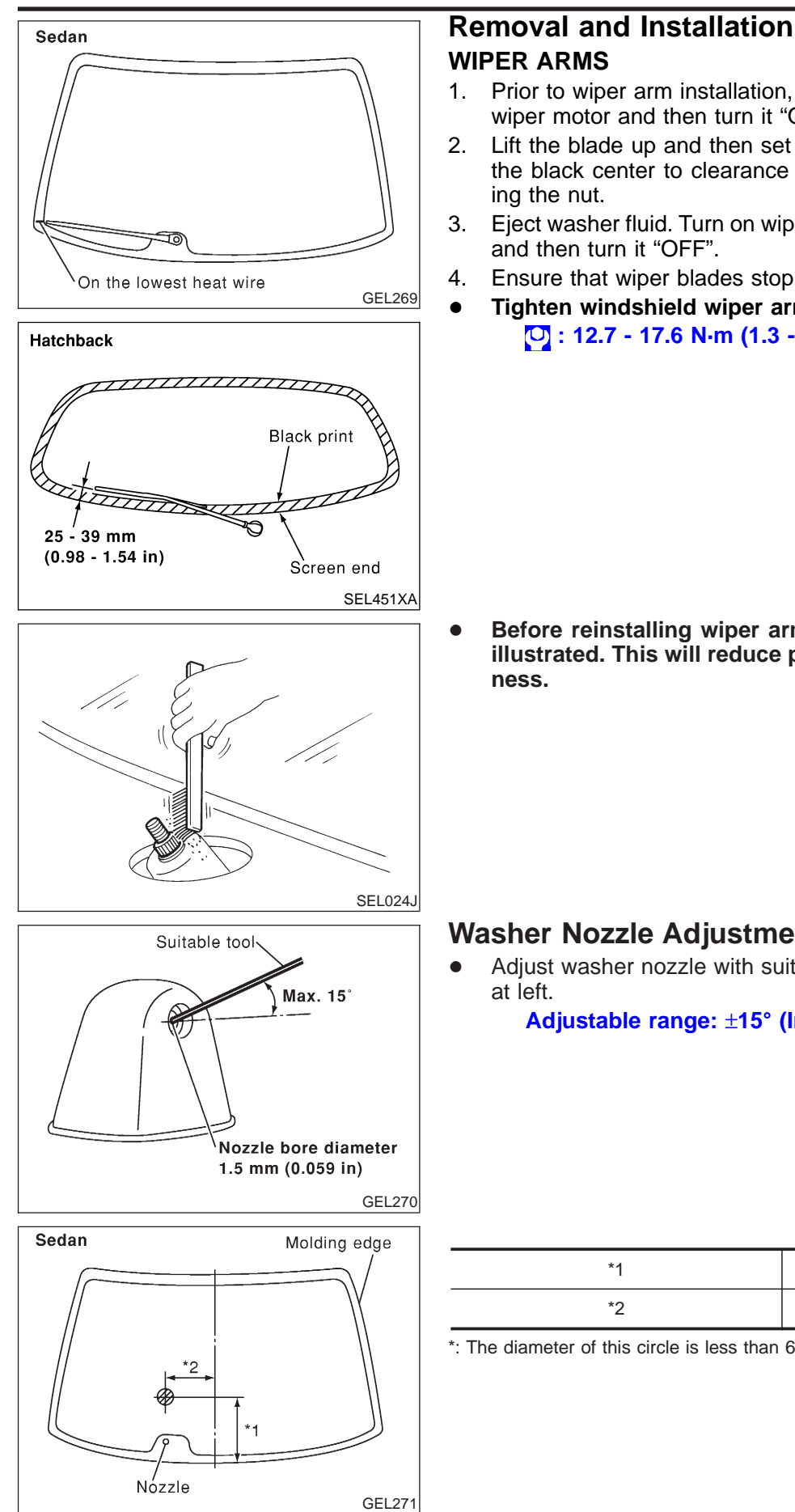

NJEL0301

- NJEL0301S01 Prior to wiper arm installation, turn on wiper switch to operate wiper motor and then turn it "OFF" (Auto Stop).
- Lift the blade up and then set it down onto glass surface. Set the black center to clearance "E" immediately before tighten-
- Eject washer fluid. Turn on wiper switch to operate wiper motor
- Ensure that wiper blades stop on the lowest heat wire.
- Tighten windshield wiper arm nuts to specified torque. <sup>O</sup>: 12.7 - 17.6 N·m (1.3 - 1.8 kg-m, 10 - 13 ft-lb)

Before reinstalling wiper arm, clean up the pivot area as illustrated. This will reduce possibility of wiper arm loose-

## Washer Nozzle Adjustment

N.IEI 0302 Adjust washer nozzle with suitable tool as shown in the figure

Adjustable range: ±15° (In any direction)

Unit: mm (in)

| *1 | 235 (9.25) |
|----|------------|
| *2 | 190 (7.48) |

\*: The diameter of this circle is less than 60 mm (2.36 in).

Washer Nozzle Adjustment (Cont'd)

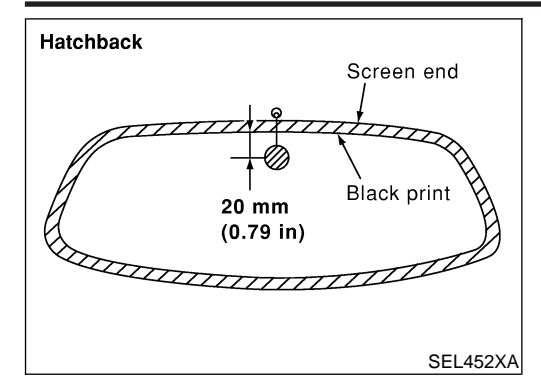

The diameter of the washer spit circle is less than 30 mm (1.18 in).

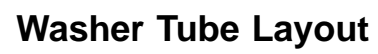

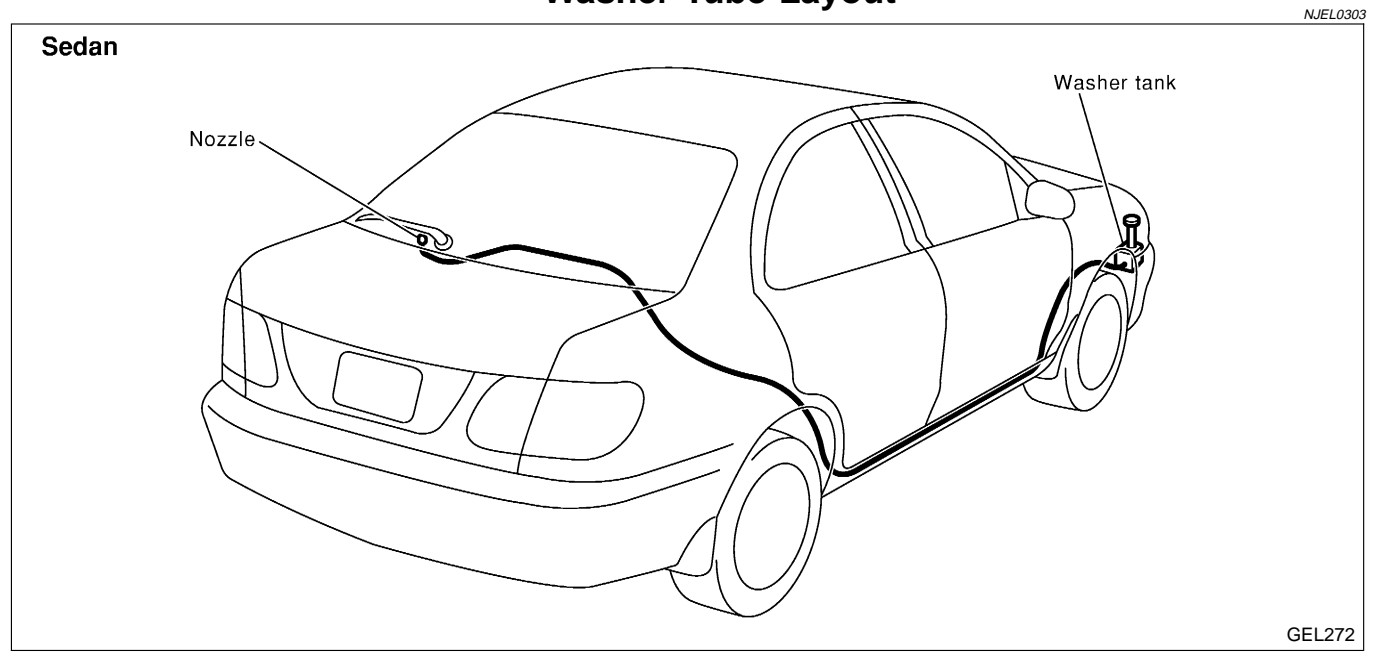

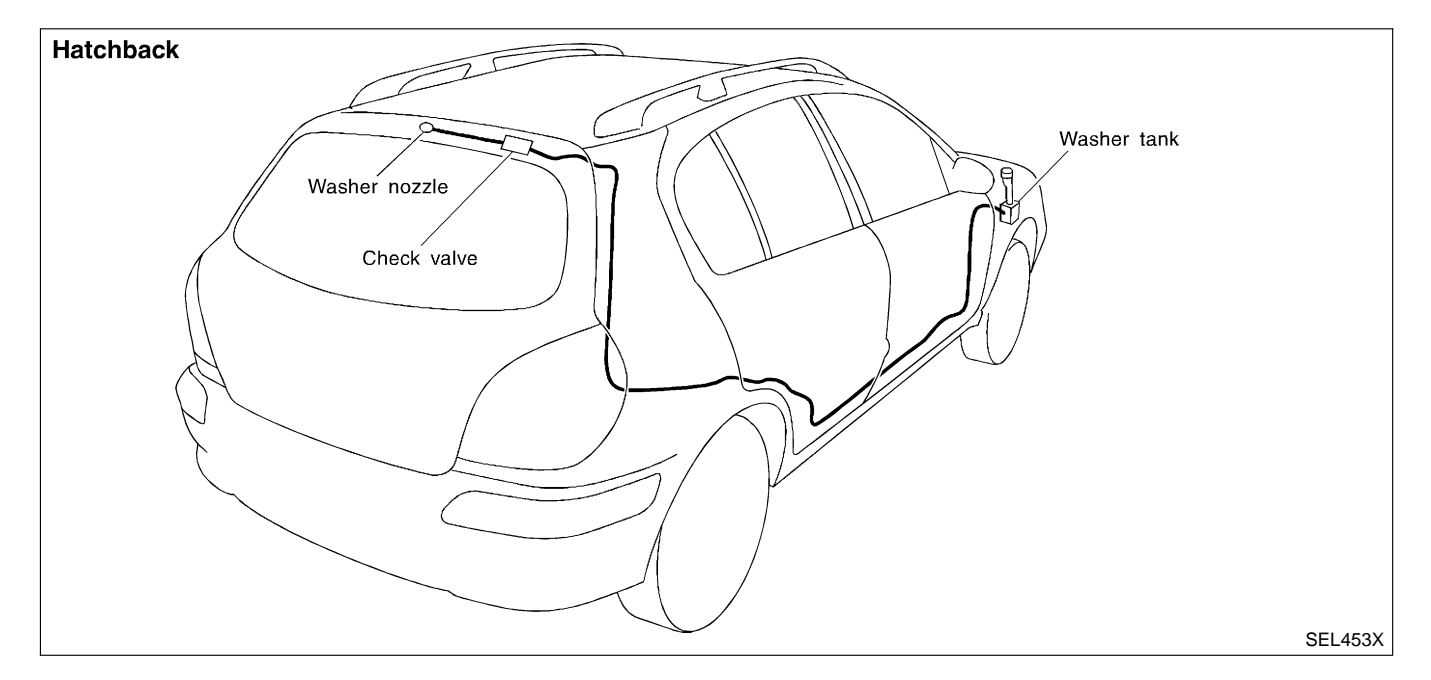

#### Wiring Diagram — HLC —/Sedan

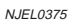

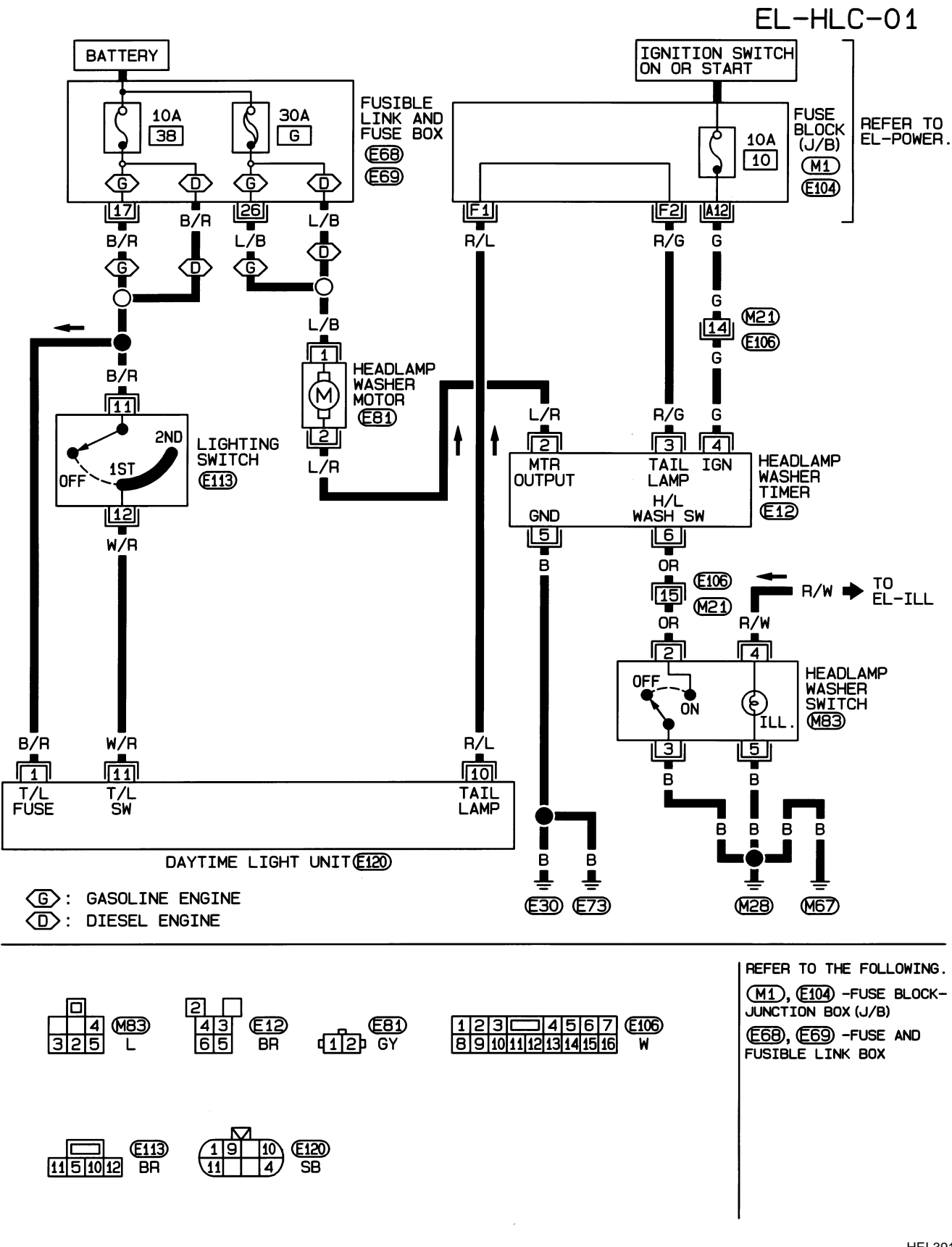

## **HEADLAMP WASHER**

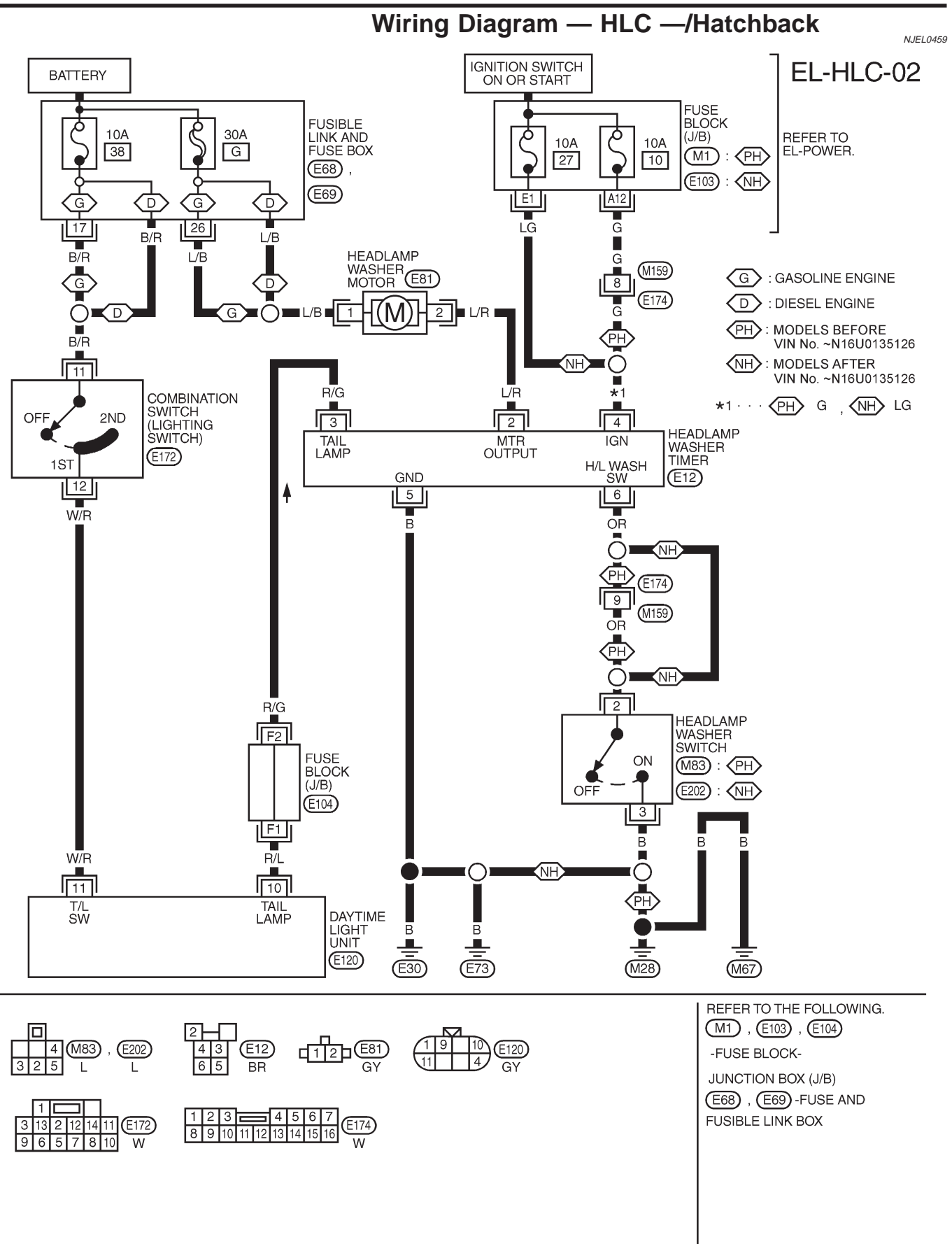

YEL364C

## **HEADLAMP WASHER**

Washer Tube Layout

## Washer Tube Layout

NJEL0376

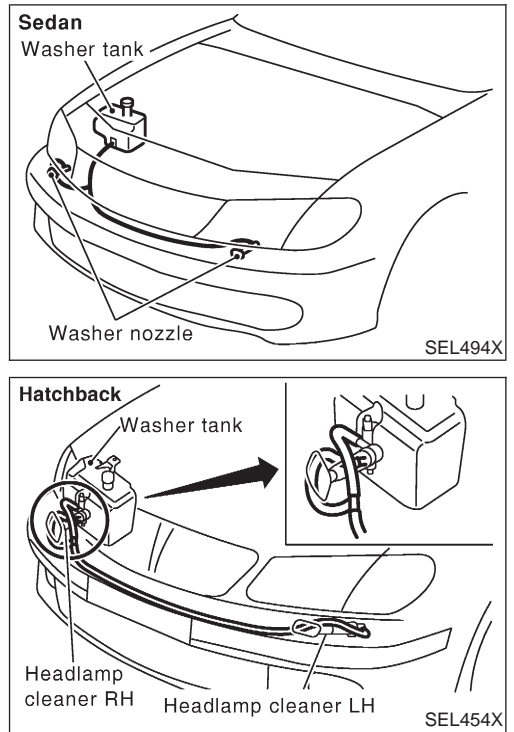

### **HORN**

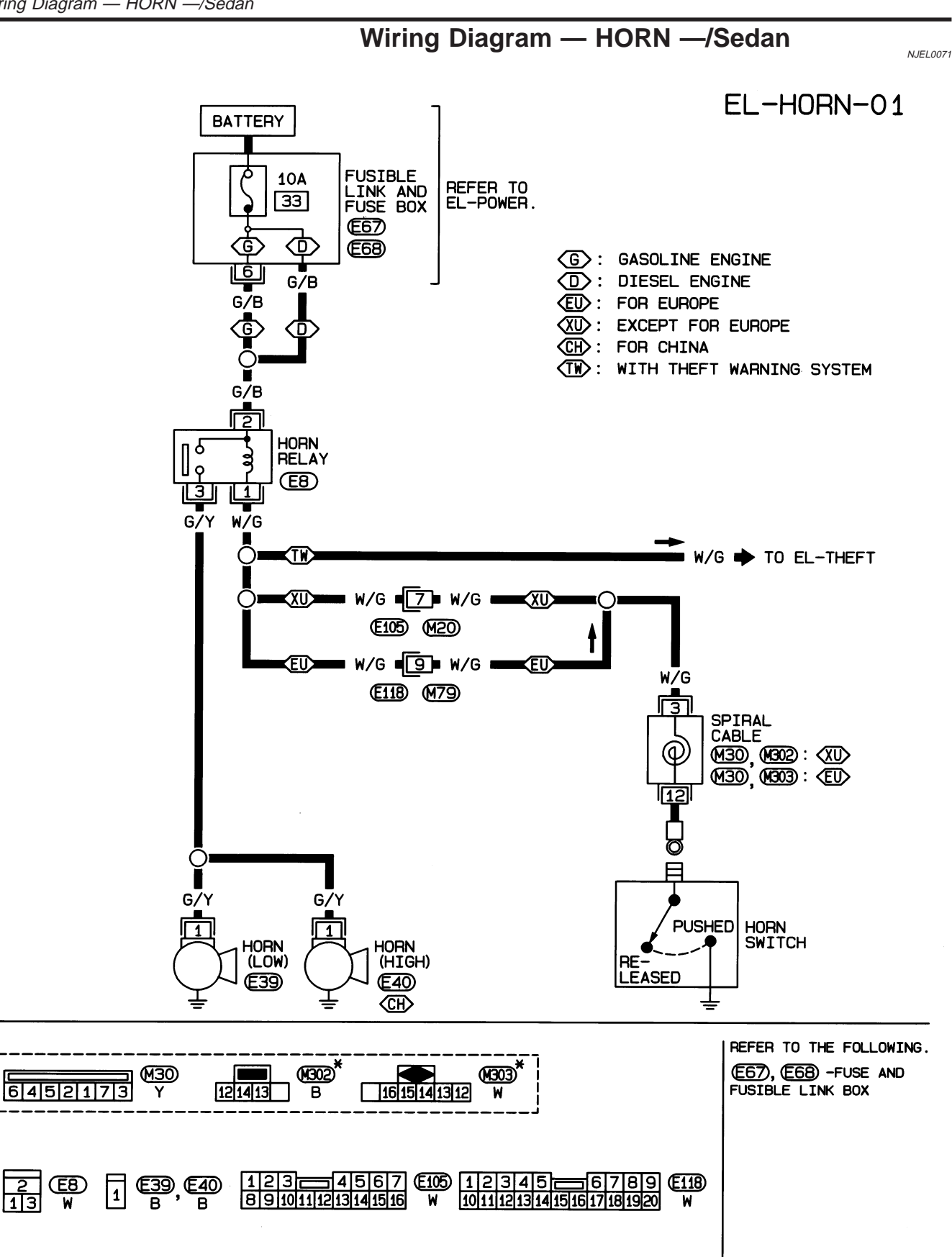

\* : THIS CONNECTOR IS NOT SHOWN IN "HARNESS LAYOUT".

HEL392B

#### **EL-234**

## **HORN**

Wiring Diagram — HORN —/Hatchback

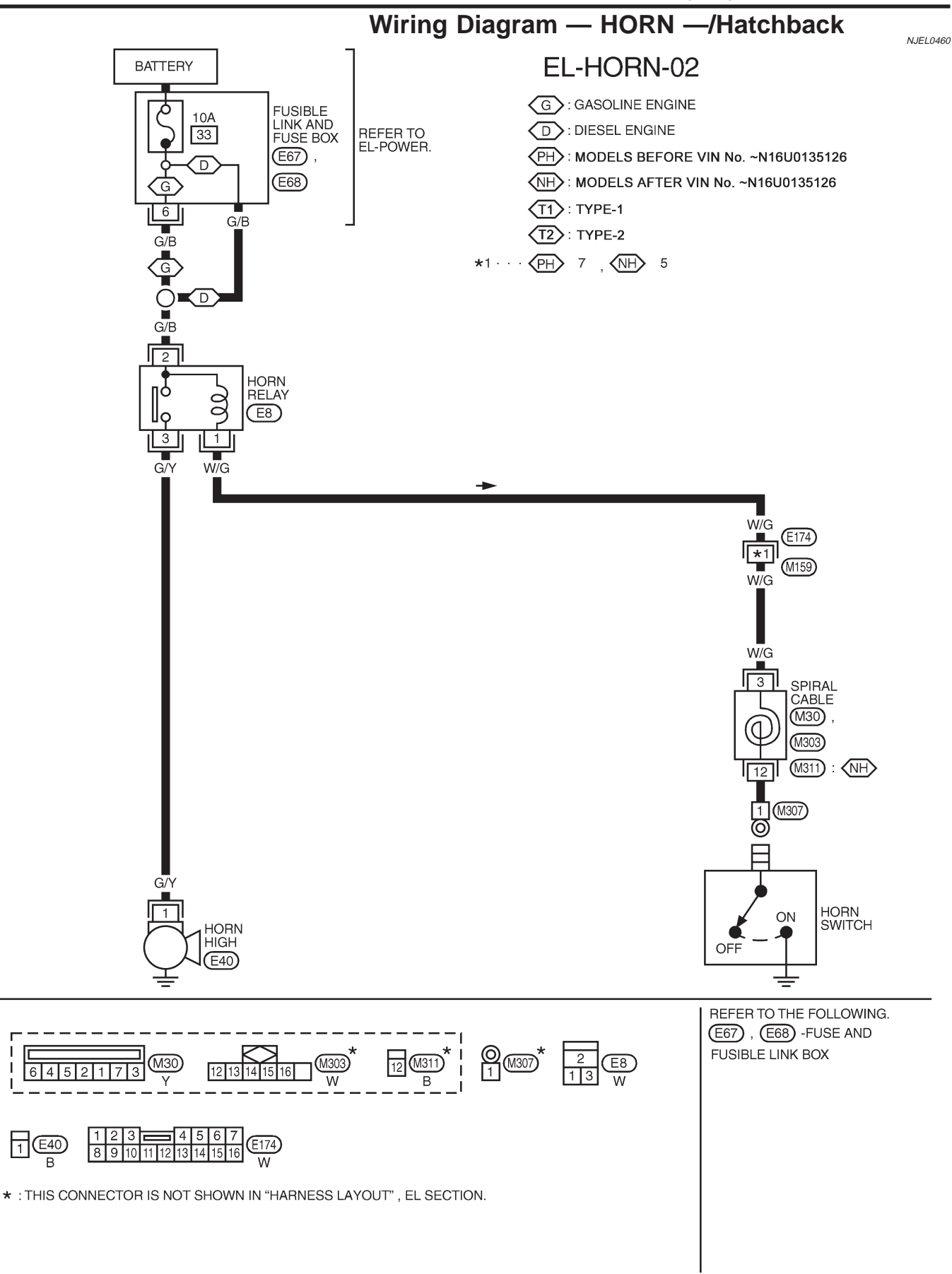

YEL365C

I

## Wiring Diagram — CIGAR —/Sedan

NJEL0156

EL-CIGAR-01

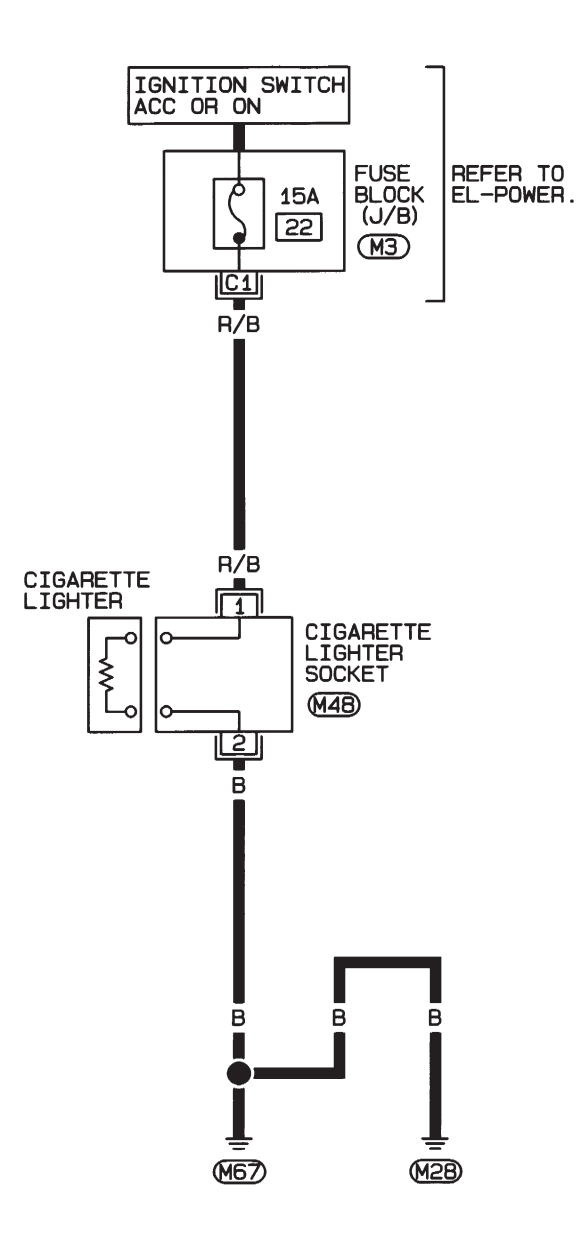

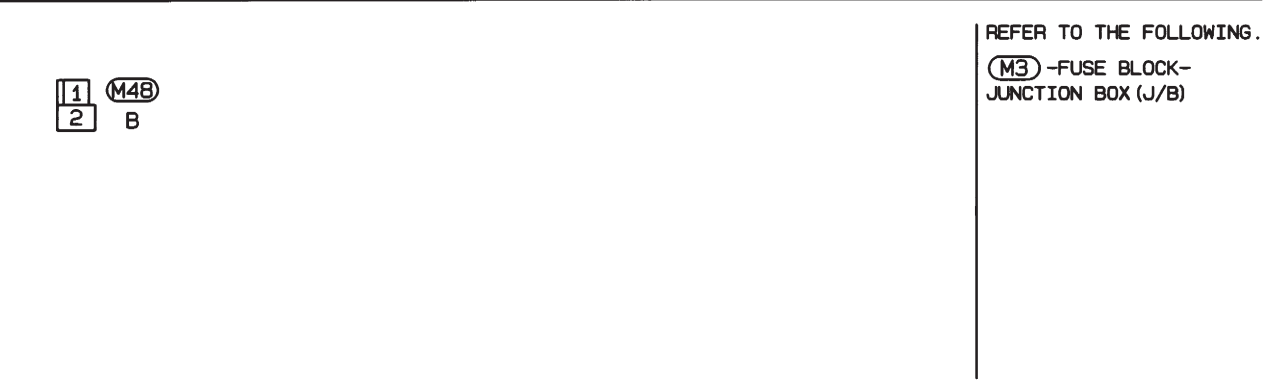

HEL900A

## **CIGARETTE LIGHTER**

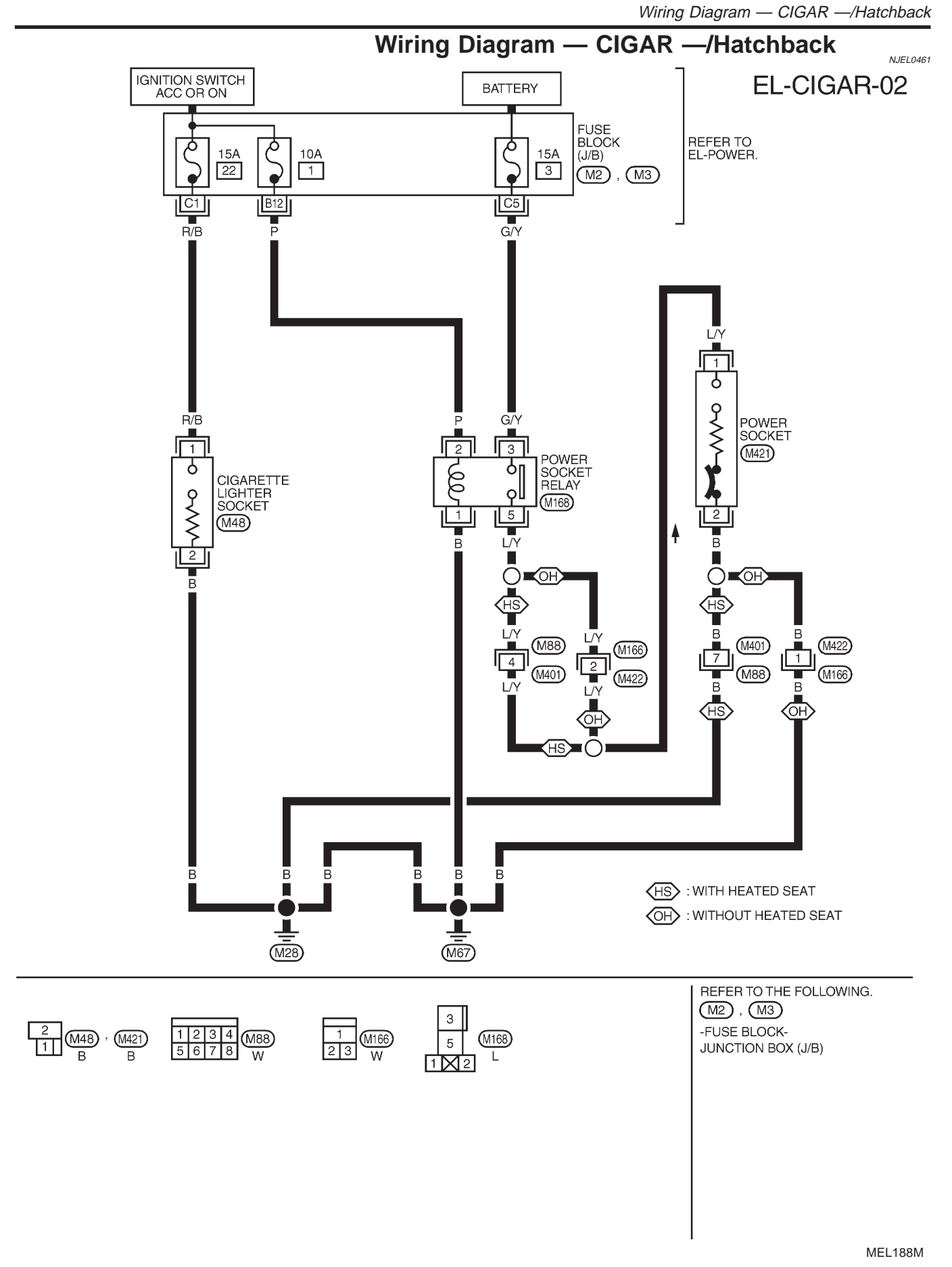

## **CLOCK**

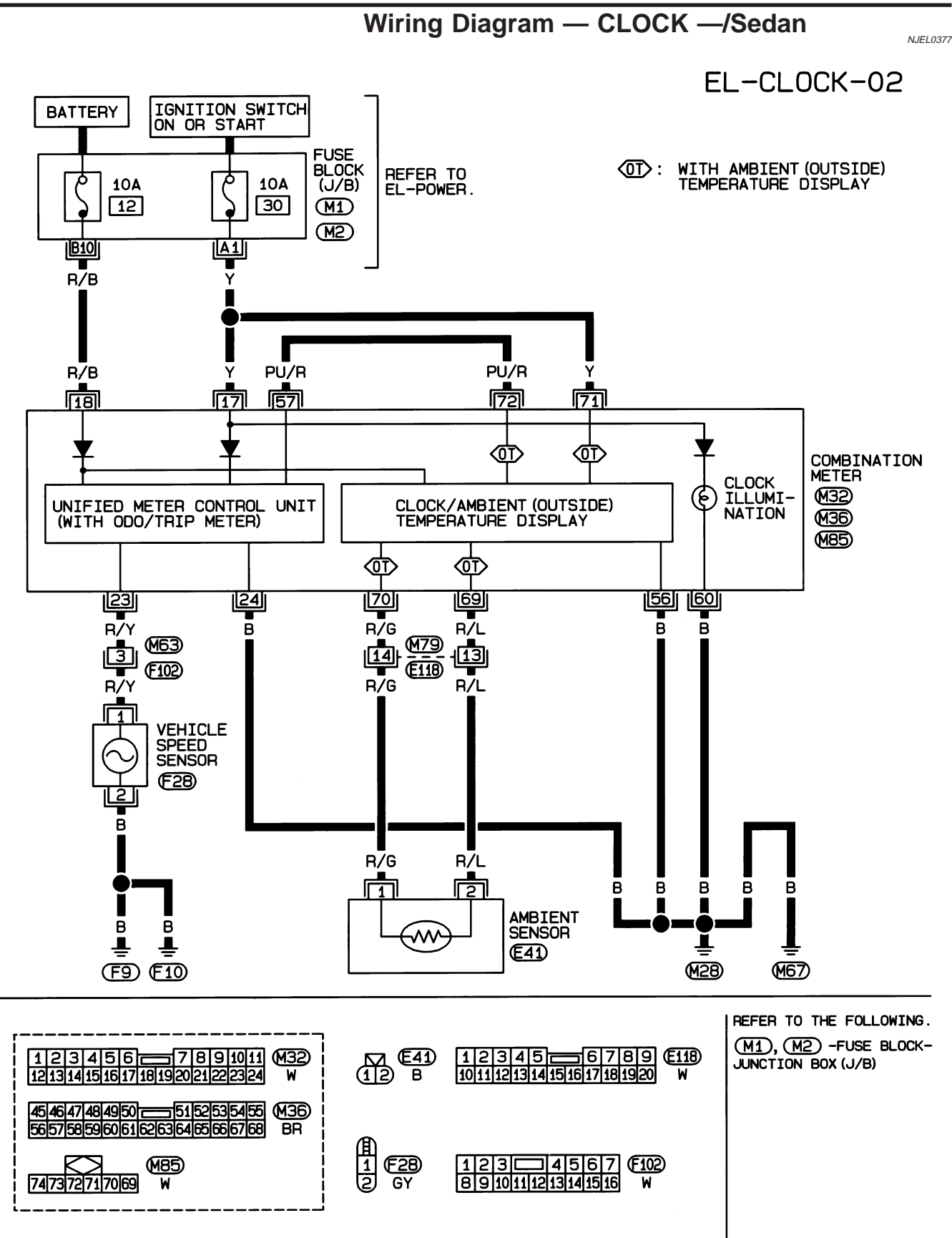

HEL394B

## **CLOCK**

Wiring Diagram — CLOCK —/Hatchback

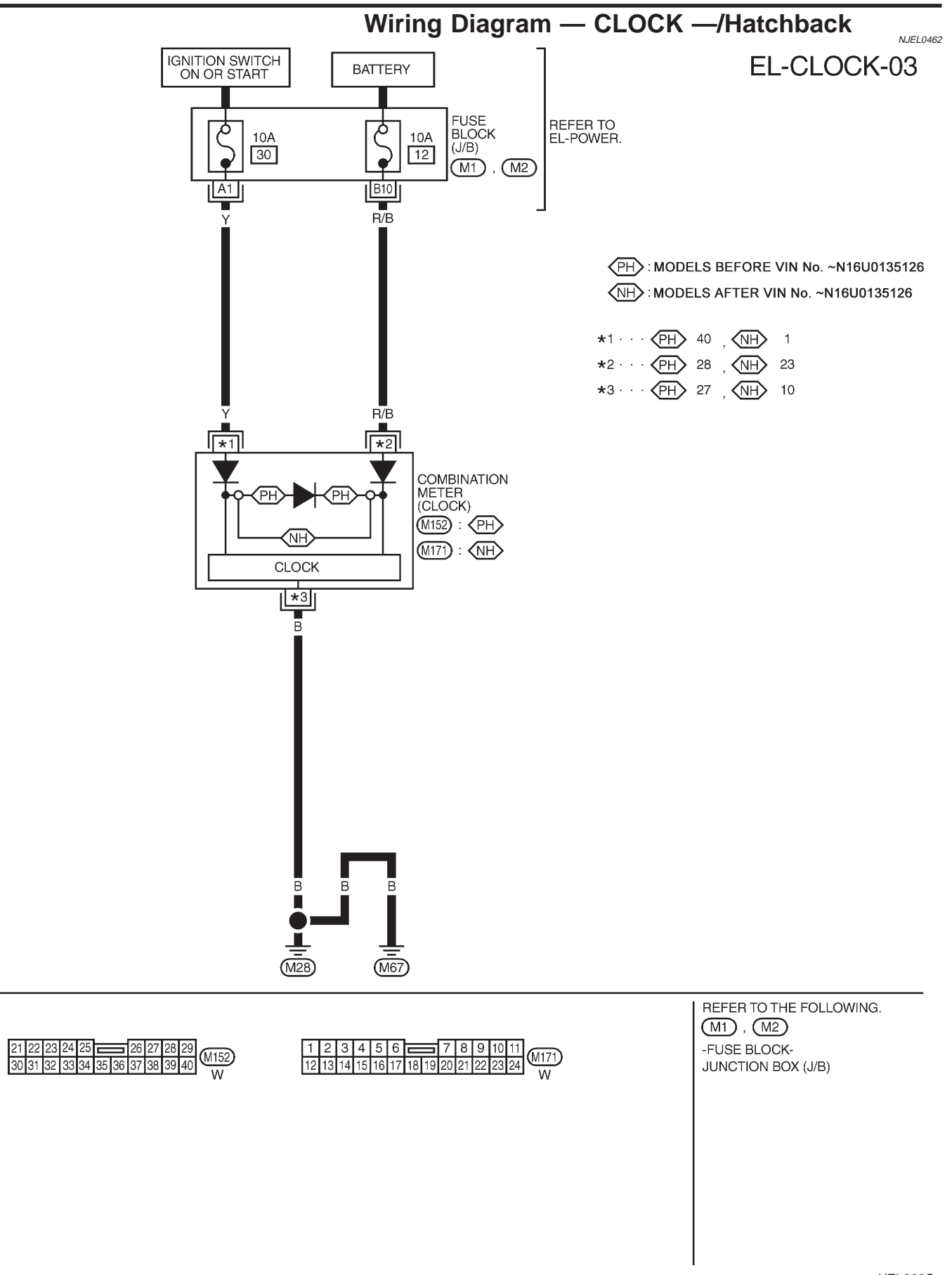

YEL366C

## System Description/Sedan

LHD MODELS

=NJEL0378

N IEI 0378502

The rear window defogger system is controlled by the time control unit. The rear window defogger operates only for approximately 15 minutes.

Power is supplied at all times

- through 20A fuse [No. 7, located in the fuse block (J/B)]
- to rear window defogger relay terminal 3
- through 10A fuse [No. 13, located in the fuse block (J/B)]
- to rear window defogger relay terminal 6
- through 10A fuse [No. 12, located in the fuse block (J/B)]
- to time control unit terminal 1.

With the ignition switch in the ON or START position, power is supplied

- through 10A fuse [No. 10, located in the fuse block (J/B)]
- to the rear window defogger relay terminal 1 and
- to time control unit terminal 17.

Ground is supplied

- through body grounds M28 and M67
- to terminal 5 of the rear window defogger switch.

When the rear defogger switch is turned ON, ground is supplied

- through terminal 3 of the rear defogger switch
- to time control unit terminal 35.

Terminal 27 of time control unit then supplies ground to the rear window defogger relay terminal 2. With power and ground supplied, the rear window defogger relay is energized. Power is supplied

- through terminals 5 and 7 of the rear window defogger relay and
- to the rear window defogger and door mirror defogger.

The rear window defogger has an independent ground.

With power and ground supplied, the rear window defogger filaments heat and defog the rear window. When the system is activated, the rear window defogger indicator illuminates in the rear window defogger switch.

#### RHD MODELS

The rear window defogger system is controlled by the time control unit. The rear window defogger operates only for approximately 15 minutes.

Power is supplied at all times

- through 20A fuse [No. 7, located in the fuse block (J/B)]
- to rear window defogger relay terminal 5
- through 10A fuse [No. 12, located in the fuse block (J/B)]
- to time control unit terminal 1.

With the ignition switch in the ON or START position, power is supplied

- through 10A fuse [No. 10, located in the fuse block (J/B)]
- to the rear window defogger relay terminal 1 and
- to time control unit terminal 17.

Ground is supplied

- through body grounds M28 and M67
- to terminal 5 of the rear window defogger switch.

When the rear defogger switch is turned ON, ground is supplied

- through terminal 3 of the rear defogger switch
- to time control unit terminal 35.

Terminal 27 of time control unit then supplies ground to the rear window defogger relay terminal 2. With power and ground supplied, the rear window defogger relay is energized. Power is supplied

• through terminal 3 of the rear window defogger relay and

to the rear window defogger. 

The rear window defogger has an independent ground. With power and ground supplied, the rear window defogger filaments heat and defog the rear window. When the system is activated, the rear window defogger indicator illuminates in the rear window defogger switch.

Wiring Diagram — DEF —/Sedan

## Wiring Diagram — DEF —/Sedan

=NJEL0379

#### NJEL0379S01

LHD MODELS

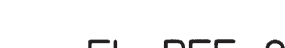

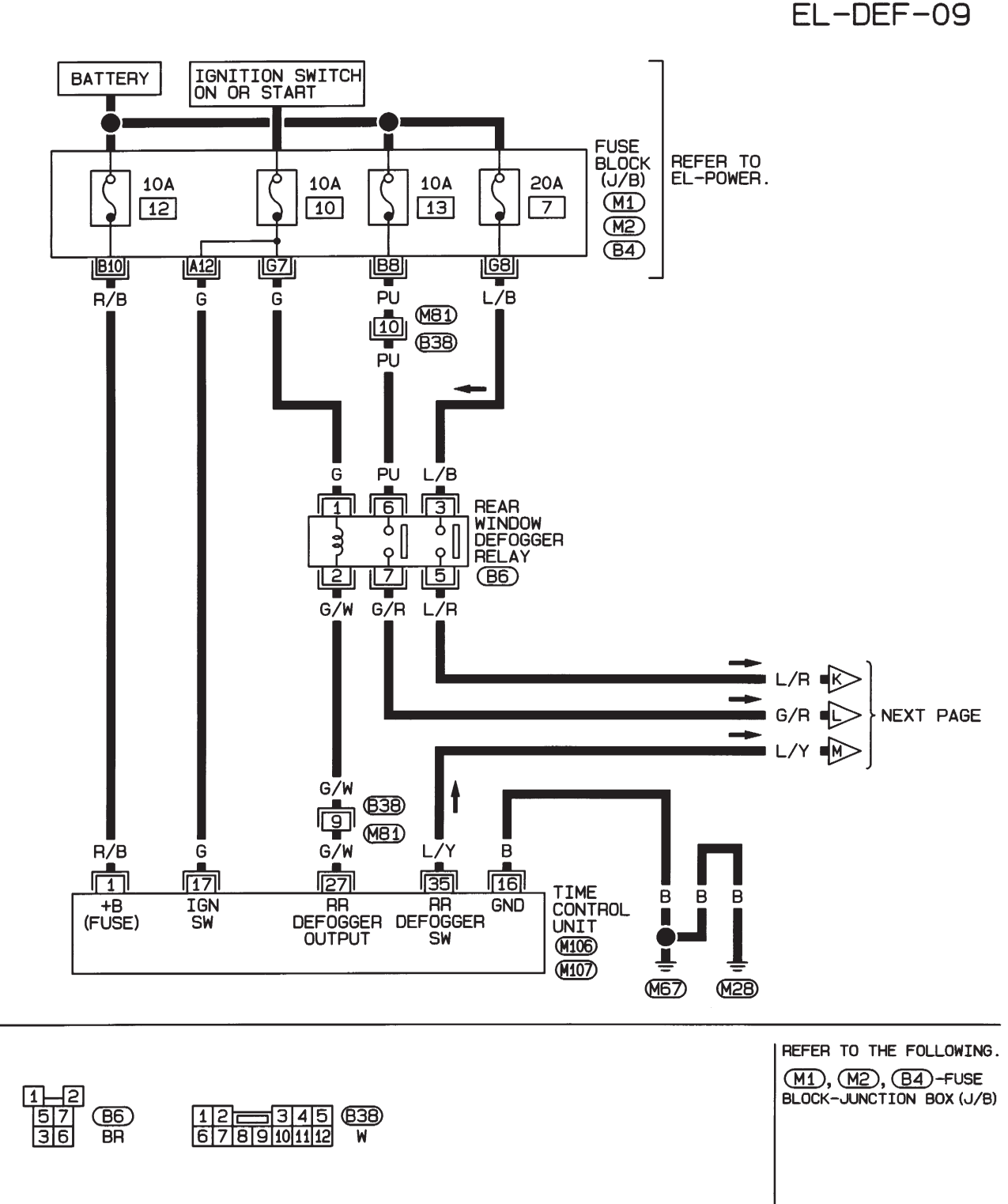

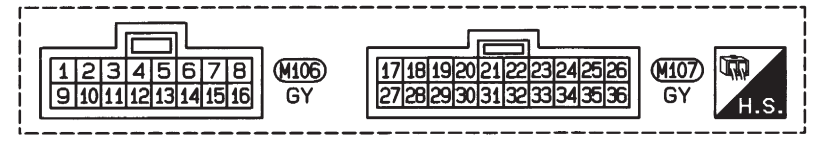

HEL052B

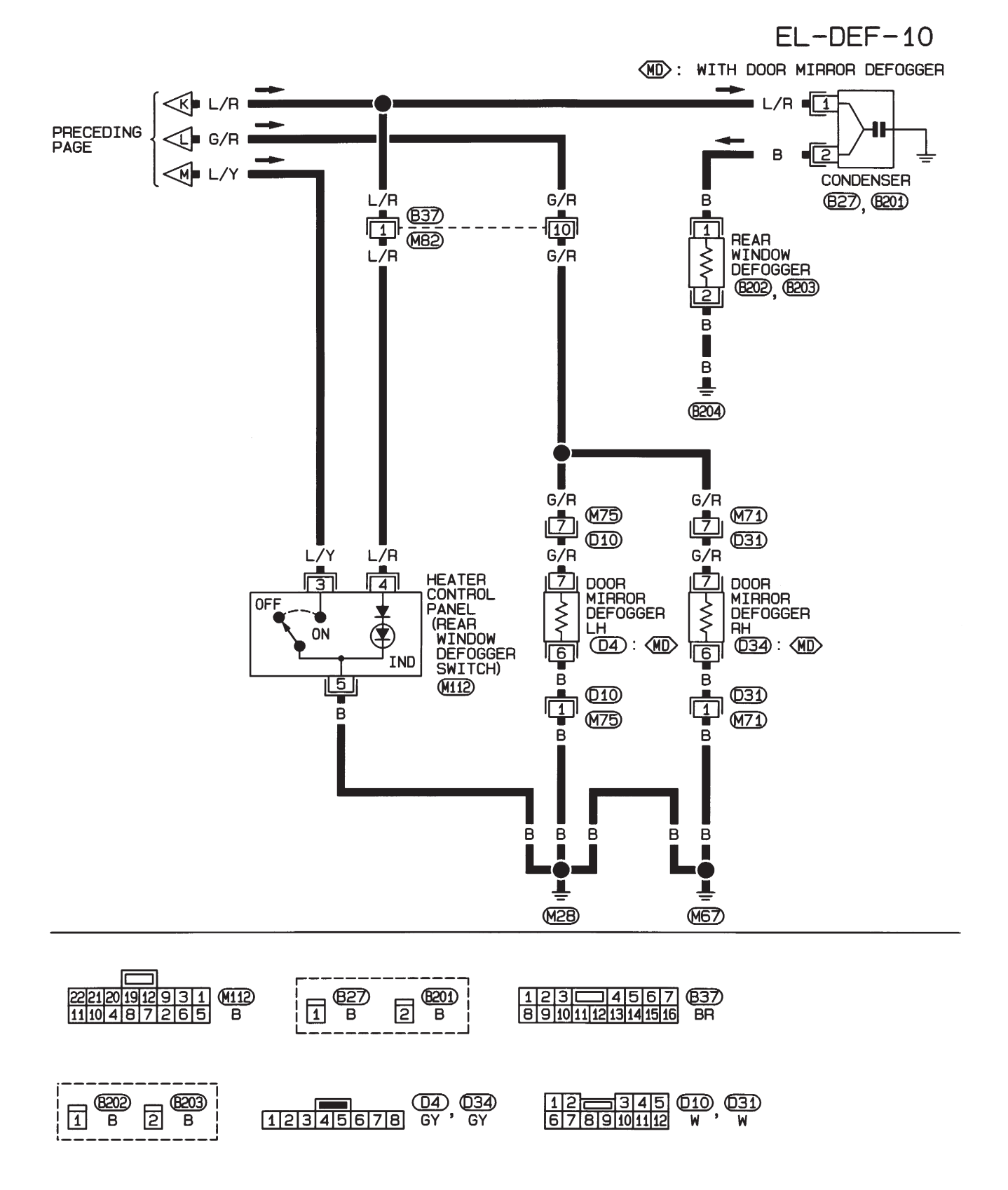

HEL053B

Wiring Diagram — DEF —/Sedan (Cont'd)

#### **RHD MODELS**

NJEL0379S02

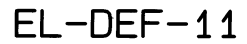

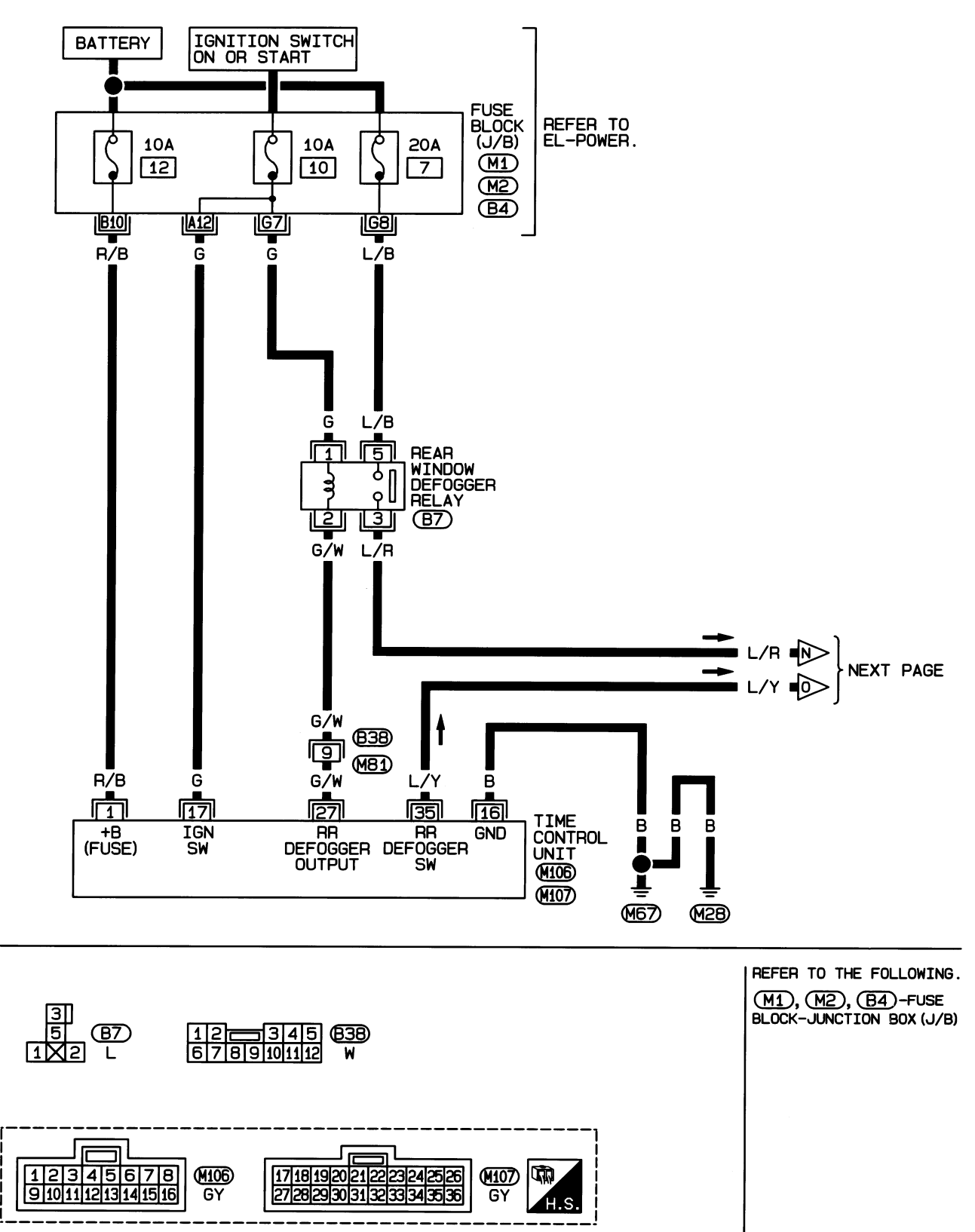

HEL395B

#### EL-244

Wiring Diagram — DEF —/Sedan (Cont'd)

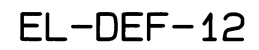

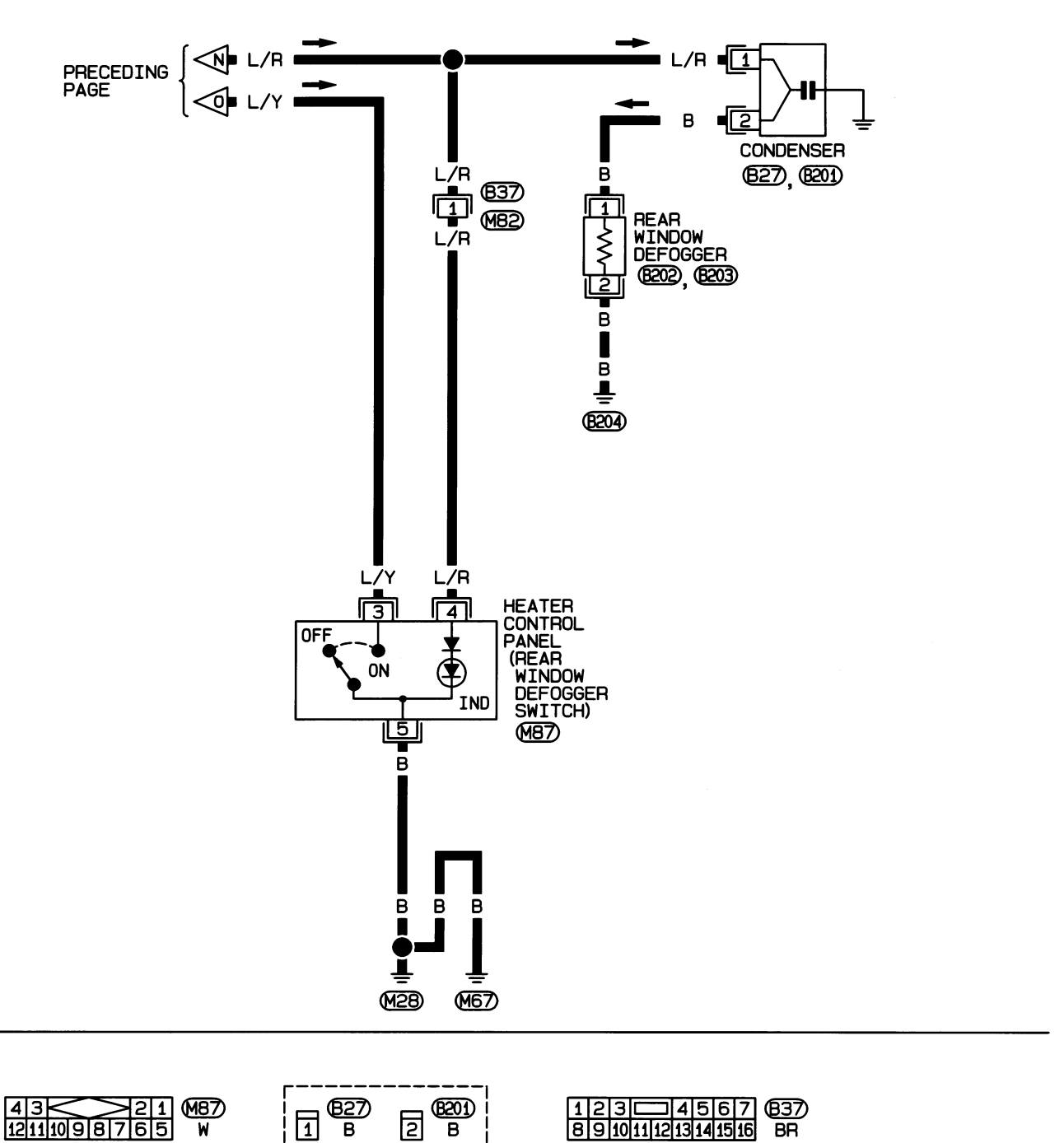

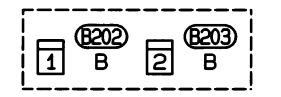

HEL396B

## **Trouble Diagnoses/Sedan DIAGNOSTIC PROCEDURE** SYMPTOM: Rear window defogger does not activate, or does

NJEL0380 N.IEI 0380S01

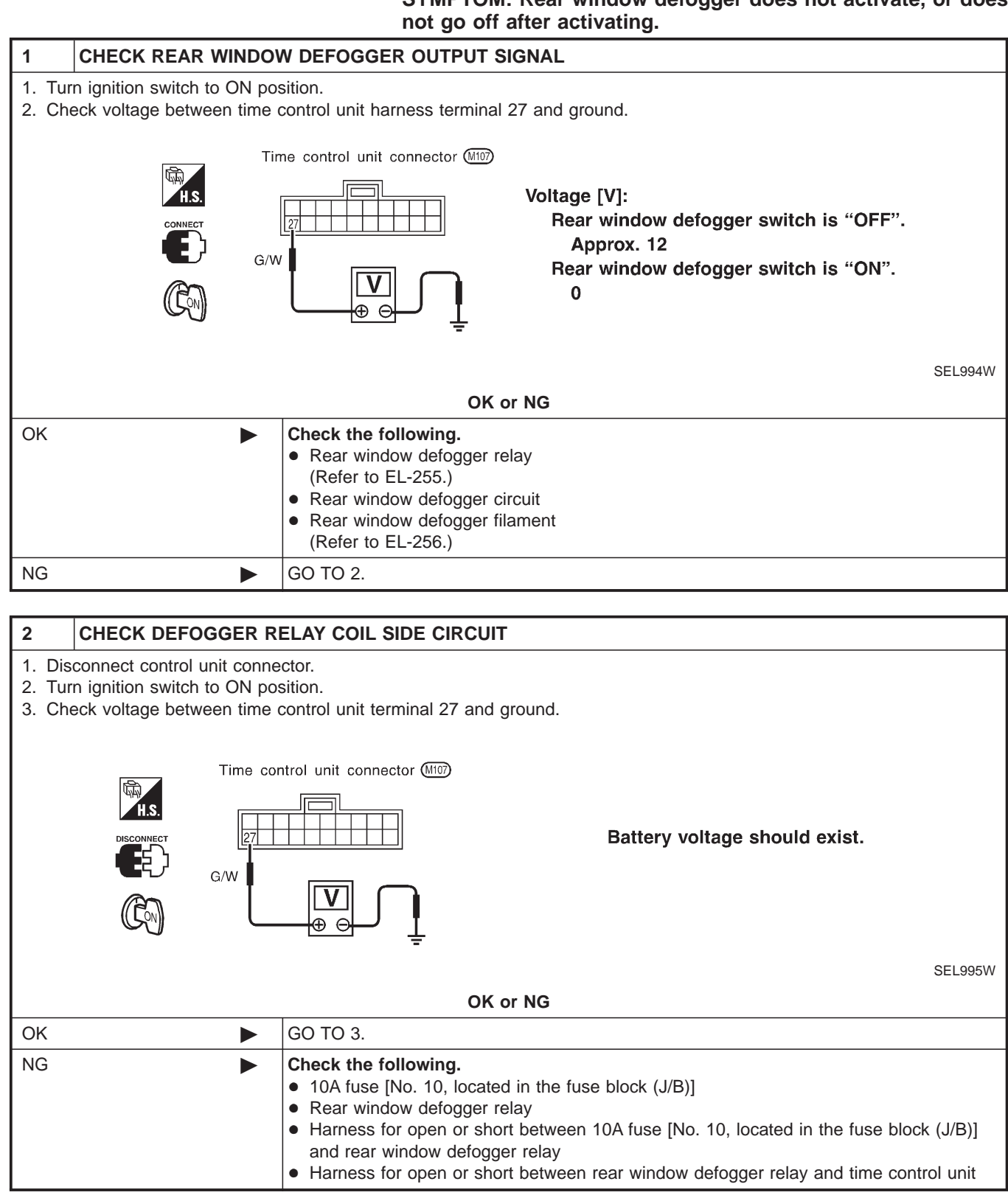

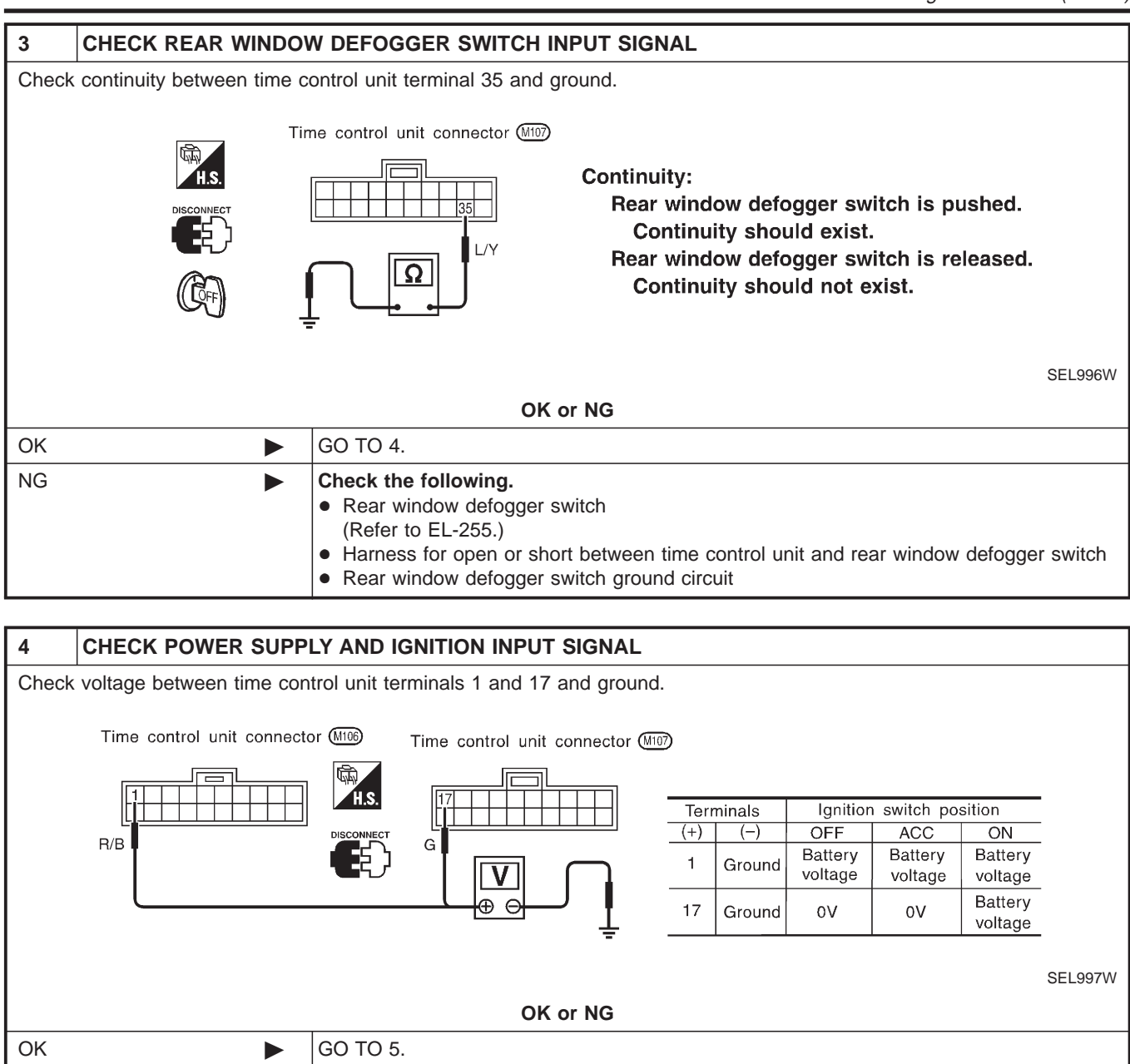

10A fuse [No. 10 or No. 12, located in the fuse block (J/B)]
Harness for open or short between time control unit and fuse

Check the following.

NG

Trouble Diagnoses/Sedan (Cont'd)

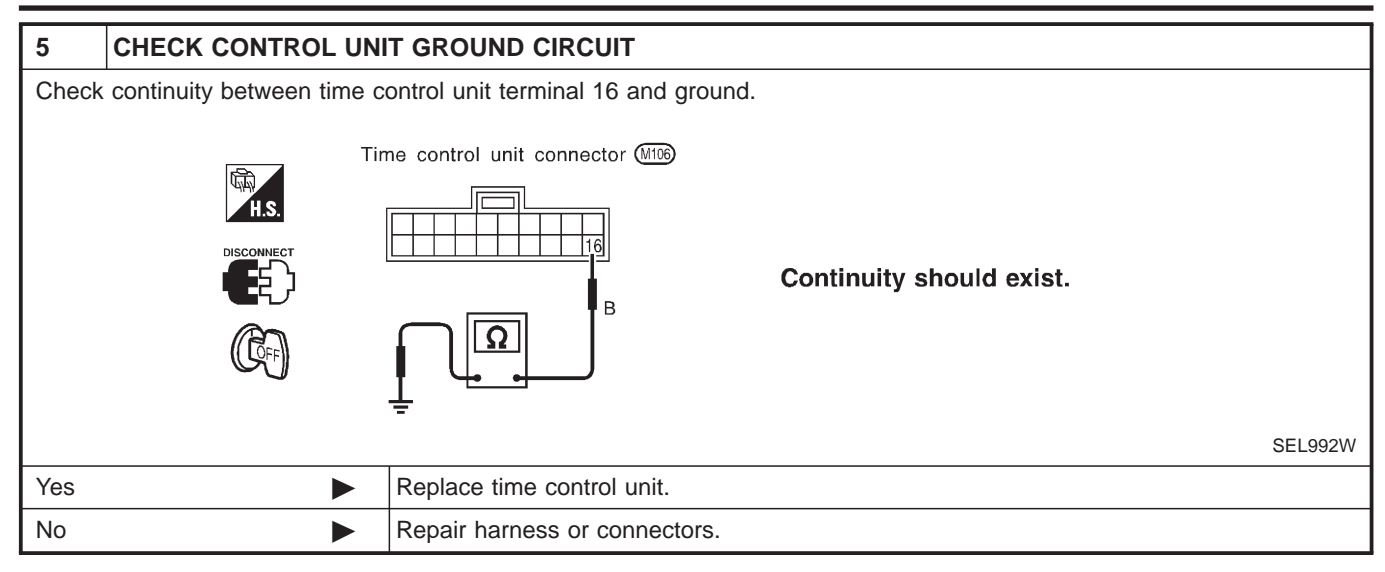

#### System Description/Hatchback

The rear window defogger system is controlled by the time control unit. The rear window defogger operates only for approximately 15 minutes.

Power is supplied at all times

- through 20A fuse [No. 7, located in the fuse block (J/B)]
- to rear window defogger relay terminal 5 (B7 relay models) or 3 (B6 relay models)
- through 10A fuse [No. 13, located in the fuse block (J/B)]
- to rear window defogger relay terminal 6 (B6 relay models).
- through 15A fuse [No. 5, located in the fuse block (J/B)]
- to time control unit terminal 9.

With the ignition switch in the ON or START position, power is supplied

- through 10A fuse [No. 10, located in the fuse block (J/B)]
- to the rear window defogger relay terminal 1 and
- to time control unit terminal 1.

Ground is supplied to terminal 5 of the rear window defogger switch through body grounds M28 and M67. When the rear defogger switch is turned ON, ground is supplied

- through terminal 3 of the rear defogger switch
- to time control unit terminal 3.

Terminal 13 of time control unit then supplies ground to the rear window defogger relay terminal 2. With power and ground supplied, the rear window defogger relay is energized. Power is supplied

- through terminals 5 and 7 of the rear window defogger relay (B6 relay models) or
- through terminal 3 of the rear window defogger relay (B7 relay models)
- to the rear window defogger and door mirror defogger.

The rear window defogger has an independent ground.

With power and ground supplied, the rear window defogger filaments heat and defog the rear window. When the system is activated, the rear window defogger indicator illuminates in the rear window defogger switch.

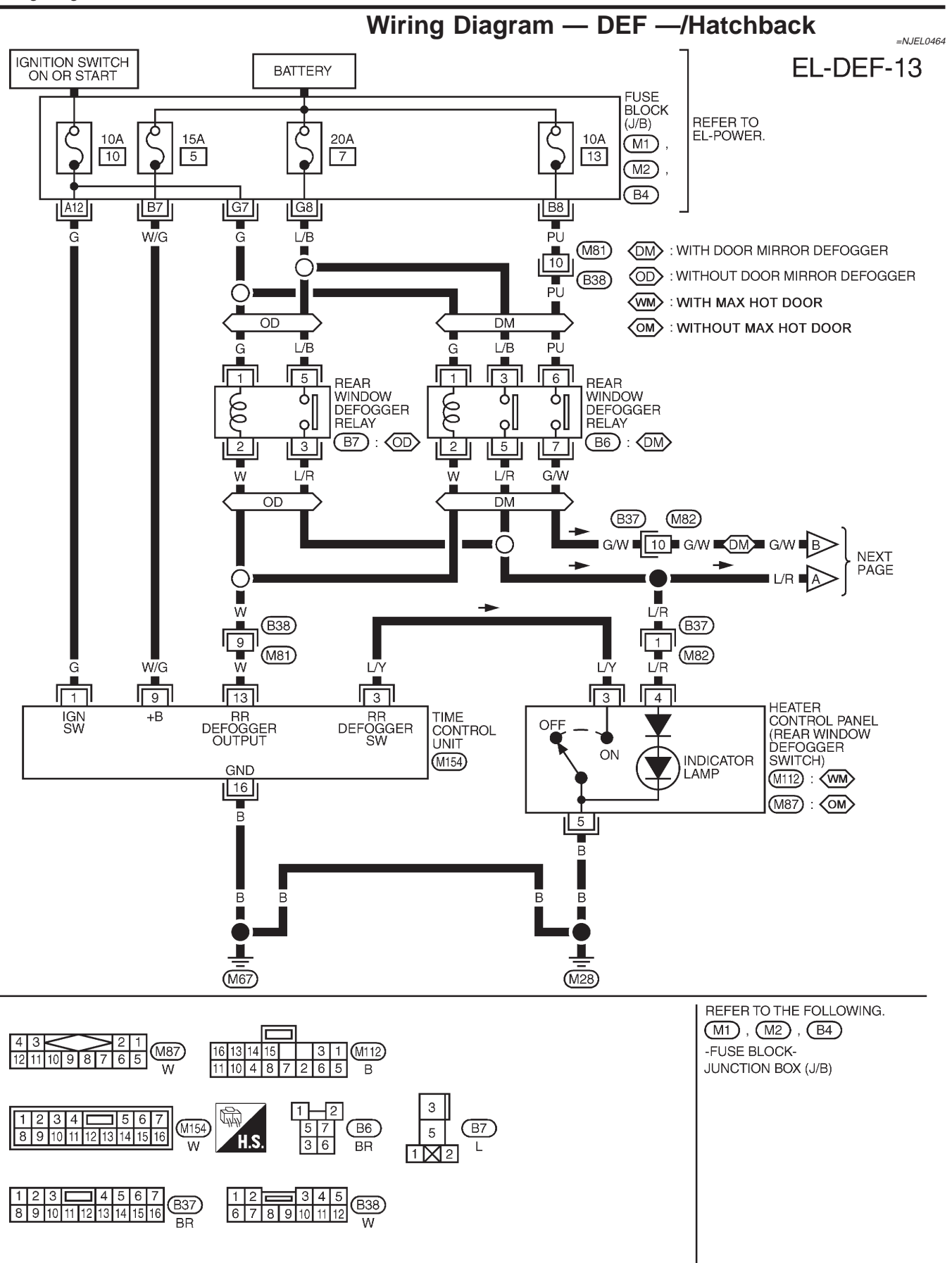

YEL367C

Wiring Diagram — DEF —/Hatchback (Cont'd)

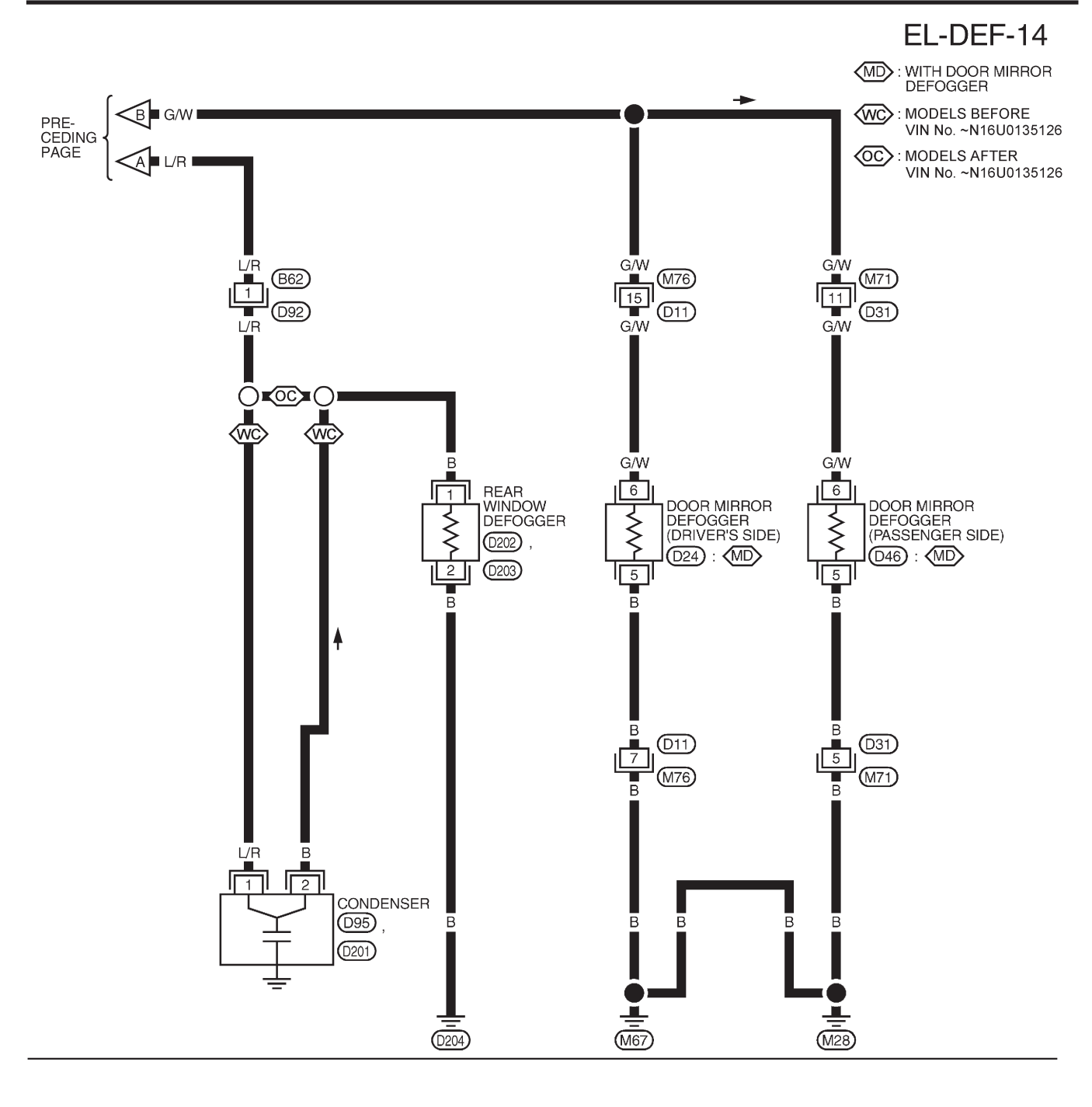

| 1         2         3         4         5         6         7           6         7         8         9         10         11         12         3         4         5         6         7           8         9         10         11         12         13         14         15         16         W |
|----------------------------------------------------------------------------------------------------|
| 6 5 4 3 2 1 024 , 046 1 092<br>GY GY 2 W                                                                                                    |
| 1 1 095 2 0201   1 0202 2 0203<br>B B B B B B                                                                                                    |

YEL368C

## **Trouble Diagnoses/Hatchback DIAGNOSTIC PROCEDURE** SYMPTOM: Rear window defogger does not activate, or does

NJEL0465 NJEL0465S01

not go off after activating. 1 CHECK REAR WINDOW DEFOGGER OUTPUT SIGNAL 1. Turn ignition switch to ON position. 2. Check voltage between time control unit harness terminal 13 and ground. Time control unit connector (M154) Voltage [V]: 113 Rear window defogger switch is "OFF". Approx. 12 W Rear window defogger switch is "ON". 0 SEL455X OK or NG OK Check the following. Rear window defogger relay (Refer to EL-255.) Rear window defogger circuit Rear window defogger filament (Refer to EL-256.) NG GO TO 2. 2 CHECK DEFOGGER RELAY COIL SIDE CIRCUIT 1. Disconnect control unit connector. 2. Turn ignition switch to ON position. 3. Check voltage between time control unit terminal 13 and ground. Time control unit connector (M154) Battery voltage should exist. W

SEL456X

| OK or NG |                                                                                                    |          |
|----------|----------------------------------------------------------------------------------------------------|----------|
| ОК       |                                                                                                    | GO TO 3. |
| NG       | <ul> <li>Check the following.</li> <li>10A fuse [No. 10, located in the fuse block (J/B)]</li> <li>Rear window defogger relay</li> <li>Harness for open or short between 10A fuse [No. 10, located in the fuse block (J/B)]<br/>and rear window defogger relay</li> <li>Harness for open or short between rear window defogger relay and time control unit</li> </ul> |          |
Trouble Diagnoses/Hatchback (Cont'd)

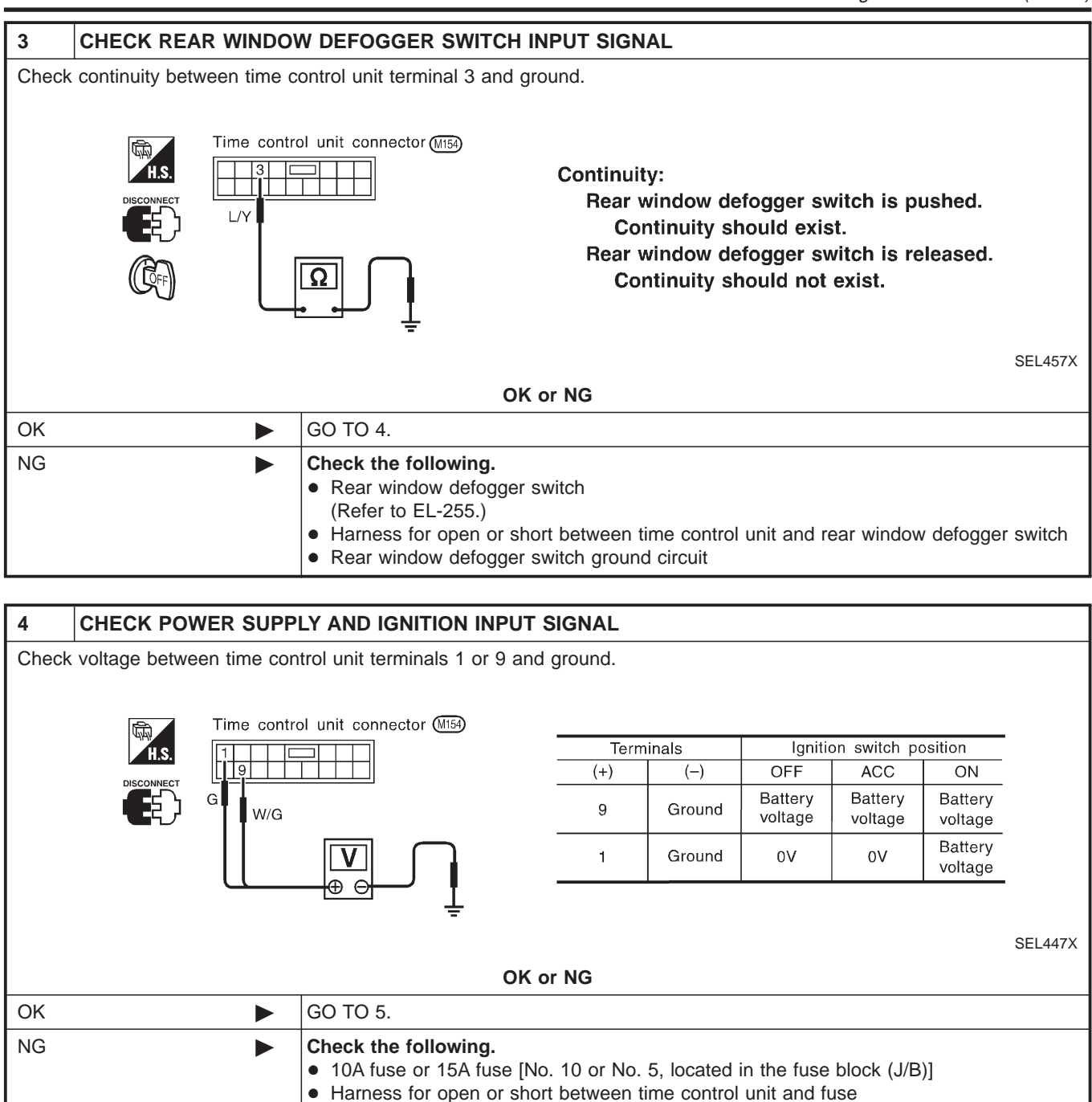

Trouble Diagnoses/Hatchback (Cont'd)

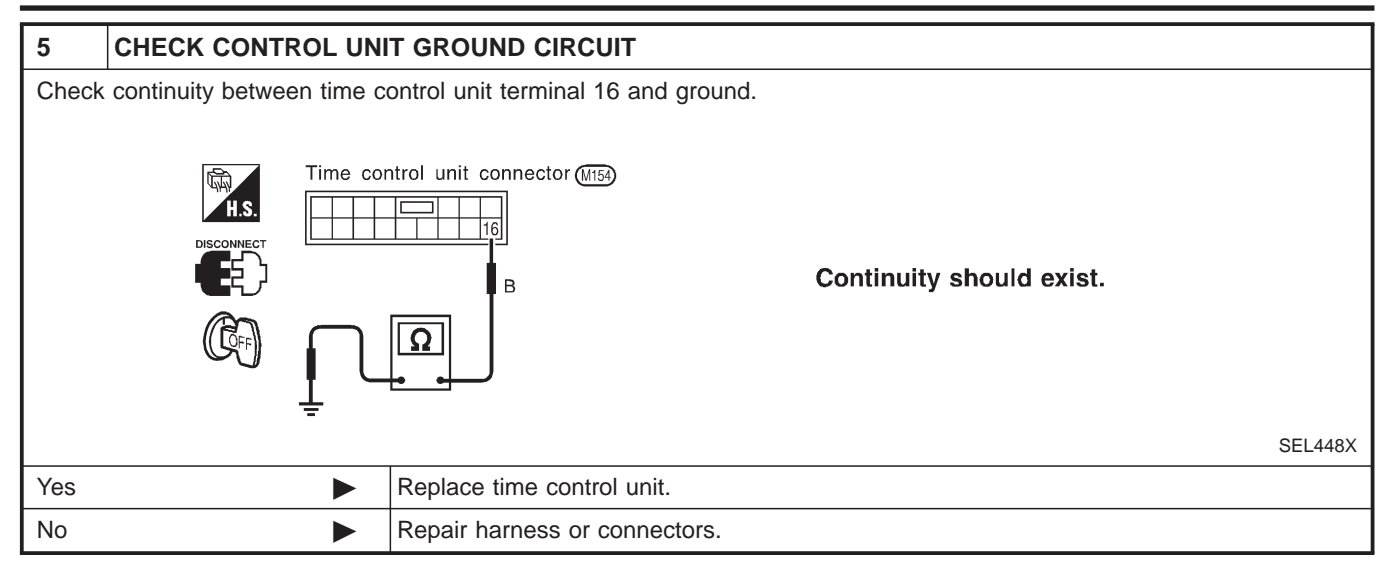

Electrical Components Inspection

=NJEL0076

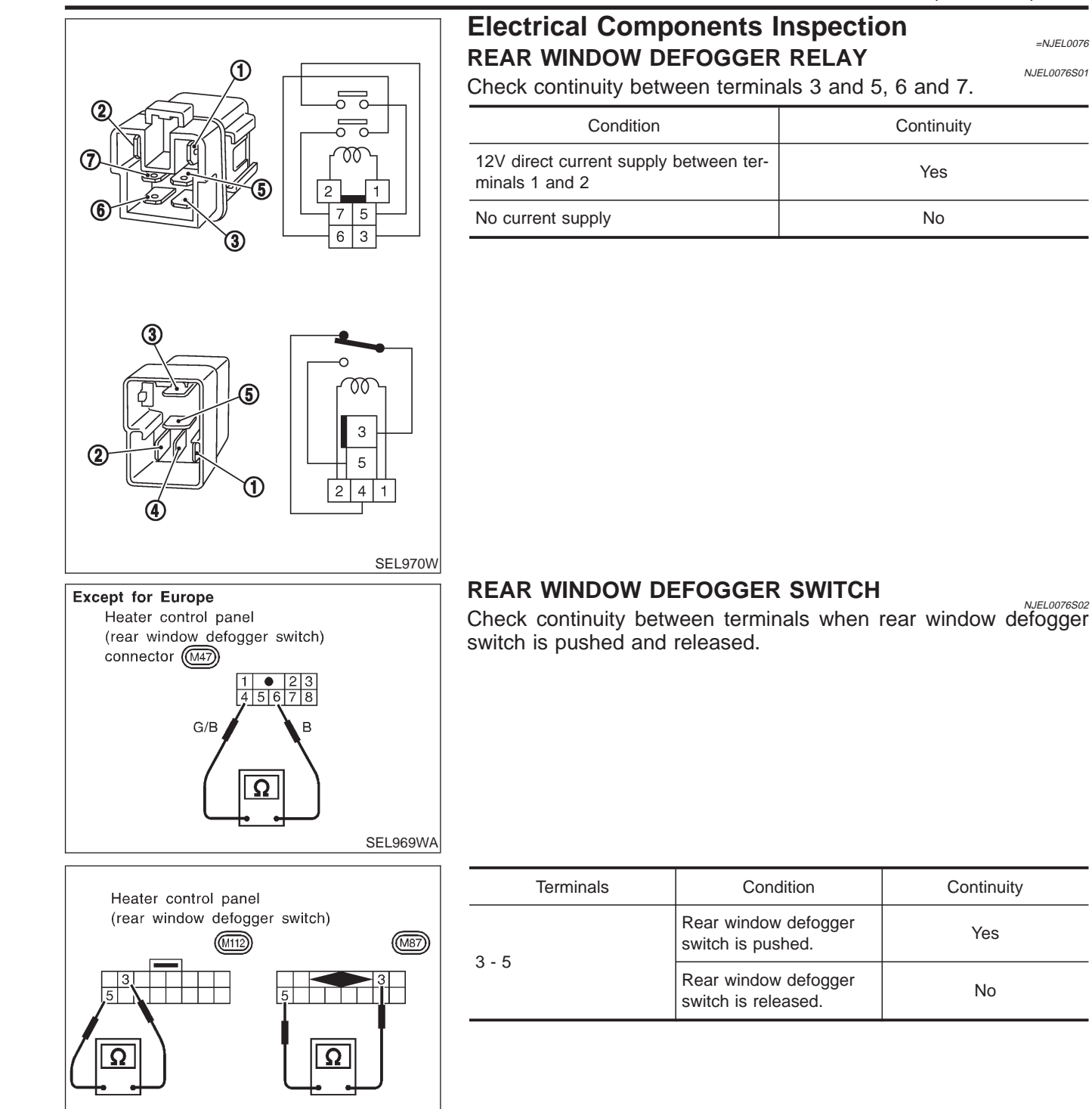

NEL797

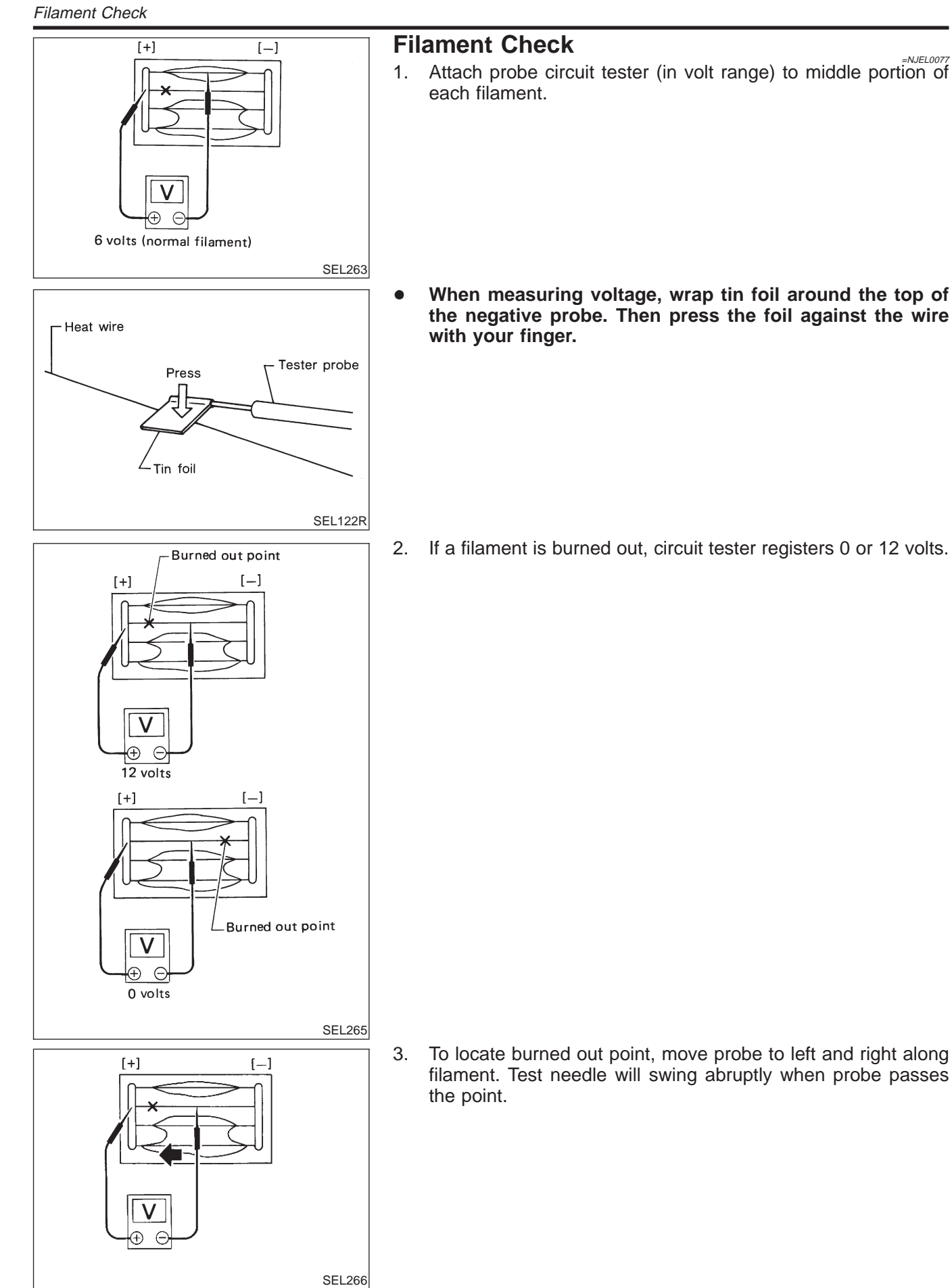

Filament Repair

### Filament Repair REPAIR EQUIPMENT

NJEL0078

- Conductive silver composition (D
- 1) Conductive silver composition (Dupont No. 4817 or equivalent)
- 2) Ruler 30 cm (11.8 in) long
- 3) Drawing pen
- 4) Heat gun
- 5) Alcohol
- 6) Cloth

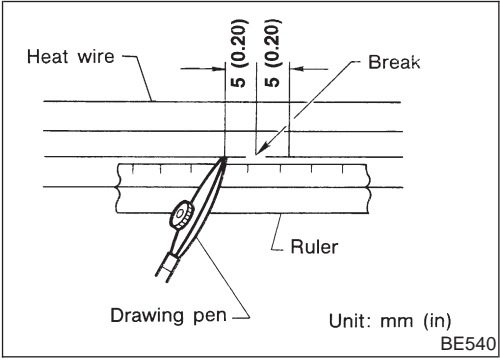

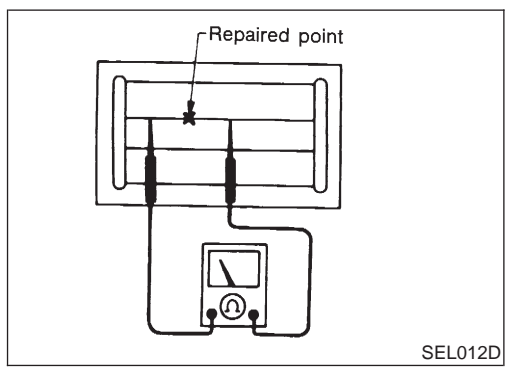

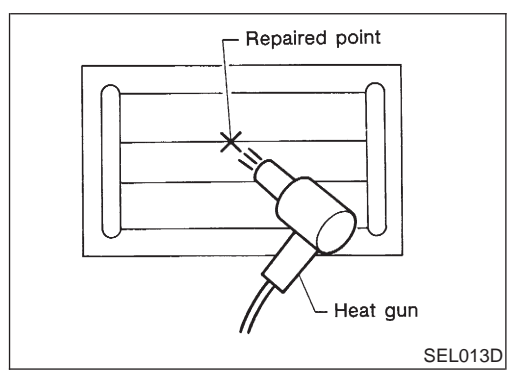

### **REPAIRING PROCEDURE**

- 1. Wipe broken heat wire and its surrounding area clean with a cloth dampened in alcohol.
- 2. Apply a small amount of conductive silver composition to tip of drawing pen.

### Shake silver composition container before use.

- Place ruler on glass along broken line. Deposit conductive silver composition on break with drawing pen. Slightly overlap existing heat wire on both sides [preferably 5 mm (0.20 in)] of the break.
- 4. After repair has been completed, check repaired wire for continuity. This check should be conducted 10 minutes after silver composition is deposited.

#### Do not touch repaired area while test is being conducted.

5. Apply a constant stream of hot air directly to the repaired area for approximately 20 minutes with a heat gun. A minimum distance of 3 cm (1.2 in) should be kept between repaired area and hot air outlet. If a heat gun is not available, let the repaired area dry for 24 hours.

### System Description/Sedan

Refer to Owner's Manual for audio system operating instructions. Power is supplied at all times

- through 15A fuse (No. 32, located in the fusible link and fuse block)
- to audio unit terminal 9
- to CD auto changer terminal 32.

With the ignition switch in the ACC or ON position, power is supplied

- through 10A fuse [No. 1, located in the fuse block (J/B)]
- to audio unit terminal 3,
- to CD auto changer terminal 36

Ground is supplied through the case of the audio unit. Audio signals are supplied

- through audio unit terminals 7, 10, 11, 12, 13, 14, 15, 16
- to terminals 1 and 2 of front door speaker LH and RH,
- to terminals 1 and 2 of rear door speaker LH and RH and
- to terminals 1 and 2 of pillar tweeter LH and RH (with 6 speakers)

When the navigation system is triggered,

power is supplied

- through navi control unit terminal 46
- to speaker relay terminal 2

Ground is supplied

- through navi control unit terminal 44
- to speaker relay terminal 1

With power and ground supplied, the relay is energized, and then audio signal is interrupted to front door speaker RH (LHD models) or LH (RHD models), and pillar tweeter RH (LHD models) or LH (RHD models) For detailed, refer to "NAVIGATION SYSTEM".

### NATS AUDIO LINK

Description

NJEL0381S04

The link with the NATS IMMU implies that the audio unit can basically only be operated if connected to the matching NATS IMMU to which the audio unit was initially fitted on the production line.

Since radio operation is impossible after the link with the NATS is disrupted theft of the audio unit is basically useless since special equipment is required to reset the audio unit.

### Initialization process for audio units that are linked to the NATS IMMU

New audio units will be delivered to the factories in the "NEW" state, i.e. ready to be linked with the vehicle's NATS. When the audio unit in "NEW" state is first switched on at the factory, it will start up communication with the vehicle's immobiliser control unit (IMMU) and send a code (the "audio unit Code") to the IMMU. The IMMU will then store this code, which is unique to each audio unit, in its (permanent) memory.

Upon receipt of the code by the IMMU, the NATS will confirm correct receipt of the audio unit code to the audio unit. Hereafter, the audio unit will operate as normal.

During the initialisation process, "NEW" is displayed on the audio unit display. Normally though, communication between audio unit and IMMU takes such a short time (300 ms) that the audio unit seems to switch on directly without showing "NEW" on its display.

#### Normal operation

Each time the audio unit is switched on afterwards, the audio unit code will be verified between the audio unit and the NATS before the audio unit becomes operational. During the code verification process, "WAIT" is shown on the audio unit display. Again, the communication takes such a short time (300 ms) that the audio unit seems to switch on directly without showing "WAIT" on its display.

#### When the radio is locked

In case of a audio unit being linked with the vehicle's NATS (immobilizer system), disconnection of the link between the audio unit and the IMMU will cause the audio unit to switch into the lock ("SECURE") mode in which the audio unit is fully inoperative. Hence, repair of the audio unit is basically impossible, unless the audio unit is reset to the "NEW" state for which special decoding equipment is required.

Clarion has provided their authorized service representatives with so called "decoder boxes" which can bring the audio unit back to the "NEW" state, enabling the audio unit to be switched on after which repair can be

=NJEL0381

carried out. Subsequently, when the repaired audio unit is delivered to the final user again, it will be in the "NEW" state as to enable re-linking the audio unit to the vehicle's immobiliser system. As a result of the above, repair of the audio unit can only be done by an authorized Clarion representative.

### SPEED DEPENDENT VOLUME CONTROL

#### Description

NJEL0381S06

NJEL0381S07

If activated, the radio output volume will be automatically adjusted to compensate for increasing driving noises at higher driving speeds.

The radio receives a speed signal from the vehicle speed sensor (VSS) and selects the output volume.

### PERSONAL AUDIO SETTINGS

#### Description

The radio is designed to store several settings (volume, bass, treble, preset stations and level of speed dependent volume control) with every NATS ignition key used. Up to a maximum of 4 NATS keys can be registered. During the communication as mentioned under "Anti-Theft System", the radio will recognize the used ignition key and select the accompanying settings.

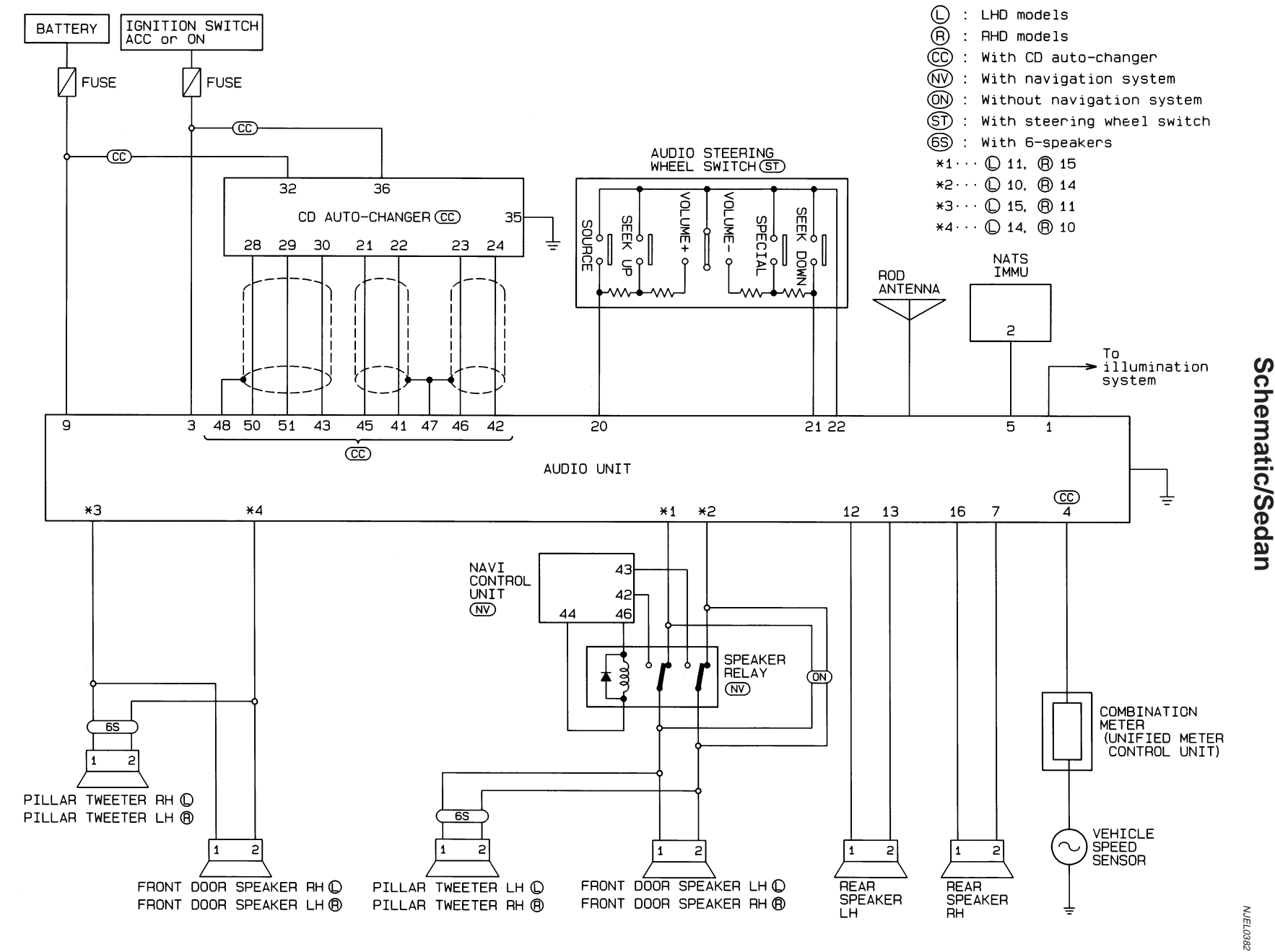

EL-260

HEL397B

Schematic/Sedan

AUDIO

Wiring Diagram — AUDIO —/Sedan

HEL398B

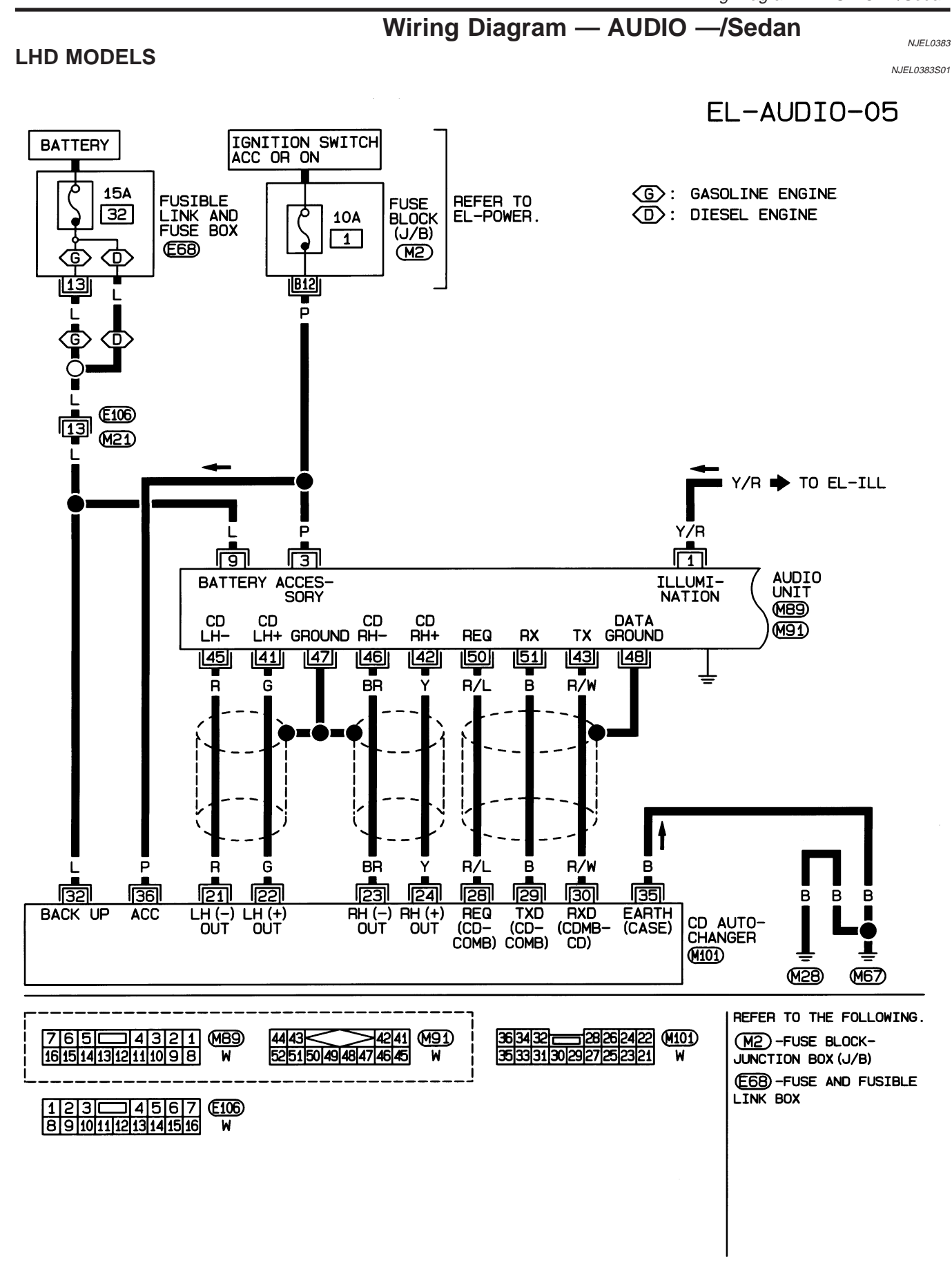

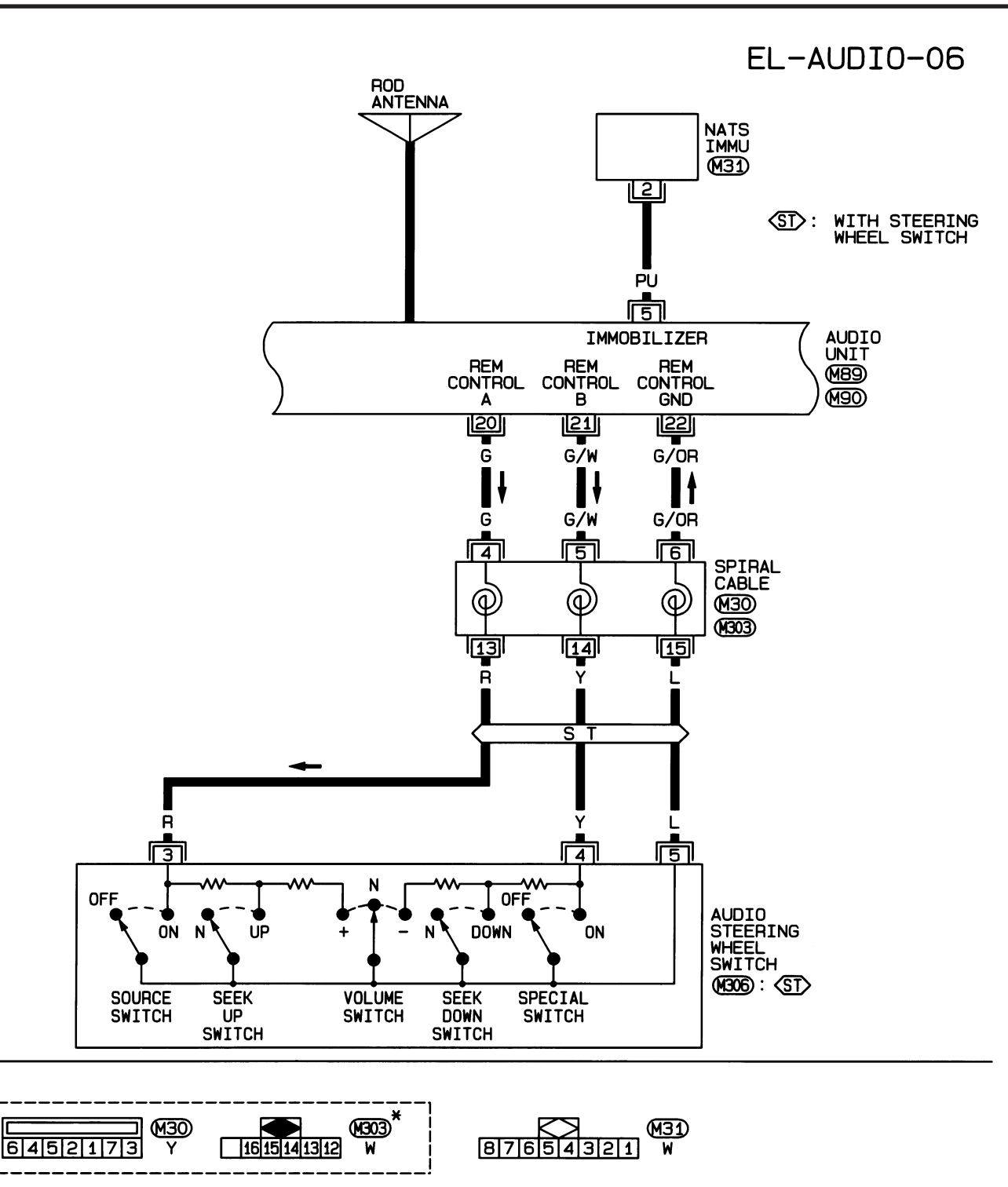

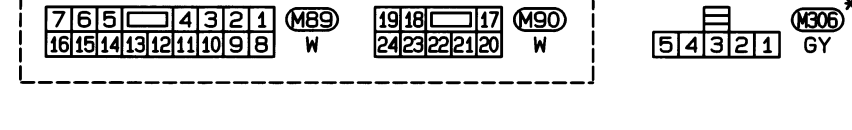

19 18 (

⊐17 (M90)

HEL399B

\*: THIS CONNECTOR IS NOT SHOWN IN "HARNESS LAYOUT".

⊐4321 M89

7650

## EL-AUDIO-07

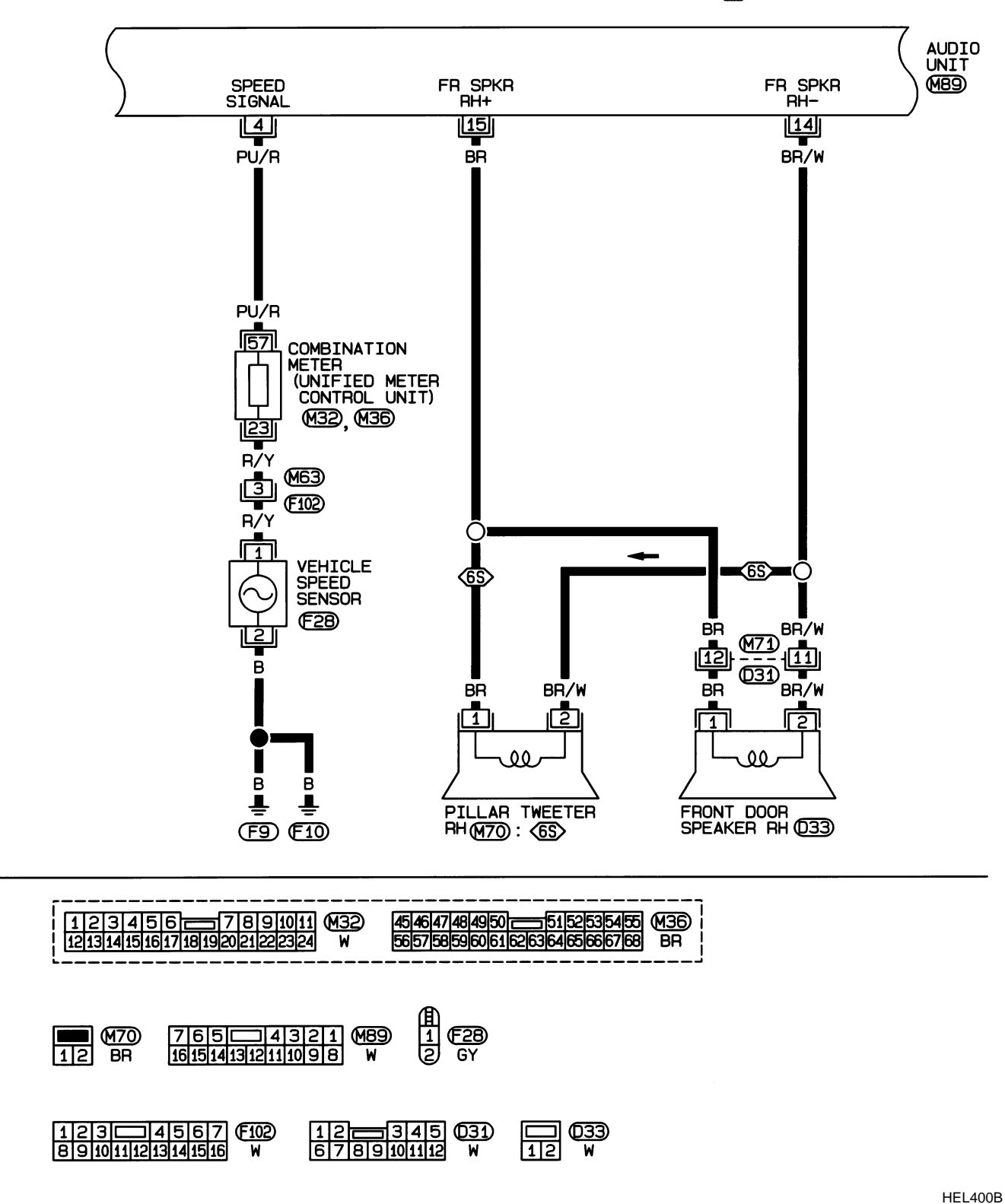

(65): WITH 6-SPEAKERS

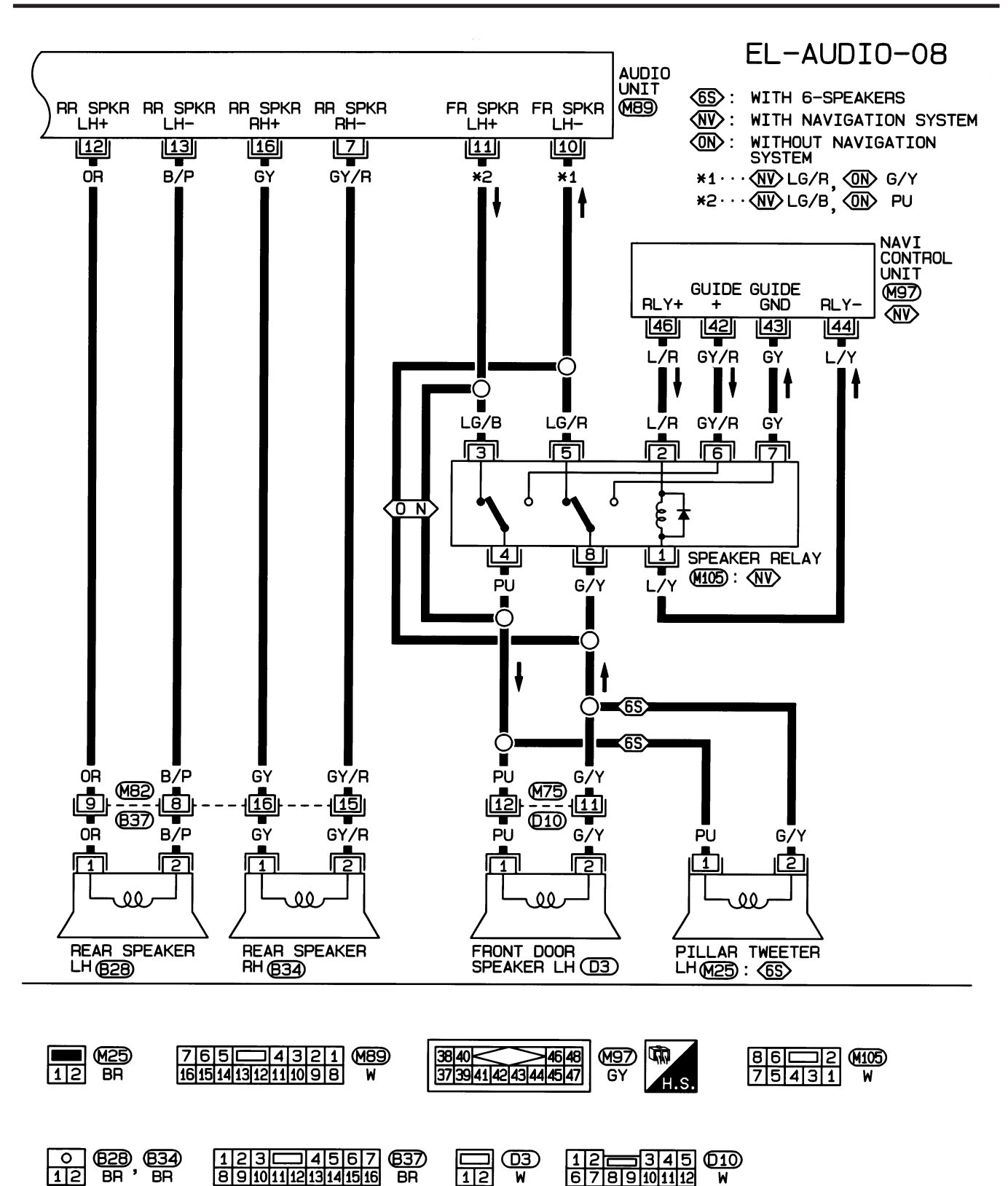

HEL401B

NJEL0383S02

### **RHD MODELS**

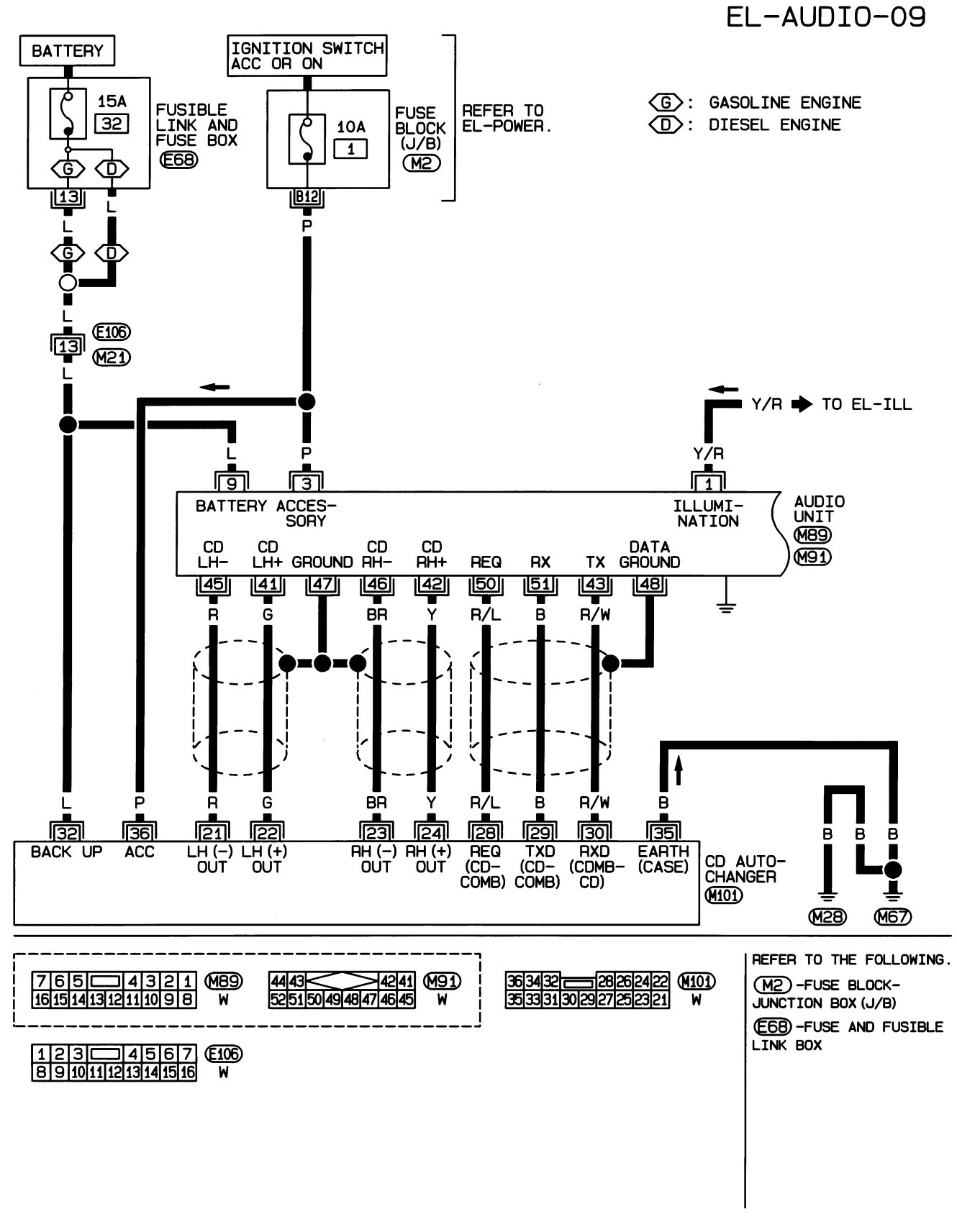

HEL402B

### EL-266

HEL403B

\* : THIS CONNECTOR IS NOT SHOWN IN "HARNESS LAYOUT".

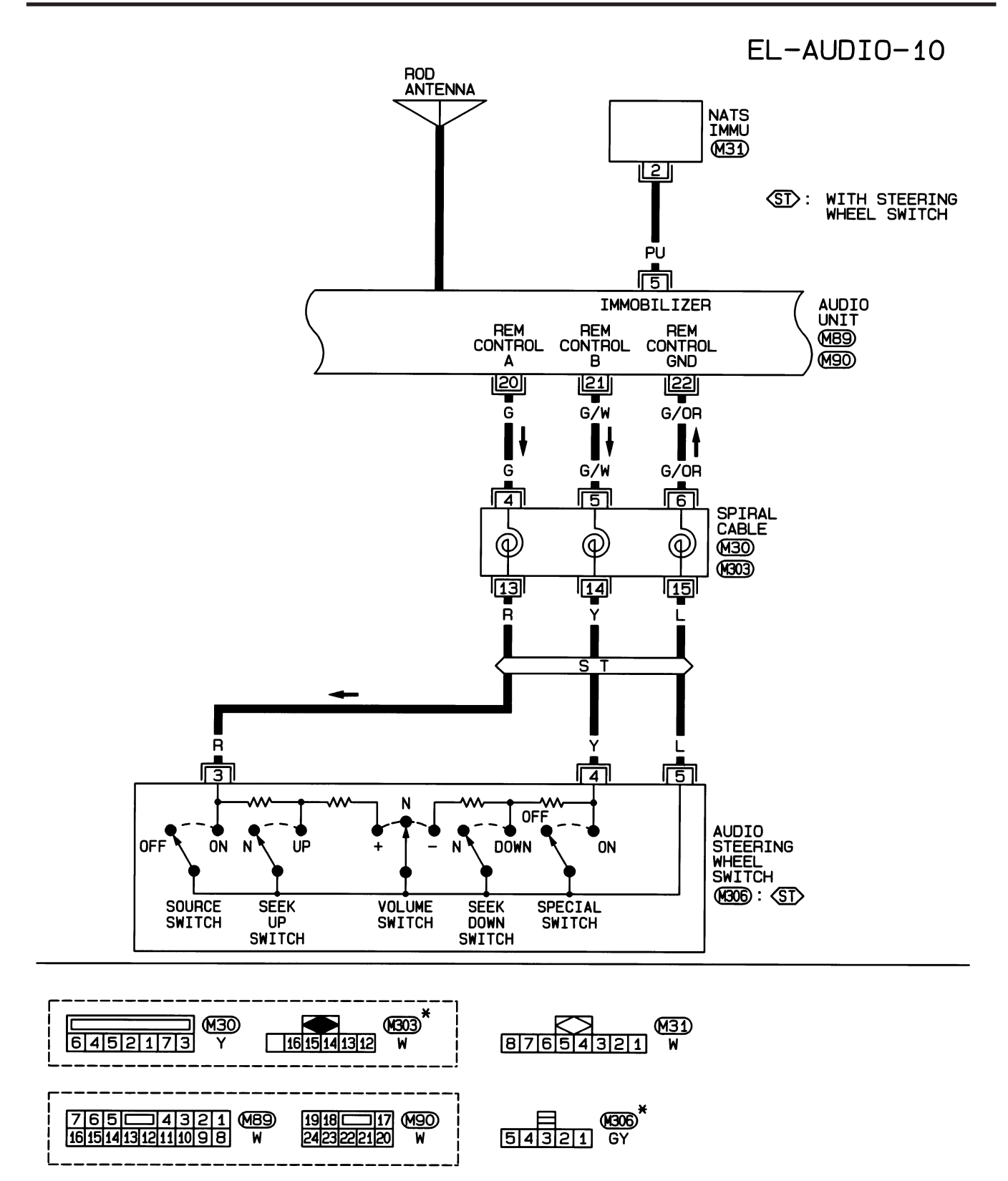

## EL-AUDIO-11

(65): WITH 6-SPEAKERS

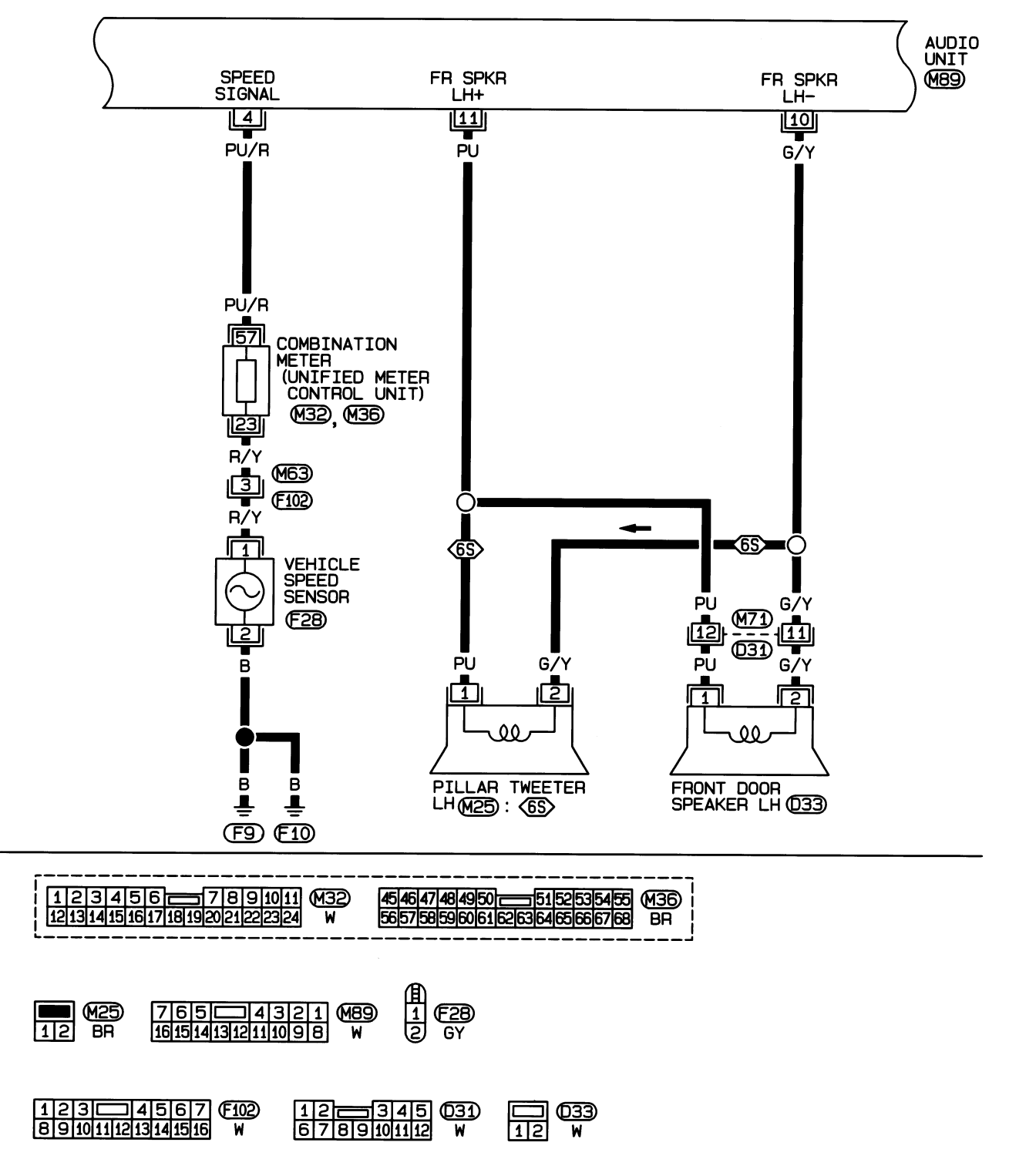

HEL404B

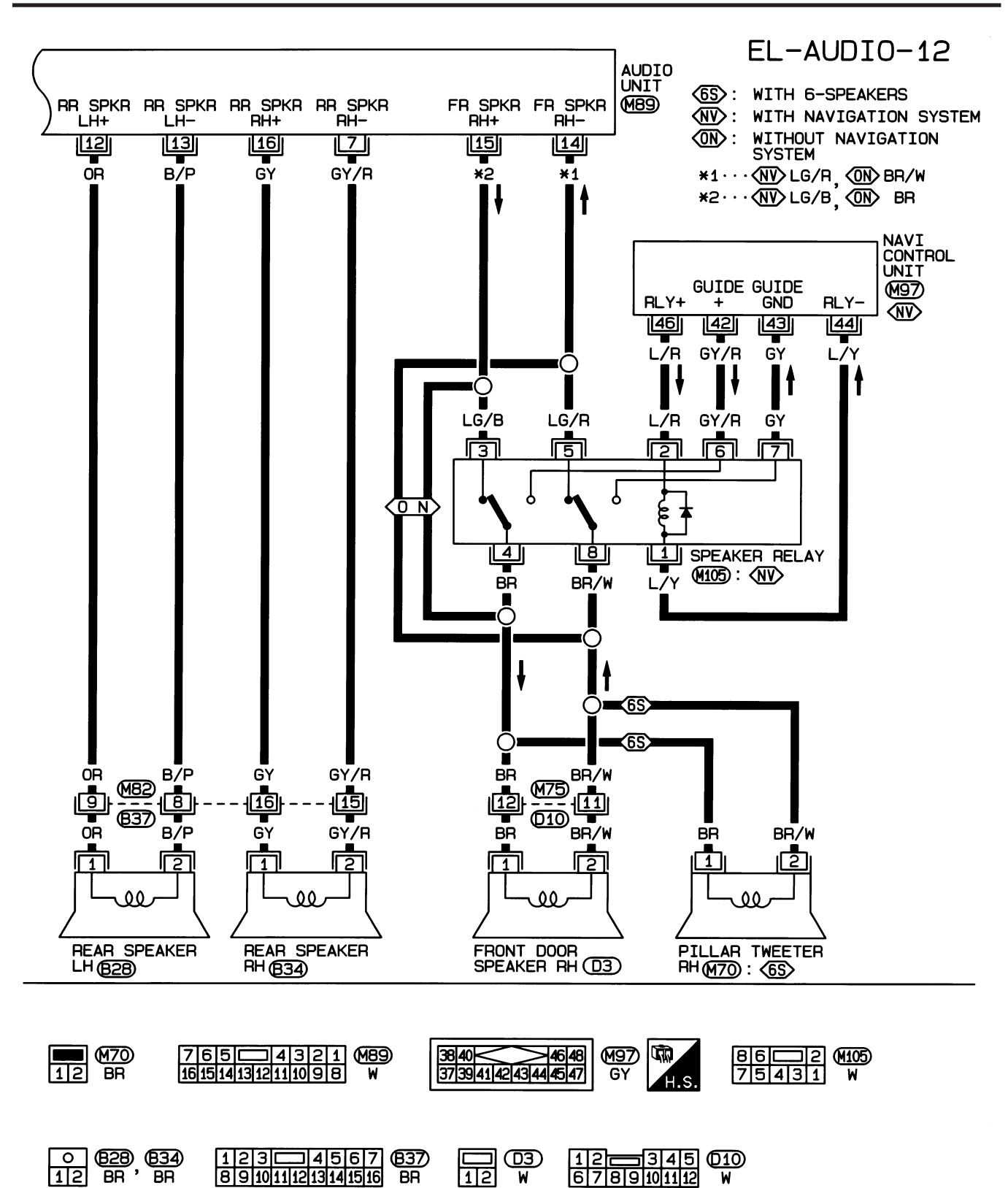

HEL405B

12

### System Description/Hatchback

Refer to Owner's Manual for audio system operating instructions. Power is supplied at all times

- through 15A fuse (No. 32, located in the fusible link and fuse block)
- to audio unit terminal 9
- to CD auto changer terminal 32.

With the ignition switch in the ACC or ON position, power is supplied

- through 10A fuse [No. 1, located in the fuse block (J/B)]
- to audio unit terminal 3,
- to CD auto changer terminal 36 and

Ground is supplied through the case of the audio unit. Audio signals are supplied

- through audio unit terminals 7, 10, 11, 12, 13, 14, 15, 16
- to terminals 1 and 2 of front door speaker LH and RH,
- to terminals 1 and 2 of rear door speaker LH and RH and
- to terminals 1 and 2 of pillar tweeter LH and RH (with 6 speakers)

When the navigation system is triggered,

power is supplied

- through navi control unit terminal 46
- to speaker relay terminal 2

Ground is supplied

- through navi control unit terminal 44
- to speaker relay terminal 1

With power and ground supplied, the relay is energized, and then audio signal is interrupted to front door speaker RH (LHD models) or LH (RHD models), and pillar tweeter RH (LHD models) or LH (RHD models) For detailed, refer to "NAVIGATION SYSTEM".

### NATS AUDIO LINK

Description

NJEL0497S01

The link with the NATS IMMU implies that the audio unit can basically only be operated if connected to the matching NATS IMMU to which the audio unit was initially fitted on the production line.

Since radio operation is impossible after the link with the NATS is disrupted theft of the audio unit is basically useless since special equipment is required to reset the audio unit.

### Initialization process for audio units that are linked to the NATS IMMU

New audio units will be delivered to the factories in the "NEW" state, i.e. ready to be linked with the vehicle's NATS. When the audio unit in "NEW" state is first switched on at the factory, it will start up communication with the vehicle's immobiliser control unit (IMMU) and send a code (the "audio unit Code") to the IMMU. The IMMU will then store this code, which is unique to each audio unit, in its (permanent) memory.

Upon receipt of the code by the IMMU, the NATS will confirm correct receipt of the audio unit code to the audio unit. Hereafter, the audio unit will operate as normal.

During the initialisation process, "NEW" is displayed on the audio unit display. Normally though, communication between audio unit and IMMU takes such a short time (300 ms) that the audio unit seems to switch on directly without showing "NEW" on its display.

#### Normal operation

Each time the audio unit is switched on afterwards, the audio unit code will be verified between the audio unit and the NATS before the audio unit becomes operational. During the code verification process, "WAIT" is shown on the audio unit display. Again, the communication takes such a short time (300 ms) that the audio unit seems to switch on directly without showing "WAIT" on its display.

#### When the radio is locked

In case of a audio unit being linked with the vehicle's NATS (immobilizer system), disconnection of the link between the audio unit and the IMMU will cause the audio unit to switch into the lock ("SECURE") mode in which the audio unit is fully inoperative. Hence, repair of the audio unit is basically impossible, unless the audio unit is reset to the "NEW" state for which special decoding equipment is required.

Clarion has provided their authorized service representatives with so called "decoder boxes" which can bring the audio unit back to the "NEW" state, enabling the audio unit to be switched on after which repair can be

=NJEL0497

#### System Description/Hatchback (Cont'd)

carried out. Subsequently, when the repaired audio unit is delivered to the final user again, it will be in the "NEW" state as to enable re-linking the audio unit to the vehicle's immobiliser system. As a result of the above, repair of the audio unit can only be done by an authorized Clarion representative.

### SPEED DEPENDENT VOLUME CONTROL

#### Description

NJEL0497S02

NJEL0497S03

If activated, the radio output volume will be automatically adjusted to compensate for increasing driving noises at higher driving speeds.

The radio receives a speed signal from the vehicle speed sensor (VSS) and selects the output volume.

### PERSONAL AUDIO SETTINGS

#### Description

The radio is designed to store several settings (volume, bass, treble, preset stations and level of speed dependent volume control) with every NATS ignition key used. Up to a maximum of 4 NATS keys can be registered. During the communication as mentioned under "NATS audio link", the radio will recognize the used ignition key and select the accompanying settings.

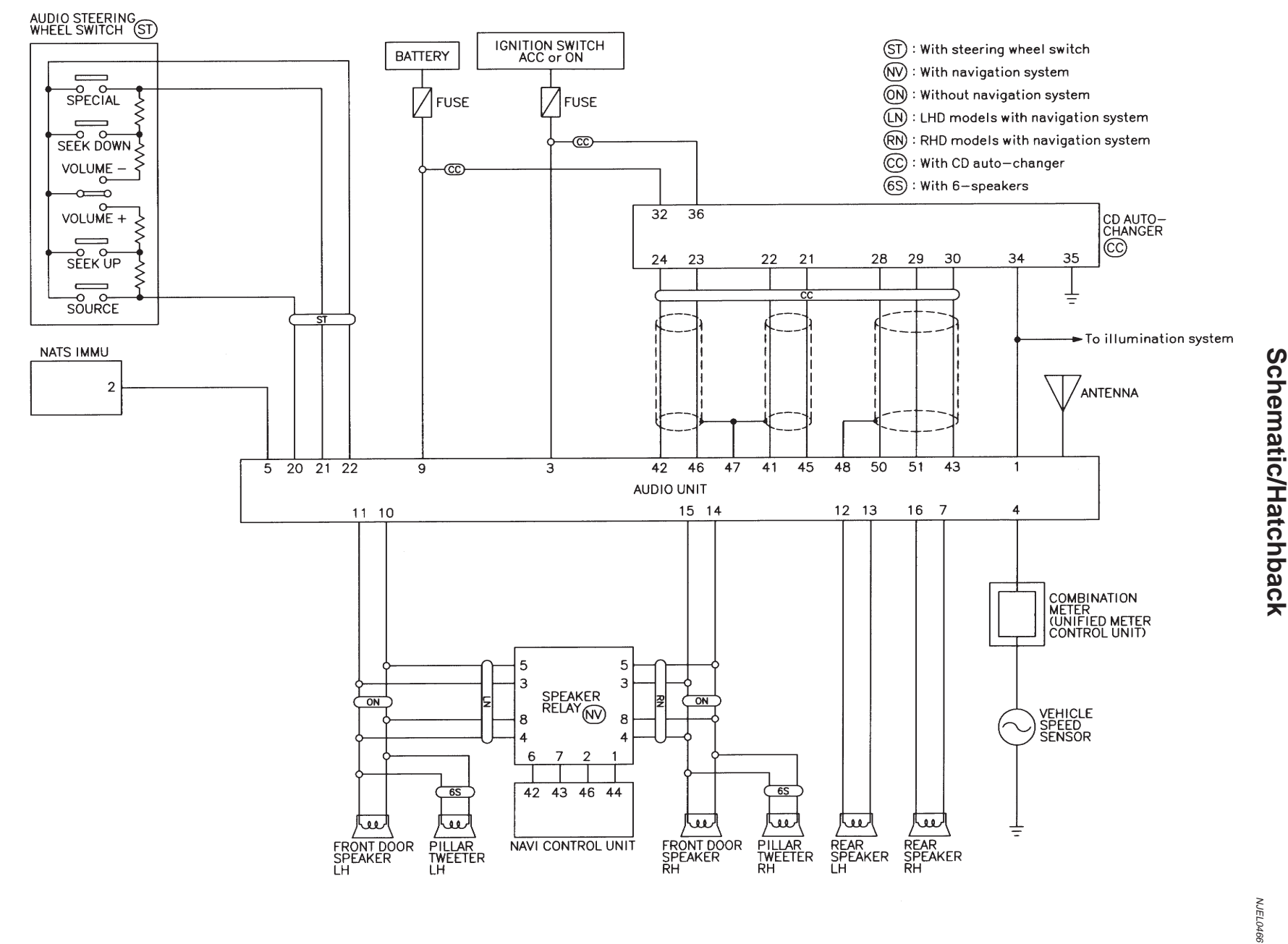

EL-271

MEL893L

AUDIO

Schematic/Hatchback

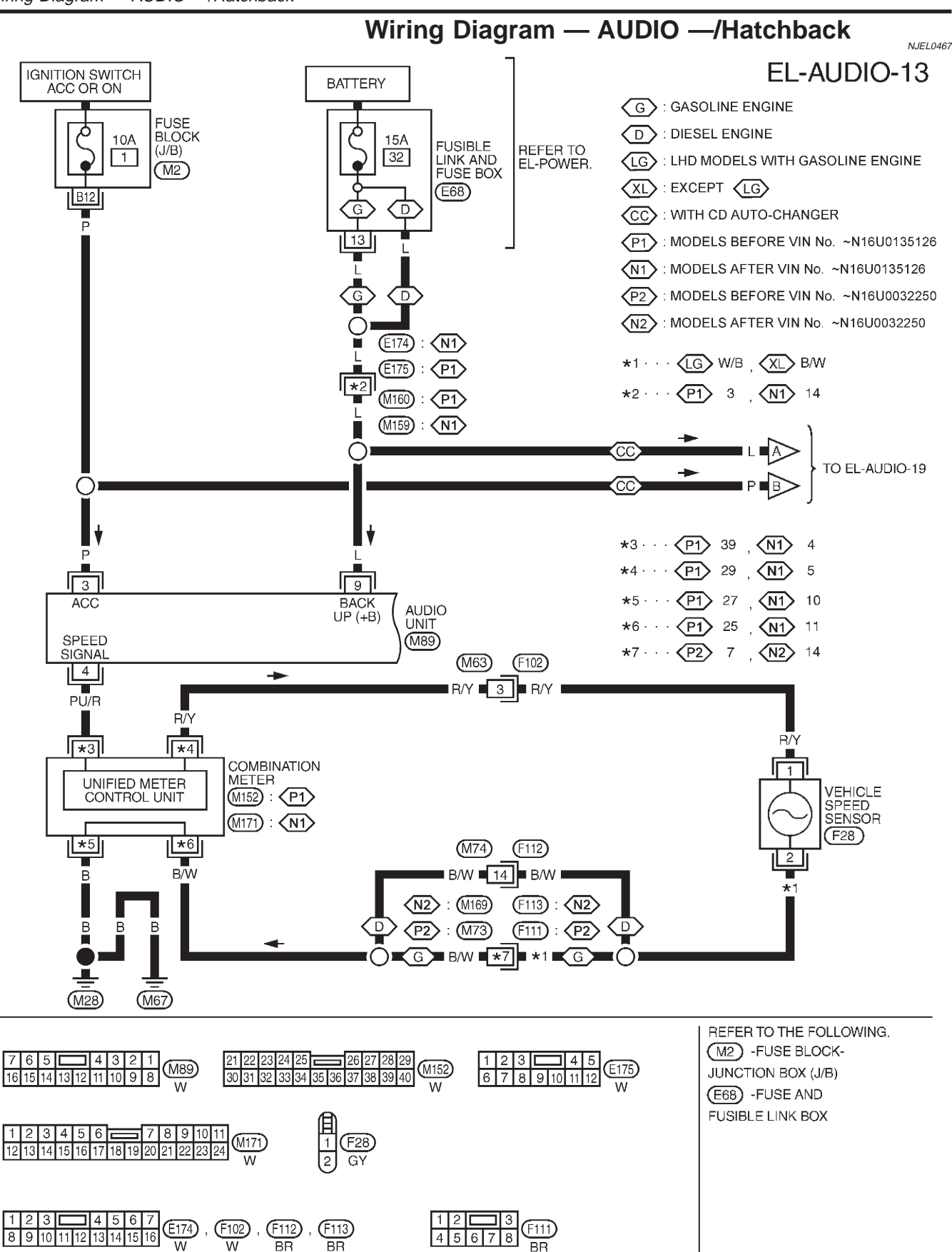

YEL369C

Wiring Diagram — AUDIO —/Hatchback (Cont'd)

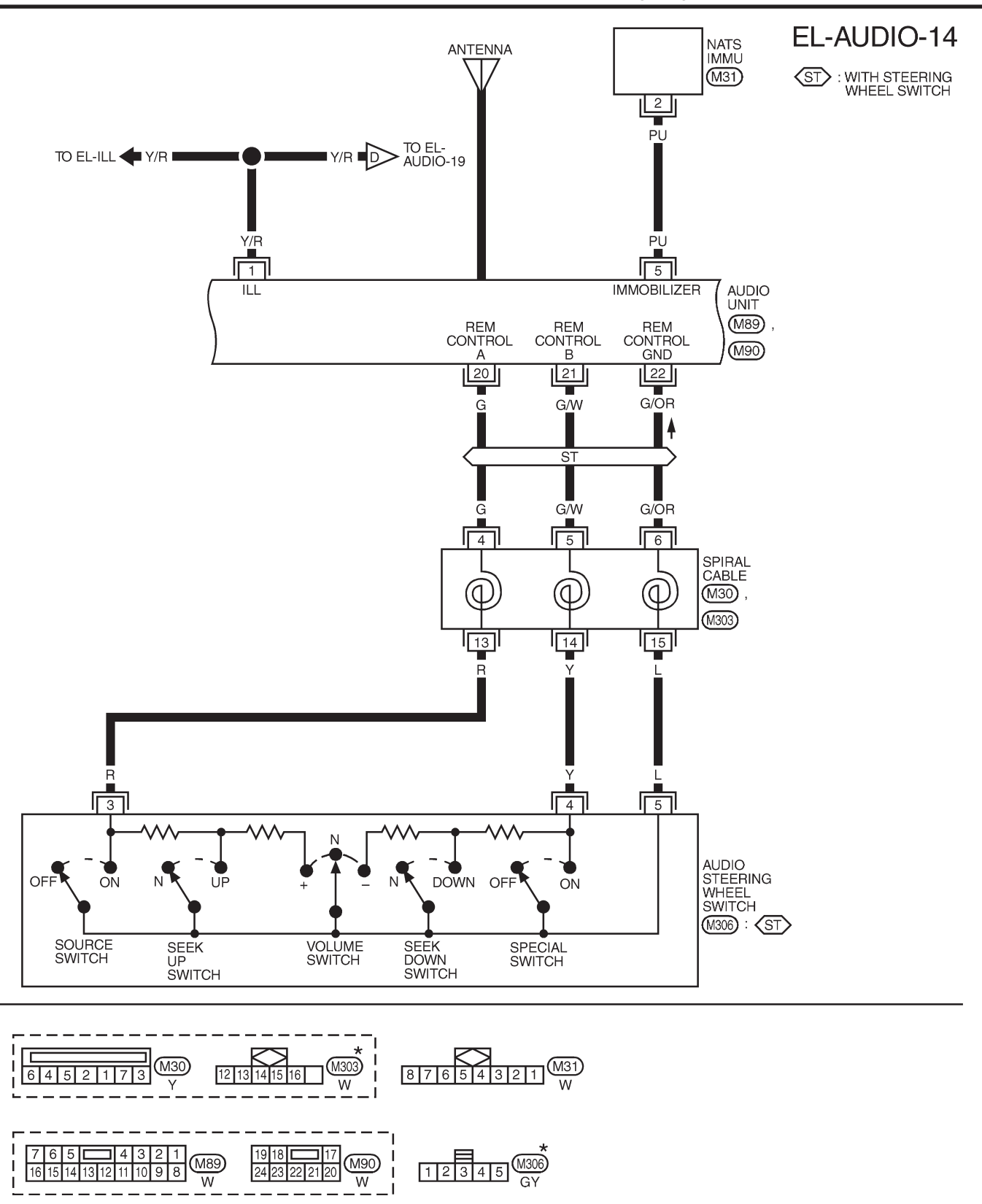

\* : THIS CONNECTOR IS NOT SHOWN IN "HARNESS LAYOUT", EL SECTION.

MEL895L

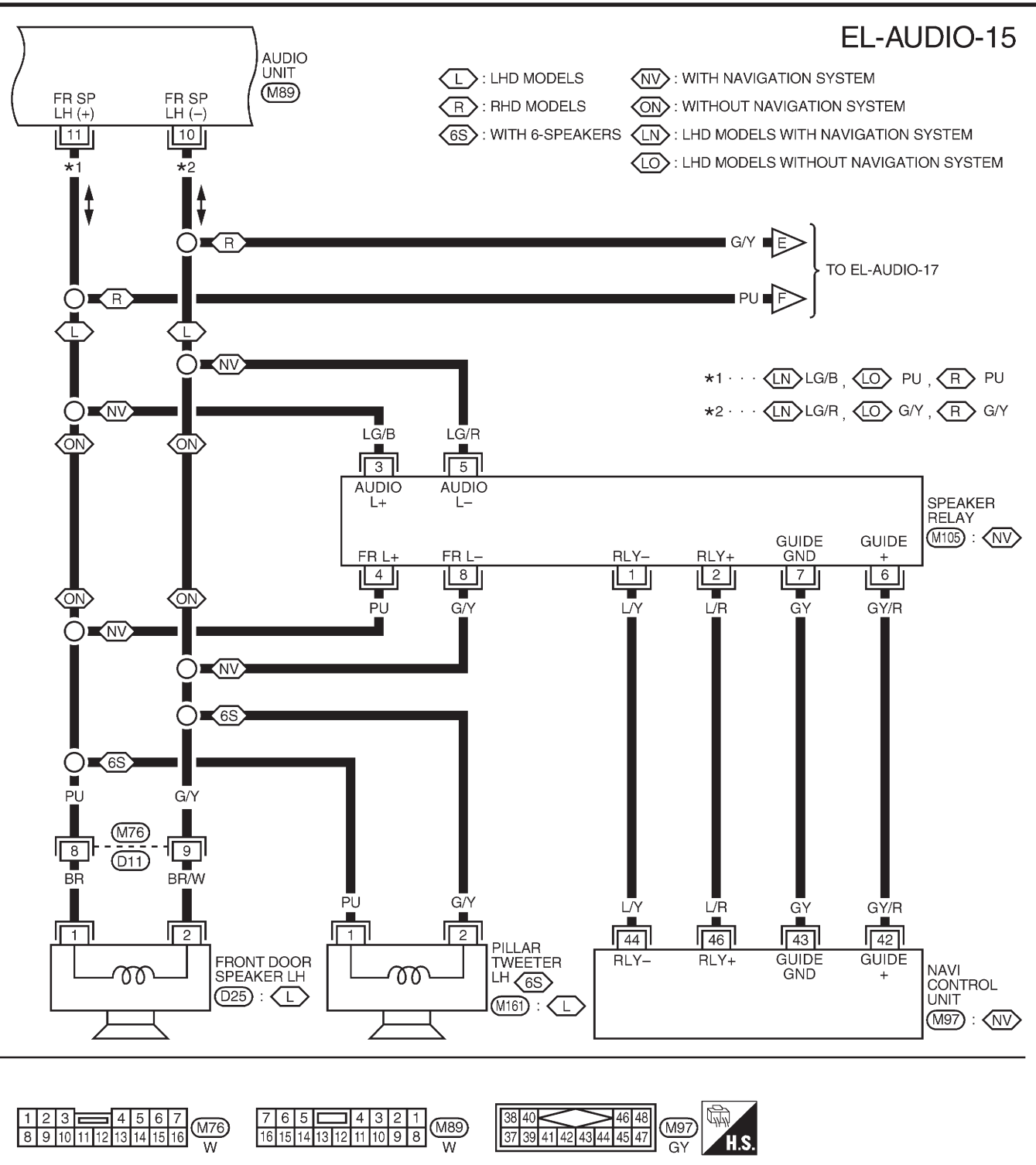

8622 75431 W 12 BR , D25 BR

MEL896L

Wiring Diagram — AUDIO —/Hatchback (Cont'd)

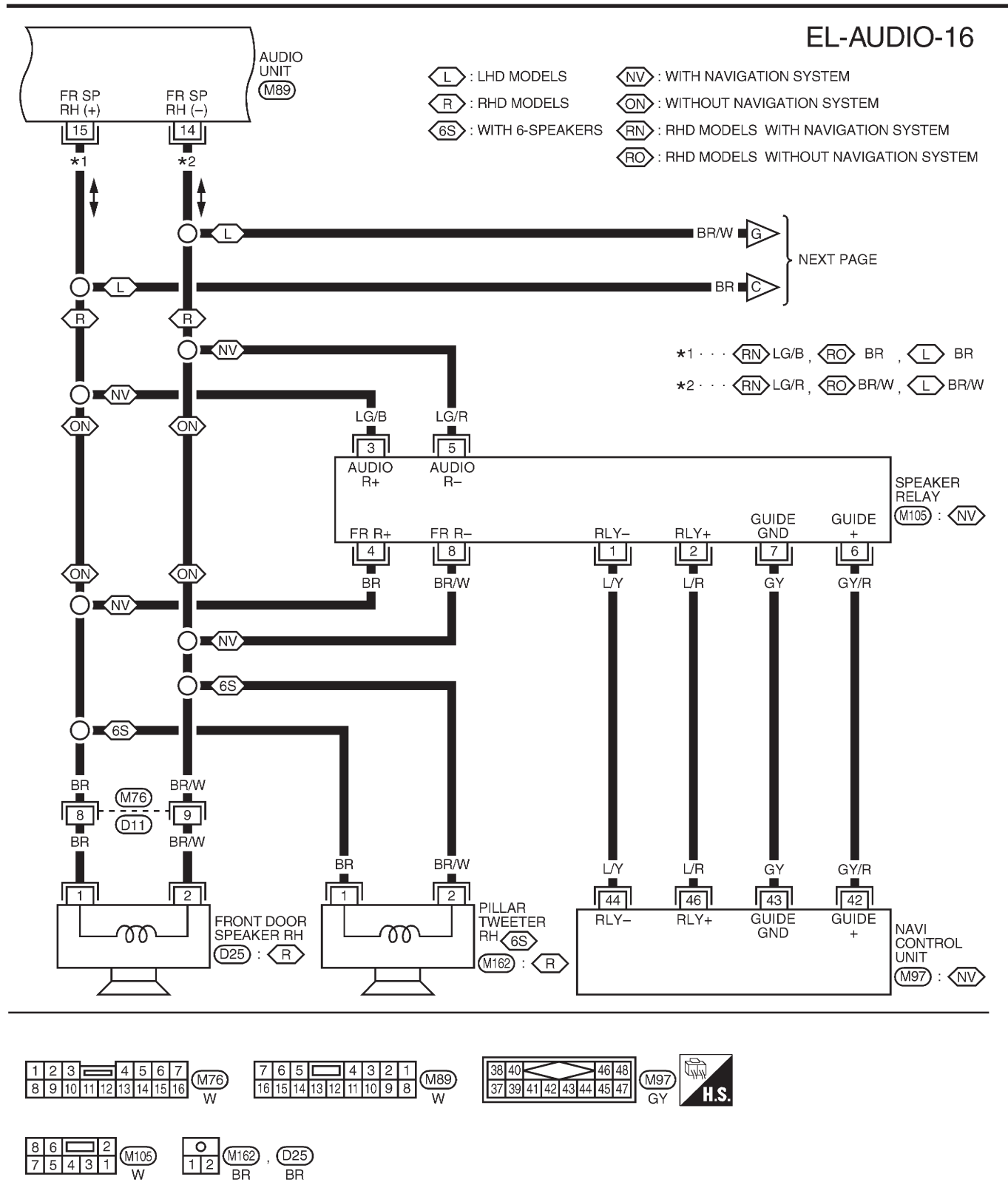

MEL897L

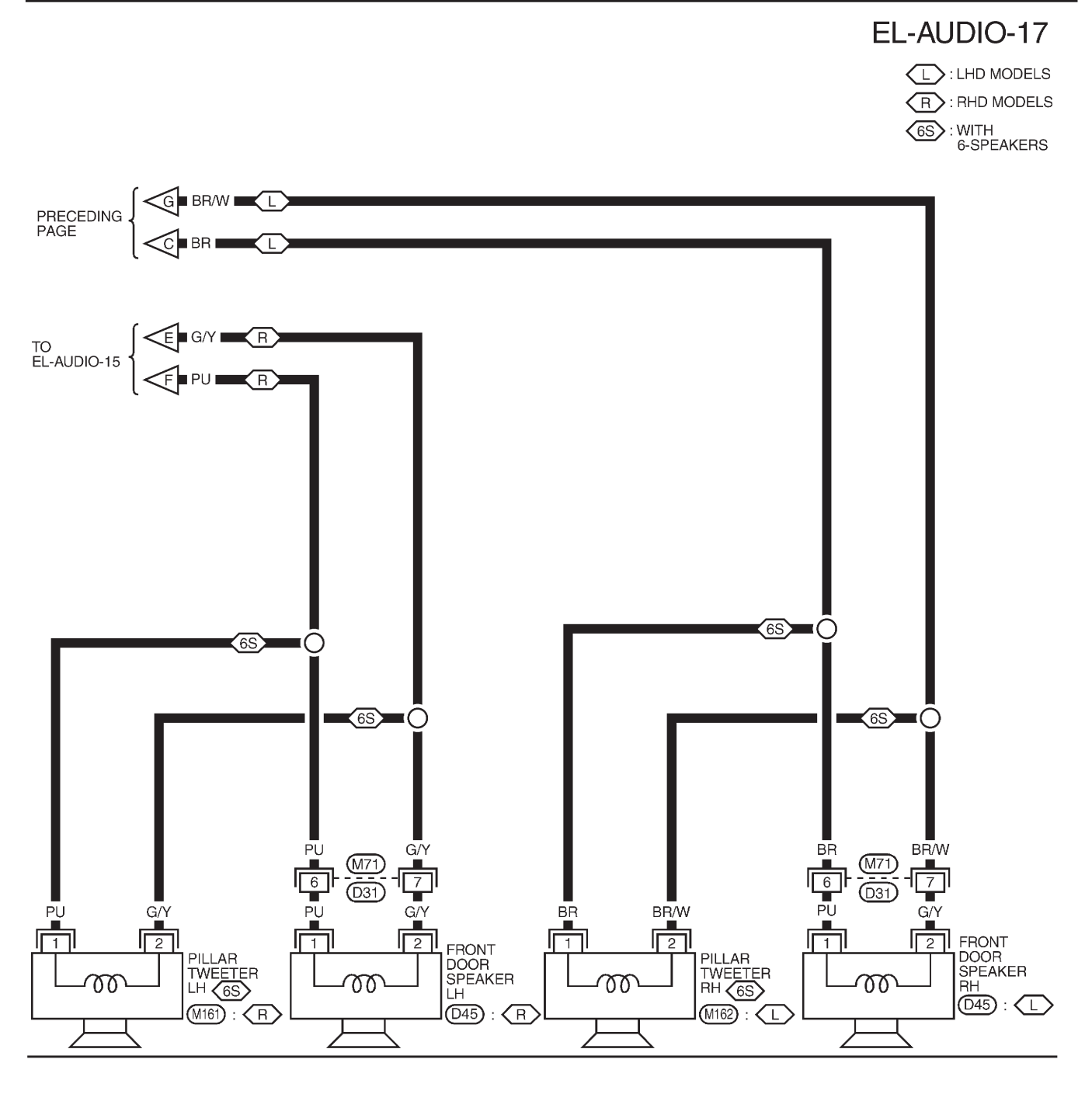

MEL898L

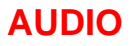

Wiring Diagram — AUDIO —/Hatchback (Cont'd)

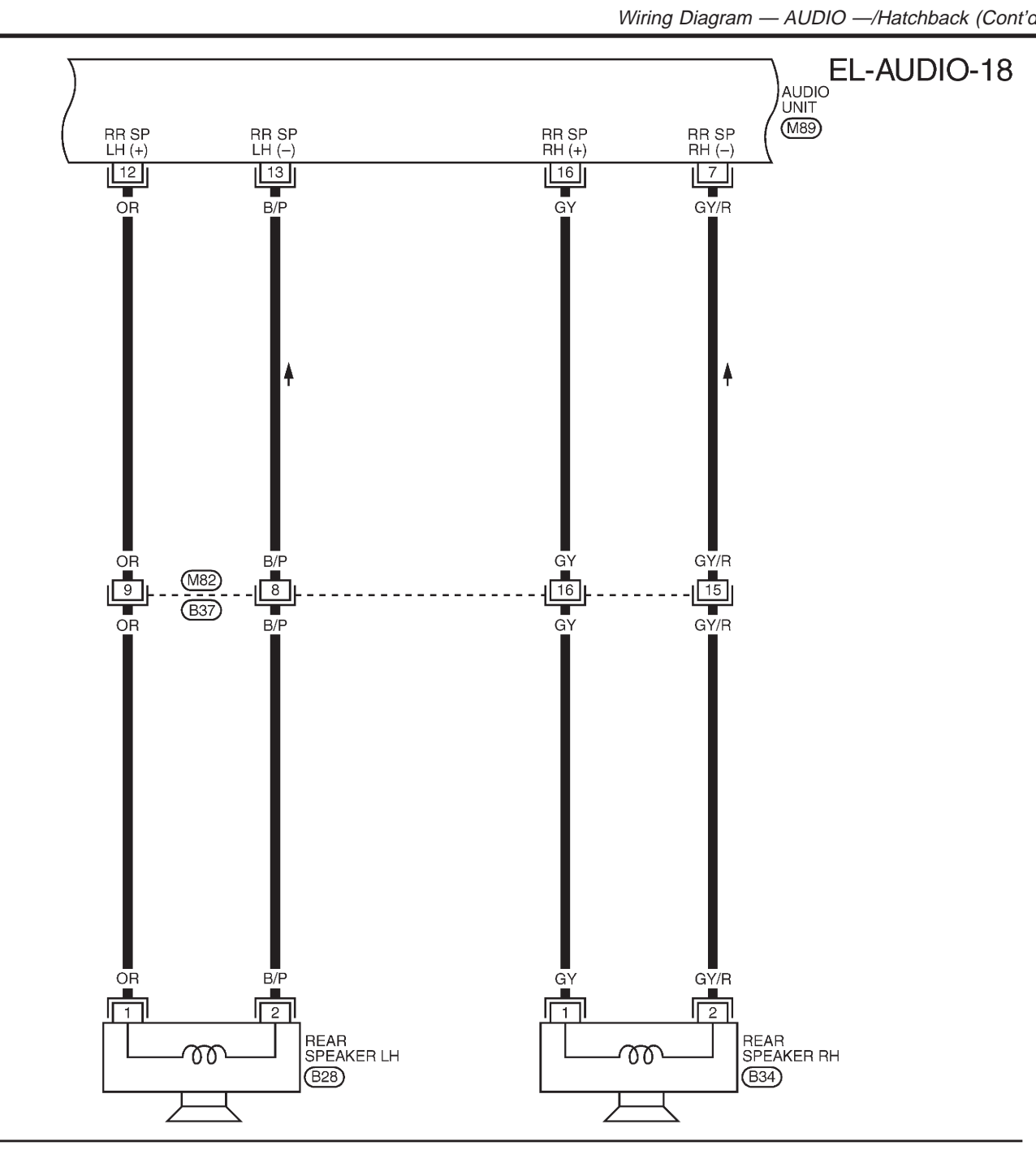

| 7 6 5 4 3 2 1   16 15 14 13 12 11 10 9 8 M89   W W W W W W W W W W W W W W W W W W W W W W W W W W W W W W W W W W W W W W W W W W W W W W W W W W W W W W W W W W W W W W W W W W W W W W W W W W W W W W W W W W W W W W W | O<br>12<br>BR , B34<br>BR | 1 2 3 4 5 6 7<br>8 9 10 11 12 13 14 15 16 B37<br>BR |
|----------------------------------------------------------------------------------------------------|---------------------------|-----------------------------------------------------|
|----------------------------------------------------------------------------------------------------|---------------------------|-----------------------------------------------------|

MEL899L

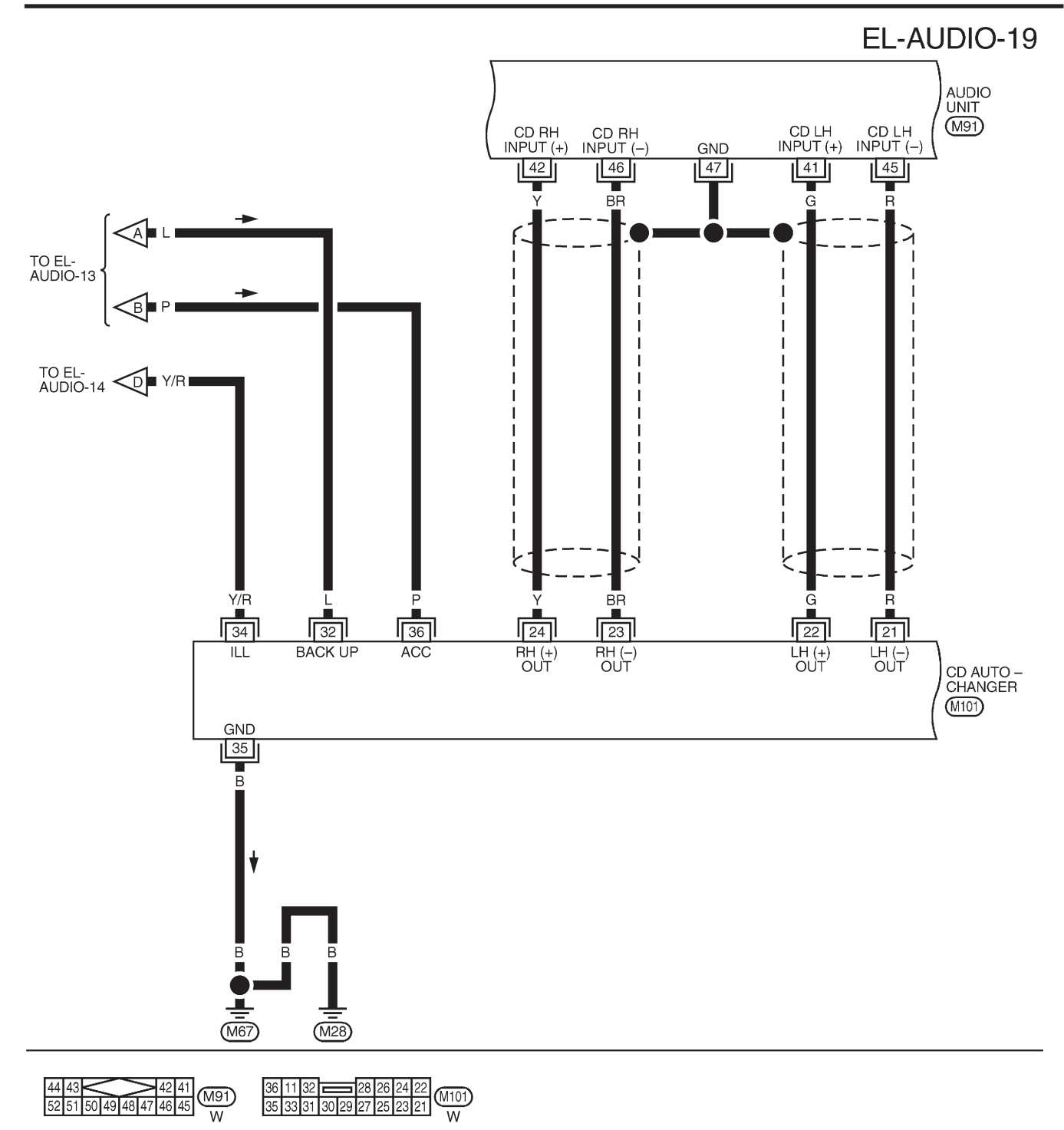

MEL900L

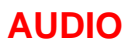

## EL-AUDIO-20

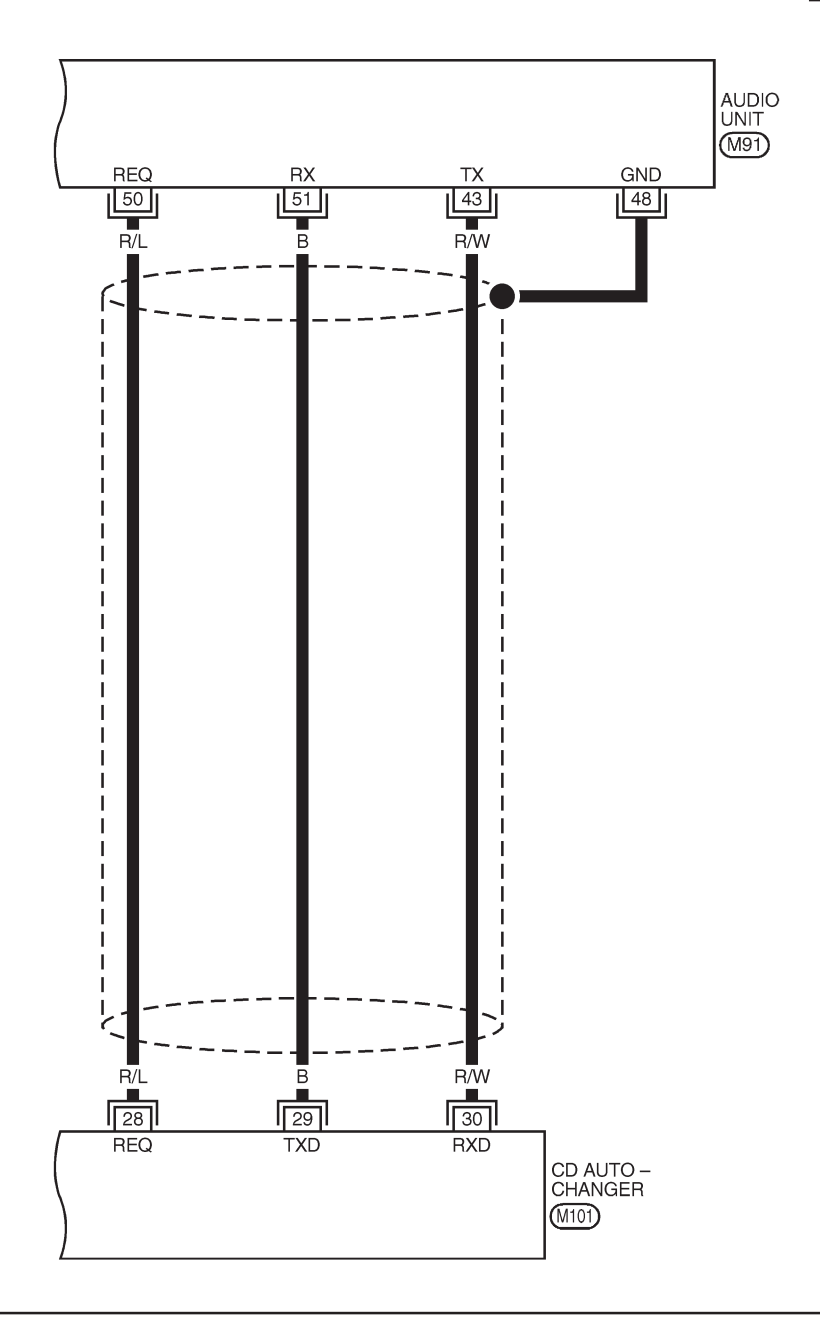

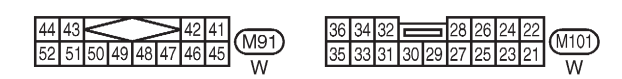

MEL901L

### **Trouble Diagnoses**

NJEL0385

AUDIO UNIT NJEL0385S05 Repair order Symptom Possible causes Audio unit inoperative (no 1. Check 10A fuse [No. 1, located in fuse block (J/B)]. 1. 10A fuse Turn ignition switch ON and verify that battery posidigital display and no 2. Poor audio unit case ground sound from speakers). 3. Audio unit tive voltage is present at terminal 3 of audio unit. 2. Check audio unit case ground. 3. Remove audio unit for repair. Audio unit presets are lost 1. 15A fuse 1. Check 15A fuse [No. 32, located in fuse block (J/B)] when ignition switch is and verify that battery positive voltage is present at 2 Audio unit turned OFF. terminal 9 of audio unit. 2. Remove audio unit for repair. Individual rear speaker is 1. Each speaker 1. Check speaker. noisy or inoperative. 2. Output circuit to each speaker 2. Check the output circuits to each speaker between audio unit and speaker amp. • between speaker amp. and each speaker. AM/FM stations are weak 1. Roof antenna 1. Check roof antenna. 2. Audio unit ground 2. Check audio unit ground condition. or noisy. 3. Audio unit 3. Remove audio unit for repair. Audio unit generates noise 1. Poor audio unit ground 1. Check audio unit ground. in AM and FM modes with 2. Loose or missing ground bonding straps 2. Check ground bonding straps. engine running. 3. Ignition condenser or rear window defog-3. Replace ignition condenser or rear window defogger ger noise suppressor condenser noise suppressor condenser. 4. Ignition coil or secondary wiring 4. Check ignition coil and secondary wiring. 5. Audio unit 5. Remove audio unit for repair. 1. Poor audio unit ground 1. Check audio unit ground. Audio unit generates noise in AM and FM modes with 2. Antenna 2. Check antenna. accessories on (switch 3. Accessory ground 3. Check accessory ground.

## CD AUTOCHANGER

pops and motor noise).

### **Testing Magazines and Discs**

- 1. Confirm discs are installed correctly into the magazine (not upside down).
- 2. Visually inspect/compare the customer's discs with each other and other discs. Identify any of the following conditions:
- Discs with a large outside diameter. [Normal size is 120 mm (4.72 in).]
- Discs with rough or lipped edges.
- Discs with excessive thickness [Normal size is 1.2 mm (0.047 in).]

4. Faulty accessory

- Discs with scratches, abrasions, or pits on the surface.
- Discs with grease/oil, fingerprints, foreign material.
- Discs are warped due to excessive heat exposure.
- 3. Slide/place the discs in and out of the various magazine positions.

Identify any discs and/or positions that require additional force for placement/ejection. If interference (sticking, excessive tensions) is found, replace the magazine or the discs.

4. Replace accessory.

#### NOTE:

• Discs which are marginally out of specification (ex. dirty, scratched and so on) may play correctly on a home stereo.

However, when used in the automotive environment skipping may occur due to the added vehicle movement and/or vibration due to road conditions. Autochangers should not be replaced when discs are at fault.

• Use a soft damp cloth to wipe the discs starting from the center outward in radial direction. Never use chemical cleaning solutions to clean the discs.

NJEL0385S06

NJEL0385S0601

**EL-281** 

## Inspection

### **AUDIO UNIT**

All voltage inspections are made with:

- Ignition switch ON or ACC
- Audio unit ON
- Audio unit connected (If audio unit is removed for inspection, supply a ground to the case using a jumper wire.)

### ANTENNA

Using a jumper wire, clip an auxiliary ground between antenna and body.

- If reception improves, check antenna ground (at body surface).
- If reception does not improve, check main feeder cable for short circuit or open circuit.

Inspection

=NJEL0221

NJEL0221S02

Wiring Diagram — P/ANT —

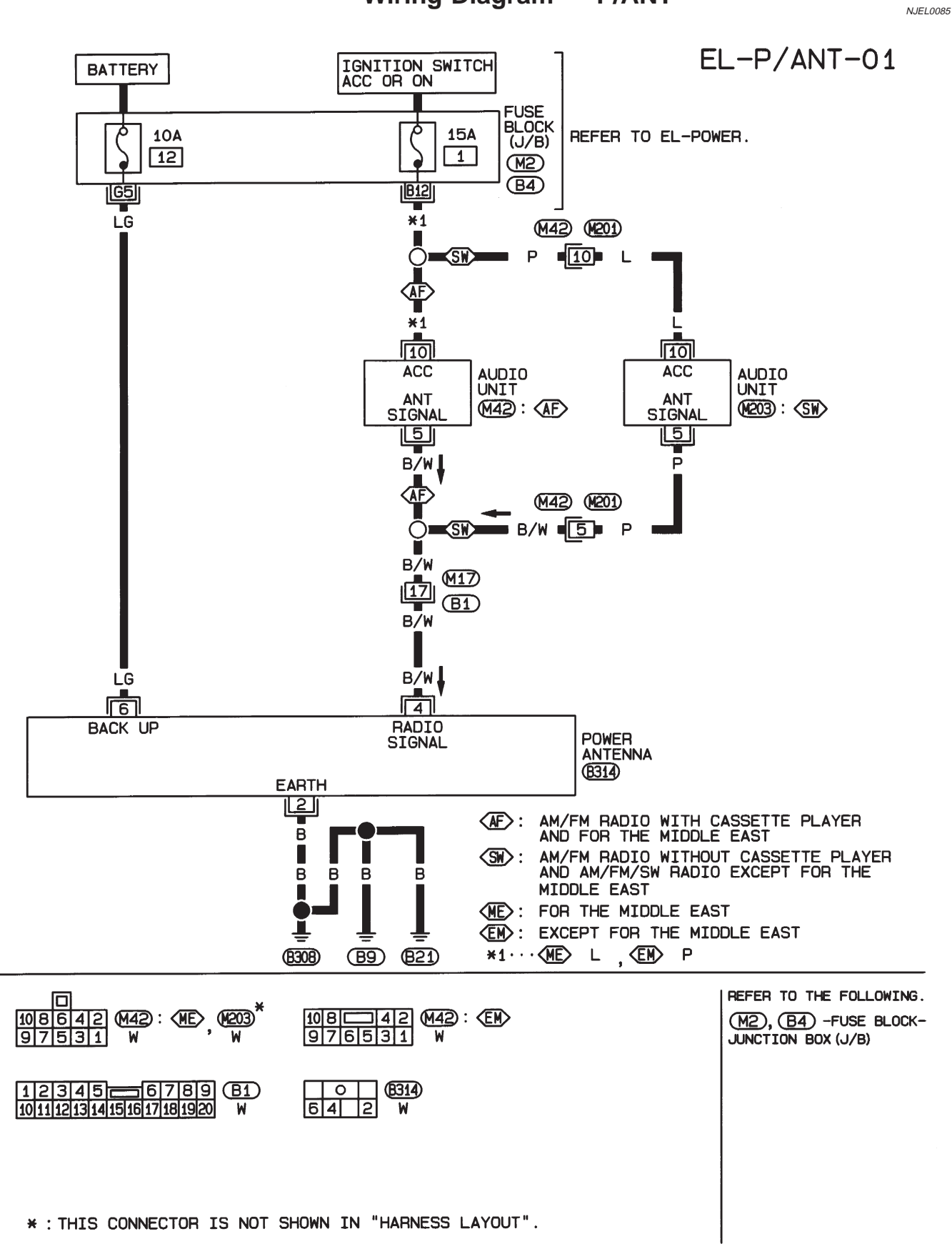

HEL914A

#### Location of Antenna/Power Antenna

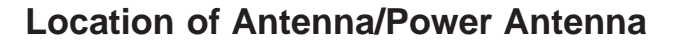

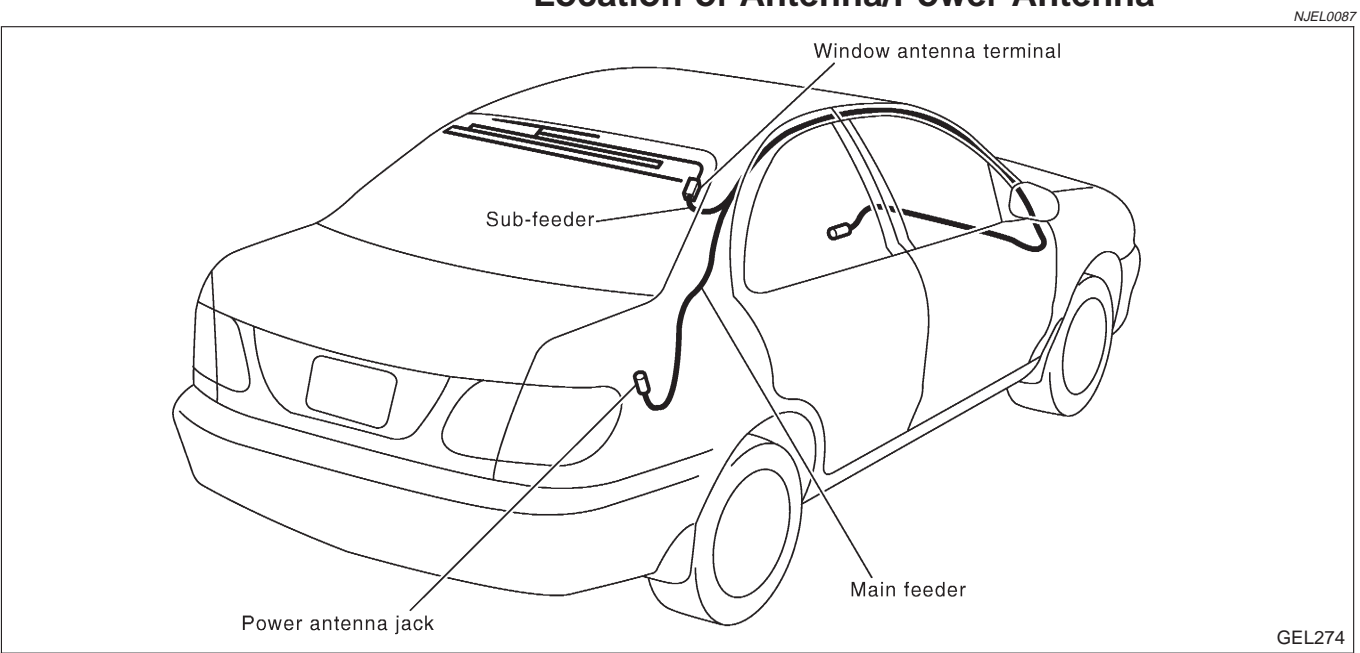

Antenna Rod Replacement/Power Antenna

# Loosen 11 1 Antenna nut Antenna base $(\Box)$ GEL275

Antenna rope

Antenna rod

Ø

#### Antenna Rod Replacement/Power Antenna =NJEL0307 REMOVAL

1. Remove antenna nut and antenna base.

NJEL0307S01

- Withdraw antenna rod while raising it by operating antenna 2.

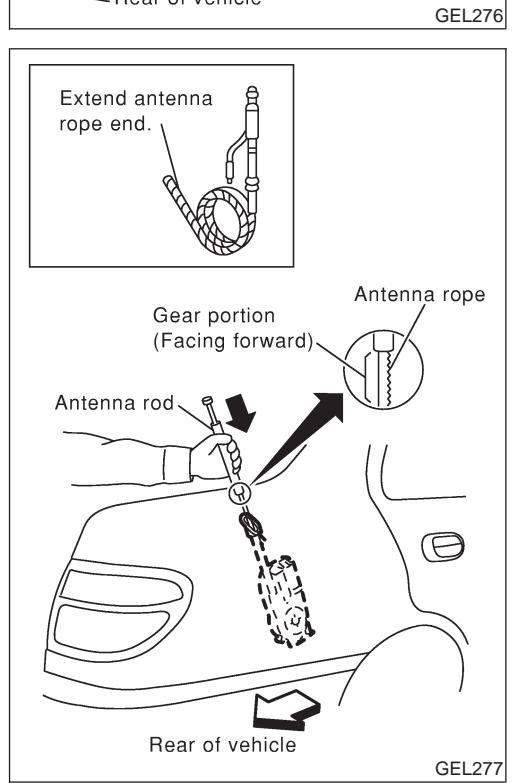

Rear of vehicle

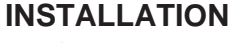

motor.

Lower antenna rod by operating antenna motor. 1.

NJEL0307S02

- 2. Insert gear section of antenna rope into place with it facing toward antenna motor.
- 3. As soon as antenna rope is wound on antenna motor, stop antenna motor. Insert antenna rod lower end into antenna motor pipe.
- Retract antenna rod completely by operating antenna motor. 4.
- 5. Install antenna nut and base.

# Window Antenna Repair **ELEMENT CHECK**

NJEL0250

- NJEL0250S01 1. Attach probe circuit tester (in ohm range) to antenna terminal on each side.
  - If an element is OK, continuity should exist.
  - If an element is broken, no continuity should exist. Go to step 2.

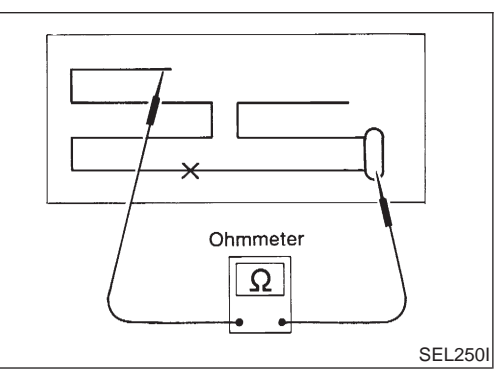

#### Window Antenna Repair (Cont'd)

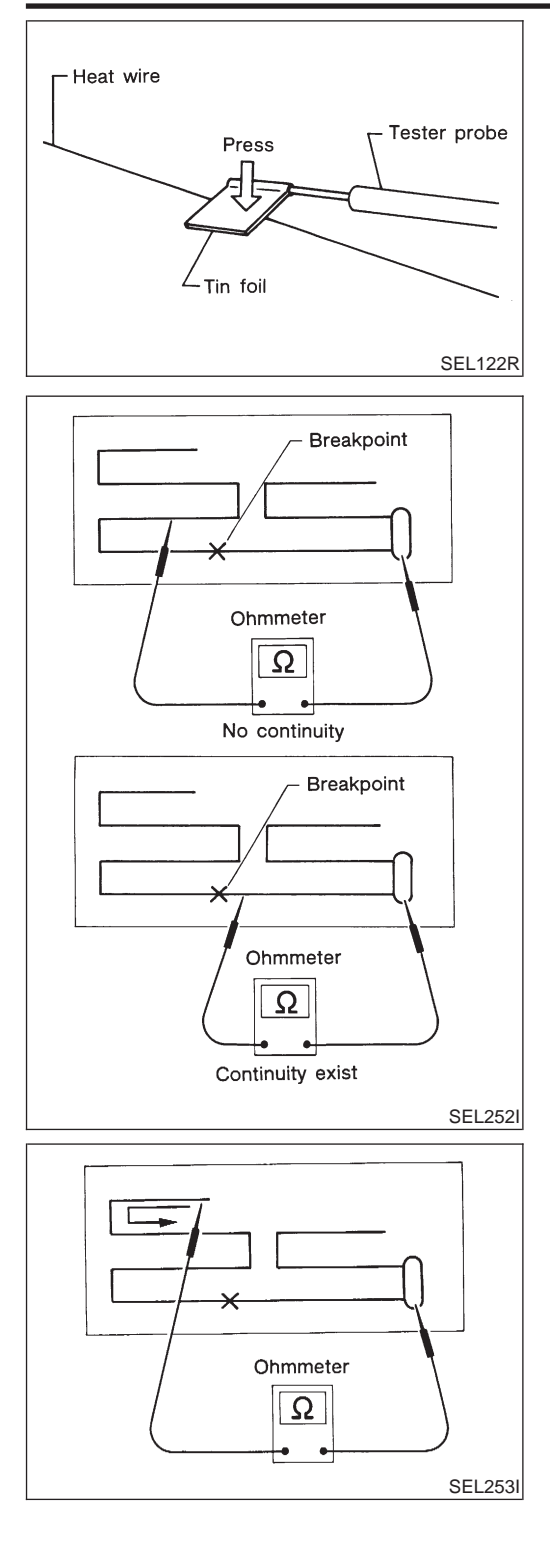

• When measuring continuity, wrap tin foil around the top of probe. Then press the foil against the wire with your finger.

2. To locate broken point, move probe along element. Tester needle will swing abruptly when probe passes the point.

### **ELEMENT REPAIR**

Refer to "Filament Repair", "REAR WINDOW DEFOGGER" (EL-256).

Location of Antenna/Sedan With Manual Antenna

### Location of Antenna/Sedan With Manual Antenna

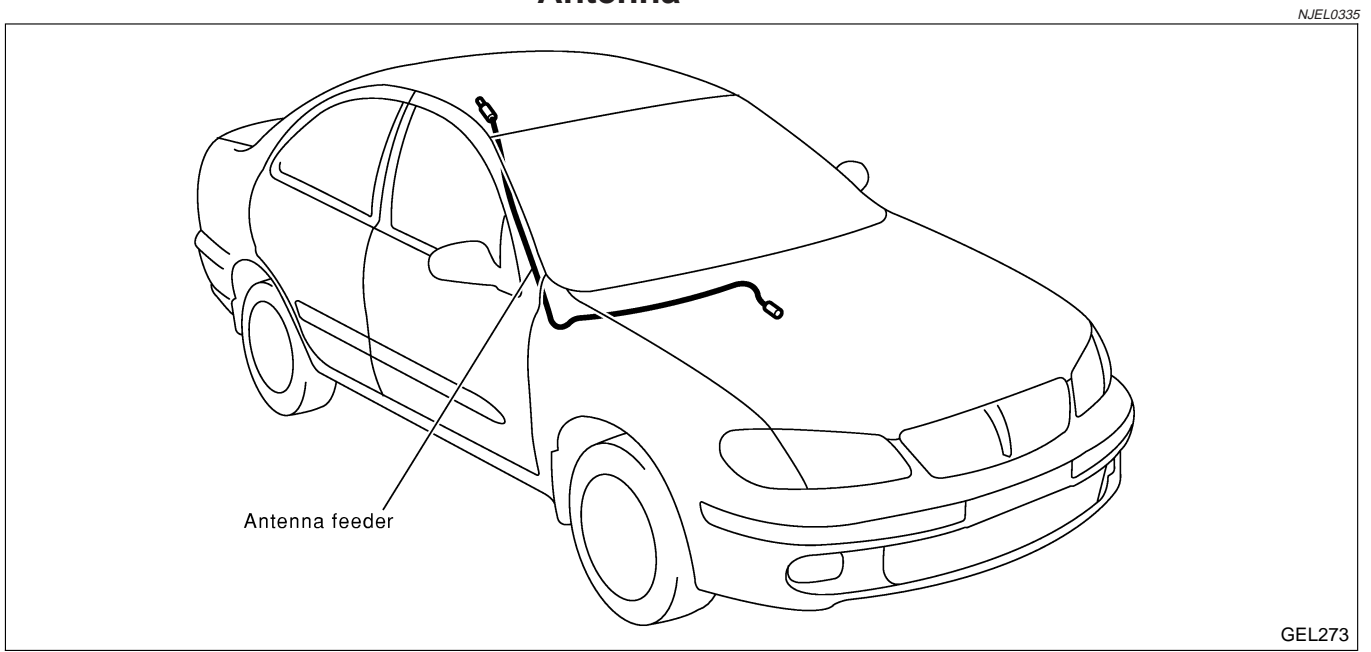

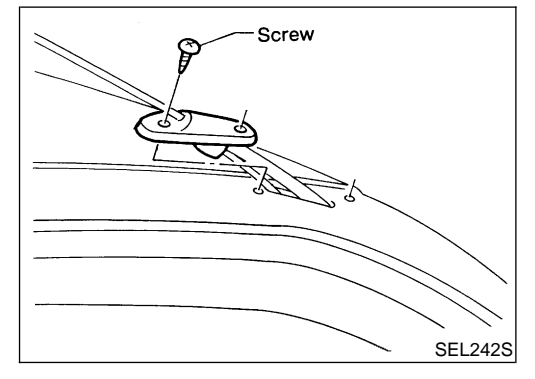

#### Antenna Rod Replacement/Sedan With Manual Antenna NJEL0336 REMOVAL

- 1. Loosen screws securing antenna base.
- NJEL0336S01

- Screw Pipe Drier SEL243S
- Guide end Stopper Pipe File SEL244S

2. Pull out pipe with a drier makes it easier.

3. Cut off stopper at the end of the antenna rod using a file. 4. Pull out antenna rod from antenna base.

**EL-286** 

Antenna rod Antenna rod Apply adhesive. SEL245S Antenna Rod Replacement/Sedan With Manual Antenna (Cont'd)

- 5. Insert new antenna rod into antenna base.
- 6. Apply adhesive to screw thread and tighten screw.

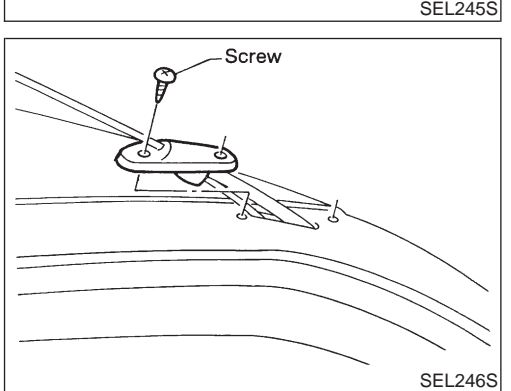

7. Tighten screws to secure antenna base.

Location of Antenna/Hatchback

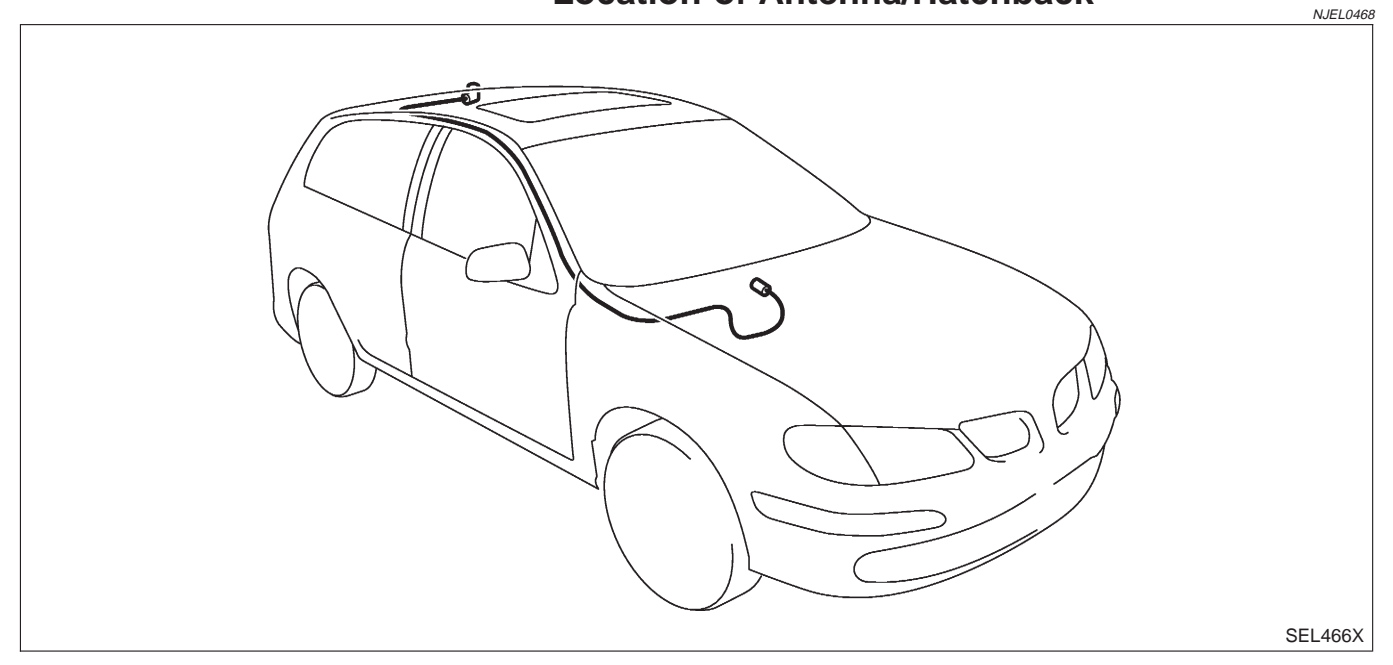

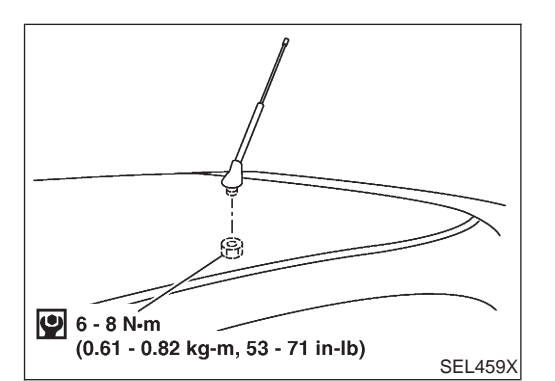

## Antenna Rod Replacement/Hatchback REMOVAL

NJEL0469 NJEL0469S01

- 1. Remove rear portion of head lining.
- 2. Remove antenna nut and antenna base.

### **HEATED SEAT**

#### Wiring Diagram — H/SEAT —/Sedan NJEL0388 EL-H/SEAT-01 IGNITION SWITCH FUSE BLOCK (J/B) REFER TO EL-POWER. 10A 10 (M1) A12 Ğ (M88) 3 (1401) G G G HEATED SEAT SWITCH LH (M402) HEATED SEAT SWITCH RH (M403) ſ 1 ĪŌ ΗĪ LO HI īō ĪŌ -ĤĪ †∓ī HI LO HI LO 0FF OFF OFF OFF OFF OFF IND. IND. L3 4 4 L<u></u> Ľ Ľ в7ү в7w ₩/B В W в (1401) (MBB) (MBO) (B39) **5** •3• W •A> W W NEXT PAGE В/W •1 в/W •1 в/W •C • [2]• B/Y • [2]• B/Y • [>] B/Y В • 7 • В B B B (M28) (M67) REFER TO THE FOLLOWING. M1 -FUSE BLOCK-JUNCTION BOX (J/B) 1234 (M88) 5678 W (1402), (1403) L W 31 42 1234 W

HEL070B
EL-H/SEAT-02

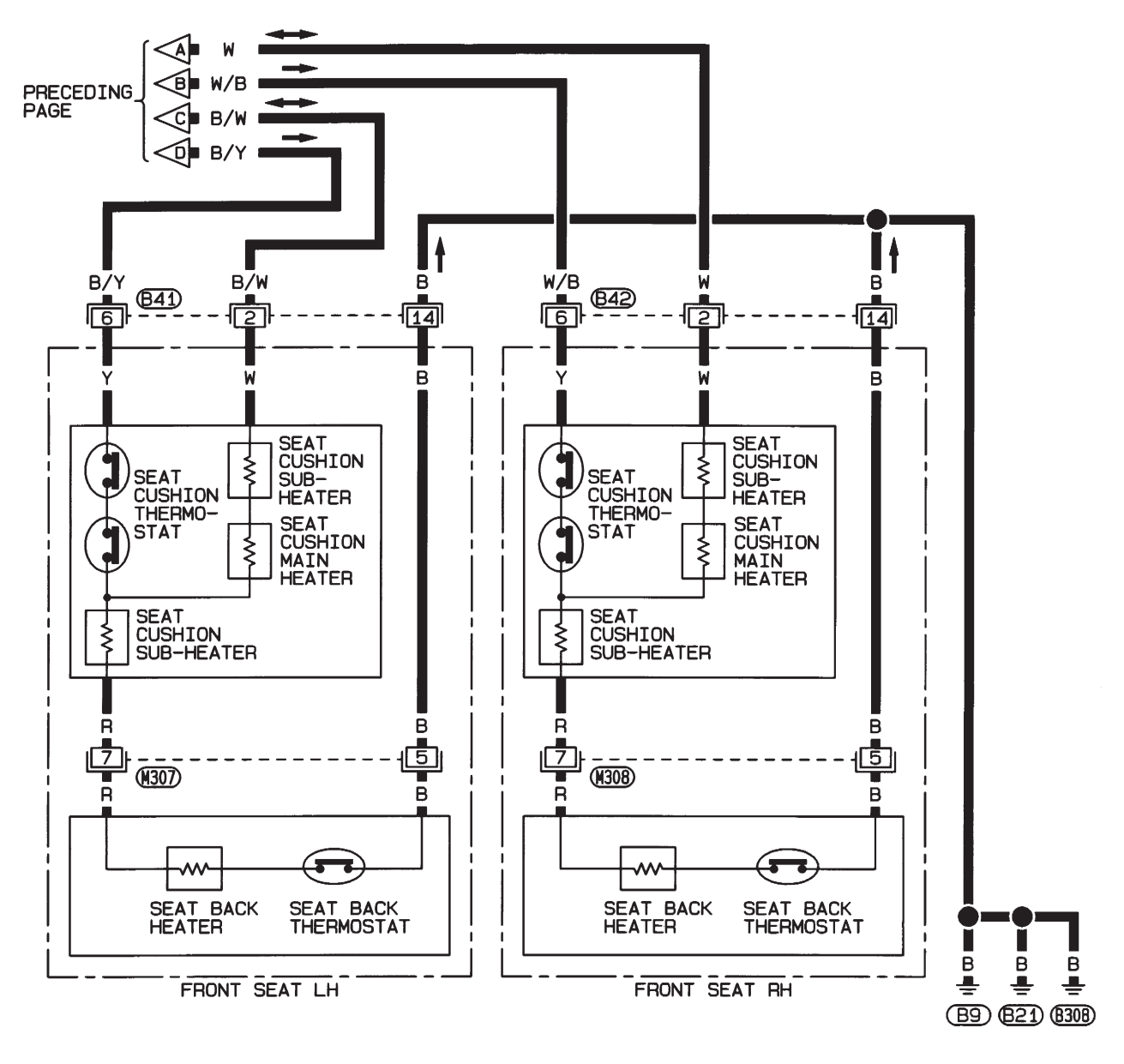

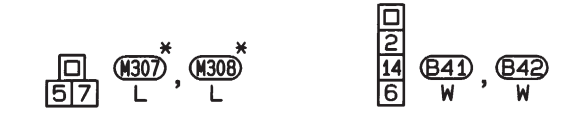

\*: This connector is not shown in "HARNESS LAYOUT".

HEL071B

## **HEATED SEAT**

Wiring Diagram — H/SEAT —/Hatchback

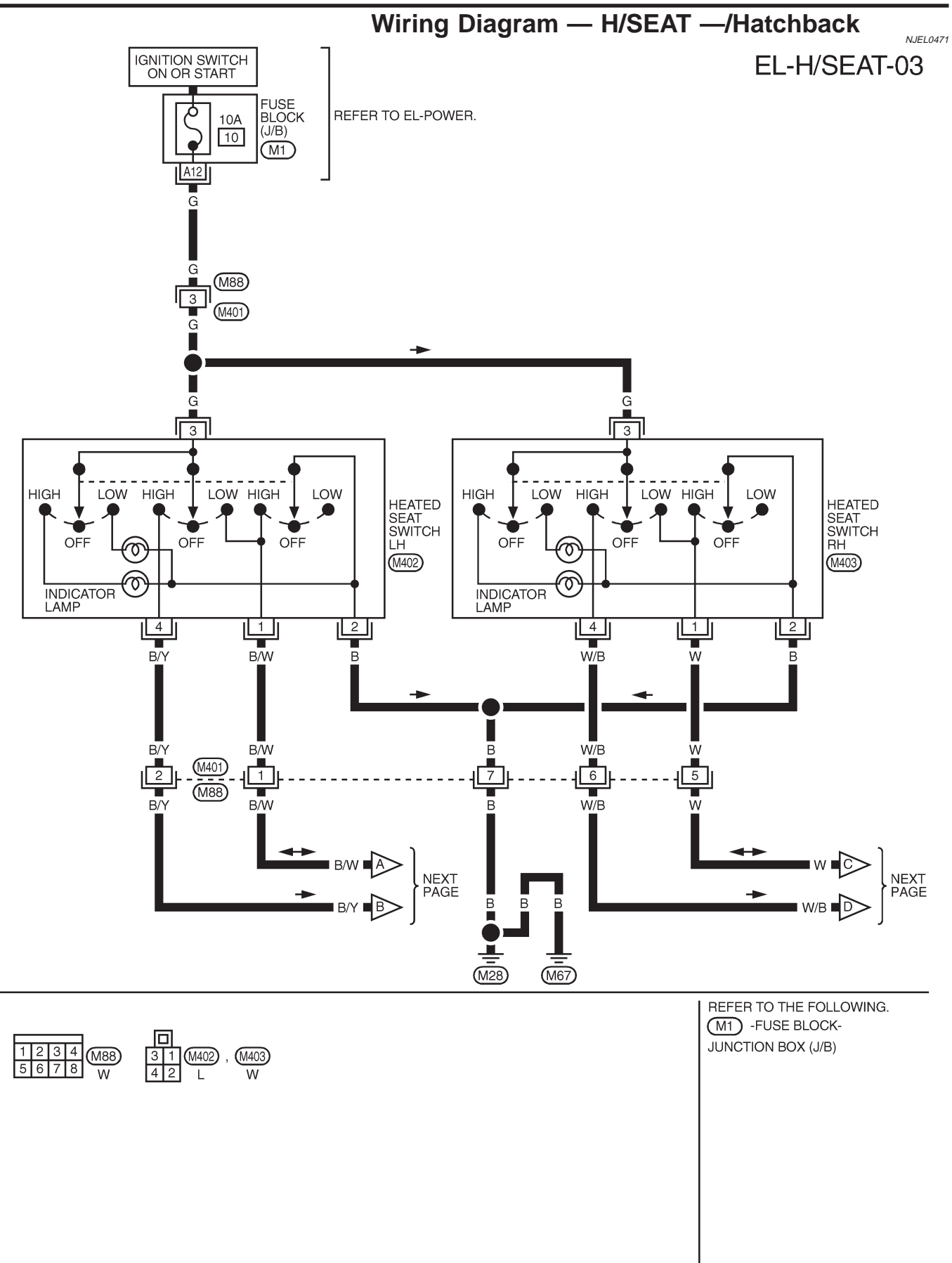

MEL914L

# **HEATED SEAT**

Wiring Diagram — H/SEAT —/Hatchback (Cont'd)

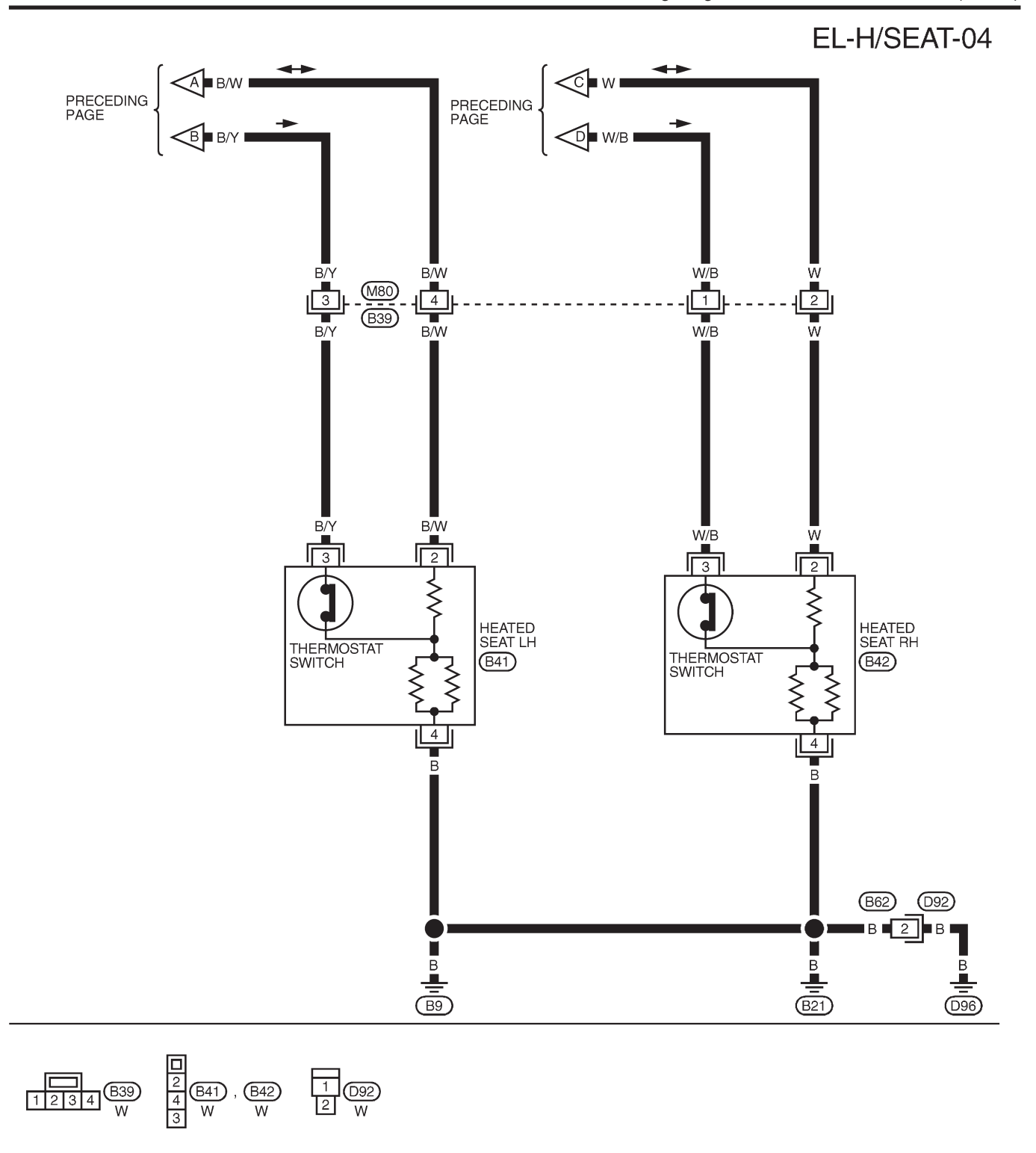

MEL915L

## **POWER SUNROOF**

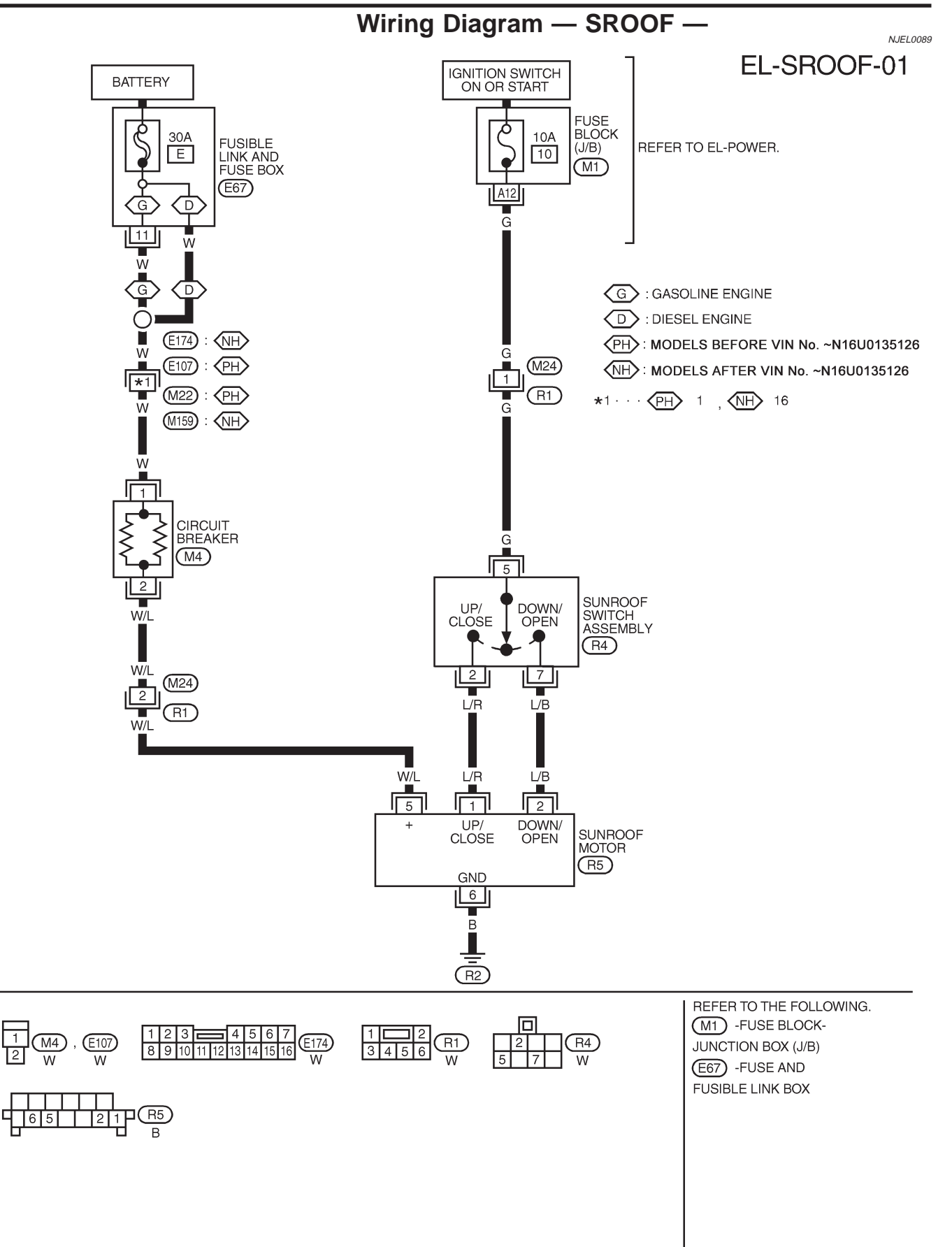

YEL371C

# **POWER SUNROOF**

Trouble Diagnoses

# Trouble Diagnoses

| Symptom                                                             | Possible cause                                                                                                    | Repair order                                                                                                    |  |
|---------------------------------------------------------------------|----------------------------------------------------------------------------------------------------|----------------------------------------------------------------------------------------------------|--|
| Power sunroof cannot be operated<br>using any switch.               | <ol> <li>10A fuse, 30A fusible link and<br/>M4 circuit breaker</li> <li>Sunroof motor ground circuit</li> <li>Sunroof switch</li> <li>Sunroof switch circuit</li> <li>Sunroof motor</li> </ol> | <ol> <li>Check 10A fuse [No. 10, located in fuse block<br/>(J/B)], 30A fusible link (letter E, located in fuse and<br/>fusible link box) and M4 circuit breaker. Verify bat-<br/>tery positive voltage is present at terminal 5 of sun-<br/>roof motor. And then turn ignition switch "ON" and<br/>verify battery positive voltage is present at terminal<br/>5 of sunroof switch.</li> <li>Check sunroof motor ground circuit.</li> <li>Check harness between sunroof switch and sunroof<br/>motor.</li> <li>Check sunroof motor.</li> </ol> |  |
| Power sunroof cannot be operated using one of the sunroof switches. | <ol> <li>Sunroof switch</li> <li>Sunroof switch circuit</li> </ol>                                                                                                    | <ol> <li>Check sunroof switch.</li> <li>Check the harness between sunroof motor and sunroof switch.</li> </ol>                                                                                                    |  |

## **DOOR MIRROR**

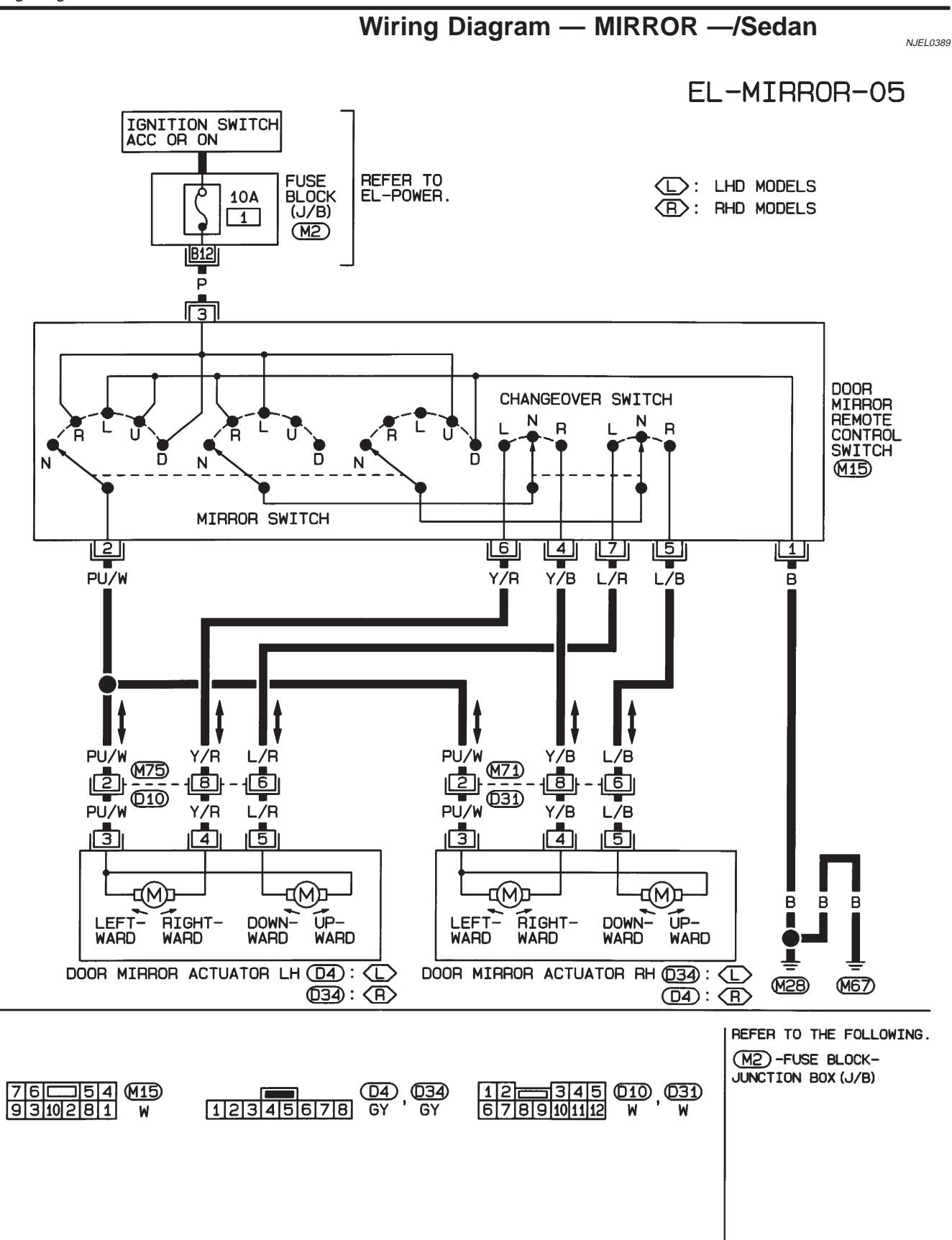

HEL068B

## **DOOR MIRROR**

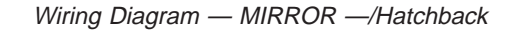

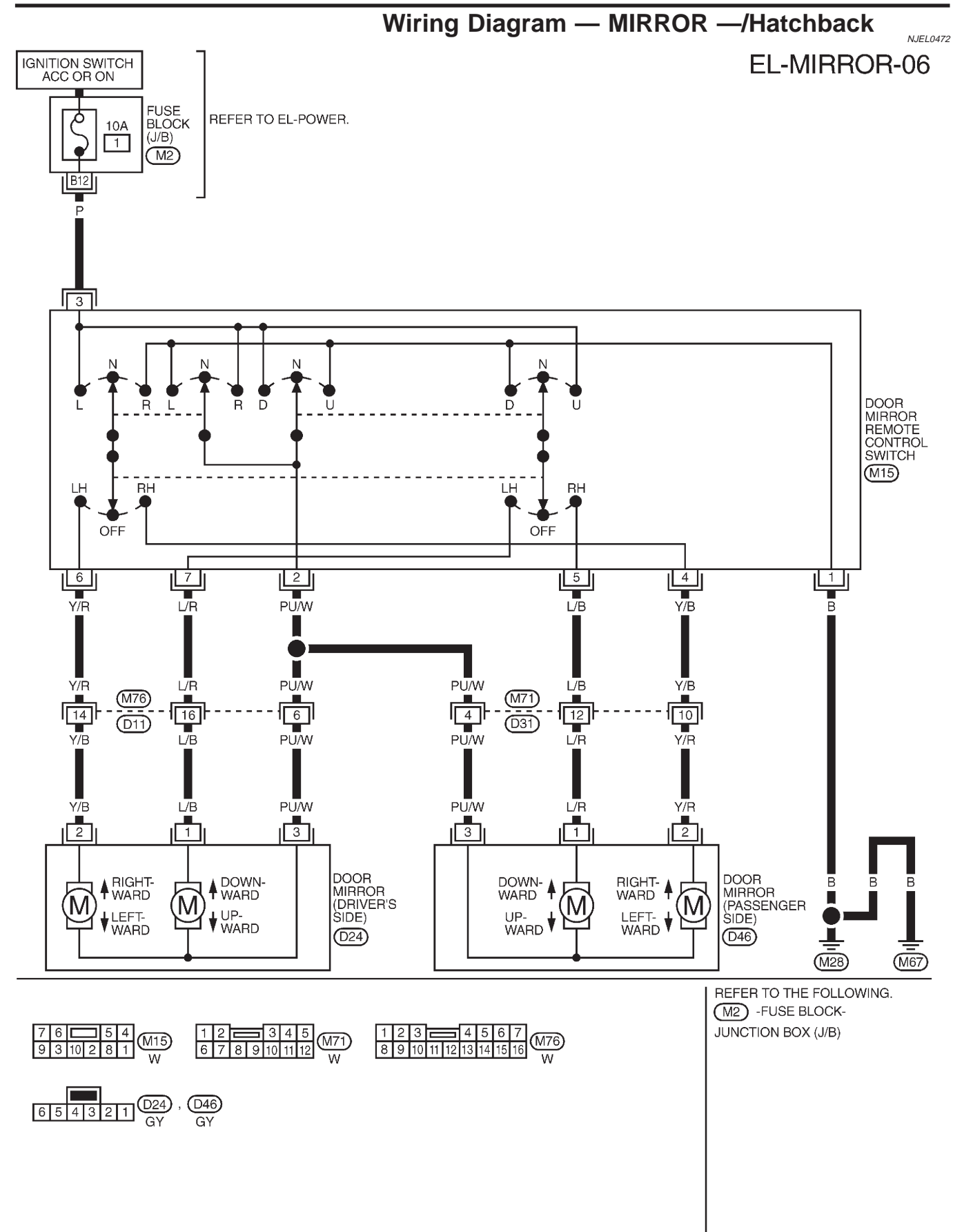

MEL912L

## **DOOR MIRROR**

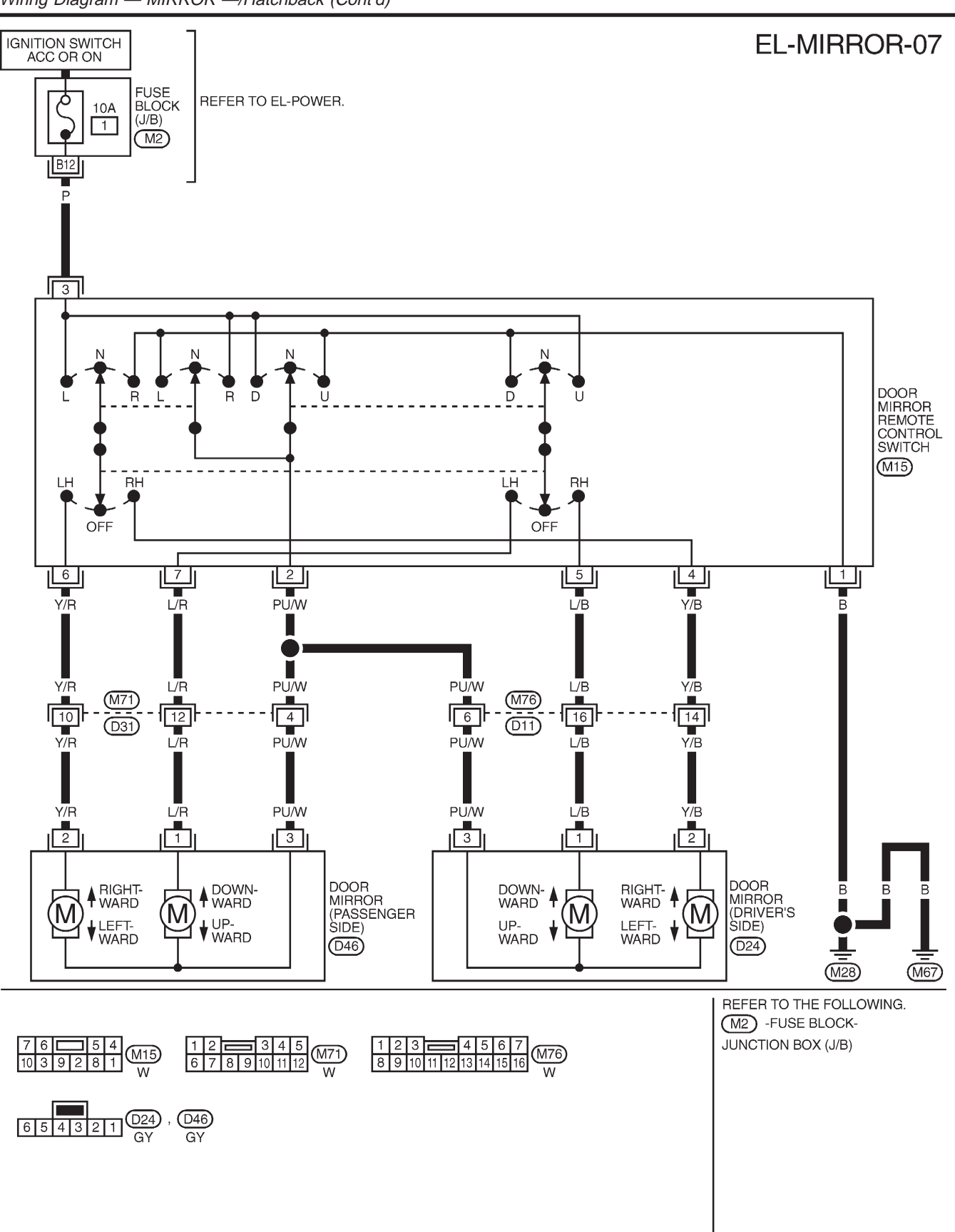

Wiring Diagram — MIRROR —/Hatchback (Cont'd)

MEL913L

## **TRUNK LID OPENER**

## Wiring Diagram — TLID —

NJEL0312

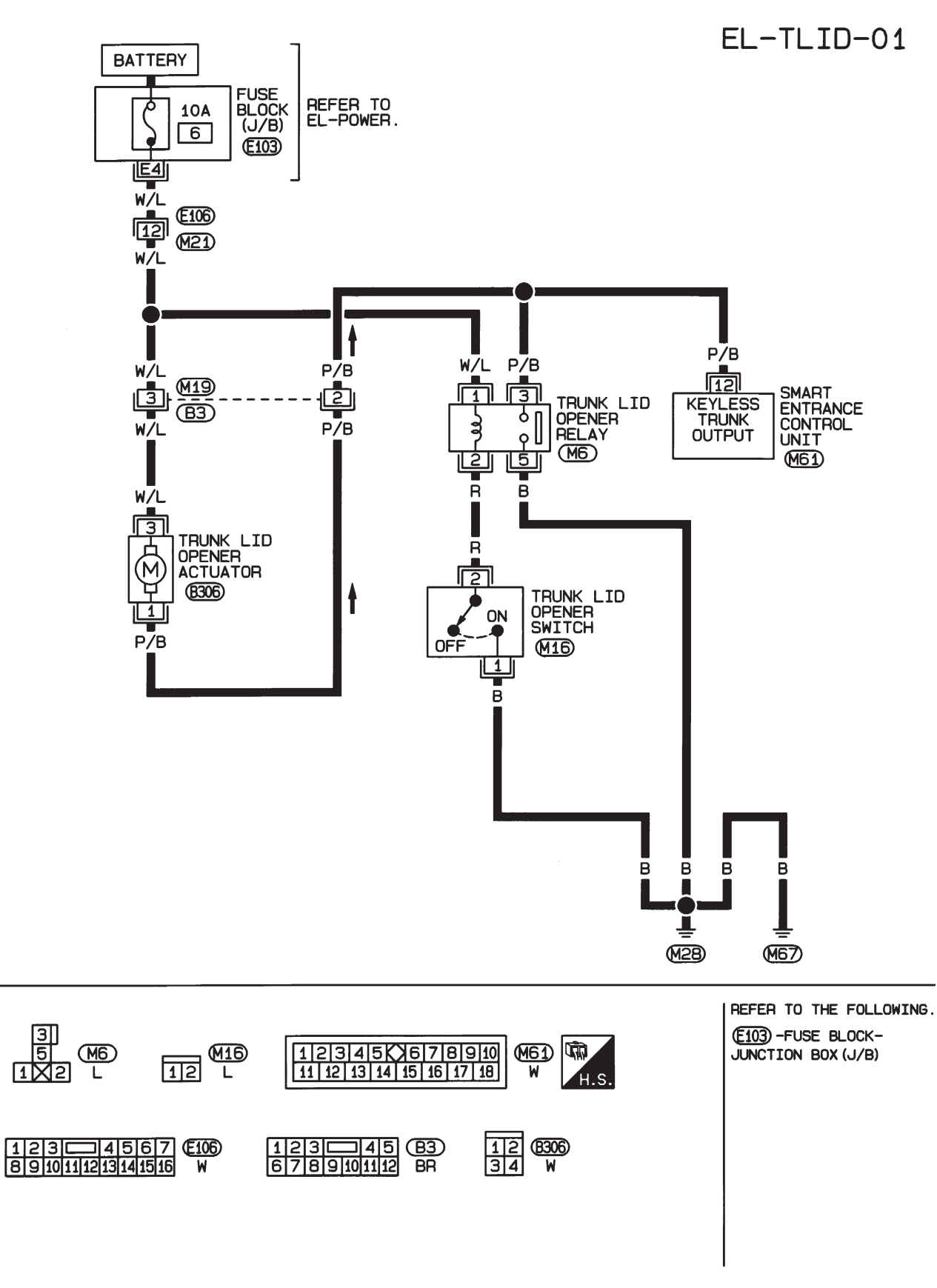

HEL916A

System Description/Sedan

## System Description/Sedan

Power is supplied at all times

- from 30A fusible link (letter E, located in the fuse and fusible link box)
- to circuit breaker terminal 1
- through circuit breaker terminal 2
- to power window relay terminal 5.

With ignition switch in ON or START position, power is supplied

- through 10A fuse [No. 10, located in the fuse block (J/B)]
- to power window relay terminal 1.
- Ground is supplied to power window relay terminal 2

• through body grounds M28 and M67.

The power window relay is energized and power is supplied

- through power window relay terminal 3
- to power window main switch terminal 1,
- to front power window sub-switch terminal 5,
- to rear power window sub-switch LH and RH terminals 5 (models with rear power window).

## MANUAL OPERATION

### Front Door (Driver Side)

Ground is supplied

- to power window main switch terminal 3
- through body grounds M28 and M67.

### WINDOW UP

When the driver's window switch in the power window main switch is pressed in the up position, power is supplied

- through power window main switch terminal 9
- to driver side power window regulator terminal 2.

Ground is supplied

- through power window main switch terminal 8
- to driver side power window regulator terminal 1.

Then, the motor raises the window until the switch is released.

### WINDOW DOWN

When the driver's window switch in the power window main switch is pressed in the down position, power is supplied

- through power window main switch terminal 8
- to driver side power window regulator terminal 1.

Ground is supplied

- to driver side power window regulator terminal 2
- through power window main switch terminal 9.

Then, the motor lowers the window until the switch is released.

### Front Door (Passenger Side)

Ground is supplied

- to power window main switch terminal 3
- through body grounds M28 and M67.

### NOTE:

Numbers in parentheses are terminal numbers, when power window switch is pressed in the UP and DOWN positions respectively.

POWER WINDOW MAIN SWITCH OPERATION Power is supplied

- through power window main switch (5, 6)
- to front power window sub-switch (3, 4).

NJEL0391S0102

NJEL0391S01

=NJEL0391

#### The subsequent operation is the same as the front power window sub-switch operation. FRONT POWER WINDOW SUB-SWITCH OPERATION Power is supplied

- through front power window sub-switch (1, 2)
- to front passenger side power window regulator (1, 2).

Ground is supplied

- to front passenger side power window regulator (2, 1)
- through front power window sub-switch (2, 1)
- to front power window sub-switch (4, 3)
- through power window main switch (6, 5).

Then, the motor raises or lowers the window until the switch is released.

### **Rear Door**

Rear door windows will raise and lower in the same manner as passenger's door window.

### POWER WINDOW LOCK

The power window lock is designed to lock operation of all windows except for driver's door window. When the lock switch is pressed to lock position, ground of the sub-switches in the power window main switch is disconnected. This prevents the power window motors from operating.

### AUTO OPERATION

The power window AUTO feature enables the driver to open or close the driver's window without holding the window switch in the down or up position.

The AUTO feature operates on the driver's window.

NJEL0391S0103

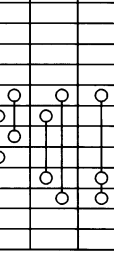

REAR LH

Ν D REAR BH

Ν

D

U

POWER WINDOW MAIN SWITCH

D U

PASSENGER SIDE

U Ν

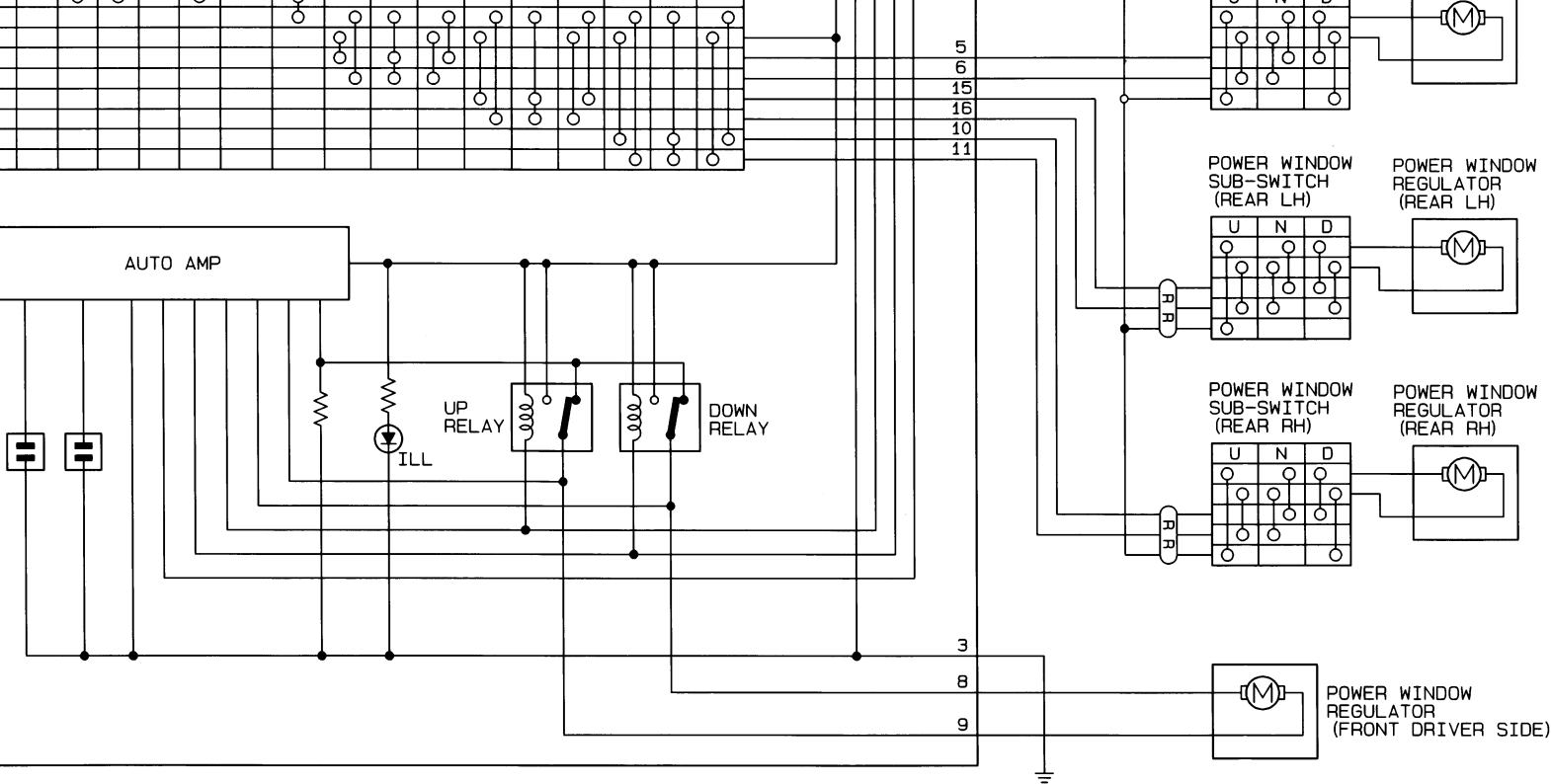

(AR) : Models with rear power window

MANUAL

Ν

DRIVER SIDE

D

0

8

υ

ONE-TOUCH (AUTO)

υ Ν D

Q

6 LOCK SWITCH

LOCK UN-

Q

6

IGNITION SWITCH ON OR START

 $\setminus$ FUSE

POWER WINDOW

PASSENGER

REGULATOR

(FRONT

SIDE)

POWER WINDOW SUB-SWITCH

PASSENGER

UND

(FRONT

SIDE)

0

BATTERY

÷

Schematic/Sedan

NJEL0392

HEL406B

EL-300

Wiring Diagram — WINDOW —/Sedan

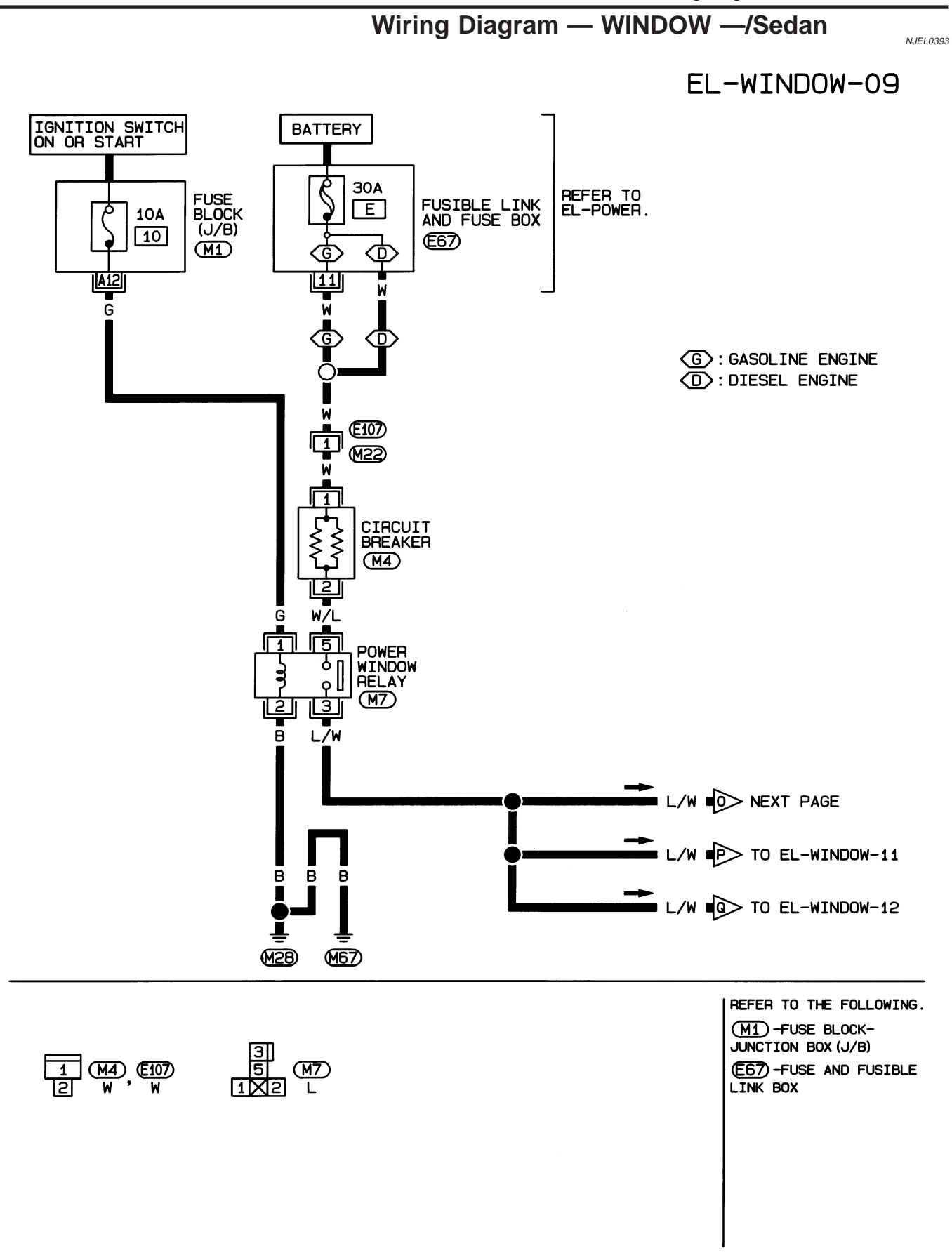

HEL407B

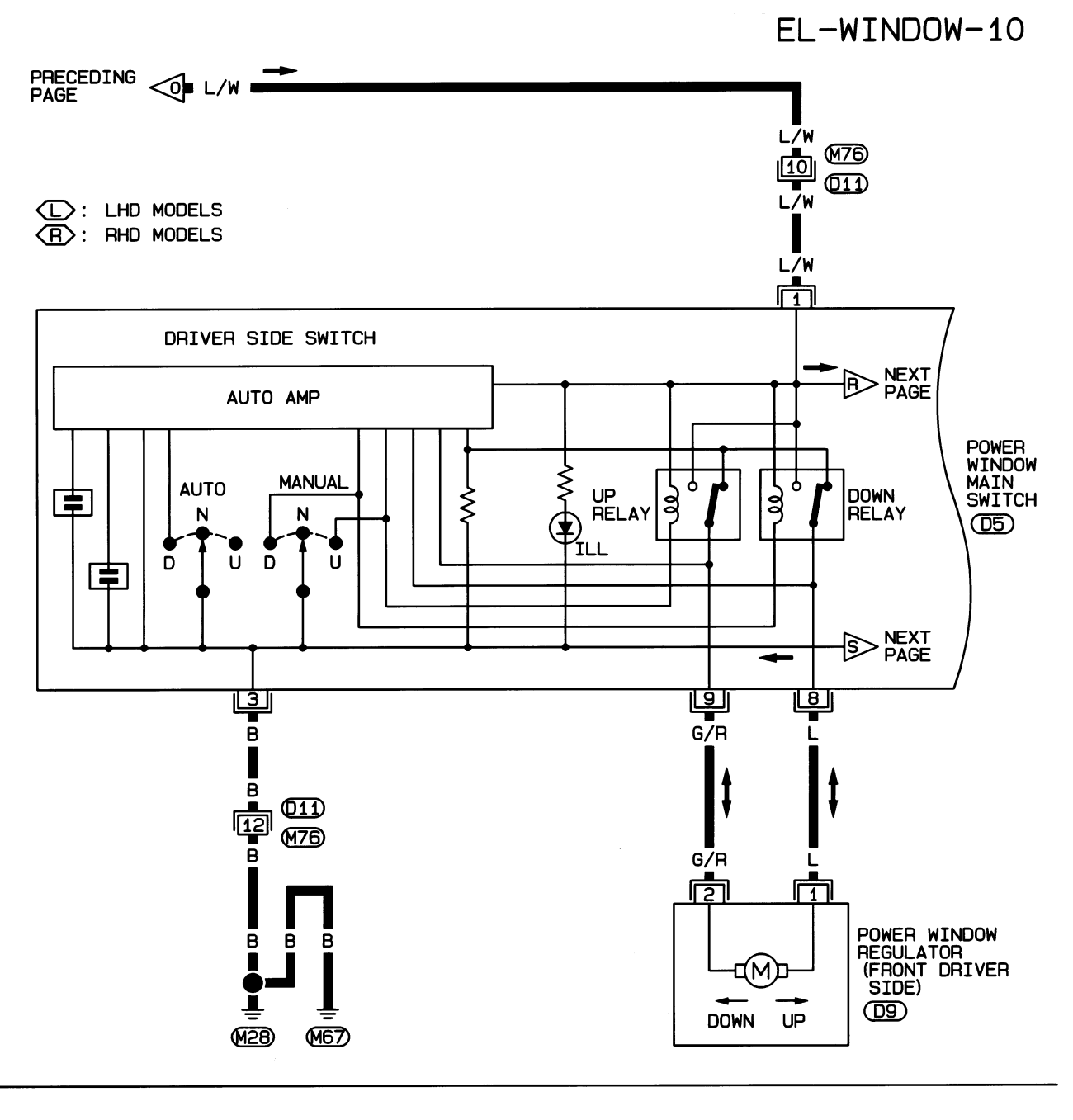

 89
 356
 D5
 356
 1
 98
 D5
 8

 7141615
 1
 1110
 W
 1615
 1110147
 W

 D9
 123
 4567
 011

 12
 B
 B
 101111213141516
 W

HEL408B

## EL-WINDOW-11

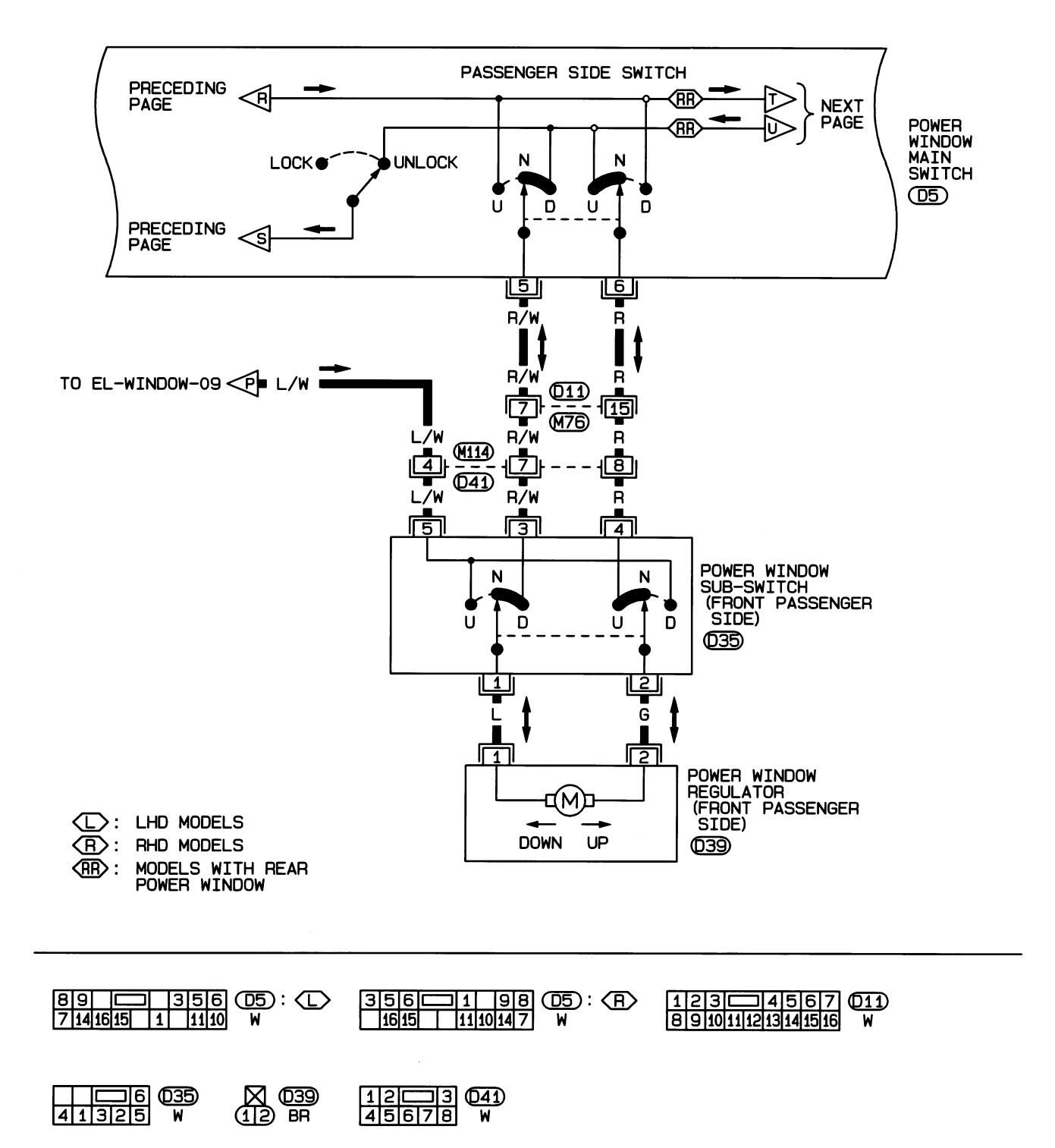

HEL409B

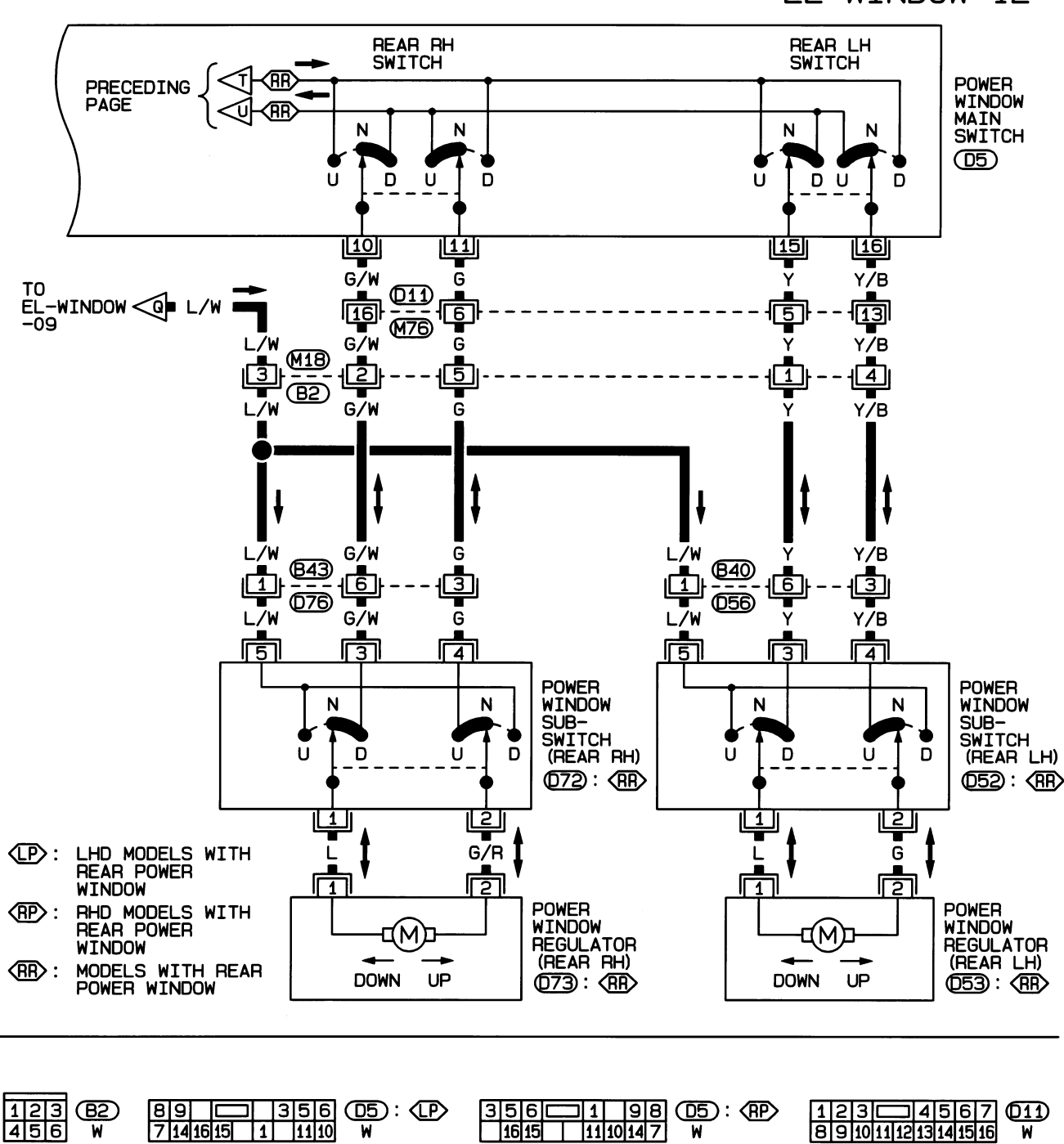

EL-WINDOW-12

HEL410B

W

1203 056 , 076 45678 w w

(12) BR , 073 BR BR

⊐6052,072

W

W

41325

Trouble Diagnoses/Sedan

# Trouble Diagnoses/Sedan

| Symptom                                                                                                    | Possible cause                                                                                                    | Repair order                                                                                                    |                                                                                                    |  |
|----------------------------------------------------------------------------------------------------|----------------------------------------------------------------------------------------------------|----------------------------------------------------------------------------------------------------|----------------------------------------------------------------------------------------------------|--|
| None of the power windows can be<br>operated using any switch.                                                                                            | <ol> <li>10A fuse</li> <li>30A fusible link, M4 circuit<br/>breaker</li> <li>Power window relay</li> <li>Ground circuit</li> <li>Power window main switch</li> </ol> | <ol> <li>Check 10A fuse [No. 10, located in fuse<br/>Turn ignition switch "ON" and verify pos-<br/>voltage is present at terminal 1 of powe<br/>relay.</li> <li>Check 30A fusible link (letter E, located<br/>fusible link box) and M4 circuit breaker.<br/>tive battery voltage is present at termina<br/>window relay.</li> <li>Check power window relay.</li> <li>Check the following:         <ul> <li>Check ground circuit of power window relay.</li> <li>Check power window relay.</li> <li>Check power window relay.</li> </ul> </li> </ol> | <ul> <li>block (J/B)]</li> <li>itive battery</li> <li>r window</li> <li>in fuse and</li> <li>Verify posi-<br/>al 5 of power</li> <li>main switch.</li> <li>uit.</li> </ul> |  |
| Driver side power window cannot<br>be operated but other windows can<br>be operated.                                                                      | <ol> <li>Driver side power window regulator circuit</li> <li>Driver side power window regulator</li> <li>Power window main switch</li> </ol>                         | <ol> <li>Check harness between power window<br/>and driver side power window regulator<br/>short circuit.</li> <li>Check driver side power window regula</li> <li>Check power window main switch.</li> </ol>                                                                                                    | main switch<br>for open or<br>tor.                                                                                                    |  |
| One or more power windows<br>except driver's side window cannot<br>be operated.                                                                           | <ol> <li>Power window sub-switches</li> <li>Power window regulators</li> <li>Power window main switch</li> <li>Power window circuit</li> </ol>                       | <ol> <li>Check power window sub-switch.</li> <li>Check power window regulator.</li> <li>Check power window main switch.</li> <li>Check the following.</li> <li>Check harness between the power window<br/>terminal 3 and power window sub-switch</li> <li>Check harnesses between power window<br/>switch and power window sub-switch for<br/>circuit.</li> <li>Check harnesses between power window<br/>and power window regulator for open/sl</li> </ol>                                                                                          | dow relay<br>h terminal 5.<br>w main<br>r open/short<br>w sub-switch<br>nort circuit.                                                                                      |  |
| Power windows except driver's<br>side window cannot be operated<br>using power window main switch<br>but can be operated by power win-<br>dow sub-switch. | 1. Power window main switch                                                                                                    | 1. Check power window main switch.                                                                                                    |                                                                                                    |  |
| Driver side power window auto-<br>matic operation does not function<br>properly.                                                                          | 1. Power window main switch                                                                                                    | 1. Check power window main switch.                                                                                                    |                                                                                                    |  |

System Description/Hatchback

## System Description/Hatchback

Power is supplied at all times

- from 30A fusible link (letter E, located in the fuse and fusible link box)
- to circuit breaker terminal 1
- through circuit breaker terminal 2
- to power window relay terminal 5

With ignition switch in ON or START position, power is supplied

- through 10A fuse [No. 10, located in the fuse block (J/B)]
- to power window relay terminal 1
- Ground is supplied to power window relay terminal 2

• through body grounds M28 and M67.

The power window relay is energized and power is supplied

- through power window relay terminal 3
- to power window main switch terminal 1,
- to front power window sub-switch terminal 5,
- to rear power window sub-switch LH and RH terminals 5 (models with rear power window).

## MANUAL OPERATION

### Front Door (Driver Side)

Ground is supplied

- to power window main switch terminal 3
- through body grounds M28 and M67.

### WINDOW UP

When the driver's window switch in the power window main switch is pressed in the up position, power is supplied

- through power window main switch terminal 9
- to driver side power window regulator terminal 1.

### Ground is supplied

- through power window main switch terminal 2
- to driver side power window regulator terminal 8.

Then, the motor raises the window until the switch is released.

### WINDOW DOWN

When the driver's window switch in the power window main switch is pressed in the down position, power is supplied

- through power window main switch terminal 8
- to driver side power window regulator terminal 2.

Ground is supplied

- to driver side power window regulator terminal 1
- through power window main switch terminal 9.

Then, the motor lowers the window until the switch is released.

### Front Door (Passenger Side)

Ground is supplied

- to power window main switch terminal 3
- through body grounds M28 and M67.

### NOTE:

Numbers in parentheses are terminal numbers, when power window switch is pressed in the UP and DOWN positions respectively.

POWER WINDOW MAIN SWITCH OPERATION Power is supplied

- through power window main switch (5, 6)
- to front power window sub-switch (3, 4).

NJEL0498S0102

NJEL0498S01 NJEL0498S0101

=NJEL0498

#### The subsequent operation is the same as the front power window sub-switch operation. FRONT POWER WINDOW SUB-SWITCH OPERATION Power is supplied

- through front power window sub-switch (1, 2)
- to front passenger side power window regulator (1, 2).

Ground is supplied

- to front passenger side power window regulator (2, 1)
- through front power window sub-switch (2, 1)
- to front power window sub-switch (4, 3)
- through power window main switch (6, 5).

Then, the motor raises or lowers the window until the switch is released.

### **Rear Door**

Rear door windows will raise and lower in the same manner as passenger's door window.

### POWER WINDOW LOCK

The power window lock is designed to lock operation of all windows except for driver's door window. When the lock switch is pressed to lock position, ground of the sub-switches in the power window main switch is disconnected. This prevents the power window motors from operating.

### AUTO OPERATION

The power window AUTO feature enables the driver to open the driver's window without holding the window switch in the down position.

The AUTO feature operates on the driver's window.

NJEL0498S0103

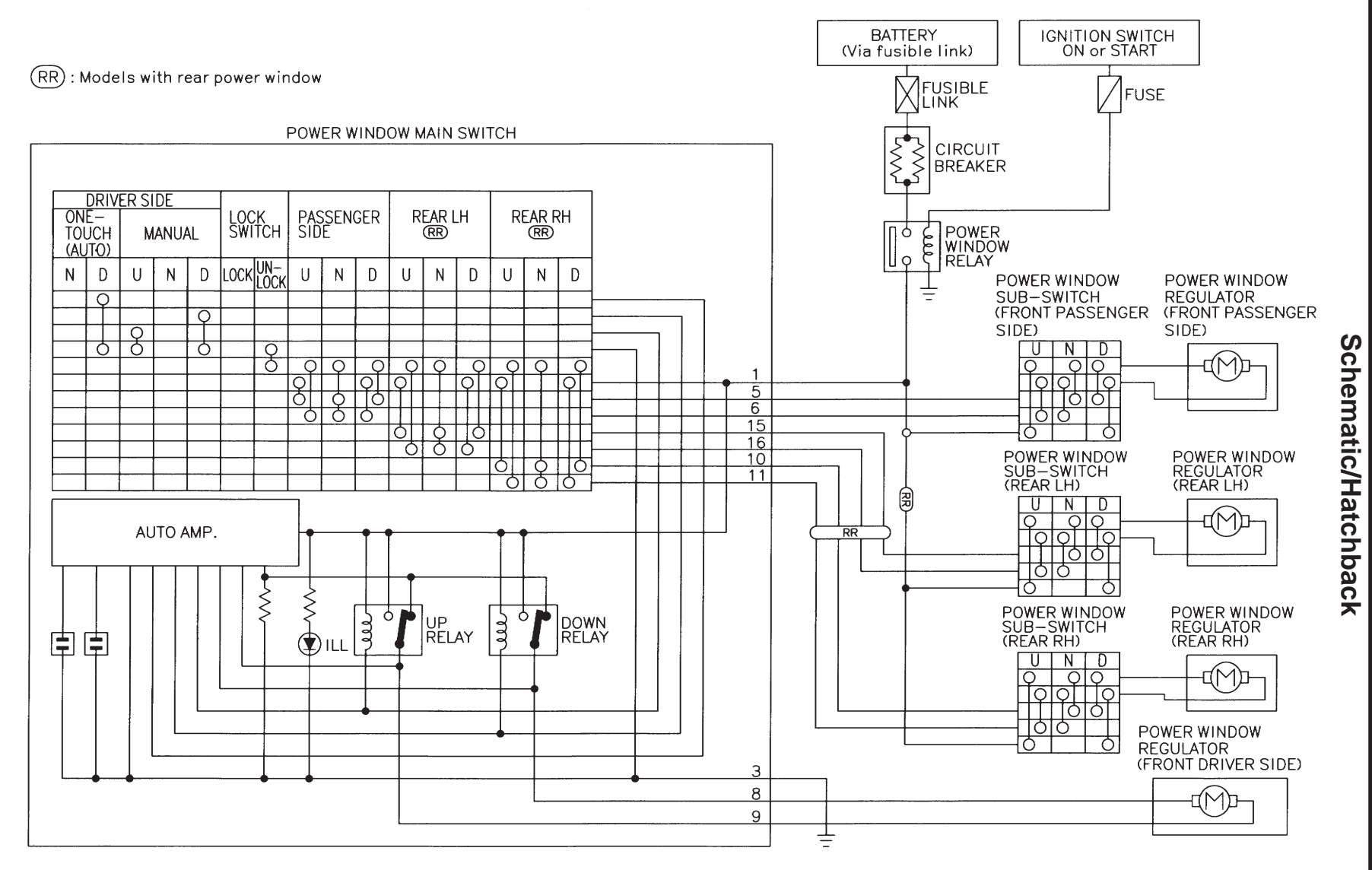

MEL916L

Schematic/Hatchback

POWER WINDOW

NJEL0499

Wiring Diagram — WINDOW —/Hatchback

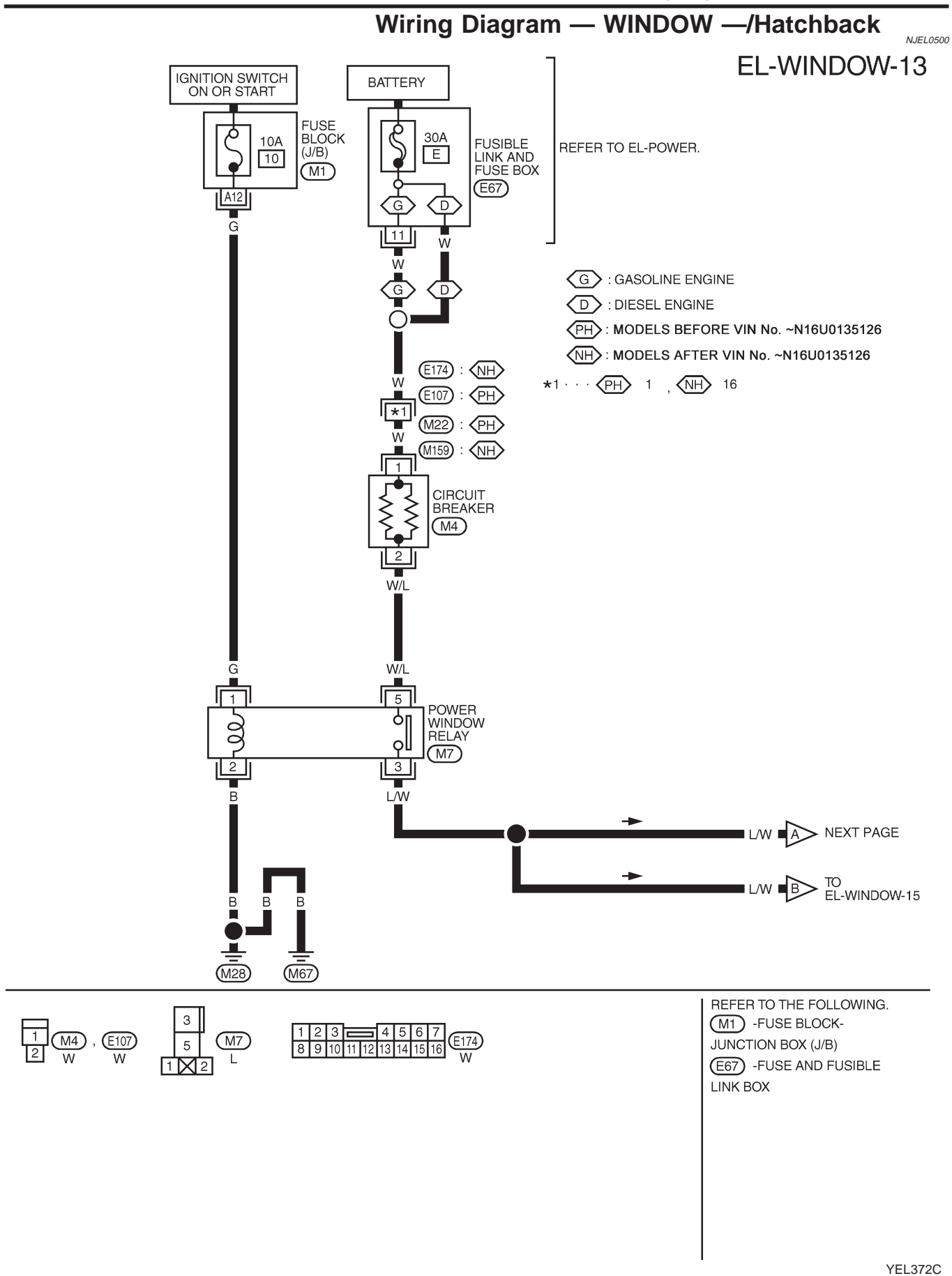

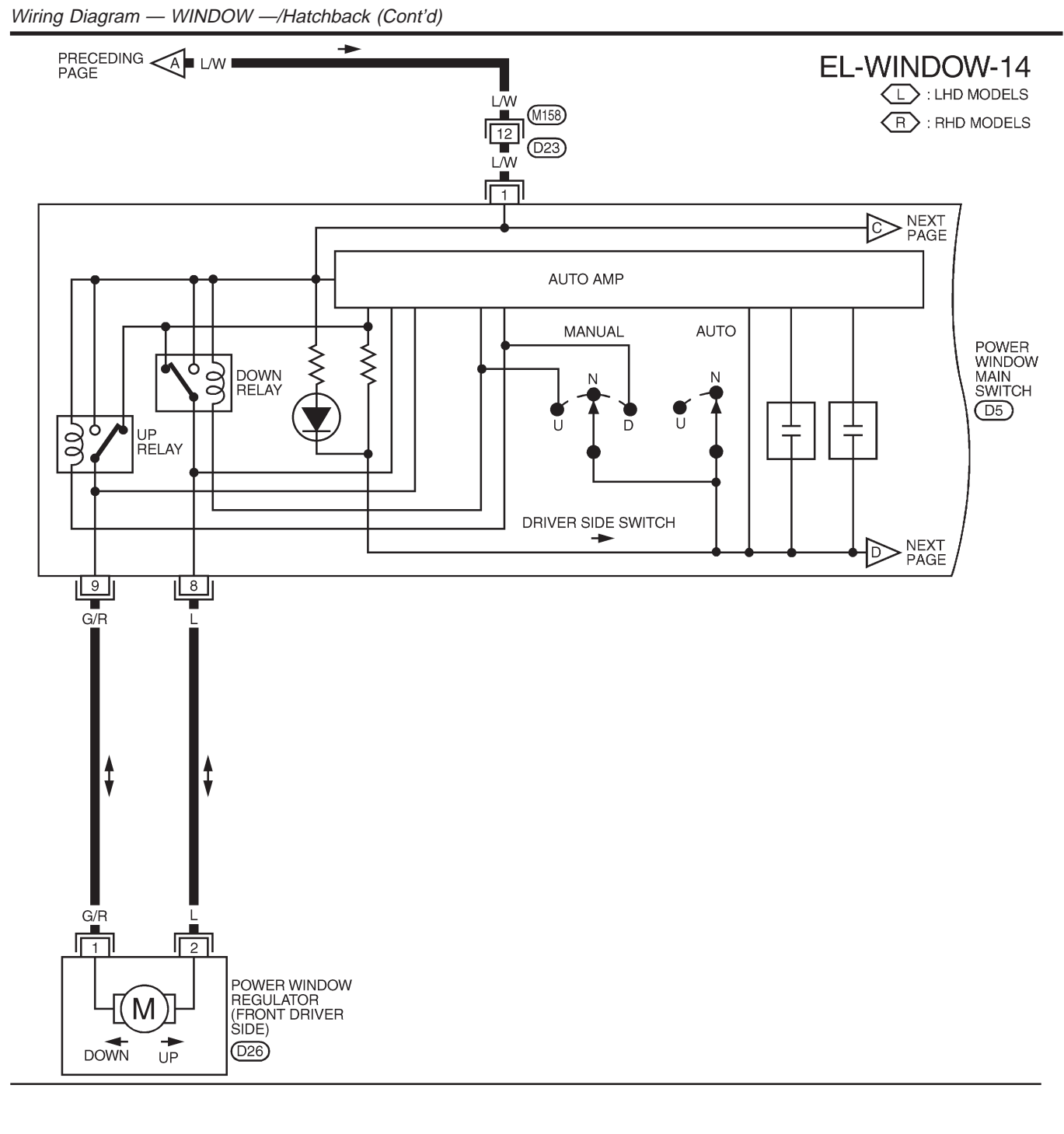

MEL918L

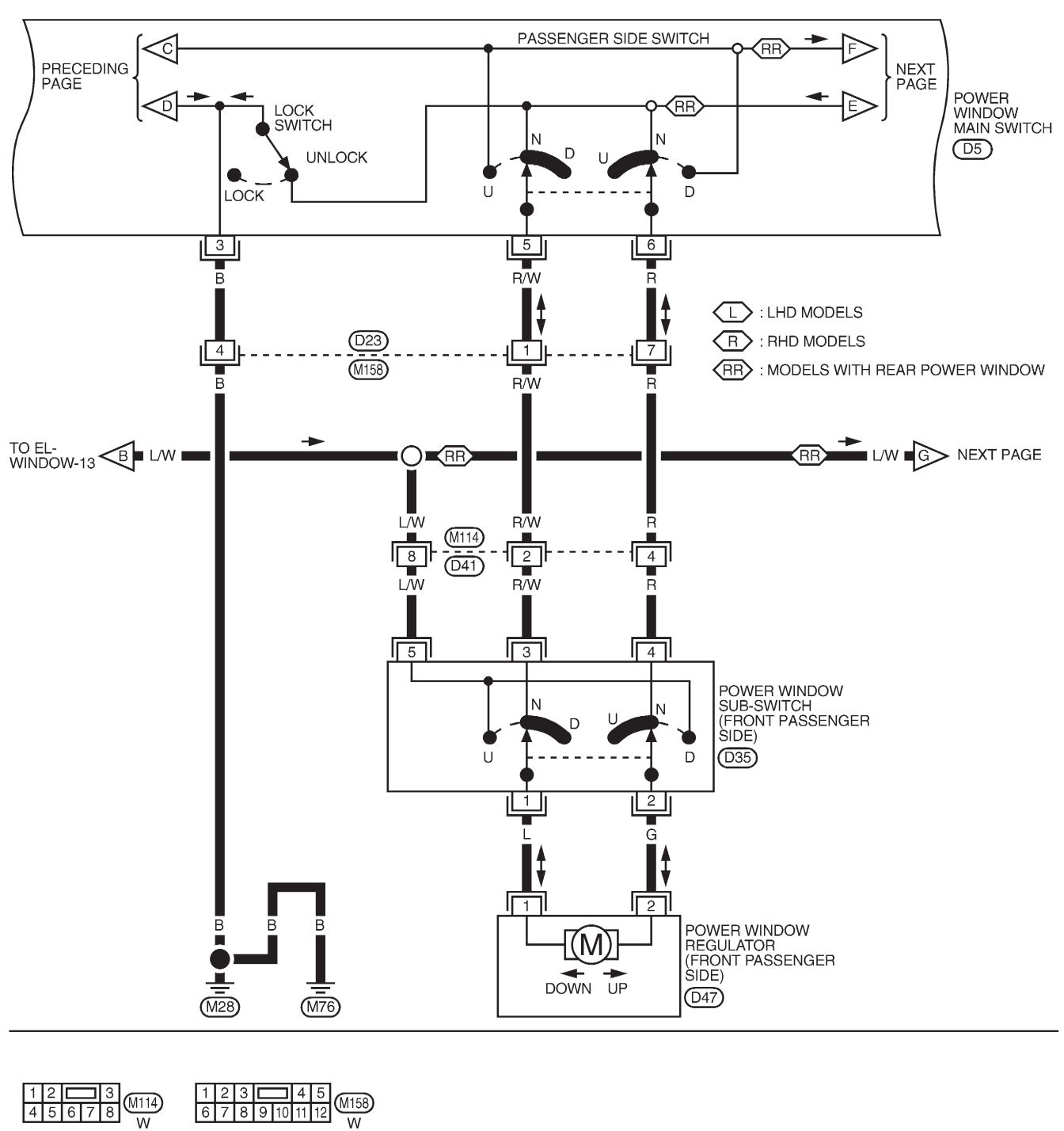

## **EL-WINDOW-15**

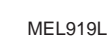

8 9 **–** 7 14 16 15

11

3 5 6 11 10 D5 W

**1** 9 8 11 10 14 7

D5 W : R

1

3 56

16 15

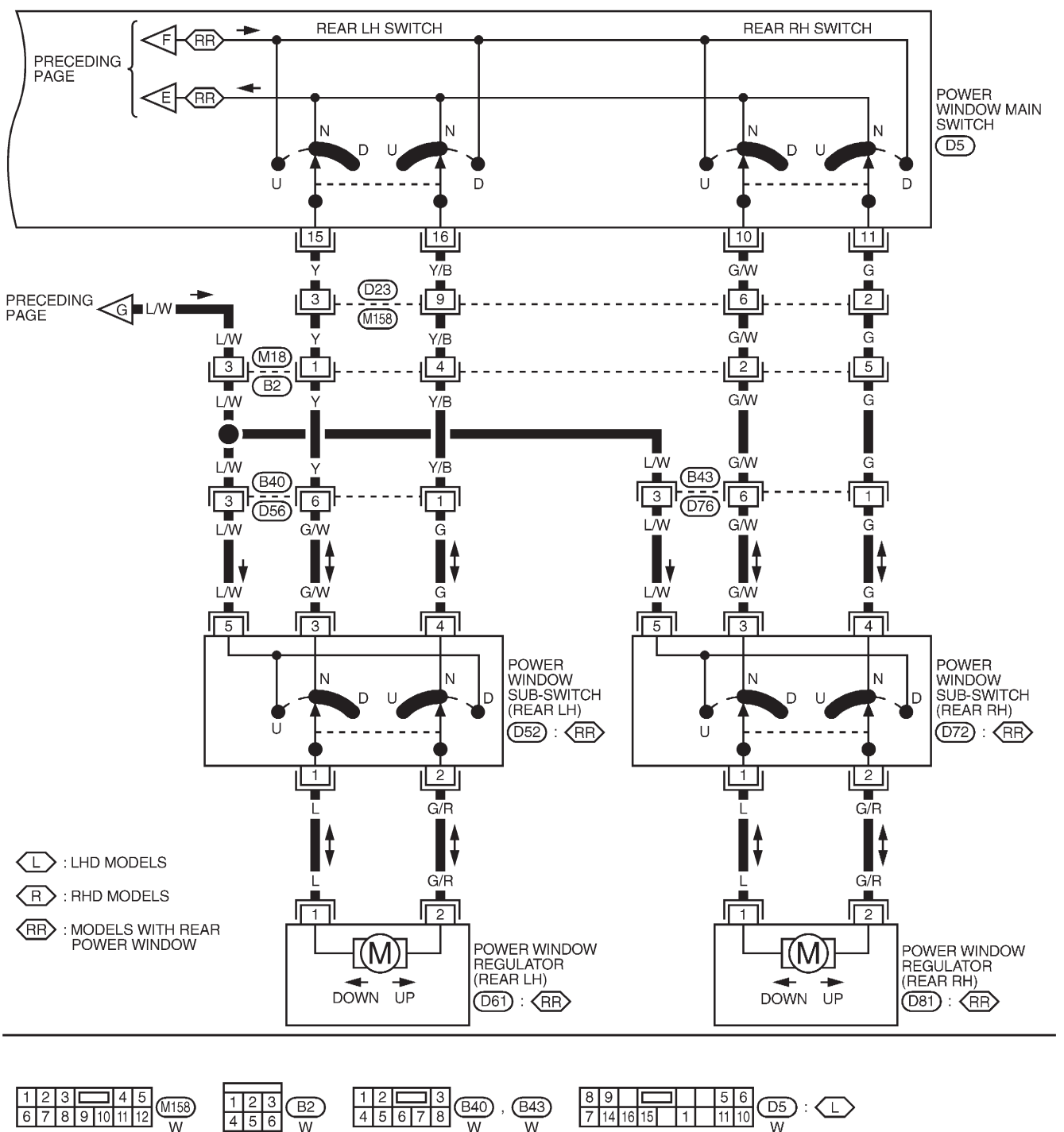

## **EL-WINDOW-16**

12061 , 081 B B

4 1 3 2 5 W , D72 W W

### Trouble Diagnoses/Hatchback

# Trouble Diagnoses/Hatchback

| ITOUDIE Diagnoses/Hatchback                                                                                                    |                                                                                                    |                                                                                                    |  |  |
|----------------------------------------------------------------------------------------------------|----------------------------------------------------------------------------------------------------|----------------------------------------------------------------------------------------------------|--|--|
| Symptom                                                                                                    | Possible cause                                                                                                    | Repair order                                                                                                    |  |  |
| None of the power windows can be<br>operated using any switch.                                                                                            | <ol> <li>10A fuse</li> <li>30A fusible link, M4 circuit<br/>breaker</li> <li>Power window relay</li> <li>Ground circuit</li> <li>Power window main switch</li> </ol> | <ol> <li>Check 10A fuse [No. 10, located in fuse block (J/B)]<br/>Turn ignition switch "ON" and verify positive battery<br/>voltage is present at terminal 1 of power window<br/>relay.</li> <li>Check 30A fusible link (letter E, located in fuse and<br/>fusible link box) and M4 circuit breaker. Verify posi-<br/>tive battery voltage is present at terminal 5 of power<br/>window relay.</li> <li>Check power window relay.</li> <li>Check ground circuit of power window main switch.</li> <li>Check power window relay ground circuit.</li> <li>Check power window main switch.</li> </ol> |  |  |
| Driver side power window cannot<br>be operated but other windows can<br>be operated.                                                                      | <ol> <li>Driver side power window regulator circuit</li> <li>Driver side power window regulator</li> <li>Power window main switch</li> </ol>                         | <ol> <li>Check harness between power window main switch<br/>and driver side power window regulator for open or<br/>short circuit.</li> <li>Check driver side power window regulator.</li> <li>Check power window main switch.</li> </ol>                                                                                                    |  |  |
| One or more power windows<br>except driver's side window cannot<br>be operated.                                                                           | <ol> <li>Power window sub-switches</li> <li>Power window regulators</li> <li>Power window main switch</li> <li>Power window circuit</li> </ol>                       | <ol> <li>Check power window sub-switch.</li> <li>Check power window regulator.</li> <li>Check power window main switch.</li> <li>Check the following.</li> <li>Check harness between the power window relay<br/>terminal 3 and power window sub-switch terminal 5.</li> <li>Check harnesses between power window main<br/>switch and power window sub-switch for open/short<br/>circuit.</li> <li>Check harnesses between power window sub-switch<br/>and power window regulator for open/short circuit.</li> </ol>                                                                                |  |  |
| Power windows except driver's<br>side window cannot be operated<br>using power window main switch<br>but can be operated by power win-<br>dow sub-switch. | 1. Power window main switch                                                                                                    | 1. Check power window main switch.                                                                                                    |  |  |
| Driver side power window auto-<br>matic operation does not function<br>properly.                                                                          | 1. Power window main switch                                                                                                    | 1. Check power window main switch.                                                                                                    |  |  |

## System Description/Hatchback

### **OPERATION**

### Power door lock/unlock operation by door key cylinder

- With the key inserted into front door key cylinder, turning it to LOCK will lock all doors.
- With the key inserted into front door key cylinder, turning it to UNLOCK will unlock all doors.

### Power door lock/unlock operation by multi-remote controller (If equipped)

- Pressing multi-remote controller LOCK button will lock all doors.
- Pressing multi-remote controller UNLOCK button once will unlock driver door. Then, if an unlock signal is sent from the remote controller again within 5 seconds, all other doors will be unlocked.

### Power door lock/unlock operation by lock/unlock switch

- With lock/unlock switch on driver door trim setting to LOCK will lock all doors.
- With lock/unlock switch on driver door trim setting to UNLOCK will unlock all doors.

### Key reminder system

 If the ignition key is in the ignition key cylinder and driver door is open, setting lock/unlock switch, lock knob, key or multi-remote controller to "LOCK" locks the door once but then immediately unlocks all doors. (signal from door unlock sensor driver side)

=NJEL0502

NOTE:

## Schematic/Hatchback

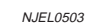

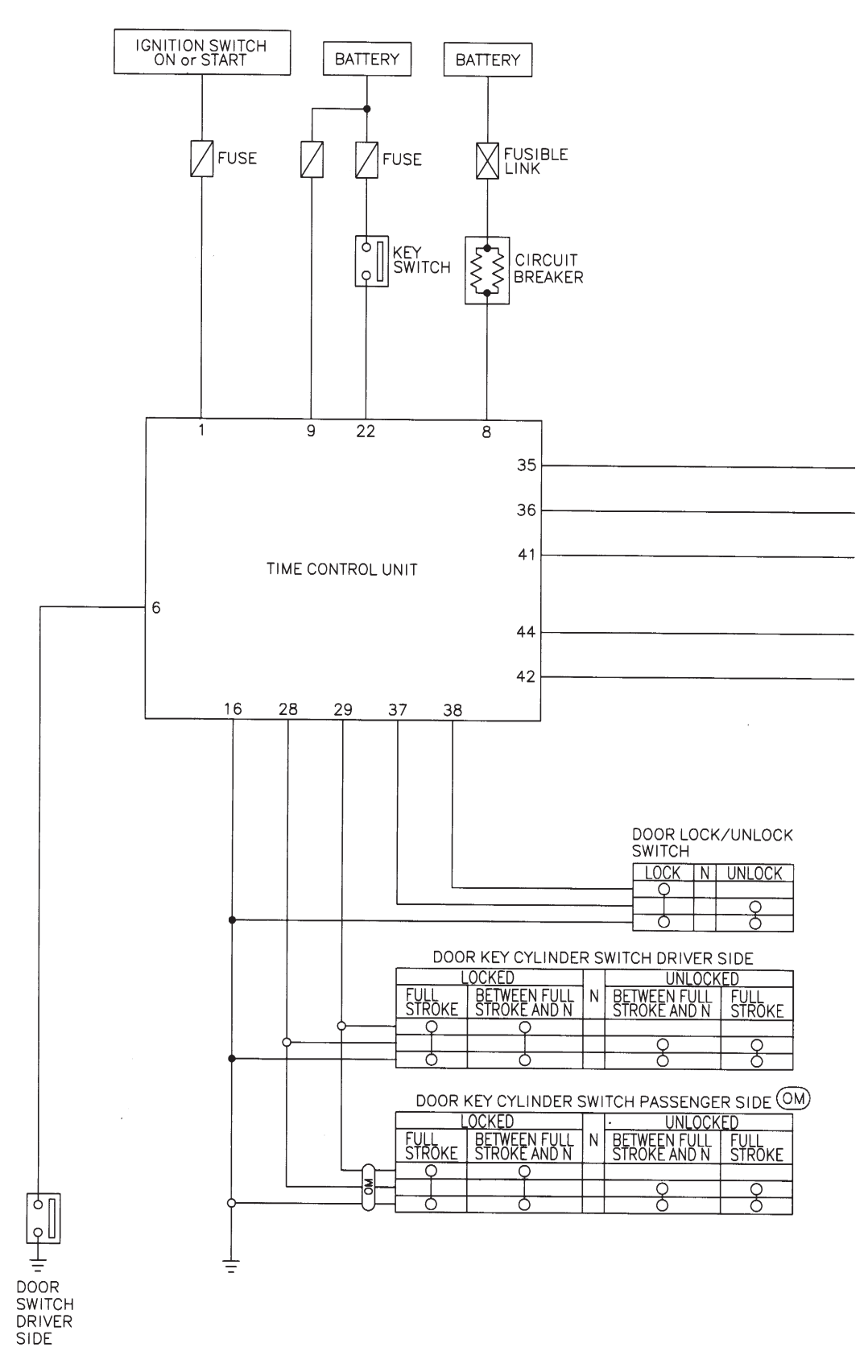

MEL221M

(5H) : 5-door hatchback models (OM) : Without multi-remote control system

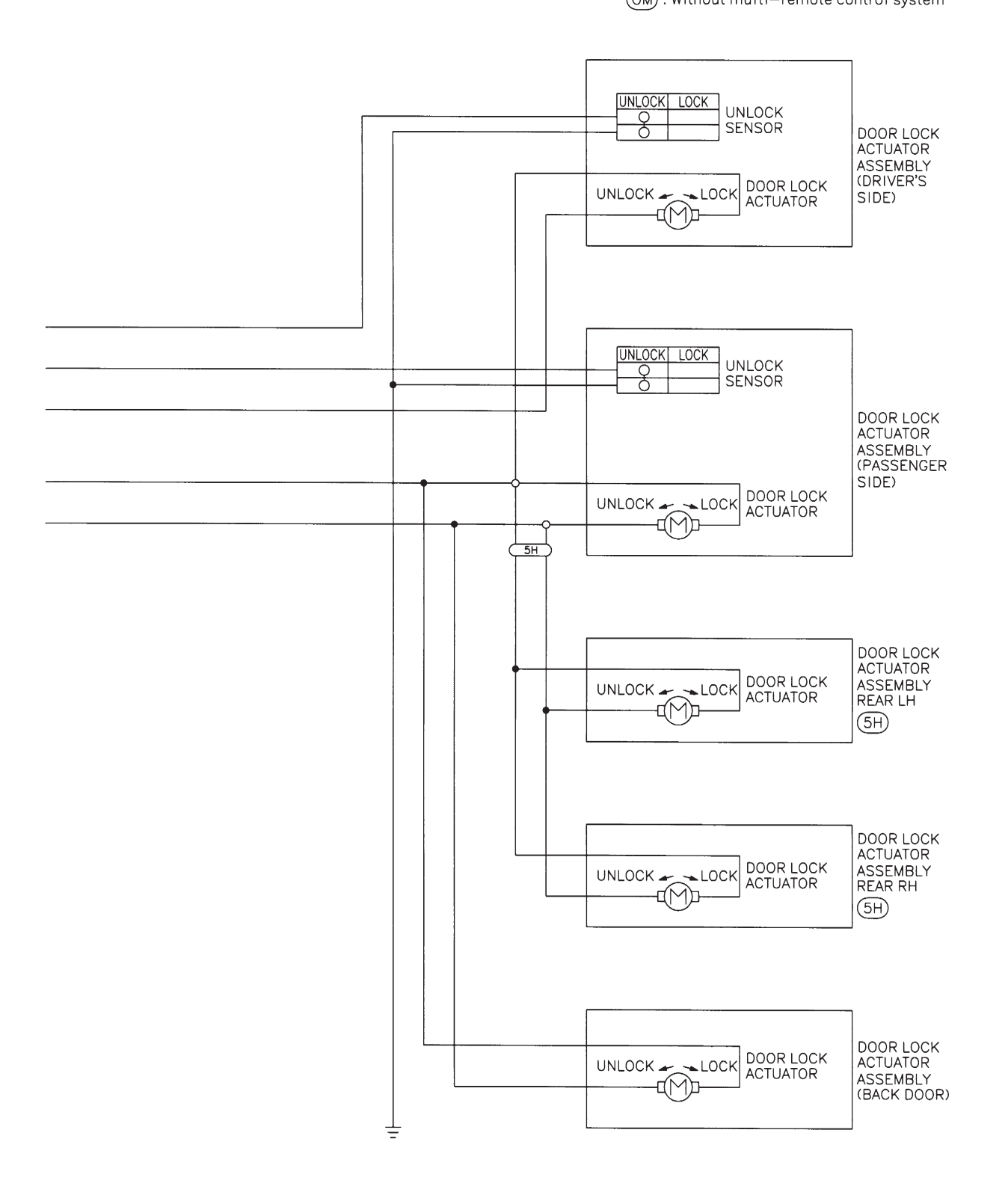

MEL222M

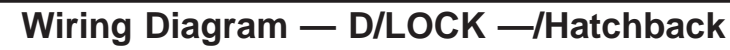

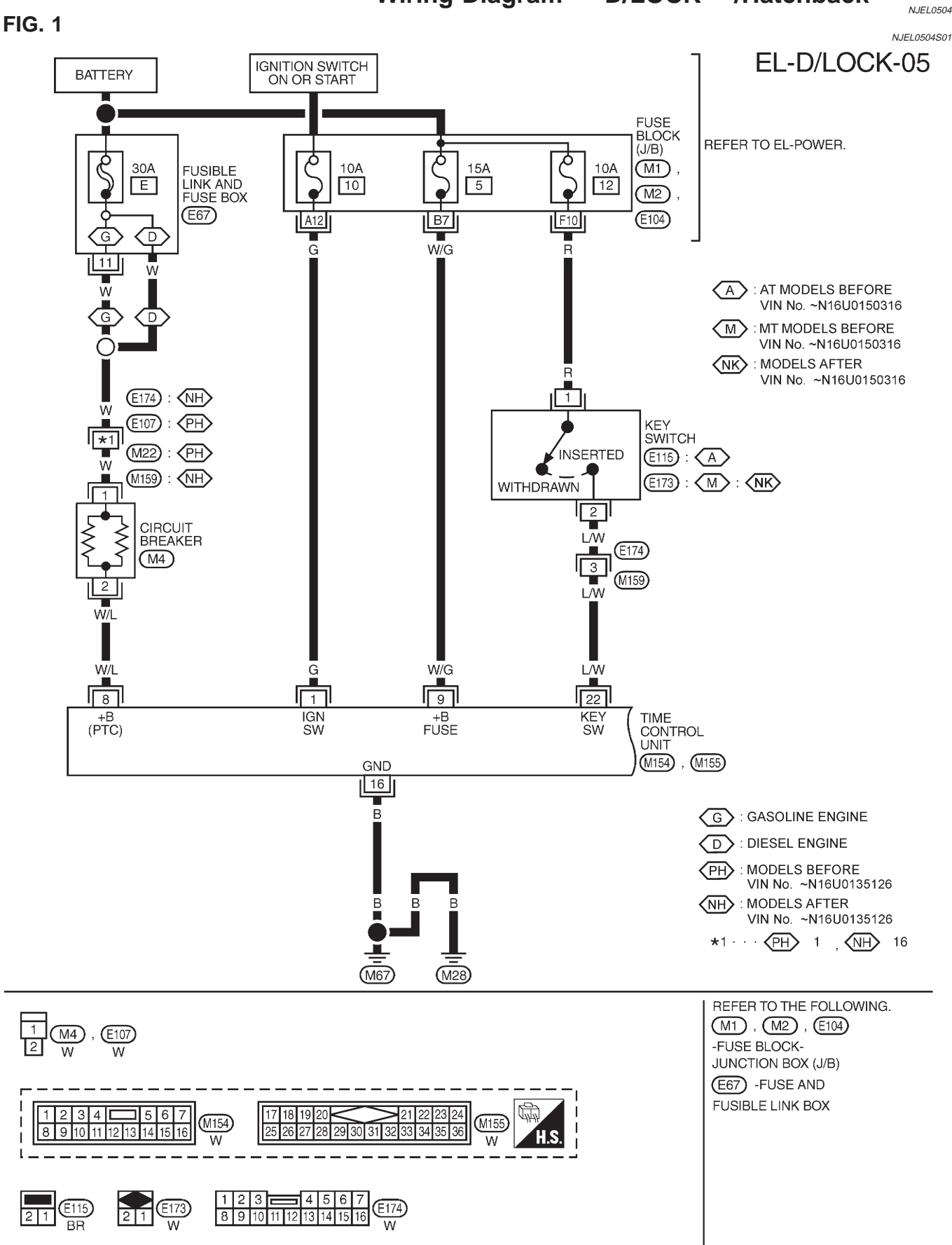

Wiring Diagram — D/LOCK —/Hatchback (Cont'd)

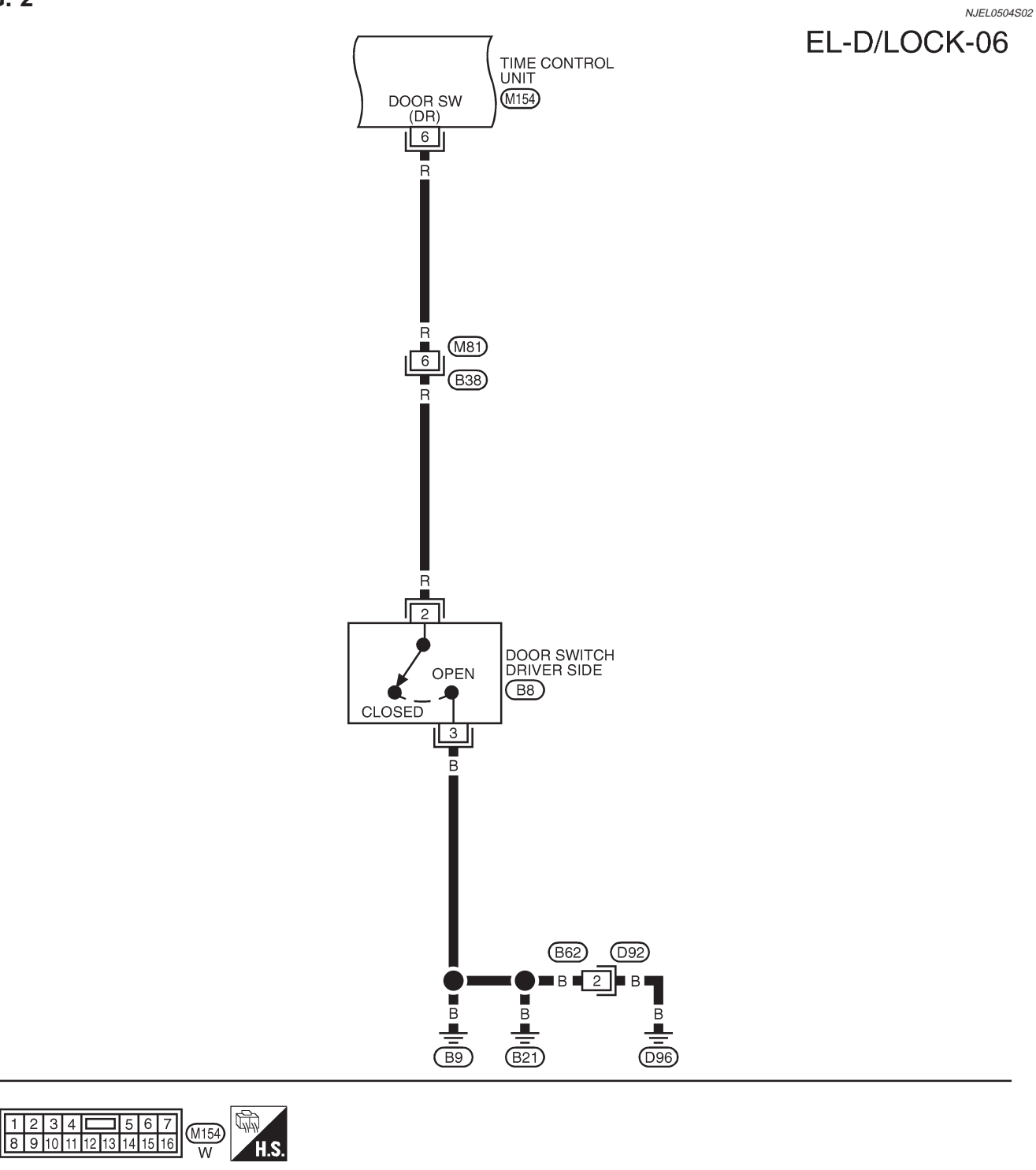

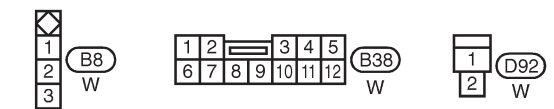

MEL224M

FIG. 2

### FIG. 3

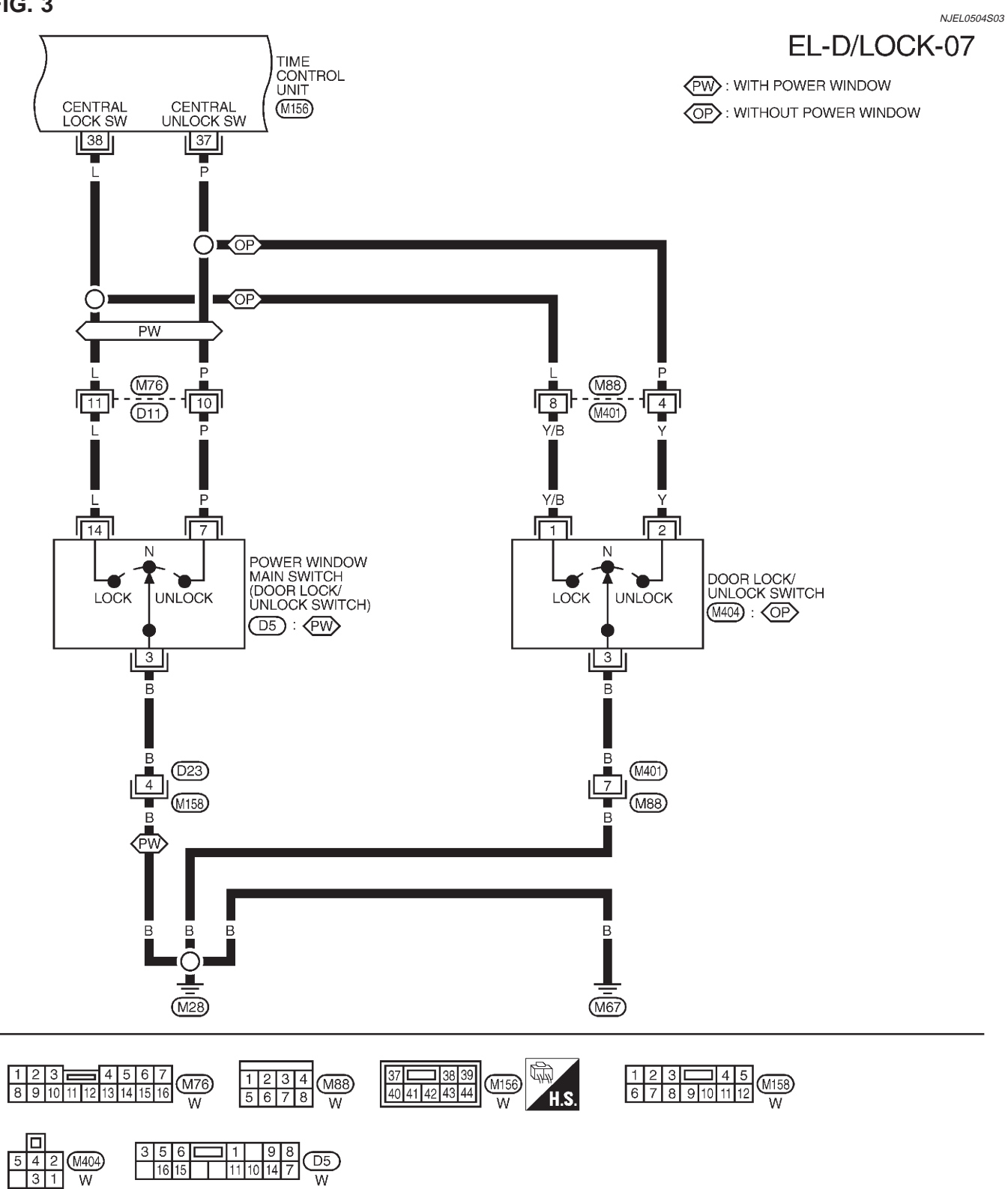

MEL226M

Wiring Diagram — D/LOCK —/Hatchback (Cont'd)

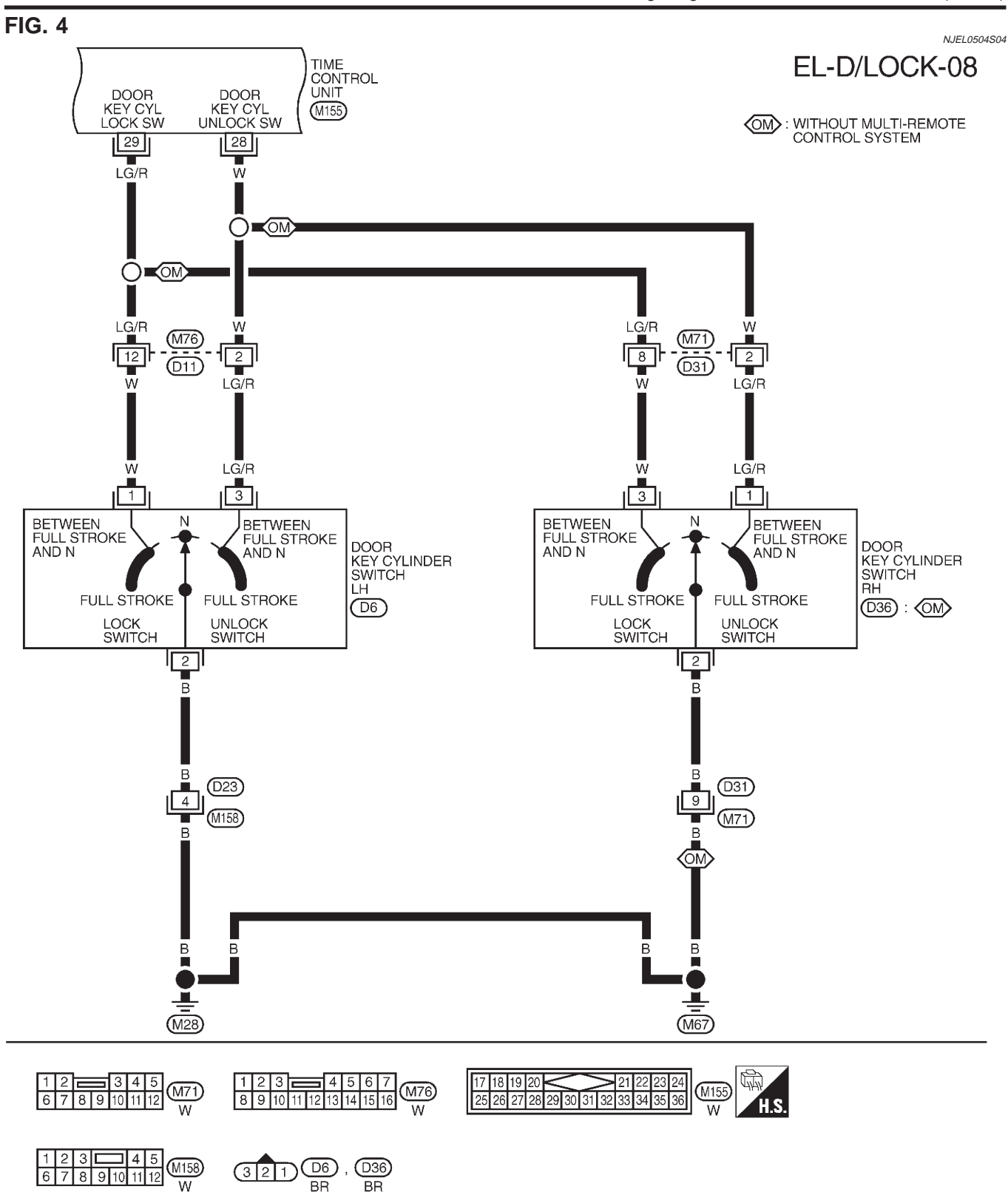

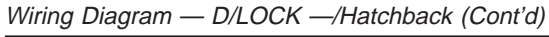

### FIG. 5

12 34

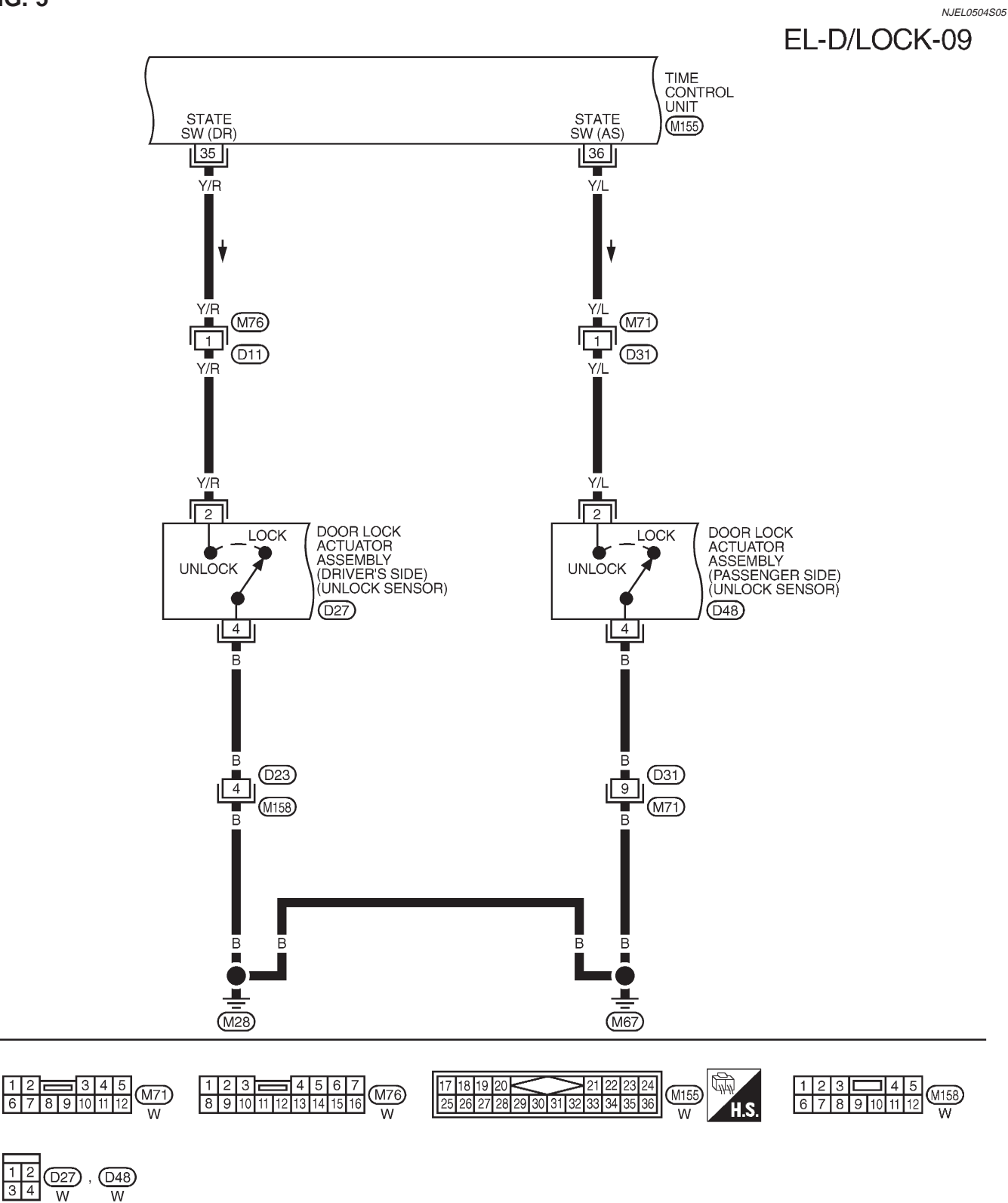

MEL227M

Wiring Diagram — D/LOCK —/Hatchback (Cont'd)

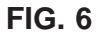

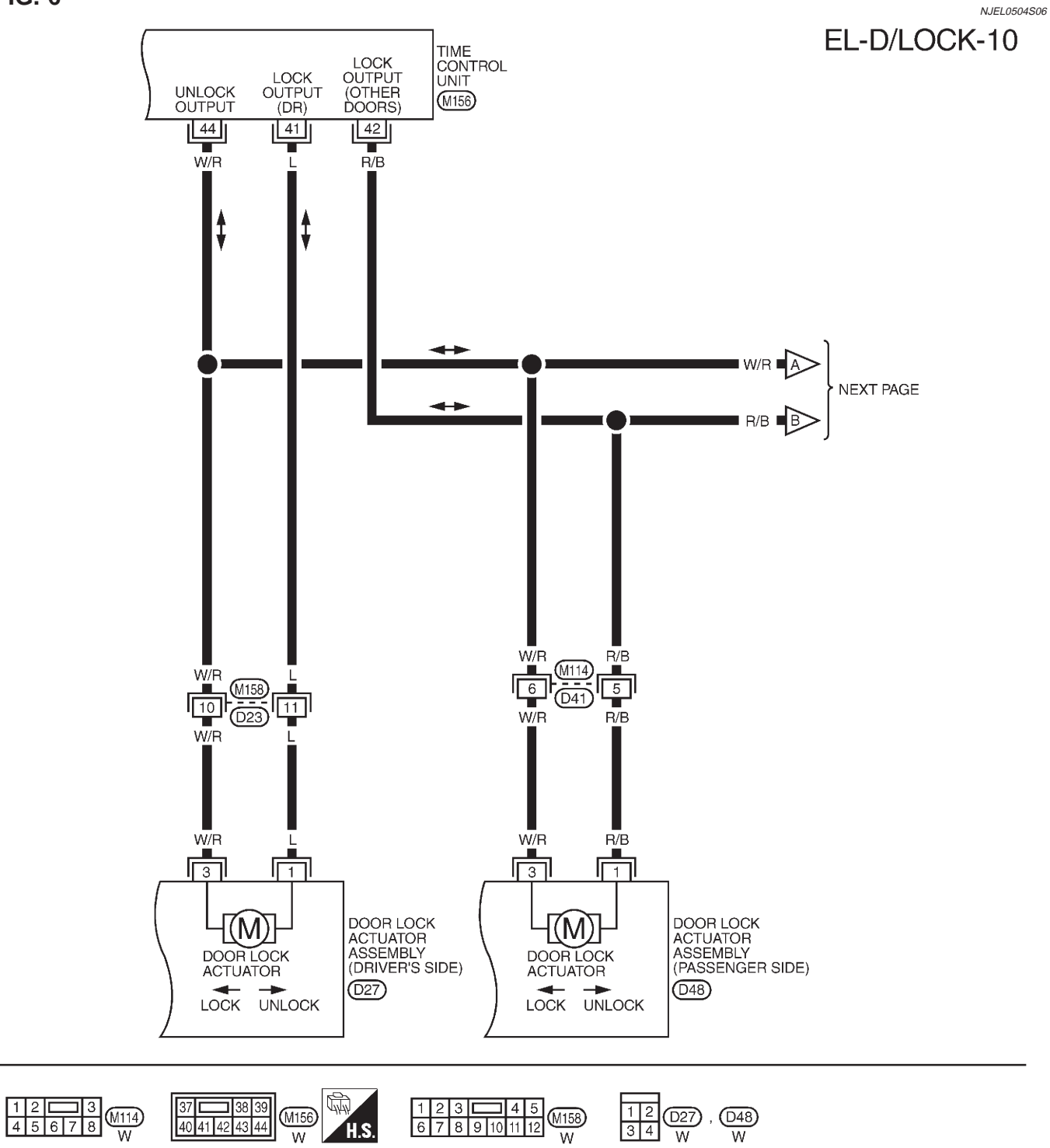

Wiring Diagram — D/LOCK —/Hatchback (Cont'd)

FIG. 7

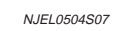

EL-D/LOCK-11

5H : 5-DOOR HATCHBACK MODELS

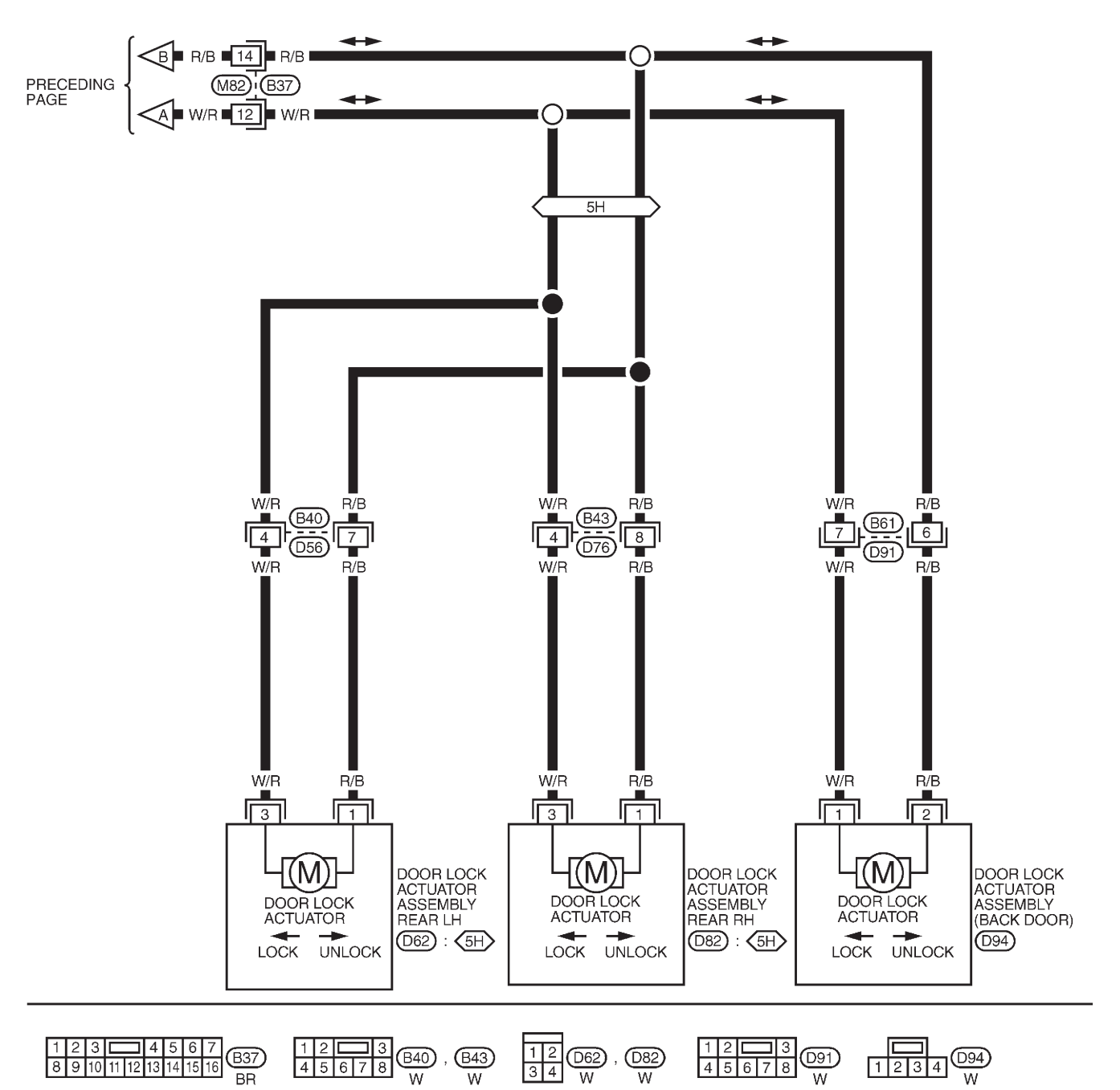

MEL229M
#### Trouble Diagnoses/Hatchback

## SYMPTOM CHART

# Trouble Diagnoses/Hatchback

NJEL0505

| REFERENCE PAGE (EL- ) |                                                                 |                                            | 327                           | 328                            | 329                      | 331               | 332                      | 333              |
|-----------------------|-----------------------------------------------------------------|--------------------------------------------|-------------------------------|--------------------------------|--------------------------|-------------------|--------------------------|------------------|
|                       |                                                                 | Main power supply and ground circuit check | Door lock/unlock switch check | Door key cylinder switch check | Door lock actuator check | Door switch check | Door unlock sensor check | Key switch check |
| 1                     | Power door lock does not operate using any switch.              | х                                          |                               |                                | х                        |                   |                          |                  |
| 2                     | Power door lock does not operate with lock/<br>unlock switch.   |                                            | Х                             |                                |                          |                   |                          |                  |
| 3                     | Power door lock does not operate with door key cylinder switch. |                                            |                               | х                              |                          |                   |                          |                  |
| 4                     | Specific door lock actuator does not operate.                   |                                            |                               |                                | Х                        |                   |                          |                  |
| 5                     | *Key reminder system does not operate.                          |                                            |                               |                                |                          | Х                 | Х                        | Х                |

X: Applicable

\*: Make sure the power door lock system operates properly.

=NJEL0505S03

Trouble Diagnoses/Hatchback (Cont'd)

## MAIN POWER SUPPLY AND GROUND CIRCUIT CHECK Main Power Supply Circuit Check

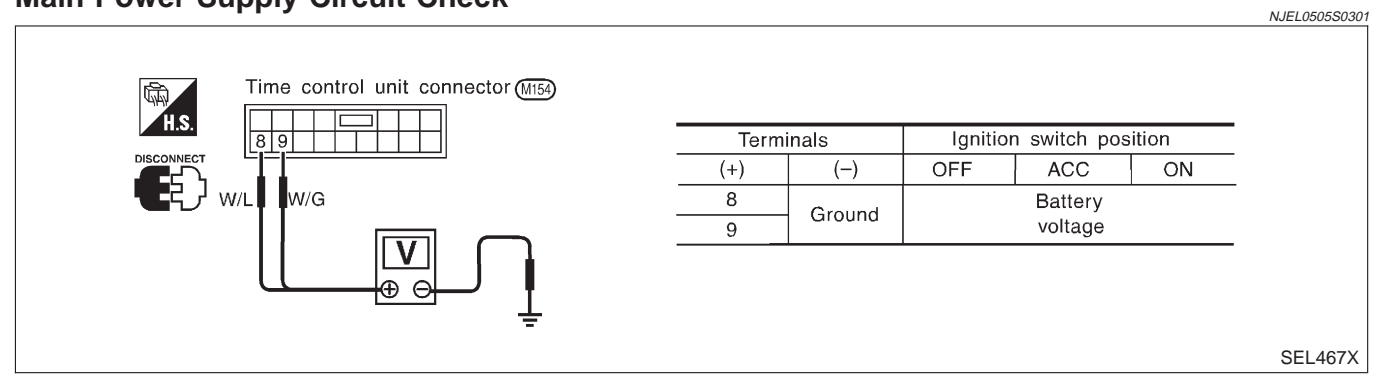

## **Ground Circuit Check**

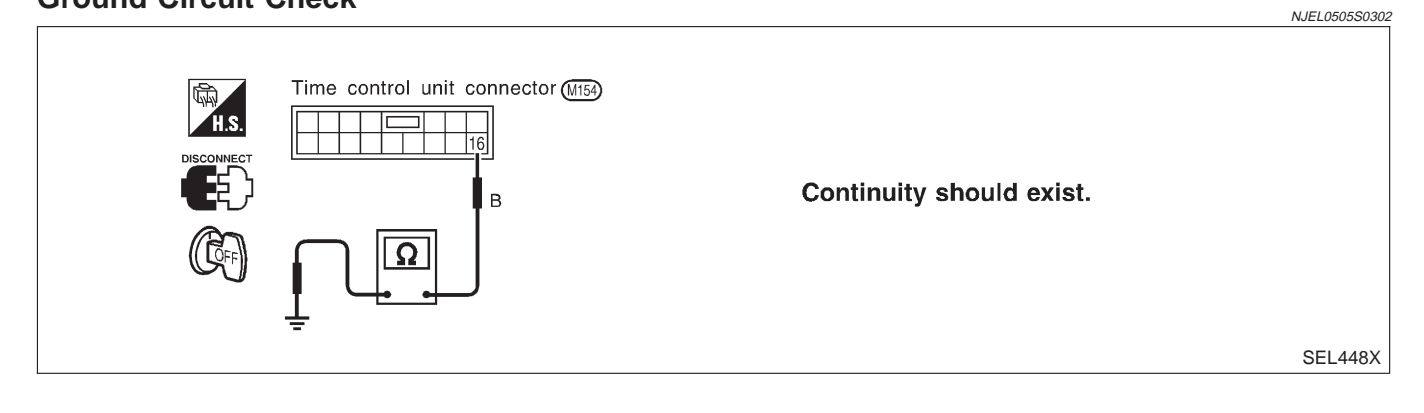

Trouble Diagnoses/Hatchback (Cont'd)

#### DOOR LOCK/UNLOCK SWITCH CHECK

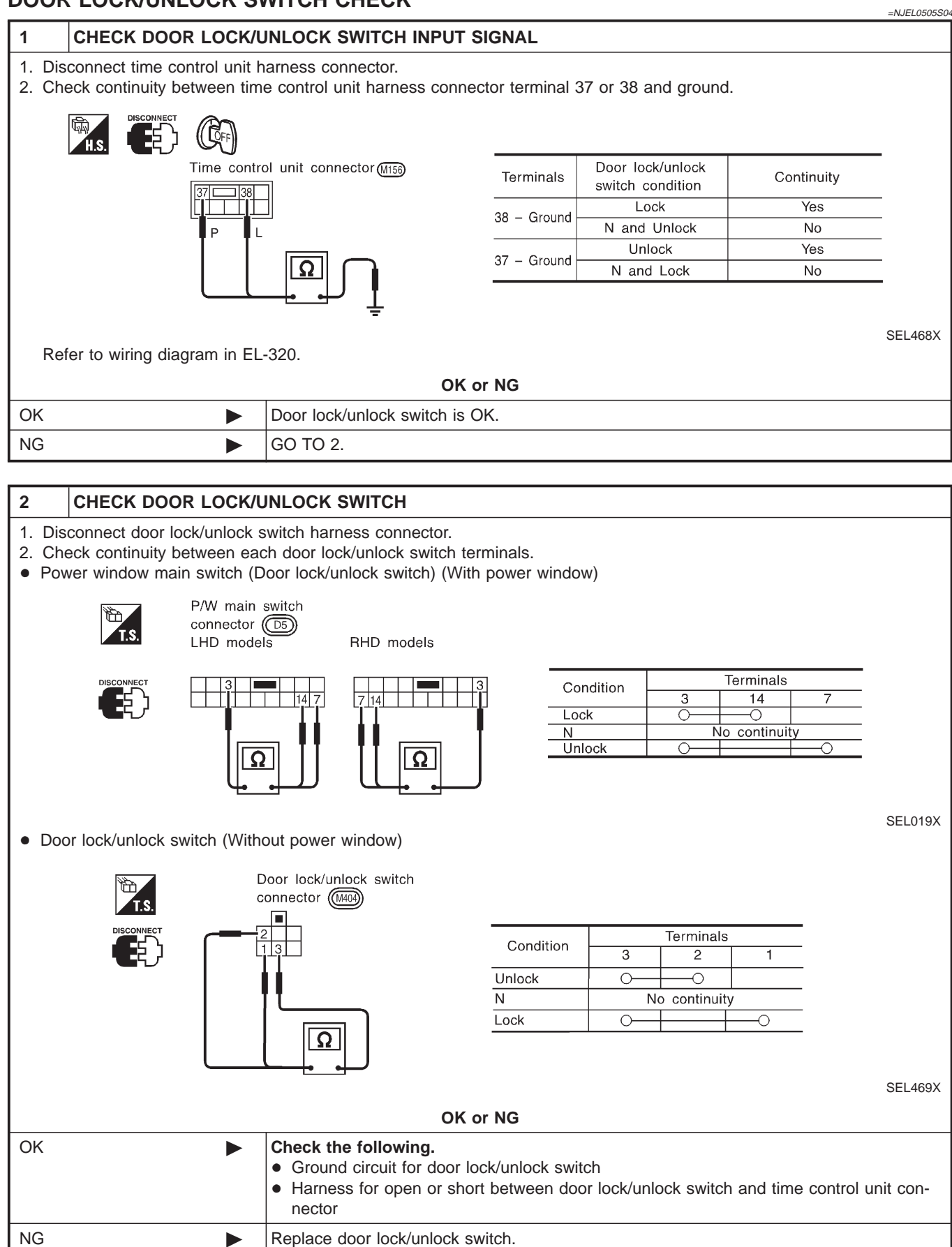

Trouble Diagnoses/Hatchback (Cont'd)

NG

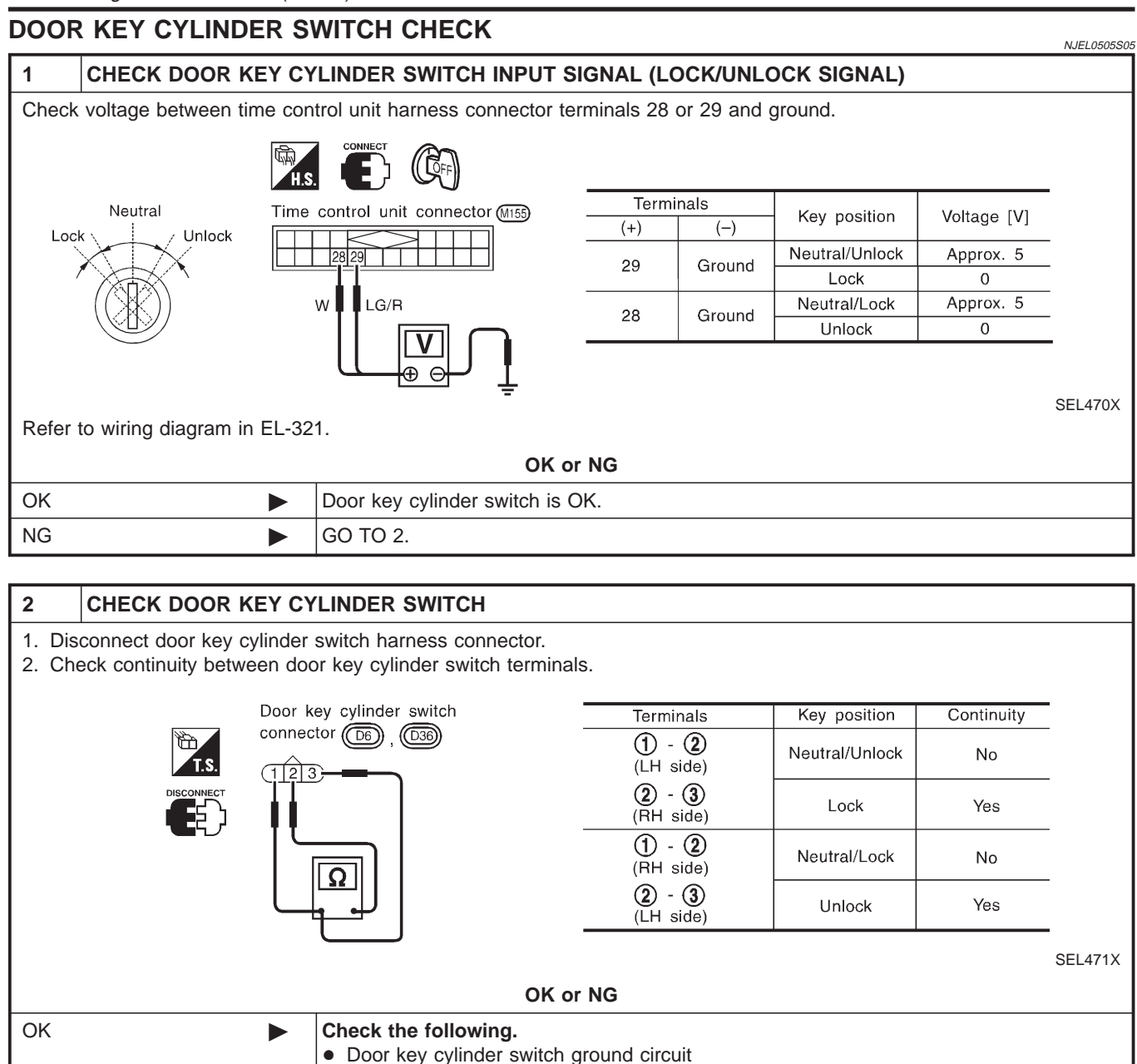

Replace door key cylinder switch.

• Harness for open or short between time control unit and door key cylinder switch

Trouble Diagnoses/Hatchback (Cont'd)

#### DOOR LOCK ACTUATOR CHECK

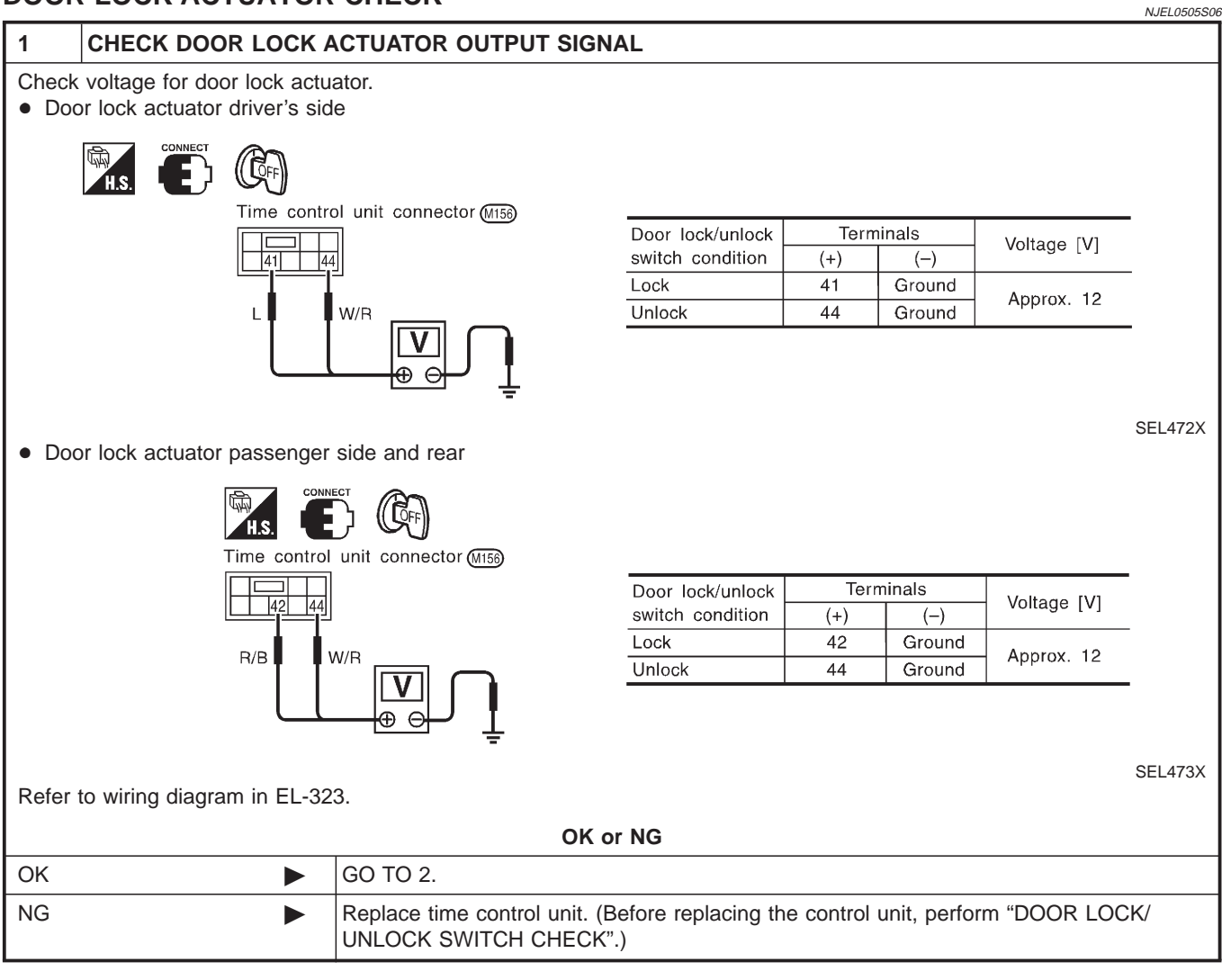

Trouble Diagnoses/Hatchback (Cont'd)

2 CHECK DOOR LOCK ACTUATOR 1. Disconnect door lock actuator harness connector. 2. Apply 12V direct current to door lock actuator and check operation. • Front and rear door Door lock actuator 1 3 connector Driver side: 027 Door lock actuator operation: Passenger side: (D48) Terminals 1 (+) and 3 (-) Rear LH: Unlocked —-Locked Rear RH: ( Terminals 3 (+) and 1 (-) Locked —-Unlocked YEL784C Back door 1 Door lock actuator connector (D94) 1, 2 Door lock actuator operation: Terminals 2 (+) and 1 (-) Unlocked ----- Locked Terminals 1 (+) and 2 (-) SEL491X OK or NG OK Check harness for open or short between time control unit connector and door lock actuator. NG Replace door lock actuator.

#### Trouble Diagnoses/Hatchback (Cont'd)

## DOOR SWITCH CHECK

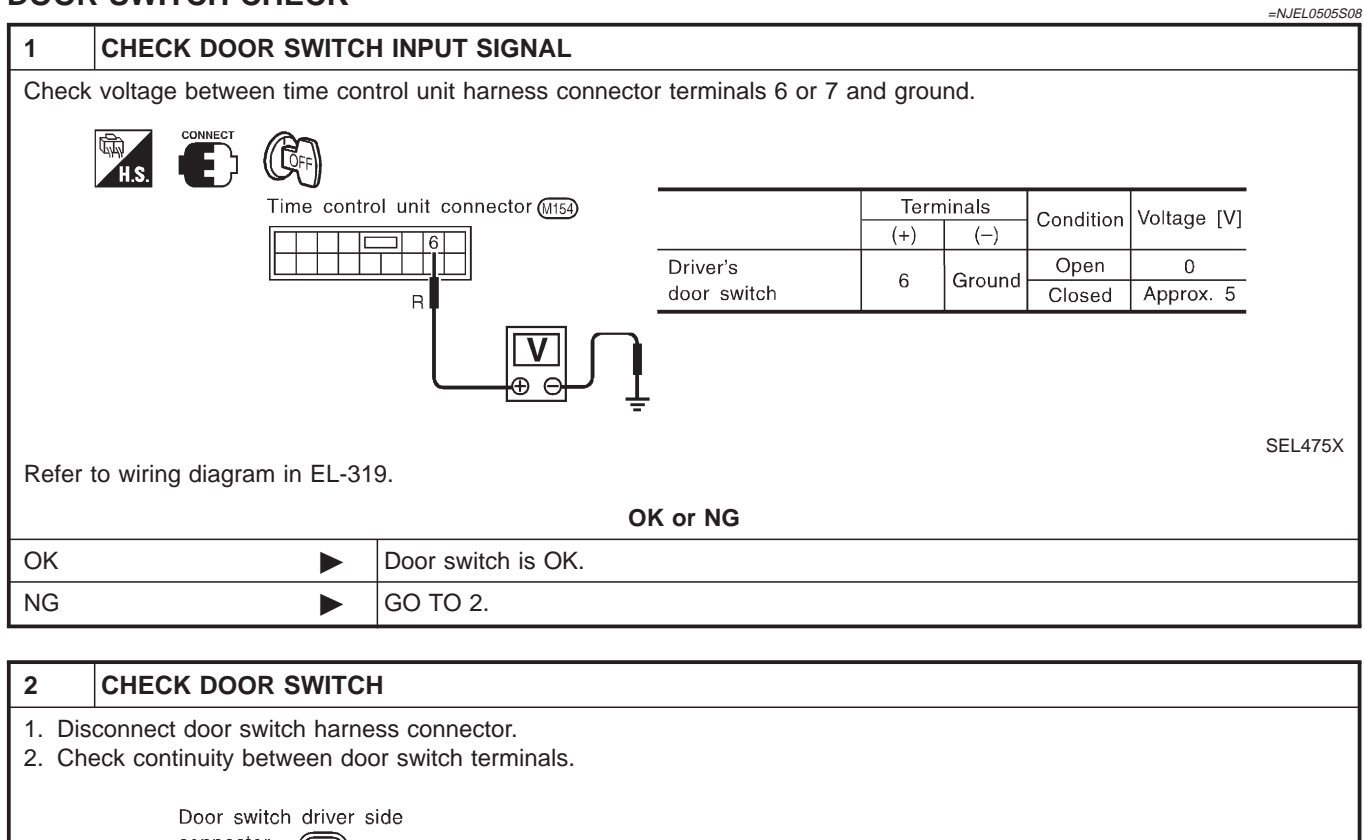

|    | Continuity:<br>Door switch is pushed.<br>No<br>Door switch is released.<br>Yes                                                                                                    |
|----|----------------------------------------------------------------------------------------------------|
|    | OK or NG                                                                                                    |
| ОК | <ul> <li>Check the following.</li> <li>Door switch ground circuit or door switch ground condition</li> <li>Harness for open or short between smart entrance control unit and door switch</li> </ul> |
| NG | Replace door switch.                                                                                                    |

Trouble Diagnoses/Hatchback (Cont'd)

NG

#### DOOR UNLOCK SENSOR CHECK =NJEL0505S09 CHECK DOOR UNLOCK SENSOR INPUT SIGNAL 1 Check voltage between time control unit terminal 35 or 36 and ground. Time control unit connector (M155) Terminals Condition Voltage [V] (Driver's or passenger door) (+) (-) Locked Approx. 5 35 Ground Unlocked 0 Y/L Y/R Locked Approx. 5 36 Ground Unlocked 0 A SEL476X Refer to wiring diagram in EL-322. OK or NG OK Door unlock sensor is OK. NG GO TO 2. 2 CHECK DOOR UNLOCK SENSOR 1. Disconnect door unlock sensor connector. 2. Check continuity between door unlock sensor terminals 2 and 4. Front door unlock sensor connector **Continuity:** D27) : Driver side **Condition: Locked** : Passenger side No 4 **Condition: Unlocked** Yes YEL785C OK or NG OK Check the following. Door unlock sensor ground circuit • Harness for open or short between time control unit and door unlock sensor

Replace door unlock sensor.

Trouble Diagnoses/Hatchback (Cont'd)

#### **KEY SWITCH (INSERT) CHECK**

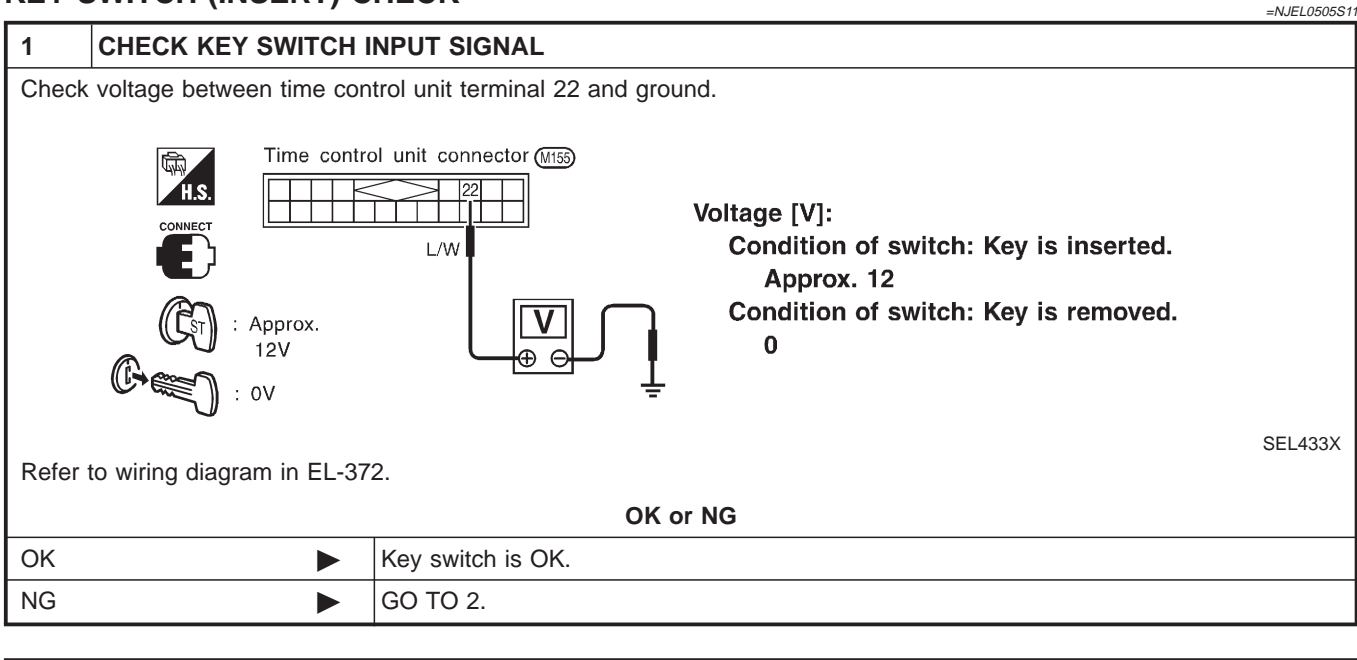

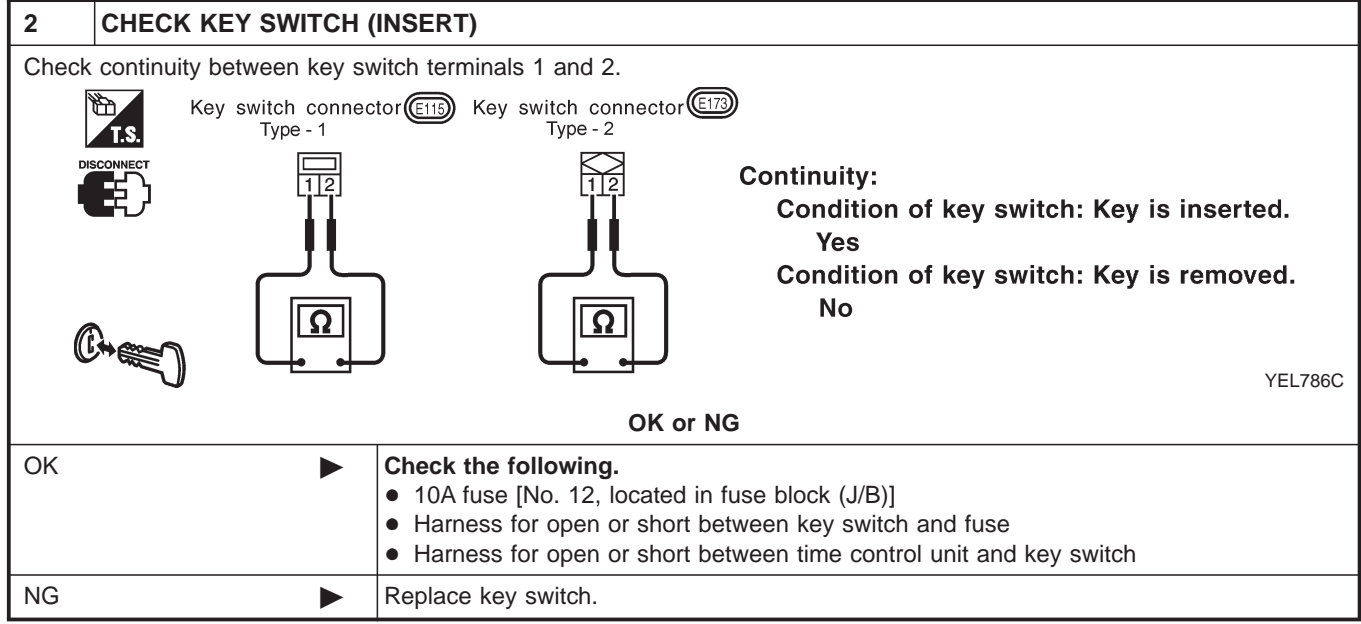

# System Description/Sedan

## OPERATION

## Power door lock/unlock operation by door key cylinder

- With the key inserted into front door key cylinder, turning it to LOCK will lock all doors.
- With the key inserted into front door key cylinder, turning it to UNLOCK will unlock all doors.

## Power door lock/unlock operation by lock/unlock switch

- With lock/unlock switch setting to LOCK will lock all doors.
- With lock/unlock switch setting to UNLOCK will unlock all doors.

## Key reminder system

 If the ignition key is in the ignition key cylinder and driver door is open, setting lock/unlock switch, lock knob, key or multi-remote controller to "LOCK" locks the door once but then immediately unlocks all doors. (signal from door unlock sensor driver side)

NJEL0509

NJEL0509S01

Schematic/Sedan

Schematic/Sedan

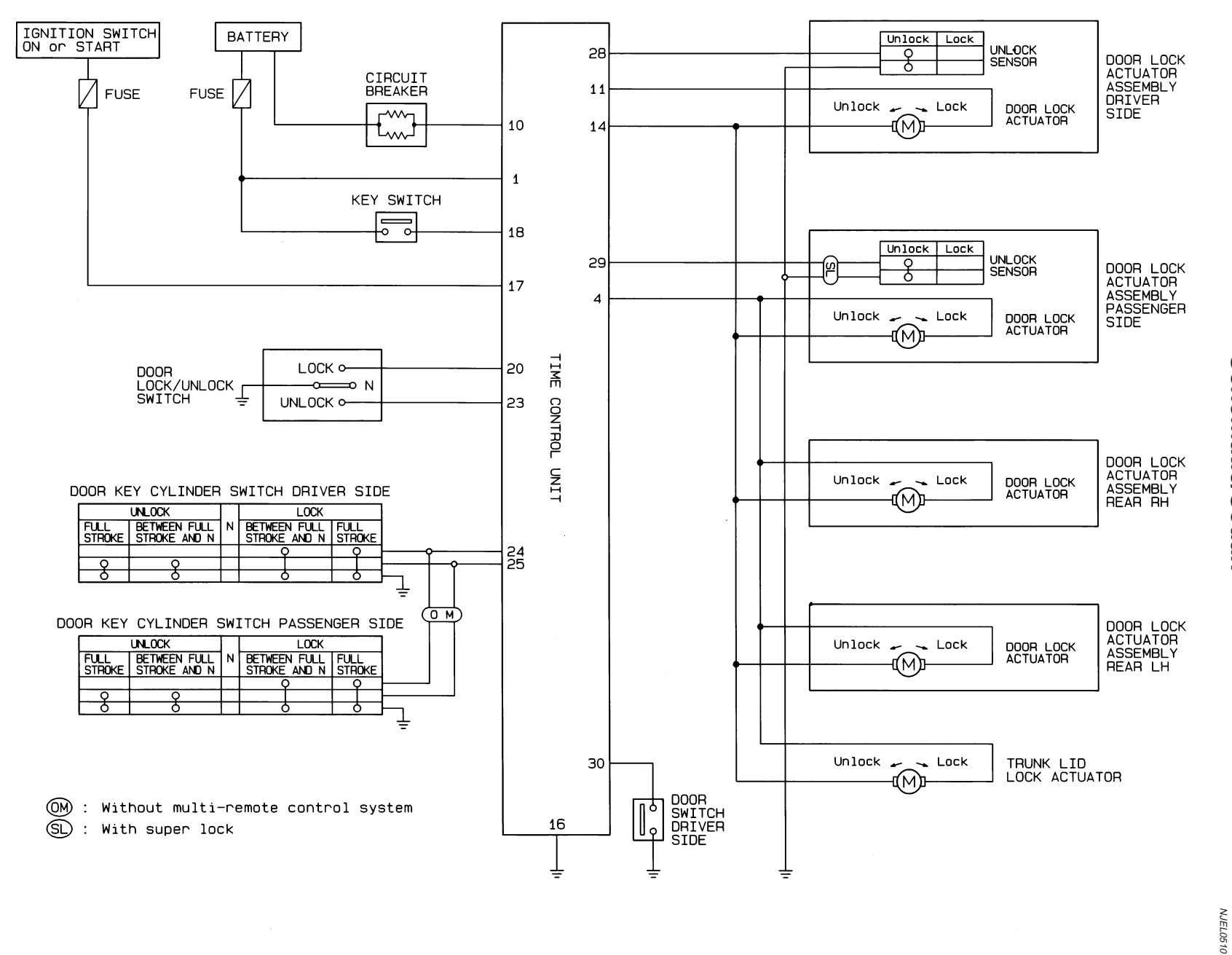

HEL411B

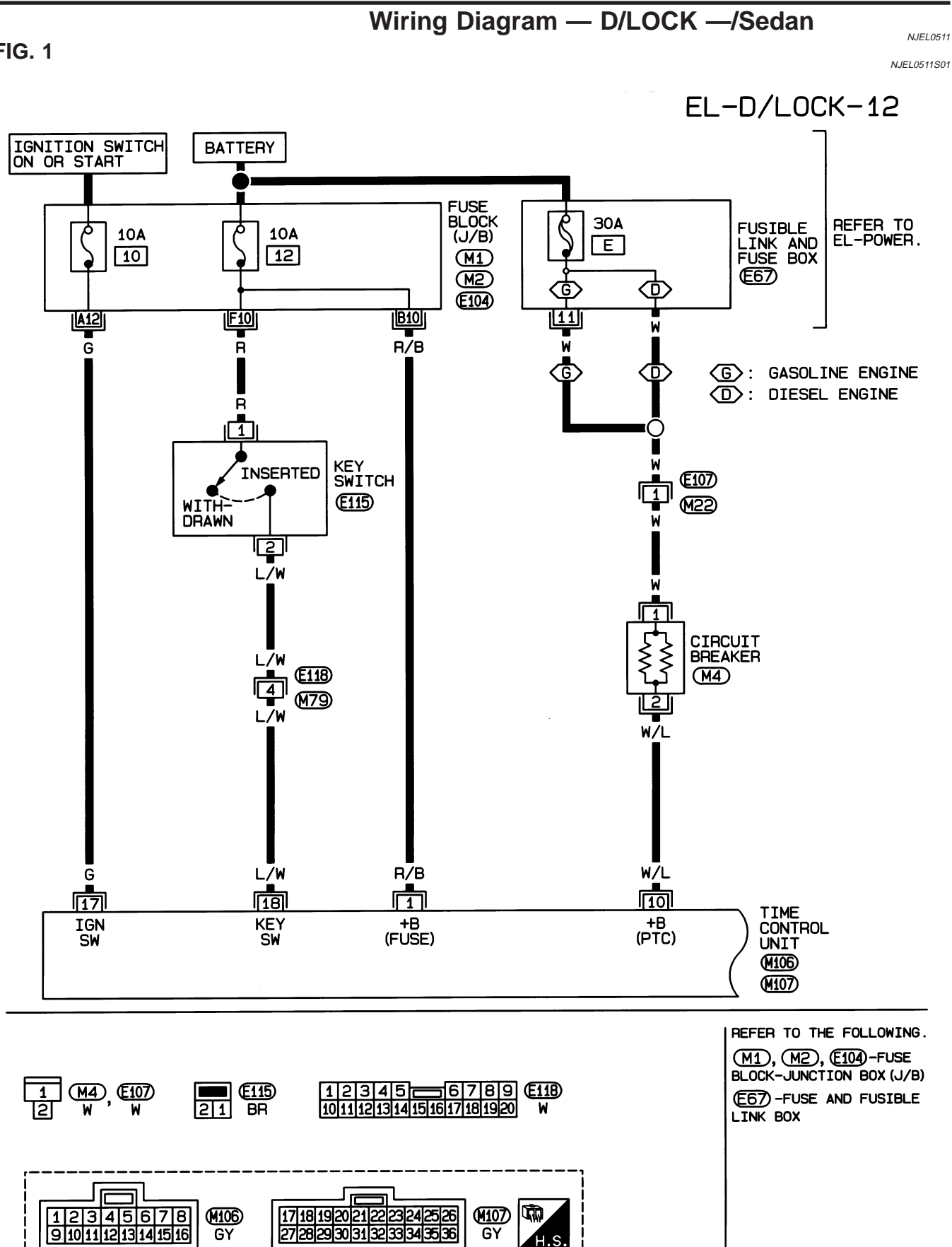

HEL412B

FIG. 1

**FIG. 2** 

NJEL0511S02

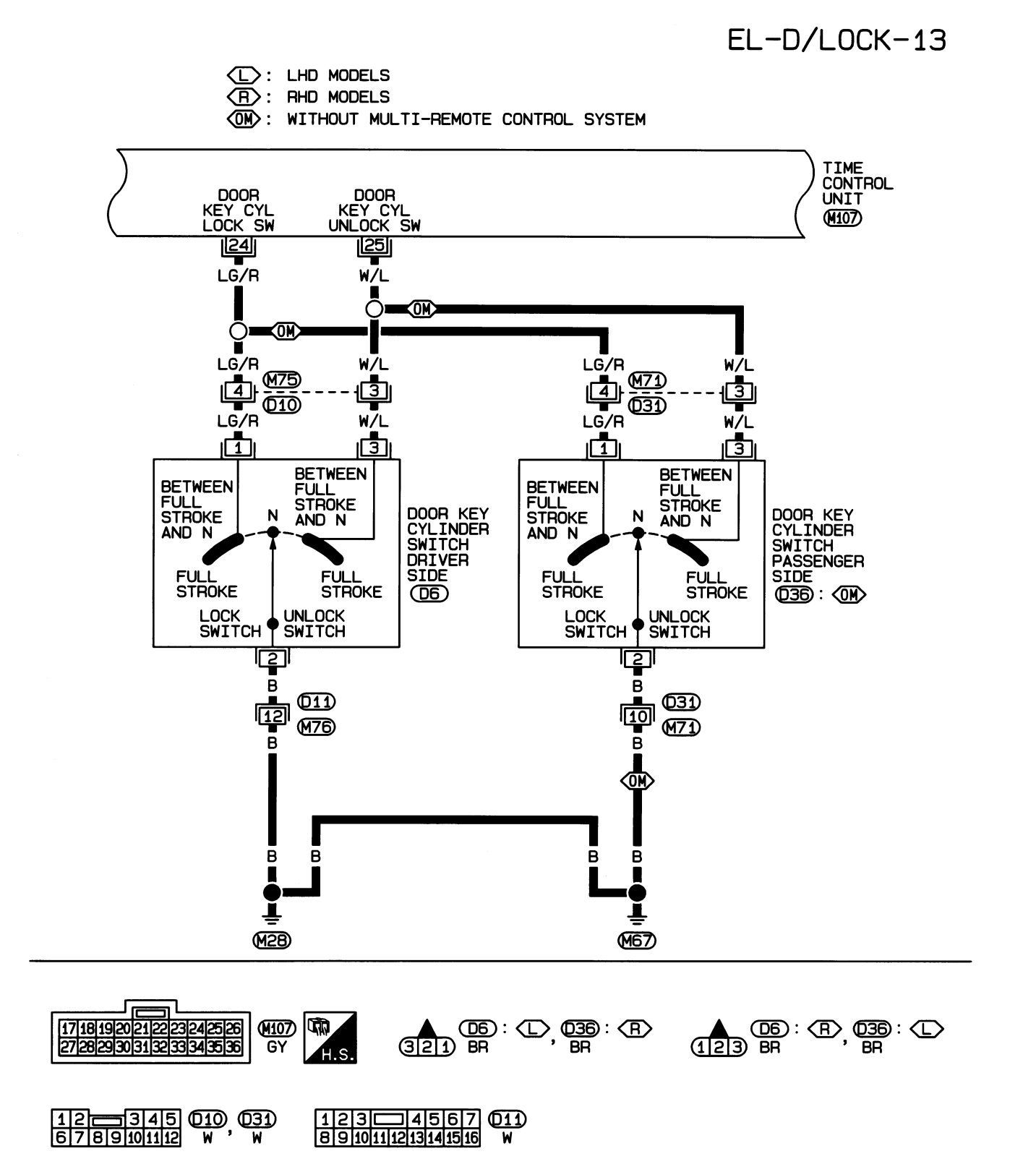

HEL413B

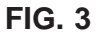

NJEL0511S03

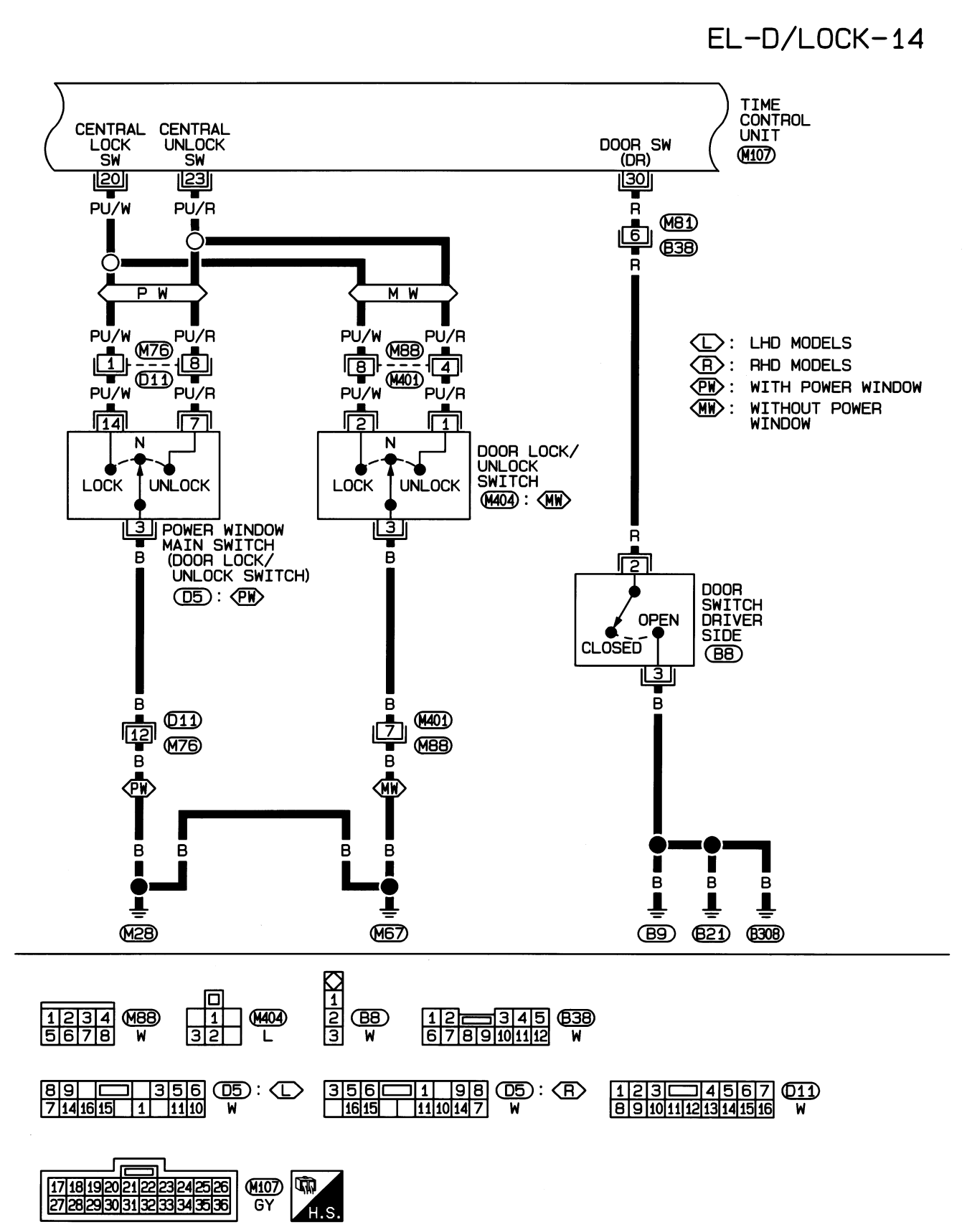

HEL414B

FIG. 4

NJEL0511S04

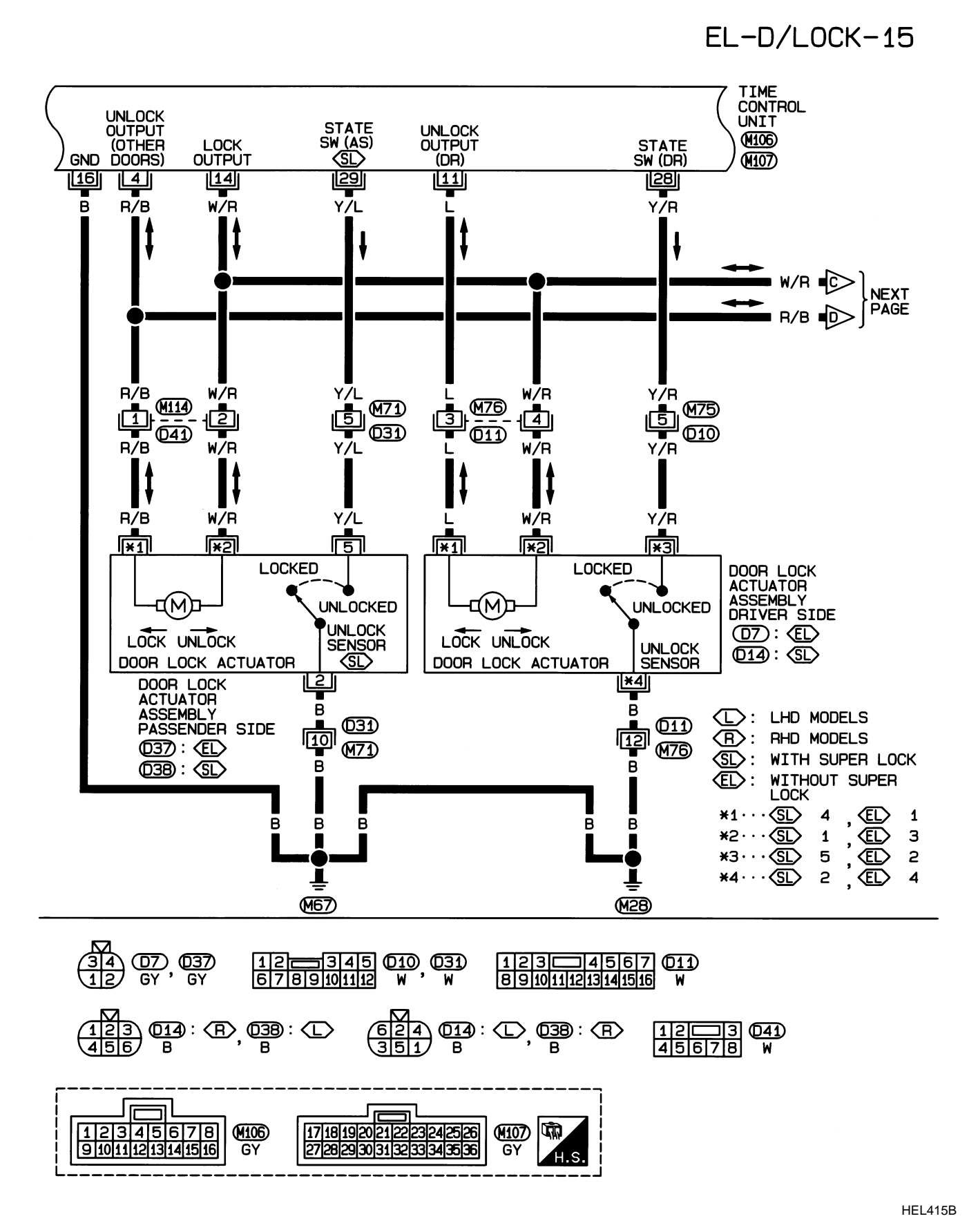

**FIG. 5** 

NJEL0511S05

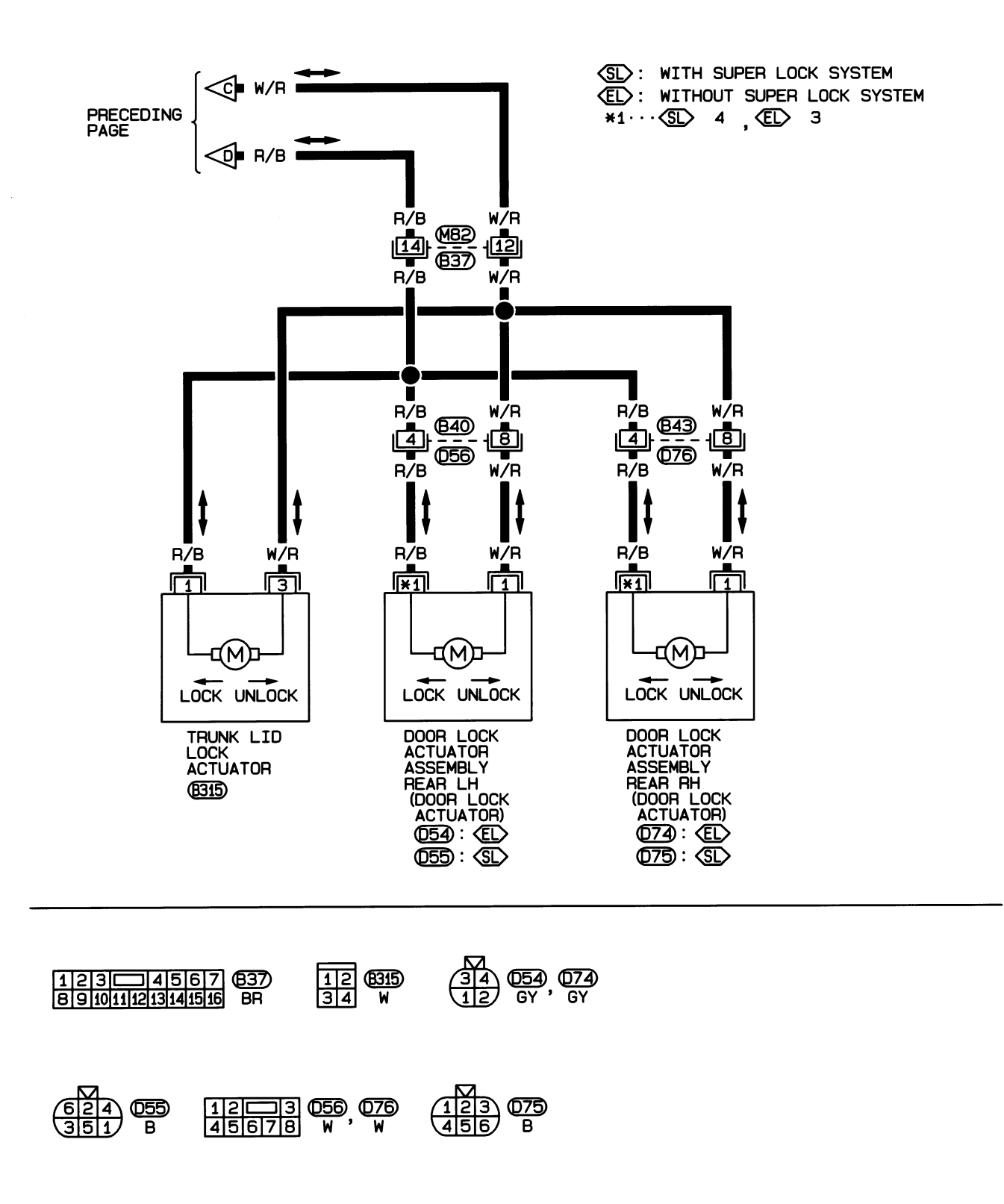

HEL455B

# Trouble Diagnoses/Sedan

#### SYMPTOM CHART

NJEL0512

|                       |                                                                 |                                            |                               |                                |                          |                   |                          | NJEL0512S02      |
|-----------------------|-----------------------------------------------------------------|--------------------------------------------|-------------------------------|--------------------------------|--------------------------|-------------------|--------------------------|------------------|
| REFERENCE PAGE (EL- ) |                                                                 |                                            | 342                           | 343                            | 344                      | 346               | 347                      | 348              |
| OVMETON               |                                                                 | Main power supply and ground circuit check | Door lock/unlock switch check | Door key cylinder switch check | Door lock actuator check | Door switch check | Door unlock sensor check | Key switch check |
| 1                     | Power door lock does not operate using any switch.              | х                                          |                               |                                | х                        |                   |                          |                  |
| 2                     | Power door lock does not operate with lock/<br>unlock switch.   |                                            | х                             |                                |                          |                   |                          |                  |
| 3                     | Power door lock does not operate with door key cylinder switch. |                                            |                               | х                              |                          |                   |                          |                  |
| 4                     | Specific door lock actuator does not operate.                   |                                            |                               |                                | Х                        |                   |                          |                  |
| 5                     | *Key reminder system does not operate.                          |                                            |                               |                                |                          | Х                 | Х                        | Х                |
|                       |                                                                 |                                            |                               |                                |                          |                   |                          |                  |

X: Applicable

\*: Make sure the power door lock system operates properly.

#### Trouble Diagnoses/Sedan (Cont'd)

## MAIN POWER SUPPLY AND GROUND CIRCUIT CHECK Main Power Supply Circuit Check

=NJEL0512S03

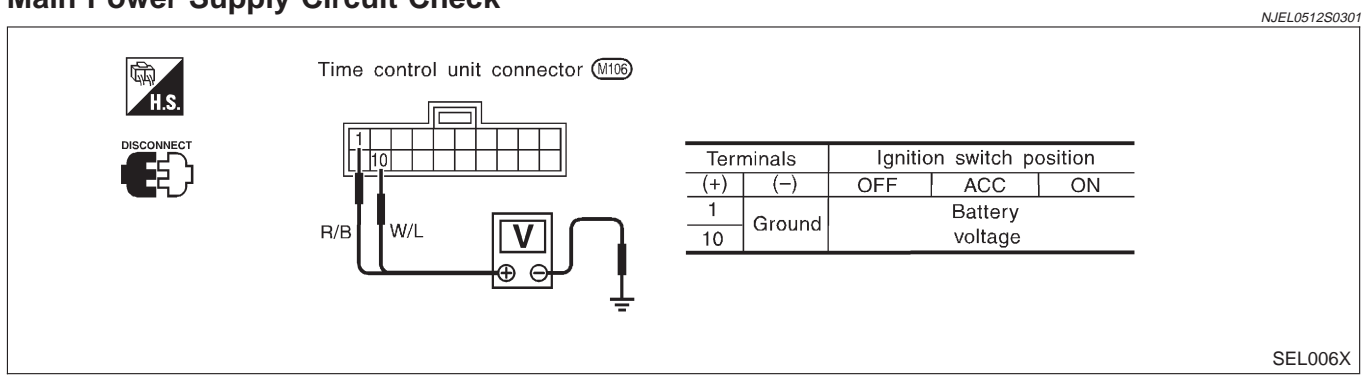

## **Ground Circuit Check**

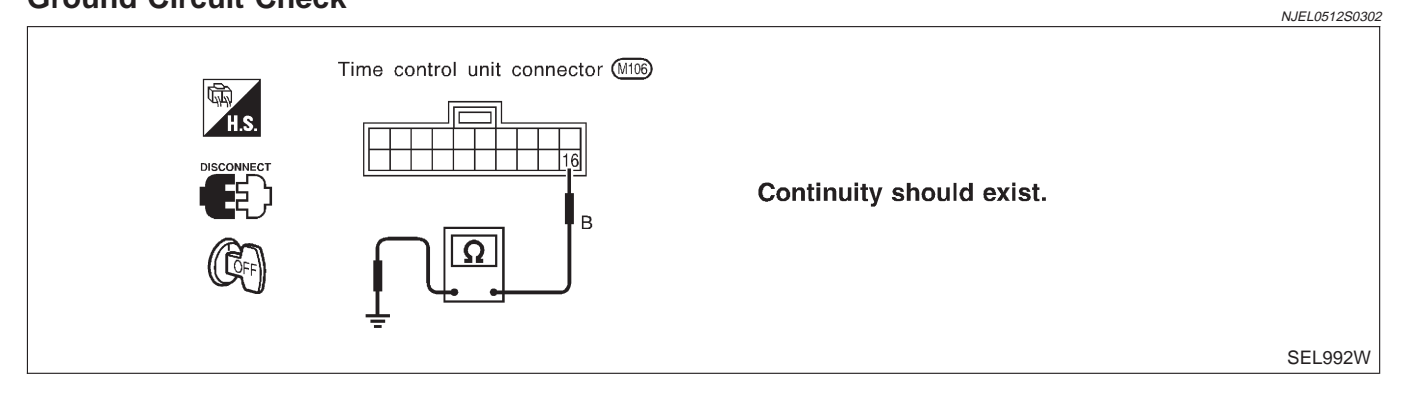

Trouble Diagnoses/Sedan (Cont'd)

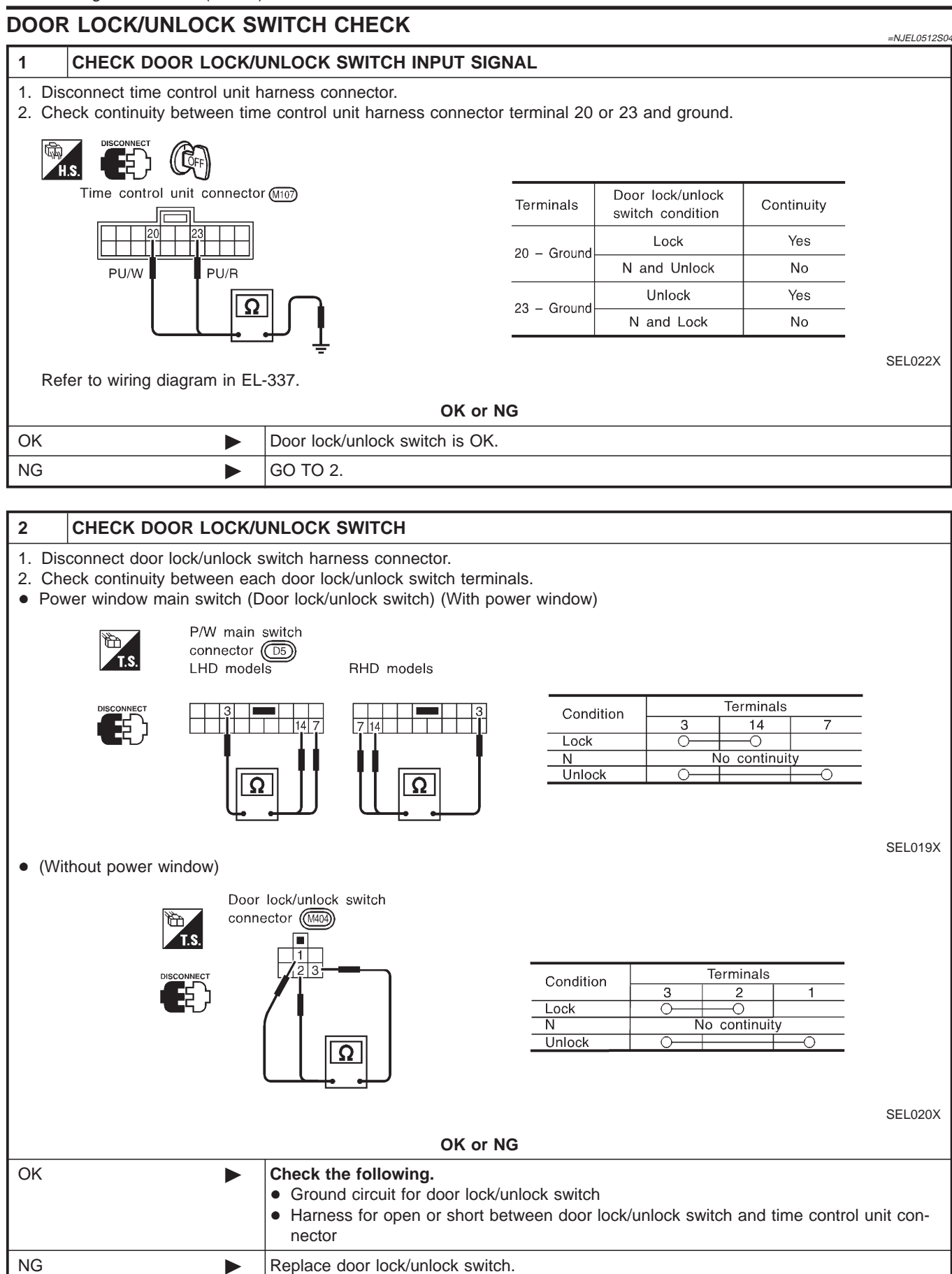

Trouble Diagnoses/Sedan (Cont'd)

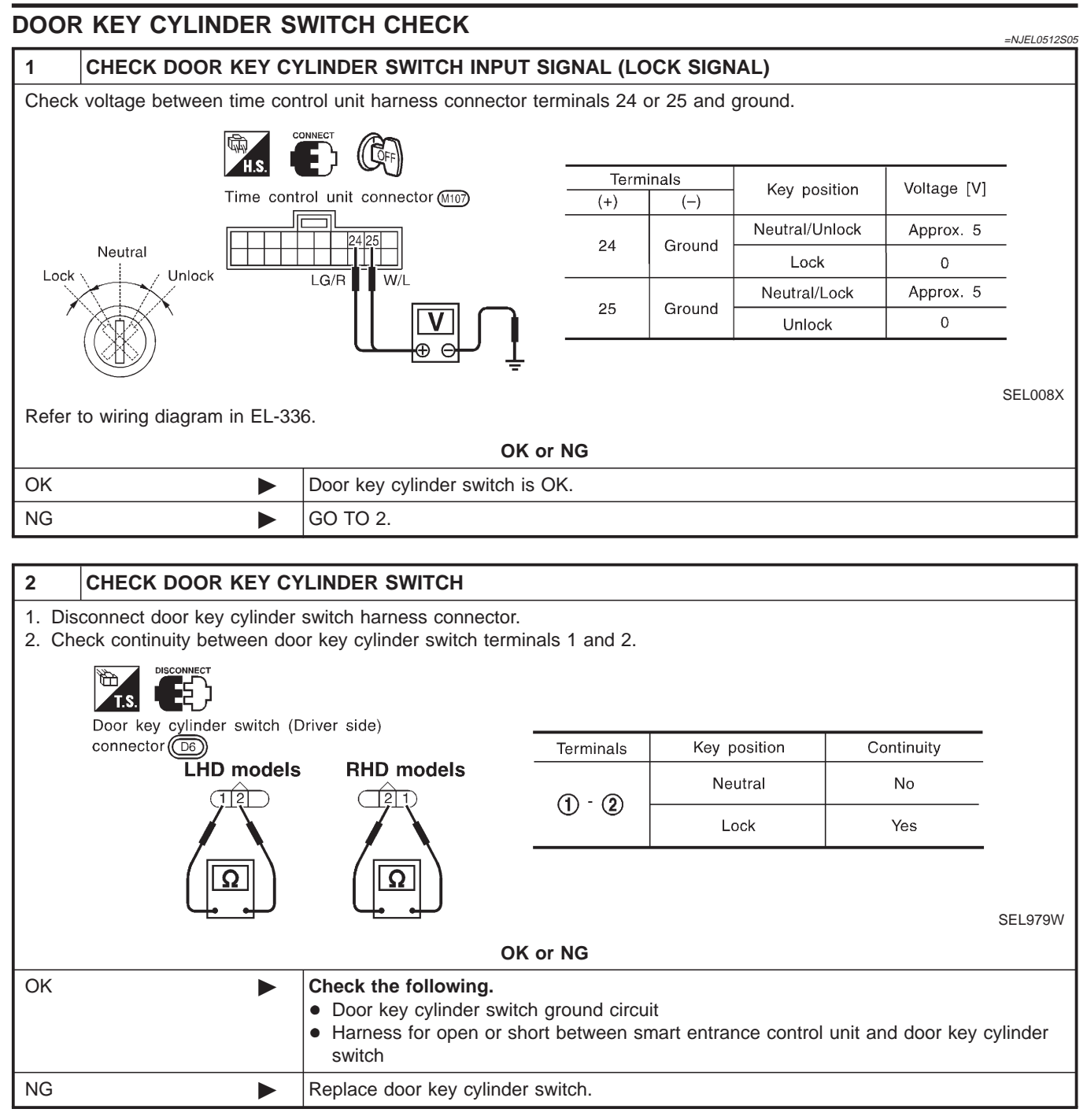

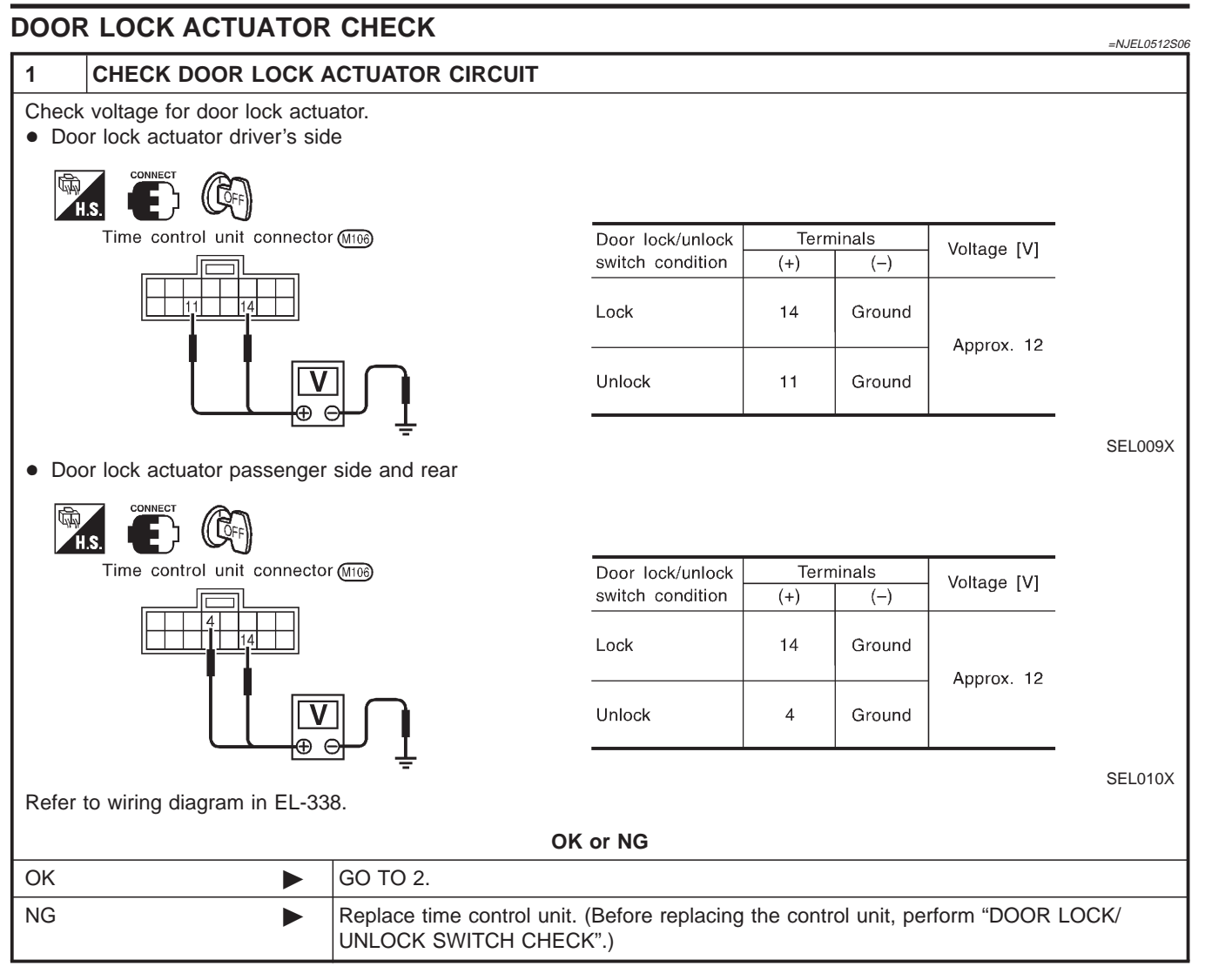

Trouble Diagnoses/Sedan (Cont'd)

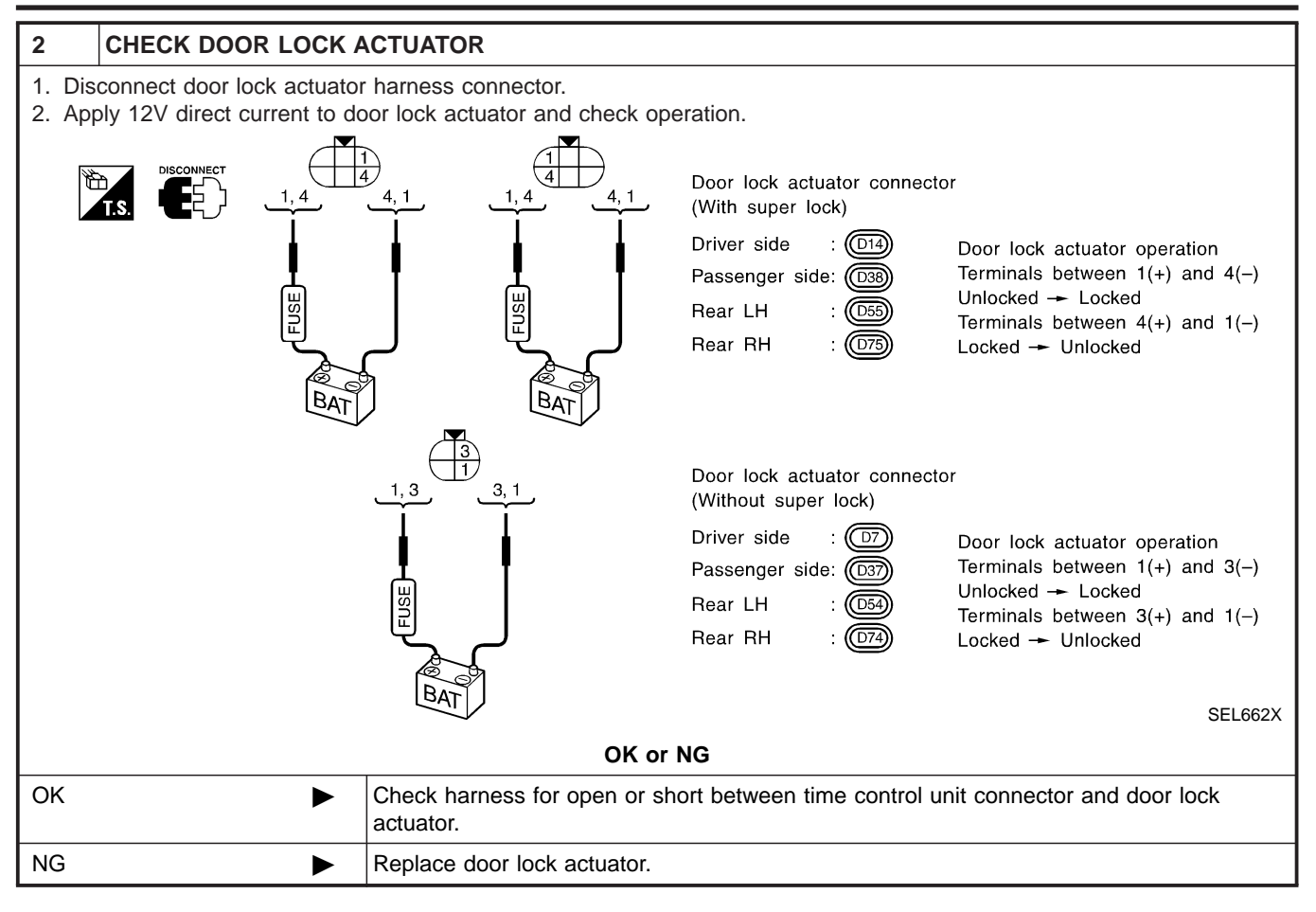

#### **DOOR SWITCH CHECK**

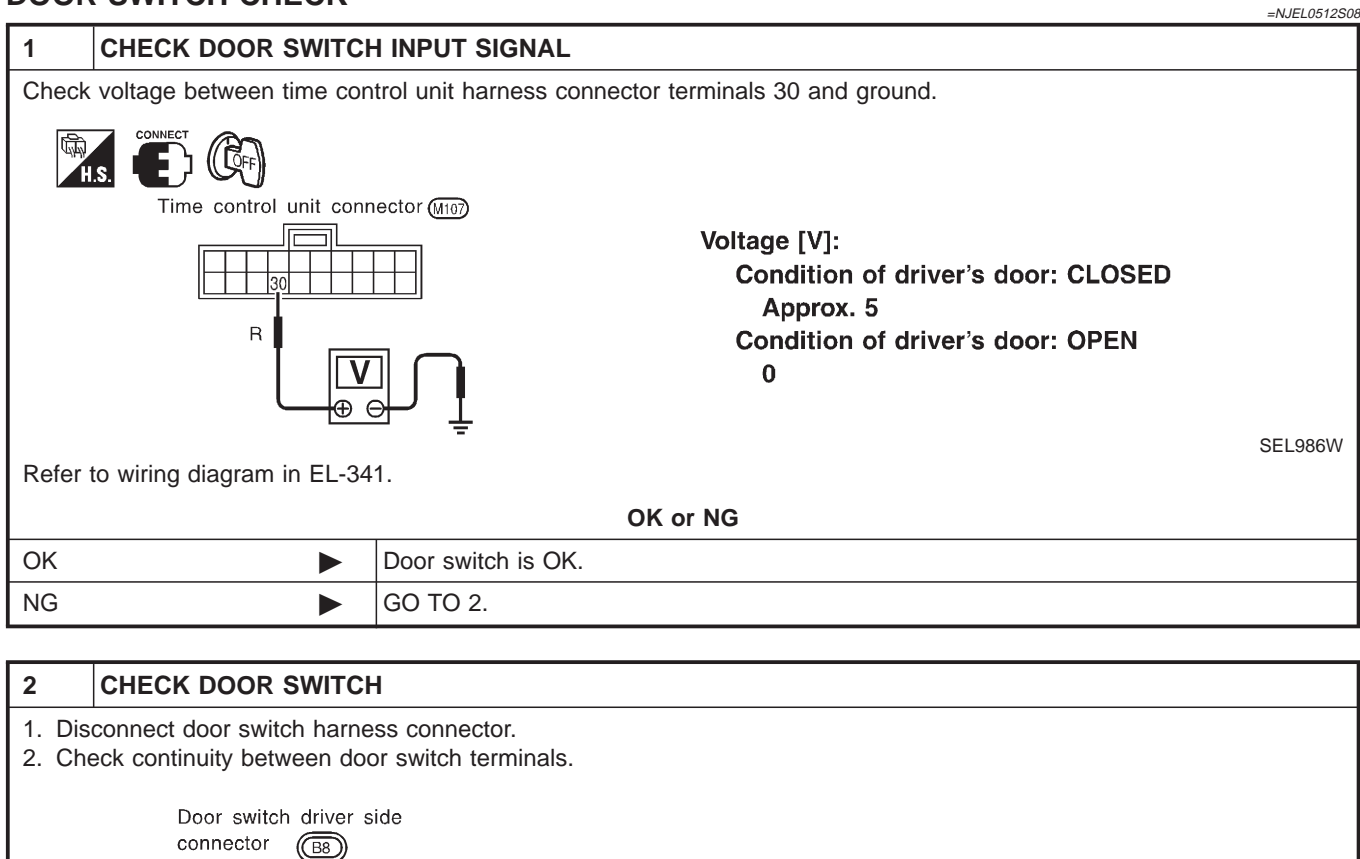

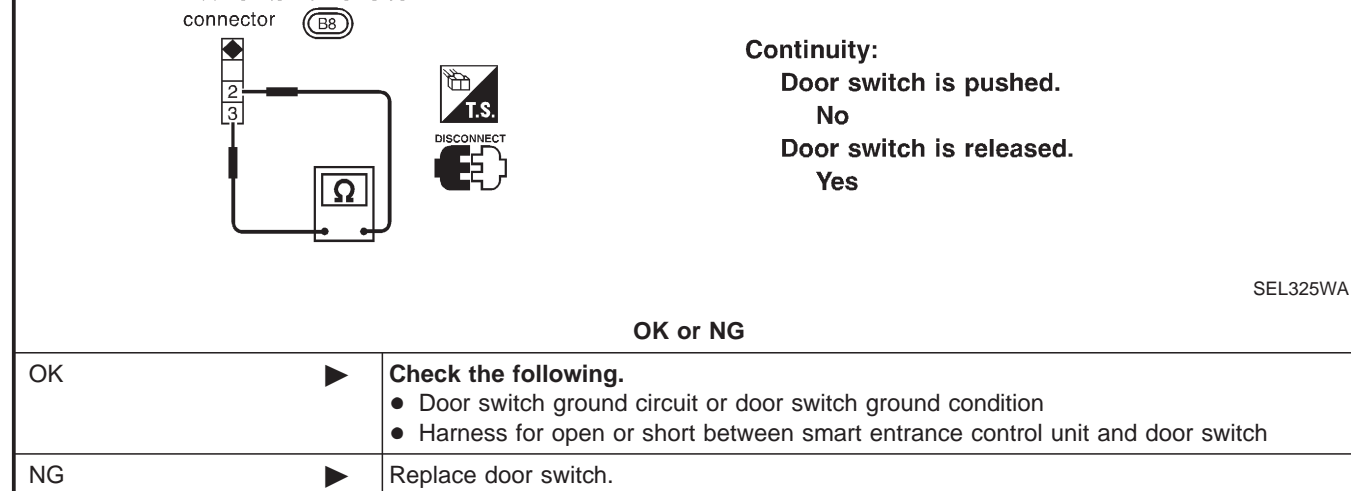

#### Trouble Diagnoses/Sedan (Cont'd)

#### DOOR UNLOCK SENSOR CHECK

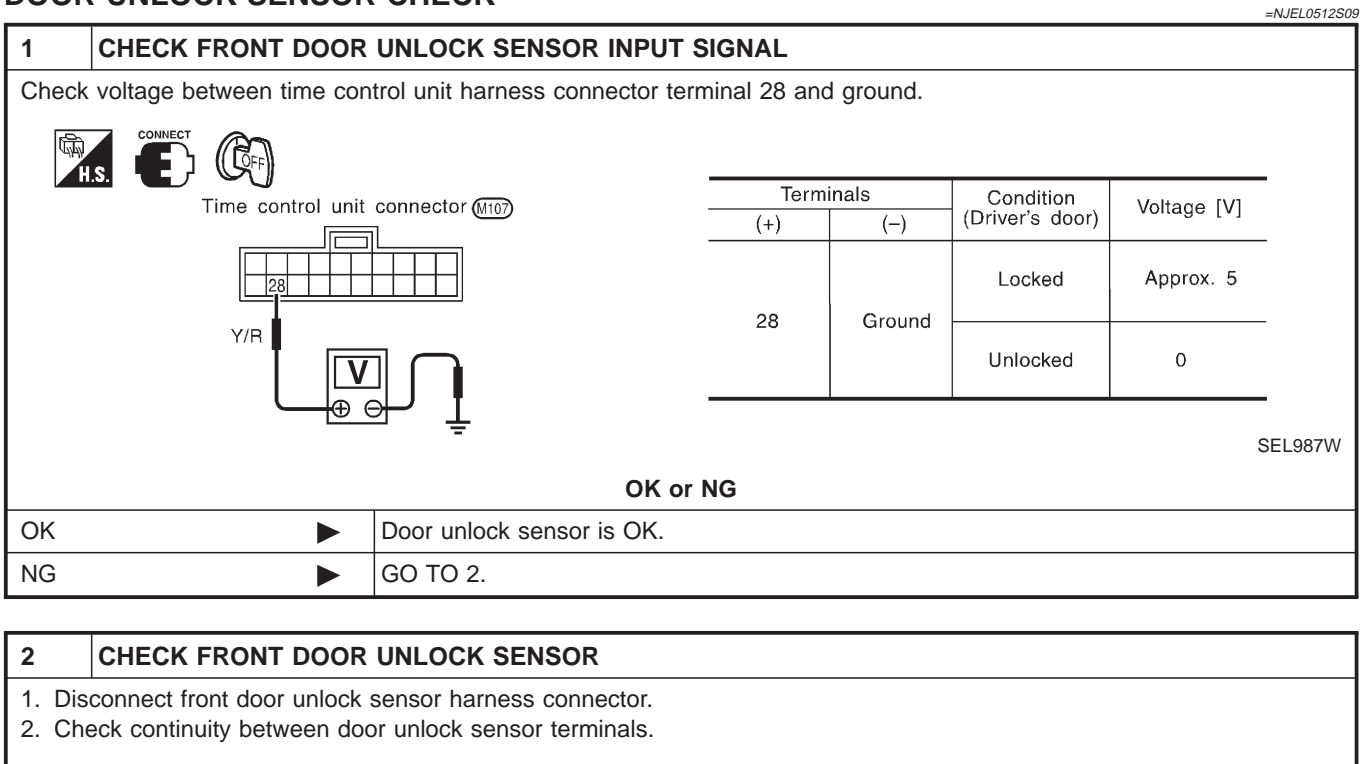

| T.S. | Front door unlock sensor connecto<br>(Without super lock)                                  | Front door unlock sensor connector<br>(With super lock)                      | Opertionsity                                          |
|------|--------------------------------------------------------------------------------------------|------------------------------------------------------------------------------|-------------------------------------------------------|
|      |                                                                                            |                                                                              | Condition: Locked<br>No<br>Condition: Unlocked<br>Yes |
|      |                                                                                            | OK or NG                                                                     |                                                       |
| OK   | <ul> <li>Check the followin</li> <li>Door unlock sens</li> <li>Harness for oper</li> </ul> | n <b>g.</b><br>sor ground circuit<br>n or short between time control unit ar | nd door unlock sensor                                 |
| NG   | Replace door unloc                                                                         | k sensor.                                                                    |                                                       |

#### **KEY SWITCH (INSERT) CHECK** =NJEL0512S11 CHECK KEY SWITCH INPUT SIGNAL 1 Check voltage between time control unit terminal 18 and ground. Time control unit connector (M107) Voltage [V]: Condition of switch: Key is inserted. Approx. 12 Condition of switch: Key is removed. Approx. L/W 12V 0 Æ 6 : 0V SEL990W Refer to wiring diagram in EL-335. OK or NG OK Key switch is OK. NG GO TO 2. 2 CHECK KEY SWITCH (INSERT) Check continuity between key switch terminals 1 and 2.

| Key switch connector (E115)                                                                                                    |                                                                                                    |  |  |  |  |  |
|----------------------------------------------------------------------------------------------------|----------------------------------------------------------------------------------------------------|--|--|--|--|--|
|                                                                                                    | Continuity:<br>Condition of key switch: Key is inserted.<br>Yes<br>Condition of key switch: Key is removed.<br>No |  |  |  |  |  |
|                                                                                                    | OK or NG                                                                                                    |  |  |  |  |  |
| OK Check the following.<br>• 10A fuse [No. 12, located in fuse block (J/B)]<br>• Harness for open or short between key switch and fuse<br>• Harness for open or short between time control unit and key switch |                                                                                                    |  |  |  |  |  |
| NG                                                                                                    | Replace key switch.                                                                                               |  |  |  |  |  |

## EL-348

# POWER DOOR LOCK — SUPER LOCK —

System Description

## System Description

NJEL0395

#### OUTLINE

Power door lock system with super lock and key reminder is controlled by time control unit. Super lock has a higher anti-theft performance than conventional power door lock systems. When super lock is in released condition, lock knob operation locks or unlocks door.

When super lock is in set condition, lock knob operation cannot lock for unlocks door.

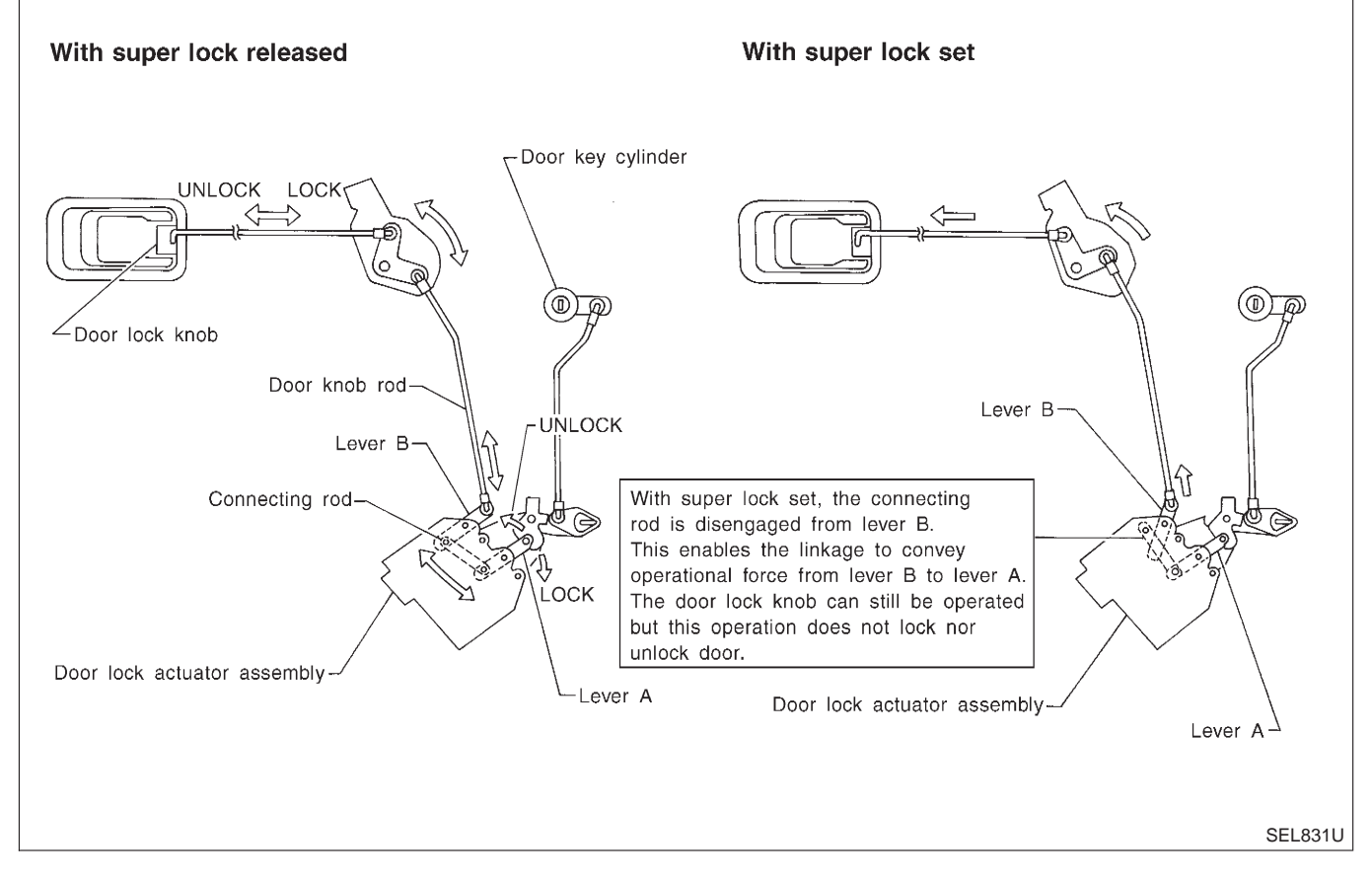

#### **OPERATION**

#### Power door lock/unlock and super lock set/release operation by door key cylinder

NJEL0395S02

- With the key inserted into front door key cylinder, turning it to LOCK will lock all doors and set super lock. (Super lock will not be set while key is inserted in the ignition key cylinder.)
- With the key inserted into front door key cylinder, turning it to UNLOCK will unlock all doors and release super lock.

#### Power door lock/unlock and super lock set/release operation by multi-remote controller (If equipped)

- Pressing multi-remote controller LOCK button will lock all doors and set super lock. (Super lock will not be set while key is inserted in the ignition key cylinder.)
- Pressing multi-remote controller UNLOCK button once will unlock driver door and release super lock. Then, if an unlock signal is sent from the remote controller again within 5 seconds, all other doors will be unlocked.

#### Power door lock and super lock release operation (by NATS IMMU signal)

• When the super lock is set, turning the ignition key switch to ON will release the super lock. All doors will unlock once, but then immediately lock again.

#### Power door lock/unlock operation by lock/unlock switch

- With lock/unlock switch on driver door trim setting to LOCK will lock all doors.
- With lock/unlock switch on driver door trim setting to UNLOCK will unlock all doors.

#### Lock/unlock switch operation cannot control super lock.

#### Key reminder system

• If the ignition key is in the ignition key cylinder and driver door is open, setting lock/unlock switch, lock

#### System Description (Cont'd)

knob, key or multi-remote controller to "LOCK" locks the door once but then immediately unlocks all doors. (signal from door unlock sensor driver side)

#### System initialization

- System initialization is required when battery cables are reconnected. Conduct the following to release super lock once;
  - insert the key into the ignition key cylinder and turn it to ON.
  - LOCK/UNLOCK operation using door key cylinder or multi-remote controller.

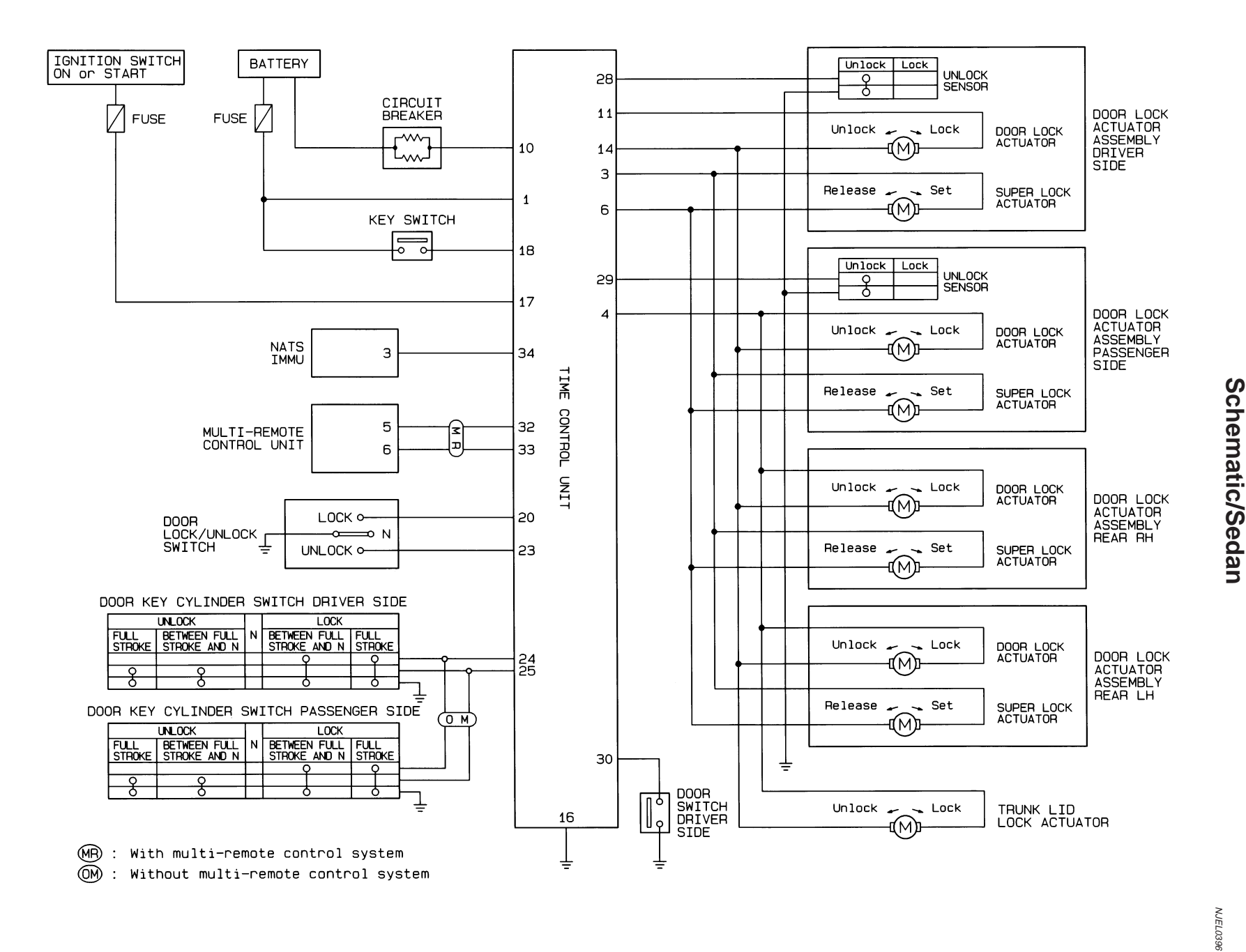

# POWER DOOR LOCK SUPER LOCK

I

1

Schematic/Sedan

HEL416B

Wiring Diagram — S/LOCK —/Sedan

# Wiring Diagram — S/LOCK —/Sedan

FIG. 1

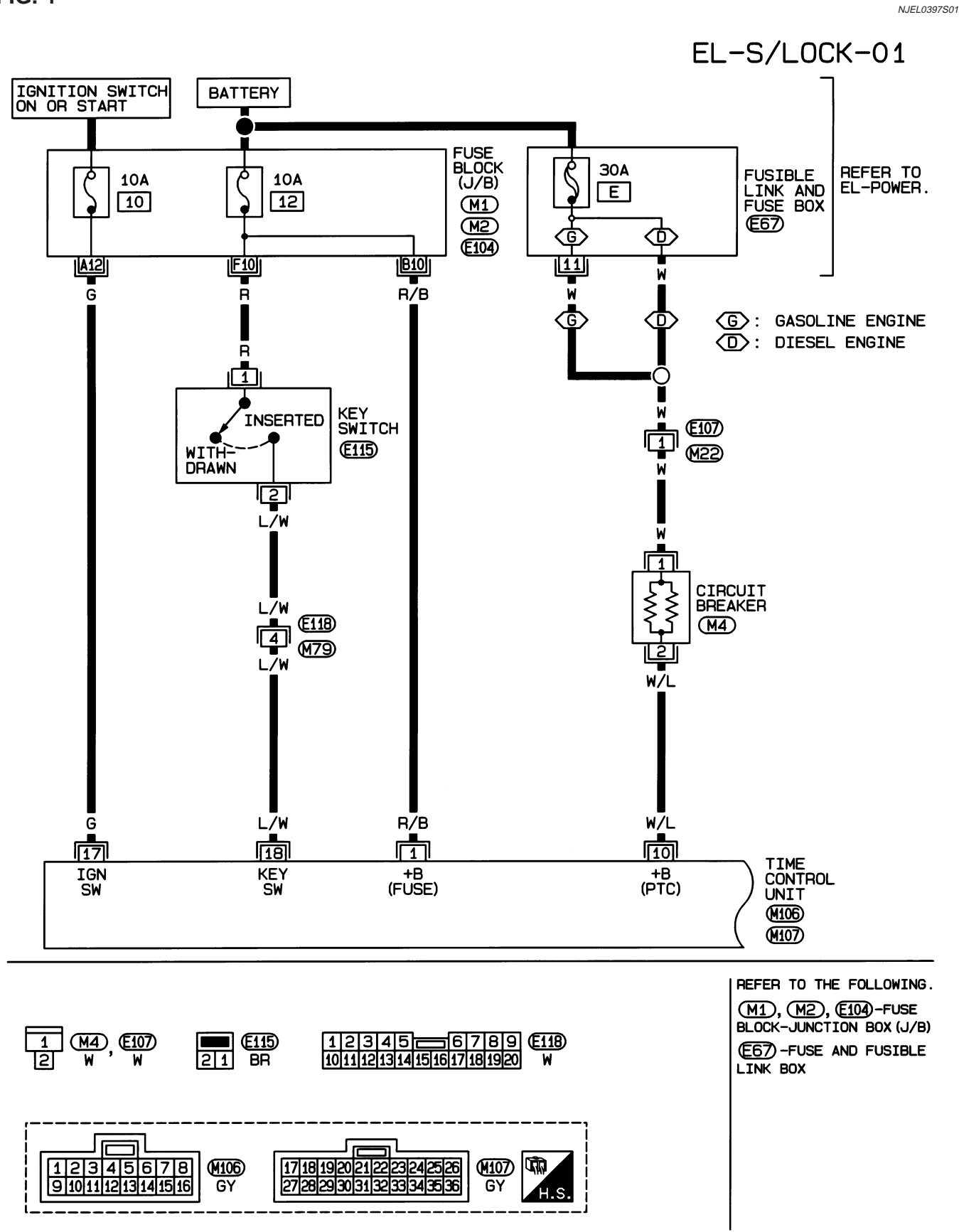

NJEL0397

## POWER DOOR LOCK — SUPER LOCK —

Wiring Diagram — S/LOCK —/Sedan (Cont'd)

**FIG. 2** 

NJEL0397S02

EL-S/LOCK-02

- C: LHD MODELS
- (R): RHD MODELS

(321) BR

8 9 10 11 12 13 14 15 16

1230

BR

W

**4567 011** 

- (MR): WITH MULTI-REMOTE CONTROL SYSTEM
- (OM): WITHOUT MULTI-REMOTE CONTROL SYSTEM

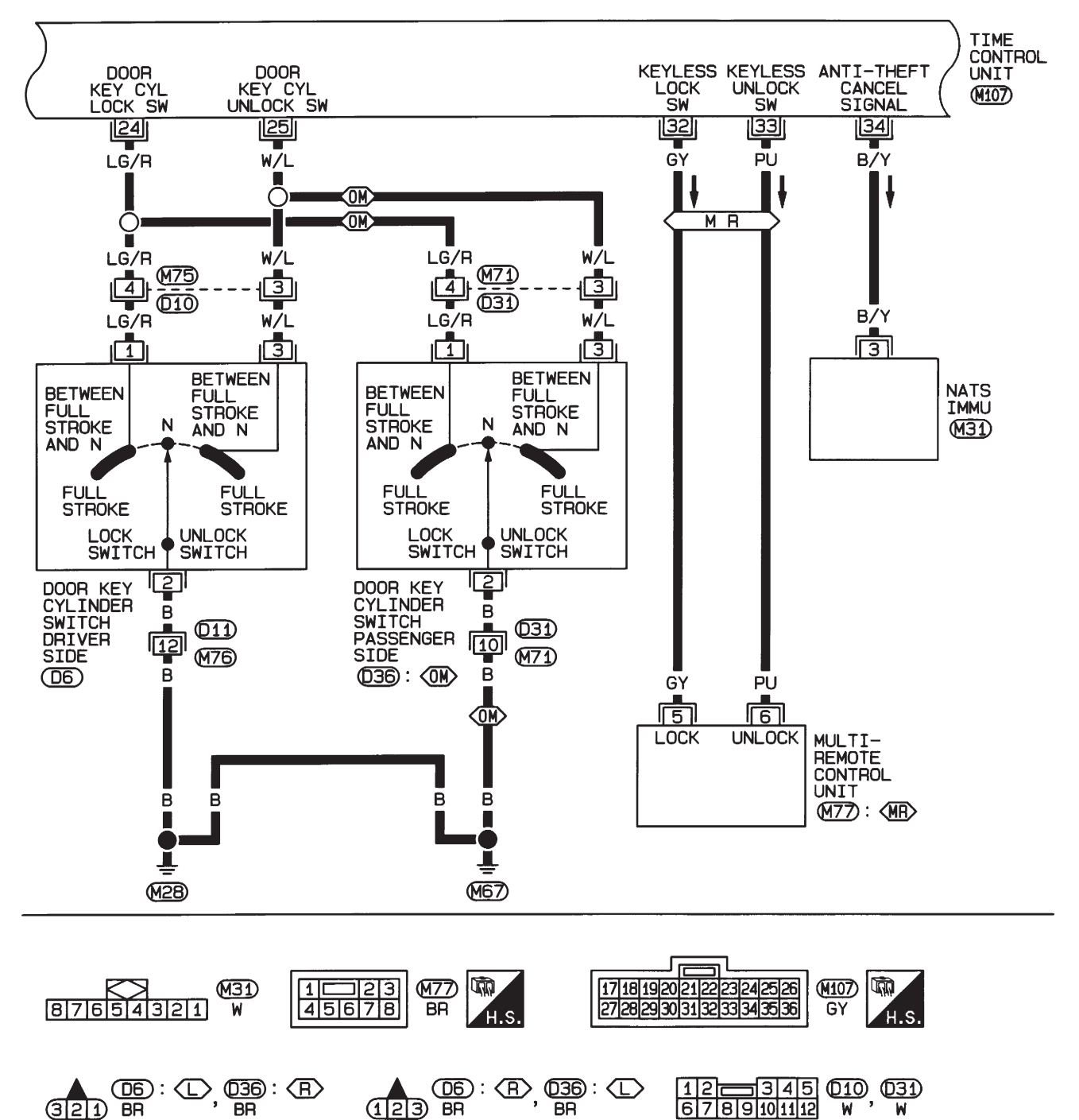

BR

BR

POWER DOOR LOCK — SUPER LOCK —

Wiring Diagram — S/LOCK —/Sedan (Cont'd)

FIG. 3

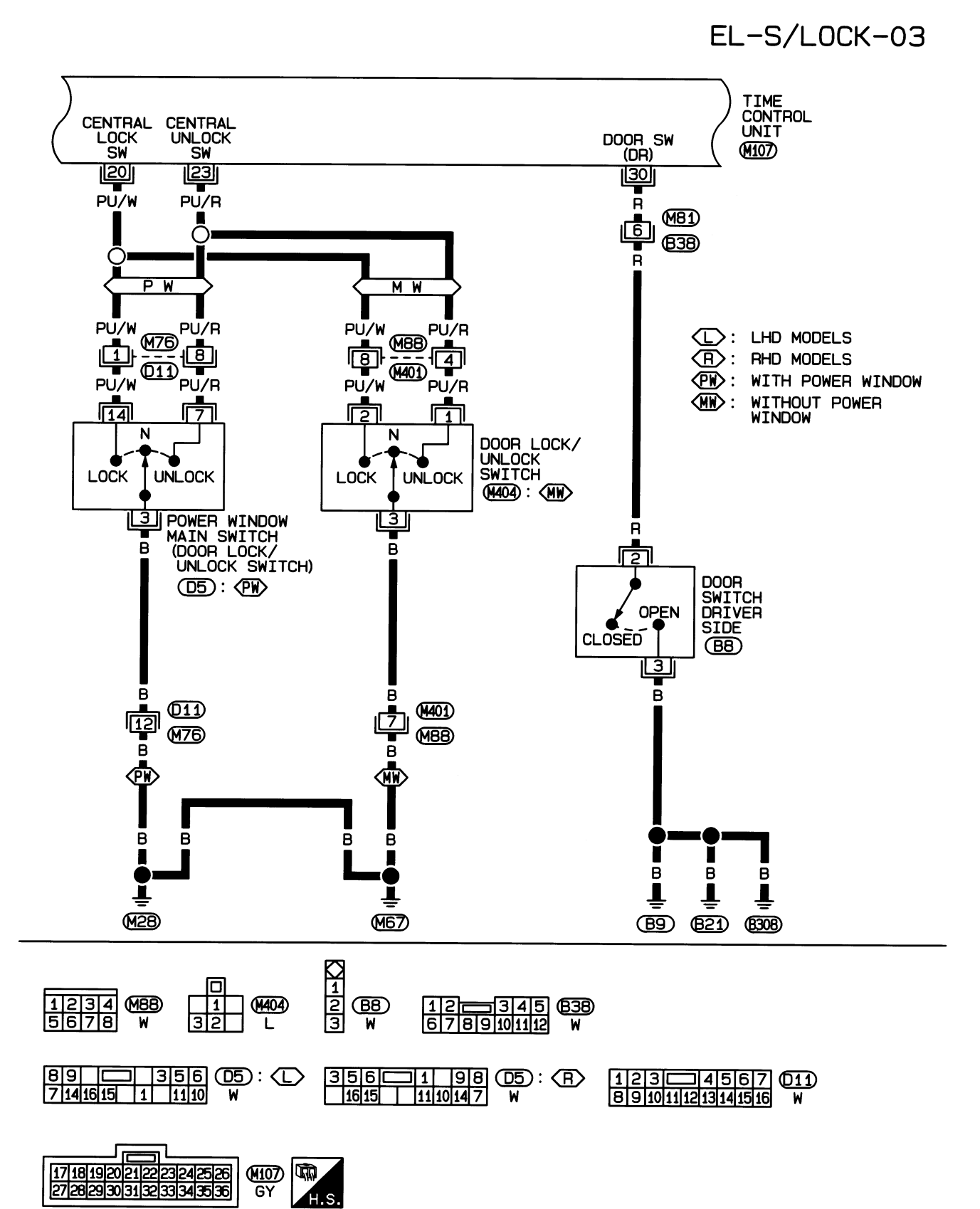

HEL418B

NJEL0397S03

Wiring Diagram — S/LOCK —/Sedan (Cont'd)

FIG. 4

NJEL0397S04

EL-S/LOCK-04

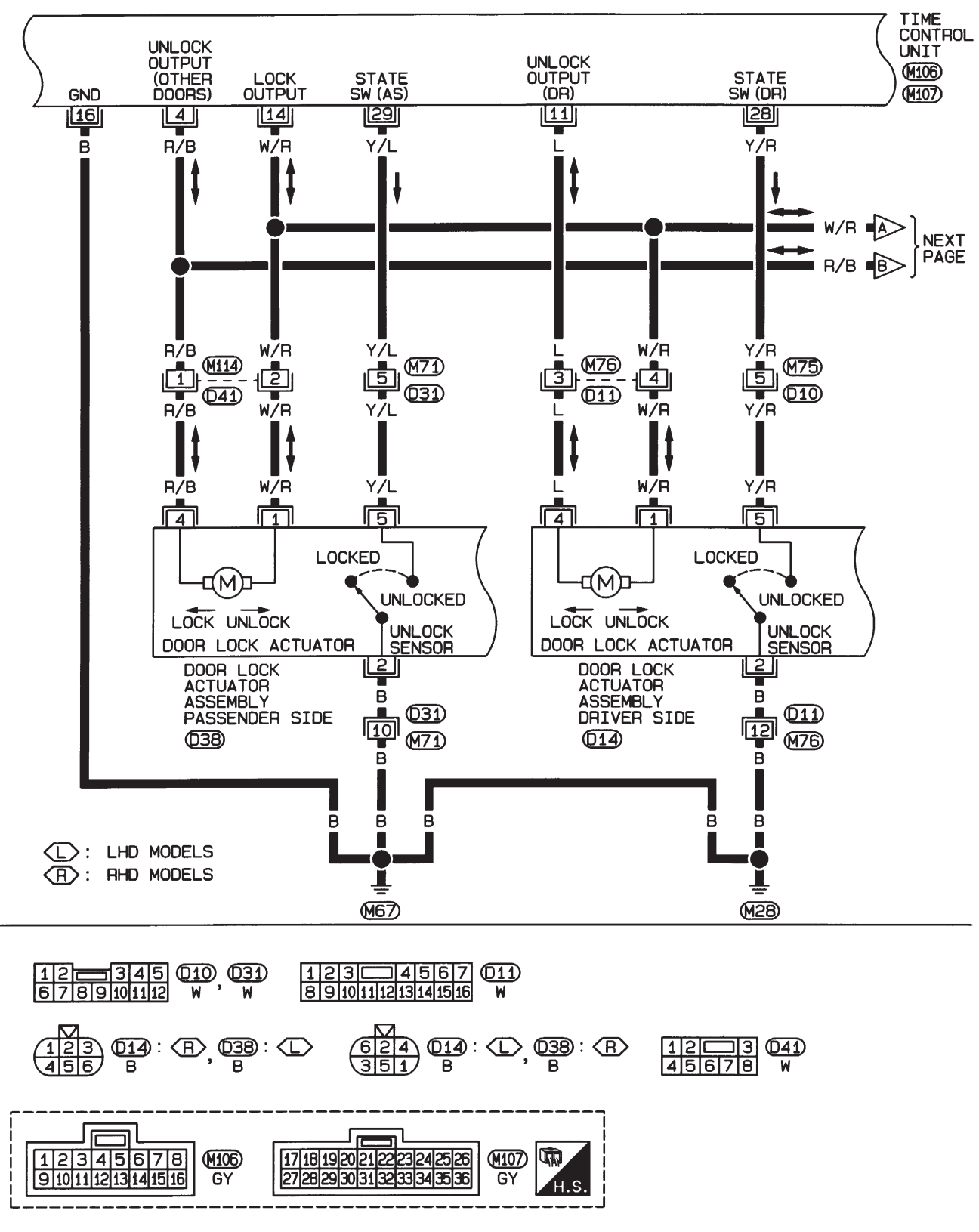

HEL086B

Wiring Diagram — S/LOCK —/Sedan (Cont'd)

#### **FIG. 5**

NJEL0397S05

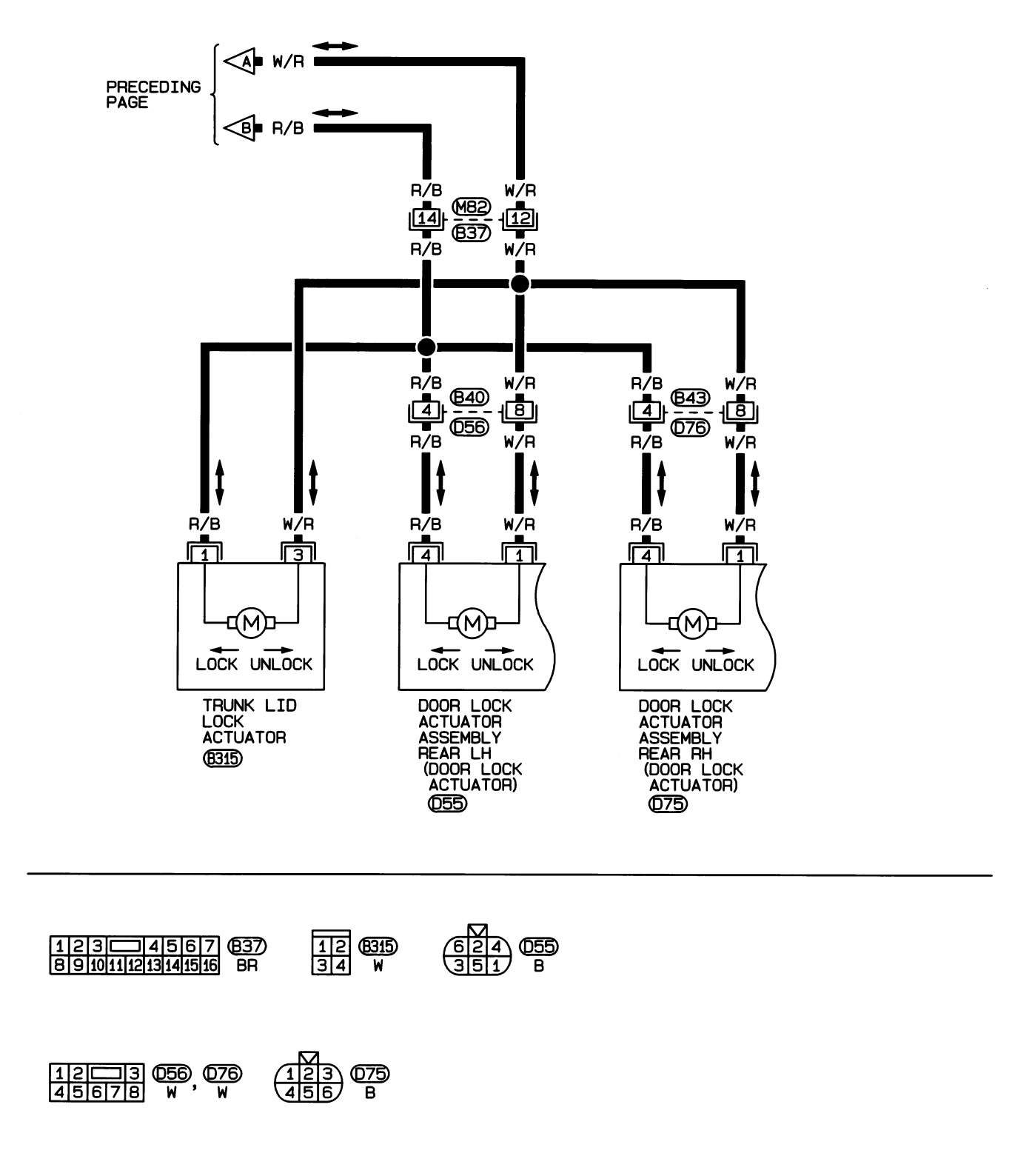

HEL456B

## EL-357

HEL457B

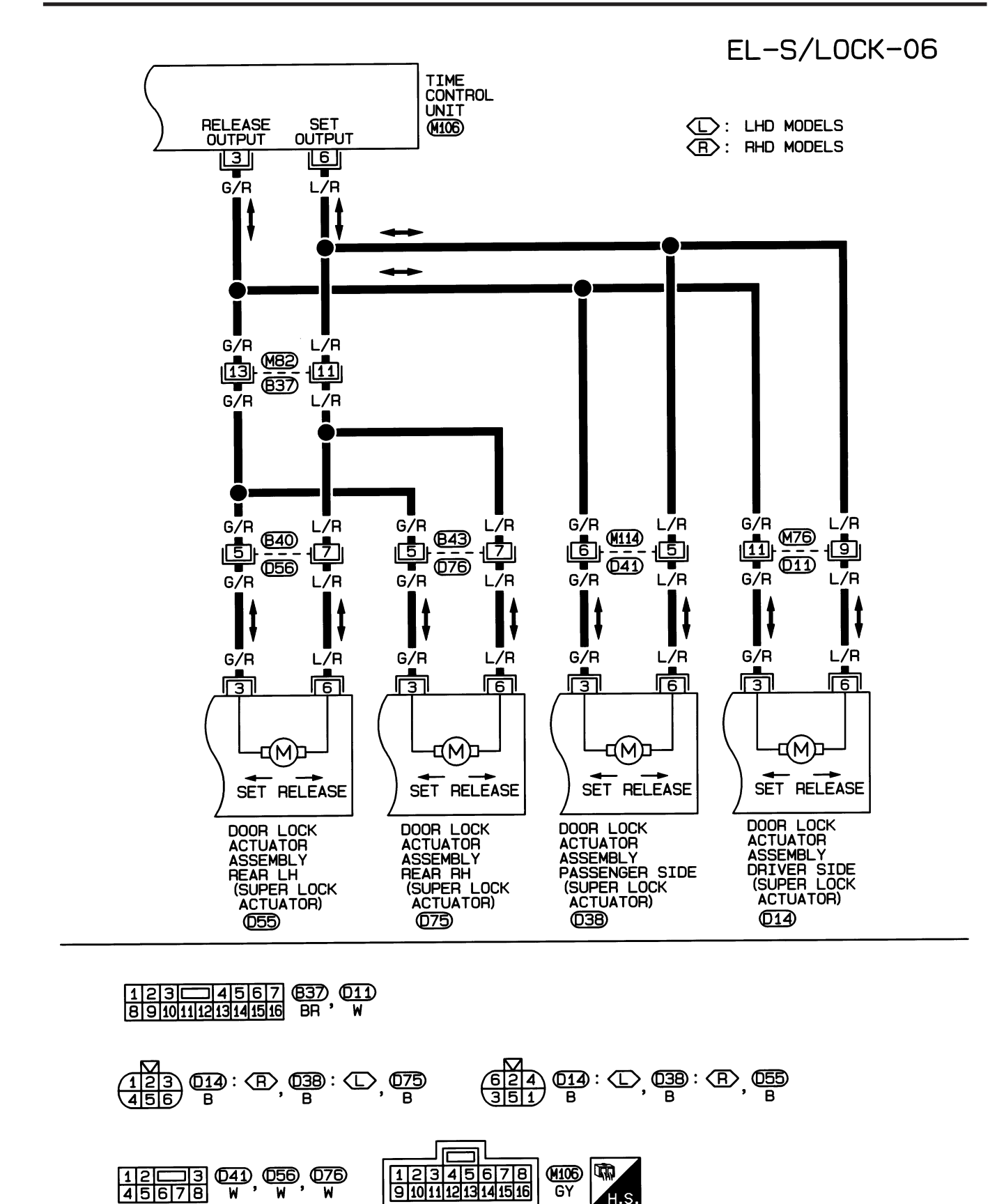

POWER DOOR LOCK — SUPER LOCK —

Wiring Diagram — S/LOCK —/Sedan (Cont'd)

Trouble Diagnoses/Sedan

#### **Trouble Diagnoses/Sedan**

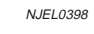

PRELIMINARY CHECK

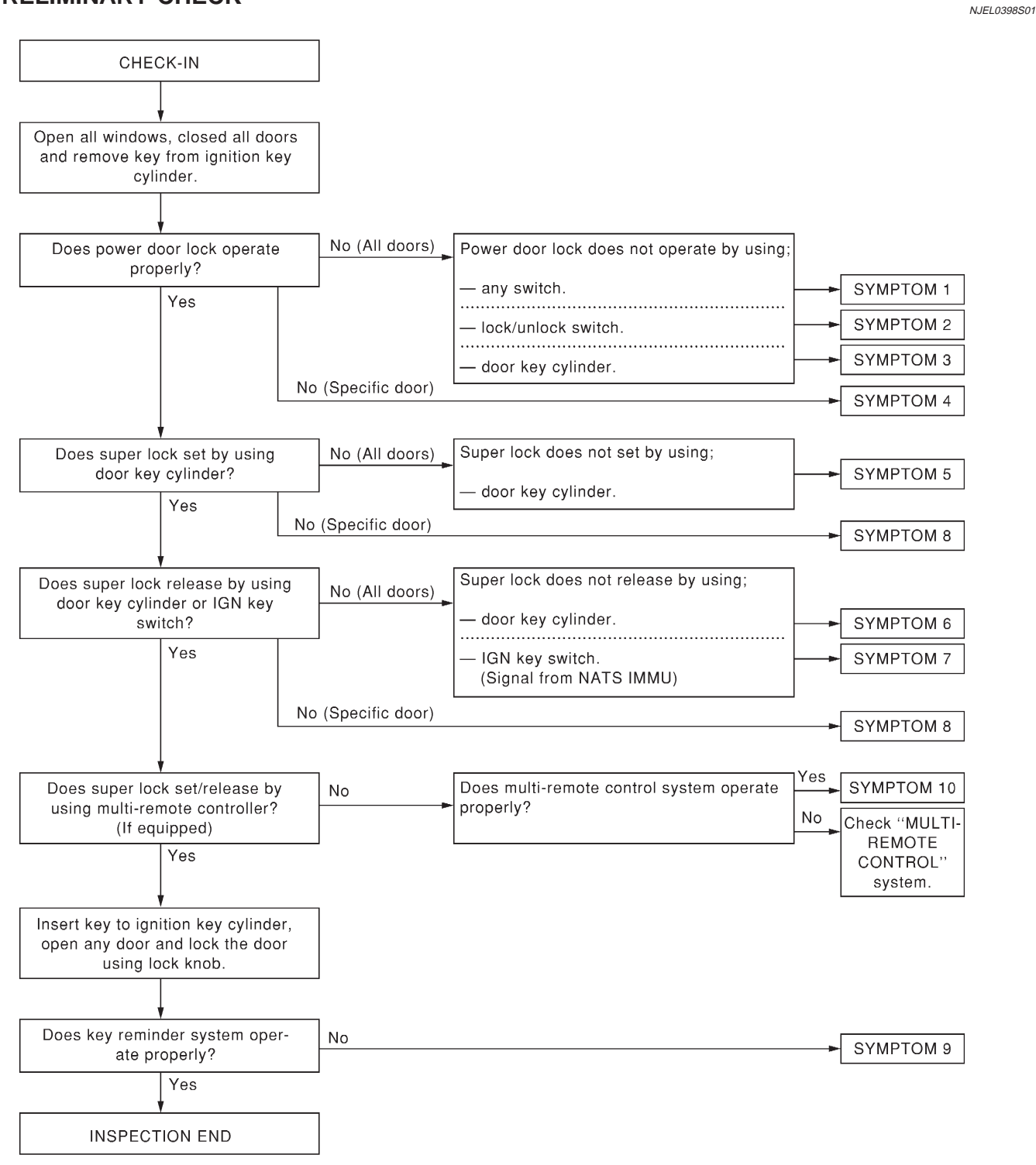

SEL062X

After performing preliminary check, go to SYMPTOM CHART. Before starting trouble diagnoses below, perform preliminary check, EL-358. Symptom numbers in the symptom chart correspond with those of Preliminary check.

# POWER DOOR LOCK — SUPER LOCK —

## SYMPTOM CHART

Trouble Diagnoses/Sedan (Cont'd)

|                       |                                                                                      |                                            |                               |                                | 1                        |                           | 1                 |                          |                           |                  |                                    | NJEL0398502                    |
|-----------------------|--------------------------------------------------------------------------------------|--------------------------------------------|-------------------------------|--------------------------------|--------------------------|---------------------------|-------------------|--------------------------|---------------------------|------------------|------------------------------------|--------------------------------|
| REFERENCE PAGE (EL- ) |                                                                                      | 360                                        | 361                           | 362                            | 363                      | 364                       | 365               | 366                      | 367                       | 368              | 369                                | 369                            |
| SYMPTOM               |                                                                                      | Main power supply and ground circuit check | Door lock/unlock switch check | Door key cylinder switch check | Door lock actuator check | Super lock actuator check | Door switch check | Door unlock sensor check | NATS release signal check | Key switch check | Ignition switch "ON" circuit check | Remote controller signal check |
| 1                     | Power door lock does not operate using any switch.                                   | Х                                          |                               |                                | x                        |                           |                   |                          |                           |                  |                                    |                                |
| 2                     | Power door lock does not operate with lock/unlock switch.                            |                                            | х                             |                                |                          |                           |                   |                          |                           |                  |                                    |                                |
| 3                     | Power door lock does not operate with door key cylinder switch.                      |                                            |                               | х                              |                          |                           |                   |                          |                           |                  |                                    |                                |
| 4                     | Specific door lock actuator does not operate.                                        |                                            |                               |                                | x                        |                           |                   |                          |                           |                  |                                    |                                |
| 5                     | Super lock cannot be set by door key cylinder.                                       |                                            |                               | x                              |                          | x                         |                   |                          |                           | x                | x                                  |                                |
| 6                     | *Super lock cannot be released<br>by door key cylinder.                              |                                            |                               | х                              |                          | x                         |                   |                          |                           |                  |                                    |                                |
| 7                     | *Super lock cannot be released<br>by ignition key switch. (Signal<br>from NATS IMMU) |                                            |                               |                                |                          | x                         |                   |                          | x                         |                  | x                                  |                                |
| 8                     | Specific super lock actuator does not operate.                                       |                                            |                               |                                |                          | х                         |                   |                          |                           |                  |                                    |                                |
| 9                     | *Key reminder system does not operate.                                               |                                            |                               |                                |                          |                           | x                 | х                        |                           | x                |                                    |                                |
| 10                    | Super lock cannot be set/released by using multi-remote controller.                  |                                            |                               |                                |                          |                           |                   |                          |                           |                  |                                    | х                              |

X: Applicable

\*: Make sure the power door lock system operates properly.

# POWER DOOR LOCK — SUPER LOCK —

NJEL0398S03

Trouble Diagnoses/Sedan (Cont'd)

## MAIN POWER SUPPLY AND GROUND CIRCUIT CHECK Main Power Supply Circuit Check

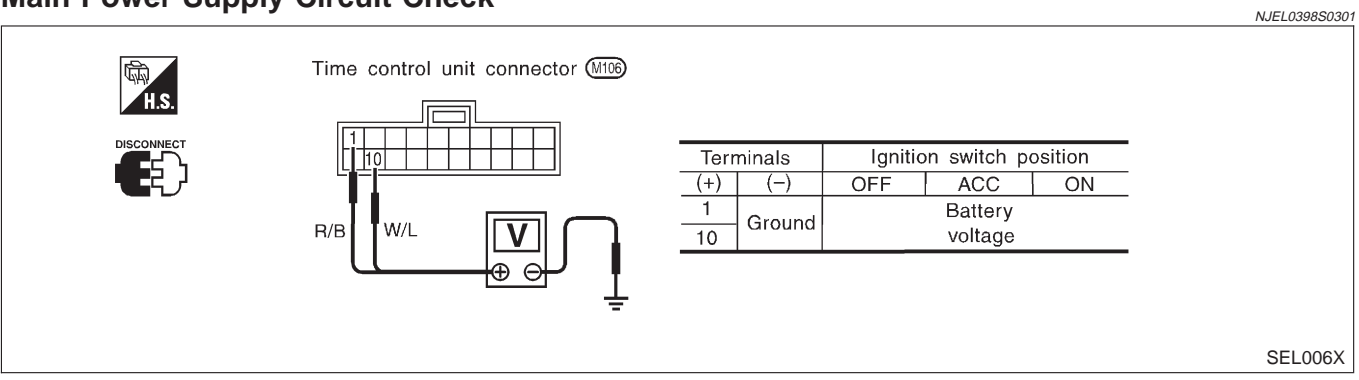

## **Ground Circuit Check**

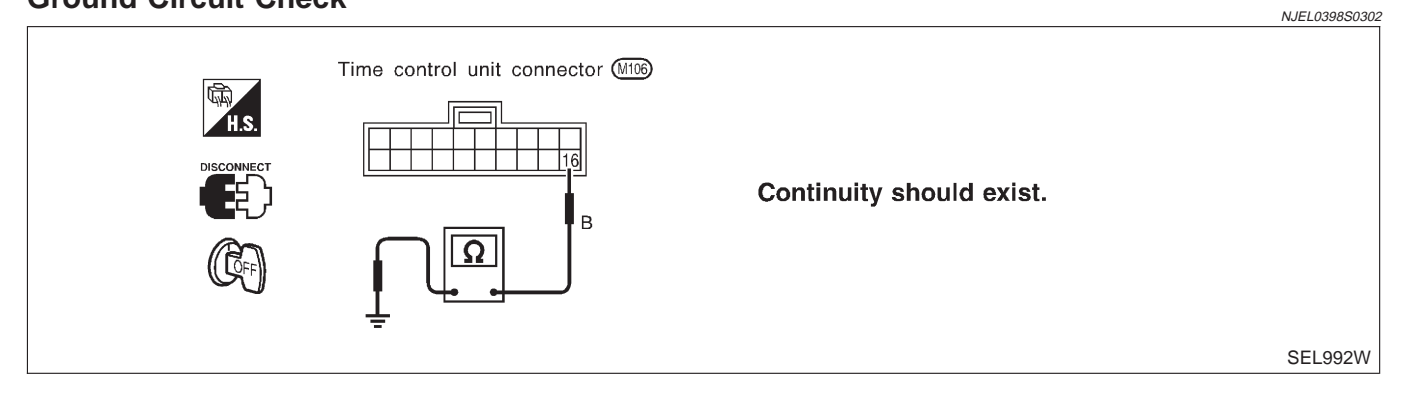
Trouble Diagnoses/Sedan (Cont'd)

### **DOOR LOCK/UNLOCK SWITCH CHECK**

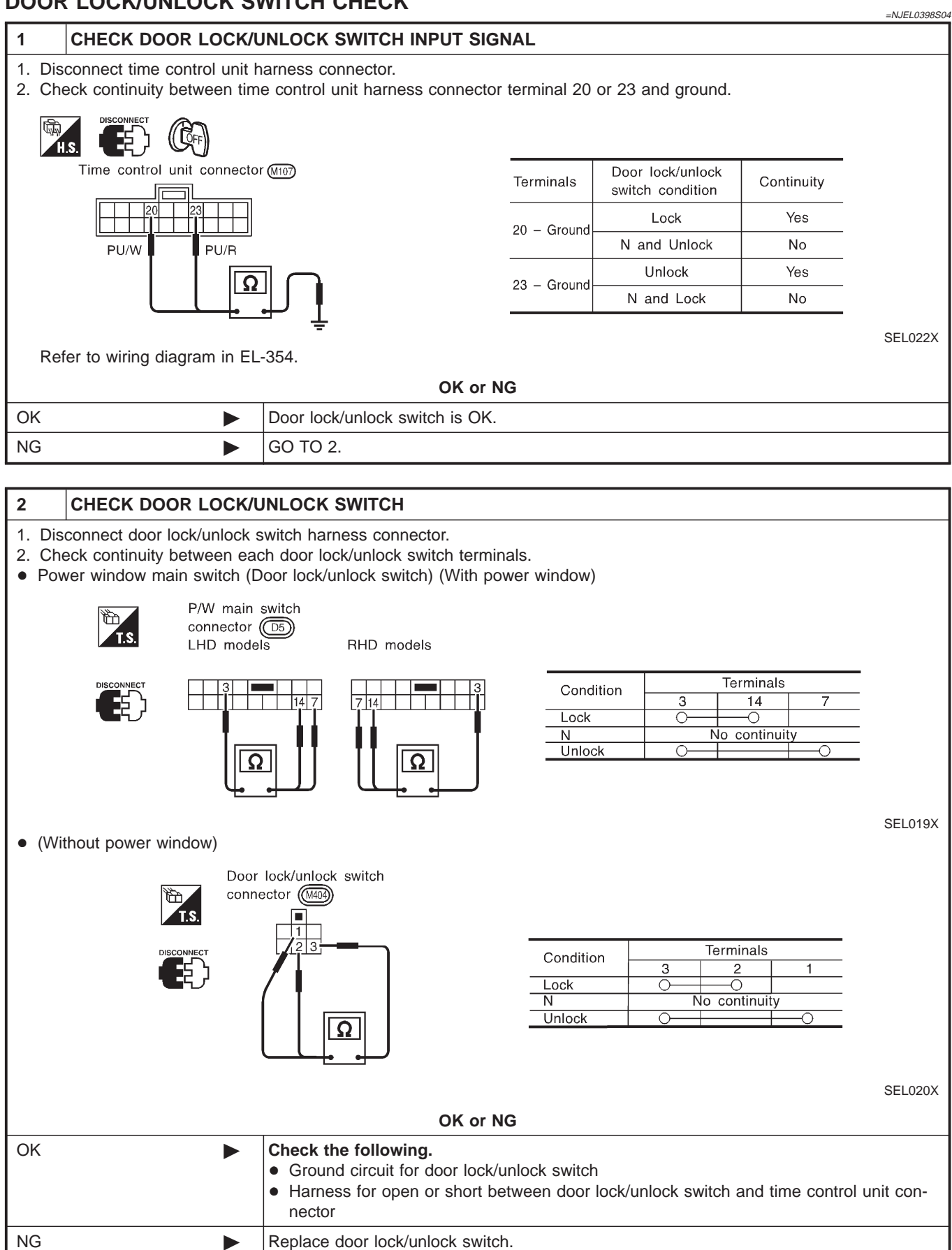

Trouble Diagnoses/Sedan (Cont'd)

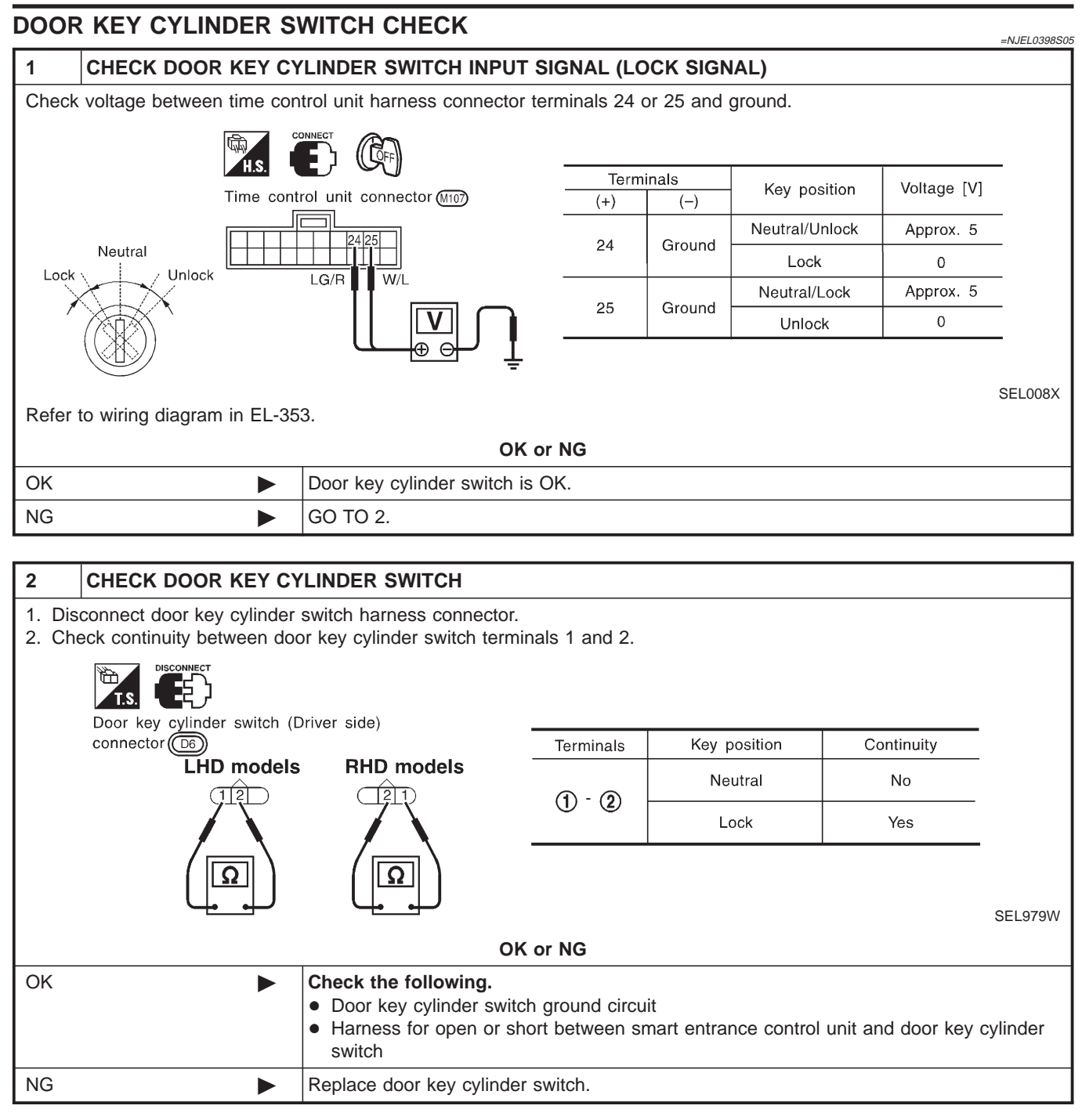

Trouble Diagnoses/Sedan (Cont'd)

SEL012X

### DOOR LOCK ACTUATOR CHECK

OK

NG

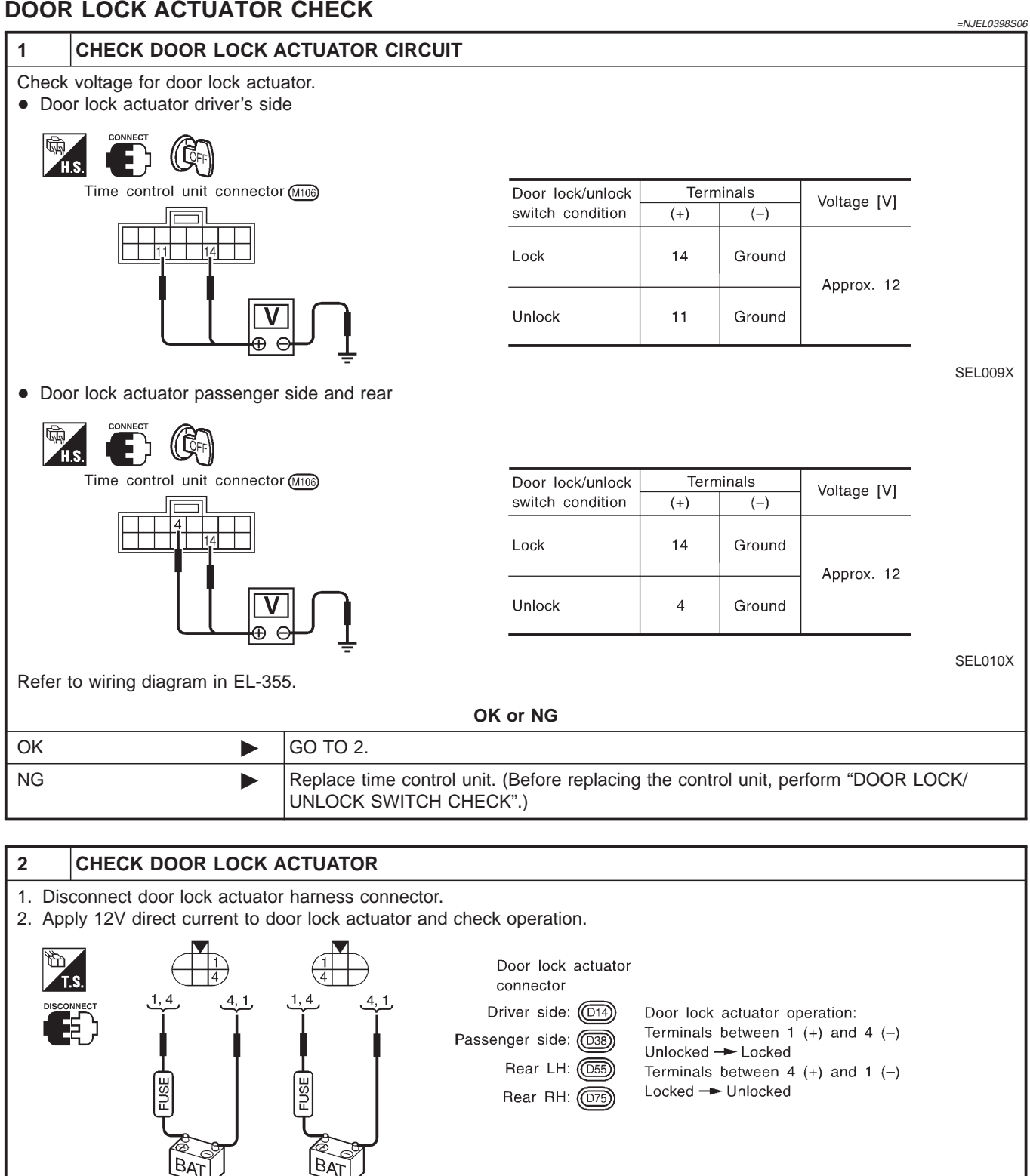

OK or NG Check harness for open or short between time control unit connector and door lock actuator. Replace door lock actuator. 

## **EL-363**

Trouble Diagnoses/Sedan (Cont'd)

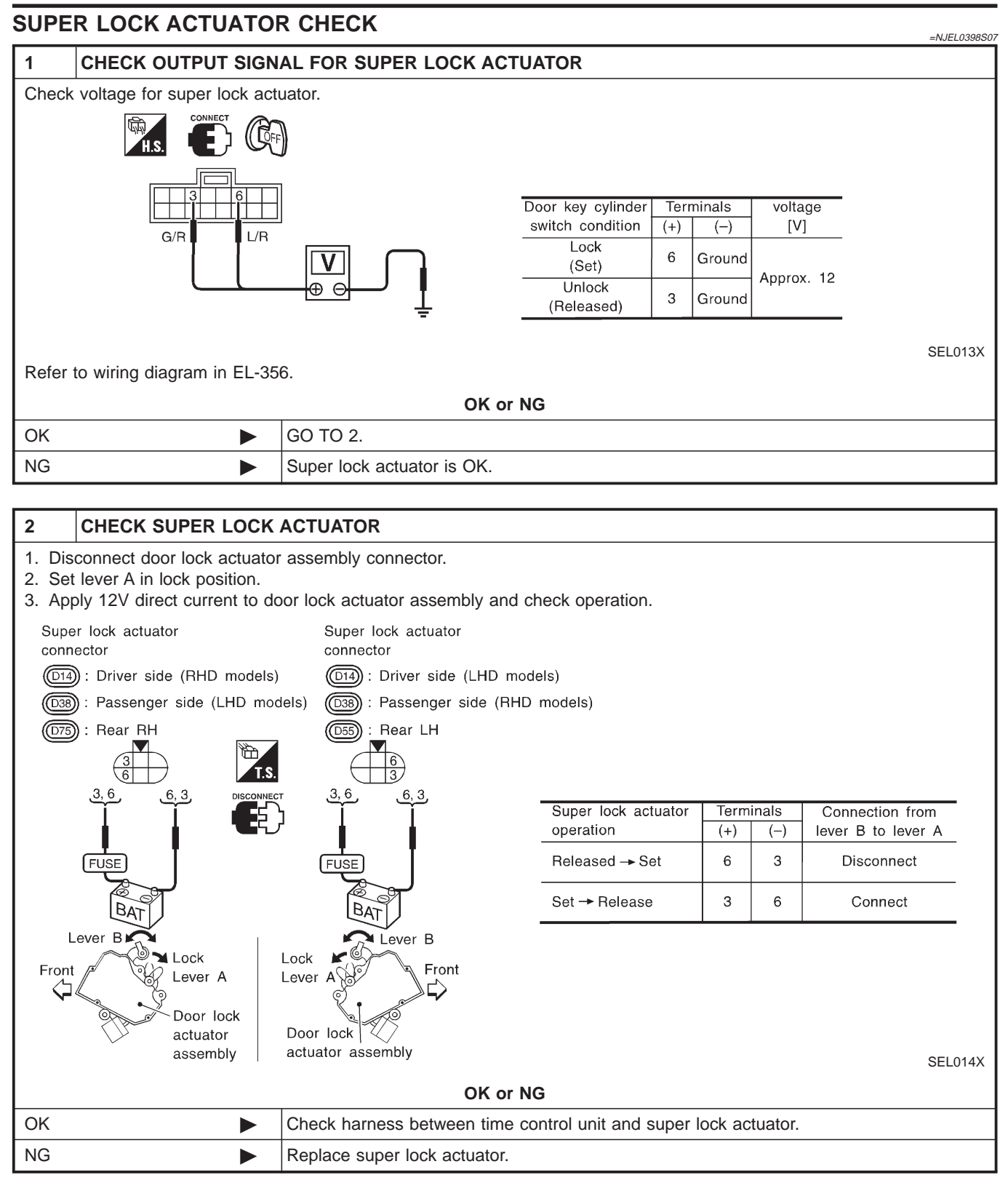

Trouble Diagnoses/Sedan (Cont'd)

### DOOR SWITCH CHECK

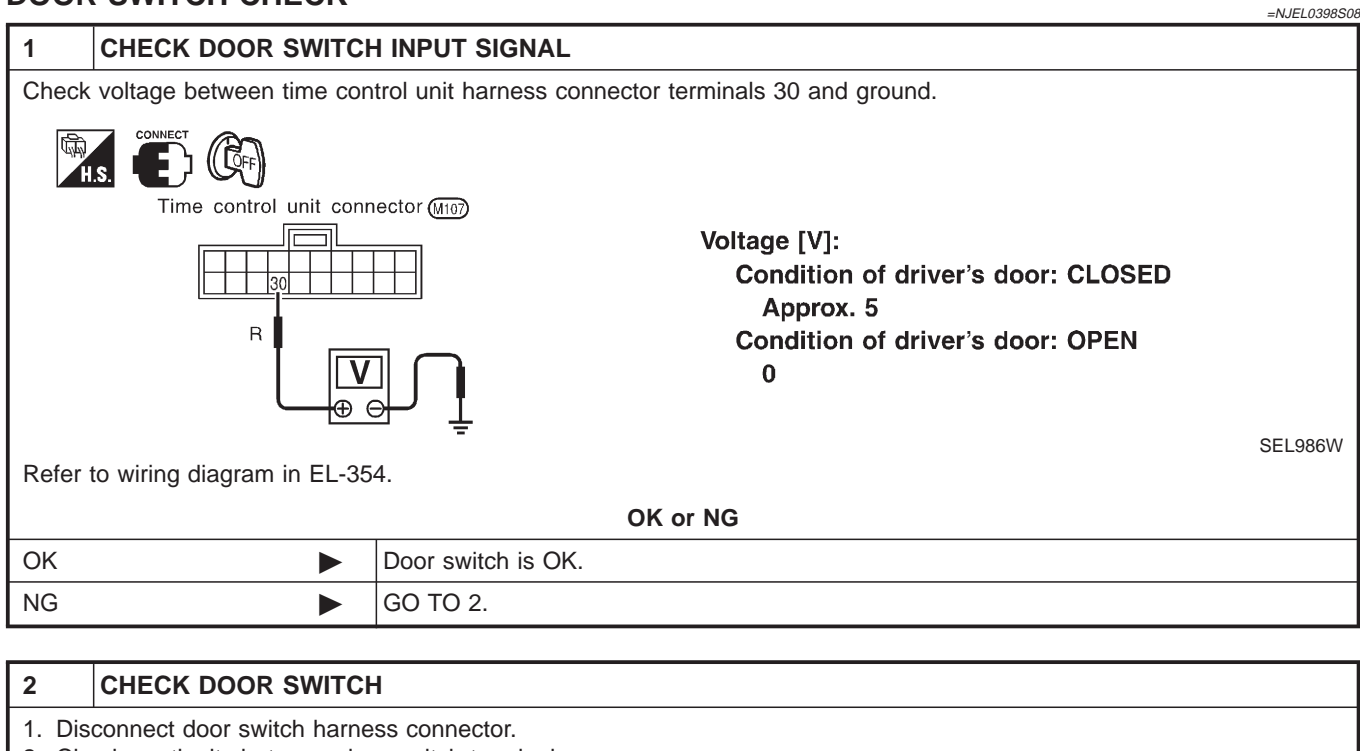

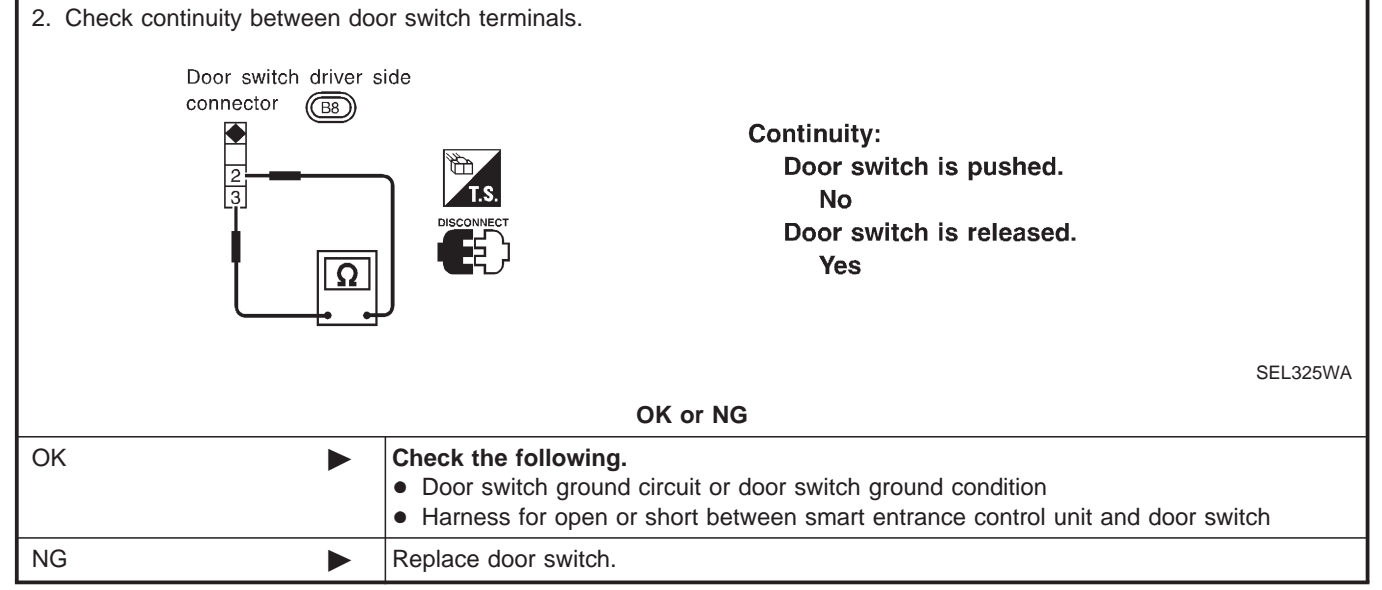

Trouble Diagnoses/Sedan (Cont'd)

### DOOR UNLOCK SENSOR CHECK =NJEL0398S13 CHECK FRONT DOOR UNLOCK SENSOR INPUT SIGNAL 1 Check voltage between time control unit harness connector terminal 28 and ground. Terminals Condition (Driver's door) Time control unit connector (M107) Voltage [V] (+) (-) Locked Approx. 5 28 Ground Y/R 0 Unlocked SEL987W OK or NG OK Door unlock sensor is OK. NG GO TO 2. 2 CHECK FRONT DOOR UNLOCK SENSOR 1. Disconnect front door unlock sensor harness connector. 2. Check continuity between door unlock sensor terminals.

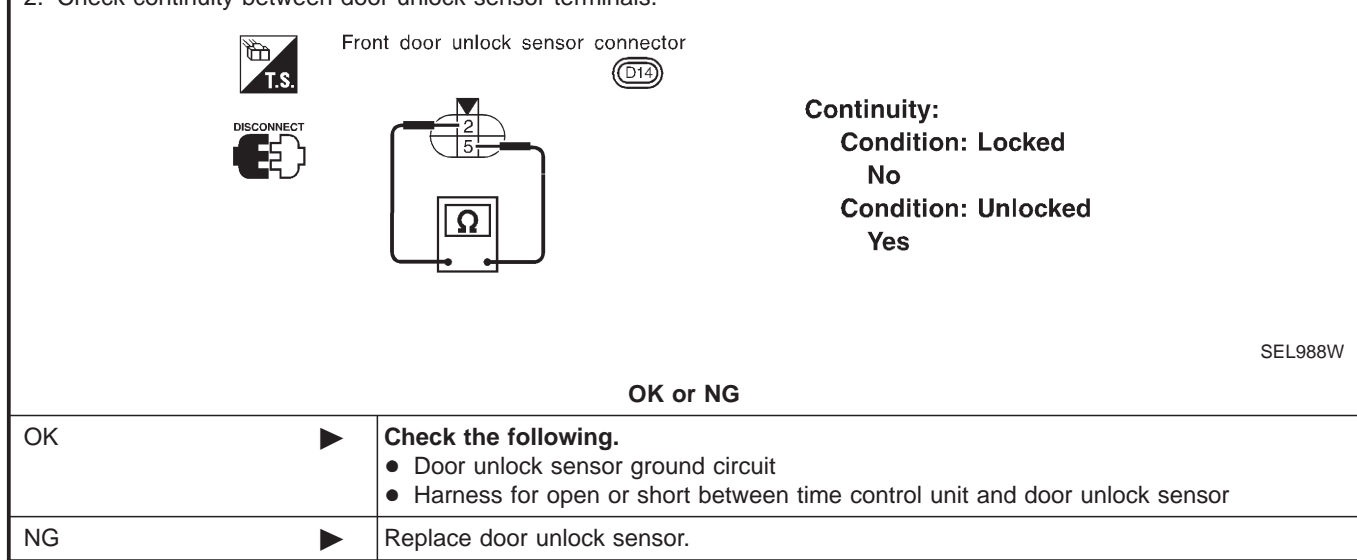

Trouble Diagnoses/Sedan (Cont'd)

### NATS RELEASE SIGNAL CHECK

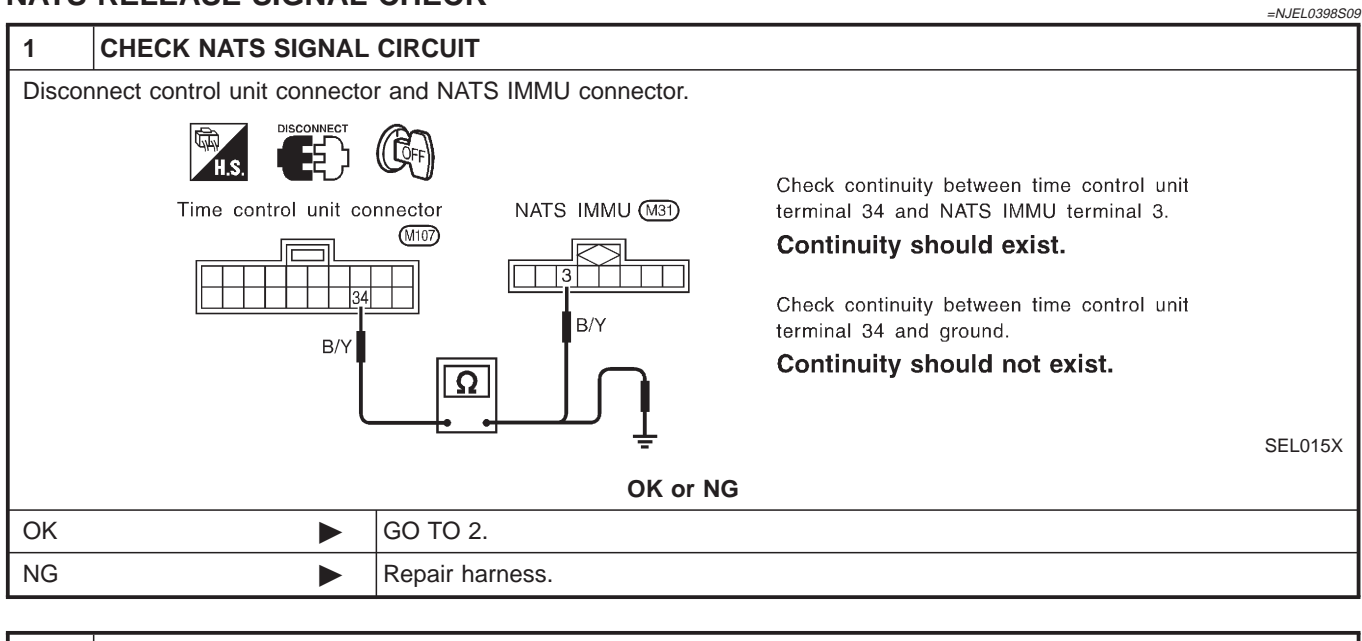

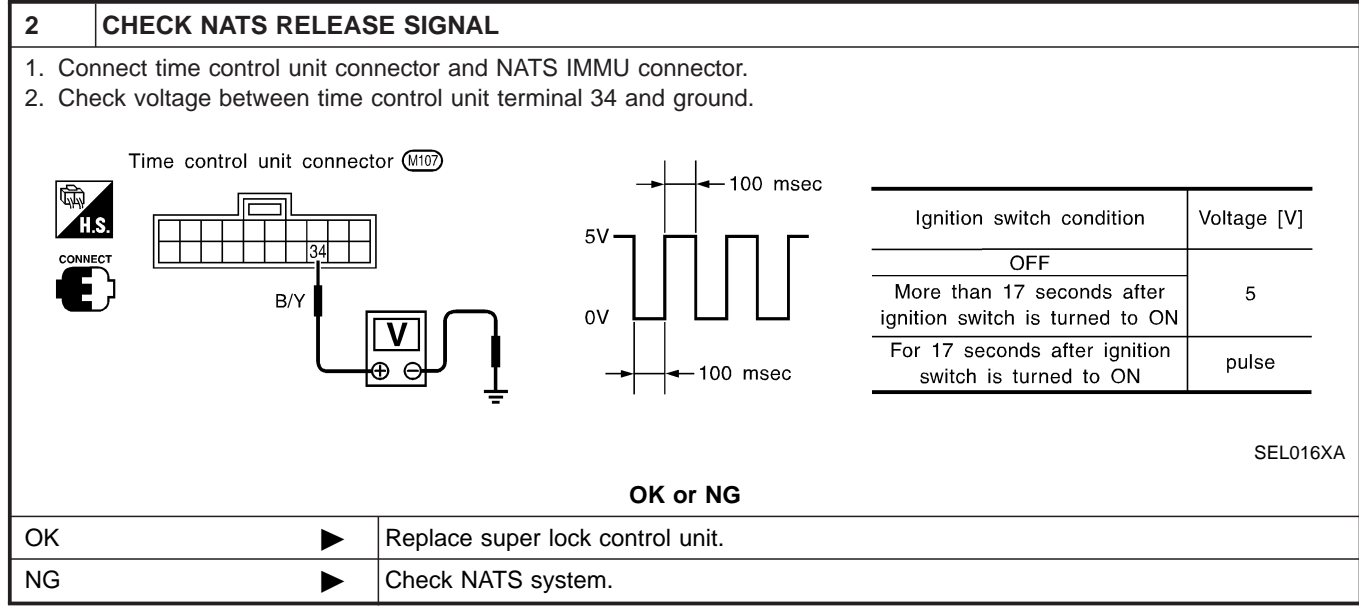

Trouble Diagnoses/Sedan (Cont'd)

### **KEY SWITCH (INSERT) CHECK**

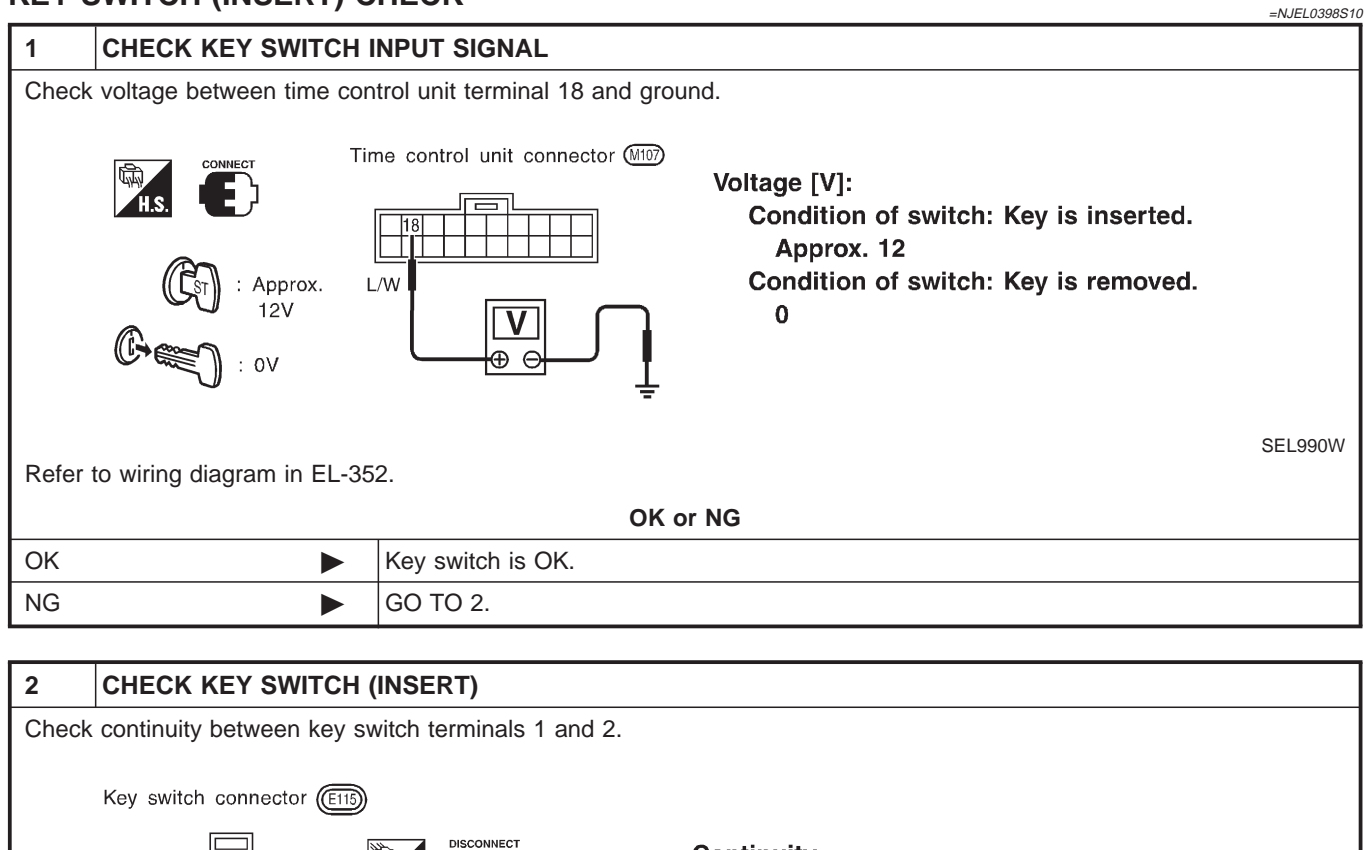

|    |   |                                                                                      | Continuity:<br>Condition of key switch: Key is inserted.<br>Yes<br>Condition of key switch: Key is removed.<br>No                      | SEL 194WA |
|----|---|--------------------------------------------------------------------------------------|----------------------------------------------------------------------------------------------------|-----------|
|    |   |                                                                                      | OK or NG                                                                                                    |           |
| OK | ► | Check the followin<br>• 10A fuse [No. 12<br>• Harness for oper<br>• Harness for oper | ng.<br>, located in fuse block (J/B)]<br>n or short between key switch and fuse<br>n or short between time control unit and key switch |           |
| NG |   | Replace key switch                                                                   |                                                                                                    |           |

Trouble Diagnoses/Sedan (Cont'd)

### **IGNITION SWITCH "ON" CIRCUIT CHECK**

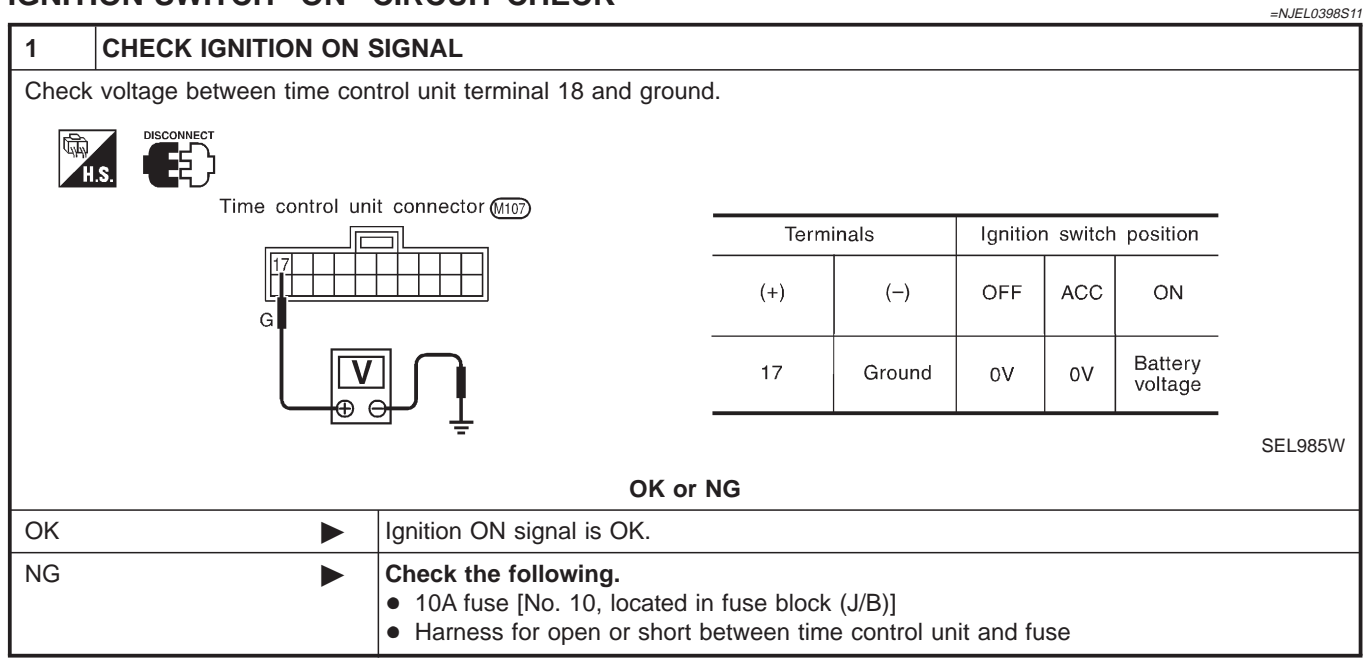

## **REMOTE CONTROLLER SIGNAL CHECK**

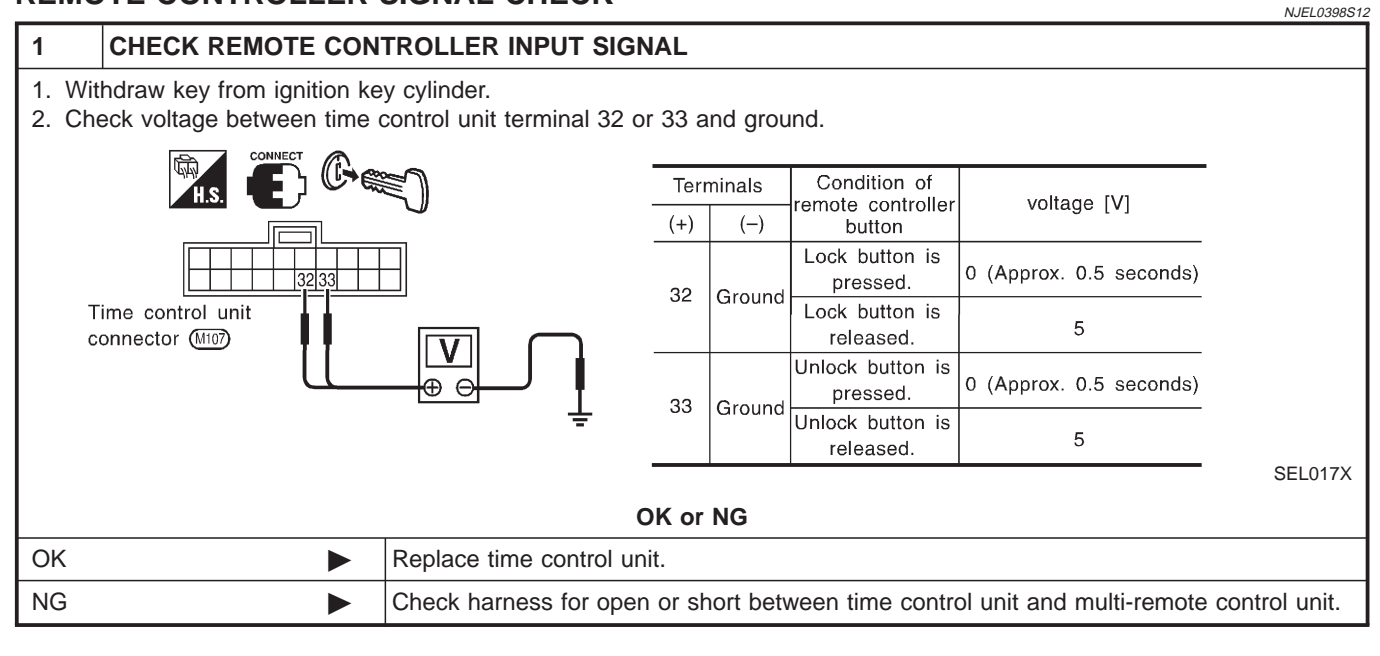

Schematic/Hatchback

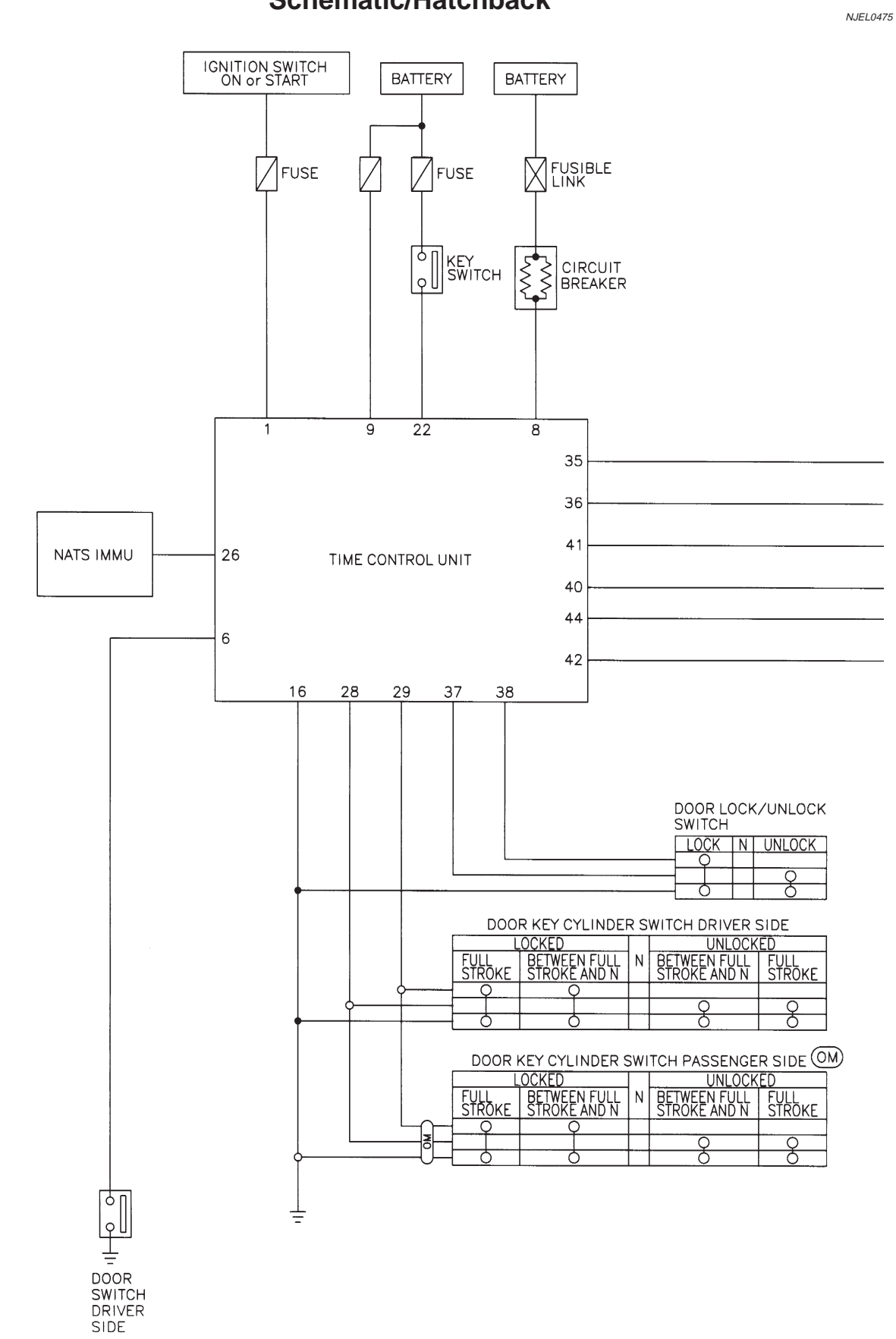

# Schematic/Hatchback

MEL921L

Schematic/Hatchback (Cont'd)

(5H) : 5-door hatchback models (OM) : Without multi-remote control system

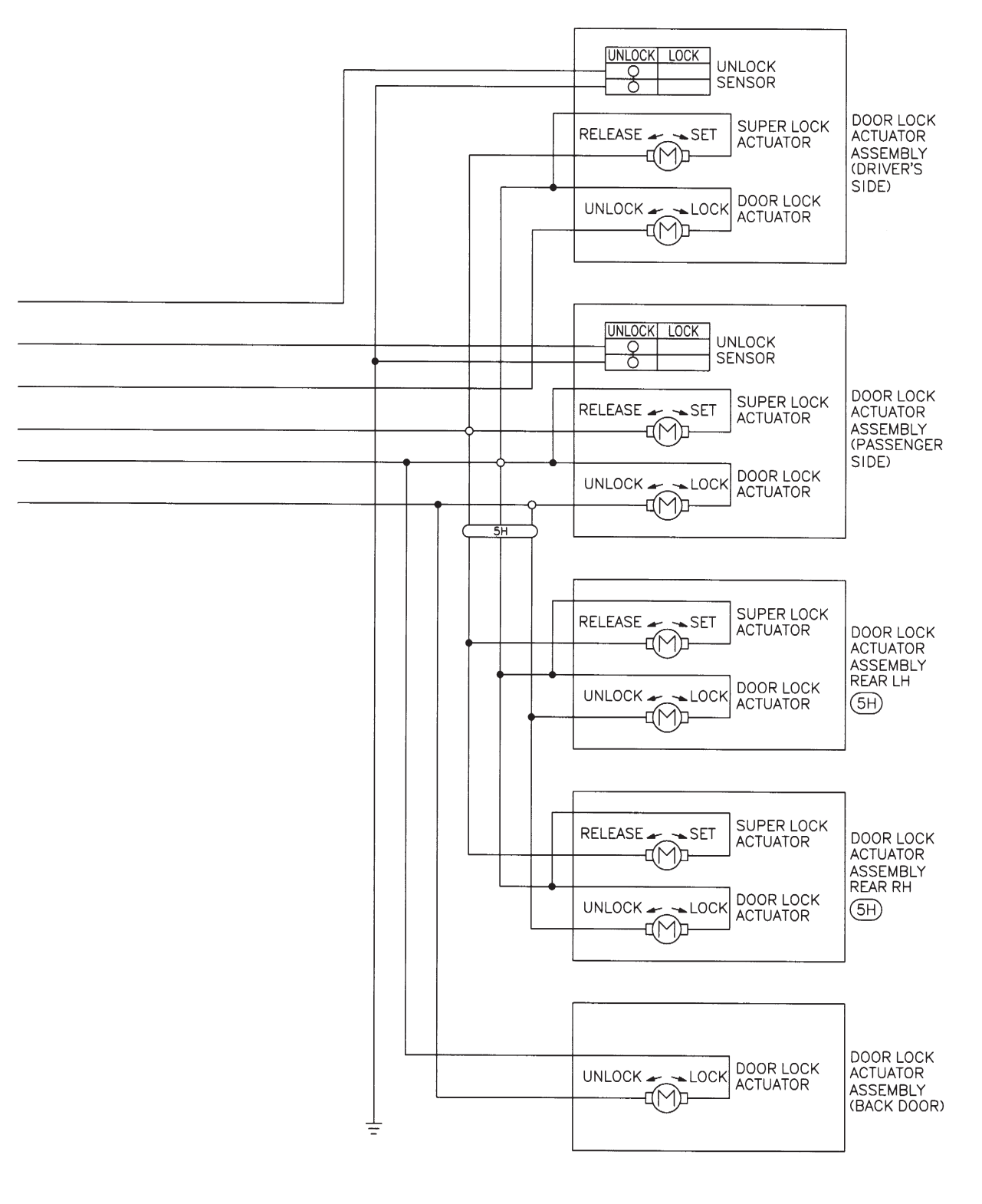

MEL922L

Wiring Diagram — S/LOCK —/Hatchback

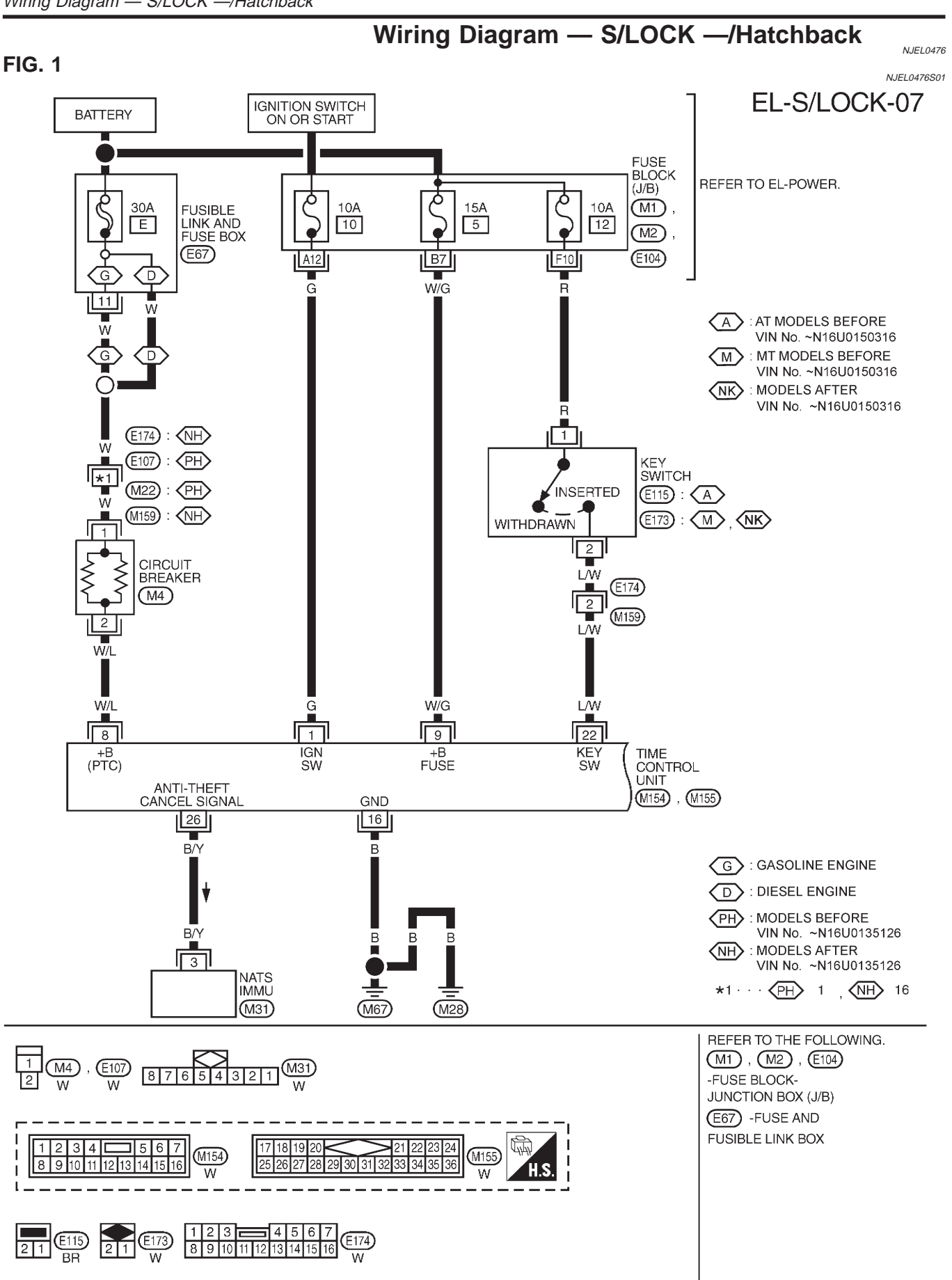

## EL-372

YEL374C

Wiring Diagram — S/LOCK —/Hatchback (Cont'd)

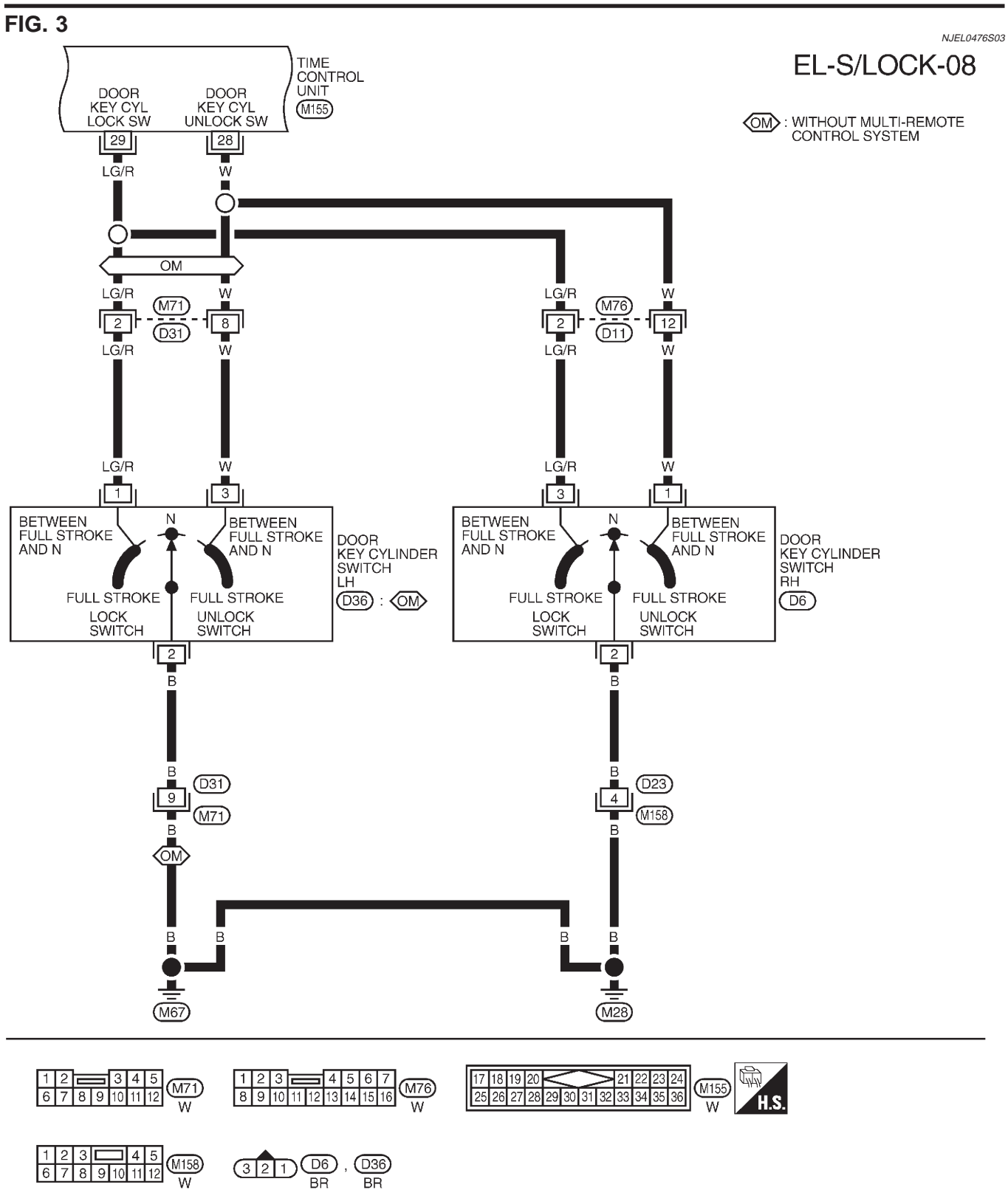

MEL926L

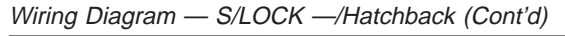

### FIG. 4

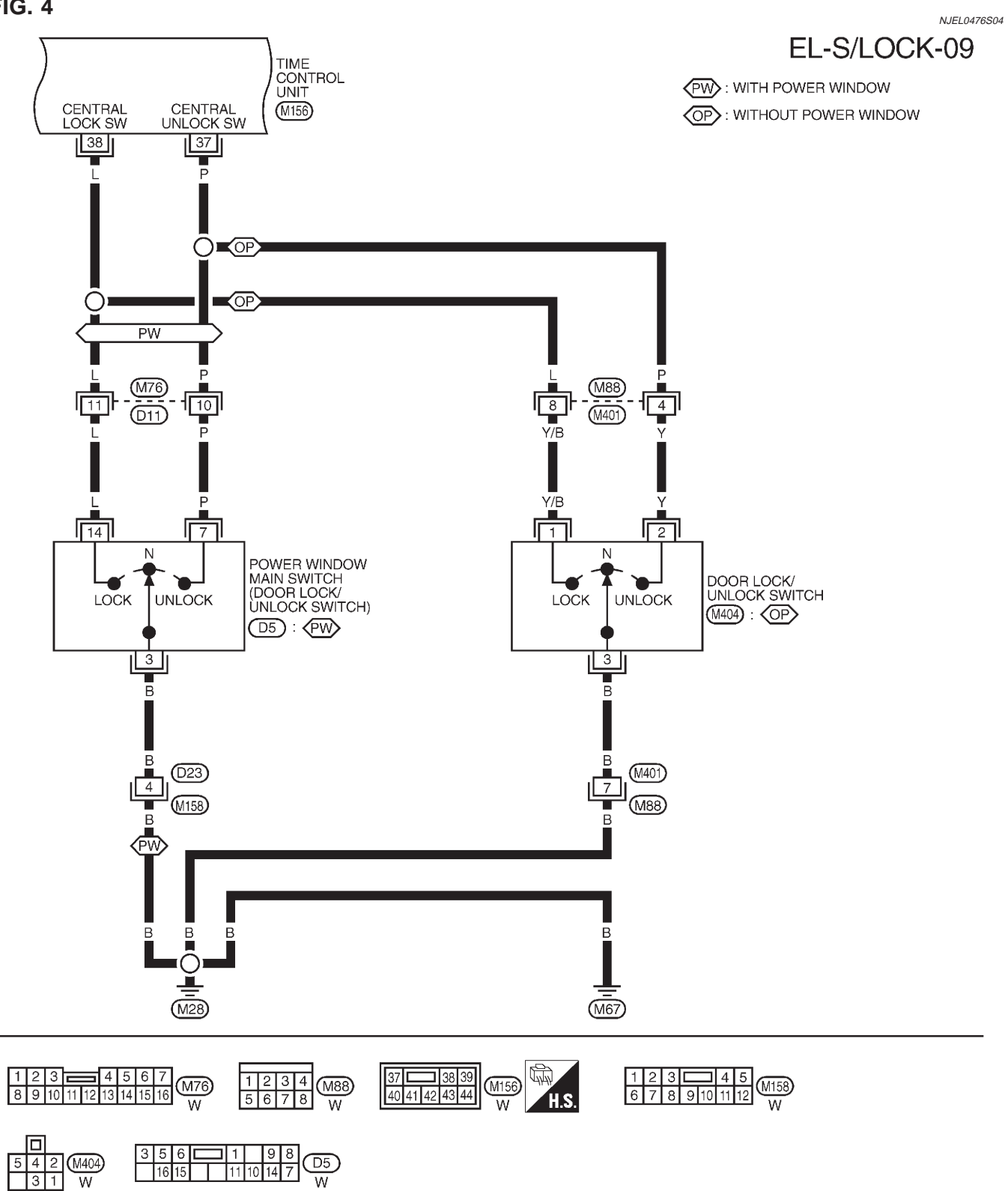

Wiring Diagram — S/LOCK —/Hatchback (Cont'd)

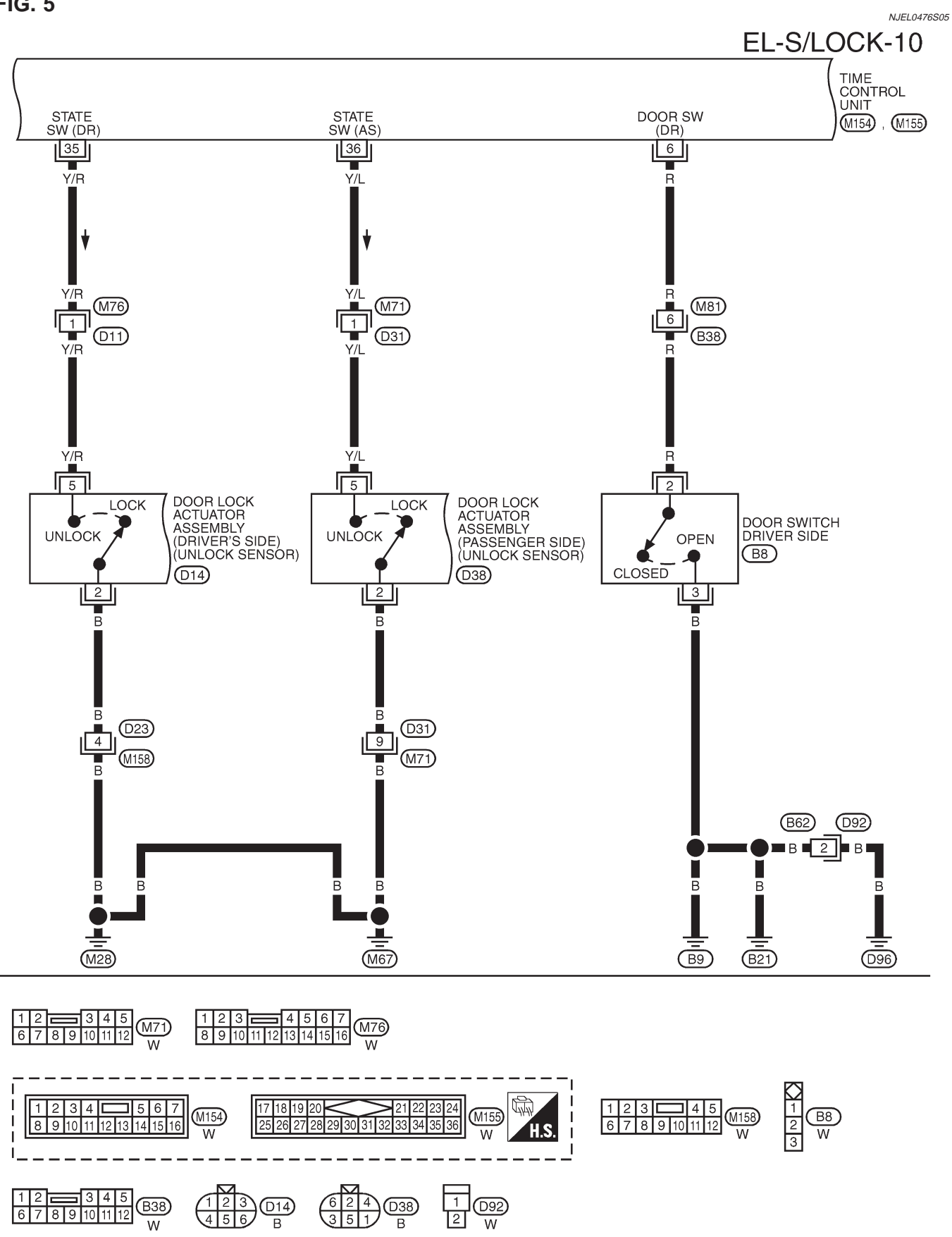

MEL927L

FIG. 5

Wiring Diagram — S/LOCK —/Hatchback (Cont'd)

### FIG. 6

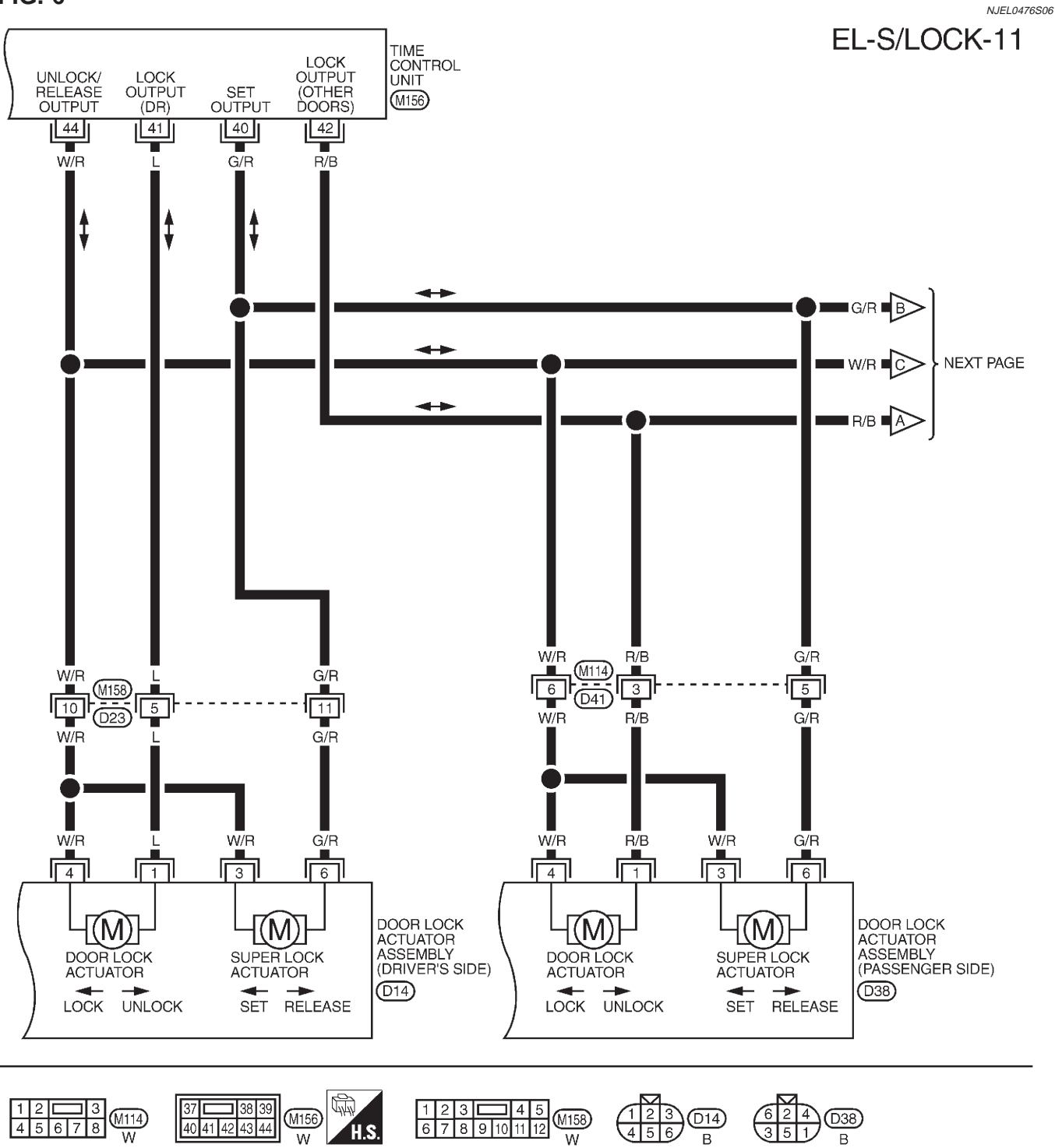

D38

В

(M156

w

H.S.

Wiring Diagram — S/LOCK —/Hatchback (Cont'd)

**FIG. 7** 

### NJEL0476507 EL-S/LOCK-12

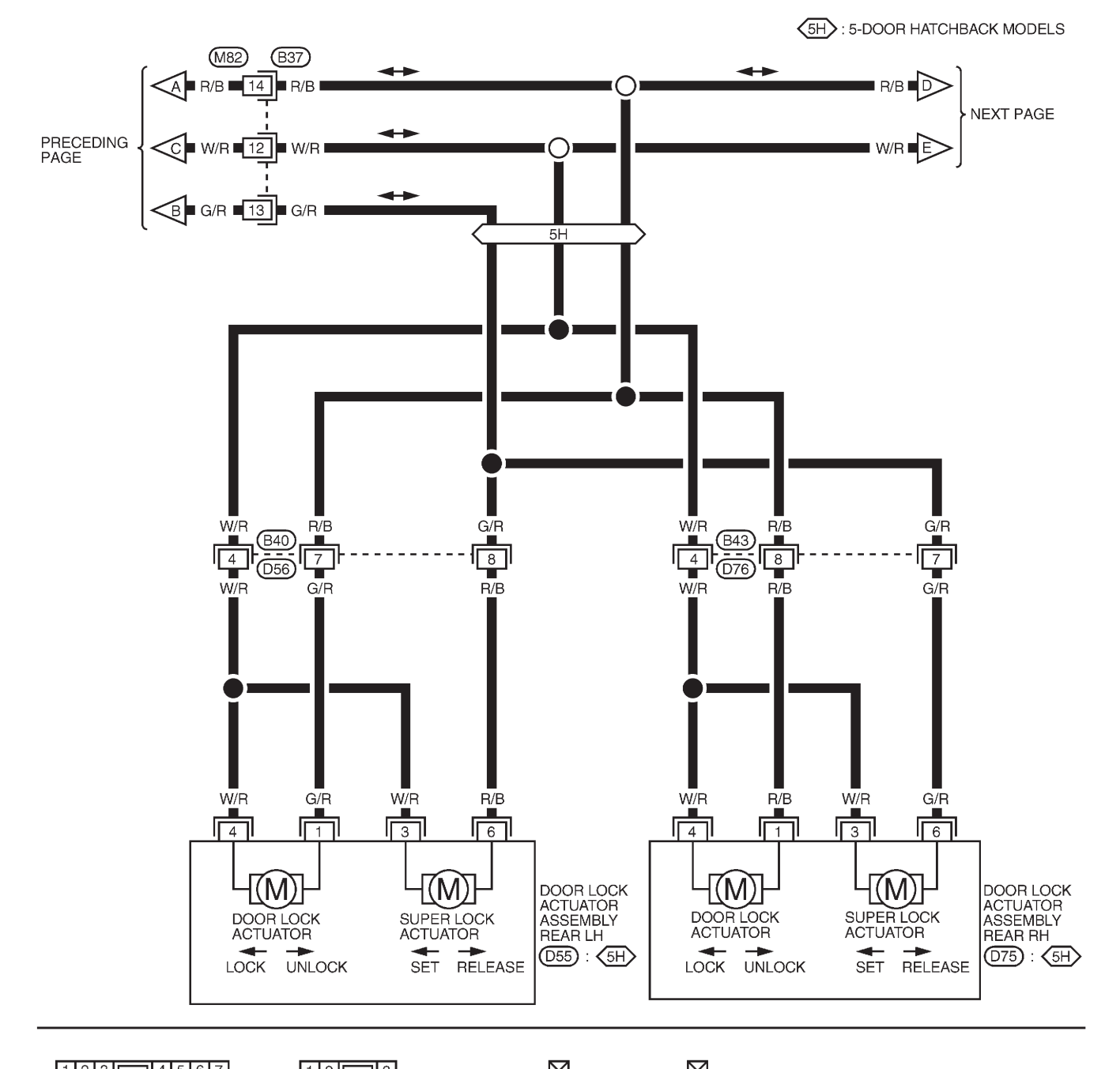

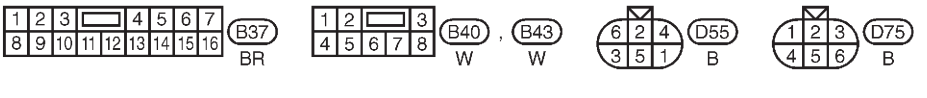

Wiring Diagram — S/LOCK —/Hatchback (Cont'd)

### FIG. 8

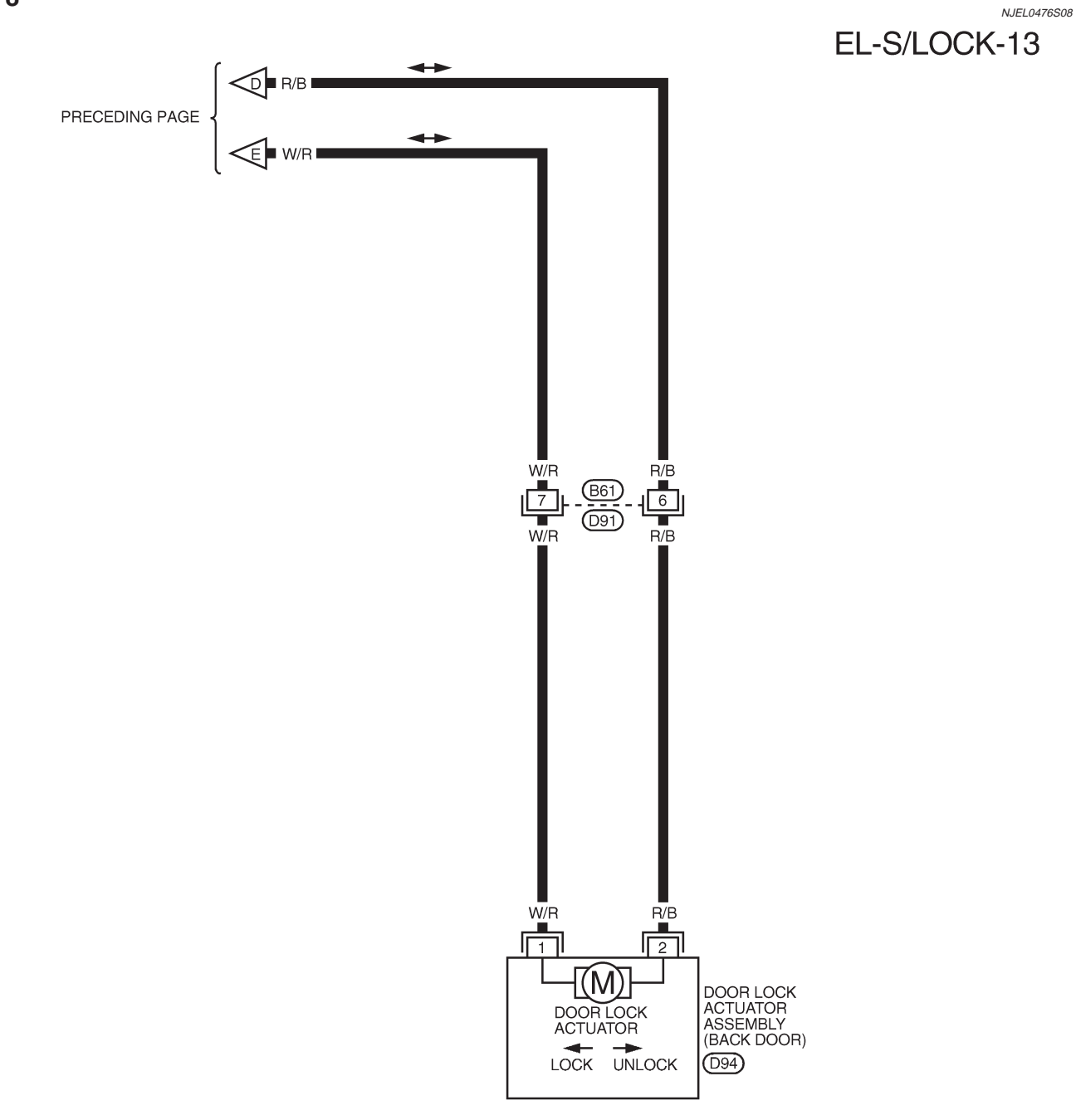

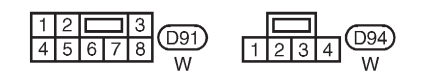

MEL931L

Trouble Diagnoses/Hatchback

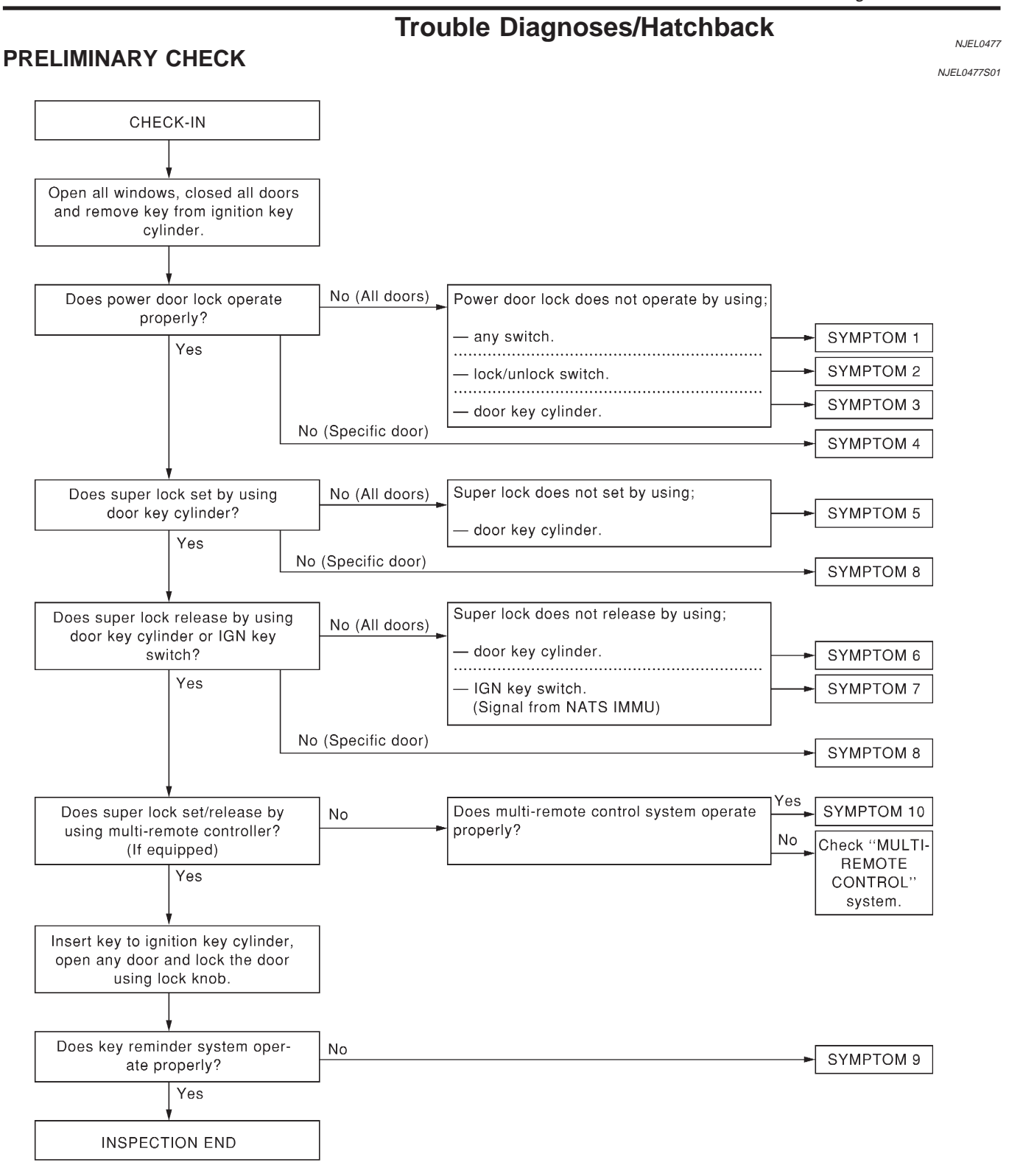

SEL062X

After performing preliminary check, go to SYMPTOM CHART. Before starting trouble diagnoses below, perform preliminary check, EL-379. Symptom numbers in the symptom chart correspond with those of Preliminary check.

Trouble Diagnoses/Hatchback (Cont'd)

### SYMPTOM CHART

|      |                                                                                      |                                            |                               |                                |                          |                           |                   |                          |                           |                  |                                    | NJEL0477S02                    |
|------|--------------------------------------------------------------------------------------|--------------------------------------------|-------------------------------|--------------------------------|--------------------------|---------------------------|-------------------|--------------------------|---------------------------|------------------|------------------------------------|--------------------------------|
| REFE | RENCE PAGE (EL- )                                                                    | 381                                        | 382                           | 383                            | 384                      | 386                       | 387               | 388                      | 389                       | 390              | 391                                | 391                            |
| SYMI | РТОМ                                                                                 | Main power supply and ground circuit check | Door lock/unlock switch check | Door key cylinder switch check | Door lock actuator check | Super lock actuator check | Door switch check | Door unlock sensor check | NATS release signal check | Key switch check | Ignition switch "ON" circuit check | Remote controller signal check |
| 1    | Power door lock does not operate using any switch.                                   | Х                                          |                               |                                | Х                        |                           |                   |                          |                           |                  |                                    |                                |
| 2    | Power door lock does not operate with lock/unlock switch.                            |                                            | x                             |                                |                          |                           |                   |                          |                           |                  |                                    |                                |
| 3    | Power door lock does not operate with door key cylinder switch.                      |                                            |                               | x                              |                          |                           |                   |                          |                           |                  |                                    |                                |
| 4    | Specific door lock actuator does not operate.                                        |                                            |                               |                                | х                        |                           |                   |                          |                           |                  |                                    |                                |
| 5    | Super lock cannot be set by door key cylinder.                                       |                                            |                               | x                              |                          | x                         |                   |                          |                           | х                | x                                  |                                |
| 6    | *Super lock cannot be released<br>by door key cylinder.                              |                                            |                               | х                              |                          | x                         |                   |                          |                           |                  |                                    |                                |
| 7    | *Super lock cannot be released<br>by ignition key switch. (Signal<br>from NATS IMMU) |                                            |                               |                                |                          | x                         |                   |                          | х                         |                  | x                                  |                                |
| 8    | Specific super lock actuator does not operate.                                       |                                            |                               |                                |                          | x                         |                   |                          |                           |                  |                                    |                                |
| 9    | *Key reminder system does not operate.                                               |                                            |                               |                                |                          |                           | x                 | х                        |                           | х                |                                    |                                |
| 10   | Super lock cannot be set/released by using multi-remote controller.                  |                                            |                               |                                |                          |                           |                   |                          |                           |                  |                                    | х                              |

X: Applicable

\*: Make sure the power door lock system operates properly.

### Trouble Diagnoses/Hatchback (Cont'd)

## MAIN POWER SUPPLY AND GROUND CIRCUIT CHECK Main Power Supply Circuit Check

NJEL0477S03

NJEL0477S0302

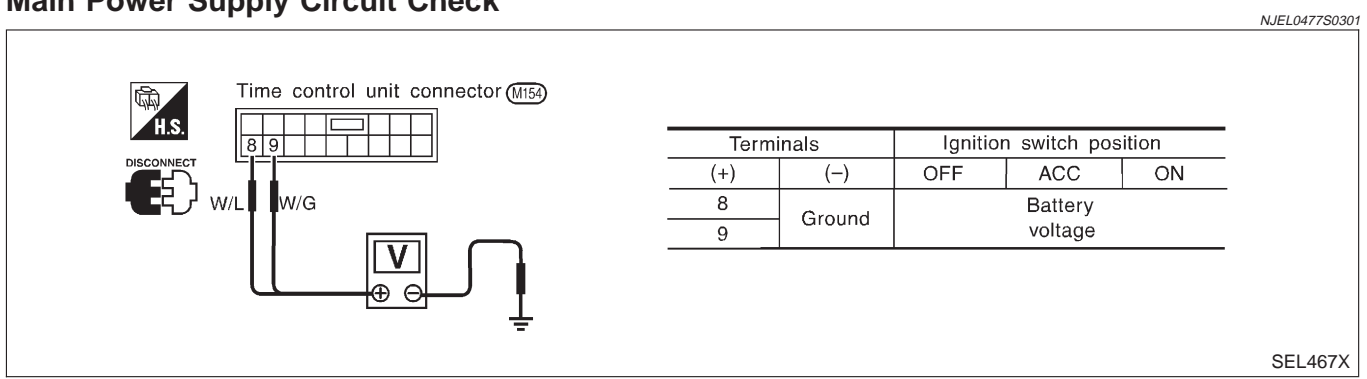

### **Ground Circuit Check**

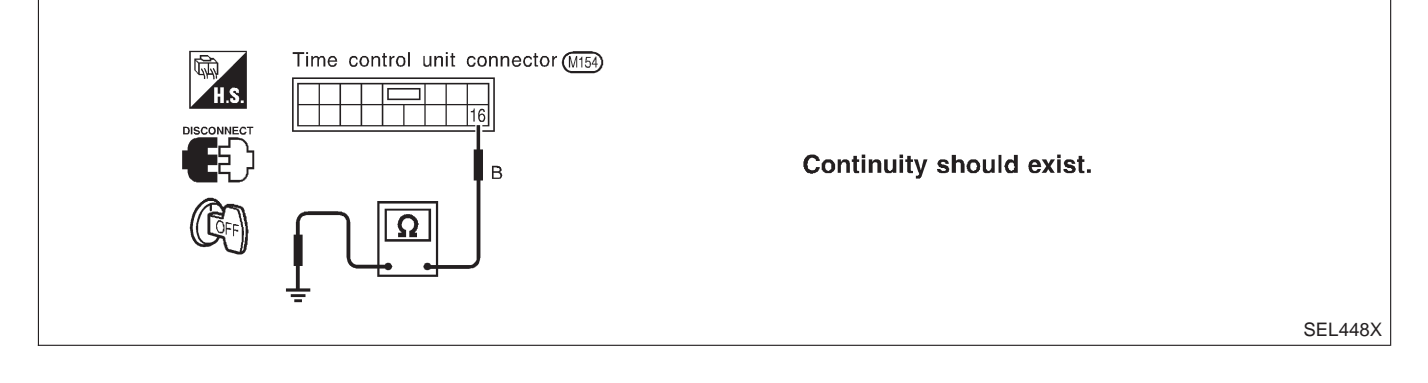

Trouble Diagnoses/Hatchback (Cont'd)

# DOOR LOCK/UNLOCK SWITCH CHECK 1 CHECK DOOR LOCK/UNLOCK SWITCH INPUT SIGNAL 1. Disconnect time control unit harness connector. 2. Check continuity between time control unit harness connector terminal 37 or 38 and ground. Image: Market and Structure Control unit connector (MIS) Time control unit connector (MIS) Terminals Door lock/unlock switch condition

| Terminals | Door lock/unlock<br>switch condition | Continuity |  |  |
|-----------|--------------------------------------|------------|--|--|
| 29 Ground | Lock                                 | Yes        |  |  |
|           | N and Unlock                         | No         |  |  |
| 27 Cround | Unlock                               | Yes        |  |  |
|           | N and Lock                           | No         |  |  |

=NJEL0477S04

SEL468X

Refer to wiring diagram in EL-374.

| OK or NG |  |                                |  |  |
|----------|--|--------------------------------|--|--|
| OK       |  | Door lock/unlock switch is OK. |  |  |
| NG       |  | GO TO 2.                       |  |  |

## 2 CHECK DOOR LOCK/UNLOCK SWITCH

- 1. Disconnect door lock/unlock switch harness connector.
- 2. Check continuity between each door lock/unlock switch terminals.
- Power window main switch (Door lock/unlock switch) (With power window)

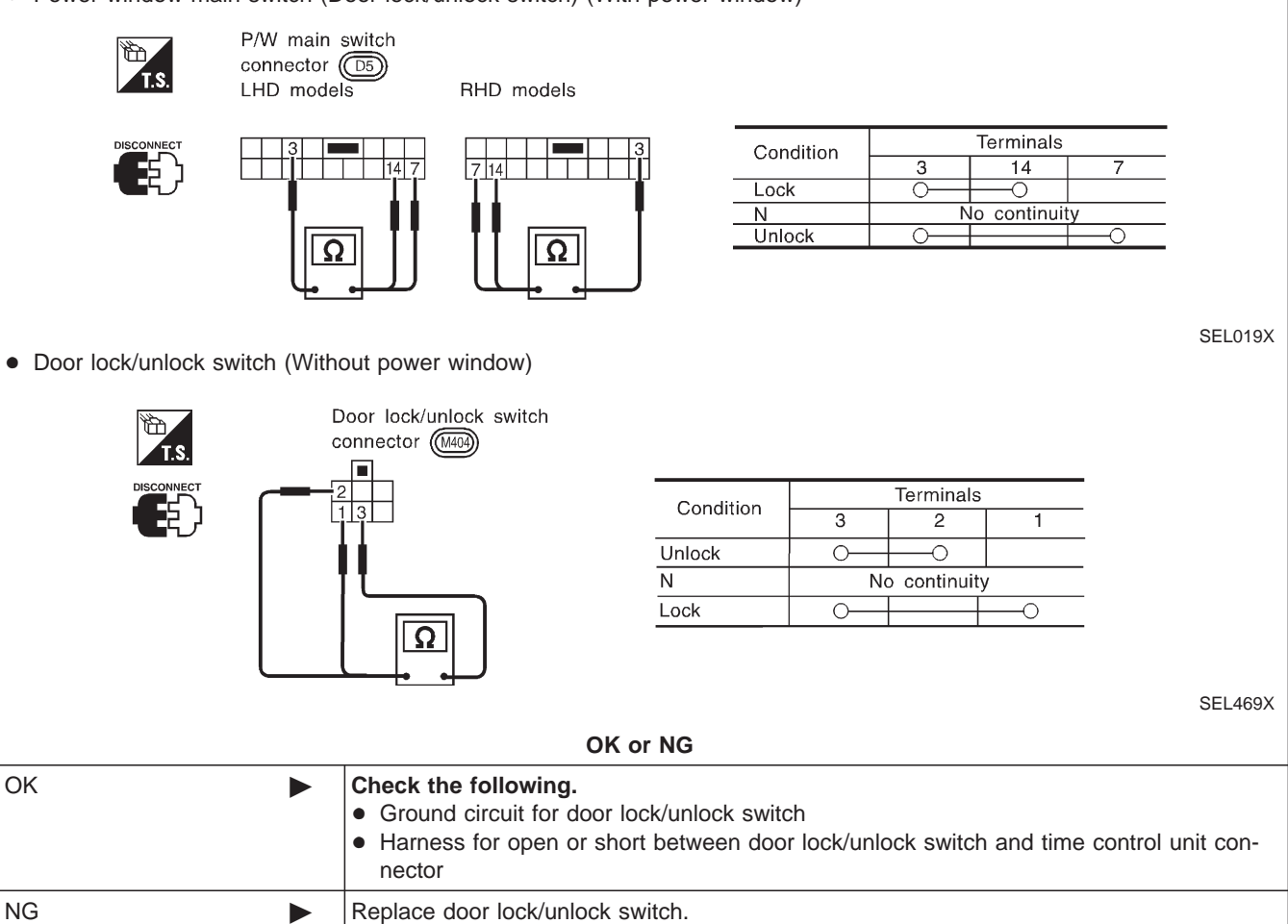

Trouble Diagnoses/Hatchback (Cont'd)

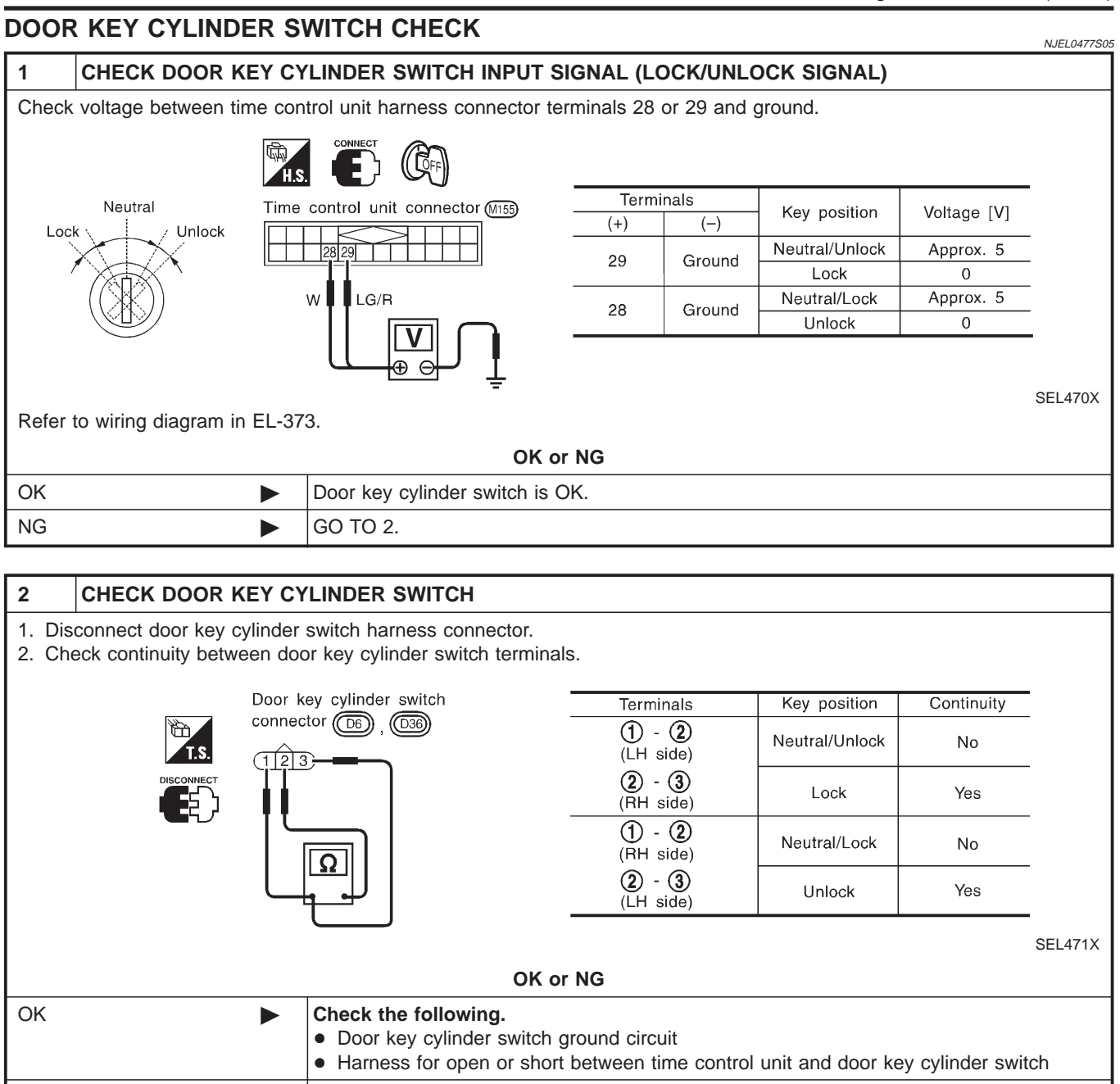

Replace door key cylinder switch.

NG

Trouble Diagnoses/Hatchback (Cont'd)

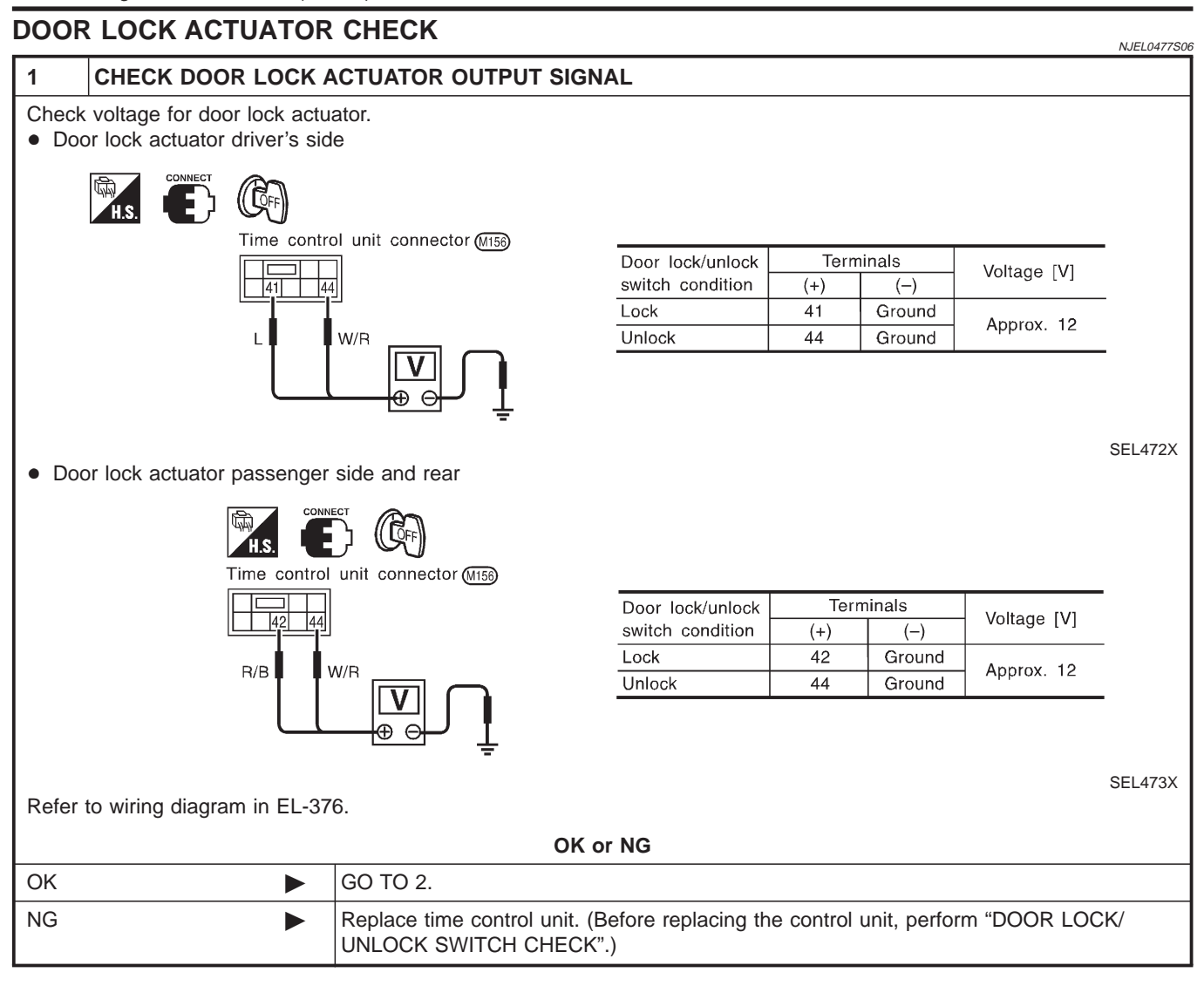

Trouble Diagnoses/Hatchback (Cont'd)

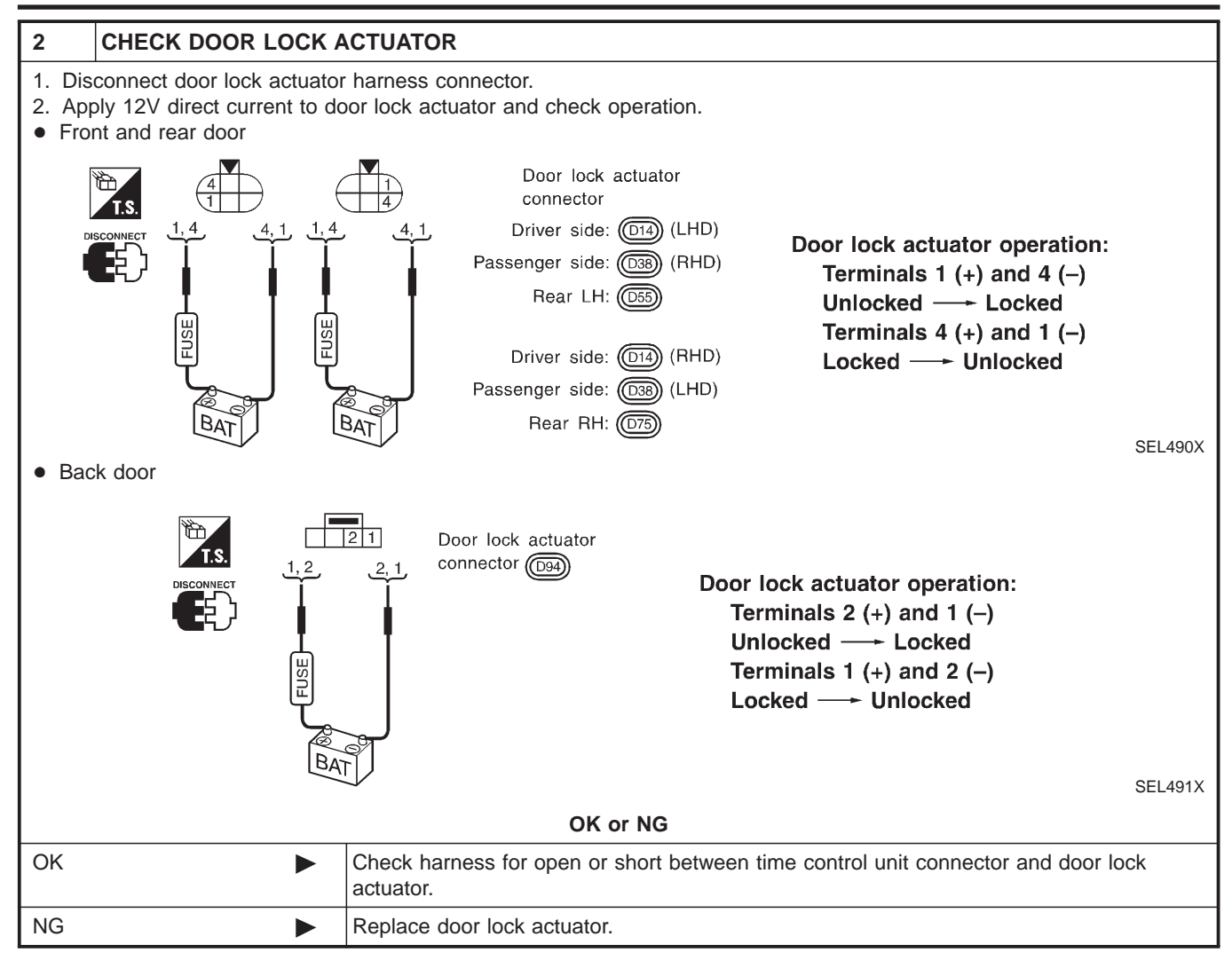

Trouble Diagnoses/Hatchback (Cont'd)

#### SUPER LOCK ACTUATOR CHECK =NJEL0477S07 CHECK OUTPUT SIGNAL FOR SUPER LOCK ACTUATOR 1 Check voltage for super lock actuator. Time control unit connector (M156) Terminals Door key cylinder Voltage [V] 44 switch condition 40 (+) (-) Lock (Set) 40 Ground Approx. 12 W/R G/R Unlock (Released) 44 Ground SEL474X Refer to wiring diagram in EL-376. OK or NG GO TO 2. OK NG Replace time control unit. (Before replacing the unit, perform "DOOR KEY CYLINDER SWITCH CHECK".)

| 2 CHECK SUPER LOCK                                                                                                    | ACTUATOR                                                                           |                     |      |       |                    |  |  |
|----------------------------------------------------------------------------------------------------|------------------------------------------------------------------------------------|---------------------|------|-------|--------------------|--|--|
| <ol> <li>Disconnect door lock actuator assembly connector.</li> <li>Set lever A in lock position.</li> <li>Apply 12V direct current to door lock actuator assembly and check operation.</li> </ol> |                                                                                    |                     |      |       |                    |  |  |
| Super lock actuator                                                                                                    | Super lock actuator                                                                |                     |      |       |                    |  |  |
| (D14): Driver side (RHD models)                                                                                                    | (D14): Driver side (LHD mod                                                        | dels)               |      |       |                    |  |  |
| (D38): Passenger side (LHD mod                                                                                                    | dels) (D38) : Passenger side (RHD                                                  | models)             |      |       |                    |  |  |
| (D75): Rear RH                                                                                                    | (055) : Rear LH                                                                    |                     |      |       |                    |  |  |
|                                                                                                    |                                                                                    |                     |      |       |                    |  |  |
|                                                                                                    | $\begin{array}{cccccccccccccccccccccccccccccccccccc$                               | Super lock actuator | Term | inals | Connection from    |  |  |
|                                                                                                    |                                                                                    | operation           | (+)  | (-)   | lever B to lever A |  |  |
| FUSE                                                                                                    | FUSE                                                                               | Released - Set      | 6    | 3     | Disconnect         |  |  |
| BAT                                                                                                    | BAT                                                                                | Set → Release       | 3    | 6     | Connect            |  |  |
| Lever B<br>Front Cock<br>Lever A<br>Door lock<br>actuator<br>assembly                                                                                                    | Lock<br>Lever A<br>Door lock<br>actuator assembly                                  |                     |      |       | SEL014X            |  |  |
| OK or NG                                                                                                    |                                                                                    |                     |      |       |                    |  |  |
| ОК                                                                                                    | Check harness for open or short between time control unit and super lock actuator. |                     |      |       |                    |  |  |
| NG                                                                                                    | Replace super lock actuator.                                                       |                     |      |       |                    |  |  |
|                                                                                                    |                                                                                    |                     |      |       |                    |  |  |

Trouble Diagnoses/Hatchback (Cont'd)

### **DOOR SWITCH CHECK**

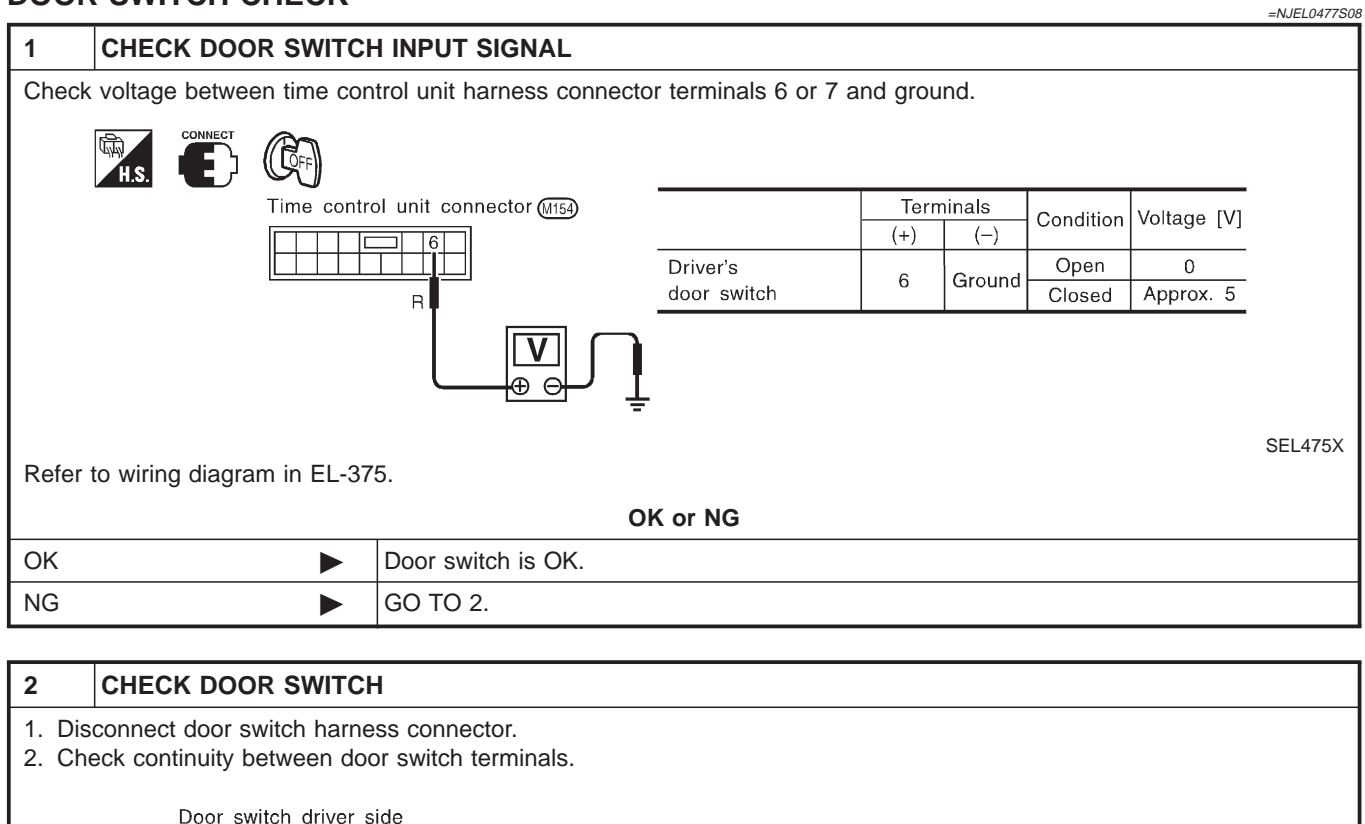

|    | Door switch driver si<br>connector B8 | de<br>Continuity:<br>Door switch is pushed.<br>No<br>Door switch is released.<br>Yes<br>SEL325WA                                                                                                    |
|----|---------------------------------------|----------------------------------------------------------------------------------------------------|
|    |                                       | OK or NG                                                                                                    |
| ОК | ►                                     | <ul> <li>Check the following.</li> <li>Door switch ground circuit or door switch ground condition</li> <li>Harness for open or short between smart entrance control unit and door switch</li> </ul> |
| NG |                                       | Replace door switch.                                                                                                    |

=NJEL0477S13

SEL476X

### Trouble Diagnoses/Hatchback (Cont'd) DOOR UNLOCK SENSOR CHECK CHECK DOOR UNLOCK SENSOR INPUT SIGNAL 1 Check voltage between time control unit terminal 35 or 36 and ground. Time control unit connector (M155) Terminals Condition Voltage [V] (Driver's or passenger door) (+) (-) Approx. 5 Locked 35 Ground Unlocked 0 Y/R Y/L Approx. 5 Locked 36 Ground Unlocked 0 Œ Refer to wiring diagram in EL-375. OK or NG OK Door unlock sensor is OK. NG GO TO 2. 2 CHECK DOOR UNLOCK SENSOR 1. Disconnect door unlock sensor connector. 2. Check continuity between door unlock sensor terminals 2 and 5. Front door unlock sensor connector **Continuity:** (D14) : Driver side **Condition: Locked** : Passenger side (D38) No **Condition: Unlocked** Yes

|    | OK or NG                                                                                                    | SEL477X |
|----|----------------------------------------------------------------------------------------------------|---------|
|    | OR OF NG                                                                                                    |         |
| ОК | <ul> <li>Check the following.</li> <li>Door unlock sensor ground circuit</li> <li>Harness for open or short between time control unit and door unlock sensor</li> </ul> |         |
| NG | Replace door unlock sensor.                                                                                                    |         |

Trouble Diagnoses/Hatchback (Cont'd)

### NATS RELEASE SIGNAL CHECK

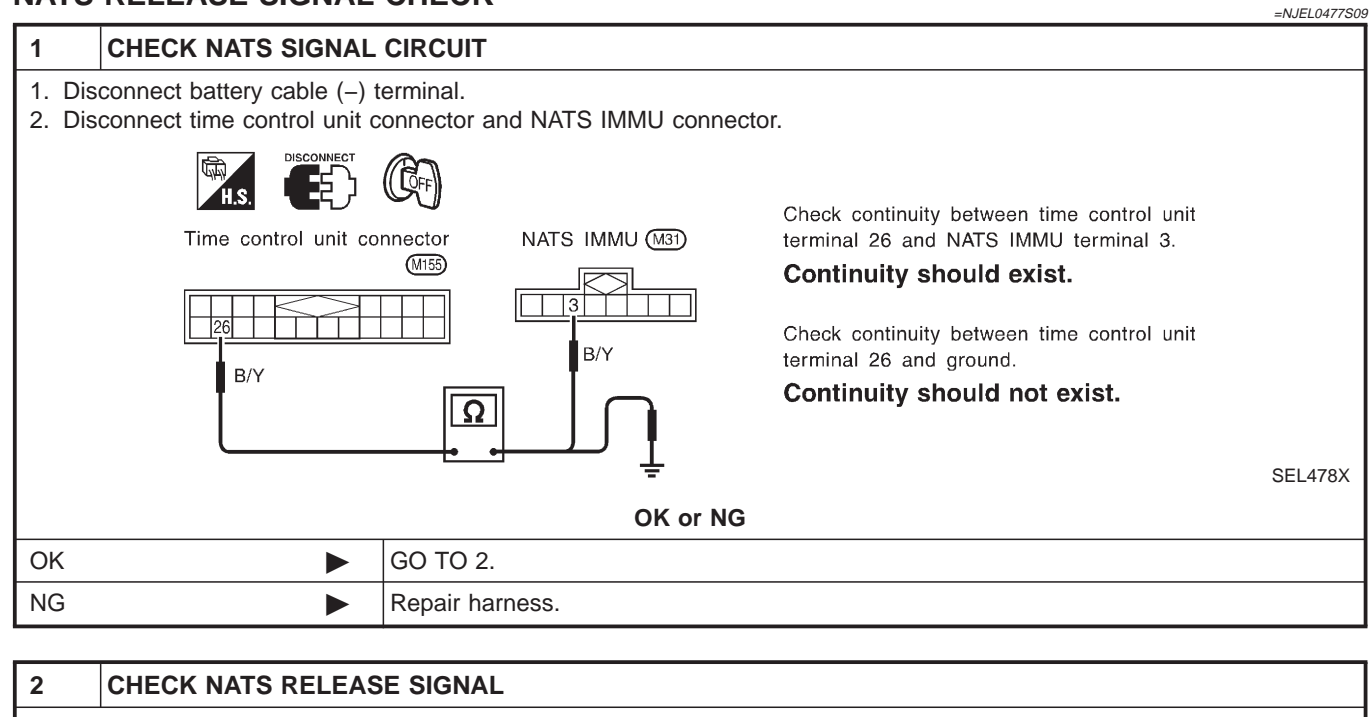

- 1. Connect time control unit connector and NATS IMMU connector.
- 2. Connect battery cable (-) terminal.
- 3. Check voltage between time control unit terminal 26 and ground.

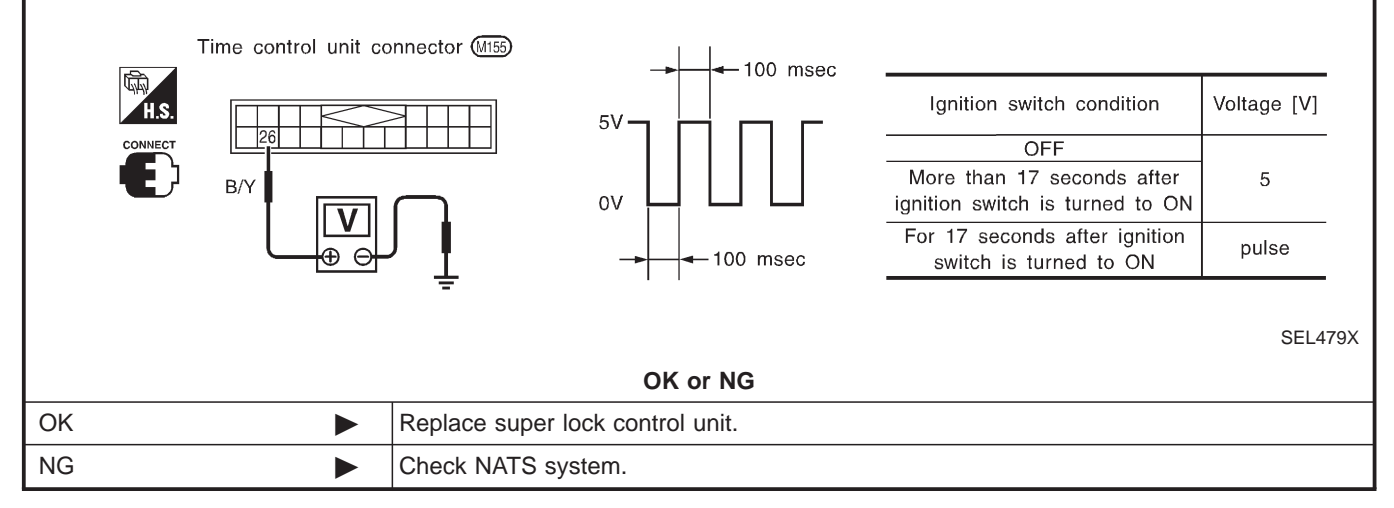

Trouble Diagnoses/Hatchback (Cont'd)

### **KEY SWITCH (INSERT) CHECK** =NJEL0477S10 1 CHECK KEY SWITCH INPUT SIGNAL Check voltage between time control unit terminal 22 and ground. Time control unit connector (M155) 22 Voltage [V]: Condition of switch: Key is inserted. L/W Approx. 12 Condition of switch: Key is removed. Approx. 0 12V 0V SEL433X Refer to wiring diagram in EL-372. OK or NG OK Key switch is OK. NG GO TO 2.

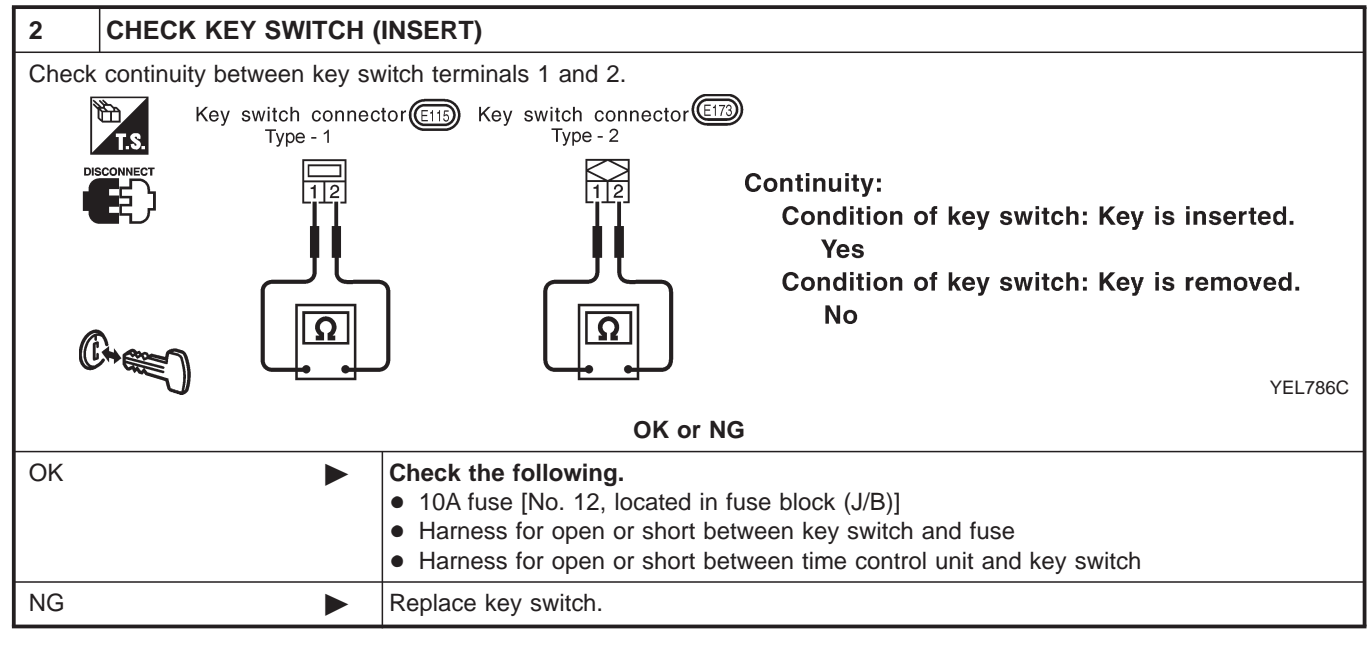

Trouble Diagnoses/Hatchback (Cont'd)

### **IGNITION SWITCH "ON" CIRCUIT CHECK**

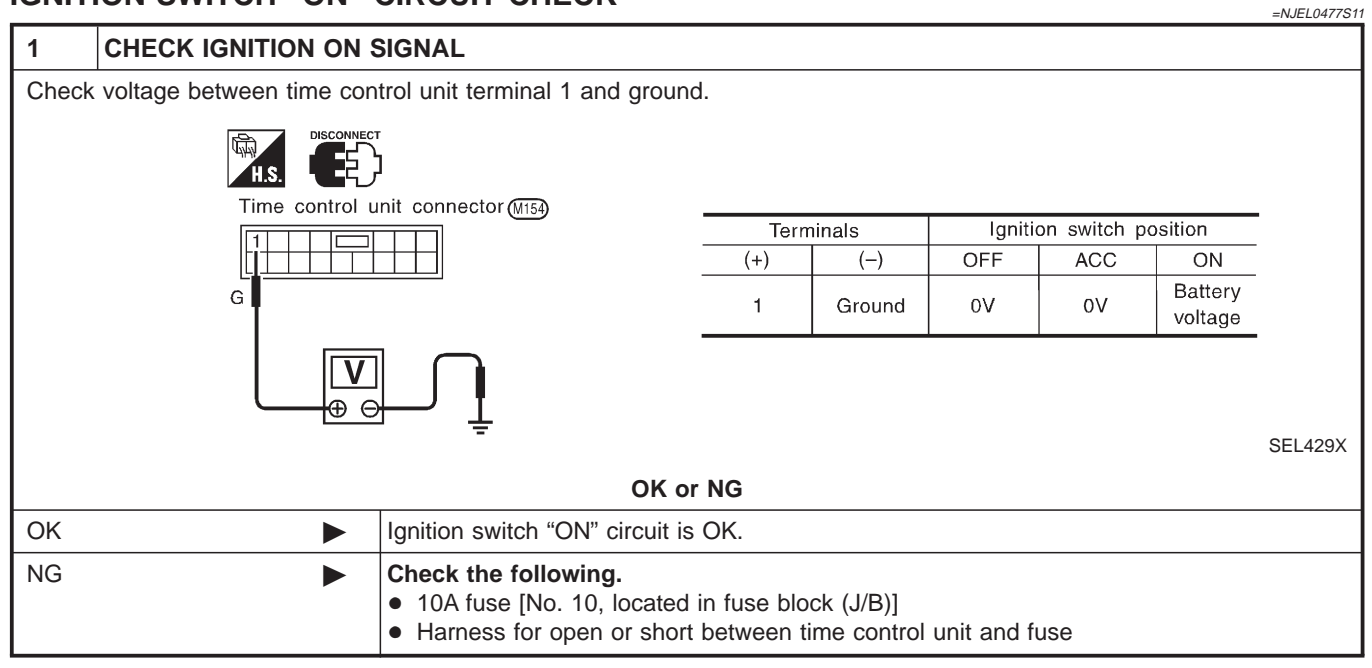

### **REMOTE CONTROLLER SIGNAL CHECK**

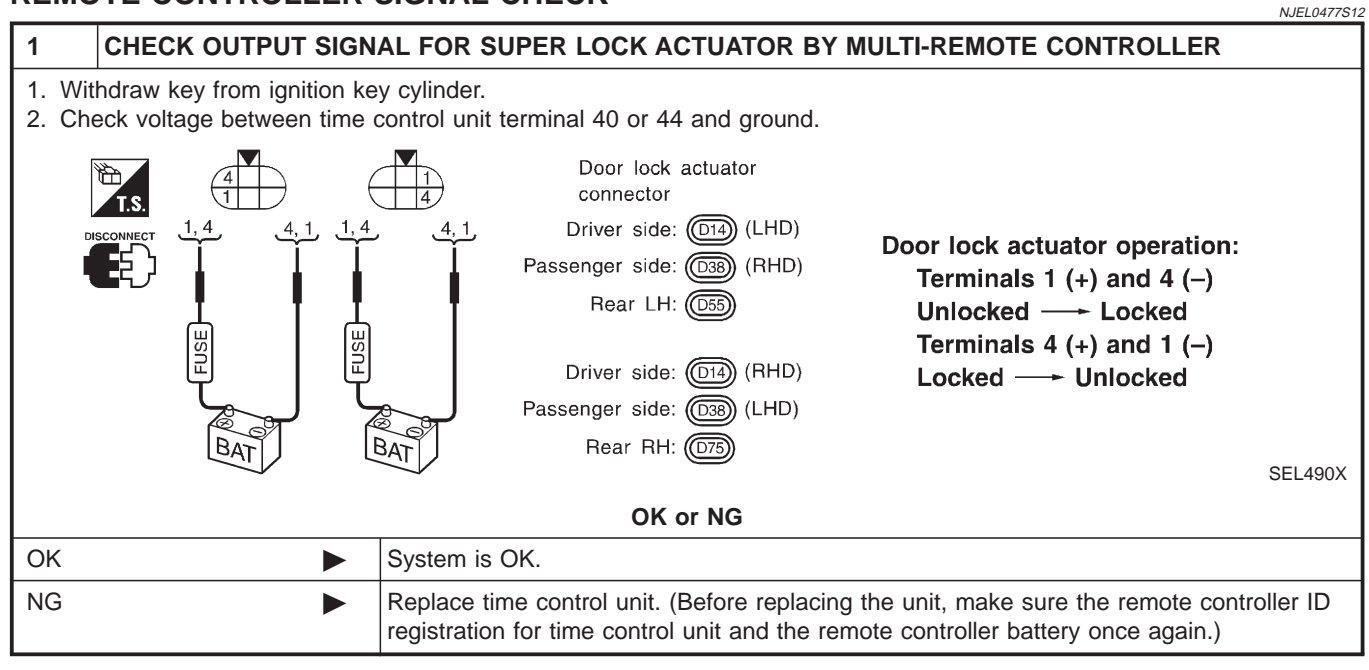

System Description/Sedan

### **FUNCTION**

Multi-remote control system has the following function.

- Door lock (and set super lock)
- Door unlock (and release super lock)
- Hazard reminder

### LOCK OPERATION

To lock door by multi-remote controller, the ignition switch must be at OFF.

When the LOCK signal is input to multi-remote control unit (the antenna of the system is combined with multi-remote control unit), ground is supplied

- through multi-remote control unit terminal 5
- to time control unit terminal 32.

Then time control unit operates to lock doors and set super lock (models with super lock).

### UNLOCK OPERATION

When the UNLOCK signal is input to multi-remote control unit (the antenna of the system is combined with multi-remote control unit), ground is supplied

- through multi-remote control unit terminal 6
- to time control unit terminal 33.

Time control unit operates to unlock driver's door and release super lock (models with super lock). Then, if an unlock signal is sent from the remote controller again within 5 seconds, all other doors will be unlocked.

### HAZARD REMINDER

When the doors are locked or unlocked by multi-remote controller (signal from driver side unlock sensor), supply power to hazard warning lamp flashes as follows

- Lock operation: Flash once
- Unlock operation: Flash twice

## MULTI-REMOTE CONTROLLER ID CODE ENTRY

A maximum of four remote controllers can be entered.

To enter ID code entry, the following signals must be input to the multi-remote control unit.

- Ignition switch (ON)
- Signal from remote controller

For detailed procedure, refer to "ID Code Entry Procedure" in EL-402.

NJEL0399S01

NJEL0399S02

=NJEL0399

NJEL0399S05

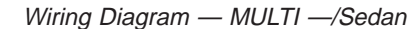

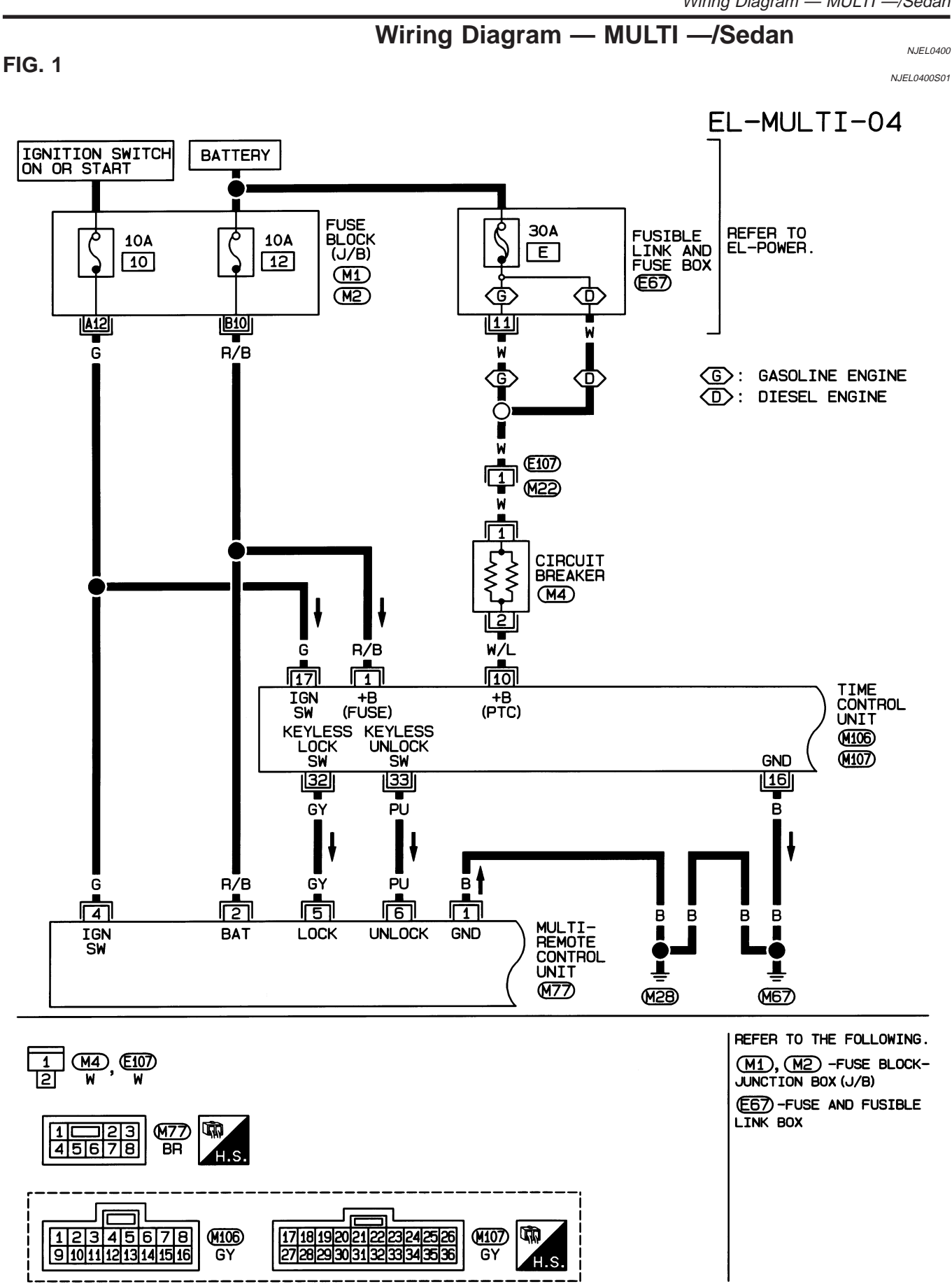

Wiring Diagram — MULTI —/Sedan (Cont'd)

### FIG. 2

NJEL0400S02

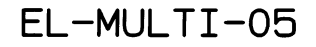

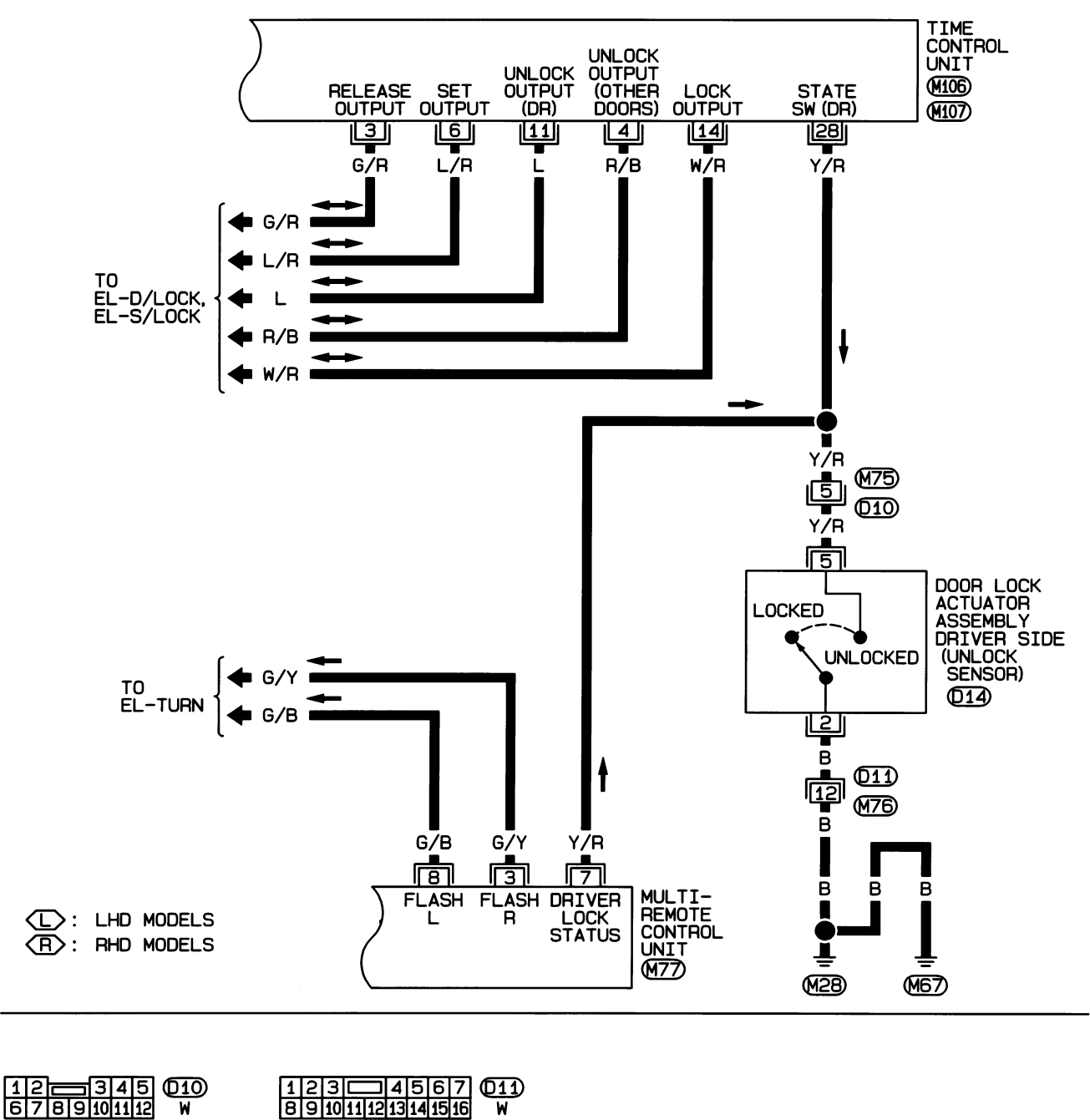

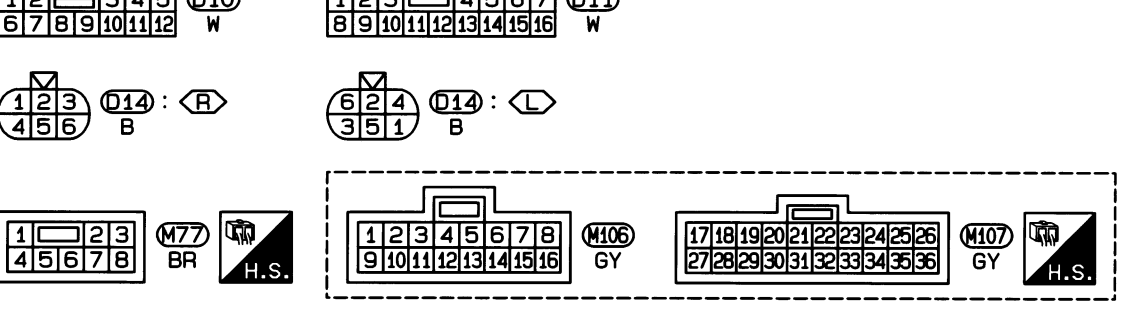

HEL420B

## EL-394

Trouble Diagnoses/Sedan

## Trouble Diagnoses/Sedan SYMPTOM CHART

NJEL0478

NJEL0478S01

### NOTE:

Always check remote controller battery before replacing remote controller.

| Symptom                                                                                  | Diagnoses/service procedure                                     | Reference<br>page<br>(EL- ) |
|------------------------------------------------------------------------------------------|-----------------------------------------------------------------|-----------------------------|
| All function of multi-remote control system do not                                       | 1. Remote controller battery check                              | 396                         |
| operate.                                                                                 | 2. Power supply and ground circuit for control unit check       | 397                         |
|                                                                                          | 3. Replace remote controller. Refer to ID Code Entry Procedure. | 402                         |
| The new ID of remote controller cannot be                                                | 1. Remote controller battery check                              | 396                         |
| entered.                                                                                 | 2. Power supply and ground circuit for control unit check       | 397                         |
|                                                                                          | 3. Replace remote controller. Refer to ID Code Entry Procedure. | 402                         |
| Door lock or unlock does not function.                                                   | 1. Remote controller battery and function check                 | 396                         |
| (if the power door lock system does not operate manually, check power door lock system.) | 2. Replace remote controller. Refer to ID Code Entry Procedure. | 402                         |
| Hazard reminder does not activate properly when                                          | 1. Remote controller battery and function check                 | 396                         |
| pressing lock or unlock button of remote controller.                                     | 2. Hazard reminder check                                        | 400                         |
|                                                                                          | 3. Replace remote controller. Refer to ID Code Entry Procedure. | 402                         |

Trouble Diagnoses/Sedan (Cont'd)

### **REMOTE CONTROLLER BATTERY CHECK**

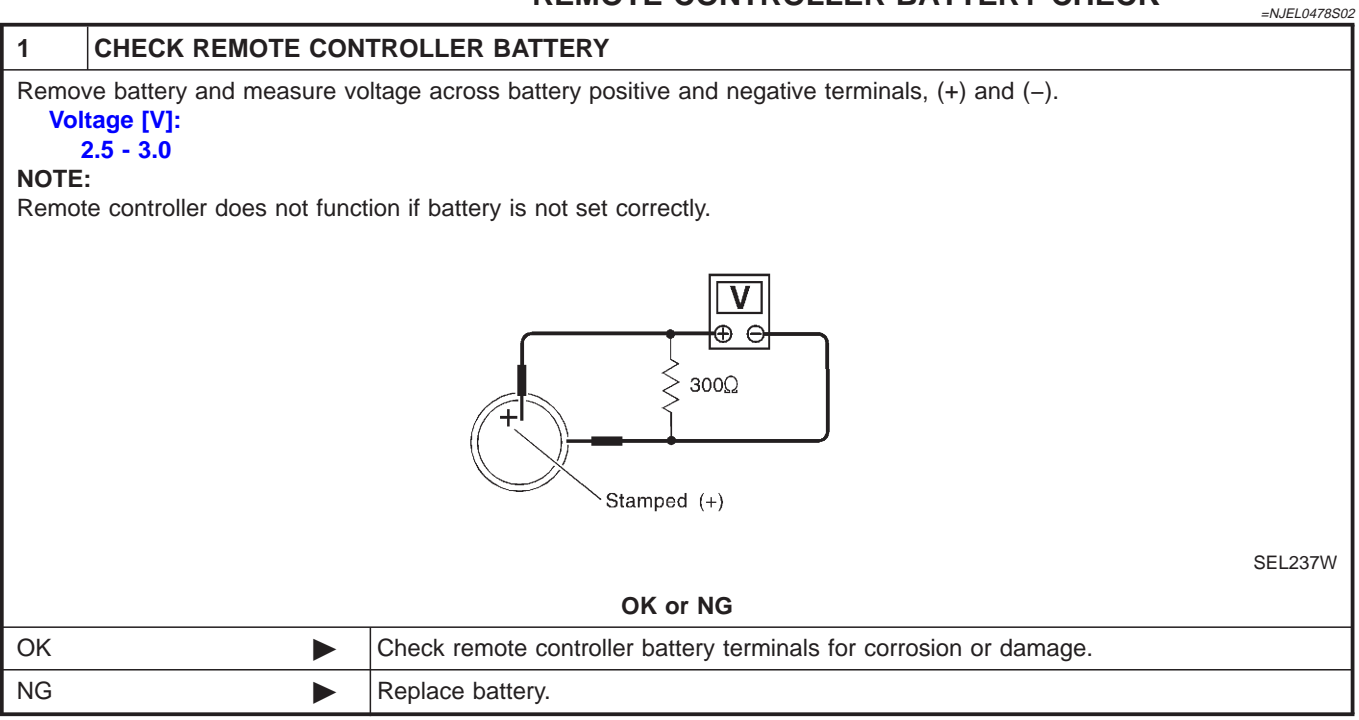
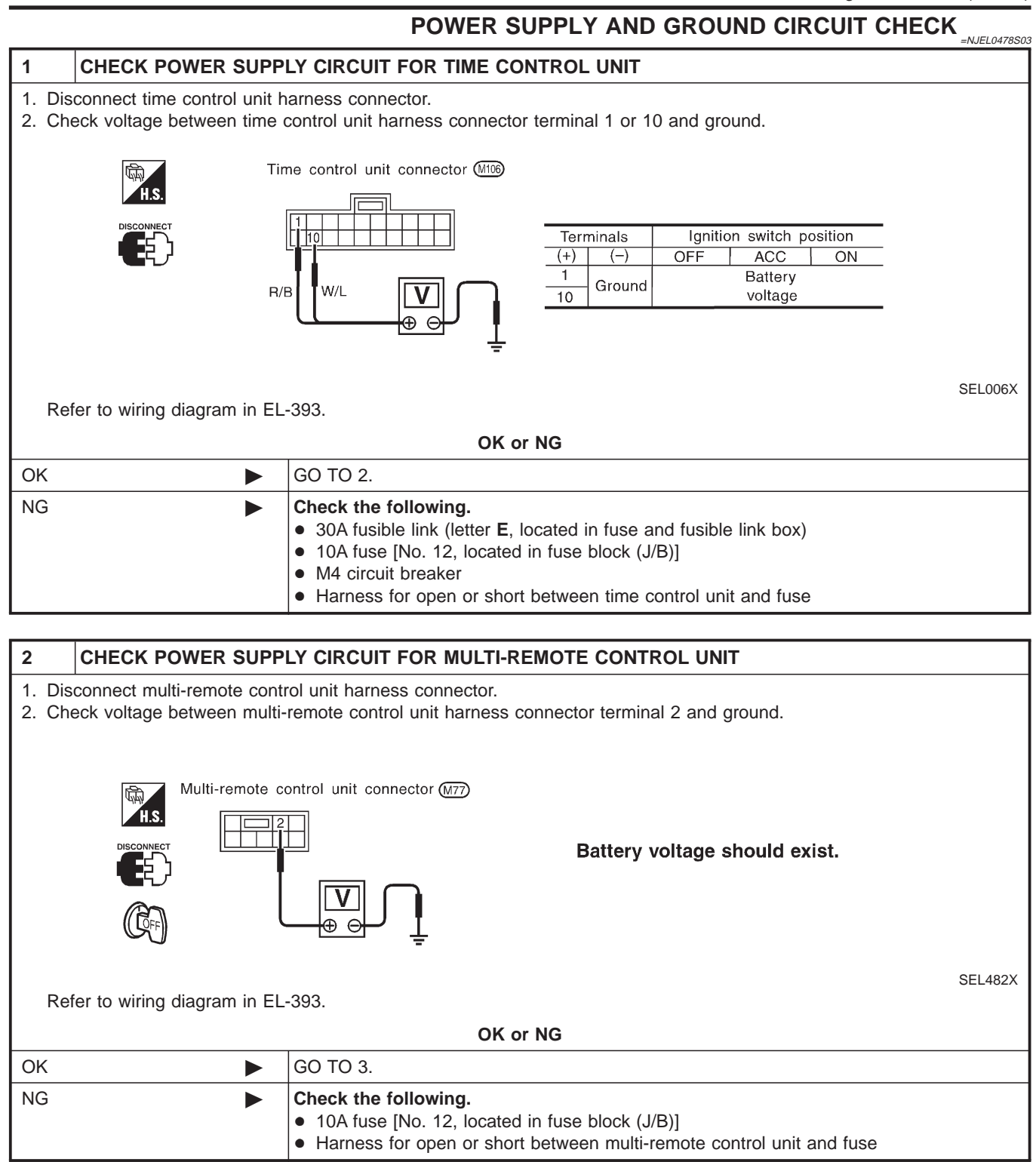

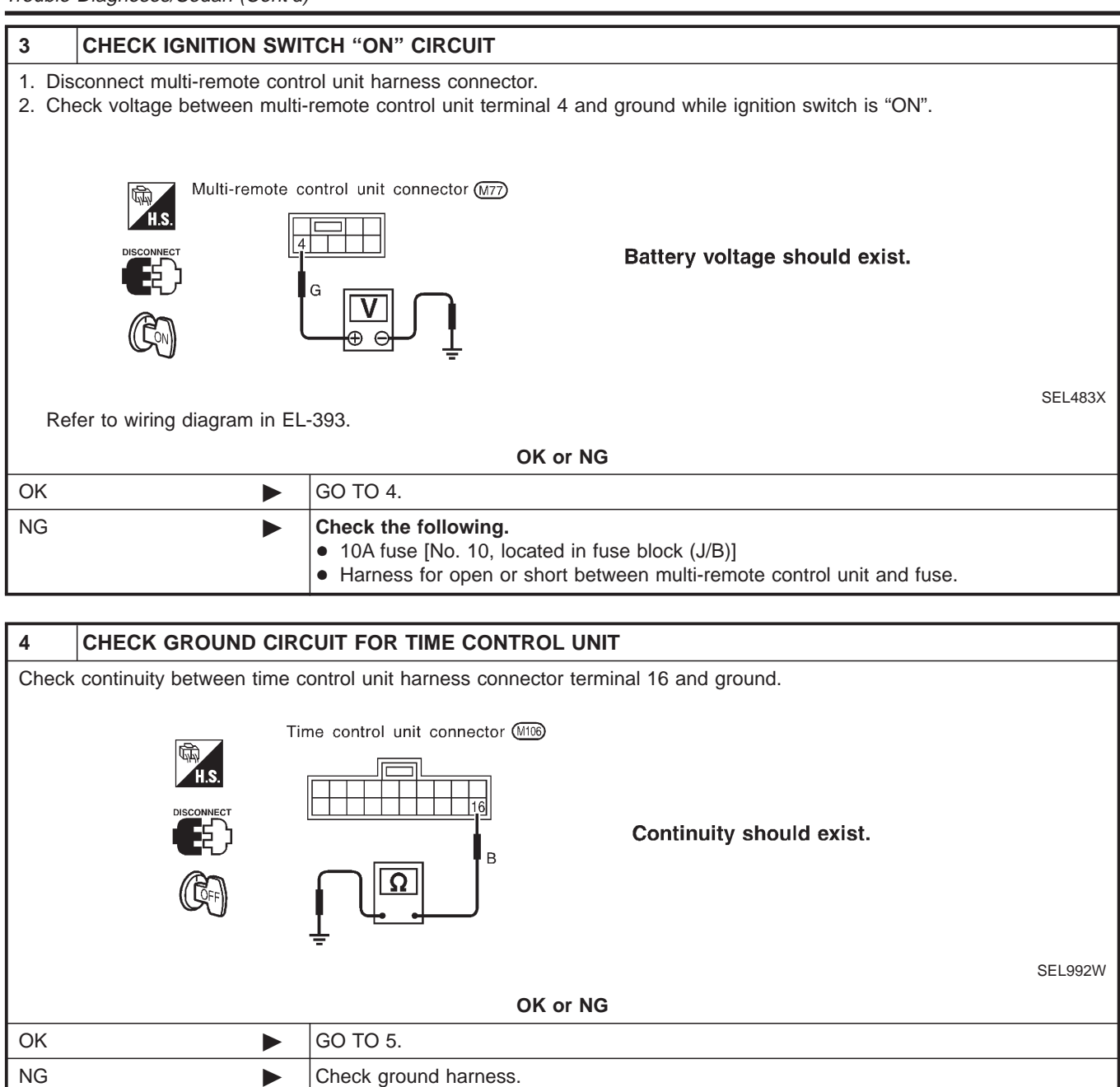

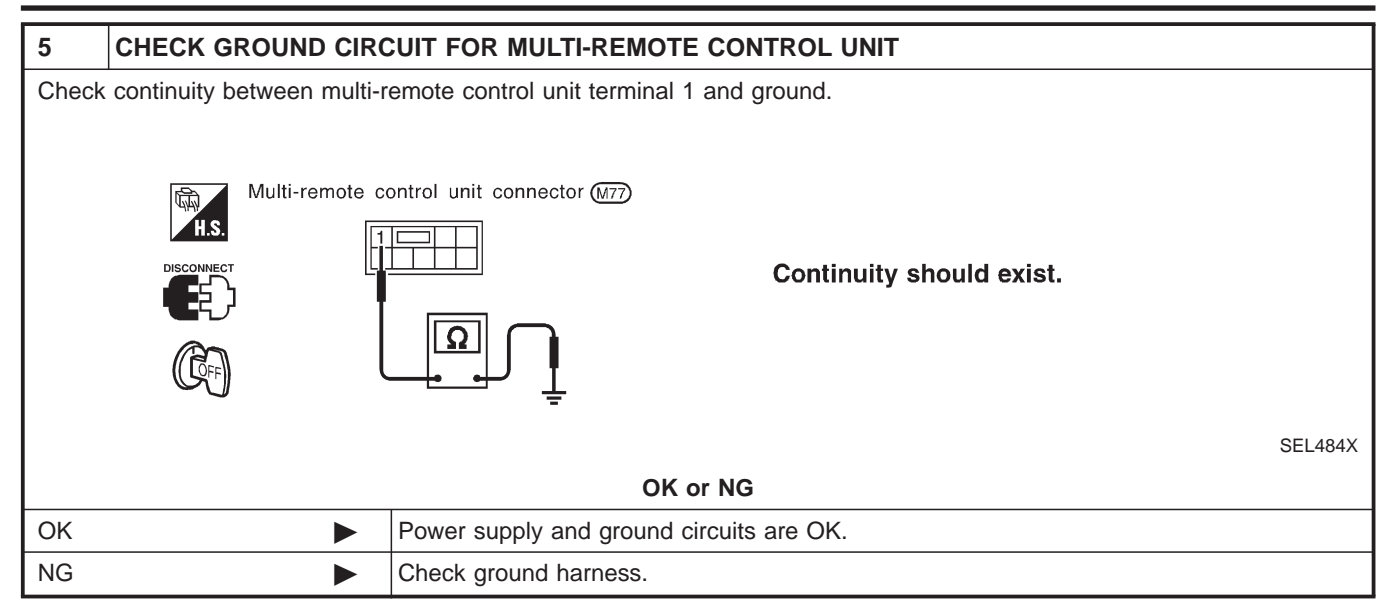

Trouble Diagnoses/Sedan (Cont'd)

#### HAZARD REMINDER CHECK

|                                   |                                                          |                                    | =NJEL0478S04 |  |
|-----------------------------------|----------------------------------------------------------|------------------------------------|--------------|--|
| 1                                 | CHECK HAZARD WARNING LAMP                                |                                    |              |  |
| Check                             | Check if hazard warning lamp flashes with hazard switch. |                                    |              |  |
| Does hazard warning lamp operate? |                                                          |                                    |              |  |
| Yes                               |                                                          | GO TO 2.                           |              |  |
| No                                | •                                                        | Check hazard warning lamp circuit. |              |  |

#### 2 CHECK HAZARD REMINDER OPERATION

Check the following at when push the multi-remote control switch. Check voltage between terminal 3 and ground. Check voltage between terminal 8 and ground.

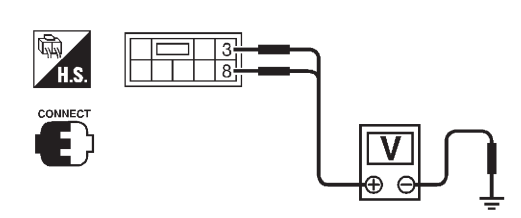

Battery voltage should exist.

SEL502X

|    |                                    | SEL502A |
|----|------------------------------------|---------|
|    | OK or NG                           |         |
| ОК | GO TO 3.                           |         |
| NG | Replace multi-remote control unit. |         |

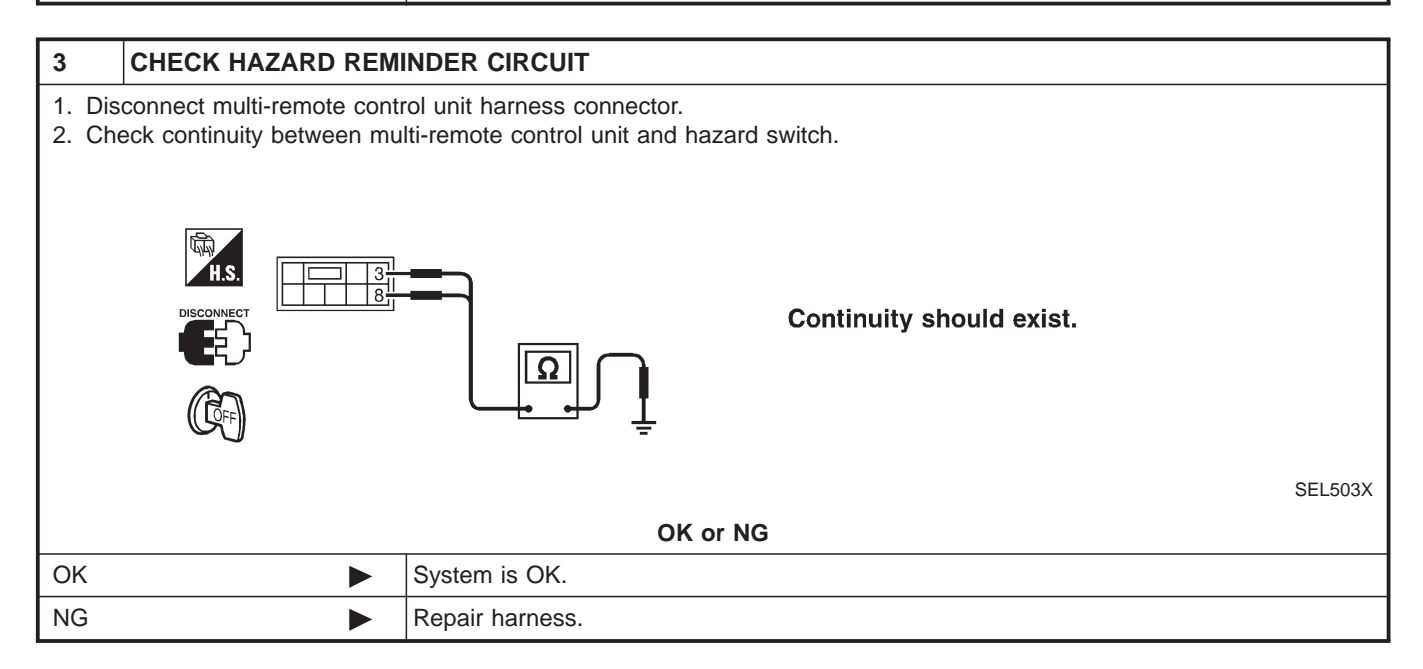

ID Code Entry Procedure/Sedan

## ID Code Entry Procedure/Sedan

#### Activation of the registration mode:

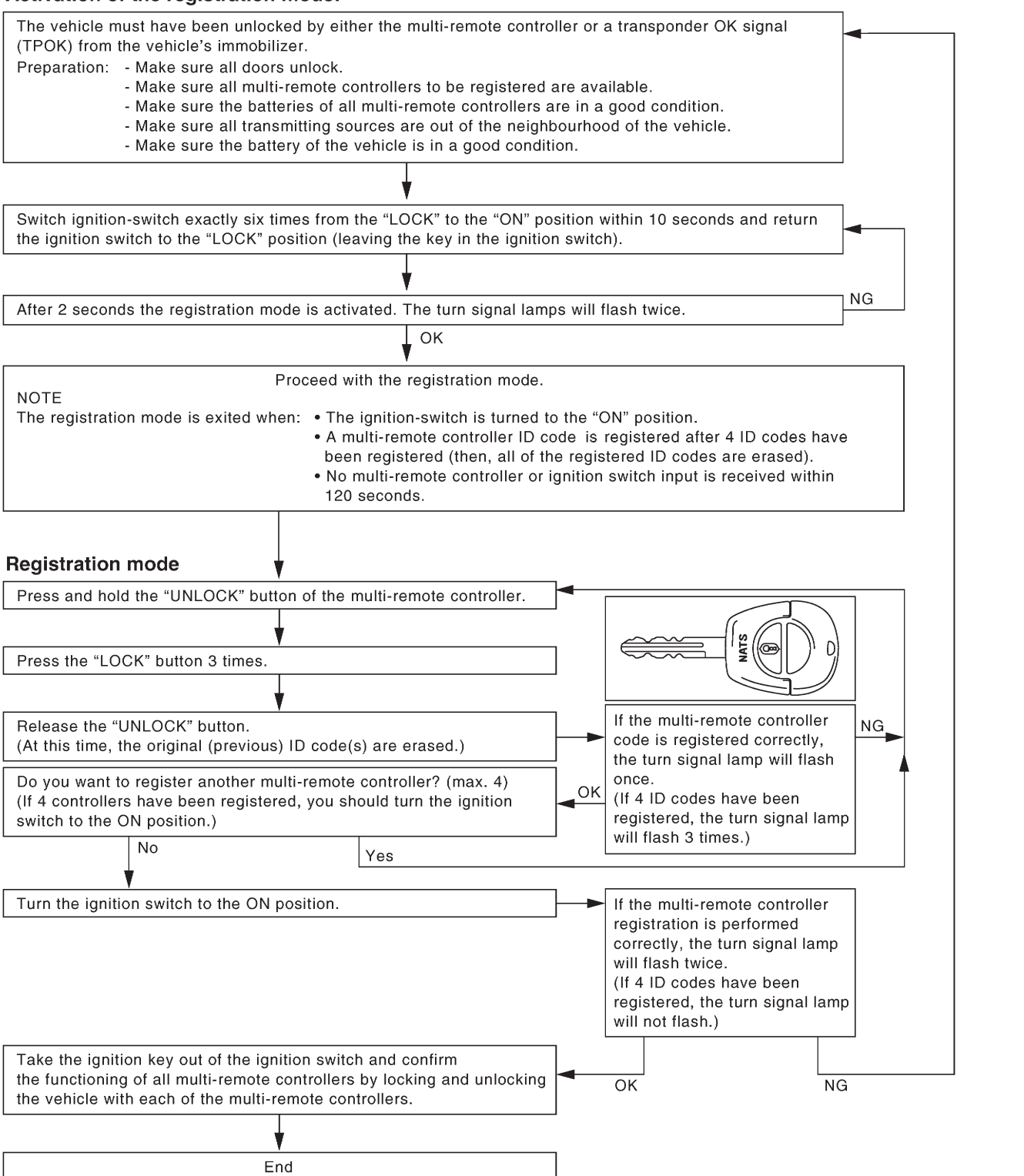

=NJEL0402

Remote Controller Battery Replacement/Sedan

#### Remote Controller Battery Replacement/Sedan

#### NOTE:

- Be careful not to touch the circuit board or battery terminal.
- The remote controller is water-resistant. However, if it does get wet, immediately wipe it dry.
- Push the remote controller button two or three times to check its operation after replacing battery.

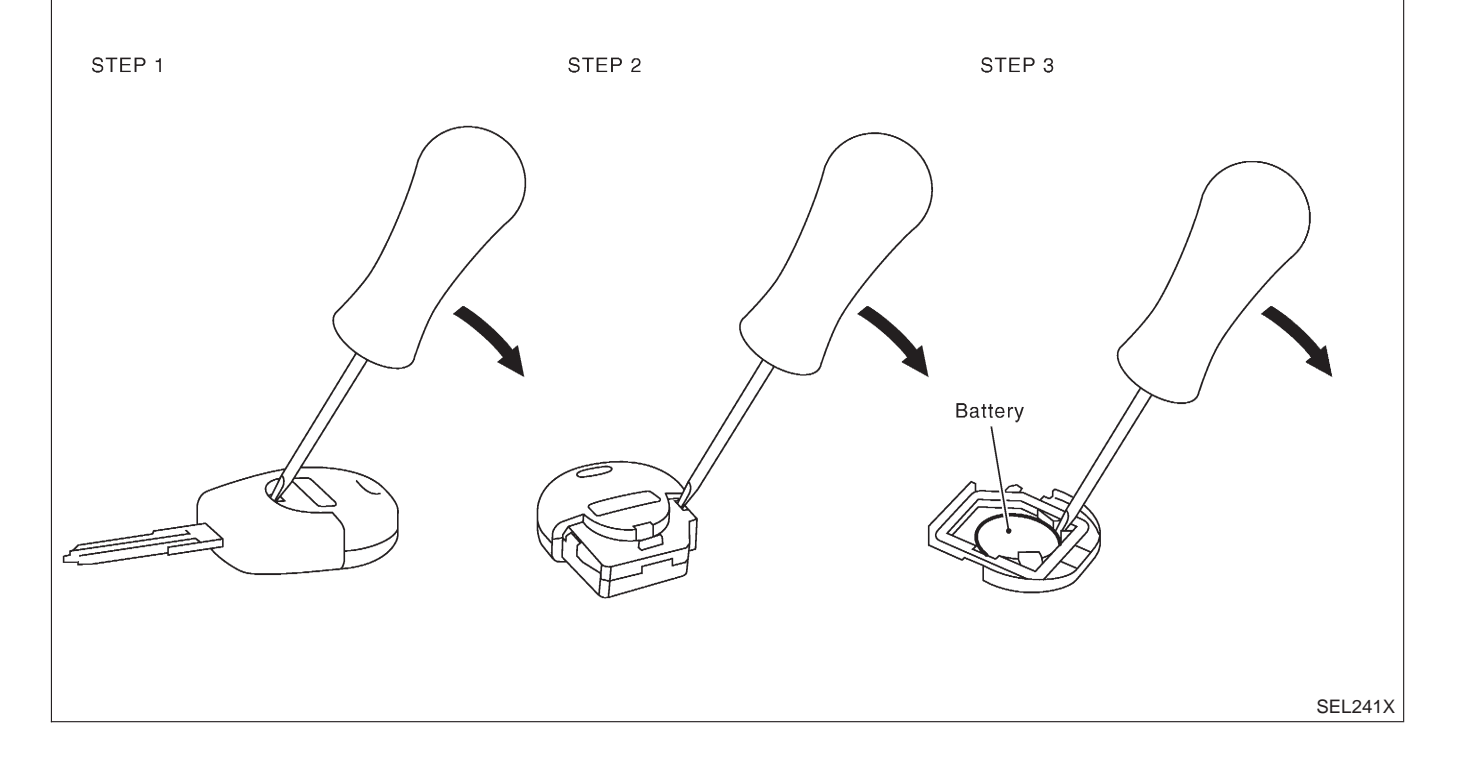

#### System Description/Hatchback

#### **FUNCTION**

Multi-remote control system has the following function.

- Door lock (and set super lock)
- Door unlock (and release super lock)
- Hazard reminder

#### LOCK OPERATION

To lock door by multi-remote controller, the key switch must be at OFF.

When the LOCK signal is input to time control unit (the antenna of the system is combined with time control unit)

Then time control unit controls to lock doors and set super lock (models with super lock).

#### **UNLOCK OPERATION**

When the UNLOCK signal is input to time control unit (the antenna of the system is combined with time control unit)

Time control unit controls to unlock driver's door and release super lock (models with super lock). Then, if an unlock signal is sent from the remote controller again within 5 seconds, all other doors will be unlocked.

#### HAZARD REMINDER

When the doors are locked or unlocked by multi-remote controller, supply power to turn lamps hazard reminder flashes as follows

Lock operation: Flash once

N.IEI 0480502

NJEL0480

NJEL0480S0

System Description/Hatchback (Cont'd)

#### • Unlock operation: Flash twice

#### MULTI-REMOTE CONTROLLER ID CODE ENTRY

A maximum of four remote controllers can be entered.

To enter ID code entry, the following signals must be input to the time control unit.

- Ignition switch (ON)
- Signal from remote controller

For detailed procedure, refer to "ID Code Entry Procedure" in EL-412.

NJEL0480S05

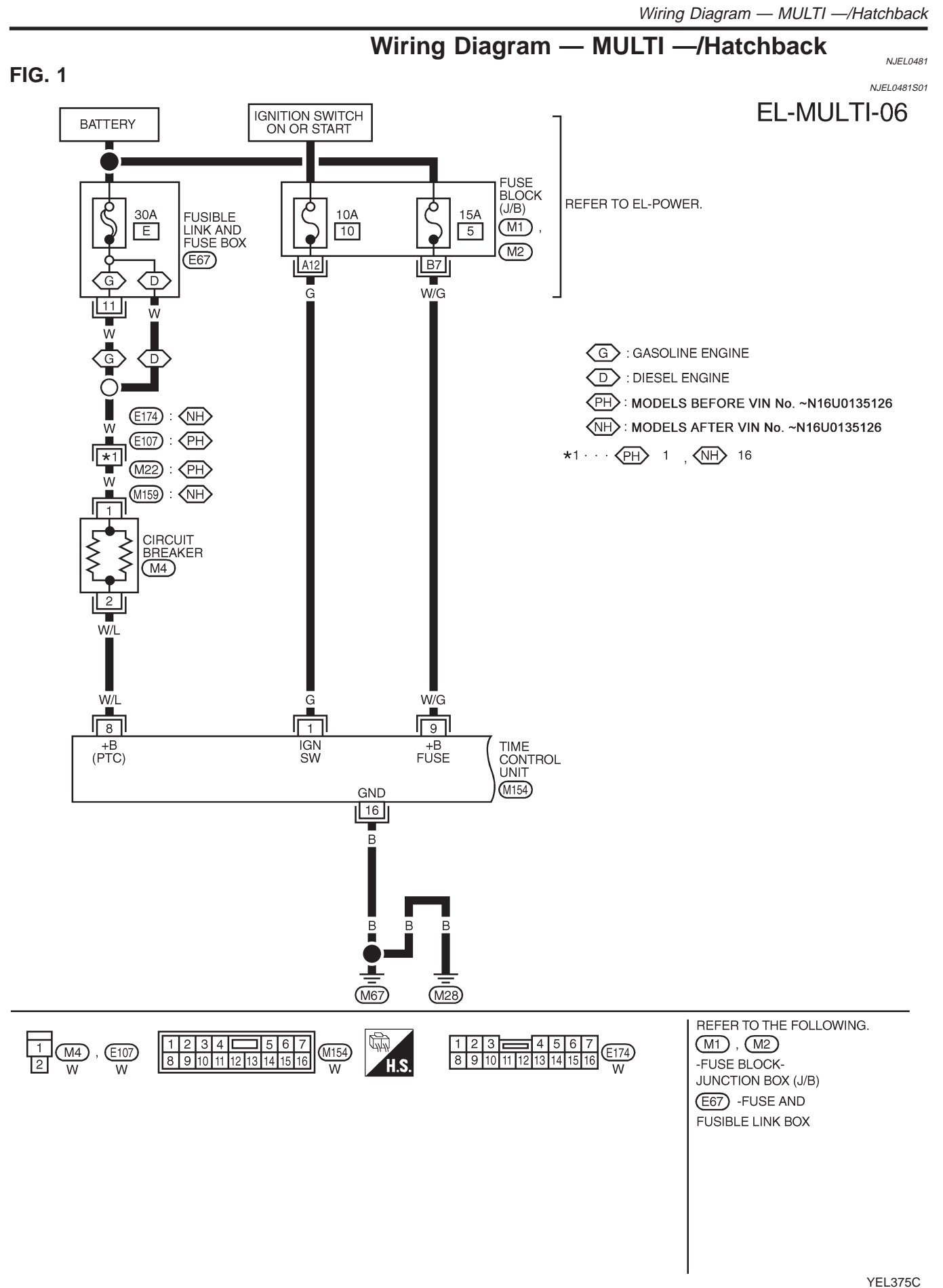

Wiring Diagram — MULTI —/Hatchback (Cont'd)

#### FIG. 2

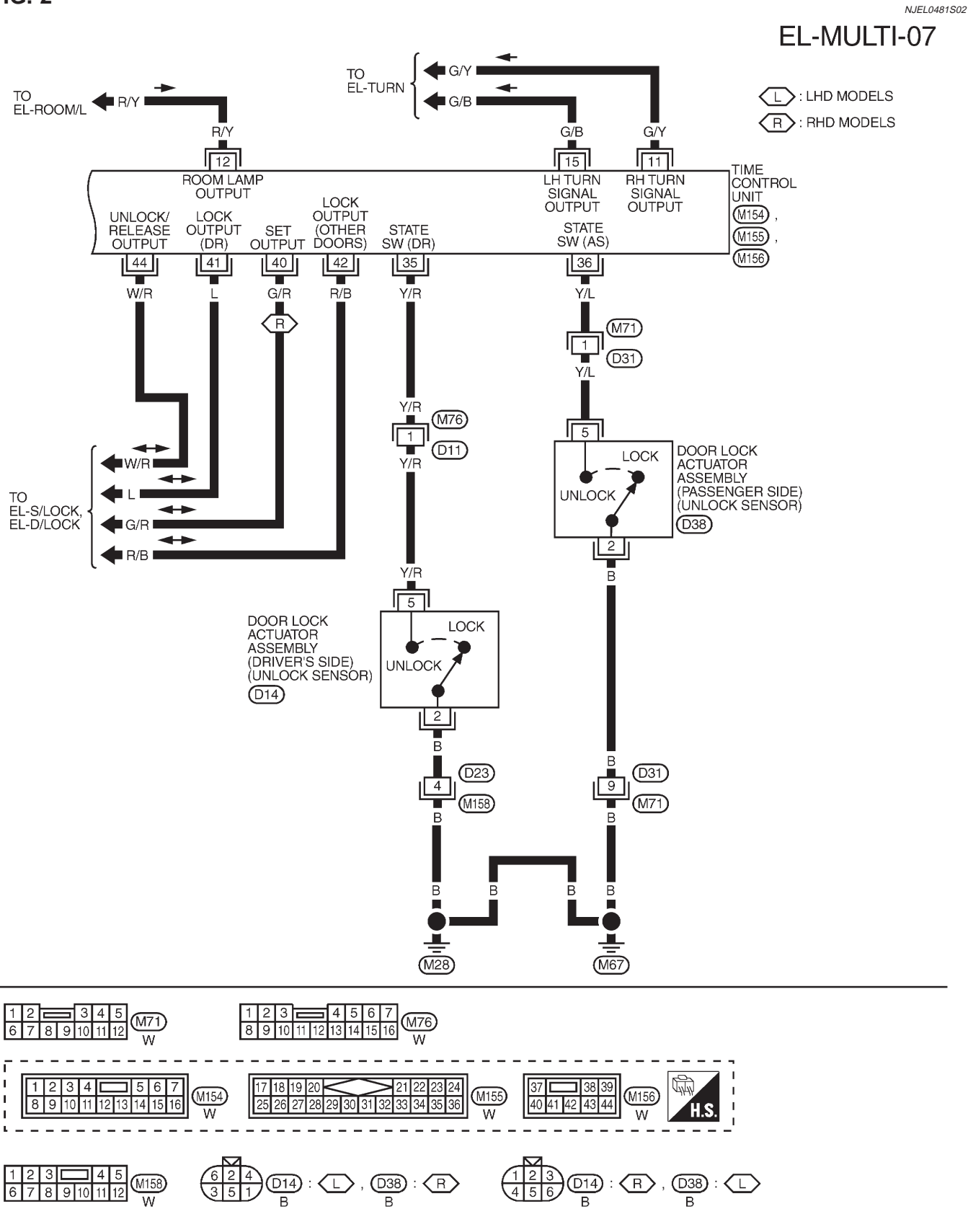

MEL129M

Trouble Diagnoses/Hatchback

#### Trouble Diagnoses/Hatchback SYMPTOM CHART

NJEL0482

NJEL0482S01

NOTE:

Always check remote controller battery before replacing remote controller.

| Symptom                                                              | Diagnoses/service procedure                                     | Reference<br>page<br>(EL- ) |
|----------------------------------------------------------------------|-----------------------------------------------------------------|-----------------------------|
| No doors can be locked or unlocked by remote                         | 1. Remote controller battery check                              | 408                         |
| control operation.<br>(Make sure that power door lock operates prop- | 2. Power supply and ground circuit for time control unit check  | 409                         |
| erly. If NG, check power door lock.)                                 | 3. Replace remote controller. Refer to ID Code Entry Procedure. | 412                         |
| The new ID of remote controller cannot be                            | 1. Remote controller battery check                              | 408                         |
| entered.                                                             | 2. Power supply and ground circuit for time control unit check  | 409                         |
|                                                                      | 3. Ignition "ON" power supply circuit for time control unit     | 410                         |
|                                                                      | 4. Replace remote controller. Refer to ID Code Entry Procedure. | 412                         |
| Hazard reminder does not activate properly when                      | 1. Remote controller battery                                    | 408                         |
| pressing lock or unlock button of remote controller.                 | 2. Hazard reminder check                                        | 410                         |
|                                                                      | 3. Replace remote controller. Refer to ID Code Entry Procedure. | 412                         |

Trouble Diagnoses/Hatchback (Cont'd)

# REMOTE CONTROLLER BATTERY AND FUNCTION CHECK

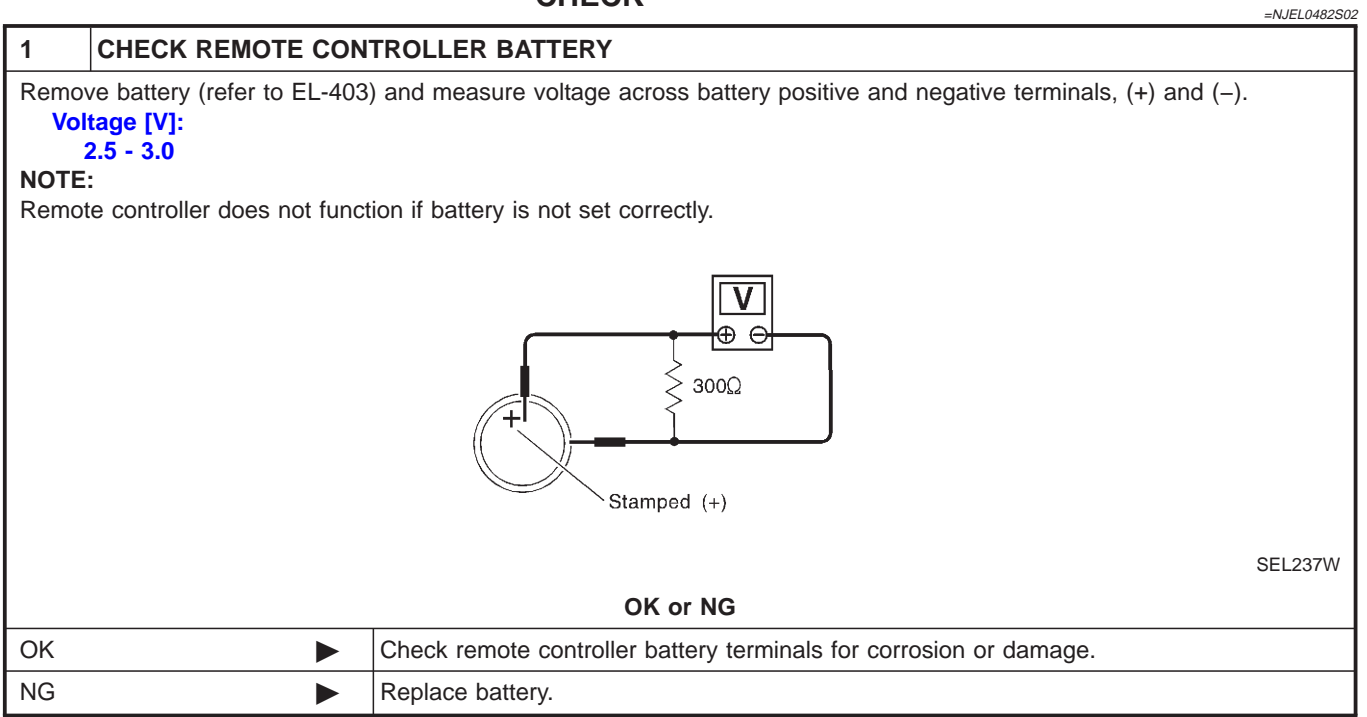

Trouble Diagnoses/Hatchback (Cont'd)

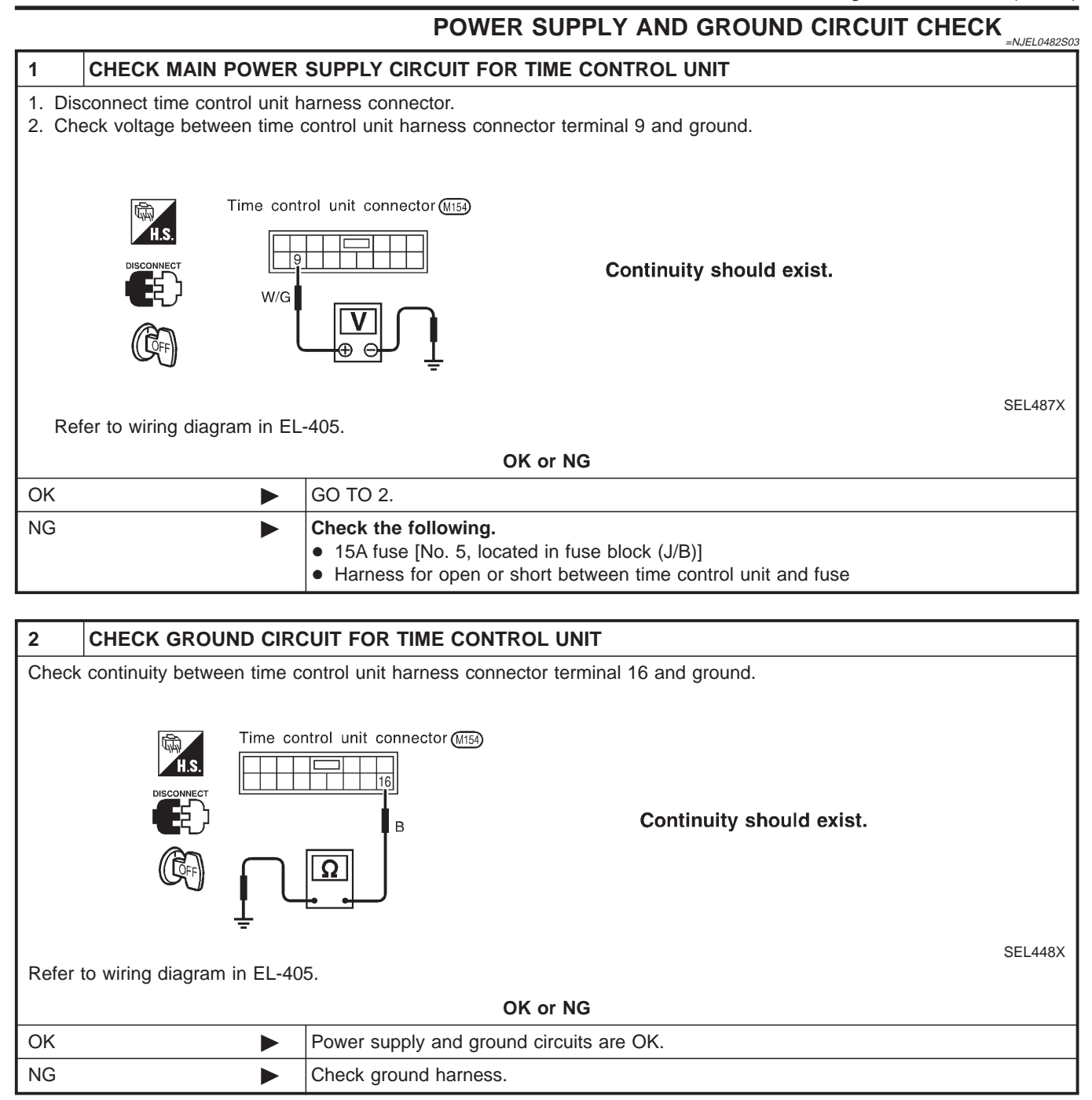

Trouble Diagnoses/Hatchback (Cont'd)

# IGNITION "ON" POWER SUPPLY CIRCUIT FOR TIME CONTROL UNIT

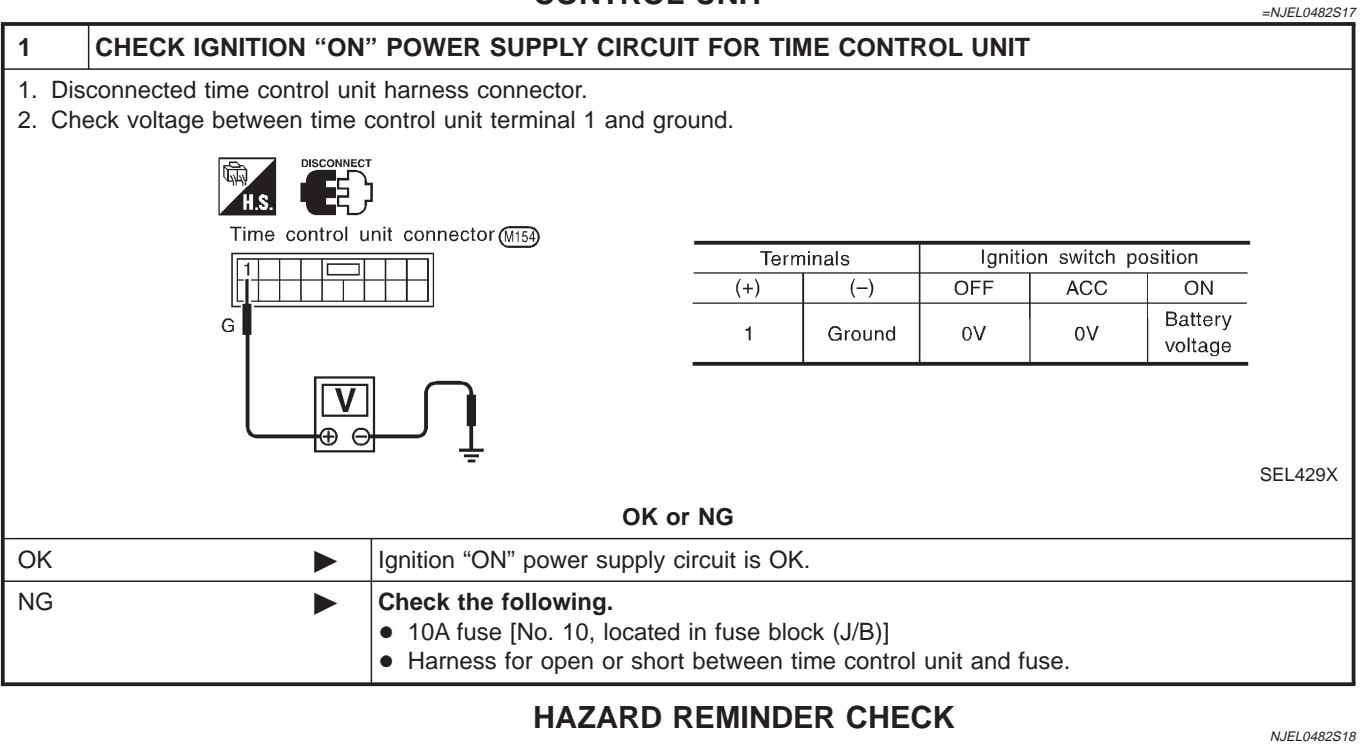

| CHECK HAZARD WAR                                         | NING LAMP        |  |
|----------------------------------------------------------|------------------|--|
| Check if hazard warning lamp flashes with hazard switch. |                  |  |
| Does hazard warning lamp operate?                        |                  |  |
|                                                          | GO TO 2.         |  |
| No  Check hazard warning lamp circuit.                   |                  |  |
|                                                          | CHECK HAZARD WAR |  |

#### 2 CHECK HAZARD REMINDER OPERATION

Check the following at when push the multi-remote control switch.

Check voltage between terminal 11 and ground. Check voltage between terminal 15 and ground.

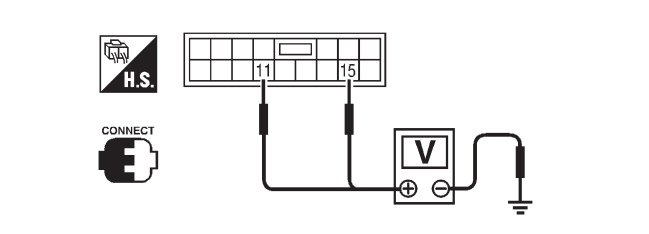

Battery voltage should exist.

SEL499X

|    | OLE HORK                                                                                                    |
|----|----------------------------------------------------------------------------------------------------|
|    | OK or NG                                                                                                    |
| ОК | System is OK.                                                                                                    |
| NG | Replace time control unit. (Before replacing the unit, make sure the remote controller ID registration for time control unit and the remote controller battery once again.) |

Trouble Diagnoses/Hatchback (Cont'd)

ID Code Entry Procedure/Hatchback

## ID Code Entry Procedure/Hatchback

=NJEL0483

| Activation of the registration mode:                                                                                                    |                                                                                                    |    |
|----------------------------------------------------------------------------------------------------|----------------------------------------------------------------------------------------------------|----|
| The vehicle must have been unlocked by either the multi-remote contro<br>(TPOK) from the vehicle's immobilizer.<br>Preparation: - Make sure all doors unlock.<br>- Make sure all multi-remote controllers to be registered a<br>- Make sure the batteries of all multi-remote controllers a<br>- Make sure all transmitting sources are out of the neighb<br>- Make sure the battery of the vehicle is in a good conditi | ller or a transponder OK signal<br>are available.<br>Ire in a good condition.<br>pourhood of the vehicle.<br>ion.                                                                                      |    |
| ▼                                                                                                    |                                                                                                    | _  |
| Switch ignition-switch exactly six times from the "LOCK" to the "ON" po the ignition switch to the "LOCK" position (leaving the key in the ignition                                                                                                    | sition within 10 seconds and return<br>n switch).                                                                                                    |    |
| V                                                                                                    |                                                                                                    |    |
| After 2 seconds the registration mode is activated. The turn signal lamp                                                                                                    | os will flash twice.                                                                                                    | NG |
| ¥***                                                                                                    |                                                                                                    |    |
| NOTE<br>The registration mode is exited when: • The ignition-switch is turned to<br>• A multi-remote controller ID co<br>been registered (then, all of th<br>• No multi-remote controller or in<br>120 seconds.                                                                                                    | o the "ON" position.<br>ode is registered after 4 ID codes hav<br>e registered ID codes are erased).<br>gnition switch input is received within                                                        | e  |
| Press and hold the "UNLOCK" button of the multi-remote controller.                                                                                                    |                                                                                                    |    |
| Release the "UNLOCK" button.                                                                                                    | If the multi-remote controller                                                                                                    | NG |
| (At this time, the original (previous) ID code(s) are erased.)<br>Do you want to register another multi-remote controller? (max. 4)<br>(If 4 controllers have been registered, you should turn the ignition<br>switch to the ON position.)                                                                                                    | OK (If 4 ID codes have been registered, the turn signal lamp will flash will flash 3 times )                                                                                                    | p  |
| No Yes                                                                                                    |                                                                                                    |    |
| Turn the ignition switch to the ON position.                                                                                                    | If the multi-remote controller<br>registration is performed<br>correctly, the turn signal lamp<br>will flash twice.<br>(If 4 ID codes have been<br>registered, the turn signal lam<br>will not flash.) | ρ  |
| Take the ignition key out of the ignition switch and confirm<br>the functioning of all multi-remote controllers by locking and unlocking<br>the vehicle with each of the multi-remote controllers.                                                                                                    |                                                                                                    | à  |
|                                                                                                    |                                                                                                    |    |
| End                                                                                                    | ]                                                                                                    |    |

Remote Controller Battery Replacement/Hatchback

Remote Controller Battery Replacement/Hatchback Refer to "Remote Controller Battery Replacement/Sedan", EL-403.

#### **Description/Sedan**

OUTLINE

The time control unit totally controls the following body electrical system operations.

- Warning chime
- Rear defogger
- Power door lock
- Interior lamp

#### **INPUT/OUTPUT**

| NJELO4               |                                                                                                    |                                              |  |  |
|----------------------|----------------------------------------------------------------------------------------------------|----------------------------------------------|--|--|
| System               | Input                                                                                                    | Output                                       |  |  |
| Power door lock      | Door lock and unlock switch<br>Door switches<br>Door unlock sensor<br>Door key cylinder switches                      | Door lock actuator                           |  |  |
| Warning chime        | Key switch (Insert)<br>Ignition switch (ON)<br>Lighting switch (1st)<br>Door switch driver side<br>Door unlock sensor | Warning chime (located in time control unit) |  |  |
| Rear window defogger | Ignition switch (ON)<br>Rear window defogger switch                                                                   | Rear window defogger relay                   |  |  |
| Interior lamp        | Door switches<br>Front door unlock sensor<br>Ignition switch (ON)<br>Key switch (Insert)                              | Interior lamp                                |  |  |

=NJEL0403

NJEL0403S01

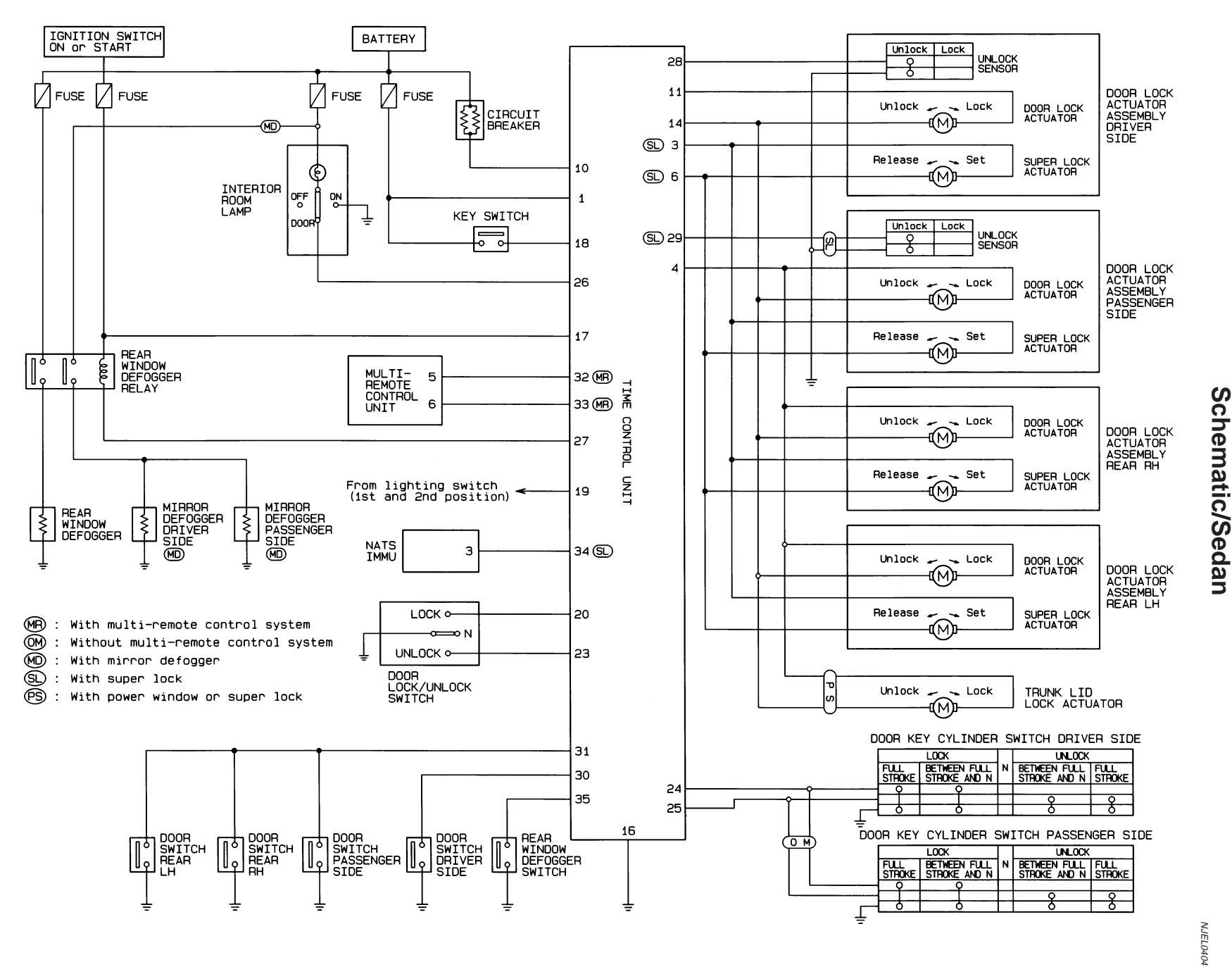

HEL421B

TIME CONTROL UNIT

Schematic/Sedan

## Time Control Unit Inspection Table/Sedan

NJEL0405

| Terminal<br>No. | Wire<br>color | Connections                     | Operation condition                                                                               |          | Voltage<br>(Approximate<br>values) |
|-----------------|---------------|---------------------------------|---------------------------------------------------------------------------------------------------|----------|------------------------------------|
| 1               | R/B           | Power source (Fuse)             | _                                                                                                 |          | 12V                                |
|                 |               |                                 | Deer key edinder ewitch                                                                           | Free     | 0V                                 |
| 3               | G/R           | Super lock actuator             | Door key cylinder switch                                                                          | Unlocked | 12V                                |
|                 | D/D           | Passenger and rear doors lock   | Door look/uplock switch                                                                           | Free     | 0V                                 |
| 4               | N/D           | actuator                        |                                                                                                   | Unlocked | 12V                                |
| 6               | I /D          | Super look actuator             | Door koy oylindor owitch                                                                          | Free     | 0V                                 |
| 0               | L/K           |                                 | Door key cylinder switch                                                                          | Locked   | 12V                                |
| 10              | W/L           | Power source (C/B)              | _                                                                                                 |          | 12V                                |
| 11              |               | Driver's deer leek actuator     | Door look/uplock switch                                                                           | Free     | 0V                                 |
|                 | L             | Driver's door lock actuator     |                                                                                                   | Unlocked | 12V                                |
| 14              | \\//D         |                                 | Door look/uplock switch                                                                           | Free     | 0V                                 |
| 14              | VV/K          |                                 |                                                                                                   | Locked   | 12V                                |
| 16              | В             | Ground                          | _                                                                                                 |          | 0V                                 |
| 18              | L/W           | Ignition key switch (Insert)    | Key inserted $\rightarrow$ key removed from IGN key cylinder                                      |          | $12V \rightarrow 0V$               |
| 19              | R/G           | Lighting switch                 | 1ST, 2ND position: $ON \rightarrow OFF$                                                           |          | 12V  ightarrow 0V                  |
| 20              | PU/W          | Door lock/Unlock switch         | Neutral $\rightarrow$ Locks                                                                       |          | 5V  ightarrow 0V                   |
| 23              | PU/R          | Door lock/Unlock switch         | $Neutral \to Unlocks$                                                                             |          | 5V  ightarrow 0V                   |
| 24              | LG/R          | Door key cylinder switch        | $OFF \text{ (Neutral)} \to ON \text{ (Locked)}$                                                   |          | 5V  ightarrow 0V                   |
| 25              | W/L           | Door key cylinder switch        | OFF (Neutral) $\rightarrow$ ON (Unlocked)                                                         |          | 5V  ightarrow 0V                   |
| 26              | R/Y           | Interior room lamp              | When interior room lamp is operated using remote con-<br>troller (Lamp switch is "DOOR" position) |          | 12V  ightarrow 0V                  |
| 27              | G/W           | Rear window defogger relay      | $OFF \rightarrow ON$ (Ignition key is in "ON" position)                                           |          | $12V \rightarrow 0V$               |
| 28              | Y/R           | Driver door unlock sensor       | Driver door: Locked $\rightarrow$ Unlocked                                                        |          | $5V \rightarrow 0V$                |
| 29              | Y/L           | Passenger door unlock sensor    | Passenger door: Locked $\rightarrow$ Unlocked                                                     |          | $5V \rightarrow 0V$                |
| 30              | R             | Door switch driver side         | $OFF \text{ (closed)} \to ON \text{ (open)}$                                                      |          | $5V \rightarrow 0V$                |
| 31              | R/W           | Passenger and rear doors switch | $\cap$ OFF (closed) $\rightarrow$ ON (open)                                                       |          | $5V \rightarrow 0V$                |
| 32              | GY            | Multi-remote control unit       | Remote controller lock button is pushed.<br>(Ignition switch is not at "ON" position)             |          | $0V \rightarrow 5V$                |
| 33              | PU            | Multi-remote control unit       | Remote controller unlock button is pushed.<br>(Ignition switch is not at "ON" position)           |          | $0V \rightarrow 5V$                |
| 35              | L/Y           | Rear window defogger switch     | $OFF \to ON$                                                                                      |          | $5V \rightarrow 0V$                |

| Description/Hatchback |
|-----------------------|
|                       |

| Description/Hatchback                                                                                                    |               |
|----------------------------------------------------------------------------------------------------|---------------|
| The TCU has the following functions.                                                                                                    | =NJEL0485     |
| INTERIOR LAMP TIMER                                                                                                    |               |
| The interior lamp timer is controlled by the TCU.<br>For further information, refer to "INTERIOR ROOM LAMP" (EL-127).                                                                           | NJEL0485S01   |
| <b>IGNITION KEY WARNING CHIME AND LIGHT WARNING CHIME</b><br>The ignition key and light warning chime are controlled by the TCU.<br>For further information, refer to "WARNING CHIME" (EL-205). | NJEL0485S02   |
| REAR WINDOW DEFOGGER TIMER                                                                                                    | N IEL 0405000 |
| The rear window defogger and door mirror defogger system are controlled by the TCU. For further information, refer to "REAR WINDOW DEFOGGER" (EL-249).                                          | NJEL0485503   |
| POWER DOOR LOCK (SUPER LOCK)                                                                                                    | NUEL 0405004  |
| The power door lock (super lock) is controlled by the TCU.<br>For further information, refer to "POWER DOOR LOCK — Super Lock —" (EL-349).                                                      | NJEL0485504   |
| MULTI-REMOTE CONTROL SYSTEM                                                                                                    | NUEL 0 405005 |
| The multi-remote control system is controlled by the TCU.<br>For further information, refer to "MULTI-REMOTE CONTROL SYSTEM" (EL-403).                                                          | NJEL0485505   |
| FUNCTION                                                                                                    | N IEL 0495000 |
| The TCU has the following control function.                                                                                                    | NJEL0485S06   |

| Item                       | Details of control                                                                                                    |
|----------------------------|----------------------------------------------------------------------------------------------------|
| Direction indicators       | Switches the director indicators (Left, Right or All) when the combination switch or hazard switch is operated.                                                                                                    |
| Light warning chime        | Sounds warning chime when driver's door is opened with light switch in the 1st or 2nd position and ignition switch "OFF".                                                                                                    |
| Ignition key warning chine | Sounds warning chime when driver's door is opened with key in ignition and the driver door lock knob (unlock sensor) is moved from the "unlock" position to the "lock" position.                                                                                                    |
| Rear window defogger timer | Turn off rear window defogger and door mirror heater, if equipped, about 15 minutes after the rear window defogger switch is turned "ON".                                                                                                    |
| Battery saver              | Shuts off interior lamp in 30 minutes if any door is left open when ignition switch is "OFF". The battery saver will reset if ignition switch is cycled or any door is opened or closed.                                                                                                    |
| Interior lamp timer        | <ul> <li>Keep interior lamp illuminated for about 30 seconds when:</li> <li>driver's door is unlocked,</li> <li>the ignition is switched off,</li> <li>driver's door is opened and then closed.</li> <li>The timer is cancelled, and interior lamp turns off when:</li> <li>driver's door is locked, or</li> <li>ignition switch is turned "ON".</li> </ul> |
| Power door lock            | Centrally locks and unlocks the vehicle                                                                                                    |
| Super lock                 | Activates and de-activates the super lock system.                                                                                                    |

#### **Trouble Diagnoses/Hatchback**

The Timer Control Unit includes software to help during development testing, manufacturing and service. It allows the technician to put it into Diagnostic Mode. In this mode, all switch inputs can be tested for continuity.

When the timer control unit is in Diagnostic Mode, the control unit tests the component and indicate the result by the hazard lamp flashing.

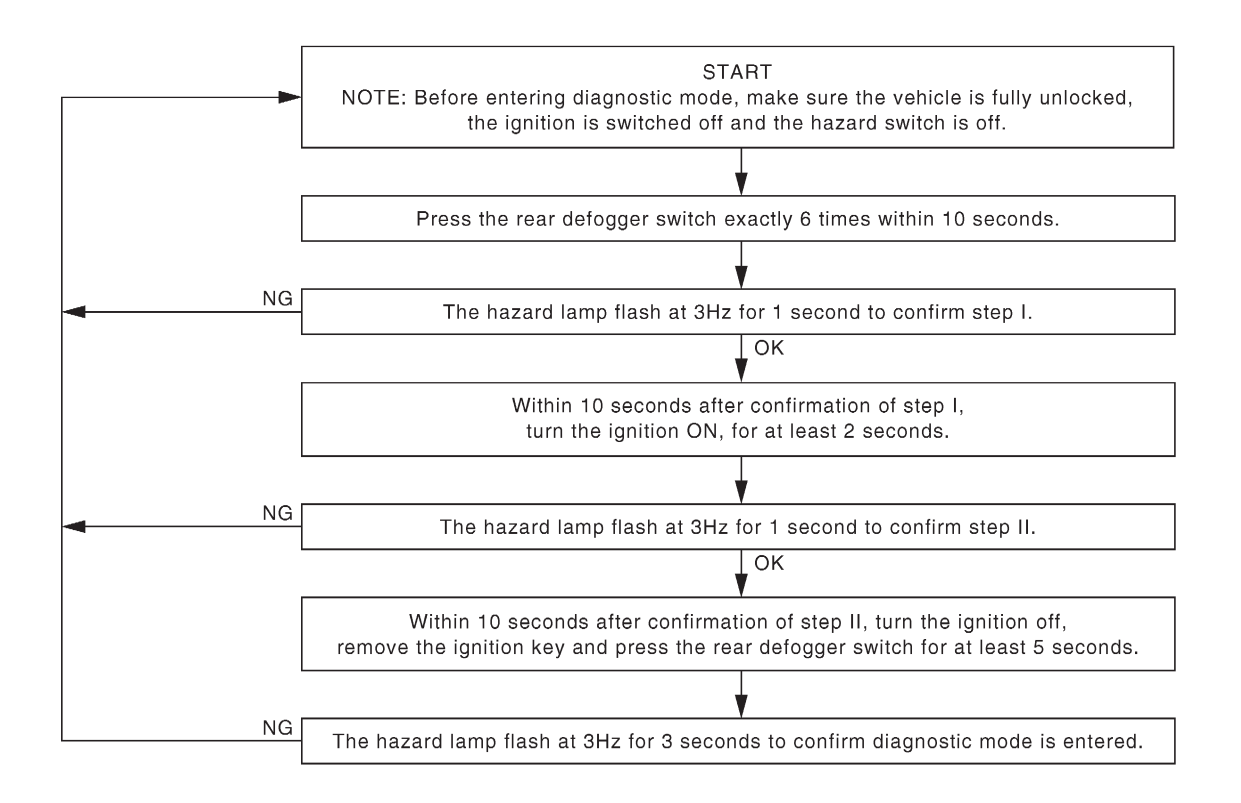

SEL496X

#### **Checks** Once in Diagnostic Mode, the following inputs can be tested.

| USER ACTION                                                        | TCU Reaction       | COMPONENT TESTED                   |
|--------------------------------------------------------------------|--------------------|------------------------------------|
| Driver's door opened from closed (all other doors closed)          | Hazards flash once | Driver's door open signal          |
| Passenger or rear door opened from closed (all other doors closed) | Hazard flash once  | Door open signal for opened door   |
| Driver's door locked from unlocked                                 | Hazard flash once  | Driver's door unlock sensor signal |
| Passenger door locked from unlocked                                | Hazard flash once  | Assist door unlock sensor signal   |
| Hazard switch is pressed from off                                  | Hazard flash once  | Hazard switch signal               |
| Turn signal switch is moved to left from off                       | Hazard flash once  | Left turn signal                   |
| Turn signal switch is moved to right from off                      | Hazards flash once | Right turn signal                  |
| Key turned to lock position is door                                | Hazard flash once* | Key cylinder lock switch signal    |

Trouble Diagnoses/Hatchback (Cont'd)

| USER ACTION                                                  | TCU Reaction      | COMPONENT TESTED                |
|--------------------------------------------------------------|-------------------|---------------------------------|
| Lighting switch turned 1st position or 2nd position from off | Hazard flash once | Tail lamp signal                |
| Key put in ignition from out                                 | Hazard flash once | Key in detect signal            |
| Door lock/unlock switch is pressed                           | Hazard flash once | Central door lock/unlock signal |

\*) Hazard may flash a second time because of Driver's door status signal change. The min. delay time between flash actions is 100 ms.

In case the system does not operate as described above, check the concerned circuit for open or short. After completion, the Diagnostic Mode can be switched off by pressing the rear defogger switch or by turning the ignition to "ON". The hazard lamp will flash at 3 Hz for 3 seconds to confirm that Diagnostic Mode has been switched off.

#### Schematic/Hatchback

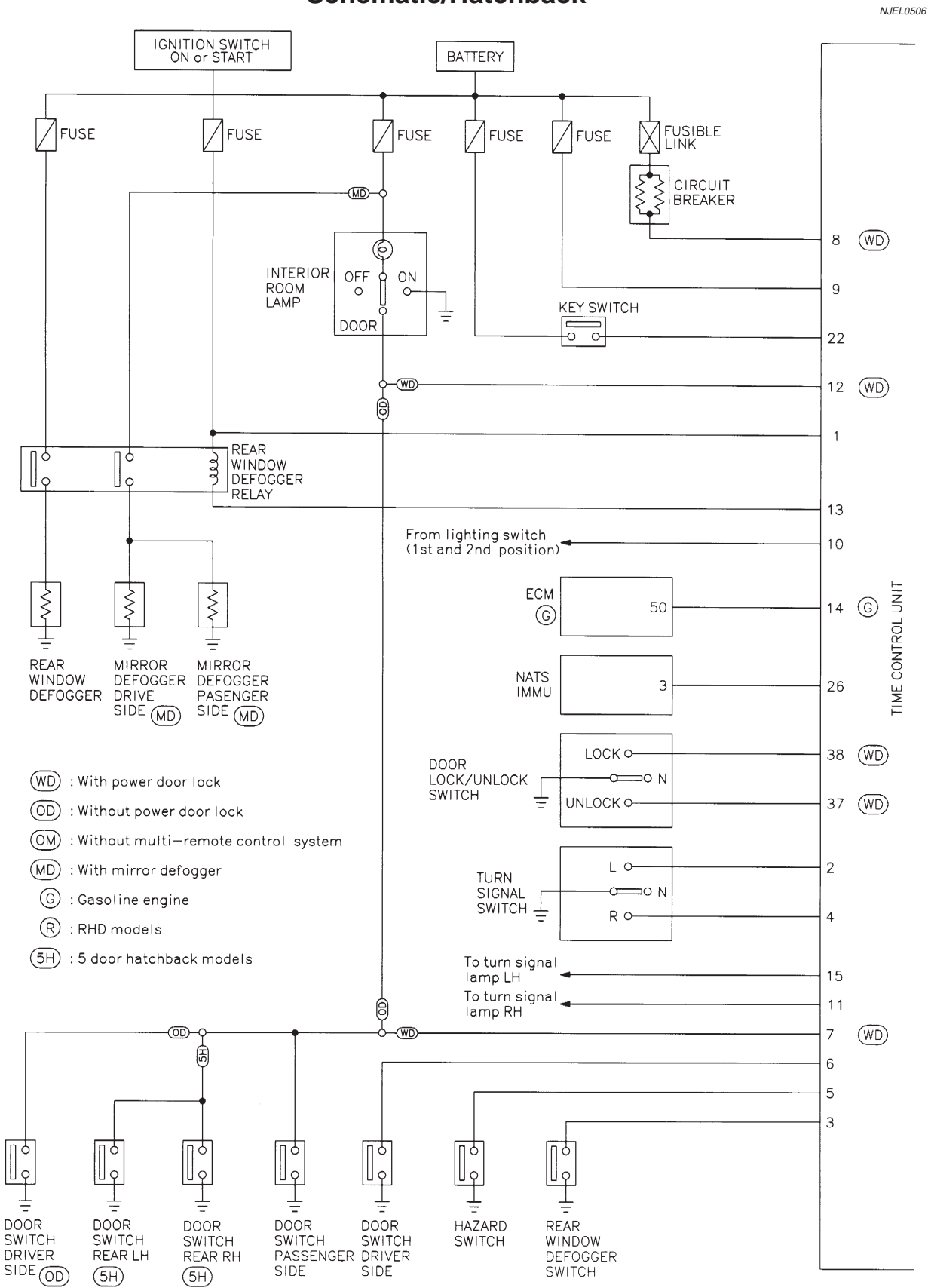

MEL230M

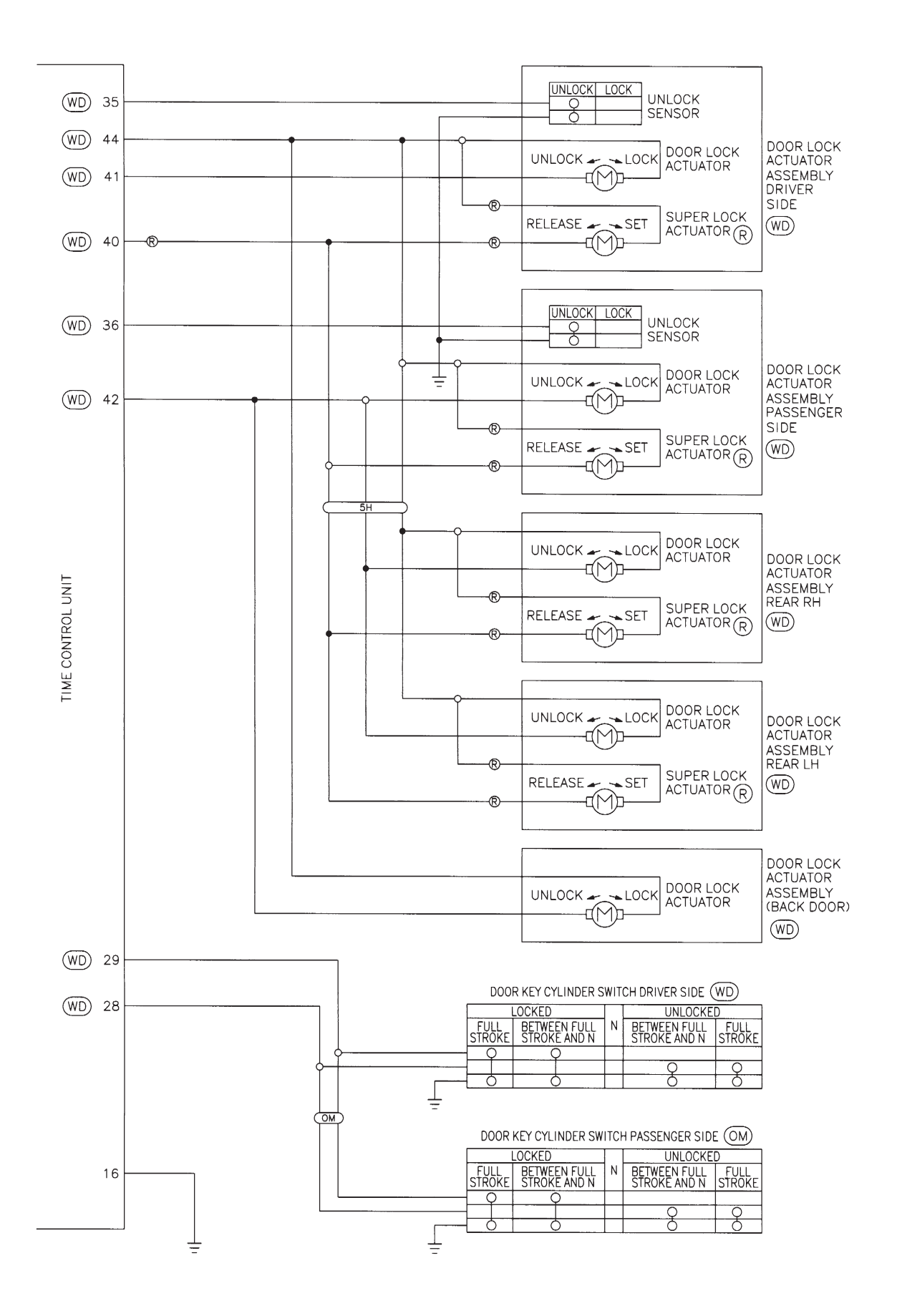

MEL231M

EL-421

Component Parts and Harness Connetor Location

# Component Parts and Harness Connetor Location

For details, refer to "ELECTRICAL UNIT LOCATION" (EL-517) and "HARNESS LAYOUT" (EL-522).

=NJEL0407

#### System Description

NATS (Nissan Anti-Theft System) has the following immobilizer functions:

- Since only NATS ignition keys, whose ID nos. have been registered into the ECM and IMMU of NATS, allow the engine to run, operation of a stolen vehicle without a NATS registered key is prevented by NATS. That is to say, NATS will immobilize the engine if someone tries to start it without the registered key of NATS.
- This version of NATS has dongle unit to improve its anti-theft performance (RHD models for Europe). Dongle unit has its own ID which is registered into NATS IMMU. So if dongle unit is replaced, initialization must be carried out.
- When malfunction of dongle unit is detected: The security indicator lamp illuminates for about 15 minutes after ignition switch is turned to ON.
- When dongle unit has a malfunction and the indicator lamp is illuminated, engine can not be started. However engine can be started only one time when security indicator lamp turns off in about 15 minutes after ignition switch is turned to ON.
- All of the originally supplied ignition key IDs have been NATS registered. If requested by the vehicle owner, a maximum of five key IDs can be registered into the NATS components.
- The security indicator blinks when the ignition switch is in "OFF" or "ACC" position. Therefore, NATS warns outsiders that the vehicle is equipped with the anti-theft system.
- When NATS detects trouble, the security indicator lamp lights up as follows.

| Condition IGN ON and                                             | With dongle |                                                                                                 | Without dongle |                    |
|------------------------------------------------------------------|-------------|-------------------------------------------------------------------------------------------------|----------------|--------------------|
|                                                                  | MIL         | Security indicator                                                                              | MIL            | Security indicator |
| NATS malfunction<br>(except dongle unit) is<br>detected          | —           | <ol> <li>6 times blinking</li> <li>Staying ON after ignition switch is turned<br/>ON</li> </ol> | _              | Staying ON         |
| Only malfunction of dongle unit is detected.                     | _           | Staying ON for about 15<br>minutes after ignition<br>switch is turned ON                        | _              | _                  |
| Malfunction of NATS<br>and engine related parts<br>are detected. | Staying ON  | <ol> <li>6 times blinking</li> <li>Staying ON after ignition switch is turned<br/>ON</li> </ol> | Staying ON     | Staying ON         |
| Only engine related part malfunction is detected.                | Staying ON  | _                                                                                               | Staying ON     | _                  |
| Just after initialization of NATS                                | _           | 6 times blinking                                                                                | _              | _                  |

 NATS trouble diagnoses, system initialization and additional registration of other NATS ignition key IDs must be carried out using CONSULT-II hardware and CONSULT-II NATS software. Regarding the procedures of NATS initialization and NATS ignition key ID registration, refer to CONSULT-II operation manual, NATS.

• When servicing a malfunction of the NATS (indicated by lighting up of Security Indicator Lamp) or registering another NATS ignition key ID no., it may be necessary to re-register original key identification. Therefore, be sure to receive ALL KEYS from vehicle owner.

System Composition

#### System Composition

The immobilizer function of the NATS consists of the following:

- NATS ignition key
- NATS immobilizer control unit (IMMU) located in the ignition key cylinder
- Engine control module (ECM)
- Dongle unit (RHD models)
- Security indicator
- Navigation control unit (Models with Navigation system)

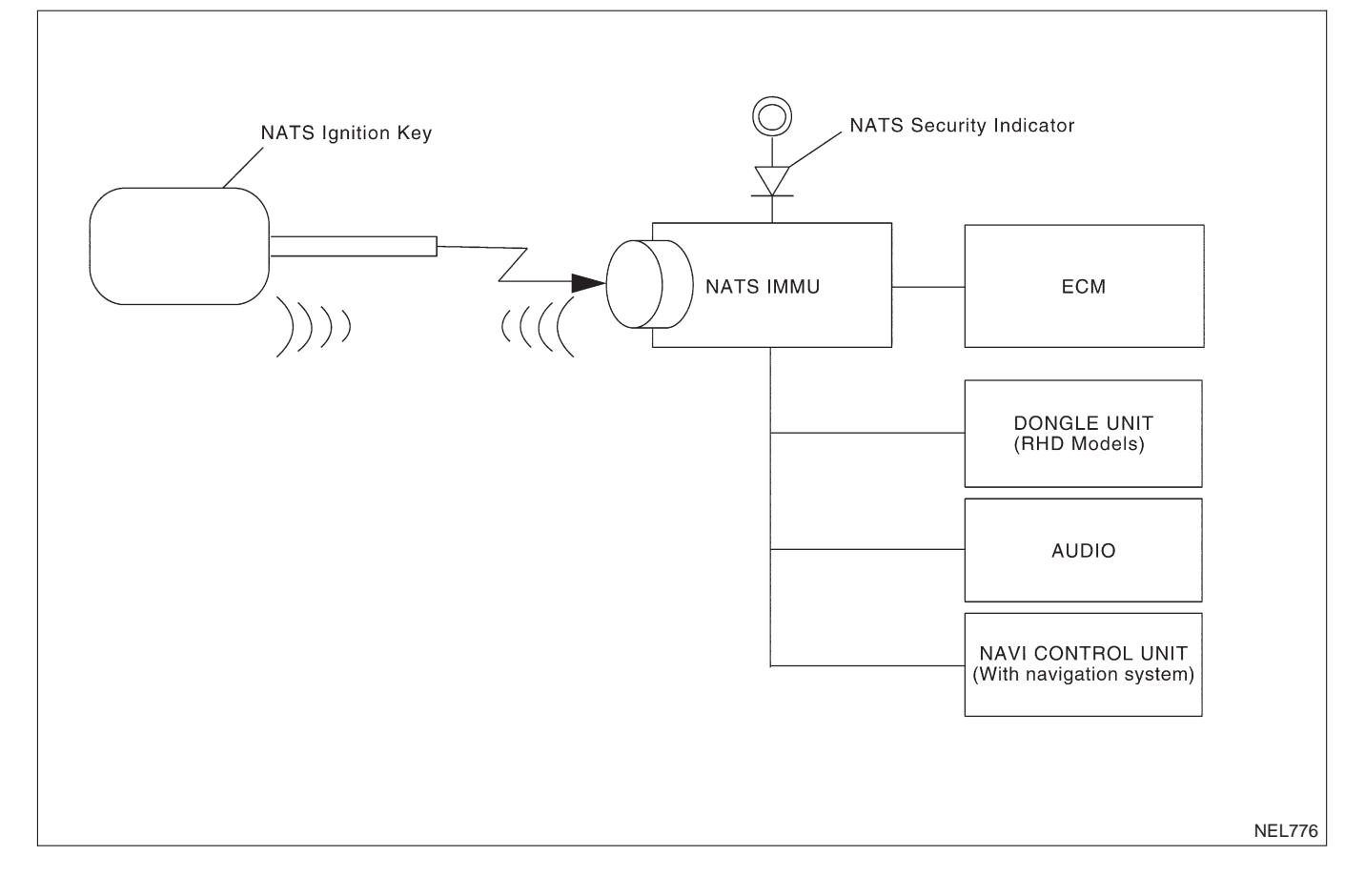

=NJEL0408

Wiring Diagram — NATS —/Sedan

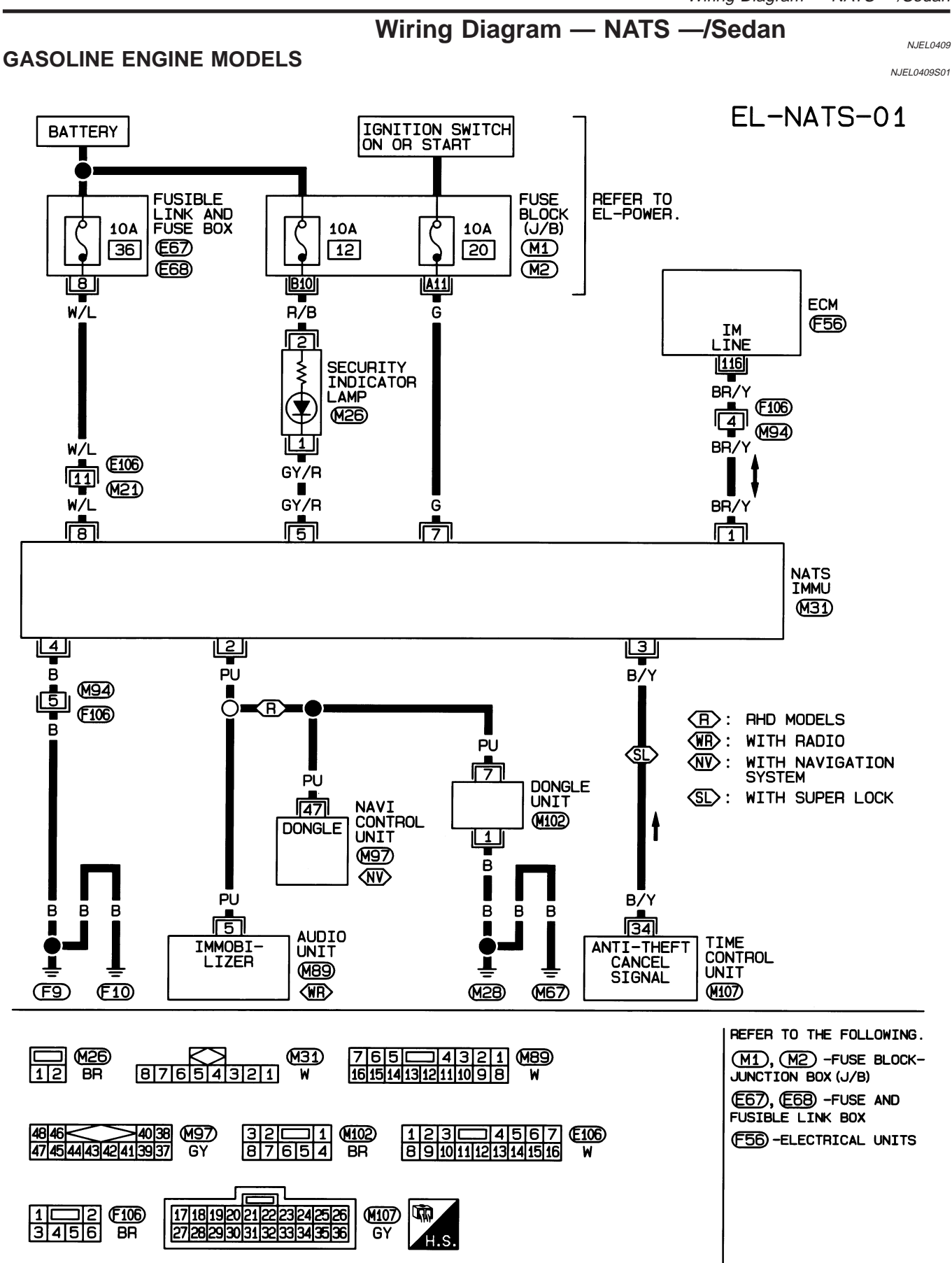

Wiring Diagram - NATS -/Sedan (Cont'd)

#### DIESEL ENGINE MODELS

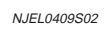

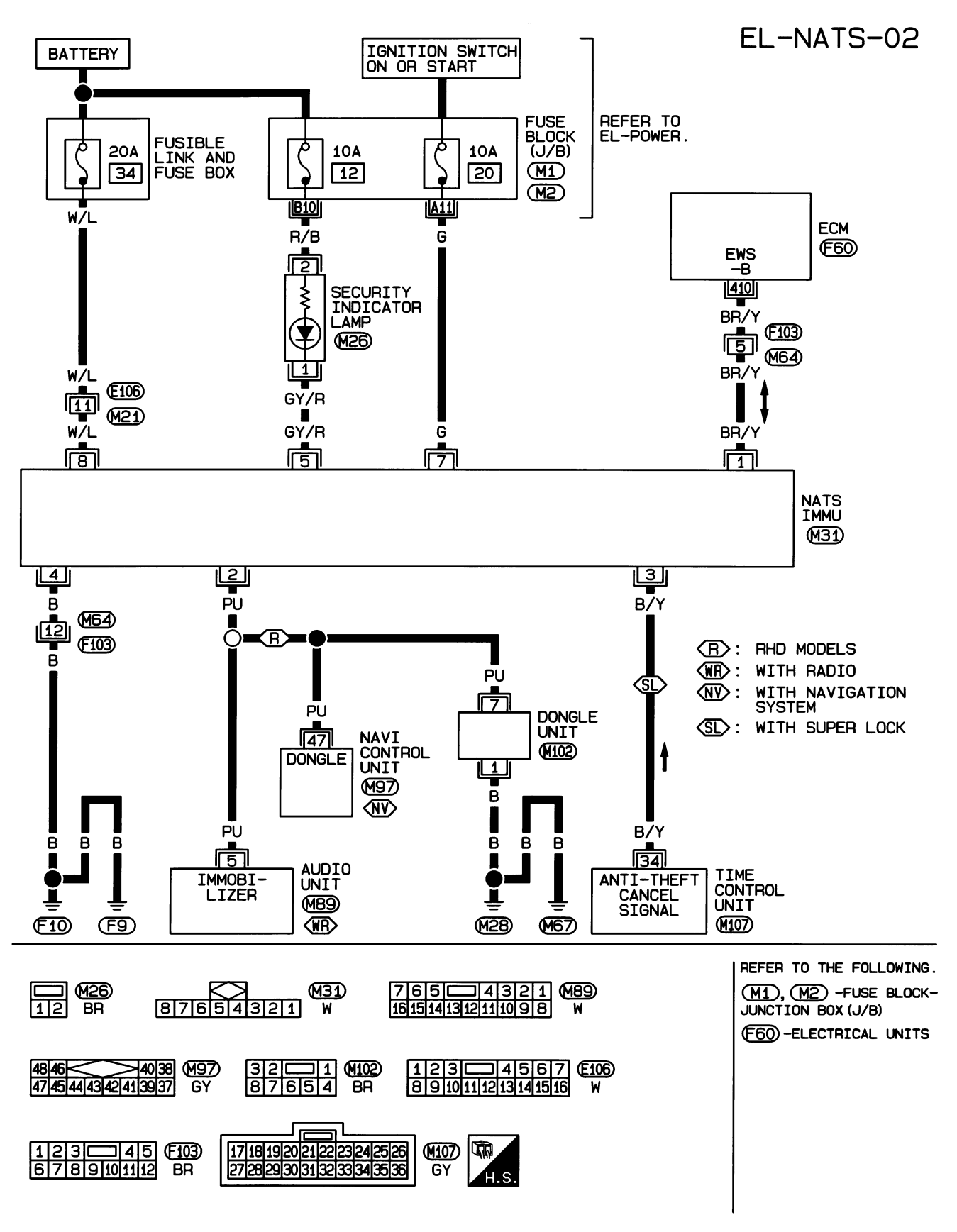

HEL423B

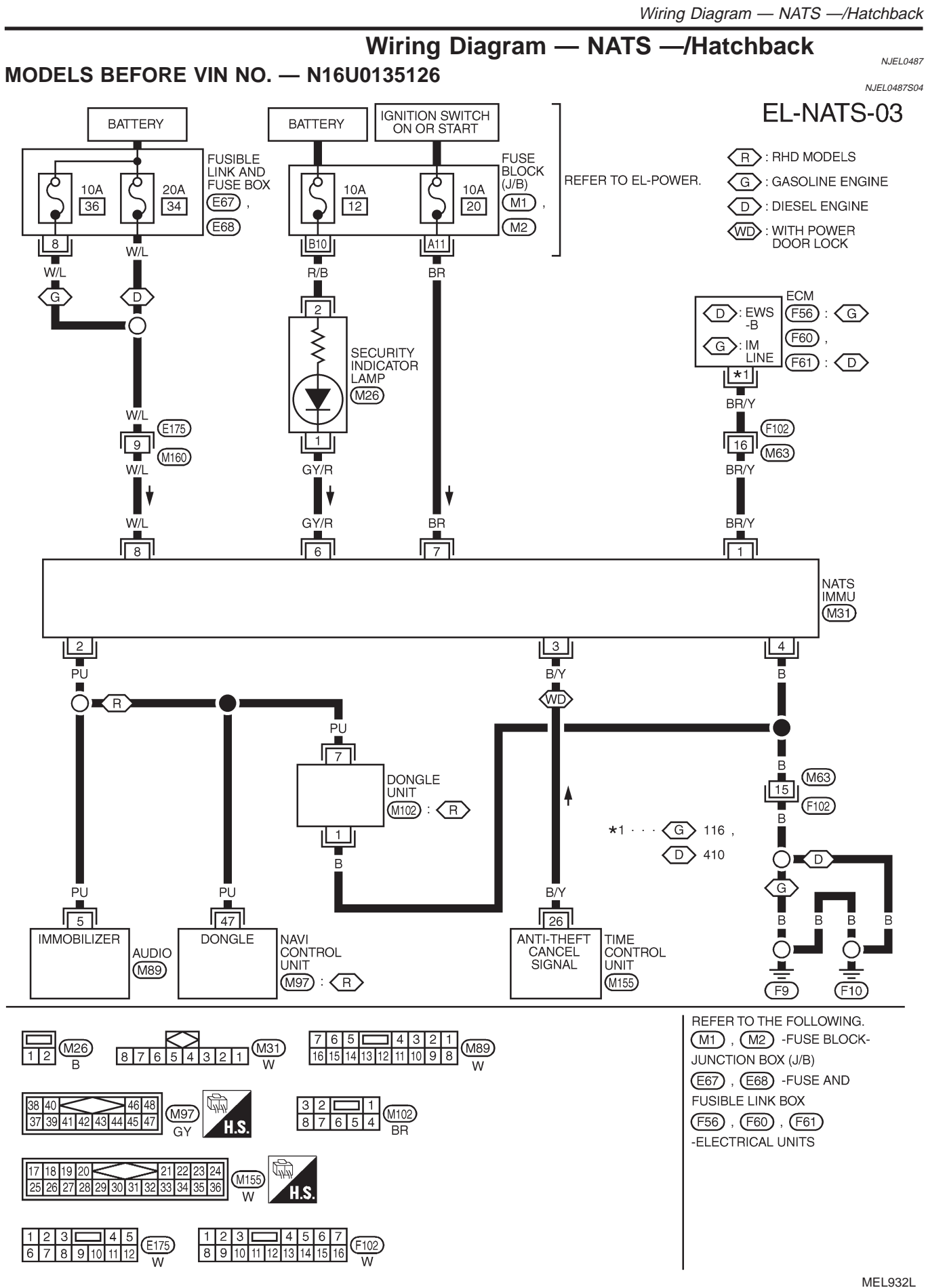

Wiring Diagram — NATS —/Hatchback (Cont'd)

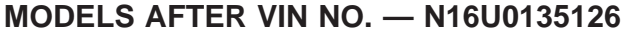

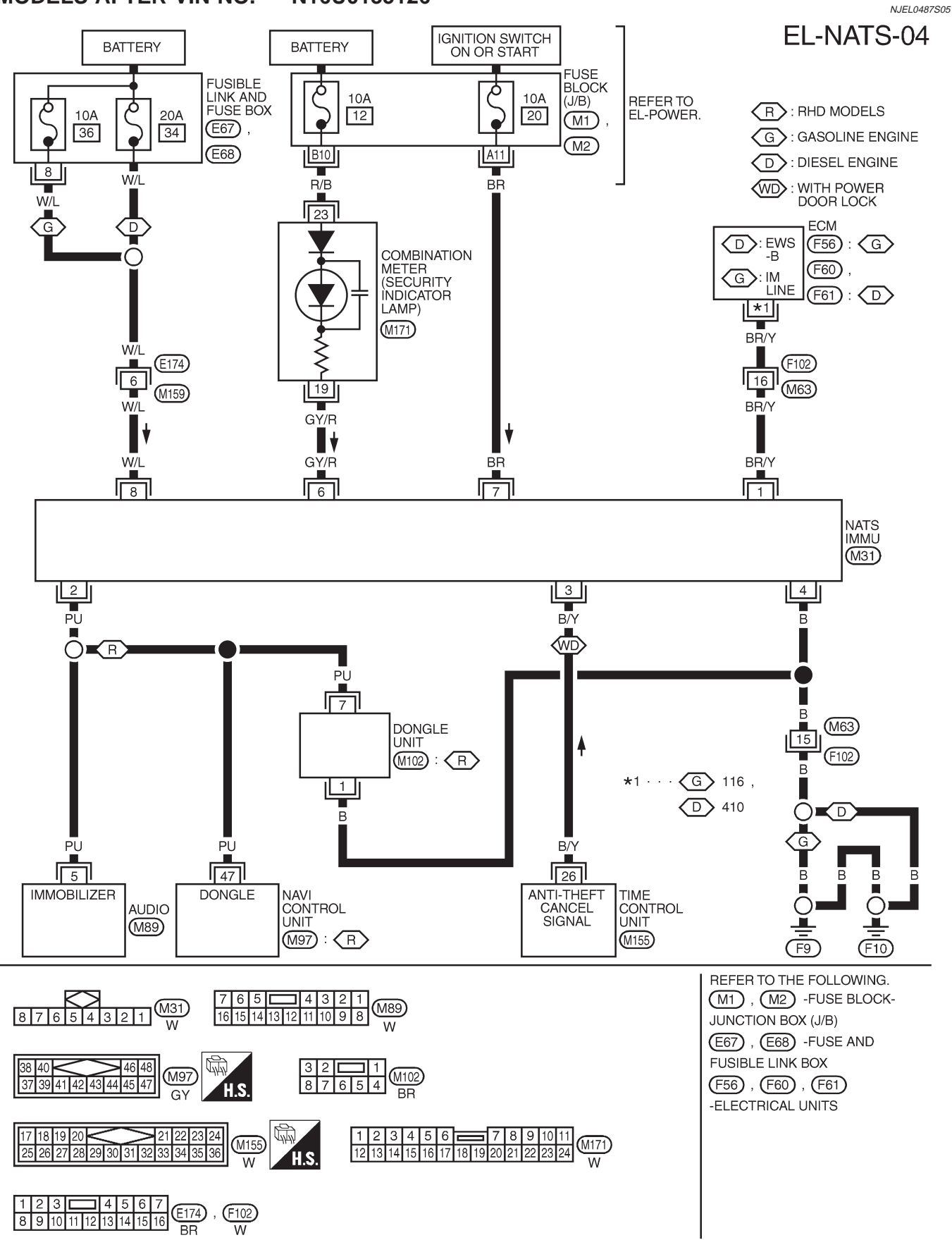

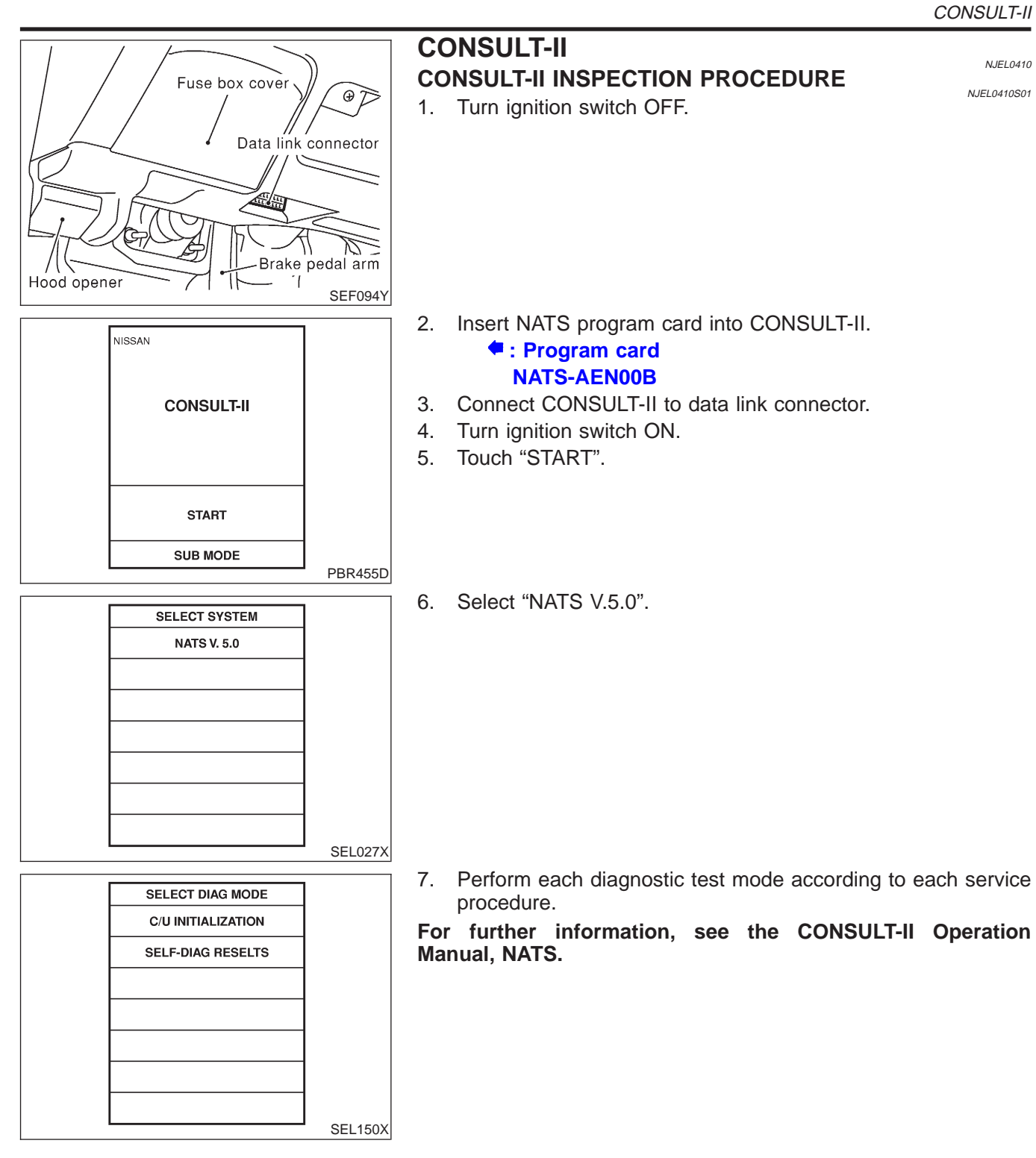

## CONSULT-II DIAGNOSTIC TEST MODE FUNCTION

| CONSULT-II DIAGNOSTIC TEST<br>MODE | Description                                                                                                    |  |  |
|------------------------------------|----------------------------------------------------------------------------------------------------|--|--|
| C/U INITIALIZATION                 | When replacing any of the following components, C/U initialization and re-registration of all NATS ignition keys are necessary.<br>[NATS ignition key/IMMU/ECM/Dongle unit]                                                                                                    |  |  |
| SELF-DIAG RESULTS                  | Detected items (screen terms) are as shown in the chart EL-430.                                                                                                    |  |  |
|                                    | <ul> <li>NOTE:</li> <li>When any initialization is performed, all ID previously registered will be erased and all NATS ignition keys must be registered again.</li> <li>The engine cannot be started with an unregistered key. In this case, the system may show "DIFFERENCE OF KEY" or "LOCK MODE" as a self-diagnostic result on the CONSULT-II screen.</li> <li>When initialization is performed for RHD models for Europe,</li> </ul> |  |  |

- When initialization is performed for RHD models for Europe, security indicator will flash six times to demonstrate recognition of the dongle unit ID.
- In rare case, "CHAIN OF ECM-IMMU" might be stored as a self-diagnostic result during key registration procedure, even if the system is not malfunctioning.

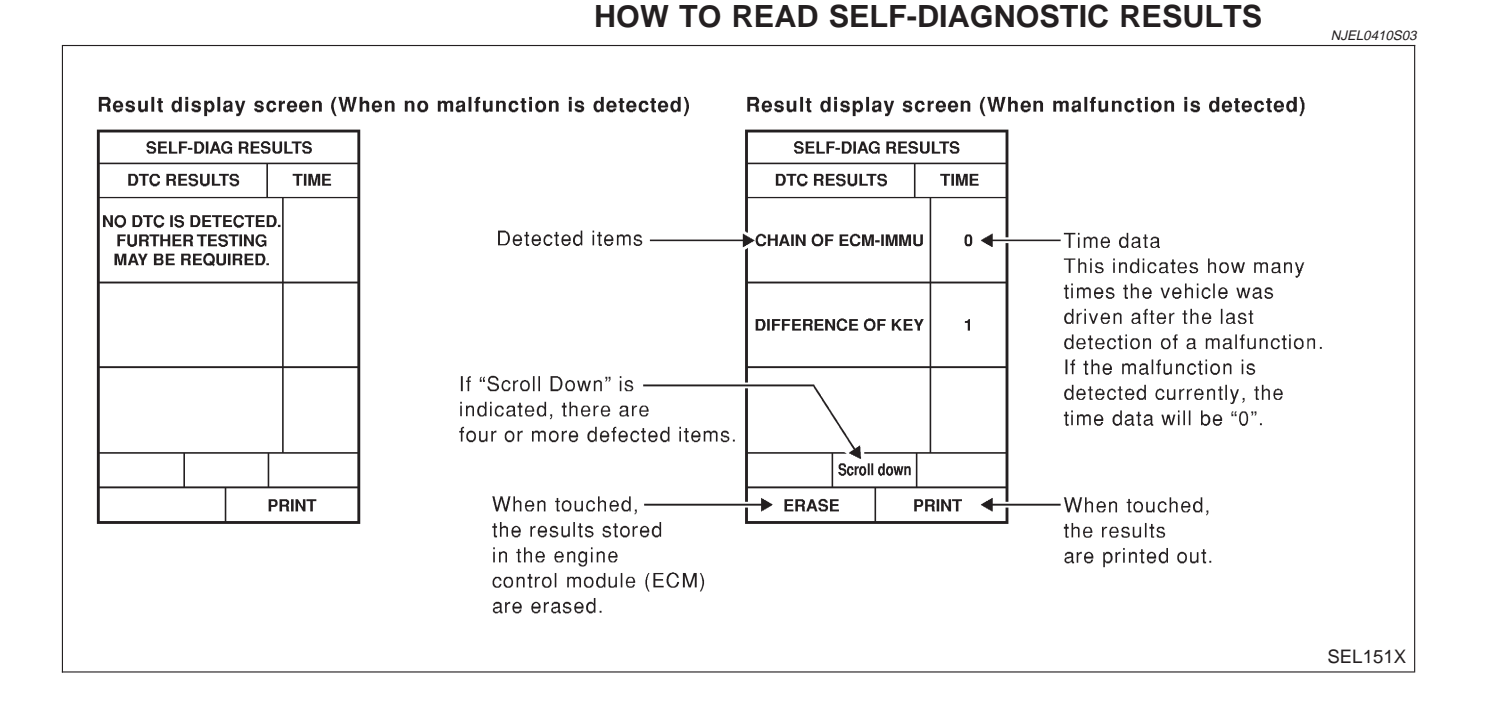

CONSULT-II (Cont'd)

|                                                 |                                                           |                                                                                                    | =NJEL0410304   |
|-------------------------------------------------|-----------------------------------------------------------|----------------------------------------------------------------------------------------------------|----------------|
| Detected items (NATS program card screen terms) | P No. Code<br>(Self-diag-<br>nostic result<br>of "ENGINE" | Malfunction is detected when                                                                                                    | Reference page |
| ECM INT CIRC-IMMU                               | NATS MAL-<br>FUNCTION<br>P1613                            | The malfunction of ECM internal circuit of IMMU com-<br>munication line is detected.                                                                                                    | EL-435         |
| CHAIN OF ECM-IMMU                               | NATS MAL-<br>FUNCTION<br>P1612                            | Communication impossible between ECM and IMMU<br>(In rare case, "CHAIN OF ECM-IMMU" might be stored<br>during key registration procedure, even if the system is<br>not malfunctioning.)                                                                                                    | EL-436         |
| DIFFERENCE OF KEY                               | NATS MAL-<br>FUNCTION<br>P1615                            | IMMU can receive the key ID signal but the result of ID verification between key ID and IMMU is NG.                                                                                                    | EL-440         |
| CHAIN OF IMMU-KEY                               | NATS MAL-<br>FUNCTION<br>P1614                            | IMMU cannot receive the key ID signal.                                                                                                    | EL-441         |
| ID DISCORD, IMM-ECM                             | NATS MAL-<br>FUNCTION<br>P1611                            | The result of ID verification between IMMU and ECM is NG. System initialization is required.                                                                                                    | EL-443         |
| LOCK MODE                                       | NATS MAL-<br>FUNCTION<br>P1610                            | <ul> <li>When the starting operation is carried out five or more times consecutively under the following conditions, NATS will shift the mode to one which prevents the engine from being started.</li> <li>Unregistered ignition key is used.</li> <li>IMMU or ECM's malfunctioning.</li> </ul> | EL-446         |
| DON'T ERASE BEFORE<br>CHECKING ENG DIAG         | _                                                         | All engine trouble codes except NATS trouble code has been detected in ECM.                                                                                                    | EL-432         |

#### NATS SELF-DIAGNOSTIC RESULTS ITEM CHART

Trouble Diagnoses

#### Trouble Diagnoses WORK FLOW

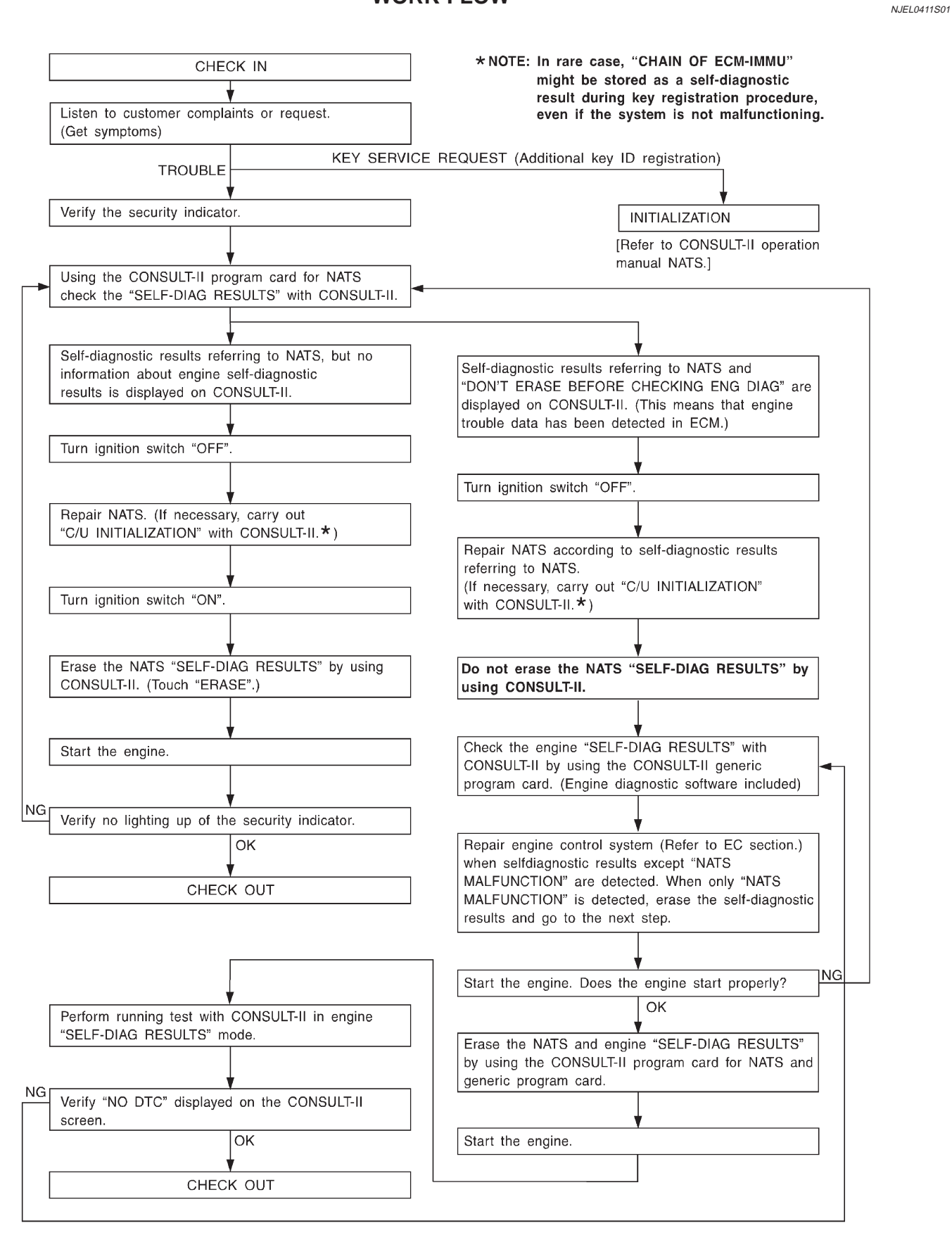

NJEL0411
|                                                                                               | (                                                           | SYMPTOM MATRIX Self-diagnosis relate          | (CHART 1<br>ed item)                                                                                                    | NJEL0411S02                                                |
|-----------------------------------------------------------------------------------------------|-------------------------------------------------------------|-----------------------------------------------|----------------------------------------------------------------------------------------------------|------------------------------------------------------------|
| SYMPTOM                                                                                       | Displayed "SELF-DIAG<br>RESULTS" on CON-<br>SULT-II screen. | DIAGNOSTIC PROCE-<br>DURE<br>(Reference page) | SYSTEM<br>(Malfunctioning part or<br>mode)                                                                                                    | REFERENCE PART<br>NO. OF ILLUSTRATION<br>ON SYSTEM DIAGRAM |
|                                                                                               | ECM INT CIRC-IMMU                                           | PROCEDURE 1<br>(EL-435)                       | ECM                                                                                                    | В                                                          |
|                                                                                               |                                                             |                                               | In rare case, "CHAIN<br>OF ECM-IMMU" might<br>be stored during key<br>registration procedure,<br>even if the system is not<br>malfunctioning. | _                                                          |
|                                                                                               |                                                             |                                               | Open circuit in battery<br>voltage line of IMMU<br>circuit                                                                                    | C1                                                         |
|                                                                                               |                                                             |                                               | Open circuit in ignition<br>line of IMMU circuit                                                                                              | C2                                                         |
| <ul> <li>Security indicator<br/>lighting up*</li> <li>Engine cannot be<br/>started</li> </ul> |                                                             |                                               | Open circuit in ground<br>line of IMMU circuit                                                                                                | C3                                                         |
|                                                                                               | CHAIN OF ECM-IMMU                                           | (EL-436)                                      | Open circuit in commu-<br>nication line between<br>IMMU and ECM                                                                               | C4                                                         |
|                                                                                               |                                                             |                                               | Short circuit between<br>IMMU and ECM com-<br>munication line and bat-<br>tery voltage line                                                   | C4                                                         |
|                                                                                               |                                                             |                                               | Short circuit between<br>IMMU and ECM com-<br>munication line and<br>ground line                                                              | C4                                                         |
|                                                                                               |                                                             |                                               | ECM                                                                                                    | В                                                          |
|                                                                                               |                                                             |                                               | IMMU                                                                                                    | А                                                          |
|                                                                                               |                                                             | PROCEDURE 3                                   | Unregistered key                                                                                                    | D                                                          |
|                                                                                               |                                                             | (EL-440)                                      | IMMU                                                                                                    | А                                                          |
|                                                                                               |                                                             |                                               | Malfunction of key ID chip                                                                                                    | Е                                                          |
|                                                                                               |                                                             |                                               | IMMU                                                                                                    | А                                                          |
|                                                                                               | CHAIN OF IMMU-KEY                                           | PROCEDURE 4<br>(EL-441)                       | Open circuit in ground line of dongle unit circuit                                                                                            | C6                                                         |
|                                                                                               |                                                             |                                               | Open or short circuit in<br>line between IMMU and<br>dongle unit                                                                              | C5                                                         |
|                                                                                               |                                                             |                                               | Dongle unit                                                                                                    | G                                                          |
|                                                                                               | ID DISCORD, IMM-ECM                                         | PROCEDURE 5                                   | System initialization has not yet been completed.                                                                                             | F                                                          |
|                                                                                               |                                                             | (EL-443)                                      | ECM                                                                                                    | В                                                          |
|                                                                                               | LOCK MODE                                                   | PROCEDURE 7<br>(EL-446)                       | LOCK MODE                                                                                                    | D                                                          |

Trouble Diagnoses (Cont'd)

| SYMPTOM                                                                         | Displayed "SELF-DIAG                       | DIAGNOSTIC PROCE-     | SYSTEM                                                                    | REFERENCE PART      |
|---------------------------------------------------------------------------------|--------------------------------------------|-----------------------|---------------------------------------------------------------------------|---------------------|
|                                                                                 | RESULTS" on CON-                           | DURE                  | (Malfunctioning part or                                                   | NO. OF ILLUSTRATION |
|                                                                                 | SULT-II screen.                            | (Reference page)      | mode)                                                                     | ON SYSTEM DIAGRAM   |
| <ul> <li>MIL staying ON</li> <li>Security indicator<br/>lighting up*</li> </ul> | DON'T ERASE<br>BEFORE CHECKING<br>ENG DIAG | WORK FLOW<br>(EL-432) | Engine trouble data and<br>NATS trouble data have<br>been detected in ECM | _                   |

\*: When NATS detects trouble, the security indicator lights up while ignition key is in the "ON" position.

\*: When the vehicle is equipped with a dongle unit (RHD models for Europe), the security indicator blinks 6 times just after the ignition switch is turned to ON. Then the security indicator lights up while the ignition key is in the "ON" position.

#### SYMPTOM MATRIX CHART 2 (Non self-diagnosis related item)

NJEL0411S03

|                                                                                                    | •                                        |                                                                                  |                                                            |
|----------------------------------------------------------------------------------------------------|------------------------------------------|----------------------------------------------------------------------------------|------------------------------------------------------------|
| SYMPTOM                                                                                                    | DIAGNOSTIC PROCEDURE<br>(Reference page) | SYSTEM<br>(Malfunctioning part or mode)                                          | REFERENCE PART NO. OF<br>ILLUSTRATION ON SYSTEM<br>DIAGRAM |
|                                                                                                    |                                          | Security ind.                                                                    | —                                                          |
| Security ind does not light up                                                                                                    | PROCEDURE 6                              | Open circuit between Fuse and IMMU                                               | _                                                          |
| Security ind. does not light up.                                                                                                   | (EL-444)                                 | Continuation of initialization mode                                              | _                                                          |
|                                                                                                    |                                          | IMMU                                                                             | A                                                          |
| Security ind. does not blink just<br>after initialization even if the                                                              |                                          | NATS might be initialized with-<br>out connecting dongle unit<br>properly.       | _                                                          |
| unit.                                                                                                    | PROCEDURE 8                              | Open circuit in ground line of<br>dongle unit circuit                            | C6                                                         |
| Security ind. does not blink just<br>after ignition switch is turned to<br>ON when some malfunction<br>related to NATS is detected | (EL-448)                                 | Open or short circuit in com-<br>munication line between IMMU<br>and dongle unit | C5                                                         |
| even if the vehicle is equipped with dongle unit.                                                                                  |                                          | Dongle unit                                                                      | G                                                          |

## **DIAGNOSTIC SYSTEM DIAGRAM**

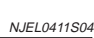

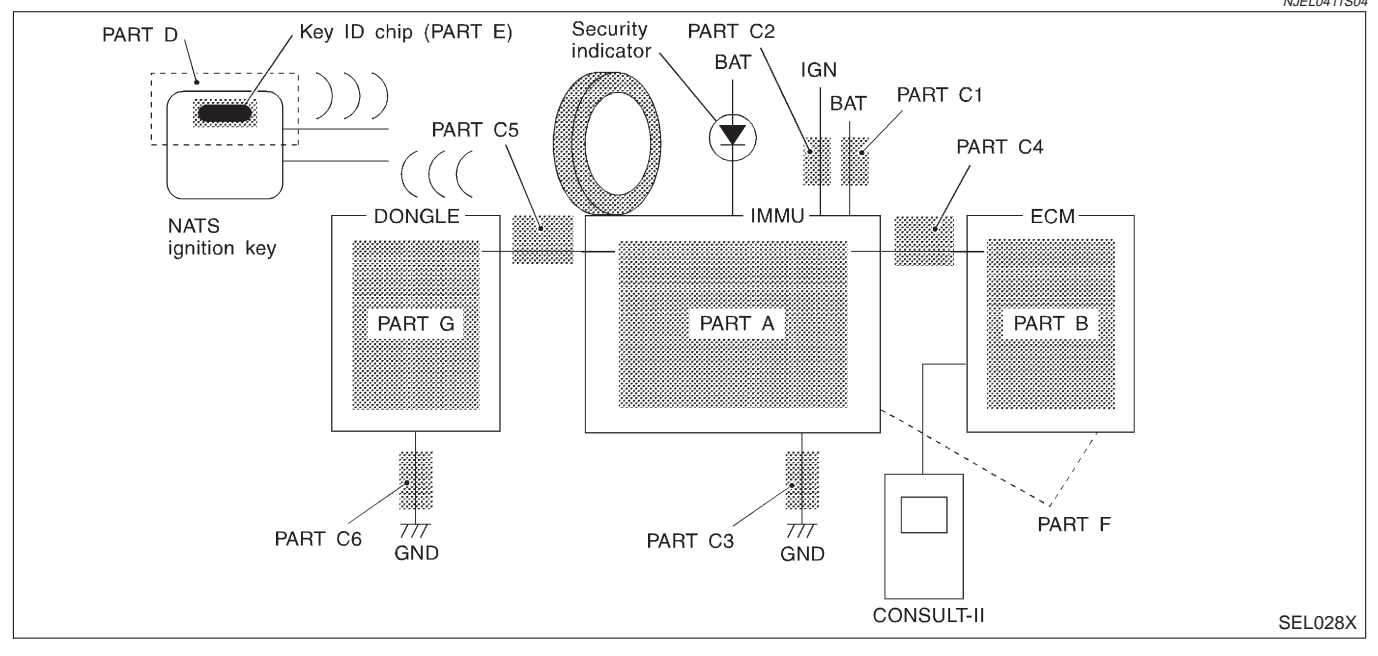

| SELF-DIAG RES     | ULTS |         |
|-------------------|------|---------|
| DTC RESULTS       | TIME |         |
| ECM INT CIRC-IMMU | 0    |         |
|                   |      |         |
|                   |      |         |
|                   | 1    | SEL152X |

#### DIAGNOSTIC PROCEDURE 1 Self-diagnostic results:

NJEL0411S05

#### "ECM INT CIRC-IMMU" displayed on CONSULT-II screen

- 1. Confirm SELF-DIAGNOSTIC RESULTS "ECM INT CIRC-IMMU" displayed on CONSULT-II screen. Ref. part No. B.
- 2. Replace ECM.
- 3. Perform initialization with CONSULT-II. For initialization, refer to "CONSULT-II operation manual NATS".

#### DIAGNOSTIC PROCEDURE 2 Self-diagnostic results: "CHAIN OF ECM-IMMU" displayed on CONSULT-II screen

| 1                | CONFIRM SELF-DIAGN                                                            | IOSTIC RESULTS                                                    | ;                                  |           |                                             |
|------------------|-------------------------------------------------------------------------------|-------------------------------------------------------------------|------------------------------------|-----------|---------------------------------------------|
| Confirm          | m SELF-DIAGNOSTIC RESULTS "CHAIN OF ECM-IMMU" displayed on CONSULT-II screen. |                                                                   |                                    |           |                                             |
| NOTE:<br>In rare | :<br>_case_"CHAIN OF FCM-IN                                                   | /MU" might be stor                                                | ed during key rec                  | vistratio | n procedure, even if the system is not mal- |
| functio          | ning.                                                                         |                                                                   |                                    | Jonanoi   |                                             |
|                  |                                                                               |                                                                   | SELF DIAG RESU                     | JLTS      | 1                                           |
|                  |                                                                               |                                                                   | DTC RESULTS                        | TIME      |                                             |
|                  |                                                                               |                                                                   |                                    |           |                                             |
|                  |                                                                               |                                                                   | CHAIN OF ECM-IMMO                  | Ū         |                                             |
|                  |                                                                               |                                                                   |                                    |           |                                             |
|                  |                                                                               |                                                                   |                                    |           |                                             |
|                  |                                                                               |                                                                   |                                    |           |                                             |
|                  |                                                                               |                                                                   |                                    |           |                                             |
|                  |                                                                               |                                                                   | " dionles                          |           | SEL366X                                     |
| Vee              | <b>&gt;</b>                                                                   |                                                                   | -II screen display                 | /ea as    | above?                                      |
| Yes              | ►                                                                             | GO TO Z.                                                          |                                    |           |                                             |
| No               |                                                                               | GO TO SYMPTON                                                     | MATRIX CHAR                        | 1.        |                                             |
| 2                |                                                                               |                                                                   |                                    |           |                                             |
|                  |                                                                               |                                                                   |                                    |           |                                             |
| 2. Che           | eck voltage between termi                                                     | nal 8 of IMMU and                                                 | ground with CON                    | SULT-II   | or tester.                                  |
|                  | -                                                                             |                                                                   | -                                  |           |                                             |
|                  | IMMU connector M31                                                            | ſ                                                                 |                                    |           |                                             |
|                  |                                                                               |                                                                   | H.S.                               |           |                                             |
|                  |                                                                               | Di                                                                |                                    | Bat       | ttery voltage should exist.                 |
|                  | W/L                                                                           |                                                                   | لر ۲                               |           |                                             |
|                  |                                                                               |                                                                   |                                    |           |                                             |
|                  | Ľ                                                                             |                                                                   |                                    |           |                                             |
|                  |                                                                               |                                                                   |                                    |           |                                             |
|                  |                                                                               |                                                                   |                                    |           | SEL302WB                                    |
| 01/              |                                                                               |                                                                   | OK or NG                           |           |                                             |
| OK               |                                                                               | GO TO 3.                                                          |                                    |           |                                             |
| NG               |                                                                               | <ul> <li>Check the following</li> <li>10A fuse (No. 3)</li> </ul> | i <b>ng</b><br>86 located in the t | fusible   | link and fuse box) — (Gasoline engine)      |
|                  |                                                                               | <ul> <li>20A fuse (No. 3</li> </ul>                               | A leasted in the                   | fuelle    | link and fuse box) — (Diesel engine)        |
|                  |                                                                               |                                                                   | 4, located in the                  | rusidie i |                                             |

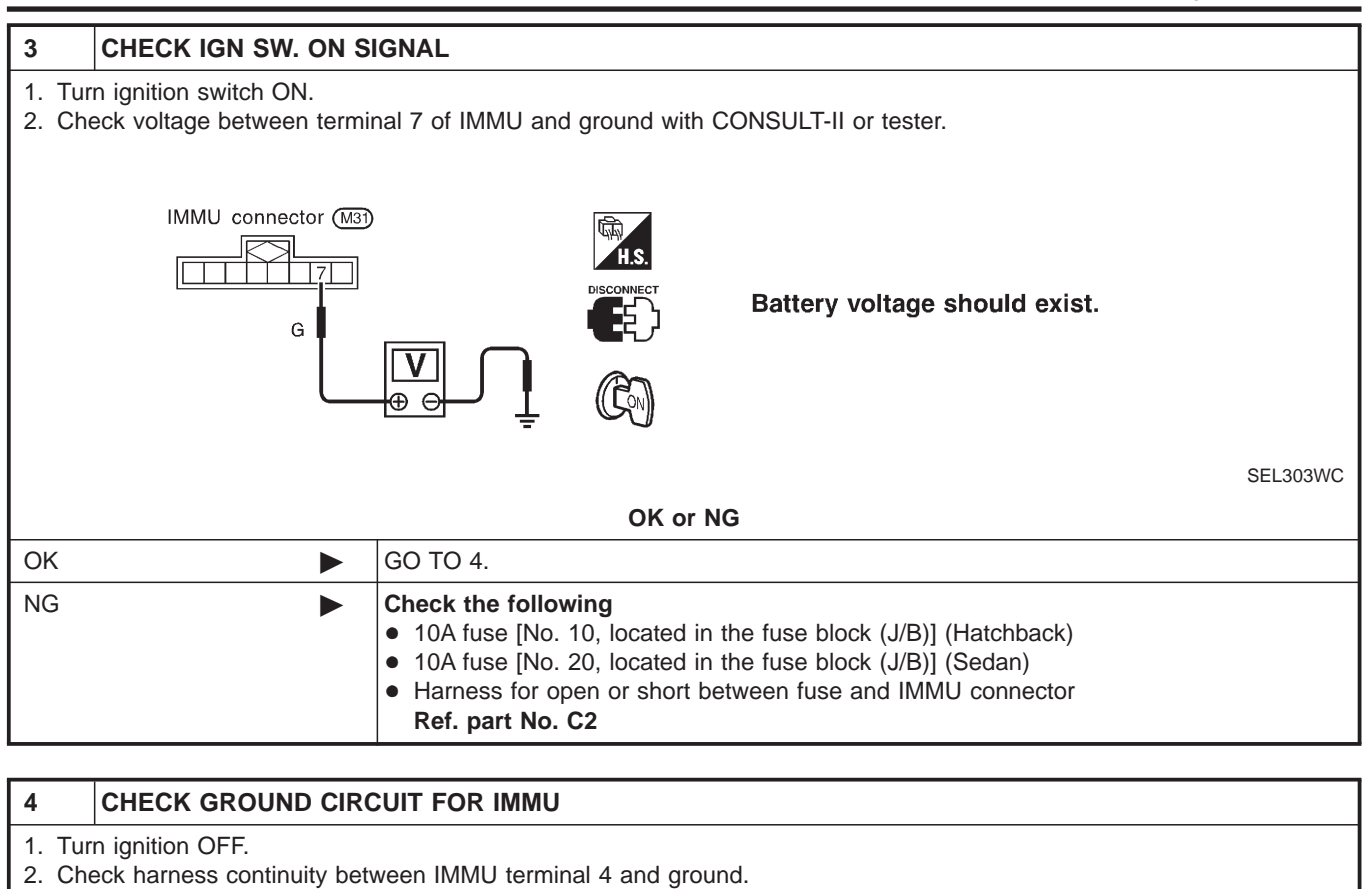

|    | MU connect |                           | HS.<br>DISCONNECT | Continuity should exist. | SEL304WB |
|----|------------|---------------------------|-------------------|--------------------------|----------|
|    |            |                           | OK or NG          |                          |          |
| ОК |            | GO TO 5.                  |                   |                          |          |
| NG |            | Repair harness. <b>Re</b> | ef. part No. C3   |                          |          |

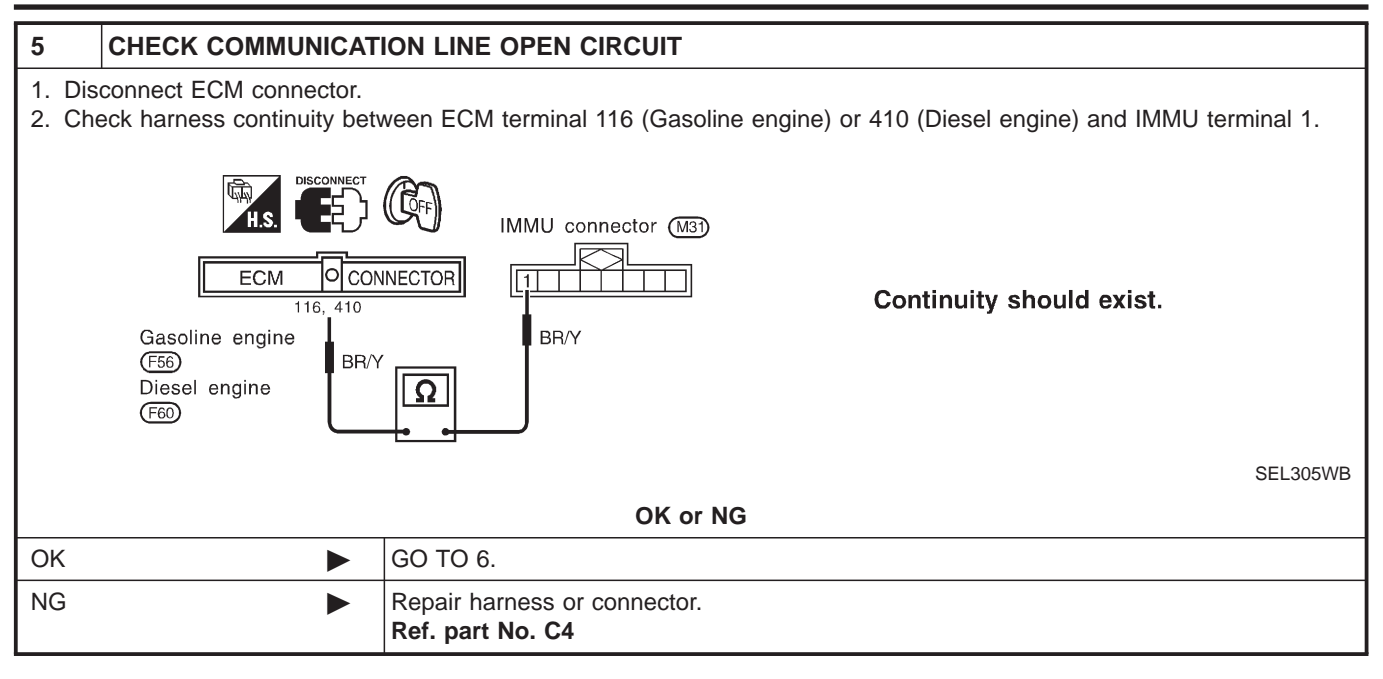

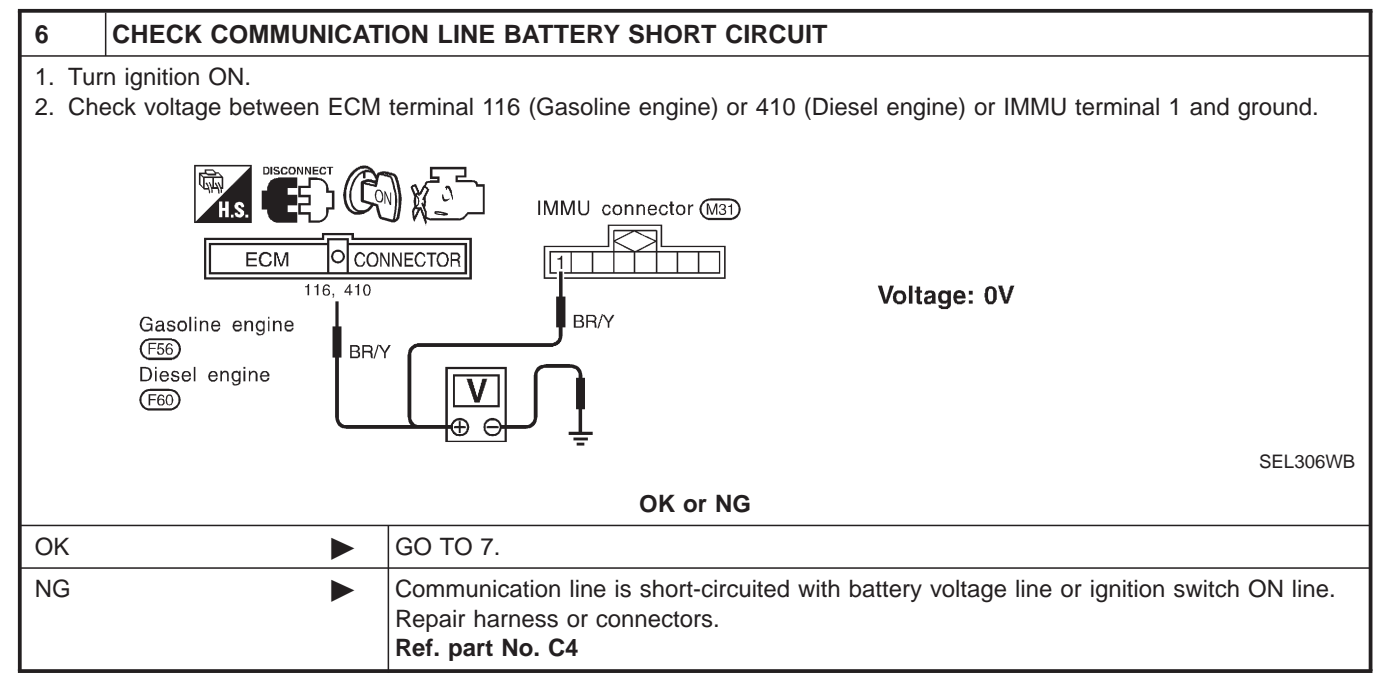

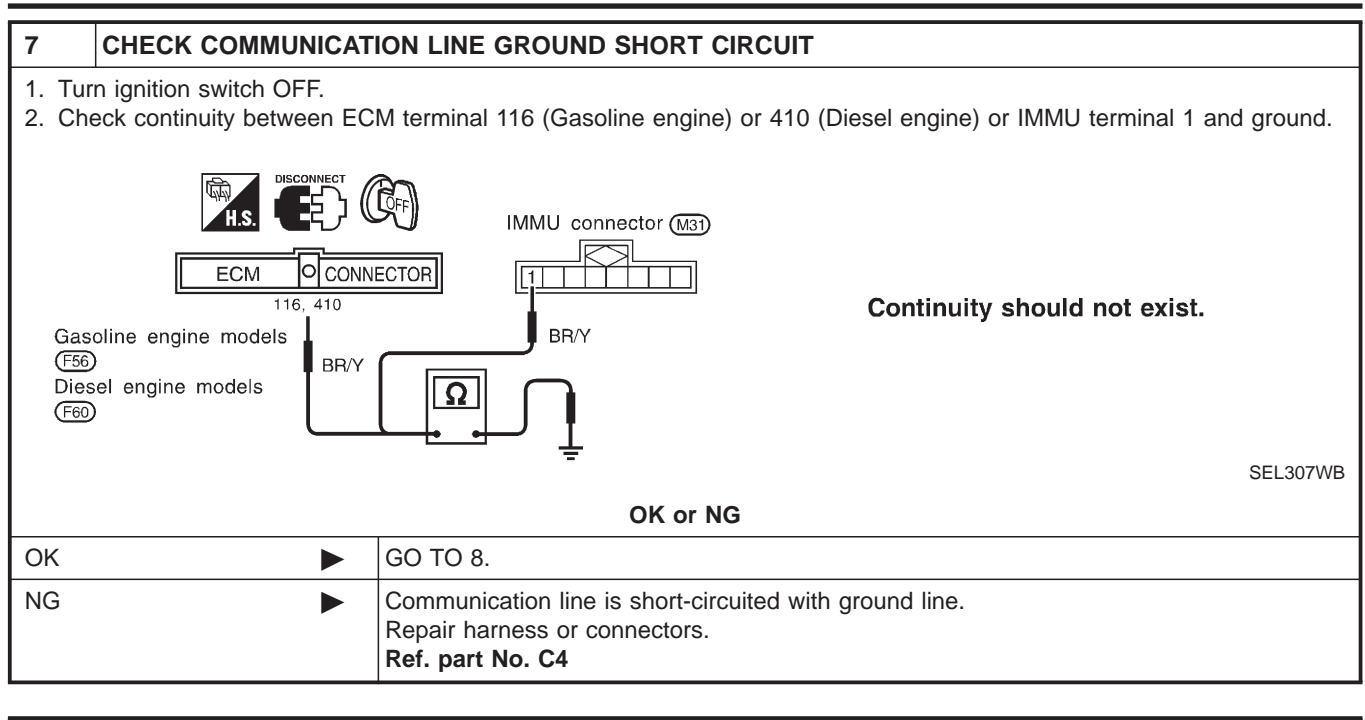

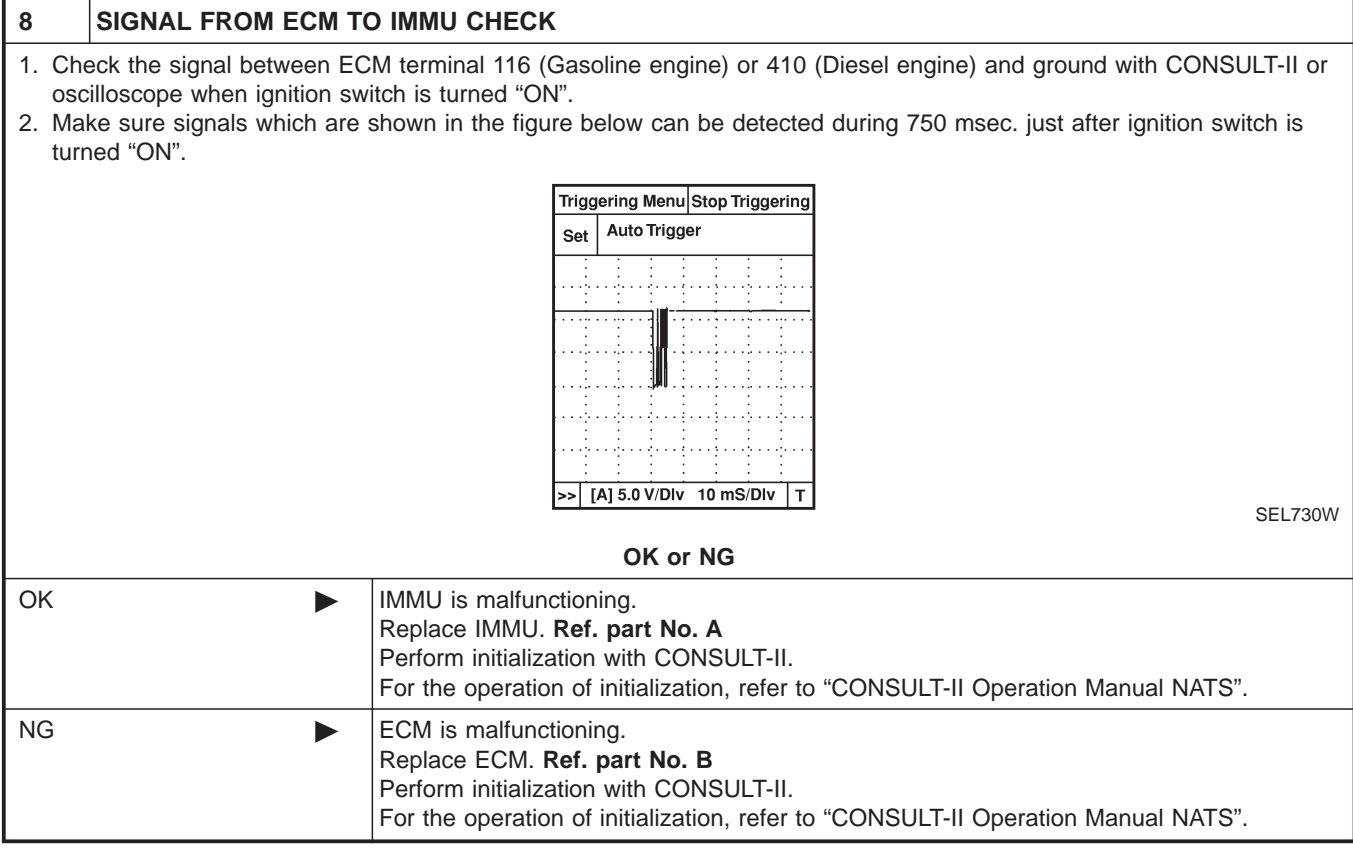

#### DIAGNOSTIC PROCEDURE 3 Self-diagnostic results: "DIFFERENCE OF KEY" displayed on CONSULT-II screen

SEL297W

| 1                  | CONFIRM SELF-DIAGN                                       |                                       | LTS                                        |                   |                                         |
|--------------------|----------------------------------------------------------|---------------------------------------|--------------------------------------------|-------------------|-----------------------------------------|
| Confirr            | m SELF-DIAGNOSTIC RE                                     | SULTS "DIFFEF                         | RENCE OF KEY"                              | display           | ed on CONSULT-II screen.                |
|                    |                                                          |                                       | SELF DIAG RESU                             | ILTS              |                                         |
|                    |                                                          |                                       | DTC RESULTS                                | TIME              |                                         |
|                    |                                                          |                                       | DIFFERENCE OF KEY                          | 0                 |                                         |
|                    |                                                          |                                       |                                            |                   |                                         |
|                    |                                                          |                                       |                                            |                   |                                         |
|                    |                                                          |                                       |                                            |                   | SEL367X                                 |
|                    |                                                          | Is CONSU                              | ULT-II screen dis                          | played            | as above?                               |
| Yes                |                                                          | GO TO 2.                              |                                            |                   |                                         |
| No                 |                                                          | GO TO SYMP                            | TOM MATRIX CH                              | IART 1.           |                                         |
|                    |                                                          |                                       |                                            |                   |                                         |
| 2                  | PERFORM INITIALIZAT                                      | ION WITH CO                           | NSULT-II                                   |                   |                                         |
| Perfori<br>For ini | m initialization with CONSI tialization and registration | JLT-II. Re-regist<br>of NATS ignitior | ter all NATS igniti<br>n key IDs, refer to | on key<br>o "CONS | IDs.<br>SULT-II operation manual NATS". |
|                    |                                                          |                                       | IMMU INITIALIZA                            | TION              |                                         |
|                    |                                                          |                                       | initializatic<br>Fail                      | PN                |                                         |
|                    |                                                          |                                       | THEN IGN KEY SW 'C                         | OFF' AND          |                                         |

NOTE:

If the initialization is not completed or fails, CONSULT-II shows above message on the screen.

AGAIN.

#### Can the system be initialized and can the engine be started with re-registered NATS ignition key?

'ON', AFTER CONFIRMING SELF-DIAG AND PASSWORD, PERFORM C/U INITIALIZATION

| Yes | Ignition key ID was unregistered. Ref. part No. D                                                                                                    |
|-----|----------------------------------------------------------------------------------------------------|
| No  | IMMU is malfunctioning.<br>Replace IMMU. <b>Ref. part No. A</b><br>Perform initialization with CONSULT-II.<br>For initialization, refer to "CONSULT-II operation manual NATS". |

Trouble Diagnoses (Cont'd)

## DIAGNOSTIC PROCEDURE 4 Self-diagnostic results: "CHAIN OF IMMU-KEY" displayed on CONSULT-II screen

=NJEL0411S08

| 1      | CONFIRM SELF-DIAGN   | IOSTIC RESULTS  |                   |        |                       |       |
|--------|----------------------|-----------------|-------------------|--------|-----------------------|-------|
| Confir | m SELF-DIAGNOSTIC RE | SULTS "CHAIN OF | IMMU-KEY" disp    | layed  | on CONSULT-II screen. |       |
|        |                      | ]               | SELF DIAG RESU    | LTS    |                       |       |
|        |                      |                 | DTC RESULTS       | TIME   |                       |       |
|        |                      |                 | CHAIN OF IMMU-KEY | 0      |                       |       |
|        |                      |                 |                   |        |                       |       |
|        |                      |                 |                   |        |                       |       |
|        |                      |                 |                   |        |                       |       |
|        |                      | l               |                   |        | SE                    | L368X |
|        |                      | Is CONSULT-     | Il screen displa  | yed as | above?                |       |
| Yes    |                      | GO TO 2.        |                   |        |                       |       |
| No     |                      | GO TO SYMPTOM   | 1 MATRIX CHAR     | T 1.   |                       |       |

| 2       | CHECK NATS IGNITION KEY ID CHIP |                                                                                                    |  |  |
|---------|---------------------------------|----------------------------------------------------------------------------------------------------|--|--|
| Start e | engine with another registe     | red NATS ignition key.                                                                                                    |  |  |
|         |                                 | Does the engine start?                                                                                                    |  |  |
| Yes     |                                 | Ignition key ID chip is malfunctioning.<br>Replace the ignition key.<br><b>Ref. part No. E</b><br>Perform initialization with CONSULT-II.<br>For initialization, refer to "CONSULT-II Operation Manual NATS".                                |  |  |
| No      |                                 | Models without dongle unit<br>IMMU is malfunctioning.<br>Replace IMMU. Ref. part No. A<br>Perform initialization with CONSULT-II.<br>For initialization, refer to "CONSULT-II Operation Manual NATS".<br>Models with dongle unit<br>GO TO 3. |  |  |

| 3                                                        | CHECK HARNESS CONNECTOR CONNECTION |                                                                             |  |  |  |
|----------------------------------------------------------|------------------------------------|-----------------------------------------------------------------------------|--|--|--|
| Check harness connector connection between M31 and M102. |                                    |                                                                             |  |  |  |
|                                                          | Does the engine start?             |                                                                             |  |  |  |
| Yes                                                      |                                    | System is OK. (The malfunction is caused by improper connector connection.) |  |  |  |
| No                                                       |                                    | GO TO 4.                                                                    |  |  |  |

Trouble Diagnoses (Cont'd)

ΡU

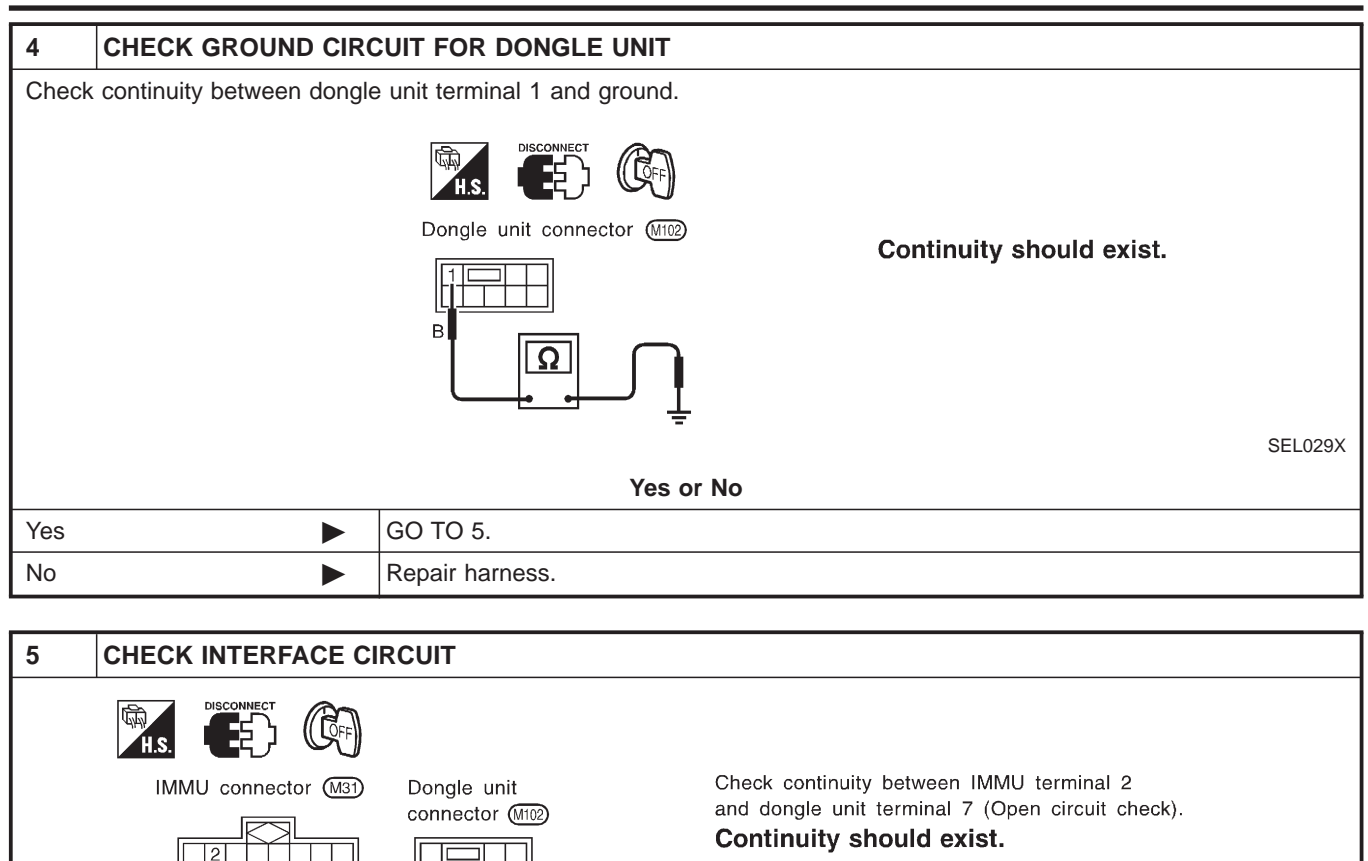

Check continuity between IMMU terminal 2 and ground (Short circuit check). **Continuity should not exist.** 

SEL030X

|           |  | - 3210304                                                                                                    |  |  |
|-----------|--|----------------------------------------------------------------------------------------------------|--|--|
| Yes or No |  |                                                                                                    |  |  |
| Yes       |  | <ol> <li>Dongle unit is malfunctioning.</li> <li>Replace dongle unit.</li> <li>Perform initialization with CONSULT-II. For the initialization procedure, refer to "CON-<br/>SULT-II operation manual NATS.</li> </ol> |  |  |
| No        |  | Repair harness.                                                                                                    |  |  |

PU

Ω

Trouble Diagnoses (Cont'd)

# **DIAGNOSTIC PROCEDURE 5**

|            |                               | Se<br>"II                                       | If-diagnostic re<br>DDISCORD, IM                                                               | esults<br>M-EC          | ።<br>:M" displayed on CONSULT-II s | =NJEL0411S0 |
|------------|-------------------------------|-------------------------------------------------|------------------------------------------------------------------------------------------------|-------------------------|------------------------------------|-------------|
| 1          | CONFIRM SELF-DIAGI            |                                                 | S                                                                                              |                         |                                    |             |
| Confi      | irm SELF-DIAGNOSTIC RE        | SULTS "ID DISCO                                 | RD, IMM-ECM" di                                                                                | splaye                  | d on CONSULT-II screen.            |             |
|            |                               |                                                 | SELF DIAG RESU                                                                                 | ILTS                    | 7                                  |             |
|            |                               |                                                 | DTC RESULTS                                                                                    | TIME                    | -                                  |             |
|            |                               |                                                 | ID DISCORD, IMM-ECM                                                                            | 0                       |                                    |             |
|            |                               |                                                 |                                                                                                |                         |                                    |             |
|            |                               |                                                 |                                                                                                |                         | -                                  |             |
|            | F.                            |                                                 | L                                                                                              | 1                       | <b>→</b>                           | SEL369X     |
| "ID D      | ISCORD IMMU-ECM":             |                                                 |                                                                                                |                         |                                    |             |
| Regis      | stered ID of IMMU is in disc  | cord with that of EC                            | M.                                                                                             |                         |                                    |             |
|            |                               |                                                 | <b>I-II screen displa</b>                                                                      | yed as                  | above?                             |             |
| Yes        |                               | GO TO 2.                                        |                                                                                                |                         |                                    |             |
| No         |                               | GO TO SYMPTO                                    | M MATRIX CHAR                                                                                  | T 1.                    |                                    |             |
|            |                               |                                                 |                                                                                                |                         |                                    |             |
| Z<br>Porfo |                               |                                                 | OLI-II                                                                                         |                         |                                    |             |
| For in     | nitialization, refer to "CONS | ULT-II operation ma                             | anual NATS".                                                                                   |                         | >.                                 |             |
|            |                               | Г                                               | IMMU INITIALIZATION                                                                            |                         |                                    |             |
|            |                               |                                                 |                                                                                                |                         |                                    |             |
|            |                               |                                                 | INITIALIZATION                                                                                 |                         |                                    |             |
|            |                               |                                                 | FAIL                                                                                           |                         |                                    |             |
|            |                               | TI<br>'C<br>Si<br>Pi                            | HEN IGN KEY SW 'OFF' A<br>N', AFTER CONFIRMING<br>ELF-DIAG AND PASSWO<br>ERFORM C/U INITIALIZA | AND<br>A<br>RD,<br>TION |                                    |             |
|            |                               |                                                 | JAIN.                                                                                          |                         |                                    | SEL297W     |
| NOT        | E:                            |                                                 |                                                                                                |                         |                                    |             |
| If the     | initialization is not complet | ed or fails, CONSL                              | ILT-II shows above                                                                             | e mess                  | age on the screen.                 |             |
|            |                               | Can t                                           | he system be ini                                                                               | tialized                | d?                                 |             |
| Yes        |                               | Start engine. (EN<br>(System initializat        | D)<br>ion had not been                                                                         | comple                  | eted. Ref. part No. B)             |             |
| No         |                               | ECM is malfunction<br>Replace ECM. Replace ECM. | oning.<br>e <b>f. part No. B</b><br>ion with CONSULT                                           | F-11.                   |                                    |             |
|            |                               | For initialization,                             | efer to "CONSULT                                                                               | -II ope                 | eration manual NATS".              |             |
|            |                               |                                                 |                                                                                                |                         |                                    |             |
|            |                               |                                                 |                                                                                                |                         |                                    |             |

#### DIAGNOSTIC PROCEDURE 6 "SECURITY INDICATOR LAMP DOES NOT LIGHT UP"

|                                                                                                    |                                                                                                    | "SECURITY INDICATOR LAMP DOES NOT LIGHT UP" |  |
|----------------------------------------------------------------------------------------------------|----------------------------------------------------------------------------------------------------|---------------------------------------------|--|
| 1                                                                                                    | CHECK FUSE                                                                                                    |                                             |  |
| Chec                                                                                                    | k 10A fuse [No. 12, located                                                                                                    | in the fuse block (J/B)].                   |  |
|                                                                                                    |                                                                                                    | Is 10A fuse OK?                             |  |
| Yes                                                                                                    |                                                                                                    | GO TO 2.                                    |  |
| No                                                                                                    |                                                                                                    | Replace fuse.                               |  |
|                                                                                                    |                                                                                                    |                                             |  |
| 2                                                                                                    | CHECK SECURITY IND                                                                                                    | NCATOR LAMP                                 |  |
| <ol> <li>Install TOA ruse.</li> <li>Perform initialization with CONSULT-II.<br/>For initialization, refer to "CONSULT-II Operation Manual NATS".</li> <li>Turn ignition switch OFF.</li> <li>Start engine and turn ignition switch OFF.</li> <li>Check the security indicator lamp lighting.</li> <li>Security indicator lamp should be light up.</li> </ol>                                                                                                    |                                                                                                    |                                             |  |
|                                                                                                    |                                                                                                    | OK or NG                                    |  |
| OK                                                                                                    | •                                                                                                    | INSPECTION END                              |  |
| NG                                                                                                    |                                                                                                    | GO TO 3.                                    |  |
|                                                                                                    | 1                                                                                                    |                                             |  |
| 3                                                                                                    | CHECK SECURITY IND                                                                                                    | DICATOR LAMP POWER SUPPLY CIRCUIT           |  |
| <ol> <li>Disconnect security indicator lamp connector (models before VIN No. — N16U0135126) or Combination meter connector (models after VIN No. — N16U0135126).</li> <li>Check voltage between security indicator lamp connector terminal 2 and ground (models before VIN No. — N16U0135126), or Check voltage between combination meter (security indicator lamp) connector terminal 23 and ground (models after VIN No. — N16U0135126).</li> <li>Image: A security indicator lamp connector terminal 2 and ground (models before VIN No. — N16U0135126).</li> <li>Image: A security indicator lamp connector terminal 2 and ground (models after VIN No. — N16U0135126).</li> <li>Image: A security indicator lamp connector terminal 2 and ground (models after VIN No. — N16U0135126).</li> <li>Image: A security indicator lamp connector terminal 2 and ground (models after VIN No. — N16U0135126).</li> <li>Image: A security indicator lamp connector terminal 2 and ground (models after VIN No. — N16U0135126).</li> <li>Image: A security indicator lamp connector terminal 2 and ground (models after VIN No. — N16U0135126).</li> <li>Image: A security indicator lamp connector terminal 2 and ground (models after VIN No. — N16U0135126).</li> <li>Image: A security indicator lamp connector terminal 2 and ground (models after VIN No. — N16U0135126).</li> </ol> |                                                                                                    |                                             |  |
|                                                                                                    | Check (Security Indicator lamp) connector (Me)     Connector (Mi)       Image: R/B     Image: R/B       Image: R/B     Image: R/B </td |                                             |  |

OK or NG

 OK
 GO TO 4.

 NG
 Check harness for open or short between fuse and security indicator lamp (models before VIN No. — N16U0135126) or Combination meter (models after VIN No. — N16U0135126).

| 4                              | CHECK SECURITY INDICATOR LAMP |                                                                 |  |
|--------------------------------|-------------------------------|-----------------------------------------------------------------|--|
| Check security Indicator Lamp. |                               |                                                                 |  |
| Is security indicator lamp OK? |                               |                                                                 |  |
| Yes                            | •                             | GO TO 5.                                                        |  |
| No                             |                               | Repair or replace combination meter or security indicator lamp. |  |

Trouble Diagnoses (Cont'd)

#### 5 **CHECK IMMU FUNCTION** 1. Connect IMMU connector. 2. Disconnect security indicator lamp connector (Sedan models and hatchback models before VIN No. - N16U0135126) or combination meter connector (Hatchback models after VIN No. - N16U0135126). 3. Check continuity between IMMU terminal 5 (Sedan) or 6 (Hatchback) and ground. IMMU connector (M31) 6 Continuity should exist intermittently. GY/R GY/R SEL485X OK or NG OK Check harness for open or short between security indicator lamp and IMMU. NG IMMU is malfunctioning. Replace IMMU. Ref. part No. A Perform initialization with CONSULT-II. For initialization, refer to "CONSULT-II operation manual NATS".

#### DIAGNOSTIC PROCEDURE 7 Self-diagnostic results: "LOCK MODE" displayed on CONSULT-II screen

=NJEL0411S11

| 1      | CONFIRM SELF-DIAGN   | OSTIC RESULTS                  |          |                   |
|--------|----------------------|--------------------------------|----------|-------------------|
| Confir | m SELF-DIAGNOSTIC RE | SULTS "LOCK MODE" is displayed | ed on CO | DNSULT-II screen. |
|        |                      | SELF DIAG RE                   | SULTS    | ]                 |
|        |                      | DTC RESULTS                    | TIME     |                   |
|        |                      | LOCK MODE                      | 0        |                   |
|        |                      |                                |          | -                 |
|        |                      |                                |          | -                 |
|        |                      |                                |          |                   |
|        |                      |                                |          | J SEL3            |
|        |                      | Is CONSULT-II screen dis       | played a | as above?         |
| Yes    |                      | GO TO 2.                       |          |                   |
| No     |                      | GO TO SYMPTOM MATRIX CH        | ART 1.   |                   |

| 2                                                                                                    | ESCAPE FROM LOCK                                               | MODE     |  |  |
|----------------------------------------------------------------------------------------------------|----------------------------------------------------------------|----------|--|--|
| <ol> <li>Turn ignition switch OFF.</li> <li>Turn ignition switch ON with registered key. (Do not start engine.) Wait 5 seconds.</li> <li>Return the key to OFF position.</li> <li>Repeat steps 2 and 3 twice (total of three cycles).</li> <li>Start the engine.</li> </ol> |                                                                |          |  |  |
|                                                                                                    | Does engine start?                                             |          |  |  |
| Yes                                                                                                    | Yes System is OK.<br>(Now system is escaped from "LOCK MODE".) |          |  |  |
| No                                                                                                    |                                                                | GO TO 3. |  |  |
|                                                                                                    |                                                                |          |  |  |
| 3                                                                                                    | CHECK IMMU ILLUST                                              | RATION   |  |  |

| Check IMMU installation. Refer to "How to Replace IMMU" in EL-449. |  |                           |
|--------------------------------------------------------------------|--|---------------------------|
| OK or NG                                                           |  |                           |
| ОК                                                                 |  | GO TO 4.                  |
| NG                                                                 |  | Reinstall IMMU correctly. |

PERFORM INITIALIZATION WITH CONSULT-II 4 Perform initialization with CONSULT-II. For initialization, refer to "CONSULT-II operation manual NATS". IMMU INITIALIZATION INITIALIZATION FAIL THEN IGN KEY SW 'OFF' AND 'ON', AFTER CONFIRMING SELF-DIAG AND PASSWORD, PERFORM C/U INITIALIZATION AGAIN. SEL297W NOTE: If the initialization is not completed or fails, CONSULT-II shows the above message on the screen. Can the system be initialized? Yes System is OK. No GO TO 5. 5 PERFORM INITIALIZATION WITH CONSULT-II AGAIN 1. Replace IMMU. 2. Perform initialization with CONSULT-II. For initialization, refer to "CONSULT-II operation manual NATS". IMMU INITIALIZATION INITIALIZATION FAIL THEN IGN KEY SW 'OFF' AND 'ON', AFTER CONFIRMING SELF-DIAG AND PASSWORD, PERFORM C/U INITIALIZATION AGAIN. SEL297W NOTE: If the initialization is not completed or fails, CONSULT-II shows the above message on the screen. Can the system be initialized? System is OK. (IMMU is malfunctioning. Ref. part No. A) Yes No ECM is malfunctioning. Replace ECM. Ref. part No. B

For initialization, refer to "CONSULT-II operation manual NATS".

Perform initialization with CONSULT-II.

#### **DIAGNOSTIC PROCEDURE 8**

|                            |                                                                                                    | DIAGNOGTIC FROCEDORE 0                                                      |  |  |
|----------------------------|----------------------------------------------------------------------------------------------------|-----------------------------------------------------------------------------|--|--|
| 1                          | CHECK HARNESS CONNECTOR CONNECTION                                                                                                    |                                                                             |  |  |
| Perfori<br>Check<br>Then i | Perform initialization with CONSULT-II.<br>Check harness connector connection between M31 and M102.<br>Then initialize NATS. For the initialization operation, refer to "CONSULT-II operation NATS".<br>Does the security indicator blink just after initialization? |                                                                             |  |  |
| Yes                        |                                                                                                    | System is OK. (The malfunction is caused by improper connector connection.) |  |  |
| No                         |                                                                                                    | GO TO 2.                                                                    |  |  |
|                            |                                                                                                    |                                                                             |  |  |

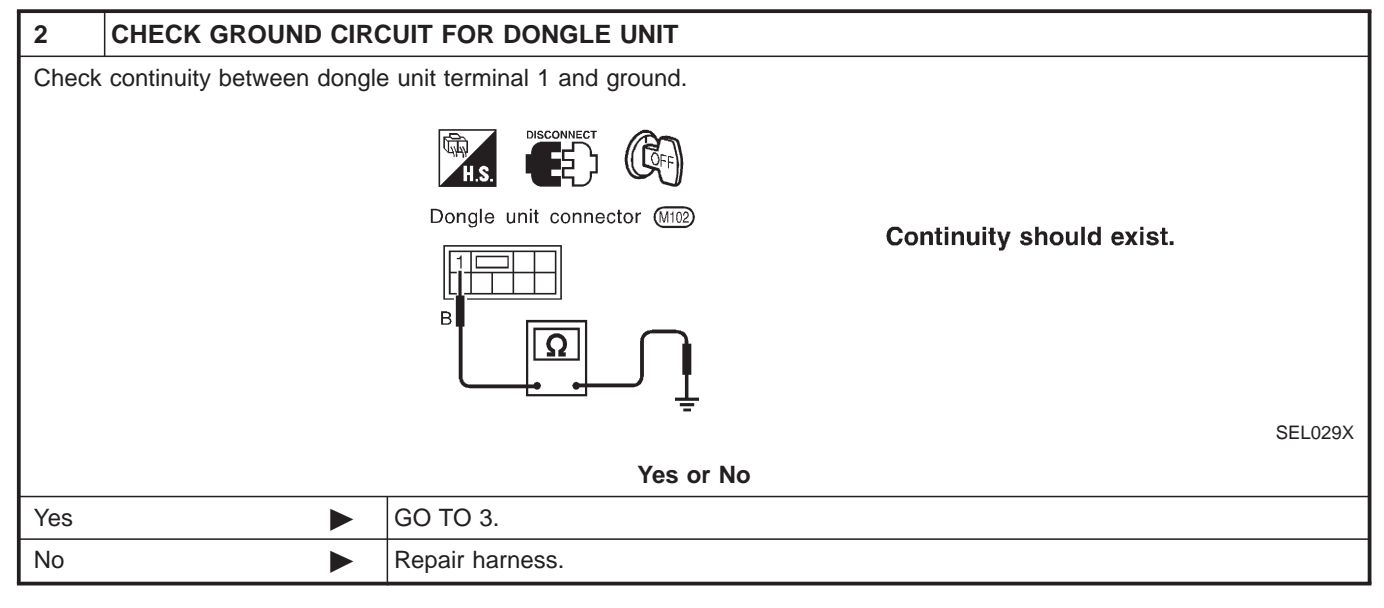

| 3 CHECK INTERFACE                                        | CIRCUIT                                                                                                    |  |  |  |
|----------------------------------------------------------|----------------------------------------------------------------------------------------------------|--|--|--|
| H.S. DISCONNECT (M3)<br>IMMU connector (M3)<br>[2]<br>PU | Check continuity between IMMU terminal 2<br>and dongle unit terminal 7 (Open circuit check).<br>Continuity should exist.<br>Check continuity between IMMU terminal 2<br>and ground (Short circuit check).<br>Continuity should not exist.<br>SEL030X |  |  |  |
| Yes or No                                                |                                                                                                    |  |  |  |
| Yes ►                                                    | <ul> <li>Dongle unit is malfunctioning.</li> <li>1. Replace dongle unit.</li> <li>2. Perform initialization with CONSULT-II. For the initialization procedure, refer to "CON-SULT-II Operation Manual NATS".</li> </ul>                              |  |  |  |
| No                                                       | Repair harness.                                                                                                    |  |  |  |

How to Replace NATS IMMU

NJEL0412

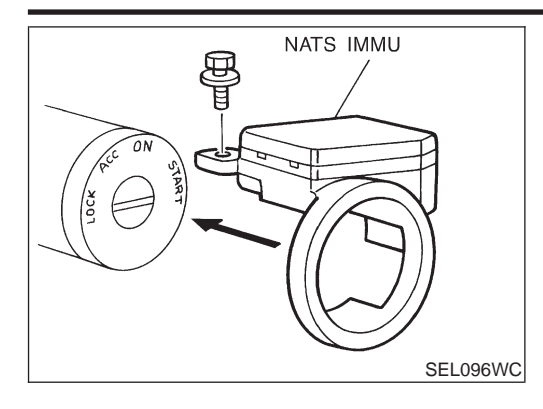

## How to Replace NATS IMMU

NOTE:

• If NATS IMMU is not installed correctly, NATS system will not operate properly and SELF-DIAG RESULTS on CON-SULT-II screen will show "LOCK MODE".

## **Precautions**

NJEL0514

#### WARNING:

Do not attempt to disassemble the monitor. Parts of the monitor have high voltages that can result in severe and dangerous electric shock.

#### **CAUTION:**

- Do not reverse battery connections.
- Do not attach unauthorized parts.
- Protect the unit from severe impact.

NOTE:

Before beginning repair, determine whether or not the unit is defective. Refer to "This Condition Is Not Abnormal" (EL-507).

#### Component Parts Location

# **Component Parts Location**

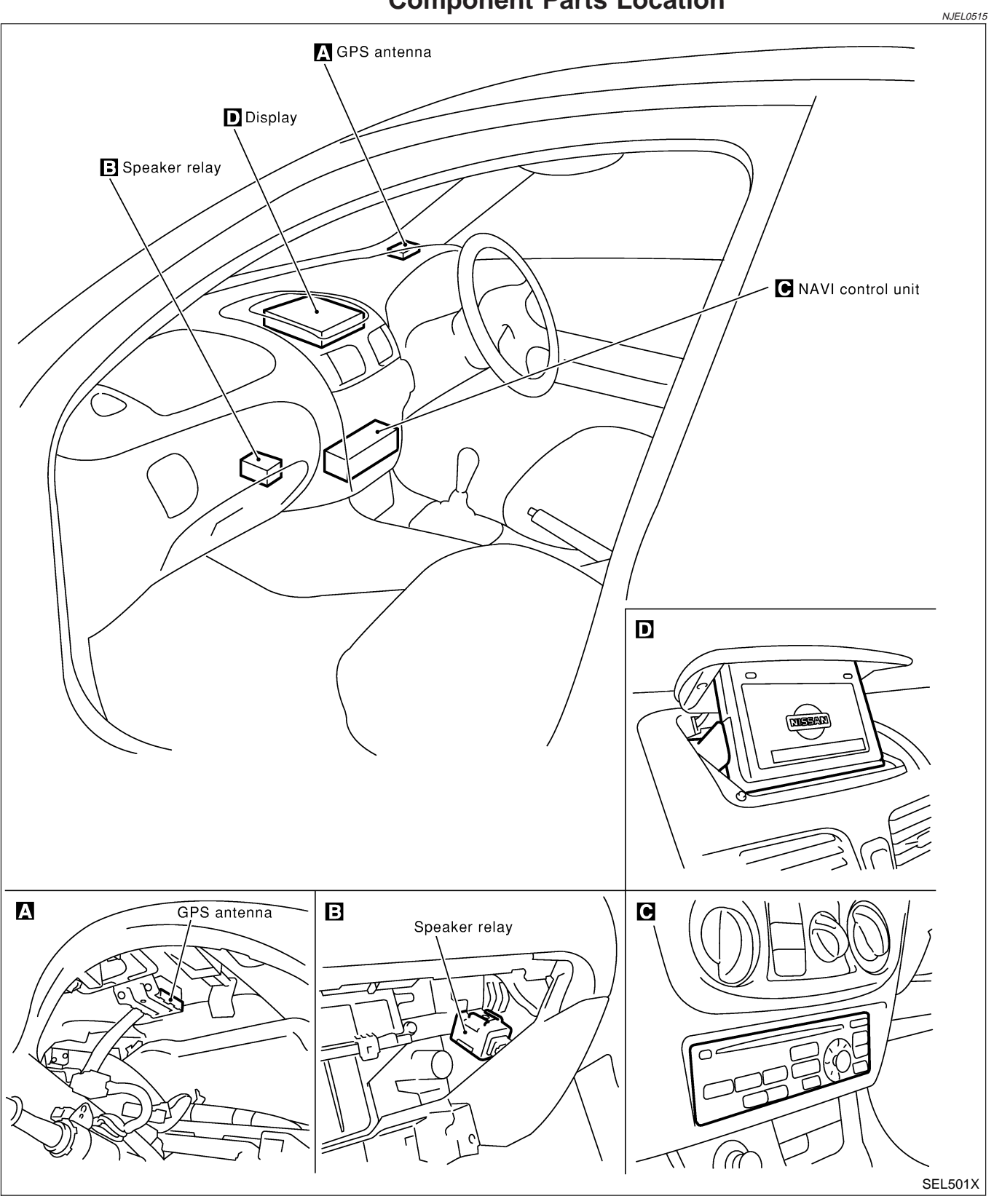

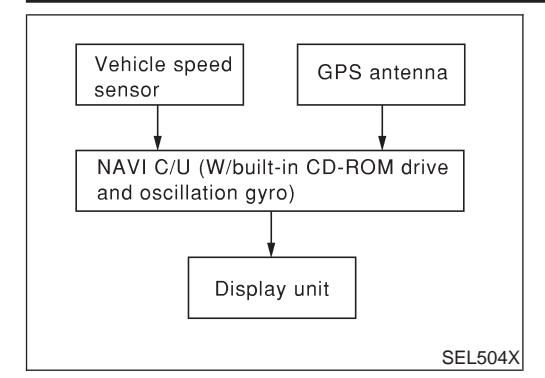

## **System Description**

#### OUTLINE

NJEL0516

The Navigation System (Multi-AV System) relies upon three sensing devices in order to determine vehicle location at regular time intervals.

- 1. Vehicle speed sensor: Determines the distance the vehicle has traveled.
- 2. Gyro (Angular velocity sensor): Determines vehicle steering angle and directional change.
- 3. GPS antenna (GPS data): Determines vehicle forward movement and direction.

The data provided by the three sensing functions together with a comparison of the mapping information read from the CD-ROM drive permit accurate determination of the vehicle's current location and subsequent course (map matching). The information appears on a liquid crystal display.

This comparison of GPS data (vehicle position sensing) and map matching permits precise determination of vehicle location.

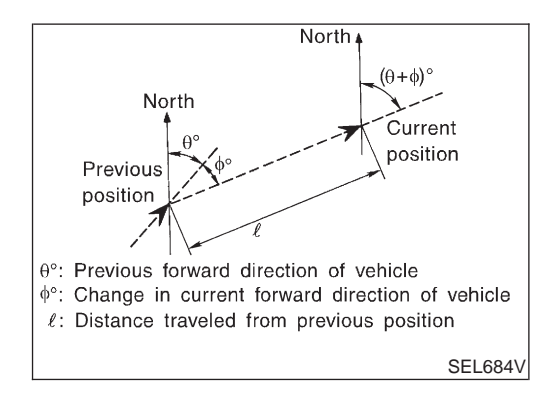

## **Position Sensor Operating Principles**

The sensor determines current vehicle location by calculating the previously sensed position, the distance traveled from this position, and the directional changes occurring during this travel.

1. Distance traveled

The distance traveled is calculated using signals received from the vehicle speed sensor. The sensor automatically compensates for the slightly reduced wheel and tire diameter resulting from tire wear.

2. Forward movement (Direction)

Changes in the direction of forward movement are calculated by the gyro (angular velocity sensor) and the GPS antenna (GPS data). Each of these functions has its advantage and disadvantages. Depending upon conditions, one function takes precedence over the other to accurately determine the direction of forward movement.

| Function type                          | Advantage                                                                                                    | Disadvantage                                                                                                    |
|----------------------------------------|----------------------------------------------------------------------------------------------------|----------------------------------------------------------------------------------------------------|
| Gyro (Angular<br>velocity sen-<br>sor) | • Able to accurately detect minute changes in steering angle and direction.                                            | <ul> <li>Calculation errors may<br/>accumulate over a long<br/>period of continuous<br/>vehicle travel.</li> </ul> |
| GPS antenna<br>(GPS data)              | <ul> <li>Able to sense vehicle travel<br/>in four general directions<br/>(North, South, East, and<br/>West)</li> </ul> | <ul> <li>Unable to detect direction<br/>of vehicle travel at low<br/>vehicle speeds.</li> </ul>                    |

System Description (Cont'd)

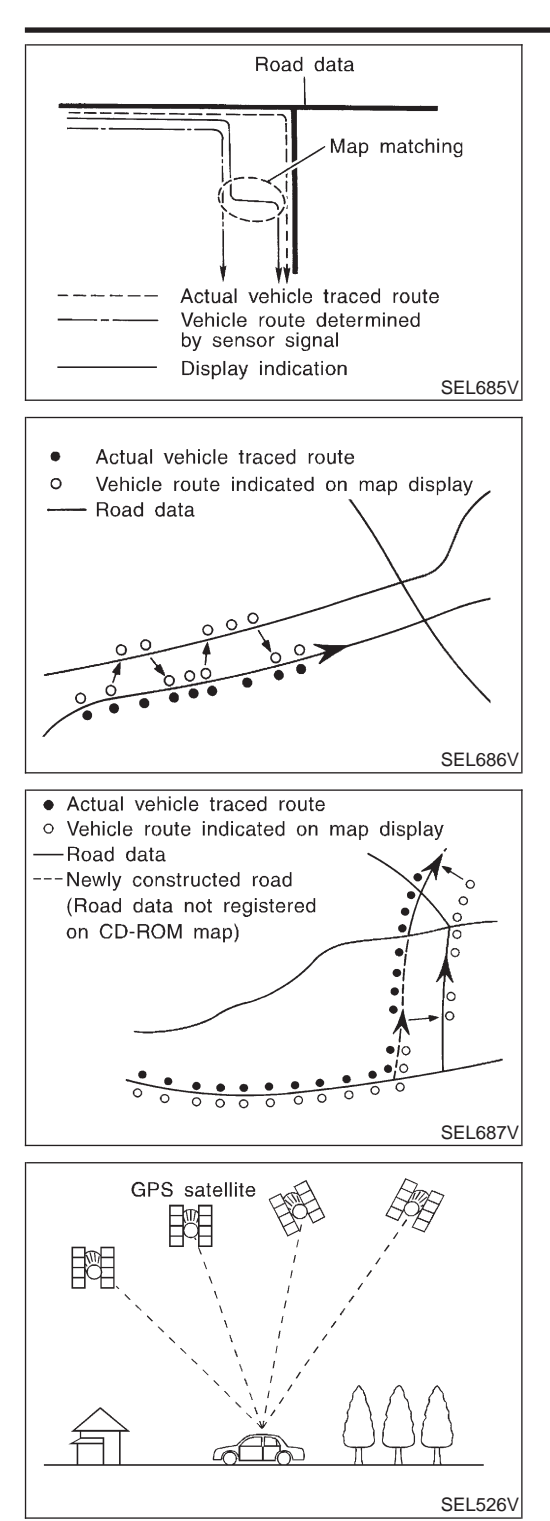

#### Map Matching

N.IEI 0516S010

Map matching allows the driver to compare the sensed vehicle location data with the road map contained in the CD-ROM drive. Vehicle position is marked on the CD-ROM map. This permits the driver to accurately determine his/her present position on the highway and to make appropriate course decisions.

When GPS data reception is poor during travel, the vehicle position is not amended. At this time, manual manipulation of the CD-ROM map position marker is required.

Map matching permits the driver to make priority judgments about possible appropriate roads other than the one currently being traveled.

If there is an error in the distance or direction of travel, there will also be an error in the relative position of other routes. When two routes are closely parallel to one another, the indicated position for both routes will be nearly the same priority. This is so that, slight changes in the steering direction may cause the marker to indicate both routes alternately.

Newly constructed roads may not appear on the CD-ROM map. In this case, map matching is not possible. Changes in the course of a road will also prevent accurate map matching.

When driving on a road not shown on the CD-ROM map, the position marker used for map matching may indicate a different route. Even after returning to a route shown on the map, the position marker may jump to the position currently detected.

#### **GPS (Global Positioning System)**

GPS is the global positioning system developed and operated by the US Department of Defense. GPS satellites (NAVSTAR) transmit radio waves and orbit around the earth at an altitude of approximately 21,000 km (13,000 miles).

GPS receiver calculates the three-dimensional position of the vehicle (latitude, longitude, and altitude from the sea level) by the time difference of the radio wave arriving from more than four GPS satellites (three-dimensional positioning).

When the radio wave is received from only three GPS satellites, the two-dimensional position (latitude and longitude) is calculated, using the altitude from the sea level data calculated by using four GPS satellites (two-dimensional positioning).

Positioning capability is degraded in the following cases.

- In two-dimensional positioning, when the vehicle's altitude from the sea level changes, the precision becomes lower.
- The location detection performance can have an error of about 100 m (300 ft) even in three-dimensional positioning with high precision. Because the precision is influenced by the location of GPS satellites used for positioning, the location detection performance may drop depending on the location of GPS satellites.
- When the radio wave from GPS satellites cannot be received,

for example, when the vehicle is in a tunnel, in a parking lot inside building, under an elevated superhighway or near strong power lines, the location may not be detected. Turbulent/ electric weather conditions may also affect positioning performance. If something is placed on the antenna, the radio wave from GPS satellites may not be received.

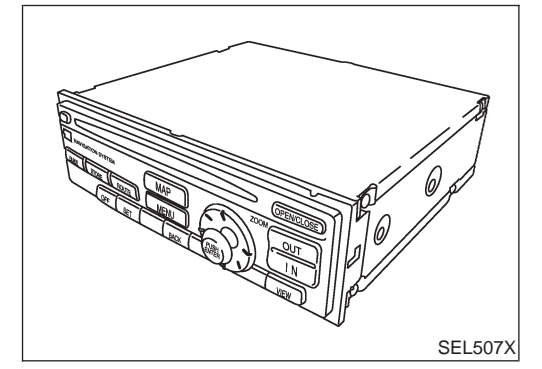

CD ejection switch

CD loading slot

SEL506X

## COMPONENT DESCRIPTION NAVI Control Unit

NJEL0516S02

- The gyro (angular speed sensor) and the CD-ROM drive are built-in units that control the navigation functions.
- Signals are received from the gyro, the vehicle speed sensor, and the GPS antenna. Vehicle location is determined by combining this data with the data contained in the CD-ROM map. Locational information is shown on liquid crystal display panel.

#### **CD-ROM** Driver

Maps, traffic control regulations, and other pertinent information can be easily red from the CD-ROM disc.

#### Map CD-ROM

- The map CD-ROM has maps, traffic control regulations, and other pertinent information.
- To improve CD-ROM map matching and route determination functions, the CD-ROM uses an exclusive Nissan format. Therefore, the use of a CD-ROM provided by other manufacturers cannot be used.

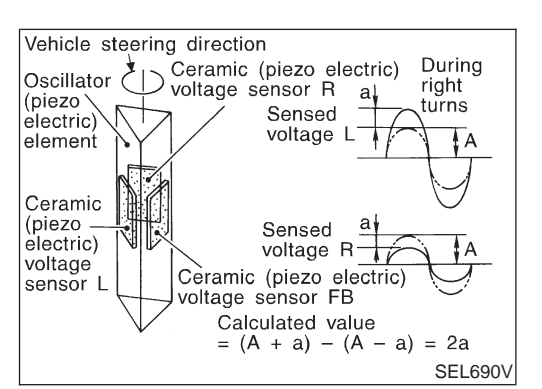

#### Gyro (Angular Speed Sensor)

- The oscillator gyro sensor is used to detect changes in vehicle steering angle.
- The oscillator gyro periodically senses oscillatory variation at the oscillation terminals. This variation is caused by changes in the vehicle angular velocity. Voltage variations are sensed by ceramic voltage sensors at the left and right sides of the terminals. Vehicle angular velocity corresponds directly with these changes in voltage.
- The gyro is built into the navigation (NAVI) control unit.

EL-454

System Description (Cont'd)

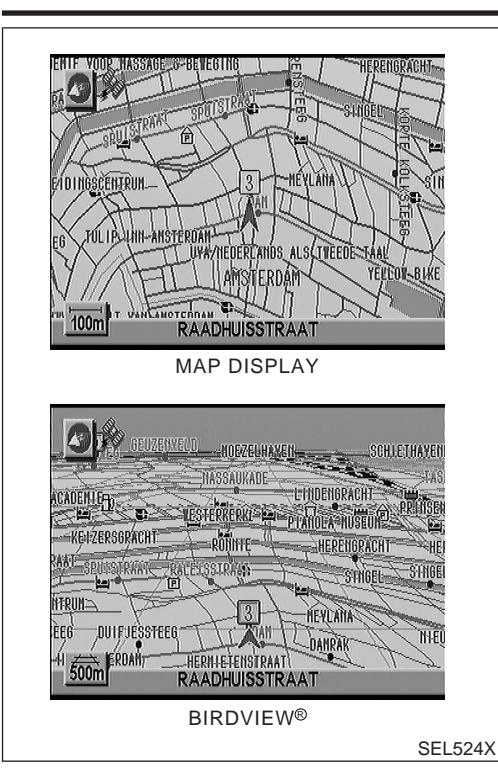

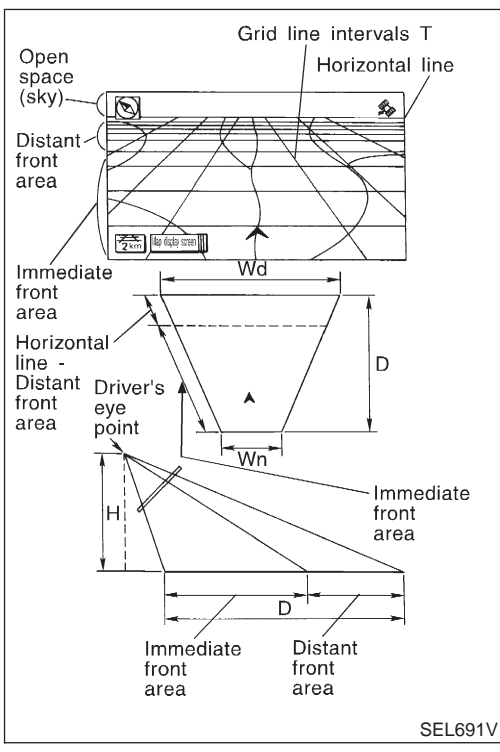

#### **BIRDVIEW**<sup>®</sup>

The BIRDVIEW<sup>®</sup> provides a detailed and easily seen display of road conditions covering the vehicle's immediate to distant area.

#### Description

- Display area: Trapezoidal representation showing approximate distances (Wn, D, and Wd).
- Ten horizontal grid lines indicate display width while six vertical grid lines indicate display depth and direction.
- Drawing line area shows open space, depth, and immediate front area. Each area is to a scale of approximately 5:6:25.
- Pushing the "ZOOM IN" button during operation displays the scale change and the view point height on the left side of the screen.

The height of the view point increases or decreases when "ZOOM" or "WIDE" is selected with the joystick.

#### MAP DISPLAY

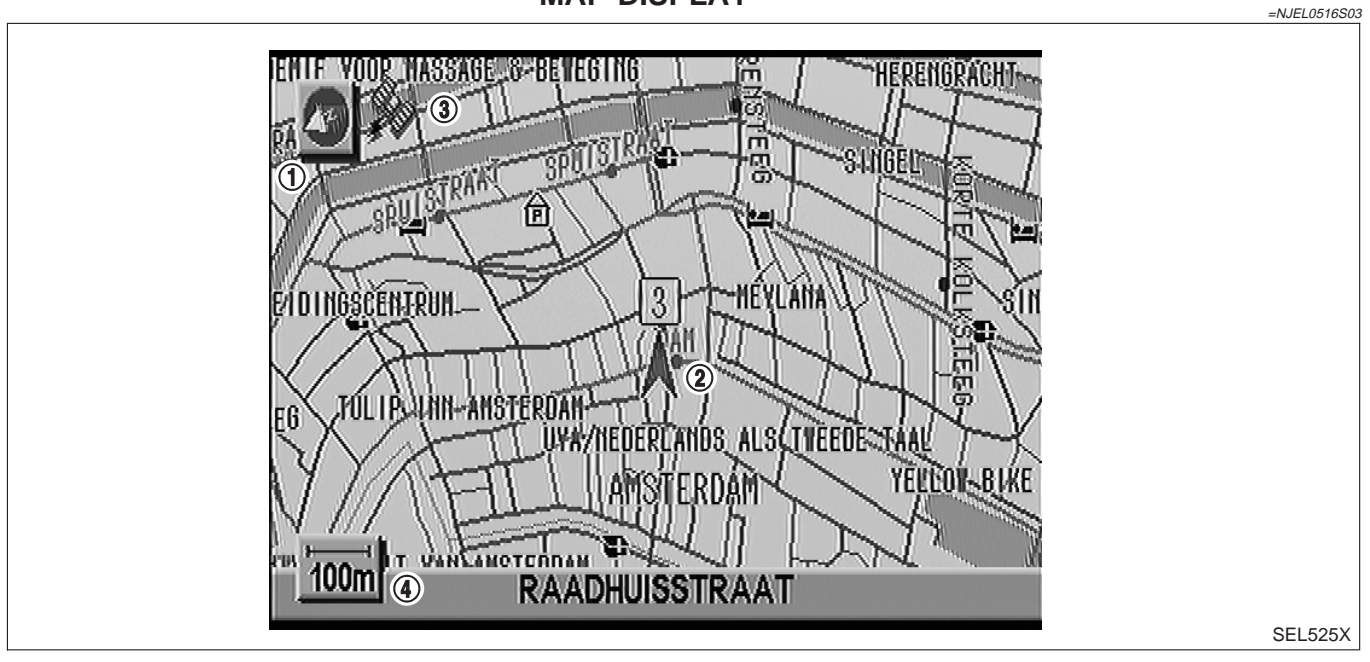

Function of each icon is as follows:

- 1) Azimuth indication
- Position marker The tip of the arrow shows the current position. The shaft of the arrow indicates the direction in which the vehicle is traveling.
- 3) GPS reception signal (indicates current reception conditions)
- 4) Distance display (shows the distance in a reduced scale)

#### System Description (Cont'd)

## FUNCTION OF PANEL SWITCH Display with Pushed "DEST" Switch

=NJEL0516S04

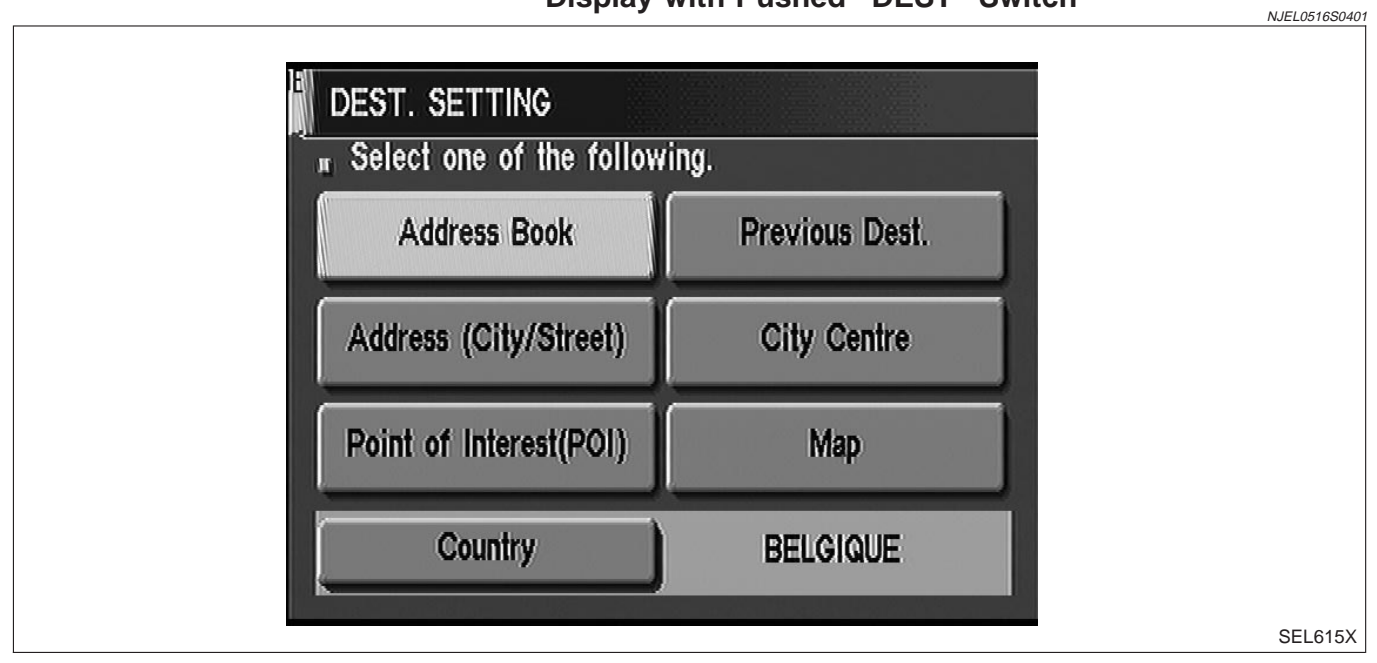

The function of each icon is as follows:

| Icon                    | Description                                                                                                    |
|-------------------------|----------------------------------------------------------------------------------------------------|
| Address Book            | Favorite areas can be saved to memory.                                                                               |
| Address (City/Street)   | The information can be searched from the address.                                                                    |
| Point of Interest (POI) | The information of favorite areas can be searched.                                                                   |
| Previous Dest.          | The previous ten destinations stored in memory are displayed.                                                        |
| City Centre             | The information can be searched from city name.                                                                      |
| Мар                     | The information can be searched from the map.                                                                        |
| Country                 | When two or more countries are included in a map CD-ROM, the destination can be searched for under the country name. |

#### Display with Pushed "ROUTE" Switch

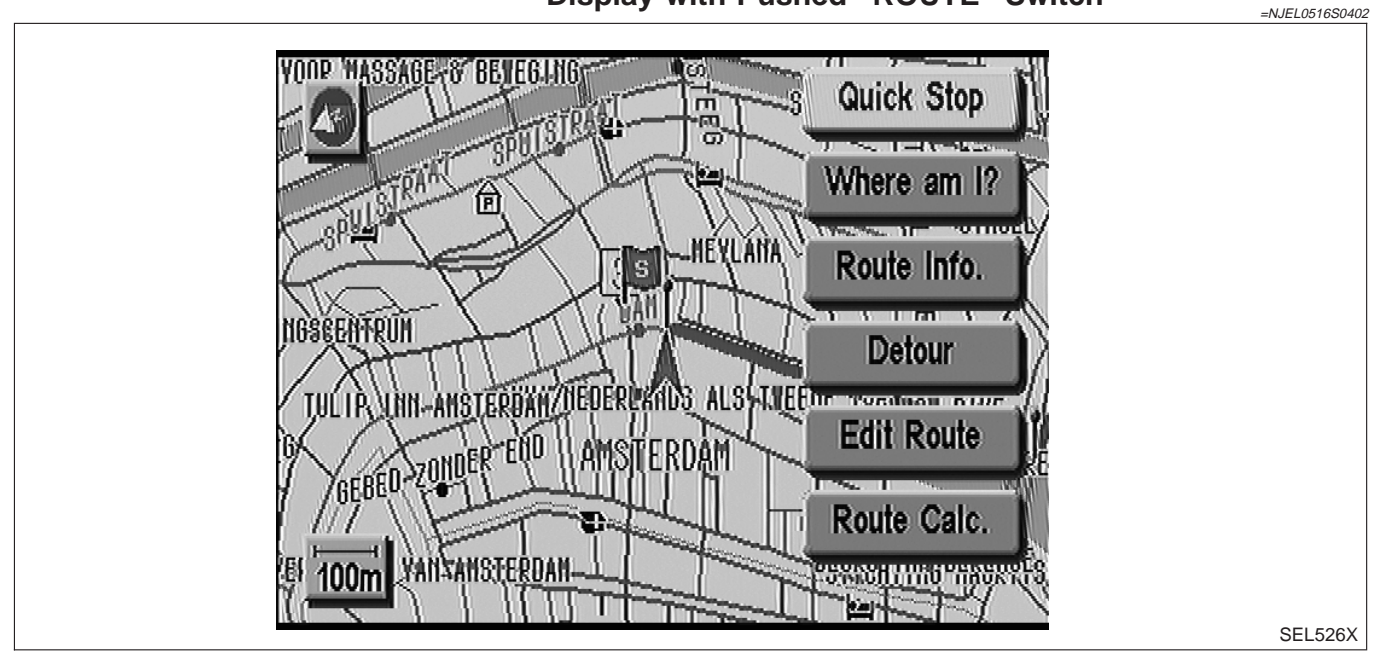

The function of each icon is as follows:

| Icon         | Description                                                                                                    |
|--------------|----------------------------------------------------------------------------------------------------|
| Quick Stop   | Select facility is set as destination or waypoint.<br>(Route guidance has been turned OFF or the destina-<br>tion has been reached.)                                                                               |
| Where am I?  | Next current and previous street names can be displayed.                                                                                                    |
| Route Info.* | <ul> <li>The following items can be set.</li> <li>Complete Route</li> <li>Turn List</li> <li>Route Simulation<br/>(Displayed only when the destination area has been set.)</li> </ul>                              |
| Detour*      | Based on the selected distance, an alternative route is<br>searched.<br>[Displayed only when the recommended route (not its<br>reverse) is followed.]                                                              |
| Edit Route*  | Change the destination or add the transit points of the<br>route set in the route guide. (Displayed only when the<br>automatic reroute function has been turned OFF and<br>the recommended route is not followed.) |
| Route Calc.  | Search for a recommended route between the vehi-<br>cle's current location and the destination area.<br>(Displayed only when the destination area has been<br>set.)                                                |

\*: When destinations have been entered, route guidance OFF or destination have been reached, "Route Info.", "Detour", "Edit Route" and "Route Clac." are not displayed.

#### System Description (Cont'd)

## **Display with Pushed "SETTING" Switch**

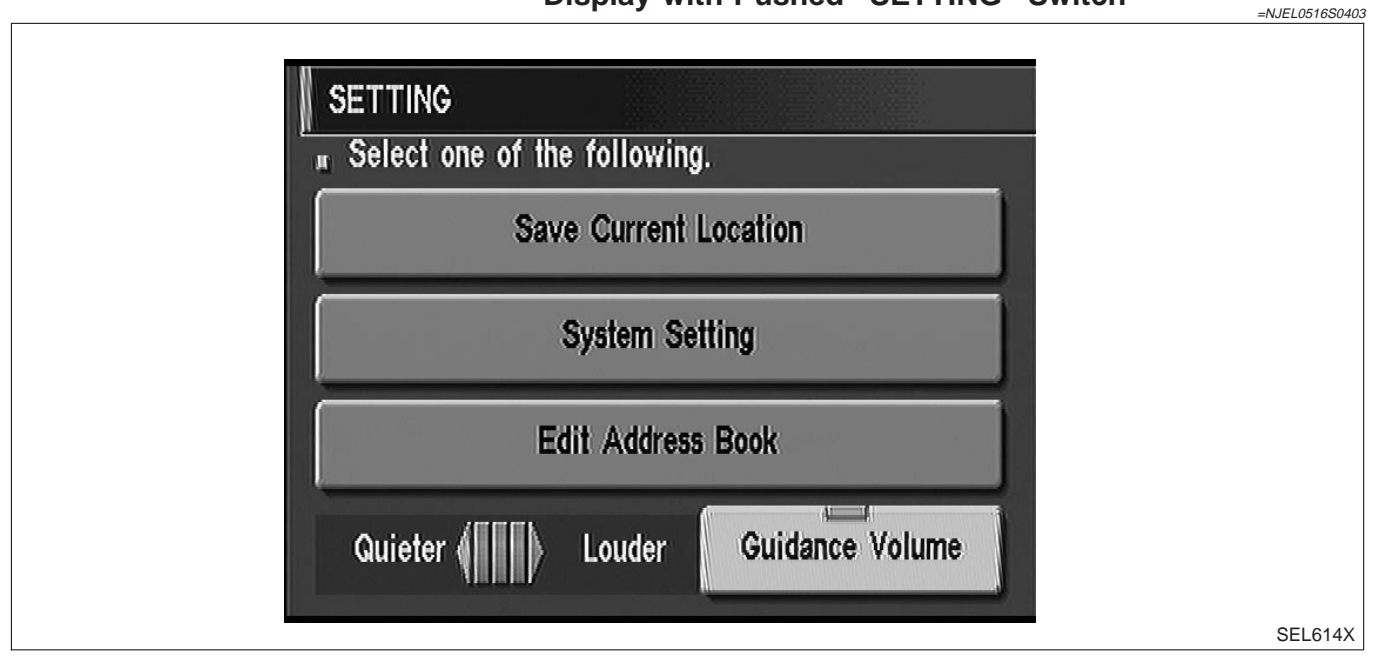

#### The function of each icon is as follows:

| Icon                  | Description                                                                             |
|-----------------------|-----------------------------------------------------------------------------------------|
| Save Current Location | The current location can be stored in the Address Book.                                 |
| System Setting        | Many adjustments and settings can be made for maximum driving pleasure and convenience. |
| Edit Address Book     | The Address Book data can be edited.                                                    |
| Guidance Volume       | The volume and/or on/off of voice prompt can be con-<br>trolled by the joystick.        |

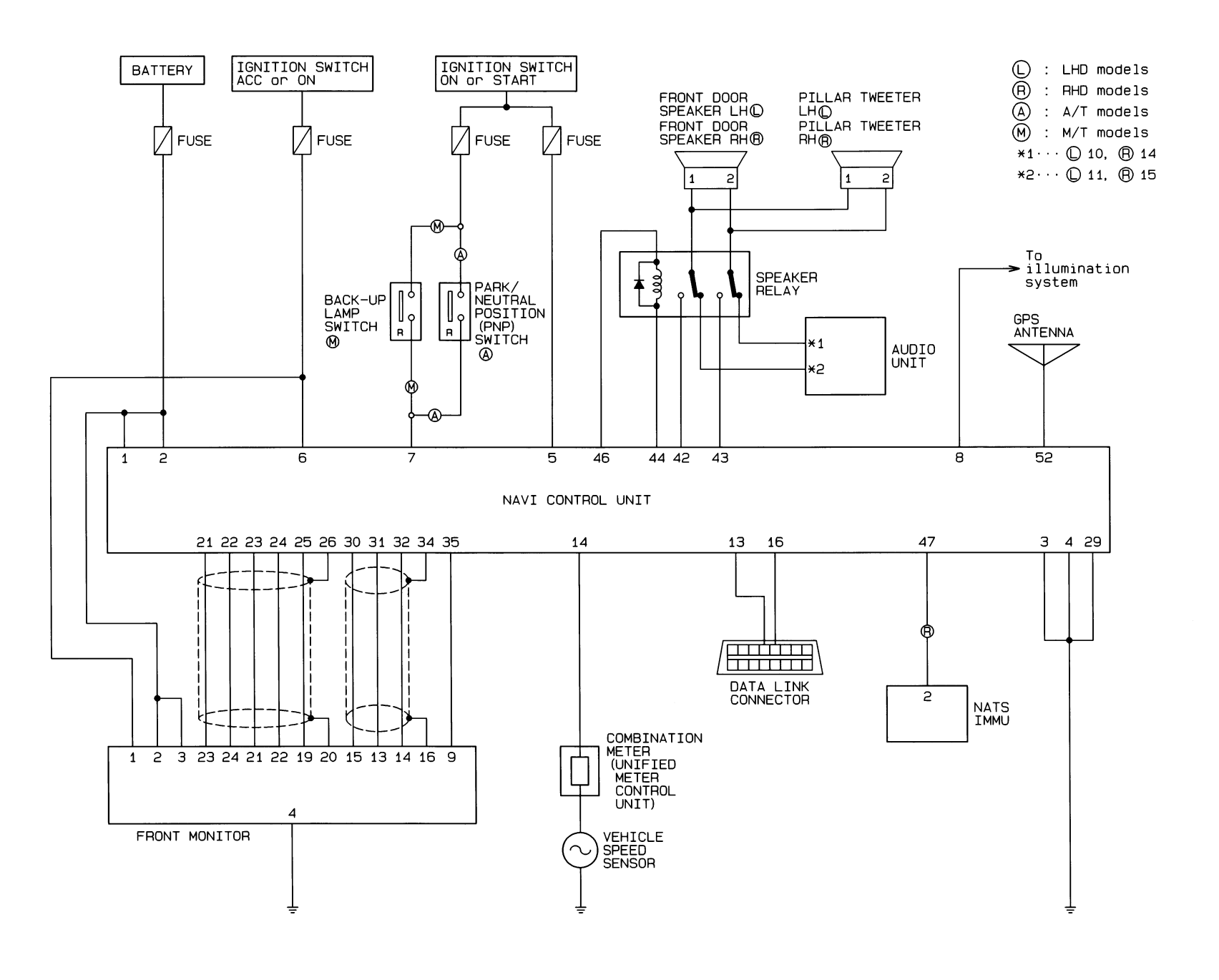

EL-460

HEL424B

Schematic/Sedan

Schematic/Sedan

**NAVIGATION SYSTEM** 

NJEL0517

LHD MODELS

## Wiring Diagram — NAVI —/Sedan

NJEL0518

NJEL0518S01

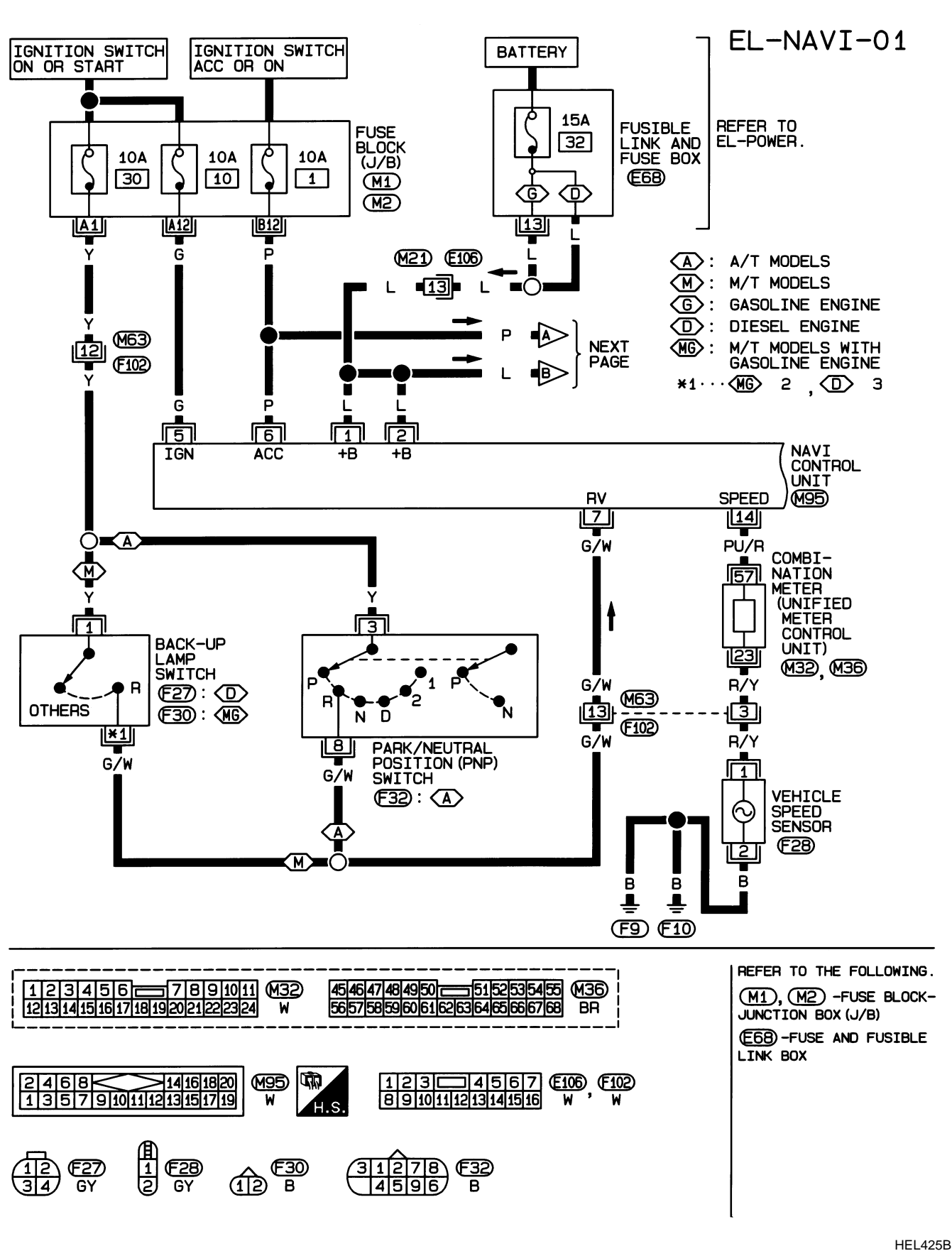

## EL-461

## EL-NAVI-02

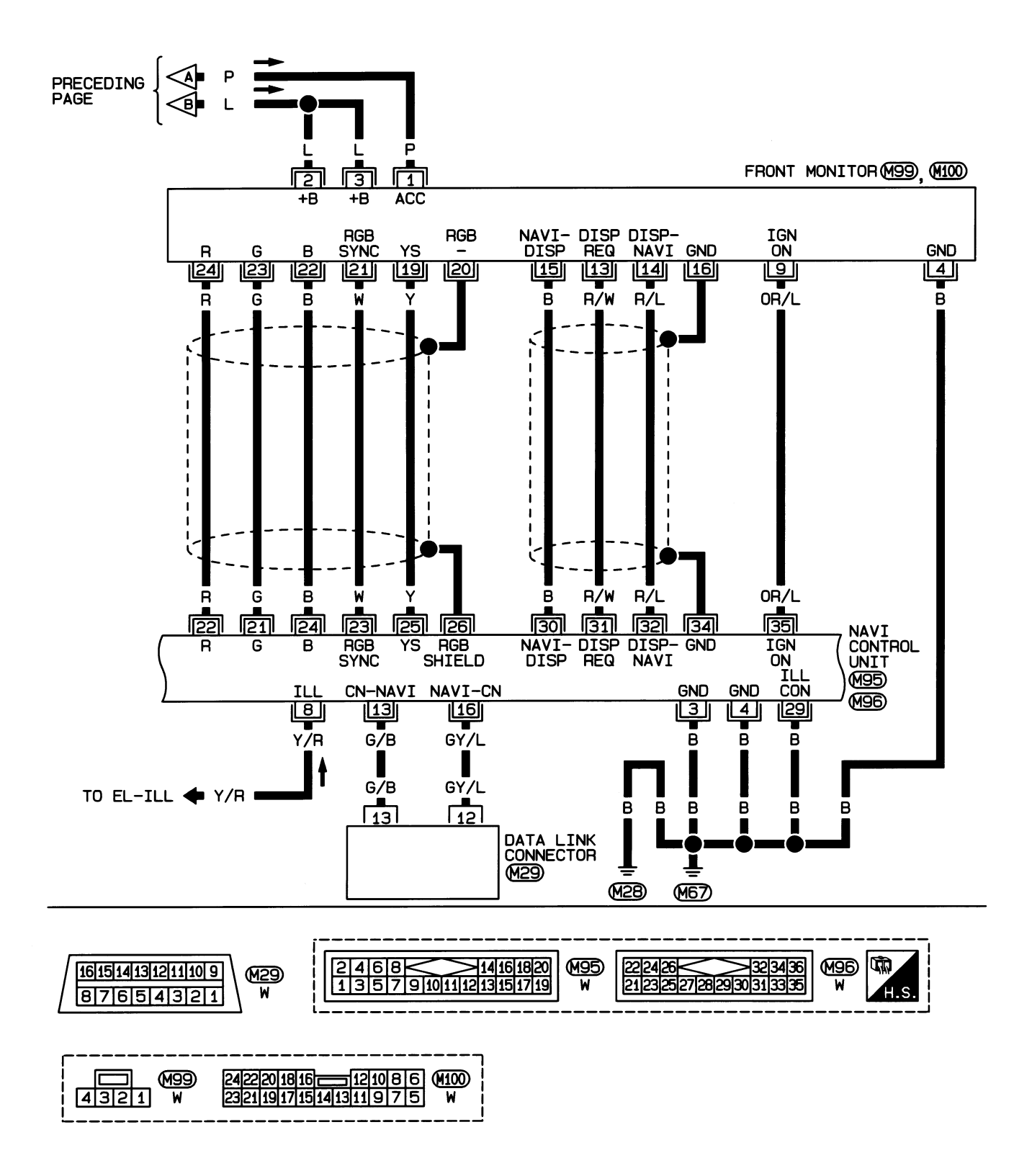

HEL426B

# EL-NAVI-03

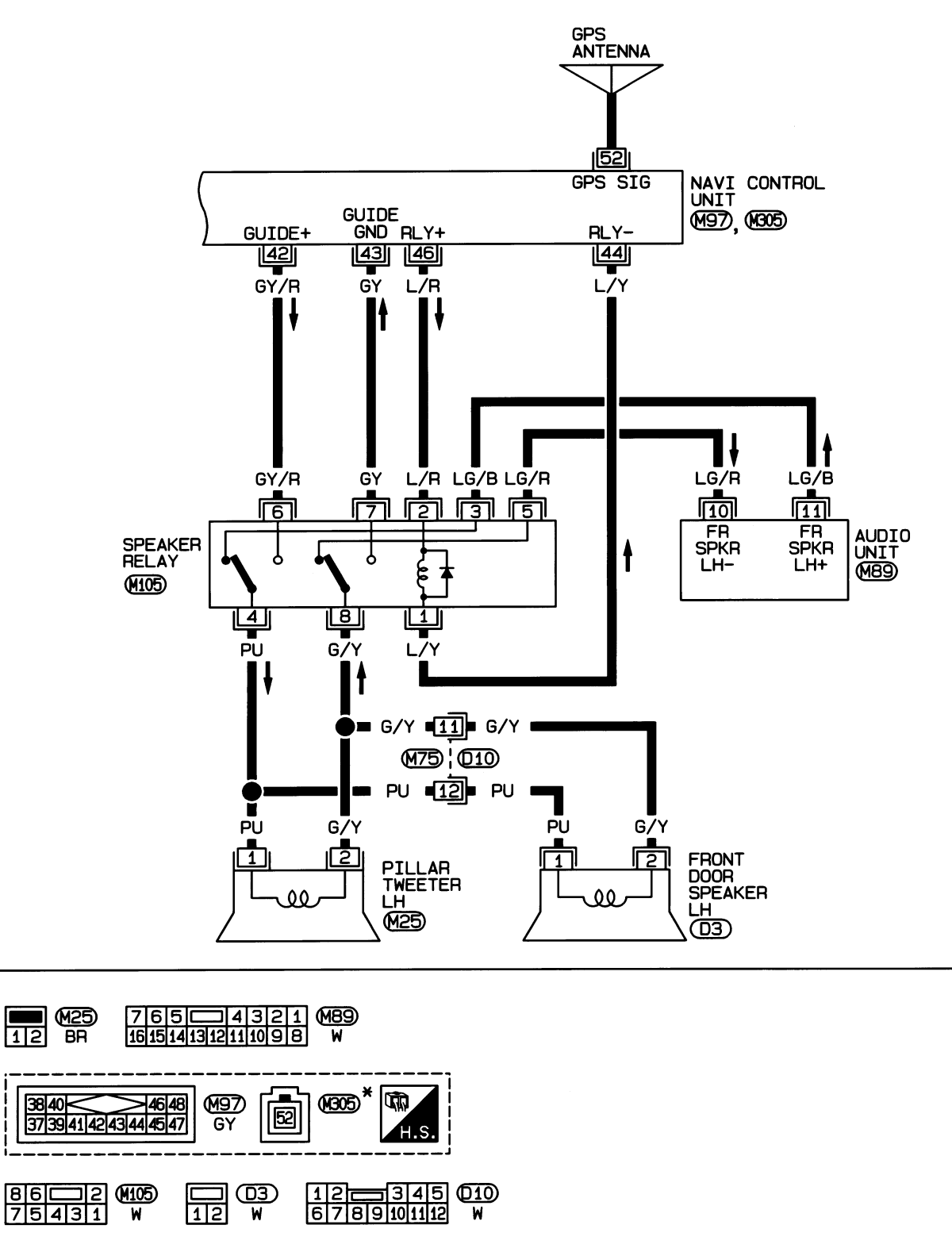

\*: THIS CONNECTOR IS NOT SHOWN IN "HARNESS LAYOUT".

HEL427B

#### **RHD MODELS**

NJEL0518S02

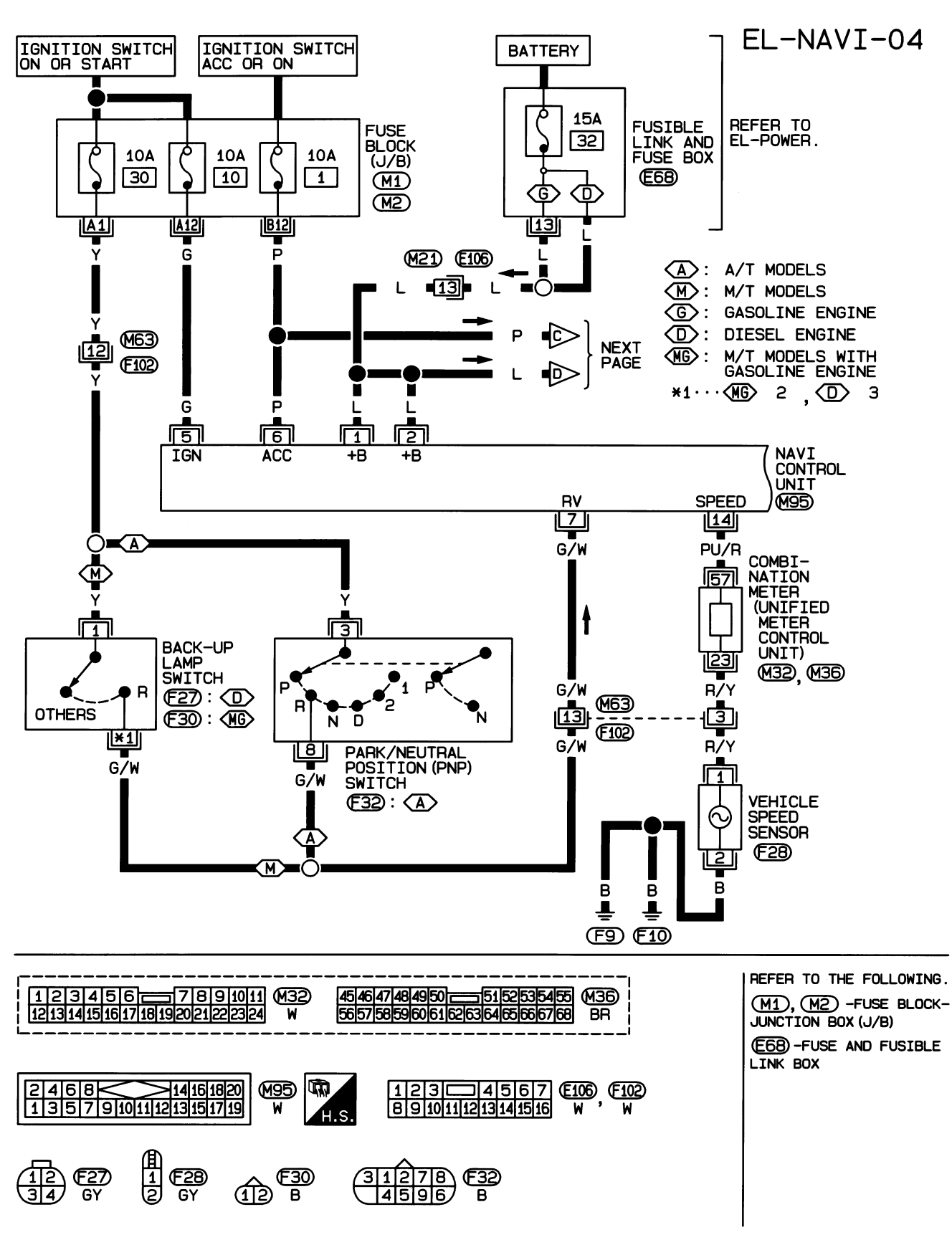

HEL428B

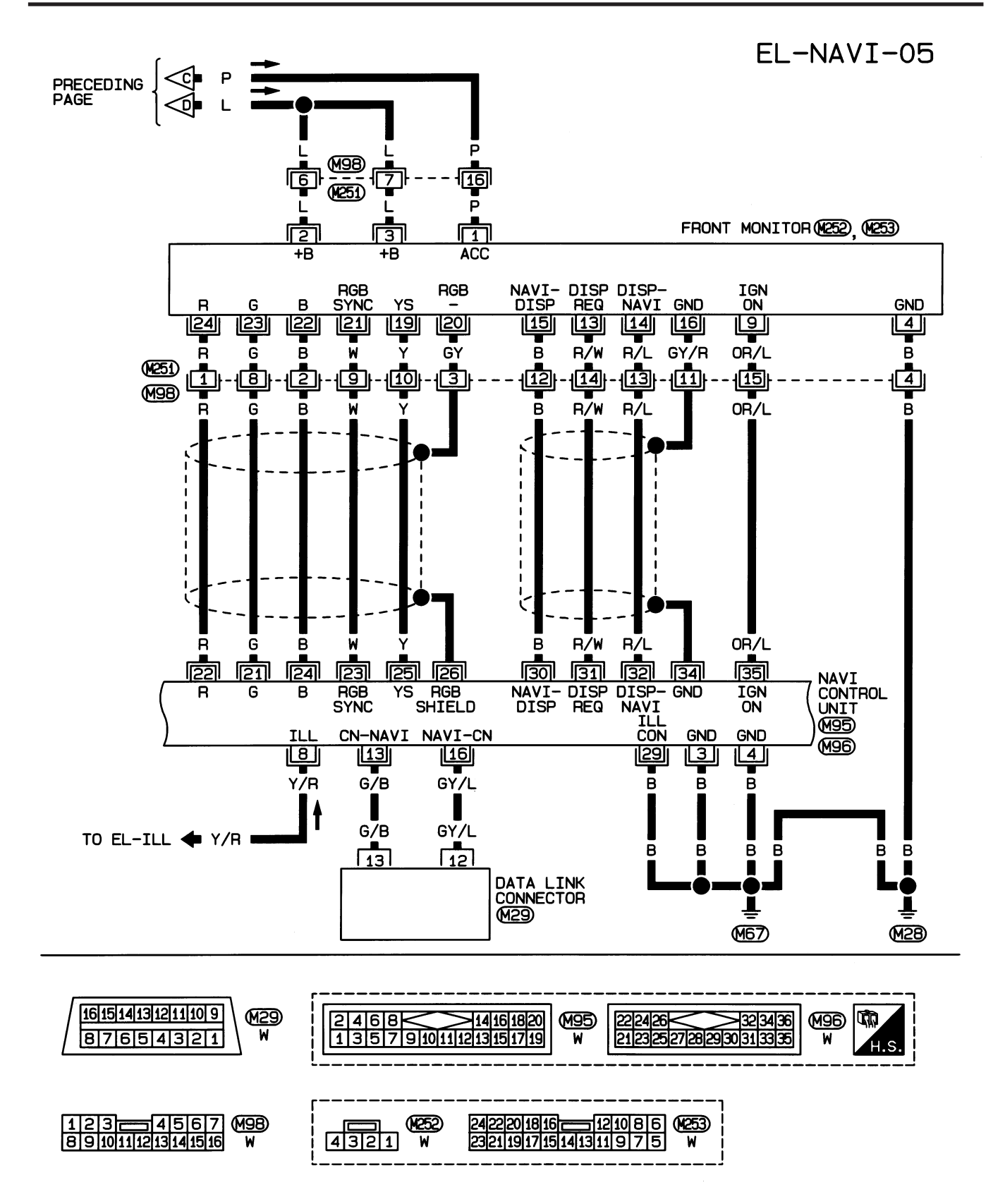

HEL429B

Wiring Diagram - NAVI -/Sedan (Cont'd)

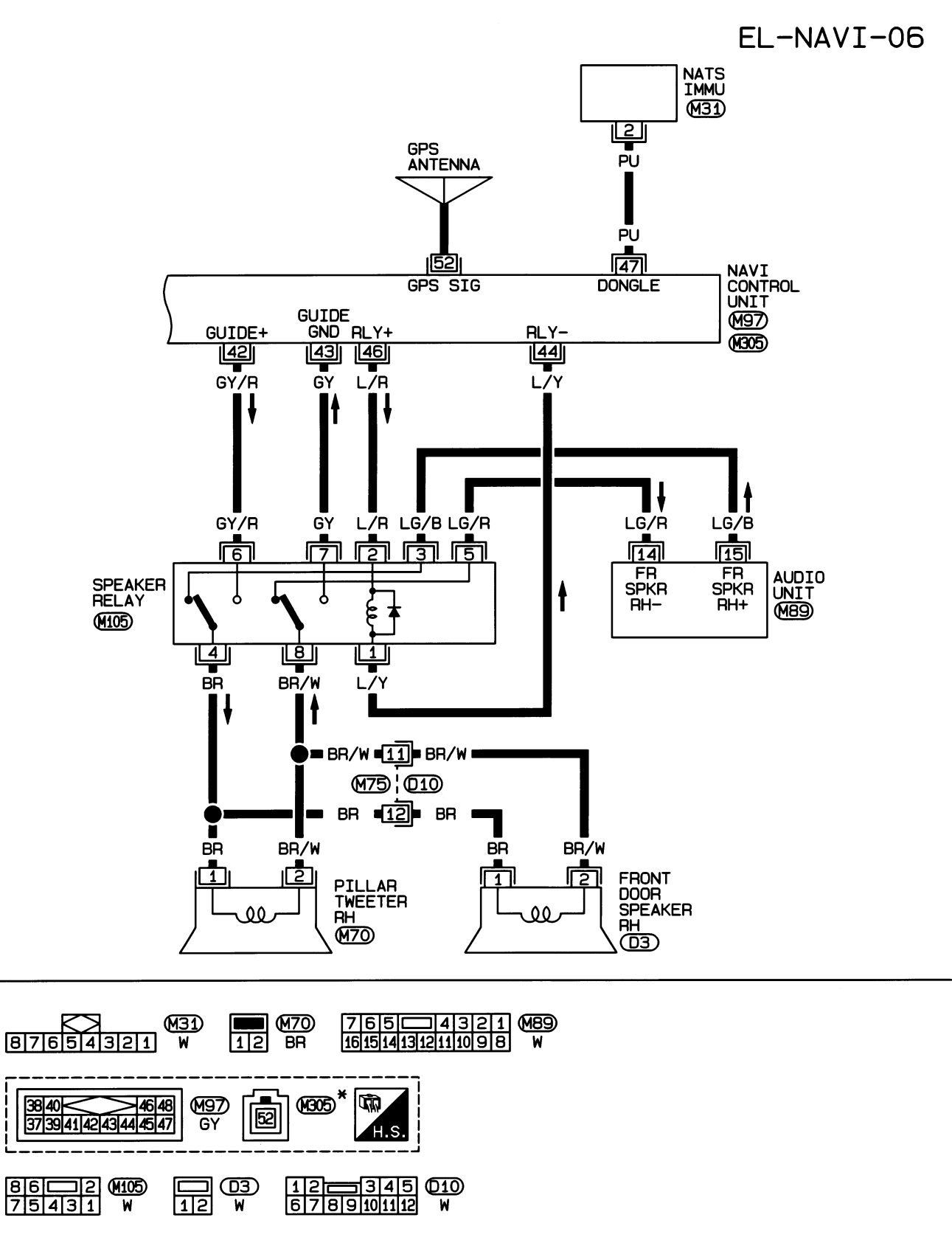

\*: THIS CONNECTOR IS NOT SHOWN IN "HARNESS LAYOUT".

HEL430B

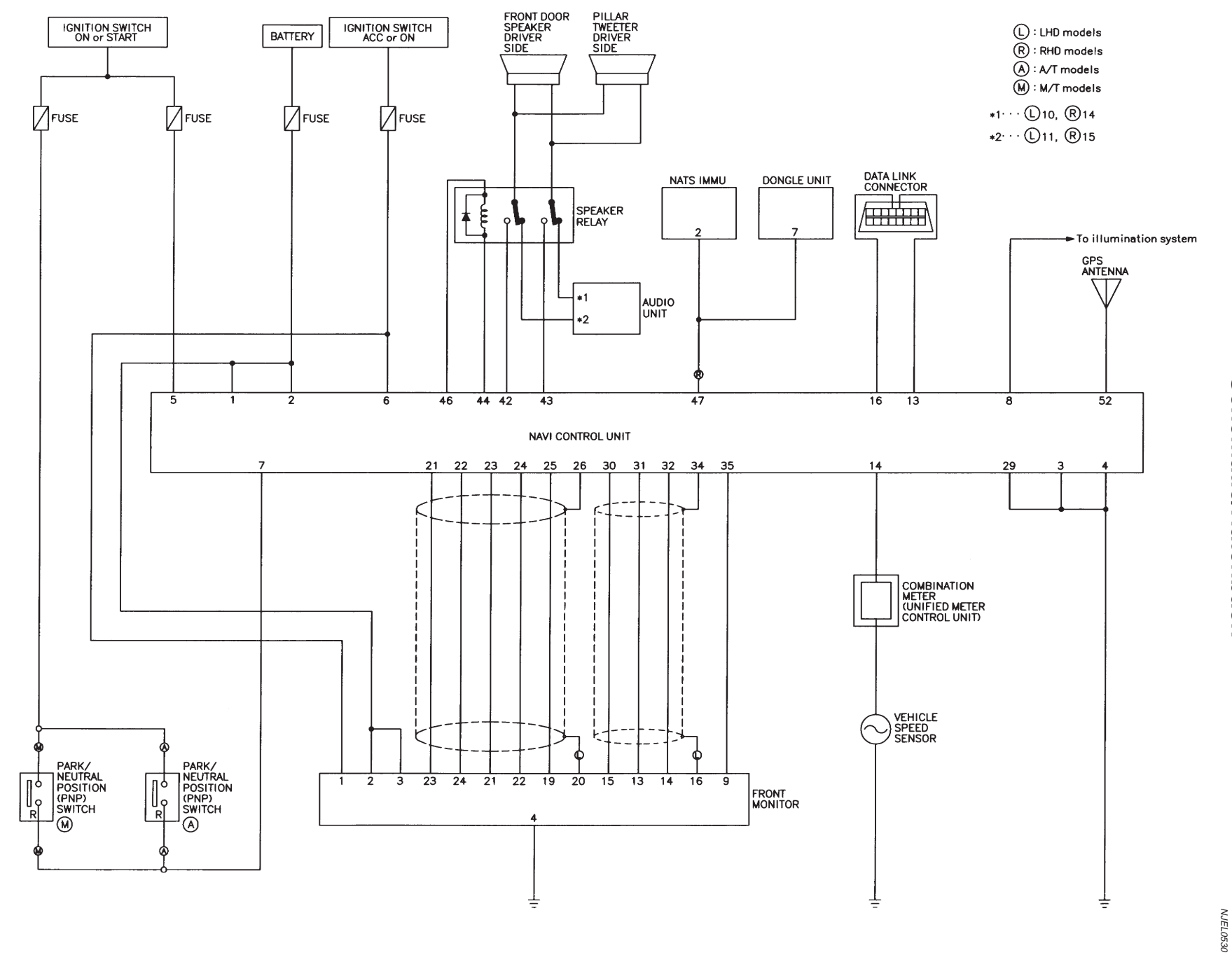

MEL972L

NAVIGATION SYSTEM

Schematic/Hatchback

Schematic/Hatchback

6 14 E174

(F111)

7 8 9 10 11 12 13 14

45678

(F30)

4 5 6 7

(12)

8 9 10 11 12 13 14 15 16

123

1 2 7 8 F32

4

, (F113)

BR

(F112) BR 96

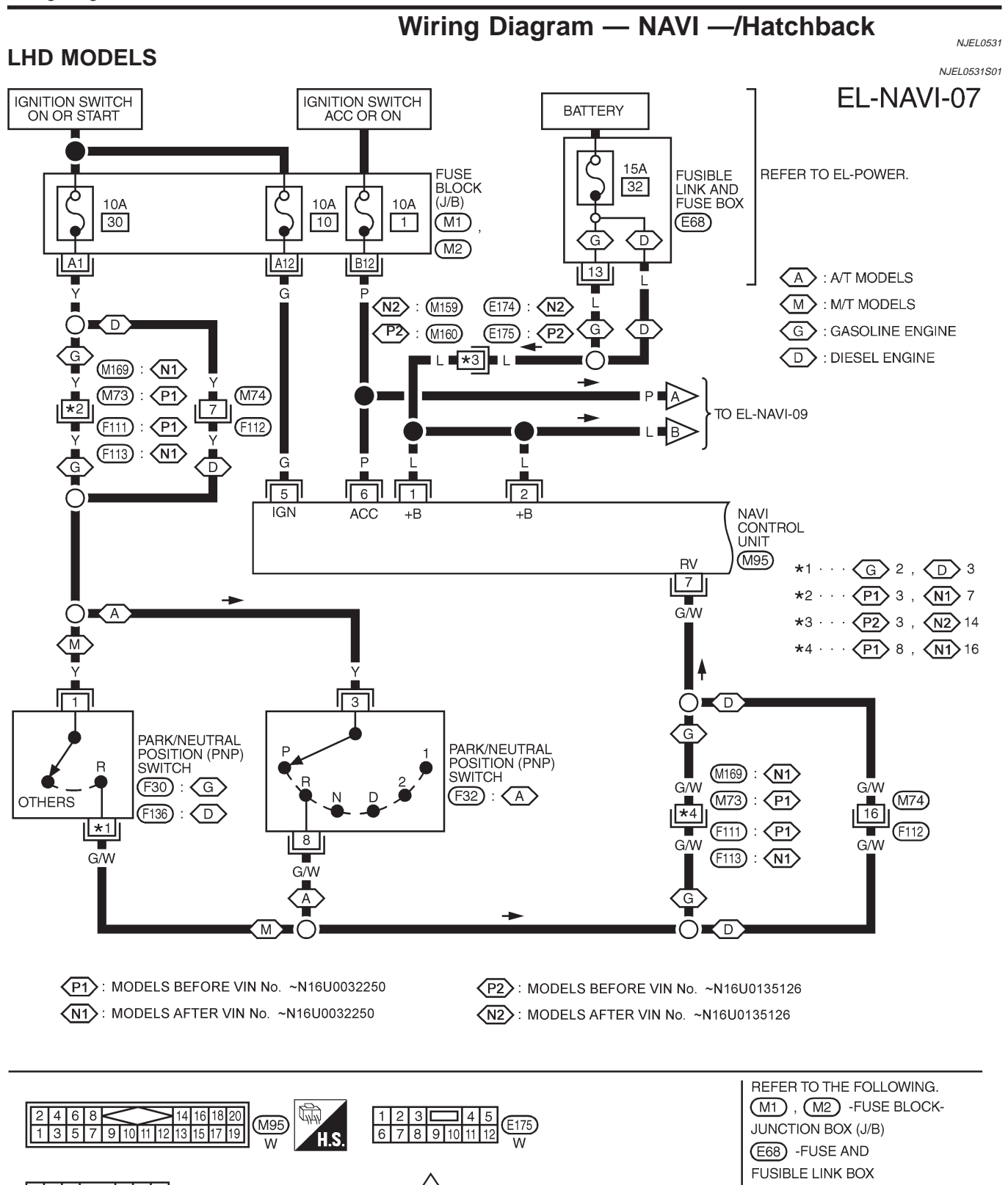

34

(F136)
Wiring Diagram — NAVI —/Hatchback (Cont'd)

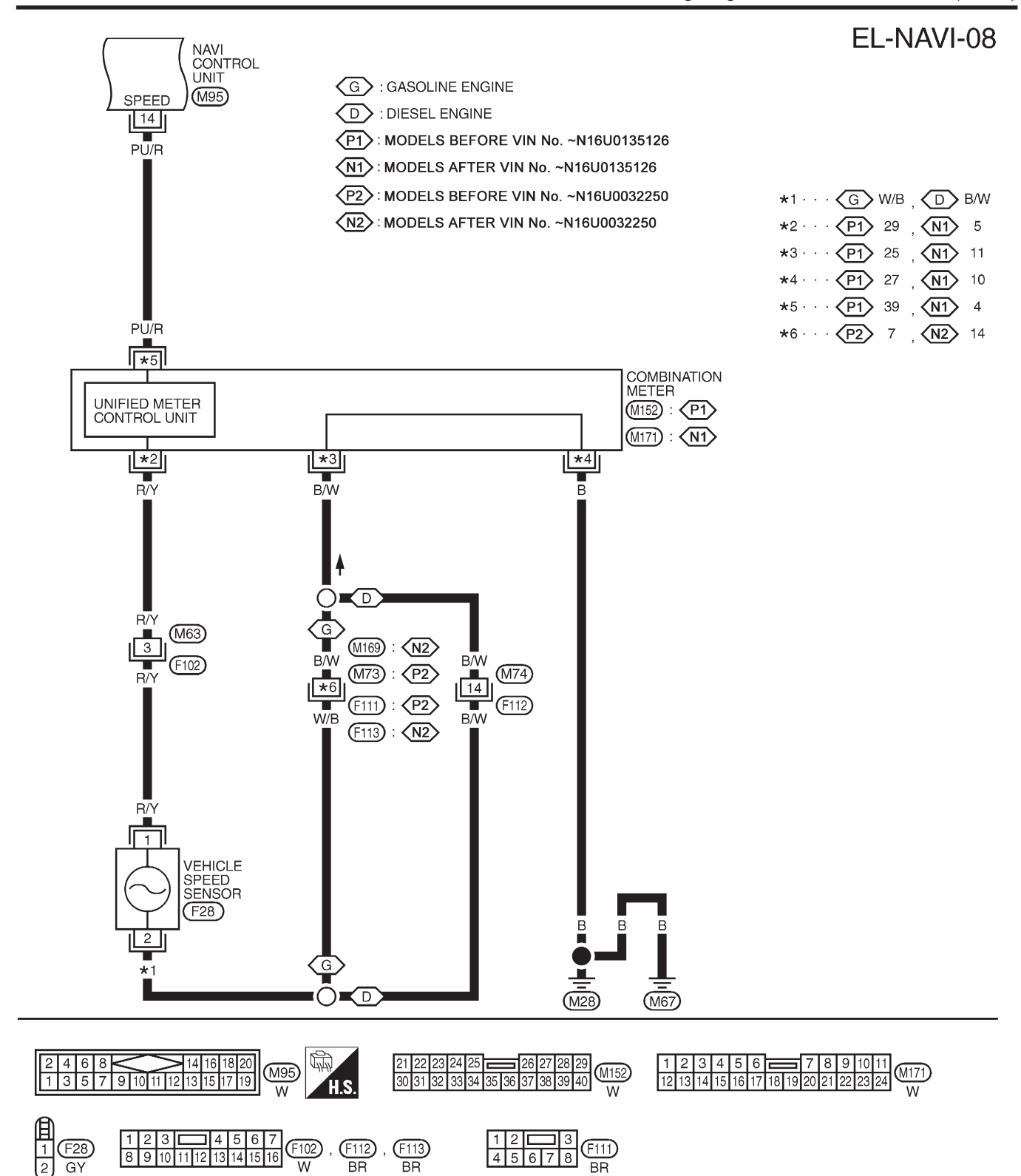

YEL378C

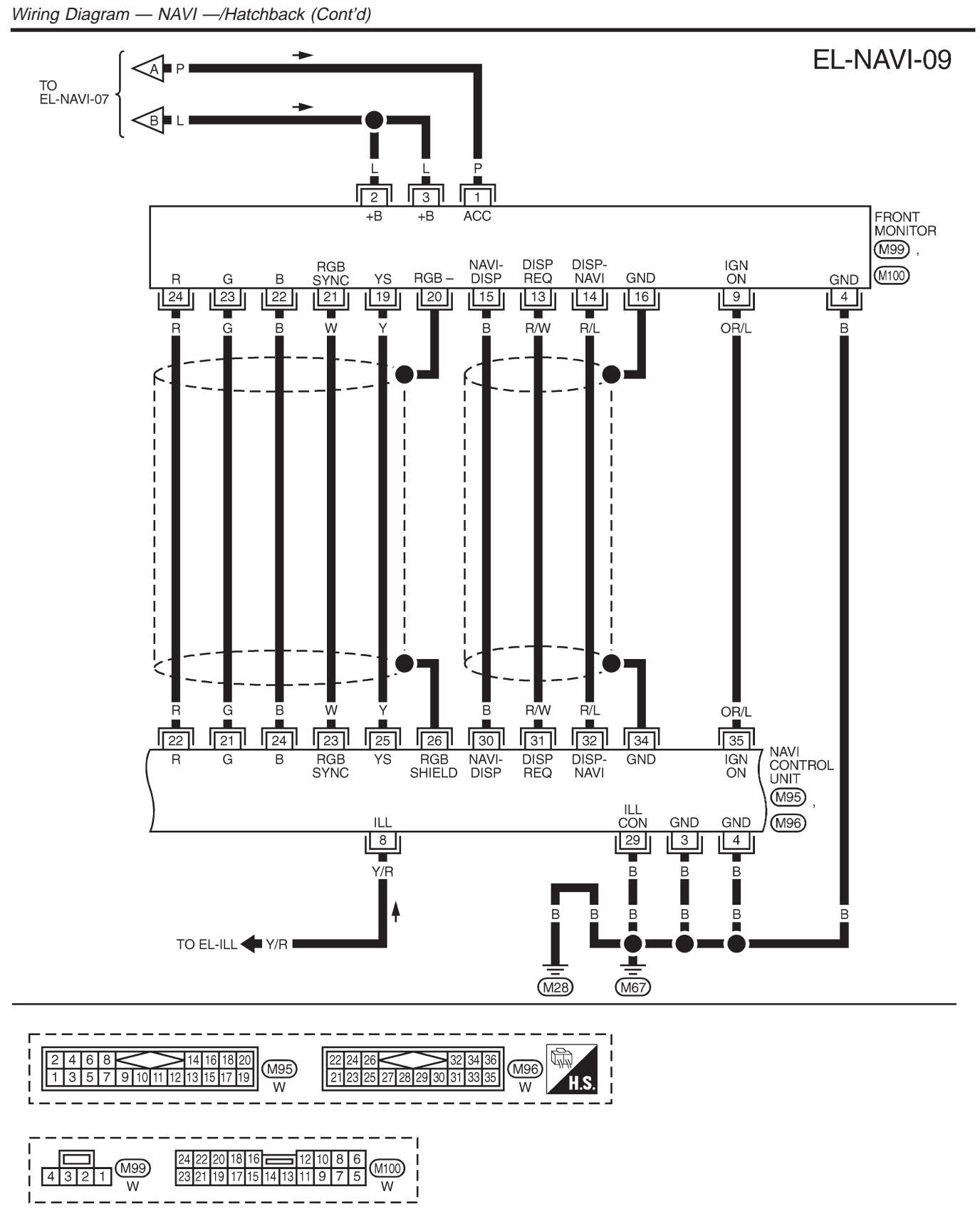

YEL384C

Wiring Diagram — NAVI —/Hatchback (Cont'd)

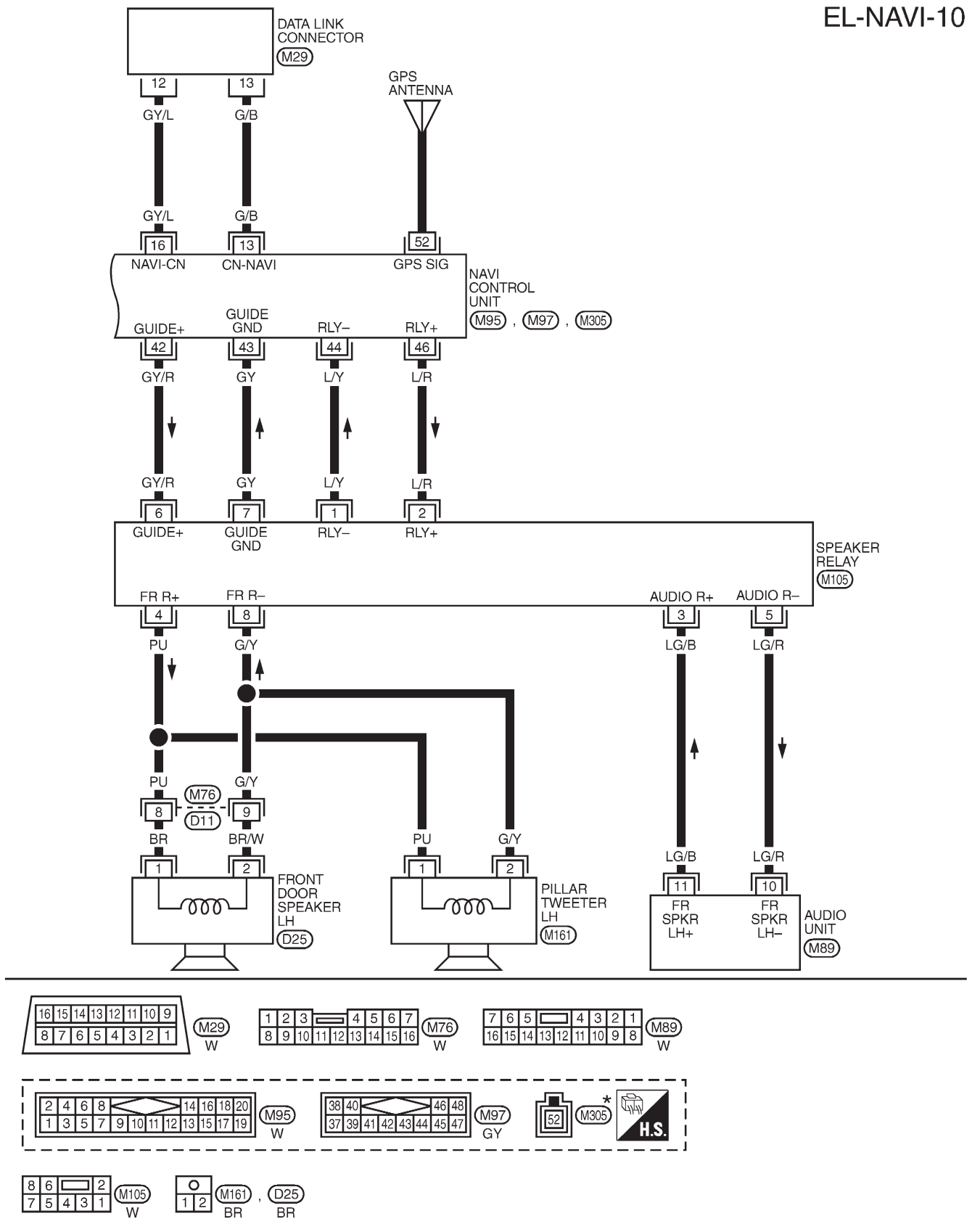

\* : THIS CONNECTOR IS NOT SHOWN IN "HARNESS LAYOUT", EL SECTION.

Wiring Diagram - NAVI -/Hatchback (Cont'd)

#### **RHD MODELS**

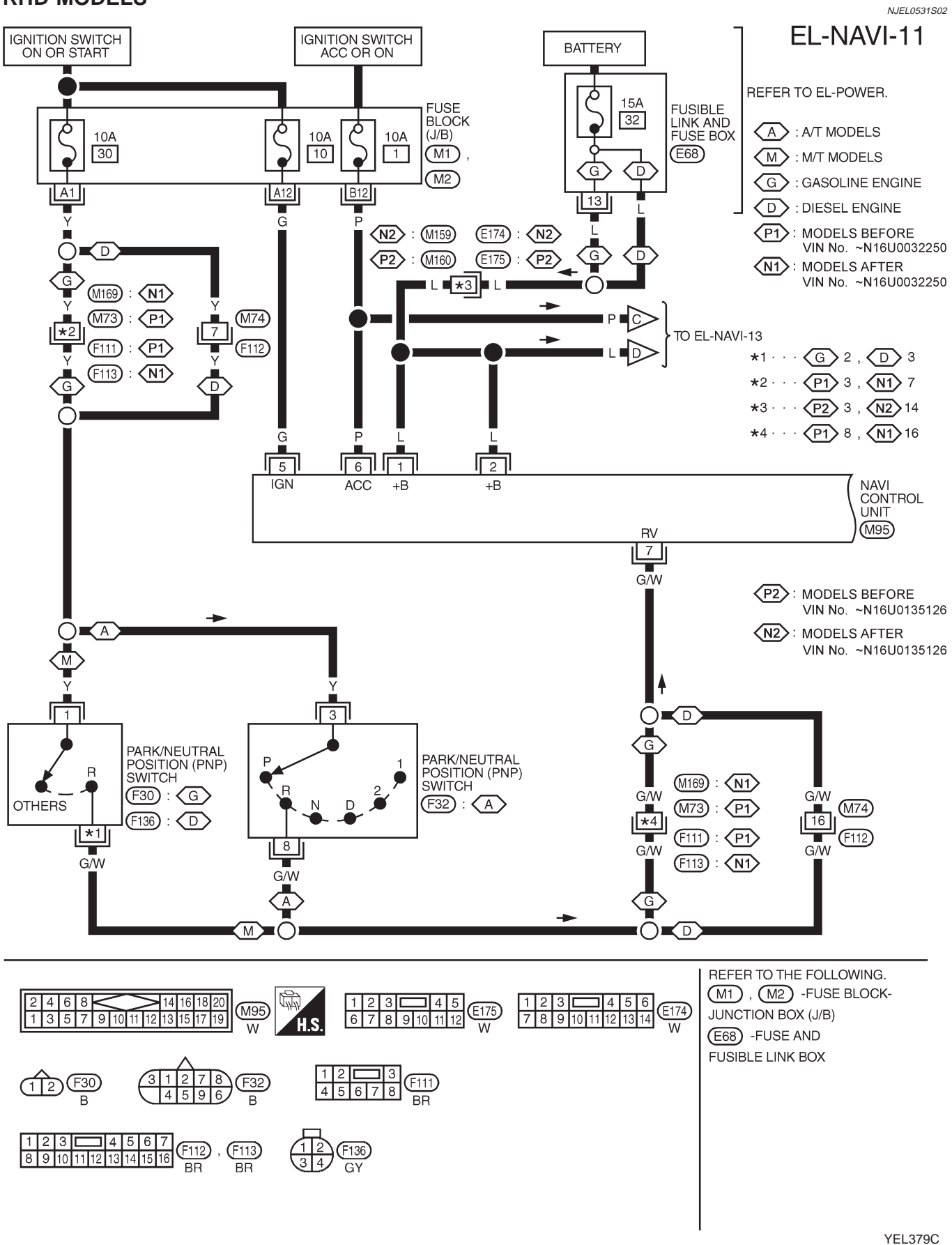

Wiring Diagram — NAVI —/Hatchback (Cont'd)

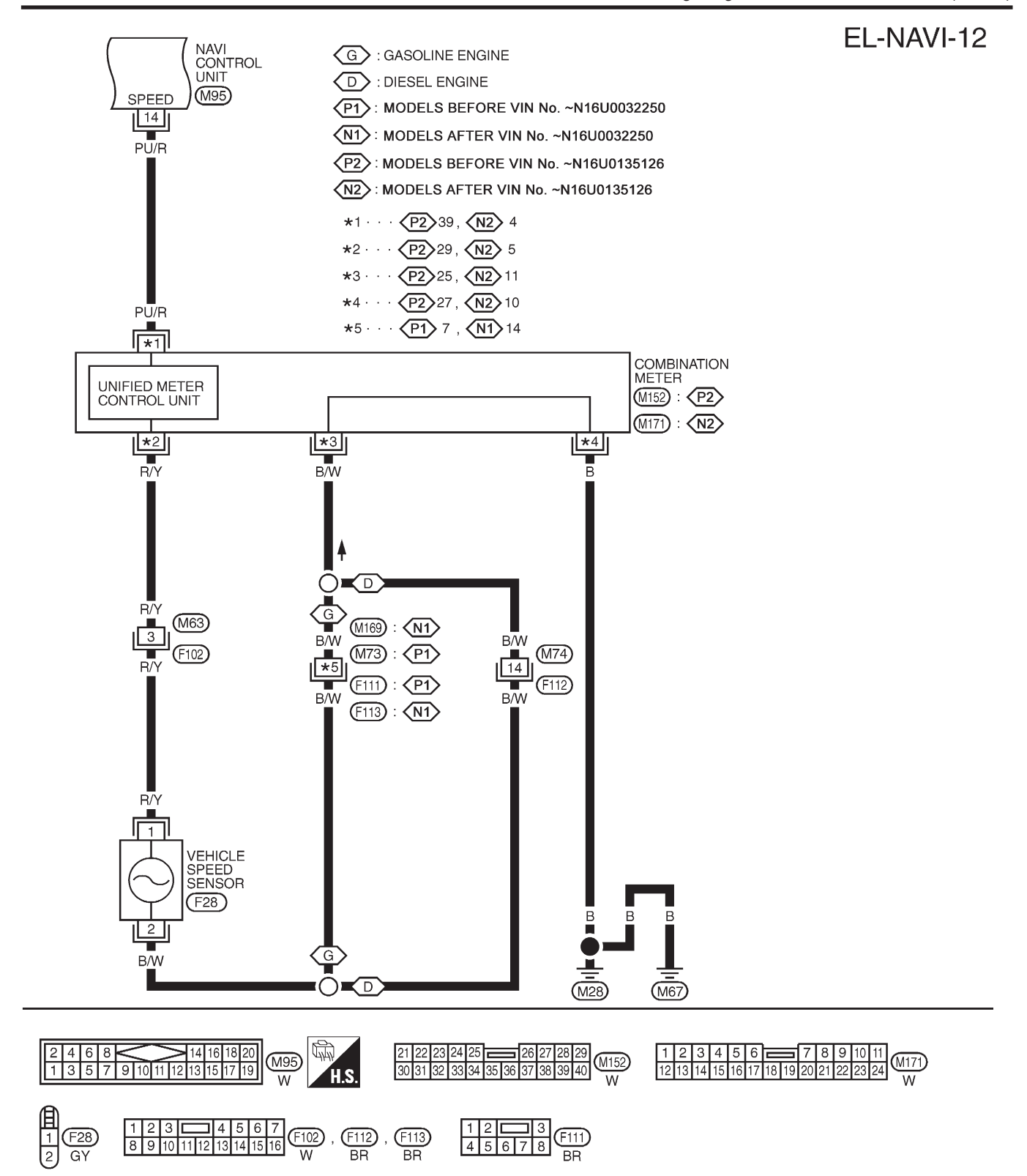

YEL380C

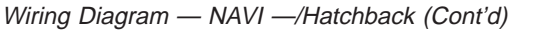

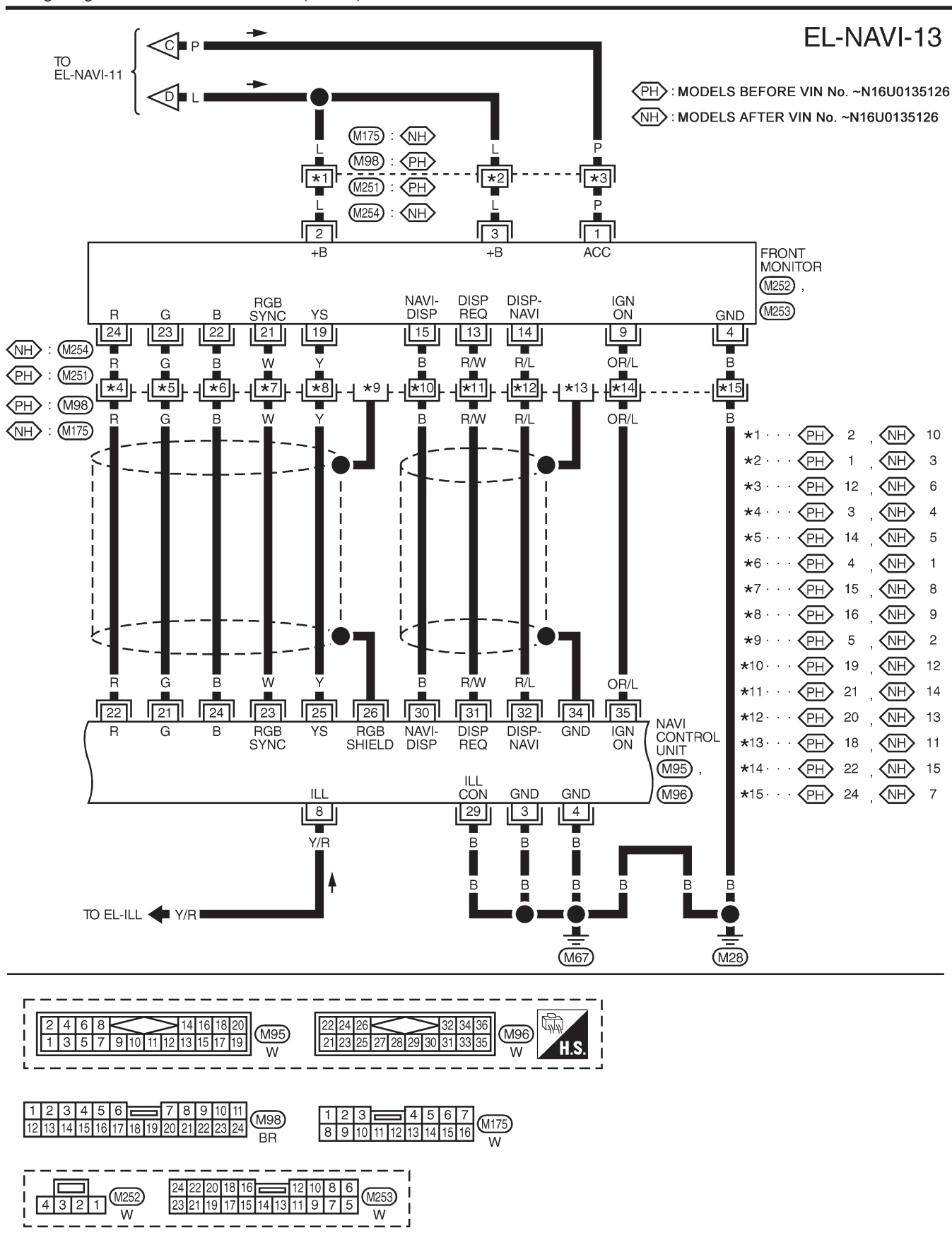

YEL381C

Wiring Diagram — NAVI —/Hatchback (Cont'd)

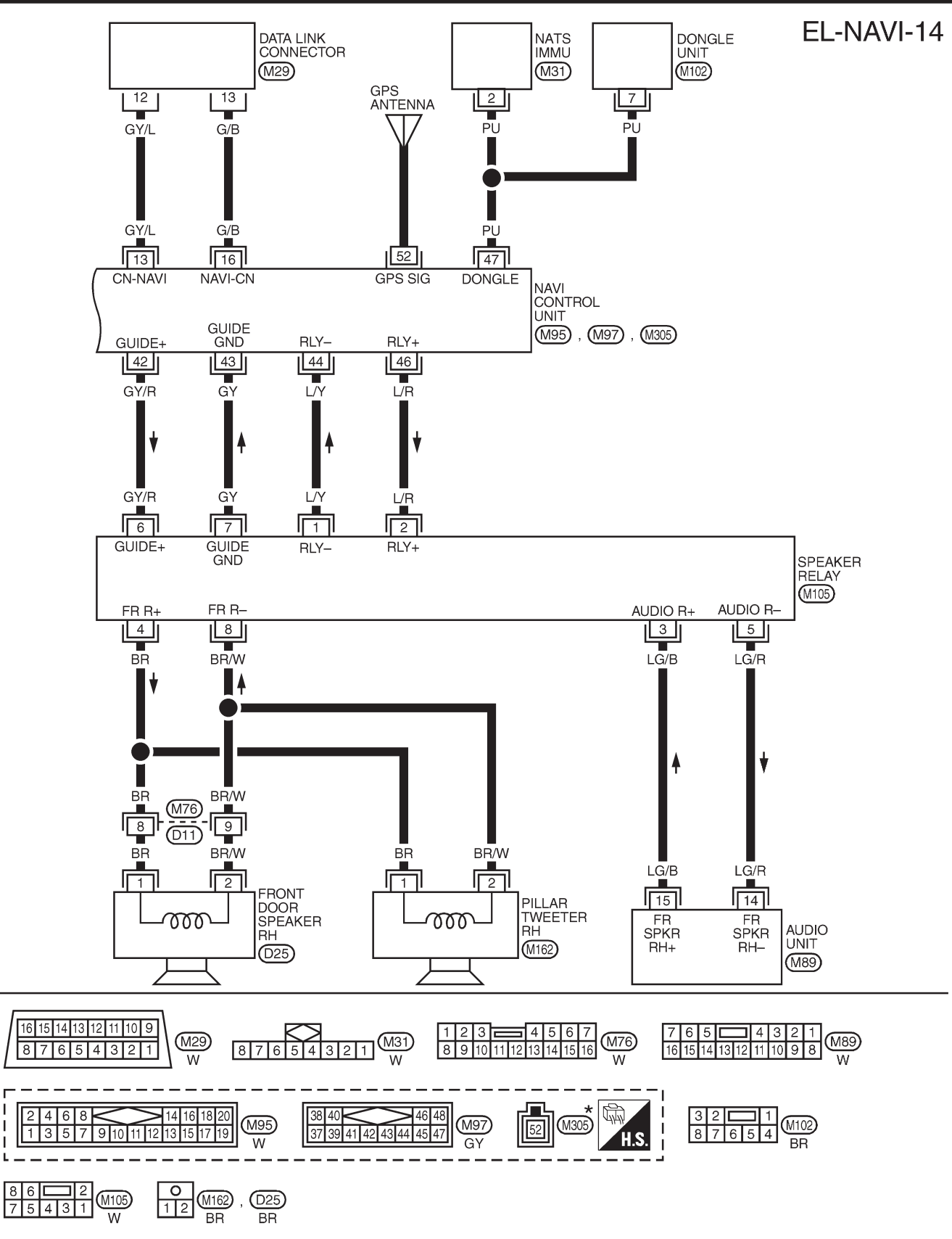

\* : THIS CONNECTOR IS NOT SHOWN IN "HARNESS LAYOUT", EL SECTION.

YEL386C

Self-diagnosis Mode

## Self-diagnosis Mode APPLICATION ITEMS

NJEL0519

NJEL0519S02

|                |                                    |                                  |                                                                                                    | NJEL0519S01       |
|----------------|------------------------------------|----------------------------------|----------------------------------------------------------------------------------------------------|-------------------|
| Mode           |                                    |                                  | Description                                                                                                    | Reference<br>page |
| Self Diagnosis |                                    |                                  | Self-diagnosis for Navigation, Display and GPS Antenna connection.                                                                                                    | EL-477            |
|                | Diagnose the Display               |                                  | Color and gray gradation of display can be checked in this mode.                                                                                                    | EL-485            |
|                | Diagnosis for Signals from the Car |                                  | Several input signals to NAVI control unit, can be moni-<br>tored in this mode.                                                                                                    | EL-483            |
|                | Navigation                         | Check the map CD-<br>ROM version | The version (parts number) of inserted CD-ROM can be checked in this model.                                                                                                    | EL-484            |
|                |                                    | Error history                    | Diagnosis results previously stored in the memory<br>(before turning ignition switch ON) are displayed in this<br>mode. Time and location when/where the errors<br>occurred are also displayed.                                                                                                    | EL-479            |
| Confirmation/  |                                    | Longitude & Latitude             | Display the map. Use the joystick to adjust position. Lon-<br>gitude and latitude will be displayed.                                                                                                    | EL-486            |
| adjudinioni    |                                    | Adjust the Angle                 | Turning angle of the vehicle on the display can be adjusted in this mode.                                                                                                    | EL-487            |
|                |                                    | Speed Calibration                | Under ordinary conditions, the navigation system dis-<br>tance measuring function will automatically compensate<br>for minute decreases in wheel and tire diameter caused<br>by tire wear or low pressure. Speed calibration immedi-<br>ately restores system accuracy in cases such as when<br>distance calibration is needed because of the use of tire<br>chains in inclement weather. | EL-488            |
|                | Initialize Location                | on                               | This mode is for initializing the current location. Use<br>when the vehicle is transported a long distance by a<br>trailer, etc.                                                                                                    | EL-489            |

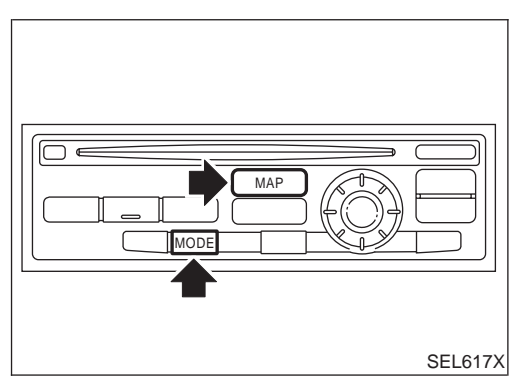

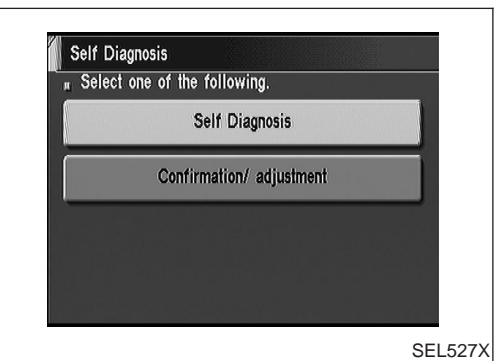

- HOW TO PERFORM SELF-DIAGNOSIS MODE
- 1. Start the engine.
- 2. Push "OPEN/CLOSE" switch and then open the display.
- 3. Push both of "MAP" and "MODE" switches at the same time for more than five seconds.
- 4. Select "Self Diagnosis" or "Confirmation/ adjustment".
- For further procedure, refer to the following pages which describe each application item of the self-diagnosis mode.

Self-diagnosis Mode (Cont'd)

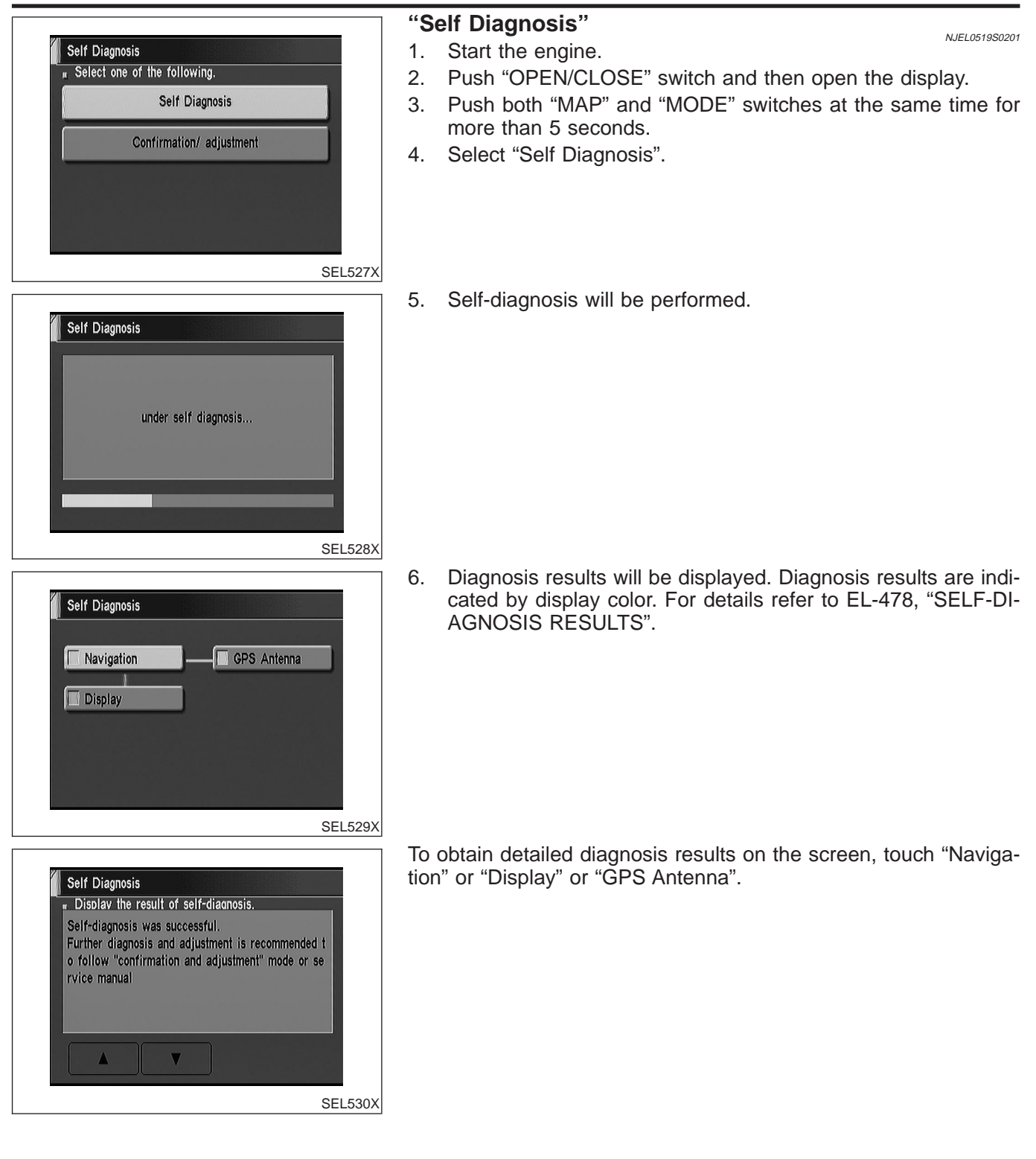

#### SELF-DIAGNOSIS RESULTS

|                                            |                                                                   |                                                                                                    |                                                                                                    | =NJEL0519S03                                                                                                    |
|--------------------------------------------|-------------------------------------------------------------------|----------------------------------------------------------------------------------------------------|----------------------------------------------------------------------------------------------------|----------------------------------------------------------------------------------------------------|
| Diagnosed<br>item                          | Displayed<br>color                                                | Detailed result                                                                                          | Description                                                                                                    | Diagnoses/service procedure<br>Recheck system at each check or<br>replacement (When malfunction is<br>eliminated, further repair work is<br>not required.)                                                           |
| "CDS                                       | Green                                                             | _                                                                                                    | GPS antenna is connected to NAVI control unit correctly.                                                                             | _                                                                                                    |
| Antenna"<br>(GPS<br>antenna<br>connection) | Yellow                                                            | Connection to the follow-<br>ing unit is abnormal. See<br>the Service Manual for<br>further diagnosis.   | GPS antenna connection error is detected.                                                                                            | <ol> <li>Check GPS antenna feeder cable<br/>connection at NAVI control unit.</li> <li>Visually check GPS antenna<br/>feeder cable. If NG, replace GPS<br/>antenna assembly.</li> <li>Replace GPS antenna.</li> </ol> |
|                                            | Green                                                             | _                                                                                                    | No failure is detected.                                                                                                    | _                                                                                                    |
|                                            | Red                                                               | [*** is abnormal.]                                                                                       | NAVI control unit is malfunctioning.                                                                                                 | Replace NAVI control unit.                                                                                                    |
|                                            | Gray                                                              | Self-diagnosis for CD-<br>ROM DRIVER of NAVI<br>was not conducted due to<br>no insertion of CD-ROM.      | Any CD-ROM is not inserted or<br>NAVI control unit is malfunctioning.                                                                | <ol> <li>Confirm that map CD-ROM is not<br/>inserted into NAVI control unit.</li> <li>Replace NAVI control unit.</li> </ol>                                                                                          |
| "Navigation"                               | Yellow CD<br>Ple<br>Yellow CD<br>Ple<br>Coi<br>ing<br>the<br>furt | CD-ROM or CD-ROM<br>DRIVER of NAVI is<br>abnormal. See the Ser-<br>vice Manual for further<br>diagnosis. | NAVI control unit judges that<br>inserted CD-ROM is malfunctioning.<br>Map CD-ROM or CD-ROM driver of<br>the unit is malfunctioning. | <ol> <li>Confirm the disc is installed correctly (not up side down.)</li> <li>Perform "Check the Map<br/>CD-ROM version MODE" in<br/>EL-484 to confirm whether correct CD-ROM is inserted or not.</li> </ol>         |
|                                            |                                                                   | CD-ROM is abnormal.<br>Please check the disc.                                                            | Inserted map CD-ROM can not be<br>read.<br>Map CD-ROM or CD-ROM driver of<br>the unit is malfunctioning.                             | <ol> <li>Check the disc surface. Are there<br/>any scratches, abrasions or pits<br/>on the surface?</li> <li>Replace the CD-ROM.</li> <li>Replace NAVI control unit.</li> </ol>                                      |
|                                            |                                                                   | Connection to the follow-<br>ing unit is abnormal. See<br>the Service Manual for<br>further diagnosis.   | GPS antenna connection error is detected.                                                                                            | <ol> <li>Check GPS antenna feeder cable<br/>connection at NAVI control unit.</li> <li>Visually check GPS antenna<br/>feeder cable. If NG, replace GPS<br/>antenna assembly.</li> <li>Replace GPS antenna.</li> </ol> |

#### NOTE:

Connection between NAVI control unit and display unit should be normal. Therefore, "Display connection error" will not occur when the display can be opened or closed properly.

#### Confirmation/Adjustment Mode "ERROR HISTORY" MODE

#### Description

=NJEL0520

NJEL0520S01

NJEL0520S0102

In this mode, historical errors of the system are displayed with the following data.

- How many times the error was detected
- The last time data when the error was detected
- The last place where the error was detected

NOTE:

- The number of errors can be counted up to 50 times. More than 51 times will be indicated as 50 times.
- Malfunction of the GPS board (inside the NAVI control unit) will result in the display of incorrect time data.
- When an error occurs, an incorrect position marker appears on the display. The accuracy of the display data (position marker) will be affected.

| Self Diagnosis                            |                        |
|-------------------------------------------|------------------------|
| Select one of the following.              |                        |
| Self Diagnosis                            |                        |
| Confirmation/ adjustment                  |                        |
|                                           |                        |
|                                           |                        |
|                                           | ere Villen.<br>ereiken |
|                                           | SEL527X                |
|                                           |                        |
| Confirmation/Adjustment                   |                        |
| <sup>#</sup> Select one of the following. |                        |
| Diagnose the Display                      |                        |
| Diagnosis for Signals from the Car        |                        |
| Navigation                                |                        |
| Initialize Location                       | -                      |
|                                           | -                      |
|                                           |                        |
|                                           | SEL531X                |
| 240                                       |                        |
| Navigation                                |                        |
| Check the map CD-ROM version              |                        |
| Check the map ob Kow version              | -1                     |
| Error history                             |                        |
| Longitude & Latitude                      |                        |
| Adjust the angle                          |                        |
| Speed Calibration                         |                        |
|                                           | SEL532X                |
|                                           |                        |

#### How to Perform

- 1. Start the engine.
- 2. Push "OPEN/CLOSE" switch and then open the display.
- 3. Push both "MAP" and "MODE" switch at the same time for more than 5 seconds.
- 4. Select "Confirmation/ adjustment".
- 5. Select "Navigation".

6. Select "Error history".

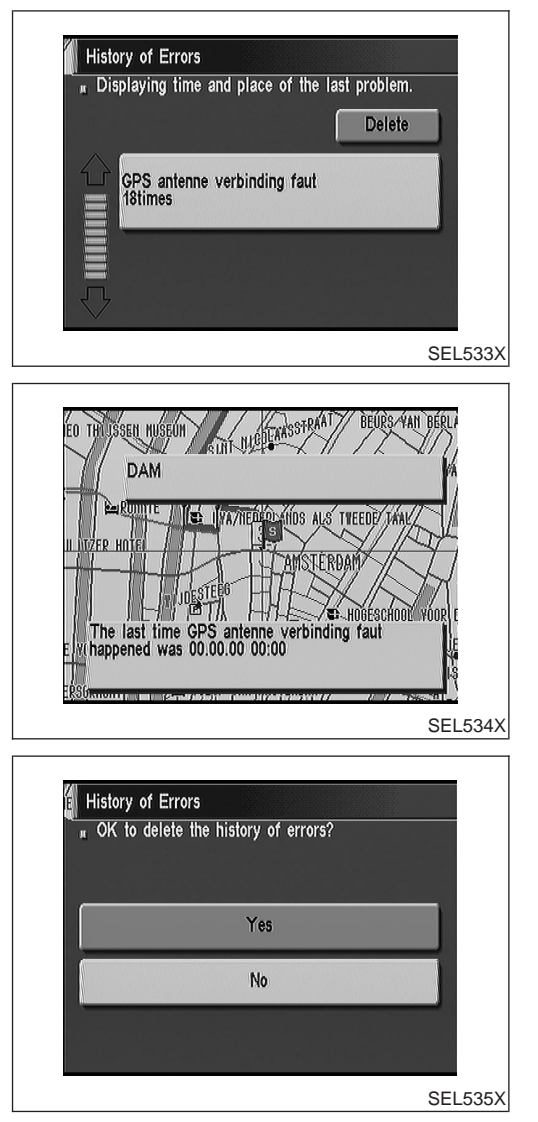

Confirmation/Adjustment Mode (Cont'd)

7. If trouble items are displayed with time count, repair/replace the system according to "Error history" TABLE, EL-481.

8. If necessary, touch error item to display the time when the error was detected and the place where the error was detected.

9. After repairing the system, erase the diagnosis memory. **NOTE:** 

# When the NAVI control unit must be replaced, do not erase the diagnosis memory for further inspection of malfunctions.

- 1) Start the engine.
- 2) Push both "Map" and "MODE" switches at the same time for more than 5 seconds.
- 3) Select "Confirmation/ adjustment".
- 4) Select "Navigation".
- 5) Select "Error history".
- 6) Select "Delete".
- 7) Select "Yes".

#### Confirmation/Adjustment Mode (Cont'd)

#### **"HISTORY OF ERRORS" TABLE**

|                                                                                                    |                                                                                                    | =NJLL0J20302                                                                                                    |
|----------------------------------------------------------------------------------------------------|----------------------------------------------------------------------------------------------------|----------------------------------------------------------------------------------------------------|
| Description                                                                                                    | Diagnosis/service procedure                                                                                                    | Refer-<br>ence<br>page                                                                                                    |
| Communications malfunction between<br>NAVI control unit and internal gyro                                                      | Perform self-diagnosis to confirm<br>whether the NAVI control unit is mal-<br>functioning or not. If no failure is<br>detected, a momentary and/or tempo-<br>rary malfunction may have been caused<br>by strong electromagnetic wave interfer-<br>ence.                                                                                                    | EL-476                                                                                                    |
| Input malfunction of NAVI control unit and speed sensor                                                                        | Check vehicle speed sensor signal in<br>"Diagnosis for signals from the car"<br>mode. If the input signal is not detected<br>correctly, check harness for open or<br>short between combination meter and<br>NAVI control unit.                                                                                                    | EL-483                                                                                                    |
|                                                                                                    | Perform self-diagnosis to confirm whether the NAVI control unit is mal-                                                                                                    |                                                                                                    |
| Communications malfunction between<br>NAVI control unit and GPS board                                                          | functioning or not. If no failure is<br>detected, a momentary and/or tempo-<br>rary malfunction may have been caused                                                                                                    | EL-476                                                                                                    |
|                                                                                                    | by strong electromagnetic wave interference.                                                                                                    |                                                                                                    |
| The transmission circuit of the GPS<br>board frequency synchronization oscilla-<br>tor (inside the NAVI control unit) is send- | A location error occurs. Strong electro-<br>magnetic wave interference may have<br>occurred. The GPS antenna may be in a                                                                                                    | _                                                                                                    |
| ing an oscillation frequency that is greater or less than the set value.                                                       | very hot or very cold environment. This is usually a temporary malfunction.                                                                                                    |                                                                                                    |
| Internal malfunction of GPS board RAM                                                                                          | Perform self-diagnosis to confirm whether the NAVI control unit is mal-                                                                                                    |                                                                                                    |
| or ROM inside the NAVI control unit.                                                                                           | functioning or not. If no failure is detected, a momentary and/or tempo-                                                                                                    | EL-476                                                                                                    |
| Malfunction of GPS board clock IC inside the NAVI control unit.                                                                | rary malfunction may have been caused<br>by strong electromagnetic wave interfer-<br>ence.                                                                                                    |                                                                                                    |
| _                                                                                                    | Perform self-diagnosis to confirm GPS<br>antenna connection. If no failure is<br>detected, a momentary and/or tempo-<br>rary malfunction may have been caused<br>by a strong impact.                                                                                                    | EL-476                                                                                                    |
|                                                                                                    | 1. Check power supply circuits for NAVI control unit.                                                                                                    | EL-504                                                                                                    |
| Power supply voltage for GPS board                                                                                             | 2. Perform self-diagnosis to confirm GPS antenna connection.                                                                                                    | EL-476                                                                                                    |
| Inside the NAVI control unit is low.                                                                                           | 3. If above diagnosis results are OK, a momentary and/or temporary malfunction may have been caused by a strong impact.                                                                                                    | _                                                                                                    |
| CD-ROM driver malfunction (inside the NAVI control unit)                                                                       | Perform self-diagnosis to confirm<br>whether the NAVI control unit is mal-<br>functioning or not. If no failure is<br>detected, a momentary and/or tempo-<br>rary malfunction may have been caused<br>by strong electromagnetic wave interfer-<br>ence.                                                                                                    | EL-476                                                                                                    |
|                                                                                                    | Description         Communications malfunction between NAVI control unit and internal gyro         Input malfunction of NAVI control unit and speed sensor         Communications malfunction between NAVI control unit and GPS board         The transmission circuit of the GPS board frequency synchronization oscillator (inside the NAVI control unit) is sending an oscillation frequency that is greater or less than the set value.         Internal malfunction of GPS board RAM or ROM inside the NAVI control unit.         Malfunction of GPS board clock IC inside the NAVI control unit.         Malfunction of GPS board clock IC inside the NAVI control unit.         Conside the NAVI control unit.         Communication of GPS board clock IC inside the NAVI control unit.         Communication of GPS board clock IC inside the NAVI control unit.         Conside the NAVI control unit.         Conside the NAVI control unit. | Description         Diagnosis/service procedure           Communications malfunction between<br>NAVI control unit and internal gyro         Perform self-diagnosis to confirm<br>whether the NAVI control unit is mal-<br>functioning or not. If no failure is<br>detected, a momentary and/or tempo-<br>rary malfunction may have been caused<br>by strong electromagnetic wave interfer-<br>ence.           Input malfunction of NAVI control unit<br>and speed sensor         Check vehicle speed sensor signal in<br>"Diagnosis for signals from the car"<br>mode. If the input signal is not detected<br>correctly, check harness for open or<br>short between combination meter and<br>NAVI control unit.           Communications malfunction between<br>NAVI control unit and GPS board         Perform self-diagnosis to confirm<br>whether the NAVI control unit is mal-<br>functioning or not. If no failure is<br>detected, a momentary and/or tempo-<br>rary malfunction may have been caused<br>by strong electromagnetic wave interfer-<br>ence.           The transmission circuit of the GPS<br>board frequency synchronization oscilla-<br>for (inside the NAVI control unit)<br>ing an oscillation frequency that is<br>greater or less than the set value.         A location error occurs. Strong electro-<br>magnetic wave interference may have<br>occurred. The GPS antenna may be in a<br>very hot or very cold environment. This<br>is usually a temporary malfunction.           Malfunction of GPS board RAM<br>or ROM inside the NAVI control unit.         Perform self-diagnosis to confirm<br>Whether the RAI control unit is<br>usually a temporary malfunction.<br>If no failure is<br>detected, a momentary and/or tempo-<br>rary malfunction may have been caused<br>by a strong inpact.           Power supply voltage for GPS board<br>inside the NAVI control unit is low.         1. Check power supply circuits for NAVI<br>control unit. |

Confirmation/Adjustment Mode (Cont'd)

| Detected items                                | Description                                                                                                    | Diagnosis/service procedure                                                                                                    | Refer-<br>ence<br>page |  |
|-----------------------------------------------|----------------------------------------------------------------------------------------------------|----------------------------------------------------------------------------------------------------|------------------------|--|
| Loading mechanism malfunction                 | _                                                                                                    | Check that whether the disc can be<br>inserted and ejected correctly. If the<br>loading function does not operate<br>correctly, replace NAVI control unit. | _                      |  |
| CD-ROM reading error                          | It is confirmed that the appropriate CD-<br>ROM disc is positioned in the CD-ROM<br>loader. However, no data can be read. | Perform self-diagnosis to confirm whether the inserted disc is malfunction-                                                                                | EL-476                 |  |
| Malfunctioning of error correction for CD-ROM | Erroneous data is read from the CD-<br>ROM. The errors cannot be corrected.                                               | ing or not.                                                                                                    |                        |  |
| CD-ROM focus error                            | CD-ROM data reading beam is out of focus.                                                                                 | Rough road driving might create CD skipping like music CD audio unit.                                                                                      | _                      |  |
| CD-ROM malfunction                            | _                                                                                                    | Perform self-diagnosis to confirm<br>whether the inserted disc is malfunction-<br>ing or not.                                                              | EL-476                 |  |

NJEL0520S0302

#### 

In "Diagnosis for Signals from the Car" mode, following input signals to the NAVI control unit can be checked on the display.

| Item           | Indication | Vehicle condition                                         |  |
|----------------|------------|-----------------------------------------------------------|--|
| Vahiala Spaad* | ON         | Vehicle speed is greater than 0 km/h (0 MPH).             |  |
| venicie Speed  | OFF        | Vehicle speed is 0 km/h (0 MPH).                          |  |
| Light          | ON         | Lighting switch is in 1st or 2nd position.                |  |
| Light          | OFF        | Lighting switch is in "OFF" position.                     |  |
|                | ON         | Ignition switch is in "ON" position.                      |  |
| IGN            | OFF        | Ignition switch is in "ACC" position.                     |  |
|                | ON         | Selector/shift lever is in "Reverse" position.            |  |
| Reverse*       | OFF        | Selector/shift lever is in other than "Reverse" position. |  |

\*: When ignition switch is in "ACC" position, indication will be changed to "-".

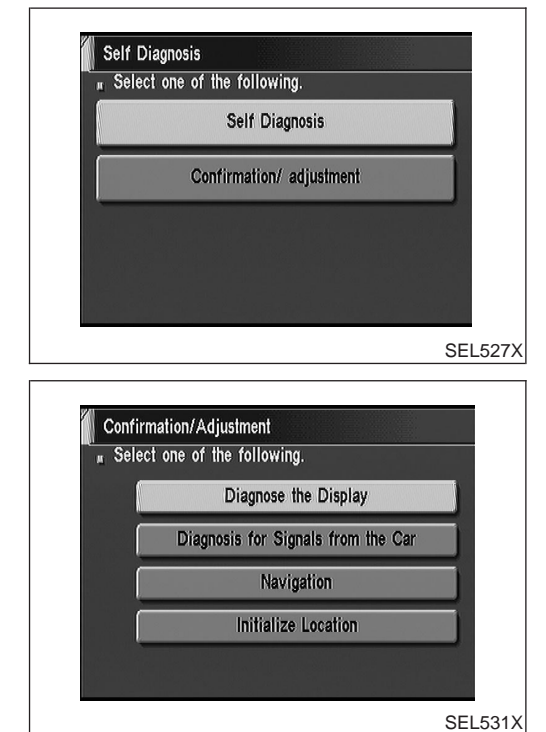

| vehicle speed | OFF |
|---------------|-----|
| light         | OFF |
| IGN           | ON  |
| reverse       | OFF |

#### How to Perform

- 1. Start the engine.
- 2. Push "OPEN/CLOSE" switch and then open the display.
- 3. Push both "MAP" and "MODE" switches at the same time for more than 5 seconds.
- 4. Select "Confirmation/ adjustment".
- 5. Select "Diagnosis for Signals from the Car".

6. Then "Diagnosis for Signals from the Car" mode is performed.

| Confirmation/Adjustment Mode (Cont'd)     |    |                                                          |
|-------------------------------------------|----|----------------------------------------------------------|
|                                           | "C | HECK THE MAP CD-ROM VERSION" MODE                        |
| Self Diagnosis                            | Но | ew to Perform                                            |
| μ Select one of the following.            | 1. | Start the engine.                                        |
| Self Diagnosis                            | 2. | Push "OPEN/CLOSE" switch and then open the display.      |
| Confirmation/ adjustment                  | 3. | Push both "MAP" and "MODE" switches at the same time for |
|                                           | 4  | more than 5 seconds.                                     |
|                                           | 4. | Select Confirmation/ adjustment .                        |
|                                           |    |                                                          |
|                                           |    |                                                          |
| SEL327A                                   | 5  | Select "Nevigation"                                      |
| Confirmation/Adjustment                   | 0. | Celect Navigation.                                       |
| <sup>#</sup> Select one of the following. |    |                                                          |
| Diagnose the Display                      |    |                                                          |
| Diagnosis for Signals from the Car        |    |                                                          |
| Navigation                                |    |                                                          |
| Initialize Location                       |    |                                                          |
|                                           |    |                                                          |
|                                           |    |                                                          |
| SEL531X                                   | 0  | Coloct "Check the man CD DOM usersion"                   |
| Navization                                | 6. | Select Check the map CD-ROM version .                    |
|                                           |    |                                                          |
| Check the map CD-ROM version              |    |                                                          |
| Error history                             |    |                                                          |
| Longitude & Latitude                      |    |                                                          |
| Adjust the angle                          |    |                                                          |
| Speed Calibration                         |    |                                                          |
|                                           |    |                                                          |
| SEL532X                                   | 7  | The version (parts number) of CD ROM loaded to the NAV/  |
| Check the man CD-ROM version              | 7. | control unit will be displayed.                          |
|                                           |    |                                                          |
| Installed CD-ROM                          |    |                                                          |
| 25920 4L700+00                            |    |                                                          |
| Installed PROGRAM                         |    |                                                          |
| SD2EG007                                  |    |                                                          |
|                                           |    |                                                          |
|                                           |    |                                                          |
| SEL536X                                   |    |                                                          |

# "DIAGNOSE THE DISPLAY" MODE Description

=NJEL0520S05

Use the "Diagnose the Display" mode to check the display color brightness and shading. The NAVI control unit must be replaced if the color brightness and shading are abnormal.

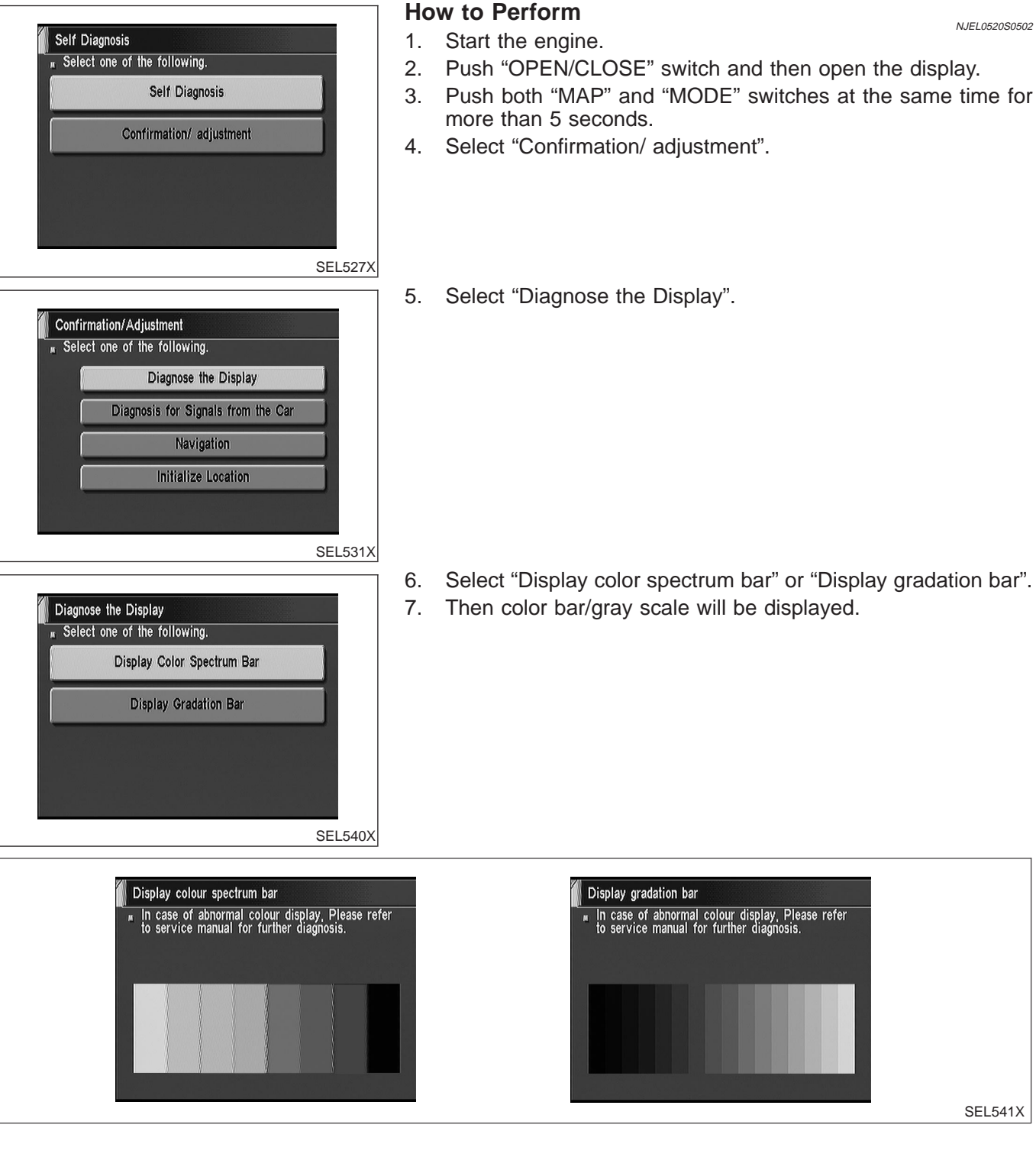

## "LONGITUDE & LATITUDE" MODE

#### Description

NJEL0520S06

The "Longitude & Latitude" is used to confirm the longitude and latitude of some optional area point.

| Γ |                                                                                                    | Ho       | w to Perform                                                                                             |
|---|----------------------------------------------------------------------------------------------------|----------|----------------------------------------------------------------------------------------------------|
|   | Self Diagnosis                                                                                                    | 1.       | Start the engine.                                                                                        |
|   | # Select one of the following.                                                                                                    | 2.       | Push "OPEN/CLOSE" switch and then open the display.                                                      |
|   | Sen Diagnosis                                                                                                    | 3.       | Push both "MAP" and "MODE" switches at the same time for more than 5 seconds                             |
|   | Confirmation/ adjustment                                                                                                    | 4.       | Select "Confirmation/ adjustment".                                                                       |
|   | SEL527X                                                                                                    |          |                                                                                                    |
| Γ |                                                                                                    | 5.       | Select "Navigation".                                                                                     |
|   | Confirmation/Adjustment<br>Select one of the following.<br>Diagnose the Display<br>Diagnosis for Signals from the Car<br>Navigation<br>Initialize Location<br>SEL531X                                                                                                    |          |                                                                                                    |
| Γ |                                                                                                    | 6.       | Select "Longitude & Latitude".                                                                           |
|   | Navigation<br>* Select one of the following.<br>Check the map CD-ROM version<br>Error history<br>Longitude & Latitude<br>Adjust the angle<br>Speed Calibration<br>SEL532X                                                                                                    |          |                                                                                                    |
|   | Display Longitude & Latitude<br>HED THILISSEN HUSEUN<br>HET THILIDEARSSTRAAT<br>HET ROUTLE<br>HET ROUTLE<br>HET | 7.<br>8. | Adjust the pointer with using the joystick and touch "Set".<br>The longitude and latitude are displayed. |

#### "ADJUST THE ANGLE" MODE Description

NJEL0520S07

If the display indicates a larger or smaller turning angle than the actual turning angle, the gyro (angular speed sensor) sensing values must be checked.

In case that the vehicle on the display makes larger angle turn than reality, touch "–". In case that the vehicle on the display makes smaller angle turn than reality, touch "+".

|                                                                                                    | Ho  | w to Perform                                                                                   | N IEI 05205070 |
|----------------------------------------------------------------------------------------------------|-----|------------------------------------------------------------------------------------------------|----------------|
| Self Diagnosis                                                                                                    | 1.  | Start the engine.                                                                              | NOLL002000702  |
| Self Disenses                                                                                                    | 2.  | Push "OPEN/CLOSE" switch and then open the disp                                                | olay.          |
| Sen Diagnosis                                                                                                    | 3.  | Push both "MAP" and "MODE" switches at the same more than 5 seconds                            | e time toi     |
| Confirmation/ adjustment                                                                                                    | 4.  | Select "Confirmation/ adjustment".                                                             |                |
| SEL527X                                                                                                    |     |                                                                                                |                |
|                                                                                                    | 5.  | Select "Navigation".                                                                           |                |
| Confirmation/Adjustment<br># Select one of the following.<br>Diagnose the Display<br>Diagnosis for Signals from the Car                                                        | _   |                                                                                                |                |
| Navigation                                                                                                    |     |                                                                                                |                |
| SEL531X                                                                                                    |     |                                                                                                |                |
| Navigation<br>Figure Select one of the following.<br>Check the map CD-ROM version<br>Error history<br>Longitude & Latitude<br>Adjust the angle<br>Speed Calibration<br>SEL532X | 6.  | Select "Adjust the angle".                                                                     |                |
|                                                                                                    | 7.  | Select "Left Turn" to adjust the angle to the left. Tour                                       | ch "Right      |
| Adjust the angle                                                                                                    | 8.  | Turn" to adjust the angle to the right.<br>Select "+" to increase the angle change coefficient | or "–" to      |
|                                                                                                    | 9   | Select "Set" to save the changed values in memory                                              |                |
| -2.5% 0,0 +2.5%                                                                                                    | 10. | Then the vehicle turning angle on the display has ad                                           | ljusted.       |
| SEL538X                                                                                                    |     |                                                                                                |                |

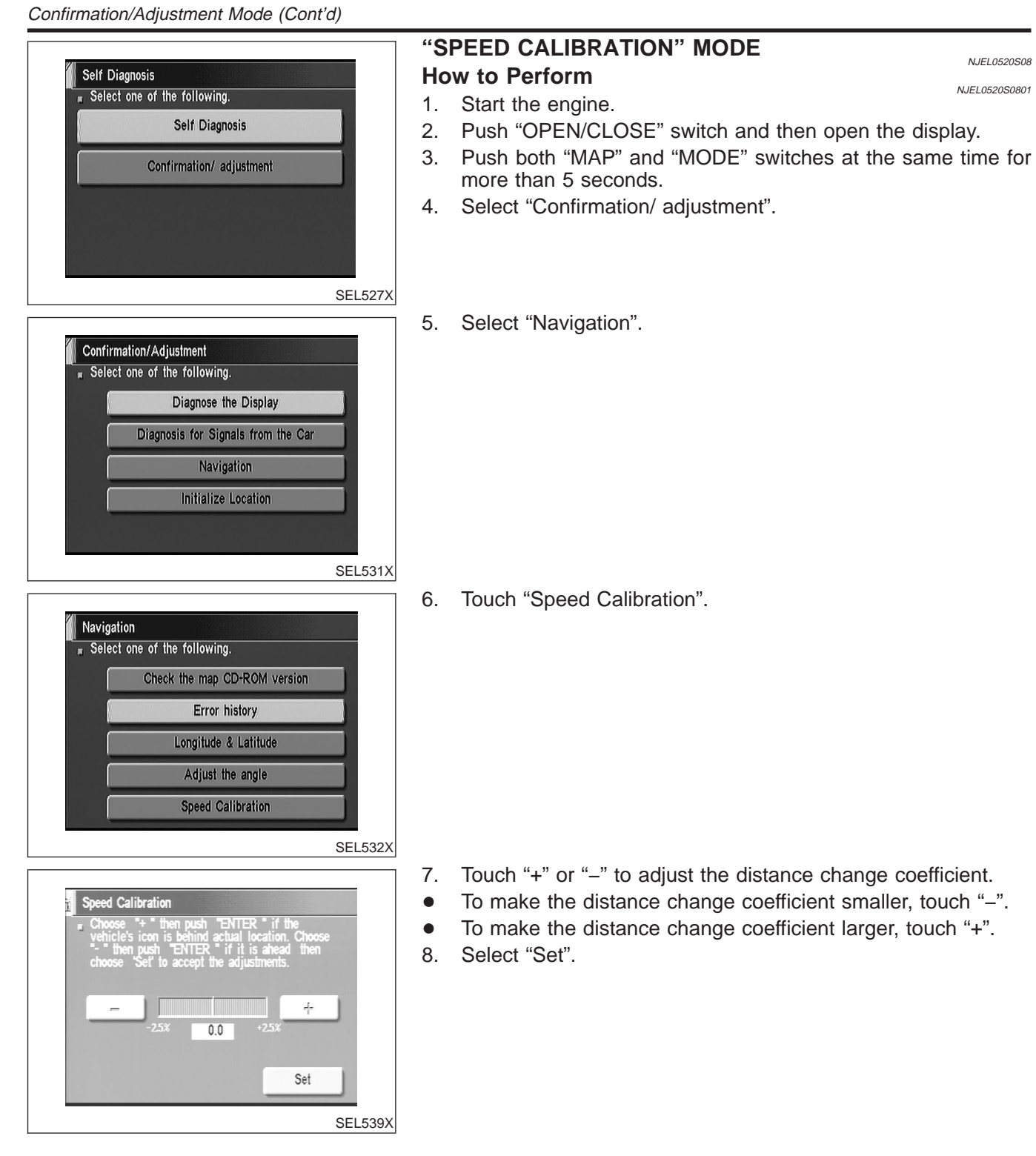

#### "INITIALIZE LOCATION" MODE

This procedure is for initializing the current location. Perform "Initialize Location" when the vehicle has been transported a long distance by trailer, etc.

Map with grey background appears and the vehicle location cannot be adjusted by scrolling the display when the vehicle location in the memory is out of the area of the inserted map data. Perform "Initialize Location" when this occurs.

NOTE:

- Only initialize the system when the NAVI control unit is replaced. If the system is initialized in other cases, it may cause inaccurate positioning of the position marker for a while.
- Initialize the system outside for receiving the radio wave from the GPS satellite.

#### How to Perform

- Switch the navigation system mode to self-diagnosis by pushing both "MAP" and "MODE" switches at the same time for more than 5 seconds.
- 2. Select "Confirmation/ adjustment".

3. Select "Initialize Location". Then the previous screen is displayed.

4. Push "MAP" switch.

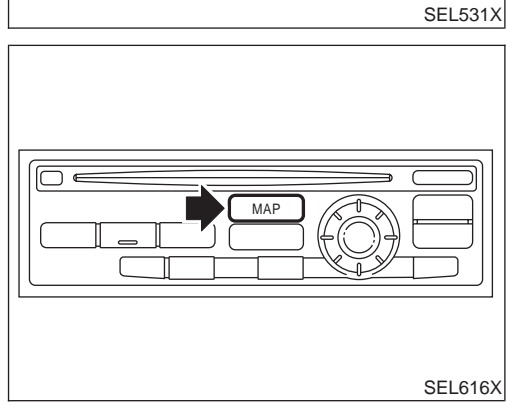

Self Diagnosis

Select one of the following.

Confirmation/Adjustment Select one of the following.

Self Diagnosis

Confirmation/ adjustment

Diagnose the Display Diagnosis for Signals from the Car Navigation Initialize Location SEL527X

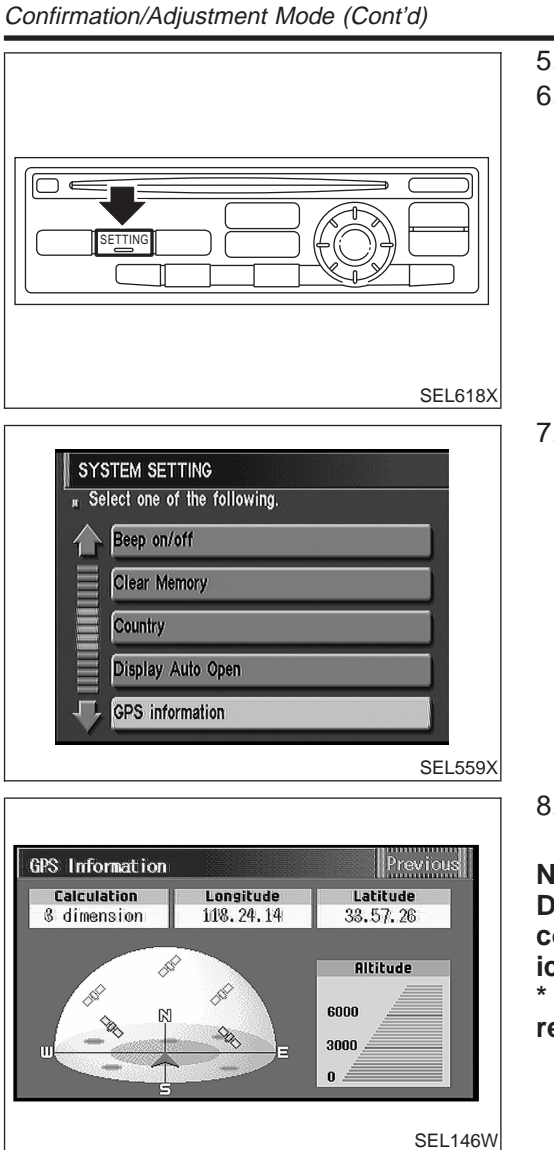

- 5. Push "SETTING" switch.
- 6. Select "System Setting".

7. Select "GPS Information".

8. More than one GPS satellite icon turns green. (It may take 1 to 15 minutes.)

#### NOTE:

Drive the vehicle for a while\* in order to change the receiving condition of the radio wave from the GPS satellite if the GPS icon does not turn green.

\* The driving distance which is necessary depends on the receiving condition of the radio wave from the GPS satellite.

- 9. Push "MAP" switch and check the following.
- Confirm that the GPS icon on the map turns green.
- Then the position marker should show the current location.
- Position marker rotates corresponding to the movement of the vehicle.
- 10. Initialization is completed.

Control Panel Mode

#### Control Panel Mode APPLICATION ITEMS

=NJEL0521

|                                |                                                                                                    | NJEL0521S01    |
|--------------------------------|----------------------------------------------------------------------------------------------------|----------------|
| Mode                           | Description                                                                                                    | Reference page |
| Display Auto Open              | <ul> <li>Display can be set to open by either of the following controls.</li> <li>Display will be opened when OPEN/CLOSE SW is selected with Key SW positioned ACC.</li> <li>Display will be automatically opened when Key SW is turned from OFF to ACC.</li> </ul>                | EL-492         |
| GPS Information                | The GPS data includes longitude, latitude and altitude (distance above sea level) of the present vehicle position, and current date and time for the area in which the vehicle is being driven.<br>Also indicated are the GPS reception conditions and the GPS satellite position. | EL-492         |
| Language                       | Language can be selected for the display and voice guidance.<br>Use the program CD-ROM disk to change the language.                                                                                                    | EL-493         |
| Quick Stop Customer<br>Setting | One facility of your selection can be added to your Quick Stop.                                                                                                    | EL-493         |
| Route Priorities               | Priorities of search request and automatic re-searching can be set for route search.                                                                                                    | EL-493         |
| Tracking                       | Tracking to the present vehicle position can be displayed.                                                                                                    | EL-494         |
| Display Setting                | <ul><li>The following display settings can be customized.</li><li>Display color (Day mode or Night mode)</li><li>Brightness of display</li></ul>                                                                                                    | EL-494         |
| Heading                        | Heading of the map display can be customized for either north heading or the actual driving direction of the vehicle.                                                                                                    | EL-495         |
| Nearby Display Icons           | Icons of facilities can be displayed.<br>Facilities to be displayed can be selected from the variety selections.                                                                                                    | EL-495         |
| Adjust Current Loca-<br>tion   | Current location of position marker can be adjusted. Direction of position marker also can be calibrated when heading direction of the vehicle on the display is not matched with the actual direction.                                                                            | EL-496         |
| Avoid Area Setting             | A particular area can be avoided when routing.                                                                                                    |                |
| Beep On/Off                    | Beep sounds which corresponds to the system operation can be activated/deactivated.                                                                                                    | EL-496         |
| Clear Memory                   | Address book, Previous destination or Avoid area can be deleted.                                                                                                    | EL-497         |
| Country                        | When two or more countries are included in one CD-ROM disk, the destination can be selected from the country name.                                                                                                    | EL-497         |

| SEL618X |
|---------|

#### HOW TO PERFORM CONTROL PANEL MODE

NJEL0521S02

- 1. Start the engine.
- 2. Push "OPEN/CLOSE" switch and then open the display.
- 3. Push "SETTING" switch.
- For further procedures, refer to the following pages which describe each application item of the control panel mode.

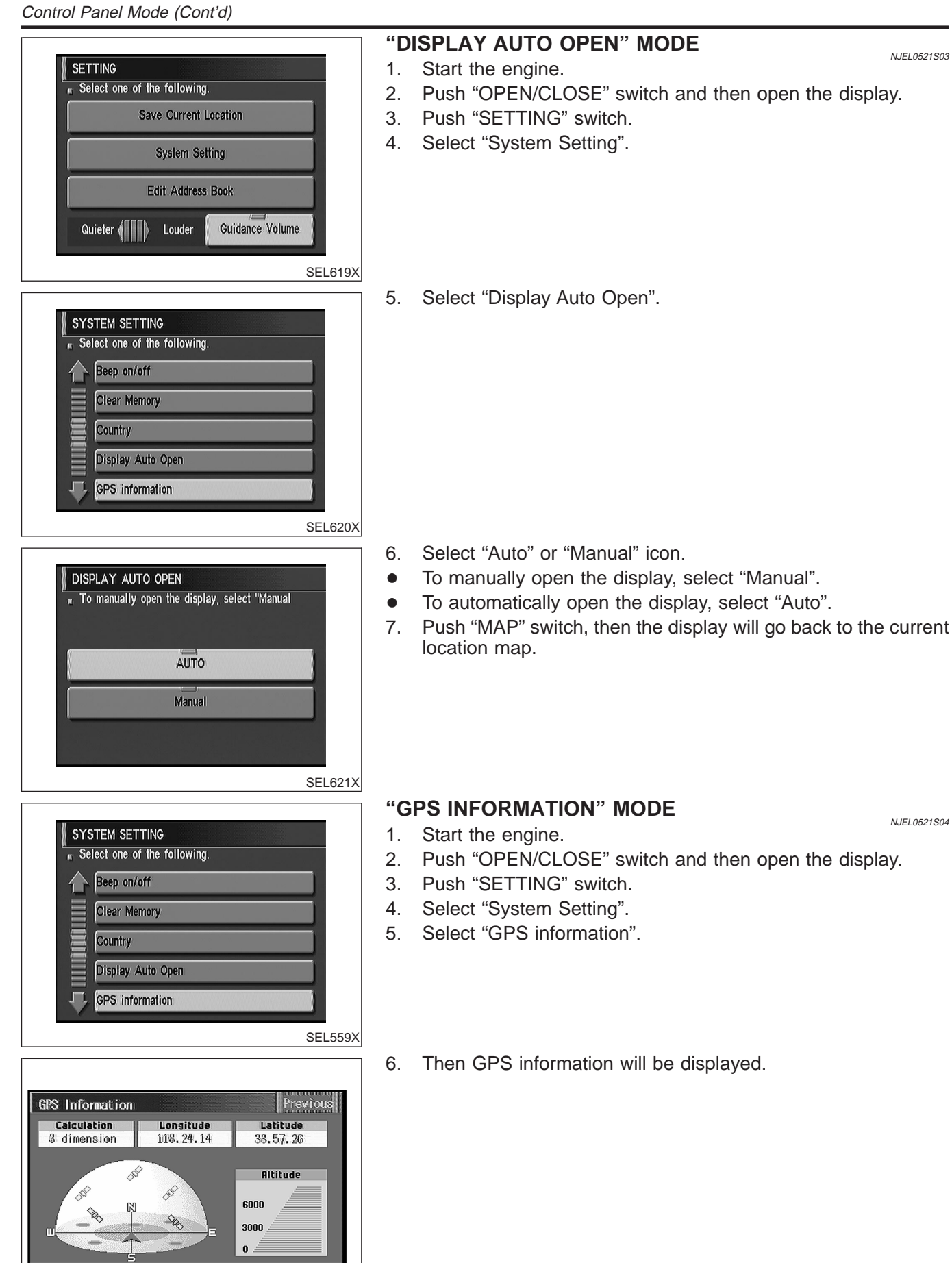

SEL146W

Control Panel Mode (Cont'd)

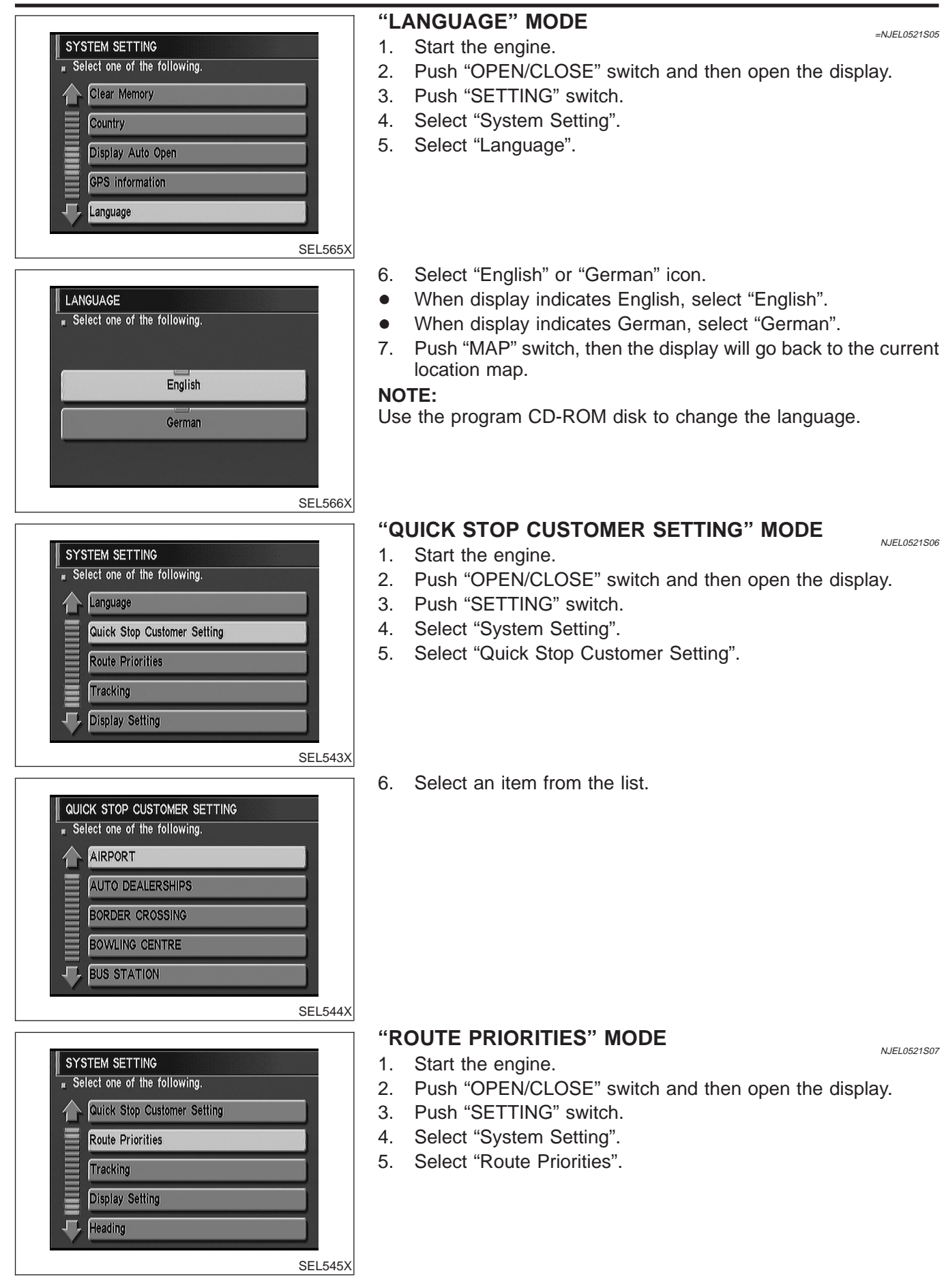

| Control Panel Mode (Cont'd)                                                                                                    |                                                                                                    |
|----------------------------------------------------------------------------------------------------|----------------------------------------------------------------------------------------------------|
| ROUTE PRIORITIES         Fast       Short         Minimise Toll Road         Minimise Motorway         Use Time Restricted Roads         Use Ferry Route | 6. Select an item from the list.                                                                                                    |
| SEL546X                                                                                                    | <ul> <li><b>"TRACKING" MODE</b></li> <li>Start the engine.</li> <li>Push "OPEN/CLOSE" switch and then open the display.</li> <li>Push "SETTING" switch.</li> <li>Select "System Setting".</li> <li>Select "Tracking".</li> </ul>                                                                                                    |
| TRACKING<br>To clear the existing trail (ooo), select "Off<br>On<br>Off                                                                                  | <ul> <li>6. Select "On" or "Off" icon.</li> <li>To leave no trail on the map, select "Off".</li> <li>To leave a trail in the map, select "On".</li> <li>7. Push "MAP" switch, then the display will go back to the current location map.</li> <li>NOTE:</li> <li>When a trail display is turned OFF, trail data is erased from the memory.</li> </ul>                                                                                                    |
| SEL548X                                                                                                    | <ul> <li>*DISPLAY SETTING" MODE NULLOS21509</li> <li>Display Color Setting NULLOS2150901</li> <li>1. Start the engine.</li> <li>2. Push "OPEN/CLOSE" switch and then open the display.</li> <li>3. Push "SETTING" switch.</li> <li>4. Select "System Setting".</li> <li>5. Select "Color". Display color will change to Day mode/Night mode.</li> <li>6. Select "MAP" switch, then the display will go back to the current location map.</li> <li>NOTE:</li> </ul> |
|                                                                                                    | <ul> <li>Display color can be changed independently when lighting switch is turned on and off.</li> <li>Initial setting of the color is as follows:</li> </ul>                                                                                                    |

 Initial setting of the color is as follows: When lighting switch is turned off: Day mode When lighting switch is turned on: Night mode Day mode: White background Night mode: Black background

EL-494

NEVLANA

UVA/HEDERLANDS ALS

Brighter

Colour

Contrast

SEL561X

SSAGE & BEVEGING

Darker

1 ....

Control Panel Mode (Cont'd)

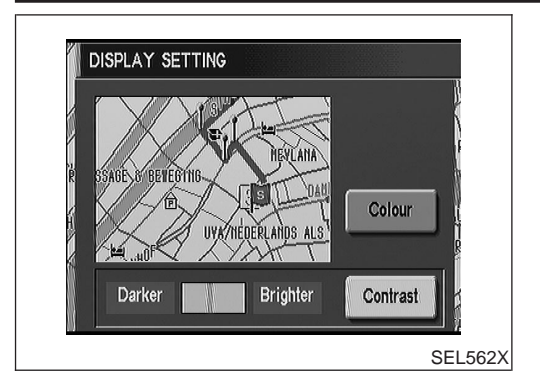

#### **Brightness Setting** 1. Start the engine.

NJEL0521S0902

- 2. Push "OPEN/CLOSE" switch and then open the display.
- 3. Push "SETTING" switch.
- 4. Select "System Setting".
- 5. Select "Bright" or "Dark" to adjust the brightness of display.
- 6. Select "MAP" switch, then the display will go back to the current location map.

NOTE:

Display brightness can be adjusted independently when lighting switch is turned on and off.

| SYSTEM SETTING                 |         |
|--------------------------------|---------|
| " Select one of the following. |         |
| Tracking                       |         |
| Display Setting                |         |
| Heading                        |         |
| Nearby Display Icons           |         |
| Adjust Current Location        |         |
|                                | SEL549X |

| HEADING                            |     |
|------------------------------------|-----|
| $\pi$ Select one of the following. |     |
|                                    |     |
| Heading up                         |     |
| North up                           |     |
|                                    |     |
|                                    |     |
|                                    | SEL |

| Select one of the following. |  |
|------------------------------|--|
| Heading                      |  |
| Nearby Display Icons         |  |
| Adjust Current Location      |  |
| Avoid Area Setting           |  |
| Beep on/off                  |  |

#### "HEADING" MODE

- 1. Start the engine.
- 2. Push "OPEN/CLOSE" switch and then open the display.
- 3. Push "SETTING" switch.
- 4. Select "System Setting".
- 5. Select "Heading".
- 6. Select "Heading up" or "North up" icon.
- To display North up, select "North up".
- To display the car heading up, select "Heading up".
- 7. Push "MAP" switch, then the display will go back to the current location map.

#### "NEARBY DISPLAY ICONS" MODE

NJEL0521S11

NJEL0521S10

- 1. Start the engine.
- 2. Push "OPEN/CLOSE" switch and then open the display.
- 3. Push "SETTING" switch.
- 4. Select "System Setting".
- 5. Select "Nearby Display Icons".

EL-495

Control Panel Mode (Cont'd)

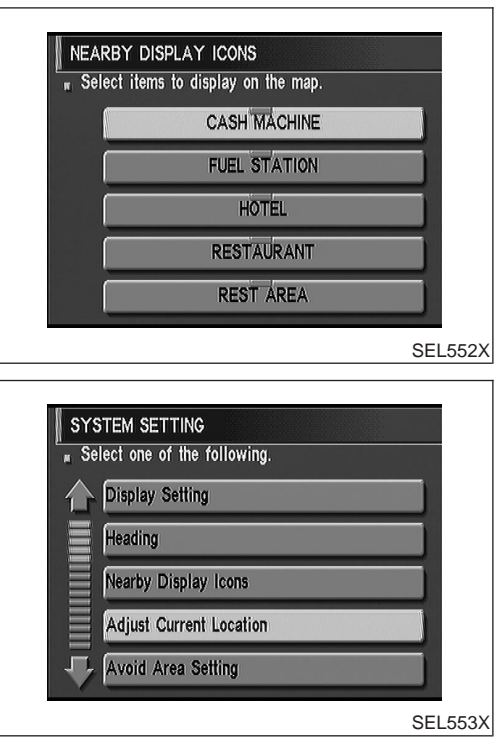

EUTIT ISSEN HUSEUN IEUTIT ISSEN HUSEUN UNTER HUSEUN Push "ENTER" to confirm setting. EUES54X

| Select one of | the following. |  |
|---------------|----------------|--|
|               |                |  |
|               | On             |  |
|               | Off            |  |
|               |                |  |

- 6. Select and touch an item on the list.
- 7. Push "MAP" switch, then the display will go back to the current location map.

#### "ADJUST CURRENT LOCATION" MODE

NJEL0521S12

NJEL0521S13

- 1. Start the engine.
- 2. Push "OPEN/CLOSE" switch and then open the display.
- 3. Push "SETTING" switch.
- 4. Select "System Setting".
- 5. Select "Adjust Current Location".
- 6. Select ", " or ", " to calibrate the heading direction. (Arrow marks will rotate corresponding to the calibration key.)
- 7. Select "Set". Then the vehicle mark will be matched to the arrow mark.
- 8. Display will show "Heading direction has been calibrated" and then go back to the current location map.

#### "BEEP ON/OFF" MODE

- 1. Start the engine.
- 2. Push "OPEN/CLOSE" switch and then open display.
- 3. Push "SETTING" switch.
- 4. Select "System Setting".
- 5. Touch "Beep On/Off".
- 6. Select "On" or "Off" icon.
- If you want the beep sound, select "On".
- If you do not want the beep sound, select "Off".
- 7. Push "PREVIOUS" switch, then the display will go back to the current location map.

EL-496

Control Panel Mode (Cont'd)

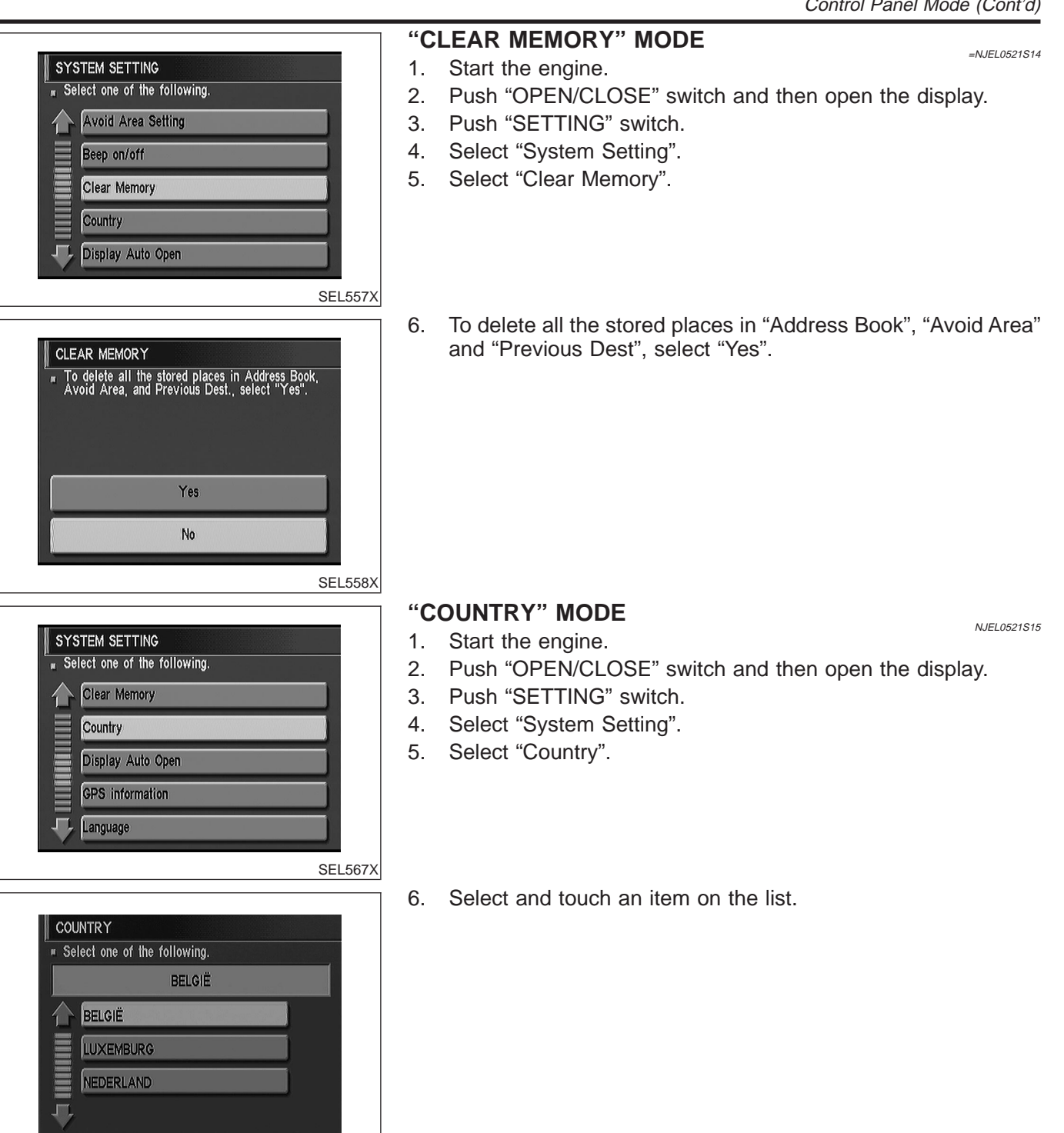

SEL653X

# Guide Volume Setting DESCRIPTION

=NJEL0522

NJEL0522S01

NJEL0522S02

NJEL0522S03

Following voice guidance setting can be changed.

- Voice guidance activation/deactivation
- Voice volume of the guidance

## SETTING Select one of the following. Save Current Location System Setting Edit Address Book Quieter ( Louder Guidance Volume SEL563X SETTING Select one of the following. Save Current Location System Setting Edit Address Book Quieter ( Louder Guidance Volume

#### **ACTIVATION/DEACTIVATION SETTING**

- 1. Start the engine.
- 2. Push "OPEN/CLOSE" switch and then open the display.
- 3. Push "SETTING" switch.
- 4. The voice prompt can be turned on/off by pressing the "Guidance Volume" button.

#### **VOICE VOLUME SETTING**

1. Start the engine.

SEL563X

- 2. Push "OPEN/CLOSE" switch and then open the display.
- 3. Push "SETTING" switch.
- 4. Volume of the voice can be controlled by bending the joystick to left/right.

Anti-theft System

#### **Anti-theft System**

DESCRIPTION

The 4-digit PIN must be entered when the display shows "enter your PIN" at the time the vehicle is purchased.

#### **RHD Models**

By integrating the Navigation System in the vehicle's interior and linking it to the vehicle's immobilizer system, the possibility of the Navigation unit being stolen is effectively reduced. Each time the Navigation System is switched on, the Navigation System will start up communication with the vehicle's immobilizer control unit (IMMU) and verify an identification code. If communication cannot be established, or the verified code is incorrect, the Navigation System will lock up showing "ANTI-THEFT FUNCTION" on the Navigation display.

=NJEL0523

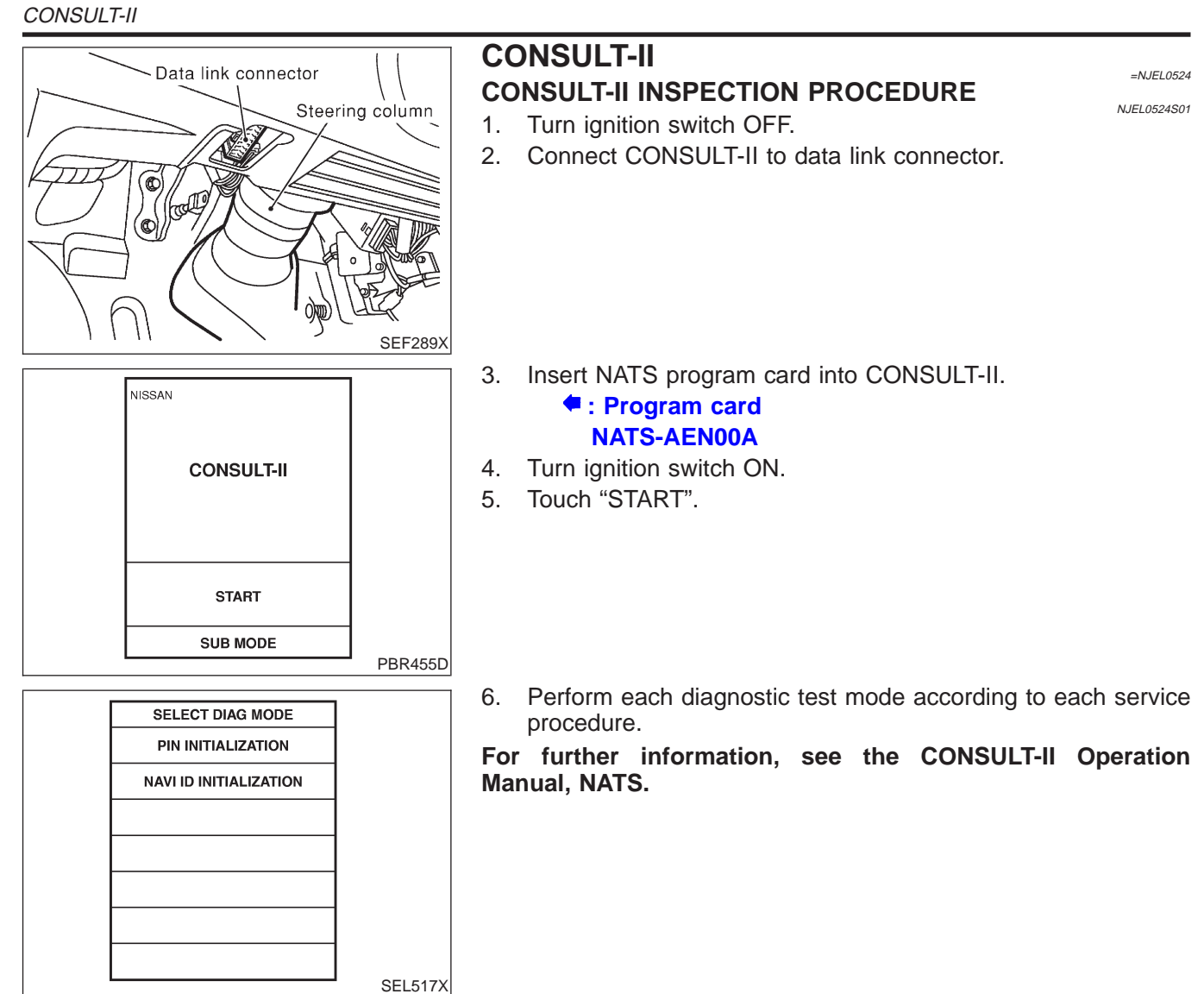

## CONSULT-II DIAGNOSTIC TEST MODE FUNCTION

| CONSULT-II DIAGNOSTIC TEST<br>MODE | Description                                                                                                    |
|------------------------------------|----------------------------------------------------------------------------------------------------|
| PIN INITIALIZATION                 | Navigation system will be locked when the vehicle's owner enters the wrong PIN five con-<br>secutive times.<br>To release the lock, use "PIN INITIALIZATION".                                                                        |
| NAVI ID INITIALIZATION             | In normal times regulation codes are being communicated between Navigation Control<br>Unit and Dongle Control Unit.<br>Use "NAVI ID INITIALIZATION" to match the codes when either one has been replaced<br>due to breakdown or etc. |

#### NOTE:

When any initialization is performed, all NAVI ID and PIN previously registered will be erased and then must be registered again.

Trouble Diagnoses

=NJEL0525

## **Trouble Diagnoses** SYMPTOM CHART

|                                                                                                    |                                                                                                    | NJEL0525S01       |
|----------------------------------------------------------------------------------------------------|----------------------------------------------------------------------------------------------------|-------------------|
| Symptom                                                                                                    | Diagnoses/service procedure                                                                                                    | Reference<br>page |
| Any function of the system does not operate.                                                                                            | Check power supply and ground circuit for NAVI control unit.                                                                                                    | EL-504            |
| Strange screen color or                                                                                                    | 1. Check "Display Setting" MODE.                                                                                                    | EL-494            |
| unusual screen brightness.                                                                                                    | 2. Check display in "Diagnose the Display" MODE.                                                                                                    | EL-485            |
| The display is not dimmed                                                                                                    | 1. Check "Display Setting" MODE.                                                                                                    | EL-494            |
| when turning lighting switch to ON.                                                                                                    | 2. Check lighting switch signal input to NAVI control unit correctly in "Diagnosis for the signals from the car" MODE.                                                                                                    | EL-483            |
| No navigation guide voice                                                                                                    | 1. Check "Guide Volume Setting".                                                                                                    | EL-498            |
| side speaker.                                                                                                    | 2. Check speaker relay.                                                                                                    | EL-505            |
| Beep does not sound when the system guides route.                                                                                       | Check "Beep On/Off" MODE.                                                                                                    | EL-496            |
| Position marker does not<br>trace along the route being<br>traveled.                                                                    | Go to "WORK FLOW FOR NAVIGATION INSPECTION".                                                                                                    | EL-502            |
| Position marker does not<br>indicate forward or backward<br>movement.                                                                   | Check reverse signal input to NAVI control unit correctly by "Diagnosis for the signals from the car" MODE.                                                                                                    | EL-483            |
| Radio wave of GPS cannot                                                                                                    | <ol> <li>Is there anything obstructing the GPS antenna on the rear parcel finisher?</li> <li>(GPS antenna located under the rear parcel finisher.)</li> </ol>                                                                   | _                 |
| on the display does not                                                                                                    | 2. Check GPS radio wave receive condition in "GPS Information MODE".                                                                                                    | EL-492            |
| become green color.)                                                                                                    | 3. Check GPS antenna in "Self Diagnosis" MODE.                                                                                                    | EL-477            |
| Heading direction of position                                                                                                    | 1. Perform "Adjust Current Location" MODE.                                                                                                    | EL-496            |
| vehicle direction.                                                                                                    | 2. Go to "WORK FLOW FOR NAVIGATION INSPECTION".                                                                                                    | EL-502            |
| Stored location in the<br>address book and other<br>memory functions are lost<br>when battery is disconnected<br>or becomes discharged. | Stored location in the address book and other memory functions may be lost if the battery is disconnected or becomes discharged. If this should occur, charge or replace the battery as necessary and re-enter the information. | _                 |
| Map appears grey and can-<br>not be scrolled.                                                                                           | The current location in the memory is out of the map data area. Perform "Initialize Location".                                                                                                    | EL-489            |

Trouble Diagnoses (Cont'd)

#### WORK FLOW FOR NAVIGATION INSPECTION

=NJEL0525S02

SEL519X

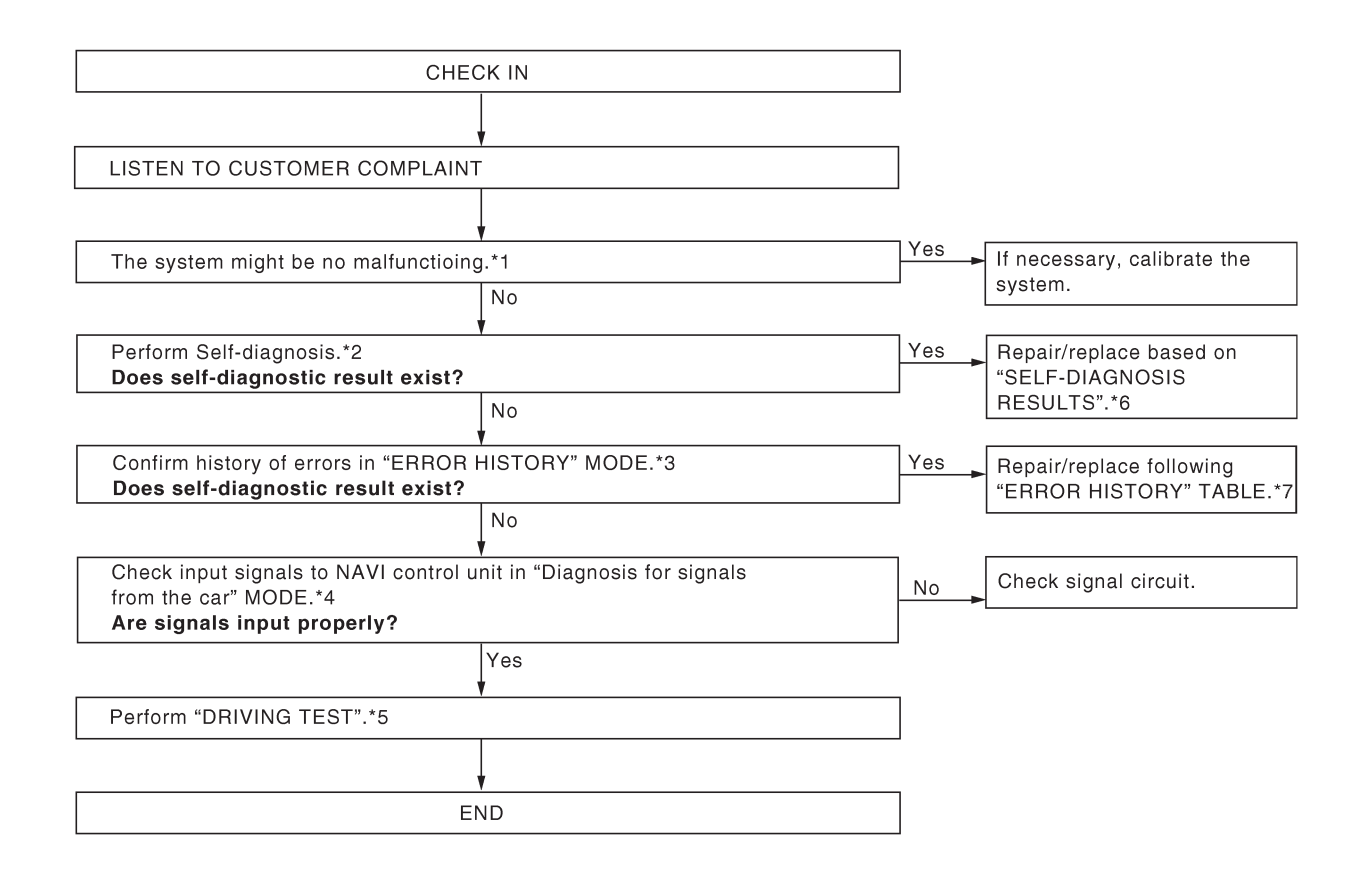

\*1: EL-507 \*2: EL-476 \*3: EL-479 \*4: EL-483 \*5: EL-503 \*6: EL-478 \*7: EL-481

#### DRIVING TEST

During the driving test, diagnose the system by checking the difference of symptoms with each sensor ON or OFF.

#### Test Pattern 1

Test method in which current position adjustment is not made according to GPS data.

 Remove the GPS antenna connector from the NAVI control unit. Drive the vehicle.
 Before driving the vehicle, perform "Adjust Current Location" MODE (EL-496).

#### Test Pattern 2

NJEL0525S0302

Test procedure in which map matching is not used.

 Before driving the vehicle, perform "Adjust Current Location" MODE (EL-496). With the ignition switch OFF and the map CD-ROM removed from the NAVI control unit, drive the vehicle. After driving the vehicle, reinstall the map CD-ROM. Compare the saved driving tracks for the vehicle's current location with roads on the map.

#### Example

<The position marker consistently indicates the wrong position when driving in the same area. Determine if this is the result of the map matching function or the GPS function.>

 $\rightarrow$  Perform test pattern 1.

<To verify the accuracy of the road configuration shown on the display>

 $\rightarrow$  Perform test patterns 1 and 2.

• Compare the map and the saved driving tracks. The precision of the saved driving tracks is within several hundred meters.

<To make distance calibration and adjustments>

 $\rightarrow$  Perform test patterns 1 and 2.

• Make adjustments by driving the vehicle over a known course (highway or other road where distances are clearly marked). Calibrate the distance against the known distance. Use the formula below.

Calibration value = Screen display distance/Actual distance

Trouble Diagnoses (Cont'd)

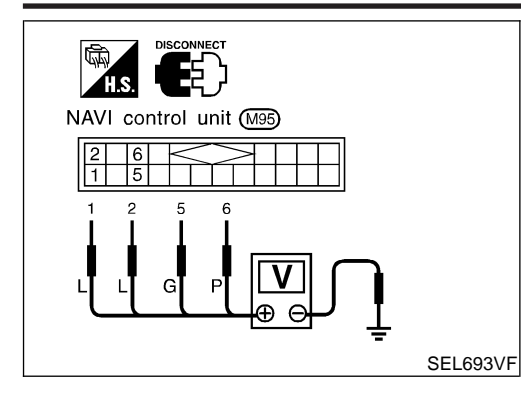

#### POWER SUPPLY AND GROUND CIRCUIT CHECK FOR NAVI CONTROL UNIT =NJEL0525S04 **Power Supply Circuit Check**

NJEL0525S0401

| Te  | erminal |                 | Ignition switch |                 |
|-----|---------|-----------------|-----------------|-----------------|
| (+) | (-)     | OFF             | ACC             | ON              |
| 1   | Ground  | Battery voltage | Battery voltage | Battery voltage |
| 2   | Ground  | Battery voltage | Battery voltage | Battery voltage |
| 5   | Ground  | 0V              | 0V              | Battery voltage |
| 6   | Ground  | 0V              | Battery voltage | Battery voltage |

If NG, check the following.

- 10A fuse [No. 1, located in the fuse block (J/B)] •
- 10A fuse [No. 10, located in the fuse block (J/B)] •
- 15A fuse [No. 32, located in the fuse block (J/B)]
- Harness for open or short between fuse and NAVI control unit .

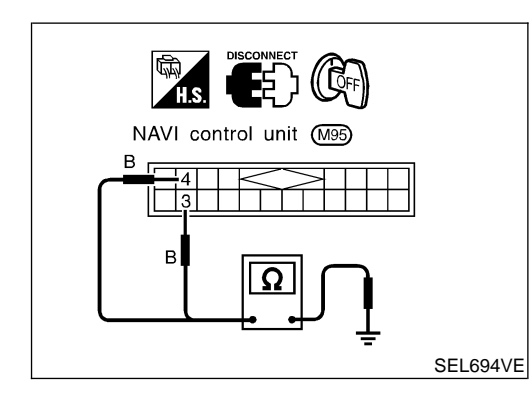

#### **Ground Circuit Check**

| Bround Circuit Check | NJEL0525S0402 |
|----------------------|---------------|
| Terminals            | Continuity    |
| 3 - Ground           | Yes           |
| 4 - Ground           | Yes           |
Trouble Diagnoses (Cont'd)

# SPEAKER RELAY CHECK

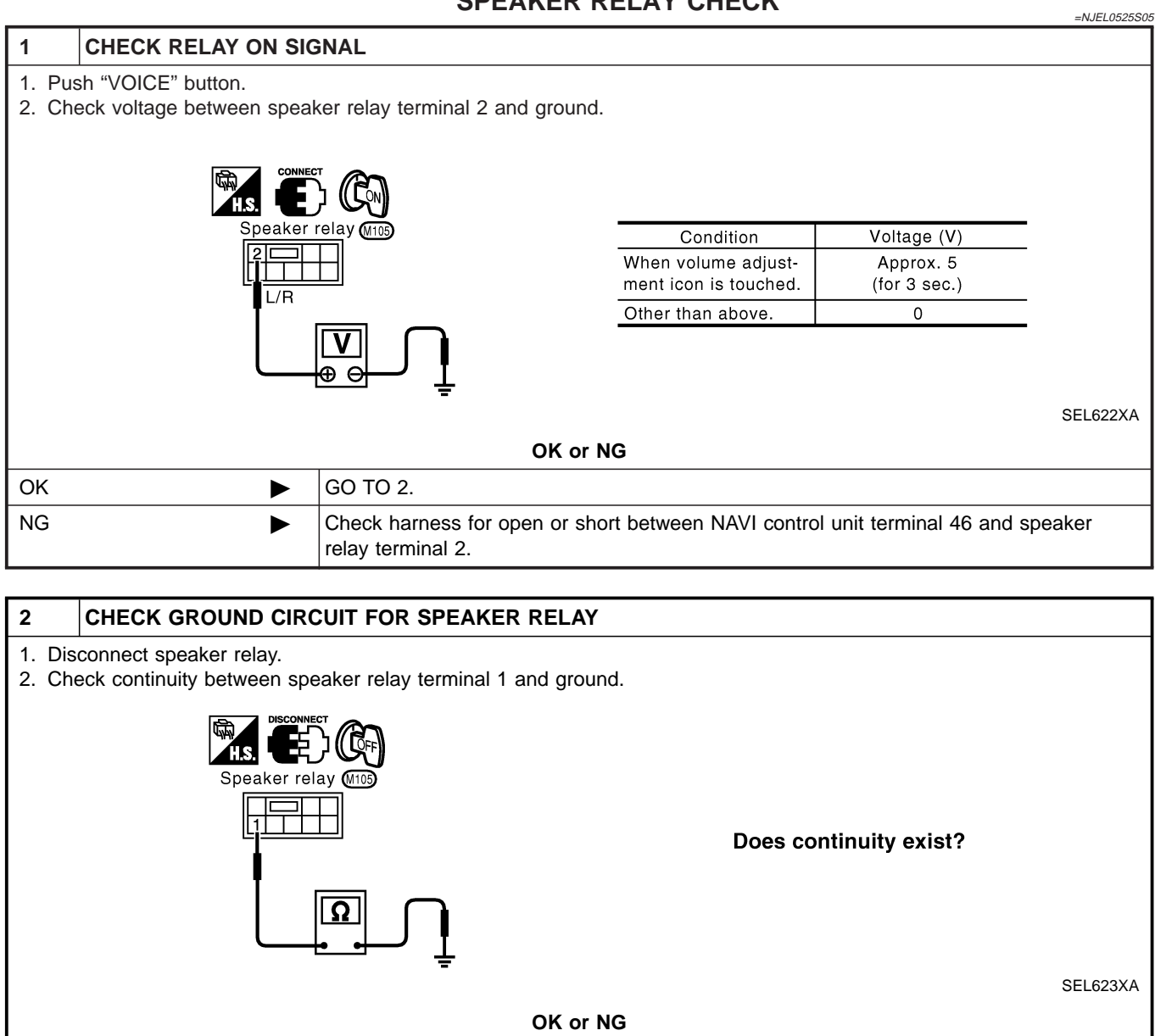

GO TO 3.

Repair harness.

►

OK

NG

Trouble Diagnoses (Cont'd)

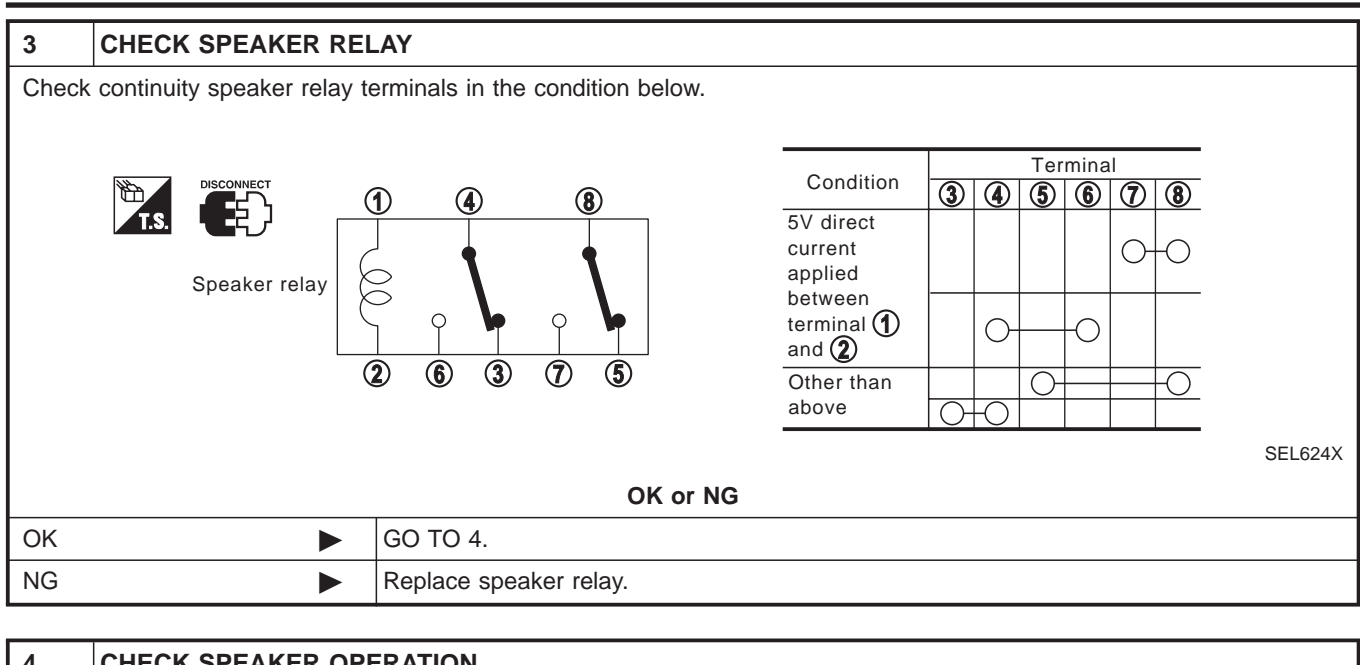

| 4                                                | CHECK SPEAKER OPE | ERATION                                                                                                    |  |  |
|--------------------------------------------------|-------------------|----------------------------------------------------------------------------------------------------|--|--|
| Does front LH speaker sound when audio operates? |                   |                                                                                                    |  |  |
|                                                  | Yes or No         |                                                                                                    |  |  |
| Yes                                              |                   | Check harness for open or short between speaker relay terminals 6, 7 and also between NAVI control unit terminals 42 and 43. |  |  |
| No                                               | ►                 | <ul><li>Check the following.</li><li>Speaker</li><li>Harness for open or short between audio and speaker relay</li></ul>     |  |  |

This Condition Is Not Abnormal

=NJEL0526

# This Condition Is Not Abnormal

# EXAMPLE OF BASIC OPERATIONAL ERRORS

NJEL0526S01 Symptom Possible cause Repair order No image is dis-Monitor brightness control is set to full dark. Readjust monitor brightness. played. Map CD is not inserted or inserted upside down. Insert the map CD with the label facing up. Map does not appear on display. Map mode is turned OFF. Press the "MAP" button. No guide tone is heard. Voice guide adjustment OFF/Volume is set to the Adjust the voice guide level. lowest or highest level. Voice quide volume is too high or too low. Dark display/Slow Wait until vehicle interior temperature rises to appro-Low vehicle interior temperature image movement priate level. Small black or white dots appear on the Unique liquid crystal display phenomena No problem screen. "Unable to read CD" Check map CD surface. If dirty, wipe clean with a Map CD surface is tainted/CD surface is partially message appears soft cloth. only during specified scratched. If map CD surface is damaged, replace the CD. operation.

### Area place names are not displayed.

If area place names do not appear on the map display, these names may not be available. Use the BIRD-VIEW<sup>®</sup> flat surface map display function. Display output may differ. Note the items related to BIRDVIEW<sup>®</sup> below.

- Priority is given to the display of place names in the direction of vehicle travel.
- Extended display of vehicle travel distance for both surfaces and steering angle (flat directional changes). This phenomenon disappears after the display image has been replaced by another one.
- The names of route and area might vary between the immediate front area and distance front area.
- Alphanumeric display characters are limited to maintain display simplicity and clarity. Display details may differ with time and place.
- Identical place and road names may appear on the display at more than one location.

### This Condition Is Not Abnormal (Cont'd)

### EXAMPLE OF CURRENT VEHICLE POSITION MARKER ERROR

The navigation system reads the vehicle distance and steering angle data. Because the vehicle is moving, there will be an error in the current position indication. After the error appears, drive the vehicle for a short distance. Stop the vehicle. If the position marker does not return to its original position, perform "Adjust Current Location" MODE (EL-496).

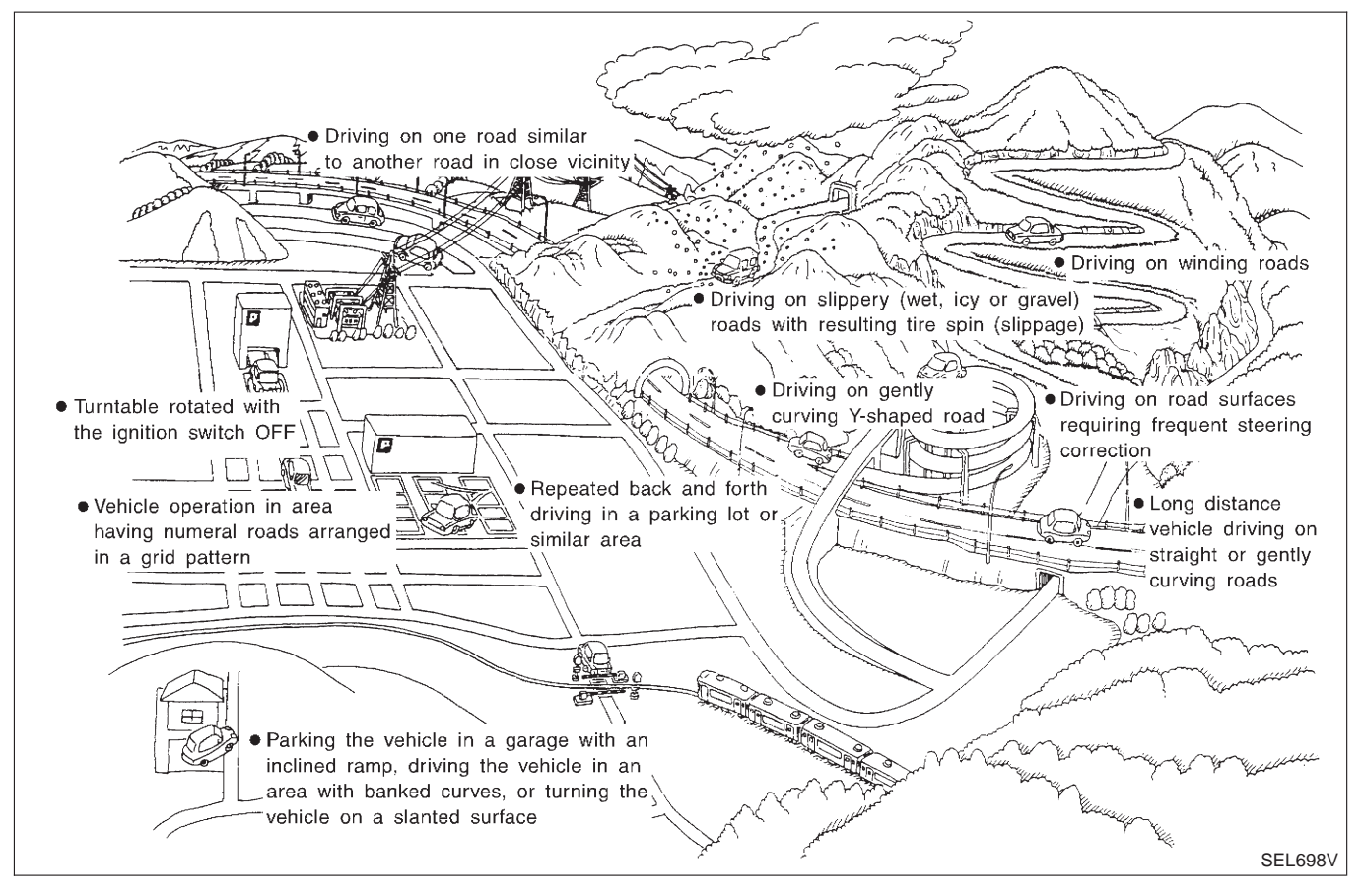

### This Condition Is Not Abnormal (Cont'd)

|         | Possible cause                                                                                                    | Drive condition                                                                                                    | Service procedure                                                                                                    |
|---------|----------------------------------------------------------------------------------------------------|----------------------------------------------------------------------------------------------------|----------------------------------------------------------------------------------------------------|
|         | Slippery road surface                                                                                                    | On wet, icy, or gravel road where<br>frequent wheel slippage occurs, dis-<br>tance calculations may be errone-<br>ous. The position marker may show<br>the vehicle to be in inaccurate posi-<br>tion.                                                                                                    |                                                                                                    |
| Area    | Slanted area                                                                                                    | Hilly areas where the road has<br>banked curves. When the vehicle<br>enters these banked curves, there<br>may be an error in steering angle<br>measurement. The position marker<br>may show the vehicle to be in inac-<br>curate position.                                                                                                    |                                                                                                    |
| Map     | Map display for a given road does not appear.                                                                                  | When the vehicle is driven on a<br>newly constructed road that does<br>not appear on the existing map. Map<br>marking and calibration are not pos-<br>sible. The position marker may indi-<br>cate inaccurate position in close<br>proximity to the actual position.<br>Subsequently, when the vehicle is<br>driven on a road which is available<br>as map data, the position marker<br>may still indicate an inaccurate posi-<br>tion. | If the position marker does<br>not move to the correct posi-<br>tion even after the vehicle<br>has been driven approxi-<br>mately 10 km (6 miles), per-<br>form "Adjust Current Loca-<br>tion" MODE (EL-496). If<br>necessary, perform "Speed<br>Calibration" (EL-488).         |
| data    | The vehicle is driven on a road whose course has<br>been altered (usually to improve the road or to<br>eliminate some hazard). | When the map data shown on the display and the actual conditions are different. Map matching will not be possible. The position marker may indicate inaccurate position in close proximity to the actual position. If the vehicle is driven on the indicated road, further errors may occur.                                                                                                    |                                                                                                    |
| Vehicle | Use of tire chains (Stormy weather)                                                                                            | Tire chains will affect distance sens-<br>ing. The position marker may indi-<br>cate inaccurate position.                                                                                                    | If the position marker does<br>not move to the correct posi-<br>tion even after the vehicle<br>has been driven approxi-<br>mately 10 km (6 miles), per-<br>form "Speed Calibration" (EL-<br>488). After removing the tire<br>chains, sensing accuracy<br>may recover by itself. |

| This Condition Is Not Abnormal ( | (Cont'd) |
|----------------------------------|----------|
|----------------------------------|----------|

|                             | Possible cause                                   | Drive condition                                                                                                    | Service procedure                                                                                                    |
|-----------------------------|--------------------------------------------------|----------------------------------------------------------------------------------------------------|----------------------------------------------------------------------------------------------------|
|                             | Driving immediately after starting engine.       | The gyro (angular velocity sensor)<br>needs about 15 seconds after the<br>engine is started to precisely sense<br>the angular velocity.<br>Directional sensing errors will occur<br>if the vehicle is moved immediately<br>after starting the engine. The posi-<br>tion marker may indicate inaccurate<br>position. | Wait a few moments<br>between starting the engine<br>and actually driving the<br>vehicle.                                                                                                    |
| Opera-<br>tion              | Continuous driving for long distances (non-stop) | When the vehicle is driven continu-<br>ously without stopping over a long<br>distance, errors in directional sens-<br>ing may occur. The position marker<br>may indicate inaccurate position.                                                                                                    | Stop the vehicle. Perform<br>"Speed Calibration" (EL-488).                                                                                                    |
|                             | Rough or violent driving                         | Wheel spinning (peeling out) or simi-<br>lar rough driving techniques can<br>adversely affect sensing accuracy.<br>The position marker may indicate<br>inaccurate position.                                                                                                    | If the position marker does<br>not move to the correct posi-<br>tion even after the vehicle<br>has been driven approxi-<br>mately 10 km (6 miles), per-<br>form "Adjust Current Loca-<br>tion" MODE (EL-496). |
|                             | Positional calibration precision                 |                                                                                                    | Perform "Adjust Current                                                                                                    |
| Posi-<br>tional<br>calibra- | Within 1 mm (0.04 in)                            | If current vehicle location is roughly<br>set, the system may be unable to<br>locate the road that the vehicle is<br>traveling on. (This is especially true<br>in an area where there are many<br>roads.)                                                                                                    | Location" Adjust Current<br>Location" MODE (EL-496)<br>within a precision standard of<br>1 mm (0.04 in) on the dis-<br>play.<br><b>NOTE:</b><br>During calibration, use the<br>most detailed map possible.    |
| tion                        | Position calibration direction                   |                                                                                                    |                                                                                                    |
| dures                       | Direction calibration<br>adjustment SEL702V      | When calibrating the position, check<br>the vehicle direction. If the vehicle<br>direction is not correct, subsequent<br>precision of current location will be<br>affected.                                                                                                    | Perform "Adjust Current<br>Location" MODE, refer to<br>EL-496.                                                                                                    |

### This Condition Is Not Abnormal (Cont'd)

|                | Possible cause:<br>—: Vehicle running: Indication |       | Drive condition                                                                                                    | Service procedure                                                                                                    |
|----------------|---------------------------------------------------|-------|----------------------------------------------------------------------------------------------------|----------------------------------------------------------------------------------------------------|
|                | Y-intersection                                    | L703V | In Y-intersections with a very gradual<br>change in course, a directional sens-<br>ing may be inaccurate. This may<br>result in the position marker giving<br>the wrong road indication.                                                                                                    |                                                                                                    |
|                | Spiral road                                       |       |                                                                                                    |                                                                                                    |
|                | SEL                                               | 7041/ | On loop bridges and similar struc-<br>tures which result in a large and<br>continuous turn, turning angle may<br>be sensed inaccurately. As a result,<br>the position marker may separate<br>from the route on the map.                                                                                       |                                                                                                    |
|                |                                                   |       |                                                                                                    |                                                                                                    |
| Road<br>shapes | Straight road                                     | L705V | In long distance driving on a straight<br>road or road with very gradual<br>curves, map marking inaccuracies<br>may occur. In such cases, the posi-<br>tion marker may stray from the route<br>being traveled during subsequent<br>turns due to inaccurate distance cal-<br>culation.                         | If the position marker does<br>not move to the correct posi-<br>tion even after the vehicle<br>has been driven approxi-<br>mately 10 km (6 miles) per- |
|                | Winding road                                      | L706V | Directional sensing precision errors<br>may occur when traveling on wind-<br>ing roads. During map matching, the<br>position marker may stray to an<br>adjacent road having a similar<br>shape. Subsequent position marker<br>error may occur.                                                                | form "Store place". If<br>required, also perform<br>"Adjust Current Location"<br>MODE (EL-496).                                                        |
|                | Grid-like road shape                              | L707V | Directional sensing and distance<br>sensing, precision errors may occur<br>because of many roads having a<br>similar shape in the immediate area.<br>During map matching, the position<br>marker may stray to an adjacent<br>road having a similar shape. Subse-<br>quent position marker error may<br>occur. |                                                                                                    |
|                | Parallel roads                                    |       |                                                                                                    |                                                                                                    |
|                | SEL                                               | L708V | When driving on a parallel road,<br>map matching errors may occur.<br>Subsequent position marker error<br>may also occur.                                                                                                    |                                                                                                    |

This Condition Is Not Abnormal (Cont'd)

|               | Possible cause:<br>—: Vehicle running: Indication |         | Drive condition                                                                                                    | Service procedure                                                                                                    |
|---------------|---------------------------------------------------|---------|----------------------------------------------------------------------------------------------------|----------------------------------------------------------------------------------------------------|
| Loca-<br>tion | Parking lot or similar area                       | SEL709V | When the vehicle is driven in a park-<br>ing lot or similar area, such as in an<br>area not normally marked as a road<br>on map, during map matching, the<br>system may select nearby roads.<br>This error may continue after the<br>vehicle exits the parking area and<br>begins to run on ordinary roads.<br>Vehicle operation in a parking area<br>may involve frequent turns and up<br>and/or down operation. Directional<br>sensing errors may occur leading to<br>subsequent route and position mis-<br>takes. | If the position marker does<br>not move to the correct posi-<br>tion even after the vehicle<br>has been driven approxi-<br>mately 10 km (6 miles), per-<br>form "Store place". If<br>required, also perform |
|               | Turntable                                         | SEL710V | When the ignition switch is OFF (the usual situation when the vehicle is on a turntable), the navigation system receives no data from the gyro (angular velocity sensor). When the turntable rotates, no directional change is sensed. During subsequent vehicle operation, directional and route errors may occur.                                                                                                    | "Adjust Current Location"<br>MODE (EL-496).                                                                                                    |

# Position marker displays a completely different location

In circumstances such as those described below, GPS signal reception conditions may result in an erroneous position of the position marker. Perform "Adjust Current Location" MODE (EL-496).

### NOTE:

- When GPS satellite signal reception conditions are poor, the position of position marker may be erroneous. If correction is not made immediately, the position marker error will be compounded and a completely different location will be indicated. In an area where GPS satellite signal reception conditions are good, the system can be returned to normal operation.
- The vehicle is driven aboard a car ferry or is towed for some distance with the ignition switch OFF. Vehicle movement is not sensed. Current location calculations do not occur and current location data does not appear on the display screen. Use GPS to accurately determine actual vehicle position. The system can be returned to normal operation when the GPS satellite signal reception conditions are good.

### Position marker jumps

In circumstances such as those described below, the position marker may jump as a result of automatic current location corrections made by the system.

During map matching

• During map matching, the position marker may jump from one spot to another. In this case, it may be corrected to a wrong road or to an area where no road exist.

GPS location correcting

• Vehicle current location is sensed using the GPS data. Positional calibration is performed. The position marker continues to be in the wrong position. It may jump about from one area of the screen to another. In this case, it may be corrected to a wrong road or to an area where no road exist.

### Position marker indicates that the vehicle is in the middle of an ocean or large river

The navigation system does not distinguish between land and water surfaces. In some cases, a position marker error may cause the display to show the vehicle above a water surface.

### Position of position marker varies when the vehicle is repeatedly operated on the same road

Driving lane and steering wheel movement results in a variety of different positions of the position mark when traveling on the same road based on sensing results by the GPS antenna and gyro (angular velocity sensor). Slow locational correction using map matching

- The map matching function requires verification of local data. To make the map matching function, some distance needs to be driven.
- The map matching function may not provide accurate performance in an area where there are numerous parallel roads. Until the system judges the road characteristics, an incorrect position may be shown.

# GPS signal reception conditions are good. However, the position mark does not return to its proper position.

- The system senses the vehicle location with an error of approximately 100 m (328 ft). Due to the limitation of precision, the position marker may be inaccurate even if the GPS signal reception condition is good.
- The navigation system uses GPS data to determine vehicle location. GPS data is compared with other locational sensing data during the map matching process. The system decides which data is more precise and uses that data.
- When the vehicle is stationary, GPS data cannot be used to make system corrections.

### Area designations on the map display and the BIRDVIEW<sup>®</sup> display differ.

To prevent the display from becoming congested, alphanumeric information is abridged.

### [No problem]

### Correct position of your vehicle is not displayed.

Vehicle position changed after ignition key was turned to the OFF position (Vehicle is transported on car ferry, car train, or by some other means).

[Operate vehicle for short time under GPS receiving conditions.]

# The display does not change to night-time mode even though the light switch has been turned ON.

Lights have been turned on. In "DISPLAY CHANGE" mode, night-time mode on display has been switched to day-time mode and still is.

[Turn lights on again. Set the display to night-time mode. Refer to EL-494.]

Map does not scroll even though the position of your vehicle is changed.

Present area does not appear on the display.

[Press the "MAP" switch.]

### Vehicle position marker does not appear.

Present area does not appear on the display.

[Press the "MAP" switch.]

### The map surface precision display (GPS satellite marker) still remains gray.

Vehicle is parked inside a building or in the shadow of a large building. This intercepts the GPS signal. [Move the vehicle to a more open position.]

GPS signal is not received because objects are placed on the rear parcel shelf.

[Remove objects from the rear parcel shelf.]

GPS satellite position is bad.

[Wait until GPS satellite position improves.]

# Vehicle position precision is bad.

The map surface precision display (GPS satellite marker) still remains gray.

[Refer to "The map surface precision display (GPS satellite marker) still remains gray" item (Symptoms)] Vehicle speed and elapsed distance is calculated from the vehicle speed pulse. This pulse is dependent upon tire size. If tire chains are used on the vehicle, accuracy will be affected (pulse rate will be too fast or too slow). The same is true if the system installed to your vehicle is removed and installed on another vehicle.

[Drive the vehicle at a speed higher than 30 km/h (19 MPH) for approximately 30 minutes. Automatic readjustment should occur. If it does not (remains too fast or too slow), distance calibration is required. Or, drive the vehicle for a short distance. Perform "SPEED CALIBRATION" (EL-488). After removing the tire chains, sensing accuracy may recover by itself.]

Bad map data or system defect (same error consistently occurs in the same area)

# **ROUTE SEARCH/ROUTE GUIDE**

- If the present location or the destination location is displayed in the avoid area, it is not possible to search routes.
- If the avoid area is set to wide range area, it may not be possible to find appropriate routes or search for alternate routes.
- The automatic re-route calculates a return to the original route. Because of this, it may not be possible to search appropriate new routes. If you deviate from the original route and wish to select an appropriate new route, touch "Route Calculation".
- The automatic re-route function may sometimes require considerable time.
- Displayed route number and directional information at a highway junction may differ from the information posted on the actual road signs.
- Displayed street name information at a highway exit may differ from the information posted on the actual road signs.
- Street name information displayed on the enlarged intersection map may differ from the information posted on the actual road signs.

### This Condition Is Not Abnormal (Cont'd)

- The enlarged intersection map may display an "Unknown street" message at some street intersections.
- Because of road configuration, etc. the guide may finish early. If this occurs, follow the marker to reach your destination.
- Destination area side information (left side and right side) may differ from actual conditions because of data error.

N IEI 052650301

NJEL0526S0302

NJEL0526S0303

### Unable to Set Destination, Way Point, and/or menu items

| Symptom                                                       | Possible cause                                                                               | Repair order                                                                                                    |
|---------------------------------------------------------------|----------------------------------------------------------------------------------------------|----------------------------------------------------------------------------------------------------|
| Unable to search way points in re-search mode                 | A way point already crossed or determined to have been crossed.                              | If you desire to pass through a way point for a second time, reperform route edit.                                                          |
|                                                               | Route search does not occur.                                                                 | Set designation areas and perform route search.                                                                                             |
| Turn list is not displayed.                                   | Car marker does not appear on recom-<br>mended route.                                        | Drive on the recommended route.                                                                                                    |
|                                                               | Route guide is canceled.                                                                     | Turn the route guide ON. (Push "VOICE" switch)                                                                                              |
| Automatic search does not func-<br>tion.                      | Vehicle is not running on search object route (road indicated by orange, brown or red line). | Drive the vehicle on the search object route<br>or perform a manual route search. Note that<br>all routes will be re-searched at this time. |
| Unable to select detour route.                                | Vehicle is not running on recommended route.                                                 | Use the "RE-ROUTE" mode to search again or return to the recommended route.                                                                 |
| Detour route search results are identical to previous search. | All possible conditions were considered, but results are the same.                           | This is not abnormal.                                                                                                    |
| Unable to set a way point.                                    | More than five way points have been previously set (and not cleared).                        | More than five way points cannot be specified<br>at the same time. Break down into smaller<br>segments and perform search.                  |
| Unable to select starting point during route edit.            | Starting point will normally be your present location during route edit.                     | This is not abnormal.                                                                                                    |
| Cannot select certain menu items.                             | While vehicle is running.                                                                    | Park the vehicle in a safe area and perform operation.                                                                                      |

# **Voice Guide Information**

| Symptom                                                          | Possible cause                                                                                                    | Repair order                                                |
|------------------------------------------------------------------|----------------------------------------------------------------------------------------------------|-------------------------------------------------------------|
|                                                                  | Voice guide is only available at certain intersections (marked with $\Upsilon$ ). In some cases, the guide is not available even when the vehicle makes a turn. | This is not abnormal.                                       |
| Voice guide does not function.                                   | Vehicle is not running on recommended route.                                                                                                    | Return to recommended route or reperform route search.      |
|                                                                  | Voice guide is OFF.                                                                                                    | Set voice guide to the ON position.                         |
|                                                                  | Route guide is canceled.                                                                                                    | Turn the route guide ON.                                    |
| The guide content does not corre-<br>spond to actual conditions. | The content of the voice guide may vary depending on the type of junction.                                                                                      | Operate vehicle following the traffic rules and regulation. |

# **Route Search Information**

| Symptom                                                                                              | Possible cause                                             | Repair order          |
|----------------------------------------------------------------------------------------------------|------------------------------------------------------------|-----------------------|
| Proceeding in desired direction.<br>However, route search in desired<br>direction does not function. | Unable to find appropriate route in the desired direction. | This is not abnormal. |

This Condition Is Not Abnormal (Cont'd)

| Symptom                                                                                                    | Possible cause                                                                                                    | Repair order                                                                                                    |  |
|----------------------------------------------------------------------------------------------------|----------------------------------------------------------------------------------------------------|----------------------------------------------------------------------------------------------------|--|
| No route is displayed.                                                                                                    | No object route is searched near destination area.                                                                                                    | Adjust position to wide road (brown) near des-<br>tination area. In an area where traffic direction<br>is displayed separately, pay close attention to<br>the direction of travel. Set the destination area<br>and the way point over the road. |  |
|                                                                                                    | Starting point and destination areas are very near.                                                                                                    | Move destination areas away from starting point on the screen.                                                                                                    |  |
| Recommended route which has<br>been passed disappears from the<br>display. The recommended route is divided into indi-<br>vidual control segments. When way point 1 is<br>passed, the data from the starting point to the<br>way point 1 is erased. |                                                                                                    | This is not abnormal.                                                                                                    |  |
| Search recommends roundabout route.                                                                                                    | There may be special conditions for roads<br>near the starting point and destination area<br>(one-way traffic, etc.). A roundabout route may<br>be displayed.                                                           | Slightly change starting point and destination area settings.                                                                                                    |  |
| Landmark display does not show actual conditions.                                                                                                    | Mistaken or missing map data may result in erroneous display.                                                                                                    | Change map CD.                                                                                                    |  |
| Recommended route drawn<br>slightly away from starting point,<br>way points, and destination area.                                                                                                    | Course search data may not exist for closely<br>positioned starting point, way points, and des-<br>tination area shown on the map. Route guide<br>starting point, way point, and destination point<br>may be separated. | Set the destination area to the general route<br>(indicated by a thick brown line). However,<br>even if the selected route is a major one,<br>appropriate route search data may not be<br>available.                                            |  |

# LOCATION OF CAR MARKER

- If the vehicle has been parked in a multi-level parking facility or underground parking facility, the car marker position may be inaccurate immediately after exiting the parking facility.
- The GPS accuracy is within ±100 m (300 ft). Even when receiving conditions are excellent, further positional correction may not occur.

### STREET INDICATION

• Street names displayed on the map may differ from the actual street names.

NJEL0526S05

• An "Unknown street" message may appear on the map in place of street name information.

# RESEARCH

- Position may be searched by house number. However, the displayed position and street may differ from the actual position and street.
- When position is searched using POI, the displayed position may differ from the actual position.
- Some data may not be available for new buildings and other structures in a map.

### **GPS ANTENNA**

- Do not place metal objects above the GPS antenna mounted on the rear parcel shelf. This will cause interference with signal reception.
- Do not place mobile telephones or vehicle radio transceivers in close proximity to the GPS antenna mounted on the rear parcel shelf. This may cause interference with signal reception.

Program Loading

# **Program Loading**

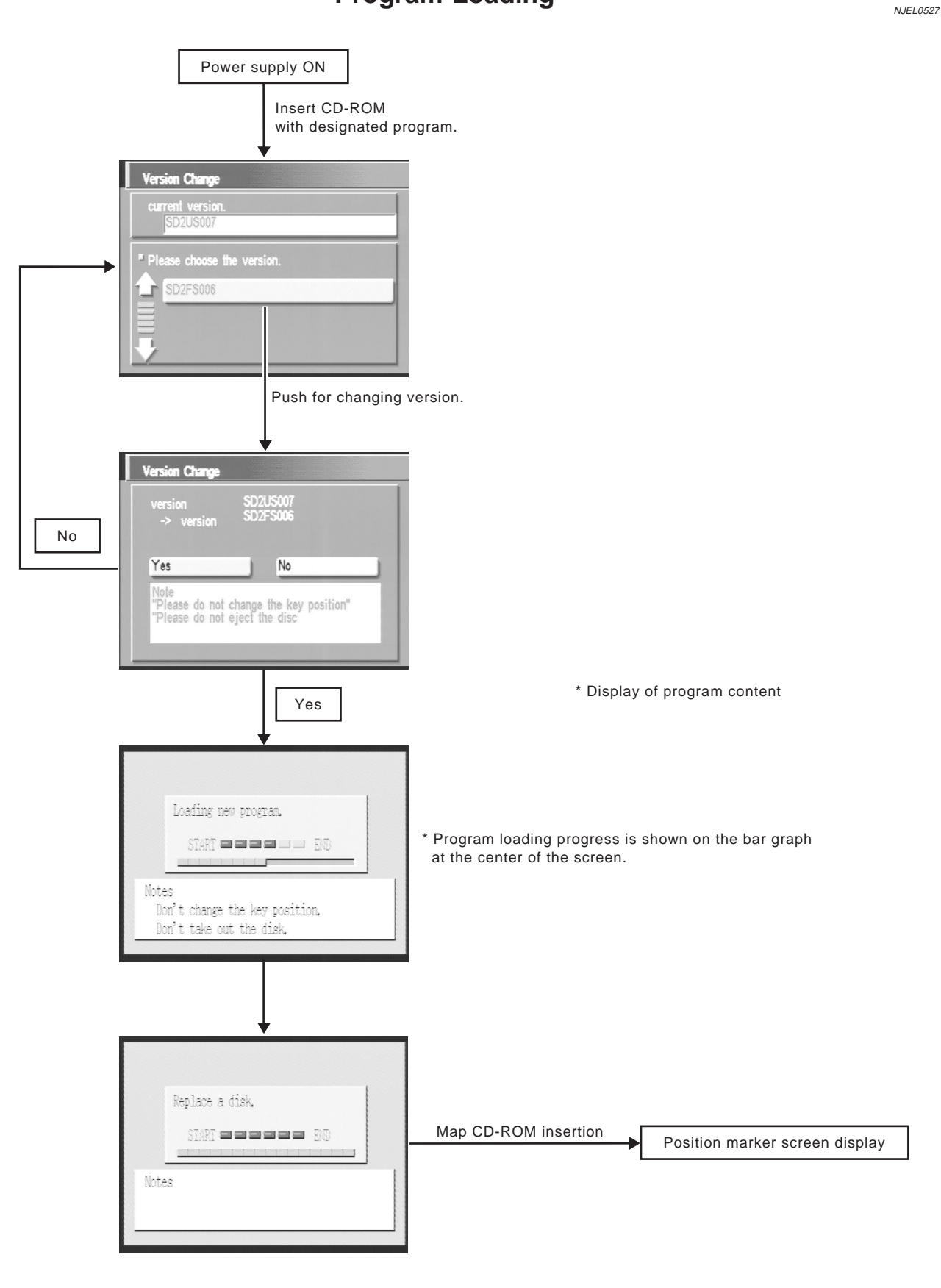

Note: Load the program only after the engine has been started.

SEL564X

# **Engine Compartment**

Engine Compartment

NJEL0129

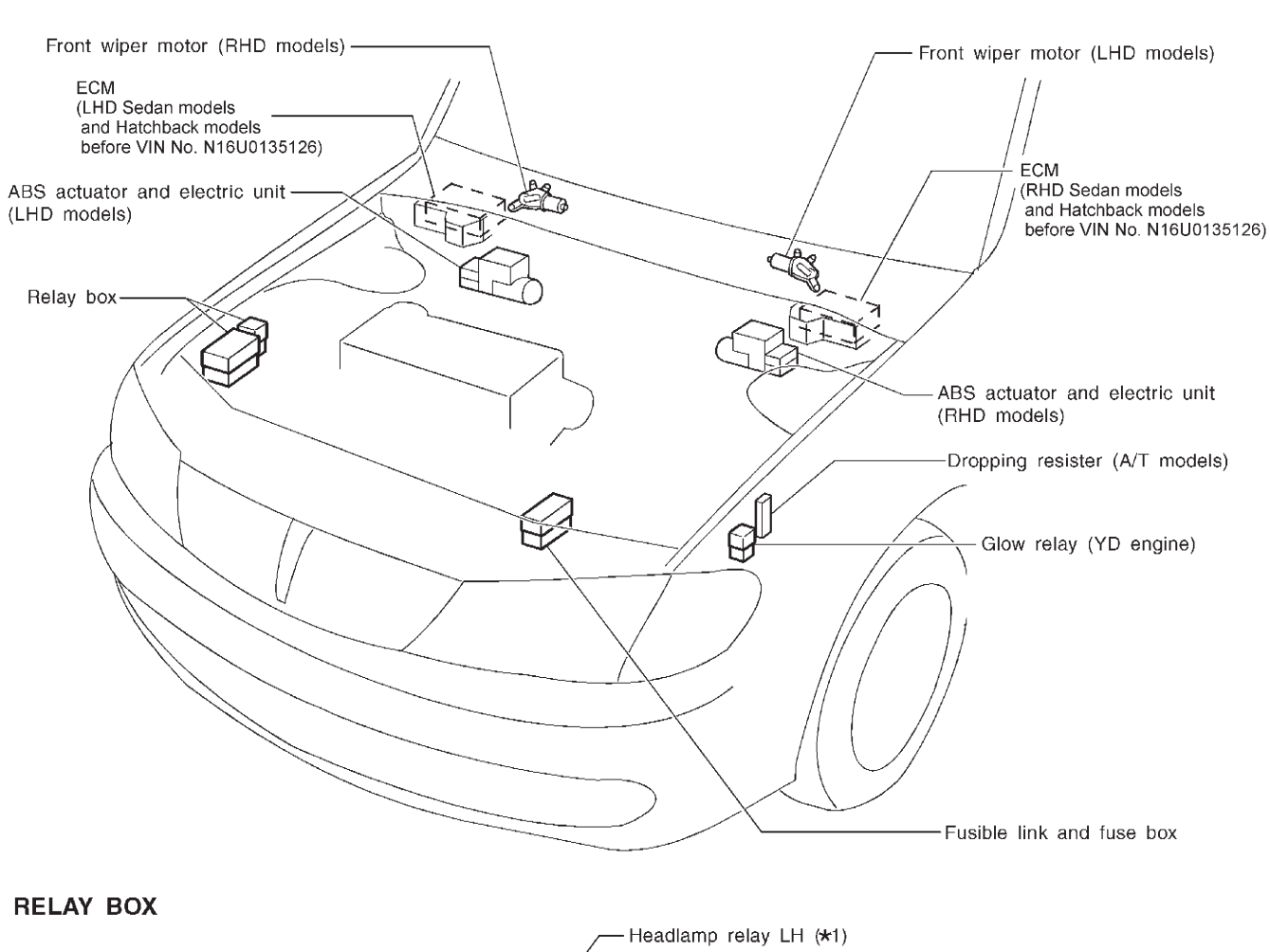

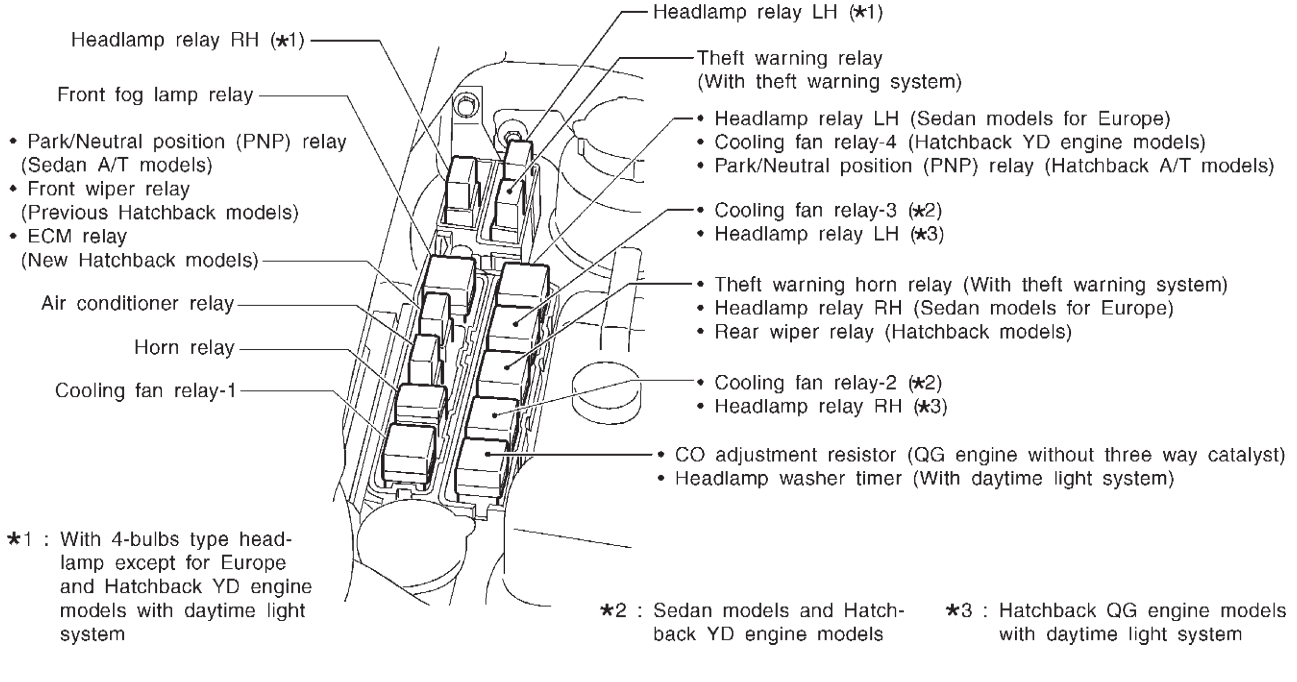

# **ELECTRICAL UNITS LOCATION**

Passenger Compartment/LHD Models

# Passenger Compartment/LHD Models

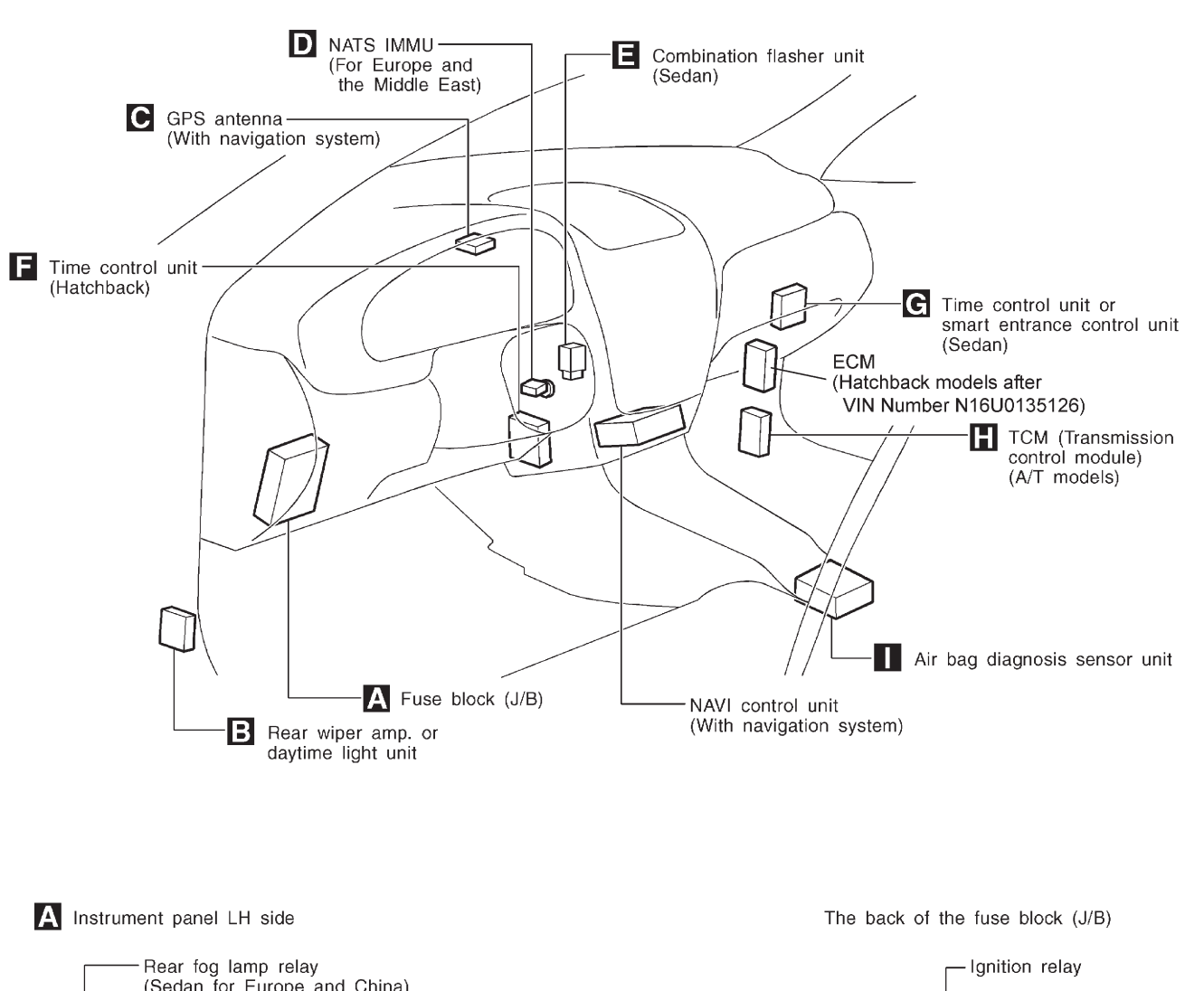

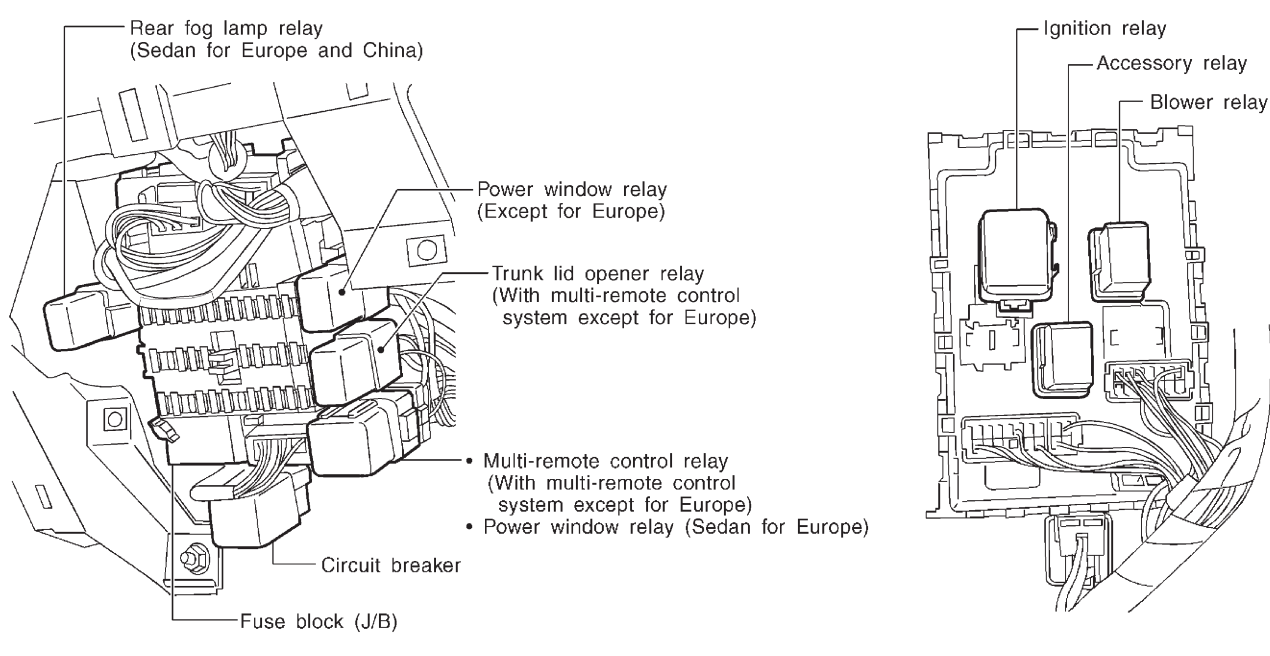

NEL803

NJEL0130

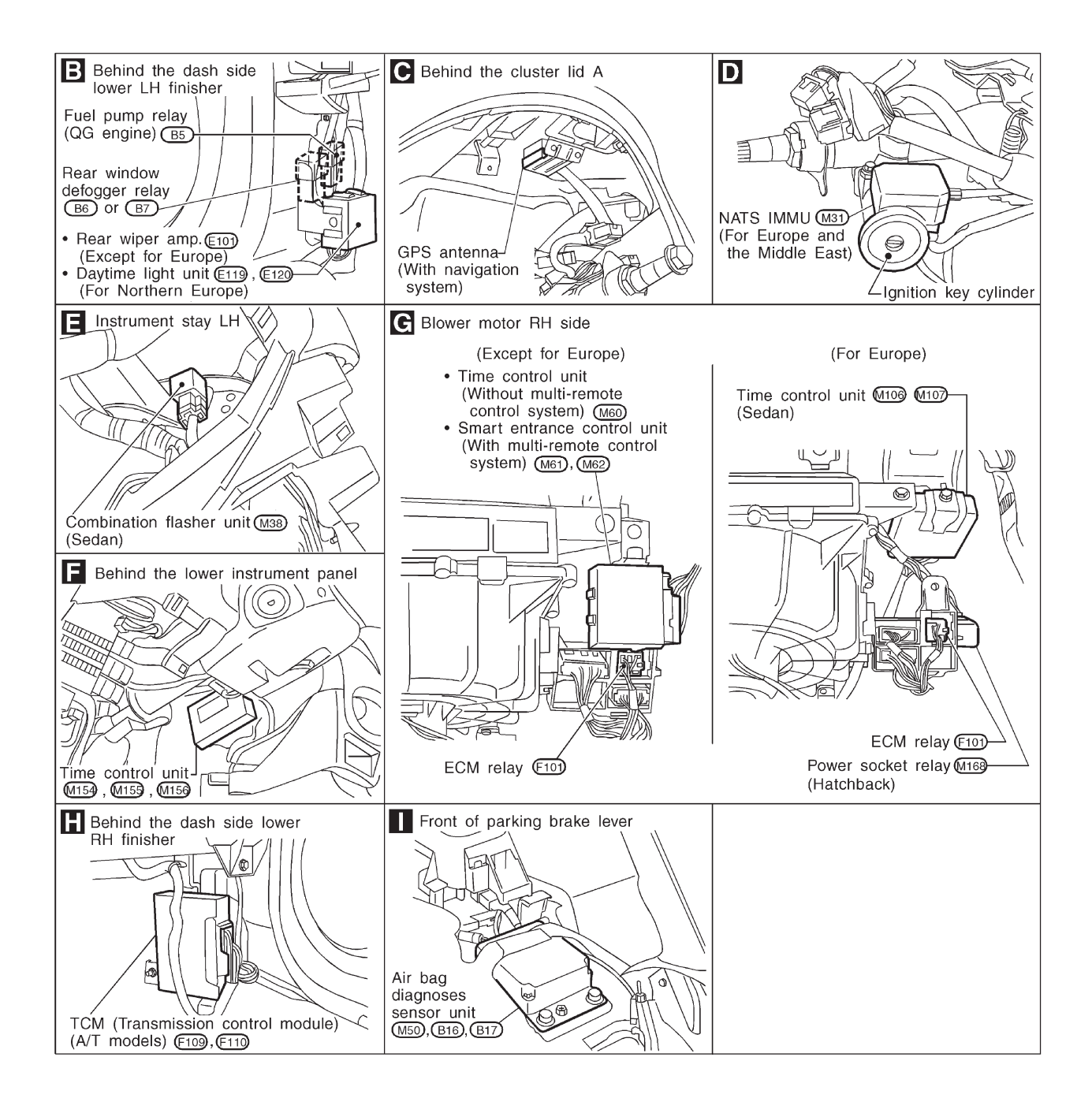

HEL118B

# **ELECTRICAL UNITS LOCATION**

Passenger Compartment/RHD Models

# Passenger Compartment/RHD Models

NJEL0345

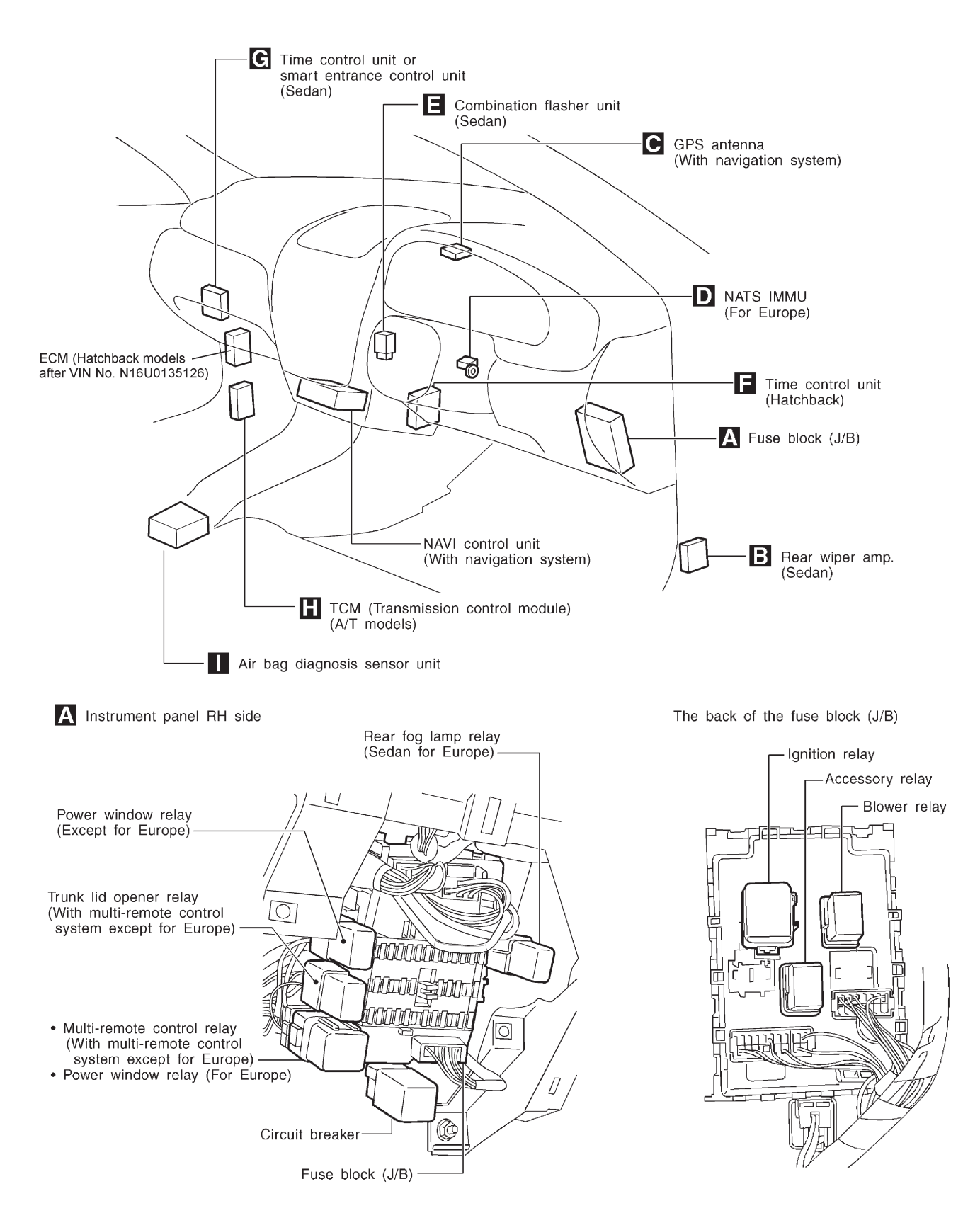

NEL804

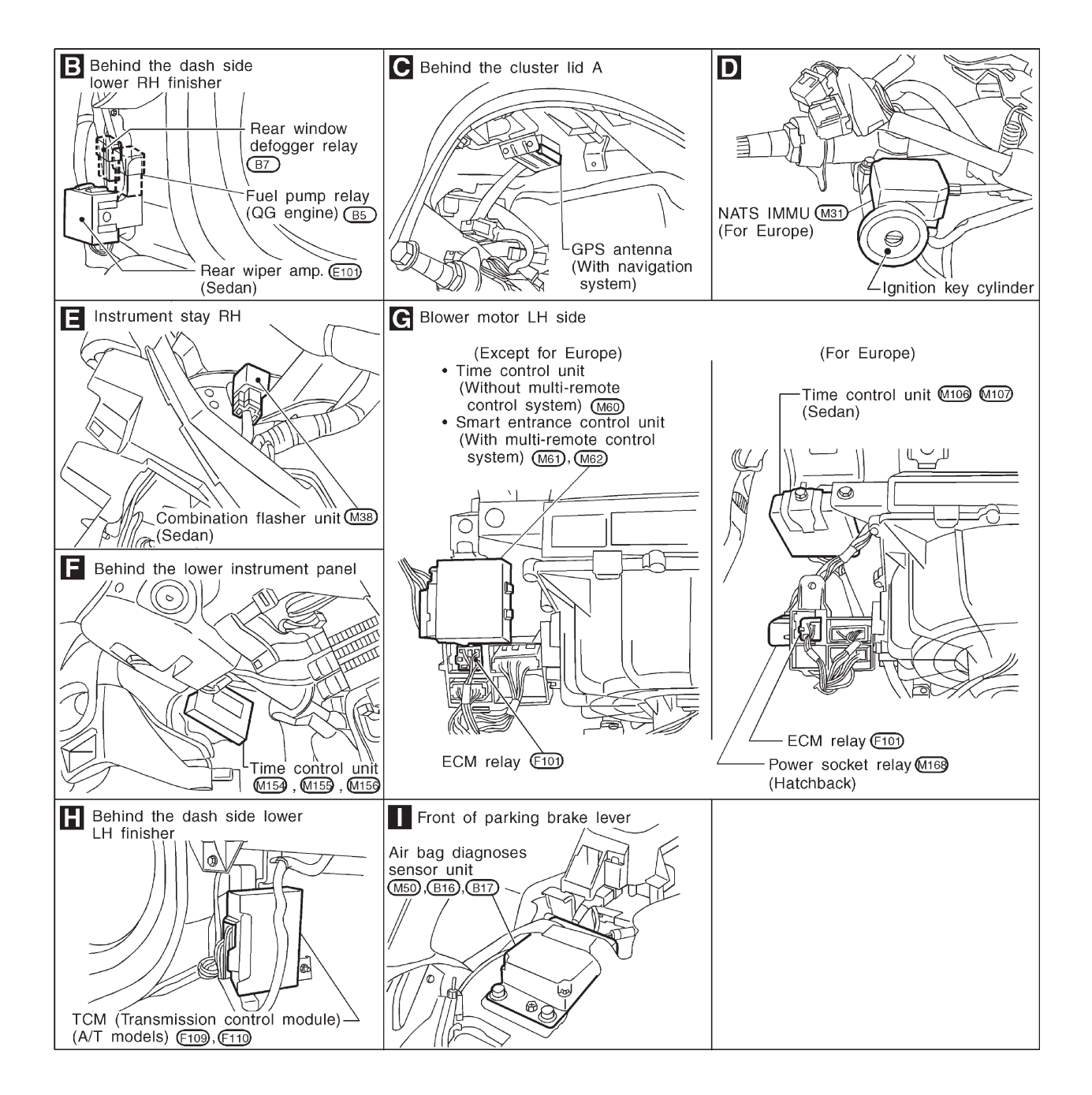

HEL120B

How to Read Harness Layout

# How to Read Harness Layout

NJEL0131

| Example:                  |  |  |
|---------------------------|--|--|
| G2 E1 B/6 : ASCD ACTUATOR |  |  |
| Connector color/Cavity    |  |  |
| Connector number          |  |  |
| l<br>Grid reference       |  |  |
| SEL252V                   |  |  |

The following Harness Layouts use a map style grid to help locate connectors on the drawings:

- Main Harness
- Engine Room Harness (Engine Compartment)
- Engine Control Harness
- Body Harness

# TO USE THE GRID REFERENCE

- 1. Find the desired connector number on the connector list.
- 2. Find the grid reference.
- 3. On the drawing, find the crossing of the grid reference letter column and number row.
- 4. Find the connector number in the crossing zone.
- 5. Follow the line (if used) to the connector.

# CONNECTOR SYMBOL

Main symbols of connector (in Harness Layout) are indicated in the below.

Water proof type Standard type Connector type Male Female Male Female · Cavity: Less than 4 Ø 0 P Relay connector • Cavity: From 5 to 8 • Cavity: More than 9 • Ground terminal etc. P

NJEL0131S01

NJEL0131S02

Outline/Sedan

# **Outline/Sedan**

NJEL0132

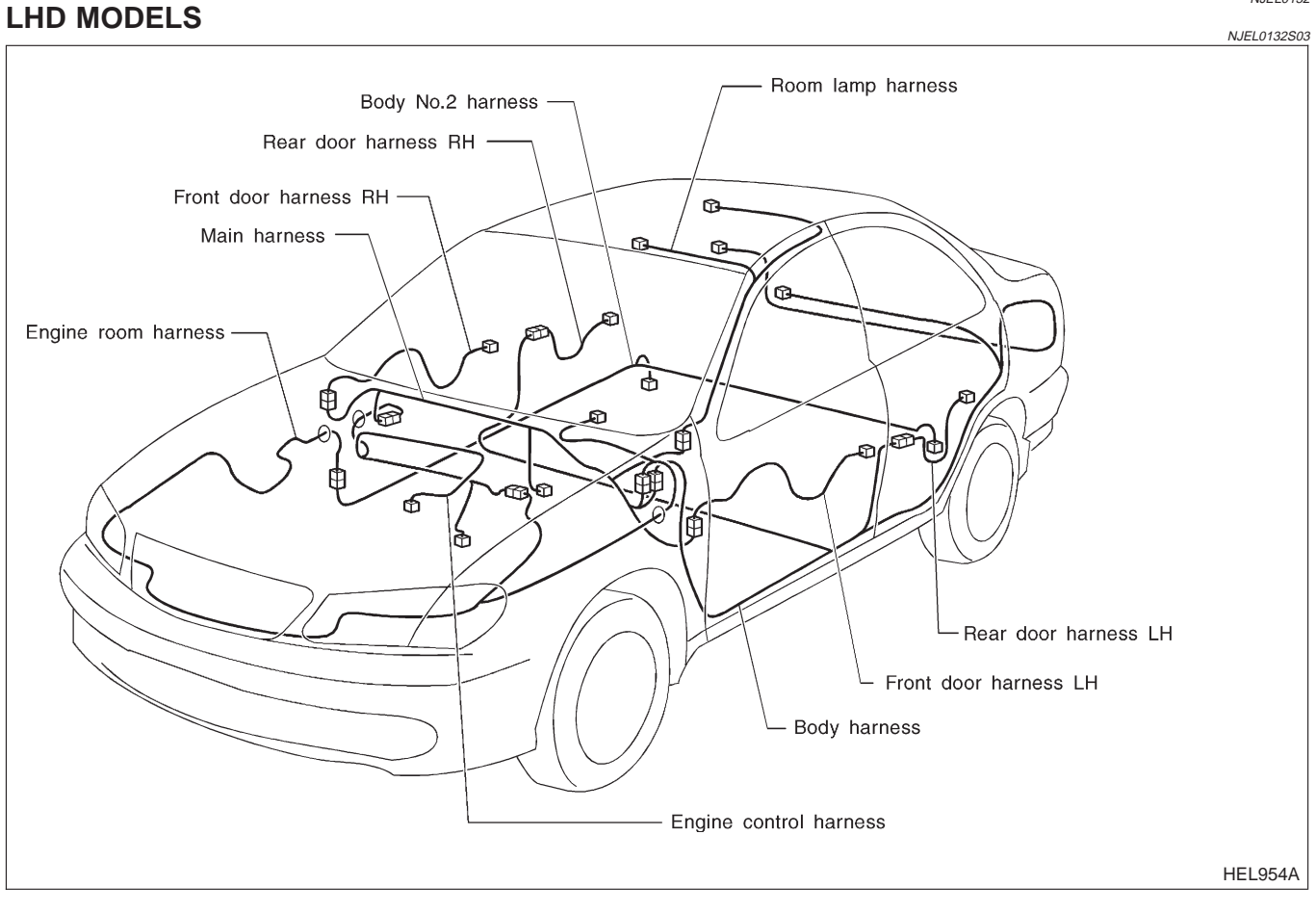

# NOTE:

Outline/Sedan (Cont'd)

## **RHD MODELS**

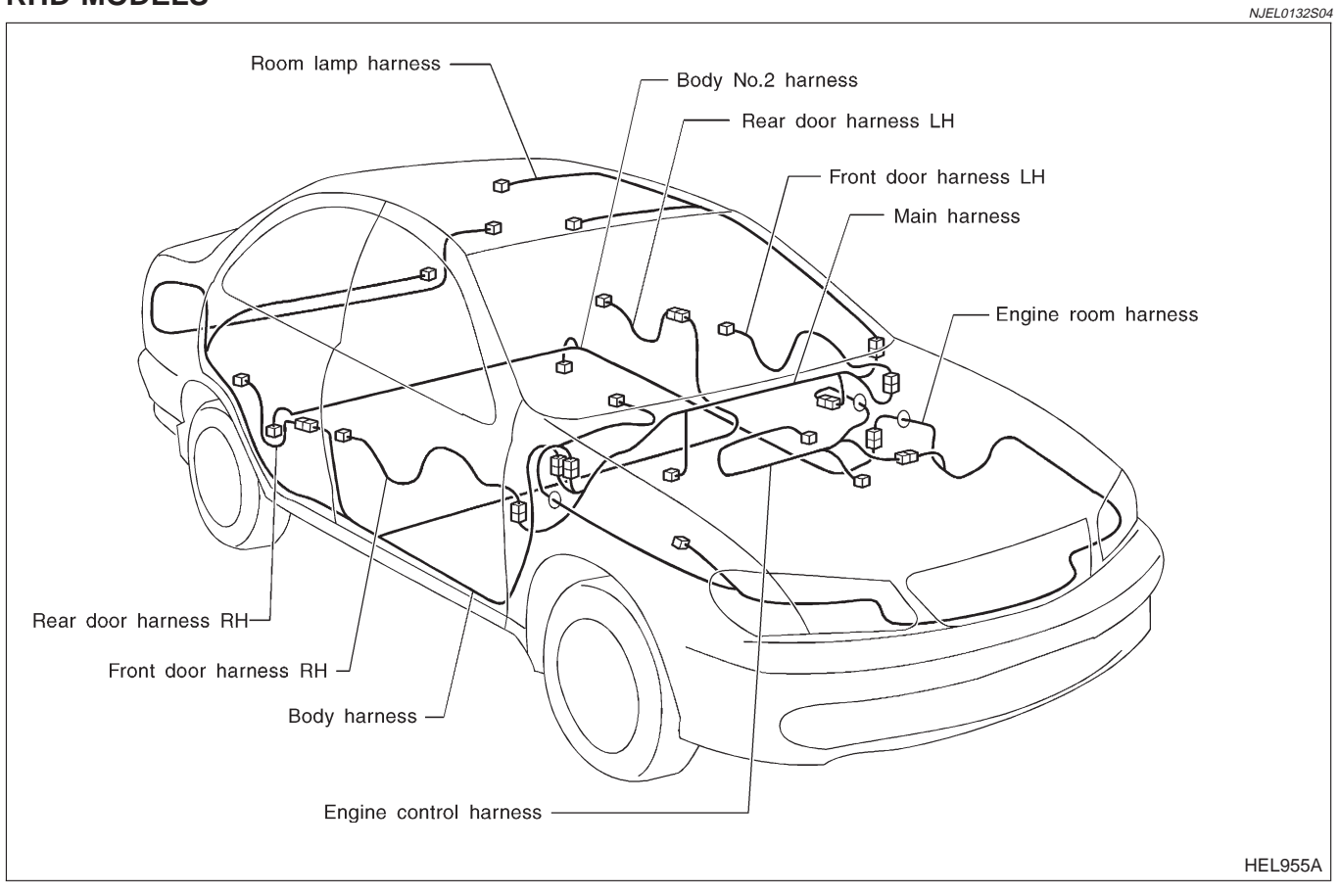

### NOTE:

Outline/Hatchback

# Outline/Hatchback

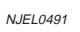

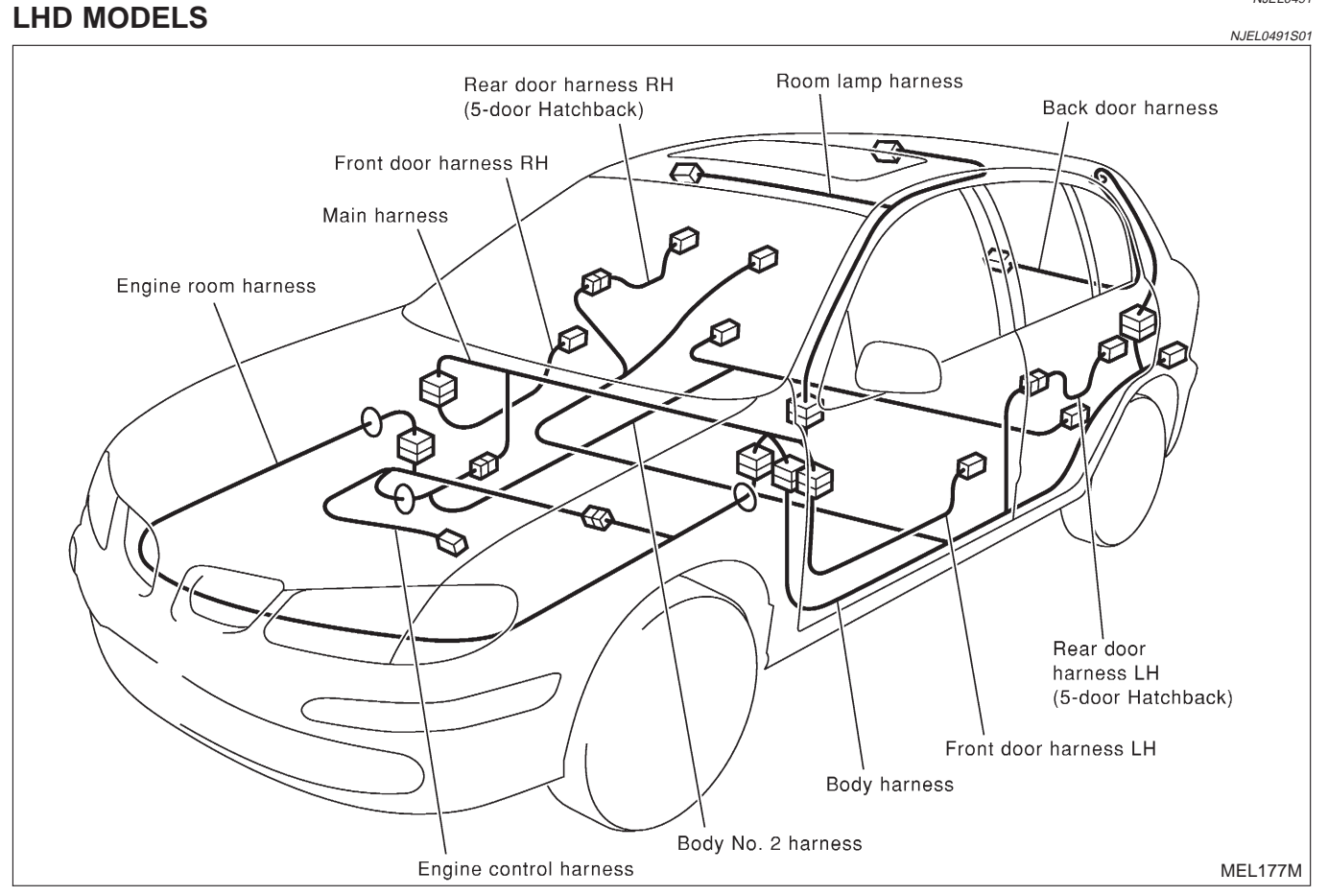

# NOTE:

Outline/Hatchback (Cont'd)

# **RHD MODELS**

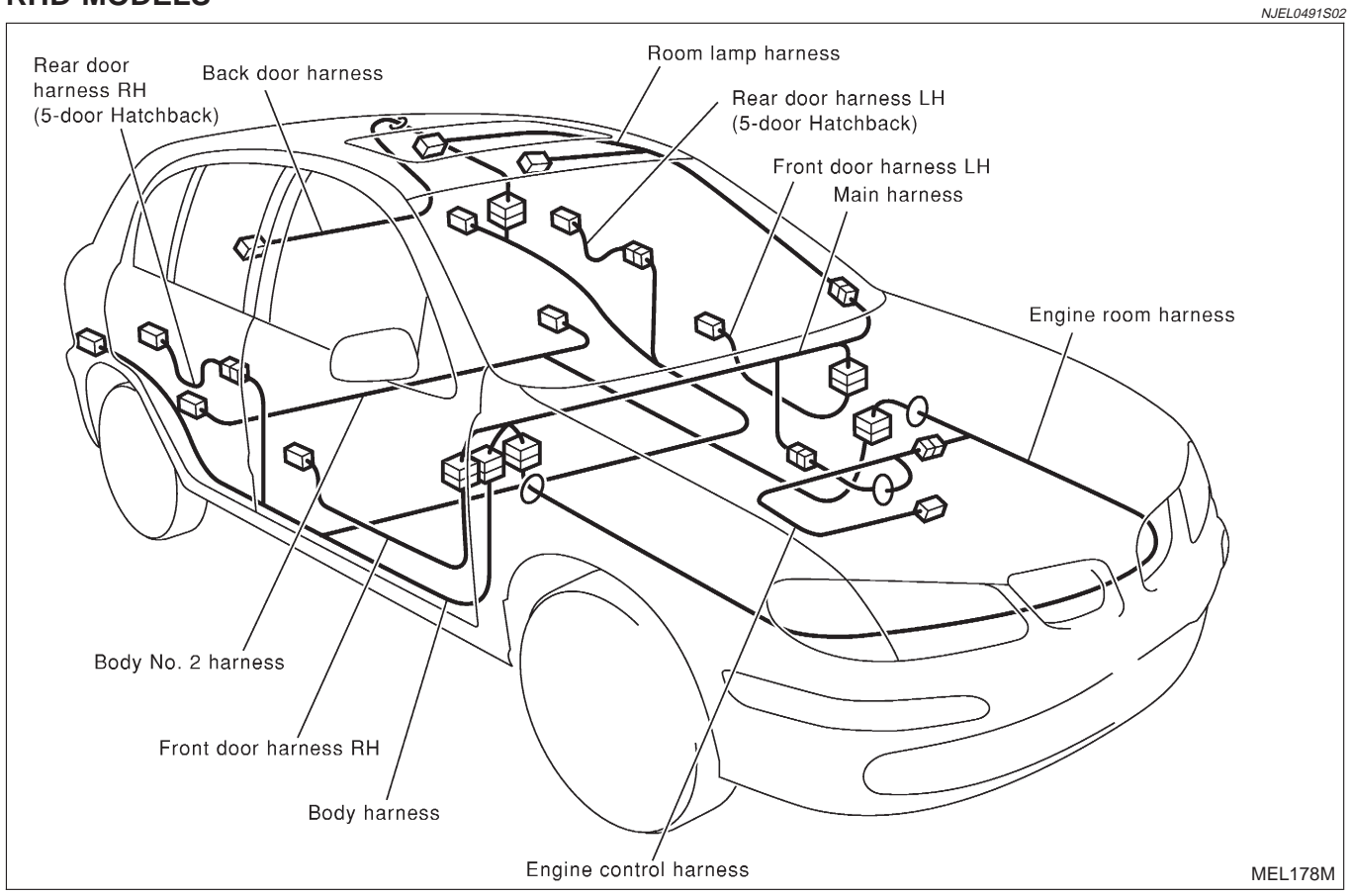

### NOTE:

NOTE:

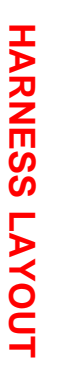

Main Harness/Sedan

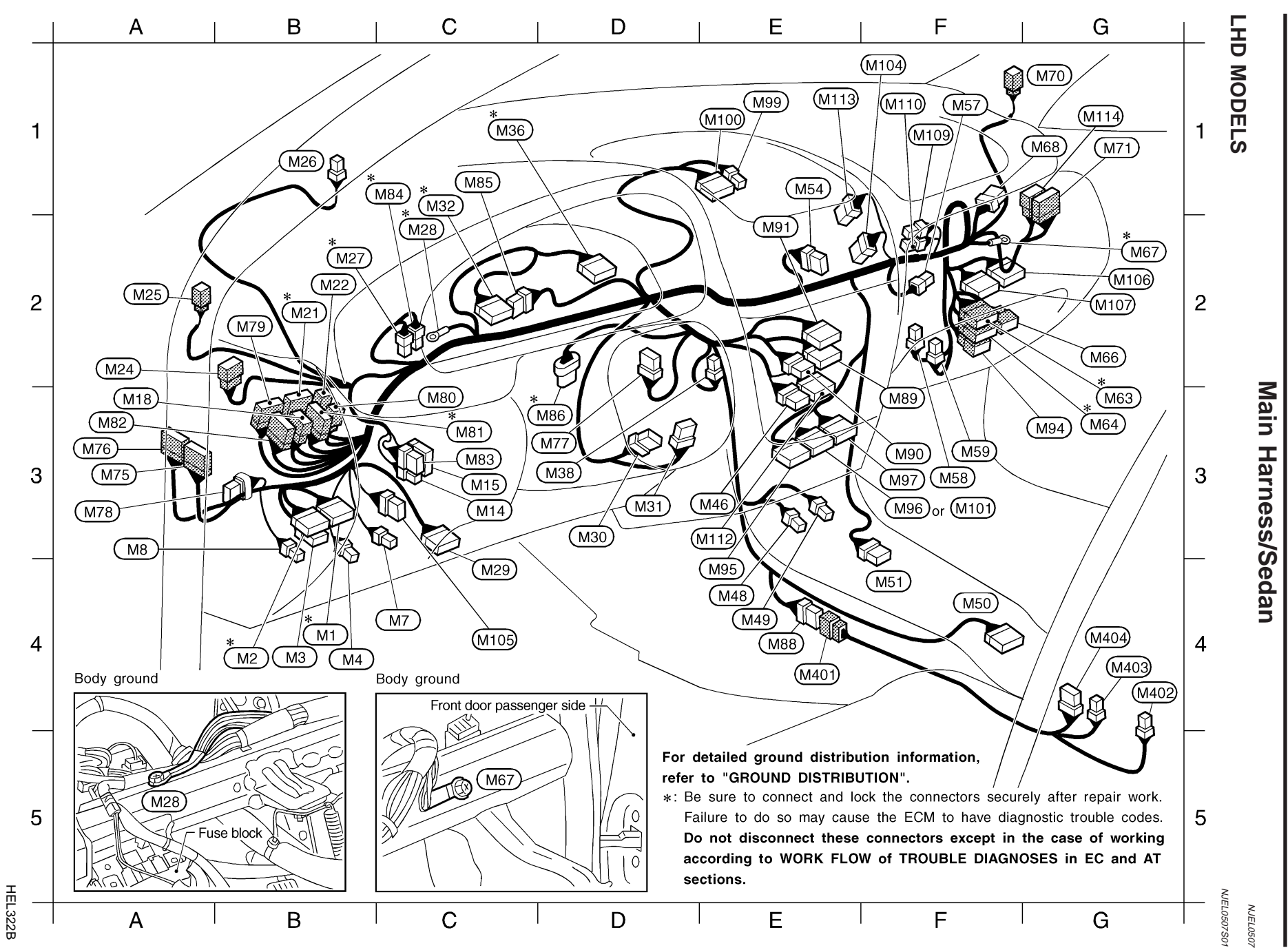

| B4 (M1) W/16 : Euse block (J/B)                                                                                                    | A3 $(M75)$ W/12 : To $(D10)$                                                                                                    | G2 (M106) GY/16 : Time control unit                                                                            |
|----------------------------------------------------------------------------------------------------|----------------------------------------------------------------------------------------------------|----------------------------------------------------------------------------------------------------|
| $B4^*$ (M2) W/12 : Fuse block (J/B)                                                                                                    | A3 (M76) $W/16$ To (D11)                                                                                                    | G2 (M107) GY/20 : Time control unit                                                                            |
| B4 $(M3)$ W/6 : Fuse block (J/B)                                                                                                    | D3 (M77) BB/8 : Multi-remote control unit                                                                                                    | F1 (M109) = /2 : Diode                                                                                         |
| B4 (M4) W/2 : Circuit breaker                                                                                                    | A3 (M78) $W/6$ · Option connector for theft                                                                                                    | F1 (M110) $-/2$ Diode (QG engine)                                                                              |
| C4 (M7) 1/4 : Power window relay                                                                                                    | warning system                                                                                                    | F3 (M112) B/16 : Heater control panel                                                                          |
| (With power window)                                                                                                    | B2 (M79) W/20 · To (E118)                                                                                                    | (A/C switch • DEE switch)                                                                                      |
| A3 (M8) 1/4 : Bear foo lamp relay                                                                                                    | C3 (M80) W/4 : To (B39) (With heated seat)                                                                                                    | E1 (M113) W/8 : Max hot door motor                                                                             |
| C3 (M14) W/4 : Headlamp aiming switch                                                                                                    | $C3^{(M81)}$ W/12 : To <b>B38</b>                                                                                                    | G1 $(M114)$ W/8 : To $(D41)$                                                                                   |
| $C_3 (M15) W/10$ : Door mirror remote control switch                                                                                                    | A3 (M82) BB/16 : To (B37)                                                                                                    |                                                                                                    |
| A3 (M18) W/6 : To $(B2)$ (With power window)                                                                                                    | C3 (M83) = 1/6 : Headlamp washer switch                                                                                                    |                                                                                                    |
| $B2^*$ (W11) W/16 : To (E106)                                                                                                    | C1*(M84) BB/2 : Brake pedal position switch                                                                                                    | Console harness                                                                                                |
| $B_2 (M22) W/2 : T_0 (E107)$                                                                                                    | (YD engine)                                                                                                    | $E4$ (M401) W/8 $\cdot$ To (M88)                                                                               |
| A2 (M24) W/6 : To (B1)                                                                                                    | C1 (M85) W/6 : Combination meter                                                                                                    | G4 (M402) I/A : Heated seat switch I H                                                                         |
| A2 (M25) BB/2 : Pillar tweeter   H                                                                                                    | $D3^{*}(M86)$ B/5 : Accelerator work unit (YD engine                                                                                                    | (With heated seat)                                                                                             |
| B1 (M26) BB/2 : Security indicator lamp                                                                                                    | $E_4$ (M88) W/8 : To (M401) (With heated seat or                                                                                                    | G4 (M403) W/A : Heated seat switch BH                                                                          |
| $B^*(M27)$ $B/2$ : Stop Jamp switch                                                                                                    | without power window)                                                                                                    | (With heated seat)                                                                                             |
| $C2^*$ (M28) — : Body ground                                                                                                    | E3 $(M89)$ W/16 · Audio unit                                                                                                    | G4 (M404) 1/6 : Door lock/uplock switch                                                                        |
| C4 (M29) W/16 : Data link connector                                                                                                    | F3 (M90) W/8 : Audio unit                                                                                                    | (Without power window)                                                                                         |
| $D_3 (M_{30}) Y/7$ : Spiral cable                                                                                                    | E2 (M91) W/12 · Audio unit (With CD auto-change                                                                                                    | er)                                                                                                    |
| D3 (M31) W/8 : NATS IMMU                                                                                                    | $G_3$ (M94) BB/6 To (F106) (QG engine)                                                                                                    |                                                                                                    |
| C1 <sup>(M32)</sup> W/24 : Combination meter                                                                                                    | E4 (M95) $W/20$ : NAVI control unit                                                                                                    | Diode (M109)                                                                                                   |
| C1 <sup>*</sup> (M36) BR/24 : Combination meter                                                                                                    | (With navigation system)                                                                                                    |                                                                                                    |
| D3 (M38) B/3 : Combination flasher unit                                                                                                    | F3 (M96) W/16 : NAVI control unit                                                                                                    | Brake warning lamp ———                                                                                         |
| E3 (M46) W/6 : Heater control panel (Fan switch)                                                                                                    | (With navigation system)                                                                                                    | Parking brake switch                                                                                           |
| E4 (M48) B/2 : Cigarette lighter                                                                                                    | F3 (M97) GY/12 : NAVI control unit                                                                                                    | Proke fluid lovel ewiteb                                                                                       |
| E4 (M49) W/2 : Not used                                                                                                    | (With navigation system)                                                                                                    |                                                                                                    |
| F4 (M50) Y/20 : Air bag diagnosis sensor unit                                                                                                    | E1 (M99) W/4 : Front monitor                                                                                                    |                                                                                                    |
| F4 (M51) W/8 : A/T device (A/T models)                                                                                                    | (With navigation system)                                                                                                    | Diode (M68), (M110)                                                                                            |
| E1 (M54) W/8 : Hazard switch                                                                                                    | E1 (M100) W/20 : Front monitor                                                                                                    | Lighting switch                                                                                                |
|                                                                                                    | (With navigation system)                                                                                                    | (High) $\square$ (M110) (M68) $\square$ (Low)                                                                  |
| F1 (M57) Y/2 : Front passenger air bag module                                                                                                    | (with havigation system)                                                                                                    |                                                                                                    |
| F1 (M57) Y/2 : Front passenger air bag module<br>F3 (M58) BR/4 : Fan resistor                                                                                                    | F3 (M101) W/16 : CD auto-changer                                                                                                    | • • • • • • • Davtime light unit                                                                               |
| F1 (M57) Y/2 : Front passenger air bag module<br>F3 (M58) BR/4 : Fan resistor<br>F3 (M59) W/2 : Blower motor                                                                                                    | F3 (M101) W/16 : CD auto-changer<br>F1 (M104) B/6 : Intake door motor                                                                                                    | Headlamp relay                                                                                                 |
| F1 (M57) Y/2 : Front passenger air bag module<br>F3 (M58) BR/4 : Fan resistor<br>F3 (M59) W/2 : Blower motor<br>G3 <sup>*</sup> (M63) W/16 : To (F102)                                                                                                    | F3 (M10) W/16 : CD auto-changer<br>F1 (M104) B/6 : Intake door motor<br>C4 (M105) W/8 : Speaker relay                                                                     | Headlamp relay                                                                                                 |
| F1 (M57) Y/2 : Front passenger air bag module<br>F3 (M58) BR/4 : Fan resistor<br>F3 (M59) W/2 : Blower motor<br>G3 <sup>*</sup> (M63) W/16 : To (F102)<br>G3 <sup>*</sup> (M64) BR/12 : To (F103) (YD enigine)                                                                                                    | F3 (M10) W/16 : CD auto-changer<br>F1 (M104) B/6 : Intake door motor<br>C4 (M105) W/8 : Speaker relay<br>(With navigation system)                                         | Headlamp relay<br>ECM                                                                                          |
| F1 (M57) Y/2 : Front passenger air bag module<br>F3 (M58) BR/4 : Fan resistor<br>F3 (M59) W/2 : Blower motor<br>G3 <sup>*</sup> (M63) W/16 : To (F102)<br>G3 <sup>*</sup> (M64) BR/12 : To (F103) (YD enigine)<br>G2 (M66) W/8 : To (F105) (A/T models)                                                                              | F3 (M10) W/16 : CD auto-changer<br>F1 (M10) B/6 : Intake door motor<br>C4 (M105) W/8 : Speaker relay<br>(With navigation system)                                          | Headlamp relay<br>ECM                                                                                          |
| F1 (M57) Y/2 : Front passenger air bag module<br>F3 (M58) BR/4 : Fan resistor<br>F3 (M59) W/2 : Blower motor<br>G3 <sup>*</sup> (M63) W/16 : To (F102)<br>G3 <sup>*</sup> (M64) BR/12 : To (F103) (YD enigine)<br>G2 (M66) W/8 : To (F105) (A/T models)<br>G2 <sup>*</sup> (M67) - : Body ground                                     | F3 (M10) W/16 : CD auto-changer<br>F1 (M10) B/6 : Intake door motor<br>C4 (M105) W/8 : Speaker relay<br>(With navigation system)                                          | Headlamp relay<br>ECM                                                                                          |
| F1 (M57) Y/2 : Front passenger air bag module<br>F3 (M58) BR/4 : Fan resistor<br>F3 (M59) W/2 : Blower motor<br>G3 <sup>*</sup> (M63) W/16 : To (F102)<br>G3 <sup>*</sup> (M64) BR/12 : To (F103) (YD enigine)<br>G2 (M66) W/8 : To (F105) (A/T models)<br>G2 <sup>*</sup> (M67) - : Body ground<br>G1 (M68) -/3 : Diode (QG engine) | F3 (M10) W/16 : CD auto-changer<br>F1 (M10) B/6 : Intake door motor<br>C4 (M105) W/8 : Speaker relay<br>(With navigation system)<br>*: Be sure to conn                    | Headlamp relay<br>ECM Defogger relay<br>ect and lock the connectors securely after repair work.                |
| F1 (M57) Y/2 : Front passenger air bag module<br>F3 (M58) BR/4 : Fan resistor<br>F3 (M59) W/2 : Blower motor<br>G3 $(M63)$ W/16 : To (F102)<br>G3 $(M64)$ BR/12 : To (F103) (YD enigine)<br>G2 (M66) W/8 : To (F105) (A/T models)<br>G2 $(M66)$ W/8 : To (F105) (A/T models)<br>G2 $(M66)$                                           | F3 (M10) W/16 : CD auto-changer<br>F1 (M10) B/6 : Intake door motor<br>C4 (M10) W/8 : Speaker relay<br>(With navigation system)<br>*: Be sure to conn<br>Failure to do so | ect and lock the connectors securely after repair work.<br>may cause the ECM to have diagnostic trouble codes. |

sections.

EL-529

HEL670B

Do not disconnect these connectors except in the case of working according to WORK FLOW of TROUBLE DIAGNOSES in EC and AT

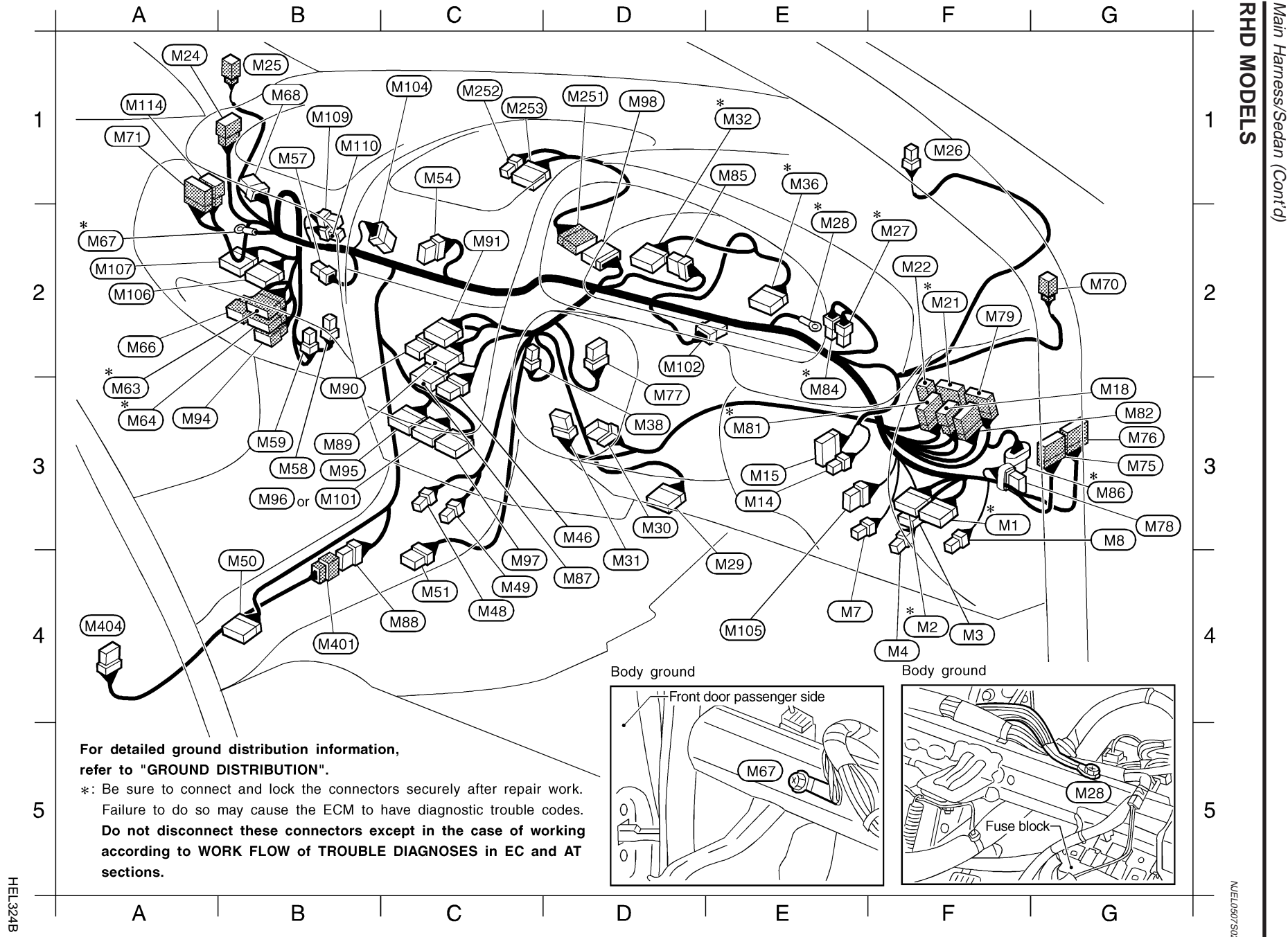

EL-530

HARNESS LAYOUT

| $F3^{*}$ M1 ) W/16 : Euse block (1/B)                                                                                                    | G3 (M75) W/12 : To (D10)                                                                                                    | E4 (M105) W/8 · Speaker relay                                                                                                    |
|----------------------------------------------------------------------------------------------------|----------------------------------------------------------------------------------------------------|----------------------------------------------------------------------------------------------------|
| $E4^*$ (M2) W/12 : Fuse block (J/B)                                                                                                    | $G_3$ (M76) W/16 : To (D11)                                                                                                    | (With navigation system)                                                                                                    |
| F4 $M3$ $W/6$ : Euse block (J/B)                                                                                                    | D3 (M77) BB/8 : Multi-remote control unit                                                                                                    | A2 $(M106)$ GY/16 · Time control unit                                                                                                    |
| F4 (M4) W/2 : Circuit breaker                                                                                                    | $G_3$ (M78) W/6 : Option connector for theft                                                                                                    | A2 $(M107)$ GY/20 : Time control unit                                                                                                    |
| F4 (M7) $1/4$ : Power window relay                                                                                                    | warning system                                                                                                    | B1 $(M109)$ -/2 : Diode                                                                                                    |
| (With power window)                                                                                                    | F2 (M79) W/20 · To (E118)                                                                                                    | B1 $(M110)$ -/2 : Diode (QG engine)                                                                                                    |
| G3 (M8) 1/4 · Bear fog lamp relay                                                                                                    | $F_3^{(M81)}$ W/12 · To (B38)                                                                                                    | A1 $(M114)$ W/8 : To $(D41)$                                                                                                    |
| F3 (M14) W/4 : Headlamp aiming switch                                                                                                    | $G_3$ (M82) BB/16 : To (B37)                                                                                                    |                                                                                                    |
| F3 (M15) W/10 : Door mirror remote control switch                                                                                                    | E3 <sup>(M84)</sup> BB/2 : Brake pedal position switch                                                                                                    |                                                                                                    |
| G3 (M18) W/6 : To $B2$ (With power window)                                                                                                    | (YD engine)                                                                                                    | Sub-harness (With navigation system)                                                                                                    |
| F2 <sup>*</sup> (M21) W/16 : To (E106)                                                                                                    | E1 (M85) W/6 : Combination meter                                                                                                    | D1 (M251) W/16 : To (M98)                                                                                                    |
| F2 (M22) W/2 : To (E107)                                                                                                    | G3 <sup>(M86)</sup> B/5 : Accelerator work unit (YD engine)                                                                                                    | C1 (M252) W/4 : Front monitor                                                                                                    |
| A1 (M24) W/6 : To (R1)                                                                                                    | D4 (M87) W/12 : Heater control panel                                                                                                    | C1 (M253) W/20 : Front monitor                                                                                                    |
| B1 (M25) BR/2 : Pillar tweeter LH                                                                                                    | (A/C switch • DEF switch)                                                                                                    | —                                                                                                    |
| F1 (M26) BR/2 : Security indicator lamp                                                                                                    | C4 (M88) W/8 : To (M401) (Without power window)                                                                                                    | Oseras la hamas a                                                                                                    |
| F2*(M27) B/2 : Stop lamp switch                                                                                                    | B3 (M89) W/16 : Audio unit                                                                                                    | Console narness                                                                                                    |
| E2*(M28) — : Body ground                                                                                                    | B3 (M90) W/8 : Audio unit                                                                                                    | (Without power window)                                                                                                    |
| E4 M29 W/16 : Data link connector                                                                                                    | C2 (M91) W/12 : Audio unit (With CD auto-changer                                                                                                    | ) B4 (M401) W/8 : To (M88)                                                                                                    |
| D3 M30 Y/7 : Spiral cable                                                                                                    | A3 (M94) BR/6 : To (F106) (QG engine)                                                                                                    | A4 (M404) L/6 : Door lock/unlock switch                                                                                                    |
| D4 (M31) W/8 : NATS IMMU                                                                                                    | B3 M95 W/20 : NAVI control unit                                                                                                    |                                                                                                    |
| *                                                                                                    |                                                                                                    |                                                                                                    |
| E1 (M32) W/24 : Combination meter                                                                                                    | (With navigation system)                                                                                                    | liode (M109)                                                                                                    |
| E1 ( <u>M32</u> ) W/24 : Combination meter<br>E1 <sup>*</sup> ( <u>M36</u> ) BR/24 : Combination meter                                                                                                    | (With navigation system) [<br>B3 [M96] W/16 : NAVI control unit                                                                                                    |                                                                                                    |
| E1 (M32) W/24 : Combination meter<br>E1 (M36) BR/24 : Combination meter<br>D3 (M38) B/3 : Combination flasher unit                                                                                                    | (With navigation system) [<br>B3 (M96) W/16 : NAVI control unit<br>(With navigation system)                                                                                                    | Brake warning lamp                                                                                                    |
| E1 (M32) W/24 : Combination meter<br>E1 <sup>*</sup> (M36) BR/24 : Combination meter<br>D3 (M38) B/3 : Combination flasher unit<br>D3 (M46) W/6 : Heater control panel (Fan switch)                                                                                                    | (With navigation system) [<br>B3 (M96) W/16 : NAVI control unit<br>(With navigation system)<br>C4 (M97) GY/12 : NAVI control unit                                                                                                    | Brake warning lamp                                                                                                    |
| E1 (M32)       W/24       : Combination meter         E1*(M36)       BR/24       : Combination meter         D3 (M38)       B/3       : Combination flasher unit         D3 (M46)       W/6       : Heater control panel (Fan switch)         C4 (M48)       B/2       : Cigarette lighter                                                                                                    | (With navigation system) C<br>B3 (M96) W/16 : NAVI control unit<br>(With navigation system)<br>C4 (M97) GY/12 : NAVI control unit<br>(With navigation system)                                                                                                    | Brake warning lamp                                                                                                    |
| E1 (M32)       W/24       : Combination meter         E1 *(M36)       BR/24       : Combination meter         D3 (M38)       B/3       : Combination flasher unit         D3 (M46)       W/6       : Heater control panel (Fan switch)         C4 (M48)       B/2       : Cigarette lighter         C4 (M49)       W/2       : Not used                                                                                                    | (With navigation system) C<br>B3 (M96) W/16 : NAVI control unit<br>(With navigation system)<br>C4 (M97) GY/12 : NAVI control unit<br>(With navigation system)<br>D1 (M98) W/16 : To (M251)                                                                                                    | Brake warning lamp                                                                                                    |
| E1 (M32)W/24:Combination meterE1*(M36)BR/24:Combination meterD3 (M38)B/3:Combination flasher unitD3 (M46)W/6:Heater control panel (Fan switch)C4 (M48)B/2:Cigarette lighterC4 (M49)W/2:Not usedB4 (M50)Y/20:Air bag diagnosis sensor unit                                                                                                    | (With navigation system) (With navigation system) (With navigation system) (With navigation system) (With navigation system) (With navigation system) (With navigation system) (With navigation system)                                                                                                    | Brake warning lamp Parking brake switch<br>Brake fluid level switch                                                                                                    |
| E1 (M32)       W/24       : Combination meter         E1 *(M36)       BR/24       : Combination meter         D3 (M38)       B/3       : Combination flasher unit         D3 (M46)       W/6       : Heater control panel (Fan switch)         C4 (M48)       B/2       : Cigarette lighter         C4 (M49)       W/2       : Not used         B4 (M50)       Y/20       : Air bag diagnosis sensor unit         C4 (M51)       W/8       : A/T device (A/T models)                                                                                                    | (With navigation system) C<br>B3 (M96) W/16 : NAVI control unit<br>(With navigation system)<br>C4 (M97) GY/12 : NAVI control unit<br>(With navigation system)<br>D1 (M98) W/16 : To (M251)<br>(With navigation system)<br>B3 (M101) W/16 : CD auto-changer C                                                                                                    | Brake warning lamp<br>Brake warning lamp<br>Brake fluid level switch<br>Diode (M68), (M110)                                                                                                    |
| E1 (M32)W/24:Combination meterE1 *(M36)BR/24:Combination meterD3 (M38)B/3:Combination flasher unitD3 (M46)W/6:Heater control panel (Fan switch)C4 (M48)B/2:Cigarette lighterC4 (M49)W/2:Not usedB4 (M50)Y/20:Air bag diagnosis sensor unitC4 (M51)W/8:A/T device (A/T models)C1 (M54)W/8:Hazard switch                                                                                                    | (With navigation system) C<br>B3 (M96) W/16 : NAVI control unit<br>(With navigation system)<br>C4 (M97) GY/12 : NAVI control unit<br>(With navigation system)<br>D1 (M98) W/16 : To (M251)<br>(With navigation system)<br>B3 (M101) W/16 : CD auto-changer C<br>D2 (M102) BR/8 : Dongle unit                                                                                                    | Brake warning lamp<br>Brake fluid level switch<br>Diode (M68), (M110)                                                                                                    |
| E1 (M32)W/24:Combination meterE1 *(M36)BR/24:Combination meterD3 (M38)B/3:Combination flasher unitD3 (M46)W/6:Heater control panel (Fan switch)C4 (M48)B/2:Cigarette lighterC4 (M49)W/2:Not usedB4 (M50)Y/20:Air bag diagnosis sensor unitC4 (M51)W/8:A/T device (A/T models)C1 (M54)W/8:Hazard switchB1 (M57)Y/2:Front passenger air bag module                                                                                                    | (With navigation system) C<br>B3 (M96) W/16 : NAVI control unit<br>(With navigation system)<br>C4 (M97) GY/12 : NAVI control unit<br>(With navigation system)<br>D1 (M98) W/16 : To (M251)<br>(With navigation system)<br>B3 (M101) W/16 : CD auto-changer C<br>D2 (M102) BR/8 : Dongle unit<br>C1 (M104) B/6 : Intake door motor                                                                | Brake warning lamp<br>Brake fluid level switch<br>Brake fluid level switch<br>Diode (M68), (M110)<br>Lighting switch<br>(High) (M10) (M68) Lighting switch<br>(Low)                                                                                                    |
| E1 (M32)W/24:Combination meterE1 *(M36)BR/24:Combination meterD3 (M38)B/3:Combination flasher unitD3 (M46)W/6:Heater control panel (Fan switch)C4 (M48)B/2:Cigarette lighterC4 (M49)W/2:Not usedB4 (M50)Y/20:Air bag diagnosis sensor unitC4 (M51)W/8:A/T device (A/T models)C1 (M54)W/8:Hazard switchB1 (M57)Y/2:Front passenger air bag moduleB3 (M58)BR/4:Fan resistor                                                                                                    | (With navigation system) C<br>B3 (M96) W/16 : NAVI control unit<br>(With navigation system)<br>C4 (M97) GY/12 : NAVI control unit<br>(With navigation system)<br>D1 (M98) W/16 : To (M251)<br>(With navigation system)<br>B3 (M101) W/16 : CD auto-changer<br>D2 (M102) BR/8 : Dongle unit<br>C1 (M104) B/6 : Intake door motor                                                                  | Brake warning lamp<br>Brake fluid level switch<br>Brake fluid level switch<br>Diode (M68), (M110)<br>Lighting switch<br>(High)                                                                                                    |
| E1 (M32)       W/24       : Combination meter         E1 *(M36)       BR/24       : Combination meter         D3 (M38)       B/3       : Combination flasher unit         D3 (M46)       W/6       : Heater control panel (Fan switch)         C4 (M48)       B/2       : Cigarette lighter         C4 (M49)       W/2       : Not used         B4 (M50)       Y/20       : Air bag diagnosis sensor unit         C4 (M51)       W/8       : A/T device (A/T models)         C1 (M54)       W/8       : Hazard switch         B1 (M57)       Y/2       : Front passenger air bag module         B3 (M58)       BR/4       : Fan resistor         B3 (M59)       W/2       : Blower motor                                                                                                    | (With navigation system) C<br>B3 (M96) W/16 : NAVI control unit<br>(With navigation system)<br>C4 (M97) GY/12 : NAVI control unit<br>(With navigation system)<br>D1 (M98) W/16 : To (M251)<br>(With navigation system)<br>B3 (M101) W/16 : CD auto-changer<br>D2 (M102) BR/8 : Dongle unit<br>C1 (M104) B/6 : Intake door motor                                                                  | Diode (M109)<br>Brake warning lamp<br>Brake fluid level switch<br>Diode (M68), (M110)<br>Lighting switch<br>(High)<br>Headlamp relay                                                                                                    |
| E1 (M32)       W/24       : Combination meter         E1 * M36       BR/24       : Combination meter         D3 (M36)       BR/24       : Combination meter         D3 (M38)       B/3       : Combination flasher unit         D3 (M46)       W/6       : Heater control panel (Fan switch)         C4 (M48)       B/2       : Cigarette lighter         C4 (M49)       W/2       : Not used         B4 (M50)       Y/20       : Air bag diagnosis sensor unit         C4 (M51)       W/8       : A/T device (A/T models)         C1 (M54)       W/8       : Hazard switch         B1 (M57)       Y/2       : Front passenger air bag module         B3 (M58)       BR/4       : Fan resistor         B3 (M59)       W/2       : Blower motor         A3*(M63)       W/16       : To (F102)                                                                                                    | (With navigation system) C<br>B3 (M96) W/16 : NAVI control unit<br>(With navigation system)<br>C4 (M97) GY/12 : NAVI control unit<br>(With navigation system)<br>D1 (M98) W/16 : To (M251)<br>(With navigation system)<br>B3 (M101) W/16 : CD auto-changer<br>D2 (M102) BR/8 : Dongle unit<br>C1 (M104) B/6 : Intake door motor                                                                  | Brake warning lamp<br>Brake fluid level switch<br>Diode (M68), (M110)<br>Lighting switch<br>(High)<br>Headlamp relay<br>ECM                                                                                                    |
| E1 (M32)W/24:Combination meterE1 *(M36)BR/24:Combination meterD3 (M38)B/3:Combination flasher unitD3 (M46)W/6:Heater control panel (Fan switch)C4 (M48)B/2:Cigarette lighterC4 (M49)W/2:Not usedB4 (M50)Y/20:Air bag diagnosis sensor unitC4 (M47)W/8:A/T device (A/T models)C1 (M54)W/8:Hazard switchB1 (M57)Y/2:Front passenger air bag moduleB3 (M58)BR/4:Fan resistorB3 (M59)W/2:Blower motorA3*(M63)W/16:To (F102)A3*(M64)BR/12:To (F103)(YD engine):                                                                                                    | (With navigation system) C<br>B3 (M96) W/16 : NAVI control unit<br>(With navigation system)<br>C4 (M97) GY/12 : NAVI control unit<br>(With navigation system)<br>D1 (M98) W/16 : To (M251)<br>(With navigation system)<br>B3 (M101) W/16 : CD auto-changer<br>D2 (M102) BR/8 : Dongle unit<br>C1 (M104) B/6 : Intake door motor                                                                  | Brake warning lamp<br>Brake warning lamp<br>Brake fluid level switch<br>Brake fluid level switch<br>Diode (M68), (M110)<br>Lighting switch<br>(High)<br>Headlamp relay<br>ECM<br>Defogger relay                                                                                                    |
| E1 (M32)W/24:Combination meterE1 *(M36)BR/24:Combination meterD3 (M38)B/3:Combination flasher unitD3 (M46)W/6:Heater control panel (Fan switch)C4 (M48)B/2:Cigarette lighterC4 (M49)W/2:Not usedB4 (M50)Y/20:Air bag diagnosis sensor unitC4 (M47)W/8:A/T device (A/T models)C1 (M54)W/8:Hazard switchB1 (M57)Y/2:Front passenger air bag moduleB3 (M58)BR/4:Fan resistorB3 (M58)W/16:To (F102)A3*(M63)W/16:To (F103) (YD engine)A2W/8:To (F105) (A/T models)                                                                                                    | (With navigation system) C<br>B3 (M96) W/16 : NAVI control unit<br>(With navigation system)<br>C4 (M97) GY/12 : NAVI control unit<br>(With navigation system)<br>D1 (M98) W/16 : To (M251)<br>(With navigation system)<br>B3 (M101) W/16 : CD auto-changer<br>D2 (M102) BR/8 : Dongle unit<br>C1 (M104) B/6 : Intake door motor                                                                  | Brake warning lamp<br>Brake warning lamp<br>Brake fluid level switch<br>Brake fluid level switch<br>Diode (M68), (M110)<br>Lighting switch<br>(High)<br>Headlamp relay<br>ECM<br>Defogger relay                                                                                                    |
| E1 (M32)       W/24       :       Combination meter         E1 *(M36)       BR/24       :       Combination meter         D3 (M36)       BR/24       :       Combination meter         D3 (M38)       B/3       :       Combination flasher unit         D3 (M46)       W/6       :       Heater control panel (Fan switch)         C4 (M48)       B/2       :       Cigarette lighter         C4 (M49)       W/2       :       Not used         B4 (M50)       Y/20       :       Air bag diagnosis sensor unit         C4 (M49)       W/8       :       AAT device (A/T models)         C1 (M54)       W/8       :       Hazard switch         B1 (M57)       Y/2       :       Front passenger air bag module         B3 (M58)       BR/4       :       Fan resistor         B3 (M58)       W/16       :       To (F102)         A3*(M63)       W/16       :       To (F103)         A3*(M64)       BR/12       :       To (F105)         A2*(M66)       W/8       :       To (F105)       (A/T models)         A2*(M67)       —       :       Body ground       Image and the set of the set of the set of the set of the set of the set of the set of the set | (With navigation system) C<br>B3 (M96) W/16 : NAVI control unit<br>(With navigation system)<br>C4 (M97) GY/12 : NAVI control unit<br>(With navigation system)<br>D1 (M98) W/16 : To (M251)<br>(With navigation system)<br>B3 (M101) W/16 : CD auto-changer<br>D2 (M102) BR/8 : Dongle unit<br>C1 (M104) B/6 : Intake door motor<br>*: Be sure to conner                                          | Brake warning lamp<br>Brake warning lamp<br>Brake fluid level switch<br>Diode (M68), (M110)<br>Lighting switch<br>(High)<br>Headlamp relay<br>ECM<br>Defogger relay<br>Ect and lock the connectors securely after repair work.                                                                                                    |
| E1 (M32)W/24:Combination meterE1 *(M36)BR/24:Combination meterD3 (M38)B/3:Combination flasher unitD3 (M46)W/6:Heater control panel (Fan switch)C4 (M48)B/2:Cigarette lighterC4 (M49)W/2:Not usedB4 (M50)Y/20:Air bag diagnosis sensor unitC4 (M47)W/8:AT device (A/T models)C1 (M54)W/8:Hazard switchB1 (M57)Y/2:Front passenger air bag moduleB3 (M58)BR/4:Fan resistorB3 (M58)W/16:To (F102)A3*(M63)W/16:To (F103) (YD engine)A2 (M66)W/8:To (F105) (A/T models)A2*(M67)—:Body groundB1 (M68)-/3:Diode (QG engine)                                                                                                    | (With navigation system) C<br>B3 (M96) W/16 : NAVI control unit<br>(With navigation system)<br>C4 (M97) GY/12 : NAVI control unit<br>(With navigation system)<br>D1 (M98) W/16 : To (M251)<br>(With navigation system)<br>B3 (M101) W/16 : CD auto-changer<br>D2 (M102) BR/8 : Dongle unit<br>C1 (M104) B/6 : Intake door motor<br>*: Be sure to conne<br>Failure to do so                       | Brake warning lamp<br>Brake warning lamp<br>Brake fluid level switch<br>Diode (M68), (M110)<br>Lighting switch<br>(High)<br>Headlamp relay<br>ECM<br>Lighting switch<br>Headlamp relay<br>ECM<br>Defogger relay<br>ECM<br>Lighting switch<br>Headlamp relay<br>ECM<br>Defogger relay<br>ECM<br>Defogger relay                                                                                                    |
| E1 (M32)       W/24       :       Combination meter         E1 *(M36)       BR/24       :       Combination meter         D3 (M38)       B/3       :       Combination flasher unit         D3 (M46)       W/6       :       Heater control panel (Fan switch)         C4 (M48)       B/2       :       Cigarette lighter         C4 (M48)       B/2       :       Cigarette lighter         C4 (M49)       W/2       :       Not used         B4 (M50)       Y/20       :       Air bag diagnosis sensor unit         C4 (M47)       W/8       :       AT device (A/T models)         C1 (M54)       W/8       :       Hazard switch         B1 (M57)       Y/2       :       Front passenger air bag module         B3 (M58)       BR/4       :       Fan resistor         B3 (M58)       W/16       :       To (F102)         A3*(M63)       W/16       :       To (F103)         A3*(M64)       BR/12       :       To (F103)         A2 (M66)       W/8       :       To (F105)         A2*(M67)       —       :       Body ground         B1       M68       -/3       :       Diode (QG engine)                                                             | (With navigation system) C<br>B3 (M96) W/16 : NAVI control unit<br>(With navigation system)<br>C4 (M97) GY/12 : NAVI control unit<br>(With navigation system)<br>D1 (M98) W/16 : To (M251)<br>(With navigation system)<br>B3 (M101) W/16 : CD auto-changer<br>D2 (M102) BR/8 : Dongle unit<br>C1 (M104) B/6 : Intake door motor<br>*: Be sure to conne<br>Failure to do so to<br>Do not disconne | Brake warning lamp<br>Brake fluid level switch<br>Brake fluid level switch<br>Diode (M68), (M110)<br>Lighting switch<br>(High)<br>Headlamp relay<br>ECM<br>ECM<br>Headlamp relay<br>ECM<br>Headlamp relay<br>ECM<br>Headlamp relay<br>ECM<br>Headlamp relay<br>ECM<br>Headlamp relay<br>Brake fluid level switch<br>Headlamp relay<br>Brake fluid level switch<br>Headlamp relay<br>Brake fluid level switch<br>Headlamp relay<br>Brake fluid level switch<br>Headlamp relay<br>Headlamp relay<br>Brake fluid level switch<br>Headlamp relay<br>Headlamp relay<br>Brake fluid level switch<br>Headlamp relay<br>Headlamp relay |

sections.

Main Harness/Hatchback

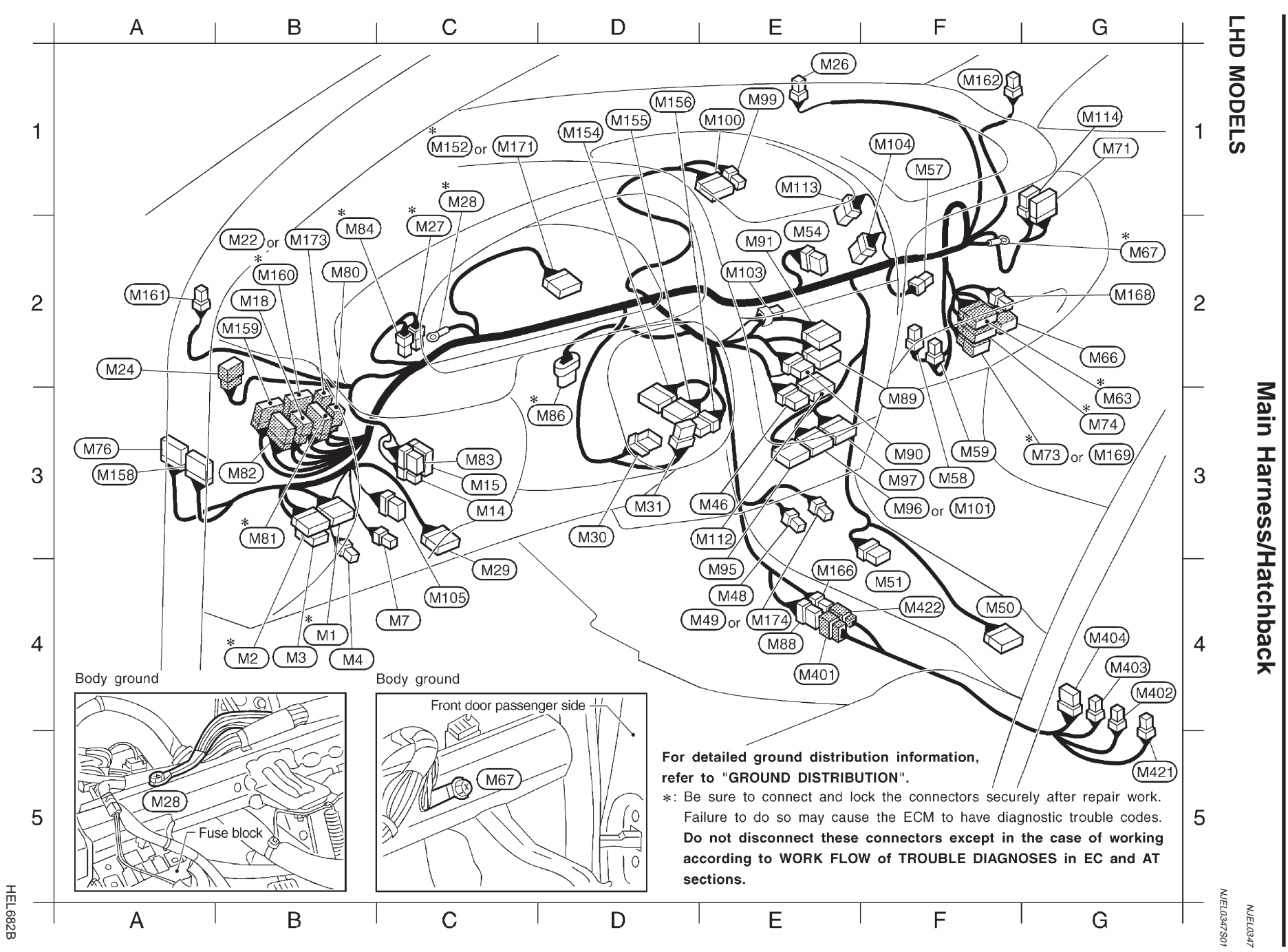

| B4 <sup>*</sup> (M1) W/16 : Fuse block (J/B)                                | F3 (M96) W/16 : NAVI control unit (With navigation system)                                                    |
|-----------------------------------------------------------------------------|----------------------------------------------------------------------------------------------------|
| B4 <sup>*(M2)</sup> W/12 : Fuse block (J/B)                                 | F3 (M97) GY/12 : NAVI control unit (With navigation system)                                                   |
| B4 (M3) W/6 : Fuse block (J/B)                                              | E1 (M99) W/4 : Front monitor (With navigation system)                                                         |
| B4 (M4) W/2 : Circuit breaker                                               | E1 (M100) W/20 : Front monitor (With navigation system)                                                       |
| C4 $M7$ L/4 : Power window relay (With power window)                        | F3 (M101) W/16 : CD auto-changer                                                                              |
| C3 (M14) W/4 : Headlamp aiming switch (Models before VIN. No. N16U0135126)  | E2 (M103) W/1 : Option connector for navigation system                                                        |
| C3 (M15) W/10 : Door mirror remote control switch                           | (Without navigation system) (*1)                                                                              |
| B2 (M18) W/6 : To (B2) (With power window)                                  | F1 (M104) B/6 : Intake door motor                                                                             |
| B2 (M22) W/2 : To (E107)                                                    | C4 (M105) W/8 : Speaker relay (With navigation system)                                                        |
| A2 (M24) W/6 : To (R1)                                                      | E3 (M112) B/16 : Heater control panel (A/C switch • DEF switch)                                               |
| E1 (M26) B/2 : Security indicator lamp (Models before VIN. No. N16U0135126) | E1 (M113) W/8 : Max hot door motor                                                                            |
| C2 <sup>*(M27)</sup> B/2 : Stop lamp switch                                 | G1 (M114) W/8 : To (D41) (With power door lock)                                                               |
| $C1^{*(M28)}$ — : Body ground                                               | C1 (M152) W/20 : Combination meter (Models before VIN. No. N16U0135126)                                       |
| C4 (M29) W/16 : Data link connector                                         | D1 (M154) W/16 : Time control unit                                                                            |
| D3 (M30) Y/7 : Spiral cable                                                 | D1 (M155) W/20 : Time control unit                                                                            |
| D3 (M31) W/8 : NATS IMMU                                                    | D1 (M156) W/8 : Time control unit                                                                             |
| E3 (M46) W/6 : Heater control panel (Fan switch)                            | A3 (M158) W/12 : To (D23)                                                                                     |
| E4 (M48) B/2 : Cigarette lighter                                            | B2 (M159) W/16 : To (E174)                                                                                    |
| E4 (M49) W/2 : Ashtray illumination                                         | B2*(M160) W/12 : To (E175)                                                                                    |
| F4 (M50) Y/20 : Air bag diagnosis sensor unit                               | A2 (M161) BR/2 : Pillar tweeter LH                                                                            |
| F4 (M51) W/8 : A/T device (A/T models)                                      | F1 (M162) BR/2 : Pillar tweeter RH                                                                            |
| E2 (M54) W/8 : Hazard switch                                                | E4 $\overline{\textbf{M166}}$ W/3 : To $\overline{\textbf{M422}}$ (Without heated seat and with power window) |
| F1 (M57) Y/2 : Front passenger air bag module                               | G2 M168 L/4 : Power socket relay                                                                              |
| F3 (M58) BR/4 : Fan resistor                                                | G3 (M169) BR/16 : To (F113)                                                                                   |
| F3 (M59) W/2 : Blower motor                                                 | C1 (M171) W/24 : Combination meter (Models after VIN No. N16U0135126)                                         |
| G3 <sup>*</sup> (M63) W/16 : To (F102)                                      | B2 (M173) W/4 : To (E200)                                                                                     |
| G2 (M66) W/8 : To (F105) (A/T models)                                       | E4 (M174) W/2 : Ashtray illumination                                                                          |
| G2 <sup>*</sup> (M67) — : Body ground                                       |                                                                                                    |
| G1 (M71) W/12 : To (D31)                                                    | Osmasla hamaaa                                                                                                |
| G3 <sup>*</sup> (M73) BR/8 : To (F111) (QG engine)                          | Console narness                                                                                               |
| G3 <sup>*</sup> (M74) BR/16 : To (F112) (YD engine)                         | E4 (M401) W/8 : To (M88)                                                                                      |
| A3 M76 W/16 : To D11 (With power door lock)                                 | G4 (M402) L/4 : Heated seat switch LH (With heated seat)                                                      |
| B2 (M80) W/4 : To (B39) (With heated seat)                                  | G4 (M403) W/4 : Heated seat switch RH (With heated seat)                                                      |
| B3 <sup>*</sup> (M81) W/12 : To (B38)                                       | G4 (M404) W/6 : Door lock/unlock switch                                                                       |
| B3 (M82) BR/16 : To (B37)                                                   | (With power door lock without power window)                                                                   |
| C3 (M83) L/6 : Headlamp washer switch                                       | G5 (M421) B/2 : Power socket                                                                                  |
| B2* M84 BR/2 : Brake pedal position switch (YD engine)                      | F4 (M422) W/3 : To (M166)                                                                                     |
| D3 <sup>*</sup> (M86) B/5 : Accelerator work unit (YD engine)               |                                                                                                    |
| E4 (M88) W/8 : To (M401) (With heated seat or with power                    | *1 : If so equipped                                                                                           |
| door lock without power window)                                             | *: Be sure to connect and lock the connectors securely after repair work.                                     |
| F3 (M89) W/16 : Audio unit                                                  | Failure to do so may cause the ECM to have diagnostic trouble codes.                                          |
| F3 M90 W/8 : Audio unit                                                     | Do not disconnect these connectors except in the case of working                                              |
| E2 M91 W/12 : Audio unit (With CD auto-changer)                             | according to WORK FLOW of TROUBLE DIAGNOSES in EC and AT                                                      |
| E4 (M95) W/20 : NAVI control unit (With navigation system)                  | sections.                                                                                                    |

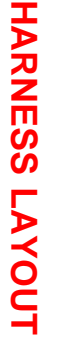

Main Harness/Hatchback (Cont'd)

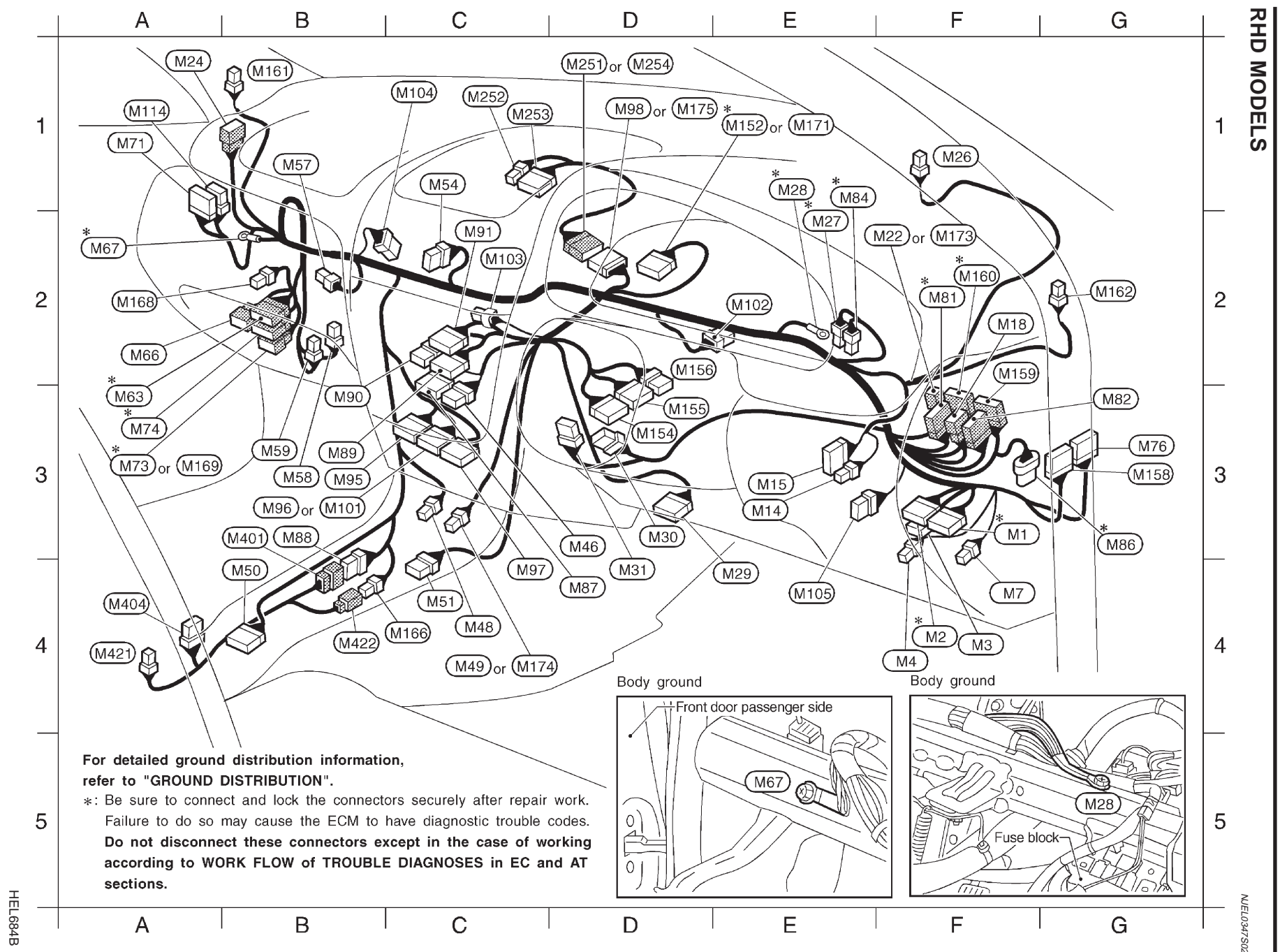

| ·                                                                                         |                                                                           |
|-------------------------------------------------------------------------------------------|---------------------------------------------------------------------------|
| F3 <sup>*</sup> M1 W/16 : Fuse block (J/B)                                                | D1 M98 BR/24 : To M251 (With navigation system)                           |
| F4 M2 W/12 : Fuse block (J/B)                                                             | B3 (M101) W/16 : CD auto-changer                                          |
| F4 M3 W/6 : Fuse block (J/B)                                                              | E2 M102 BR/8 : Dongle unit                                                |
| F4 M4 W/2 : Circuit breaker                                                               | C2 (M103) W/1 : Option connector for navigation system                    |
| F4 M7 L/4 : Power window relay (With power window)                                        | (Without navigation system) (*1)                                          |
| E3 (M14) W/4 : Headlamp aiming switch (Models before VIN No. N16U0135126)                 | C1 (M104) B/6 : Intake door motor                                         |
| E3 (M15) W/10 : Door mirror remote control switch                                         | E4 (M105) W/8 : Speaker relay (With navigation system)                    |
| F2 (M18) W/6 : To (B2) (With power window)                                                | A1 (M114) W/8 : To (D41) (With power door lock)                           |
| F2 (M2) W/2 To (E107)                                                                     | E1*(M152) W/20 : Combination meter (Models before VIN No. N16U0135126)    |
| A1 $(\overline{M24})$ W/6 To $(\overline{R1})$                                            | D3 (M154) W/16 : Time control unit                                        |
| F1 (M26) B/2 : Security indicator lamp (Models before VIN No. N16U0135126)                | D3 (M155) W/20 : Time control unit                                        |
| E2 <sup>*(M27)</sup> B/2 : Stop lamp switch                                               | D2 (M156) W/8 : Time control unit                                         |
| E1 <sup>*(M28)</sup> — : Body ground                                                      | G3 (M158) W/12 : To (D23)                                                 |
| E4 (M29) W/16 : Data link connector                                                       | F2 (M159) W/16 : To (E174)                                                |
| D3 (M30) Y/7 : Spiral cable                                                               | F2 <sup>*</sup> (M160) W/12 : To (E175)                                   |
| D4 (M31) W/8 : NATS IMMU                                                                  | B1 (M161) BR/2 : Pillar tweeter LH                                        |
| D3 (M46) W/6 : Heater control panel (Fan switch)                                          | G2 (M162) BR/2 : Pillar tweeter RH                                        |
| C4 (M48) B/2 : Cigarette lighter                                                          | C4 (M166) W/3 : To (M422) (With power socket)                             |
| C4 (M49) W/2 : Ashtray illumination                                                       | A2 (M168) L/4 : Power socket relay                                        |
| B4 (M50) Y/20 : Air bag diagnosis sensor unit                                             | A3 (M169) BR/16 : To (F113)                                               |
| C4 (M51) W/8 : A/T device (A/T models)                                                    | E1 (M171) W/24 : Combination meter (Models after VIN No. N16U0135126)     |
| C1 (M54) W/8 : Hazard switch                                                              | F2 (M173) W/4 : To (E200)                                                 |
| B1 (M57) Y/2 : Front passenger air bag module                                             | C4 (M174) W/2 : Ashtray illumination                                      |
| B3 (M58) BR/4 : Fan resistor                                                              | D1 (M175) W/16 : To (M254)                                                |
| B3 (M59) W/2 : Blower motor                                                               |                                                                           |
| A3 <sup>*</sup> (M63) W/16 : To (F102)                                                    | Sub-harness (With navigation system)                                      |
| A2 (M66) W/8 : To (F105) (A/⊤ models)                                                     | D1 (M251) BB/24 : To (M98)                                                |
| A2 <sup>*</sup> (M67) — : Body ground                                                     | C1 (M252) W/4 : Front monitor                                             |
| A1 (M71) W/12 : To (D31)                                                                  | C1 (M253) W/20 : Front monitor                                            |
| A3 <sup>*(M73)</sup> BR/8 : To (F11) (QG engine)                                          | D1 (M254) W/16 : To (M175)                                                |
| A3 <sup>*(<math>\overline{M74}</math>)</sup> BR/16 : To ( $\overline{F112}$ ) (YD engine) |                                                                           |
| G3 (M76) W/16 : To (D11) (With power door lock)                                           | Console harness                                                           |
| F2 <sup>*(M81)</sup> W/12 : To (B38)                                                      |                                                                           |
| G3 $(\overline{M82})$ BR/16 : To $(\overline{B37})$                                       | B3 (M401) W/8 : 10 (M88)                                                  |
| E1 <sup>*(M84)</sup> BR/2 : Brake pedal position switch (YD engine)                       | A4 (M404) W/6 : Door lock/unlock switch                                   |
| G3 <sup>*(M86)</sup> B/5 : Accelerator work unit (YD engine)                              | (with power door lock without power window)                               |
| D4 (M87) W/12 : Heater control panel (A/C switch • DEF switch)                            | A4 $(M421)$ B/2 : Power socket                                            |
| B3 (M88) W/8 : To (M401) (With power door lock without power window)                      | B4 (M422) W/3 : 10 (M166)                                                 |
| B3 (M89) W/16 : Audio unit                                                                | <pre>*1 : If so equipped</pre>                                            |
| B3 (M90) W/8 : Audio unit                                                                 | *: Be sure to connect and lock the connectors securely after repair work. |
| C2 (M91) W/12 : Audio unit (With CD auto-changer)                                         | Failure to do so may cause the ECM to have diagnostic trouble codes.      |
| B3 (M95) W/20 : NAVI control unit (With navigation system)                                | Do not disconnect these connectors except in the case of working          |
| B3 (M96) W/16 : NAVI control unit (With navigation system)                                | according to WORK FLOW of TROUBLE DIAGNOSES in EC and AT                  |
| C4 (M97) GY/12 : NAVI control unit (With navigation system)                               | sections.                                                                 |
|                                                                                           |                                                                           |

NEL806

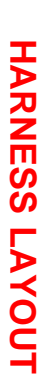

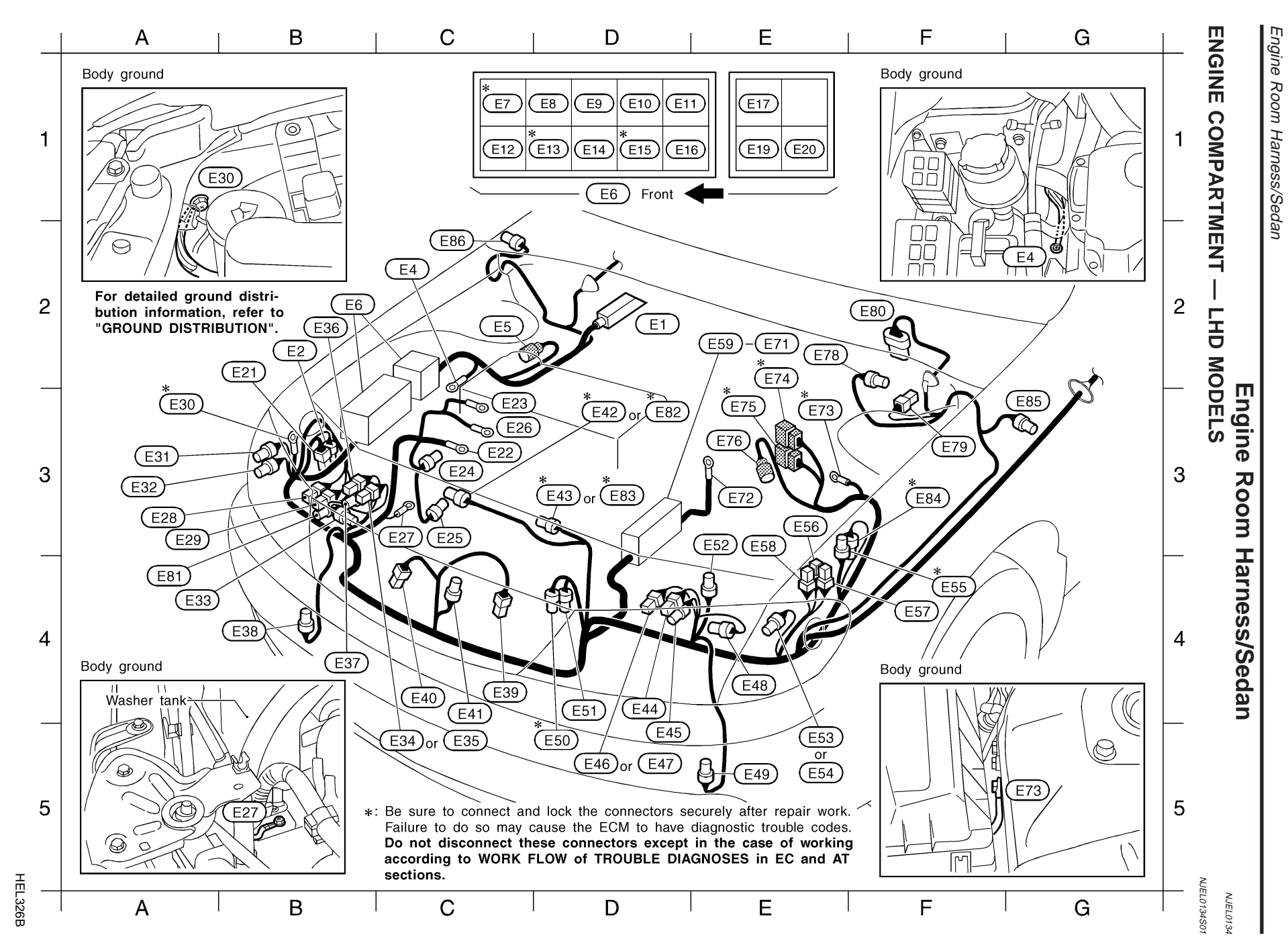

| unit (For ABS)         C3 (BP)                                                                                                    | D2 E1                | B/31 | : | ABS actuator and electric   | С3(  | E26        | _    | : | Glow plug (YD engine)                      |     | E2 (E63)                   | B/1     | :           | Fusible link and fuse box (*1)   |
|----------------------------------------------------------------------------------------------------|----------------------|------|---|-----------------------------|------|------------|------|---|--------------------------------------------|-----|----------------------------|---------|-------------|----------------------------------|
| B2 (E)         B11         C Option connector for AC         A 3 (BB) G2         C Heat washer motor (Except for Europe)<br>for Europe willout AC)         (V3 engine and +2)<br>(V3 engine and +2)<br>(V3 engine and +2)           C2 (B)         Body ground (For ABS)         A3 (B)         C2         Front twarsignal lamp FH         E2 (BB)<br>(V1 + 24bbs type headlamp)         E2 (BB)         D1 : Explaible link and lase box (+3)<br>(V3 engine and +2)           C2 (B)         C4         Front twarsignal lamp FH         E2 (BB)         D1 : Explaible link and lase box (+3)<br>(V1 + 42bbs type headlamp)         E2 (BB)         D1 : Explaible link and lase box (+3)<br>(V1 + 42bbs type headlamp)           D1 (B)         C4         A 4 (BB)         D3 : Headlamp AHI         E2 (BB)         E2 (BB)         Explaible link and lase box (+3)<br>(V1 + 42bbs type headlamp)         E2 (BB)         Explaible link and lase box (+3)<br>(V1 + 42bbs type headlamp)         E2 (BB)         Explaible link and lase box (+3)<br>(V1 + 42bbs type headlamp)         E2 (BB)         Explaible link and lase box (+3)<br>(V1 + 42bbs type headlamp)         E2 (BB)         Explaible link and lase box (+1)<br>(V1 + 42bbs type headlamp)         E2 (BB)         Explaible link and lase box (+3)<br>(E2 (BB)         Explaible link and lase box (+3)<br>(E2 (BB)         E2 (BB)         Explaible link and lase box (+3)<br>(E2 (BB)         Explaible link and lase box (+3)<br>(E2 (BB)         Explaible link and lase box (+3)<br>(E2 (BB)         Explaible link and lase box (+3)<br>(E2 (BB)         Explaible link and lase box (+1)<br>(E2 (BB)                                                                                                    |                      |      |   | unit (For ABS)              | С3 ( | E27        | _    | : | Body ground                                |     | E2 (E64)                   | _       | :           | Fusible link and fuse box        |
| (M.T. models with Q.G. angles A3 (28)         W2         is Body ground         E2 (28)                                                                                                    | B2 <b>E2</b>         | B/1  | : | Option connector for A/C    | АЗ ( | E28        | G/2  | : | Rear washer motor (Except for Europe)      |     |                            |         |             | (YD engine and *2)               |
| $ \begin{array}{c ccccccccccccccccccccccccccccccccccc$                                                                                                    |                      |      |   | (M/T models with QG engine  | A3 ( | E29        | W/2  | : | Front washer motor                         |     | E2 (E65)                   | _       | :           | Fusible link and fuse box        |
| C2 (B) —       : Body ground (For ABS)<br>(For ABS)       A3 (B2)       GY2       : Front turn signal lamp PH<br>(With 2-bubs type headlamp)       E2 (B2)       B/1       : Fusible link and fuse box (#)         C2 (B) GY2       : Forth turn signal lamp PH<br>(For ABS)       A3 (B2)       GY2       : Forth turn signal lamp PH<br>(With 2-bubs type headlamp)       E2 (B2)       W/4       : Fusible link and fuse box (#)         B2 (B) —       : Relation fam relay-1       A4 (B2)       B2       Forth turn signal lamp PH       E2 (B2)       W/4       : Fusible link and fuse box (#)         D1 (B) W/3       : Horn relay       C4 (B2)       Headlamp PH (With 4-bubs type headlamp)       E2 (B2)       W/4       : Fusible link and fuse box (#)         D1 (B) L/4       : Ark conditioner relay       C5 (B2)       E2       Parking lamp PH (With 4-bubs type headlamp)       E3 (B2)       -       E antary         D1 (B) L/4       : Ark conditioner relay       C5 (B2)       E2 (B2) (With 4-bubs type headlamp)       E3 (B2)       E2 (B2) (With 4-bubs type headlamp)       E3 (B2)       E7 (B2)       Forth turn and tuse box (#)         D1 (B) L/4       : Parking lamp CH (With 4-bubs type headlamp)       E3 (B2)       E7 (B2)       E7 (B2)       E7 (B2)       E7 (B2)       E7 (B2)       E7 (B2)       E7 (B2)       E7 (B2)       E7 (B2)       E7 (B2)       E7 (B2)       <                                                                                                    |                      |      |   | for Europe without A/C)     | A3*( | E30        | _    | : | Body ground                                |     |                            |         |             | (YD engine and *2)               |
| C2 (1)       GY/2       Front wheel sensor RH<br>(for ABS)       (Will 2-bubb type headlamp)       E2 (100)       B/6 (2)       Frost wheel sensor RH<br>(Will 4-bubb type headlamp)       E2 (100)       Will 2-bubb type headlamp)         B2 (10)                                                                                                    | C2 (E4)              | _    | : | Body ground (For ABS)       | A3 ( | E31        | GY/2 | : | Front turn signal lamp RH                  |     | E2 (E66)                   | B/1     | :           | Fusible link and fuse box (*1)   |
| If or ABS         A3 (23)         GY (2)         F fort for signal lamp PH         E2 (28)         W/S         : Fusible link and fuse box (43)           C1         P R/6         : Cooling fan relay-1         A4 (23)         B/3         : Headdamp aiming motor RH (With 4-bubs type headdamp)         E2 (28)         W/3         : Fusible link and fuse box (42)           D1 (B)         U/4         : Air conditioner relay         C5 (24)         B/3         : Headdamp for Europe and China)         E2 (27)         G/2         : Fusible link and fuse box (42)           D1 (B)         L/4         : Air conditioner relay         C5 (24)         B/3         : Parking lamp RH (With 4-bubs type headdamp)         E3 (27)         -         : Bottery           D1 (B)         L/4         : Parking lamp RH (With 4-bubs type headlamp)         E3 (27)         -         : Bottery           D1 (B)         E         : Fort fog lamp relay (C016         84 (29)         G/3         : Headlamp RH (With 4-bubs type headlamp)         E3 (27)         D3         : To C (28)           D1 (B)         D4 (B)         : Fort fog lamp relay (C016         84 (29)         G/3         : Headlamp the (With 4-bubs type headlamp)         E3 (27)         G/3         E3 (27)         D3         : Fort bubs type headlamp         E3 (27)         G/3         E4 (28)         C3 </td <td>C2 (E5)</td> <td>GY/2</td> <td>:</td> <td>Front wheel sensor RH</td> <td></td> <td></td> <td></td> <td></td> <td>(With 2-bulbs type headlamp)</td> <td></td> <td>E2<sup>*</sup><b>E67</b></td> <td>B/6</td> <td>:</td> <td>Fusible link and fuse box (*3)</td>                                                                                                    | C2 (E5)              | GY/2 | : | Front wheel sensor RH       |      |            |      |   | (With 2-bulbs type headlamp)               |     | E2 <sup>*</sup> <b>E67</b> | B/6     | :           | Fusible link and fuse box (*3)   |
| B2 (a)                                                                                                    |                      |      |   | (For ABS)                   | АЗ ( | E32        | GY/2 | : | Front turn signal lamp RH                  |     | E2* <b>E68</b>             | W/6     | :           | Fusible link and fuse box (*3)   |
| C1 (17)       BF/8       : Loading fan relay-1       A4 (18)       B/3       : Haadiamp farming motor PH (With 4-bubs       E2 (17)       G/3       : Fusible link and fuse box (#2)         D1 (18)       L/4       : Arr conditioner relay       C5 (18)       B/2       : Parking lamp RH (With 4-bubs type headlamp)       E3 (17)       -       : Bddy ground         D1 (18)       L/4       : Parking lamp RH (With 4-bubs type headlamp)       E3 (17)       -       : Bddy ground         relay (XF) models)       B2 (18)       S73       : Headlamp RH (With 4-bubs type headlamp)       E3 (17)       -       : Bddy ground         D1 (11)       B7/6       : Front fog lamp relay       C4 (180)       C/3       : Headlamp RH (With 4-bubs type headlamp)       E3 (17)       -       : Bddy ground         D1 (11)       B7/8       : Front fog lamp relay       C4 (180)       C/4       : Front log lamp relay       C4 (180)       C/4       : Front log lamp relay       C4 (180)       C/4       : Cooling fan motor-2 (Except +4)       F2 (17)       G/72       : Brake fliad level switch         C1 (187)       B7/8       : Front dg lamp relay       C4 (180)       S/4       : Cooling fan motor-2 (140)       F2 (280)       S/6       : Front wear motor         C1 (187)       B7/8       : Fort log lamp LH                                                                                                    | B2 (E6)              | _    | : | Relay box                   |      |            |      |   | (With 4-bulbs type headlamp)               |     | E2*(E69)                   | W/4     | :           | Fusible link and fuse box (*3)   |
| D1 (B) W/3       : Horn relay       type headlamp for Europe and China)       E2 (27)       G/2       : Fusible link and fuse box (*1)         D1 (B) L/4       : Ar conditioner relay       C5 (23)       B/2       : Parking lamp FH (With 2-buils type headlamp)       E3 (27)                                                                                                    | C1 <sup>*</sup> (E7) | BR/6 | : | Cooling fan relay-1         | A4 ( | E33        | B/3  | : | Headlamp aiming motor RH (With 4-bulbs     |     | E2 (E70)                   | W/3     | :           | Fusible link and fuse box (*2)   |
| D1 (a) L/4       i: Air conditioner relay       C5 (a) L/4       i: Parking lamp PH (With 2-bubs type headlamp)       E3 (a) (b) (b) (c) (c) (c) (c) (c) (c) (c) (c) (c) (c                                                                                                    | D1 (E8)              | W/3  | : | Horn relay                  |      |            |      |   | type headlamp for Europe and China)        |     | E2 <b>E71</b>              | G/2     | :           | Fusible link and fuse box (*1)   |
| D1 110       L/4       Park/neutral position (PNP)       CS 123       P/2       Parking lamp RH (With 4-bubs type headlamp)       E3 (F2)                                                                                                    | D1 (E9)              | L/4  | : | Air conditioner relay       | C5 ( | E34        | B/2  | : | Parking lamp RH (With 2-bulbs type headlam | np) | E3 (E72)                   | _       | :           | Battery                          |
| relay (A/T models) B2 (28) B/3 : Headlamp RH (With 2-bulbs type headlamp) E2 (27) G/Y/8 : To (28)<br>D1 (21) B/Y/6 : Front fog lamp relay (Cd16 B4 (23) C/Y/3 : Headlamp RH (With 4-bulbs type headlamp)<br>DE (16) Europe and China) C4 (260) B/1 : Horn fow (A (280) B/1 : Horn high (Except Gd13DE engine)<br>(For Europe and China) C4 (260) B/1 : Horn high (Except Gd13DE engine)<br>(For Europe and China) C4 (260) B/1 : Horn high (Except Gd13DE engine)<br>(For Europe and China) C4 (260) B/1 : Horn high (Except Gd13DE engine)<br>(For Europe and China) C4 (260) B/2 : Anthenist sensor (Except Gd13DE engine)<br>(For Europe and China) C4 (260) B/2 : Anthenist sensor (Except Gd13DE engine)<br>(With daytime light system) D5 (260) G/Y/4 : Cooling fan motor-2 (Except +4)<br>B/6 : Headlamp washer timer<br>(With daytime light system) D5 (260) G/Y/4 : Cooling fan motor-1 (Except +4)<br>B/6 : Cooling fan relay-2<br>D5 (260) G/Y/2 : Cooling fan motor-1 (Except +4)<br>D1 (213) B/R/6 : Cooling fan relay-2<br>(With theft warning system)<br>D1 (213) B/R/6 : Cooling fan relay-2<br>(With theft warning system)<br>D1 (216) B/R/6 : Cooling fan relay-2<br>With theft warning system)<br>D1 (216) B/R/6 : Cooling fan relay-2<br>With theft warning system)<br>D1 (216) B/R/6 : Cooling fan relay-2<br>(With theft warning system)<br>D1 (216) B/R/6 : Cooling fan relay-2<br>(With theft warning system)<br>D1 (216) B/R/6 : Cooling fan relay-2<br>With theft warning system)<br>D1 (216) B/R/6 : Headlamp relay (For Europe)<br>(With theft warning system)<br>D1 (216) B/R/6 : Headlamp relay (For Europe)<br>(With theft warning system)<br>D1 (216) B/R/6 : Headlamp relay (For Europe)<br>(With theft warning system)<br>D1 (216) B/R/6 : Headlamp relay (For Europe)<br>(With theft warning system)<br>D1 (216) B/R/6 : Headlamp relay (For Europe)<br>(With theft warning system)<br>D1 (216) B/R/6 : Headlamp relay (For Europe)<br>(With theft warning system) C5 (260) G/Y2 : Front turn signal lamp LH<br>(With 4-bulbs type headlamp)<br>(With theft warning system)<br>D1 (216) B/R/6 : Headlamp relay (For Europe)<br>(With theft warning system) C5 (260) G/Y2 : Front turn signal lamp LH<br>(With 4-bulbs type | D1 (E10)             | L/4  | : | Park/neutral position (PNP) | C5 ( | E35)       | B/2  | : | Parking lamp RH (With 4-bulbs type headlam | np) | E3 <b>E73</b>              | _       | :           | Body ground                      |
| D1 E11 BR/6       : Front fog lamp relay (QG16       B4 (E97) G/3       : Headlamp RH (Except QG13DE engine)       E3 (E97) BR/2       : Front wheel sensor LH (For ABS)         D1 E11 BR/6       : Front fog lamp relay       C4 (E80) B/1       : Horn low       E2 (E90 G/Y)       : BR/2       : Br/2       : Br/2                                                                                                    |                      |      |   | relay (A/T models)          | B2 ( | (E36)      | B/3  | : | Headlamp RH (With 2-bulbs type headlamp)   |     | E2* E74                    | GY/8    | :           | To <b>F35</b>                    |
| DE-18DE engines except<br>for Europe and China)       C4 (59)       L/2       :       Front fog lamp RH (Except QC13DE engine)       E2 (57)       BR/2       :       Front wheel sensor LH (For ABS)         L/4       :       Front fog lamp relay       C4 (58)       B/1       :       Horn low       E2 (57)       GY/2       :       Erket fluid level switch         C1 (51)       :       Font log lamp relay       C4 (58)       B/1       :       Horn low       F2 (57)       GY/1       :       Vacuum aning switch         (For Europe and China)       C4 (58)       B/2       :       Ambient sensor (Except QG13DE engine)       F2 (58)       SB/6       :       Front wheer sensor LH (For ABS)         (Except for Europe and China)       C04 (58)       GY/4       :       Cooling fan motor-2 (Except 44)       F2 (58)       SB/6       :       Front wheer sensor (With daytime light system)         D1 (51)       BR/6       :       Headlamp washer fimer       D4 (56)       B/3       :       Headlamp LH (With 4-bubts type headlamp)       D3 (52)       GY/2       :       Cooling fan motor-2 (44)         D1 (51)       BR/6       :       Thetit warning system       E5 (58)       L/2       :       Front type headlamp       D3 (52)       GY/2       :       Indiata ari temp                                                                                                    | D1 (E11)             | BR/6 | : | Front fog lamp relay (QG16  | B4 ( | (E37)      | GY/3 | : | Headlamp RH (With 4-bulbs type headlamp)   |     | E3 <b>E75</b>              | B/8     | :           | To (F36)                         |
| for Europe and China)       C4 (23)       B/1       : Horn low       E2 (27)       GY/2       : Brake fluid level switch         L/4       : Front fog lamp relay       C4 (24)       B/1       : Horn low       E2 (27)       GY/2       : Brake fluid level switch         (For Europe and China)       C4 (24)       B/1       : Horn low       E2 (27)       GY/2       : Brake fluid level switch         (For Europe and China)       C4 (24)       B/2       : Ambient sensor (Except QG13DE engine)       (Y)       : Vacuum warning switch         (For Europe)       D3 (24)       GY/4       : Cooling fan motor-2 (Except +4)       F2 (28)       SB/6       : Front wiper motor         (With daytime light system)       D5 (24)       GY/3       : Headlamp LH (With 4-bulbs type headlamp)       D3 (28)       GY/2       : Cooling fan motor-2 (44)         D1 (21)       BR/6       : Theft warning horn relay       E2 (28)       B/2       : Parking lamp LH (With 4-bulbs type headlamp)       D3 (28)       GY/2       : Intake air temperature sensor (44) (45)         D1 (21)       BR/6       : Theft warning system)       E5 (28)       L/2       : Front tog lamp tH (20)       S3 (28)       GY/2       : Intake air temperature sensor (44) (45)         D1 (21)       BR/6       : Cooling fan relay-2       E5 (28)                                                                                                    |                      |      |   | DE•18DE engines except      | B4 ( | (E38)      | L/2  | : | Front fog lamp RH (Except QG13DE engine)   |     | E3 (E76)                   | BR/2    | :           | Front wheel sensor LH (For ABS)  |
| L/4       :       Front fog lamp relay<br>(For Europe and China)       C4 (100)       B/1       :       Horn high (Except for Europe)       F3 (192)       GY1       :       Vacuum warning switch<br>(YD engine)         C1 (12)       B/3       :       Codigistment reside       Codigistment reside       Codigistment reside       F2 (280)       SB/6       :       Font wiper motor         C1 (12)       B/3       :       Leadlamp Washer timer<br>(With dwitime light system)       D4 (144)       B/3       :       Headlamp LH (With 2-bubs type headlamp)       D3 (182)       GY1/2       :       Headlamp washer motor<br>(With dwitime light system)         D1 (13)       BR/6       :       Cooling fan relay-2       D5 (146)       GY1/2       :       Parking lamp LH (With 4-bubs type headlamp)       D3 (182)       GY1/2       :       Itake air temperature sensor<br>(With dwitime light system)       D3 (183)       GY1/2       :       Itake air temperature sensor<br>(With dwitim light system)       D3 (183)       GY1/2       :       Itake air temperature sensor<br>(With dwitim light system)       GY1/2       :       Itake air temperature sensor<br>(With dwitim light system)       GY1/2       :       Itake air temperature sensor<br>(With dwitim light system)       GY1/2       :       Itake air temperature sensor<br>(With dwitim light system)       GY1/2       :       Itake air temperature sensor<br>(With dwith ligh                                                                                                    |                      |      |   | for Europe and China)       | C4 ( | (E39)      | B/1  | : | Horn low                                   |     | E2 (E78)                   | GY/2    | :           | Brake fluid level switch         |
| C1 (12)       B/3       :       (For Europe and China)       C4 (11)       B/2       :       Ambient sensor (Except QG13DE engine)       (VD engine) (#5)         C1 (12)       B/3       :       CO adjustment resistor       D3 (12)       GV/4       ::       Cooling fan motor-2 (Except #4)       F2 (20)       SB/6       :       Front wiper motor         B/4       :       Headlamp washer timer       D4 (E44)       B/3       :       Headlamp LH (With 2-bubs type headlamp)       D3 (E20)       GV/2       :       Cooling fan motor-2 (4/4)         D1 (13)       B/4       :       Cooling fan relay-2       D5 (E46)       GV/2       :       Parking lamp LH (With 2-bubs type headlamp)       D3 (E20)       GV/2       :       Cooling fan motor-2 (4/4)         D1 (11)       B/4       :       Cooling fan relay-2       D5 (E40)       B/2       :       Parking lamp LH (With 4-bubs type headlamp)       D3 (E20)       GV/2       :       Cooling fan motor-1 (4/4)         D1 (11)       B/4       :       Theft warning phorn relay       E5 (E40)       L/2       :       Front tog lamp LH (With 4-bubs type headlamp)       F3 (E20)       GV/2       :       Side turn signal lamp CH         D1 (11)       B/4       :       Headlamp relay M       E5 (E50)       GV/2                                                                                                    |                      | L/4  | : | Front fog lamp relay        | C4 ( | (E40)      | B/1  | : | Horn high (Except for Europe)              |     | F3 (E79)                   | GY/1    | :           | Vacuum warning switch            |
| C1 E12       B/3       : C0 adjustment resistor<br>(Except for Europe)       D3 E22       GY/4       : Cooling fan motor-2 (Except *4)       F2 E30       SB/6       : Front wiper motor<br>(With daytime light system)         BR/6       : Headlamp washer timer<br>(With daytime light system)       D4 E31       : Headlamp LH (With 2-bulbs type headlamp)       D3 E32       GY/2       : Headlamp tamber timer<br>(With daytime light system)       D3 E32       GY/2       : Cooling fan motor-2 (£4)         D1 E13       BR/6       : Cooling fan relay-2       D5 E46       GY/3       : Headlamp LH (With 2-bulbs type headlamp)       D3 E32       GY/2       : Cooling fan motor-2 (£4)         D1 E13       BR/6       : Toeff warning horn relay<br>(With theft warning system)       E4 E48       B/3       : Headlamp aming motor LH (With 4-bulbs type headlamp)       D3 E32       GY/2       : Cooling fan motor-2 (£4)         D1 E19       BR/6       : Toeff warning horn relay<br>(With theft warning system)       E4 E48       B/3       : Headlamp relay CGC       GGG engine)       C2 E80       GY/2       : Side turn signal lamp LH         D1 E19       BR/6       : Cooling fan relay-3       E5 E43       C/2       : Front turn signal lamp LH       C2 E80       GY/2       : Side turn signal lamp LH         D1 E19       BR/6       : Headlamp relay CFO       E5 E53       GY/2       : Front                                                                                                    |                      |      |   | (For Europe and China)      | C4 ( | (E41)      | B/2  | : | Ambient sensor (Except QG13DE engine)      |     |                            |         |             | (YD engine) ( <del>x</del> 5)    |
| (Except for Europe)D3 (E43)GY/4: Cooling fan motor-1 (Except *4)A4 (E31)GY/2: Headlamp washer motor<br>(With daytime light system)D1 (E13)BR/6: Cooling fan relay-2<br>(Except *4)D5 (E43)GY/2: Parking lamp LH (With 2-bulbs type headlamp)D3 (E32)GY/2: Cooling fan motor-2 (*4)D1 (E13)BR/6: Theft warning horn relay<br>(With theft warning system)D5 (E43)B/2: Parking lamp LH (With 4-bulbs type headlamp)D3 (E32)GY/2: Cooling fan motor-1 (*4)D1 (E13)BR/6: Theft warning horn relay<br>(With theft warning system)E4 (E48)B/3: Headlamp raling motor LH (With 4-bulbs<br>type headlamp)F3 (E49)GY/2: Intake air temperature sensor<br>(*44) (*5)D1 (E13)BR/6: Cooling fan relay-3<br>(Except *4)E5 (E49)L/2: Front fog lamp LH (Except QG13DE engine)<br>(Except 44)D5 (E53)GY/2: Side turn signal lamp LHD1 (E15)BR/6: Headlamp relay (For Europe)<br>(With 4-bulbs type headlamp)E5 (E53)GY/2: Dual-pressure sensor (GG engine)<br>(With theft warning system)F3 (E52)GY/2: Side turn signal lamp LHD1 (E16)B/5: Theft warning relay<br>(With 4-bulbs type headlamp)<br>(With 4-bulbs type headlamp)E5 (E53)GY/2: Front turn signal lamp LHC2 (E56)GY/2: Side turn signal lamp LHD1 (E16)B/5: Theft warning system)E5 (E53)GY/2: Front turn signal lamp LHC2 (E56)GY/2: Side turn signal lamp LHD1 (E17)L/4: Headlamp relay LH<br>(Wit                                                                                                    | C1 (E12)             | B/3  | : | CO adjustment resistor      | D3*( | (E42)      | GY/4 | : | Cooling fan motor-2 (Except +4)            |     | F2 (E80)                   | SB/6    | :           | Front wiper motor                |
| BR/6       :       Headlamp washer timer<br>(With daytime light system)       D4       E4       B/3       :       Headlamp LH (With 2-bulbs type headlamp)       D3       E2       Cooling fan motor-2 (#4)         D1       E13       BR/6       :       Cooling fan relay-2       D5       E46       B/3       :       Parking lamp LH (With 4-bulbs type headlamp)       D3       E20       GY/2       :       Cooling fan motor-2 (#4)         D1       E14       BR/6       :       Theft warning horn relay<br>(With theft warning system)       E4       E4       B/3       :       Headlamp LH (With 4-bulbs type headlamp)       F3       E30       GY/2       :       Cooling fan motor-2 (#4)         D1       E13       BR/6       :       Theft warning system)       E4       E4       B/3       :       Headlamp LH (With 4-bulbs type headlamp)       F3       E30       GY/2       :       Cooling fan motor-1 (#4)         D1       E15       BR/6       :       Theft warning system)       E5       E4       B/3       :       Headlamp LH (With 4-bulbs type headlamp)       C2       E30       GY/2       :       Side turn signal lamp LH         E1       E16       BR/6       :       Headlamp relay CF       E3       E32       GY/2       : <td></td> <td></td> <td></td> <td>(Except for Europe)</td> <td>D3*(</td> <td>E43</td> <td>GY/4</td> <td>:</td> <td>Cooling fan motor-1 (Except +4)</td> <td></td> <td>A4 (E81)</td> <td>GY/2</td> <td>:</td> <td>Headlamp washer motor</td>                                                                                                    |                      |      |   | (Except for Europe)         | D3*( | E43        | GY/4 | : | Cooling fan motor-1 (Except +4)            |     | A4 (E81)                   | GY/2    | :           | Headlamp washer motor            |
| (With daytime light system)D5 E45GY/3:Headlamp LH (With 4-bulbs type headlamp)D3 E83GY/2:Cooling fan motor-2 (*4)D1 E13BR/6:Cooling fan relay-2D5 E46B/2:Parking lamp LH (With 4-bulbs type headlamp)D3 E83GY/2:Cooling fan motor-1 (*4)D1 E14BR/6:Thet warning horn relayE4 E48B/3:Headlamp aiming motor LH (With 4-bulbs type headlamp)F3 E83GY/2:Intake air temperature sensorD1 E15BR/6:Cooling fan relay-3E5 E49L/2:Front fog lamp LH (Except QG13DE engine)G3 E83GY/2:Side turn signal lamp LHD1 E16BR/6:Headlamp relay (For Europe)D4 E55B/2:Parking lamp LH(With 4-bulbs type headlamp)C2 E86GY/2:Side turn signal lamp LHD1 E16BR/6:Headlamp relay (For Europe)D4 E55GY/2:Forn turn signal lamp LHC2 E86GY/2:Side turn signal lamp LHE1 E19B/5:Thet warning system)E5 E54GY/2:Forn turn signal lamp LH*1 :- Except for EuropeQG engine*2 :- Except for EuropeQG engine*2 :- Except for EuropeQG engine*2 :- Except for EuropeQG engineE1 E19B/5:Thet warning system)E5 E56GY/2:: Dropping resistor (AT models)*3 : QG engineE1 E19B/1:Headlamp relay LH(With 4-bulbs type headlamp)F4 E55GY/2:                                                                                                    |                      | BR/6 | : | Headlamp washer timer       | D4 ( | E44)       | B/3  | : | Headlamp LH (With 2-bulbs type headlamp)   |     |                            |         |             | (With daytime light system)      |
| D1 E13       BR/6       : Cooling fan relay-2<br>(Except +4)       D5 E48       B/2       : Parking lamp LH (With 2-bubs type headlamp)       D3 E83       GY/2       : Cooling fan motor 1 (+4)         D1 E13       BR/6       : Theft warning horn relay<br>(With theft warning system)       D5 E47       B/2       : Parking lamp LH (With 4-bubs type headlamp)       F3 E84       GY/2       : Intake air temperature sensor<br>(#4) (+5)         D1 E13       BR/6       : Cooling fan relay-3<br>(With theft warning system)       E5 E48       L/2       : Front fog lamp LH (Except QG13DE engine)       G3 E85       GY/2       : Side turn signal lamp LH         D1 E15       BR/6       : Cooling fan relay-3<br>(Except +4)       E5 E48       L/2       : Front fog lamp LH (Except QG13DE engine)       G3 E85       GY/2       : Side turn signal lamp LH         D1 E15       BR/6       : Headlamp relay (For Europe)       D5 E59       B/2       : Dual-pressure switch (YD engine)       +1 : • Except for EuropeAT models with QG 13DE<br>and MT models with QG engine         E1       E19       B/5       : Theft warning system)       E5 E53       GY/2       : Front turn signal lamp LH<br>(With 4-bubs type headlamp)       *3 : CG engine without daytime light<br>system         E1       E29       L/4       : Headlamp relay LH<br>(With 4-bubs type headlamp)       : For EuropeQG engine without daytime light<br>system       : For EuropeQG e                                                                                                    |                      |      |   | (With daytime light system) | D5 ( | E45        | GY/3 | : | Headlamp LH (With 4-bulbs type headlamp)   |     | D3 <sup>*</sup> E82        | GY/2    | :           | Cooling fan motor-2 (*4)         |
| (Except *4)D5 EstB/2: Parking lamp LH (With 4-bulbs type headlamp)F3 EstGY/2: Intake air temperature sensor<br>(*4) (*5)D1 E14BR/6: Theft warning system)E4 EstB/3: Headlamp aiming motor LH (With 4-bulbs<br>type headlamp) for Europe and China)<br>(Except *4)G3 EstGY/2: Side turn signal lamp LHD1 E15BR/6: Cooling fan relay-3<br>(Except *4)E5 (Est)L/2: Front fog lamp LH (Except QG13DE engine)<br>(Except *4)G3 EstGY/2: Side turn signal lamp LHD1 E16BR/6: Headlamp relay (For Europe)D4 EstB/2: Dual-pressure sensor (QG engine)G3 EstGY/2: Side turn signal lamp LHD1 E16BR/6: Headlamp relay (For Europe)D4 EstB/2: Dual-pressure sensor (QG engine)K1 : • Except for EuropeA/T models with QG 13DE<br>and M/T models with QG engineE1 E19B/5: Theft warning relay<br>(With 4-bulbs type headlamp)E5 EstGY/2: Front turn signal lamp LH<br>(With 4-bulbs type headlamp)K2 : • Except for EuropeA/T models except QG13DE<br>and M/T models except QG13DE<br>and M/T models except QG13DEE1 E19B/5: Theft warning system)E5 EstGY/2: Front turn signal lamp LH<br>(With 4-bulbs type headlamp)K3 : Ga engineE1 E19B/5: Theft warning system)E4 EstsGY/2: Front turn signal lamp LH<br>(With 4-bulbs type headlamp)K3 : Ga engineE1 E19B/5: Theft warning system)E3 EstsGY/2: Front turn signal lamp LH<br>(With 4-bulbs type headlamp)K3 : Ga engine                                                                                                    | D1 <b>*E13</b>       | BR/6 | : | Cooling fan relay-2         | D5 ( | E46)       | B/2  | : | Parking lamp LH (With 2-bulbs type headlam | np) | D3 <sup>*</sup> E83        | GY/2    | :           | Cooling fan motor-1 (*4)         |
| D1 E13       BR/6       : Theft warning horn relay<br>(With theft warning system)       E4 E43       B/3       : Headlamp aiming motor LH (With 4-bulbs<br>type headlamp for Europe and China)       (#4) (#5)         D1 E15       BR/6       : Cooling fan relay-3       E5 E49       L/2       : Front fog lamp LH (Except QG13DE engine)       C2 E86       GY/2       : Side turn signal lamp LH         D1 E16       BR/6       : Headlamp relay (For Europe)       D4 E51       B/2       : Dual-pressure switch (YD engine)       *1       : Except for EuropeA/T models with QG engine         D1 E16       BR/6       : Headlamp relay (For Europe)       D4 E51       B/2       : Dual-pressure switch (YD engine)       *1       : Except for EuropeA/T models with QG engine         E1 E19       B/5       : Theft warning relay<br>(With 4-bulbs type headlamp)       (With 4-bulbs type headlamp)       *2       : Except for EuropeA/T models except QG13DE         E1 E19       B/5       : Theft warning relay<br>(With 4-bulbs type headlamp)       (With 4-bulbs type headlamp)       *2       : Except for EuropeA/T models except QG13DE         E1 E19       B/5       : Theft warning system)       E5 E53       GY/2       : Front turn signal lamp LH       *2       : Except for EuropeA/T models except QG13DE         E1 E19       B/5       : Theft warning relay       GY/2       : Front turn signal la                                                                                                    |                      |      |   | (Except +4)                 | D5 ( | E47        | B/2  | : | Parking lamp LH (With 4-bulbs type headlam | ıp) | F3 <sup>*</sup> (E84)      | GY/2    | :           | Intake air temperature sensor    |
| (With theft warning system)type headlamp for Europe and China)G3 (E35) GY/2 : Side turn signal lamp LHD1*E15BR/6 : Cooling fan relay-3<br>(Except *4)E5 (E49)<br>D5*(E50)L/2 : Front fog lamp LH (Except QG13DE engine)G3 (E35) GY/2 : Side turn signal lamp LHD1 (E16)BR/6 : Headlamp relay (For Europe)D5*(E50)B/2 : Dual-pressure sensor (GG engine)Hood switchD1 (E17)L/4 : Headlamp relay RHE3 (E52)GY/2 : Front turn signal lamp LHWith thet warning system and for Europe)For EuropeA/T models with QG angineE1 (E19)B/5 : Theft warning relay<br>(With 4-bulbs type headlamp<br>(With 4-bulbs type headlamp relay LH<br>(With 4-bulbs type headlamp relay LH<br>(With 4-bulbs type headlamp relay LH<br>(With 4-bulbs type headlamp relay LH<br>(With 4-bulbs type headlamp relay LH<br>(With 4-bulbs type headlamp for Europe)E5 (E54)GY/2 : Front turn signal lamp LH<br>(With 4-bulbs type headlamp)*2 : Except for EuropeA/T models except QG13DE<br>systemE1 (E19)L/4 : Headlamp relay LH<br>(With 4-bulbs type headlamp relay LH<br>(With 4-bulbs type headlamp for Europe)E3 (E56)GY/2 : Glow relay (YD engine)*3 : QG engineE2 (E21)B/1 : Theft warning system)E3 (E58)G/2 : Glow relay (YD engine)*3 : QG engine*3 : QG engineC3 (E22)- : Alternator (B)E2 (E59)- : Fusible link and fuse box (*1)*1 : escept to connect and lock the connectors securely<br>after repair work. Failure to do so may cause the<br>ECM to have diagnostic trouble codes.C3 (E22)B/1 : CompressorE2 (E69)W/1 : Fusible link and fuse box (*1)*1 : Eusible Link and fuse box (*2)C3 (                                                                                                    | D1 <b>E14</b>        | BR/6 | : | Theft warning horn relay    | E4 ( | E48        | B/3  | : | Headlamp aiming motor LH (With 4-bulbs     |     |                            |         |             | (*4) (*5)                        |
| D1*E1S       BR/6       : Cooling fan relay-3<br>(Except *4)       E5 €49<br>D5*€50       L/2       : Front fog lamp LH (Except QG13DE engine)       C2 €86       GY/2       : Side turn signal lamp RH         D1 €16       BR/6       : Headlamp relay (For Europe)<br>except for Europe)       D4 €51       B/2       : Dual-pressure switch (YD engine)       *1 : • Except for EuropeA/T models with QG engine         E1 €17       L/4       : Headlamp relay RH<br>(With 4-bulbs type headlamp<br>except for Europe)       E5 €53       GY/2       : Front turn signal lamp LH<br>(With 4-bulbs type headlamp)       *1 : • Except for EuropeA/T models with QG engine         E1 €19       B/5       : Theft warning relay<br>(With 4-bulbs type headlamp relay LH<br>(With 4-bulbs type headlamp relay LH<br>(With 4-bulbs type headlamp)       : Front turn signal lamp LH<br>(With 4-bulbs type headlamp)       *2 : • Except for EuropeQG engine with daytime light<br>system         E1 €20       L/4       : Headlamp relay LH<br>(With 4-bulbs type headlamp relay LH<br>(With 4-bulbs type headlamp relay LH<br>(With 4-bulbs type headlamp)       : Glow relay (YD engine)       *3 : QG engine         E2 €21       B/1       : Theft warning system)<br>(X3 €22       : Alternator (B)       E2 €59       : Fusible link and fuse box (*1)       *3 engengine for Europe)       *5 : If so equipped         C3 €23       B/1       : Compressor       E2 €60       B/1       : Fusible link and fuse box (*2)       *5 end or Ke Elore Kcept in the<br>case of working                                                                                                    |                      |      |   | (With theft warning system) |      |            |      |   | type headlamp for Europe and China)        |     | G3 (E85)                   | GY/2    | :           | Side turn signal lamp LH         |
| (Except *4)D5 (E50)B/3: Refrigerant pressure sensor (QG engine)D1 (E16)BR/6: Headlamp relay (For Europe)D4 (E51)B/2: Dual-pressure switch (YD engine)E1 (E17)L/4: Headlamp relay RHE3 (E52)GY/2: Hood switch(With 4-bulbs type headlamp)except for Europe)E5 (E53)GY/2: Front turn signal lamp LH(With 4-bulbs type headlamp)(With 4-bulbs type headlamp)(With 4-bulbs type headlamp)*2 : Except for EuropeA/T models with QG engineE1 (E19)B/5: Theft warning system)E5 (E54)GY/2: Front turn signal lamp LH*2 : Except for EuropeA/T models except QG13DEE1 (E12)L/4: Headlamp relay LH(With 4-bulbs type headlamp)F4 (E55)GY/2: Dropping resistor (A/T models)*3 : QG engineE1 (E12)L/4: Headlamp relay LH(With 4-bulbs type headlamp)F4 (E55)GY/2: Dropping resistor (A/T models)*3 : QG engineE2 (E21)B/1: Theft warning hornF4 (E57)W/1: Glow relay (YD engine)*4 : QG engine for EuropeB2 (E21)B/1: Theft warning system)E3 (E58)G/2: Glow relay (YD engine)*5 : If so equippedC3 (E22)-: Alternator (B)E2 (E50)B/2: Fusible link and fuse box (*1)*1 : Exsible link and fuse box (*2)C3 (E22)B/1: CompressorE2 (E60)B/1: Fusible link and fuse box (*3)*5 : Do not disconnect these connectors except in the case of working according to WORK FLOW ofC3 (E22)B                                                                                                    | D1 <b>*E15</b>       | BR/6 | : | Cooling fan relay-3         | E5 ( | (E49)      | L/2  | : | Front fog lamp LH (Except QG13DE engine)   |     | C2 (E86)                   | GY/2    | :           | Side turn signal lamp RH         |
| D1 Et6       BR/6       : Headlamp relay (For Europe)       D4 E51       B/2       : Dual-pressure switch (YD engine)         E1       E17       L/4       : Headlamp relay RH       E3       E52       GY/2       : Hood switch         (With 4-bulbs type headlamp except for Europe)       E5       E53       GY/2       : Front turn signal lamp LH       ·       ·       ·       ·       ·       ·       ·       ·       ·       ·       ·       ·       ·       ·       ·       ·       ·       ·       ·       ·       ·       ·       ·       ·       ·       ·       ·       ·       ·       ·       ·       ·       ·       ·       ·       ·       ·       ·       ·       ·       ·       ·       ·       ·       ·       ·       ·       ·       ·       ·       ·       ·       ·       ·       ·       ·       ·       ·       ·       ·       ·       ·       ·       ·       ·       ·       ·       ·       ·       ·       ·       ·       ·       ·       ·       ·       ·       ·       ·       ·       ·       ·       ·       ·       ·       · <t< td=""><td></td><td></td><td></td><td>(Except +4)</td><td>D5 (</td><td>E50)</td><td>B/3</td><td>:</td><td>Refrigerant pressure sensor (QG engine)</td><td></td><td></td><td></td><td></td><td></td></t<>                                                                                                    |                      |      |   | (Except +4)                 | D5 ( | E50)       | B/3  | : | Refrigerant pressure sensor (QG engine)    |     |                            |         |             |                                  |
| E1 E17       L/4       : Headlamp relay RH<br>(With 4-bulbs type headlamp<br>except for Europe)       E3 E52       GY/2       : Hood switch<br>(With theft warning system and for Europe)       and M/T models with QG engine         E1 E19       B/5       : Theft warning relay<br>(With theft warning system)       E5 E53       GY/2       : Front turn signal lamp LH<br>(With 2-bulbs type headlamp)       * Core EuropeQG engine without daytime light<br>system         E1 E20       L/4       : Headlamp relay LH<br>(With 4-bulbs type headlamp)       : Front turn signal lamp LH<br>(With 4-bulbs type headlamp)       * Core EuropeQG engine with daytime light<br>system         E1 E20       L/4       : Headlamp relay LH<br>(With 4-bulbs type headlamp)       : Front turn signal lamp LH<br>(With 4-bulbs type headlamp)       * S core EuropeQG engine with daytime light<br>system         B2 E21       B/1       : Headlamp relay LH<br>(With 4-bulbs type headlamp)       : Glow relay (YD engine)       * 3 : QG engine         C3 E22       -       : Alternator (B)       E2 E59       -       : Fusible link and fuse box<br>(*1)       *: Be sure to connect and lock the connectors securely<br>after repair work. Failure to do so may cause the<br>ECM to have diagnostic trouble codes.         C3 E23       -       : Alternator (S,L)       E2 E61       W/1       : Fusible link and fuse box (*2)       *: Be sure to connect and AT sections.         C3 E23       B/1       : Compressor       E2 E62       B/1                                                                                                    | D1 (E16)             | BR/6 | : | Headlamp relay (For Europe) | D4 ( | E51        | B/2  | : | Dual-pressure switch (YD engine)           |     | *1 : • Ex                  | cept fo | or E        | uropeA/T models with QG13DE      |
| (With 4-bulbs type headlamp<br>except for Europe)(With 4-bulbs type headlamp)(With theft warning system) and for Europe)• For EuropeQG engine without daytime light<br>systemE1 E19B/5:Theft warning relay<br>(With theft warning system)E5 E34GY/2:Front turn signal lamp LH*2 : • Except for EuropeA/T models except QG13DE<br>• For EuropeQG engine with daytime light<br>systemE1 E20L/4:Headlamp relay LH<br>(With 4-bulbs type headlamp)E5 E36GY/2:Front turn signal lamp LH*3 : QG engineE1 E20L/4:Headlamp relay LH<br>(With 4-bulbs type headlamp)E3 E56GY/2:Dropping resistor (A/T models)*3 : QG engineE2 E21B/1:Theft warning horn<br>(With theft warning system)F4 E55GY/2:Glow relay (YD engine)*3 : QG engineC3 E22-:Alternator (B)E2 E59-:Fusible link and fuse box*1C3 E23-:Alternator (E)E2 E60B/2:Fusible link and fuse box (*1)*2C3 E23-:Alternator (S,L)E2 E61W/1:Fusible link and fuse box (*2)after repair work. Failure to do so may cause the<br>ECM to have diagnostic trouble codes.<br>Do not disconnect these connectors except in the<br>case of working according to WORK FLOW of<br>TROUBLE DIAGNOSES in EC and AT sections.                                                                                                    | E1 (E17)             | L/4  | : | Headlamp relay RH           | E3 ( | E52        | GY/2 | : | Hood switch                                |     | an                         | nd M/T  | mo          | odels with QG engine             |
| except for Europe)E5 E53 GY/2: Front turn signal lamp LH<br>(With 2-bulbs type headlamp)<br>(With theft warning system)systemE1 E19B/5: Theft warning relay<br>(With theft warning system)E5 E54 GY/2: Front turn signal lamp LH<br>(With 4-bulbs type headlamp)<br>(With 4-bulbs type headlamp)<br>except for Europe)E5 E54 GY/2: Front turn signal lamp LH<br>(With 4-bulbs type headlamp)*2 : • Except for EuropeA/T models except QG13DE<br>• For EuropeQG engine with daytime light<br>systemE1 E20L/4: Headlamp relay LH<br>(With 4-bulbs type headlamp)<br>except for Europe)E3 E55 GY/2: Dropping resistor (A/T models)*3 : QG engineB2 E21B/1: Theft warning horn<br>(With theft warning system)F4 E57 W/1: Glow relay (YD engine)*3 : If so equippedB2 E22-: Alternator (B)E2 E53-: Fusible link and fuse box<br>(Y1: Glow relay (YD engine)*5 : If so equippedC3 E22-: Alternator (E)E2 E50-: Fusible link and fuse box<br>(*1)*1 Except for Lurope*2 EM to have diagnostic trouble codes.<br>Do not disconnect these connectors except in the<br>case of working according to WORK FLOW of<br>TROUBLE DIAGNOSES in EC and AT sections.                                                                                                    |                      |      |   | (With 4-bulbs type headlamp |      |            |      |   | (With theft warning system and for Europe) |     | • Fo                       | r Euro  | pe          | .QG engine without daytime light |
| E1 (E19)B/5: Theft warning relay<br>(With theft warning system)E5 (E54)GY/2: Front turn signal lamp LH<br>(With 4-bulbs type headlamp)<br>(With 4-bulbs type headlamp)<br>except for Europe)E5 (E54)GY/2: Front turn signal lamp LH<br>(With 4-bulbs type headlamp)<br>(With 4-bulbs type headlamp)<br>except for Europe)*2 : • Except for EuropeA/T models except QG13DE<br>• For EuropeQG engine with daytime light<br>system)E1 (E20)L/4: Headlamp relay LH<br>(With 4-bulbs type headlamp)<br>except for Europe)(With 4-bulbs type headlamp)<br>E3 (E55)GY/2: Dropping resistor (A/T models)<br>except for Europe)*3 : QG engine<br>*4 : QG engineB2 (E21)B/1: Theft warning horn<br>(With theft warning system)F4 (E57)W/1: Glow relay (YD engine)<br>(With theft warning system)*5 : If so equippedC3 (E22)-: Alternator (B)E2 (E59)-: Fusible link and fuse box<br>(*1)*3*8 es ure to connect and lock the connectors securely<br>after repair work. Failure to do so may cause the<br>ECM to have diagnostic trouble codes.<br>Do not disconnect these connectors except in the<br>case of working according to WORK FLOW of<br>TROUBLE DIAGNOSES in EC and AT sections.                                                                                                    |                      |      |   | except for Europe)          | E5 ( | E53        | GY/2 | : | Front turn signal lamp LH                  |     | sy                         | stem    |             |                                  |
| <ul> <li>With theft warning system)</li> <li>E5 E54 GY/2 : Front turn signal lamp LH</li> <li>E1 E20 L/4 : Headlamp relay LH</li> <li>With 4-bulbs type headlamp</li> <li>With 4-bulbs type headlamp</li> <li>With 4-bulbs type headlamp</li> <li>E3 E56 W/1 : Glow relay (YD engine)</li> <li>E3 E56 W/1 : Glow relay (YD engine)</li> <li>E3 E58 G/2 : Glow relay (YD engine)</li> <li>E3 E58 G/2 : Glow relay (YD engine)</li> <li>E3 E58 G/2 : Glow relay (YD engine)</li> <li>E3 E58 G/2 : Glow relay (YD engine)</li> <li>E3 E58 G/2 : Glow relay (YD engine)</li> <li>E3 E58 G/2 : Glow relay (YD engine)</li> <li>E3 E59 G/2 : Glow relay (YD engine)</li> <li>E3 E59 G/2 : Glow relay (YD engine)</li> <li>E3 E59 G/2 : Glow relay (YD engine)</li> <li>E2 E21 P/1 : Alternator (B)</li> <li>E2 E59 - : Fusible link and fuse box</li> <li>E3 E50 B/2 : Fusible link and fuse box (*1)</li> <li>E3 E58 G/2 : Fusible link and fuse box (*1)</li> <li>E3 E59 G/2 : Fusible link and fuse box (*2)</li> <li>E2 E60 B/2 : Fusible link and fuse box (*2)</li> <li>E3 E58 B/1 : Compressor</li> <li>E3 E58 B/1 : Fusible link and fuse box (*3)</li> </ul>                                                                                                    | E1 (E19)             | B/5  | : | Theft warning relay         |      |            |      |   | (With 2-bulbs type headlamp)               |     | *2 : • Ex                  | cept fo | or E        | uropeA/T models except QG13DE    |
| E1 E20       L/4       :       Headlamp relay LH       (With 4-bulbs type headlamp)       system         (With 4-bulbs type headlamp)       (With 4-bulbs type headlamp)       *3 : QG engine         except for Europe)       E3 E56       W/1       :       Glow relay (YD engine)         B2 E21       B/1       :       Theft warning horn       F4 E57       W/1       :       Glow relay (YD engine)       *5 : If so equipped         C3 E22       -       :       Alternator (B)       E2 E59       -       :       Fusible link and fuse box       *: Be sure to connect and lock the connectors securely after repair work. Failure to do so may cause the ECM to have diagnostic trouble codes.         C3 E23       -       :       Alternator (E)       E2 E60       B/2       :       Fusible link and fuse box (*1)       Do not disconnect these connectors except in the case of working according to WORK FLOW of TROUBLE DIAGNOSES in EC and AT sections.         C3 E25       B/1       :       Compressor       E2 E62       B/1       :       Fusible link and fuse box (*3)       TROUBLE DIAGNOSES in EC and AT sections.                                                                                                    |                      |      |   | (With theft warning system) | E5 ( | (E54)      | GY/2 | : | Front turn signal lamp LH                  |     | • Fo                       | r Euro  | pe          | .QG engine with daytime light    |
| With 4-bulbs type headlamp       F4*E55       GY/2       :       Dropping resistor (A/T models)       *3 : QG engine         except for Europe)       E3 <e56< td="">       W/1       :       Glow relay (YD engine)       *4 : QG engine for Europe         B2       E21       B/1       :       Theft warning horn       F4 (E57)       W/1       :       Glow relay (YD engine)       *5 : If so equipped         C3       E22       -       :       Alternator (B)       E2 (E59)       -       :       Fusible link and fuse box       *: Be sure to connect and lock the connectors securely after repair work. Failure to do so may cause the ECM to have diagnostic trouble codes.         C3       E24       GY/2       :       Alternator (S,L)       E2 (E60)       B/2       : Fusible link and fuse box (*2)       Do not disconnect these connectors except in the case of working according to WORK FLOW of TROUBLE DIAGNOSES in EC and AT sections.</e56<>                                                                                                    | E1 (E20)             | L/4  | : | Headlamp relay LH           |      |            |      |   | (With 4-bulbs type headlamp)               |     | sy                         | stem    |             |                                  |
| B2       E21       B/1       :       Theft warning horn (With theft warning system)       E3       E56       W/1       :       Glow relay (YD engine)       *4 : QG engine for Europe         B2       E21       B/1       :       Theft warning horn (With theft warning system)       F4       E57       W/1       :       Glow relay (YD engine)       *5 : If so equipped         C3       E22       -       :       Alternator (B)       E2       E59       -       :       Fusible link and fuse box       *: Be sure to connect and lock the connectors securely after repair work. Failure to do so may cause the ECM to have diagnostic trouble codes.         C3       E23       -       :       Alternator (E)       E2       E60       B/2       :       Fusible link and fuse box (*1)       ECM to have diagnostic trouble codes.       Do not disconnect these connectors except in the case of working according to WORK FLOW of TROUBLE DIAGNOSES in EC and AT sections.         C3       E25       B/1       :       Compressor       E2       E62       B/1       :       Fusible link and fuse box (*3)       TROUBLE DIAGNOSES in EC and AT sections.                                                                                                    |                      |      |   | (With 4-bulbs type headlamp | F4*( | E55        | GY/2 | : | Dropping resistor (A/T models)             |     | *3 : QG                    | engine  |             |                                  |
| B2 (E21)       B/1       : Theft warning horn<br>(With theft warning system)       F4 (E57)       W/1       : Glow relay (YD engine)       *5 : If so equipped         C3 (E22)       -       : Alternator (B)       E2 (E59)       -       : Glow relay (YD engine)       *5 : If so equipped         C3 (E23)       -       : Alternator (E)       E2 (E59)       -       : Fusible link and fuse box (*1)         C3 (E24)       GY/2       : Alternator (S,L)       E2 (E60)       B/2       : Fusible link and fuse box (*2)         C3 (E25)       B/1       : Compressor       E2 (E62)       B/1       : Fusible link and fuse box (*3)                                                                                                    |                      |      |   | except for Europe)          | E3 ( | E56        | W/1  | : | Glow relay (YD engine)                     |     | *4 : QG                    | engine  | foi         | r Europe                         |
| (With theft warning system)       E3 E38       G/2       : Glow relay (YD engine)       *: Be sure to connect and lock the connectors securely after repair work. Failure to do so may cause the ECM to have diagnostic trouble codes.         C3 E23       -       : Alternator (B)       E2 E59       -       : Fusible link and fuse box (*1)         C3 E24       GY/2       : Alternator (S,L)       E2 E61       W/1       : Fusible link and fuse box (*2)         C3 E25       B/1       : Compressor       E2 E62       B/1       : Fusible link and fuse box (*3)                                                                                                    | B2 (E21)             | B/1  | : | Theft warning horn          | F4 ( | E57        | W/1  | : | Glow relay (YD engine)                     |     | *5 : If sc                 | equip   | peo         | 1                                |
| C3 E22       -       : Alternator (B)       E2 E59       -       : Fusible link and fuse box       after repair work. Failure to do so may cause the ECM to have diagnostic trouble codes.         C3 E23       -       : Alternator (E)       E2 E60       B/2       : Fusible link and fuse box (*1)       ECM to have diagnostic trouble codes.         C3 E24       GY/2       : Alternator (S,L)       E2 E61       W/1       : Fusible link and fuse box (*2)       Do not disconnect these connectors except in the case of working according to WORK FLOW of TROUBLE DIAGNOSES in EC and AT sections.                                                                                                    |                      |      |   | (With theft warning system) | E3 ( | E58        | G/2  | : | Glow relay (YD engine)                     | *:  | Be sure t                  | o conr  | nect        | and lock the connectors securely |
| C3 (E23) - : Alternator (E)       E2 (E60)       B/2 : Fusible link and fuse box (*1)       ECM to have diagnostic trouble codes.         C3 (E24)       GY/2 : Alternator (S,L)       E2 (E61)       W/1 : Fusible link and fuse box (*2)       Do not disconnect these connectors except in the case of working according to WORK FLOW of TROUBLE DIAGNOSES in EC and AT sections.         C3 (E25)       B/1 : Compressor       E2 (E62)       B/1 : Fusible link and fuse box (*3)       TROUBLE DIAGNOSES in EC and AT sections.                                                                                                    | C3 (E22)             | _    | : | Alternator (B)              | E2 ( | E59        | _    | : | Fusible link and fuse box                  |     | after repa                 | ir worl | к. F        | ailure to do so may cause the    |
| C3 (E24) GY/2 : Alternator (S,L) E2 (E61) W/1 : Fusible link and fuse box (*2) C3 (E25) B/1 : Compressor E2 (E62) B/1 : Fusible link and fuse box (*3) Do not disconnect these connectors except in the case of working according to WORK FLOW of TROUBLE DIAGNOSES in EC and AT sections.                                                                                                    | C3 (E23)             | _    | : | Alternator (E)              | E2 ( | (E60)      | B/2  | : | Fusible link and fuse box (*1)             |     | ECM to h                   | ave di  | agn         | ostic trouble codes.             |
| C3 E25 B/1 : Compressor E2 E62 B/1 : Fusible link and fuse box (*3) TROUBLE DIAGNOSES in EC and AT sections.                                                                                                    | C3 (E24)             | GY/2 | : | Alternator (S,L)            | E2 ( | <b>E61</b> | W/1  | : | Fusible link and fuse box (*2)             |     | case of v                  | vorkin  | a s<br>leci | coording to WORK FLOW of         |
|                                                                                                    | C3 (E25)             | B/1  | : | Compressor                  | E2 ( | E62        | B/1  | : | Fusible link and fuse box (*3)             |     | TROUBLE                    | DIAG    | INC         | SES in EC and AT sections.       |

HEL673B

Engine Room Harness/Sedan (Cont'd)

HARNESS LAYOUT

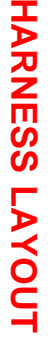

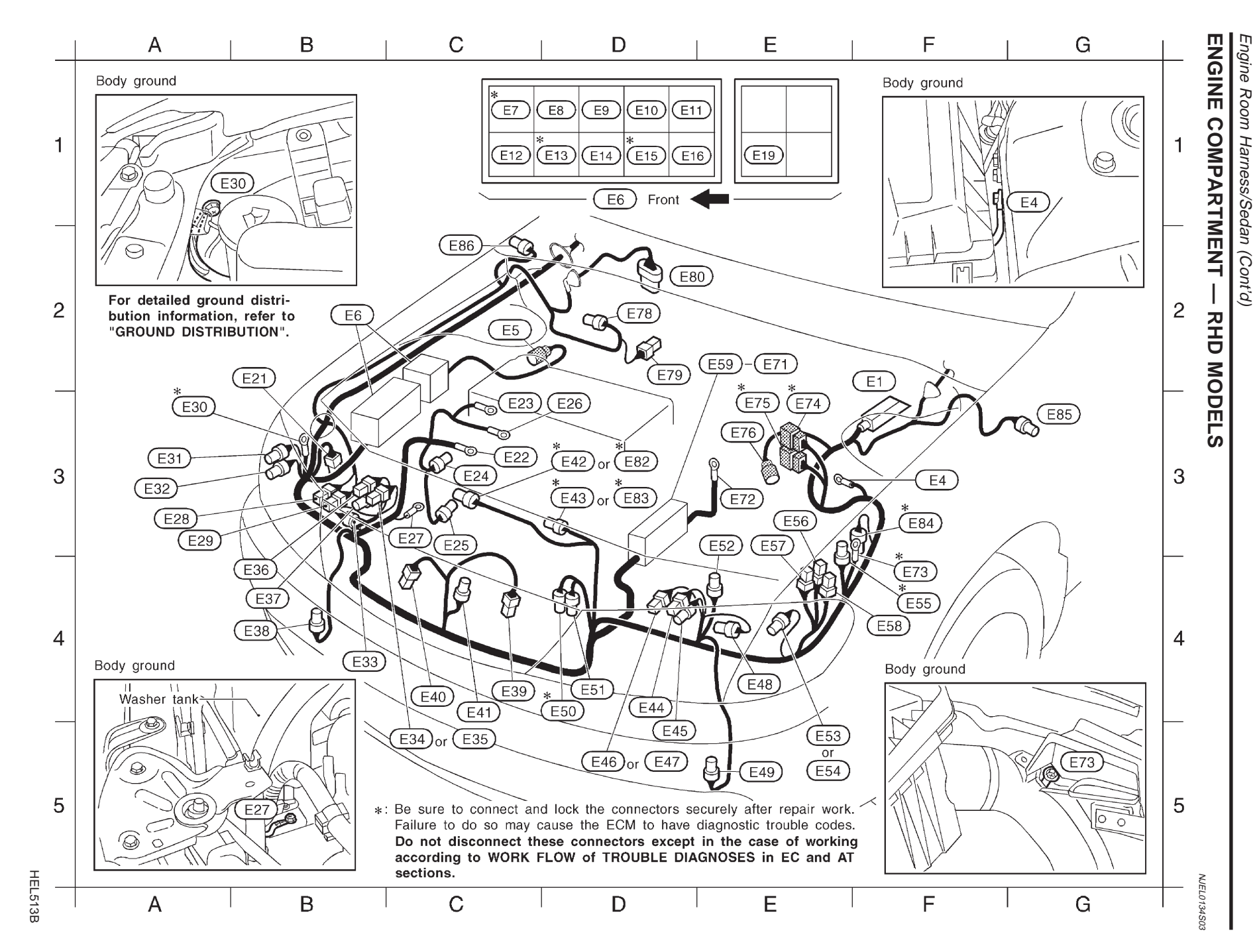

| F2 (E1) B/31             | : ABS actuator and electric unit    | C5 (E34)              | B/2        | : | Parking lamp RH                          | E2 (E62) B/1 : Fusible link and fuse box (*3)                                                                                                    |
|--------------------------|-------------------------------------|-----------------------|------------|---|------------------------------------------|----------------------------------------------------------------------------------------------------|
|                          | (For ABS)                           |                       |            |   | (With 2-bulbs type headlamp)             | E2 (E63) B/1 : Fusible link and fuse box (*1)                                                                                                    |
| F3 (E4) —                | · Body ground (For ABS)             | C5 (E35)              | B/2        | : | Parking lamp RH                          | E2 $\overline{(E64)}$ - : Fusible link and fuse box                                                                                                    |
| $C^2$ (E5) $GY/2$        | : Front wheel sensor BH (For ABS)   |                       |            |   | (With 4-bulbs type headlamp)             | (YD engine and *2)                                                                                                    |
| B2 (E6) —                | : Belay box                         | B4 (E36)              | B/3        | : | Headlamp RH                              | E2 (E65) — : Fusible link and fuse box                                                                                                    |
| $C1^{*}$ E7 BB/6         | Cooling fan relay-1                 | _                     |            |   | (With 2-bulbs type headlamp)             | (YD engine and *2)                                                                                                    |
| D1 (F8) W/3              | : Horn relay                        | B4 (E37)              | GY/3       | : | Headlamp RH                              | E2 (E66) B/1 : Fusible link and fuse box (*1)                                                                                                    |
|                          | : Air conditioner relev             | _                     |            |   | (With 4-bulbs type headlamp)             | E2 (E67) B/6 : Fusible link and fuse box (*3)                                                                                                    |
|                          | : Park/neutral position (PNP) relay | B4 (E38)              | L/2        | : | Front fog lamp RH (QG15DE•16DE•18DE      | E2 (E68) W/6 : Fusible link and fuse box (*3)                                                                                                    |
|                          | (A/T models)                        |                       |            |   | engines and YD22DDT engine)              | $E2^{(E69)}$ W/4 : Fusible link and fuse box (*3)                                                                                                    |
| D1 (F11) BB/6            | : Front fog lamp relay              | C4 (E39)              | B/1        | : | Horn low                                 | E2 (E70) W/3 : Fusible link and fuse box (*2)                                                                                                    |
|                          | (OG15DE•16DE•18DE engines           | C4 (E40)              | B/1        | : | Horn high (QG15DE•16DE•18DE engines      | F2 (E71) G/2 : Fusible link and fuse box (*1)                                                                                                    |
|                          | except for Europe)                  | <u> </u>              |            |   | except for Europe)                       | F3(E72) — : Battery                                                                                                    |
| 1.74                     | : Front fog Jamp relay (For Europe) | C4 (E41)              | B/2        | : | Ambient sensor (For Europe, QG18DE       | $F4^{*}(E73)$ — : Body ground                                                                                                    |
|                          | : CO adjustment resister (OG angine |                       |            |   | engine for Australia and QG15DE•16DE     | $F_3(F_74)$ GY/8 To (F35)                                                                                                    |
|                          | event for Europe and Australia)     |                       |            |   | engines except for Europe and Australia) | E3(F75) B/8 : To (F36)                                                                                                    |
| RD/6                     | : Headlamp rolay (With 4 bulbs type | D3 <sup>*</sup> (E42) | GY/4       | : | Cooling fan motor-2 (Except +4)          | E3 ( <b>F76</b> ) BB/2 : Front wheel sensor LH                                                                                                    |
|                          | boodlamp for Australia)             | D3 <sup>*</sup> (E43) | GY/4       | : | Cooling fan motor-1 (Except +4)          | (For ABS)                                                                                                    |
|                          | : Cooling for rolov 2 (Excont +4)   | D4 (E44)              | B/3        | ÷ | Headlamp I H                             | D2 (F78) GY/2 : Brake fluid level switch                                                                                                    |
|                          | . Cooling fail felay-2 (Except *4)  |                       | 2,0        |   | (With 2-bulbs type headlamp)             | D2 (F79) GY/1 : Vacuum warning switch                                                                                                    |
|                          | (With theft werping system)         | D5 (F45)              | GY/3       |   | Headlamn I H                             | (YD engine) (*5)                                                                                                    |
|                          | (With their warning system)         |                       | GINO       | • | (With 4-bulbs type headlamp)             | D2 (F80) SB/6 : Front wiper motor                                                                                                    |
|                          | . Cooling fail felay-3 (Except #4)  | D5 (F46)              | B/2        |   | Parking Jamp I H                         | $D3^{*}(F82)$ GY/2 : Cooling fan motor-2 (+4)                                                                                                    |
|                          | Theft warping relay                 |                       | DIZ        | • | (With 2-bulbs type headlamp)             | $D3^{(F83)}$ GV/2 : Cooling fan motor 1 (+4)                                                                                                    |
| EI (EI9) D/S             | (With theft werping eveter eveent   | D5 (F47)              | B/2        |   | Parking Jamp I H                         | E3 (E84) GV/2 : Intake air temperature sensor                                                                                                    |
|                          | (with their warning system except   |                       | DIL        | • | (With 4-bulbs type headlamp)             | (+1) (+5)                                                                                                    |
|                          | Theft wereing here                  | E4 (E48)              | R/3        |   | Headlamp aiming motor   H (For Europe)   | (AT) (AT)<br>G3 (F85) GV/2 · Side turn signal lamp   H                                                                                                    |
| B2 (E21) B/1             | (With the fit warning norn          |                       | 1/0        | ÷ | Front for Jown LH (OC15DE+16DE+19DE      | $C_2 = C_2 = C_2 $ |
|                          | (with their warning system)         |                       | L/2        | • | engines and VD22DDT engines              |                                                                                                    |
| C3(E22) =                | Alternator (B)                      |                       | D/9        |   | Defrigerent processor (OC angine)        | the state of the state of the s |
| C3 (E23) =               | : Alternator (E)                    |                       | D/3<br>B/2 | ÷ | Reingerant pressure sensor (QG engine)   | *1: • Except for EuropeA/T models with                                                                                                    |
|                          | : Alternator (S,L)                  | E3 (E52)              | GV/2       | : | Hood switch (With theft warning system   | Cor Sureno All models                                                                                                    |
| C3 (E25) B/1             | : Compressor                        |                       | unz        |   | and for Europo)                          | • For EuropeAll models                                                                                                    |
| D3 (E26) -               | : Glow plug (YD engine)             |                       | GV/2       |   | Front turn signal lamp LH                | • For AustraliaQGT6DE engine                                                                                                    |
| C3 (E27) =               | : Body ground                       | LJ (LJJ)              | u1/2       | · | (With 2-bulbs type headlamn)             | *2 : • Except for EuropeAr models except                                                                                                    |
| A3 (E28) G/2             | : Rear washer motor                 |                       | CV/0       |   | Front turn signal lamp LH                |                                                                                                    |
|                          | (Except for Europe)                 | E3 (E34)              | 01/2       | · | (With 4 bulbs type beedlamp)             | • For AustraliaQG18DE engine                                                                                                    |
| A3 (E29) W/2             | : Front washer motor                |                       | CV/2       |   | Dropping register (A/T models)           | *3 : UG engine                                                                                                    |
| A3 $(\underline{E30})$ - | : Body ground                       |                       | W/4        | ÷ | Clow relay (XD, angina)                  | *4 : QG engine for Europe                                                                                                    |
| A3 (E31) GY/2            | : Front turn signal lamp RH         |                       | VV/1       | : | Glow relay (YD engine)                   | *o : IT so equipped                                                                                                    |
|                          | (vvith 2-bulbs type headlamp)       |                       | ¥¥/ I      | • | Clow relay (TD engine) *: Be             | e sure to connect and lock the connectors securely                                                                                                    |
| A3 (E32) GY/2            | : Front turn signal lamp HH         |                       | G/2        | ÷ | Eucible link and fuse box                | CM to have diagnostic trouble codes.                                                                                                    |
|                          | (with 4-builds type headlamp)       |                       |            | ÷ | Euclide link and fuse box (11)           | o not disconnect these connectors except in the $\widehat{c}$                                                                                                    |
| B4 (E33) B/3             | : Headlamp aiming motor RH          |                       |            | • | Fusible link and fuse box (*1) Ca        | se of working according to WORK FLOW of                                                                                                    |
|                          | (For Europe)                        |                       | V V / 1    | • |                                          |                                                                                                    |
|                          |                                     |                       |            |   |                                          |                                                                                                    |

EL-539

HEL675B

HARNESS LAYOUT

Engine Room Harness/Sedan (Cont'd)

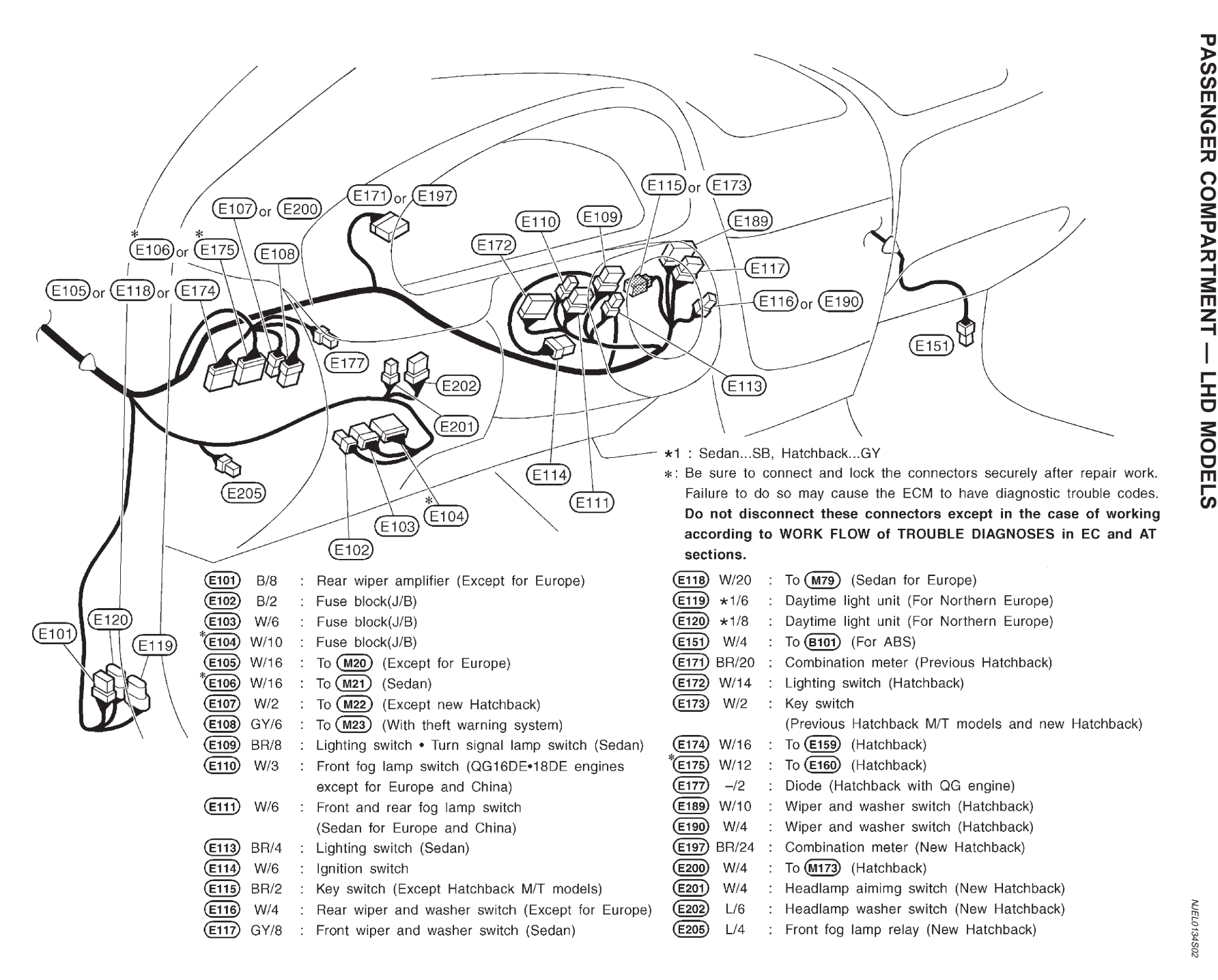

EL-540

HEL686B
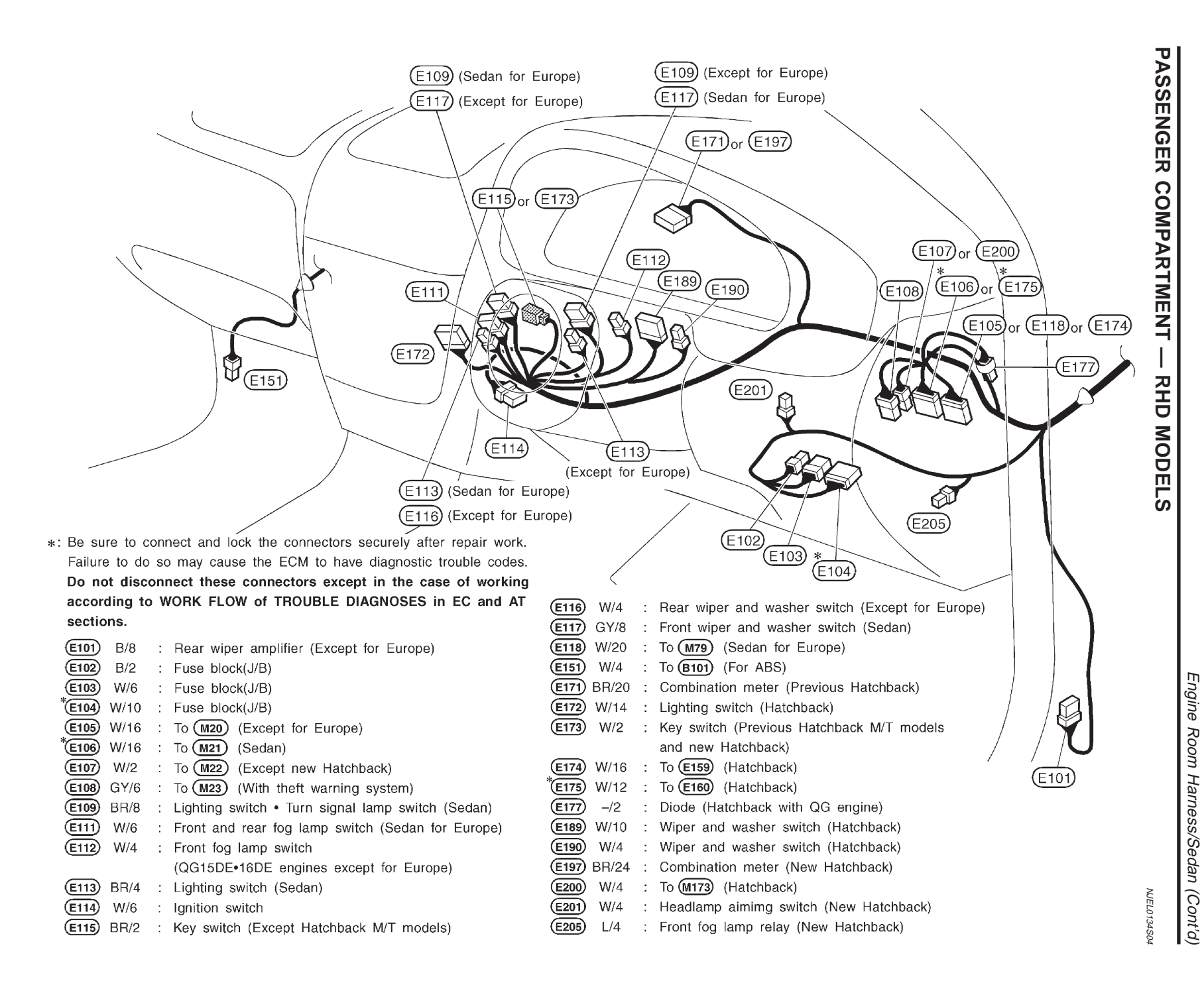

EL-541

HEL687B

HARNESS LAYOUT

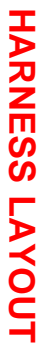

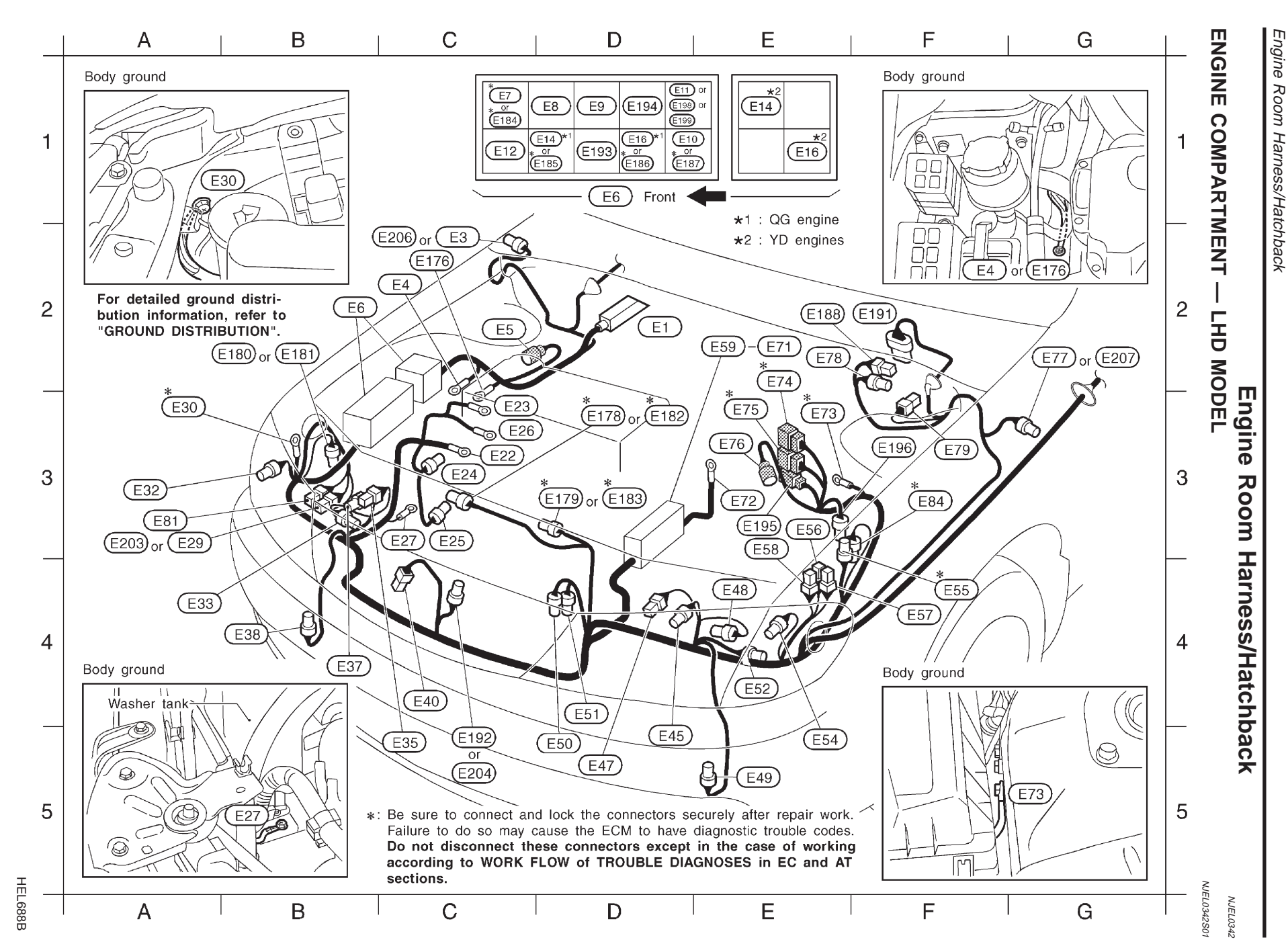

| D2 (    | E1)          | B/31 | : | ABS actuator and electric unit (For ABS) | F4 <b>E57</b><br>E3 <b>E58</b> | W/1<br>G/2 |
|---------|--------------|------|---|------------------------------------------|--------------------------------|------------|
| C2 (    | E3)          | BR/2 | : | Side turn signal lamp RH                 | E2 (E59)                       | _          |
|         |              |      |   | (Except +3)                              | E2 (E60)                       | B/2        |
| C2 (    | E4)          | _    | : | Body ground                              | E2 (E61)                       | W/1        |
|         |              |      |   | (For ABS with YD engine)                 | E2 (E62)                       | B/1        |
| C2 (    | E5)          | GY/2 | : | Front wheel sensor RH (For ABS)          |                                |            |
| B2 (    | E6           | _    | : | Relay box                                | E2 (E63)                       | B/1        |
| C1*(    | E7           | BR/6 | : | Cooling fan relay-1 (QG engine)          | E2 (E64)                       | _          |
| D1 (    | E8           | W/3  | : | Horn relay                               |                                |            |
| D1 (    | E9           | L/4  | : | Air conditioner relay                    | E2 (E65)                       | _          |
| D1 (    | E10          | L/4  | : | Park/neutral position (PNP) relay        |                                |            |
|         |              |      |   | (A/T models)                             | E2 (E66)                       | B/1        |
| D1 (    | E11          | L/4  | : | Front fog lamp relay (Except *3)         | E2 <sup>*</sup> E67            | B/6        |
| C1 (    | E12          | BR/6 | : | Headlamp washer timer (*4)               |                                |            |
| D1•E1 ( | E14          | L/4  | : | Headlamp relay RH (*4)                   | E2 <b>* 668</b>                | W/6        |
| D1•E1 ( | E16          | L/4  | : | Headlamp relay LH (*4)                   |                                |            |
| С3 (    | E22)         | —    | : | Alternator (B)                           | E2 <sup>*</sup> E69            | W/4        |
| С3 (    | E23)         | —    | : | Alternator (E)                           |                                |            |
| С3 (    | E24          | GY/2 | : | Alternator (S,L)                         | E2 (E70)                       | W/3        |
| СЗ (    | E25)         | B/1  | : | Compressor                               | E2 (E71)                       | G/2        |
| СЗ (    | E26)         | —    | : | Glow plug (YD engine)                    | E3 (E72)                       | —          |
| СЗ (    | E27)         | —    | : | Body ground                              | E3 <b>E73</b>                  | —          |
| A3 (    | E29)         | W/2  | : | Washer motor (Except *3)                 | E2 <b>E74</b>                  | GY/8       |
| A3*(    | E30          | —    | : | Body ground                              | E3 <sup>*</sup> E75            | B/8        |
| АЗ (    | E32)         | GY/2 | : | Front turn signal lamp RH                | E3 (E76)                       | BR/2       |
| A4 (    | E33          | B/3  | : | Headlamp aiming motor RH                 |                                |            |
| C5 (    | E35)         | B/2  | : | Parking lamp RH                          | G2 (E77)                       | BR/2       |
| В4 (    | E37)         | GY/3 | : | Headlamp RH                              | _                              |            |
| В4 (    | E38)         | L/2  | : | Front fog lamp RH (Except *3)            | E2 (E78)                       | GY/2       |
| C4 (    | <u>E40</u> ) | B/1  | : | Horn high                                | _                              |            |
| D5 (    | E45)         | GY/3 | : | Headlamp LH                              | F3 (E79)                       | GY/1       |
| D5 (    | E47)         | B/2  | : | Parking lamp LH                          |                                |            |
| E4 (    | E48)         | B/3  | : | Headlamp aiming motor LH                 |                                |            |
| E5 (    | E49)         | L/2  | : | Front fog lamp LH                        |                                |            |
| D5 (    | E50)         | B/3  | : | Refrigerant pressure sensor              |                                |            |
|         | _            |      |   | (QG engine)                              |                                |            |
| D4 (    | <u>E51</u> ) | B/2  | : | Dual-pressure switch (YD engine)         |                                |            |
| E4 (    | <u>E52</u> ) | GY/2 | : | Not used                                 |                                |            |
| E5 (    | <u>E54</u> ) | GY/2 | : | Front turn signal lamp LH                |                                |            |
| F4 (    | E55          | GY/2 | : | Dropping resistor (A/T models)           |                                |            |
| E3 (    | E56)         | W/1  | : | Glow relay (YD engine)                   |                                |            |

| : | Glow relay (YD engine)         |
|---|--------------------------------|
| : | Glow relay (YD engine)         |
| : | Fusible link and fuse box      |
| : | Fusible link and fuse box (*1) |
| : | Fusible link and fuse box (*2) |
| : | Fusible link and fuse box      |
|   | (QG engine)                    |
| : | Fusible link and fuse box (*1) |
| : | Fusible link and fuse box      |
|   | (YD engine and +2)             |
| : | Fusible link and fuse box      |
|   | (YD engine and +2)             |
| : | Fusible link and fuse box (*1) |
| : | Fusible link and fuse box      |
|   | (QG engine)                    |
| : | Fusible link and fuse box      |
|   | (QG engine)                    |
| : | Fusible link and fuse box      |
|   | (QG engine)                    |
| : | Fusible link and fuse box (*2) |
| : | Fusible link and fuse box (*1) |
| : | Battery                        |
| : | Body ground                    |
| : | To <b>F35</b> (Except *3)      |
| : | To (F36)                       |
| : | Front wheel sensor LH          |
|   | (For ABS)                      |
| : | Side turn signal lamp LH       |
|   | (Except *3)                    |
| : | Brake fluid level switch       |
|   | (Without ABS)                  |
| : | Vacuum warning switch          |
|   | (YD engine)                    |
|   |                                |
|   |                                |
|   | *1 : QG engine wi              |

| АЗ (   | E81)   | GY/2     | :  | Headlamp washer motor (*4)          |
|--------|--------|----------|----|-------------------------------------|
| F3*(   | E84)   | GY/2     | :  | Intake air temperature sensor       |
|        |        |          |    | (QG engine)                         |
| C2 (   | E176   |          | :  | Body ground                         |
|        |        |          |    | (For ABS with QG engine)            |
| D3*(   | E178   | B/2      | :  | Cooling fan motor-1 (QG engine)     |
| D3*(   | E179   | B/2      | :  | Cooling fan motor-2 (QG engine)     |
| B2 (   | E180   | B/1      | :  | Option connector for A/C (M/T       |
|        |        |          |    | models with QG engine without A/C)  |
| B2 (   | E181)  | B/2      | :  | Option connector for A/C (M/T       |
|        |        |          |    | models with YD engine without A/C)  |
| D3*(   | E182   | B/2      | :  | Cooling fan motor-1 (YD engine)     |
| D3*(   | E183   | B/2      | :  | Cooling fan motor-2 (YD engine)     |
| C1*(   | E184)  | B/4      | :  | Cooling fan relay-1 (YD engine)     |
| D1*(   | E185)  | B/5      | :  | Cooling fan relay-2 (YD engine)     |
| D1*(   | E186   | B/4      | :  | Cooling fan relay-3 (YD engine)     |
| D1*(   | E187   | B/5      | :  | Cooling fan relay-4 (YD engine)     |
| E2 (   | E188)  | GY/2     | :  | Brake fluid level switch (With ABS) |
| F2 (   | E191)  | GY/5     | :  | Wiper motor                         |
| C5 (   | E192   | GY/2     | :  | Outside air temperature sensor      |
|        |        |          |    | (Except *3)                         |
| D1 (   | E193   | B/5      | :  | Rear wiper relay                    |
| D1 (   | E194)  | B/5      | :  | Front wiper relay (Except *3)       |
| E3 (   | E195)  | W/4      | :  | To (F115)                           |
| F3 (   | E196)  | BR/2     | :  | Fuel filter switch                  |
| D1 (   | E198)  | BR/6     | :  | ECM relay (*3 with QG engine)       |
| D1 (   | E199   | BR/6     | :  | ECM relay (*3 with YD engine)       |
| A3 (   | E203)  | B/2      | :  | Washer motor (*3)                   |
| C5 (   | E204)  | -/2      | :  | Outside air temperature sensor (*3) |
| C2 (   | E206)  |          | :  | Side turn signal lamp RH (*3)       |
| G2 (   | E207)  |          | :  | Side turn signal lamp LH (*3)       |
|        |        |          |    |                                     |
|        |        |          |    |                                     |
|        |        |          |    |                                     |
|        |        |          |    |                                     |
| uthout | havtim | ie liaht | SV | stem                                |

- \*2 : QG engine with daytime light system
- \*3 : MOdels after VIN No. N16U0135126
- \*4 : With daytime light system
- \*: Be sure to connect and lock the connectors securely after repair work. Failure to do so may cause the ECM to have diagnostic trouble codes. Do not disconnect these connectors except in the case of working according to WORK FLOW of TROUBLE DIAGNOSES in EC and AT sections.

HARNESS LAYOUT

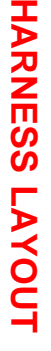

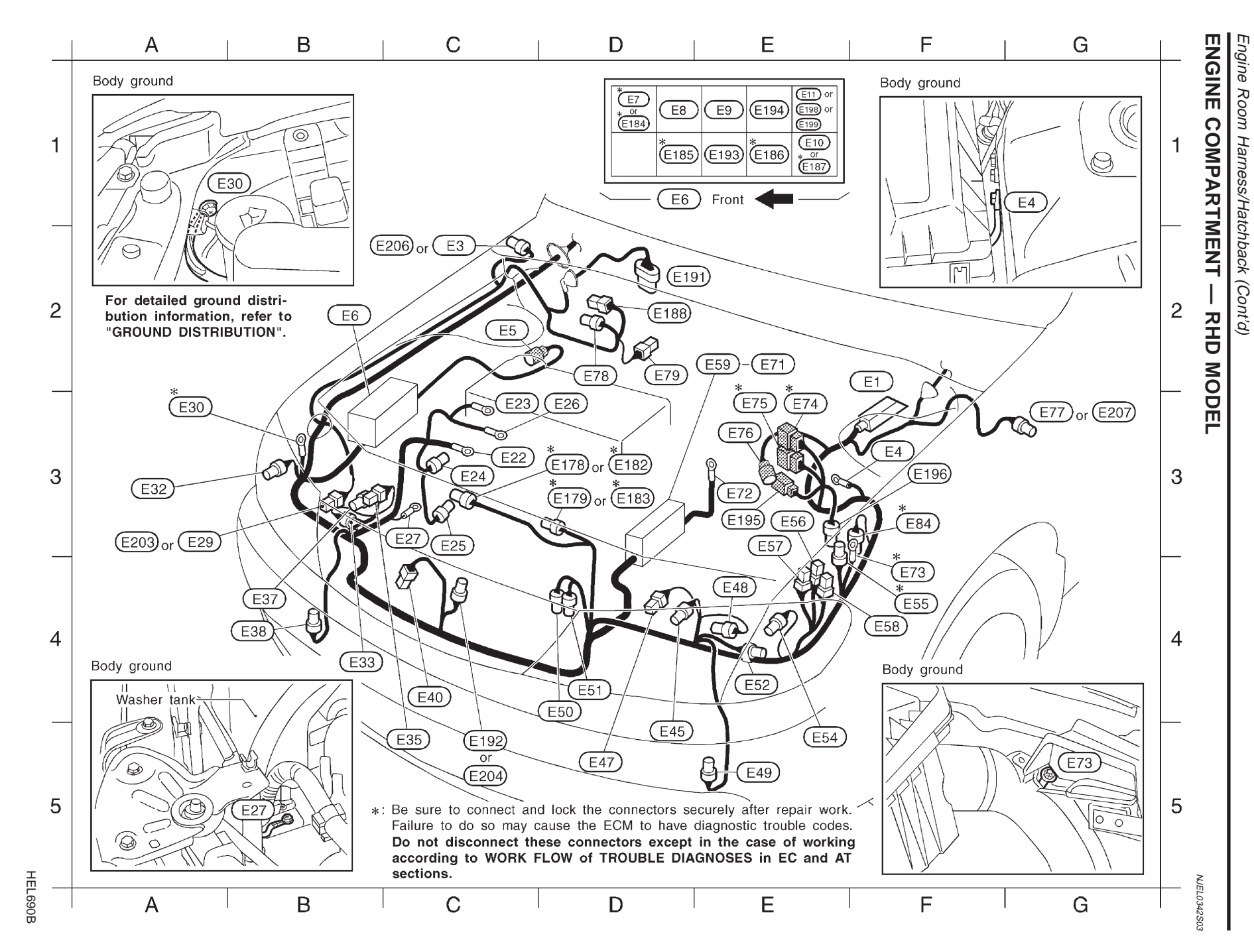

| F2 (E1) B/31 : ABS actuator and electric unit                                                                                                    | F4 (E58)          | G/2  | : | Glow relay (YD engine)                 | D3 (E183)   | B/2    | : Cooling fan motor-2             |
|----------------------------------------------------------------------------------------------------|-------------------|------|---|----------------------------------------|-------------|--------|-----------------------------------|
| (For ABS)                                                                                                    | E2 (E59)          | _    | : | Fusible link and fuse box              |             |        | (YD engine)                       |
| C2 (E3) BR/2 : Side turn signal lamp RH                                                                                                    | E2 (E60)          | B/2  | : | Fusible link and fuse box (QG engine)  | D1 (E184)   | B/4    | : Cooling fan relav-1 (YD engine) |
| (*1)                                                                                                    | E2 (E62)          | B/1  | : | Fusible link and fuse box (QG engine)  | D1 (E185)   | B/5    | : Cooling fan relay-2 (YD engine) |
| F3 (E4) — : Body ground (For ABS)                                                                                                    | E2 (E63)          | B/1  | : | Fusible link and fuse box (QG engine)  | E1 (E186)   | B/4    | : Cooling fan relay-3 (YD engine) |
| C2 E5 GY/2 : Front wheel sensor RH (For ABS)                                                                                                    | E2 (E64)          | _    | : | Fusible link and fuse box (YD engine)  | E1 (E187)   | B/5    | : Cooling fan relay-4 (YD engine) |
| B2 🖲 — : Relay box                                                                                                    | E2 (E65)          | _    | : | Fusible link and fuse box (YD engine)  | D2 (E188)   | GY/2   | : Brake fluid level switch        |
| D1* E7 BR/6 : Cooling fan relay-1 (QG engine)                                                                                                    | E2 (E66)          | B/1  | : | Fusible link and fuse box (QG engine)  |             |        | (With ABS)                        |
| D1 📧 W/3 : Horn relay                                                                                                    | E2* <b>E67</b>    | B/6  | : | Fusible link and fuse box (QG engine)  | D2 (E191)   | GY/5   | : Wiper motor                     |
| E1 E9 L/4 : Air conditioner relay                                                                                                    | E2* <b>E68</b>    | W/6  | : | Fusible link and fuse box (QG engine)  | C5 (E192)   | GY/2   | : Outside air temperature sensor  |
| E1 E10 L/4 : Park/neutral position (PNP) relay                                                                                                    | E2* <b>E69</b>    | W/4  | : | Fusible link and fuse box (QG engine)  |             |        | (*1)                              |
| (A/T models)                                                                                                    | E2 (E71)          | G/2  | : | Fusible link and fuse box              | E1 (E193)   | B/5    | : Rear wiper relay                |
| E1 E11 L/4 : Front fog lamp relay                                                                                                    |                   |      |   | (M/T models with QG engine)            | E1 (E194)   | B/5    | : Front wiper relay               |
| (*1)                                                                                                    | E3 (E72)          | —    | : | Battery                                |             |        | (*1)                              |
| C3 (E22) — : Alternator (B)                                                                                                    | F4 <b>E73</b>     | —    | : | Body_ground                            | E3 (E195)   | W/4    | : To (F115)                       |
| C3 (E23) — : Alternator (E)                                                                                                    | E3 (E74)          | GY/8 | : | To (F35)                               | F3 (E196)   | BR/2   | : Fuel filter switch              |
| C3 (E24) GY/2 : Alternator (S,L)                                                                                                    | E3 (E75)          | B/8  | : | To (F36)                               | E1 (E198)   | BR/6   | : ECM relay                       |
| C3 (E25) B/1 : Compressor                                                                                                    | E3 (E76)          | BR/2 | : | Front wheel sensor LH (For ABS)        | _           |        | (*2 with QG engine)               |
| D3 (E26) — : Glow plug (YD engine)                                                                                                    | G3 ( <u>E77</u> ) | BR/2 | : | Side turn signal lamp LH               | E1 (E199)   | BR/6   | : ECM relay                       |
| C3 (E27) — : Body ground                                                                                                    |                   |      |   | (*1)                                   |             |        | (*2 with YD engine)               |
| A3 (E29) W/2 : Washer motor (*1)                                                                                                    | D2 (E78)          | GY/2 | : | Brake fluid level switch (Without ABS) | A3 (E203)   | B/2    | : Washer motor (*2)               |
| A3 (E30) — : Body ground                                                                                                    | D2 (E79)          | GY/1 | : | Vacuum warning switch (YD engine)      | C5 (E204)   | -/2    | : Outside air temperature sensor  |
| A3 (E32) GY/2 : Front turn signal lamp RH                                                                                                    | F3 ( <b>E84</b> ) | GY/2 | : | Intake air temperature sensor          | $\sim$      |        | (*2)                              |
| B4 (E33) B/3 : Headlamp aiming motor RH                                                                                                    | - *               |      |   | (QG engine)                            | C2 (E206)   | _      | : Side turn signal lamp RH        |
| C5 (E35) B/2 : Parking lamp RH                                                                                                    | D3 (E178)         | B/2  | : | Cooling fan motor-1 (QG engine)        | $\sim$      |        | (*2)                              |
| B4 (E37) GY/3 : Headlamp RH                                                                                                    | D3 (E179)         | B/2  | : | Cooling fan motor-2 (QG engine)        | G3 (E207)   | _      | : Side turn signal lamp LH        |
| B4 (E38) L/2 : Front tog lamp RH                                                                                                    | D3 (E182)         | B/2  | : | Cooling fan motor-1 (YD engine)        |             |        | (*2)                              |
| C4 $F40$ $P/1$ , Horn high                                                                                                    |                   |      |   |                                        |             |        |                                   |
| $D_{2} = \frac{1}{2} \frac{1}{2} \frac{1}$ |                   |      |   |                                        |             |        |                                   |
| D5 (E45) G1/3 . Headlainp LH                                                                                                    |                   |      |   |                                        |             |        |                                   |
| E4 (E48) B/3 : Headlamp aiming motor I H                                                                                                    |                   |      |   |                                        |             |        |                                   |
| $E_{\rm F}$ (F49) $1/2$ : Front for lamp 1H                                                                                                    |                   |      |   |                                        |             |        |                                   |
| D4 (F50) B/3 : Befrigerant pressure sensor                                                                                                    |                   |      |   |                                        |             |        |                                   |
| (QG engine)                                                                                                    |                   |      |   |                                        |             |        |                                   |
| $D_{4}$ (E51) B/2 : Dual-pressure switch (YD engine)                                                                                                    |                   |      |   | *1: Models before VIN No. N            | 16110135126 |        |                                   |
| E4 (E52) $GY/2$ : Not used                                                                                                    |                   |      |   |                                        | 210425422   |        |                                   |
| E5 (E54) GY/2 : Front turn signal lamp LH                                                                                                    |                   |      |   | ★2. WODERS ATTER VIN NO. N16           | 00100120    |        |                                   |
| F4 (E55) GY/2 : Dropping resistor (A/T models)                                                                                                    |                   |      |   | *: Be sure to connect a                | nd lock the | conne  | ctors securely after repair work. |
| E3 (E56) W/1 : Glow relay (YD engine)                                                                                                    |                   |      |   | Failure to do so may                   | cause the   | ECM t  | o have diagnostic trouble codes.  |
| E3 E57 W/1 : Glow relay (YD engine)                                                                                                    |                   |      |   | Do not disconnect the                  | nese conne  | ectors | except in the case of working     |
|                                                                                                    |                   |      |   | sections.                              | FLOW OF     | HUUB   | LE DIAGNUSES IN EC ANU AT         |

NEL808

HARNESS LAYOUT

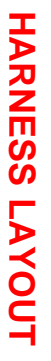

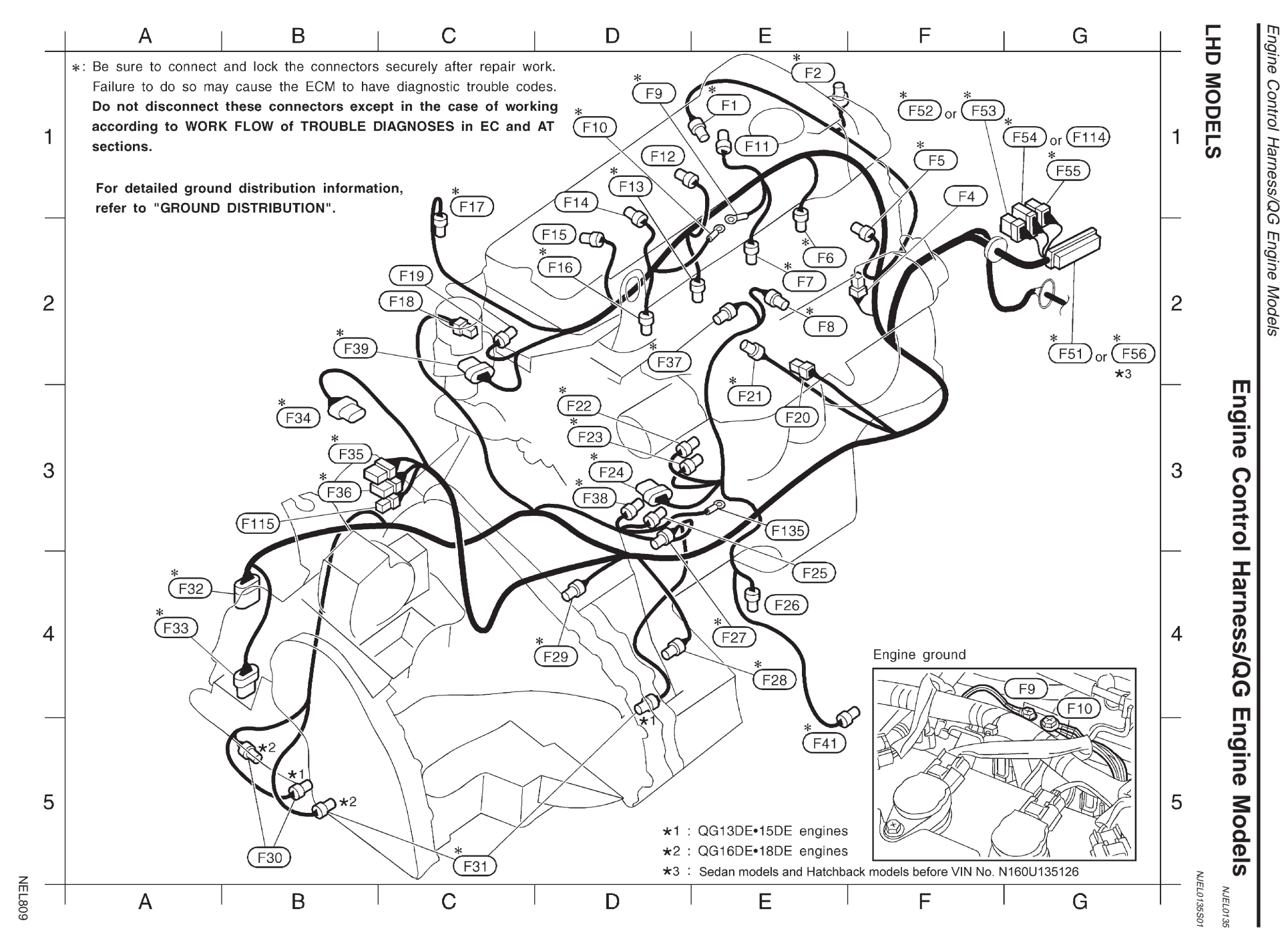

| E1 <sup>*</sup> <b>F1</b> GY/2    | : | Engine coolant temperature sensor                            |
|-----------------------------------|---|--------------------------------------------------------------|
| E1 <b>F2</b> B/3                  | : | Camshaft position sensor (PHASE)                             |
| F1 <b>F4</b> GY/2                 | : | Condenser                                                    |
| F1 <b>F5</b> G/2                  | : | Intake valve timing control solenoid valve                   |
|                                   |   | (QG16DE•18DE engines with three way catalyst)                |
| E2 <sup>*</sup> <b>F6</b> GY/2    | : | Injector No.1                                                |
| E2 <sup>*</sup> <b>F7</b> GY/2    | : | Injector No.2                                                |
| E2 <sup>*</sup> <b>F8</b> L/2     | : | EVAP canister purge volume control solenoid valve            |
| D1 <sup>*</sup> <b>F9</b> —       | : | Engine ground                                                |
| D1 <sup>*</sup> <b>F10</b> —      | : | Engine ground                                                |
| E1 F11 GY/3                       | : | Ignition coil No.1 (With power transistor)                   |
| D1 (F12) GY/3                     | : | Ignition coil No.2 (With power transistor)                   |
| D1* F13 GY/2                      | : | Injector No.3                                                |
| D1 (F14) GY/3                     | : | Ignition coil No.3 (With power transistor)                   |
| D2 (F15) GY/3                     | : | Ignition coil No.4 (With power transistor)                   |
| D2 <sup>*</sup> <b>F16</b> ) GY/2 | : | Injector No.4                                                |
| C1 <sup>*</sup> (F17) *1/3        | : | Heated oxygen sensor 1 (Front) (With three way catalyst)     |
| C2 (F18) B/1                      | : | Thermal transmitter                                          |
| C2 (F19) G/2                      | : | EGRC-solenoid valve (QG16DE•18DE engines except for Europe)  |
| E3 (F20) B/1                      | : | Oil pressure switch                                          |
| E3 <sup>*</sup> (F21) GY/2        | : | Knock sensor                                                 |
| D3 <sup>*</sup> (F22) BR/3        | : | Throttle position sensor                                     |
| D3* F23 GY/3                      | : | Throttle position switch                                     |
| D3 <sup>*</sup> (F24) GY/6        | : | IACV-AAC valve                                               |
| E4 (F25) GY/1                     | : | Starter motor (Except Hatchback M/T models                   |
| _                                 |   | without daytime light system for Europe)                     |
| E4 (F26) GY/2                     | : | Power steering oil pressure switch                           |
| E4* F27 B/3                       | : | Crankshaft position sensor (POS)                             |
| E4 <sup>*</sup> (F28) GY/2        | : | Vehicle speed sensor                                         |
| D4 <sup>*</sup> (F29) BR/3        | : | Revolution sensor (A/T models)                               |
| B5 <b>F30</b> B/2                 | : | Back-up lamp switch (M/T models)                             |
| C5 <sup>*</sup> <b>F31</b> B/2    | : | Park/neutral position (PNP) switch (M/T models)              |
| A4* <b>F32</b> B/10               | : | Park/neutral position (PNP) switch (A/T models)              |
| A4 <sup>*</sup> <b>F33</b> B/8    | : | A/T solenoid valves (A/T models)                             |
| B3 <sup>*</sup> (F34) GY/5        | : | Mass air flow sensor                                         |
| B3 <sup>*</sup> (F35) GY/8        | : | To (E74)                                                     |
| B3* <b>F36</b> B/8                | : | To (E75)                                                     |
| D2* F37 GY/2                      | : | EGR temperature sensor (For Europe)                          |
| D3 <sup>*</sup> (F38) G/2         | : | SWIRL control valve control solenoid valve (For Europe) (*3) |
| B2*(F39) GY/6                     | : | EGR volume control valve (For Europe)                        |
| E5* <b>F41</b> *2/4               | : | Heated oxygen sensor 2 (Rear) (For Europe)                   |
| G2 <sup>*</sup> (F51) GY/81       | : | ECM (Except for Europe)                                      |
| F1 <sup>*</sup> <b>F52</b> W/6    | : | Joint connector-1 (Except for Europe)                        |
| F1 <sup>*</sup> (F53) GY/6        | : | Joint connector-3 (For Europe)                               |

| G1 <sup>*</sup> (F54)           | 1/12  |   | Joint connector-4 (For Europe)           |
|---------------------------------|-------|---|------------------------------------------|
|                                 |       |   |                                          |
| G1 (F55)                        | W/6   | : | Joint connector-5 (For Europe)           |
| G2 <sup>*</sup> ( <b>F56</b> )G | Y/111 | : | ECM (For Europe)                         |
| G1 (F114)                       | -/20  | : | Joint connector-6 (Hatchback)            |
| B3 (F115)                       | W/4   | : | To E195 (Hatchback)                      |
| E3 (F135)                       | _     | : | Starter motor (Hatchback M/T models      |
|                                 |       |   | without daytime light system for Europe) |
|                                 |       |   |                                          |

### PASSENGER COMPARTMENT

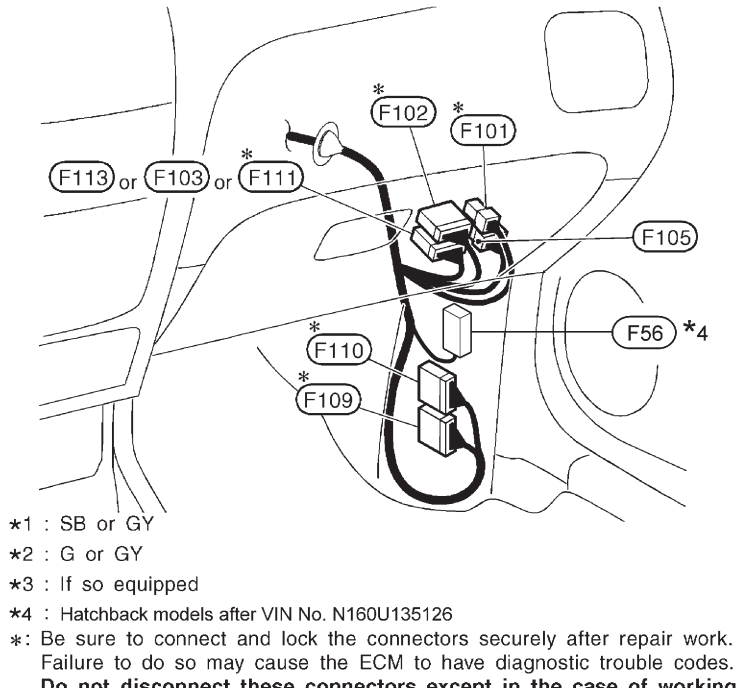

E Be sure to connect and lock the connectors securely after repair work. Failure to do so may cause the ECM to have diagnostic trouble codes. Do not disconnect these connectors except in the case of working according to WORK FLOW of TROUBLE DIAGNOSES in EC and AT sections.

| * <b>(F101)</b> BR/6 | : | ECM relay (Except *4)                                  |
|----------------------|---|--------------------------------------------------------|
| * <b>(F102)</b> W/16 | : | To (M63)                                               |
| <b>(F103)</b> BR/12  | : | To M64) (A/T models except for Europe)                 |
| <b>(F105)</b> W/8    | : | To (M66) (Except for Europe and A/T models for Europe) |
| <b>* F109</b> W/24   | : | TCM (Transmission control module) (A/T models)         |
| * <b>F110</b> GY/24  | : | TCM (Transmission control module) (A/T models)         |
| * <b>(F111)</b> BR/8 | : | To M73 (For Europe)                                    |
| <b>(F113)</b> BR/16  | : | To (M169) (Hatchback)                                  |

NEL810

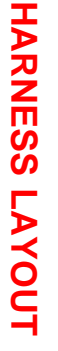

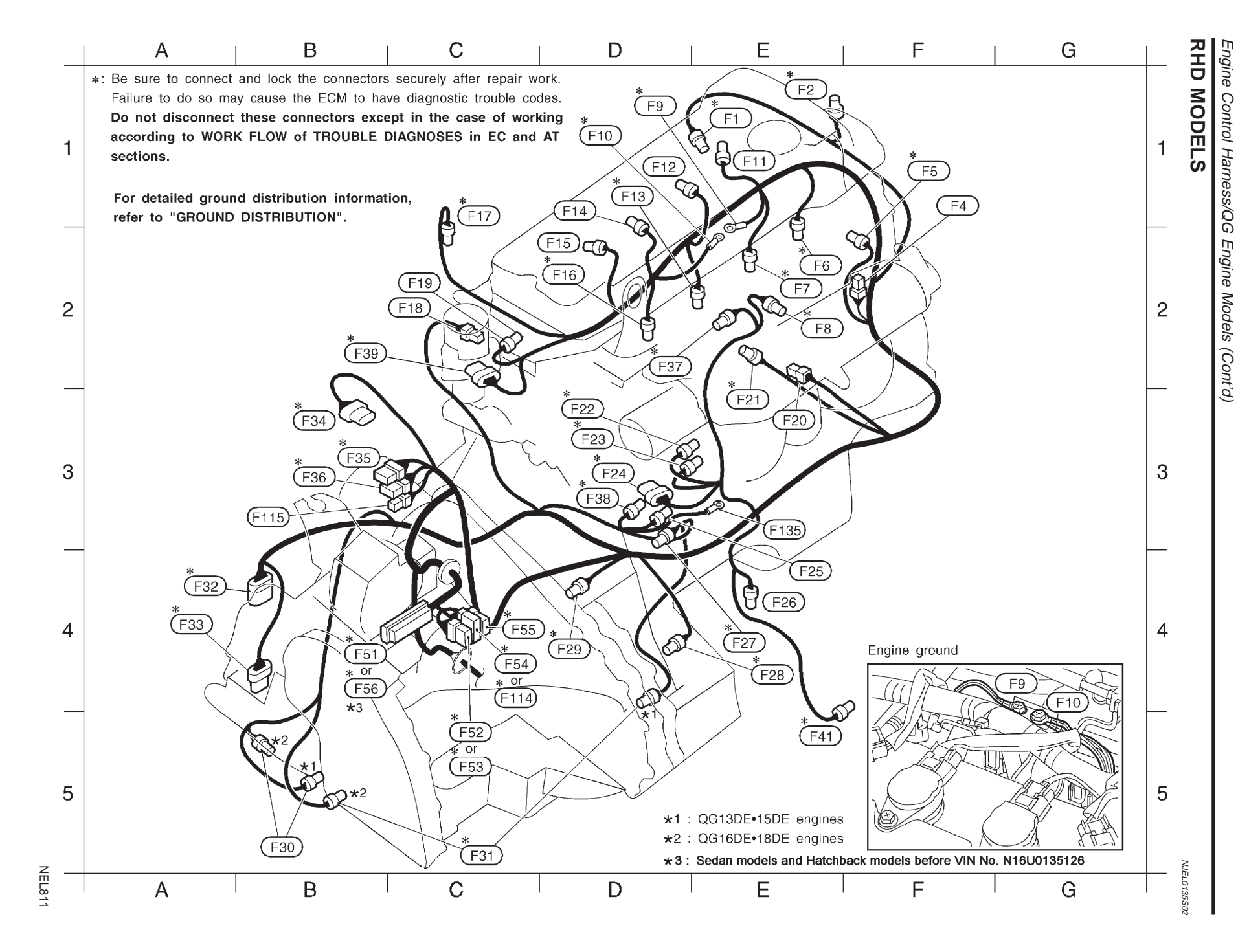

| E1 (               | <b>F1</b>   | GY/2         | : | Engine coolant temperature sensor                            |
|--------------------|-------------|--------------|---|--------------------------------------------------------------|
| E1*                | F2)         | B/3          | : | Camshaft position sensor (PHASE)                             |
| F1 (               | <b>F</b> 4  | GY/2         | : | Condenser                                                    |
| F1*                | F5)         | G/2          | : | Intake valve timing control solenoid valve                   |
|                    |             |              |   | (QG16DE•18DE engines with three way catalyst)                |
| E2*                | <b>F6</b> ) | GY/2         | : | Injector No.1                                                |
| E2*                | <b>F</b> 7  | GY/2         | : | Injector No.2                                                |
| E2*                | F8)         | L/2          | : | EVAP canister purge volume control solenoid valve            |
| D1*                | F9)         | —            | : | Engine ground                                                |
| D1                 | -10         | —            | : | Engine ground                                                |
| E1 (F              | -11)        | GY/3         | : | Ignition coil No.1 (With power transistor)                   |
| D1 (F              | -12)        | GY/3         | : | Ignition coil No.2 (With power transistor)                   |
| D1*(F              | =13)        | GY/2         | : | Injector No.3                                                |
| D1 (F              | -14)        | GY/3         | : | Ignition coil No.3 (With power transistor)                   |
| D2 (F              | -15)        | GY/3         | : | Ignition coil No.4 (With power transistor)                   |
| D2 <sup>*</sup> (F | -16         | GY/2         | : | Injector No.4                                                |
| C1*(F              | -17)        | <b>*</b> 1/3 | : | Heated oxygen sensor 1 (Front) (With three way catalyst)     |
| C2 (F              | -18         | B/1          | : | Thermal transmitter                                          |
| C2 (F              | -19)        | G/2          | : | EGRC-solenoid valve (QG15DE+16DE engines except for Europe)  |
| E3 (F              | -20)        | B/1          | : | Oil pressure switch                                          |
| E3                 | -21         | GY/2         | : | Knock sensor                                                 |
| D3*(F              | 22)         | BR/3         | : | Throttle position sensor                                     |
| D3*(F              | -23)        | GY/3         | : | Throttle position switch                                     |
| D3*(F              | -24)        | GY/6         | : | IACV-AAC valve                                               |
| E4 (F              | -25)        | GY/1         | : | Starter motor (Except Hatchback M/T models for Europe)       |
| E4 (F              | -26)        | GY/2         | : | Power steering oil pressure switch                           |
| E4*(F              | -27)        | B/3          | : | Crankshaft position sensor (POS)                             |
| E4*(F              | -28)        | GY/2         | : | Vehicle speed sensor                                         |
| D4*(F              | -29)        | BR/3         | : | Revolution sensor (A/T models)                               |
| B5 (F              | -30)        | B/2          | : | Back-up lamp switch (M/T models)                             |
| C5 (               | -31)        | B/2          | : | Park/neutral position (PNP) switch (M/T models)              |
| A4 (F              | -32)        | B/10         | : | Park/neutral position (PNP) switch (A/T models)              |
| A4 (F              | =33)        | B/8          | : | A/T solenoid valves (A/T models)                             |
| B3 (F              | -34)        | GY/5         | : | Mass air flow sensor                                         |
| B3 (F              | -35)        | GY/8         | : | To (E74)                                                     |
| B3 (               | -36)        | B/8          | : | To (E75)                                                     |
| D2                 | -37)        | GY/2         | : | EGR temperature sensor (For Europe)                          |
| D3 (               | -38)        | G/2          | : | SWIRL control valve control solenoid valve (For Europe) (*3) |
| B2 (               | -39)        | GY/6         | : | EGR volume control valve (For Europe)                        |
| E5 (               | -41)        | <b>*</b> 2/4 | : | Heated oxygen sensor 2 (Rear) (For Europe)                   |
| В4 <sup>*</sup> (г | -51)        | GY/81        | : | ECM (Except for Europe)                                      |
| C5 (               | -52         | W/6          | : | Joint connector-1 (Except for Europe)                        |
| C5*(F              | -53)        | GY/6         | : | Joint connector-3 (For Europe)                               |

### C4<sup>\*</sup>F54 L/12 : Joint connector-4 (For Europe) C4<sup>\*</sup>F55 W/6 : Joint connector-5 (For Europe) B4<sup>\*</sup>F56 GY/111 : ECM (For Europe) C4 (F114 -/20 : Joint connector-6 (Hatchback) B3 (F115 W/4 : To (E195) (Hatchback) E3 (F135 - : Starter motor (Hatchback M/T models for Europe)

### PASSENGER COMPARTMENT

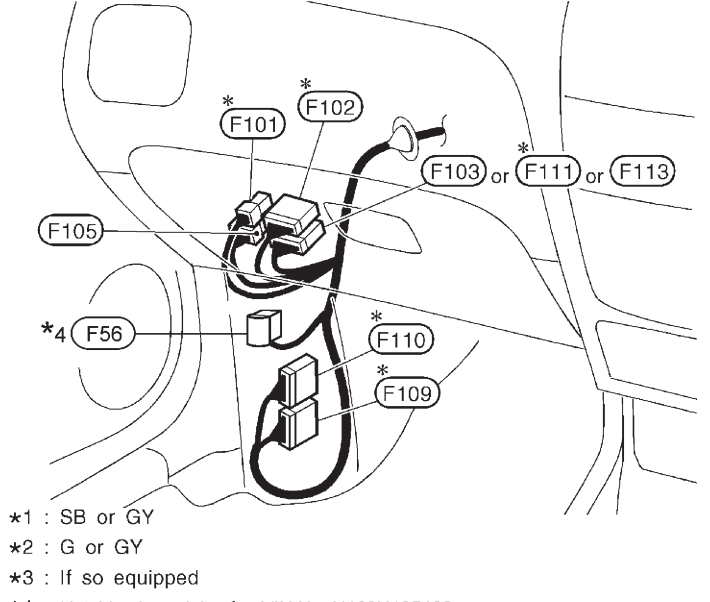

- \*4 : Hatchback models after VIN No. N160U135126
- \*: Be sure to connect and lock the connectors securely after repair work. Failure to do so may cause the ECM to have diagnostic trouble codes. Do not disconnect these connectors except in the case of working according to WORK FLOW of TROUBLE DIAGNOSES in EC and AT sections.

HARNESS LAYOUT Engine Control Harness/QG Engine Models (Cont'd)

| *(F101)             | BR/6  |   | FCM relay (Except *4)                                  |
|---------------------|-------|---|--------------------------------------------------------|
| *                   |       | • |                                                        |
| (F102)              | W/16  | : | To (M63)                                               |
| (F103)              | BR/12 | : | To M64) (A/T models except for Europe)                 |
| (F105)              | W/8   | : | To (M66) (Except for Europe and A/T models for Europe) |
| * <b>F109</b>       | W/24  | : | TCM (Transmission control module) (A/T models)         |
| <sup>*</sup> (F110) | GY/24 | : | TCM (Transmission control module) (A/T models)         |
| *(F111)             | BR/8  | : | To (M73) (For Europe)                                  |
| (F113)              | BR/16 | : | To (M169) (Hatchback)                                  |
|                     |       |   |                                                        |

**NEL812** 

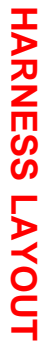

Engine Control Harness/YD Engine Models

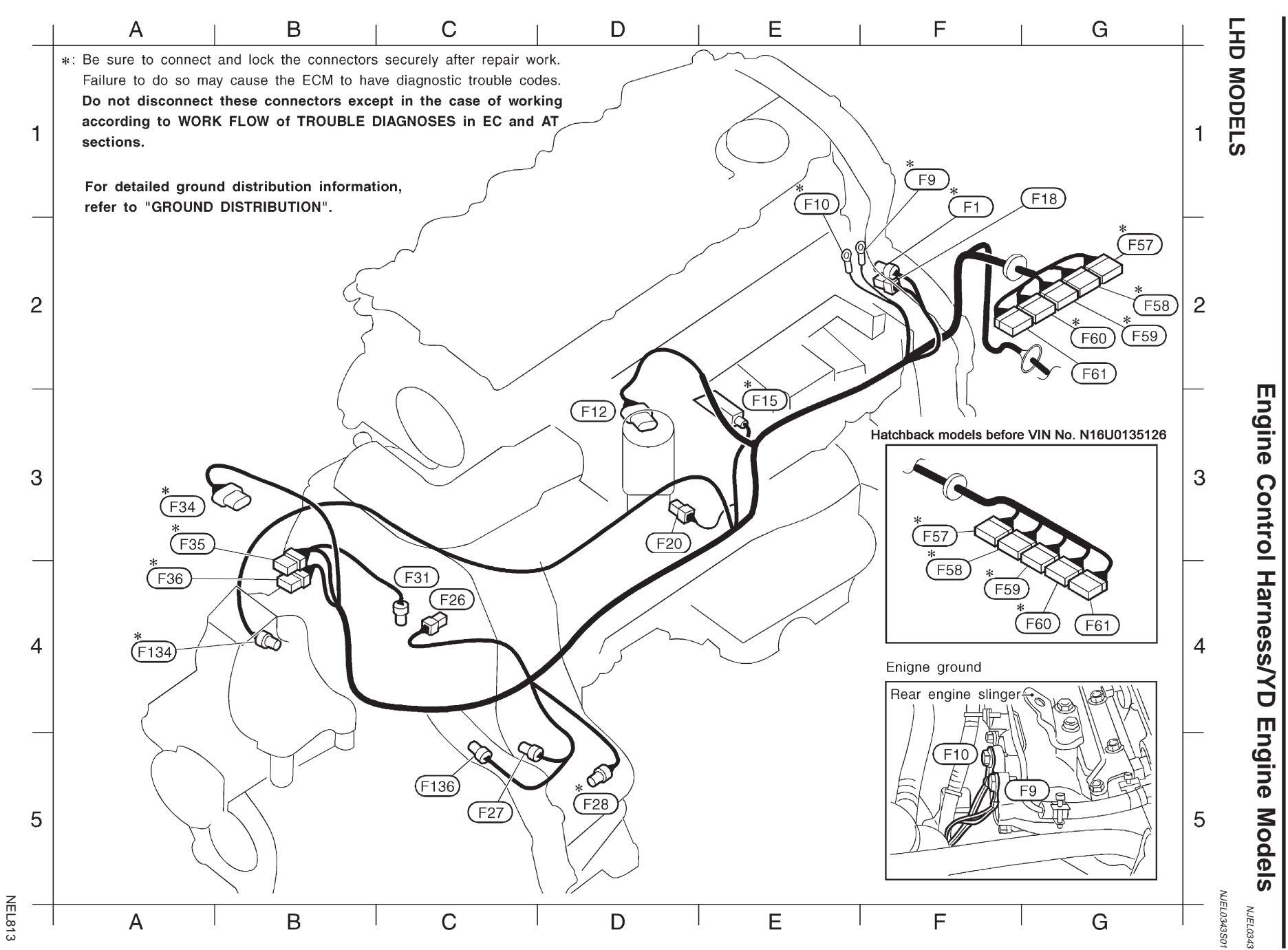

| F1 <b>F1</b>                    | GY/2        | : | Engine coolant temperature sensor            |
|---------------------------------|-------------|---|----------------------------------------------|
| F1 <b>F9</b>                    | —           | : | Engine ground                                |
| E1 <b>F10</b>                   | —           | : | Engine ground                                |
| D3 (F12)                        | GY/6        | : | EGR volume control valve                     |
| E3 <sup>*</sup> <b>F15</b>      | B/8         | : | Electronic control fuel injection pump       |
| G1 (F18)                        | B/1         | : | Thermal transmitter                          |
| D3 <b>F20</b>                   | B/ <b>1</b> | : | Oil pressure switch                          |
| D3 <sup>*</sup> <b>F22</b>      | B/4         | : | To <b>F201</b> (Sedan)                       |
| C4 <b>F26</b>                   | B/1         | : | Starter motor                                |
| D5 <sup>*</sup> <b>F28</b>      | GY/2        | : | Vehicle speed sensor                         |
| C5 <b>F30</b>                   | GY/8        | : | Park/neutral position (PNP) and back-up lamp |
|                                 |             |   | switch (Sedan)                               |
| C4 (F31)                        | BR/2        | : | Fuel filter switch (If so equipped)          |
| A3 <sup>*</sup> <b>F34</b>      | GY/5        | : | Mass air flow sensor                         |
| A3 <sup>*</sup> <b>F35</b>      | GY/8        | : | To E74 (If so equipped)                      |
| A4 <sup>*</sup> (F36)           | B/8         | : | To (E75)                                     |
| G2 <sup>*</sup> (F57)           | _/9         | : | ECM                                          |
| G2 <sup>*</sup> (F58)           | -/24        | : | ECM                                          |
| G2 <sup>*</sup> (F59)           | -/52        | : | ECM                                          |
| G2 <sup>*</sup> <b>F60</b>      | -/40        | : | ECM                                          |
| G2 (F61)                        | -/9         | : | ECM                                          |
| A4 <sup>*</sup> ( <b>F134</b> ) | GY/2        | : | Crankshaft position sensor (TDC) (Hatchback) |
| C5 <sup>*</sup> (F136)          | GY/4        | : | Park/neutral position (PNP) and back-up lamp |
|                                 |             |   | switch (Hatchback)                           |
|                                 |             |   |                                              |

### Sub-harness (Sedan)

| D3 <sup>*</sup> <b>F201</b> | B/4  | : | To (F22)            |              |
|-----------------------------|------|---|---------------------|--------------|
| B4 <sup>*</sup> (F202)      | GY/2 | ; | Crankshaft position | sensor (TDC) |

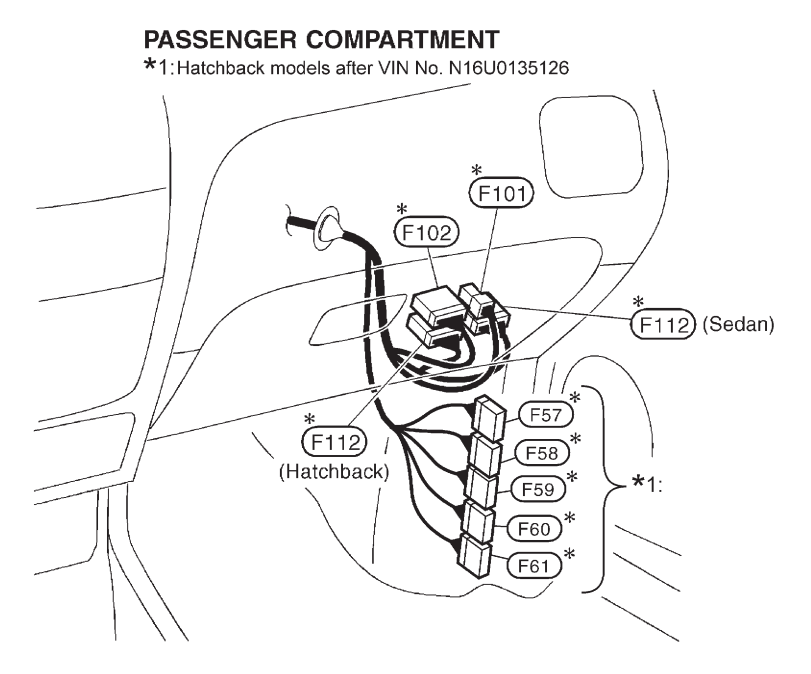

\*: Be sure to connect and lock the connectors securely after repair work. Failure to do so may cause the ECM to have diagnostic trouble codes. Do not disconnect these connectors except in the case of working according to WORK FLOW of TROUBLE DIAGNOSES in EC and AT sections.

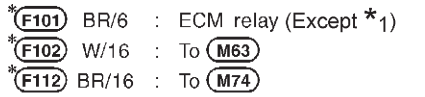

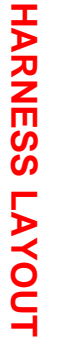

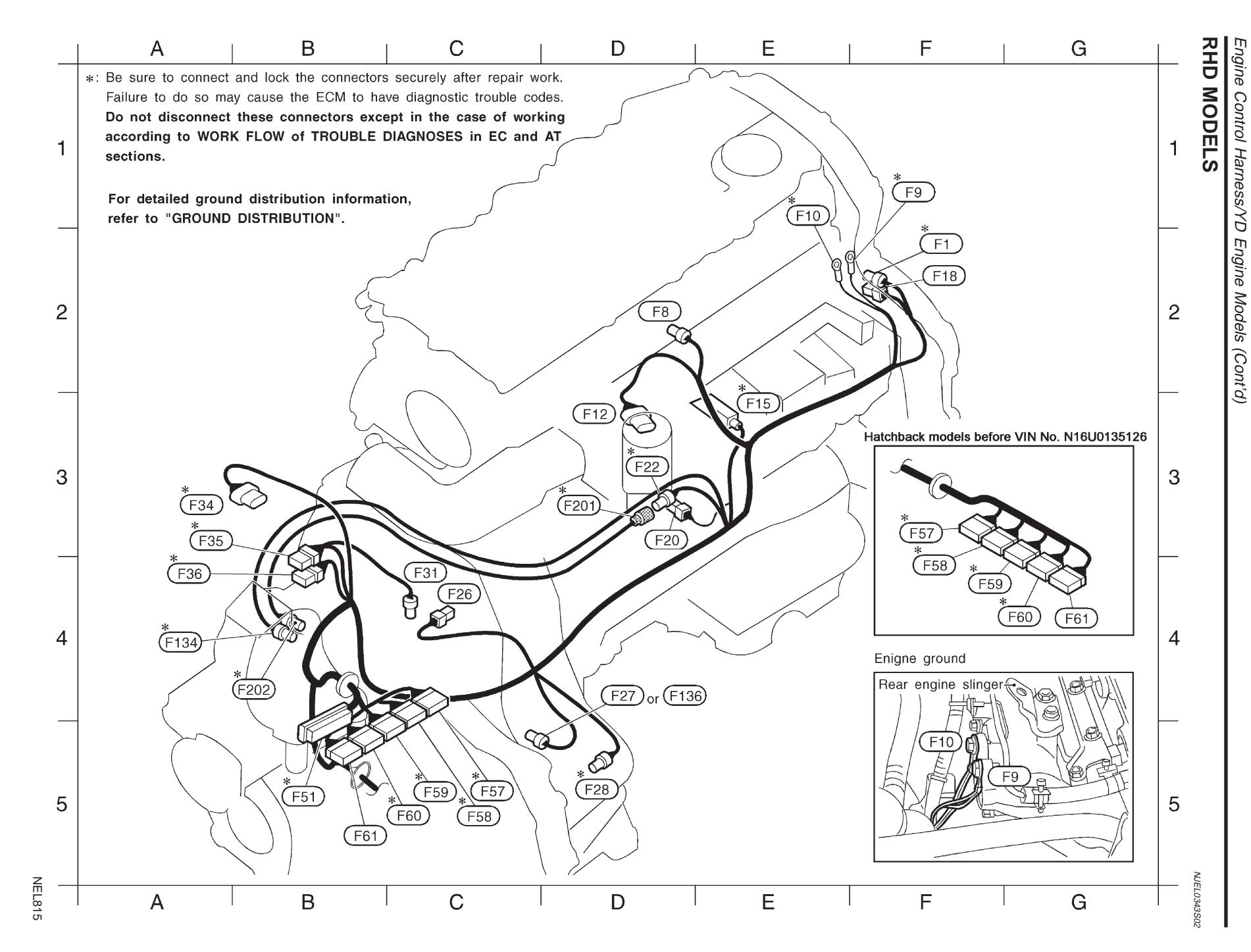

| F2* <b>F1</b>               | GY/2        | : | Engine coolant temperature sensor                   |
|-----------------------------|-------------|---|-----------------------------------------------------|
| D2 <b>F8</b>                | B/2         | : | Throttle control solenoid valve (Except for Europe) |
| F1 <b>F9</b>                | _           | : | Engine ground                                       |
| E1* F10                     | _           | : | Engine ground                                       |
| D3 (F12)                    | GY/6        | : | EGR volume control valve                            |
| E3 <sup>*</sup> <b>F15</b>  | B/8         | : | Electronic control fuel injection pump              |
| F2 <b>F18</b>               | B/1         | : | Thermal transmitter                                 |
| D3 <b>F20</b>               | B/ <b>1</b> | : | Oil pressure switch                                 |
| D3 <sup>*</sup> <b>F22</b>  | B/4         | : | To <b>F201</b> (Sedan)                              |
| C4 <b>F26</b>               | B/1         | : | Starter motor                                       |
| D4 (F27)                    | GY/4        | : | Park/neutral position (PNP) and back-up lamp switch |
|                             |             |   | (Except for Europe)                                 |
| D5 <sup>*</sup> <b>F28</b>  | GY/2        | : | Vehicle speed sensor                                |
| C5 (F30)                    | GY/8        | : | Park/neutral position (PNP) and back-up lamp switch |
|                             |             |   | (Sedan for Europe)                                  |
| C4 (F31)                    | BR/2        | : | Fuel filter switch (If so equipped)                 |
| A3 <sup>*</sup> <b>F34</b>  | GY/5        | : | Mass air flow sensor                                |
| A3 <sup>*</sup> <b>F35</b>  | GY/8        | : | To <b>E74</b> (If so equipped)                      |
| A4 <b>(F36)</b>             | B/8         | : | To (E75)                                            |
| B5 <sup>*</sup> <b>F51</b>  | W/88        | : | ECM (Except for Europe)                             |
| C5 <sup>*</sup> <b>F57</b>  | _/9         | : | ECM (For Europe)                                    |
| C5 <sup>*</sup> <b>F58</b>  | -/24        | : | ECM (For Europe)                                    |
| C5 <sup>*</sup> <b>F59</b>  | -/52        | : | ECM (For Europe)                                    |
| C5 <sup>*</sup> <b>F60</b>  | -/40        | : | ECM (For Europe)                                    |
| B5 <b>F61</b>               | -/9         | : | ECM (For Europe)                                    |
| A4 <b>F134</b>              | GY/2        | : | Crankshaft position sensor (TDC) (Hatchback)        |
| D4 <sup>*</sup> <b>F136</b> | GY/4        | : | Park/neutral position (PNP) and back-up lamp switch |
|                             |             |   | (Hatchback for Europe)                              |

### Sub-harness (Sedan)

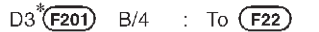

B4\*(F202) GY/2 : Crankshaft position sensor (TDC)

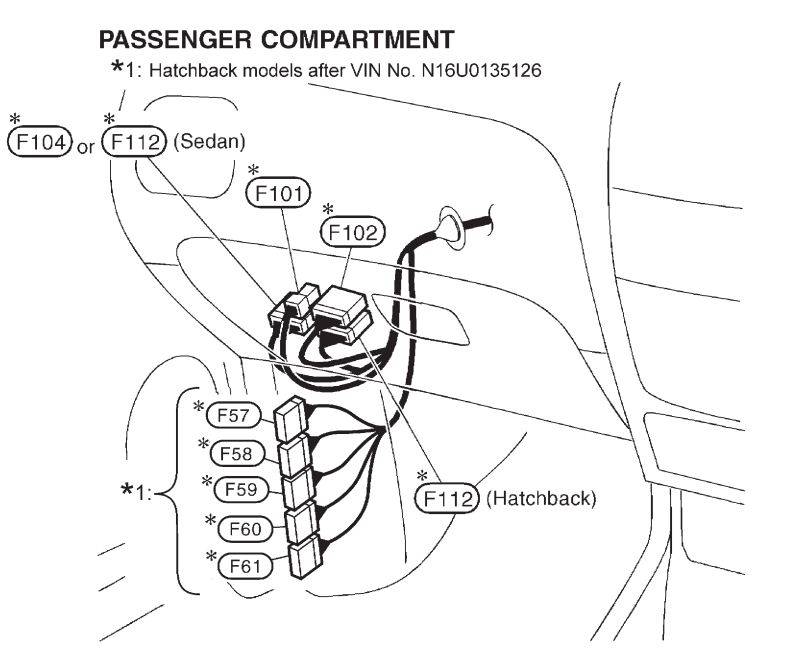

\*: Be sure to connect and lock the connectors securely after repair work. Failure to do so may cause the ECM to have diagnostic trouble codes. Do not disconnect these connectors except in the case of working according to WORK FLOW of TROUBLE DIAGNOSES in EC and AT sections.

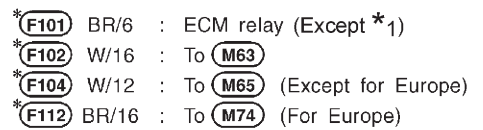

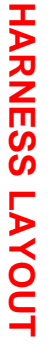

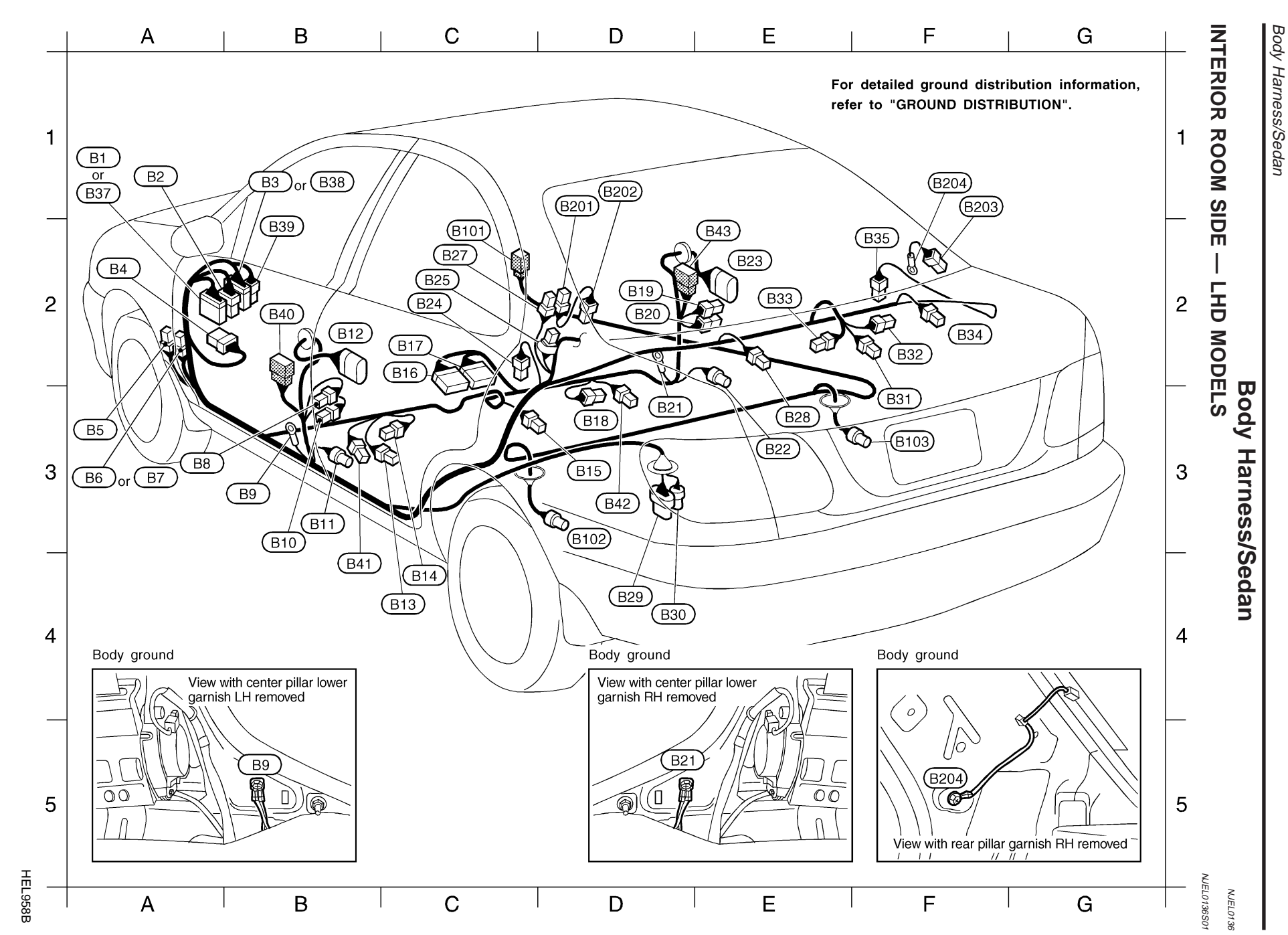

| A1 <b>B1</b> W/2                  | 20 : | To (M17) (Except for Europe)                                    | B2 B39 W/4 : To M80 (For heated seat)                     |
|-----------------------------------|------|-----------------------------------------------------------------|-----------------------------------------------------------|
| A1 B2 W/                          | 6 :  | To M18 (With power window)                                      | B2 (B40) W/8 : To (D56) (For Europe)                      |
| B1 <b>B3</b> BR/                  | 12 : | To (M19) (Except for Europe)                                    | B4 (B41) W/3 : Heated seat LH (For cold areas for Europe) |
| A2 <b>B4</b> W/                   | 8 :  | Fuse block (J/B)                                                | D3 (B42) W/3 : Heated seat RH (For cold areas for Europe) |
| A3 <b>B5</b> L/4                  | 4 :  | Fuel pump relay (QG engine)                                     | E2 (B43) W/8 : To (D76) (For Europe)                      |
| A3 <b>B6</b> BR                   | /6 : | Rear window defogger relay                                      |                                                           |
|                                   |      | (For rear window defogger and mirror defogger)                  |                                                           |
| A3 B7 L/4                         | 4 :  | Rear window defogger relay                                      | Body No.2 harness (For ABS)                               |
|                                   |      | (For rear window defogger only)                                 | C2 (B101) W/4 : To (E151)                                 |
| A3 <b>B8</b> W/                   | 3 :  | Door switch driver side                                         | D3 (B102) BR/2 : Rear wheel sensor LH                     |
| B3 <b>B9</b> –                    | - :  | Body ground                                                     | F3 (B103) GY/2 : Rear wheel sensor RH                     |
| B3 <b>B10</b> W/                  | 4 :  | Front LH seat belt pre-tensioner                                |                                                           |
| B3 <b>B11</b> Y/2                 | 2 :  | LH side air bag (satellite) sensor (With side air bag)          |                                                           |
| B2 <b>B12</b> B/1                 | 10 : | To <b>D51</b> (With power window except for Europe)             | Sub-harness                                               |
| C4 (B13) W/                       | 3 :  | Seat belt switch (Except for Europe)                            | D1 (B201) B/1 : Condenser (With radio)                    |
| C4 <b>B14</b> Y/2                 | 2:   | To front LH side air bag module sub-harness (With side air bag) | D1 (B202) B/1 : Rear window defogger (+) (With radio)     |
| D3 <b>B15</b> B/                  | 1 :  | Parking brake switch                                            | F1 B203 B/1 : Rear window defogger (-)                    |
| C2 <b>B16</b> Y/1                 | 12 : | Air bag diagnosis sensor unit                                   | F1 B204) — : Body ground                                  |
| C2 (B17) Y/1                      | 12 : | Air bag diagnosis sensor unit                                   |                                                           |
| D3 <b>B18</b> Y/3                 | 2 :  | To front RH side air bag module sub-harness (With side air bag) |                                                           |
| D2 <b>B19</b> W/                  | 3 :  | Door switch passenger side                                      |                                                           |
| D2 <b>B20</b> W/                  | 4 :  | Front RH seat belt pre-tensioner                                |                                                           |
| D3 <b>B21</b> –                   | - :  | Body ground                                                     |                                                           |
| E3 <b>B22</b> Y/2                 | 2 :  | RH side air bag (satellite) sensor (With side air bag)          |                                                           |
| E2 <b>B23</b> B/1                 | 10 : | To <b>D71</b> (With power window except for Europe)             |                                                           |
| C2 <b>B24</b> W/                  | ′1 : | Rear door switch LH                                             |                                                           |
| C2 <b>B25</b> -/2                 | 2:   | Diode (For Europe and with theft warning system                 |                                                           |
|                                   |      | except for Europe)                                              |                                                           |
| C2 (B27) B/                       | 1 :  | Condenser or rear window defogger                               |                                                           |
| E3 (B28) BR                       | /2 : | Rear speaker LH                                                 |                                                           |
| D4 (B29) GY                       | /5 : | Fuel level sensor unit and fuel pump (QG engine)                | Diode (B25)                                               |
| D4 ( <b>B30</b> ) GY              | /3 : | Fuel level sensor unit (YD engine)                              |                                                           |
| F3 (B31) W/                       | '2 : | Trunk room lamp                                                 | Trunk room lamp — 📕 🔶 Trunk room lamp swit                |
| F2 (B32) W/                       | 2 :  | High-mounted stop lamp                                          |                                                           |
| E2 (B33) W/                       | 4 :  | Rear wiper motor                                                | • Smart entrance con                                      |
| F2 ( <b>B34</b> ) BR              | /2 : | Rear speaker RH                                                 | Qption connector fo                                       |
| F2 ( <b>B35</b> ) W/              | '1 : | Rear door switch RH                                             | warning system                                            |
| A1 (B37) BR/                      | 16 : | To (M82) (For Europe)                                           | (For Europe)                                              |
| B1 ( <b>B38</b> ) W/ <sup>-</sup> | 12 : | To (M81) (For Europe)                                           |                                                           |
|                                   |      |                                                                 |                                                           |

Trunk room lamp switch • Smart entrance control unit (Except for Europe) • Option connector for theft warning system (For Europe)

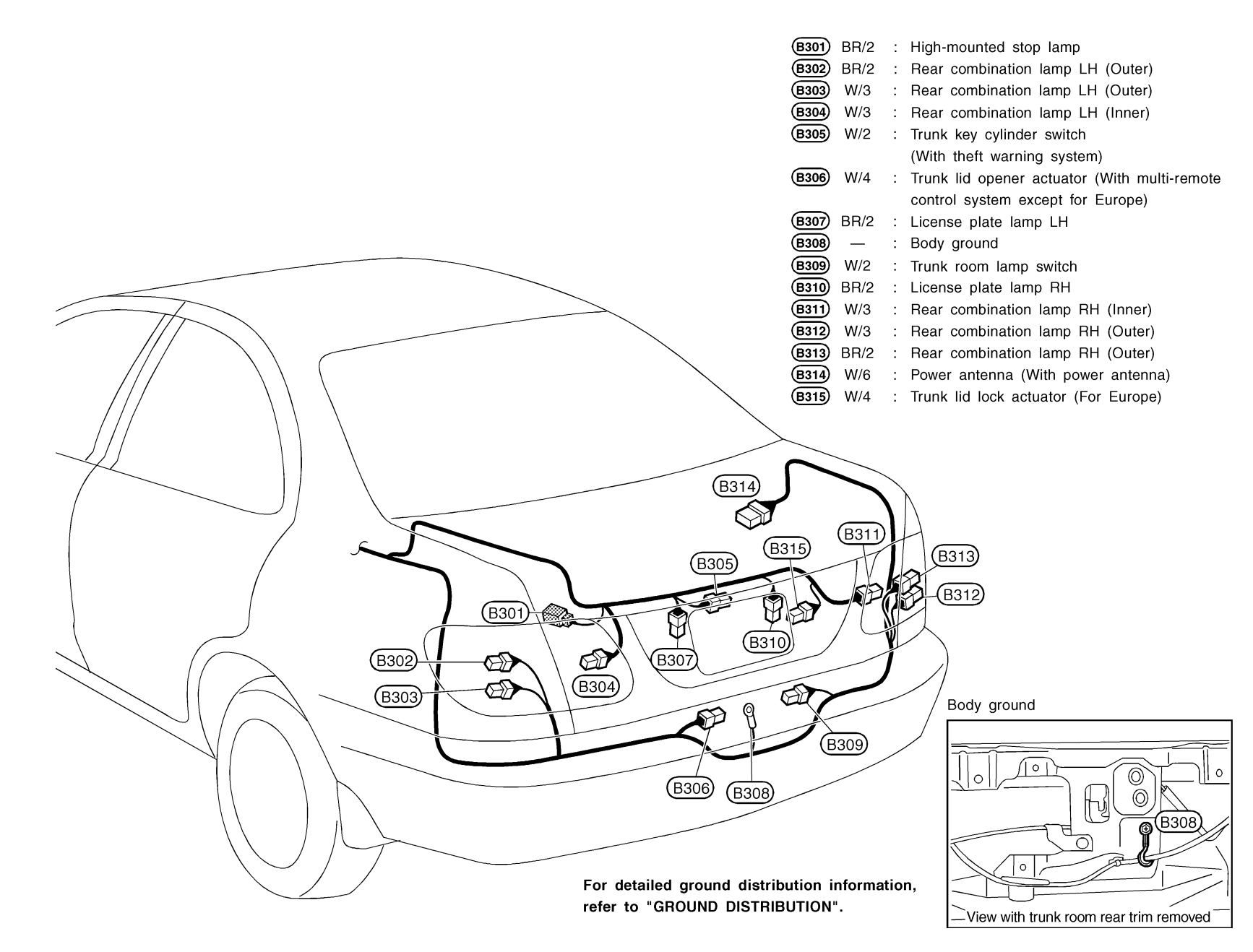

HEL340B

HARNESS LAYOUT

Body Harness/Sedan (Cont'd)
TRUNK ROOM SIDE –

I

LHD MODELS

NOTE:

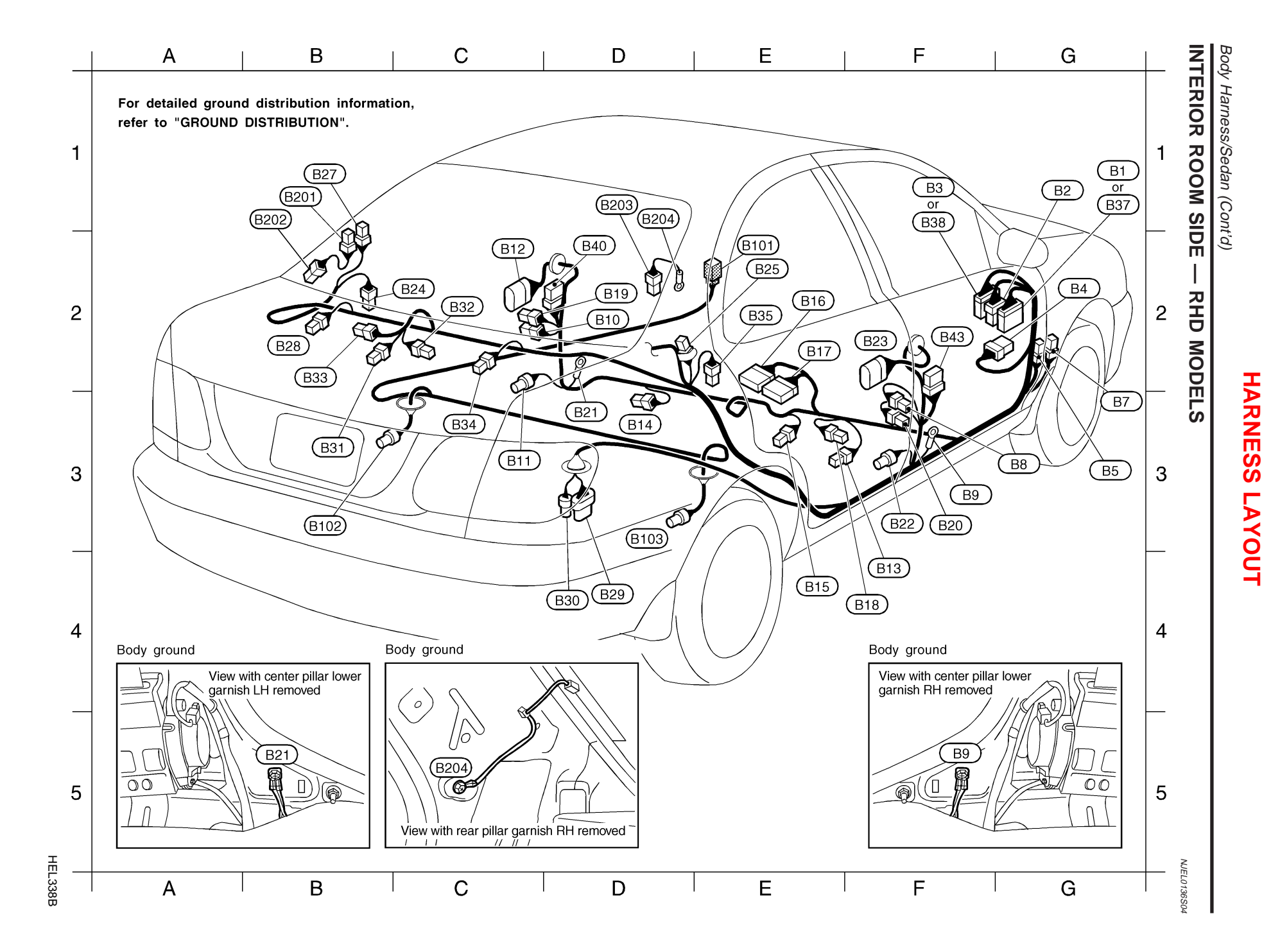

| G1 <b>B1</b>      | W/20  | : | To (M17) (Except for Europe)                                    | Body     |
|-------------------|-------|---|-----------------------------------------------------------------|----------|
| G1 (B2)           | W/6   | : | To M18 (With power window)                                      | E2 (B10  |
| F1 B3             | BR/12 | : | To (M19) (Except for Europe)                                    | B3 (B10) |
| G2 <b>B4</b>      | W/8   | : | Fuse block (J/B)                                                | D3 (B10) |
| G3 <b>B5</b>      | L/4   | : | Fuel pump relay (QG engine)                                     |          |
| G3 <b>B7</b>      | L/4   | : | Rear window defogger relay                                      |          |
| G3 <b>B8</b>      | W/3   | : | Door switch driver side                                         | Sub-h    |
| F3 <b>B9</b>      |       | : | Body ground                                                     | B1 (B201 |
| D2 (B10)          | W/4   | : | Front LH seat belt pre-tensioner                                | B1 (B202 |
| C3 (B11)          | Y/2   | : | LH side air bag (satellite) sensor (With side air bag)          | D1 (B203 |
| C2 (B12)          | B/10  | : | To D51) (With power window except for Europe)                   | D1 (B204 |
| F4 <b>B13</b>     | W/3   | : | Seat belt switch (Except for Europe)                            |          |
| D3 ( <b>B14</b> ) | Y/2   | : | To front LH side air bag module sub-harness (With side air bag) |          |
| E4 ( <u>B15</u> ) | B/1   | : | Parking brake switch                                            |          |
| E2 ( <b>B16</b> ) | Y/12  | : | Air bag diagnosis sensor unit                                   |          |
| E2 ( <u>B17</u> ) | Y/12  | : | Air bag diagnosis sensor unit                                   |          |
| F4 ( <u>B18</u> ) | Y/2   | : | To front RH side air bag module sub-harness (With side air bag) |          |
| D2 (B19)          | W/3   | : | Door switch passenger side                                      |          |
| F3 ( <b>B20</b> ) | W/4   | : | Front RH seat belt pre-tensioner                                |          |
| D3 (B21)          | —     | : | Body ground                                                     |          |
| F3 ( <b>B22</b> ) | Y/2   | : | RH side air bag (satellite) sensor (With side air bag)          |          |
| F2 ( <b>B23</b> ) | B/10  | : | To (D71) (With power window except for Europe)                  |          |
| C2 ( <u>B24</u> ) | W/1   | : | Rear door switch LH                                             |          |
| E2 ( <b>B25</b> ) | -/2   | : | Diode (For Europe and with theft warning system                 |          |
| _                 |       |   | except for Europe)                                              |          |
| B1 ( <u>B27</u> ) | B/1   | : | Condenser or rear window defogger                               |          |
| B2 (B28)          | BR/2  | : | Rear speaker LH                                                 |          |
| D4 (B29)          | GY/5  | : | Fuel level sensor unit and fuel pump (QG engine)                |          |
| D4 (B30)          | GY/3  | : | Fuel level sensor unit (YD engine)                              |          |
| B3 ( <b>B31</b> ) | W/2   | : | Trunk room lamp                                                 |          |
| C2 (B32)          | W/2   | : | High-mounted stop lamp                                          | Di       |
| B2 (B33)          | W/4   | : | Rear wiper motor (With power door lock except for Europe)       |          |
| C3 ( <b>B34</b> ) | BR/2  | : | Rear speaker RH                                                 | -        |
| E2 (B35)          | W/1   | : | Rear door switch RH                                             |          |
| G1 ( <u>B37</u> ) | BR/16 | : | To (M82) (For Europe)                                           |          |
| F1 (B38)          | W/12  | : | To (M81) (For Europe)                                           |          |
| D2 ( <b>B40</b> ) | W/8   | : | To (D56) (For Europe)                                           |          |
| F2 ( <b>B43</b> ) | W/8   | : | To (D76) (For Europe)                                           |          |

| Body N         | lo.2 l | nar | ness (For ABS)       |
|----------------|--------|-----|----------------------|
| E2 <b>B101</b> | W/4    | :   | To (E151)            |
| B3 <b>B102</b> | BR/2   | :   | Rear wheel sensor LH |
| D3 <b>B103</b> | GY/2   | :   | Rear wheel sensor RH |
|                |        |     |                      |

### b-harness

- B201)
   B/1
   :
   Condenser (With radio)

   B202)
   B/1
   :
   Rear window defogger (

   B203)
   B/1
   :
   Rear window defogger (

   B204)
   —
   :
   Body ground

   B/1 : Rear window defogger (+) (With radio)
  B/1 : Rear window defogger (-)
  - : Body ground

| Diode (B25)         |                                                                                                    |
|---------------------|----------------------------------------------------------------------------------------------------|
| Trunk room lamp 🛛 🕨 | <ul> <li>Trunk room lamp switch</li> <li>Smart entrance control unit<br/>(Except for Europe)</li> <li>Option connector for theft<br/>warning system<br/>(For Europe)</li> </ul> |

HEL339B

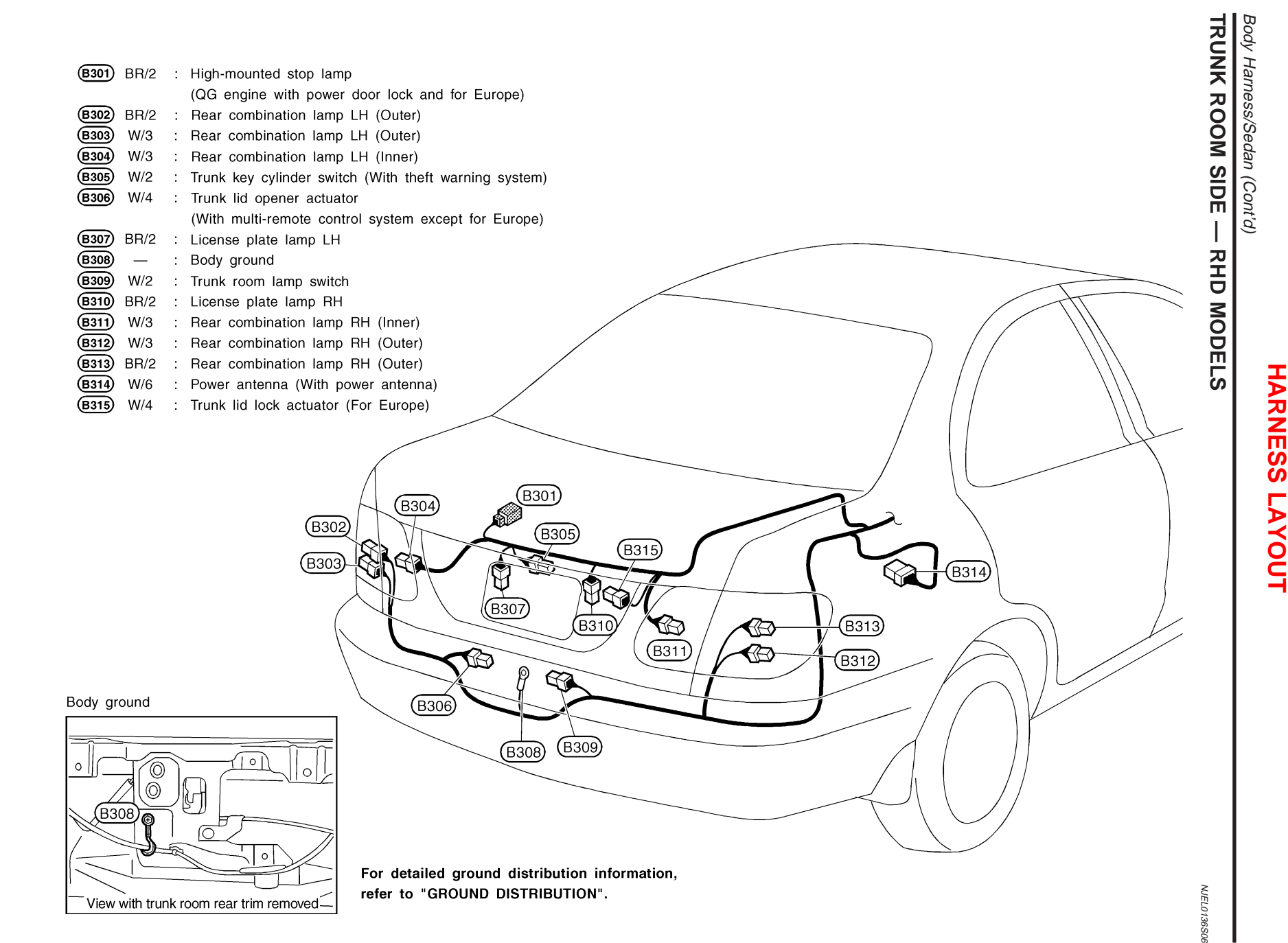

HEL341B

NOTE:

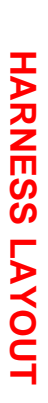

# **Body Harness/Hatchback**

NJEL0348

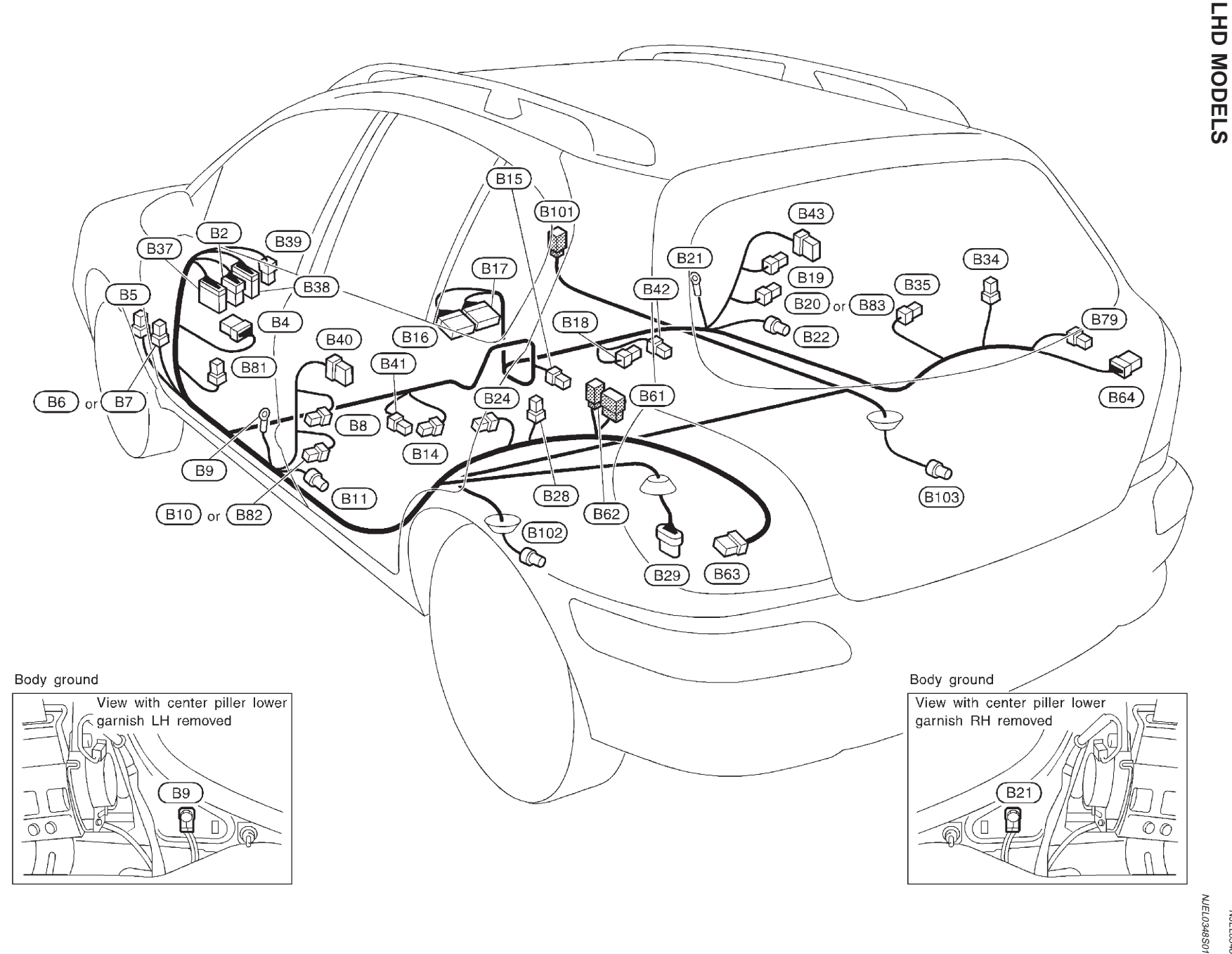

YEL324C

|   | (B2)           | W/6   | : | To (M18) (With power window)                                    | Œ  |
|---|----------------|-------|---|-----------------------------------------------------------------|----|
|   | (B4)           | W/8   | : | Fuse block (J/B)                                                | Ē  |
|   | <b>B5</b>      | L/4   | : | Fuel pump relay (QG engine)                                     | Ē  |
|   | <b>B6</b>      | BR/6  | : | Rear window defogger relay                                      | Œ  |
|   |                |       |   | (For rear window defogger and mirror defogger)                  | Œ  |
|   | <b>B7</b>      | L/4   | : | Rear window defogger relay                                      | Œ  |
|   |                |       |   | (For rear window defogger only)                                 | Œ  |
|   | <b>B8</b>      | W/3   | : | Door switch driver side                                         | Œ  |
| * | <b>B</b> 9     | -     | : | Body ground                                                     | Œ  |
|   | (B10)          | W/4   | : | Front LH seat belt pre-tensioner (TYPE-1)                       | Œ  |
|   | (B11)          | Y/2   | : | LH side air bag (satellite) sensor (With side air bag)          | Œ  |
|   | (B14)          | Y/2   | : | To front LH side air bag module sub-harness (With side air bag) | Œ  |
|   | B15            | B/1   | : | Parking brake switch                                            | Œ  |
|   | <u>B16</u>     | Y/12  | : | Air bag diagnosis sensor unit                                   |    |
|   | (B17)          | Y/12  | 1 | Air bag diagnosis sensor unit                                   | Br |
|   | <u>B18</u>     | Y/2   | : | To front RH side air bag module sub-harness (With side air bag) | G  |
|   | (B19)          | W/3   | : | Door switch passenger side                                      | G  |
|   | (B20)          | W/4   | : | Front RH seat belt pre-tensioner (TYPE-1)                       | ß  |
| * | (B21)          | -     | : | Body ground                                                     | e  |
|   | (B22)          | Y/2   | : | RH side air bag (satellite) sensor (With side air bag)          |    |
|   | (B24)          | W/1   | : | Door switch rear LH (5-door Hatchback)                          |    |
|   | (B28)          | BR/2  | : | Rear speaker LH                                                 |    |
| × | (B29)          | GY/5  | : | Fuel level sensor unit and fuel pump                            |    |
|   | ( <u>B34</u> ) | BR/2  | : | Rear speaker RH                                                 |    |
|   | (B35)          | W/1   | : | Door switch rear RH (5-door Hatchback)                          |    |
|   | (B37)          | BR/16 | : | To (M82)                                                        | I  |
| * | (B38)          | W/12  | : | To (M81)                                                        | I  |

| (B39)<br>(B40) | W/4<br>W/8 | : | To (M80) (For heated seat)<br>To (D56) (5-door Hatchback) |
|----------------|------------|---|-----------------------------------------------------------|
| (B41)          | W/3        | : | Heated seat LH (For cold areas)                           |
| B42            | W/3        | : | Heated seat RH (For cold areas)                           |
| (B43)          | W/8        | : | To <b>D76</b> (5-door Hatchback)                          |
| (B61)          | W/8        | : | To D91                                                    |
| (B62)          | W/2        | : | To <b>D92</b>                                             |
| <b>B63</b>     | W/8        | : | Rear combination lamp LH                                  |
| B64            | W/8        | : | Rear combination lamp RH                                  |
| B79            | W/2        | : | Luggage room lamp                                         |
| <b>B81</b>     | -/2        | : | Diode                                                     |
| (B82)          | Y/2        | : | Front LH seat belt pre-tensioner (TYPE-2)                 |
| B83            | Y/2        | : | Front RH seat belt pre-tensioner (TYPE-2)                 |

### Body No. 2 harness (For ABS)

 (B10)
 W/4
 : To (E15)

 (B102)
 BR/2
 : Rear wheel sensor LH

 (B103)
 GY/2
 : Rear wheel sensor RH

Es sure to connect and lock the connectors securely after repair work. Failure to do so may cause the ECM to have diagnostic trouble codes. Do not disconnect these connectors except in the case of working according to WORK FLOW of TROUBLE DIAGNOSES in EC and AT sections.

| Diode B81    |              |
|--------------|--------------|
| Luggage room | Luggage room |
| lamp         | lamp switch  |

HARNESS LAYOUT

Body Harness/Hatchback (Cont'd)
RHD MODELS

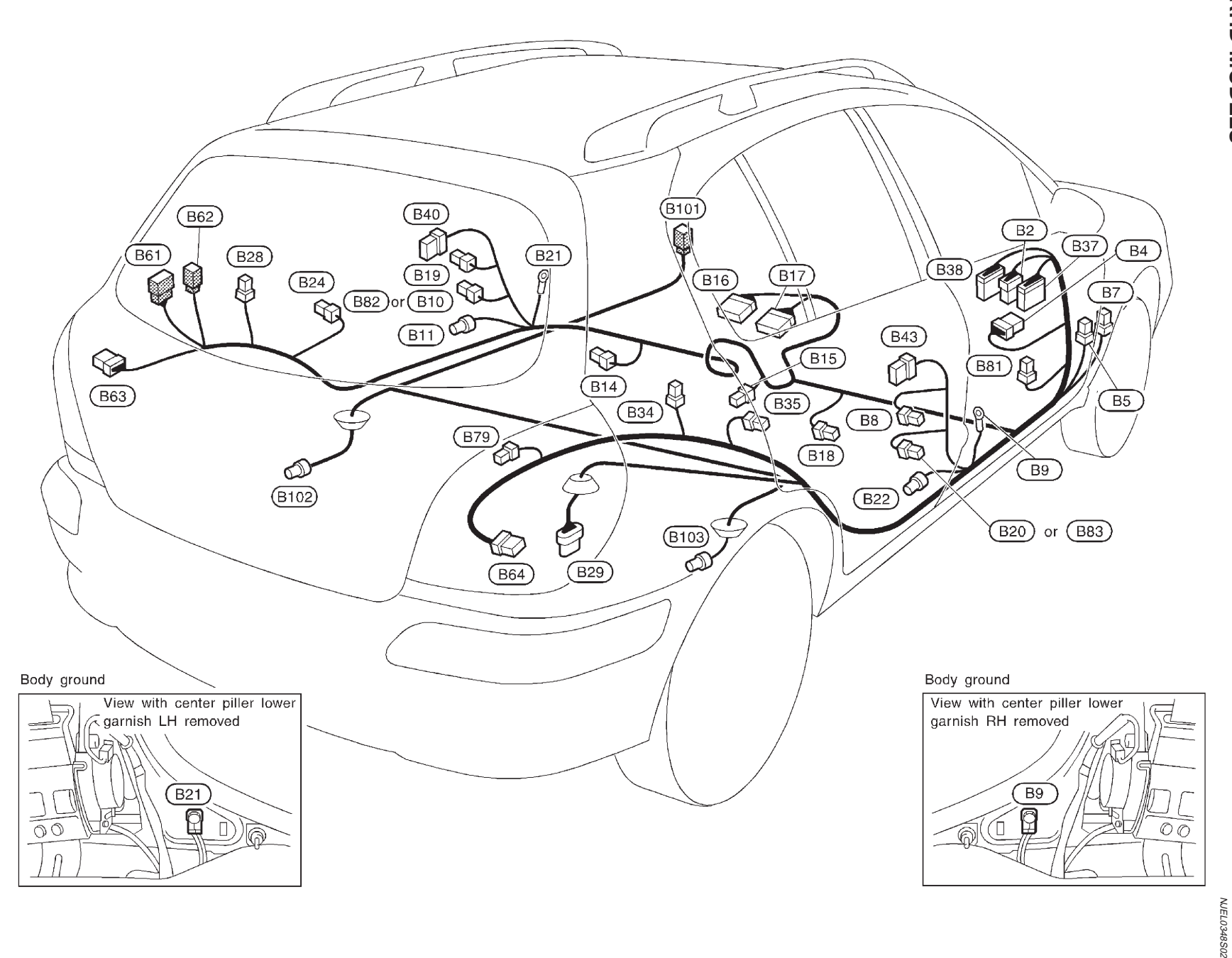

YEL326C

|   | <b>B2</b>  | W/6   | : | To M18 (With power window)                                      | (B40)  | V    | V/8      | :    | To D56) (5-door Hatchback)                  |
|---|------------|-------|---|-----------------------------------------------------------------|--------|------|----------|------|---------------------------------------------|
|   | <b>B4</b>  | W/8   | : | Fuse block (J/B)                                                | (B43)  | ۷    | V/8      | :    | To D76) (5-door Hatchback)                  |
|   | <b>B</b> 5 | L/4   | : | Fuel pump relay (QG engine)                                     | (B61)  | ۷    | V/8      | :    | То (Д91)                                    |
|   | (B7)       | L/4   | : | Rear window defogger relay                                      | (B62)  | ٧    | V/2      | :    | To (D92)                                    |
|   | (B8)       | W/3   | : | Door switch driver side                                         | B63    | ۷    | V/8      | :    | Rear combination lamp LH                    |
| 7 | * (B9)     | _     | : | Body ground                                                     | (B64)  | ٧    | V/8      | :    | Rear combination lamp RH                    |
|   | (B10)      | W/4   | : | Front LH seat belt pre-tensioner (TYPE-1)                       | (B79)  | ٧    | V/2      | :    | Luggage room lamp                           |
|   | (B11)      | Y/2   | : | LH side air bag (satellite) sensor (With side air bag)          | (B81)  | -    | /2       | :    | Diode                                       |
|   | (B14)      | Y/2   | : | To front LH side air bag module sub-harness (With side air bag) | (B82)  | ١    | (/2      | :    | Front LH seat belt pre-tensioner (TYPE-2)   |
|   | (B15)      | B/1   | : | Parking brake switch                                            | (B83)  | ١    | (12      | •    | Front BH seat belt pre-tensioner (TYPE-2)   |
|   | (B16)      | Y/12  | : | Air bag diagnosis sensor unit                                   |        |      |          | •    |                                             |
|   | (B17)      | Y/12  | : | Air bag diagnosis sensor unit                                   | Body   | No   | . 2      | hai  | mess (For ABS)                              |
|   | (B18)      | Y/2   | : | To front RH side air bag module sub-harness (With side air bag) | (B101) | v    | <u>-</u> |      |                                             |
|   | (B19)      | W/3   | : | Door switch passenger side                                      | B100   | B    | R/2      | :    | Beer wheel concer I H                       |
|   | (B20)      | W/4   |   | Front RH seat belt pre-tensioner (TYPE-1)                       |        | 6    | V/2      | :    |                                             |
| , | * (B21)    | _     |   | Body ground                                                     |        | G    | 1/2      | ·    | Rear wheel sensor RH                        |
|   | (B22)      | Y/2   |   | BH side air hag (satellite) sensor (With side air hag)          |        |      |          |      |                                             |
|   | (B24)      | W//1  |   | Door switch rear I.H. (5-door Hatchback)                        |        |      |          |      |                                             |
|   | (B28)      | BB/2  |   | Bear speaker I H                                                |        |      |          |      |                                             |
| 7 | * B20      | GY/5  |   | Fuel level sensor unit and fuel nump                            |        |      |          |      |                                             |
|   | (B24)      | BR/2  |   | Rear speaker BH                                                 |        |      |          |      |                                             |
|   | (B35)      | W/1   | ÷ | Door switch rear BH (5-door Hatchback)                          | ★:Be s | sure | e to     | coi  | nnect and lock the connectors securely afte |
|   |            | PD/16 | ÷ |                                                                 | Failu  | ıre  | to o     | do s | so may cause the ECM to have diagnostic t   |
| , | *          | M/10  | : |                                                                 | Do     | not  | dis      | col  | nnect these connectors except in the cas    |
|   | (B38)      | vv/12 | : | IO ( M81 )                                                      |        |      |          | *~   | WORK FLOW of TROUPLE DIACNOSES              |

ctors securely after repair work. have diagnostic trouble codes. except in the case of working according to WORK FLOW of TROUBLE DIAGNOSES in EC and AT sections.

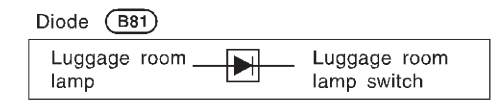

Room Lamp Harness

HARNESS LAYOUT

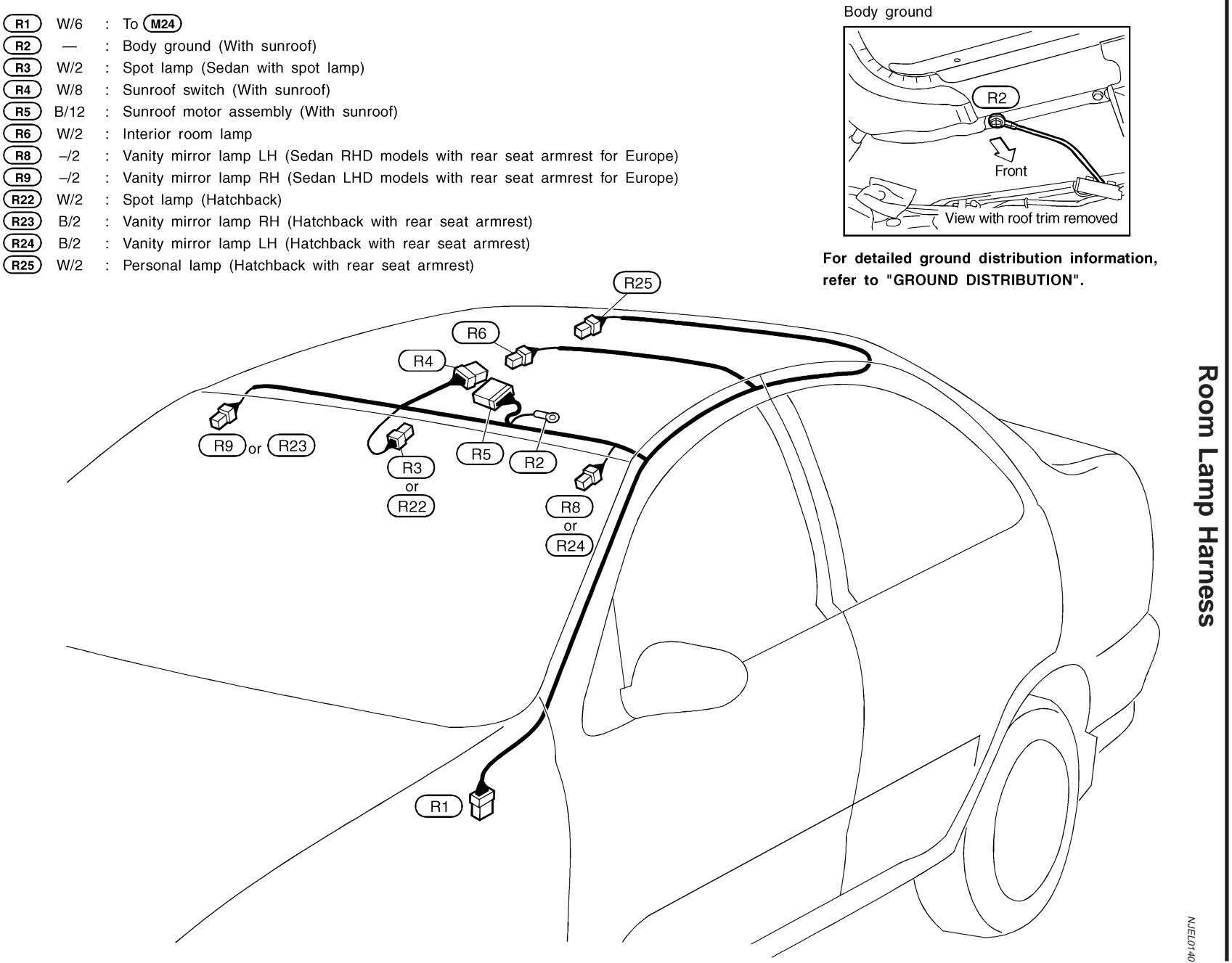

EL-566

HEL342B

### Front Door Harness/LHD Models

### Front Door Harness/LHD Models NJEL0142 LH SIDE NJEL0142S07 **D23** W/12 : To **M158** (Hatchback) D3 W/2 : Front door speaker (Sedan) D4 GY/8 : Door mirror actuator and defogger (Sedan) **D24** GY/6 Door mirror actuator and : **D5** W/16 : Power window main switch (With power window) defogger (Hatchback) **D6** BR/3 : Door key cylinder switch (With power door lock) **D25** BR/2 : Front door speaker (Hatchback) D7 GY/4 B/2 : Door lock actuator (Sedan without super lock) D26 : Power window regulator **D9** B/2 Power window regulator (Sedan with power window) (Hatchback with power window) **D10** W/12 To M75 (Sedan) W/4 : Door lock actuator assembly : (D27) **D11** W/16 : To M76 (With power door lock) (Hatchback) : Door lock actuator assembly (Sedan with super lock) **D14** B/6 D4) or (D24) (D26) 0 D5 (D27 D23 \*2 (D11) D10) D7 (D9 D6 (D11) D14 (Sedan) (D3) \*1 : Sedan (D25) $\overline{D6}$ \*2 : Hatchback (Hatchback) HEL343B

Front Door Harness/LHD Models (Cont'd)

### **RH SIDE**

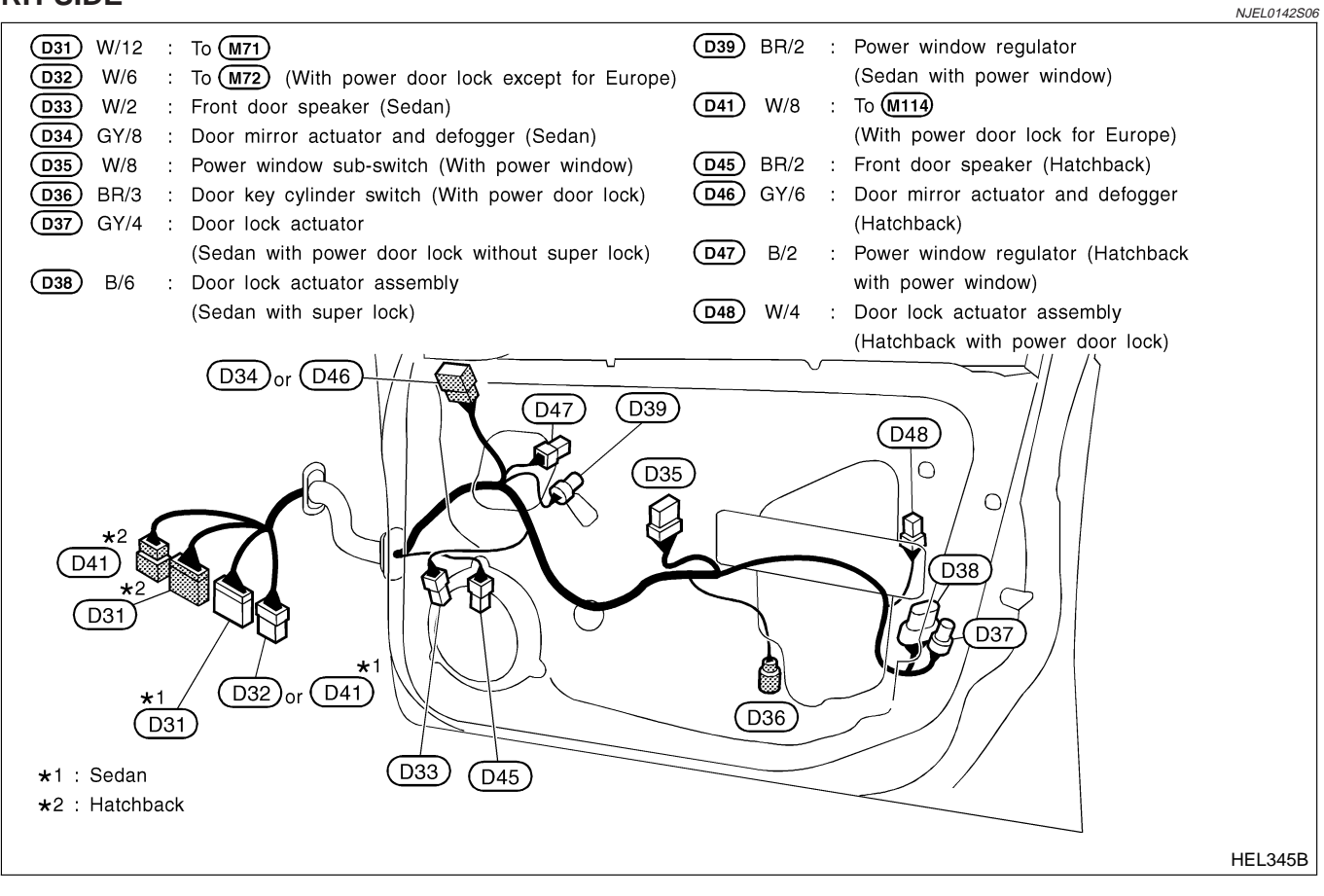

### Front Door Harness/RHD Models

## Front Door Harness/RHD Models

NJEL0349

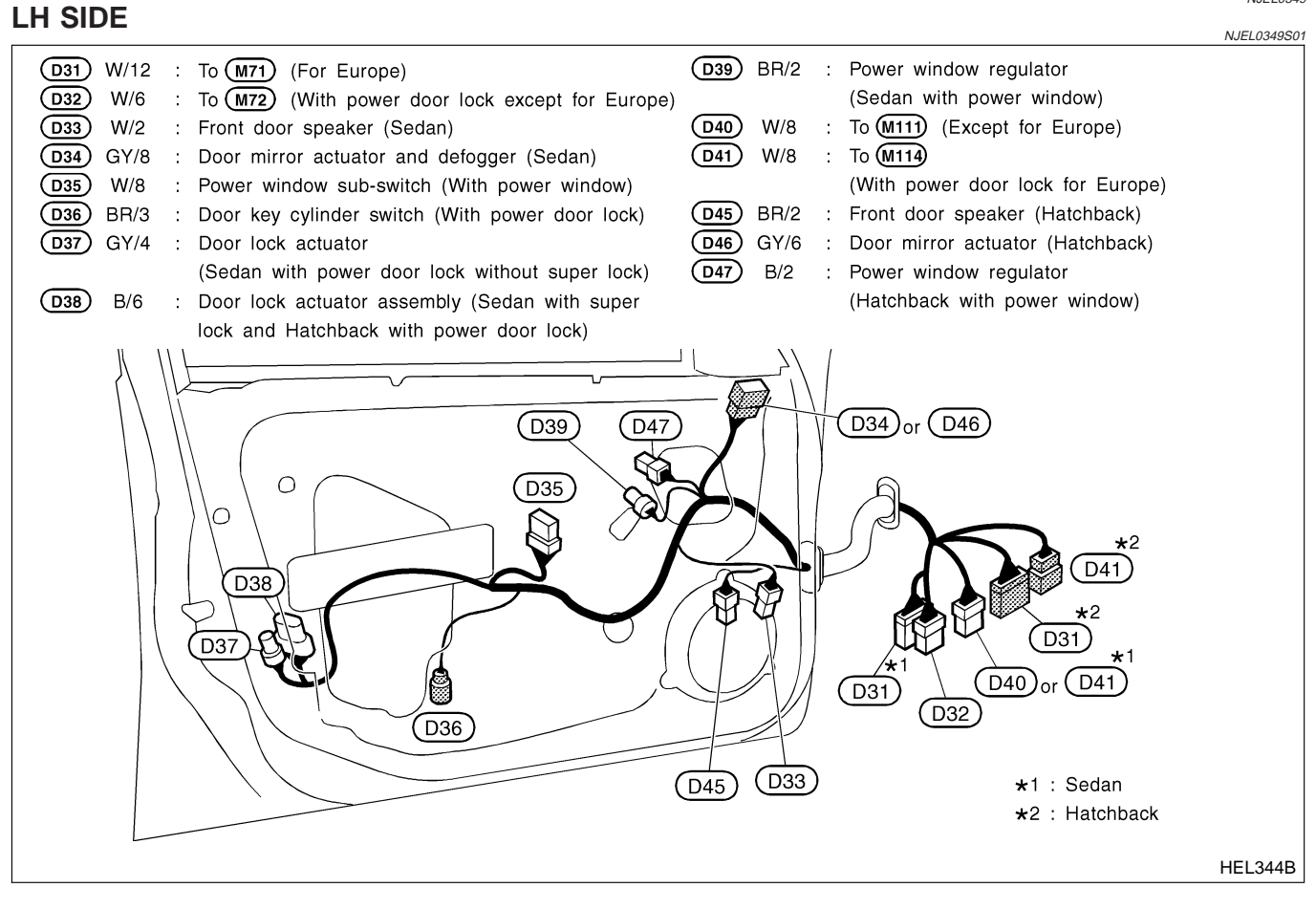

Front Door Harness/RHD Models (Cont'd)

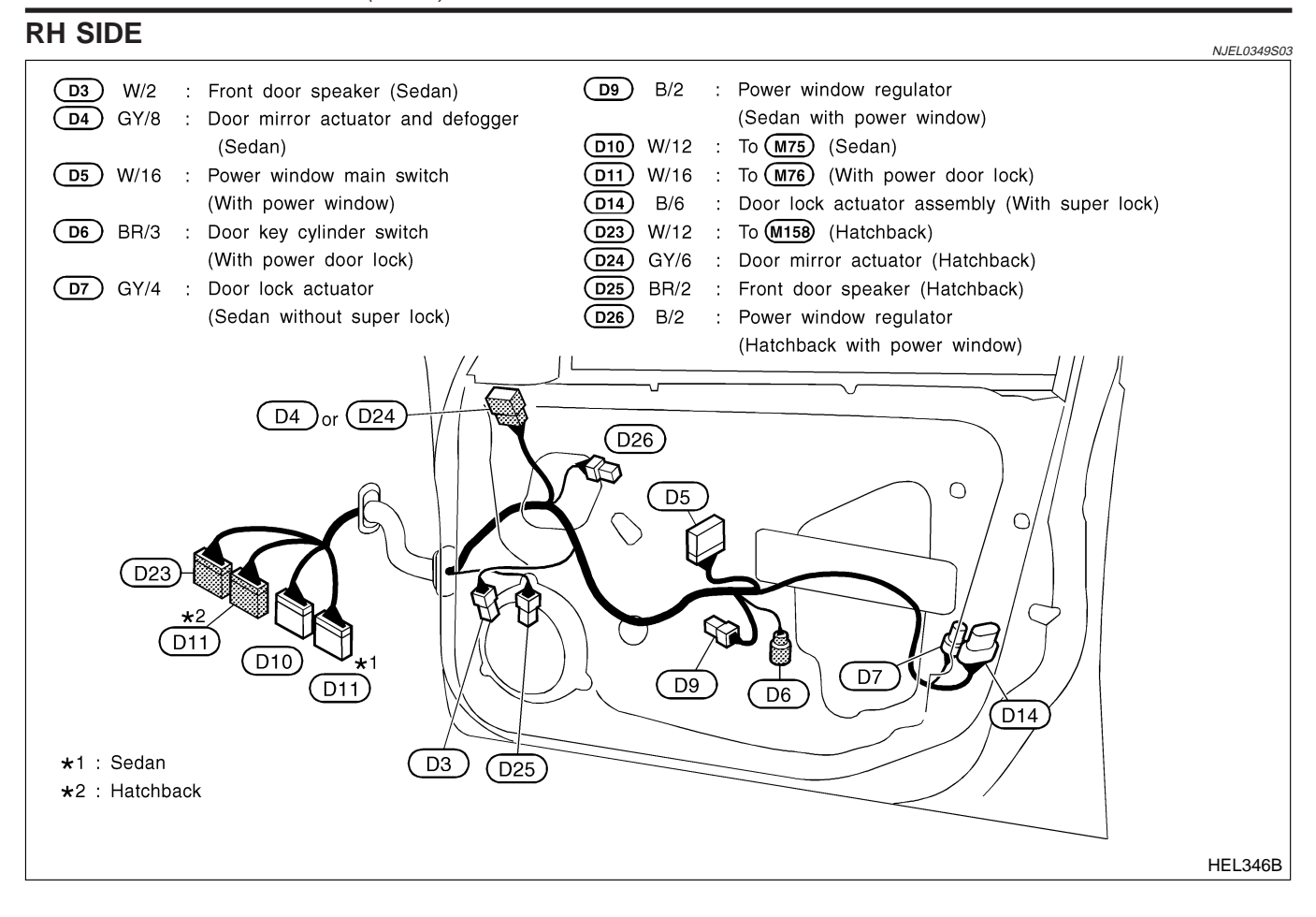

Rear Door Harness

### Rear Door Harness

NJEL0416

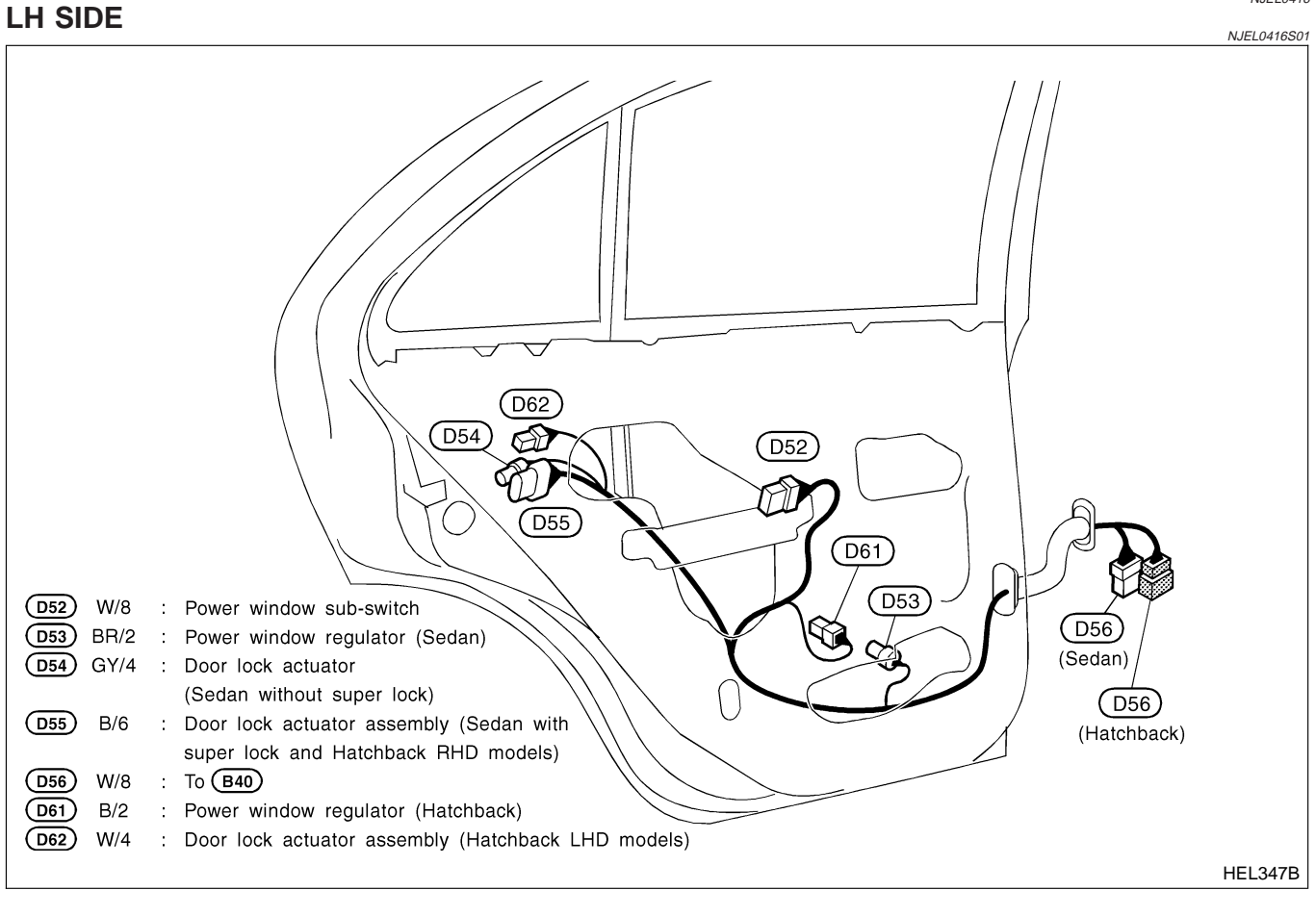

Rear Door Harness (Cont'd)

### **RH SIDE**

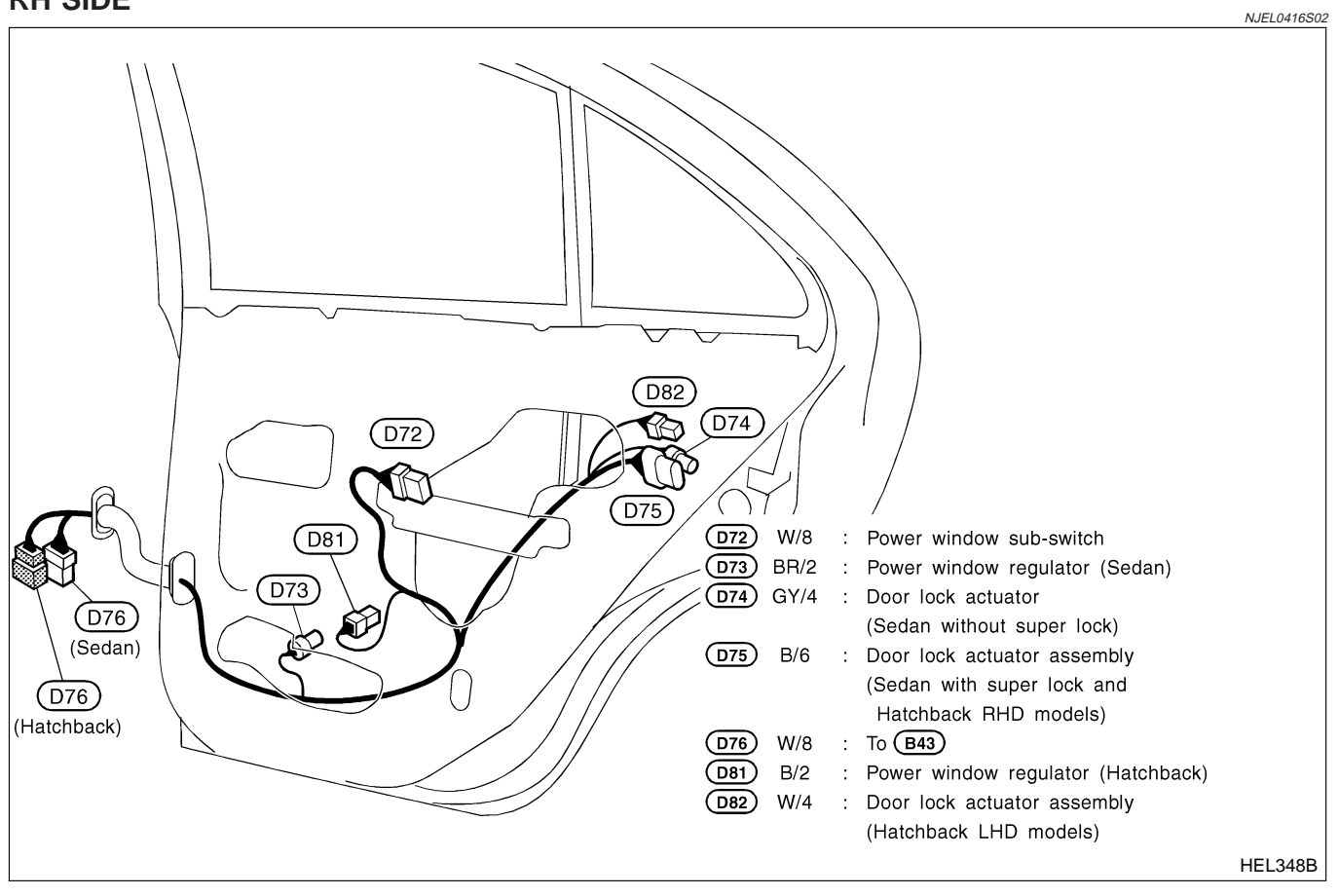

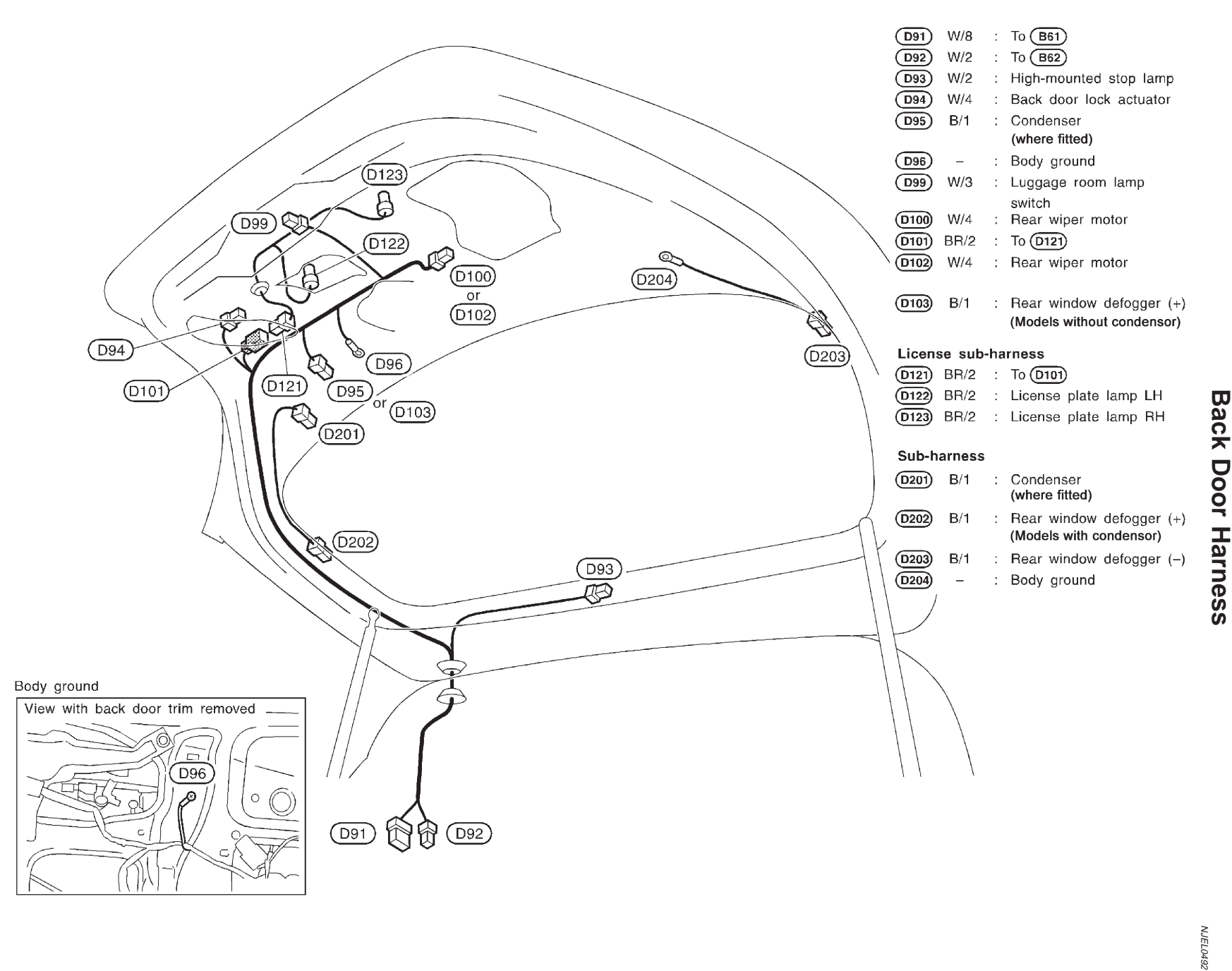

EL-573

YEL328C

Back Door Harness

HARNESS LAYOUT

# **BULB SPECIFICATIONS**

Headlamp

|                              | Headlamp     | NJEL0144S03     |
|------------------------------|--------------|-----------------|
| lte                          | em           | Wattage (W)     |
| High/Low/Comi socied boom)   | 2-bulbs type | 60/55 (H4)      |
| Thymelow (Senn-sealed bearn) | 4-bulbs type | 55 (H1)/55 (*1) |

\*1 H1LL ... RHD models except for Europe, H7 ... RHD models for Europe and LHD models

# **Exterior Lamp**

......

| <u>.</u>               |                          |      |  |  |  |
|------------------------|--------------------------|------|--|--|--|
|                        | Wattage (W)              |      |  |  |  |
| Front fog lamp         | 55 (H3)                  |      |  |  |  |
| Front turn signal lamp | 21                       |      |  |  |  |
| Side turn signal lamp  |                          | 5    |  |  |  |
| Parking lamp           |                          | 5    |  |  |  |
| Front side marker lamp |                          | 3.8  |  |  |  |
|                        | Turn signal              | 21   |  |  |  |
| Deer combination laws  | Stop/Tail                | 21/5 |  |  |  |
| Rear combination lamp  | Back-up                  | 18   |  |  |  |
|                        | Rear fog lamp            | 21   |  |  |  |
| Rear side marker lamp  |                          | 3.8  |  |  |  |
| License lamp           |                          | 5    |  |  |  |
|                        | On the rear parcel shelf | 18   |  |  |  |
|                        | In the air spoiler (LED) | 3.2  |  |  |  |
|                        |                          |      |  |  |  |

# **Interior Lamp**

NJEL0144S02

|                    |                      | NJEE0144502 |
|--------------------|----------------------|-------------|
|                    | Wattage (W)          |             |
| Interior room lamp | 10                   |             |
| Man Jama           | With roof console    | 3           |
|                    | Without roof console | 8           |
| Vanity mirror lamp | 8                    |             |
| Personal lamp      | 5                    |             |
| Trunk room lamp    | 3.4                  |             |

# WIRING DIAGRAM CODES (CELL CODES)

Use the chart below to find out what each wiring

diagram code stands for. Refer to the wiring diagram code in the alphabetical index to find the location (page number) of each wiring diagram.

| Code   | Section | Wiring Diagram Name                               |
|--------|---------|---------------------------------------------------|
| ISTSIG | AT      | A/T 1ST Signal                                    |
| 2NDSIG | AT      | A/T 2ND Signal                                    |
| 3RDSIG | AT      | A/T 3RD Signal                                    |
| 4THSIG | AT      | A/T 4TH Signal                                    |
| A/C, A | HA      | Auto Air Conditioner                              |
| A/C, M | HA      | Manual Air Conditioner                            |
| A/CCUT | EC      | Air Conditioner Cut Control                       |
| AAC/V  | EC      | IACV-AAC Valve                                    |
| ABS    | BR      | Anti-lock Brake System                            |
| ACC/SW | EC      | Accelerator Switch (FC)                           |
| ACL/SW | EC      | Accelerator Position Switch                       |
| APS    | EC      | Accelerator Position Sensor                       |
| AT/C   | EC      | A/T Control                                       |
| AT/IND | EL      | A/T Indicator Lamp                                |
| ATDIAG | EC      | A/T Diagnosis Communication Line                  |
| AUDIO  | EL      | Audio                                             |
| BA/FTS | AT      | A/T Fluid Temperature Sensor and TCM Power Supply |
| BACK/L | EL      | Back-up Lamp                                      |
| BRK/SW | EC      | Brake Pedal Position Switch                       |
| CHARGE | SC      | Charging System                                   |
| CHIME  | EL      | Warning Chime                                     |
| CIGAR  | EL      | Cigarette Lighter                                 |
| CKPS   | EC      | Crankshaft Position Sensor (TDC)                  |
| CLOCK  | EL      | Clock                                             |
| CO/VOL | EC      | CO Adjustment Resistor                            |
| COOL/F | EC      | Cooling Fan Control                               |
| D/LOCK | EL      | Power Door Lock                                   |
| DEF    | EL      | Rear Window Defogger                              |
| DP/SEN | EC      | Refrigerant Pressure Sensor                       |
| DTRL   | EL      | Headlamp — With Daytime Light<br>System           |
| ECMRLY | EC      | ECM Relay                                         |
| ECTS   | EC      | Engine Coolant Temperature Sensor                 |
| EGR/TS | EC      | EGR Temperature Sensor                            |

| Code   | Section | Wiring Diagram Name                                   |
|--------|---------|-------------------------------------------------------|
| EGRC/V | EC      | EGRC-solenoid Valve                                   |
| EGRC1  | EC      | EGR Function                                          |
| EGVC/V | EC      | EGR Volume Control Valve                              |
| ENGSS  | AT      | Engine Speed Signal                                   |
| F/FOG  | EL      | Front Fog Lamp                                        |
| F/PUMP | EC      | Fuel Pump                                             |
| FRO2   | EC      | Front Heated Oxygen Sensor (Non E-OBD)                |
| FRO2/H | EC      | Front Heated Oxygen Sensor Heater (Non E-OBD)         |
| FTS    | AT      | A/T Fluid Temperature Sensor                          |
| FTTS   | EC      | Fuel Tank Temperature Sensor                          |
| FUEL   | EC      | Fuel Injection System Function                        |
| GLOW   | EC      | Glow Control System                                   |
| H/AIM  | EL      | Headlamp Aiming Control System                        |
| H/LAMP | EL      | Headlamp                                              |
| H/SEAT | EL      | Heated Seat                                           |
| HEATER | HA      | Heater System                                         |
| HLC    | EL      | Headlamp Washer                                       |
| HORN   | EL      | Horn                                                  |
| IATS   | EC      | Intake Air Temperature Sensor                         |
| IGN/SG | EC      | Ignition Signal                                       |
| ILL    | EL      | Illumination                                          |
| INJECT | EC      | Injector                                              |
| INJPMP | EC      | Injection Pump                                        |
| INT/L  | EL      | Spot, Vanity Mirror, Personal and<br>Trunk Room Lamps |
| IVC    | EC      | Intake Valve Timing Control Solenoid Valve            |
| KS     | EC      | Knock Sensor                                          |
| LOAD   | EC      | Load Signal                                           |
| LPSV   | AT      | Line Pressure Solenoid Valve                          |
| MAFS   | EC      | Mass Air Flow Sensor                                  |
| MAIN   | AT      | Main Power Supply and Ground Cir-<br>cuit             |
| MAIN   | EC      | Main Power Supply and Ground Cir-<br>cuit             |
| METER  | EL      | Speedometer, Tachometer, Temp.<br>and Fuel Gauges     |
| MIL/DL | EC      | MIL and Data Link Connectors                          |
| MIRROR | EL      | Door Mirror                                           |

# WIRING DIAGRAM CODES (CELL CODES)

| Code   | Section | Wiring Diagram Name                                       |
|--------|---------|-----------------------------------------------------------|
| MULTI  | EL      | Multi-remote Control System                               |
| NATS   | EL      | Nissan Anti-Theft System                                  |
| NAVI   | EL      | Navigation System                                         |
| NONDTC | AT      | Non-detectable Items                                      |
| O2H1B1 | EC      | Front Heated Oxygen Sensor Heater<br>(E-OBD)              |
| O2H2B1 | EC      | Rear Heated Oxygen Sensor Heater<br>(E-OBD)               |
| O2S1B1 | EC      | Front Heated Oxygen Sensor<br>(E-OBD)                     |
| O2S2B1 | EC      | Rear Heated Oxygen Sensor<br>(E-OBD)                      |
| OVRCSV | AT      | Overrun Clutch Solenoid Valve                             |
| P/ANT  | EL      | Power Antenna                                             |
| PGC/V  | EC      | EVAP Canister Purge Volume Con-<br>trol Solenoid Valve    |
| PHASE  | EC      | Camshaft Position Sensor (PHASE)                          |
| PNP/SW | EC      | Park/Neutral Position Switch                              |
| PNP/SW | AT      | Park/Neutral Position Switch                              |
| POS    | EC      | Crankshaft Position Sensor (POS)                          |
| POWER  | EL      | Power Supply Routing                                      |
| PST/SW | EC      | Power Steering Oil Pressure Switch                        |
| R/FOG  | EL      | Rear Fog Lamp                                             |
| ROOM/L | EL      | Interior Room Lamp                                        |
| RRO2   | EC      | Rear Heated Oxygen Sensor (Non<br>E-OBD)                  |
| RRO2/H | EC      | Rear Heated Oxygen Sensor Heater<br>(Non E-OBD)           |
| S/SIG  | EC      | Start Signal                                              |
| SHIFT  | AT      | A/T Shift Lock System                                     |
| S/LOCK | EL      | Power Door Lock — Super Lock —                            |
| SROOF  | EL      | Sunroof                                                   |
| SRS    | RS      | Supplemental Restraint System                             |
| SSV/A  | AT      | Shift Solenoid Valve A                                    |
| SSV/B  | AT      | Shift Solenoid Valve B                                    |
| START  | SC      | Starting System                                           |
| STOP/L | EL      | Stop Lamp                                                 |
| SWL/C  | EC      | Swirl Control Valve Control Solenoid<br>Valve (Non E-OBD) |
| SWL/V  | EC      | Swirl Control Valve Control Solenoid<br>Valve (E-OBD)     |
| TAIL/L | EL      | Parking, License and Tail Lamps                           |

| Code   | Section | Wiring Diagram Name                               |
|--------|---------|---------------------------------------------------|
| TCV    | AT      | Torque Converter Clutch Solenoid Valve            |
| THEFT  | EL      | Theft Warning System                              |
| TLID   | EL      | Trunk Lid Opener                                  |
| TP/SW  | EC      | Throttle Position Switch                          |
| TPS    | AT      | Throttle Position Sensor                          |
| TPS    | EC      | Throttle Position Sensor                          |
| TURN   | EL      | Turn Signal and Hazard Warning Lamps              |
| VSS    | EC      | Vehicle Speed Sensor                              |
| VSSA/T | AT      | Vehicle Speed Sensor A/T (Revolu-<br>tion Sensor) |
| VSSMTR | AT      | Vehicle Speed Sensor MTR                          |
| WARN   | EL      | Warning Lamps                                     |
| WINDOW | EL      | Power Window                                      |
| WIP/R  | EL      | Rear Wiper and Washer                             |
| WIPER  | EL      | Front Wiper and Washer                            |